# CADD USERS MANUAL

#### Issued by STATE OF CALIFORNIA CALIFORNIA STATE TRANSPORTATION AGENCY DEPARTMENT OF TRANSPORTATION DIVISION OF DESIGN OFFICE OF CADD & ENGINEERING GIS SUPPORT

# FOREWORD

This manual establishes the CADD standards used by Caltrans. Local agencies and consultants must also use these established standards on projects within the Caltrans' right of way. This manual illustrates some of the workflow involved throughout the project delivery process.

This manual details many of the standard resource files needed to complete a project within the Caltrans' right of way. For local agencies and consultants the Caltrans resource files can be accessed on the internet at:

https://misc-external.dot.ca.gov/cadd/webpage.php

The CADD Users Manual will be available only from the internet website and will be incrementally updated by section (as needed). The CADD Users Manual is not published as a printed manual. The CADD Users Manual can be found at:

https://dot.ca.gov/programs/design/manual-cadd-users-manual

You can subscribe to automatic email notifications of Manual changes and updates at the above website.

If a user chooses to print a hard copy of the Manual, the user is responsible for keeping their hard copy up to date and current.

Questions concerning the contents of the Manual can be directed to:

Editor: Subu Nujella (916) 227-2572 email: subu.nujella@dot.ca.gov

# 1. Purpose/Intent of Manual

### 1.1 <u>Purpose of Manual:</u>

The purpose of this manual is to establish uniform policies and procedures to assist Planning, Design and Drafting in the handling of electronic files and information for the Departments project delivery process. This manual will explain the Departments methods and standards when Computer-Aided Design and Drafting (CADD) tools are used to develop a project (from inception to completion). Guidelines for the reusability of electronic files and information for future projects are also included in this manual.

### 1.2 <u>Users of the Manual:</u>

- Designers, Delineators, Detailers, Planners and Surveyors who create CADD drawings for others to utilize
- Support units who utilize the CADD drawings to work on portions of a project from the planning stages through as-built plans

The manual establishes uniform policies and procedures to carry out the Computer-Aided Design and Drafting (CADD) functions of the Department of Transportation. These uniform policies will assist the Department in maintaining Quality Control, thus increasing productivity and efficiency in the sharing of electronic files and information. It is neither intended as, nor does it establish, a legal standard for these functions.

The policies established herein are for the information and guidance of the officers and employees of the Department and for those entities doing work for the Department.

A few of the instructions given herein may be subject to amendment or change as conditions, experience and technology warrant. Special situations may call for slight deviations from Department policy, subject to prior approval by the Office of CADD and Engineering GIS Support (HQ CADD). Any proposed deviation needs to be submitted to HQ CADD with enough time to allow for any changes and suggestions to be incorporated into the plans before final submittal. It is not intended that any standard of conduct or duty toward the public shall be created or imposed by the publication of this manual. Statements as to duties and responsibilities of any given classification of officers or employees mentioned herein refer solely to duties or responsibilities owed by those in such classification to their superiors. However, in their official contacts, each employee should recognize the necessity for good relations with the public.

### 1.3 Scope of the Manual:

This manual is not a textbook, nor a substitute for engineering or drafting knowledge, experience, or judgment. This manual identifies the standard resource files and the standard conventions used within the Department. It also includes techniques and procedures not ordinarily found in textbooks. The standards in this manual are mainly focused on roadway standards. Some standards for structures are shown within this manual and are to be followed. If structures plans are submitted within the roadway portion of the project, the roadway standards are to be used. If standards for structures are not mentioned in this manual, refer to the appropriate structures manuals. For detailing standards on bridges and other transportation-related structures, this manual should be used in conjunction with the Bridge Design Details Manual.

### 1.4 Intent of the Manual:

The standards found in this manual are to be followed throughout the project development process, in order to benefit all users. Standards used at the beginning of the project development process leads to efficient use of electronic files and information by all, thus promoting the sharing of information rather than promoting the development of information for a single user. The standards contained within this manual are meant to allow each user along the project development path to extract and utilize information that is pertinent or vital to them, without changing or deleting information that is important to another user. The standards are not only meant to be a requirement or task to meet at the end of the delivery process, but rather it should be initiated at the beginning so all users can take advantage of efficient use of the electronic information available.

# 2. Caltrans Data Format

### 2.1 Drawing Types and Codes

#### A. <u>Drawing Types</u>

CADD drawings for highway projects are categorized into two types: geographical\_and non-geographical.

- <u>Geographical</u> drawings are drawings wherein the graphical elements (lines, points and curves) are located by their on-ground horizontal locations (northing and easting coordinates). Base maps are always geographical. Base maps are generally created by combining the Master Topographic files and the Master Design files. Plan sheets such as Layout, Drainage and Pavement Delineation are considered geographical because these plan sheets utilize base maps. Geographical plan sheets can be used by GIS mapping and other functional units to easily reference files located by the California Coordinate System (CCS). All plan view sheets are to utilize and maintain the appropriate CCS.
- 2. <u>Non-geographical</u> drawings are drawings wherein the graphical elements describe the spatial relationship of an object or planned construction without a direct relationship to specific horizontal coordinates (northings, eastings). An example is a detail drawing for a drainage inlet. Project plan sheets like Typical Cross Sections, Construction Details and Summary of Quantities are not coordinately based, thus they are non-geographical. Drawings with a direct relationship to a horizontal or vertical location, such as Cross Sections and Profiles, are also considered non-geographical.

In several cases, the listing in Section B categorizes a drawing as nongeographical when it appears to meet the definition of a geographical drawing because the drawings are cartographic rather than precise engineering drawings. A Title Sheet or Project Control Sheet is an example of this type of drawing.

#### B. <u>Project Plans Drawing Codes</u>

The various drawings used for roadway, landscape and electrical systems design are classified in this section by drawing type and are in the proper sequence for a final submittal of Project Plans. These drawings are those designated by the Plans Preparation Manual.

All contract plans (except the Title Sheet) require a Plan Sheet ID (on the plan sheet) to facilitate the numbering of each type of sheet. Each type of

plan sheet requires a print sequence code within the electronic name of the file. This will facilitate plotting plan sheets in the correct sequence. The Plan Sheet ID and print sequence code system are shown in the following table for the various types of roadway plan sheets.

| GEOGRAPHICAL DRAWINGS                                                                                | NONGEOGRAPHICAL<br>DRAWINGS                                                                  |                     |                       |
|----------------------------------------------------------------------------------------------------|----------------------------------------------------------------------------------------------|---------------------|-----------------------|
| DRAWING NAME                                                                                         | DRAWING NAME                                                                                 | PLAN<br>SHEET<br>ID | PRINT<br>SEQ.<br>CODE |
|                                                                                                    | Title                                                                                        |                     | ab                    |
|                                                                                                    | Index of Plans                                                                               | IOP                 | ac                    |
|                                                                                                    | Locations of Construction                                                                    | LC                  | ba                    |
|                                                                                                    | Identification of Project<br>Structures                                                      | IPS                 | bc                    |
|                                                                                                    | Typical Cross Sections                                                                       | Х                   | са                    |
|                                                                                                    | Key Map & Line Index                                                                         | K                   | da                    |
|                                                                                                    | Aerial Identification                                                                        | AI                  | db                    |
|                                                                                                    | Project Control                                                                              | PC                  | dc                    |
| Layout<br>(With or without profile shown or<br>with or without superelevation<br>diagram shown)      |                                                                                              | L                   | ea                    |
|                                                                                                    | Profile<br>(Without superelevation<br>diagram shown)                                         | P                   | fa                    |
|                                                                                                    | Profile and Superelevation<br>Diagram                                                        | PS                  | fb                    |
|                                                                                                    | Superelevation Diagram                                                                       | SE                  | fc                    |
|                                                                                                    | Construction Details                                                                         | С                   | ga                    |
| Temporary Water Pollution<br>Control Plan ( <i>With or without</i><br><i>details or quantities</i> ) |                                                                                              | WPC                 | gb                    |
|                                                                                                    | Temporary Water Pollution<br>Control Details ( <i>With or</i><br><i>without quantities</i> ) | WPCD                | gc                    |
|                                                                                                    | Temporary Water Pollution<br>Control Quantities                                              | WPCQ                | gd                    |

| GEOGRAPHICAL DRAWINGS                                                               | NONGEOGRAPHICAL<br>DRAWINGS                                                                    |                  |                       |
|-------------------------------------------------------------------------------------|------------------------------------------------------------------------------------------------|------------------|-----------------------|
| DRAWING NAME                                                                        | DRAWING NAME                                                                                   | PLAN<br>SHEET ID | PRINT<br>SEQ.<br>CODE |
| Water Pollution Control Plan<br>(With or without profiles details<br>or quantities) |                                                                                                | W                | gi                    |
|                                                                                     | Water Pollution Control<br>Profiles ( <i>With or without</i><br><i>details or quantities</i> ) | WP               | gj                    |
|                                                                                     | Water Pollution Control<br>Details ( <i>With or without</i><br><i>quantities</i> )             | WD               | gk                    |
|                                                                                     | Water Pollution Control<br>Quantities                                                          | WQ               | gl                    |
| Contour Grading                                                                     |                                                                                                | G                | ha                    |
| Drainage Plan                                                                       |                                                                                                | D                | ia                    |
| ¥                                                                                   | Drainage Profiles                                                                              | DP               | ib                    |
|                                                                                     | Drainage Details                                                                               | DD               | ic                    |
|                                                                                     | Drainage Quantities                                                                            | DQ               | id                    |
| Subsurface Drainage Plan                                                            | <u> </u>                                                                                       | SB               | ie                    |
|                                                                                     | Subsurface Drainage Profiles                                                                   | SBP              | if                    |
|                                                                                     | Subsurface Drainage Details                                                                    | SBD              | ia                    |
|                                                                                     | Subsurface Drainage<br>Quantities                                                              | SBQ              | ih                    |
| Sanitary Sewer Plan                                                                 |                                                                                                | SS               | ja                    |
|                                                                                     | Sanitary Sewer Profiles                                                                        | SSP              | jb                    |
|                                                                                     | Sanitary Sewer Details                                                                         | SSD              | jc                    |
|                                                                                     | Sanitary Sewer Quantities                                                                      | SSQ              | jd                    |
| Utility Plan<br>(With or without profiles, details<br>or quantities)                |                                                                                                | U                | ka                    |
|                                                                                     | Utility Profiles<br>(With or without details or<br>quantities)                                 | UP               | kb                    |
|                                                                                     | Utility Details<br>( <i>With or without quantities</i> )                                       | UD               | kc                    |
|                                                                                     | Utility Quantities                                                                             | UQ               | kd                    |
|                                                                                     | Construction Area Signs                                                                        | CS               | la                    |
|                                                                                     | Motorist Information Plan<br>( <i>With or without details or</i><br><i>quantities</i> )        | MI               | lb                    |
|                                                                                     | Motorist Information Details<br>( <i>With or without quantities</i> )                          | MID              | lc                    |
|                                                                                     | Motorist Information<br>Quantities                                                             | MIQ              | ld                    |

| GEOGRAPHICAL DRAWINGS                                                                                                    | NONGEOGRAPHICAL<br>DRAWINGS                                       |                  |                       |
|----------------------------------------------------------------------------------------------------|-------------------------------------------------------------------|------------------|-----------------------|
| DRAWING NAME                                                                                                    | DRAWING NAME                                                      | PLAN<br>SHEET ID | PRINT<br>SEQ.<br>CODE |
| Stage Construction Plan<br>(With or without Traffic Handling<br>Plan)<br>(With or without Detour Plan)<br>(With or without details or<br>quantities) |                                                                   | SC               | ma                    |
|                                                                                                    | Stage Construction Details ( <i>With or without quantities</i> )  | SCD              | mb                    |
|                                                                                                    | Stage Construction Quantities                                     | SCQ              | mc                    |
| Traffic Handling Plan<br>(When not included on SC<br>sheet)<br>(With or without details or<br>quantities)                                            |                                                                   | TH               | md                    |
|                                                                                                    | Traffic Handling Details<br>( <i>With or without quantities</i> ) | THD              | me                    |
|                                                                                                    | Traffic Handling Quantities                                       | THQ              | mf                    |
| Detour Plan<br>(when not included on SC or TH<br>sheet)<br>(With or without quantities)                                                              |                                                                   | DE               | mg                    |
|                                                                                                    | Detour Quantities                                                 | DEQ              | mh                    |
| Pavement Delineation Plan                                                                                                    |                                                                   | PD               | na                    |
|                                                                                                    | Pavement Delineation Details                                      | PDD              | nb                    |
|                                                                                                    | Pavement Delineation<br>Quantities                                | PDQ              | nc                    |
| Sign Plan                                                                                                    |                                                                   | S                | oa                    |
|                                                                                                    | Sign Details                                                      | SD               | ob                    |
|                                                                                                    | Special Design Signs                                              | SDS              | oc                    |
|                                                                                                    | Sign Quantities                                                   | SQ               | od                    |
|                                                                                                    | Summary of Quantities                                             | Q                | ра                    |
|                                                                                                    | Key Map (overview) for Walls                                      | KW               | pf                    |
|                                                                                                    | Architectural Treatment                                           | AT               | pg                    |

| GEOGRAPHICAL DRAWINGS                                                                                                    | NONGEOGRAPHICAL<br>DRAWINGS                           |                     |                       |
|----------------------------------------------------------------------------------------------------|-------------------------------------------------------|---------------------|-----------------------|
| DRAWING NAME                                                                                                    | DRAWING NAME                                          | PLAN<br>SHEET<br>ID | PRINT<br>SEQ.<br>CODE |
| For 1 <sup>st</sup> Retaining Wall Plan,<br>Elevation, Typical Section,<br>Architectural Treatment, Details,<br>Quantities and Log of Test<br>Boring                                                                                                    |                                                       | R1                  | qa                    |
| (All information pertaining to the<br>1 <sup>st</sup> wall is to be grouped together<br>before the next wall. The<br>typical, details and quantities<br>can be placed on the plan (if<br>room allows) or on their own<br>sheets or in combination)                                                                                                    |                                                       |                     |                       |
|                                                                                                    | Retaining Wall Typical Section (1 <sup>st</sup> wall) | R1                  | qa                    |
|                                                                                                    | Retaining Wall Details<br>(1 <sup>st</sup> wall)      | R1                  | qa                    |
|                                                                                                    | Retaining Wall Quantities (1 <sup>st</sup> wall)      | R1                  | qa                    |
|                                                                                                    | Log of Test Boring<br>(1 <sup>st</sup> wall)          | R1                  | qa                    |
| For 2 <sup>nd</sup> Retaining Wall Plan,<br>Elevation, Typical Section,<br>Architectural Treatment, Details,<br>Quantities and Log of Test<br>Boring<br>( <i>Information which pertains to</i><br><i>more than 1 wall, such as details</i><br><i>or log of test boring, can be</i><br><i>shown with the 1<sup>st</sup> wall, and a</i><br><i>reference made to that 1<sup>st</sup> wall</i><br><i>on subsequent walls</i> ) |                                                       | R2                  | qb                    |
|                                                                                                    | Retaining Wall Typical Section (2 <sup>nd</sup> wall) | R2                  | qb                    |
|                                                                                                    | Retaining Wall Details<br>(2 <sup>nd</sup> wall)      | R2                  | qb                    |
|                                                                                                    | Retaining Wall Quantities (2 <sup>nd</sup> wall)      | R2                  | qb                    |
|                                                                                                    | Log of Test Boring<br>(2 <sup>nd</sup> wall)          | R2                  | dþ                    |
| Print Sequence Code for all subsequent walls will be "qc" through "qz" (26 walls)<br>For more than 26 walls in one project, see Note 4 in this section                                                                                                    |                                                       |                     |                       |

| GEOGRAPHICAL DRAWINGS                                                                                                    | NONGEOGRAPHICAL<br>DRAWINGS                       |                     |                       |
|----------------------------------------------------------------------------------------------------|---------------------------------------------------|---------------------|-----------------------|
| DRAWING NAME                                                                                                    | DRAWING NAME                                      | PLAN<br>SHEET<br>ID | PRINT<br>SEQ.<br>CODE |
| For 1 <sup>st</sup> Sound Wall Plan,<br>Elevation, Typical Section,<br>Architectural Treatment, Details,<br>Quantities and Log of Test<br>Boring                                                                                                    |                                                   | SW1                 | ra                    |
| (All information pertaining to the<br>1 <sup>st</sup> wall is to be grouped together<br>before the next wall. The<br>typical, details and quantities<br>can be placed on the plan (if<br>room allows) or on their own<br>sheets or in combination)                                                                                                    |                                                   |                     |                       |
|                                                                                                    | Sound Wall Typical Section (1 <sup>st</sup> wall) | SW1                 | ra                    |
|                                                                                                    | Sound Wall Details<br>(1 <sup>st</sup> wall)      | SW1                 | ra                    |
|                                                                                                    | Sound Wall Quantities (1 <sup>st</sup> wall)      | SW1                 | ra                    |
|                                                                                                    | Log of Test Boring<br>(1 <sup>st</sup> wall)      | SW1                 | ra                    |
| For 2 <sup>nd</sup> Sound Wall Plan,<br>Elevation, Typical Section,<br>Architectural Treatment, Details,<br>Quantities and Log of Test<br>Boring<br>( <i>Information which pertains to</i><br><i>more than 1 wall, such as details</i><br><i>or log of test boring, can be</i><br><i>shown with the 1<sup>st</sup> wall, and a</i><br><i>reference made to that 1<sup>st</sup> wall</i><br><i>on subsequent walls</i> ) |                                                   | SW2                 | rb                    |
| · · · · · · · · · · · · · · · · · · ·                                                                                                    | Sound Wall Typical Section (2 <sup>nd</sup> wall) | SW2                 | rb                    |
|                                                                                                    | Sound Wall Details<br>(2 <sup>nd</sup> wall)      | SW2                 | rb                    |
|                                                                                                    | Sound Wall Quantities (2 <sup>nd</sup> wall)      | SW2                 | rb                    |
|                                                                                                    | Log of Test Boring<br>(2 <sup>nd</sup> wall)      | SW2                 | rb                    |
| Print Sequence Code for all subsequent walls will be "rc" through "rz" (26 walls)<br>For more than 26 walls in one project, see Note 4 in this section                                                                                                    |                                                   |                     |                       |

| DRAWING NAMEPLAN<br>SHEET<br>IDPRINT<br>SEQ.<br>CODERoadside Cross SectionsXRsaLandscape Key MapLKscRoadside Clearing PlanRCsdPlant Removal PlanPRse                                                   |
|----------------------------------------------------------------------------------------------------|
| Roadside Cross Sections       XR       sa         *       sb         Landscape Key Map       LK       sc         Roadside Clearing Plan       RC       sd         Plant Removal Plan       PR       se |
| *     sb       Landscape Key Map     LK     sc       Roadside Clearing Plan     RC     sd       Plant Removal Plan     PR     se                                                                       |
| Landscape Key MapLKscRoadside Clearing PlanRCsdPlant Removal PlanPRse                                                                                                    |
| Roadside Clearing PlanRCsdPlant Removal PlanPRse                                                                                                    |
| Plant Removal Plan PR se                                                                                                    |
|                                                                                                    |
| Maintain Existing Planted Areas MEPA sf                                                                                                    |
| Establish Existing Planting Plan                                                                                                    |
| * sh                                                                                                    |
| Safety Roadside Rest Area Plan SRRA si                                                                                                    |
| Landscape Layout Plan                                                                                                    |
| Landscape Details                                                                                                    |
| Landscape Quantities LQ sl                                                                                                    |
| Irrigation Sprinkler Schedule ISS sm                                                                                                    |
| Irrigation Removal Plan                                                                                                    |
| Irrigation and Planting Plan                                                                                                    |
| Irrigation Plan                                                                                                    |
| Irrigation Details ID sq                                                                                                    |
| Irrigation Quantities IQ sr                                                                                                    |
| Plant Legend PL st                                                                                                    |
| Planting Plan PP su                                                                                                    |
| Planting Details PLD sv                                                                                                    |
| Planting Quantities PQ sw                                                                                                    |
| * SX                                                                                                    |
| * sy                                                                                                    |
| * SZ                                                                                                    |
| Erosion Control Key Map ECK ta                                                                                                    |
| tb                                                                                                    |
| Erosion Control Legend ECL to                                                                                                    |
|                                                                                                    |
| Erosion Control Plan EC te                                                                                                    |
| Erosion Control Details ECD T                                                                                                    |
|                                                                                                    |
| E Ua                                                                                                    |
| Electrical Systems Quantities ED UD                                                                                                    |
| Special Electrical Structures SES ub                                                                                                    |
| Log of Test Borina LOTB ul                                                                                                    |

- \* Reserved for additional landscape sheets (including the rest of the "T" series) only when necessary. Contact HQ Landscape Architecture office before using.
- \*\* The name for an Electrical Systems plan view sheet will be the lump sum bid item for that individual sheet. If a sheet has only notes, legends, abbreviations or index of electrical systems plans applicable to all electrical systems sheets, the sheet name is Electrical Systems.

| GEOGRAPHICAL DRAWINGS | NONGEOGRAPHICAL<br>DRAWINGS |                     |                       |
|-----------------------|-----------------------------|---------------------|-----------------------|
| DRAWING NAME          | DRAWING NAME                | PLAN<br>SHEET<br>ID | PRINT<br>SEQ.<br>CODE |
|                       | Revised Standard Plan       |                     | va                    |
|                       | Vendor Drawings             |                     | vb                    |
| General Plan          |                             | GP                  | wa                    |
|                       | Architectural Plan          | А                   | wc                    |
|                       | Structural Plan ***         | ST                  | we                    |
|                       | Mechanical Plan ***         | М                   | wg                    |
|                       | Mechanical Plumbing         | MP                  | wh                    |
|                       | Electrical Plan ***         | EE                  | wj                    |
|                       | Sanitary Plan               | SS                  | wl                    |

- \*\*\* Booster pumps will be shown on their respective discipline sheets.
- Note 1: The sheet number following each unique print sequence code begins with the number "001." This will allow the Print Sequence Code sheet number to be identical to the Sheet ID number.

File Name Convention Examples using Project Number and Phase

"0400001234ia001"Drainage Plan"0400001234ib001"Drainage Profiles"0400001234ic001"Drainage Details"0400001234id001"Drainage Quantities

- Note 2: Print sequence codes do not utilize the same letter twice (example "aa" or "gg." If this happens, it may be confused with the CADD Alpha Code within the file name convention for mapping and preliminary drawings (see Section 2.1 D).
- Note 3: All landscape sheets within the "s" or "t" series (whether combined with roadway construction or not) must use the Sheet ID and print sequence code from the table above. Do not include any non-landscape sheets within the "s" or "t" series (e.g., title sheet, utility sheets, construction area signs sheet, etc.).
- Note 4: Each retaining wall or sound wall (submitted by the district) will have a different print sequence code for each wall. The plan sheet for each wall is to contain all the information pertaining to that wall (including log of test boring and architectural treatment information that is specific to the indiividual wall). Separate sheets are allowed for typical sections, details and quantities when needed for clarity. All

information pertaining to a specific wall is to be shown before showing any information pertaining to the next wall.

The Sheet ID for each retaining wall or sound wall (submitted by the District) has a sequential number in addition to the alpha character(s). The sequential number represents the first, second, third, etc., wall presented within the roadway portion of the project plans submitted for PS&E (see above table).

The quantities for each wall are to be shown within the plan sheets for that specific wall, but the total quantities for all retaining walls or sound walls submitted by the District (when there is more than one wall) must be shown on the Summary of Quantities sheets. If the District and Structures submit wall plans under a separate submittal, then there needs to be, at the minimum, a cross reference note below the quantity table for walls on the Summary of Quantities sheets saying "for additional quantities see Structures plans." If a separate row can be added to the quantity table for the total wall quantities from Structures, (especially for the items of work used by both District and Structures), this would be ideal.

Retaining wall profiles must be shown at a horizontal to vertical (H/V) scale ratio of 1 to 1 (no exaggeration). It is preferred that sound wall profiles also be shown at a (H/V) scale ratio of 1 to 1.

Note 5: For those projects that have more than 26 retaining walls or 26 sound walls, one more character will be added to the electronic file name to handle the 27<sup>th</sup> wall to the 52<sup>nd</sup> wall. For the 53<sup>rd</sup> wall to the 78<sup>th</sup> wall, one additional character will be added to the electronic file name. For any further questions, contact the editor of this CADD Users Manual.

# Wall Plan File Name Convention Examples using Project Number and Phase

|                       | <u>Retaining Wall</u>      | <u>Sound Wall</u>               |
|-----------------------|----------------------------|---------------------------------|
| 26 <sup>th</sup> wall | 1200001234qz001            | 1200001234rz001                 |
| 27 <sup>th</sup> wall | 1200001234qz <u>a</u> 001  | 1200001234rz <u>a</u> 001       |
| 28 <sup>th</sup> wall | 1200001234qz <b>b</b> 001  | 1200001234rz <mark>b</mark> 001 |
| 52 <sup>nd</sup> wall | 1200001234qz <u>z</u> 001  | 1200001234rz <mark>z</mark> 001 |
| 53 <sup>rd</sup> wall | 1200001234qzz <u>a</u> 001 | 1200001234rzz <u>a</u> 001      |
| 78 <sup>th</sup> wall | 1200001234qzz <u>z</u> 001 | 1200001234rzz <u>z</u> 001      |
|                       |                            |                                 |

#### C. <u>Drawing Codes for Mapping & Preliminary Drawings</u>

Mapping and preliminary CADD prepared drawings require a file name convention (CADD Alpha Code) in the electronic name of the file. This allows for easy identification of the type of drawing file it is. The CADD Alpha Code system utilized by Photogrammetry and Design is shown in the following table for mapping and preliminary drawings.

| GEOGRAPHICAL DRAWINGS      | NONGEOGRAPHICAL<br>DRAWINGS      |                       |
|----------------------------|----------------------------------|-----------------------|
| DRAWING NAME               | DRAWING NAME                     | CADD<br>ALPHA<br>CODE |
| Master Design Files *      |                                  | aa                    |
| Master Topographic Files * |                                  | bb                    |
| 3D Terrain Data            |                                  | 3d                    |
|                            | Scanned Drawings                 | CC                    |
|                            | Digitized Drawings               | dd                    |
|                            | Created Drawings                 | ee                    |
|                            | Project File Directory           | ff                    |
|                            | Route Adoption Map               | gg                    |
|                            | Area of Interest Map             | hh                    |
|                            | Strip Map                        | ii                    |
|                            | Freeway Agreement Map            | jj                    |
|                            | New Connection Report<br>Exhibit | kk                    |
|                            | PUC Exhibit (A, B, C etc.)       |                       |
|                            | Geometric Approval Drawing       | mm                    |
| Bridge Site Map            |                                  | nn                    |

#### File Name Convention using Project Number and Phase

The file name is the Project Number (composed of 2 digits representing the district and 8 digits representing a sequential number) plus the CADD alpha code (e.g. 1200007777aa.dgn).

For further information concerning the Master Design "aa file" and Master Topographic "bb file" see Section 3.8.

#### D. Old File Name Convention Examples using Expenditure Authorization

412345ia001 Drainage Plan
412345ib001 Drainage Profiles
412345ic001 Drainage Details
412345id001 Drainage Quantities

|                       | <u>Retaining Wall</u>  | Sound Wall             |
|-----------------------|------------------------|------------------------|
| 26 <sup>th</sup> wall | c12345qz001            | c12345rz001            |
| 27 <sup>th</sup> wall | c12345qz <u>a</u> 001  | c12345rz <u>a</u> 001  |
| 28 <sup>th</sup> wall | c12345qz <b>b</b> 001  | c12345rz <b>b</b> 001  |
| 52 <sup>nd</sup> wall | c12345qz <b>z</b> 001  | c12345rz <b>z</b> 001  |
| 53 <sup>rd</sup> wall | c12345qzz <u>a</u> 001 | c12345rzz <u>a</u> 001 |
| 78 <sup>th</sup> wall | c12345qzz <b>z</b> 001 | c12345rzz <b>z</b> 001 |

For mapping and preliminary drawings the file name is District and Expenditure Authorization (EA) plus the CADD alpha code (e.g. c12345aa.dgn).

### 2.2 Drawing File Names

#### A. <u>Description</u> - (Overview)

The "File Name" is a unique identification for each drawing. The windows operating system is case-aware, not case-sensitive, but the preference is lower case lettering for the file names of all contract plan sheets. This unique "File Name" allows for the searching of a drawing for any project.

#### 1. Highway Construction and Highway Planting Projects

The old naming convention used the DISTRICT & EXPENDITURE AUTHORIZATION (EA). The file name is 11 characters long, combining both alpha and numeric characters.

The new naming convention uses the PROJECT NUMBER. The PROJECT NUMBER is comprised of 2 digits representing the District and 8 digits representing a sequential number. The file name is 15 characters long, combining both alpha and numeric characters.

2. Structures Projects

For Structures drawings, the file name length varies with the type of sheet, and also combines both alpha and numeric characters.

#### B. <u>Need for Naming Uniformity</u>

Uniformity in the naming of electronic files is necessary for the following reasons:

• Without a uniform naming convention, it is impossible to keep the system free of duplicate files, which could eventually use up a significant amount of system storage.

• Transfer of project files (design files), from district to district requires the use of a uniform naming convention to avoid repetitious explanations, misinterpretations, and additional record keeping.

• As with most records at Caltrans, the basis of the naming convention was the district/expenditure authorization. As of July 1, 2010, the basis of the naming convention will now be the Project Number. This facilitates the design files to be project specific. The use of a uniform naming convention allows for quick searches for design files, whether on current files or archived files.

• The Print Sequence Code (formerly known as CADD Alpha Code), which is part of the naming convention, automates the plotting of the contract plan sheets in the standard specified order as shown in the Plans Preparation Manual and Section 2.1 of this manual.

- C. <u>Naming Convention</u>
  - 1. District Codes

A district code is to be included in every drawing name. These codes are as follows:

Old Naming Convention (single digit)

| District      | Code              |
|---------------|-------------------|
| Districts 1-9 | 1-9, respectively |
| District 10   | а                 |
| District 11   | b                 |
| District 12   | С                 |

<u>New Naming Convention</u> (two digits)

| District       | Code                |
|----------------|---------------------|
| Districts 1-12 | 01-12, respectively |

2. Highway Construction Project

### Old Naming Convention

All Highway Construction Projects (Roadway) shall be named in accordance with the following naming convention:

### d12345ppXXX

| d | <ul> <li>District code. The district code represents the district where the project is being constructed, (not the district creating the CADD drawings). Districts 1-9 use a single numeric character (1-9 respectively). Districts 10 through 12 use a single alpha abaracter (a a respectively).</li> </ul> |
|---|----------------------------------------------------------------------------------------------------|
|   | alpha character (a-c respectively).                                                                                                    |

- **12345** = First 5 characters of the project expenditure authorization.
- **pp** = Print Sequence Code (2 alpha characters).
  - Note: For projects with 27 to 52 Retaining Walls or Sound Walls, a third alpha character will be added to assist in the wall plan sheets being printed in the proper sequence. See Note 3 in Section 2.1 B of this manual.
- **XXX** = Respective sheet numbers (numerical characters) for each Print Sequence Code used in the project.

### New Naming Convention

pp

All Highway Construction Projects (Roadway) shall be named in accordance with the following naming convention:

### dc12345678ppXXX

- dc = District code. The district code represents the district where the project is being constructed, (not the district creating the CADD drawings). Districts 1-9 are to have a zero preceding their single digit district number. Districts 10 through 12 are to use their two digit district number.
- 12345678 = Eight digits (called the "Project"), with sequential numbering for each successive project. This eight digit number is not unique for each district. For all districts this eight digit number will start with the number 1, preceded first by 7 zeros (0000001). To make the Project Number unique, it must contain the 2 digit district code.
  - = Print Sequence Code (2 alpha characters).
    - Note: For projects with 27 to 52 Retaining Walls or Sound Walls, a third alpha character would be added to assist in the wall plan sheets being printed in the proper sequence. For projects with 53 to 78 Retaining Walls or Sound Walls, a fourth alpha character would be added to assist in the wall plan sheets being printed in the proper sequence. See Note 3 in Section 2.1 B of this manual.
- **XXX** = Respective sheet numbers (numerical characters) for each Print Sequence Code used in the project.

### Example 1:

### Old Naming Convention

### 512121ic007.dgn

| 5     | = District 05.                                                                       |
|-------|--------------------------------------------------------------------------------------|
| 12121 | <ul> <li>First 5 characters of the project expenditure<br/>authorization.</li> </ul> |
| ic    | = Print Sequence Code (Drainage Details)                                             |
| 007   | <ul> <li>Sheet number (7<sup>th</sup> Drainage Detail sheet).</li> </ul>             |

### New Naming Convention

### 050000001ic007.dgn

| 05       | = | District 05.                                          |
|----------|---|-------------------------------------------------------|
| 00000001 | = | Eight digit "Project".                                |
| ic       | = | Print Sequence Code (Drainage Details)                |
| 007      | = | Sheet number (7 <sup>th</sup> Drainage Detail sheet). |

### Example 2:

### Old Naming Convention

### b1a039ea004.dgn

| b     | = District 11.                                                                       |
|-------|--------------------------------------------------------------------------------------|
| 1a039 | <ul> <li>First 5 characters of the project expenditure<br/>authorization.</li> </ul> |
| ea    | = Print Sequence Code (Layout)                                                       |
| 004   | = Sheet number (4 <sup>th</sup> Layout sheet).                                       |

### New Naming Convention

### 1100004567ea004.dgn

| 11       | = | District 11.                                 |
|----------|---|----------------------------------------------|
| 00004567 | = | Eight digit "Project".                       |
| ea       | = | Print Sequence Code (Layout)                 |
| 004      | = | Sheet number (4 <sup>th</sup> Layout sheet). |

- Note 1: A second Print Sequence Code character has been added to the electronic name for each contract plan sheet. Each individual type of contract plan sheet will have its own unique Print Sequence Code. Only plan sheets within the same Print Sequence Code might need to change the electronic name of the file when inserting additional sheets (plan sheets with another Print Sequence Code will not be affected). This will also eliminate the need for recreating InterPlot parameter files (Iparms) except for those affected plan sheets within the same Print Sequence Code.
- Note 2: The sequence order of several sheets has been changed to better group information of similar type and to emulate the sequence of constructing a project.
- Note 3: Several new sheet types have been added to allow information to be utilized without cluttering existing plan sheets with too much information or extraneous information unnecessary for that plan sheet.
- Note 4: New Sheet Identifications (ID's) have been created to accommodate a unique Sheet ID for each Print Sequence Code (with the exception of signal, lighting and electrical system sheets).
- Note 5: The sheet number following the Print Sequence Code will be the same as the Sheet ID number (with the exception of signal, lighting and electrical system sheets).
- Note 6: Highway Planting sheets (that are part of a Highway Construction project) will no longer have HP as the Sheet ID. See Section 2.1 B of this manual.

### 3. Highway Planting Project

When Highway Planting is a separate project (not part of a Highway Construction project), additional Print Sequence Codes will be used (see Section 2.1 C of this manual). Highway Construction sheets, which need to be included in a Highway Planting project (ie - Title Sheet, Construction Area Signs or Traffic Handling plans), will have a different Print Sequence Code than when they are included in a Highway Construction project but the Sheet ID will remain the same. All Highway Planting sheets shall be named in accordance with the following naming convention:

Old Naming Convention

### d12345ppXXX

- **d** = District code (same as Roadway).
- **12345** = First 5 numerals of project expenditure authorization.
- **pp** = Print Sequence Code.
- **XXX** = Respective sheet numbers for each Print Sequence Code used in the project.

### New Naming Convention

All Highway Planting sheets shall be named in accordance with the following naming convention:

### dc12345678ppXXX

- dc = District code. The district code represents the district where the project is being constructed, (not the district creating the CADD drawings). Districts 1-9 are to have a zero preceding their single digit district number. Districts 10 through 12 are to use their two digit district number.
- 12345678 = Eight digits (called the "Project"), with sequential numbering for each successive project. This eight digit number is not unique for each district. For all districts this eight digit number will start with the number 1, preceded first by 7 zeros (0000001). To make the Project Number unique, it must contain the 2 digit district code.
- **pp** = Print Sequence Code (2 alpha characters).
- **XXX** = Respective sheet numbers (numerical characters) for each Print Sequence Code used in the project.

### Example 3:

### Old Naming Convention

### 712345te002

| 7     | = District 7.                                                                  |
|-------|--------------------------------------------------------------------------------|
| 12345 | <ul> <li>First 5 numerals of project expenditure<br/>authorization.</li> </ul> |
| te    | = Print Sequence Code (Plant List).                                            |
| 002   | = Sheet number (2 <sup>nd</sup> Plant List sheet).                             |

### New Naming Convention

### 0700009876te002

| 07       | = | District 7.                                      |
|----------|---|--------------------------------------------------|
| 00009876 | = | Eight digit "Project".                           |
| te       | = | Print Sequence Code (Plant List).                |
| 002      | = | Sheet number (2 <sup>nd</sup> Plant List sheet). |

- 4. Structures Drawings
  - a. All Structure drawings shall be named in accordance with the following naming convention:

### cc-1234rl-p-sss.dgn

- cc = County Code
- 1234rl = Bridge number designation for a specific bridge in a multi-bridge project. The right (r) and left (l) can be a separate project. A single bridge does not need the (r) or (l) designation. The bridge number is always a four digit number
- p = Print Sequence Code. This allows for the files to be listed and plotted in chronological order; same as the logical plan order stated in the <u>Bridge Design Details</u> <u>Manual.</u>
- sss = Sheet type identifier. The number of characters (both alpha and numeric) for the sheet type identifier can vary according to the type of sheet (see <u>Bridge Design Details Manual</u>).

#### Extensions:

- **dgn** is through expedite.
- **rev** is for revisions after expedite to second notice.
- **add** is from second notice through bid opening.
- **cco** is from bid opening through end of construction.
- **avd** is for archived vector data.

#### Example 4:

#### 56-3434rl-e-fpl01

- **56** = Riverside County
- **3434rl** = bridge number with a Right and Left bridge
- **e** = Print Sequence Code (Foundation Plan sheet).
- **fpl01** = Sheet type identifier (1<sup>st</sup> Foundation Plan sheet).

b. Structures Plan Sheets require a Print Sequence Code (single letter) in the electronic name of the file for plotting sheets in the correct sequence. The Print Sequence Code system utilized by Structures is shown in the following table with the Sheet Type and an example of how the electronic name should be handled.

| PRINT<br>SEQUENCE<br>CODE | SHEET TYPE                    | ELECTRONIC NAME<br>(EXAMPLE) |
|---------------------------|-------------------------------|------------------------------|
| а                         | GENERAL PLAN                  | 59-2482rl-a-gp01.dgn         |
| а                         | INDEX TO PLANS                | 59-2482rl-a-itp.dgn          |
| b                         | GENERAL NOTES                 | 59-2482rl-b-gnote.dgn        |
| С                         | STRUCTURE PLAN                | 59-2482rl-c-sp01.dgn         |
| d                         | DECK CONTOURS                 | 59-2482rl-d-dc01.dgn         |
| е                         | FOUNDATION DATA               | 59-2482rl-e-fdat01.dgn       |
| е                         | FOUNDATION PLAN               | 59-2482rl-e-fpl01.dgn        |
| f                         | ABUTMENT LAYOUT               | 59-2482rl-f-a01_lo1.dgn      |
| f                         | ABUTMENT DETAILS              | 59-2482rl-f-a01dt01.dgn      |
| f                         | ABUTMENT RESTRAINER DETAILS   | 59-2482rl-f-a01rdt01.dgn     |
| g                         | RETAINING WALL LAYOUT         | 59-2482rl-g-rw_lo01.dgn      |
| g                         | RETAINING WALL DETAILS        | 59-2482rl-g-rwdt01.dgn       |
| g                         | RETAINING WALL FOOTING        | 59-2482rl-g-rwftg.dgn        |
| h                         | BENT LAYOUT                   | 59-2482rl-h-b01_lo01.dgn     |
| h                         | BENT DETAILS                  | 59-2482rl-h-b01dt01.dgn      |
| h                         | BENT FOOTING DETAILS          | 59-2482rl-h-b01fdt01.dgn     |
| h                         | BENT FOOTING RETROFIT DETAILS | 59-2482rl-h-b01frdt01.dgn    |
| i                         | PIER LAYOUT                   | 59-2482rl-i-p01_lo01.dgn     |
| i                         | PIER DETAILS                  | 59-2482rl-i-p01dt01.dgn      |
| i                         | PIER FOOTING                  | 59-2482rl-i-p01fdt01.dgn     |
| i                         | PIER FOOTING RETROFIT         | 59-2482rl-i-p01frt.dgn       |
| i                         | PIER RESTRAINER               | 59-2482rl-i-pres.dgn         |
| j                         | COLUMN DETAILS                | 59-2482rl-j-cdet01.dgn       |
| j                         | COLUMN ISOLATION CASING       | 59-2482rl-j-ciso01.dgn       |
| j                         | COLUMN RESTRAINER DETAILS     | 59-2482rl-j-crdt01.dgn       |
| k                         | TYPICAL SECTION               | 59-2482rl-k-ts01.dgn         |
| k                         | PART TYPICAL SECTION          | 59-2482rl-k-tsp01.dgn        |
| I                         | GIRDER LAYOUT                 | 59-2482rl-l-g_lo01.dgn       |
| I                         | GIRDER DETAILS                | 59-2482rl-l-gdt01.dgn        |

| PRINT<br>SEQUENCE<br>CODE | SHEET TYPE                       | ELECTRONIC NAME<br>(EXAMPLE) |
|---------------------------|----------------------------------|------------------------------|
| m                         | CAMBER DIAGRAM                   | 59-2482rl-m-cam.dgn          |
| m                         | LONGITUDINAL SECTION             | 59-2482rl-m-lsec.dgn         |
| n                         | HINGE                            | 59-2482rl-n-hinge.dgn        |
| n                         | HINGE DETAILS                    | 59-2482rl-n-hingedt01.dgn    |
| n                         | HINGE BEARING DETAILS            | 59-2482rl-n-hngbdt.dgn       |
| n                         | HINGE RESTRAINER                 | 59-2482rl-n-hngres.dgn       |
| 0                         | GIRDER REINFORCEMENT             | 59-2482rl-o-gir_rf01.dgn     |
| 0                         | GIRDER REINFORCEMENT TOP         | 59-2482rl-o-gr_top01.dgn     |
| 0                         | GIRDER REINFORCEMENT BOTTOM      | 59-2482rl-o-gbot01.dgn       |
| р                         | PILE DETAILS                     | 59-2482rl-p-pdt01.dgn        |
| q                         | BEARING DETAILS                  | 59-2482rl-q-brgdt01.dgn      |
| q                         | JOINT DETAILS                    | 59-2482rl-q-jntdt.dgn        |
| r                         | DECK DRAINS                      | 59-2482rl-r-dd01.dgn         |
| r                         | DRAIN DETAILS                    | 59-2482rl-r-ddet01.dgn       |
| s                         | STRUCTURE APPROACH DRAIN DETAILS | 59-2482rl-s-sadd.dgn         |
| t                         | BARRIER RAILING DETAILS          | 59-2482rl-t-brdt.dgn         |
| t                         | CRASH CUSHIONS                   | 59-2482rl-t-crc.dgn          |
| t                         | RESTRAINER UNIT                  | 59-2482rl-t-resunit.dgn      |
| u                         | MISCELLANEOUS DETAILS            | 59-2482rl-u-miscdt01.dgn     |
| V                         | END DIAPHRAGM DETAIL             | 59-2482rl-v-eddt.dgn         |
| W                         | ADDITIONAL SLAB REINFORCEMENT    | 59-2482rl-w-asr.dgn          |
| х                         | LADDER DETAILS                   | 59-2482rl-x-ldt.dgn          |
| у                         | ACCESS OPENING DETAILS           | 59-2482rl-y-aodt.dgn         |
| у                         | GIRDER ACCESS DETAIL             | 59-2482rl-y-gadt.dgn         |
| у                         | EARTHQUAKE RETROFIT DETAILS      | 59-2482rl-y-erdt.dgn         |
| Z                         | LOG OF TEST BORINGS              | 59-2482rl-z-ltb01.dgn        |

- 5. Topographic Maps
  - a. All topographic map files originating in or reviewed by the DES Office of Photogrammetry from fiscal year 05 (yy = 05 in file name) and onward, shall be named in accordance with the following convention:

Old Naming Convention

### dyypnnuxxss.dgn

- **d** = District Code (single digit for all districts).
- **yy** = Fiscal year of the Office of Photogrammetry Aerial Survey Contract (ASC).
- **p** = Project type.
  - 0 or 1 = Normal Internal Project.
  - 2 = Oversight Project.
  - 3 = A&E Project.
- **nn** = ASC Order number.
- **u** = Map unit system (**e**nglish)
- **xx** = Scale.

- **ss** = Sheet number (zero filled).
- .dgn = MicroStation File Format.

New Naming Convention

### ddyypnnuxxss.dgn

nn

- **dd** = District Code (2 digits for all districts).
- **yy** = Fiscal year of the Office of Photogrammetry Aerial Survey Contract (ASC).
- **p** = Project type.
  - 0 or 1 = Normal Internal Project.
  - 2 = Oversight Project.
  - 3 = A&E Project.
  - = ASC Order number.
- **u** = Map unit system (**e**nglish)
- **xx** = Scale.

```
<u>english</u>
02 = 1"=20'
05 = 1"=50'
10 = 1"=100'
20 = 1"=200'
```

- **ss** = Sheet number (zero filled).
- .dgn = MicroStation File Format.
- Notes: 1"=50' is the default scale for both roadway and bridge design. Other scales may be used for special purposes, if requested.

If an addition is made to an existing mapping file, the letter **"a"** is appended to the end of the file name (see example 6 below). If there is a second addition to an existing mapping file, the letter **"b"** is appended to the end of the file name, and so on.

All topographic map files are created in 3D.

Example 5:

### Old Naming Convention

### b05016e0521.dgn

- **b** = District 11.
- **05** = Fiscal year (2005) of the Aerial Service Contract under which this mapping was flown.
- **0** = Normal Internal Project.
- **16** = Order number of the Aerial Service Contract.
- **e** = English units mapping (US Survey Feet).
- 05 = 1"=50' scale mapping.
- **21** = Sheet number 21.
- .dgn = MicroStation File Format.

#### New Naming Convention

### 1105016e0521.dgn

- **11** = District 11.
- **05** = Fiscal year (2005) of the Aerial Service Contract under which this mapping was flown.
- **0** = Normal Internal Project.
- **16** = Order number of the Aerial Service Contract.
- **e** = English units mapping (US Survey Feet).
- 05 = 1"=50' scale mapping.
- **21** = Sheet number 21.
- .dgn = MicroStation File Format.

### Example 6:

### Old Naming Convention

### 405103e1004a.dgn

- **4** = District 4.
- **05** = Fiscal year (2005) of the Aerial Service Contract under which the original mapping was flown.
- 1 = Normal Internal Project.
- **03** = Order number of the Aerial Service Contract.
- e = English units mapping (US Survey Feet).
- **10** = 1"=100' scale mapping.
- **04** = Sheet number 4.
- a = This mapping includes the first new addition to the original map sheet, compiled using the original photography.
- .dgn = MicroStation File Format.

### New Naming Convention

#### 0405103e1004a.dgn

- **04** = District 4.
- **05** = Fiscal year (2005) of the Aerial Service Contract under which the original mapping was flown.
- 1 = Normal Internal Project.
- **03** = Order number of the Aerial Service Contract.
- e = English units mapping (US Survey Feet).
- **10** = 1"=100' scale mapping.
- **04** = Sheet number 4.
- a = This mapping includes the first new addition to the original map sheet, compiled using the original photography.
- .dgn = MicroStation File Format.

### Example 7:

### Old Naming Convention

### 805207e0521.dgn

- **8** = District 8.
- **05** = Fiscal year (2005) of the Aerial Service Contract under which this mapping was flown.
- **2** = Oversight Project.
- **07** = Order number of the Aerial Service Contract.
- e = English units mapping (US Survey Feet).
- 05 = 1"=50' scale mapping.
- **21** = Sheet number 21.
- .dgn = MicroStation File Format.

#### New Naming Convention

### 0805207e0521.dgn

- **08** = District 8.
- **05** = Fiscal year (2005) of the Aerial Service Contract under which this mapping was flown.
- **2** = Oversight Project.
- **07** = Order number of the Aerial Service Contract.
- **e** = English units mapping (US Survey Feet).
- 05 = 1"=50' scale mapping.
- **21** = Sheet number 21.
- .dgn = MicroStation File Format.

#### Example 8:

### Old Naming Convention

#### b05322e0527.dgn

- **b** = District 11.
- **05** = Fiscal year (2005) of the Aerial Service Contract under which this mapping was flown.
- **3** = A&E Project
- **22** = Order number of the Aerial Service Contract.
- **e** = English units mapping (US Survey Feet).
- 05 = 1"=50' scale mapping.
- **27** = Sheet number 27.
- .dgn = MicroStation File Format.

#### New Naming Convention

### 1105322e0527.dgn

- **11** = District 11.
- **05** = Fiscal year (2005) of the Aerial Service Contract under which this mapping was flown.
- 3 = A&E Project
- **22** = Order number of the Aerial Service Contract.
- e = English units mapping (US Survey Feet).
- 05 = 1"=50' scale mapping.
- **27** = Sheet number 27.
- .dgn = MicroStation File Format.

- b. Topographic map files from fiscal year 04 (yy = 04 in file name) or earlier, shall be named in accordance with the following convention:
  - 1. Files originating in the DES Office of Photogrammetry

### dyynnnwxx.dgn

- d = District code.
- yy = Fiscal year of the Aerial Survey Contract (ASC) under which the mapping was flown.
- **nnn** = Order number of the Aerial Survey Contract (zero filled).
- w = 3D mapping (b was previously used for 2D mapping).
- Sheet number (zero filled). If the sheet number is 100 or greater, the "w" is eliminated. If map scale is 1:200, sheet number is 200 series. If map scale is 1:1000, sheet number is 100 series.
- **.dgn** = MicroStation File Format.
- Note: 1:500 scale mapping is the default roadway. Bridge sites were mapped at 1:200 prior to 2001. Other scales, such as 1:1000 and 1:2000 may be used. See the sheet number key above for identification.

If an addition is made to existing mapping, the letter **"a"** is appended to the end of the sheet number. If there is a second addition to an existing mapping file, the letter **"b"** is appended to the end of the file name, and so on.

#### Example 9:

#### a94041w07a.dgn

- a = District 10.
- **94** = Fiscal year (1994) of the Aerial Service Contract under which the original mapping was flown.
- **041** = Order number of the Aerial Service Contract.
- w = 3D map file.
- **07** = Sheet number 7.
- a = This mapping includes the first new addition to the original map sheet, compiled using the original photography.
- .dgn = MicroStation File Format.

2. Files developed from Oversight projects

### dyyrnnnwxx.dgn

- **d** = District code.
- **yy** = Fiscal year of the Aerial Survey Contract (ASC) under which the mapping was flown.
- **rn** = Review number (fixed at 20)
- **nn** = Order number of the Aerial Survey Contract (zero filled).
- w = 3D mapping (b was previously used for 2D mapping).
- **xx** = Sheet number (zero filled).
- .dgn = MicroStation File Format.

### Example 10:

### 3022004w01.dgn

- **3** = District 3.
- **02** = Fiscal year (2002) of the Aerial Service Contract under which the original mapping was flown.
- **20** = Review number (fixed at 20).
- **04** = Order number of the Aerial Service Contract.
- **w** = 3D map file.
- **01** = Sheet number 1.
- .dgn = MicroStation File Format.

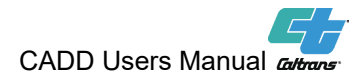

### 2.3 Working Units

#### A. Roadway Design Files

The current Caltrans standard design presentation software (MicroStation CONNECT) defines a design file by U.S. Survey Foot with Master Unit set to "US Survey Feet" and Sub Unit set to "Survey Tenths". The resolution for roadway design files is "10,000 per Distance US Survey Foot". These standard values define the size of the working area of the design file. Caltrans roadway seed files have the settings shown below:

| 📕 Design File Settings                                          |                                                                                                    | ×      |
|-----------------------------------------------------------------|----------------------------------------------------------------------------------------------------|--------|
| Category                                                        | Linear Units                                                                                                    |        |
| Active Angle                                                    | Format: MU 🔻                                                                                                    |        |
| Active Scale<br>Angle Readout<br>Axis                           | Master Unit:US Survey FeetLabel:FTSub Unit:Survey Tenths✓Label:TN                                                                                                    |        |
| Color<br>Fence                                                  | Accuracy: 0.123 ▼<br><u>Custom</u>                                                                                                    |        |
| Isometric<br>Locks<br>Snaps<br>Stream<br>Views<br>Working Units | Advanced Settings<br>Resolution: 10000 per Distance US Survey Foot<br>Working Area: 1.70591E+08 Miles<br>Solids Area: 81.3442 Miles<br>Solids Accuracy: 4.29497E-06 US Survey Feet<br><u>E</u> dit |        |
|                                                                 | Focus Item Description<br>Select category to view.                                                                                                    |        |
|                                                                 | <u>O</u> K                                                                                                    | Cancel |

Figure 1 – Current roadway design file working unit settings

Older Caltrans roadway MicroStation seed files used Master Unit and Sub Units as shown in the following picture:
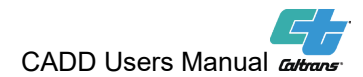

| Design File Settings                                                                          |                                                                                                    |
|-----------------------------------------------------------------------------------------------|----------------------------------------------------------------------------------------------------|
| Category                                                                                      | Modify Working Unit Settings                                                                                                    |
| Active Angle<br>Active Scale<br>Angle Readout<br>Axis<br>Color<br>Element Attributes<br>Fence | Linear Units<br><u>F</u> ormat: <u>MU</u> ▼<br><u>Master Unit: Feet</u> ↓ <u>Label: FT</u> Cancel<br><u>Sub Unit: Tenths</u> ↓ Labe <u>l: TN</u><br><u>A</u> ccuracy 0.123 ▼<br><u>C</u> ustom               |
| Grid<br>Isometric<br>Locks<br>Snaps<br>Stream<br>Views<br>Working Units                       | Advanced Settings         Resolution:       10000 per Distance Foot         Working Area:       1.70591E+008 Miles         Solids Area:       81.3442 Miles         Solids Accuracy:       4.29497E-006 Feet |
|                                                                                               | Focus Item Description Select category to view.                                                                                                    |

Figure 2 – Older roadway design file working unit settings

When an existing MicroStation design file created using older Caltrans MicroStation V8i seed file is opened using MicroStation CONNECT, the Master unit and Sub unit should automatically switch to US Survey Feet and Survey Tenths. If working units for an existing MicroStation design file opened using MicroStation CONNECT does not display the Working Unit settings as shown in Figure 1, the file may have been created using International feet.

To maintain the California coordinate system in the design files for all roadway projects, the resolution must remain at 10,000. Changing this value will change the coordinates and the linear measurement of elements.

B. Structure Design Files

Current design files for Structures bridge design are based on 1'-0" = 1'-0" with the Master Unit set to "US Survey Feet" and the Sub Unit set to "US Survey Inches." The resolution and working area are set as shown in the following picture:

| Format:          | MU 🔻                    |                 |  |
|------------------|-------------------------|-----------------|--|
| Master Unit:     | US Survey Feet 🔹        | Label:          |  |
| Sub Unit:        | US Survey Inches 🔹 🔻    | Labe <u>l</u> : |  |
| Accuracy:        | 0.1234 🔹                |                 |  |
|                  |                         | Custom          |  |
| Advanced Setting | gs —                    |                 |  |
| Resolution:      | 1728000 per Distance US | Survey Foot     |  |
| Working Area:    | 987218 Miles            |                 |  |
| Solids Area:     | 0.470742 Miles          |                 |  |
| Solids Accuracy: | 2.48551E-08 US Survey F | eet             |  |
|                  |                         | Edit            |  |

Figure 3 – Current structures design file working unit settings

Older Caltrans structures MicroStation files used different Master Unit and Sub Unit as shown in the following picture:

| Modify Working                     | g Unit Se                             | ettings      |                   |
|------------------------------------|---------------------------------------|--------------|-------------------|
| - Linear Units -                   |                                       |              |                   |
| <u>F</u> ormat:                    | MU                                    | •            |                   |
| Master Unit:                       | Feet                                  | -            | Label: '          |
| Sub Unit:                          | Inches                                | -            | Labe <u>l</u> : " |
| <u>A</u> ccuracy                   | 0.1234                                | •            |                   |
|                                    |                                       |              | <u>C</u> ustom    |
|                                    |                                       |              |                   |
| Advanced Sett                      | ings                                  |              |                   |
| Res                                | Resolution: 1728000 per Distance Foot |              |                   |
| Working Area:                      |                                       | 987218 Miles |                   |
| Solid                              | Solids Area: 0.470742 Miles           |              |                   |
| Solids Accuracy: 2.48551E-008 Feet |                                       |              |                   |

Figure 4 - Older Structures design file working unit settings

There are much older versions of Structures seed files that used a different resolution and working area too. Those settings are shown in the following picture:

 $\ensuremath{\mathbb{C}}$  2021 California Department of Transportation. All Rights Reserved.

|      | Resolution:             | 1152000 per Distance Foot            |
|------|-------------------------|--------------------------------------|
|      | Working Area:           | 1.48083E+006 Miles                   |
|      | Solids Area:            | 0.706113 Miles                       |
|      | Solids Accuracy:        | 3.72827E-008 Feet                    |
| Figu | re 5 - Obsolete structu | res design file working unit setting |

It is not necessary to update structures files already created with the older settings shown in figure 4 and 5 above. The project should be completed using those settings.

The resolution and working area for a Structures design file differs from a roadway design file.

© 2021 California Department of Transportation. All Rights Reserved.

### 2.4 Drawing Data Levels

#### A. <u>Standardization of Level Convention</u>

The use and application of the leveling convention defined in this section should be uniformly observed for the following reasons:

1. Work Transfer

To efficiently transfer work between functional units, CADD drawings must conform to a uniform leveling convention. If the same leveling convention is used, considerable time and effort is saved in obtaining the desired information.

2. Multiple-Users

It is not uncommon for more than one person to work on the same drawing file. For the drawing file to be effectively and efficiently used by all, each user must conform to the uniform leveling convention.

3. Drawing Life

At Caltrans, drawings are active for several years or more. Base maps stored as MicroStation dgn files can be quickly used to start a new project or preliminary study. How the data is entered today (i.e., the levels used for storing different data) must be clearly understood for a long period, often after the original users who created the drawings are no longer available. Confusion can be minimized with a uniform leveling convention.

4. Expanding the Caltrans Leveling Convention

The leveling convention that is currently used in Caltrans is referred to as the "Named Levels". This convention supersedes the leveling convention that Caltrans used until recently, referred to as "V8 Standards". The V8 Standards convention will remain the same to support the legacy plans maintained by Caltrans. This also accommodates any files that may be submitted for future PS&E submittals.

The named level DGNLIB files were released in 2017 along with the deployment of Civil 3D 2016. Level numbers were also assigned to the Named Levels. The Named Levels start from level number 1000 to transition the various functional units within Caltrans who had been using the V8 Standards leveling convention. The levels will be referred to by the level name instead of the numbers. Caltrans started implementing named

levels for projects that use survey data delivered to Design groups after December 1, 2017.

The Default Level (Level 0) should not be used to store elements in any Caltrans MicroStation design file.

#### B. <u>Highway/Landscape Leveling Convention</u>

1. Caltrans' general content of Highway/Landscape levels was as follows before implementation of the V8 Standards convention:

| Level(s)            | Content                              |
|---------------------|--------------------------------------|
| Level 1             | Control Data                         |
| Levels 2-8, 11 & 12 | Basic topographic map data           |
| Levels 9 & 10       | Sheet formats & Seal Information     |
| Levels 13 – 28, 30  | Alignments and Construction Details  |
| Levels 31 - 33      | Right of Way data                    |
| Levels 29, 34 - 59  | Data for specific type of plan sheet |
| Level 60            | Non-geographical drawing data        |
| Levels 61 & 62      | HQ & As-Built changes                |
| Level 63            | Engineer's Signature                 |

#### Pre-V8

V8 Standards convention added the following levels to the Pre-V8 convention:

### V8 Standards

| Level(s)         | Content                               |
|------------------|---------------------------------------|
| Levels 64 - 69   | No_Plot                               |
| Level 70         | Plot Shape for IPlot (does not plot)  |
| Levels 71 - 74   | Survey Information                    |
| Levels 75 - 100  | Undefined (non-dropout)               |
| Levels 128 - 137 | Right of Way data                     |
| Levels 812 - 849 | Utilities (line styles) (non-dropout) |
| Levels 871 - 890 | Staging Dropout                       |
| Levels 891 - 895 | Striping Dropout                      |
| Levels 896 - 900 | Miscellaneous Dropout                 |
| Levels 966 - 999 | Additional Staging (non-dropout)      |

Note 1: The Caltrans V8 Standards convention DGNLIB has various preset level filters. When selecting the Roadway filter, the above V8 Standards expanded levels are displayed in Level Manager or Level Display.

Note 2: For projects using the V8 Standards convention that have a lot of stages for Stage Construction (or sequencing) levels 966 through 999 supplement the Pre-V8 levels of 51 through 56 (for a total of 20 stages).

Work left in place (line work only, not labels, annotation or callouts) from a previous stage is to be dropped out for the next stage(s). Levels 871 through 890 (which will dropout information when printing) were created to facilitate dropping out the completed line work from a previous stage.

For Example:

Level 871 for dropping out Stage 1 Level 872 for dropping out Stage 2 Level 879 for dropping out Stage 9 Level 880 for dropping out Stage 10 Level 881 for dropping out Stage 11 Level 890 for dropping out Stage 20

## Named Levels

Level names used by Highway, Electrical, Hydraulics, Storm Water, Landscape, Traffic and Utilities are made up of three parts, the first part is used to identify the group name and can be also used for level filtering purposes, lower case letters are used for group names. The second part of the level name is prefixed with an underscore character ('\_'), it describes the specific item, task or sheet the level applies to and uses a mix of upper-case and lower-case letters. Upper case letters are used for task names followed by an optional sub-task name in lower case letters; task name and optional subtask names are separated using a hyphen character ('-'). The third part of the level name is prefixed with an underscore character ('\_') and it is used to indicate the level's plot style (plot style uses all upper-case letters or all lowercase letters).

Level name for all levels except (right of way, topo and structures) use one of the styles below:

- 1. groupname\_TASKNAME\_PLOTSTYLE
- 2. groupname\_TASKNAME\_plotstyle
- 3. groupname\_TASKNAME-subtaskname\_plotstyle
- 4. groupname\_TASKNAME-subtaskname\_PLOTSTYLE
- 5. groupname\_plotstyle
- 6. groupname\_PLOTSTYLE

Group Name Designations:

| Group<br>Name/Filter | Description                                                         |
|----------------------|---------------------------------------------------------------------|
| Name                 |                                                                     |
| align                | Alignment elements and related information                          |
| df                   | Drainage Facilities and related elements and information            |
| es                   | Electrical System and related elements and information              |
| esa                  | Environmentally Sensitive Area and related elements and information |
| advplan & gis        | Advance planning elements and relation information                  |
| ls                   | Landscape item related data                                         |
| mc                   | Miscellaneous items (Dikes, Curbs Sidewalks etc.) and               |
|                      | related elements and information                                    |
| border               | Project plan border related items and information                   |
| rd                   | Roadway item and related information                                |
| stage                | Stage construction and related elements and information             |
| temp                 | Temporary item related elements and information                     |
| tcd                  | Traffic control device elements and related information             |
| ut                   | Utility elements and related information                            |
| vis                  | Visualization related element data and related information          |
| wall                 | Sound wall and Retaining wall element data and related information  |
| wpc                  | Water pollution control element and related information             |
| рр                   | Project plan element and related information including              |
|                      | annotation, raster related information, change orders, as-          |
|                      | built, notes, key maps, construction area sign maps, title          |
|                      | sheet map, masking elements tables, log of test boring etc.         |

Task name and Plot Style by Group:

| Group Name/<br>Filter Name<br>(Uses lower<br>case letters) | Task name or Sheet<br>(prefixed with an "_") Uses upper case<br>letters except for Right of Way & Topo.<br>Sub Item, Sub task<br>(prefixed with "- ")<br>Uses lower case letters                                                                                             | Plot Style       |
|------------------------------------------------------------|----------------------------------------------------------------------------------------------------|------------------|
| align                                                      | 20-SCALE-anno, 100-SCALE-anno, BARRIER,<br>BARRIER-anno, COLLECTOR-RD,<br>COLLECTOR-RD-anno, CULVERT, CULVERT-<br>anno, CURB-FLOW-LINE, CURB-FLOW-LINE-<br>anno, CURVE-DATA, DITCH, DITCH-anno,<br>FRONTAGE, FRONTAGE-anno, LOCAL-ST,<br>LOCAL-ST-anno, MAIN, MAIN-anno, PM- | NO-PLOT,<br>drop |

| Group Name/   | Task name or Sheet                         | Plot Style |
|---------------|--------------------------------------------|------------|
| Filter Name   | (prefixed with an "_") Uses upper case     | -          |
| (Uses lower   | letters except for Right of Way & Topo.    |            |
| case letters) | Sub Item, Sub task                         |            |
|               | (prefixed with "- ")                       |            |
|               | Uses lower case letters                    |            |
|               | REFERENCE-LINE, PM-REFERENCE-LINE-         |            |
|               | anno, RAMP, RAMP-anno, ROUNDABOUT,         |            |
|               | ROUNDABOUT-anno, SECONDARY-HWY,            |            |
|               | SECONDARY-HWY-anno, TEMP, TEMP-anno,       |            |
|               | WALL, WALL-anno                            |            |
| df            | BASIN, CULV-ARCH, CULV-BOX, CULV-          | NO-PLOT,   |
|               | TEMP, DETAIL, DRAIN-EDGE, DRAIN-           | drop       |
|               | HORIZONTAL, DRAIN-OVERSIDE, DRAIN-         | •          |
|               | UNDER, FES, FLOW-LINE, HEADWALL,           |            |
|               | INLET, MISC, PIPE, PIPE-APC, PIPE-BIT-CTD- |            |
|               | CSP, PIPE-CSP, PIPE-PP, PIPE-RCP, PIPE-    |            |
|               | SCSP, PROFILE, QTY-TABLE, SYSTEM-UNIT,     |            |
|               | WATERSHED                                  |            |
| es            | CCTV, CELL, CELL-CONDUIT-RISER, CELL-      | NO-PLOT,   |
|               | LIGHTING, CELL-MISC-COMPONENTS, CELL-      | drop       |
|               | NOTE-SYMBOL, CELL-SIGNALS, CMS,            | •          |
|               | DETAIL, EMS, EVD, EXIST, FLASHING-         |            |
|               | BEACON, FO, HAR, INTERCONNECTION,          |            |
|               | LEGEND, LIGHTING, LIGHTING-CITY,           |            |
|               | LIGHTING-TEMP, MODIFY-CCTV, MODIFY-        |            |
|               | EMS, MODIFY-EVD, MODIFY-FO, MODIFY-        |            |
|               | HAR-EMS, MODIFY-RAMP-METERING,             |            |
|               | MODIFY-RWIS, MODIFY-SIGNAL-LIGHTING,       |            |
|               | MODIFY-SIGN-ILLUMINATION, QTY-TABLE,       |            |
|               | RAMP-METERING, REMOVE, RWIS,               |            |
|               | SERVICE-BOOSTER-PUMP, SERVICE-             |            |
|               | IRRIGATION. SIGNAL-LIGHTING. SIGNAL-       |            |
|               | LIGHTING-CITY, SIGN-ILLUMINATION,          |            |
|               | STAGE-1. STAGE-2. STAGE-3. STAGE-4.        |            |
|               | STAGE-5, TMS                               |            |
| esa           | AREA, BIOLOGICAL, CULTURAL, HISTORIC,      | NO-PLOT,   |
|               | PALEONTOLOGICAL                            | drop       |
| advplan & gis | ALTERNATIVE-1, ALTERNATIVE-2,              | NO-PLOT    |
|               | ALTERNATIVE-3, ENV-STUDIES, SHAPE-         |            |
|               | FILES                                      |            |
| ls            | AREA, AREA- CULTIVATION, AREA-EC,          | NO-PLOT,   |
|               | AREA-EC-DRILL-SEED, AREAS-EC-DRY-          | drop       |
|               | SEED. AREA-EC-ROLLED-PRODUCT, AREA-        | •          |
|               | HARDSCAPE, AREA-MULCH, AREA-               |            |
|               | ROADSIDE-CLEARING, CONDUCTOR,              |            |

| Group Name/   | Task name or Sheet                      | Plot Style       |
|---------------|-----------------------------------------|------------------|
| Filter Name   | (prefixed with an "_") Uses upper case  | _                |
| (Uses lower   | letters except for Right of Way & Topo. |                  |
| case letters) | Sub Item, Sub task                      |                  |
|               | (prefixed with "- ")                    |                  |
|               | Uses lower case letters                 |                  |
|               | CONDUIT,CONDUIT-EXIST, CONTROLLER,      |                  |
|               | CONTROLLER-EXIST, DETAIL, DLOW-         |                  |
|               | SENSOR-CABLE, KEYMAP, MISC, MISC-       |                  |
|               | CELL, PLANT, PLANT-AREA, PLANT-         |                  |
|               | CUTTING, PLANT-GROUNDCOVER, PLANT-      |                  |
|               | LINER, PLANT-SHRUB, PLANT-TREE, POINT-  |                  |
|               | FEATURE, QTY-TABLE, SCHEDULE-LEGEND,    |                  |
|               | SPRINKLER, SPRINKLER-EXIST, SUPPLY-     |                  |
|               | LINE, SUPPLY-LINE-BRIDGE, SUPPLY-LINE-  |                  |
|               | CLASS315, SUPPLY-LINE-COPPER, SUPPLY-   |                  |
|               | LINE-EXIST, SUPPLY-LINE-GSP, SUPPLY-    |                  |
|               | LINE-LATERAL, SUPPLY-MAIN, SUPPLY-      |                  |
|               | LINE-SCH4U, SUPPLY-LINE-TUBING, VALVE,  |                  |
|               |                                         |                  |
| me            | DDIVEWAY FENCE FENCE DW FENCE CI        | NO-PLOT,<br>drop |
|               | EENICE TEMD EENICE WM ISLAND MISC       | urop             |
|               |                                         |                  |
|               |                                         |                  |
|               | SIDEWALK SLOPE-PROTECTION               |                  |
| border        | CLIP-FRAME CLIP-FRAME-20SCALE CLIP-     |                  |
| border        | FRAME-100SCALE DATUM-LINE GRID-         | drop             |
|               | MAJOR GRID-MINOR INSIDE-BORDER          | urop             |
|               | PLOTTING-ELEMENTS, PROJ-ID-BLOCK.       |                  |
|               | SEAL. SHEET. SIGNATURE. WITHIN-         |                  |
|               | BORDER, ADDENDUM, AERIAL-               |                  |
|               | IDENTIFICATION, ARCHIVE, AS-AWARDED,    |                  |
|               | AS-BUILT, CAS,CA-TABLE, CO, KEY-MAP-    |                  |
|               | LINE-INDEX, LEGEND, LOTB, MASKING,      |                  |
|               | MISC, MOTORIST-INFO, PRESENTATION,      |                  |
|               | PROJECT-CONTROL, PROJECT-CONTROL-       |                  |
|               | MAP, RASTER, TITLE-LOC-TABLE, TITLE-    |                  |
|               | SHEET, TITLE-SHEET-MAP                  |                  |
| rd            | BACKFILL-STRUCTURE, BASE-MATERIAL,      | NO-PLOT,         |
|               | CONST-DETAIL, CONTOUR, CONTOUR-         | drop             |
|               | MAJOR, CONTOUR-MINOR, DESIGN-X-         |                  |
|               | SECTION, EARTHWORK, EMBANKMENT-         |                  |
|               | ROADWAY, EP, ES, ETW, EXCAVATION-       |                  |
|               | DITCH, EXCAVATION-ROADWAY,              |                  |
|               | EXCAVATION-ROCK, EXCAVATION-            |                  |

| Group Name/   | Task name or Sheet                        | Plot Style |
|---------------|-------------------------------------------|------------|
| Filter Name   | (prefixed with an "_") Uses upper case    | _          |
| (Uses lower   | letters except for Right of Way & Topo.   |            |
| case letters) | Sub Item, Sub task                        |            |
|               | (prefixed with "- ")                      |            |
|               | Uses lower case letters                   |            |
|               | STRUCTURE, FINISH-GRADE, FINISH-          |            |
|               | GRADE-BREAKLINE, FINISH-GRADE-POINT,      |            |
|               | HMA-DIKE, HMA-DIKE-TYPE-A, HMA-DIKE-      |            |
|               | TYPE-C, HMA-DIKE-TYPE-D, HMA-DIKE-        |            |
|               | TYPE-E, HMA-DIKE-TYPE-F, LAYOUT-NOTE,     |            |
|               | MISC, PAVEMENT, PAVEMENT-STRUCTURE,       |            |
|               | PROFILE-BARRIER, PROFILE-FINISH,          |            |
|               | PROFILE-OG, PROFILE-WALL, QTY-TABLE,      |            |
|               | RIGHT-OF-WAY, RIGHT-OF-WAY-TCE,           |            |
|               | SLOPE, SUBBASE-MATERIAL,                  |            |
|               | SUPERELEVATION, SURFACE-BOUNDARY,         |            |
|               | SURFACE-REMOVAL-AC, SURFACE-              |            |
|               | REMOVAL-CONC, TRIANGLE, TYP-X-            |            |
|               | SECTION, TORUS-anno, TRDESIGNSYMBOL,      |            |
|               | TRFASTESTPATH, TRGRADING, TSTORUS         |            |
| рр            | CAS-TABLE, TITLE-LOC-TABLE, MASKING,      | NO-PLOT    |
|               | IIILE-SHEET-MAP, IIILE-SHEET-anno, CAS,   |            |
|               | CAS-anno, KEY-MAP-LINE-INDEX, KEY-MAP-    |            |
|               | LINE-INDEX-anno, LOTB, LOTB-anno, AERIAL- |            |
|               | IDENTIFICATION, AERIAL-IDENTIFICATION-    |            |
|               |                                           |            |
|               | CONTROL-anno, MOTORIST-INFO,              |            |
|               |                                           |            |
|               | PRESENTATION, AS-AWARDED, ARCHIVE,        |            |
|               | KASTER, AS-DUILT, CO, ADDENDUM,           |            |
| ataga         |                                           |            |
| slage         | 1, 2, 3, 4, 5, 6, 7, 6, 9, 10             | NO-PLOT,   |
| temn          |                                           |            |
| temp          | anno TRAFFIC-CONFS TRAFFIC-DRUMS          |            |
|               | PORTABLE-DELINEATORS CHANNELIZERS         |            |
|               | BARRICADES RAILING-TYPE-K CRASH-          |            |
|               | CUSHION PVMT-DELINEATION FLASHING-        |            |
|               | ARROW-SIGN FLASHING-BEACON                |            |
|               | PORTABLE-CMS_SIGNAL-SYSTEMS               |            |
|               | SIGNAL-SYSTEMS-anno, HIGH-VISIBII ITY-    |            |
|               | FENCE, HIGH-VISIBILITY-FENCE-anno.        |            |
|               | CONSTRUCTION, CONSTRUCTION-anno.          |            |
|               | FACILITIES                                |            |
| tcd           | BARRIER-CONC, BARRIER-CONC-anno.          | NO-PLOT    |

| Group Name/   | Task name or Sheet                        | Plot Style |
|---------------|-------------------------------------------|------------|
| Filter Name   | (prefixed with an "_") Uses upper case    |            |
| (Uses lower   | letters except for Right of Way & Topo.   |            |
| case letters) | Sub Item, Sub task                        |            |
|               | (prefixed with "- ")                      |            |
|               | Uses lower case letters                   |            |
|               | BARRIER-CONC-TYPE-25, BARRIER-CONC-       |            |
|               | TYPE-26, BARRIER-CONC-TYPE-27MOD,         |            |
|               | BARRIER-CONC-TYPE-50, BARRIER-CONC-       |            |
|               | TYPE-60, BARRIER-CONC-TYPE-60-            |            |
|               | PORTABLE, BARRIER-CONC-TYPE-732,          |            |
|               | BARRIER-CONC-TYPE-736, BARRIER-CONC-      |            |
|               | TYPE-742, BARRIER-CONC-TYPE-80,           |            |
|               | BARRIER-CONC-TYPE-90, BARRIER-CONC-       |            |
|               | TYPE-K, BARRIER-THRIE-BEAM, BARRIER-      |            |
|               | THRIE-BEAM-anno, BARRIER-THRIE-BEAM-      |            |
|               | EXIST, CMS, CRASH-CUSHION, CRASH-         |            |
|               | CUSHION-anno, DELINEATOR, DOUBLE-         |            |
|               | RAIL, GSBWFILL, GSCOLORFILL, GSDIMS,      |            |
|               | GSOUTLINE, MARKER, MARKER-anno, PD-       |            |
|               | QIY-IABLE, PVMI-MARKER, PVMI-             |            |
|               | MARKER-anno, PVMT-MARKING, PVMT-          |            |
|               | MARKING-anno, RAILING, RAILING-anno,      |            |
|               | RAILING-BR-ST10, RAILING-BR-ST20S,        |            |
|               | RAILING-BR-ST30, RAILING-BR-ST40,         |            |
|               | KAILING-BR-ST70, KAILING-CABLE, KAILING-  |            |
|               | EXIST, RAILING-MGS, RUMBLE-STRIP,         |            |
|               | RUMBLE-STRIP-ANINO, SIGN-OVERHEAD,        |            |
|               | SIGN-OVERHEAD-ANNO, SIGN-PANEL, SIGN-     |            |
|               | PANEL-AIIIO, SIGN-QIT-TABLE, SIGN-        |            |
|               | STDIDE TDAEEIC STDIDE appo                |            |
| ut            |                                           |            |
| u             | ELECT-ADN, ELECT-ON-F, ELECT-ON-A,        |            |
|               | FIBEROPT-ARN FIBEROPT-OH-P                |            |
|               | FIBEROPT-OH-X FIBEROPT-P FIBEROPT-X       |            |
|               | GAS-ABN GAS-P GAS-X IRR-C-ABN IRR-C-      |            |
|               | X JOINT-OH-P JOINT-OH-X JOINT-TRENCH-     |            |
|               | P. JOINT-TRENCH-X. MISC. NATGAS-ABN.      |            |
|               | NATGAS-P, NATGAS-X, OIL-ABN, OIL-P. OIL-  |            |
|               | X, RCWATER-ABN, RCWATER-X, RCWATER-       |            |
|               | P, SEWER-ABN, SEWER-X, SEWER-P,           |            |
|               | STORMD-ABN, STORMD-X, STORMD-P,           |            |
|               | TELECOM-ABN, TELECOM-P, TELECOM-X,        |            |
|               | TELEPH-ABN, TELEPH-X. TELEPH-P, TEST-     |            |
|               | HOLE, TV-ABN, TV-OH-P, TV-OH-X, TV-P, TV- |            |

| Group Name/   | Task name or Sheet                      | Plot Style |
|---------------|-----------------------------------------|------------|
| Filter Name   | (prefixed with an "_") Uses upper case  | -          |
| (Uses lower   | letters except for Right of Way & Topo. |            |
| case letters) | Sub Item, Sub task                      |            |
|               | (prefixed with "- ")                    |            |
|               | Uses lower case letters                 |            |
|               | X, UTILITY-anno, VARIOUS-POINT-         |            |
|               | FEATURES, WATER-ABN, WATER-P,           |            |
|               | WATER-X, DEFAULT, FEATURE-OUTLINE-      |            |
|               | CABINET, FEATURE-OUTLINE-PULLBOX,       |            |
|               | FEATURE-OUTLINE-PUMP, FEATURE-          |            |
|               | OUTLINE-VAULT, FEATURE-OUTLINE-         |            |
|               | OTHER, TRAFFIC-CONTROL-ABN, TRAFFIC-    |            |
|               | CONTROL-P, TRAFFIC-CONTROL-X,           |            |
|               | POSITIVELOCATION-MISC-X, ITS-X          |            |
| vis           | BRIDGE, BUILDING, CAR, GRASS, LINEAR-   | NO-PLOT    |
|               | FEATURE, MAN-MADE-OBJ, MATERIAL,        |            |
|               | NATURAL-OBJ, PLANT, POINT-FEATURE,      |            |
|               | SKY, SURFACE, TIME-LAPSE, TREE          |            |
| wall          | SW-ELEVATION, SW-ELEVATION-anno, SW-    | NO-PLOT,   |
|               | TYPICAL-SECTION, SW-TYPICAL-SECTION-    | drop       |
|               | anno, SW-ARCH-TREATMENT, SW-ARCH-       |            |
|               | TREATMENT-anno, SW-DETAIL, SW-DETAIL-   |            |
|               | anno, SW-QTY, SW-LOTB, SW-LOTB-anno,    |            |
|               | RW-ELEVATION, RW-ELEVATION-anno, RW-    |            |
|               | TYPICAL-SECTION, RW-TYPICAL-SECTION-    |            |
|               | anno, RW-ARCH-TREATMENT, RW-ARCH-       |            |
|               | TREATMENT-anno, RW-DETAIL, RW-DETAIL-   |            |
|               | anno, RW-QTY, RW-LOTB, RW-LOTB-anno,    |            |
|               | SYMBOLOGY                               |            |
| wpc           | COMPOST-BERM, COMPOST-SOCK, FIBER-      | NO-PLOT    |
|               | ROLL, FIBER-ROLL-anno, TEMP-anno, TEMP- |            |
|               | DITCH-SWALE, TEMP-EARTH-BERM, TEMP-     |            |
|               | FIBER-ROLL, IEMP-GRAVEL-BAG, TEMP-      |            |
|               | SILI-FENCE, IEMP-SLOPE-DRAIN, TEMP-     |            |
|               | STRAW-BALE, TREATMENT, TREATMENT-       |            |
|               | anno, SOIL-STABILIZATION, TEMP-POINT-   |            |
|               | Feature                                 |            |

# Named Levels - Right of Way and Topo

The named level convention used to represent Right of Way and Topographic data is made up of five parts. The first part consists of discipline the data is associated to and the quality of the topographic data. The second part of the name is prefixed with an underscore symbol ('\_') with the optional object type information. The third part of the name is prefixed with an underscore symbol ('\_')

with optional data grouping information. The fourth part of the name is prefixed with an underscore symbol ('\_') with optional information about data details. The fifth part of the name is prefixed with an underscore symbol ('\_') with optional plot style information.

The level names for Right of Way and Topo levels use the following general style:

# Discipline & Quality\_Object Type\_Data Group\_Data Details\_Plotting Style

| Discipline | Description                                                 |
|------------|-------------------------------------------------------------|
| & Quality  |                                                             |
| rw         | Right of Way (R/W) and Survey mapping specific features     |
| rw_topo    | Features common to R/W and topographic templates            |
| topo       | Topographic specific features                               |
| topo_al    | Aerial LiDAR quality topographic data                       |
| topo_ml    | Mobile Terrestrial Laser Scanned (MTLS) quality topographic |
|            | data                                                        |
| topo_ph    | Photogrammetric quality topographic data                    |
| topo_su    | Survey quality topographic data                             |

Discipline & Quality Designations:

Object Type Designations:

| Designation | Object Type Description                  |
|-------------|------------------------------------------|
| align       | Alignment related data                   |
| anno        | Annotation related data                  |
| border      | Border related data                      |
| dtm         | Digital Terrain Model (DTM) surface data |
| parcel      | Parcel related data                      |
| profile     | Line work related to profile data        |
| section     | Cross section data                       |

Data Grouping Data Designation and Detail abbreviations:

| Data Grouping | Description                                             |
|---------------|---------------------------------------------------------|
| appr          | Appurtenance                                            |
| bndy          | Boundary                                                |
| Brk           | Breakline                                               |
| Cont          | Surface contour                                         |
| Ctrl          | Control related features include project control, found |
|               | monuments & R/W, and directional information.           |
| deck          | Bridge deck surface                                     |
| df            | Drainage facility                                       |

| Data Grouping | Description                                                                                                    |  |  |
|---------------|----------------------------------------------------------------------------------------------------|--|--|
| EASE          | Easement                                                                                                    |  |  |
| FD            | Found Point                                                                                                    |  |  |
| gnv           | Ground Not Visible                                                                                                    |  |  |
| proposed      | Proposed Conditions                                                                                                    |  |  |
| hydro         | Topographic hydrographic features include natural and<br>open & closed manmade drainage facilities including banks,<br>canals, catch basins, cleanouts, culverts, ditches, drainage<br>inlets, headwalls, lakes, pools, rivers, streams, lakes,<br>drainage vents, and weirs                                                                                                    |  |  |
| LANDNET       | Landnet boundaries and elements of ownership                                                                                                    |  |  |
| LINE_PTS      | Points associated to survey data linework                                                                                                    |  |  |
| Itg           | Lighting                                                                                                    |  |  |
| MARKER        | Pavement and utility markers                                                                                                    |  |  |
| MARKING       | Pavement markings include arrows, lane lines, stripes and other pavement markings                                                                                                    |  |  |
| map           | Map sheet specific data                                                                                                    |  |  |
| MISC          | Miscellaneous                                                                                                    |  |  |
| rdbed         | Topographic roadbed features in that portion of the<br>roadway extending from curb line to curb line or shoulder<br>line to shoulder line. Note, divided highways are considered<br>to have two roadbeds.<br>Roadbed features include cattle guards, curbs & dikes<br>along the road, roadbed breaks & edges, and valley gutters.<br>Many of these features can be coded for ground surface or<br>bridge deck surface areas<br>Topographic roadside features lie in the area adjoining the<br>outer edge of the roadbed extending outside of the right of<br>way line when necessary. Extensive areas between the<br>roadbeds of a divided highway may also be considered<br>roadside.<br>Roadside features include bollards, driveways, flag poles,<br>fences & gates, mailboxes, breaks & edges in original<br>ground and paved areas, parking lots, railroad features,<br>sidewalks both on ground surface and bridge deck surface<br>areas, tanks, trails, etc. |  |  |
| RW            | Right of Way boundary                                                                                                    |  |  |
| spot          | Spot Elevation                                                                                                    |  |  |
| study         | Lower accuracy study quality data including unregistered point clouds for MTLS data and +/- 2.5 feet for aerial LiDAR & photogrammetric data.                                                                                                    |  |  |
| STR           | Structure                                                                                                    |  |  |
| str           | The topographic structures grouping is subdivided into<br>three groups to assist with 3D surface creation: ground,<br>bridge deck, and bridge surface.<br>Ground features include bridge abutments & wingwalls.                                                                                                    |  |  |

| Data Grouping | Description                                                                                                    |  |  |
|---------------|----------------------------------------------------------------------------------------------------|--|--|
|               | bridge bents, footings of columns & piers, buildings,                                                                                                    |  |  |
|               | Bridge deck features include bridge rails, paving notches,<br>and other features on the bridge deck. Many of the roadbed<br>features can be coded for bridge deck surface areas<br>including asphalt, concrete and curb features.                                                      |  |  |
|               | Bridge surface features include faces of columns & piers, girders, soffits, and other features on the underside of the bridge surface                                                                                                    |  |  |
| underside     | The underside area of a bridge                                                                                                    |  |  |
| tcd           | Topographic traffic control devices include barriers, crash cushions, guide post & pavement markers, signs, and pavement marking                                                                                                    |  |  |
| ut            | Topographic utility features include call boxes, fire hydrants,<br>hosebibs, lighting, manholes, overhead & underground<br>facilities, poles, pull boxes, pumps, sprinklers, standpipes,<br>RR & traffic signals, transmission towers, valves, vaults,<br>gas & sewer vents, and wells |  |  |
| veg           | Topographic vegetation features including brush, orchards, trees, and vineyards.                                                                                                    |  |  |

Plot Style Designations:

| Plot Style       | Description                                                                |  |
|------------------|----------------------------------------------------------------------------|--|
| _dither or _drop | Information on these levels will be dropped when plotting                  |  |
| Info_only        | Data on these levels will be for information only and will not be plotted. |  |
| No_plot          | Plot attributes for these levels are disabled.                             |  |

Discipline & Quality wise breakdown of Object Type, Data Group, Data Details and Plotting Styles used by Right of Way and Topo levels is presented in the following table:

| Discipline &<br>Quality | Object Type_Data Group_Data Details                                                                                                    | Plot Style |
|-------------------------|----------------------------------------------------------------------------------------------------|------------|
|                         | anno                                                                                                    | no_plot    |
| border                  | SEAL, rw_22x34, rw_22x34_Cut_Lines,<br>rw_22x36, rw_22x36_Cut_Lines,<br>rw_anno_filename, SEAL, WITHIN-<br>Border_anno<br>topo_GridTicks, topo_ph_ctrl                                                                                                    | info_only  |
| rw_EASE                 | EXIST, EXIST_align, EXIST_anno,<br>EXIST_point, EXIST_point_anno,<br>EXIST_Public_Utility,<br>EXIST_Public_Utility_align,<br>EXIST_Title_Encumbrance, PROPOSED,<br>PROPOSED_align, PROPOSED_anno,<br>PROPOSED_Drainage,<br>PROPOSED_Drainage,<br>PROPOSED_point,<br>PROPOSED_point_anno,<br>PROPOSED_Slope, PROPOSED_TEMP,<br>PROPOSED_Slope, PROPOSED_TEMP,<br>PROPOSED_TEMP_anno,<br>PROPOSED_TEMP_Construction,<br>PROPOSED_TEMP_Drainage,<br>PROPOSED_TEMP_Slope |            |
| rw_LANDNET              | anno, Fed_Part, Govt_Lot_Sub_Section,<br>Interior_Lot, Parcels_Ownership, point,<br>point_anno, Public_Boundary,<br>Qtr_Section_Tract, Section_Rancho,<br>Subdiv_Boundary, Town_Range                                                                                                    |            |
| rw_map                  | anno, anno_Appraisal_Map, anno_Detail,<br>anno_Detail_Outline_Dashed,<br>anno_Detail_Outline_Solid,<br>anno_even_sheet, anno_odd_sheet,<br>anno_Record_Map, anno_ROS,<br>anno_Vestee_Block, Appraisal_Map,<br>Record_Map, ROS                                                                                                    |            |
| rw_MISC                 | Abandonment, anno, CCUA,<br>CCUA_align, FLA, JUA, JUA_align, point,<br>point_anno, Supplemental_Reference,<br>Vacation                                                                                                    |            |

| Discipline &<br>Quality | Object Type_Data Group_Data Details | Plot Style |
|-------------------------|-------------------------------------|------------|
| -                       | anno, anno_Annotation_Area_no_plot, |            |
|                         | anno_Easement_Area_no_plot,         |            |
|                         | anno_Existing_Area_no_plot,         |            |
|                         | anno_Proposed_Area_no_plot, COLOR,  |            |
|                         | COLOR_Aqua,                         |            |
|                         | COLOR_Aqua_Easement_UF,             |            |
|                         | COLOR_Aqua_Remainder,               |            |
|                         | COLOR_Blue,                         |            |
|                         | COLOR_Blue_Easement_UF,             |            |
|                         | COLOR_Blue_Light                    |            |
|                         | COLOR_Blue_Light_Barginder          |            |
|                         | COLOR_Dide_Light_Remainder,         |            |
|                         | COLOR_BIDE_Remainder,               |            |
|                         | COLOR Brown Easement LIE            |            |
|                         | COLOR Brown Remainder               |            |
|                         | COLOR Excess COLOR Green            |            |
|                         | COLOR Green Fasement UF             |            |
|                         | COLOR Green Light                   |            |
|                         | COLOR Green Light Easement UF.      |            |
|                         | COLOR Green Light Remainder,        |            |
|                         | COLOR Green Remainder,              |            |
| rw_parcei               | COLOR Lavender,                     |            |
|                         | COLOR_Lavender_Easement_UF,         |            |
|                         | COLOR_Lavender_Light,               |            |
|                         | COLOR_Lavender_Light_Easement_UF,   |            |
|                         | COLOR_Lavender_Light_Remainder,     |            |
|                         | COLOR_Lavender_Remainder,           |            |
|                         | COLOR_Orange,                       |            |
|                         | COLOR_Orange_Easement_UF,           |            |
|                         | COLOR_Orange_Light,                 |            |
|                         | COLOR_Orange_Light_Easement_UF,     |            |
|                         | COLOR_Orange_Light_Remainder,       |            |
|                         | COLOR_Orange_Remainder,             |            |
|                         | COLOR_PINK,                         |            |
|                         | COLOR_PINK_Easement_OF,             |            |
|                         | COLOR_FILIK_LIGHT Essement LIE      |            |
|                         | COLOR_FINK_LIGHT_EaseInent_OF,      |            |
|                         | COLOR Pink Remainder COLOR Tan      |            |
|                         | COLOR Tan Easement UF               |            |
|                         | COLOR Tan Remainder Fasement        |            |
|                         | Parcels, Existing Parcels, Parcel   |            |
|                         | Annotation, PATTERN Directors Deed. |            |

| Discipline &<br>Quality | Object Type_Data Group_Data Details                                                                                                    | Plot Style |
|-------------------------|----------------------------------------------------------------------------------------------------|------------|
|                         | PATTERN_Relinquishment, Proposed<br>Parcels, SEGMENT, SEGMENT_anno,<br>SEGMENT_Easement Parcels,<br>SEGMENT_Existing Parcels,<br>SEGMENT_Parcel Annotation,<br>SEGMENT_Proposed Parcels                                                                                                    |            |
| rw_retracement          | anno                                                                                                    |            |
| rw_RW                   | EXIST, EXIST_Access_Left,<br>EXIST_Access_Left_Ticks,<br>EXIST_Access_Left_Ticks_Detail-5,<br>EXIST_Access_Left_Ticks_Detail-20,<br>EXIST_Access_Left_Ticks_Detail-30,<br>EXIST_Access_Left_Ticks_Detail-30,<br>EXIST_Access_Left_Ticks_Detail-40,<br>EXIST_Access_Left_Ticks_Detail-40,<br>EXIST_Access_Right,<br>EXIST_Access_Right_Ticks,<br>EXIST_Access_Right_Ticks_Detail-5,<br>EXIST_Access_Right_Ticks_Detail-10,<br>EXIST_Access_Right_Ticks_Detail-10,<br>EXIST_Access_Right_Ticks_Detail-20,<br>EXIST_Access_Right_Ticks_Detail-30,<br>EXIST_Access_Right_Ticks_Detail-30,<br>EXIST_Access_Right_Ticks_Detail-30,<br>EXIST_Access_Right_Ticks_Detail-40,<br>EXIST_Access_Right_Ticks_Detail-40,<br>EXIST_Access_Right_Ticks_Other,<br>EXIST_Access_Right_Ticks_Other,<br>EXIST_Access_Right_Ticks_Other,<br>EXIST_Access_Right_Ticks_Other,<br>EXIST_Access_Right_Ticks_Other,<br>EXIST_Access_Right_Ticks_Other,<br>EXIST_Access_Right_Ticks_Other,<br>EXIST_Access_Right_Ticks_Other,<br>EXIST_Access_Right_Ticks_Other,<br>EXIST_Point, EXIST_Conventional,<br>EXIST_Point_anno_no_plot,<br>EXIST_Point_no_plot, EXIST_Previous,<br>EXIST_Relinquished_Access_Left,<br>EXIST_Relinquished_Access_Left,<br>EXIST_Superceded,<br>EXIST_Superceded_Access_Right,<br>EXIST_Superceded_Access_Right,<br>EXIST_Superceded_Access_Left,<br>EXIST_Superceded_Access_Left,<br>PROPOSED_Access_Left_Ticks,<br>PROPOSED_Access_Left_Ticks_Detail-5,<br>PROPOSED_Access_Left_Ticks_Detail-5,<br>PROPOSED_Access_Left_Ticks_Detail-10, |            |

| Discipline &<br>Quality | Object Type_Data Group_Data Details     | Plot Style |
|-------------------------|-----------------------------------------|------------|
|                         | PROPOSED_Access_Left_Ticks_Detail-      |            |
|                         | 20,                                     |            |
|                         | PROPOSED_Access_Left_Ticks_Detail-      |            |
|                         | 30,                                     |            |
|                         | PROPOSED_Access_Left_Ticks_Detail-      |            |
|                         | 40,<br>DDODOOED Assess Left Tisks Other |            |
|                         | PROPOSED_Access_Left_licks_Other,       |            |
|                         | PROPOSED_Access_Right_Ticks             |            |
|                         | PROPOSED Access Right Ticks, Detail-    |            |
|                         | 5.                                      |            |
|                         | PROPOSED Access Right Ticks Detail-     |            |
|                         | 10,                                     |            |
|                         | PROPOSED_Access_Right_Ticks_Detail-     |            |
|                         | PROPOSED Access Right Ticks Detail-     |            |
|                         | 30,                                     |            |
|                         | PROPOSED_Access_Right_Ticks_Detail-     |            |
|                         |                                         |            |
|                         | PROPOSED_Access_Right_Licks_Other,      |            |
|                         | PROPOSED_anno,<br>PROPOSED_Conventional |            |
|                         | PROPOSED_conventional,                  |            |
|                         | PROPOSED point anno                     |            |
|                         | anno, anno TABLE, Images, Notes,        |            |
|                         | point, point anno,                      |            |
| rw topo                 | point_NON_STANDARD,                     |            |
|                         | Reference_Files, Wipeout_Areas          |            |
|                         | Calcs, Calcs_anno                       | no_plot    |
|                         | cont_anno, cont_anno_deck, cont_index,  |            |
|                         | cont_index_deck, cont_inter,            | drop       |
| topo_dtm                | cont_inter_deck, pt, tri                |            |
|                         |                                         | info_only  |
|                         | anno, bndy, bndy_deck                   | info_only  |
| topo profile            |                                         |            |
| topo_promo              | anno                                    |            |
| topo section            |                                         |            |
|                         | anno                                    |            |
| bndy                    | anno, void                              | drop       |
| bildy                   | gnv, map_lmt, ortho                     | info_only  |
| topo_al, ph             | data                                    | info_only  |
| topo al, ph             | MISC check, MISC one, MISC two          | no plot    |

| Discipline &<br>Quality | Object Type_Data Group_Data Details                                                                                                    | Plot Style           |
|-------------------------|----------------------------------------------------------------------------------------------------|----------------------|
| topo_su                 | LINE_PTS                                                                                                    | info_only            |
| ctrl                    | LNWK, point_AS_STAKED, point_FD,<br>point_FD_anno, point_MON,<br>point_MON_anno<br>DIRECTION, LINE_PTS<br>point_FD, point_FD_anno                                                                                                    | info_only<br>no plot |
| dtm                     | anno, brk_gnv, brk_spot_anno,<br>brk_spot_anno_deck,<br>brk_spot_anno_subterranean,<br>brk_spot_anno_underside, brk_spot,<br>brk_spot_deck, brk_spot_subterranean,<br>brk_spot_underside, cont_index_anno,<br>cont_index, cont_index_deck, cont_inter,<br>cont_inter_deck | info_only            |
| hydro                   | anno, df_CULV, df_CULV_FL, df_MISC,<br>df_MISC_CLO, df_OPEN, df_STR_deck,<br>df_STR, FL, MISC, WATER,<br>WATER_HWAT                                                                                                    | drop                 |
|                         | anno, LINE_PTS                                                                                                    | info_only            |
| rdbed                   | anno, AC, AC_deck, CONC,<br>CONC_deck, CURB, CURB_deck, DIKE,<br>DIKE_deck, DIRT, DIRT_deck, FL,<br>FL_deck, MISC, MISC_deck, ROCK                                                                                                    | drop                 |
|                         | anno, LINE_PTS                                                                                                    | info_only            |
| rdside                  | anno, AC, AC_deck, CONC,<br>CONC_deck, CURB, CURB_deck, DIKE,<br>DIKE_deck, DIRT, DIRT_deck, FENCE,<br>FENCE_deck, FENCE_POST, FL,<br>FL_deck, MISC, MISC_BOLLARD,<br>MISC_deck, MISC_DWS, MISC_FP,<br>ROCK, RR, RR_APPR, RR_deck,<br>RR_POST, SLIDE, SW, SW_deck         | drop                 |
|                         | anno, anno_deck, LINE_PTS                                                                                                    | info_only            |
| str                     | anno, anno_deck, ABUTWW, BLDG,<br>BLDG_deck, BRDG_RAIL_deck, COL,<br>GIRDER, MISC, MISC_deck,<br>MISC_underside, PN_deck, SUBTERR,<br>WALL, WALL_deck                                                                                                    | drop                 |
|                         | anno, anno_deck, anno_subterranean,<br>anno_underside, LINE_PTS,<br>LINE_PTS_deck,<br>LINE_PTS_subterranean,<br>LINE_PTS_underside                                                                                                    | info_only            |

| Discipline &<br>Quality | Object Type_Data Group_Data Details                                                                                                    | Plot Style |  |  |
|-------------------------|----------------------------------------------------------------------------------------------------|------------|--|--|
|                         | anno                                                                                                    | drop       |  |  |
| study                   | brk_gnv, brk_spot, brk_spot_deck,<br>brk_spot_underside, hydro, water                                                                                                    | info_only  |  |  |
| tcd                     | anno, BARRIER, BARRIER_deck,<br>MARKER, MARKER_deck,<br>MARKER_GUIDE, MARKING,<br>MARKING_deck, MARKING_LL,<br>MARKING_LL_deck, MISC, MISC_CC,<br>MISC_deck, SIGN                                        | drop       |  |  |
|                         | anno, anno_deck, LINE_PTS                                                                                                    | info_only  |  |  |
| ut                      | APPR, APPR_SPR, CAB, CABLE,<br>COND, LTG, MARKER, METER, MH,<br>MISC, OH, PB, POLE, UG, VALVE,<br>VAULT                                                                                                  |            |  |  |
|                         | anno, APPR, LTG, MISC, POLE                                                                                                    | drop       |  |  |
|                         | anno, LINE_PTS                                                                                                    | info_only  |  |  |
| Nog                     | anno, MISC, TREE                                                                                                    | drop       |  |  |
| veg                     | anno, LINE_PTS                                                                                                    | info_only  |  |  |
| topo                    | TopoDOT_Data_Tiles,<br>TopoDOT_PT_Blue,<br>TopoDOT_PT_Green,<br>TopoDOT_PT_Orange,<br>TopoDOT_PT_Red, TopoDOT_PT_Teal,<br>TopoDOT_PT_Yellow,<br>TopoDOT_Scan_Postions,<br>TopoDOT_SurveyPT, TopoDOT_TEMP | info_only  |  |  |
| topo al, ml             | POINT CLOUD                                                                                                    |            |  |  |

## Named Levels – Structures

The named level convention used to represent Structures data is made up of four parts. The first part is used for group name and can be used for level filtering purposes, lower case letters are used for group names. The second part of the level name is prefixed with an underscore character ('\_'), it describes the specific item, task or sheet the level pertains to and uses title case for task name. Task name is followed by an optional sub-task name using the title case; task name and optional subtask names are separated using a hyphen character ('-'). The optional third part of the level name is prefixed with a hyphen character ('-') and it is used to indicate the level's plot designation using all lower-case letters or title case letters. The optional fourth part of the level name describes the data designation of the elements in the level. A single uppercase letter prefixed with a hyphen character ('-') is used

as data designation for the level. This uppercase letter is used for separation or grouping of elements having similar properties in the same level.

Level names for structures uses one of the following styles:

- 1. groupname\_Taskname-Subtaskname-plotdesignation-DATADESIGNATION
- 2. groupname\_Taskname-Subtaskname-PlotDesignation-DATADESIGNATION

Group Name Designations:

| Group Name/Filter Name | Description                                 |
|------------------------|---------------------------------------------|
| str                    | Structural elements and related information |

Task name and Plot Style:

Named Level convention drops out or does not print the information as follows:

| Level Name                          | Content        |
|-------------------------------------|----------------|
| *_*_drop, *_*dropout                | Dropout        |
| *_*_dither (see Note below table)   | Dropout        |
| *_*_no_plot, *_*_noplot, *_*_NoPlot | Does not print |
| *_*_info_only                       | Does not print |

Note: Level names ending with "\_dither" are being replaced with level names ending with "\_drop" in the latest dgnlib files. Support for level names ending with "\_dither" will still be available when plotting.

2. Summary of Highway/Landscape levels is as follows:

| Level | Content                                              |
|-------|------------------------------------------------------|
| 1     | Control (Includes Survey Monuments)                  |
| 2     | Existing Manmade Features                            |
| 3     | Existing Roadway Features                            |
| 4     | Existing Vegetation and Natural Features             |
| 5     | Existing Utilities and Utility Facilities            |
| 6     | Existing Hydrographic Features                       |
| 7     | Relief Features - Contours                           |
| 8     | Spot Elevations and Contour Annotations              |
| 9     | Profile Grid                                         |
| 10    | Border Sheets & Seal Information                     |
| 11    | Break Line, Terrain Features for 3D & Profile Grid   |
| 12    | Coordinate Grid Ticks and Labels and Construction    |
|       | Staking Survey Control Data                          |
| 13    | Ramp, Over and Under Crossing Alignment Data         |
| 14    | Ramp, Over and Under Crossing Annotation             |
| 15    | Mainline Alignment Data                              |
| 16    | Mainline Alignment Annotation                        |
| 17    | Frontage Road Alignment Data                         |
| 18    | Frontage Road Alignment Annotation                   |
| 19    | Undefined                                            |
| 20    | Pavement Edges                                       |
| 21    | Curbs, Gutters, Dikes, Overside & Edge drains        |
| 22    | Miscellaneous Construction Features                  |
| 23    | Layout Notes                                         |
| 24    | Obliteration, AC Resurfacing & Cold Planing          |
| 25    | Temporary Road Connections and Alignments, also for  |
|       | Railroad, Bike & Pedestrian Paths & Creek Alignments |

### <u>Pre-V8</u>

| Level | Content                                               |  |  |  |
|-------|-------------------------------------------------------|--|--|--|
| 26    | Undefined                                             |  |  |  |
| 27    | Undefined                                             |  |  |  |
| 28    | Undefined                                             |  |  |  |
| 29    | Existing Irrigation - Includes Annotation             |  |  |  |
| 30    | Cut and Fill Data                                     |  |  |  |
| 31    | Existing Right of Way Boundaries                      |  |  |  |
| 32    | New Right of Way, Fences & ESA's                      |  |  |  |
| 33    | Right of Way Text & Annotation                        |  |  |  |
| 34    | Temporary Water Pollution Control                     |  |  |  |
| 35    | Permanent Erosion Control                             |  |  |  |
| 36    | Drainage                                              |  |  |  |
| 37    | Drainage Annotation                                   |  |  |  |
| 38    | Sanitary Sewer                                        |  |  |  |
| 39    | Sanitary Sewer Annotation                             |  |  |  |
| 40    | New Utilities - Includes Annotation                   |  |  |  |
| 41    | Contour Grading                                       |  |  |  |
| 42    | Pavement Elevations                                   |  |  |  |
| 43    | Pavement Markers and Striping                         |  |  |  |
| 44    | Pavement Markers and Striping Annotation              |  |  |  |
| 45    | Signing                                               |  |  |  |
| 46    | Construction Area Signing                             |  |  |  |
| 47    | Electrical                                            |  |  |  |
| 48    | Electrical Annotation                                 |  |  |  |
| 49    | Planting and Landscaping                              |  |  |  |
| 50    | New Irrigation - Includes Annotation                  |  |  |  |
| 51    | Stage 1 Construction and Temporary Traffic Facilities |  |  |  |
| 52    | Stage 1 Construction and Temporary Traffic Facilities |  |  |  |
| 53    | Stage 2 Construction and Temporary Traffic Facilities |  |  |  |
| 54    | Stage 2 Construction and Temporary Traffic Facilities |  |  |  |
|       | Annotation                                            |  |  |  |
| 55    | Stage 3 Construction and Temporary Traffic Facilities |  |  |  |
| 56    | Stage 3 Construction and Temporary Traffic Facilities |  |  |  |
|       | Annotation                                            |  |  |  |
| 57    | Undefined                                             |  |  |  |
| 58    | Sound Walls & Retaining Walls                         |  |  |  |
| 59    | Sound Walls & Retaining Walls Annotation              |  |  |  |
| 60*   | Non-geographical Drawing Data*                        |  |  |  |
| 61    | Headquarters Changes                                  |  |  |  |
| 62    | As-Built Changes                                      |  |  |  |
| 63    | Engineer's Signature                                  |  |  |  |

(\*) in a Pre-V8 MicroStation design file, Key Map; Title Sheet; Profiles; Typical Cross Sections; Superelevation Diagrams, Construction Details

and Quantity of Summaries should reside on Level 60. Using Level 60 for multiple purposes works because each type of sheet is a separate DGN file. When creating additional base maps (e.g., for Stage Construction) in a Pre-V8 MicroStation design file, level 11 (which is a drop out level) can be used to move or copy the proposed line work from the previous stage to. This would facilitate showing already constructed design information as dropped out for a later stage within the constructing or sequencing of a project. In a dgn file using the "V8 Standards" convention, information may be separated, if desired, and placed on any of the undefined levels between 75 and 100 when working with only one model. Undefined levels may be used for information that has not been assigned to a specific level. Levels 896 through 900 have been set aside as Undefined (miscellaneous) dropout levels for roadway projects. In a dgn file using the "V8 Standards" convention, levels 871 to 890 have been set aside to facilitate the dropping out of the line work from previous stages when working with only one model.

Levels for Highway projects using the V8 Standards convention are as follows:

| Level(s) | Content                                                       |  |  |
|----------|---------------------------------------------------------------|--|--|
| 64 - 69  | Information on these levels will not plot                     |  |  |
| 70       | Plot shape for lplot – will not plot                          |  |  |
| 71-74    | Additional Survey information for Roadway Design              |  |  |
| 75-100   | Undefined Roadway levels when using one Model                 |  |  |
| 128      | Existing Easement line work                                   |  |  |
| 129      | Existing Easement annotation                                  |  |  |
| 130      | Existing R/W annotation                                       |  |  |
| 131      | Existing R/W line work                                        |  |  |
| 132      | New R/W line work                                             |  |  |
| 133      | New R/W annotation                                            |  |  |
| 134      | New Easement line work                                        |  |  |
| 135      | New Easement annotation                                       |  |  |
| 136      | Temporary Easement line work                                  |  |  |
| 137      | Temporary Easement annotation                                 |  |  |
| 812-849  | Utilities - each level is a unique Caltrans custom line style |  |  |
| 871-890  | For dropping out line work from previous stage                |  |  |
| 891-895  | For dropping out design info on striping sheets               |  |  |
| 896-900  | Miscellaneous dropout                                         |  |  |
| 966-999  | For Stage Construction – stages 4 through 20                  |  |  |

# V8 Standards

Levels for Highway projects using the Named Levels convention are as follows:

## Named Levels

| Level Names            | Content                                           |  |
|------------------------|---------------------------------------------------|--|
| *_no_plot, *_info_only | Information on these levels will not print/plot   |  |
| align_*                | Levels used for storing alignment data            |  |
| df_*                   | Levels used for storing drainage work             |  |
| es_*                   | Levels used for storing electrical work           |  |
| esa_                   | Levels used for storing information about         |  |
| _                      | environmentally sensitive areas                   |  |
| adv_*, gis_*           | Levels used for storing advance planning          |  |
|                        | information and GIS shape file data.              |  |
| ls_*                   | Levels used for storing Landscape data            |  |
| mc_*                   | Levels used for storing data for                  |  |
|                        | miscellaneous construction item work.             |  |
| border_*, pp_*         | Levels used for storing sheet elements,           |  |
|                        | project control, locations of construction, title |  |
|                        | sheet, title sheet data, raster data, motorist    |  |
|                        | information, construction area signs, As-built    |  |
|                        | data, addendum data, license seal &               |  |
|                        | signature, grid line and clip frame               |  |
|                        | information.                                      |  |
| _rd_*                  | Levels used for storing roadway data              |  |
| _rw_*                  | Levels used for storing right of way data         |  |
| topo_*                 | Levels used for storing survey data, survey       |  |
|                        | baselines, project control monument, aerial &     |  |
|                        | mobile Lidar, Photo data, Bathymetry and          |  |
|                        | DTM surface related information                   |  |
| stage_*                | Levels used for storing stage construction        |  |
|                        | information                                       |  |
| temp_*                 | Levels used for storing information about         |  |
|                        | temporary items of work                           |  |
| tcd_*                  | Levels used to store traffic control device       |  |
|                        | data including signs and striping                 |  |
| _ut_*                  | Levels used for storing utility data              |  |
| vis_*                  | Levels used for storing visualization             |  |
|                        | information                                       |  |
| wall_*                 | Levels used for storing retaining wall            |  |
|                        | information                                       |  |
| wpc_*                  | Levels used for storing information about         |  |
|                        | temporary and permanent water pollution           |  |
|                        | control item work                                 |  |

3. For projects using Pre-V8 and V8 Standards convention, the following table identifies the levels, their associated color and the specific information belonging on each level for Highway/Landscape Construction projects.

| LEVEL<br>NO. | COLOR/<br>NAME &<br>NUMBER | TITLE                                             | DESCRIPTION/CONTENT                                                                                                    |
|--------------|----------------------------|---------------------------------------------------|----------------------------------------------------------------------------------------------------|
| 1            | Violet/5                   | Control                                           | All photo control data, and topographic map<br>survey information. Also includes district-<br>added control information.                                                                                                    |
| 2            | Yellow/4                   | Existing<br>Manmade<br>Features                   | All existing man-made features not otherwise included in any other level, includes all buildings.                                                                                                    |
| 3            | Yellow/4                   | Existing<br>Roadway<br>Features                   | Edges of existing surfaced areas accessible to<br>vehicles, bicycles or pedestrians within the<br>Existing Roadway limits. Examples of<br>Roadway Features are traveled way, edge of<br>pavement lane striping and dikes. The limits of<br>the Existing Roadway are the outside edges of<br>the existing surfaced shoulders, curbs or dikes.<br>Roadway includes all public highways, streets,<br>surfaced and unsurfaced roads, and railroads if<br>the railroads are being improved as part of the<br>project. Roadway does NOT include private<br>roads such as driveways, ranch roads, parking<br>lot streets and roads and streets within large<br>commercial establishments. Railroads (not to<br>be improved), private roads, guard railing,<br>median barriers, right of way fences, existing<br>sidewalks contiguous to the outside curbs are<br>to be placed on Level 2. |
| 4            | Green/2                    | Existing<br>Vegetation and<br>Natural<br>Features | All natural vegetation, existing highway<br>plantings, orchards, vineyards, marshes, and<br>miscellaneous natural features such as rock<br>outcrops, slides, etc.                                                                                                    |
| 5            | Orange/<br>6<br>(Note 1)   | Existing<br>Utilities and<br>Utility Features     | All existing underground and aboveground<br>utility-type facilities (including signals, power<br>and telephone poles and transmission poles<br>for utility, railroad, highway, street, and private<br>improvements.) All existing drainage<br>structures including culverts and headwalls,<br>excluding substantial structures such as<br>buildings. Also, includes district-added<br>underground utilities.                                                                                                    |
| 6            | Blue/1                     | Existing Hydro-<br>graphic<br>Features            | All lakes, rivers, streams, natural channels, swamps, and standing water.                                                                                                    |

| LEVEL<br>NO. | COLOR/<br>NAME &<br>NUMBER | TITLE                                                                                 | DESCRIPTION/CONTENT                                                                                                    |
|--------------|----------------------------|---------------------------------------------------------------------------------------|----------------------------------------------------------------------------------------------------|
| 7            | Brown/7                    | Relief Features<br>Contour Lines<br>Only                                              | Contours (lines only) of the original terrain.                                                                                                    |
| 8            | Brown/7                    | Spot Elevations<br>and Contour<br>Elevation<br>Annotation                             | Spot elevations and contour elevation annotation.                                                                                                    |
| 9            | Red/3                      | Profile Grid                                                                          | Dropout grid for full profile and combination plan and profile standard sheets (red grid lines).                                                                                                    |
| 10           | White/0                    | Border Sheets                                                                         | Standard Border Sheets, Project Engineer's<br>seal information, printed names of engineers,<br>District-County-Route-Post Mile block, plan<br>sheet name, match lines & north arrow<br>(information associated with the border).   |
| 11           | White/0<br>&<br>Green/2    | Terrain<br>features for<br>dtm, profile grid<br>and dropout<br>level for base<br>maps | Terrain features that define the ground surface<br>for a 3D digital terrain model. Green grid lines<br>for profile sheets. Can be used for dropping<br>out information on non-dropout levels for<br>possible additional base maps. |
| 12           | Violet/5                   | Coordinate<br>Grid                                                                    | Coordinate grid ticks and labels. Construction Staking Survey Control Data.                                                                                                    |
| 13           | White/0                    | Ramp, Over &<br>Under Crossing<br>Alignment                                           | Ramp, Over Crossing & Under Crossing<br>alignment(s), includes station line and tick<br>marks.                                                                                                    |
| 14           | White/0                    | Ramp, Over &<br>Under Crossing<br>Annotation                                          | Ramp, Over & Under Crossing annotation,<br>includes Route designation, alignment bearing<br>and station number.                                                                                                    |
| 15           | White/0                    | Mainline<br>Alignment                                                                 | Mainline Alignment(s) for the main roadways,<br>includes station line, station number and tick<br>marks.                                                                                                    |
| 16           | White/0                    | Mainline<br>Alignment<br>Annotation                                                   | Mainline Alignment Annotation, includes Route designation, alignment bearing.                                                                                                    |
| 17           | White/0                    | Frontage Road<br>Alignment                                                            | Frontage Road Alignment(s), includes station line, station number and tick marks.                                                                                                    |
| 18           | White/0                    | Frontage Road<br>Alignment<br>Annotation                                              | Frontage Road Annotation, includes Route designation, alignment bearing.                                                                                                    |
| 19           | White/0                    | Undefined                                                                             |                                                                                                    |
| 20           | White/0                    | Pavement<br>Edges                                                                     | All lines necessary to depict the edges of pavement to be constructed, including traveled                                                                                                    |

| LEVEL<br>NO. | COLOR/<br>NAME & | TITLE                                              | DESCRIPTION/CONTENT                                                                                                    |
|--------------|------------------|----------------------------------------------------|----------------------------------------------------------------------------------------------------|
|              | NUMBER           |                                                    |                                                                                                    |
|              |                  |                                                    | way, shoulders, road approaches and driveways.                                                                                                    |
| 21           | White/0          | Curbs, Gutters,<br>Dikes and                       | All drawing information required to depict curbs, gutters, dikes, overside & edge drains,                                                                                                    |
| 22           | White/0          | Miscellaneous<br>Construction<br>Features          | All drawing information required to depict the<br>construction shown on the layout plan, not<br>specifically on other levels; e.g., new railings &<br>barriers, crash cushions, sidewalks, bridge<br>structures, miscellaneous paved areas.                                               |
| 23           | White/0          | Layout Notes                                       | All notes, dimensions, and labeling required to<br>describe the construction shown on the layout<br>plan sheets, (except annotation specifically<br>included on other levels) includes related lines<br>and symbols such as leader lines, arrows,<br>arrowheads, curve table, and legend. |
| 24           | Red/3            | Obliteration<br>and AC<br>Resurfacing              | All drawing information required to depict planing, grinding, obliterating and resurfacing of roadways.                                                                                                    |
| 25           | Red/3            | Temporary<br>Road<br>Connections<br>and Alignments | All drawing information required to describe<br>temporary road connections alignments,<br>includes station line, tick marks and<br>annotation. Also alignments for Railroad, Bike<br>Paths, Creeks & Pedestrian Paths                                                                     |
| 26           | White/0          | Undefined                                          |                                                                                                    |
| 27           | White/0          | Undefined                                          |                                                                                                    |
| 28           | White/0          | Undefined                                          |                                                                                                    |
| 29           | Brown/7          | Existing<br>Irrigation                             | All drawing information required to describe existing irrigation facilities, includes annotation.                                                                                                    |
| 30           | Red/3            | Cut & Fill Data                                    | All drawing data required to describe the top of cut or toe of slope, includes annotation.                                                                                                    |
| 31           | Orange/<br>6     | Existing Right<br>of Way<br>Boundaries             | All drawing information required to describe<br>property lines, township lines, section lines,<br>existing Right of Way lines, existing easement<br>lines.                                                                                                    |
| 32           | Orange/<br>6     | New Right of<br>Way Lines and<br>Fences            | All drawing information required to describe<br>proposed Right of Way lines, easement lines,<br>rights of entry, controlled access, fences and<br>ESA boundaries and fences – (if too cluttered,<br>then put on undefined level).                                                         |
| 33           | Orange/<br>6     | Right of Way<br>Text                               | All Text and Annotation that describes new and existing Right of Way on levels 31 and 32.                                                                                                    |
| 34           | Orange/          | Temporary                                          | All drawing information required to describe                                                                                                    |

| LEVEL<br>NO. | COLOR/<br>NAME &<br>NUMBER | TITLE                                             | DESCRIPTION/CONTENT                                                                                                    |
|--------------|----------------------------|---------------------------------------------------|----------------------------------------------------------------------------------------------------|
|              | 6                          | Water Pollution<br>Control                        | Temporary Water Pollution Control, includes annotation.                                                                                                    |
| 35           | Orange/<br>6               | Permanent<br>Erosion Control                      | All drawing information required to describe<br>Permanent Erosion Control, includes<br>annotation.                                                                                                    |
| 36           | Blue/1                     | Drainage                                          | All drawing information required to describe<br>drainage facilities to be constructed, including<br>pipes, box culverts, headwalls, manholes,<br>surfaced & unsurfaced ditches, ABM gutters<br>and drains. Also includes irrigation facilities,<br>except those included on Levels 29 or 50. |
| 37           | Blue/1                     | Drainage<br>Annotation                            | All Annotation that describes drainage facilities.                                                                                                    |
| 38           | Violet/5                   | Sanitary Sewer                                    | All drawing information required to describe sanitary sewer facilities to be constructed, including manholes and sewer lines.                                                                                                    |
| 39           | Violet/5                   | Sanitary Sewer<br>Annotation                      | All Annotation that describes sanitary sewer facilities.                                                                                                    |
| 40           | Yellow/4<br>(Note 1)       | New Utilities                                     | All drawing information required to describe<br>utility relocation work above and below ground,<br>includes annotation. (See Note 1 for chosen<br>Caltrans colors associated with a particular<br>utility).                                                                                  |
| 41           | Violet/5                   | Contour<br>Grading                                | Proposed grading contours, slope lines, bench lines, includes annotation.                                                                                                    |
| 42           | White/0                    | Pavement<br>Elevations                            | Elevation of pavement, shoulders, curbs, and gutters.                                                                                                    |
| 43           | Red/3                      | Pavement<br>Markers and<br>Striping               | All drawing information required to describe pavement markers, striping and markings.                                                                                                    |
| 44           | Red/3                      | Pavement<br>Markers and<br>Striping<br>Annotation | All annotation that describes pavement markers, striping and markings.                                                                                                    |
| 45           | Red/3                      | Signing                                           | All drawing information required to describe sign installations, guide markers, etc., includes annotation.                                                                                                    |
| 46           | Red/3                      | Construction<br>Area Signing                      | All drawing information required to describe<br>Construction Area signing, including tables,<br>details and annotation.                                                                                                    |
| 47           | White/0<br>(Note 2)        | Electrical                                        | All drawing information required to describe signal and lighting installations.                                                                                                    |
| 48           | Yellow/4                   | Electrical                                        | All annotation that describes signal and lighting                                                                                                    |

| LEVEL | COLOR/           | TITLE                                                                        | DESCRIPTION/CONTENT                                                                                                    |
|-------|------------------|------------------------------------------------------------------------------|----------------------------------------------------------------------------------------------------|
| NO.   | NAME &<br>NUMBER |                                                                              |                                                                                                    |
|       |                  | Annotation                                                                   | installations.                                                                                                    |
| 49    | Green/2          | Planting and<br>Landscaping                                                  | All drawing information required to describe<br>highway planting, landscaping, erosion control,<br>etc., includes annotation.                                                                                                    |
| 50    | Blue/1           | New Irrigation                                                               | All drawing information required to describe<br>new irrigation facilities for highway planting and<br>landscaping (shown on Level 49), includes<br>annotation. (The construction of other<br>irrigation facilities is to be included on Level<br>36.) |
| 51    | Red/3            | Stage 1<br>Construction<br>and Temporary<br>Traffic Facilities               | All drawing information required to describe<br>detours, sequences of construction, temporary<br>barriers, temporary drainage requirements, etc.<br>This level also accommodates Stage 4, Stage<br>7, etc., if necessary.                             |
| 52    | Red/3            | Stage 1<br>Construction<br>and Temporary<br>Traffic Facilities<br>Annotation | All annotation that describes detours and<br>sequences of construction. This level also<br>accommodates annotation for Stage 4, Stage<br>7, etc., if necessary.                                                                                       |
| 53    | Red/3            | Stage 2<br>Construction<br>and Temporary<br>Traffic Facilities               | All drawing information required to describe<br>detours, sequences of construction, temporary<br>barriers, temporary drainage requirements, etc.<br>This level also accommodates Stage 5, Stage<br>8, etc., if necessary.                             |
| 54    | Red/3            | Stage 2<br>Construction<br>and Temporary<br>Traffic Facilities<br>Annotation | All annotation that describes detours and<br>sequences of construction. This level also<br>accommodates annotation for Stage 5, Stage<br>8, etc., if necessary.                                                                                       |
| 55    | Red/3            | Stage 3<br>Construction<br>and Temporary<br>Traffic Facilities               | All drawing information required to describe<br>detours, sequences of construction, temporary<br>barriers, temporary drainage requirements, etc.<br>This level also accommodates Stage 6, Stage<br>9, etc., if necessary.                             |
| 56    | Red/3            | Stage 3<br>Construction<br>and Temporary<br>Traffic Facilities<br>Annotation | All annotation that describes detours and<br>sequences of construction. This level also<br>accommodates annotation for Stage 6, Stage<br>9, etc., if necessary.                                                                                       |
| 57    | White/0          | Undefined                                                                    |                                                                                                    |
| 58    | White/0          | Sound Wall<br>and Retaining                                                  | All drawing information required to depict the construction of Sound Walls and Retaining                                                                                                    |

| LEVEL<br>NO. | COLOR/<br>NAME &<br>NUMBER        | TITLE                                             | DESCRIPTION/CONTENT                                                                                                    |
|--------------|-----------------------------------|---------------------------------------------------|----------------------------------------------------------------------------------------------------|
|              |                                   | Wall                                              | Walls, includes the plan and elevation views.                                                                                                    |
| 59           | White/0                           | Sound Wall<br>and Retaining<br>Wall<br>Annotation | All annotation that describes sound walls and retaining walls, includes curve table for layout lines of walls.                                                                                                    |
| 60           | White/0                           | Non-<br>geographical<br>Drawing Data              | All drawing information that is non-<br>geographical, such as, details, sectional views,<br>cross sections, profiles, quantities and strip<br>maps. Plan sheets that typically place<br>elements on this level include: Title sheet,<br>Typical Cross Sections, Key Map, Profiles,<br>Superelevation Diagrams, Construction Details<br>and Summary of Quantities. |
| 61           | Yellow/4                          | Headquarter<br>Changes                            | All final plan revisions performed by HQ Office<br>Engineer after PS&E Submittal and before<br>Advertising and Award.                                                                                                    |
| 62           | Red/3                             | As-Built<br>Changes                               | Changes made during construction that need<br>to be shown on the signed original plans.<br>Revisions are depicted by lining out the original<br>information (do not obscure) and placing the<br>new information.                                                                                                    |
| 63           | White/0<br>&<br>Red/3<br>(Note 3) | Engineer's<br>Signature                           | Project Engineer's signature. Identification stamps for electronic As-Awarded plans and electronic As-Built plans.                                                                                                    |

For projects using Named Level convention the following tables identify the Level number and the corresponding Level name for non-Right of Way and Structures Design levels.

| Number | Name                           | Description                      |
|--------|--------------------------------|----------------------------------|
| 1000   | topo_ph_bndy_anno_drop         | Photo data - Annotation of       |
|        |                                | boundary features                |
| 1001   | topo ph hady any info only     | Photo data - GNV boundary        |
|        |                                | shape                            |
| 1002   | topo_ph_bndy_map_lmt_info_only | Photo data - Mapping Limits      |
| 1003   | topo_ph_bndy_ortho_info_only   | Photo data - Ortho imagery tiles |
| 1004   | topo_ph_bndy_void_drop         | Photo data - Void boundary       |
|        |                                | shape                            |
| 1005   | topo_ph_dtm_anno_drop          | Photo data - Annotation for DTM  |
|        |                                | features - spot elevation text   |
|        |                                | including bridge deck spots      |
|        |                                | (floating)                       |

| Number | Name                                | Description                                                                                                    |
|--------|-------------------------------------|----------------------------------------------------------------------------------------------------|
| 1006   | topo_ph_dtm_brk_spot_info_only      | Photo data - Random breaklines,<br>spots and mass points in ground<br>DTM areas                                                      |
| 1007   | topo_ph_dtm_cont_index_anno_drop    | Photo data - Index contour<br>annotation including floating<br>contour annotation                                                    |
| 1008   | topo_ph_dtm_cont_index_drop         | Photo data - Index, index GNV,<br>index depression, index<br>depression GNV                                                          |
| 1009   | topo_ph_dtm_cont_inter_drop         | Photo data - Intermediate<br>contour, intermediate GNV,<br>intermediate depression,<br>intermediate depression GNV                   |
| 1010   | topo_ph_dtm_brk_spot_deck_info_only | Photo data - Random breaklines,<br>spots and mass points on bridge<br>deck DTM areas                                                 |
| 1011   | topo_ph_dtm_cont_index_deck_drop    | Photo data - Float index contours<br>- all linestyles                                                                                |
| 1012   | topo_ph_dtm_cont_inter_deck_drop    | Photo data - Float intermediate contours - all linestyles                                                                            |
| 1013   | topo_ph_dtm_brk_gnv_info_only       | Photo data - GNV breaklines in<br>ground DTM areas                                                                                   |
| 1014   | topo_ph_hydro_anno_drop             | Photo data - Annotation for all                                                                                                    |
| 1015   | topo_ph_hydro_df_STR_drop           | Photo data - Drainage facility<br>structures on ground surfaces<br>including drop inlets, exposed<br>drainage pipes, headwalls, etc. |
| 1016   | topo_ph_hydro_WATER_drop            | Photo data - Water Edges (non<br>flowing); Flowlines through<br>natural or manmade structures                                        |
| 1017   | topo_ph_MISC_check_no_plot          | Photo data - Miscellaneous lines<br>and text with editing information                                                                |
| 1018   | topo_ph_MISC_one_no_plot            | Photo data - Data cleaning and processing                                                                                            |
| 1019   | topo_ph_MISC_two_no_plot            | Photo data - Data cleaning and<br>processing                                                                                         |
| 1020   | topo_ph_rdbed_anno_drop             | Photo data - Annotation for<br>roadbed features                                                                                      |
| 1021   | topo_ph_rdbed_AC_drop               | Photo data - Asphalt features in<br>roadbed areas on ground<br>surfaces                                                              |
| 1022   | topo_ph_rdbed_CONC_drop             | Photo data - Concrete features in roadbed areas on ground surfaces                                                                   |

| Number | Name                      | Description                       |
|--------|---------------------------|-----------------------------------|
| 1023   | topo ph rdbed CURB drop   | Photo data - Curbs in roadbed     |
| 1020   |                           | areas                             |
| 1024   | topo ph rdbed DIKE drop   | Photo data - Dikes in roadbed     |
|        |                           | areas                             |
| 1025   | topo ph rdbed DIRT drop   | Photo data - Dirt features in     |
|        |                           | Deste data Missellanagua          |
|        |                           | Photo data - Miscellaneous        |
| 1026   | topo_ph_rdbed_MISC_drop   | and other roadbed features not    |
|        |                           | already assigned to a level       |
|        |                           | Photo data - Rock features in     |
| 1027   | topo_ph_rdbed_ROCK_drop   | roadbed areas                     |
|        |                           | Photo data - Annotation for       |
| 1028   | topo_ph_rdside_anno_drop  | roadside features                 |
|        |                           | Photo data - Asphalt features in  |
| 1029   | topo ph rdside AC drop    | roadside areas including          |
|        |                           | driveways, paths, etc.            |
|        |                           | Photo data - Concrete features in |
| 1030   | topo_ph_rdside_CONC_drop  | roadside areas including          |
|        |                           | driveways, paths, etc.            |
| 1031   | topo ph. rdside CURB drop | Photo data - Curbs in roadside    |
| 1001   |                           | areas                             |
| 1032   | topo_ph_rdside_DIKE_drop  | Photo data - Dikes in roadside    |
|        |                           | areas                             |
| 1000   | topo_ph_rdside_DIRT_drop  | Photo data - Dirt features in     |
| 1033   |                           | roadside areas including trails   |
|        |                           | Dhoto data Eances dates &         |
| 1034   | topo_ph_rdside_Fence_drop | rificio dala - i ences, gales a   |
|        |                           | Photo data - Miscellaneous        |
|        |                           | roadside features including posts |
|        | topo_ph_rdside_MISC_drop  | flag poles, tanks, miscellaneuos  |
| 1035   |                           | boundaries for areas under        |
|        |                           | construction and ruins and other  |
|        |                           | roadside features not already     |
|        |                           | assigned to a level               |
|        |                           | Photo data - Edges of rock areas  |
| 1036   | topo_ph_rdside_ROCK_drop  | & edges of rock slope protection  |
|        |                           | areas, large individual rocks     |
| 1037   | topo_ph_rdside_RR_drop    | Photo data - Railroad rails       |
| 1038   |                           | Photo data - Annotation for       |
|        | topo_ph_str_anno_drop     | ground surface structures         |
|        |                           | Teatures                          |
| 1039   | topo_ph_str_BLDG_drop     | Photo data - Buildings, decks,    |
| 1      |                           | covered patios, carports, stairs  |

| Number | Name                                  | Description                         |
|--------|---------------------------------------|-------------------------------------|
|        |                                       | and ramps etc.                      |
| 1040   | tone physic opposited drap            | Photo data - Annotation for bridge  |
| 1040   |                                       | deck features                       |
| 10/1   | topo nh tod BARRIER deck dron         | Photo data - Barriers & rails on    |
| 1041   |                                       | bridge decks                        |
| 1042   | topo ph rdbed AC deck drop            | Photo data - Asphalt features in    |
| 1042   |                                       | roadbed areas on bridge decks       |
| 1043   | opo ph rdbed CONC deck drop           | Photo data - Concrete features in   |
|        |                                       | roadbed areas on bridge decks       |
| 1044   | topo ph rdbed CURB deck drop          | Photo data - Curbs on bridge        |
|        |                                       | decks                               |
| 1015   |                                       | Photo data - Pavement marking       |
| 1045   | topo_ph_tcd_MARKING_deck_drop         | on bridge decks including EIW,      |
|        |                                       | Deste data Missellanaeus bridge     |
| 1046   | topo_ph_str_MISC_deck_drop            | Photo data - Miscellaneous bridge   |
|        |                                       | Deck realures                       |
| 1047   | topo_ph_str_PN_deck_drop              | stem wall of the abutment)          |
|        |                                       | Photo data - Walls including crib   |
| 1048   | topo_ph_str_WALL_drop                 | retaining masonry & sound walls     |
|        |                                       | Photo data - Annotation of study    |
| 1049   | topo_ph_study_anno_drop               | features                            |
|        |                                       | Photo data - Breaklines and         |
| 1050   | topo ph study brk spot info only      | masspoints for +- 2.5 ft surface in |
| 1000   |                                       | ground DTM areas                    |
|        | tone of study but and deals info cal  | Photo data - Breaklines and         |
| 1051   | liopo_pn_study_brk_spot_deck_inio_oni | masspoints for +- 2.5 ft surface in |
|        | y                                     | bridge deck DTM areas               |
|        |                                       | Photo data - GNV breaklines for     |
| 1052   | topo_ph_study_brk_gnv_info_only       | +- 2.5 ft surface in ground DTM     |
|        |                                       | areas                               |
| 1053   | topo ph study water info only         | Photo data - Flowline and edge of   |
|        |                                       | water body for +- 2.5 ft surface    |
| 1054   | topo ph tcd anno drop                 | Photo data - Annotation for sign,   |
|        |                                       | markers & marking features          |
| 1055   | topo ph tcd BARRIER drop              | Photo data - Barriers & rails on    |
|        |                                       | ground surfaces                     |
| 1056   | topo ph tod MARKING drop              | Photo data - Pavement marking       |
| 1050   |                                       | stripes etc.                        |
|        |                                       | Photo data - Miscellaneous traffic  |
| 1057   | topo ph ted MISC drop                 | control features including crash    |
| 1001   |                                       | cushions K-rail etc                 |
| 1058   | topo ph tcd SIGN drop                 | Photo data - Signs                  |

| Number | Name                            | Description                                                                                                    |
|--------|---------------------------------|----------------------------------------------------------------------------------------------------|
| 1059   | topo_ph_ut_anno_drop            | Photo data - Annotation for utility features                                                                                            |
| 1060   | topo_ph_ut_APPR_drop            | Photo data - Utility appurtenances<br>- standpipes and wells                                                                            |
| 1061   | topo_ph_ut_LTG_drop             | Photo data - Lighting including<br>electroliers, lamp posts, pole-arm-<br>electrolier, traffic signals, railroad<br>signals, etc.       |
| 1062   | topo_ph_ut_MISC_drop            | Photo data - Miscellaneous utility<br>features including call boxes, fire<br>hydrants, manholes, call boxes,<br>and transmission towers |
| 1063   | topo_ph_ut_POLE_drop            | Photo data - Individual power poles, utility poles, guy anchors                                                                         |
| 1064   | topo_ph_veg_anno_drop           | Photo data - Annotation for<br>vegetation features                                                                                      |
| 1065   | topo_ph_veg_drop                | Photo data - Trees, brush, marsh, vinevards, orchards                                                                                   |
| 1066   | border_topo_GridTicks_info_only | Grid ticks with annotation                                                                                                    |
| 1067   | border_topo_ph_ctrl_info_only   | Photogrammetric photo centers<br>and ground control                                                                                     |
| 1068   | topo_ph_data_info_only          | Photo data - General photo data including file layout diagram, title block and north arrow                                              |
| 1069   | topo_ph_hydro_df_STR_deck_drop  | Photo data - Drainage facility<br>structures on bridge decks<br>including drop inlets                                                   |
| 1100   | topo_al_bndy_anno_drop          | Aerial LiDAR data - Annotation of<br>boundary features                                                                                  |
| 1101   | topo_al_bndy_gnv_info_only      | Aerial LiDAR data - GNV<br>boundary shape                                                                                               |
| 1102   | topo_al_bndy_map_lmt_info_only  | Aerial LiDAR data - Mapping<br>Limits                                                                                                   |
| 1103   | topo_al_bndy_ortho_info_only    | Aerial LiDAR data - Ortho<br>imagery tiles                                                                                              |
| 1104   | topo_al_bndy_void_drop          | Aerial LiDAR data - Void<br>boundary shape                                                                                              |
| 1105   | topo_al_data_info_only          | Aerial LiDAR data - General aerial<br>LiDAR data including file layout<br>diagram, title block and north<br>arrow                       |
| 1106   | topo_al_dtm_anno_drop           | Aerial LiDAR data - Annotation for<br>DTM features - spot elevation text<br>including bridge deck spots<br>(floating)                   |
| Number | Name                                | Description                                                                                                    |
|--------|-------------------------------------|----------------------------------------------------------------------------------------------------|
| 1107   | topo_al_dtm_brk_spot_info_only      | Aerial LiDAR data - Random<br>breaklines, spots and mass points<br>in ground DTM areas                                                         |
| 1108   | topo_al_dtm_cont_index_anno_drop    | Aerial LiDAR data - Index contour<br>annotation including floating<br>contour annotation                                                       |
| 1109   | topo_al_dtm_cont_index_drop         | Aerial LiDAR data - Index, index<br>GNV, index depression, index<br>depression GNV                                                             |
| 1110   | topo_al_dtm_cont_inter_drop         | Aerial LiDAR data - Intermediate<br>contour, intermediate GNV,<br>intermediate depression,<br>intermediate depression GNV                      |
| 1111   | topo_al_dtm_brk_spot_deck_info_only | Aerial LiDAR data - Random<br>breaklines, spots and mass points<br>on bridge deck DTM areas                                                    |
| 1112   | topo_al_dtm_cont_index_deck_drop    | Aerial LiDAR data - Float index contours - all linestyles                                                                                      |
| 1113   | topo_al_dtm_cont_inter_deck_drop    | Aerial LiDAR data - Float<br>intermediate contours - all<br>linestyles                                                                         |
| 1114   | topo_al_dtm_brk_gnv_info_only       | Aerial LiDAR data - GNV<br>breaklines in ground DTM areas                                                                                      |
| 1115   | topo_al_hydro_anno_drop             | Aerial LiDAR data - Annotation for all hydrographic features                                                                                   |
| 1116   | topo_al_hydro_df_STR_deck_drop      | Aerial LiDAR data - Drainage<br>facility structures on bridge decks<br>including drop inlets                                                   |
| 1117   | topo_al_hydro_df_STR_drop           | Aerial LiDAR data - Drainage<br>facility structures on ground<br>surfaces including drop inlets,<br>exposed drainage pipes,<br>headwalls, etc. |
| 1118   | topo_al_hydro_WATER_drop            | Aerial LiDAR data - Water Edges<br>(non flowing); Flowlines through<br>natural or manmade structures                                           |
| 1119   | topo_al_MISC_check_no_plot          | Aerial LiDAR data -<br>Miscellaneous lines and text with<br>editing information                                                                |
| 1120   | topo_al_MISC_one_no_plot            | Aerial LiDAR data - Data cleaning and processing                                                                                               |
| 1121   | topo_al_MISC_two_no_plot            | Aerial LiDAR data - Data cleaning and processing                                                                                               |
| 1122   | topo_al_POINT_CLOUD                 | Aerial LiDAR data - Point clouds and associated features                                                                                       |

| Number | Name                         | Description                        |
|--------|------------------------------|------------------------------------|
| 1100   | tone of rehad onne drop      | Aerial LiDAR data - Annotation for |
| 1123   |                              | roadbed features                   |
|        |                              | Aerial LiDAR data - Asphalt        |
| 1124   | topo_al_rdbed_AC_deck_drop   | features in roadbed areas on       |
|        |                              | bridge decks                       |
|        |                              | Aerial LiDAR data - Asphalt        |
| 1125   | topo_al_rdbed_AC_drop        | features in roadbed areas on       |
|        |                              | ground surfaces                    |
|        |                              | Aerial LiDAR data - Concrete       |
| 1126   | topo_al_rdbed_CONC_deck_drop | features in roadbed areas on       |
|        |                              | bridge decks                       |
|        |                              | Aerial LiDAR data - Concrete       |
| 1127   | topo_al_rdbed_CONC_drop      | features in roadbed areas on       |
|        |                              | ground surfaces                    |
| 1128   | topo al rdbed CURB deck drop | Aerial LiDAR data - Curbs on       |
|        |                              | bridge decks                       |
| 1129   | topo al rdbed CURB drop      | Aerial LiDAR data - Curbs in       |
|        |                              | roadbed areas                      |
| 1130   | topo al rdbed DIKE drop      | Aerial LiDAR data - Dikes in       |
|        |                              | roadbed areas                      |
| 1131   | topo al rdbed DIRT drop      | Aerial LiDAR data - Dirt features  |
|        |                              | In roadbed areas                   |
|        |                              | Aerial LIDAR data -                |
| 1100   | tang al with a d MICO due w  | Miscellaneous roadbed features:    |
| 1132   | topo_al_rdbed_MISC_drop      | cattle guards and other roadbed    |
|        |                              | features not already assigned to a |
|        |                              | level                              |
| 1133   | topo_al_rdbed_ROCK_drop      | Aerial LIDAR data - Rock leatures  |
|        |                              | A origination for                  |
| 1134   | topo_al_rdside_anno_drop     | readside features                  |
|        |                              | Aorial LiDAR data Apphalt          |
| 1135   | topo al reside AC drop       | features in roadside areas         |
| 1155   |                              | including driveways naths etc      |
|        |                              | Aerial LiDAR data - Concrete       |
| 1136   | topo al rdside CONC drop     | features in roadside areas         |
| 1100   |                              | including driveways paths etc      |
|        |                              | Aerial LiDAR data - Curbs in       |
| 1137   | topo_al_rdside_CURB_drop     | roadside areas                     |
|        |                              | Aerial LiDAR data - Dikes in       |
| 1138   | topo_al_rdside_DIKE_drop     | roadside areas                     |
|        |                              | Aerial LiDAR data - Dirt features  |
| 1139   | topo_al_rdside_DIRT_drop     | in roadside areas including trails |
|        |                              | and other dirt areas               |
| 1140   | topo al rdside MISC drop     | Aerial LiDAR data -                |
|        |                              |                                    |

| Number | Name                                 | Description                         |
|--------|--------------------------------------|-------------------------------------|
|        |                                      | Miscellaneous roadside features     |
|        |                                      | including posts, flag poles, tanks, |
|        |                                      | miscellaneuos boundaries for        |
|        |                                      | areas under construction and        |
|        |                                      | ruins and other roadside features   |
|        |                                      | not already assigned to a level     |
|        |                                      | Aerial LiDAR data - Edges of rock   |
|        |                                      | areas & edges of rock slope         |
| 1141   | topo_al_rdside_ROCK_drop             | protection areas, large individual  |
|        |                                      | rocks                               |
| 1142   | topo al rdside RR drop               | Aerial LiDAR data - Railroad rails  |
|        |                                      | Aerial LiDAR data - Annotation for  |
| 1143   | topo al str anno drop                | ground surface structures           |
|        |                                      | features                            |
|        |                                      | Aerial LiDAR data - Buildings.      |
| 1144   | topo al str BLDG drop                | decks, covered patios, carports.    |
|        |                                      | stairs and ramps etc.               |
|        |                                      | Aerial LiDAR data - Annotation for  |
| 1145   | topo_al_str_anno_deck_drop           | bridge deck features                |
|        |                                      | Aerial LiDAR data -                 |
| 1146   | topo al str MISC deck drop           | Miscellaneous bridge deck           |
|        |                                      | features                            |
| 4447   | tana al sta DNI de sla dusu          | Aerial LiDAR data - Paving notch    |
| 1147   | topo_al_str_PN_deck_drop             | (back stem wall of the abutment)    |
| 1110   | tana al relaida. Canaa dran          | Aerial LiDAR data - Fences, gates   |
| 1146   |                                      | & gate posts                        |
|        |                                      | Aerial LiDAR data - Walls           |
| 1149   | topo_al_str_WALL_drop                | including crib, retaining, masonry  |
|        |                                      | & sound walls                       |
| 1150   | tono al atudu anno dron              | Aerial LiDAR data - Annotation of   |
| 1150   |                                      | study features                      |
|        |                                      | Aerial LiDAR data - Breaklines      |
| 1151   | topo_al_study_brk_spot_info_only     | and masspoints for +- 2.5 ft        |
|        |                                      | surface in ground DTM areas         |
|        | topo al study brk spot dock info onl | Aerial LiDAR data - Breaklines      |
| 1152   |                                      | and masspoints for +- 2.5 ft        |
|        | y                                    | surface in bridge deck DTM areas    |
|        |                                      | Aerial LiDAR data - GNV             |
| 1153   | topo_al_study_brk_gnv_info_only      | breaklines for +- 2.5 ft surface in |
|        |                                      | ground DTM areas                    |
| 1154   |                                      | Aerial LiDAR data - Flowline and    |
|        | topo_al_study_water_info_only        | edge of water body for +- 2.5 ft    |
|        |                                      | surface                             |
| 1155   | tono al tod anno dron                | Aerial LiDAR data - Annotation for  |
| 1155   |                                      | sign, markers & marking features    |

| Number | Name                             | Description                                                                                                    |
|--------|----------------------------------|----------------------------------------------------------------------------------------------------|
| 1156   | topo_al_tcd_BARRIER_deck_drop    | Aerial LiDAR data - Barriers & rails on bridge decks                                                                                              |
| 1157   | topo_al_tcd_BARRIER_drop         | Aerial LiDAR data - Barriers &                                                                                                    |
| 1158   | topo_al_tcd_MARKING_deck_drop    | Aerial LiDAR data - Pavement<br>marking on bridge decks including<br>ETW, lane lines, stripes, etc.                                               |
| 1159   | topo_al_tcd_MARKING_drop         | Aerial LiDAR data - Pavement<br>marking including lane lines,<br>crosswalks, stripes, etc.                                                        |
| 1160   | topo_al_tcd_MISC_drop            | Aerial LiDAR data -<br>Miscellaneous traffic control<br>features including crash cushions,<br>K-rail, etc.                                        |
| 1161   | topo_al_tcd_SIGN_drop            | Aerial LiDAR data - Signs                                                                                                    |
| 1162   | topo_al_ut_anno_drop             | Aerial LiDAR data - Annotation for<br>utility features                                                                                            |
| 1163   | topo_al_ut_APPR_drop             | Aerial LiDAR data - Utility<br>appurtenances - standpipes and<br>wells                                                                            |
| 1164   | topo_al_ut_LTG_drop              | Aerial LiDAR data - Lighting<br>including electroliers, lamp posts,<br>pole-arm- electrolier, traffic<br>signals, railroad signals, etc.          |
| 1165   | topo_al_ut_MISC_drop             | Aerial LiDAR data -<br>Miscellaneous utility features<br>including call boxes, fire hydrants,<br>manholes, call boxes, and<br>transmission towers |
| 1166   | topo_al_ut_POLE_drop             | Aerial LiDAR data - Individual<br>power poles, utility poles, guy<br>anchors                                                                      |
| 1167   | topo_al_veg_anno_drop            | Aerial LiDAR data - Annotation for<br>vegetation features                                                                                         |
| 1168   | topo_al_veg_drop                 | Aerial LiDAR data - Trees, brush, marsh, vineyards, orchards                                                                                      |
| 1200   | topo_ba_dtm_brk_spot_info_only   | Random breaklines, spots and mass points in ground (bottom) bathymetric DTM areas                                                                 |
| 1300   | topo_su_ctrl_DIRECTION_info_only | Survey data - Linework indicating the direction to or from a feature                                                                              |
| 1301   | topo_su_ctrl_LINE_PTS_info_only  | Survey data - Points associated to control linework                                                                                               |
| 1302   | topo_su_ctrl_LNWK                | Survey data - Surveyed found linework for retracement work                                                                                        |

| Number | Name                                              | Description                                                                                                    |
|--------|---------------------------------------------------|----------------------------------------------------------------------------------------------------|
| 1303   | topo_su_ctrl_point_FD                             | Survey data - Surveyed found points                                                                                                    |
| 1304   | topo_su_ctrl_point_FD_anno                        | Survey data - Annotation for<br>surveyed found points                                                                                                    |
| 1305   | topo_su_ctrl_point_MON                            | Survey data - Project control<br>monuments                                                                                                    |
| 1306   | topo_su_ctrl_point_MON_anno                       | Survey data - Annotation for<br>project control monuments,<br>including survey baselines                                                                            |
| 1307   | topo_su_dtm_brk_spot_anno_deck_inf<br>o_only      | Survey data - Annotation for<br>random breaklines, spot<br>elevations and masspoints in<br>bridge deck DTM areas                                                    |
| 1308   | topo_su_dtm_brk_spot_anno_info_only               | Survey data - Annotation for<br>random breaklines, spot<br>elevations and masspoints in<br>ground DTM areas                                                         |
| 1309   | topo_su_dtm_brk_spot_anno_undersid<br>e_info_only | Survey data - Annotation for<br>random breaklines, spot<br>elevations and masspoints in<br>bridge underside DTM areas                                               |
| 1310   | topo_su_dtm_brk_spot_deck_info_only               | Survey data - Random breaklines,<br>spot elevations and masspoints in<br>bridge deck DTM areas                                                                      |
| 1311   | topo_su_dtm_brk_spot_info_only                    | Survey data - Random breaklines,<br>spot elevations and masspoints in<br>ground DTM areas                                                                           |
| 1312   | topo_su_dtm_brk_spot_underside_info<br>_only      | Survey data - Random breaklines,<br>spot elevations and masspoints in<br>bridge underside DTM areas                                                                 |
| 1313   | topo_su_hydro_anno_info_only                      | Survey data - Annotation for all hydrographic features                                                                                                    |
| 1314   | topo_su_hydro_df_CULV_drop                        | Survey data - Culverts                                                                                                    |
| 1315   | topo_su_hydro_df_MISC_drop                        | Survey data - Drainage facility<br>appurtenances including<br>cleanouts, flared end sections,<br>vents, etc.                                                        |
| 1316   | topo_su_hydro_df_OPEN_drop                        | Survey data - Open drainage<br>facilities including basins, canals,<br>catch basins, ditches, spillways,<br>etc all aspects except flowlines<br>& random breaklines |
| 1317   | topo_su_hydro_df_STR_deck_drop                    | Survey data - Drainage facility<br>structures on bridge decks<br>including inlets                                                                                   |

| Number | Name                             | Description                                                                                                    |
|--------|----------------------------------|----------------------------------------------------------------------------------------------------|
| 1318   | topo_su_hydro_df_STR_drop        | Survey data - Drainage facility<br>structures on ground surfaces<br>including inlets & outlets,<br>headwalls, wingwalls, weirs,<br>gates, etc.         |
| 1319   | topo_su_hydro_FL_drop            | Survey data - Flowlines of all hydrographic & drainage facilities                                                                                      |
| 1320   | topo_su_hydro_LINE_PTS_info_only | Survey data - Points associated to hydrographic linework                                                                                               |
| 1321   | topo_su_hydro_MISC_drop          | Survey data - Miscellaneous<br>hydrographic features                                                                                                   |
| 1322   | topo_su_hydro_WATER_drop         | Survey data - Edges, threads &<br>high water marks of water<br>features including streams,<br>creeks, rivers, ponds, lakes,<br>shorelines, pools, etc. |
| 1323   | topo_su_rdbed_AC_deck_drop       | Survey data - Asphalt features in roadbed areas on bridge decks                                                                                        |
| 1324   | topo_su_rdbed_AC_drop            | Survey data - Asphalt features in roadbed areas on ground surfaces                                                                                     |
| 1325   | topo_su_rdbed_anno_info_only     | Survey data - Annotation for<br>roadbed features                                                                                                    |
| 1326   | topo_su_rdbed_CONC_deck_drop     | Survey data - Concrete features<br>in roadbed areas on bridge decks                                                                                    |
| 1327   | topo_su_rdbed_CONC_drop          | Survey data - Concrete features<br>in roadbed areas on ground<br>surfaces                                                                              |
| 1328   | topo_su_rdbed_CURB_deck_drop     | Survey data - Curbs in roadbed areas on bridge decks                                                                                                   |
| 1329   | topo_su_rdbed_CURB_drop          | Survey data - Curbs in roadbed areas on ground surfaces                                                                                                |
| 1330   | topo_su_rdbed_DIKE_drop          | Survey data - Dikes in roadbed areas                                                                                                    |
| 1331   | topo_su_rdbed_DIRT_drop          | Survey data - Dirt features in roadbed areas                                                                                                    |
| 1332   | topo_su_rdbed_FL_deck_drop       | Survey data - Flowlines in roadbed areas on bridge decks                                                                                               |
| 1333   | topo_su_rdbed_FL_drop            | Survey data - Flowlines in roadbed areas on ground surfaces                                                                                            |
| 1334   | topo_su_rdbed_LINE_PTS_info_only | Survey data - Points associated to roadbed linework                                                                                                    |
| 1335   | topo_su_rdbed_MISC_drop          | Survey data - Miscellaneous<br>roadbed features on ground                                                                                              |

| Number | Name                              | Description                         |
|--------|-----------------------------------|-------------------------------------|
|        |                                   | surfaces excluding asphalt,         |
|        |                                   | concrete & dirt lines - all aspects |
|        |                                   | except flowlines & random           |
|        |                                   | breaklines - including roadbeds &   |
|        |                                   | cattle guards                       |
| 1336   | topo su rdbed ROCK drop           | Survey data - Rock features in      |
| 1000   |                                   | roadbed areas                       |
|        |                                   | Survey data - Asphalt features in   |
| 1337   | topo su rdside AC drop            | roadside areas including            |
| 1001   |                                   | driveways, parking lots, paths,     |
|        |                                   | etc.                                |
| 1338   | topo su rdside anno info only     | Survey data - Annotation for        |
|        |                                   | roadside features                   |
|        |                                   | Survey data - Concrete features     |
| 1339   | topo su rdside CONC drop          | in roadside areas including         |
|        |                                   | driveways, parking lots, paths,     |
|        |                                   | etc.                                |
|        |                                   | Survey data - Dirt features in      |
| 1340   | topo_su_rdside_DIRT_drop          | roadside areas including            |
|        |                                   | driveways, trails and other dift    |
|        |                                   | Burrov data Flowlings in            |
| 12/1   | tana ay rdaida El dran            | Survey data - Flowlines In          |
| 1341   | topo_su_rasiae_⊢∟_drop            | surfaces                            |
|        |                                   | Survey data - Points associated     |
| 1342   | topo_su_rdside_LINE_PTS_info_only | to roadside linework                |
|        |                                   | Survey data - Miscellaneous         |
|        |                                   | roadside features on ground         |
|        |                                   | surfaces excluding asphalt.         |
|        |                                   | concrete, dirt & rock lines and all |
| 1343   | topo_su_rdside_MISC_drop          | aspects except flowlines &          |
|        |                                   | random breaklines - includes        |
|        |                                   | bollards, driveways, flag poles,    |
|        |                                   | mailboxes, parking lots, tanks,     |
|        |                                   | trails, etc.                        |
| 1244   | topo su resido POCK drop          | Survey data - Edges of rock areas   |
| 1344   |                                   | & rock slope protection areas       |
|        |                                   | Survey data - Railroad rails,       |
| 1345   | topo_su_rdside_RR_drop            | ballast and appurtenances           |
|        |                                   | including switches & gate posts     |
| 1346   | topo su rdside SLIDE drop         | Survey data - Edges of slide        |
| 1040   |                                   | areas                               |
| 1348   | topo_su_rdside_SW_drop            | Survey data - Sidewalks             |
| 1349   | topo su str ABUTWW drop           | Survey data - Abutments & wing      |
| 10-3   |                                   | walls                               |

| Number | Name                                         | Description                                                                                                   |
|--------|----------------------------------------------|----------------------------------------------------------------------------------------------------|
| 1350   | topo_su_str_anno_deck_info_only              | Survey data - Annotation for<br>bridge deck features                                                          |
| 1351   | topo_su_str_anno_info_only                   | Survey data - Annotation for<br>ground surface structures<br>features                                         |
| 1352   | topo_su_str_anno_underside_info_only         | Survey data - Annotation for<br>bridge underside features                                                     |
| 1353   | topo_su_str_BLDG_drop                        | Survey data - Buildings, decks, covered patios, carports, etc.                                                |
| 1354   | topo_su_str_COL_drop                         | Survey data - Bents, columns &<br>piers                                                                       |
| 1357   | topo_su_str_GIRDER_drop                      | Survey data - Bridge girders                                                                                  |
| 1358   | topo_su_str_LINE_PTS_deck_info_only          | Survey data - Points associated to bridge deck linework                                                       |
| 1359   | topo_su_str_LINE_PTS_info_only               | Survey data - Points associated<br>to ground surface structures<br>linework                                   |
| 1360   | topo_su_str_LINE_PTS_underside_info<br>_only | Survey data - Points associated to bridge underside linework                                                  |
| 1361   | topo_su_str_MISC_deck_drop                   | Survey data - Miscellaneous<br>bridge deck features                                                           |
| 1362   | topo_su_str_MISC_drop                        | Survey data - Miscellaneous<br>structures features including<br>structures slope protection, etc.             |
| 1363   | topo_su_str_MISC_underside_drop              | Survey data - Miscellaneous<br>bridge underside features<br>including bridge access openings,<br>soffit, etc. |
| 1364   | topo_su_str_PN_deck_drop                     | Survey data - Paving notch (back stem wall of the abutment)                                                   |
| 1365   | topo_su_str_WALL_drop                        | Survey data - Walls including crib, masonry, retaining & sound walls                                          |
| 1366   | topo_su_tcd_anno_info_only                   | Survey data - Annotation for sign, markers & marking features                                                 |
| 1367   | topo_su_tcd_BARRIER_deck_drop                | Survey data - Barriers & rails on<br>bridge decks                                                             |
| 1368   | topo_su_tcd_BARRIER_drop                     | Survey data - Barriers & rails on<br>ground surfaces                                                          |
| 1369   | topo_su_tcd_LINE_PTS_info_only               | Survey data - Points associated to sign & striping linework                                                   |
| 1370   | topo_su_tcd_MARKER_drop                      | Survey data - Non-utility related<br>markers including guide posts,<br>pavement markers, etc.                 |
| 1371   | topo_su_tcd_MARKING_deck_drop                | Survey data - Pavement marking<br>on bridge decks including lane                                              |

| Number | Name                          | Description                                                                                                    |
|--------|-------------------------------|----------------------------------------------------------------------------------------------------|
|        |                               | lines, stripes, etc.                                                                                                    |
| 1372   | topo_su_tcd_MARKING_drop      | Survey data - Pavement marking<br>on ground surfaces including lane<br>lines, crosswalks, stripes, turn<br>arrows, etc.                                                                         |
| 1373   | topo_su_tcd_MISC_drop         | Survey data - Miscellaneous<br>traffic control features including<br>crash cushions, etc.                                                                                                    |
| 1374   | topo_su_tcd_SIGN_drop         | Survey data - Signs                                                                                                    |
| 1375   | topo_su_ut_anno_info_only     | Survey data - Annotation for utility features                                                                                                    |
| 1376   | topo_su_ut_APPR               | Survey data - Utility<br>appurtenances including hose<br>bibs, irrigation valves, sprinklers,<br>standpipes, wells, etc.                                                                        |
| 1377   | topo_su_ut_CAB                | Survey data - Cabinets                                                                                                    |
| 1378   | topo_su_ut_CABLE              | Survey data - Cables when<br>underground vs. overhead are<br>unknown                                                                                                    |
| 1379   | topo_su_ut_COND               | Survey data - Conduit                                                                                                    |
| 1380   | topo_su_ut_LINE_PTS_info_only | Survey data - Points associated to utility linework                                                                                                    |
| 1381   | topo_su_ut_LTG                | Survey data - Lighting including<br>electroliers, lamp posts,<br>pedestrian crosswalk buttons &<br>signals, traffic signals, railroad<br>signals, etc.                                          |
| 1382   | topo_su_ut_MARKER             | Survey data - Utility markers                                                                                                    |
| 1383   | topo_su_ut_METER              | Survey data - Meters                                                                                                    |
| 1384   | topo_su_ut_MH                 | Survey data - Manholes                                                                                                    |
| 1385   | topo_su_ut_MISC               | Survey data - Miscellaneous utility<br>features including call boxes,<br>conduit, fire hydrants, laterals,<br>public telephones & telephone<br>pedestals, transmission towers,<br>utility vents |
| 1386   | topo_su_ut_OH                 | Survey data - Overhead utility<br>facilities                                                                                                    |
| 1387   | topo_su_ut_PB                 | Survey data - Pullboxes                                                                                                    |
| 1388   | topo_su_ut_POLE               | Survey data - Individual poles & pole lines, guy anchors                                                                                                    |
| 1389   | topo_su_ut_UG                 | Survey data - Underground utility facilities                                                                                                    |
| 1390   | topo su ut VALVE              | Survey data - Valves                                                                                                    |

| Number | Name                                              | Description                          |
|--------|---------------------------------------------------|--------------------------------------|
| 1391   | topo su ut VAULT                                  | Survey data - Vaults                 |
|        |                                                   | Survey data - Annotation for         |
| 1392   | topo_su_veg_anno_info_only                        | vegetation features                  |
| 4000   |                                                   | Survey data - Points associated      |
| 1393   | topo_su_veg_LINE_PIS_Into_only                    | to vegetation linework               |
| 1204   | tana ay yag MISC dran                             | Survey data - Miscellaneous          |
| 1394   | lopo_su_veg_iviiSC_drop                           | vegetation features                  |
| 1395   | topo_su_veg_TREE_drop                             | Survey data - Trees                  |
| 1396   | topo_su_str_BRDG_RAIL_deck_drop                   | Survey data - Bridge rails           |
| 1307   | topo su rdside CURB drop                          | Survey data - Miscellaneous          |
| 1007   |                                                   | curbs in roadside areas              |
| 1398   | topo su rdside DIKE drop                          | Survey data - Miscellaneous          |
| 1000   |                                                   | dikes in roadside areas              |
| 1399   | topo su rdside FENCE drop                         | Survey data - Fences, gates &        |
|        |                                                   | gate posts                           |
|        |                                                   | Survey data - Miscellaneous          |
| 4.400  |                                                   | roadbed features on bridge decks     |
| 1400   | topo_su_rdbed_MISC_deck_drop                      | excluding asphalt, concrete & dirt   |
|        |                                                   | lines - all aspects except flowlines |
|        |                                                   | & random breaklines                  |
| 1401   | topo su rdside FL deck drop                       | Survey data - Flowlines in           |
| 1101   |                                                   | roadside areas on bridge decks       |
|        |                                                   | Survey data - Miscellaneous          |
| 1402   | topo su rdside MISC deck drop                     | roadside features on bridge decks    |
| 1402   |                                                   | excluding flowlines & random         |
|        |                                                   | breaklines                           |
|        |                                                   | Survey data - Points associated      |
| 1403   | topo_su_LINE_PTS_info_only                        | to Feature Lines imported through    |
|        |                                                   | TBC shape files                      |
| 1500   | topo mi otri DIRECTION info only                  | MTLS data - Linework indicating      |
| 1500   |                                                   | the direction to or from a feature   |
|        |                                                   | MTLS data - Annotation for           |
| 1501   | topo_ml_dtm_brk_spot_anno_deck_inf<br>o_only      | random breaklines, spot              |
| 1301   |                                                   | elevations and masspoints in         |
|        |                                                   | bridge deck DTM areas                |
|        |                                                   | MTLS data - Annotation for           |
| 1500   | tong mi dim brit angli ang info aniv              | random breaklines, spot              |
| 1502   | topo_mi_dtm_brk_spot_anno_info_only               | elevations and masspoints in         |
|        |                                                   | ground DTM areas                     |
|        |                                                   | MTLS data - Annotation for           |
| 1503   | topo_ml_dtm_brk_spot_anno_undersid<br>e info only | random breaklines, spot              |
|        |                                                   | elevations and masspoints in         |
|        |                                                   | bridge underside DTM areas           |
| 4504   | tana nalahar balan satular balan b                | MTLS data - Random breaklines.       |
| 1504   | topo_mi_atm_brk_spot_deck_into_only               | spot elevations and masspoints in    |

| Number | Name                                 | Description                          |
|--------|--------------------------------------|--------------------------------------|
|        |                                      | bridge deck DTM areas                |
|        |                                      | MTLS data - Random breaklines,       |
| 1505   | topo_ml_dtm_brk_spot_info_only       | spot elevations and masspoints in    |
|        |                                      | ground DTM areas                     |
|        | tono mi dim brik anot undersido info | MTLS data - Random breaklines,       |
| 1506   |                                      | spot elevations and masspoints in    |
|        |                                      | bridge underside DTM areas           |
| 1507   | topo ml hydro appo info oply         | MTLS data - Annotation for all       |
| 1507   |                                      | hydrographic features                |
| 1508   | topo_ml_hydro_df_CULV_drop           | MTLS data - Culverts                 |
|        |                                      | MTLS data - Culvert - flowline       |
| 1509   | topo_ml_hydro_df_CULV_FL_drop        | single location - for TopoDOT use    |
|        |                                      | only                                 |
|        |                                      | MTLS data - Cleanout - drain,        |
| 1510   | topo_ml_hydro_df_MISC_CLO_drop       | sewer, storm, pool, etc for          |
|        |                                      | TopoDOT use only                     |
|        |                                      | MTLS data - Drainage facility        |
| 1511   | topo ml hydro df MISC drop           | appurtenances including              |
|        |                                      | cleanouts, flared end sections,      |
|        |                                      | vents, etc.                          |
|        |                                      | MTLS data - Open drainage            |
| 1=10   |                                      | facilities including basins, canals, |
| 1512   | topo_ml_hydro_dt_OPEN_drop           | catch basins, ditches, spillways,    |
|        |                                      | etc all aspects except flowlines     |
|        |                                      | & random breaklines                  |
| 4540   | tang ral budge of CTD deals drag     | MILS data - Drainage facility        |
| 1513   | topo_mi_nyaro_at_STR_aeck_arop       | structures on bridge decks           |
|        |                                      | MTL S data Drainage facility         |
|        |                                      | MILS data - Drainage lacility        |
| 1514   | tong ml hydro df STP dron            | including inlots 8 outlots           |
| 1514   | topo_mi_nyaro_at_STR_arop            | headwalls wingwalls weirs            |
|        |                                      | neauwalis, wingwalis, wells,         |
|        |                                      | MTLS data - Flowlines of all         |
| 1515   | topo_ml_hydro_FL_drop                | hydrographic & drainage facilities   |
|        |                                      | MTLS data - Miscellaneous            |
| 1516   | topo_ml_hydro_MISC_drop              | hydrographic features                |
|        |                                      | MTLS data - Edges threads &          |
|        |                                      | high water marks of water            |
| 1517   | topo_ml_hydro_WATER_drop             | features including streams           |
|        |                                      | creeks, rivers, ponds. lakes.        |
|        |                                      | shorelines, pools, etc.              |
| 4540   |                                      | MTLS data - High water mark - for    |
| 1518   | topo_mi_nyaro_vvAIER_HVVAI_drop      | TopoDOT use only                     |
| 1519   | topo_ml_POINT_CLOUD                  | MTLS data - Point clouds and         |

| Number | Name                             | Description                         |
|--------|----------------------------------|-------------------------------------|
|        |                                  | associated features                 |
| 4500   | tan a sel selle ad AQ deals dean | MTLS data - Asphalt features in     |
| 1520   | topo_mi_rabea_AC_aeck_arop       | roadbed areas on bridge decks       |
|        |                                  | MTLS data - Asphalt features in     |
| 1521   | topo_ml_rdbed_AC_drop            | roadbed areas on ground             |
|        |                                  | surfaces                            |
| 1522   | topo ml rdbod appo info oply     | MTLS data - Annotation for          |
| 1522   |                                  | roadbed features                    |
| 1523   | tong ml rdbed CONC deck drop     | MTLS data - Concrete features in    |
| 1525   |                                  | roadbed areas on bridge decks       |
|        |                                  | MTLS data - Concrete features in    |
| 1524   | topo_ml_rdbed_CONC_drop          | roadbed areas on ground             |
|        |                                  | surfaces                            |
| 1525   | topo ml rdbed CLIRB deck drop    | MTLS data - Curbs in roadbed        |
| 1020   |                                  | areas on bridge decks               |
| 1526   | topo ml rdbed CLIRB drop         | MTLS data - Curbs in roadbed        |
| 1020   |                                  | areas on ground surfaces            |
| 1527   | topo ml rdbed DIKE drop          | MTLS data - Dikes in roadbed        |
| 1027   |                                  | areas                               |
| 1528   | topo ml rdbed DIRT drop          | MTLS data - Dirt features in        |
| 1020   |                                  | roadbed areas                       |
| 1529   | topo ml rdbed FL deck drop       | MTLS data - Flowlines in roadbed    |
|        |                                  | areas on bridge decks               |
| 1530   | topo ml rdbed FL drop            | MTLS data - Flowlines in roadbed    |
|        |                                  | areas on ground surfaces            |
|        |                                  | MILS data - Miscellaneous           |
|        |                                  | roadbed features on ground          |
| 1501   | topo rel reliced MICO drep       | surfaces excluding asphalt,         |
| 1531   | topo_ml_rdbed_MISC_drop          | concrete & dift lines - all aspects |
|        |                                  | except nowines & random             |
|        |                                  | cattle quards                       |
|        |                                  | MTLS data Pock foaturos in          |
| 1532   | topo_ml_rdbed_ROCK_drop          | roadbed areas                       |
|        |                                  | MTLS data - Asphalt features in     |
|        |                                  | roadside areas including            |
| 1533   | topo_ml_rdside_AC_drop           | driveways parking lots paths        |
|        |                                  | etc                                 |
|        |                                  | MTLS data - Annotation for          |
| 1534   | topo_ml_rdside_anno_info_only    | roadside features                   |
|        |                                  | MTLS data - Concrete features in    |
| 1535   | topo_ml_rdside_CONC_drop         | roadside areas including            |
|        |                                  | driveways, parking lots, paths.     |
|        |                                  | etc.                                |
| 1536   | topo_ml_rdside_DIRT_drop         | MTLS data - Dirt features in        |

| Number | Name                                 | Description                          |
|--------|--------------------------------------|--------------------------------------|
|        |                                      | roadside areas including             |
|        |                                      | driveways, trails and other dirt     |
|        |                                      | areas                                |
| 1537   | topo ml rdside FL drop               | MTLS data - Flowlines in roadside    |
|        |                                      | areas                                |
|        |                                      | MTLS data - Bollards, protective     |
| 1538   | topo_ml_rdside_MISC_BOLLARD_drop     | pipes, etc for TopoDOT use           |
|        |                                      | only                                 |
|        |                                      | MILS data - Miscellaneous            |
|        |                                      | roadside features excluding          |
|        |                                      | asphalt, concrete, dirt & rock lines |
| 1539   | topo ml rdside MISC drop             | and all aspects except flowlines &   |
|        |                                      | random breaklines - includes         |
|        |                                      | bollards, driveways, flag poles,     |
|        |                                      |                                      |
|        |                                      | MTLS data Elag polo for              |
| 1540   | topo_ml_rdside_MISC_FP_drop          | TopoDOT use only                     |
|        |                                      | MTLS data - Edges of rock areas      |
| 1541   | topo_ml_rdside_ROCK_drop             | & rock slope protection areas        |
|        |                                      | MTLS data - Railroad                 |
|        |                                      | Appurtenances including control      |
| 1542   | topo_ml_rdside_RR_APPR_drop          | box switch etc for TopoDOT           |
|        |                                      | use only                             |
|        |                                      | MTLS data - Railroad rails, ballast  |
| 1543   | topo ml rdside RR drop               | and appurtenances including          |
|        |                                      | switches & gate posts                |
| 1511   | tana mi rilaida DD DOST dran         | MTLS data - Railroad gate post -     |
| 1544   |                                      | for TopoDOT use only                 |
| 1545   | topo_ml_rdside_SLIDE_drop            | MTLS data - Edges of slide areas     |
| 1547   | topo ml rdside SW drop               | MTLS data - Sidewalks on ground      |
| 1347   |                                      | surfaces                             |
| 1548   | topo ml str ABLITWW drop             | MTLS data - Abutments & wing         |
| 10-10  |                                      | walls                                |
| 1549   | topo ml str anno deck info only      | MTLS data - Annotation for bridge    |
| 1010   |                                      | deck features                        |
|        |                                      | MTLS data - Annotation for           |
| 1550   | topo_ml_str_anno_info_only           | ground surface structures            |
|        |                                      | features                             |
| 1551   | topo ml str anno underside info only | MILS data - Annotation for bridge    |
|        |                                      |                                      |
| 1552   | topo ml str BLDG drop                | MILS data - Buildings, decks,        |
|        |                                      | covered patios, carports, etc.       |
| 1553   | topo ml str COL drop                 | NILS data - Bents, columns &         |
|        | · ·                                  | piers                                |

| Number | Name                            | Description                              |
|--------|---------------------------------|------------------------------------------|
| 1557   | topo_ml_str_GIRDER_drop         | MTLS data - Bridge girders               |
| 1550   | tono mi str MISC deck dron      | MTLS data - Miscellaneous                |
| 1555   |                                 | bridge deck features                     |
|        |                                 | MTLS data - Miscellaneous                |
| 1560   | topo_ml_str_MISC_drop           | structures features including            |
|        |                                 | structures slope protection, etc.        |
|        |                                 | MILS data - Miscellaneous                |
| 1561   | topo_ml_str_MISC_underside_drop | bridge underside reatures                |
|        |                                 | soffit etc                               |
|        |                                 | MTLS data - Paving notch (back           |
| 1562   | topo_ml_str_PN_deck_drop        | stem wall of the abutment)               |
|        |                                 | MTLS data - Walls including crib.        |
| 1563   | topo_ml_str_WALL_drop           | masonry, retaining & sound walls         |
| 1564   | tone milited enne infe enly     | MTLS data - Annotation for sign,         |
| 1004   |                                 | markers & marking features               |
| 1565   | topo mi tod BARRIER deck drop   | MTLS data - Barriers on bridge           |
| 1000   |                                 | decks                                    |
| 1566   | topo ml tcd BARRIER drop        | MTLS data - Barriers & rails on          |
| 1000   |                                 | ground surfaces                          |
| 4507   |                                 | MTLS data - Non-utility related          |
| 1567   | topo_mi_tca_MARKER_drop         | markers including guide posts,           |
|        |                                 | MTLS data Marker guide post              |
| 1568   | topo_ml_tcd_MARKER_GUIDE_drop   | for TopoDOT use only                     |
|        |                                 | MTLS data - Pavement marking             |
| 1569   | topo ml tcd MARKING deck drop   | on bridge decks including lane           |
|        |                                 | lines, stripes, etc.                     |
|        |                                 | MTLS data - Pavement marking             |
| 1570   | tong milited MARKING drop       | on ground surfaces including lane        |
| 1570   |                                 | lines, crosswalks, stripes, turn         |
|        |                                 | arrows, etc.                             |
|        |                                 | MTLS data - Crash cushion -              |
| 1571   | topo_ml_tcd_MISC_CC_drop        | single location - for TopoDOT use        |
|        |                                 | Only<br>MTLO data Missellar acus traffic |
| 1570   | tone milited MISC drep          | MILS data - Miscellaneous traffic        |
| 1572   |                                 |                                          |
| 1573   | topo ml ted SIGN drop           | MTLS data - Signs                        |
|        |                                 | MTLS data - Annotation for utility       |
| 1574   | topo_ml_ut_anno_info_only       | features                                 |
|        |                                 | MTLS data - Utility appurtenances        |
| 1575   | tono mi ut ADDD                 | including hose bibs, irrigation          |
| 15/5   |                                 | valves, sprinklers, standpipes,          |
|        |                                 | wells, etc.                              |

| Number | Name                            | Description                                                                                                    |
|--------|---------------------------------|----------------------------------------------------------------------------------------------------|
| 1576   | tono ml ut APPR SPR             | MTLS data - Sprinkler - for                                                                                                    |
| 1070   |                                 | TopoDOT use only                                                                                                    |
| 1577   | topo_ml_ut_CAB                  | MTLS data - Cabinets                                                                                                    |
| 1579   | topo_ml_ut_COND                 | MTLS data - Conduit                                                                                                    |
| 1580   | topo_ml_ut_LTG                  | MTLS data - Lighting including<br>electroliers, lamp posts,<br>pedestrian crosswalk buttons &<br>signals, traffic signals, railroad<br>signals, etc.                                          |
| 1581   | topo_ml_ut_MARKER               | MTLS data - Utility markers                                                                                                    |
| 1582   | topo_ml_ut_METER                | MTLS data - Meters                                                                                                    |
| 1583   | topo_ml_ut_MH                   | MTLS data - Manholes                                                                                                    |
| 1584   | topo_ml_ut_MISC                 | MTLS data - Miscellaneous utility<br>features including call boxes,<br>conduit, fire hydrants, laterals,<br>public telephones & telephone<br>pedestals, transmission towers,<br>utility vents |
| 1585   | topo_ml_ut_OH                   | MTLS data - Overhead utility<br>facilities                                                                                                    |
| 1586   | topo_ml_ut_PB                   | MTLS data - Pullboxes                                                                                                    |
| 1587   | topo_ml_ut_POLE                 | MTLS data - Individual poles & pole lines, guy anchors                                                                                                    |
| 1588   | topo_ml_ut_UG                   | MTLS data - Underground utility facilities                                                                                                    |
| 1589   | topo ml ut VALVE                | MTLS data - Valves                                                                                                    |
| 1590   | topo ml ut VAULT                | MTLS data - Vaults                                                                                                    |
| 1591   | topo_ml_veg_anno_info_only      | MTLS data - Annotation for<br>vegetation features                                                                                                    |
| 1592   | topo_ml_veg_MISC_drop           | MTLS data - Miscellaneous<br>vegetation features                                                                                                    |
| 1593   | topo_ml_veg_TREE_drop           | MTLS data - Trees                                                                                                    |
| 1594   | topo_ml_rdside_FENCE_drop       | MTLS data - Fences, gates & gate posts                                                                                                    |
| 1595   | topo_ml_rdside_FENCE_POST_drop  | MTLS data - Gate post - for<br>TopoDOT use only                                                                                                    |
| 1597   | topo_ml_rdside_CURB_drop        | MTLS data - Miscellaneous curbs<br>in roadside areas on ground<br>surfaces                                                                                                    |
| 1598   | topo_ml_rdside_DIKE_drop        | MTLS data - Miscellaneous dikes<br>in roadside areas                                                                                                    |
| 1599   | topo_ml_bndy_gnv_info_only      | MTLS data - Boundary outlining ground not visible areas (GNV)                                                                                                    |
| 1600   | topo_ml_str_BRDG_RAIL_deck_drop | MTLS data - Bridge rails                                                                                                    |

| Number | Name                                           | Description                                                                                                    |
|--------|------------------------------------------------|----------------------------------------------------------------------------------------------------|
| 1601   | topo_ml_rdbed_MISC_deck_drop                   | MTLS data - Miscellaneous<br>roadbed features on bridge decks<br>excluding asphalt, concrete & dirt<br>lines - all aspects except flowlines<br>& random breaklines |
| 1602   | topo_ml_rdside_MISC_ADA_drop                   | MTLS data - ADA detectable<br>warning surface - for TopoDOT<br>use only                                                                                            |
| 1603   | topo_TopoDOT_SurveyPT_info_only                | TopoDOT data - Manually placed<br>Survey Point - for TopoDOT use<br>only                                                                                           |
| 1604   | topo_ml_study_brk_spot_deck_info_onl<br>y      | MTLS data - Breaklines, spot<br>elevations and masspoints from<br>unregistered point cloud data in<br>bridge deck DTM areas                                        |
| 1606   | topo_ml_study_brk_spot_underside_inf<br>o_only | MTLS data - Breaklines, spot<br>elevations and masspoints from<br>unregistered point cloud data in<br>bridge underside DTM areas                                   |
| 1607   | topo_ml_study_brk_spot_info_only               | MTLS data - Breaklines, spot<br>elevations and masspoints from<br>unregistered point cloud data in<br>ground DTM areas                                             |
| 1608   | topo_ml_study_hydro_info_only                  | MTLS data - Flowlines and edge<br>of water body from unregistered<br>point cloud data in ground DTM<br>areas                                                       |
| 1609   | topo_TopoDOT_Data_Tiles_info_only              | TopoDOT data - Data Tiles - for<br>TopoDOT use only                                                                                                    |
| 1610   | topo_TopoDOT_PT_Blue_info_only                 | TopoDOT data - Blue Points - for<br>TopoDOT use only                                                                                                    |
| 1611   | topo_TopoDOT_PT_Green_info_only                | TopoDOT data - Green Points -<br>for TopoDOT use only                                                                                                    |
| 1612   | topo_TopoDOT_PT_Orange_info_only               | TopoDOT data - Orange Points -<br>for TopoDOT use only                                                                                                    |
| 1613   | topo_TopoDOT_PT_Red_info_only                  | TopoDOT data - Red Points - for<br>TopoDOT use only                                                                                                    |
| 1614   | topo_TopoDOT_PT_Teal_info_only                 | TopoDOT data - Teal Points - for<br>TopoDOT use only                                                                                                    |
| 1615   | topo_TopoDOT_PT_Yellow_info_only               | TopoDOT data - Yellow Points -<br>for TopoDOT use only                                                                                                    |
| 1616   | topo_TopoDOT_Scan_Postions_info_o<br>nly       | TopoDOT data - Scan Postions -<br>for TopoDOT use only                                                                                                    |
| 1617   | topo_TopoDOT_TEMP_info_only                    | TopoDOT data - Temporary - for<br>TopoDOT use only                                                                                                    |

| Number | Name                              | Description                      |
|--------|-----------------------------------|----------------------------------|
| 1610   | tong milited MARKING II dock drop | MTLS data - Lane lines on bridge |
| 1010   |                                   | decks - for TopoDOT use only     |
| 1610   | topo mitcd MARKING II. drop       | MTLS data - Lane lines on ground |
| 1013   |                                   | surfaces - for TopoDOT use only  |
| 1900   | align                             | General alignment                |
| 1901   | align_anno                        | Annotation for general alignment |
| 1903   | align anno no plot                | Annotation for non-plotting      |
| 1000   |                                   | general alignment                |
| 1904   | align_no_plot                     | Non-plotting general alignment   |
| 1905   | rw topo anno                      | General R/W & topo data -        |
|        |                                   | General annotation               |
| 1906   | rw topo anno TABLE                | General R/W & topo data - Data   |
|        |                                   | tables                           |
| 1907   | rw topo Calcs anno no plot        | General R/W & topo data - Non-   |
|        |                                   | plotting calculation annotation  |
| 1908   | rw topo Calcs no plot             | General R/W & topo data - Non-   |
|        |                                   | plotting calculations            |
| 1909   | rw topo Images                    | General R/VV & topo data -       |
|        |                                   | Attached Image files             |
| 1010   | nu tana Natao na plat             | General R/W & topo data - Non-   |
| 1910   |                                   | plotting holes and general       |
|        |                                   | General R/W & topo data -        |
| 1911   | rw_topo_point                     | Miscellaneous point data         |
|        |                                   | General R/W & topo data -        |
| 1911   | rw_topo_point                     | General point data               |
|        |                                   | General R/W & topo data -        |
| 1912   | rw_topo_point_anno                | General point annotation         |
| 1010   |                                   | General R/W & topo data - Non-   |
| 1913   | rw_topo_point_NON_STANDARD        | standard point data              |
| 1014   | nu tana Dafaranga Filas           | General R/W & topo data -        |
| 1914   |                                   | Attached drawing files           |
| 1015   | ny topo Wincout Aroos             | General R/W & topo data -        |
| 1915   |                                   | Wipeout/masking shapes           |
|        |                                   | General topo data - General      |
| 1916   | topo_dtm_anno_info_only           | surface annotation other than    |
|        |                                   | contours                         |
| 1917   | topo dtm bndy deck info only      | General topo data - Surface      |
|        |                                   | borders for bridge deck DTMs     |
| 1918   | topo dtm bndy info only           | General topo data - Surface      |
|        |                                   | borders for ground DTMs          |
| 1010   |                                   | General topo data - Surface      |
| 1919   | topo_dtm_cont_anno_deck_drop      | contour annotation for bridge    |
|        |                                   | aeck D I MS                      |

| Number | Name                             | Description                             |
|--------|----------------------------------|-----------------------------------------|
|        |                                  | General topo data - Surface             |
| 1920   | topo_dtm_cont_anno_drop          | contour annotation for ground           |
|        |                                  | DTMs                                    |
| 1001   | to a disc cout index, doct, door | General topo data - Surface index       |
| 1921   | topo_atm_cont_index_deck_drop    | (major) contours for bridge deck        |
|        |                                  | DTMS<br>Concret topo data Surface index |
| 1922   | topo_dtm_cont_index_drop         | (major) contours for ground DTMs        |
|        |                                  | General topo data - Surface             |
| 1923   | topo dtm cont inter deck drop    | intermediate (minor) contours for       |
|        |                                  | bridge deck DTMs                        |
|        |                                  | General topo data - Surface             |
| 1924   | topo_dtm_cont_inter_drop         | intermediate (minor) contours for       |
|        |                                  | ground DTMs                             |
|        |                                  | General topo data - General             |
| 1925   | topo_dtm_info_only               | surface miscellaneous features          |
|        |                                  | including gridded areas                 |
| 1926   | topo dtm pt info only            | General topo data - General             |
|        |                                  | Surface points                          |
| 1927   | topo_dtm_tri_info_only           | General topo data - General             |
|        |                                  | General topo data - Profile             |
| 1928   | topo_profile                     | linework                                |
| 4000   |                                  | General topo data - Profile             |
| 1929   | topo_profile_anno                | annotation                              |
| 1030   | topo section                     | General topo data - Cross section       |
| 1930   |                                  | data                                    |
|        |                                  | General topo data - Cross section       |
| 1931   | topo_section_anno                | data annotation including offsets       |
| 0000   |                                  | & grade breaks                          |
| 9000   | align_20-SCALE-anno              | Annotation for 20 scale alignment       |
| 9001   | align_100-SCALE-anno             | Annotation for 100 scale                |
| 9002   | alian BARRIER                    | Alignment for barriers                  |
| 9002   | align_BARRIER-anno               | Annotation for barrier alignments       |
| 9004   | align_COLLECTOR-RD               | Alignment for collector roads           |
|        |                                  | Annotation for collector road           |
| 9005   | align_COLLECIOR-RD-anno          | alignments                              |
| 9006   | align_CULVERT                    | Alignment for culverts-pipes            |
| 0007   |                                  | Annotation for culvert-pipe             |
| 3007   |                                  | alignments                              |
| 9008   | align_CURB-FLOW-LINE             | Alignment for flow line of curb         |
| 9009   | align_CURB-FLOW-LINE-anno        | Annotation for flow line of curb        |
| 9010   | align_CURVE-DATA                 | Curve data information in tabular       |

| Number | Name                         | Description                                 |
|--------|------------------------------|---------------------------------------------|
|        |                              | format                                      |
| 9011   | align DITCH                  | Alignment for ditches                       |
| 9012   | align DITCH-anno             | Annotation for ditch alignments             |
| 9013   | align FRONTAGE               | Alignment for frontage roads                |
| 0014   |                              | Annotation for frontage road                |
| 9014   |                              | alignments                                  |
| 9015   | align_LOCAL-ST               | Alignment for local streets                 |
| 9016   | align LOCAL ST-anno          | Annotation for local street                 |
| 3010   |                              | alignments                                  |
| 9017   | align_MAIN                   | Alignment for Main line                     |
| 9018   | align_MAIN-anno              | Annotation for Main line alignment          |
| 9019   | align_PM-REFERENCE-LINE      | Reference line for post mile                |
| 9020   | align_PM-REFERENCE-LINE-anno | Annotation for post mile reference          |
| 9021   | align RAMP                   | Alignment for ramps                         |
| 9022   | align RAMP-anno              | Annotation for ramp alignments              |
| 9023   | align ROUNDABOUT             | Alignment for roundabout                    |
| 0004   |                              | Annotation for roundabout                   |
| 9024   | align_ROUNDABOUT-anno        | alignments                                  |
| 0025   |                              | Alignment for any secondary                 |
| 9025   |                              | highway                                     |
| 0026   | alian SECONDARY HWY anno     | Annotation for any secondary                |
| 0020   |                              | highway alignment                           |
| 9027   | align_TEMP                   | Alignment for temporary roads               |
| 9028   | align_TEMP-anno              | Annotation for temporary road               |
| 0020   |                              | alignments                                  |
| 9029   | align_WALL                   | Alignment for walls                         |
| 9030   | align_WALL-anno              | Annotation for wall alignments              |
| 9031   | align NO-PLOT                | Elements on this level will not             |
| 0100   |                              | plot!<br>Otrusture heal-fill featurelle sta |
| 9100   |                              | Structure backfill for walls-etc            |
| 9101   |                              | Base material                               |
| 9102   |                              | Construction details                        |
| 9103   | rd_CONST-DETAIL-anno         | Annotation for construction details         |
| 9104   | rd_CONTOUR-anno              | Annotation for final grade                  |
| 0105   |                              | Contours<br>Final grade major contours      |
| 9105   |                              | Final grade major contours                  |
| 9106   |                              | Pinal grade minor contours                  |
| 9107   |                              | Appotation for design group                 |
| 9108   | rd_DESIGN-X-SECTION-anno     | Annotation for design cross                 |
| 0100   |                              | Farthwork                                   |
| 3103   |                              | Annotation for all types of                 |
| 9110   | rd_EARTHWORK-anno            | earthwork                                   |

| Number | Name                      | Description                                                     |
|--------|---------------------------|-----------------------------------------------------------------|
| 9111   | rd EMBANKMENT-ROADWAY     | Roadway embankment                                              |
| 9112   | rd EP                     | Edge of Pavement                                                |
| 9113   | rd ES                     | Edge of Shoulder                                                |
| 9114   | rd ETW                    | Edge of Traveled Way                                            |
| 9115   | rd EXCAVATION-DITCH       | Ditch excavation                                                |
| 9116   | rd EXCAVATION-ROADWAY     | Roadway excavation                                              |
| 9117   | rd EXCAVATION-ROCK        | Rock excavation                                                 |
| 9118   | rd EXCAVATION-STRUCTURE   | Structure excavation for walls-etc                              |
| 9119   | rd_FINISH-GRADE-anno      | Annotation for finish grade lines and points                    |
| 9120   | rd FINISH-GRADE-BREAKLINE | Breaklines for finish grade                                     |
| 9121   | rd FINISH-GRADE-POINT     | Points for finish grade                                         |
| 0400   |                           | Hot Mix Asphalt (HMA) dike all                                  |
| 9122   |                           | types                                                           |
| 0122   |                           | Annotation for Hot Mix Asphalt                                  |
| 9123   |                           | (HMA) dikes all types                                           |
| 9124   | rd_HMA-DIKE-TYPE-A        | Hot Mix Asphalt (HMA) dike Type<br>A                            |
| 9125   | rd_HMA-DIKE-TYPE-C        | Hot Mix Asphalt (HMA) dike Type<br>C                            |
| 9126   | rd_HMA-DIKE-TYPE-D        | Hot Mix Asphalt (HMA) dike Type<br>D                            |
| 9127   | rd_HMA-DIKE-TYPE-E        | Hot Mix Asphalt (HMA) dike Type<br>E                            |
| 9128   | rd_HMA-DIKE-TYPE-F        | Hot Mix Asphalt (HMA) dike Type<br>F                            |
| 9129   | rd_LAYOUT-NOTE-anno       | Annotation for construction shown in Master Design              |
| 9130   | rd_MISC                   | Miscellaneous cells line-styles and information used by roadway |
| 9131   | rd_PAVEMENT               | Pavement material                                               |
| 9132   | rd_PAVEMENT-anno          | Annotation for pavement-base-<br>subbase material               |
| 9133   | rd_PAVEMENT-STRUCTURE     | Pavement-base-subbase material                                  |
| 9134   | rd_PROFILE-BARRIER        | Barrier profile top or bottom                                   |
| 9135   | rd_PROFILE-BARRIER-anno   | Annotation for barrier profile                                  |
| 9136   | rd_PROFILE-FINISH         | Finish profile                                                  |
| 9137   | rd_PROFILE-FINISH-anno    | Annotation for finish profile                                   |
| 9138   | rd_PROFILE-OG             | Original ground profile                                         |
| 9139   | rd_PROFILE-OG-anno        | Annotation for original ground profile                          |
| 9140   | rd_PROFILE-WALL           | Wall profile                                                    |
| 9141   | rd_PROFILE-WALL-anno      | Annotation for wall profile                                     |
| 9142   | rd_QTY-TABLE              | Tabular data for summary of                                     |

| Number | Name                     | Description                                         |
|--------|--------------------------|-----------------------------------------------------|
|        |                          | quantities                                          |
| 9143   | rd_RIGHT-OF-WAY          | Right of way                                        |
| 9144   | rd_RIGHT-OF-WAY-anno     | Annotation for right of way and TCE                 |
| 9145   | rd_RIGHT-OF-WAY-TCE      | Temporary construction easement                     |
| 9146   | rd_SLOPE                 | Slopes                                              |
| 9147   | rd_SUBBASE-MATERIAL      | Subbase material                                    |
| 9148   | rd SUPERELEVATION        | Superelevation diagram                              |
| 9149   | rd_SUPERELEVATION-anno   | Annotation for superelevation diagram               |
| 9150   | rd SURFACE-BOUNDARY      | Boundary of finish surface                          |
| 9151   | rd_SURFACE-BOUNDARY-anno | Annotation of finish surface boundary               |
| 9152   | rd SURFACE-REMOVAL-AC    | Area of RACS and cold plane AC                      |
| 9153   | rd_SURFACE-REMOVAL-anno  | Annotation for areas of AC and CONC surface removal |
| 9154   | rd SURFACE-REMOVAL-CONC  | Area of concrete surface removal                    |
| 9155   | rd TRIANGLE              | Final grade triangles                               |
| 9156   | rd_TRIANGLE-anno         | Annotation for final grade<br>triangles             |
| 9157   | rd TYP-X-SECTION         | Typical Cross Sections                              |
| 9158   | rd_TYP-X-SECTION-anno    | Annotation for Typical Cross<br>Sections            |
| 9159   | rd_NO-PLOT               | Elements on this level will not plot!               |
| 9200   | df BASIN                 | Retention or detention basin                        |
| 9201   | df_BASIN-anno            | Annotation for retention or detention basin         |
| 9202   | df CULV-ARCH             | Arch culvert all types                              |
| 9203   | df_CULV-ARCH-anno        | Annotation for arch culvert all types               |
| 9204   | df CULV-BOX              | Box culvert                                         |
| 9205   | df CULV-BOX-anno         | Annotation for box culvert                          |
| 9206   | df CULV-TEMP             | Temporary culvert                                   |
| 9207   | df CULV-TEMP-anno        | Annotation for temporary culvert                    |
| 9208   |                          | Drainage details                                    |
| 9209   | df DETAIL-anno           | Annotation for drainage details                     |
| 9210   | df DRAIN-EDGE            | Edge drain                                          |
| 9211   | df DRAIN-HORIZONTAL      | Horizontal drain                                    |
| 9212   | df DRAIN-OVERSIDE        | Overside drain                                      |
| 9213   | df DRAIN-UNDER           | Underdrain                                          |
| 9214   | df FES                   | Flared end section                                  |
| 9215   | df FLOW-LINE             | Direction of water flow                             |

| Number | Name                | Description                      |
|--------|---------------------|----------------------------------|
| 9216   | df HEADWALL         | Headwall                         |
| 9217   | df INLET            | Drainage inlet                   |
| 0010   |                     | Annotation for proposed drainage |
| 9218   |                     | inlet                            |
| 0210   | df INI ET anna dran | Annotation for existing drainage |
| 9219   |                     | inlet                            |
| 9220   | df_INLET_drop       | Existing drainage inlet          |
| 9221   | df MISC             | Miscellaneous drainage and       |
| 5221   |                     | hydraulic features               |
| 9222   | df_MISC-anno        | Annotation for misc drainage     |
|        |                     | features                         |
| 9223   | df_PIPE             | Drainage pipe all types          |
| 9224   | df PIPE-anno        | Annotation for drainage pipe all |
|        |                     | types                            |
| 9225   | df PIPE-anno drop   | Annotation for existing drainage |
| 0000   |                     | pipe all types                   |
| 9226   | df_PIPE-APC         | Alternate pipe culvert           |
| 9227   | df PIPE-BIT-CTD-CSP | Bituminous coating corrugated    |
| 0000   |                     | Steel pipe                       |
| 9228   |                     | Corrugated steel pipe            |
| 9229   |                     | Plastic pipe                     |
| 9230   |                     | Reinforced concrete pipe         |
| 9231   | df_PIPE-SUSP        | Slotted corrugated steel pipe    |
| 9232   |                     | Existing drainage pipe all types |
| 9233   |                     | Drainage profiles                |
| 9234   |                     | Annotation for drainage profiles |
| 9235   | df_QTY-TABLE        |                                  |
|        |                     | Appotation for drainage system   |
| 9236   | df_SYSTEM-UNIT-anno | and unit callout                 |
| 0237   | df WATERSHED        | Watershed information            |
| 9231   |                     | Apportation for watershed        |
| 9238   | df_WATERSHED-anno   | information                      |
|        |                     | Elements on this level will not  |
| 9239   | df_NO-PLOT          | nlot!                            |
|        |                     | Default level for point features |
| 9300   | ut_DEFAULT          | used by Bentley Map              |
|        |                     | Electrical conduit abandoned     |
| 9301   | ut_ELECT-ABN        | underground                      |
| 9302   | ut ELECT-OH-P       | Electrical new overhead          |
| 9303   | ut ELECT-OH-X       | Electrical existing overhead     |
| 0004   |                     | Electrical conduit new           |
| 9304   |                     | underground                      |
| 9305   | ut ELECT-X          | Electrical conduit existing      |

| Number | Name              | Description                         |
|--------|-------------------|-------------------------------------|
|        |                   | underground                         |
| 0000   |                   | Electrical systems conduit          |
| 9306   | ut_ES-C-ABN       | abandoned underground               |
| 0207   |                   | Electrical systems conduit          |
| 9307   |                   | existing underground                |
| 0200   |                   | Fiber optic abandoned               |
| 9300   |                   | underground                         |
| 9309   | ut_FIBEROPT-OH-P  | Fiber optic new overhead            |
| 9310   | ut_FIBEROPT-OH-X  | Fiber optic existing overhead       |
| 0211   |                   | Public-Private fiber optic new      |
| 9311   |                   | underground                         |
| 0212   |                   | Public-Private fiber optic existing |
| 9312   |                   | underground                         |
| 0212   |                   | Gasoline abandoned                  |
| 9313   | ul_GAG-ABN        | underground                         |
| 9314   | ut_GAS-P          | Gasoline new underground            |
| 9315   | ut_GAS-X          | Gasoline existing underground       |
| 0316   |                   | Irrigation conduit abandoned        |
| 9310   |                   | underground                         |
| 0317   |                   | Irrigation conduit existing         |
| 3317   |                   | underground                         |
| 9318   | ut_JOINT-OH-P     | Joint utility new overhead          |
| 9319   | ut_JOINT-OH-X     | Joint utility existing overhead     |
| 9320   | ut JOINT-TRENCH-P | Joint utility trench new            |
| 5520   |                   | underground                         |
| 9321   | ut JOINT-TRENCH-X | Joint utility trench existing       |
| 0021   |                   | underground                         |
| 9322   | ut MISC           | Miscellaneous utility cells and     |
| 0022   |                   | information                         |
| 9323   | ut NATGAS-ABN     | Natural gas abandoned               |
| 0020   |                   | underground                         |
| 9324   | ut_NATGAS-P       | Natural gas new underground         |
| 9325   | ut_NATGAS-X       | Natural gas existing underground    |
| 9326   | ut_OIL-ABN        | Oil abandoned underground           |
| 9327   | ut_OIL-P          | Oil new underground                 |
| 9328   | ut_OIL-X          | Oil existing underground            |
| 9329   | ut RCWATER-ABN    | Recycled water abandoned            |
|        |                   | underground                         |
| 9330   | ut_RCWATER-P      | Recycled water new underground      |
| 9331   | ut RCWATER-X      | Recycled water existing             |
|        |                   | underground                         |
| 9332   | ut_SEWER-ABN      | Sewer abandoned underground         |
| 9333   | ut_SEWER-P        | Sewer new underground               |
| 9334   | ut_SEWER-X        | Sewer existing underground          |

| Number | Name                      | Description                              |
|--------|---------------------------|------------------------------------------|
| 9335   | ut STATE-FIBEROPT-P       | State fiber optic new underground        |
| 0226   |                           | State fiber optic existing               |
| 9330   |                           | underground                              |
| 9337   | ut_STEAM-ABN              | Steam abandoned underground              |
| 9338   | ut_STEAM-P                | Steam new underground                    |
| 9339   | ut_STEAM-X                | Steam existing underground               |
| 9340   | ut_STORMD-ABN             | Storm drain abandoned                    |
| 9341   | ut STORMD-P               | Storm drain new underground              |
| 9342   | ut STORMD-X               | Storm drain existing underground         |
| 9343   | ut_TELECOM-ABN            | Telemeter cable abandoned                |
| 0244   |                           | Telemeter cable new everband             |
| 9344   |                           | Telemeter cable new overneau             |
| 9345   | ut_TELECOM-OH-X           | overhead                                 |
|        |                           | Telemeter cable new                      |
| 9346   | ut_TELECOM-P              | underground                              |
|        |                           | Telemeter cable existing                 |
| 9347   | ut_TELECOM-X              | underground                              |
|        |                           | Telephone line abandoned                 |
| 9348   | ut_IELEPH-ABN             | underground                              |
| 9349   | ut TELEPH-OH-P            | Telephone line new overhead              |
| 9350   | ut TELEPH-OH-X            | Telephone line existing overhead         |
| 9351   | ut_TELEPH-P               | Telephone line new underground           |
| 0252   |                           | Telephone line existing                  |
| 9002   |                           | underground                              |
| 9353   | ut_TEST-HOLE              | Test hole symbol and label               |
| 9354   | ut_TV-ABN                 | Television line abandoned<br>underground |
| 9355   | ut TV-OH-P                | Television line new overhead             |
| 9356   | ut_TV-OH-X                | Television line existing overhead        |
| 9357   | ut_TV-P                   | Television line new underground          |
| 9358   | ut TV-X                   | Television line existing                 |
| 0000   |                           | underground                              |
| 9359   | ut UTILITY-anno           | Annotation for cells utility notes       |
|        |                           | and information                          |
| 9360   | ut VARIOUS-POINT-FEATURES | Various point features-cabinet-          |
| 0261   |                           | Mater chandened underground              |
| 9301   |                           | Water pow underground                    |
| 9363   |                           | Water existing underground               |
| 0361   |                           | Litility cabinet outline                 |
| 0365   |                           |                                          |
| 9366   |                           | Pump outline                             |
| 9366   |                           | Pump outline                             |

| Number | Name                                  | Description                                |
|--------|---------------------------------------|--------------------------------------------|
| 9368   | ut FEATURE-OUTLINE-VAULT              | Vault outline                              |
| 9369   | ut FEATURE-OUTLINE-OTHER              | Outline of a utility - misc                |
| 0270   |                                       | Traffic Control conduit abandoned          |
| 9370   |                                       | underground                                |
| 0371   |                                       | Traffic Control conduit new                |
| 9371   |                                       | underground                                |
| 9372   | ut TRAFFIC-CONTROL-X                  | Traffic Control conduit existing           |
| 0072   |                                       | underground                                |
| 9373   | ut_POSITIVELOCATION-MISC-X            | Positive Location of Misc Utilities        |
| 9374   | ut_ITS-X                              | Intelligent Transportation Systems         |
| 9375   | ut NO-PLOT                            | Elements on this level will not            |
| 0010   |                                       | plot!                                      |
| 9400   | tcd_BARRIER-CONC                      | Concrete barrier all types                 |
| 9401   | tcd BARRIER-CONC-anno                 | Annotation for concrete barrier all        |
|        |                                       | types                                      |
| 9402   | tcd_BARRIER-CONC-TYPE-25              | All Type25 concrete barriers               |
| 9403   | tcd_BARRIER-CONC-TYPE-26              | All Type 26 concrete barriers              |
| 9404   | tcd_BARRIER-CONC-TYPE-27MOD           | All Type 27Mod concrete barriers           |
| 9405   | tcd_BARRIER-CONC-TYPE-50              | All Type 50 concrete barriers              |
| 9406   | tcd_BARRIER-CONC-TYPE-60              | All Type 60 concrete barriers              |
| 9407   | tcd_BARRIER-CONC-TYPE-60-<br>PORTABLE | Type 60 portable concrete barrier          |
| 9408   | tcd_BARRIER-CONC-TYPE-80              | All Type 80 concrete barriers              |
| 9409   | tcd_BARRIER-CONC-TYPE-90              | Type 90 concrete barrier                   |
| 9410   | tcd_BARRIER-CONC-TYPE-732             | All Type 732 concrete barriers             |
| 9411   | tcd_BARRIER-CONC-TYPE-736             | All Type 736 concrete barriers             |
| 9412   | tcd_BARRIER-CONC-TYPE-742             | All Type 742 concrete barriers             |
| 9413   | tcd_BARRIER-CONC-TYPE-K               | Type K concrete barrier-                   |
| 9414   | tcd BARRIER-THRIE-BEAM                | Thrie Beam barrier                         |
| 9415   | tcd_BARRIER-THRIE-BEAM-anno           | Annotation for Thrie Beam barrier          |
| 9416   | tcd_BARRIER-THRIE-BEAM-EXIST          | Existing Thrie Beam barrier to be modified |
| 9417   | tcd_CMS                               | Changeable message sign-                   |
| 9418   | ted CRASH-CUSHION                     | Permanent crash cushions                   |
| 9419   | tcd_CRASH-CUSHION-anno                | Annotation for crash cushions              |
| 9420   |                                       | Delineators all types                      |
| 0420   |                                       | Double railing or thrie beam               |
| 9421   | tcd_DOUBLE-RAIL                       | barrier                                    |
| 9422   | tcd GSBWFILL                          | GuideSIGN black and white fill             |
| 9423   |                                       | GuideSIGN color fill                       |
| 9424   | tcd GSDIMS                            | GuideSIGN dimensions                       |
| 9425   | tcd GSOUTLINE                         | GuideSIGN outline                          |

| Number | Name                    | Description                           |
|--------|-------------------------|---------------------------------------|
| 9426   | tcd MARKER              | Markers all types                     |
| 0407   |                         | Annotation for markers and            |
| 9427   |                         | delineators                           |
| 0429   |                         | Tabular data for pavement             |
| 9420   |                         | delineation quantities                |
| 9429   | tcd_PVMT-MARKER         | Pavement markers                      |
| 9430   | tcd_PVMT-MARKER-anno    | Annotation for pavement markers       |
| 9431   | tcd_PVMT-MARKING        | Pavement markings                     |
| 9432   | ted PVMT-MARKING-anno   | Annotation for all type pavement      |
| 3432   |                         | markings                              |
| 9433   | tcd_RAILING             | Railings all types                    |
| 9434   | tcd_RAILING-anno        | Annotation for railings all types     |
| 9435   | tcd_RAILING-BR-ST10     | California ST10 bridge rail           |
| 9436   | tcd_RAILING-BR-ST20S    | California ST20s bridge rail          |
| 9437   | tcd_RAILING-BR-ST30     | California ST30 bridge rail           |
| 9438   | tcd_RAILING-BR-ST40     | California ST40 bridge rail           |
| 9439   | tcd_RAILING-BR-ST70     | California ST70 bridge rail           |
| 9440   | tcd_RAILING-CABLE       | Cable railing                         |
| 9441   | tcd_RAILING-EXIST       | Existing guardrail to be modified     |
| 9442   | tcd_RAILING-MGS         | Midwest Guardrail System              |
| 9443   | tcd_RUMBLE-STRIP        | Rumble strips                         |
| 9444   | tcd_RUMBLE-STRIP-anno   | Annotation for rumble strips          |
| 9445   | tcd_SIGN-OVERHEAD       | Overhead signs                        |
| 9446   | tcd_SIGN-OVERHEAD-anno  | Annotation for overhead signs         |
| 9447   | tcd_SIGN-PANEL          | Sign panels                           |
| 9448   | tcd_SIGN-PANEL-anno     | Annotation for sign panels            |
| 9449   | tcd_SIGN-QTY-TABLE      | Tabular data for sign quantities      |
| 9450   | tcd_SIGN-ROADSIDE       | Roadside signs                        |
| 9451   | tcd_SIGN-ROADSIDE-anno  | Annotation for roadside signs         |
| 9452   | tcd_TRAFFIC-STRIPE      | Traffic strip for all type lane lines |
| 9453   | tcd_TRAFFIC-STRIPE-anno | Annotation for traffic strip for all  |
|        |                         | type lane lines                       |
| 9454   | tcd NO-PLOT             | Elements on this level will not       |
|        |                         | plot!                                 |
| 9500   | mc_CURB                 | Curbs                                 |
| 9501   | mc_CURB-GUITER          | Curb and gutters                      |
| 9502   | mc_CURB-RAMP            | Curb ramps                            |
| 9503   | mc_DRIVEWAY             | Driveways                             |
| 9504   | mc_FENCE                | Fence all types                       |
| 9505   | mc_FENCE-anno           | Annotation for fence all types        |
| 9506   | mc_FENCE-BW             | Barbed Wire fence                     |
| 9507   | mc_FENCE-CL             | Chain Link tence                      |
| 9508   | mc_FENCE-TEMP           | I emporary fence                      |
| 9509   | mc_FENCE-WM             | Wire Mesh fence                       |

| Number | Name                      | Description                           |
|--------|---------------------------|---------------------------------------|
| 9510   | mc_ISLAND                 | Islands                               |
| 0511   |                           | Annotation for miscellaneous          |
| 9511   |                           | construction                          |
| 9512   | mc_PROFILE-CURB-RAMP      | Profiles for designing curb ramps     |
| 9513   | mc_PROFILE-FLOW-LINE      | Profile of flowline of curb           |
| 9514   | mc_PUMPING-EQUIPMENT      | Pumping equipment                     |
| 9515   | mc_PUMPING-EQUIPMENT-anno | Annotation for pumping equipment      |
| 9516   | mc SIDEWALK               | Sidewalks                             |
| 9517   | mc SLOPE-PROTECTION       | Slope protection                      |
| 9518   | mc_SLOPE-PROTECTION-anno  | Annotation for slope protection       |
| 9519   | mc_NO-PLOT                | Elements on this level will not plot! |
| 9600   | wpc COMPOST-BERM          | Permanent compost berm                |
| 9601   | wpc_COMPOST-SOCK          | Permanent compost sock                |
| 9602   | wpc FIBER-ROLL            | Permanent fiber roll                  |
| 0000   |                           | Annotation for all permanent wpc      |
| 9603   | wpc_FIBER-ROLL-anno       | items                                 |
| 9604   | wpc_SOIL-STABILIZATION    | Temporary soil stabilization          |
| 0605   | Who TEMD appa             | Annotation for all temporary wpc      |
| 9605   |                           | items                                 |
| 9606   | wpc_TEMP-DITCH-SWALE      | Temporary ditch or swale              |
| 9607   | wpc_TEMP-EARTH-BERM       | Temporary earth berm                  |
| 9608   | wpc_TEMP-FIBER-ROLL       | Temporary fiber roll                  |
| 9609   | wpc_TEMP-GRAVEL-BAG       | Temporary gravel bag                  |
| 9610   | wpc_TEMP-SILT-FENCE       | Temporary silt fence all types        |
| 9611   | wpc_TEMP-SLOPE-DRAIN      | Temporary slope drain flex pipe       |
| 9612   | wpc_TEMP-STRAW-BALE       | Temporary straw bale barrier          |
| 9613   |                           | Water pollution control treatment     |
| 5015   |                           | permanent facilities-vaults           |
| 9614   | wpc_TREATMENT-anno        | Annotation for treatment facilities-  |
|        |                           | vaults                                |
| 9615   | wpc_TEMP-POINT-Feature    | Temporary point feature               |
| 9616   | wpc_NO-PLOT               | Elements on this level will not plot! |
| 9650   | esa_AREA                  | Environmentally sensitive area        |
| 0651   |                           | Annotation for all environmentally    |
| 9031   |                           | sensitive areas                       |
| 9652   | esa_BIOLOGICAL            | Biological resources                  |
| 9653   | esa_CULTURAL              | Cultural resources                    |
| 9654   | esa_HISTORIC              | Historic Structures                   |
| 9655   | esa_PALEONTOLOGICAL       | Paleontological resources             |
| 9656   | esa_NO-PLOT               | Elements on this level will not plot! |

| Number | Name                         | Description                                          |
|--------|------------------------------|------------------------------------------------------|
| 9700   | wall_RW-ARCH-TREATMENT       | Architectural treatment of<br>retaining wall         |
| 9701   | wall_RW-ARCH-TREATMENT-anno  | Annotation for archl treatment of retaining wall     |
| 9702   | wall_RW-DETAIL               | Details of retaining wall                            |
| 9703   | wall_RW-DETAIL-anno          | Annotation for details of retaining wall             |
| 9704   | wall_RW-ELEVATION            | Elevation view of retaining wall                     |
| 9705   | wall_RW-ELEVATION-anno       | Annotation for elevation view of retaining wall      |
| 9706   | wall_RW-LOTB                 | Log of test borings for retaining wall               |
| 9707   | wall_RW-LOTB-anno            | Annotation for log of test borings retaining wall    |
| 9708   | wall_RW-QTY                  | Tabular data for retaining wall<br>quantities        |
| 9709   | wall_RW-TYPICAL-SECTION      | Typical section of retaining wall                    |
| 9710   | wall_RW-TYPICAL-SECTION-anno | Annotation for typical section of retaining wall     |
| 9711   | wall_SW-ARCH-TREATMENT       | Architectural treatment of sound wall                |
| 9712   | wall_SW-ARCH-TREATMENT-anno  | Annotation for architectural treatment of sound wall |
| 9713   | wall_SW-DETAIL               | Details of sound wall                                |
| 9714   | wall_SW-DETAIL-anno          | Annotation for details of sound wall                 |
| 9715   | wall_SW-ELEVATION            | Elevation view of sound wall                         |
| 9716   | wall_SW-ELEVATION-anno       | Annotation for elevation view of<br>sound wall       |
| 9717   | wall_SW-LOTB                 | Log of test borings for sound wall                   |
| 9718   | wall_SW-LOTB-anno            | Annotation for log of test borings for sound wall    |
| 9719   | wall_SW-QTY                  | Tabular data for sound wall<br>quantities            |
| 9720   | wall_SW-TYPICAL-SECTION      | Typical section of sound wall                        |
| 9721   | wall_SW-TYPICAL-SECTION-anno | Annotation for typical section of sound wall         |
| 9722   | wall_SYMBOLOGY               | Line styles representing wall symbology              |
| 9723   | wall_NO-PLOT                 | Elements on this level will not plot!                |
| 9800   | temp_BARRICADES              | Temporary barricades                                 |
| 9801   | temp_CHANNELIZERS            | Temporary channelizers                               |
| 9802   | temp CONSTRUCTION            | Temporary construction                               |

| Number | Name                            | Description                                           |
|--------|---------------------------------|-------------------------------------------------------|
| 0803   | tomp CONSTRUCTION appa          | Annotation for temporary                              |
| 3003   |                                 | construction and facilities                           |
| 9804   | temp_CRASH-CUSHION              | Temporary crash cushion                               |
| 3004   |                                 | modules                                               |
| 9805   | temp_FACILITIES                 | Temporary facilities                                  |
| 9806   | temp_FLASHING-ARROW-SIGN        | Temporary flashing arrow signs                        |
| 9807   | temp_FLASHING-BEACON            | Temporary and portable flashing beacons               |
| 9808   | temp_HIGH-VISIBILITY-FENCE      | Temporary high visibility fence                       |
| 9809   | temp_HIGH-VISIBILITY-FENCE-anno | Annotation for temporary high visibility fence        |
| 9810   | temp_PORTABLE-CMS               | Portable changeable message sign                      |
| 9811   | temp_PORTABLE-DELINEATORS       | Temporary portable delineators                        |
| 9812   | temp_PVMT-DELINEATION           | Temporary pavement delineation all types              |
| 9813   | temp RAILING-TYPE-K             | Type K temporary railing                              |
| 9814   | temp SIGNAL-SYSTEMS             | Temporary signal systems                              |
| 9815   | temp_SIGNAL-SYSTEMS-anno        | Annotation for temporary signal systems               |
| 9816   | temp TRAFFIC-CONES              | Temporary Traffic Cones                               |
| 9817   | temp TRAFFIC-CONTROL            | Temporary traffic control devices                     |
| 9818   | temp_TRAFFIC-CONTROL-anno       | Annotation for temp traffic control devices all types |
| 9819   | temp TRAFFIC-DRUMS              | Temporary plastic traffic drums                       |
| 9820   | temp_NO-PLOT                    | Elements on this level will not plot!                 |
| 9900   | stage 1                         | Stage 1 construction                                  |
| 9901   | stage_1-anno                    | Annotation for stage 1                                |
|        |                                 | Drepout of stopp 1 construction                       |
| 9902   | stage_1_drop                    | for stage 2                                           |
| 9903   | stane 2                         | Stage 2 construction                                  |
| 0000   |                                 | Annotation for stage 2                                |
| 9904   | stage_2-anno                    | construction                                          |
|        |                                 | Dropout of stage 2 construction                       |
| 9905   | stage_2_drop                    | for stage 3                                           |
| 9906   | stage 3                         | Stage 3 construction                                  |
| 0007   |                                 | Annotation for stage 3                                |
| 9907   | stage_3-anno                    | construction                                          |
| 9908   | stage_3_drop                    | Dropout of stage3 construction for stage 4            |
| 9909   | stage 4                         | Stage 4 construction                                  |
| 9910   | stage_4-anno                    | Annotation for stage 4                                |

| Number | Name                      | Description                          |
|--------|---------------------------|--------------------------------------|
|        |                           | construction                         |
| 0011   | ataga 4 drag              | Dropout of stage 4 construction      |
| 9911   | stage_4_drop              | for stage 5                          |
| 9912   | stage_5                   | Stage 5 construction                 |
| 0013   | stage 5 anno              | Annotation for stage 5               |
| 3313   |                           | construction                         |
| 9914   | stage 5 drop              | Dropout of stage 5 construction      |
| 3314   |                           | for stage 6                          |
| 9915   | stage_6                   | Stage 6 construction                 |
| 9916   | stage 6-anno              | Annotation for stage 6               |
| 0010   |                           | construction                         |
| 9917   | stage 6 drop              | Dropout of stage 6 construction      |
| 0017   |                           | for stage 7                          |
| 9918   | stage_7                   | Stage 7 construction                 |
| 9919   | stage 7-anno              | Annotation for stage 7               |
|        |                           | construction                         |
| 9920   | stage 7 drop              | Dropout of stage 7 construction      |
|        |                           | for stage 8                          |
| 9921   | stage_8                   | Stage 8 construction                 |
| 9922   | stage 8-anno              | Annotation for stage 8               |
|        |                           | construction                         |
| 9923   | stage 8 drop              | Dropout of stage 8 construction      |
|        |                           | for stage 9                          |
| 9924   | stage_9                   | Stage 9 construction                 |
| 9925   | stage 9-anno              | Annotation for stage 9               |
|        |                           | construction                         |
| 9926   | stage 9 drop              | Dropout of stage 9 construction      |
| 0007   |                           | for stage 10                         |
| 9927   | stage_10                  | Stage TO construction                |
| 9928   | stage 10-anno             | Annotation for stage 10              |
|        |                           | Dranaut of stage 10 construction     |
| 9929   | stage_10_drop             | bropout of stage 10 construction     |
|        |                           | Flomonte on this lovel will not      |
| 9930   | stage_NO-PLOT             | Elements on this level will not      |
| 10000  |                           |                                      |
| 10000  |                           | Areas all types                      |
| 10001  |                           | Annotation for areas an types        |
| 10002  |                           | Area for erosion control             |
| 10003  |                           | Area for crossion control drill acad |
| 10004  |                           | Area for areasion control dry acad   |
| 0005   | IS_AREA-EU-URI-SEEU       | Area for areasion control rolled     |
| 10006  | Is_AREA-EC-ROLLED-PRODUCT | product                              |
| 10007  |                           | Area for bardagene                   |
| 10007  | IS_AREA-MARDOUAPE         | AIEd IVI Halusudhe                   |

| 10008     Is AREA-MULCH     Area for mulch all types       10009     Is AREA-ROADSIDE-CLEARING     Area for roadside clearing       10010     Is CONDUCTOR     Conductor all types       10011     Is CONDUTT     Conductor all types       10012     Is CONDUIT-anno     Annotation for conduits all types       10013     Is CONDUIT-EXIST     Existing conduits all types       10014     Is CONDUIT-EXIST     Existing conduits all types       10015     Is_CONTROLLER     Controller all types       10016     Is_CONTROLLER-ANNO     Annotation for existing controllers all types       10019     Is_CONTROLLER-EXIST     Existing controllers all types       10019     Is_CONTROLLER-EXIST     Existing controllers all types       10019     Is_CONTROLLER-EXIST-anno     Annotation for existing controllers       10020     Is_DETAIL     Irrigation-planting-hardscape       10021     Is_DETAIL     Annotation for Irrigation-planting-hardscape       10022     Is_FLOW-SENSOR-CABLE     Cable for flow sensor       10023     Is FLOW-SENSOR-CABLE     Cable for flow sensor       10024     Is_KEY-MAP     Miscellaneous ce                                                    | Number | Name                      | Description                                         |
|----------------------------------------------------------------------------------------------------|--------|---------------------------|-----------------------------------------------------|
| 10009     Is     AREA-ROADSIDE-CLEARING     Area for roadside clearing       10010     Is     CONDUCTOR     Conductor all types       10011     Is     CONDUCTOR     Annotation for conduits all types       10012     Is     CONDUIT-anno     Annotation for conduits all types       10013     Is     CONDUIT-EXIST     Existing conduits all types       10014     Is     CONDUIT-EXIST     Annotation for controllers all types       10015     Is     CONTROLLER     Controller all types       10016     Is     CONTROLLER-anno     Annotation for controllers all types       10017     Is     CONTROLLER-EXIST     Existing controllers all types       10018     Is     CONTROLLER-EXIST     Annotation for existing controllers all types       10020     Is_DETAIL     Irrigation-planting-hardscape     details       10021     Is_DETAIL     Irrigation-planting-hardscape     details       10022     Is     FLOW-SENSOR-CABLE     Cable for flow sensor       10023     Is     FLOW-SENSOR-CABLE     Cable for flow sensor       10024     Is     KEY-MA                                                                                                    | 10008  | Is AREA-MULCH             | Area for mulch all types                            |
| 10010     Is_CONDUCTOR     Conductor all types       10011     Is_CONDUT     Annotation for conductor all types       10012     Is_CONDUIT-anno     Annotation for conduits all types       10013     Is_CONDUIT-anno     Annotation for conduits all types       10014     Is_CONDUIT-EXIST     Existing conduits all types       10015     Is_CONTROLLER     Controller all types       10016     Is_CONTROLLER-anno     Annotation for existing controllers all types       10019     Is_CONTROLLER-EXIST     Existing controllers all types       10019     Is_CONTROLLER-EXIST     Existing controllers all types       10010     Is_CONTROLLER-EXIST     Annotation for existing controllers       10020     Is_CONTROLLER-EXIST     Annotation for existing controllers       10021     Is_CONTROLLER-EXIST     Annotation for Irrigation-planting-hardscape       10022     Is_FLOW-SENSOR-CABLE     Cable for flow sensor       10023     Is_FLOW-SENSOR-CABLE     Cable for flow sensor       10024     Is_KEY-MAP     Irrigation-planting-hardscape key map       10025     Is_KEY-MAP-anno     Annotation for Irrigation-planting-hardscape key map       1                          | 10009  | Is AREA-ROADSIDE-CLEARING | Area for roadside clearing                          |
| 10011     Is_CONDUCTOR-anno     Annotation for conductor all types       10012     Is_CONDUIT     Conduit all types       10013     Is_CONDUIT-EXIST     Existing conduits all types       10014     Is_CONDUIT-EXIST     Existing conduits all types       10015     Is_CONTROLLER     Controller all types       10016     Is_CONTROLLER     Controller all types       10017     Is_CONTROLLER-EXIST     Existing controllers all types       10018     Is_CONTROLLER-EXIST     Existing controllers all types       10019     Is_CONTROLLER-EXIST-anno     Annotation for existing controllers all types       10020     Is_DETAIL     Irrigation-planting-hardscape details       10021     Is_DETAIL-anno     Annotation for Irrigation-planting-hardscape details       10022     Is_FLOW-SENSOR-CABLE     Cable for flow sensor       10023     Is_FLOW-SENSOR-CABLE-anno     Annotation for Irrigation-planting-hardscape key map       10024     Is_KEY-MAP     Irrigation-planting-hardscape key map       10025     Is_MISC-anno     Annotation for relis, utility notes and information       10026     Is_PLANT     Plants all types       10031                                   | 10010  | Is CONDUCTOR              | Conductor all types                                 |
| 10012   Is_CONDUIT   Conduit all types     10013   Is_CONDUIT-anno   Annotation for conduits all types     10014   Is_CONDUIT-EXIST   Existing conduits all types     10015   Is_CONDUIT-EXIST-anno   Annotation for existing conduits     10016   Is_CONTROLLER   Controller all types     10017   Is_CONTROLLER-anno   Annotation for controllers all types     10018   Is_CONTROLLER-EXIST   Existing controllers     10019   Is_CONTROLLER-EXIST-anno   Annotation for controllers all types     10020   Is_DETAIL   Irrigation-planting-hardscape details     10021   Is_DETAIL   Annotation for Irrigation-planting-hardscape details     10022   Is_FLOW-SENSOR-CABLE   Cable for flow sensor     10023   Is_FLOW-SENSOR-CABLE   Cable for flow sensor     10024   Is_KEY-MAP   Irrigation-planting-hardscape key map     10025   Is_KEY-MAP-anno   Annotation for cells, utility notes and information     10025   Is_MISC-CELL   Miscellaneous cells and information     10026   Is_PLANT   Plants all types     10030   Is_PLANT-GROUNDCOVER   Groundcover type plants     10031   <                                                                                                   | 10011  | Is CONDUCTOR-anno         | Annotation for conductor all types                  |
| 10013     Is_CONDUIT-exist     Annotation for conduits all types       10014     Is_CONDUIT-EXIST     Existing conduits all types       10015     Is_CONDUIT-EXIST     Annotation for existing conduits all types       10016     Is_CONTROLLER     Controller all types       10017     Is_CONTROLLER-anno     Annotation for controllers all types       10018     Is_CONTROLLER-EXIST     Existing controllers all types       10019     Is_CONTROLLER-EXIST     Annotation for existing controllers all types       10019     Is_CONTROLLER-EXIST-anno     Annotation for existing controllers all types       10020     Is_DETAIL     Irrigation-planting-hardscape details       10021     Is_DETAIL-anno     Annotation for Irrigation-planting-hardscape details       10022     Is_FLOW-SENSOR-CABLE     Cable for flow sensor       10023     Is_FLOW-SENSOR-CABLE-anno     Annotation for linigation-planting-hardscape key map       10024     Is_KEY-MAP     Irrigation-planting-hardscape key map       10025     Is_KEY-MAP-anno     Annotation for cells, utility notes and information       10026     Is_PLANT     Plants all types     10030       10027     Is_PLANT         | 10012  |                           | Conduit all types                                   |
| 10014   Is_CONDUIT-EXIST   Existing conduits all types     10015   Is_CONTROLLER   Annotation for existing conduits all types     10016   Is_CONTROLLER   Controller all types     10017   Is_CONTROLLER-EXIST   Existing controllers all types     10019   Is_CONTROLLER-EXIST   Existing controllers all types     10019   Is_CONTROLLER-EXIST-anno   Annotation for existing controllers all types     10020   Is_DETAIL   Irrigation-planting-hardscape details     10021   Is_DETAIL-anno   Annotation for Irrigation-planting-hardscape details     10022   Is_FLOW-SENSOR-CABLE   Cable for flow sensor     10023   Is_FLOW-SENSOR-CABLE-anno   Annotation for Irrigation-planting-hardscape key map     10024   Is_KEY-MAP   Irrigation-planting-hardscape key map     10025   Is_MISC-anno   Annotation for clus, utility notes and information     10026   Is_PLANT   Plants all types     10029   Is_PLANT-GROUNDCOVER   Groundcover type plants     10031   Is_PLANT-GROUNDCOVER   Groundcover type plants     10032   Is_PLANT-GROUNDCOVER   Groundcover type plants     10033   Is_PLANT-TREE   Tree type plants                                                                   | 10013  | Is CONDUIT-anno           | Annotation for conduits all types                   |
| 10015     Is_CONDUIT-EXIST-anno     Annotation for existing conduits<br>all types       10016     Is_CONTROLLER     Controller all types       10017     Is_CONTROLLER-anno     Annotation for controllers all types       10018     Is_CONTROLLER-EXIST     Existing controllers all types       10019     Is_CONTROLLER-EXIST-anno     Annotation for existing controllers<br>all types       10020     Is_DETAIL     Irrigation-planting-hardscape<br>details       10021     Is_DETAIL-anno     Annotation for Irrigation-planting-<br>hardscape details       10022     Is_FLOW-SENSOR-CABLE     Cable for flow sensor       10023     Is_FLOW-SENSOR-CABLE     Cable for flow sensor       10024     Is_KEY-MAP     Irrigation-planting-hardscape key<br>map       10025     Is_KEY-MAP-anno     Annotation for Irrigation-planting-<br>hardscape key map       10026     Is_MISC-anno     Annotation for cells, utility notes<br>and information       10028     Is_PLANT     Plants all types       10030     Is_PLANT-AREA     Area for a group of plants       10031     Is_PLANT-GROUNDCOVER     Groundcover type plants       10032     Is_PLANT-SHRUB     Shrub type plants       < | 10014  | Is_CONDUIT-EXIST          | Existing conduits all types                         |
| 10016   Is_CONTROLLER   Controller all types     10017   Is_CONTROLLER-anno   Annotation for controllers all types     10018   Is_CONTROLLER-EXIST   Existing controllers all types     10019   Is_CONTROLLER-EXIST-anno   Annotation for existing controllers     10020   Is_DETAIL   Irrigation-planting-hardscape     10021   Is_DETAIL-anno   Annotation for Irrigation-planting-hardscape     10022   Is_FLOW-SENSOR-CABLE   Cable for flow sensor     10023   Is_FLOW-SENSOR-CABLE   Cable for flow sensor     10024   Is_KEY-MAP   Irrigation-planting-hardscape key map     10025   Is_KEY-MAP-anno   Annotation for Irrigation-planting-hardscape key map     10026   Is_MISC-anno   Annotation for cells, utility notes and information     10027   Is_MISC-CELL   Miscellaneous cells and information     10028   Is_PLANT-AREA   Area for a group of plants     10030   Is_PLANT-AREA   Area for a group of plants     10031   Is_PLANT-GROUNDCOVER   Groundcover type plants     10033   Is_PLANT-SHRUB   Shrub type plants     10034   Is_PLANT-TREE   Tree type plants     10035                                                                                                  | 10015  | Is CONDUIT-EXIST-anno     | Annotation for existing conduits                    |
| 10016   Is_CONTROLLER   Controller all types     10017   Is_CONTROLLER-anno   Annotation for controllers all types     10018   Is_CONTROLLER-EXIST   Existing controllers all types     10019   Is_CONTROLLER-EXIST-anno   Annotation for existing controllers all types     10020   Is_DETAIL   Irrigation-planting-hardscape details     10021   Is_DETAIL-anno   Annotation for Irrigation-planting-hardscape details     10022   Is_FLOW-SENSOR-CABLE   Cable for flow sensor     10023   Is_FLOW-SENSOR-CABLE   Annotation for flow sensor     10024   Is_KEY-MAP   Irrigation-planting-hardscape key map     10025   Is_KEY-MAP-anno   Annotation for Irrigation-planting-hardscape key map     10026   Is_MISC-anno   Annotation for Irrigation-planting-hardscape key map     10027   Is_PLANT   Plants all types     10028   Is_PLANT   Plants all types     10030   Is_PLANT   Plants all types     10031   Is_PLANT-CUTTING   Cutting type plants     10032   Is_PLANT-GUDECOVER   Groundcover type plants     10033   Is_PLANT-SHRUB   Shrub type plants     10033   Is_PLANT-                                                                                                    | 10010  |                           | all types                                           |
| 10017   Is_CONTROLLER-ANNO   Annotation for controllers all types     10018   Is_CONTROLLER-EXIST   Existing controllers all types     10019   Is_CONTROLLER-EXIST   Existing controllers all types     10020   Is_DETAIL   Irrigation-planting-hardscape details     10021   Is_DETAIL-anno   Annotation for Irrigation-planting-hardscape details     10022   Is_FLOW-SENSOR-CABLE   Cable for flow sensor     10023   Is_FLOW-SENSOR-CABLE   Cable for flow sensor     10024   Is_KEY-MAP   Irrigation-planting-hardscape key map     10025   Is_KEY-MAP   Annotation for Irrigation-planting-hardscape key map     10026   Is_MISC-anno   Annotation for Irrigation-planting-hardscape key map     10027   Is_MISC-CELL   Miscellaneous cells and information     10028   Is_PLANT   Plants all types     10030   Is_PLANT-AREA   Area for a group of plants     10031   Is_PLANT-CUTTING   Cutting type plants     10032   Is_PLANT-SHRUB   Shrub type plants     10033   Is_PLANT-SHRUB   Shrub type plants     10034   Is_PLANT-THEE   Tree type plants     10035   Is_PLANT-THEE </td <td>10016</td> <td></td> <td>Controller all types</td>                                             | 10016  |                           | Controller all types                                |
| 10018   Is_CONTROLLER-EXIST   Existing controllers all types     10019   Is_CONTROLLER-EXIST-anno   Annotation for existing controllers all types     10020   Is_DETAIL   Irrigation-planting-hardscape details     10021   Is_DETAIL-anno   Annotation for Irrigation-planting-hardscape details     10022   Is_FLOW-SENSOR-CABLE   Cable for flow sensor     10023   Is_FLOW-SENSOR-CABLE-anno   Annotation for flow sensor     10024   Is_KEY-MAP   Irrigation-planting-hardscape key map     10025   Is_KEY-MAP   Annotation for Irrigation-planting-hardscape key map     10026   Is_MISC-anno   Annotation for cells, utility notes and information     10027   Is_MISC-CELL   Miscellaneous cells and information     10028   Is_PLANT   Plants all types     10030   Is_PLANT-AREA   Area for a group of plants     10031   Is_PLANT-GROUNDCOVER   Groundcover type plants     10033   Is_PLANT-LINER   Liners for plants     10034   Is_PLANT-TREE   Tree type plants     10035   Is_PLANT-TREE   Tree type plants     10036   Is_POINT-FEATURE   Tabular data for iririgation-planting-hardscape quantities                                                                            | 10017  |                           | Annotation for controllers all types                |
| 10019   Is_CONTROLLER-EXIST-anno   Annotation for existing controllers all types     10020   Is_DETAIL   Irrigation-planting-hardscape details     10021   Is_DETAIL-anno   Annotation for Irrigation-planting-hardscape details     10022   Is_FLOW-SENSOR-CABLE   Cable for flow sensor     10023   Is_FLOW-SENSOR-CABLE-anno   Annotation for Irrigation-planting-hardscape key map     10024   Is_KEY-MAP   Irrigation-planting-hardscape key map     10025   Is_KEY-MAP-anno   Annotation for cells, utility notes and information     10026   Is_MISC-anno   Annotation for cells, utility notes and information     10027   Is_MISC-CELL   Miscellaneous cells and information     10028   Is_PLANT   Plants all types     10030   Is_PLANT-AREA   Area for a group of plants     10031   Is_PLANT-GROUNDCOVER   Groundcover type plants     10033   Is_PLANT-SHRUB   Shrub type plants     10034   Is_PLANT-TREE   Tree type plants     10035   Is_PLANT-TREE   Tree type plants     10036   Is_PCONT-FEATURE   Tabular data for irrigation-planting-hardscape quantities     10037   Is_CTY-TABLE   Tabular data for schedul                                                            | 10018  | IS_CONTROLLER-EXIST       | Existing controllers all types                      |
| 10020   Is_DETAIL   Irrigation-planting-hardscape details     10021   Is_DETAIL-anno   Annotation for Irrigation-planting-hardscape details     10022   Is_FLOW-SENSOR-CABLE   Cable for flow sensor     10023   Is_FLOW-SENSOR-CABLE   Cable for flow sensor     10024   Is_KEY-MAP   Irrigation-planting-hardscape key map     10025   Is_KEY-MAP-anno   Annotation for Irrigation-planting-hardscape key map     10026   Is_MISC-anno   Annotation for cells, utility notes and information     10027   Is_MISC-CELL   Miscellaneous cells and information     10028   Is_PLANT   Plants all types     10030   Is_PLANT-AREA   Area for a group of plants     10031   Is_PLANT-GROUNDCOVER   Groundcover type plants     10032   Is_PLANT-LINER   Liners for plants     10033   Is_PLANT-SHRUB   Shrub type plants     10034   Is_PLANT-TREE   Tree type plants     10036   Is_PLANT-FREE   Tree type plants     10037   Is_OTY-TABLE   Tabular data for irrigation-planting-hardscape equantities     10038   Is_SCHEDULE-LEGEND   Tabular data for schedules and legends     10039                                                                                                    | 10019  | Is_CONTROLLER-EXIST-anno  | Annotation for existing controllers all types       |
| 10021Is_DETAIL-annoAnnotation for Irrigation-planting-hardscape details10022Is_FLOW-SENSOR-CABLECable for flow sensor10023Is_FLOW-SENSOR-CABLE-annoAnnotation for flow sensor10024Is_KEY-MAPIrrigation-planting-hardscape key<br>map10025Is_KEY-MAP-annoAnnotation for Irrigation-planting-<br>hardscape key map10026Is_MISC-annoAnnotation for cells, utility notes<br>and information10027Is_MISC-CELLMiscellaneous cells and<br>information10028Is_PLANTPlants all types10029Is_PLANT-annoAnnotation for plants all types10030Is_PLANT-AREAArea for a group of plants10031Is_PLANT-GROUNDCOVERGroundcover type plants10033Is_PLANT-SHRUBShrub type plants10034Is_PLANT-TREETree type plants10035Is_PLANT-TREETree type plants10036Is_POINT-FEATURETabular data for irrigation-<br>planting-hardscape quantities10038Is_SCHEDULE-LEGENDTabular data for schedules and<br>legends10039Is_SPRINKLERSprinklers all types10030Is_SPRINKLERSprinklers all types                                                                                                    | 10020  | Is_DETAIL                 | Irrigation-planting-hardscape details               |
| 10022Is_FLOW-SENSOR-CABLECable for flow sensor10023Is_FLOW-SENSOR-CABLE-annoAnnotation for flow sensor10024Is_KEY-MAPIrrigation-planting-hardscape key<br>map10025Is_KEY-MAP-annoAnnotation for Irrigation-planting-<br>hardscape key map10026Is_MISC-annoAnnotation for cells, utility notes<br>and information10027Is_MISC-CELLMiscellaneous cells and<br>                                                                                                    | 10021  | Is_DETAIL-anno            | Annotation for Irrigation-planting-                 |
| 10022Is_FLOW-SENSOR-CABLE-annoAnnotation for flow sensor10024Is_KEY-MAPIrrigation-planting-hardscape key<br>map10025Is_KEY-MAP-annoAnnotation for Irrigation-planting-<br>hardscape key map10026Is_MISC-annoAnnotation for cells, utility notes<br>and information10027Is_MISC-CELLMiscellaneous cells and<br>information10028Is_PLANTPlants all types10029Is_PLANT-AREAArea for a group of plants10030Is_PLANT-GROUNDCOVERGroundcover type plants10031Is_PLANT-GROUNDCOVERGroundcover type plants10033Is_PLANT-SHRUBShrub type plants10034Is_PLANT-TREETree type plants10035Is_PLANT-TREETree type plants10036Is_POINT-FEATUREVarious point features-meter-<br>sensor-gate-etc10038Is_SCHEDULE-LEGENDTabular data for schedules and<br>legends10039Is_SPRINKLERSprinklers all types                                                                                                    | 10022  | IS FLOW-SENSOR-CABLE      | Cable for flow sensor                               |
| 10026Is_KEY-MAPIrrigation-planting-hardscape key<br>map10025Is_KEY-MAP-annoAnnotation for Irrigation-planting-<br>hardscape key map10026Is_MISC-annoAnnotation for cells, utility notes<br>and information10027Is_MISC-CELLMiscellaneous cells and<br>information10028Is_PLANTPlants all types10029Is_PLANT-AREAArea for a group of plants10030Is_PLANT-CUTTINGCutting type plants10031Is_PLANT-CUTTINGCutting type plants10033Is_PLANT-LINERLiners for plants10034Is_PLANT-TREETree type plants10035Is_PLANT-TREETree type plants10036Is_POINT-FEATUREVarious point features-meter-<br>sensor-gate-etc10038Is_SCHEDULE-LEGENDTabular data for irrigation-<br>planting-hardscape quantities10039Is_SPRINKLERSprinklers all types                                                                                                    | 10023  | Is FLOW-SENSOR-CABLE-anno | Annotation for flow sensor                          |
| 10025Is_KEY-MAP-annoAnnotation for Irrigation-planting-hardscape key map10026Is_MISC-annoAnnotation for cells, utility notes and information10027Is_MISC-CELLMiscellaneous cells and information10028Is_PLANTPlants all types10029Is_PLANT-annoAnnotation for plants all types10030Is_PLANT-AREAArea for a group of plants10031Is_PLANT-CUTTINGCutting type plants10032Is_PLANT-GROUNDCOVERGroundcover type plants10033Is_PLANT-LINERLiners for plants10034Is_PLANT-TREETree type plants10035Is_PLANT-TREETree type plants10036Is_POINT-FEATUREVarious point features-meter-sensor-gate-etc10037Is_QTY-TABLETabular data for irrigation-planting-hardscape quantities10038Is_SPRINKLERSprinklers all types10040Is_SPRINKLERSprinklers all types                                                                                                    | 10024  | Is_KEY-MAP                | Irrigation-planting-hardscape key                   |
| 10026Is_MISC-annoAnnotation for cells, utility notes<br>and information10027Is_MISC-CELLMiscellaneous cells and<br>information10028Is_PLANTPlants all types10029Is_PLANT-annoAnnotation for plants all types10030Is_PLANT-AREAArea for a group of plants10031Is_PLANT-CUTTINGCutting type plants10032Is_PLANT-GROUNDCOVERGroundcover type plants10033Is_PLANT-INERLiners for plants10034Is_PLANT-SHRUBShrub type plants10035Is_PLANT-TREETree type plants10036Is_POINT-FEATUREVarious point features-meter-<br>sensor-gate-etc10038Is_SCHEDULE-LEGENDTabular data for schedules and<br>legends10039Is_SPRINKLERSprinklers all types10040Is_SPRINKLERSprinklers all types                                                                                                    | 10025  | ls_KEY-MAP-anno           | Annotation for Irrigation-planting-                 |
| 10027Is_MISC-CELLMiscellaneous cells and<br>information10028Is_PLANTPlants all types10029Is_PLANT-annoAnnotation for plants all types10030Is_PLANT-AREAArea for a group of plants10031Is_PLANT-CUTTINGCutting type plants10032Is_PLANT-GROUNDCOVERGroundcover type plants10033Is_PLANT-INERLiners for plants10034Is_PLANT-SHRUBShrub type plants10035Is_PLANT-TREETree type plants10036Is_POINT-FEATUREVarious point features-meter-<br>sensor-gate-etc10037Is_QTY-TABLETabular data for irrigation-<br>planting-hardscape quantities10038Is_SCHEDULE-LEGENDTabular data for schedules and<br>legends10039Is_SPRINKLERSprinklers all types10040Is_SPRINKLERApproaction for sprinklers all types                                                                                                    | 10026  | Is_MISC-anno              | Annotation for cells, utility notes and information |
| 10028Is_PLANTPlants all types10029Is_PLANT-annoAnnotation for plants all types10030Is_PLANT-AREAArea for a group of plants10031Is_PLANT-CUTTINGCutting type plants10032Is_PLANT-GROUNDCOVERGroundcover type plants10033Is_PLANT-GROUNDCOVERGroundcover type plants10034Is_PLANT-SHRUBShrub type plants10035Is_PLANT-SHRUBShrub type plants10036Is_PLANT-TREETree type plants10037Is_QTY-TABLETabular data for irrigation-<br>planting-hardscape quantities10038Is_SCHEDULE-LEGENDTabular data for schedules and<br>legends10039Is_SPRINKLERSprinklers all types10040Is_SPRINKLERAnnotation for sprinklers all types                                                                                                    | 10027  | Is_MISC-CELL              | Miscellaneous cells and information                 |
| 10029Is_PLANT-annoAnnotation for plants all types10030Is_PLANT-AREAArea for a group of plants10031Is_PLANT-CUTTINGCutting type plants10032Is_PLANT-GROUNDCOVERGroundcover type plants10033Is_PLANT-INERLiners for plants10034Is_PLANT-SHRUBShrub type plants10035Is_PLANT-TREETree type plants10036Is_POINT-FEATUREVarious point features-meter-<br>sensor-gate-etc10037Is_QTY-TABLETabular data for irrigation-<br>planting-hardscape quantities10039Is_SPRINKLERSprinklers all types10040Is_SPRINKLERAnnotation for sprinklers all types                                                                                                    | 10028  | Is PLANT                  | Plants all types                                    |
| 10030Is_PLANT-AREAArea for a group of plants10031Is_PLANT-CUTTINGCutting type plants10032Is_PLANT-GROUNDCOVERGroundcover type plants10033Is_PLANT-LINERLiners for plants10034Is_PLANT-SHRUBShrub type plants10035Is_PLANT-TREETree type plants10036Is_POINT-FEATUREVarious point features-meter-<br>sensor-gate-etc10037Is_QTY-TABLETabular data for irrigation-<br>planting-hardscape quantities10038Is_SCHEDULE-LEGENDTabular data for schedules and<br>legends10039Is_SPRINKLERSprinklers all types10040Is_SPRINKLER-Annotation for sprinklers all types                                                                                                    | 10029  | Is PLANT-anno             | Annotation for plants all types                     |
| 10031Is_PLANT-CUTTINGCutting type plants10032Is_PLANT-GROUNDCOVERGroundcover type plants10033Is_PLANT-LINERLiners for plants10034Is_PLANT-SHRUBShrub type plants10035Is_PLANT-TREETree type plants10036Is_POINT-FEATUREVarious point features-meter-<br>sensor-gate-etc10037Is_QTY-TABLETabular data for irrigation-<br>planting-hardscape quantities10038Is_SCHEDULE-LEGENDTabular data for schedules and<br>legends10039Is_SPRINKLERSprinklers all types10040Is_SPRINKLER-Appropriation for sprinklers all types                                                                                                    | 10030  | IS_PLANT-AREA             | Area for a group of plants                          |
| 10032Is_PLANT-GROUNDCOVERGroundcover type plants10033Is_PLANT-LINERLiners for plants10034Is_PLANT-SHRUBShrub type plants10035Is_PLANT-TREETree type plants10036Is_POINT-FEATUREVarious point features-meter-<br>sensor-gate-etc10037Is_QTY-TABLETabular data for irrigation-<br>planting-hardscape quantities10038Is_SCHEDULE-LEGENDTabular data for schedules and<br>legends10039Is_SPRINKLERSprinklers all types10040Is_SPRINKLER-Annotation for sprinklers all types                                                                                                    | 10031  | IS_PLANT-CUTTING          | Cutting type plants                                 |
| 10033Is_PLANT-LINERLiners for plants10034Is_PLANT-SHRUBShrub type plants10035Is_PLANT-TREETree type plants10036Is_POINT-FEATUREVarious point features-meter-<br>sensor-gate-etc10037Is_QTY-TABLETabular data for irrigation-<br>planting-hardscape quantities10038Is_SCHEDULE-LEGENDTabular data for schedules and<br>legends10039Is_SPRINKLERSprinklers all types10040Is_SPRINKLER-Annotation for sprinklers all types                                                                                                    | 10032  | Is_PLANT-GROUNDCOVER      | Groundcover type plants                             |
| 10034Is_PLANT-SHRUBShrub type plants10035Is_PLANT-TREETree type plants10036Is_POINT-FEATUREVarious point features-meter-<br>sensor-gate-etc10037Is_QTY-TABLETabular data for irrigation-<br>planting-hardscape quantities10038Is_SCHEDULE-LEGENDTabular data for schedules and<br>legends10039Is_SPRINKLERSprinklers all types10040Is_SPRINKLER-annoAnnotation for sprinklers all types                                                                                                    | 10033  | Is_PLANT-LINER            | Liners for plants                                   |
| 10035Is_PLANT-TREETree type plants10036Is_POINT-FEATUREVarious point features-meter-<br>sensor-gate-etc10037Is_QTY-TABLETabular data for irrigation-<br>planting-hardscape quantities10038Is_SCHEDULE-LEGENDTabular data for schedules and<br>legends10039Is_SPRINKLERSprinklers all types10040Is_SPRINKLER-annoAnnotation for sprinklers all types                                                                                                    | 10034  | Is_PLANT-SHRUB            | Shrub type plants                                   |
| 10036Is_POINT-FEATUREVarious point features-meter-<br>sensor-gate-etc10037Is_QTY-TABLETabular data for irrigation-<br>planting-hardscape quantities10038Is_SCHEDULE-LEGENDTabular data for schedules and<br>legends10039Is_SPRINKLERSprinklers all types10040Is_SPRINKLER-annoAnnotation for sprinklers all types                                                                                                    | 10035  | Is_PLANT-TREE             | Tree type plants                                    |
| 10030 Is_rolivial Extreme sensor-gate-etc   10037 Is_QTY-TABLE Tabular data for irrigation-planting-hardscape quantities   10038 Is_SCHEDULE-LEGEND Tabular data for schedules and legends   10039 Is_SPRINKLER Sprinklers all types   10040 Is_SPRINKLER-anno Annotation for sprinklers all types                                                                                                    | 10036  |                           | Various point features-meter-                       |
| 10037   Is_QTY-TABLE   Tabular data for irrigation-planting-hardscape quantities     10038   Is_SCHEDULE-LEGEND   Tabular data for schedules and legends     10039   Is_SPRINKLER   Sprinklers all types     10040   Is_SPRINKLER-anno   Annotation for sprinklers all types                                                                                                    | 10030  |                           | sensor-gate-etc                                     |
| 10007 Is_CTTTABLE planting-hardscape quantities   10038 Is_SCHEDULE-LEGEND Tabular data for schedules and legends   10039 Is_SPRINKLER Sprinklers all types   10040 Is_SPRINKLER-anno Annotation for sprinklers all types                                                                                                    | 10037  | Is_QTY-TABLE              | Tabular data for irrigation-                        |
| 10038   Is_SCHEDULE-LEGEND   Tabular data for schedules and legends     10039   Is_SPRINKLER   Sprinklers all types     10040   Is_SPRINKLER-anno   Annotation for sprinklers all types                                                                                                    | 10007  |                           | planting-hardscape quantities                       |
| 10039 Is_SPRINKLER Sprinklers all types   10040 Is_SPRINKLER-anno Annotation for sprinklers all types                                                                                                    | 10038  | Is_SCHEDULE-LEGEND        | Tabular data for schedules and legends              |
| 10040 Is SPRINKI FR-anno Annotation for sprinklers all types                                                                                                    | 10039  | IS SPRINKI FR             | Sprinklers all types                                |
|                                                                                                    | 10040  | Is SPRINKI FR-anno        | Annotation for sprinklers all types                 |

| Number | Name                      | Description                         |
|--------|---------------------------|-------------------------------------|
| 10041  | Is_SPRINKLER-EXIST        | Existing sprinklers all types       |
| 10042  |                           | Annotation for existing sprinklers  |
| 10042  | IS_SPRINKLER-EXIST-anno   | all types                           |
| 10043  | Is_SUPPLY-LINE            | Supply line all types               |
| 10044  | Is SUPPLY-LINE-anno       | Annotation for supply line all      |
| 10044  |                           | types                               |
| 10045  | Is_SUPPLY-LINE-BRIDGE     | Bridge supply line                  |
| 10046  | Is_SUPPLY-LINE-CLASS315   | Plastic pipe class 315 supply line  |
| 10047  | Is_SUPPLY-LINE-COPPER     | Copper supply line                  |
| 10048  | Is_SUPPLY-LINE-EXIST      | Existing supply line                |
| 10049  | Is_SUPPLY-LINE-EXIST-anno | Annotation for existing supply line |
| 10050  | Is_SUPPLY-LINE-GSP        | Galvanized steel pipe supply line   |
| 10051  | Is_SUPPLY-LINE-LATERAL    | Lateral supply line                 |
| 10052  | Is_SUPPLY-LINE-MAIN       | Main supply line                    |
| 10053  | IS SUPPLY-LINE-SCH40      | Plastic pipe schedule 40 supply     |
| 10033  |                           | line                                |
| 10054  | Is_SUPPLY-LINE-TUBING     | Tubing supply line                  |
| 10055  | Is_VALVE                  | Valves all types                    |
| 10056  | Is_VALVE-anno             | Annotation for valves all types     |
| 10057  | Is_VALVE-EXIST            | Existing valves all types           |
| 10058  | ls_VALVE-EXIST-anno       | Annotation for existing valves all  |
| 10000  |                           | types                               |
| 10059  | Is_IRRIGATION             | Irrigation                          |
| 10060  | Is_IRRIGATION-EXIST       | Existing Irrigation                 |
| 10061  | Is_PLANT-VINE             | Vine type plants                    |
| 10062  |                           | Elements on this level will not     |
| 10002  |                           | plot!                               |
| 10100  | es_CCTV                   | Closed circuit television system    |
| 10101  | es CCTV-anno              | Annotation for closed circuit       |
| 10101  |                           | television system                   |
| 10102  | es_CELL-anno              | Annotation for all cells            |
| 10103  | es_CELL-CONDUIT-RISER     | Cells for conduits and risers       |
| 10104  | es_CELL-LIGHTING          | Cells for lighting                  |
| 10105  | es CELL-MISC-COMPONENTS   | Cells for other electrical          |
| 10100  |                           | components                          |
| 10106  | es_CELL-NOTE-SYMBOL       | Cells for notes and symbols         |
| 10107  | es_CELL-SIGNALS           | Cells for signals                   |
| 10108  | es CMS                    | Changeable message sign             |
|        |                           | system                              |
| 10109  | es CMS-anno               | Annotation for changeable           |
|        |                           | message sign system                 |
| 10110  | es_DETAIL                 | Electrical systems details          |
| 10111  | es DETAIL-anno            | Annotation for electrical system    |
|        |                           | details                             |

| Number | Name                    | Description                         |
|--------|-------------------------|-------------------------------------|
| 10110  |                         | Extinguishable message sign         |
| 10112  |                         | system                              |
| 10112  |                         | Annotation for extinguishable       |
| 10113  |                         | message sign system                 |
| 10114  |                         | Emergency vehicle detection         |
| 10114  |                         | system                              |
| 10115  | es EVD anno             | Annotation for emergency vehicle    |
| 10115  |                         | detection system                    |
| 10116  | es_EXIST                | Existing electrical system          |
| 10117  | es EXIST-anno           | Annotation for existing electrical  |
| 10117  |                         | system                              |
| 10118  | es_FLASHING-BEACON      | Flashing beacon system              |
| 10119  | es ELASHING-BEACON-anno | Annotation for flashing beacon      |
| 10110  |                         | system                              |
| 10120  | es_FO                   | Fiber optic system                  |
| 10121  | es_FO-anno              | Annotation for fiber optic system   |
| 10122  | es_HAR                  | Highway advisory radio system       |
| 10123  | es HAR-anno             | Annotaion for highway advisory      |
| 10120  |                         | radio system                        |
| 10124  |                         | Interconnection conduit and cable   |
| 10125  | es INTERCONNECTION-anno | Annotation for interconnection      |
|        |                         | conduit and cable                   |
| 10126  | es LEGEND-anno          | Annotation for notes legends and    |
| 10107  |                         | abbreviations                       |
| 10127  |                         | Lighting system                     |
| 10128  |                         | Annotation for lighting system      |
| 10129  |                         | Lighting system city street         |
| 10130  | es_LIGHTING-CITY-anno   | Annotation for lighting system city |
| 10121  |                         | Sileei                              |
| 10131  |                         | Apportation for tomporary lighting  |
| 10132  | es_LIGHTING-TEMP-anno   | system                              |
|        |                         | Modify closed circuit television    |
| 10133  | es_MODIFY-CCTV          | system                              |
|        |                         | Annotation for modify closed        |
| 10134  | es_MODIFY-CCTV-anno     | circuit television system           |
|        |                         | Modify extinguishable message       |
| 10135  | es_MODIFY-EMS           | sign system                         |
| 10136  |                         | Annotaton for modify                |
|        | es_MODIFY-EMS-anno      | extinguishable message sign         |
|        |                         | system                              |
| 40407  |                         | Modify emergency vehicle            |
| 10137  |                         | detection system                    |
| 10138  | es MODIFY-EVD-anno      | Annotation for modify emergency     |

| Number | Name                           | Description                        |
|--------|--------------------------------|------------------------------------|
|        |                                | vehicle detection system           |
| 10139  | es_MODIFY-FO                   | Modify fiber optic system          |
| 10140  | es MODIEV EO anno              | Annotation for modify fiber optic  |
| 10140  |                                | system                             |
| 10141  | es MODIFY-HAR-EMS              | Modify highway advisory radio      |
|        |                                | system                             |
| 10142  | es MODIFY-HAR-EMS-anno         | Annotation for modify highway      |
| 10110  |                                | advisory radio system              |
| 10143  | es_MODIFY-RAMP-METERING        | Apportation for modify romp        |
| 10144  | es_MODIFY-RAMP-METERING-anno   | Annotation for modify ramp         |
|        |                                | Modify roadside weather            |
| 10145  | es_MODIFY-RWIS                 | information system                 |
|        |                                | Annotation for modify roadside     |
| 10146  | es_MODIFY-RWIS-anno            | weather information system         |
| 10147  | es MODIFY-SIGNAL-LIGHTING      | Modify signal and lighting system  |
| 10110  |                                | Annotation for modify signal and   |
| 10148  | es_MODIFY-SIGNAL-LIGHTING-anno | lighting system                    |
| 10149  | es_MODIFY-SIGN-ILLUMINATION    | Modify sign illumination system    |
| 10150  | es_MODIFY-SIGN-ILLUMINATION-   | Annotation for sign illumination   |
| 10130  | anno                           | system                             |
| 10151  | es OTY-TABLE                   | Tabular data for electrical        |
|        |                                | systems quantities                 |
| 10152  | es_RAMP-METERING               | Ramp metering system               |
| 10153  | es RAMP-METERING-anno          | Annotation for ramp metering       |
| 10151  |                                | system                             |
| 10154  |                                | Remove existing electrical system  |
| 10155  | es_REMOVE-anno                 | Annotation for remove existing     |
|        |                                | Roadside weather information       |
| 10156  | es_RWIS                        | system                             |
|        |                                | Annotation for roadside weather    |
| 10157  | es_RWIS-anno                   | information system                 |
| 40450  |                                | Electrical service for booster     |
| 10158  | es_SERVICE-BOOSTER-PUMP        | pump                               |
| 10150  |                                | Annotation for electrical service  |
| 10159  | es_SERVICE-BOOSTER-POMF-allilo | for booster pump                   |
| 10160  | es_SERVICE-IRRIGATION          | Electrical service for irrigation  |
| 10161  | es SERVICE-IRRIGATION-anno     | Annotation for electrical service  |
|        |                                | for irrigation                     |
| 10162  | es_SIGNAL-LIGHTING             | Signal and lighting system         |
| 10163  | es_SIGNAL-LIGHTING-anno        | Annotation for signal and lighting |
| 10164  |                                | System                             |
| 10164  | ES_SIGNAL-LIGHTING-CITY        | Signal and lighting system city    |

| Number | Name                         | Description                                               |
|--------|------------------------------|-----------------------------------------------------------|
|        |                              | street                                                    |
| 10165  | es_SIGNAL-LIGHTING-CITY-anno | Annotation for signal and lighting system city street     |
| 10166  | es_SIGN-ILLUMINATION         | Sign illumination system                                  |
| 10167  | es_SIGN-ILLUMINATION-anno    | Annotation for sign illumination system                   |
| 10168  | es_STAGE-1                   | Stage 1 electrical construction                           |
| 10169  | es_STAGE-1_drop              | Dropout of stage 1 electrical<br>construction for stage 2 |
| 10170  | es_STAGE-1-anno              | Annotation for stage 1 electrical construction            |
| 10171  | es STAGE-2                   | Stage 2 electrical construction                           |
| 10172  | es_STAGE-2_drop              | Dropout of stage 2 electrical construction for stage 3    |
| 10173  | es_STAGE-2-anno              | Annotation for stage 2 electrical construction            |
| 10174  | es_STAGE-3                   | Stage 3 electrical construction                           |
| 10175  | es_STAGE-3_drop              | Dropout of stage 3 electrical<br>construction for stage 4 |
| 10176  | es_STAGE-3-anno              | Annotation for stage 3 electrical construction            |
| 10177  | es_STAGE-4                   | Stage 4 electrical construction                           |
| 10178  | es_STAGE-4_drop              | Dropout of stage 4 electrical<br>construction for stage 5 |
| 10179  | es_STAGE-4-anno              | Annotation for stage 4 electrical construction            |
| 10180  | es_STAGE-5                   | Stage 5 electrical construction                           |
| 10181  | es_STAGE-5_drop              | Dropout of stage 5 electrical<br>construction for stage 6 |
| 10182  | es_STAGE-5-anno              | Annotation for stage 5 electrical construction            |
| 10183  | es_TMS                       | Traffic monitoring station system                         |
| 10184  | es_TMS-anno                  | Annotation for traffic monitoring station system          |
| 10185  | es_CELL                      | New cell components                                       |
| 10186  | es_NO-PLOT                   | Elements on this level will not plot!                     |
| 10187  | es_MVDS                      | Micro vehicle detection system                            |
| 10200  | border_CLIP-FRAME            | Clip frames for various type of plan sheets-50 scale      |
| 10201  | border_CLIP-FRAME-20SCALE    | Clip frames for 20 scale                                  |
| 10202  | border_CLIP-FRAME-100SCALE   | Clip frames for 100 scale                                 |
| 10203  | border_DATUM-LINE            | Datum lines separating datum<br>information               |

| Number | Name                          | Description                          |
|--------|-------------------------------|--------------------------------------|
| 10204  | border GRID-MAJOR drop        | Major grid lines                     |
| 10205  | border_GRID-MINOR_drop        | Minor grid lines                     |
| 10206  | border_INSIDE-BORDER-anno     | Annotation inside the border         |
| 10207  | border_PLOTTING-ELEMENTS      | Elements for assiting in plotting    |
| 10209  | bordor RROLID BLOCK appo      | Annotation in the project            |
| 10200  |                               | identification block                 |
| 10209  | border SEAL                   | Seal information of licensed         |
| 10200  |                               | person                               |
| 10210  | border_SHEET                  | Border for any discipline            |
| 10211  | border_SIGNATURE              | Signature of licensed person         |
| 10212  | border WITHIN-BORDER-anno     | Annotation within the margin of      |
| 10212  |                               | border                               |
| 10213  | pp_ADDENDUM                   | Addendum changes                     |
| 10214  | pp_AERIAL-IDENTIFICATION      | Aerial identification sheets         |
| 10215  | pp AERIAL-IDENTIFICATION-anno | Annotation for aerial identification |
|        |                               | sheets                               |
| 10216  | pp ARCHIVE                    | Information added to archived        |
|        |                               | Vector data file                     |
| 10217  | pp AS-AWARDED                 | Information added to as-awarded      |
| 10010  |                               | plans                                |
| 10210  |                               | As-built changes                     |
| 10219  |                               | Appotation for construction area     |
| 10220  | pp_CAS-anno                   | signs man                            |
|        |                               | Tabular data for construction area   |
| 10221  | pp_CAS-TABLE                  | signs                                |
| 10222  | pp CO                         | Change orders                        |
| 10223  | border                        | Border sheets for any discipline     |
| 10223  | pp KEY-MAP-LINE-INDEX         | Key maps                             |
| 10224  | pp KEY-MAP-LINE-INDEX-anno    | Annotation for all key maps          |
| 40005  |                               | Annotation within the margin of      |
| 10225  | border_WITHIN-Border_anno     | border sheet                         |
| 10005  |                               | Annotation for notes legends and     |
| 10225  | pp_LEGEND-anno                | abbreviations                        |
| 10226  | pp_LOTB                       | Log of test borings                  |
| 10227  | pp_LOTB-anno                  | Annotation of log of test borings    |
| 10228  |                               | Masking applied to cells and         |
| 10220  | pp_masking                    | elements                             |
| 10220  | nn MISC                       | Miscellaneous cells line-styles      |
| 10223  | pp_mise                       | and information on plans             |
| 10230  | pp_MOTORIST-INFO              | Motorist information sheets          |
| 10231  |                               | Annotation for motorist              |
| .0201  |                               | information sheets                   |
| 10232  | border_SEAL                   | Seal information of licensed         |
| Number | Name                   | Description                         |
|--------|------------------------|-------------------------------------|
|        |                        | person                              |
| 10000  |                        | Cells line-styles or other info for |
| 10232  | pp_PRESENTATION        | design presentation                 |
| 10233  |                        | Annotation for project control      |
| 10233  |                        | sheets                              |
| 10234  | pp_PROJECT-CONTROL-MAP | Project control sheets              |
| 10235  | pp_RASTER              | Raster images                       |
| 10236  |                        | Tabular data for locations of       |
| 10200  |                        | construction                        |
| 10237  | pp_TITLE-SHEET-anno    | Annotation for title sheet map      |
| 10238  | pp_TITLE-SHEET-MAP     | Title sheet map                     |
| 10239  | border NO-PLOT         | Elements on this level will not     |
|        |                        | plot!                               |
| 10240  | pp NO-PLOT             | Elements on this level will not     |
| 40000  |                        | plot!                               |
| 10300  | advplan_ALTERNATIVE-1  | Alternative number 1                |
| 10301  | advplan_ALTERNATIVE-2  | Alternative number 2                |
| 10302  | advplan_ALTERNATIVE-3  | Alternative number 3                |
| 10303  | advplan_ENV-STUDIES    | Environmental studies on            |
| 10204  |                        | Shana filoa                         |
| 10304  | US_SHAPE-FILES         | Shape lies                          |
| 10305  | gis_NO-PLOT            |                                     |
|        |                        | Annotation for Torus design         |
| 10400  | rd_TORUS-anno          | information                         |
| 10401  | rd_TRDESIGNSYMBOI      | Torus design symbols                |
| 10402  | rd_TREASTESTPATH       | Torus fastest path                  |
| 10403  | rd TRGRADING           | Torus grading                       |
| 10404  | rd TSTORUS             | Torus design information            |
| 40.405 |                        | Elements on this level will not     |
| 10405  | rd_TORUS-NO-PLOT       | plot!                               |
| 10500  | vis_BRIDGE             | Visualization of bridges            |
| 10501  | vis_BUILDING           | Visualization of buildings          |
| 10502  | vis_CAR                | Visualization of cars               |
| 10503  | vis_GRASS              | Visualization of grassy areas       |
| 10504  |                        | Visualization of various linear     |
| 10304  | VIS_LINEAR-FEATURE     | features                            |
| 10505  |                        | Visualization of man-made           |
| 10505  |                        | objects                             |
| 10506  |                        | Visualization of various type       |
| 10000  |                        | materials                           |
| 10507  | vis_NATURAL-OBJ        | Visualization of natural objects    |
| 10508  | vis_PLANT              | Visualization of various plants     |
| 10509  | vis_POINT-FEATURE      | Visualization of various point      |

| Number | Name             | Description                                     |
|--------|------------------|-------------------------------------------------|
|        |                  | features                                        |
| 10510  | vis_PVMT-MARKING | Visualization of pavement striping and markings |
| 10511  | vis_SKY          | Visualization of clouds and sky                 |
| 10512  | vis_SURFACE      | Visualization of various surfaces               |
| 10513  | vis_TIME-LAPSE   | Visualization showing time lapse                |
| 10514  | vis_TREE         | Visualization of various trees                  |
| 10515  | vis_NO-PLOT      | Elements on this level will not plot!           |

For projects using Named Level convention the following tables identify the Level number and the corresponding color assigned to the level.

| Number | Name                                | Color    |
|--------|-------------------------------------|----------|
| 1000   | topo_ph_bndy_anno_drop              | Red/3    |
| 1001   | topo_ph_bndy_gnv_info_only          | Red/3    |
| 1002   | topo_ph_bndy_map_lmt_info_only      | Red/3    |
| 1003   | topo_ph_bndy_ortho_info_only        | Red/3    |
| 1004   | topo_ph_bndy_void_drop              | Peru/31  |
| 1005   | topo_ph_dtm_anno_drop               | Brown/7  |
| 1006   | topo_ph_dtm_brk_spot_info_only      | Red/3    |
| 1007   | topo_ph_dtm_cont_index_anno_drop    | Brown/7  |
| 1008   | topo_ph_dtm_cont_index_drop         | Brown/7  |
| 1009   | topo_ph_dtm_cont_inter_drop         | Brown/7  |
| 1010   | topo_ph_dtm_brk_spot_deck_info_only | Gray/248 |
| 1011   | topo_ph_dtm_cont_index_deck_drop    | Gray/248 |
| 1012   | topo_ph_dtm_cont_inter_deck_drop    | Gray/248 |
| 1013   | topo_ph_dtm_brk_gnv_info_only       | Red/3    |
| 1014   | topo_ph_hydro_anno_drop             | Blue/1   |
| 1015   | topo_ph_hydro_df_STR_drop           | Blue/1   |
| 1016   | topo_ph_hydro_WATER_drop            | Blue/1   |
| 1017   | topo_ph_MISC_check_no_plot          | White/0  |
| 1018   | topo_ph_MISC_one_no_plot            | White/0  |
| 1019   | topo_ph_MISC_two_no_plot            | White/0  |
| 1020   | topo_ph_rdbed_anno_drop             | Yellow/4 |
| 1021   | topo_ph_rdbed_AC_drop               | Yellow/4 |
| 1022   | topo_ph_rdbed_CONC_drop             | Yellow/4 |
| 1023   | topo_ph_rdbed_CURB_drop             | Yellow/4 |
| 1024   | topo_ph_rdbed_DIKE_drop             | Yellow/4 |
| 1025   | topo_ph_rdbed_DIRT_drop             | Yellow/4 |
| 1026   | topo_ph_rdbed_MISC_drop             | Yellow/4 |
| 1027   | topo_ph_rdbed_ROCK_drop             | Yellow/4 |
| 1028   | topo_ph_rdside_anno_drop            | Green/2  |
| 1029   | topo_ph_rdside_AC_drop              | Green/2  |
| 1030   | topo_ph_rdside_CONC_drop            | Green/2  |
| 1031   | topo_ph_rdside_CURB_drop            | Green/2  |
| 1032   | topo_ph_rdside_DIKE_drop            | Green/2  |
| 1033   | topo_ph_rdside_DIRT_drop            | Green/2  |
| 1034   | topo_ph_rdside_Fence_drop           | 247      |
| 1035   | topo_ph_rdside_MISC_drop            | Green/2  |
| 1036   | topo_ph_rdside_ROCK_drop            | Green/2  |

| Number | Name                                  | Color        |
|--------|---------------------------------------|--------------|
| 1037   | topo_ph_rdside_RR_drop                | Green/2      |
| 1038   | topo_ph_str_anno_drop                 | 247          |
| 1039   | topo_ph_str_BLDG_drop                 | 247          |
| 1040   | topo_ph_str_anno_deck_drop            | Gray/248     |
| 1041   | topo_ph_tcd_BARRIER_deck_drop         | Gray/248     |
| 1042   | topo_ph_rdbed_AC_deck_drop            | Gray/248     |
| 1043   | topo_ph_rdbed_CONC_deck_drop          | Gray/248     |
| 1044   | topo_ph_rdbed_CURB_deck_drop          | Gray/248     |
| 1045   | topo_ph_tcd_MARKING_deck_drop         | Gray/248     |
| 1046   | topo_ph_str_MISC_deck_drop            | Gray/248     |
| 1047   | topo_ph_str_PN_deck_drop              | Gray/248     |
| 1048   | topo_ph_str_WALL_drop                 | 247          |
| 1049   | topo_ph_study_anno_drop               | 29           |
| 1050   | topo_ph_study_brk_spot_info_only      | 29           |
| 1051   | topo_ph_study_brk_spot_deck_info_only | 29           |
| 1052   | topo_ph_study_brk_gnv_info_only       | 29           |
| 1053   | topo_ph_study_water_info_only         | Blue/9       |
| 1054   | topo_ph_tcd_anno_drop                 | Dark Pink/30 |
| 1055   | topo_ph_tcd_BARRIER_drop              | Dark Pink/30 |
| 1056   | topo_ph_tcd_MARKING_drop              | Dark Pink/30 |
| 1057   | topo_ph_tcd_MISC_drop                 | Dark Pink/30 |
| 1058   | topo_ph_tcd_SIGN_drop                 | Dark Pink/30 |
| 1059   | topo_ph_ut_anno_drop                  | Thistle/15   |
| 1060   | topo_ph_ut_APPR_drop                  | Thistle/15   |
| 1061   | topo_ph_ut_LTG_drop                   | Thistle/15   |
| 1062   | topo_ph_ut_MISC_drop                  | Thistle/15   |
| 1063   | topo_ph_ut_POLE_drop                  | Thistle/15   |
| 1064   | topo_ph_veg_anno_drop                 | 82           |
| 1065   | topo_ph_veg_drop                      | 82           |
| 1066   | border_topo_GridTicks_info_only       | White/0      |
| 1067   | border_topo_ph_ctrl_info_only         | White/0      |
| 1068   | topo_ph_data_info_only                | White/0      |
| 1069   | topo_ph_hydro_df_STR_deck_drop        | Gray/248     |
| 1100   | topo_al_bndy_anno_drop                | Red/3        |
| 1101   | topo_al_bndy_gnv_info_only            | Red/3        |
| 1102   | topo_al_bndy_map_lmt_info_only        | Red/3        |
| 1103   | topo_al_bndy_ortho_info_only          | Red/3        |
| 1104   | topo_al_bndy_void_drop                | Peru/31      |
| 1105   | topo_al_data_info_only                | White/0      |
| 1106   | topo_al_dtm_anno_drop                 | Brown/7      |

| Number | Name                                | Color    |
|--------|-------------------------------------|----------|
| 1107   | topo al dtm brk spot info only      | Red/3    |
| 1108   | topo al dtm cont index anno drop    | Brown/7  |
| 1109   | topo al dtm cont index drop         | Brown/7  |
| 1110   | topo al dtm cont inter drop         | Brown/7  |
| 1111   | topo al dtm brk spot deck info only | Gray/248 |
| 1112   | topo al dtm cont index deck drop    | Gray/248 |
| 1113   | topo al dtm cont inter deck drop    | Gray/248 |
| 1114   | topo al dtm brk_gnv_info_only       | Red/3    |
| 1115   | topo al hydro anno drop             | Blue/1   |
| 1116   | topo al hydro df STR deck drop      | Gray/248 |
| 1117   | topo al hydro df STR drop           | Blue/1   |
| 1118   | topo al hydro WATER drop            | Blue/1   |
| 1119   | topo al MISC check no plot          | White/0  |
| 1120   | topo al MISC one no plot            | White/0  |
| 1121   | topo al MISC two no plot            | White/0  |
| 1122   | topo al POINT CLOUD                 | White/0  |
| 1123   | topo al rdbed anno_drop             | Yellow/4 |
| 1124   | topo_al_rdbed_AC_deck_drop          | Gray/248 |
| 1125   | topo_al_rdbed_AC_drop               | Yellow/4 |
| 1126   | topo_al_rdbed_CONC_deck_drop        | Gray/248 |
| 1127   | topo_al_rdbed_CONC_drop             | Yellow/4 |
| 1128   | topo_al_rdbed_CURB_deck_drop        | Gray/248 |
| 1129   | topo_al_rdbed_CURB_drop             | Yellow/4 |
| 1130   | topo_al_rdbed_DIKE_drop             | Yellow/4 |
| 1131   | topo_al_rdbed_DIRT_drop             | Yellow/4 |
| 1132   | topo_al_rdbed_MISC_drop             | Yellow/4 |
| 1133   | topo_al_rdbed_ROCK_drop             | Yellow/4 |
| 1134   | topo_al_rdside_anno_drop            | Green/2  |
| 1135   | topo_al_rdside_AC_drop              | Green/2  |
| 1136   | topo_al_rdside_CONC_drop            | Green/2  |
| 1137   | topo_al_rdside_CURB_drop            | Green/2  |
| 1138   | topo_al_rdside_DIKE_drop            | Green/2  |
| 1139   | topo_al_rdside_DIRT_drop            | Green/2  |
| 1140   | topo_al_rdside_MISC_drop            | Green/2  |
| 1141   | topo_al_rdside_ROCK_drop            | Green/2  |
| 1142   | topo_al_rdside_RR_drop              | Green/2  |
| 1143   | topo_al_str_anno_drop               | 247      |
| 1144   | topo_al_str_BLDG_drop               | 247      |
| 1145   | topo_al_str_anno_deck_drop          | Gray/248 |
| 1146   | topo_al_str_MISC_deck_drop          | Gray/248 |

| Number | Name                                          | Color        |
|--------|-----------------------------------------------|--------------|
| 1147   | topo al str PN deck drop                      | Gray/248     |
| 1148   | topo_al_rdside_Fence_drop                     | 247          |
| 1149   | topo al str WALL drop                         | 247          |
| 1150   | topo_al_study_anno_drop                       | 29           |
| 1151   | topo_al_study_brk_spot_info_only              | 29           |
| 1152   | topo_al_study_brk_spot_deck_info_only         | 29           |
| 1153   | topo_al_study_brk_gnv_info_only               | 29           |
| 1154   | topo_al_study_water_info_only                 | Blue/9       |
| 1155   | topo_al_tcd_anno_drop                         | Dark Pink/30 |
| 1156   | topo_al_tcd_BARRIER_deck_drop                 | Gray/248     |
| 1157   | topo_al_tcd_BARRIER_drop                      | Dark Pink/30 |
| 1158   | topo_al_tcd_MARKING_deck_drop                 | Gray/248     |
| 1159   | topo_al_tcd_MARKING_drop                      | Dark Pink/30 |
| 1160   | topo_al_tcd_MISC_drop                         | Dark Pink/30 |
| 1161   | topo_al_tcd_SIGN_drop                         | Dark Pink/30 |
| 1162   | topo_al_ut_anno_drop                          | Thistle/15   |
| 1163   | topo_al_ut_APPR_drop                          | Thistle/15   |
| 1164   | topo_al_ut_LTG_drop                           | Thistle/15   |
| 1165   | topo_al_ut_MISC_drop                          | Thistle/15   |
| 1166   | topo_al_ut_POLE_drop                          | Thistle/15   |
| 1167   | topo_al_veg_anno_drop                         | 82           |
| 1168   | topo_al_veg_drop                              | 82           |
| 1200   | topo_ba_dtm_brk_spot_info_only                | Brown/7      |
| 1300   | topo_su_ctrl_DIRECTION_info_only              | 43           |
| 1301   | topo_su_ctrl_LINE_PTS_info_only               | 43           |
| 1302   | topo_su_ctrl_LNWK                             | 43           |
| 1303   | topo_su_ctrl_point_FD                         | 43           |
| 1304   | topo_su_ctrl_point_FD_anno                    | 43           |
| 1305   | topo_su_ctrl_point_MON                        | 43           |
| 1306   | topo_su_ctrl_point_MON_anno                   | 43           |
| 1307   | topo_su_dtm_brk_spot_anno_deck_info_only      | Gray/248     |
| 1308   | topo_su_dtm_brk_spot_anno_info_only           | Red/3        |
| 1309   | topo_su_dtm_brk_spot_anno_underside_info_only | 249          |
| 1310   | topo_su_dtm_brk_spot_deck_info_only           | Gray/248     |
| 1311   | topo_su_dtm_brk_spot_info_only                | Red/3        |
| 1312   | topo_su_dtm_brk_spot_underside_info_only      | 249          |
| 1313   | topo_su_hydro_anno_info_only                  | Blue/1       |
| 1314   | topo_su_hydro_df_CULV_drop                    | Blue/1       |
| 1315   | topo_su_hydro_df_MISC_drop                    | Blue/1       |
| 1316   | topo_su_hydro_df_OPEN_drop                    | Blue/1       |

| Number | Name                                 | Color    |
|--------|--------------------------------------|----------|
| 1317   | topo_su_hydro_df_STR_deck_drop       | Gray/248 |
| 1318   | topo_su_hydro_df_STR_drop            | Blue/1   |
| 1319   | topo su hydro FL_drop                | Blue/1   |
| 1320   | topo_su_hydro_LINE_PTS_info_only     | Blue/1   |
| 1321   | topo_su_hydro_MISC_drop              | Blue/1   |
| 1322   | topo_su_hydro_WATER_drop             | Blue/1   |
| 1323   | topo_su_rdbed_AC_deck_drop           | Gray/248 |
| 1324   | topo_su_rdbed_AC_drop                | Yellow/4 |
| 1325   | topo_su_rdbed_anno_info_only         | Yellow/4 |
| 1326   | topo_su_rdbed_CONC_deck_drop         | Gray/248 |
| 1327   | topo_su_rdbed_CONC_drop              | Yellow/4 |
| 1328   | topo_su_rdbed_CURB_deck_drop         | Gray/248 |
| 1329   | topo_su_rdbed_CURB_drop              | Yellow/4 |
| 1330   | topo_su_rdbed_DIKE_drop              | Yellow/4 |
| 1331   | topo_su_rdbed_DIRT_drop              | Yellow/4 |
| 1332   | topo_su_rdbed_FL_deck_drop           | Gray/248 |
| 1333   | topo_su_rdbed_FL_drop                | Blue/1   |
| 1334   | topo_su_rdbed_LINE_PTS_info_only     | Yellow/4 |
| 1335   | topo_su_rdbed_MISC_drop              | Yellow/4 |
| 1336   | topo_su_rdbed_ROCK_drop              | Yellow/4 |
| 1337   | topo_su_rdside_AC_drop               | Green/2  |
| 1338   | topo_su_rdside_anno_info_only        | Green/2  |
| 1339   | topo_su_rdside_CONC_drop             | Green/2  |
| 1340   | topo_su_rdside_DIRT_drop             | Green/2  |
| 1341   | topo_su_rdside_FL_drop               | Blue/1   |
| 1342   | topo_su_rdside_LINE_PTS_info_only    | Green/2  |
| 1343   | topo_su_rdside_MISC_drop             | Green/2  |
| 1344   | topo_su_rdside_ROCK_drop             | Green/2  |
| 1345   | topo_su_rdside_RR_drop               | Green/2  |
| 1346   | topo_su_rdside_SLIDE_drop            | Green/2  |
| 1348   | topo_su_rdside_SW_drop               | Green/2  |
| 1349   | topo_su_str_ABUTWW_drop              | 247      |
| 1350   | topo_su_str_anno_deck_info_only      | Gray/248 |
| 1351   | topo_su_str_anno_info_only           | 247      |
| 1352   | topo_su_str_anno_underside_info_only | 249      |
| 1353   | topo_su_str_BLDG_drop                | 247      |
| 1354   | topo_su_str_COL_drop                 | 247      |
| 1357   | topo_su_str_GIRDER_drop              | 249      |
| 1358   | topo_su_str_LINE_PTS_deck_info_only  | Gray/248 |
| 1359   | topo_su_str_LINE_PTS_info_only       | 247      |

| Number | Name                                     | Color        |
|--------|------------------------------------------|--------------|
| 1360   | topo_su_str_LINE_PTS_underside_info_only | 249          |
| 1361   | topo_su_str_MISC_deck_drop               | Gray/248     |
| 1362   | topo_su_str_MISC_drop                    | 247          |
| 1363   | topo_su_str_MISC_underside_drop          | 249          |
| 1364   | topo_su_str_PN_deck_drop                 | Gray/248     |
| 1365   | topo_su_str_WALL_drop                    | 247          |
| 1366   | topo_su_tcd_anno_info_only               | Dark Pink/30 |
| 1367   | topo_su_tcd_BARRIER_deck_drop            | Gray/248     |
| 1368   | topo_su_tcd_BARRIER_drop                 | Dark Pink/30 |
| 1369   | topo_su_tcd_LINE_PTS_info_only           | Dark Pink/30 |
| 1370   | topo_su_tcd_MARKER_drop                  | Dark Pink/30 |
| 1371   | topo_su_tcd_MARKING_deck_drop            | Gray/248     |
| 1372   | topo_su_tcd_MARKING_drop                 | Dark Pink/30 |
| 1373   | topo_su_tcd_MISC_drop                    | Dark Pink/30 |
| 1374   | topo_su_tcd_SIGN_drop                    | Dark Pink/30 |
| 1375   | topo_su_ut_anno_info_only                | Thistle/15   |
| 1376   | topo_su_ut_APPR                          | Thistle/15   |
| 1377   | topo_su_ut_CAB                           | Thistle/15   |
| 1378   | topo_su_ut_CABLE                         | Thistle/15   |
| 1379   | topo_su_ut_COND                          | Thistle/15   |
| 1380   | topo_su_ut_LINE_PTS_info_only            | Thistle/15   |
| 1381   | topo_su_ut_LTG                           | Thistle/15   |
| 1382   | topo_su_ut_MARKER                        | Thistle/15   |
| 1383   | topo_su_ut_METER                         | Thistle/15   |
| 1384   | topo_su_ut_MH                            | Thistle/15   |
| 1385   | topo_su_ut_MISC                          | Thistle/15   |
| 1386   | topo_su_ut_OH                            | Thistle/15   |
| 1387   | topo_su_ut_PB                            | Thistle/15   |
| 1388   | topo_su_ut_POLE                          | Thistle/15   |
| 1389   | topo_su_ut_UG                            | Thistle/15   |
| 1390   | topo_su_ut_VALVE                         | Thistle/15   |
| 1391   | topo_su_ut_VAULT                         | Thistle/15   |
| 1392   | topo_su_veg_anno_info_only               | 82           |
| 1393   | topo_su_veg_LINE_PTS_info_only           | 82           |
| 1394   | topo_su_veg_MISC_drop                    | 82           |
| 1395   | topo_su_veg_TREE_drop                    | 82           |
| 1396   | topo_su_str_BRDG_RAIL_deck_drop          | Gray/248     |
| 1397   | topo_su_rdside_CURB_drop                 | Green/2      |
| 1398   | topo_su_rdside_DIKE_drop                 | Green/2      |
| 1399   | topo_su_rdside_FENCE_drop                | Green/2      |

| Number | Name                                          | Color    |
|--------|-----------------------------------------------|----------|
| 1400   | topo su rdbed MISC deck drop                  | Gray/248 |
| 1401   | topo su rdside FL deck drop                   | White/0  |
| 1402   | topo su rdside MISC deck drop                 | White/0  |
| 1403   | topo_su_LINE_PTS_info_only                    | White/0  |
| 1500   | topo_ml_ctrl_DIRECTION_info_only              | 43       |
| 1501   | topo_ml_dtm_brk_spot_anno_deck_info_only      | Gray/248 |
| 1502   | topo_ml_dtm_brk_spot_anno_info_only           | Red/3    |
| 1503   | topo_ml_dtm_brk_spot_anno_underside_info_only | 249      |
| 1504   | topo_ml_dtm_brk_spot_deck_info_only           | Gray/248 |
| 1505   | topo_ml_dtm_brk_spot_info_only                | Red/3    |
| 1506   | topo_ml_dtm_brk_spot_underside_info_only      | 249      |
| 1507   | topo_ml_hydro_anno_info_only                  | Blue/1   |
| 1508   | topo_ml_hydro_df_CULV_drop                    | Blue/1   |
| 1509   | topo_ml_hydro_df_CULV_FL_drop                 | Blue/1   |
| 1510   | topo_ml_hydro_df_MISC_CLO_drop                | Blue/1   |
| 1511   | topo_ml_hydro_df_MISC_drop                    | Blue/1   |
| 1512   | topo_ml_hydro_df_OPEN_drop                    | Blue/1   |
| 1513   | topo_ml_hydro_df_STR_deck_drop                | Gray/248 |
| 1514   | topo_ml_hydro_df_STR_drop                     | Blue/1   |
| 1515   | topo_ml_hydro_FL_drop                         | Blue/1   |
| 1516   | topo_ml_hydro_MISC_drop                       | Blue/1   |
| 1517   | topo_ml_hydro_WATER_drop                      | Blue/1   |
| 1518   | topo_ml_hydro_WATER_HWAT_drop                 | Blue/1   |
| 1519   | topo_ml_POINT_CLOUD                           | White/0  |
| 1520   | topo_ml_rdbed_AC_deck_drop                    | Gray/248 |
| 1521   | topo_ml_rdbed_AC_drop                         | Yellow/4 |
| 1522   | topo_ml_rdbed_anno_info_only                  | Yellow/4 |
| 1523   | topo_ml_rdbed_CONC_deck_drop                  | Gray/248 |
| 1524   | topo_ml_rdbed_CONC_drop                       | Yellow/4 |
| 1525   | topo_ml_rdbed_CURB_deck_drop                  | Gray/248 |
| 1526   | topo_ml_rdbed_CURB_drop                       | Yellow/4 |
| 1527   | topo_ml_rdbed_DIKE_drop                       | Yellow/4 |
| 1528   | topo_ml_rdbed_DIRT_drop                       | Yellow/4 |
| 1529   | topo_ml_rdbed_FL_deck_drop                    | Gray/248 |
| 1530   | topo_ml_rdbed_FL_drop                         | Blue/1   |
| 1531   | topo_ml_rdbed_MISC_drop                       | Yellow/4 |
| 1532   | topo_ml_rdbed_ROCK_drop                       | Yellow/4 |
| 1533   | topo_ml_rdside_AC_drop                        | Green/2  |
| 1534   | topo_ml_rdside_anno_info_only                 | Green/2  |
| 1535   | topo_ml_rdside_CONC_drop                      | Green/2  |

| Number | Name                                 | Color        |
|--------|--------------------------------------|--------------|
| 1536   | topo ml rdside DIRT drop             | Green/2      |
| 1537   | topo ml rdside FL drop               | Blue/1       |
| 1538   | topo ml rdside MISC BOLLARD drop     | Green/2      |
| 1539   | topo ml rdside MISC drop             | Green/2      |
| 1540   | topo ml rdside MISC FP drop          | Green/2      |
| 1541   | topo_ml_rdside_ROCK_drop             | Green/2      |
| 1542   | topo ml_rdside_RR_APPR_drop          | Green/2      |
| 1543   | topo_ml_rdside_RR_drop               | Green/2      |
| 1544   | topo_ml_rdside_RR_POST_drop          | Green/2      |
| 1545   | topo ml_rdside_SLIDE_drop            | Green/2      |
| 1547   | topo_ml_rdside_SW_drop               | Green/2      |
| 1548   | topo_ml_str_ABUTWW_drop              | 247          |
| 1549   | topo_ml_str_anno_deck_info_only      | Gray/248     |
| 1550   | topo_ml_str_anno_info_only           | 247          |
| 1551   | topo ml str anno underside info only | 249          |
| 1552   | topo_ml_str_BLDG_drop                | 247          |
| 1553   | topo_ml_str_COL_drop                 | 247          |
| 1557   | topo_ml_str_GIRDER_drop              | 249          |
| 1559   | topo_ml_str_MISC_deck_drop           | Gray/248     |
| 1560   | topo_ml_str_MISC_drop                | 247          |
| 1561   | topo_ml_str_MISC_underside_drop      | 249          |
| 1562   | topo_ml_str_PN_deck_drop             | Gray/248     |
| 1563   | topo_ml_str_WALL_drop                | 247          |
| 1564   | topo_ml_tcd_anno_info_only           | Dark Pink/30 |
| 1565   | topo_ml_tcd_BARRIER_deck_drop        | Gray/248     |
| 1566   | topo_ml_tcd_BARRIER_drop             | Dark Pink/30 |
| 1567   | topo_ml_tcd_MARKER_drop              | Dark Pink/30 |
| 1568   | topo_ml_tcd_MARKER_GUIDE_drop        | Dark Pink/30 |
| 1569   | topo_ml_tcd_MARKING_deck_drop        | Gray/248     |
| 1570   | topo_ml_tcd_MARKING_drop             | Dark Pink/30 |
| 1571   | topo_ml_tcd_MISC_CC_drop             | Dark Pink/30 |
| 1572   | topo_ml_tcd_MISC_drop                | Dark Pink/30 |
| 1573   | topo_ml_tcd_SIGN_drop                | Dark Pink/30 |
| 1574   | topo_ml_ut_anno_info_only            | Thistle/15   |
| 1575   | topo_ml_ut_APPR                      | Thistle/15   |
| 1576   | topo_ml_ut_APPR_SPR                  | Blue/1       |
| 1577   | topo_ml_ut_CAB                       | Thistle/15   |
| 1579   | topo_ml_ut_COND                      | Thistle/15   |
| 1580   | topo_ml_ut_LTG                       | Thistle/15   |
| 1581   | topo_ml_ut_MARKER                    | Thistle/15   |

| Number | Name                                       | Color      |
|--------|--------------------------------------------|------------|
| 1582   | topo_ml_ut_METER                           | Thistle/15 |
| 1583   | topo_ml_ut_MH                              | Thistle/15 |
| 1584   | topo_ml_ut_MISC                            | Thistle/15 |
| 1585   | topo_ml_ut_OH                              | Thistle/15 |
| 1586   | topo_ml_ut_PB                              | Thistle/15 |
| 1587   | topo_ml_ut_POLE                            | Thistle/15 |
| 1588   | topo ml_ut_UG                              | Thistle/15 |
| 1589   | topo_ml_ut_VALVE                           | Thistle/15 |
| 1590   | topo_ml_ut_VAULT                           | Thistle/15 |
| 1591   | topo_ml_veg_anno_info_only                 | 82         |
| 1592   | topo_ml_veg_MISC_drop                      | 82         |
| 1593   | topo_ml_veg_TREE_drop                      | 82         |
| 1594   | topo_ml_rdside_FENCE_drop                  | Green/2    |
| 1595   | topo_ml_rdside_FENCE_POST_drop             | Green/2    |
| 1597   | topo_ml_rdside_CURB_drop                   | Green/2    |
| 1598   | topo_ml_rdside_DIKE_drop                   | Green/2    |
| 1599   | topo_ml_bndy_gnv_info_only                 | Red/3      |
| 1600   | topo_ml_str_BRDG_RAIL_deck_drop            | Gray/248   |
| 1601   | topo_ml_rdbed_MISC_deck_drop               | Gray/248   |
| 1602   | topo_ml_rdside_MISC_ADA_drop               | Green/2    |
| 1603   | topo_TopoDOT_SurveyPT_info_only            | White/0    |
| 1604   | topo_ml_study_brk_spot_deck_info_only      | White/0    |
| 1606   | topo_ml_study_brk_spot_underside_info_only | White/0    |
| 1607   | topo_ml_study_brk_spot_info_only           | White/0    |
| 1608   | topo_ml_study_hydro_info_only              | White/0    |
| 1609   | topo_TopoDOT_Data_Tiles_info_only          | White/0    |
| 1610   | topo_TopoDOT_PT_Blue_info_only             | White/0    |
| 1611   | topo_TopoDOT_PT_Green_info_only            | White/0    |
| 1612   | topo_TopoDOT_PT_Orange_info_only           | White/0    |
| 1613   | topo_TopoDOT_PT_Red_info_only              | White/0    |
| 1614   | topo_TopoDOT_PT_Teal_info_only             | White/0    |
| 1615   | topo_TopoDOT_PT_Yellow_info_only           | White/0    |
| 1616   | topo_TopoDOT_Scan_Postions_info_only       | White/0    |
| 1617   | topo_TopoDOT_TEMP_info_only                | White/0    |
| 1618   | topo_ml_tcd_MARKING_LL_deck_drop           | White/0    |
| 1619   | topo_ml_tcd_MARKING_LL_drop                | White/0    |
| 1900   | align                                      | White/0    |
| 1901   | align_anno                                 | 245        |
| 1903   | align_anno_no_plot                         | 245        |
| 1904   | align no plot                              | White/0    |

| Number | Name                          | Color      |
|--------|-------------------------------|------------|
| 1905   | rw topo anno                  | 245        |
|        |                               |            |
| 1906   | rw_topo_anno_TABLE            | 245        |
| 1907   | rw_topo_Calcs_anno_no_plot    | 245        |
| 1908   | rw_topo_Calcs_no_plot         | White/0    |
| 1909   | rw_topo_Images                | White/0    |
| 1910   | rw_topo_Notes_no_plot         | 245        |
| 1911   | rw_topo_point                 | Red/3      |
| 1912   | rw_topo_point_anno            | 245        |
| 1912   | rw_topo_point_anno            | Red/3      |
| 1913   | rw_topo_point_NON_STANDARD    | 239        |
| 1914   | rw_topo_Reference_Files       | White/0    |
| 1915   | rw_topo_Wipeout_Areas         | 250        |
| 1916   | topo_dtm_anno_info_only       | Brown/7    |
| 1917   | topo_dtm_bndy_deck_info_only  | Red/3      |
| 1918   | topo_dtm_bndy_info_only       | Red/3      |
| 1919   | topo_dtm_cont_anno_deck_drop  | 231        |
| 1920   | topo_dtm_cont_anno_drop       | Brown/7    |
| 1921   | topo_dtm_cont_index_deck_drop | 231        |
| 1922   | topo_dtm_cont_index_drop      | Brown/7    |
| 1923   | topo_dtm_cont_inter_deck_drop | 231        |
| 1924   | topo_dtm_cont_inter_drop      | 231        |
| 1925   | topo_dtm_info_only            | Brown/7    |
| 1926   | topo_dtm_pt_info_only         | Red/3      |
| 1927   | topo_dtm_tri_info_only        | Brown/7    |
| 1928   | topo_profile                  | 231        |
| 1929   | topo_profile_anno             | 231        |
| 1930   | topo_section                  | 231        |
| 1931   | topo_section_anno             | 231        |
| 9000   | align_20-SCALE-anno           | Green/10   |
| 9001   | align_100-SCALE-anno          | Red/11     |
| 9002   | align_BARRIER                 | Red/11     |
| 9003   | align_BARRIER-anno            | Red/11     |
| 9004   | align_COLLECTOR-RD            | Thistle/15 |
| 9005   | align_COLLECTOR-RD-anno       | Thistle/15 |
| 9006   | align_CULVERT                 | Blue/9     |
| 9007   | align_CULVERT-anno            | Blue/9     |
| 9008   | align_CURB-FLOW-LINE          | Blue/9     |
| 9009   | align_CURB-FLOW-LINE-anno     | Blue/9     |
| 9010   | align_CURVE-DATA              | White/0    |

| Number | Name                         | Color      |
|--------|------------------------------|------------|
| 9011   | align_DITCH                  | Blue/9     |
| 9012   | align_DITCH-anno             | Blue/9     |
| 9013   | align_FRONTAGE               | Brown/14   |
| 9014   | align_FRONTAGE-anno          | Brown/14   |
| 9015   | align_LOCAL-ST               | Green/10   |
| 9016   | align_LOCAL-ST-anno          | Green/10   |
| 9017   | align_MAIN                   | White/0    |
| 9018   | align_MAIN-anno              | White/0    |
| 9019   | align_PM-REFERENCE-LINE      | Thistle/15 |
| 9020   | align_PM-REFERENCE-LINE-anno | Thistle/15 |
| 9021   | align_RAMP                   | Violet/13  |
| 9022   | align_RAMP-anno              | Violet/13  |
| 9023   | align_ROUNDABOUT             | Brown/14   |
| 9024   | align_ROUNDABOUT-anno        | Broen/14   |
| 9025   | align_SECONDARY-HWY          | Cyan/8     |
| 9026   | align_SECONDARY-HWY-anno     | Cyan/8     |
| 9027   | align_TEMP                   | Green/12   |
| 9028   | align_TEMP-anno              | Green/12   |
| 9029   | align_WALL                   | Red/11     |
| 9030   | align_WALL-anno              | Red/11     |
| 9031   | align_NO-PLOT                | White/0    |
| 9100   | rd_BACKFILL-STRUCTURE        | Blue/1     |
| 9101   | rd_BASE-MATERIAL             | Blue/1     |
| 9102   | rd_CONST-DETAIL              | Blue/1     |
| 9103   | rd_CONST-DETAIL-anno         | White/0    |
| 9104   | rd_CONTOUR-anno              | Blue/1     |
| 9105   | rd_CONTOUR-MAJOR             | Green/2    |
| 9106   | rd_CONTOUR-MINOR             | White/0    |
| 9107   | rd_DESIGN-X-SECTION          | Blue/1     |
| 9108   | rd_DESIGN-X-SECTION-anno     | Blue/1     |
| 9109   | rd_EARTHWORK                 | Blue/1     |
| 9110   | rd_EARTHWORK-anno            | Blue/1     |
| 9111   | rd_EMBANKMENT-ROADWAY        | Blue/1     |
| 9112   | rd_EP                        | Blue/1     |
| 9113   | rd_ES                        | Blue/1     |
| 9114   | rd_ETW                       | Blue/1     |
| 9115   | rd_EXCAVATION-DITCH          | Blue/1     |
| 9116   | rd_EXCAVATION-ROADWAY        | Blue/1     |
| 9117   | rd_EXCAVATION-ROCK           | Blue/1     |
| 9118   | rd_EXCAVATION-STRUCTURE      | Blue/1     |

| Number | Name                      | Color   |
|--------|---------------------------|---------|
| 9119   | rd_FINISH-GRADE-anno      | Blue/1  |
| 9120   | rd_FINISH-GRADE-BREAKLINE | Blue/1  |
| 9121   | rd_FINISH-GRADE-POINT     | Blue/1  |
| 9122   | rd_HMA-DIKE               | Blue/1  |
| 9123   | rd_HMA-DIKE-anno          | Blue/1  |
| 9124   | rd_HMA-DIKE-TYPE-A        | Blue/1  |
| 9125   | rd_HMA-DIKE-TYPE-C        | Blue/1  |
| 9126   | rd_HMA-DIKE-TYPE-D        | Blue/1  |
| 9127   | rd_HMA-DIKE-TYPE-E        | Blue/1  |
| 9128   | rd_HMA-DIKE-TYPE-F        | Blue/1  |
| 9129   | rd_LAYOUT-NOTE-anno       | Blue/1  |
| 9130   | rd_MISC                   | Blue/1  |
| 9131   | rd_PAVEMENT               | Blue/1  |
| 9132   | rd_PAVEMENT-anno          | Blue/1  |
| 9133   | rd_PAVEMENT-STRUCTURE     | Blue/1  |
| 9134   | rd_PROFILE-BARRIER        | Blue/1  |
| 9135   | rd_PROFILE-BARRIER-anno   | Blue/1  |
| 9136   | rd_PROFILE-FINISH         | Blue/1  |
| 9137   | rd_PROFILE-FINISH-anno    | Blue/1  |
| 9138   | rd_PROFILE-OG             | Blue/1  |
| 9139   | rd_PROFILE-OG-anno        | Blue/1  |
| 9140   | rd_PROFILE-WALL           | Blue/1  |
| 9141   | rd_PROFILE-WALL-anno      | Blue/1  |
| 9142   | rd_QTY-TABLE              | Blue/1  |
| 9143   | rd_RIGHT-OF-WAY           | Blue/1  |
| 9144   | rd_RIGHT-OF-WAY-anno      | Blue/1  |
| 9145   | rd_RIGHT-OF-WAY-TCE       | Blue/1  |
| 9146   | rd_SLOPE                  | Blue/1  |
| 9147   | rd_SUBBASE-MATERIAL       | Blue/1  |
| 9148   | rd_SUPERELEVATION         | Blue/1  |
| 9149   | rd_SUPERELEVATION-anno    | Blue/1  |
| 9150   | rd_SURFACE-BOUNDARY       | Green/2 |
| 9151   | rd_SURFACE-BOUNDARY-anno  | Green/2 |
| 9152   | rd_SURFACE-REMOVAL-AC     | Blue/1  |
| 9153   | rd_SURFACE-REMOVAL-anno   | Blue/1  |
| 9154   | rd_SURFACE-REMOVAL-CONC   | Blue/1  |
| 9155   | rd_TRIANGLE               | Blue/1  |
| 9156   | rd_TRIANGLE-anno          | Blue/1  |
| 9157   | rd_TYP-X-SECTION          | Blue/1  |
| 9158   | rd_TYP-X-SECTION-anno     | White/0 |

| Number | Name                | Color   |
|--------|---------------------|---------|
| 9159   | rd_NO-PLOT          | White/0 |
| 9200   | df_BASIN            | Blue/9  |
| 9201   | df_BASIN-anno       | Blue/9  |
| 9202   | df_CULV-ARCH        | Blue/1  |
| 9203   | df_CULV-ARCH-anno   | Blue/1  |
| 9204   | df_CULV-BOX         | Blue/1  |
| 9205   | df_CULV-BOX-anno    | Blue/1  |
| 9206   | df_CULV-TEMP        | Blue/1  |
| 9207   | df_CULV-TEMP-anno   | Blue/1  |
| 9208   | df_DETAIL           | Blue/1  |
| 9209   | df_DETAIL-anno      | Blue/1  |
| 9210   | df_DRAIN-EDGE       | Blue/1  |
| 9211   | df_DRAIN-HORIZONTAL | Blue/1  |
| 9212   | df_DRAIN-OVERSIDE   | Blue/1  |
| 9213   | df_DRAIN-UNDER      | Blue/1  |
| 9214   | df_FES              | Blue/1  |
| 9215   | df_FLOW-LINE        | Blue/1  |
| 9216   | df_HEADWALL         | Blue/1  |
| 9217   | df_INLET            | Blue/1  |
| 9218   | df_INLET-anno       | Blue/1  |
| 9219   | df_INLET-anno_drop  | Blue/1  |
| 9220   | df_INLET_drop       | Blue/1  |
| 9221   | df_MISC             | Blue/9  |
| 9222   | df_MISC-anno        | Blue/9  |
| 9223   | df_PIPE             | Blue/1  |
| 9224   | df_PIPE-anno        | Blue/1  |
| 9225   | df_PIPE-anno_drop   | Blue/1  |
| 9226   | df_PIPE-APC         | Blue/1  |
| 9227   | df_PIPE-BIT-CTD-CSP | Blue/1  |
| 9228   | df_PIPE-CSP         | Blue/1  |
| 9229   | df_PIPE-PP          | Blue/1  |
| 9230   | df_PIPE-RCP         | Blue/1  |
| 9231   | df_PIPE-SCSP        | Blue/1  |
| 9232   | df_PIPE_drop        | Blue/1  |
| 9233   | df_PROFILE          | Blue/1  |
| 9234   | df_PROFILE-anno     | Blue/1  |
| 9235   | df_QTY-TABLE        | White/0 |
| 9236   | df_SYSTEM-UNIT-anno | Blue/1  |
| 9237   | df_WATERSHED        | Blue/9  |
| 9238   | df_WATERSHED-anno   | Blue/9  |

| Number | Name                | Color    |
|--------|---------------------|----------|
| 9239   | df_NO-PLOT          | White/0  |
| 9300   | ut_DEFAULT          | Yellow/4 |
| 9301   | ut_ELECT-ABN        | Red/3    |
| 9302   | ut_ELECT-OH-P       | Red/3    |
| 9303   | ut_ELECT-OH-X       | Red/3    |
| 9304   | ut_ELECT-P          | White/0  |
| 9305   | ut_ELECT-X          | Red/3    |
| 9306   | ut_ES-C-ABN         | White/0  |
| 9307   | ut_ES-C-X           | White/0  |
| 9308   | ut_FIBEROPT-ABN     | Viloet/5 |
| 9309   | ut_FIBEROPT-OH-P    | Viloet/5 |
| 9310   | ut_FIBEROPT-OH-X    | Viloet/5 |
| 9311   | ut_FIBEROPT-P       | Viloet/5 |
| 9312   | ut_FIBEROPT-X       | Viloet/5 |
| 9313   | ut_GAS-ABN          | Brown/7  |
| 9314   | ut_GAS-P            | Brown/7  |
| 9315   | ut_GAS-X            | Brown/7  |
| 9316   | ut_IRR-C-ABN        | White/0  |
| 9317   | ut_IRR-C-X          | White/0  |
| 9318   | ut_JOINT-OH-P       | White/0  |
| 9319   | ut_JOINT-OH-X       | White/0  |
| 9320   | ut_JOINT-TRENCH-P   | White/0  |
| 9321   | ut_JOINT-TRENCH-X   | White/0  |
| 9322   | ut_MISC             | White/0  |
| 9323   | ut_NATGAS-ABN       | Green/2  |
| 9324   | ut_NATGAS-P         | Green/2  |
| 9325   | ut_NATGAS-X         | Green/2  |
| 9326   | ut_OIL-ABN          | Brown/7  |
| 9327   | ut_OIL-P            | Brown/7  |
| 9328   | ut_OIL-X            | Brown/7  |
| 9329   | ut_RCWATER-ABN      | Blue/9   |
| 9330   | ut_RCWATER-P        | Blue/9   |
| 9331   | ut_RCWATER-X        | Blue/9   |
| 9332   | ut_SEWER-ABN        | Orange/6 |
| 9333   | ut_SEWER-P          | Orange/6 |
| 9334   | ut_SEWER-X          | Orange/6 |
| 9335   | ut_STATE-FIBEROPT-P | Viloet/5 |
| 9336   | ut_STATE-FIBEROPT-X | Viloet/5 |
| 9337   | ut_STEAM-ABN        | Cyan/8   |
| 9338   | ut_STEAM-P          | Cyan/8   |

| Number | Name                       | Color    |
|--------|----------------------------|----------|
| 9339   | ut_STEAM-X                 | Cyan/8   |
| 9340   | ut_STORMD-ABN              | Blue/1   |
| 9341   | ut_STORMD-P                | Blue/1   |
| 9342   | ut_STORMD-X                | Blue/1   |
| 9343   | ut_TELECOM-ABN             | Viloet/5 |
| 9344   | ut_TELECOM-OH-P            | Viloet/5 |
| 9345   | ut_TELECOM-OH-X            | Viloet/5 |
| 9346   | ut_TELECOM-P               | Viloet/5 |
| 9347   | ut_TELECOM-X               | Viloet/5 |
| 9348   | ut_TELEPH-ABN              | Viloet/5 |
| 9349   | ut_TELEPH-OH-P             | Viloet/5 |
| 9350   | ut_TELEPH-OH-X             | Viloet/5 |
| 9351   | ut_TELEPH-P                | Viloet/5 |
| 9352   | ut_TELEPH-X                | Viloet/5 |
| 9353   | ut_TEST-HOLE               | White/0  |
| 9354   | ut_TV-ABN                  | Viloet/5 |
| 9355   | ut_TV-OH-P                 | Viloet/5 |
| 9356   | ut_TV-OH-X                 | Viloet/5 |
| 9357   | ut_TV-P                    | Viloet/5 |
| 9358   | ut_TV-X                    | Viloet/5 |
| 9359   | ut_UTILITY-anno            | White/0  |
| 9360   | ut_VARIOUS-POINT-FEATURES  | White/0  |
| 9361   | ut_WATER-ABN               | Blue/1   |
| 9362   | ut_WATER-P                 | Blue/1   |
| 9363   | ut_WATER-X                 | Blue/1   |
| 9364   | ut_FEATURE-OUTLINE-CABINET | Green/2  |
| 9365   | ut_FEATURE-OUTLINE-PULLBOX | Red/3    |
| 9366   | ut_FEATURE-OUTLINE-PUMP    | Blue/1   |
| 9368   | ut_FEATURE-OUTLINE-VAULT   | Orange/6 |
| 9369   | ut_FEATURE-OUTLINE-OTHER   | Cyan/8   |
| 9370   | ut_TRAFFIC-CONTROL-ABN     | Red/3    |
| 9371   | ut_TRAFFIC-CONTROL-P       | Red/3    |
| 9372   | ut_TRAFFIC-CONTROL-X       | Red/3    |
| 9373   | ut_POSITIVELOCATION-MISC-X | White/0  |
| 9374   | ut_ITS-X                   | Red/3    |
| 9375   | ut_NO-PLOT                 | White/0  |
| 9400   | tcd_BARRIER-CONC           | Cyan/8   |
| 9401   | tcd_BARRIER-CONC-anno      | Cyan/8   |
| 9402   | tcd_BARRIER-CONC-TYPE-25   | Cyan/8   |
| 9403   | tcd_BARRIER-CONC-TYPE-26   | Cyan/8   |

| Number | Name                              | Color    |
|--------|-----------------------------------|----------|
| 9404   | tcd_BARRIER-CONC-TYPE-27MOD       | Cyan/8   |
| 9405   | tcd_BARRIER-CONC-TYPE-50          | Cyan/8   |
| 9406   | tcd_BARRIER-CONC-TYPE-60          | Cyan/8   |
| 9407   | tcd_BARRIER-CONC-TYPE-60-PORTABLE | Cyan/8   |
| 9408   | tcd_BARRIER-CONC-TYPE-80          | Cyan/8   |
| 9409   | tcd_BARRIER-CONC-TYPE-90          | Cyan/8   |
| 9410   | tcd_BARRIER-CONC-TYPE-732         | Cyan/8   |
| 9411   | tcd_BARRIER-CONC-TYPE-736         | Cyan/8   |
| 9412   | tcd_BARRIER-CONC-TYPE-742         | Cyan/8   |
| 9413   | tcd_BARRIER-CONC-TYPE-K           | Cyan/8   |
| 9414   | tcd_BARRIER-THRIE-BEAM            | Brown/14 |
| 9415   | tcd_BARRIER-THRIE-BEAM-anno       | Brown/14 |
| 9416   | tcd_BARRIER-THRIE-BEAM-EXIST      | Brown/14 |
| 9417   | tcd_CMS                           | Green/10 |
| 9418   | tcd_CRASH-CUSHION                 | Green/10 |
| 9419   | tcd_CRASH-CUSHION-anno            | Green/10 |
| 9420   | tcd_DELINEATOR                    | Green/10 |
| 9421   | tcd_DOUBLE-RAIL                   | Brown/14 |
| 9422   | tcd_GSBWFILL                      | White/0  |
| 9423   | tcd_GSCOLORFILL                   | White/0  |
| 9424   | tcd_GSDIMS                        | White/0  |
| 9425   | tcd_GSOUTLINE                     | White/0  |
| 9426   | tcd_MARKER                        | Green/10 |
| 9427   | tcd_MARKER-anno                   | Green/10 |
| 9428   | tcd_PD-QTY-TABLE                  | White/0  |
| 9429   | tcd_PVMT-MARKER                   | Red/3    |
| 9430   | tcd_PVMT-MARKER-anno              | Red/3    |
| 9431   | tcd_PVMT-MARKING                  | Red/3    |
| 9432   | tcd_PVMT-MARKING-anno             | Red/3    |
| 9433   | tcd_RAILING                       | Brown/14 |
| 9434   | tcd_RAILING-anno                  | Brown/14 |
| 9435   | tcd_RAILING-BR-ST10               | Brown/14 |
| 9436   | tcd_RAILING-BR-ST20S              | Brown/14 |
| 9437   | tcd_RAILING-BR-ST30               | Brown/14 |
| 9438   | tcd_RAILING-BR-ST40               | Brown/14 |
| 9439   | tcd_RAILING-BR-ST70               | Brown/14 |
| 9440   | tcd_RAILING-CABLE                 | Brown/14 |
| 9441   | tcd_RAILING-EXIST                 | Brown/14 |
| 9442   | tcd_RAILING-MGS                   | Brown/14 |
| 9443   | tcd_RUMBLE-STRIP                  | Red/3    |

| Number | Name                      | Color      |
|--------|---------------------------|------------|
| 9444   | tcd_RUMBLE-STRIP-anno     | Red/3      |
| 9445   | tcd_SIGN-OVERHEAD         | Green/12   |
| 9446   | tcd_SIGN-OVERHEAD-anno    | Green/12   |
| 9447   | tcd_SIGN-PANEL            | Green/12   |
| 9448   | tcd_SIGN-PANEL-anno       | Green/12   |
| 9449   | tcd_SIGN-QTY-TABLE        | White/0    |
| 9450   | tcd_SIGN-ROADSIDE         | Green/12   |
| 9451   | tcd_SIGN-ROADSIDE-anno    | Green/12   |
| 9452   | tcd_TRAFFIC-STRIPE        | Red/3      |
| 9453   | tcd_TRAFFIC-STRIPE-anno   | Red/3      |
| 9454   | tcd_NO-PLOT               | White/0    |
| 9500   | mc_CURB                   | Cyan/8     |
| 9501   | mc_CURB-GUTTER            | Cyan/8     |
| 9502   | mc_CURB-RAMP              | Cyan/8     |
| 9503   | mc_DRIVEWAY               | Cyan/8     |
| 9504   | mc_FENCE                  | Red/11     |
| 9505   | mc_FENCE-anno             | Red/11     |
| 9506   | mc_FENCE-BW               | Red/11     |
| 9507   | mc_FENCE-CL               | Red/11     |
| 9508   | mc_FENCE-TEMP             | Red/11     |
| 9509   | mc_FENCE-WM               | Red/11     |
| 9510   | mc_ISLAND                 | Cyan/8     |
| 9511   | mc_MISC-CONST-anno        | Cyan/8     |
| 9512   | mc_PROFILE-CURB-RAMP      | Yellow/4   |
| 9513   | mc_PROFILE-FLOW-LINE      | Yellow/4   |
| 9514   | mc_PUMPING-EQUIPMENT      | Blue/9     |
| 9515   | mc_PUMPING-EQUIPMENT-anno | Blue/9     |
| 9516   | mc_SIDEWALK               | Cyan/8     |
| 9517   | mc_SLOPE-PROTECTION       | Thistle/15 |
| 9518   | mc_SLOPE-PROTECTION-anno  | Thistle/15 |
| 9519   | mc_NO-PLOT                | White/0    |
| 9600   | wpc_COMPOST-BERM          | Green/10   |
| 9601   | wpc_COMPOST-SOCK          | Green/10   |
| 9602   | wpc_FIBER-ROLL            | Green/10   |
| 9603   | wpc_FIBER-ROLL-anno       | Green/10   |
| 9604   | wpc_SOIL-STABILIZATION    | Brown/7    |
| 9605   | wpc_TEMP-anno             | Thistle/15 |
| 9606   | wpc_TEMP-DITCH-SWALE      | Thistle/15 |
| 9607   | wpc_TEMP-EARTH-BERM       | Thistle/15 |
| 9608   | wpc_TEMP-FIBER-ROLL       | Thistle/15 |

| Number | Name                         | Color      |
|--------|------------------------------|------------|
| 9609   | wpc_TEMP-GRAVEL-BAG          | Thistle/15 |
| 9610   | wpc_TEMP-SILT-FENCE          | 11         |
| 9611   | wpc_TEMP-SLOPE-DRAIN         | Thistle/15 |
| 9612   | wpc_TEMP-STRAW-BALE          | Thistle/15 |
| 9613   | wpc_TREATMENT                | Brown/14   |
| 9614   | wpc_TREATMENT-anno           | Brown/14   |
| 9615   | wpc_TEMP-POINT-Feature       | White/0    |
| 9616   | wpc_NO-PLOT                  | White/0    |
| 9650   | esa_AREA                     | White/0    |
| 9651   | esa_AREA-anno                | White/0    |
| 9652   | esa_BIOLOGICAL               | Green/12   |
| 9653   | esa_CULTURAL                 | Red/11     |
| 9654   | esa_HISTORIC                 | Violet/13  |
| 9655   | esa_PALEONTOLOGICAL          | Brown/14   |
| 9656   | esa_NO-PLOT                  | White/0    |
| 9700   | wall_RW-ARCH-TREATMENT       | Violet/13  |
| 9701   | wall_RW-ARCH-TREATMENT-anno  | Violet/13  |
| 9702   | wall_RW-DETAIL               | White/0    |
| 9703   | wall_RW-DETAIL-anno          | White/0    |
| 9704   | wall_RW-ELEVATION            | Brown/7    |
| 9705   | wall_RW-ELEVATION-anno       | Brown/7    |
| 9706   | wall_RW-LOTB                 | White/0    |
| 9707   | wall_RW-LOTB-anno            | White/0    |
| 9708   | wall_RW-QTY                  | White/0    |
| 9709   | wall_RW-TYPICAL-SECTION      | Cyan/8     |
| 9710   | wall_RW-TYPICAL-SECTION-anno | Cyan/8     |
| 9711   | wall_SW-ARCH-TREATMENT       | Violet/13  |
| 9712   | wall_SW-ARCH-TREATMENT-anno  | Violet/13  |
| 9713   | wall_SW-DETAIL               | White/0    |
| 9714   | wall_SW-DETAIL-anno          | White/0    |
| 9715   | wall_SW-ELEVATION            | Brown/14   |
| 9716   | wall_SW-ELEVATION-anno       | Brown/14   |
| 9717   | wall_SW-LOTB                 | White/0    |
| 9718   | wall_SW-LOTB-anno            | White/0    |
| 9719   | wall_SW-QTY                  | White/0    |
| 9720   | wall_SW-TYPICAL-SECTION      | Cyan/8     |
| 9721   | wall_SW-TYPICAL-SECTION-anno | Cyan/8     |
| 9722   | wall_SYMBOLOGY               | Violet/13  |
| 9723   | wall_NO-PLOT                 | White/0    |
| 9800   | temp BARRICADES              | White/0    |

| Number | Name                            | Color     |
|--------|---------------------------------|-----------|
| 9801   | temp_CHANNELIZERS               | White/0   |
| 9802   | temp_CONSTRUCTION               | Green/12  |
| 9803   | temp_CONSTRUCTION-anno          | Green/12  |
| 9804   | temp_CRASH-CUSHION              | White/0   |
| 9805   | temp_FACILITIES                 | Green/12  |
| 9806   | temp_FLASHING-ARROW-SIGN        | Yellow/4  |
| 9807   | temp_FLASHING-BEACON            | Yellow/4  |
| 9808   | temp_HIGH-VISIBILITY-FENCE      | Orange/6  |
| 9809   | temp_HIGH-VISIBILITY-FENCE-anno | Orange/6  |
| 9810   | temp_PORTABLE-CMS               | Yellow/4  |
| 9811   | temp_PORTABLE-DELINEATORS       | White/0   |
| 9812   | temp_PVMT-DELINEATION           | Red/3     |
| 9813   | temp_RAILING-TYPE-K             | Cyan/8    |
| 9814   | temp_SIGNAL-SYSTEMS             | Green/2   |
| 9815   | temp_SIGNAL-SYSTEMS-anno        | Green/2   |
| 9816   | temp_TRAFFIC-CONES              | White/0   |
| 9817   | temp_TRAFFIC-CONTROL            | White/0   |
| 9818   | temp_TRAFFIC-CONTROL-anno       | White/0   |
| 9819   | temp_TRAFFIC-DRUMS              | White/0   |
| 9820   | temp_NO-PLOT                    | White/0   |
| 9900   | stage_1                         | Red/3     |
| 9901   | stage_1-anno                    | Red/3     |
| 9902   | stage_1_drop                    | Red/3     |
| 9903   | stage_2                         | Violet/13 |
| 9904   | stage_2-anno                    | Violet/13 |
| 9905   | stage_2_drop                    | Violet/13 |
| 9906   | stage_3                         | Cyan/8    |
| 9907   | stage_3-anno                    | Cyan/8    |
| 9908   | stage_3_drop                    | Cyan/8    |
| 9909   | stage_4                         | Viloet/5  |
| 9910   | stage_4-anno                    | Viloet/5  |
| 9911   | stage_4_drop                    | Viloet/5  |
| 9912   | stage_5                         | Brown/14  |
| 9913   | stage_5-anno                    | Brown/14  |
| 9914   | stage_5_drop                    | Brown/14  |
| 9915   | stage_6                         | Red/3     |
| 9916   | stage_6-anno                    | Red/3     |
| 9917   | stage_6_drop                    | Red/3     |
| 9918   | stage_7                         | Violet/13 |
| 9919   | stage_7-anno                    | Violet/13 |

| Number | Name                      | Color     |
|--------|---------------------------|-----------|
| 9920   | stage_7_drop              | Violet/13 |
| 9921   | stage_8                   | Cyan/8    |
| 9922   | stage_8-anno              | Cyan/8    |
| 9923   | stage_8_drop              | Cyan/8    |
| 9924   | stage_9                   | Viloet/5  |
| 9925   | stage_9-anno              | Viloet/5  |
| 9926   | stage_9_drop              | Viloet/5  |
| 9927   | stage_10                  | Brown/14  |
| 9928   | stage_10-anno             | Brown/14  |
| 9929   | stage_10_drop             | Brown/14  |
| 9930   | stage_NO-PLOT             | White/0   |
| 10000  | Is_AREA                   | White/0   |
| 10001  | Is_AREA-anno              | White/0   |
| 10002  | Is_AREA-CULTIVATION       | White/0   |
| 10003  | Is_AREA-EC                | White/0   |
| 10004  | Is_AREA-EC-DRILL-SEED     | White/0   |
| 10005  | Is_AREA-EC-DRY-SEED       | White/0   |
| 10006  | Is_AREA-EC-ROLLED-PRODUCT | White/0   |
| 10007  | IS_AREA-HARDSCAPE         | White/0   |
| 10008  | Is_AREA-MULCH             | White/0   |
| 10009  | Is_AREA-ROADSIDE-CLEARING | White/0   |
| 10010  | Is_CONDUCTOR              | White/0   |
| 10011  | Is_CONDUCTOR-anno         | White/0   |
| 10012  | Is_CONDUIT                | White/0   |
| 10013  | ls_CONDUIT-anno           | White/0   |
| 10014  | Is_CONDUIT-EXIST          | White/0   |
| 10015  | Is_CONDUIT-EXIST-anno     | White/0   |
| 10016  | Is_CONTROLLER             | White/0   |
| 10017  | Is_CONTROLLER-anno        | White/0   |
| 10018  | Is_CONTROLLER-EXIST       | White/0   |
| 10019  | Is_CONTROLLER-EXIST-anno  | White/0   |
| 10020  | Is_DETAIL                 | White/0   |
| 10021  | Is_DETAIL-anno            | White/0   |
| 10022  | Is_FLOW-SENSOR-CABLE      | White/0   |
| 10023  | Is_FLOW-SENSOR-CABLE-anno | White/0   |
| 10024  | Is_KEY-MAP                | White/0   |
| 10025  | Is_KEY-MAP-anno           | White/0   |
| 10026  | Is_MISC-anno              | White/0   |
| 10027  | Is_MISC-CELL              | White/0   |
| 10028  | Is_PLANT                  | White/0   |

| Number | Name                      | Color    |
|--------|---------------------------|----------|
| 10029  | ls_PLANT-anno             | White/0  |
| 10030  | IS_PLANT-AREA             | White/0  |
| 10031  | Is_PLANT-CUTTING          | White/0  |
| 10032  | Is_PLANT-GROUNDCOVER      | White/0  |
| 10033  | Is_PLANT-LINER            | White/0  |
| 10034  | Is_PLANT-SHRUB            | White/0  |
| 10035  | Is_PLANT-TREE             | White/0  |
| 10036  | Is_POINT-FEATURE          | White/0  |
| 10037  | Is_QTY-TABLE              | White/0  |
| 10038  | Is_SCHEDULE-LEGEND        | White/0  |
| 10039  | ls_SPRINKLER              | White/0  |
| 10040  | ls_SPRINKLER-anno         | White/0  |
| 10041  | Is_SPRINKLER-EXIST        | White/0  |
| 10042  | ls_SPRINKLER-EXIST-anno   | White/0  |
| 10043  | Is_SUPPLY-LINE            | White/0  |
| 10044  | Is_SUPPLY-LINE-anno       | White/0  |
| 10045  | Is_SUPPLY-LINE-BRIDGE     | White/0  |
| 10046  | Is_SUPPLY-LINE-CLASS315   | White/0  |
| 10047  | Is_SUPPLY-LINE-COPPER     | White/0  |
| 10048  | Is_SUPPLY-LINE-EXIST      | White/0  |
| 10049  | Is_SUPPLY-LINE-EXIST-anno | White/0  |
| 10050  | Is_SUPPLY-LINE-GSP        | White/0  |
| 10051  | Is_SUPPLY-LINE-LATERAL    | White/0  |
| 10052  | Is_SUPPLY-LINE-MAIN       | White/0  |
| 10053  | Is_SUPPLY-LINE-SCH40      | White/0  |
| 10054  | Is_SUPPLY-LINE-TUBING     | White/0  |
| 10055  | Is_VALVE                  | White/0  |
| 10056  | ls_VALVE-anno             | White/0  |
| 10057  | Is_VALVE-EXIST            | White/0  |
| 10058  | ls_VALVE-EXIST-anno       | White/0  |
| 10059  | Is_IRRIGATION             | White/0  |
| 10060  | Is_IRRIGATION-EXIST       | White/0  |
| 10061  | Is_PLANT-VINE             | White/0  |
| 10062  | Is_NO-PLOT                | White/0  |
| 10100  | es_CCTV                   | White/0  |
| 10101  | es_CCTV-anno              | White/0  |
| 10102  | es_CELL-anno              | White/0  |
| 10103  | es_CELL-CONDUIT-RISER     | Red/3    |
| 10104  | es_CELL-LIGHTING          | Yellow/4 |
| 10105  | es_CELL-MISC-COMPONENTS   | Viloet/5 |

| Number | Name                         | Color   |
|--------|------------------------------|---------|
| 10106  | es_CELL-NOTE-SYMBOL          | White/0 |
| 10107  | es_CELL-SIGNALS              | Green/2 |
| 10108  | es_CMS                       | White/0 |
| 10109  | es_CMS-anno                  | White/0 |
| 10110  | es_DETAIL                    | White/0 |
| 10111  | es_DETAIL-anno               | White/0 |
| 10112  | es_EMS                       | White/0 |
| 10113  | es_EMS-anno                  | White/0 |
| 10114  | es_EVD                       | White/0 |
| 10115  | es_EVD-anno                  | White/0 |
| 10116  | es_EXIST                     | White/0 |
| 10117  | es_EXIST-anno                | White/0 |
| 10118  | es_FLASHING-BEACON           | White/0 |
| 10119  | es_FLASHING-BEACON-anno      | White/0 |
| 10120  | es_FO                        | White/0 |
| 10121  | es_FO-anno                   | White/0 |
| 10122  | es_HAR                       | White/0 |
| 10123  | es_HAR-anno                  | White/0 |
| 10124  | es_INTERCONNECTION           | White/0 |
| 10125  | es_INTERCONNECTION-anno      | White/0 |
| 10126  | es_LEGEND-anno               | White/0 |
| 10127  | es_LIGHTING                  | White/0 |
| 10128  | es_LIGHTING-anno             | White/0 |
| 10129  | es_LIGHTING-CITY             | White/0 |
| 10130  | es_LIGHTING-CITY-anno        | White/0 |
| 10131  | es_LIGHTING-TEMP             | White/0 |
| 10132  | es_LIGHTING-TEMP-anno        | White/0 |
| 10133  | es_MODIFY-CCTV               | White/0 |
| 10134  | es_MODIFY-CCTV-anno          | White/0 |
| 10135  | es_MODIFY-EMS                | White/0 |
| 10136  | es_MODIFY-EMS-anno           | White/0 |
| 10137  | es_MODIFY-EVD                | White/0 |
| 10138  | es_MODIFY-EVD-anno           | White/0 |
| 10139  | es_MODIFY-FO                 | White/0 |
| 10140  | es_MODIFY-FO-anno            | White/0 |
| 10141  | es_MODIFY-HAR-EMS            | White/0 |
| 10142  | es_MODIFY-HAR-EMS-anno       | White/0 |
| 10143  | es_MODIFY-RAMP-METERING      | White/0 |
| 10144  | es_MODIFY-RAMP-METERING-anno | White/0 |
| 10145  | es_MODIFY-RWIS               | White/0 |

| Number | Name                             | Color   |
|--------|----------------------------------|---------|
| 10146  | es_MODIFY-RWIS-anno              | White/0 |
| 10147  | es_MODIFY-SIGNAL-LIGHTING        | White/0 |
| 10148  | es_MODIFY-SIGNAL-LIGHTING-anno   | White/0 |
| 10149  | es_MODIFY-SIGN-ILLUMINATION      | White/0 |
| 10150  | es_MODIFY-SIGN-ILLUMINATION-anno | White/0 |
| 10151  | es_QTY-TABLE                     | White/0 |
| 10152  | es_RAMP-METERING                 | White/0 |
| 10153  | es_RAMP-METERING-anno            | White/0 |
| 10154  | es_REMOVE                        | White/0 |
| 10155  | es_REMOVE-anno                   | White/0 |
| 10156  | es_RWIS                          | White/0 |
| 10157  | es_RWIS-anno                     | White/0 |
| 10158  | es_SERVICE-BOOSTER-PUMP          | White/0 |
| 10159  | es_SERVICE-BOOSTER-PUMP-anno     | White/0 |
| 10160  | es_SERVICE-IRRIGATION            | White/0 |
| 10161  | es_SERVICE-IRRIGATION-anno       | White/0 |
| 10162  | es_SIGNAL-LIGHTING               | White/0 |
| 10163  | es_SIGNAL-LIGHTING-anno          | White/0 |
| 10164  | es_SIGNAL-LIGHTING-CITY          | White/0 |
| 10165  | es_SIGNAL-LIGHTING-CITY-anno     | White/0 |
| 10166  | es_SIGN-ILLUMINATION             | White/0 |
| 10167  | es_SIGN-ILLUMINATION-anno        | White/0 |
| 10168  | es_STAGE-1                       | White/0 |
| 10169  | es_STAGE-1_drop                  | White/0 |
| 10170  | es_STAGE-1-anno                  | White/0 |
| 10171  | es_STAGE-2                       | White/0 |
| 10172  | es_STAGE-2_drop                  | White/0 |
| 10173  | es_STAGE-2-anno                  | White/0 |
| 10174  | es_STAGE-3                       | White/0 |
| 10175  | es_STAGE-3_drop                  | White/0 |
| 10176  | es_STAGE-3-anno                  | White/0 |
| 10177  | es_STAGE-4                       | White/0 |
| 10178  | es_STAGE-4_drop                  | White/0 |
| 10179  | es_STAGE-4-anno                  | White/0 |
| 10180  | es_STAGE-5                       | White/0 |
| 10181  | es_STAGE-5_drop                  | White/0 |
| 10182  | es_STAGE-5-anno                  | White/0 |
| 10183  | es_TMS                           | White/0 |
| 10184  | es_TMS-anno                      | White/0 |
| 10185  | es_CELL                          | White/0 |

| Number | Name                          | Color     |
|--------|-------------------------------|-----------|
| 10186  | es_NO-PLOT                    | White/0   |
| 10187  | es_MVDS                       | White/0   |
| 10200  | border_CLIP-FRAME             | Red/3     |
| 10201  | border_CLIP-FRAME-20SCALE     | Red/3     |
| 10202  | border_CLIP-FRAME-100SCALE    | Red/3     |
| 10203  | border_DATUM-LINE             | White/0   |
| 10204  | border_GRID-MAJOR_drop        | Green/2   |
| 10205  | border_GRID-MINOR_drop        | Red/3     |
| 10206  | border_INSIDE-BORDER-anno     | Violet/13 |
| 10207  | border_PLOTTING-ELEMENTS      | 252       |
| 10208  | border_PROJ-ID-BLOCK-anno     | Violet/13 |
| 10209  | border_SEAL                   | Yellow/4  |
| 10210  | border_SHEET                  | White/0   |
| 10211  | border_SIGNATURE              | Yellow/4  |
| 10212  | border_WITHIN-BORDER-anno     | Violet/13 |
| 10213  | pp_ADDENDUM                   | Orange/6  |
| 10214  | pp_AERIAL-IDENTIFICATION      | White/0   |
| 10215  | pp_AERIAL-IDENTIFICATION-anno | White/0   |
| 10216  | pp_ARCHIVE                    | Red/3     |
| 10217  | pp_AS-AWARDED                 | Viloet/5  |
| 10218  | pp_AS-BUILT                   | Red/3     |
| 10219  | pp_CAS                        | White/0   |
| 10220  | pp_CAS-anno                   | White/0   |
| 10221  | pp_CAS-TABLE                  | White/0   |
| 10222  | pp_CO                         | Green/10  |
| 10223  | pp_KEY-MAP-LINE-INDEX         | White/0   |
| 10223  | border                        | White/0   |
| 10224  | pp_KEY-MAP-LINE-INDEX-anno    | White/0   |
| 10225  | pp_LEGEND-anno                | White/0   |
| 10225  | border_WITHIN-Border_anno     | 245       |
| 10226  | pp_LOTB                       | White/0   |
| 10227  | pp_LOTB-anno                  | White/0   |
| 10228  | pp_MASKING                    | 250       |
| 10229  | pp_MISC                       | White/0   |
| 10230  | pp_MOTORIST-INFO              | White/0   |
| 10231  | pp_MOTORIST-INFO-anno         | White/0   |
| 10232  | pp_PRESENTATION               | White/0   |
| 10232  | border_SEAL                   | 245       |
| 10233  | pp_PROJECT-CONTROL-anno       | White/0   |
| 10234  | pp_PROJECT-CONTROL-MAP        | White/0   |

| Number | Name                  | Color      |
|--------|-----------------------|------------|
| 10235  | pp_RASTER             | Green/10   |
| 10236  | pp_TITLE-LOC-TABLE    | White/0    |
| 10237  | pp_TITLE-SHEET-anno   | White/0    |
| 10238  | pp_TITLE-SHEET-MAP    | White/0    |
| 10239  | border_NO-PLOT        | White/0    |
| 10240  | pp_NO-PLOT            | White/0    |
| 10300  | advplan_ALTERNATIVE-1 | Violet/13  |
| 10301  | advplan_ALTERNATIVE-2 | Green/12   |
| 10302  | advplan_ALTERNATIVE-3 | Red/11     |
| 10303  | advplan_ENV-STUDIES   | Brown/14   |
| 10304  | gis_SHAPE-FILES       | Thistle/15 |
| 10305  | gis_NO-PLOT           | White/0    |
| 10400  | rd_TORUS-anno         | White/0    |
| 10401  | rd_TRDESIGNSYMBOL     | White/0    |
| 10402  | rd_TRFASTESTPATH      | White/0    |
| 10403  | rd_TRGRADING          | White/0    |
| 10404  | rd_TSTORUS            | White/0    |
| 10405  | rd_TORUS-NO-PLOT      | White/0    |
| 10500  | vis_BRIDGE            | White/0    |
| 10501  | vis_BUILDING          | White/0    |
| 10502  | vis_CAR               | White/0    |
| 10503  | vis_GRASS             | White/0    |
| 10504  | vis_LINEAR-FEATURE    | White/0    |
| 10505  | vis_MAN-MADE-OBJ      | White/0    |
| 10506  | vis_MATERIAL          | White/0    |
| 10507  | vis_NATURAL-OBJ       | White/0    |
| 10508  | vis_PLANT             | White/0    |
| 10509  | vis_POINT-FEATURE     | White/0    |
| 10510  | vis_PVMT-MARKING      | White/0    |
| 10511  | vis_SKY               | White/0    |
| 10512  | vis_SURFACE           | White/0    |
| 10513  | vis_TIME-LAPSE        | White/0    |
| 10514  | vis_TREE              | White/0    |
| 10515  | vis_NO-PLOT           | White/0    |

## C. Exceptions or flexibility from the Caltrans Standard Leveling Convention

The Caltrans Standard Leveling Convention for Pre-V8 MicroStation files should not be changed. For projects using the "V8 Standards" leveling convention, there are times when an exception (or some flexibility) may expedite the handling of a project to achieve the desired intent. Utilizing

the undefined levels will handle most of the situations not defined by the standard leveling convention. When using undefined levels, communicate to others what was done to eliminate the loss of efficiency and productivity.

For projects using the "Named Levels" convention, additional levels may be created that conform to the level name styles described in this section. When new levels are created, it is encouraged to communicate the information over to other users and functional units working on the project.

Example: For Pre-V8 MicroStation design files existing utilities belong on level 5, color orange/6. Level 5 is a dropout level, which changes the weight of the lines representing the utilities to a zero weight and changes the solid line to a dotted line. In the past, some Contractors and Resident Engineers could not clearly see the utility line depicted on the Contract Plans, thus creating confusion and a possible source of conflict.

> One way to handle the situation is to move the utility information to an undefined level (which does not dropout). Thus, the lines representing the utilities will be more visible on the Contract Plans. If the existing utilities are placed on a non-dropout level, 2 features/attributes have been added to help distinguish existing from proposed. The symbology for existing utilities will have a lowercase letter while proposed utilities will have an uppercase letter. Existing utilities will be shown as a thinner line while proposed utilities will be shown as a thicker line. The difference in width is the important point in distinguishing between existing and proposed. The suggested difference in line weight (wt) is wt = 1 for existing and wt = 3 for proposed. On a crowded or cluttered plan sheet, another suggestion would be to use line weight wt = 0for existing and wt = 2 for proposed.

In a V8 Standards MicroStation design file, Levels 812 through 849 has been set aside under the "V8 Standards" leveling convention for all utilities (existing and new) shown in a Caltrans project. The only information on each of these levels is a specific Caltrans custom line style (see Appendix A9 of this manual for the specific line style assigned to each level). The existing utilities are not dropped out, so the symbology that distinguishes the existing from new utilities (as stated in the previous paragraph) is very important to adhere to.

- Note 1: Colors have been assigned to various utilities for 2 reasons:
  - 1. To easily distinguish between the various utilities when viewing the design files in the monitor.
  - 2. To assist in the future ability to plot utility verification maps in color. Yellow color is not used because it is difficult to see when plotted.

(See cell "<u>AAUTIL</u>" in the Caltrans English Cell Library for the assigned colors. Caltrans custom line styles depicting utilities have been defaulted to these assigned colors).

- Note 2: For projects using the "V8 Standards" leveling convention, Traffic Electrical has only 1 level (level 47) to place design information. To assist the CADD operator in distinguishing between the various electrical components, cells have been created in various colors, grouped by type of electrical components or symbols. The color scheme is listed below.
  - White =Notes and SymbolsYellow =LightingGreen =SignalsRed =Conduit and RiserViolet =Other Electrical Components
- Note 3: For projects using the "V8 Standards" and "Pre-V8" leveling convention, level 63 has been reserved for the Engineer's Signature. The color white/0 is for the Engineer's signature. The color red/3 is for the "As-Awarded" cell (asawrd) created to be used "in lieu" of the Engineer's Signature when the design file (dgn) is set to the Resident Engineer to assist with potential CCOs during the construction phase of the project.

## D. <u>Structures Design Leveling Convention</u>

1. General Content of Structures Design Levels is as follows:

## <u> Pre-V8</u>

| Level(s)           | Content                                |
|--------------------|----------------------------------------|
| Level 1            | Control Data                           |
| Levels 2 - 8       | Pen table drop out code to be used for |
|                    | elements of existing features          |
| Levels 10          | Sheet Formats & Seal Information       |
| Level 12           | Dimensions                             |
| Levels 13, 16 - 19 | Bar Reinforcement                      |
| Levels 14 & 15     | Notes                                  |
| Levels 20 - 25     | Elements made of structural steel      |
| Levels 30 - 35     | Elements made of wood                  |
| Levels 36 & 37     | Contours                               |
| Levels 40 - 50     | Elements made of concrete              |
| Level 51           | Elements made of concrete masonry      |
| Levels 52 & 53     | Bridge Data                            |
| Levels 54 – 58     | Topo, Original Ground & Survey Control |
| Level 59           | Hydrology Data                         |
| Level 60           | UBC Code                               |
| Level 61           | Headquarter Changes                    |
| Level 62           | As-Built Changes                       |
| Level 63           | Engineer's Signature                   |

Reassigned and expanded levels to be used in Structures Design projects are as follows:

#### V8 Standards

| Level(s)              | Content                                |
|-----------------------|----------------------------------------|
| Level 201             | Control Data                           |
| Levels 202 - 208      | Pen table drop out code to be used for |
|                       | elements of existing features          |
| Levels 210            | Sheet Formats & Seal Information       |
| Level 212             | Dimensions                             |
| Levels 213, 216 - 219 | Bar Reinforcement                      |
| Levels 214 & 215      | Notes                                  |
| Levels 220 - 225      | Elements made of structural steel      |
| Levels 230 - 235      | Elements made of wood                  |
| Levels 236 & 237      | Contours                               |

| Level(s)         | Content                                |
|------------------|----------------------------------------|
| Levels 240 - 250 | Elements made of concrete              |
| Level 251        | Elements made of concrete masonry      |
| Levels 252 & 253 | Bridge Data                            |
| Levels 254 – 258 | Topo, Original Ground & Survey Control |
| Level 259        | Hydrology Data                         |
| Level 260        | UBC Code                               |
| Level 261        | Headquarter Changes                    |
| Level 262        | As-Built Changes                       |
| Level 263        | Engineer's Signature                   |
| Levels 264 - 269 | No_Plot                                |
| Level 270        | Plot Shape for Iplot (does not plot)   |
| Levels 271 - 300 | Undefined                              |

- Note 1: There were a few levels that were named "<u>### Not Assigned</u>" in the Caltrans DGNLIB that were assigned (defined) per the V8 Standards Chart in the Structures seed files. Those levels are as follows:
  - Levels 246 through 250 are for Concrete Level 253 is for Bridge Level 254 is for Topo Data Level 255 is for Topo Level 256 is for Topo Data for Coutours Level 258 is for Survey Control Data Level 259 is for Hydrology Data Level 260 is for UBC Code

Use the "<u>### Not Assigned</u>" levels as they are defined above or in the Structures seed files, even though the actual name of the level does not reflect the purpose of the level.

Note 2: The "<u>Undefined</u>" levels 271 through 300 were created as place markers so they would not be available for MicroStation to randomly place information on a level slot number within the range of the Caltrans defined levels. Caltrans Structures Design does not use the undefined levels at this time. Anyone, Caltrans or Consultants, desiring to use the Structures Design undefined levels should first contact the editor of this manual and explain the reason so that need might be accommodated in the future by all users.

# 2. Summary of Structures Levels is as follows: <u>Pre-V8 and V8 Standards</u>

| Levels    | Content                                 |
|-----------|-----------------------------------------|
| 1 or 201  | Control (Includes Center Line, Station  |
|           | Line)                                   |
| 2 or 202  | Existing Features for structural steel  |
|           | elements                                |
| 3 or 203  | Existing Features for wood elements     |
| 4 or 204  | Existing Features for concrete elements |
| 5 or 205  | Existing Features for concrete masonry  |
|           | elements                                |
| 6 or 206  | Existing Features                       |
| 7 or 207  | Existing Features                       |
| 8 or 208  | Existing Features                       |
| 9 or 209  | Reserved for District use               |
| 10 or 210 | Sheet Formats & Seal Information        |
| 11 or 211 | Undefined                               |
| 12 or 212 | Dimensioning (Includes dimension lines, |
|           | witness lines, dimension text, arrow    |
|           | heads & reinforcement leaders)          |
| 13 or 213 | Bar Reinforcement                       |
| 14 or 214 | Detailing Information (Includes text,   |
|           | detail notes & titles)                  |
| 15 or 215 | Design Notes                            |
| 16 or 216 | Bar Reinforcement                       |
| 17 or 217 | Bar Reinforcement                       |
| 18 or 218 | Bar Reinforcement                       |
| 19 or 219 | Bar Reinforcement                       |
| 20 or 220 | Structural Steel                        |
| 21 or 221 | Structural Steel                        |
| 22 or 222 | Structural Steel                        |
| 23 or 223 | Structural Steel                        |
| 24 or 224 | Structural Steel                        |
| 25 or 225 | Structural Steel                        |
| 26 or 226 | Undefined                               |
| 27 or 227 | Undefined                               |
| 28 or 228 | Undefined                               |
| 29 or 229 | Undefined                               |
| 30 or 230 | Wood                                    |
| 31 or 231 | Wood                                    |
| 32 or 232 | Wood                                    |
| 33 or 233 | Wood                                    |
| 34 or 234 | Wood                                    |

| Levels    | Content                                |
|-----------|----------------------------------------|
| 35 or 235 | Wood                                   |
| 36 or 236 | Minor Contours                         |
| 37 or 237 | Major Contours                         |
| 38 or 238 | Undefined                              |
| 39 or 239 | Undefined                              |
| 40 or 240 | Concrete                               |
| 41 or 241 | Concrete                               |
| 42 or 242 | Concrete                               |
| 43 or 243 | Concrete                               |
| 44 or 244 | Concrete                               |
| 45 or 245 | Concrete                               |
| 46 or 246 | Concrete                               |
| 47 or 247 | Concrete                               |
| 48 or 248 | Concrete                               |
| 49 or 249 | Concrete                               |
| 50 or 250 | Concrete                               |
| 51 or 251 | Concrete (Masonry)                     |
| 52 or 252 | Bridge Data                            |
| 53 or 253 | Bridge                                 |
| 54 or 254 | Topo Data                              |
| 55 or 255 | Торо                                   |
| 56 or 256 | Topo Data for Contours                 |
| 57 or 257 | Original Ground, batch plotting points |
| 58 or 258 | Survey Control Data                    |
| 59 or 259 | Hydrology Data                         |
| 60 or 260 | UBC Code                               |
| 61 or 261 | Headquarter Changes                    |
| 62 or 262 | As-Built Changes                       |
| 63 or 263 | Engineer's Signature                   |

Summary of additional Levels for Structures Design is as follows: <u>V8 Standards</u>

| Level(s)  | Content                              |
|-----------|--------------------------------------|
| 264 – 269 | No_Plot                              |
| 270       | Plot Shape for Iplot (does not plot) |
| 271 - 300 | Undefined                            |

## Named Levels

Levels names and Description for levels used by Structures Design is shown in the table below:

| Number | Name                        | Description                 |
|--------|-----------------------------|-----------------------------|
| 7000   | str_Arch-Treatment-A        | Architectural Treatment     |
| 7001   | str_Arch-Treatment-B        | Architectural Treatment     |
| 7002   | str_Arch-Treatment-C        | Architectural Treatment     |
| 7003   | str_Arch-Treatment-D        | Architectural Treatment     |
| 7004   | str_Arch-Treatment-E        | Architectural Treatment     |
| 7005   | str_As-Built-Changes-A      | As-Built Changes            |
| 7006   | str_As-Built-Changes-B      | As-Built Changes            |
| 7007   | str_As-Built-Changes-C      | As-Built Changes            |
| 7008   | str_Border-A                | Alternate Border Elements   |
| 7009   | str_Border-B                | Alternate Border Elements   |
| 7010   | str_Border-Plot-Shape-A     | Border Plot Shape           |
| 7011   | str_Border-PSE-OE-Rsvrd-A   | Reserved for OE Information |
| 7012   | str_Border-PSE-Seal-A       | Engineer's Seal             |
| 7013   | str. Border-PSE-Signature-A | Engineer's Signature and    |
| 7013   |                             | Information                 |
| 7014   | str_Border-Text-A           | Editable Border Elemants    |
| 7015   | str_Border-Title-Block-A    | Permanent Border Elements   |
| 7016   | str_CCO-Changes-A           | CCO Changes                 |
| 7017   | str_CCO-Changes-B           | CCO Changes                 |
| 7018   | str_CCO-Changes-C           | CCO Changes                 |
| 7019   | str_CCO-Sign-Seal-A         | CCO Seal and Signature      |
| 7020   | str_Center-Line-A           | Item Center Lines           |
| 7021   | str_Center-Line-B           | Item Center Lines           |
| 7022   | str_Center-Line-C           | Item Center Lines           |
| 7023   | str_Center-Line-D           | Item Center Lines           |
| 7024   | str_Center-Line-E           | Item Center Lines           |
| 7025   | str_Concrete-A              | Concrete                    |
| 7026   | str_Concrete-B              | Concrete                    |
| 7027   | str_Concrete-C              | Concrete                    |
| 7028   | str_Concrete-D              | Concrete                    |
| 7029   | str_Concrete-E              | Concrete                    |
| 7030   | str_Concrete-F              | Concrete                    |
| 7031   | str_Concrete-G              | Concrete                    |
| 7032   | str_Concrete-H              | Concrete                    |
| 7033   | str_Concrete-I              | Concrete                    |
| 7034   | str_Concrete-J              | Concrete                    |
| 7035   | str_Concrete-K              | Concrete                    |
| 7036   | str_Concrete-L              | Concrete                    |
| 7037   | str_Concrete-M              | Concrete                    |
| 7038   | str Concrete-N              | Concrete                    |

| Number | Name                          | Description                      |
|--------|-------------------------------|----------------------------------|
| 7039   | str Concrete-O                | Concrete                         |
| 7040   | str Deck-Contours-A           | Deck Contours                    |
| 7041   | str Deck-Contours-B           | Deck Contours                    |
| 7042   | str Deck-Contours-C           | Deck Contours                    |
| 7043   | str Deck-Contours-D           | Deck Contours                    |
| 7044   | str Deck-Contours-E           | Deck Contours                    |
| 7045   | str_Dimensions-A              | Dimensions                       |
| 7046   | str_Dimensions-B              | Dimensions                       |
| 7047   | str_Dimensions-C              | Dimensions                       |
| 7048   | str_Dimensions-D              | Dimensions                       |
| 7049   | str_Dimensions-E              | Dimensions                       |
| 7050   | str_Drainage-A                | Drainage                         |
| 7051   | str_Drainage-B                | Drainage                         |
| 7052   | str_Drainage-C                | Drainage                         |
| 7053   | str_Drainage-D                | Drainage                         |
| 7054   | str_Drainage-E                | Drainage                         |
| 7055   | str_Dropout-A_dither          | Dropout                          |
| 7056   | str_Dropout-B_dither          | Dropout                          |
| 7057   | str_Dropout-C_dither          | Dropout                          |
| 7058   | str_Dropout-D_dither          | Dropout                          |
| 7059   | str_Dropout-E_dither          | Dropout                          |
| 7060   | str_Dropout-F_dither          | Dropout                          |
| 7061   | str_Dropout-G_dither          | Dropout                          |
| 7062   | str_Dropout-H_dither          | Dropout                          |
| 7063   | str_Dropout-I_dither          | Dropout                          |
| 7064   | str_Dropout-J_dither          | Dropout                          |
| 7065   | str_Dropout-K_dither          | Dropout                          |
| 7066   | str_Dropout-L_dither          | Dropout                          |
| 7067   | str_Engineering-Notes-A       | Engineering Notes                |
| 7068   | str_Engineering-Notes-B       | Engineering Notes                |
| 7069   | str_Engineering-Notes-C       | Engineering Notes                |
| 7070   | str_Existing-A                | Existing                         |
| 7071   | str_Existing-Arch-Treatment-A | Existing Architectural Treatment |
| 7072   | str_Existing-Arch-Treatment-B | Existing Architectural Treatment |
| 7073   | str_Existing-Concrete-A       | Existing Concrete                |
| 7074   | str_Existing-Concrete-B       | Existing Concrete                |
| 7075   | str_Existing-Concrete-C       | Existing Concrete                |
| 7076   | str_Existing-Concrete-D       | Existing Concrete                |
| 7077   | str Existing-Non-Metallic-A   | Existing Non-Metallic            |
| _      |                               | Components                       |
| 7078   | str Existing-Non-Metallic-B   |                                  |
| 7070   |                               |                                  |
| 7079   | Su_EXISTING-Railroad-A        | Existing Kallfoad                |
| 1080   | str_existing-Railroad-B       | Existing Railroad                |

| Number | Name                          | Description                |
|--------|-------------------------------|----------------------------|
| 7081   | str_Existing-Reinforcement-A  | Existing Reinforcement     |
| 7082   | str Existing-Reinforcement-B  | Existing Reinforcement     |
| 7083   | str_Existing-Reinforcement-C  | Existing Reinforcement     |
| 7084   | str_Existing-Reinforcement-D  | Existing Reinforcement     |
| 7085   | str_Existing-Reinforcement-E  | Existing Reinforcement     |
| 7086   | str_Existing-Reinforcement-F  | Existing Reinforcement     |
| 7087   | str_Existing-Reinforcement-G  | Existing Reinforcement     |
| 7088   | str_Existing-Reinforcement-H  | Existing Reinforcement     |
| 7089   | str_Existing-Reinforcement-I  | Existing Reinforcement     |
| 7090   | str_Existing-Reinforcement-J  | Existing Reinforcement     |
| 7091   | str_Existing-Reinforcement-K  | Existing Reinforcement     |
| 7092   | str_Existing-Reinforcement-L  | Existing Reinforcement     |
| 7093   | str_Existing-Reinforcement-M  | Existing Reinforcement     |
| 7094   | str_Existing-Roadway-A        | Existing Roadway           |
| 7095   | str_Existing-Roadway-B        | Existing Roadway           |
| 7096   | str_Existing-Steel-A          | Existing Steel             |
| 7097   | str_Existing-Steel-B          | Existing Steel             |
| 7098   | str_Existing-Steel-C          | Existing Steel             |
| 7099   | str_Existing-Steel-D          | Existing Steel             |
| 7100   | str_Existing-Steel-E          | Existing Steel             |
| 7101   | str_Existing-Steel-F          | Existing Steel             |
| 7102   | str_Existing-Steel-G          | Existing Steel             |
| 7103   | str_Existing-Steel-H          | Existing Steel             |
| 7104   | str_Existing-Steel-I          | Existing Steel             |
| 7105   | str_Existing-Steel-J          | Existing Steel             |
| 7106   | str_Existing-Steel-K          | Existing Steel             |
| 7107   | str_Existing-Steel-L          | Existing Steel             |
| 7108   | str_Existing-Steel-M          | Existing Steel             |
| 7109   | str_Existing-Utilities-A      | Existing Utility Items     |
| 7110   | str_Existing-Utilities-B      | Existing Utility Items     |
| 7111   | str_Existing-Wood-A           | Existing Wood              |
| 7112   | str_Existing-Wood-B           | Existing Wood              |
| 7113   | str_Grades-A                  | Grades                     |
| 7114   | str_Grades-Exec-Backfill-A    | Excavation and Backfill    |
| 7115   | str_Grades-Exec-Backfill-B    | Excavation and Backfill    |
| 7116   | str_Grades-Finish-Grade-A     | Finish Grade               |
| 7117   | str_Grades-Major-Grades-A     | Major Grade Contours       |
| 7118   | str_Grades-Minor-Grades-A     | Minor Grade Contours       |
| 7119   | str_Grades-Origonal-Ground-A  | Origonal Ground            |
| 7120   | str_Grades-Slope-Protection-A | Slope Protection           |
| 7121   | str_Grades-Top-Toe-Slope-A    | Top and Toe of Slope       |
| 7122   | str_Grades-Water-A            | Water and Flow Items       |
| 7123   | str_Guideline-NoPlot-A        | Guidelines - Does Not Plot |
| 7124   | str_Guideline-NoPlot-B        | Guidelines - Does Not Plot |
| Number | Name                          | Description                  |
|--------|-------------------------------|------------------------------|
| 7125   | str_Guideline-NoPlot-C        | Guidelines - Does Not Plot   |
| 7126   | str_Guideline-NoPlot-D        | Guidelines - Does Not Plot   |
| 7127   | str_Guideline-NoPlot-E        | Guidelines - Does Not Plot   |
| 7128   | str_Hatching-A                | Hatching                     |
| 7129   | str_Hatching-B                | Hatching                     |
| 7130   | str_Hatching-C                | Hatching                     |
| 7131   | str_Hatching-D                | Hatching                     |
| 7132   | str_Hatching-E                | Hatching                     |
| 7133   | str_Layout-A                  | Layout Lines and Information |
| 7134   | str_Layout-B                  | Layout Lines and Information |
| 7135   | str_Layout-C                  | Layout Lines and Information |
| 7136   | str_Layout-D                  | Layout Lines and Information |
| 7137   | str_Layout-E                  | Layout Lines and Information |
| 7138   | str_Layout-F                  | Layout Lines and Information |
| 7139   | str_Layout-G                  | Layout Lines and Information |
| 7140   | str_Layout-H                  | Layout Lines and Information |
| 7141   | str_Layout-I                  | Layout Lines and Information |
| 7142   | str_Layout-J                  | Layout Lines and Information |
| 7143   | str_Masking-Shape-A           | Masking Shape                |
| 7144   | str_Masking-Shape-B           | Masking Shape                |
| 7145   | str_Misc-Steel-A              | Miscellaneous Steel          |
| 7146   | str_Misc-Steel-B              | Miscellaneous Steel          |
| 7147   | str_Misc-Steel-C              | Miscellaneous Steel          |
| 7148   | str_Misc-Steel-D              | Miscellaneous Steel          |
| 7149   | str_Misc-Steel-E              | Miscellaneous Steel          |
| 7150   | str_Misc-Steel-F              | Miscellaneous Steel          |
| 7151   | str_Misc-Steel-G              | Miscellaneous Steel          |
| 7152   | str_Misc-Steel-H              | Miscellaneous Steel          |
| 7153   | str_Misc-Steel-I              | Miscellaneous Steel          |
| 7154   | str_Misc-Steel-J              | Miscellaneous Steel          |
| 7155   | str_Non-Metallic-Components-A | Non-Metallic Components      |
| 7156   | str_Non-Metallic-Components-B | Non-Metallic Components      |
| 7157   | str_Non-Metallic-Components-C | Non-Metallic Components      |
| 7158   | str_Non-Metallic-Components-D | Non-Metallic Components      |
| 7159   | str_Non-Metallic-Components-E | Non-Metallic Components      |
| 7160   | str_Prestressed-Components-A  | Prestressed Components       |
| 7161   | str_Prestressed-Components-B  | Prestressed Components       |
| 7162   | str_Prestressed-Components-C  | Prestressed Components       |
| 7163   | str_Prestressed-Components-D  | Prestressed Components       |
| 7164   | str_Prestressed-Components-E  | Prestressed Components       |
| 7165   | str_Railroad-A                | Railroad                     |
| 7166   | str_Railroad-B                | Railroad                     |
| 7167   | str_Railroad-C                | Railroad                     |
| 7168   | str_Railroad-D                | Railroad                     |

| Number | Name                   | Description      |
|--------|------------------------|------------------|
| 7169   | str_Reinforcement-A    | Reinforcement    |
| 7170   | str Reinforcement-B    | Reinforcement    |
| 7171   | str_Reinforcement-C    | Reinforcement    |
| 7172   | str_Reinforcement-D    | Reinforcement    |
| 7173   | str_Reinforcement-E    | Reinforcement    |
| 7174   | str_Reinforcement-F    | Reinforcement    |
| 7175   | str_Reinforcement-G    | Reinforcement    |
| 7176   | str_Reinforcement-H    | Reinforcement    |
| 7177   | str_Reinforcement-I    | Reinforcement    |
| 7178   | str_Reinforcement-J    | Reinforcement    |
| 7179   | str_Reinforcement-K    | Reinforcement    |
| 7180   | str_Reinforcement-L    | Reinforcement    |
| 7181   | str_Reinforcement-M    | Reinforcement    |
| 7182   | str_Reinforcement-N    | Reinforcement    |
| 7183   | str_Reinforcement-O    | Reinforcement    |
| 7184   | str_Reinforcement-P    | Reinforcement    |
| 7185   | str_Reinforcement-Q    | Reinforcement    |
| 7186   | str_Reinforcement-R    | Reinforcement    |
| 7187   | str_Reinforcement-S    | Reinforcement    |
| 7188   | str_Reinforcement-T    | Reinforcement    |
| 7189   | str_Reinforcement-U    | Reinforcement    |
| 7190   | str_Reinforcement-V    | Reinforcement    |
| 7191   | str_Reinforcement-W    | Reinforcement    |
| 7192   | str_Reinforcement-X    | Reinforcement    |
| 7193   | str_Reinforcement-Y    | Reinforcement    |
| 7194   | str_Structural-Steel-A | Structural Steel |
| 7195   | str_Structural-Steel-B | Structural Steel |
| 7196   | str_Structural-Steel-C | Structural Steel |
| 7197   | str_Structural-Steel-D | Structural Steel |
| 7198   | str_Structural-Steel-E | Structural Steel |
| 7199   | str_Structural-Steel-F | Structural Steel |
| 7200   | str_Structural-Steel-G | Structural Steel |
| 7201   | str_Structural-Steel-H | Structural Steel |
| 7202   | str_Structural-Steel-I | Structural Steel |
| 7203   | str_Structural-Steel-J | Structural Steel |
| 7204   | str_Structural-Steel-K | Structural Steel |
| 7205   | str_Structural-Steel-L | Structural Steel |
| 7206   | str_Structural-Steel-M | Structural Steel |
| 7207   | str_Structural-Steel-N | Structural Steel |
| 7208   | str_Structural-Steel-O | Structural Steel |
| 7209   | str_Text-A             | Text             |
| 7210   | str_Text-B             | Text             |
| 7211   | str_Text-C             | Text             |
| 7212   | str_Text-D             | Text             |

| Number | Name            | Description   |
|--------|-----------------|---------------|
| 7213   | str_Text-E      | Text          |
| 7214   | str_Utilities-A | Utility Items |
| 7215   | str_Utilities-B | Utility Items |
| 7216   | str_Utilities-C | Utility Items |
| 7217   | str_Utilities-D | Utility Items |
| 7218   | str_Utilities-E | Utility Items |
| 7219   | str_Utilities-F | Utility Items |
| 7220   | str_Wood-A      | Wood          |
| 7221   | str_Wood-B      | Wood          |
| 7222   | str_Wood-C      | Wood          |
| 7223   | str_Wood-D      | Wood          |
| 7224   | str_Wood-E      | Wood          |

3. The following table identifies each level, its associated color and the specific information belonging on each level for a Structures Design project.

## Pre-V8 and V8 Standards

The Level Number is shown twice, once for Pre-V8 and a second time for V8 Standards. The color numbers remain the same as it was for Pre-V8 whether using level numbers for Pre-V8 or V8 Standards.

| LEVEL<br>NO. | COLOR NAME AND<br>NUMBER | TITLE         | DESCRIPTION/CONTENT                                                                         |
|--------------|--------------------------|---------------|---------------------------------------------------------------------------------------------|
| 1/201        | Blue/1                   | Control       | Control information (e.g. center line, station line)                                        |
| 2/202        | Purple/2                 | Existing      | Drop out, existing structural steel elements                                                |
| 3/203        | Green/3                  | Existing      | Drop out, existing wood elements                                                            |
| 4/204        | Orange/4                 | Existing      | Drop out, existing concrete elements                                                        |
| 5/205        | Light Slate Blue/5       | Existing      | Drop out, existing concrete masonry elements                                                |
| 6/206        | Med Spring<br>Green/6    | Existing      | Drop out, existing features                                                                 |
| 7/207        | Pink/7                   | Existing      | Drop out, existing features                                                                 |
| 8/208        | Cyan/8                   | Existing      | Drop out, existing features                                                                 |
| 9/209        | Undefined                |               | Drop out, reserved for<br>District Use                                                      |
| 10/210       | White/10                 | Sheet Formats | Standard Sheet with border,<br>trim lines,registration seal,<br>signature blocks, District- |

| LEVEL  | COLOR NAME AND       | TITLE                    | DESCRIPTION/CONTENT                                              |
|--------|----------------------|--------------------------|------------------------------------------------------------------|
| NO.    | NUMBER               |                          | County Kilomotor Doot ato                                        |
| 11/011 | Lindofinod           |                          | County-Kilometer Post, etc.                                      |
| 11/211 | Ondenned<br>Green/12 | Dimonoioning             | Dimonoion lingo, withooo                                         |
| 12/212 | Green/12             | Dimensioning             | lines, dimension text, arrow<br>heads & reinforcement<br>leaders |
| 13/213 | Red/13               | Bar<br>Reinforcement     | Bar Reinforcement Symbols<br>(excluding reinforcing text)        |
| 14/214 | Yellow/14            | Detailing<br>Information | Text, detail notes and titles                                    |
| 15/215 | Thistle/15           | Design Notes             | Design Notes                                                     |
| 16/216 | Hot Pink/16          | Bar<br>Reinforcement     | Bar Reinforcement Symbols                                        |
| 17/217 | Cyan/17              | Bar<br>Reinforcement     | Bar Reinforcement Symbols                                        |
| 18/218 | Honeydew/18          | Bar<br>Reinforcement     | Bar Reinforcement Symbols                                        |
| 19/219 | Light Blue/19        | Bar<br>Reinforcement     | Bar Reinforcement Symbols                                        |
| 20/220 | Aquamarine/20        | Structural Steel         | Structural Steel (plates, beams & misc. steel)                   |
| 21/221 | Cornflower Blue/21   | Structural Steel         | Structural Steel (plates, beams & misc. steel)                   |
| 22/222 | Orange/22            | Structural Steel         | Structural Steel (plates, beams & misc. steel)                   |
| 23/223 | Yellow/23            | Structural Steel         | Structural Steel (plates, beams & misc. steel)                   |
| 24/224 | Tan/24               | Structural Steel         | Structural Steel (plates, beams & misc. steel)                   |
| 25225  | Light Gray/25        | Structural Steel         | Structural Steel (plates, beams & misc. steel)                   |
| 26/226 | Undefined            |                          |                                                                  |
| 27/227 | Undefined            |                          |                                                                  |
| 28/228 | Undefined            |                          |                                                                  |
| 29/229 | Undefined            |                          |                                                                  |
| 30230  | Burleywood/30        | Wood                     | Wood                                                             |
| 31/231 | Peru/31              | Wood                     | Wood                                                             |
| 32/232 | Saddle Brown/32      | Wood                     | Wood                                                             |
| 33/233 | Brown/33             | Wood                     | Wood                                                             |
| 34/234 | Dark Goldenrod/34    | Wood                     | Wood                                                             |
| 35/235 | Chocolate/35         | Wood                     | Wood                                                             |
| 36/236 | Coral/36             | Contours                 | Minor Contours                                                   |
| 37/237 | Magenta/37           | Contours                 | Major Contours                                                   |
| 38/238 | Undefined            |                          |                                                                  |

| LEVEL         | COLOR NAME AND    | TITLE          | DESCRIPTION/CONTENT         |
|---------------|-------------------|----------------|-----------------------------|
| NU.<br>30/230 |                   |                |                             |
| 40/240        | White/10          | Concrete       | Concrete                    |
| 40/240        | Steel Blue/41     | Concrete       | Concrete                    |
| 41/241        | Codet Blue/42     | Concrete       | Concrete                    |
| 42/242        | Med Violet Ped//3 | Concrete       | Concrete                    |
| 43/243        | It Dink/1/        | Concrete       | Concrete                    |
| 44/244        | Dark Orange/45    | Concrete       | Concrete                    |
| 46/246        |                   | Concrete       | Concrete                    |
| 47/240        | Pale Green/47     | Concrete       | Concrete                    |
| 47/247        | Dark Sea Green/48 | Concrete       | Concrete                    |
| 40/240        | Khaki/10          | Concrete       | Concrete                    |
| 50/250        | Light Coral/50    | Concrete       | Concrete                    |
| 51/251        | Deen Sky Blue/51  | Concrete       | Concrete (Masonry)          |
| 51/201        |                   | Masonry        |                             |
| 52/252        | Salmon/52         | Bridge         | Bridge Data                 |
| 53/253        | Dark Khaki/53     | Bridge         | Bridge                      |
| 54/254        | Peach Puff/54     | Topo           | Topo Data                   |
| 55/255        | Med Sea Green/55  | Торо           |                             |
| 56/256        | Firebrick/56      | Τορο           | Topo Data for Contours      |
| 57/257        | Dodger Blue/57    | Original       | Original Ground, Batch      |
|               |                   | Ground         | Plotting Points (circles)   |
| 58/258        | Dark Orange/58    | Survey Control | Survey Control Data         |
| 59/259        | Pale Turquoise/59 | Hydrology      | Hydrology Data              |
| 60/260        | White/60          | UBC Code       | UBC code information or     |
|               |                   |                | level map.                  |
| 61/261        | Yellow/61         | Headquarters   | Final plan revisions        |
|               |                   | Changes        | performed by ESC- OE        |
|               |                   | _              | Drafting Services prior to  |
|               |                   |                | reproduction.               |
| 62/262        | Red/62            | As-Built       | Changes made during         |
|               |                   | Changes        | construction. Revisions are |
|               |                   |                | shown by lining out the     |
|               |                   |                | original information and    |
|               |                   |                | then placing the as-built   |
|               |                   |                | information.                |
| 63/263        | White/63          | Engineer's     | Project Engineer's          |
|               | (Red for Cells)   | Signature      | signature.                  |

# Named Levels

The following table identifies the level name, level number and its associated color using the Named Level convention for Structures Design Projects.

| Number | Name                       | Color |
|--------|----------------------------|-------|
| 7000   | str_Arch-Treatment-A       | 211   |
| 7001   | str_Arch-Treatment-B       | 212   |
| 7002   | str Arch-Treatment-C       | 213   |
| 7003   | str_Arch-Treatment-D       | 214   |
| 7004   | str_Arch-Treatment-E       | 211   |
| 7005   | str_As-Built-Changes-A     | 136   |
| 7006   | str_As-Built-Changes-B     | 136   |
| 7007   | str_As-Built-Changes-C     | 136   |
| 7008   | str_Border-A               | 0     |
| 7009   | str_Border-B               | 0     |
| 7010   | str_Border-Plot-Shape-A    | 252   |
| 7011   | str_Border-PSE-OE-Rsvrd-A  | 0     |
| 7012   | str_Border-PSE-Seal-A      | 0     |
| 7013   | str_Border-PSE-Signature-A | 0     |
| 7014   | str_Border-Text-A          | 0     |
| 7015   | str_Border-Title-Block-A   | 0     |
| 7016   | str_CCO-Changes-A          | 138   |
| 7017   | str_CCO-Changes-B          | 138   |
| 7018   | str_CCO-Changes-C          | 138   |
| 7019   | str_CCO-Sign-Seal-A        | 138   |
| 7020   | str_Center-Line-A          | 152   |
| 7021   | str_Center-Line-B          | 152   |
| 7022   | str_Center-Line-C          | 152   |
| 7023   | str_Center-Line-D          | 152   |
| 7024   | str_Center-Line-E          | 152   |
| 7025   | str_Concrete-A             | 0     |
| 7026   | str_Concrete-B             | 84    |
| 7027   | str_Concrete-C             | 220   |
| 7028   | str_Concrete-D             | 225   |
| 7029   | str_Concrete-E             | 0     |
| 7030   | str_Concrete-F             | 84    |
| 7031   | str_Concrete-G             | 220   |
| 7032   | str_Concrete-H             | 225   |
| 7033   | str_Concrete-I             | 0     |
| 7034   | str_Concrete-J             | 84    |
| 7035   | str_Concrete-K             | 220   |
| 7036   | str_Concrete-L             | 225   |
| 7037   | str_Concrete-M             | 0     |
| 7038   | str_Concrete-N             | 84    |
| 7039   | str_Concrete-O             | 220   |

| Number | Name                          | Color |
|--------|-------------------------------|-------|
| 7040   | str_Deck-Contours-A           | 64    |
| 7041   | str_Deck-Contours-B           | 187   |
| 7042   | str_Deck-Contours-C           | 185   |
| 7043   | str_Deck-Contours-D           | 48    |
| 7044   | str_Deck-Contours-E           | 32    |
| 7045   | str_Dimensions-A              | 152   |
| 7046   | str_Dimensions-B              | 152   |
| 7047   | str_Dimensions-C              | 152   |
| 7048   | str_Dimensions-D              | 152   |
| 7049   | str_Dimensions-E              | 152   |
| 7050   | str_Drainage-A                | 59    |
| 7051   | str_Drainage-B                | 60    |
| 7052   | str_Drainage-C                | 61    |
| 7053   | str_Drainage-D                | 62    |
| 7054   | str_Drainage-E                | 63    |
| 7055   | str_Dropout-A_dither          | 85    |
| 7056   | str_Dropout-B_dither          | 86    |
| 7057   | str_Dropout-C_dither          | 87    |
| 7058   | str_Dropout-D_dither          | 88    |
| 7059   | str_Dropout-E_dither          | 89    |
| 7060   | str_Dropout-F_dither          | 90    |
| 7061   | str_Dropout-G_dither          | 91    |
| 7062   | str_Dropout-H_dither          | 92    |
| 7063   | str_Dropout-I_dither          | 93    |
| 7064   | str_Dropout-J_dither          | 94    |
| 7065   | str_Dropout-K_dither          | 95    |
| 7066   | str_Dropout-L_dither          | 96    |
| 7067   | str_Engineering-Notes-A       | 239   |
| 7068   | str_Engineering-Notes-B       | 239   |
| 7069   | str_Engineering-Notes-C       | 239   |
| 7070   | str_Existing-A                | 199   |
| 7071   | str_Existing-Arch-Treatment-A | 211   |
| 7072   | str_Existing-Arch-Treatment-B | 212   |
| 7073   | str_Existing-Concrete-A       | 0     |
| 7074   | str_Existing-Concrete-B       | 84    |
| 7075   | str_Existing-Concrete-C       | 220   |
| 7076   | str_Existing-Concrete-D       | 225   |
| 7077   | str_Existing-Non-Metallic-A   | 196   |
| 7078   | str_Existing-Non-Metallic-B   | 196   |
| 7079   | str_Existing-Railroad-A       | 81    |

| Number | Name                         | Color |
|--------|------------------------------|-------|
| 7080   | str_Existing-Railroad-B      | 81    |
| 7081   | str_Existing-Reinforcement-A | 48    |
| 7082   | str_Existing-Reinforcement-B | 120   |
| 7083   | str_Existing-Reinforcement-C | 176   |
| 7084   | str_Existing-Reinforcement-D | 185   |
| 7085   | str_Existing-Reinforcement-E | 124   |
| 7086   | str Existing-Reinforcement-F | 180   |
| 7087   | str_Existing-Reinforcement-G | 32    |
| 7088   | str_Existing-Reinforcement-H | 56    |
| 7089   | str_Existing-Reinforcement-I | 10    |
| 7090   | str_Existing-Reinforcement-J | 64    |
| 7091   | str_Existing-Reinforcement-K | 122   |
| 7092   | str_Existing-Reinforcement-L | 178   |
| 7093   | str_Existing-Reinforcement-M | 187   |
| 7094   | str_Existing-Roadway-A       | 195   |
| 7095   | str_Existing-Roadway-B       | 196   |
| 7096   | str_Existing-Steel-A         | 223   |
| 7097   | str_Existing-Steel-B         | 222   |
| 7098   | str_Existing-Steel-C         | 221   |
| 7099   | str_Existing-Steel-D         | 200   |
| 7100   | str_Existing-Steel-E         | 223   |
| 7101   | str_Existing-Steel-F         | 222   |
| 7102   | str_Existing-Steel-G         | 221   |
| 7103   | str_Existing-Steel-H         | 200   |
| 7104   | str_Existing-Steel-I         | 223   |
| 7105   | str_Existing-Steel-J         | 222   |
| 7106   | str_Existing-Steel-K         | 221   |
| 7107   | str_Existing-Steel-L         | 200   |
| 7108   | str_Existing-Steel-M         | 223   |
| 7109   | str_Existing-Utilities-A     | 120   |
| 7110   | str_Existing-Utilities-B     | 84    |
| 7111   | str_Existing-Wood-A          | 231   |
| 7112   | str_Existing-Wood-B          | 7     |
| 7113   | str_Grades-A                 | 7     |
| 7114   | str_Grades-Exec-Backfill-A   | 200   |
| 7115   | str_Grades-Exec-Backfill-B   | 231   |
| 7116   | str_Grades-Finish-Grade-A    | 7     |
| 7117   | str_Grades-Major-Grades-A    | 7     |
| 7118   | str_Grades-Minor-Grades-A    | 200   |
| 7119   | str Grades-Origonal-Ground-A | 200   |

| Number | Name                          | Color |
|--------|-------------------------------|-------|
| 7120   | str_Grades-Slope-Protection-A | 231   |
| 7121   | str_Grades-Top-Toe-Slope-A    | 7     |
| 7122   | str_Grades-Water-A            | 1     |
| 7123   | str_Guideline-NoPlot-A        | 15    |
| 7124   | str_Guideline-NoPlot-B        | 15    |
| 7125   | str_Guideline-NoPlot-C        | 15    |
| 7126   | str_Guideline-NoPlot-D        | 15    |
| 7127   | str_Guideline-NoPlot-E        | 15    |
| 7128   | str_Hatching-A                | 213   |
| 7129   | str_Hatching-B                | 212   |
| 7130   | str_Hatching-C                | 211   |
| 7131   | str_Hatching-D                | 212   |
| 7132   | str_Hatching-E                | 213   |
| 7133   | str_Layout-A                  | 1     |
| 7134   | str_Layout-B                  | 1     |
| 7135   | str_Layout-C                  | 1     |
| 7136   | str_Layout-D                  | 1     |
| 7137   | str_Layout-E                  | 1     |
| 7138   | str_Layout-F                  | 1     |
| 7139   | str_Layout-G                  | 1     |
| 7140   | str_Layout-H                  | 1     |
| 7141   | str_Layout-I                  | 1     |
| 7142   | str_Layout-J                  | 1     |
| 7143   | str_Masking-Shape-A           | 250   |
| 7144   | str_Masking-Shape-B           | 250   |
| 7145   | str_Misc-Steel-A              |       |
| 7146   | str_Misc-Steel-B              |       |
| 7147   | str_Misc-Steel-C              |       |
| 7148   | str_Misc-Steel-D              |       |
| 7149   | str_Misc-Steel-E              |       |
| 7150   | str_Misc-Steel-F              |       |
| 7151   | str_Misc-Steel-G              |       |
| 7152   | str_Misc-Steel-H              |       |
| 7153   | str_Misc-Steel-I              |       |
| 7154   | str_Misc-Steel-J              |       |
| 7155   | str_Non-Metallic-Components-A | 196   |
| 7156   | str_Non-Metallic-Components-B | 196   |
| 7157   | str_Non-Metallic-Components-C | 196   |
| 7158   | str_Non-Metallic-Components-D | 196   |
| 7159   | str_Non-Metallic-Components-E | 196   |

| Number | Name                         | Color |
|--------|------------------------------|-------|
| 7160   | str_Prestressed-Components-A | 6     |
| 7161   | str_Prestressed-Components-B | 6     |
| 7162   | str_Prestressed-Components-C | 6     |
| 7163   | str_Prestressed-Components-D | 6     |
| 7164   | str_Prestressed-Components-E | 6     |
| 7165   | str_Railroad-A               | 81    |
| 7166   | str_Railroad-B               | 81    |
| 7167   | str_Railroad-C               | 81    |
| 7168   | str_Railroad-D               | 81    |
| 7169   | str_Reinforcement-A          | 48    |
| 7170   | str_Reinforcement-B          | 120   |
| 7171   | str_Reinforcement-C          | 176   |
| 7172   | str_Reinforcement-D          | 185   |
| 7173   | str_Reinforcement-E          | 124   |
| 7174   | str_Reinforcement-F          | 180   |
| 7175   | str_Reinforcement-G          | 32    |
| 7176   | str_Reinforcement-H          | 56    |
| 7177   | str_Reinforcement-I          | 10    |
| 7178   | str_Reinforcement-J          | 64    |
| 7179   | str_Reinforcement-K          | 122   |
| 7180   | str_Reinforcement-L          | 178   |
| 7181   | str_Reinforcement-M          | 187   |
| 7182   | str_Reinforcement-N          | 126   |
| 7183   | str_Reinforcement-O          | 182   |
| 7184   | str_Reinforcement-P          | 48    |
| 7185   | str_Reinforcement-Q          | 120   |
| 7186   | str_Reinforcement-R          | 176   |
| 7187   | str_Reinforcement-S          | 185   |
| 7188   | str_Reinforcement-T          | 124   |
| 7189   | str_Reinforcement-U          | 180   |
| 7190   | str_Reinforcement-V          | 32    |
| 7191   | str_Reinforcement-W          | 56    |
| 7192   | str_Reinforcement-X          | 10    |
| 7193   | str_Reinforcement-Y          | 64    |
| 7194   | str_Structural-Steel-A       | 223   |
| 7195   | str_Structural-Steel-B       | 222   |
| 7196   | str_Structural-Steel-C       | 221   |
| 7197   | str_Structural-Steel-D       | 200   |
| 7198   | str_Structural-Steel-E       | 223   |
| 7199   | str_Structural-Steel-F       | 222   |

| Number | Name                   | Color |
|--------|------------------------|-------|
| 7200   | str_Structural-Steel-G | 221   |
| 7201   | str_Structural-Steel-H | 200   |
| 7202   | str_Structural-Steel-I | 223   |
| 7203   | str_Structural-Steel-J | 222   |
| 7204   | str_Structural-Steel-K | 221   |
| 7205   | str_Structural-Steel-L | 200   |
| 7206   | str_Structural-Steel-M | 223   |
| 7207   | str_Structural-Steel-N | 222   |
| 7208   | str_Structural-Steel-O | 221   |
| 7209   | str_Text-A             | 12    |
| 7210   | str_Text-B             | 12    |
| 7211   | str_Text-C             | 12    |
| 7212   | str_Text-D             | 12    |
| 7213   | str_Text-E             | 12    |
| 7214   | str_Utilities-A        | 120   |
| 7215   | str_Utilities-B        | 84    |
| 7216   | str_Utilities-C        | 11    |
| 7217   | str_Utilities-D        | 13    |
| 7218   | str_Utilities-E        | 6     |
| 7219   | str_Utilities-F        | 7     |
| 7220   | str_Wood-A             | 231   |
| 7221   | str_Wood-B             | 7     |
| 7222   | str_Wood-C             | 200   |
| 7223   | str_Wood-D             | 7     |
| 7224   | str_Wood-E             | 231   |

## E. Right of Way (R/W) Mapping Products Leveling Convention

The R/W Mapping leveling conventions are to be used for R/W Mapping Products only. These are <u>not intended</u> for Final Design contract plans. If R/W boundaries & annotation are delivered to Design in a Pre-V8 MicroStation design file, the contract plans leveling convention for Pre-V8 MicroStation design files must be adhered to (e.g., Existing R/W, Easement, and Property Boundaries reside on Level 31; New R/W and Easement Boundaries reside on Level 32; and the Text & Annotation describing data on Levels 31 & 32 reside on Level 33).

If R/W boundaries & annotation are delivered to Design in a V8 Standards MicroStation design file, the leveling convention for V8 Standards MicroStation design files must be adhered to (e.g., Levels 128 through 137).

1. General Content of R/W Mapping Levels is as follows:

| Level(s)                  | Content                        |
|---------------------------|--------------------------------|
| Level 1                   | Control Data                   |
| Levels 2 - 8              | Basic topographic map data     |
| Levels 9 - 11             | Sheet formats                  |
| Levels 13 – 18            | Alignments                     |
| Levels 19 - 27            | Parcel Coloring                |
| Levels 28 – 37, 43 – 46 * | R/W Data                       |
| Levels 38 – 42 *          | Landnet Data                   |
| Levels 47 – 49 *          | Point data                     |
| Levels 50 – 52 *          | Project Surveyor Data          |
| Levels 53 & 54 *          | Clipping & Plotting Boundaries |
| Levels 12, 55 – 63 **     | Undefined                      |

#### <u> Pre-V8</u>

\* Flexibility from the R/W Mapping Leveling Convention. (See Note 1)

\*\* Undefined levels may be used for information that has not been assigned to a specific level. (See Note 2)

Reassigned and expanded levels to be used in R/W Mapping Products are as follows:

| Level(s)            | Content                               |
|---------------------|---------------------------------------|
| Levels 101 - 108    | Unassigned, still using Pre-V8 levels |
|                     | (1 through 8) for control and         |
|                     | topographic map data                  |
| Levels 109 - 111    | Sheet formats                         |
| Level 112 **        | Undefined                             |
| Level(s)            | Content                               |
| Levels 113 – 118    | Unassigned, still using Pre-V8 levels |
|                     | (13 through 18) for alignments        |
| Levels 119 - 127    | Parcel Coloring                       |
| Levels 128 – 137 *  | R/W Data                              |
| Levels 138 – 142 *  | Landnet Data                          |
| Levels 143 – 146 *  | R/W Data                              |
| Levels 147 – 149 *  | Point data                            |
| Levels 150 – 152 *  | Project Surveyor Data                 |
| Levels 153 & 154 *  | Clipping & Plotting Boundaries        |
| Levels 155 – 163 ** | Undefined                             |
| Levels 164 – 169    | No_Plot                               |
| Level 170           | Plot Shape for Iplot (does not plot)  |
| Levels 171 – 200 ** | Undefined                             |

#### V8 Standards

2. Summary of R/W Mapping Levels is as follows:

#### Pre-V8 and V8 Standards

| Level(s) | Content                                      |
|----------|----------------------------------------------|
| 1        | Photogrammetric Mapping Control              |
| 2        | Existing Man-Made Features                   |
| 3        | Existing Roadway Features                    |
| 4        | Existing Vegetation and Natural Features     |
| 5        | Existing Utilities and Utility Facilities    |
| 6        | Existing Hydrographic Features               |
| 7        | Relief Features - Contours                   |
| 8        | Spot Elevations and Contour Annotations      |
| 9 & 109  | Appraisal Map Sheet Information              |
| 10 &110  | General Sheet Formats                        |
| 11 & 111 | Record Map Sheet Information                 |
| 12 & 112 | Undefined **                                 |
| 13       | Ramp, Over and Under Crossing Alignment Data |
| 14       | Ramp, Over and Under Crossing Annotation     |
| 15       | Mainline Alignment Data                      |
| 16       | Mainline Alignment Annotation                |
| 17       | Frontage Road Alignment Data                 |
| 18       | Frontage Road Alignment Annotation           |
| 19 & 119 | Parcel Coloring                              |
| 20 & 120 | Parcel Coloring                              |
| 21 & 121 | Parcel Coloring                              |
| 22 & 122 | Parcel Coloring                              |
| 23 & 123 | Parcel Coloring                              |
| 24 & 124 | Parcel Coloring                              |
| 25 & 125 | Parcel Coloring                              |
| 26 & 126 | Parcel Coloring                              |
| 27 & 127 | Parcel Coloring                              |
| 28 & 128 | Existing Easement Boundaries *               |
| 29 & 129 | Existing Easement Annotation *               |
| 30 & 130 | Existing R/W Annotation *                    |
| 31 & 131 | Existing R/W Boundaries *                    |
| 32 & 132 | New R/W Boundaries *                         |
| 33 & 133 | New R/W Annotation *                         |
| 34 & 134 | New Easement Boundaries *                    |
| 35 & 135 | New Easement Annotation *                    |
| 36 & 136 | Temporary Easement Boundaries *              |
| 37 & 137 | Temporary Easement Annotation *              |
| 38 & 138 | Minor Landnet Boundaries *                   |
| 39 & 139 | Minor Landnet Annotation *                   |
| 40 & 140 | Major Landnet Boundaries *                   |

| Level(s) | Content                                          |
|----------|--------------------------------------------------|
| 41 & 141 | Major Landnet Annotation *                       |
| 42 & 142 | Political & Municipal Boundaries *               |
| 43 & 143 | JUA/CCUA/Freeway Lease Boundaries & Annotation * |
| 44 & 144 | Relinquishment *                                 |
| 45 & 145 | Directors Deed *                                 |
| 46 & 146 | Vacation/Abandonment *                           |
| 47 & 147 | Landnet Point Data *                             |
| 48 & 148 | R/W Point Data *                                 |
| 49 & 149 | Landnet & R/W Plotted Point Data *               |
| 50 & 150 | Retracement Data *                               |
| 51 & 151 | Retracement Annotation *                         |
| 52 & 152 | Retracement Comments *                           |
| 53 & 153 | Clip Boundaries *                                |
| 54 & 154 | Plot Boundaries *                                |
| 55 & 155 | Undefined **                                     |
| 56 & 156 | Undefined **                                     |
| 57 & 157 | Undefined **                                     |
| 58 & 158 | Undefined **                                     |
| 59 & 159 | Undefined **                                     |
| 60 & 160 | Undefined **                                     |
| 61 & 161 | Undefined **                                     |
| 62 & 162 | Undefined **                                     |
| 63 & 163 | Undefined **                                     |

\* Flexibility from the R/W Mapping Leveling Convention. (See Note 1)

\*\* Undefined levels may be used for information that has not been assigned to a specific level. (See Note 2)

Expanded levels to be used in R/W Mapping Products are as follows:

## V8 Standards

| Level(s)     | Content                              |           |
|--------------|--------------------------------------|-----------|
| 164 - 169    | No_Plot                              |           |
| 170          | Plot Shape for Iplot (does not plot) |           |
| 171 – 200 ** |                                      | Undefined |

3. The following table identifies each level, the associated level name, and the specific information belonging on each level for R/W Mapping projects for both Pre-V8 and V8 Standards projects. Levels with only one number are for both Pre-V8 and V8 Standards projects and the levels <u>were not</u> reassigned. Level names are exactly as identified in MicroStation for Pre-V8 (including the level number). Level names for V8 Standards will now reflect the new level number instead of the Pre-V8 level number (see Appendix A9). Note: level naming has a character length restriction.

| Pre-V8 | and | <b>V</b> 8 | <b>Standards</b> |
|--------|-----|------------|------------------|
|        |     |            |                  |

| LEVEL<br>NO. | LEVEL NAME          | TITLE                                                     | DESCRIPTION/CONTENT                                                                                                    |
|--------------|---------------------|-----------------------------------------------------------|----------------------------------------------------------------------------------------------------|
| 1            | 1 Control           | Control                                                   | All photo control data, and topographic map survey information. Also includes district-added control information.                                                                                                    |
| 2            | 2 Exist Man<br>Made | Existing Man-<br>Made Features                            | All existing man-made features not otherwise included in any other level, includes all buildings.                                                                                                    |
| 3            | 3 Exist Roadway     | Existing<br>Roadway<br>Features                           | Edges of existing surfaced areas accessible to<br>vehicles, bicycles or pedestrians within the Existing<br>Roadway limits. See section 2.4_B_3 (page 2.4-4) for<br>a complete description of this level.                                                                                                    |
| 4            | 4 Exist Veg_Nat     | Existing<br>Vegetation and<br>Natural<br>Features         | All natural vegetation, existing highway plantings,<br>orchards, vineyards, marshes, and miscellaneous<br>natural features such as rock outcrops, slides, etc.                                                                                                    |
| 5            | 5 Exist Utilitie    | Existing Utilities<br>and Utility<br>Features             | All existing underground and aboveground utility-type<br>facilities (including signals, power and telephone<br>poles and transmission poles for utility, railroad,<br>highway, street, and private improvements.) All<br>existing drainage structures including culverts and<br>headwalls, excluding substantial structures such as<br>buildings. Also, includes district-added underground<br>utilities. |
| 6            | 6 Exist Hydro       | Existing Hydro-<br>graphic<br>Features                    | All lakes, rivers, streams, natural channels, swamps, and standing water.                                                                                                    |
| 7            | 7 Contours          | Relief Features<br>Contour Lines<br>Only                  | Contours (lines only) of the original terrain.                                                                                                    |
| 8            | 8 Spot Elev         | Spot Elevations<br>and Contour<br>Elevation<br>Annotation | Spot elevations and contour elevation annotation.                                                                                                    |
| 9/109        | 9 Appraisal Map     | Appraisal Map                                             | Data specific to Appraisal Map sheets.                                                                                                    |
| 10/110       | 10 Sheet Format     | Sheet Format                                              | Standard Border Sheets, (22" x 34" when plotted) with<br>trim lines, District-County-Route-Post Mile block, plan<br>sheet name, vestee block, geometry tables, North<br>arrow, details, match lines & joining sheet data.<br>(Information associated with the border).                                                                                                    |
| 11/111       | 11 Record Map       | Record Map                                                | Data specific to Record Map sheets.                                                                                                    |
| 12/112       | 12 Undefined        | Undefined                                                 | ** (See Note 2)                                                                                                    |
| 13           | 13 Ramp Align       | Ramp, Over &<br>Under Crossing<br>Alignment               | Ramp, Over Crossing & Under Crossing Alignment(s), includes station line and tick marks.                                                                                                    |
| 14           | 14 Ramp Anno        | Ramp, Over &<br>Under Crossing<br>Annotation              | Ramp, Over & Under Crossing Annotation, includes<br>Route designation, alignment bearing and station<br>number.                                                                                                    |
| 15           | 15 Main Align       | Mainline<br>Alignment                                     | Mainline Alignment(s) for the main roadways, includes station line and tick marks.                                                                                                    |
| 16           | 16 Main Anno        | Mainline<br>Alignment                                     | Mainline Alignment Annotation, includes Route<br>designation, alignment bearing and station number.                                                                                                    |

| LEVEL<br>NO. | LEVEL NAME      | TITLE                                    | DESCRIPTION/CONTENT                                                                                                    |  |
|--------------|-----------------|------------------------------------------|----------------------------------------------------------------------------------------------------|--|
|              |                 | Annotation                               |                                                                                                    |  |
| 17           | 17 Front Align  | Frontage Road<br>Alignment               | Frontage Road Alignment(s), includes station line and tick marks.                                                                                                    |  |
| 18           | 18 Front Anno   | Frontage Road<br>Alignment<br>Annotation | Frontage Road Annotation, includes Route designation, alignment bearing and station number.                                                                                                    |  |
| 19/119       | 19 Parcel Color | Parcel Coloring                          | Parcel Coloring line work and fill for Fee, Easement,<br>and Remainder areas.<br>Specific colors associated with parcel coloring (See<br>Note 3)<br>Optional reference file usage (See Note 4) |  |
| 20/120       | 20 Parcel Color | Parcel Coloring                          | Parcel Coloring line work and fill for Fee, Easement,<br>and Remainder areas.<br>Specific colors associated with parcel coloring (See<br>Note 3)<br>Optional reference file usage (See Note 4) |  |
| 21/121       | 21 Parcel Color | Parcel Coloring                          | Parcel Coloring line work and fill for Fee, Easement,<br>and Remainder areas.<br>Specific colors associated with parcel coloring (See<br>Note 3)<br>Optional reference file usage (See Note 4) |  |
| 22/122       | 22 Parcel Color | Parcel Coloring                          | Parcel Coloring line work and fill for Fee, Easement,<br>and Remainder areas.<br>Specific colors associated with parcel coloring (See<br>Note 3)<br>Optional reference file usage (See Note 4) |  |
| 23/123       | 23 Parcel Color | Parcel Coloring                          | Parcel Coloring line work and fill for Fee, Easement,<br>and Remainder areas.<br>Specific colors associated with parcel coloring (See<br>Note 3)<br>Optional reference file usage (See Note 4) |  |
| 24/124       | 24 Parcel Color | Parcel Coloring                          | Parcel Coloring line work and fill for Fee, Easement,<br>and Remainder areas.<br>Specific colors associated with parcel coloring (See<br>Note 3)<br>Optional reference file usage (See Note 4) |  |
| 25/125       | 25 Parcel Color | Parcel Coloring                          | Parcel Coloring line work and fill for Fee, Easement,<br>and Remainder areas.<br>Specific colors associated with parcel coloring (See<br>Note 3)<br>Optional reference file usage (See Note 4) |  |
| 26/126       | 26 Parcel Color | Parcel Coloring                          | Parcel Coloring line work and fill for Fee, Easement,<br>and Remainder areas.<br>Specific colors associated with parcel coloring (See<br>Note 3)<br>Optional reference file usage (See Note 4) |  |
| 27/127       | 27 Parcel Color | Parcel Coloring                          | Parcel Coloring line work and fill for Fee, Easement,<br>and Remainder areas.<br>Specific colors associated with parcel coloring (See<br>Note 3)<br>Optional reference file usage (See Note 4) |  |
| 28/128<br>*  | 28 Exist Ease L | Existing<br>Easement                     | Existing Easement line work including easements, public roadway alignments, public utilities, and other                                                                                        |  |

| LEVEL<br>NO. | LEVEL NAME           | TITLE                                  | DESCRIPTION/CONTENT                                                                                                    |
|--------------|----------------------|----------------------------------------|----------------------------------------------------------------------------------------------------|
|              |                      | Boundaries                             | title encumbrances.                                                                                                    |
| 29/129<br>*  | 29 Exist Ease A      | Existing<br>Easement<br>Annotation     | All Annotation that describes Existing Easements.                                                                                                    |
| 30/130<br>*  | 30 Exist RW A        | Existing R/W<br>Annotation             | All Annotation that describes Existing & previously existing Rights of Way.                                                                                                    |
| 31/131<br>*  | 31 Exist RW L        | Existing R/W<br>Boundaries             | Existing & previously existing R/W line work.                                                                                                    |
| 32/132<br>*  | 32 New RW L          | New R/W<br>Boundaries                  | New R/W line work.                                                                                                    |
| 33/133<br>*  | 33 New RW A          | New R/W<br>Annotation                  | All Annotation that describes New Rights of Way.                                                                                                    |
| 34/134<br>*  | 34 New Ease L        | New Easement<br>Boundaries             | New Easement line work – excluding temporary easements.                                                                                                    |
| 35/135<br>*  | 35 New Ease A        | New Easement<br>Annotation             | All Annotation that describes New Easement<br>Annotation.                                                                                                    |
| 36/136<br>*  | 36 Temp Ease L       | Temporary<br>Easement<br>Boundaries    | New Temporary Easements Line work – Construction, Drainage, General, & Slope.                                                                                                    |
| 37/137<br>*  | 37 Temp Ease A       | Temporary<br>Easement<br>Annotation    | All Annotation that describes New Temporary Easements.                                                                                                    |
| 38/138<br>*  | 38 Minor Land L      | Minor Landnet<br>Boundaries            | Minor Landnet Line work – Parcel ownership, Lots,<br>Subsection Lines (1/16 & below), USPLS Gov't Lots.                                                                                     |
| 39/139<br>*  | 39 Minor Land A      | Minor Landnet<br>Annotation            | All Annotation that describes Minor Landnet.                                                                                                    |
| 40/140<br>*  | 40 Major Land L      | Major Landnet<br>Boundaries            | Major Landnet Line work – Township & Range Lines,<br>Ranchos, Section & ¼ Section Lines, USPLS Gov't<br>Tracts, Subdivision Boundaries.                                                     |
| 41/141<br>*  | 41 Major Land A      | Major Landnet<br>Annotation            | All Annotation that describes Major Landnet.                                                                                                    |
| 42/142<br>*  | 42 PBndy<br>FedPart  | Political &<br>Municipal<br>Boundaries | All drawing information required to describe Political<br>Boundaries, City & County limits, Municipal<br>boundaries, Federal Boundaries, and Federal<br>Participation, includes annotation. |
| 43/143<br>*  | 43 JUA_CCUA          | JUA/CCUA &<br>Freeway Lease<br>Areas   | All drawing information required to describe JUA & CCUA, Freeway Lease Area, and Supplemental Reference Areas, includes annotation.                                                         |
| 44/144<br>*  | 44 Relinquishmt      | Relinquishment                         | All drawing information required to identify areas of Relinquishment, includes annotation.                                                                                                  |
| 45/145<br>*  | 45 DirectorsDeed     | Directors Deed                         | All drawing information required to identify areas in Directors Deeds, includes annotation.                                                                                                 |
| 46/146<br>*  | 46 Vac_Abandon       | Vacation /<br>Abandonment              | All drawing information required to identify areas of Vacation/Abandonment, includes annotation.                                                                                            |
| 47/147<br>*  | 47 LandnetPts-<br>NP | Landnet Point<br>Data                  | Non-plotted Point data – Landnet Point data that will<br>not be shown on R/W maps including name,<br>description, coordinates, leaders, and cells.                                          |
| 48/148<br>*  | 48 RW Pts - NP       | R/W Point Data                         | Non-plotted Point data – R/W Point data that will not be shown on R/W maps including name, description,                                                                                     |

| LEVEL<br>NO. | LEVEL NAME          | TITLE                     | DESCRIPTION/CONTENT                                                                                                    |
|--------------|---------------------|---------------------------|----------------------------------------------------------------------------------------------------|
|              |                     |                           | coordinates, leaders, and cells.                                                                                                    |
| 49/149<br>*  | 49 Points-Plot      | Plotted Point<br>Data     | Plotted Point data - Landnet & R/W Point data to be displayed on R/W maps including name, description, coordinates, leaders, and cells. |
| 50/150<br>*  | 50 Retracement<br>L | Retracement<br>Data       | Project Surveyors Retracement Line work.                                                                                                |
| 51/151<br>*  | 51 Retracement<br>A | Retracement<br>Annotation | Project Surveyors Retracement Annotation.                                                                                               |
| 52/152<br>*  | 52 Retracement<br>C | Retracement<br>Comments   | Project Surveyors Retracement Comments.                                                                                                 |
| 53/153<br>*  | 53 Clip Boundary    | Clip<br>Boundaries        | Reference file clip boundaries and clip masks.                                                                                          |
| 54/154<br>*  | 54 Plot Boundary    | Plot<br>Boundaries        | Boundary along sheet border used for fenceless IPLOT.                                                                                   |
| 55/155       | 55 Undefined        | Undefined                 | ** (See Note 2)                                                                                                    |
| 56/156       | 56 Undefined        | Undefined                 | ** (See Note 2)                                                                                                    |
| 57/157       | 57 Undefined        | Undefined                 | ** (See Note 2)                                                                                                    |
| 58/158       | 58 Undefined        | Undefined                 | ** (See Note 2)                                                                                                    |
| 59/159       | 59 Undefined        | Undefined                 | ** (See Note 2)                                                                                                    |
| 60/160       | 60 Undefined        | Undefined                 | ** (See Note 2)                                                                                                    |
| 61/161       | 61 Undefined        | Undefined                 | ** (See Note 2)                                                                                                    |
| 62/162       | 62 Undefined        | Undefined                 | ** (See Note 2)                                                                                                    |
| 63/163       | 63 Undefined        | Undefined                 | ** (See Note 2)                                                                                                    |

- \* Flexibility from the R/W Mapping Leveling Convention. (See Note 1)
- \*\* Undefined levels may be used for information that has not been assigned to a specific level. (See Note 2)
  - 4. Exceptions or flexibility from the R/W Mapping Leveling Convention
    - Note 1: The R/W Mapping Standard Leveling Conventions were developed to provide users with a means of grouping similar data types while also separating line work from text. Many of the levels were assigned as a convenience for those users who desire to work across more levels. Not all of the data needs to be separated on all of the defined levels. However, some of the R/W Mapping Standard Leveling Conventions should not be deviated from.

The following table identifies those R/W Mapping Level Conventions that **must** be adhered to in both Pre-V8 and V8 Standards MicroStation design files:

| Level 1              | Control Data as described in Sections E 2 & 3           |
|----------------------|---------------------------------------------------------|
| Levels 2 - 8         | Basic topographic map data as described in Sections E   |
|                      | 2 & 3                                                   |
| Levels 9–11/109-111  | Sheet formats as described in Sections E 2 & 3          |
| Levels 13 – 18       | Alignments as described in Sections E 2 & 3             |
| Levels 19–27/119-127 | Parcel Coloring as described in Sections E 2 & 3        |
| Level 31 or 131      | Existing R/W, Easement, and Property Line Boundaries    |
| Level 32 or 132      | New R/W and Easement Boundaries                         |
| Level 33 or 133      | All Text & Annotation describing data on Levels 31 & 32 |
|                      | or Levels 131 & 132                                     |
| Level 38 or 138      | All Landnet Boundaries                                  |
| Level 39 or 139      | Text & Annotation describing all Landnet                |
| Level 47 or 147      | All non-plotted Point Data                              |
| Level 49 or 149      | All plotted Point Data                                  |

- Note 2: There are times when an exception (or some flexibility) may expedite the handling of a project to achieve the desired intent. Utilizing the undefined levels will handle most of the situations not defined by the V8-Standards leveling convention. When using undefined levels, communicate to others what was done in order to eliminate the loss of efficiency and productivity.
- Note 3: Specific colors in the Caltrans color table (ctcolor.tbl), 224, 226 231 & 233 239, have been designed and **must** be used for the parcel coloring. These colors were chosen because the Easement & Remainder colored lines are clearly visible while the filled Fee areas do not obscure the overlying topography and data. These colors should also provide enough variation to allow colorblind users of the maps to be able to distinguish between adjoining parcels.
- Note 4: The user may work with a separate referenced Pre-V8 DGN file for the parcel coloring. If this is the case, every level (1 – 63) may be used in this "Parcel Coloring" DGN file and the coloring for each parcel can reside on a separate level.

In a MicroStation design file using the V8-Standards convention, if the coloring for each parcel is to reside on a separate level within one DGN file (model), then one option is for the parcel coloring to be placed on one of the new "Undefined" levels (171 through 200).

### Named Levels

The following table identifies the level name, level number and the description for levels available for use on R/W Mapping projects using the Named Level convention.

| Number | Name                            | Description                          |
|--------|---------------------------------|--------------------------------------|
| 1719   | rw_EASE_EXIST                   | R/W - Existing easement              |
| 1720   | ny EASE EVIST align             | R/W - Existing easement -            |
| 1720   |                                 | Centerline                           |
| 1721   | ny FASE EXIST anno              | R/W - Existing easement -            |
| 1721   |                                 | Annotation                           |
| 1722   | ny EASE EXIST point             | R/W - Existing easement - Point      |
| 1122   |                                 | data                                 |
| 1723   | rw EASE EXIST point anno        | R/W - Existing easement - Point      |
|        |                                 | annotation                           |
| 1724   | rw_EASE_PROPOSED                | R/W - Proposed easement              |
| 1725   | rw EASE PROPOSED align          | R/W - Proposed easement -            |
|        | ····                            | Centerline                           |
| 1726   | rw EASE PROPOSED anno           | R/W - Proposed easement -            |
|        |                                 | Annotation                           |
| 1727   | rw EASE PROPOSED point          | R/W - Proposed easement - Point      |
|        |                                 | Oata                                 |
| 1728   | rw_EASE_PROPOSED_point_anno     | R/W - Proposed easement - Point      |
|        |                                 | Alliolation                          |
| 1729   | rw_EASE_PROPOSED_TEMP           | R/W - Floposed temporary             |
|        |                                 | PAM Proposed temporary               |
| 1730   | rw_EASE_PROPOSED_TEMP_anno      | easement - Annotation                |
|        |                                 | R/W - Landnet (sectionalized land    |
| 1731   | rw_LANDNET_anno                 | & lines of ownership) - Annotation   |
|        |                                 | R/W - Landnet (sectionalized land    |
| 1732   | rw LANDNET Fed Part             | & lines of ownership) - Federal      |
|        |                                 | Participation                        |
|        |                                 | R/W - Landnet (sectionalized land    |
| 1733   | rw_LANDNET_Govt_Lot_Sub_Section | & lines of ownership) - USPLS        |
|        |                                 | Government Lots & Subsections        |
|        |                                 | R/W - Landnet (sectionalized land    |
| 1734   | rw_LANDNET_Interior_Lot         | & lines of ownership) - Interior Lot |
|        |                                 | Lines                                |
|        |                                 | R/W - Landnet (sectionalized land    |
| 1735   | rw_LANDNET_Parcels_Ownership    | & lines of ownership) - Parcels      |
|        |                                 | and Ownership Lines                  |
| 1736   | rw LANDNET point                | R/W - Landnet (sectionalized land    |
|        |                                 | & lines of ownership) - Point data   |
| 4707   |                                 | R/W - Landnet (sectionalized land    |
| 1/3/   | rw_LANDNE1_point_anno           | & lines of ownership) - Point        |
|        |                                 |                                      |
| 1738   | rw_LANDNET_Public_Boundary      | K/W - Langnet (Sectionalized land    |
|        |                                 | a lines of ownership) - City,        |

| Number | Name                         | Description                       |
|--------|------------------------------|-----------------------------------|
|        |                              | County, State, & Federal          |
|        |                              | Boundaries                        |
|        |                              | R/W - Landnet (sectionalized land |
| 1720   | ny LANDNET Otr Section Tract | & lines of ownership) - Quarter   |
| 1759   |                              | Section and USPLS Government      |
|        |                              | Tract                             |
|        |                              | R/W - Landnet (sectionalized land |
| 1740   | rw_LANDNET_Section_Rancho    | & lines of ownership) - Section   |
|        |                              | Lines and Ranchos                 |
|        |                              | R/W - Landnet (sectionalized land |
| 1741   | rw_LANDNET_Subdiv_Boundary   | & lines of ownership) -           |
|        |                              | Subdivision Boundaries            |
|        |                              | R/W - Landnet (sectionalized land |
| 1742   | rw_LANDNET_Town_Range        | & lines of ownership) - Township  |
|        |                              | & Range                           |
| 1742   |                              | R/W - General map sheet           |
| 1743   |                              | annotation                        |
| 1744   | ru man anna Annraigal Man    | R/W - Appraisal map sheet         |
| 1744   |                              | annotation                        |
| 1745   | nu man anna Datail           | R/W - Annotation for details in   |
| 1745   |                              | map sheets                        |
| 1746   | nu man anna avan abaat       | R/W - Annotation for edges of     |
| 1740   |                              | even numbered map sheets          |
| 1747   | rw man anno odd sheet        | R/W - Annotation for edges of odd |
| 1/4/   |                              | numbered map sheets               |
| 1748   | ny man anno Pecord Man       | R/W - Record R/W map sheet        |
| 1740   |                              | annotation                        |
| 1740   | rw man anno ROS              | R/W - Record of Survey (ROS)      |
| 1743   |                              | map sheet annotation              |
|        |                              | R/W - Appraisal & Record map      |
| 1750   | rw_map_anno_Vestee_Block     | vestee block including the parcel |
|        |                              | coloring of the rows              |
| 1751   | ny man Annraisal Man         | R/W - Appraisal map               |
| 1751   |                              | miscellaneous data                |
| 1752   | ny man Record Man            | R/W - Record R/W map              |
| 1752   | rw_map_Record_map            | miscellaneous data                |
| 1752   | ny man BOS                   | R/W - Record of Survey (ROS)      |
| 1755   |                              | map miscellaneous data            |
|        |                              | R/W - Miscellaneous R/W data -    |
| 1754   | rw_MISC                      | Unassigned supplemental           |
|        |                              | reference area, vacated,          |
|        |                              | abandonment, etc.                 |
| 1755   |                              | R/W - Miscellaneous R/W data -    |
| 1755   |                              | Annotation                        |
| 1756   | rw MISC CCUA                 | R/W - Miscellaneous R/W data -    |

| Number | Name                                     | Description                        |  |
|--------|------------------------------------------|------------------------------------|--|
|        |                                          | Consent to Common Use              |  |
|        |                                          | Agreement (Sideline)               |  |
|        |                                          | R/W - Miscellaneous R/W data -     |  |
| 1757   | rw MISC CCUA align                       | Consent to Common Use              |  |
|        |                                          | Agreement (Centerline)             |  |
| 4750   |                                          | R/W - Miscellaneous R/W data -     |  |
| 1758   |                                          | Freeway Lease Area                 |  |
| 1750   |                                          | R/W - Miscellaneous R/W data -     |  |
| 1759   | rw_MISC_JUA                              | Joint Use Agreement (Sideline)     |  |
| 1700   |                                          | R/W - Miscellaneous R/W data -     |  |
| 1760   | rw_MISC_JUA_align                        | Joint Use Agreement (Centerline)   |  |
|        |                                          | R/W - Miscellaneous R/W data -     |  |
| 1761   | rw_MISC_point                            | Point data                         |  |
|        |                                          | R/W - Miscellaneous R/W data -     |  |
| 1762   | rw_MISC_point_anno                       | Point annotation                   |  |
| 1763   | rw parcel                                | R/W - Civil 3D parcels             |  |
|        |                                          | R/W - Parcel area & name           |  |
| 1764   | rw_parcel_anno                           | annotation                         |  |
|        |                                          | R/W - Non-plotting Parcel area &   |  |
| 1765   | rw_parcel_anno_Annotation_Area_no_       | name annotation - Parcels in the   |  |
| 1100   | plot                                     | Parcel Annotation Site             |  |
|        |                                          | R/W - Non-plotting Parcel area &   |  |
| 1766   | rw_parcel_anno_Easement_Area_no_         | name annotation - Parcels in the   |  |
|        | plot                                     | Fasement Parcels Site              |  |
|        |                                          | R/W - Non-plotting Parcel area &   |  |
| 1767   | rw_parcel_anno_Existing_Area_no_pl       | name annotation - Parcels in the   |  |
| 1101   | ot                                       | Existing Parcels Site              |  |
|        | rw_parcel_anno_Proposed_Area_no_<br>plot | R/W - Non-plotting Parcel area &   |  |
| 1768   |                                          | name annotation - Parcels in the   |  |
|        |                                          | Proposed Parcels Site              |  |
|        |                                          | R/W - Miscellaneous parcel         |  |
| 1769   | rw_parcel_COLOR                          | coloring                           |  |
| 1770   | rw parcel COLOR Aqua                     | R/W - Parcel coloring - Aqua       |  |
| 1771   | rw parcel COLOR Blue                     | R/W - Parcel coloring - Blue       |  |
| 1772   | rw_parcel_COLOR_Blue_Light               | R/W - Parcel coloring - Light blue |  |
| 1773   | rw_parcel_COLOR_Brown                    | R/W - Parcel coloring - Brown      |  |
|        |                                          | R/W - Parcel coloring for excess   |  |
| 1774   | rw_parcel_COLOR_Excess                   | areas only - Yellow                |  |
| 1775   | rw parcel COLOR Green                    | R/W - Parcel coloring - Green      |  |
| 1110   |                                          | R/W - Parcel coloring - Light      |  |
| 1776   | rw_parcel_COLOR_Green_Light              | areen                              |  |
| 1777   | rw parcel COLOR Lavender                 | R/W - Parcel coloring - Lavender   |  |
|        |                                          | R/W - Parcel coloring - Light      |  |
| 1778   | rw_parcel_COLOR_Lavender_Light           | lavender                           |  |
| 1      | 1                                        |                                    |  |

| Number | Name                                   | Description                                                                       |  |
|--------|----------------------------------------|-----------------------------------------------------------------------------------|--|
| 1779   | rw_parcel_COLOR_Orange                 | R/W - Parcel coloring - Orange                                                    |  |
| 1790   |                                        | R/W - Parcel coloring - Light                                                     |  |
| 1760   |                                        | orange                                                                            |  |
| 1781   | rw_parcel_COLOR_Pink                   | R/W - Parcel coloring - Pink                                                      |  |
| 1782   | rw_parcel_COLOR_Pink_Light             | R/W - Parcel coloring - Light pink                                                |  |
| 1783   | rw_parcel_COLOR_Tan                    | R/W - Parcel coloring - Tan                                                       |  |
| 1784   | rw_parcel_Easement Parcels             | R/W - Parcels created in<br>Easement Parcels Site                                 |  |
| 1785   | rw_parcel_Existing Parcels             | R/W - Parcels created in Existing<br>Parcels Site                                 |  |
| 1786   | rw_parcel_Parcel Annotation            | R/W - Parcels created in Parcel<br>Annotation Site                                |  |
| 1787   | rw_parcel_PATTERN_Directors_Deed       | R/W - Patterning for director's deed parcels                                      |  |
| 1788   | rw_parcel_PATTERN_Relinquishment       | R/W - Patterning for<br>relinguishment parcels                                    |  |
| 1789   | rw_parcel_Proposed Parcels             | R/W - Parcels created in<br>Proposed Parcels Site                                 |  |
| 1790   | rw parcel SEGMENT                      | R/W - Parcel segment linework                                                     |  |
| 1791   | rw parcel SEGMENT anno                 | R/W - Parcel segment annotation                                                   |  |
| 1792   | rw_parcel_SEGMENT_Easement<br>Parcels  | R/W - Parcel segment linework of<br>parcels created in Easement<br>Parcels Site   |  |
| 1793   | rw_parcel_SEGMENT_Existing<br>Parcels  | R/W - Parcel segment linework of<br>parcels created in Existing<br>Parcels Site   |  |
| 1794   | rw_parcel_SEGMENT_Parcel<br>Annotation | R/W - Parcel segment linework of<br>parcels created in Parcel<br>Annotation Site  |  |
| 1795   | rw_parcel_SEGMENT_Proposed<br>Parcels  | R/W - Parcel segment linework of<br>parcels created in Proposed<br>Parcels Site   |  |
| 1796   | rw_retracement                         | R/W - General retracement data                                                    |  |
| 1797   | rw_retracement_anno                    | R/W - General retracement<br>annotation                                           |  |
| 1798   | rw_RW_EXIST                            | R/W - Existing R/W -<br>Conventional & access controlled<br>R/W (Fee or Easement) |  |
| 1799   | rw_RW_EXIST_anno                       | R/W - Existing R/W - Annotation                                                   |  |
| 1800   | rw_RW_EXIST_point                      | R/W - Existing R/W - Point                                                        |  |
| 1801   | rw_RW_EXIST_point_anno                 | R/W - Existing R/W - Point annotation                                             |  |
| 1802   | rw_RW_EXIST_point_anno_no_plot         | R/W - Non-plotting Existing R/W - Point annotation                                |  |

| Number | Name                                | Description                                 |
|--------|-------------------------------------|---------------------------------------------|
| 1803   | rw RW EXIST point no plot           | R/W - Non-plotting Existing R/W -           |
| 1000   |                                     | Point                                       |
| 1804   |                                     | R/W - Existing R/W -                        |
|        | rw RW EXIST Relinguished            | Relinquished conventional &                 |
|        |                                     | access controlled R/W (Fee or               |
|        |                                     | Easement)                                   |
| 1805   | THE DWE EVICE Supercoded            | conventional & access controlled            |
| 1005   |                                     | R/W (Fee or Fasement)                       |
| 1807   | rw RW PROPOSED anno                 | R/W - Proposed R/W - Annotation             |
| 1808   | rw RW PROPOSED point                | R/W - Proposed R/W - Point                  |
| 4000   |                                     | R/W - Proposed R/W - Point                  |
| 1809   | rw_RW_PROPOSED_point_anno           | annotation                                  |
| 1010   |                                     | R/W - Existing easement - Public            |
| 1012   |                                     | Utility (Sideline)                          |
| 1813   | ny EASE EXIST Public Litility align | R/W - Existing easement - Public            |
| 1013   |                                     | Utility (Centerline)                        |
| 1814   | rw EASE EXIST Title Encumbrance     | R/W - Existing easement - Title             |
|        |                                     | Encumbrance                                 |
| 1815   | rw EASE PROPOSED Drainage           | R/W - Proposed easement -                   |
|        |                                     |                                             |
| 1816   | rw_EASE_PROPOSED_Slope              | R/W - Proposed easement -                   |
|        |                                     | Slope                                       |
| 1817   | IW_EASE_FROFOSED_TEMF_COnsti-       | easement - Construction                     |
|        | rw FASE PROPOSED TEMP Draina        | R/W - Proposed temporary                    |
| 1818   |                                     | easement - Drainage                         |
| 1010   | rw_EASE_PROPOSED_TEMP_Slope         | R/W - Proposed temporary                    |
| 1819   |                                     | easement - Slope                            |
| 1000   | A MICO Ab and a mont                | R/W - Miscellaneous R/W data -              |
| 1020   |                                     | Abandonment                                 |
|        | rw_MISC_Supplemental_Reference      | R/W - Miscellaneous R/W data -              |
| 1821   |                                     | Unassigned supplemental                     |
|        |                                     | reference area                              |
| 1822   | rw MISC Vacation                    | R/W - Miscellaneous R/W data -              |
|        |                                     |                                             |
| 1000   | THE DW EXIST Assess Loft            | R/W - Existing R/W - Access                 |
| 1823   | rw_RW_EXIST_Access_Left             | Controlled R/W (Fee of                      |
|        |                                     | $R_{M}$ = Existing $R_{M}$ = $\Delta ccess$ |
| 1824   | rw RW EXIST Access Right            | controlled R/W (Fee or                      |
|        |                                     | Easement) - Right                           |
|        |                                     | R/W - Existing R/W -                        |
| 1825   | rw_RW_EXIST_Conventional            | Conventional R/W (Fee or                    |
|        |                                     | Easement)                                   |

| Number | Name                                           | Description                      |  |
|--------|------------------------------------------------|----------------------------------|--|
|        |                                                | R/W - Existing R/W -             |  |
| 1826   | rw_Rw_EXIST_Relinquished_Access_               | Relinguished access controlled   |  |
|        | Leit                                           | R/W (Fee or Easement) - Left     |  |
|        |                                                | R/W - Existing R/W -             |  |
| 1827   | IN_RW_EXIST_Relinquished_Access_               | Relinquished access controlled   |  |
|        | Right                                          | R/W (Fee or Easement) - Right    |  |
|        | The DML EVICE Delinguished Comment             | R/W - Existing R/W -             |  |
| 1828   |                                                | Relinquished conventional R/W    |  |
|        |                                                | (Fee or Easement)                |  |
|        | ny DW EXIST Superceded Access                  | R/W - Existing R/W - Superseded  |  |
| 1829   | IW_RW_ERIST_Superceded_Access_                 | access controlled R/W (Fee or    |  |
|        |                                                | Easement) - Left                 |  |
| 1830   | rw_parcel_COLOR_Aqua_Easement_                 | R/W - Parcel coloring for        |  |
| 1050   | UF                                             | easement & UF areas - Aqua       |  |
| 1831   | rw_parcel_COLOR_Blue_Easement_U                | R/W - Parcel coloring for        |  |
| 1051   | F                                              | easement & UF areas - Blue       |  |
| 1832   | rw_parcel_COLOR_Blue_Light_Easem               | R/W - Parcel coloring for        |  |
| 1052   | ent_UF                                         | easement & UF areas - Light blue |  |
| 1833   | rw_parcel_COLOR_Brown_Easement<br>_UF          | R/W - Parcel coloring for        |  |
| 1055   |                                                | easement & UF areas - Brown      |  |
| 1834   | rw_parcel_COLOR_Green_Easement_                | R/W - Parcel coloring for        |  |
| 1034   | UF                                             | easement & UF areas - Green      |  |
|        | rw_parcel_COLOR_Green_Light_Ease               | R/W - Parcel coloring for        |  |
| 1835   |                                                | easement & UF areas - Light      |  |
|        |                                                | green                            |  |
| 1836   | rw_parcel_COLOR_Lavender_Easeme                | R/W - Parcel coloring for        |  |
| 1000   | nt_UF                                          | easement & UF areas - Lavender   |  |
|        | rw_parcel_COLOR_Lavender_Light_E<br>asement_UE | R/W - Parcel coloring for        |  |
| 1837   |                                                | easement & UF areas - Light      |  |
|        |                                                | lavender                         |  |
| 1838   | rw_parcel_COLOR_Orange_Easement                | R/W - Parcel coloring for        |  |
| 1000   | _UF                                            | easement & UF areas - Orange     |  |
|        | w parcel COLOR Orange Light Eas                | R/W - Parcel coloring for        |  |
| 1839   | ement UF                                       | easement & UF areas - Light      |  |
|        |                                                | orange                           |  |
| 1840   | rw_parcel_COLOR_Pink_Easement_U                | R/W - Parcel coloring for        |  |
| 1040   | F                                              | easement & UF areas - Pink       |  |
| 1841   | rw_parcel_COLOR_Pink_Light_Easem               | R/W - Parcel coloring for        |  |
| 1041   | ent_UF                                         | easement & UF areas - Light pink |  |
| 1842   | rw_parcel_COLOR_Tan_Easement_U                 | R/W - Parcel coloring for        |  |
|        | F                                              | easement & UF areas - Tan        |  |
| 1843   | rw parcel COLOR Aqua Remainder                 | R/W - Parcel coloring for        |  |
|        |                                                | remainder areas - Aqua           |  |
| 1844   | rw_parcel_COLOR_Blue_Remainder                 | R/W - Parcel coloring for        |  |
| 1044   |                                                | remainder areas - Blue           |  |

| Number | Name                                    | Description                      |  |
|--------|-----------------------------------------|----------------------------------|--|
| 1015   | rw parcel COLOR Blue Light Remai        | R/W - Parcel coloring for        |  |
| 1845   | nder                                    | remainder areas - Light blue     |  |
| 40.40  | THE PARTICIP COLOR PROVIDE Remainder    | R/W - Parcel coloring for        |  |
| 1840   |                                         | remainder areas - Brown          |  |
| 1017   | nu parcel COLOR Croop Remainder         | R/W - Parcel coloring for        |  |
| 1047   |                                         | remainder areas - Green          |  |
| 18/8   | rw_parcel_COLOR_Green_Light_Rem         | R/W - Parcel coloring for        |  |
| 1040   | ainder                                  | remainder areas - Light green    |  |
| 1849   | rw_parcel_COLOR_Lavender_Remain         | R/W - Parcel coloring for        |  |
| 1043   | der                                     | remainder areas - Lavender       |  |
| 1850   | rw_parcel_COLOR_Lavender_Light_R        | R/W - Parcel coloring for        |  |
| 1000   | emainder                                | remainder areas - Light lavender |  |
| 1851   | rw_parcel_COLOR_Orange_Remaind          | R/W - Parcel coloring for        |  |
| 1001   | er                                      | remainder areas - Orange         |  |
| 1852   | rw_parcel_COLOR_Orange_Light_Re         | R/W - Parcel coloring for        |  |
| 1052   | mainder                                 | remainder areas - Light orange   |  |
| 1853   | ny parcel COLOR Pink Remainder          | R/W - Parcel coloring for        |  |
| 1000   |                                         | remainder areas - Pink           |  |
| 1854   | rw_parcel_COLOR_Pink_Light_Remai        | R/W - Parcel coloring for        |  |
| 1004   | nder                                    | remainder areas - Light pink     |  |
| 1855   | ny parcel COLOR Tan Remainder           | R/W - Parcel coloring for        |  |
| 1000   |                                         | remainder areas - Tan            |  |
| 1856   | TAL RW EXIST Previous                   | R/W - Existing R/W - Previous    |  |
| 1050   |                                         | R/W (Fee or Easement)            |  |
|        | rw_RW_EXIST_Superceded_Access_<br>Right | R/W - Existing R/W - Superseded  |  |
| 1857   |                                         | access controlled R/W (Fee or    |  |
|        |                                         | Easement) - Right                |  |
|        | ny RW EXIST Superceded Conventi         | R/W - Existing R/W - Superseded  |  |
| 1858   |                                         | conventional R/W (Fee or         |  |
|        | ona                                     | Easement)                        |  |
|        | rw_RW_PROPOSED                          | R/W - Proposed R/W -             |  |
| 1859   |                                         | Conventional & access controlled |  |
|        |                                         | R/W (Fee or Easement)            |  |
|        |                                         | R/W - Proposed R/W - Access      |  |
| 1860   | rw_RW_PROPOSED_Access_Left              | controlled R/W (Fee or           |  |
|        |                                         | Easement) - Left                 |  |
| 1861   |                                         | R/W - Proposed R/W - Access      |  |
|        | rw_RW_PROPOSED_Access_Right             | controlled R/W (Fee or           |  |
|        |                                         | Easement) - Right                |  |
|        |                                         | R/W - Proposed R/W -             |  |
| 1862   | rw_RW_PROPOSED_Conventional             | Conventional R/W (Fee or         |  |
|        |                                         | Easement)                        |  |

## Named Levels

The following table identifies the level name, associated level number and the color assigned to the levels available for use on R/W Mapping projects using the Named Level convention.

| Number | Name                            | Color |
|--------|---------------------------------|-------|
| 1719   | rw_EASE_EXIST                   | 217   |
| 1720   | rw_EASE_EXIST_align             | 217   |
| 1721   | rw_EASE_EXIST_anno              | 217   |
| 1722   | rw_EASE_EXIST_point             | 217   |
| 1723   | rw_EASE_EXIST_point_anno        | 217   |
| 1724   | rw_EASE_PROPOSED                | 218   |
| 1725   | rw_EASE_PROPOSED_align          | 218   |
| 1726   | rw_EASE_PROPOSED_anno           | 218   |
| 1727   | rw_EASE_PROPOSED_point          | 218   |
| 1728   | rw_EASE_PROPOSED_point_anno     | 218   |
| 1729   | rw_EASE_PROPOSED_TEMP           | 214   |
| 1730   | rw_EASE_PROPOSED_TEMP_anno      | 214   |
| 1731   | rw_LANDNET_anno                 | 209   |
| 1732   | rw_LANDNET_Fed_Part             | 223   |
| 1733   | rw_LANDNET_Govt_Lot_Sub_Section | 210   |
| 1734   | rw_LANDNET_Interior_Lot         | 209   |
| 1735   | rw_LANDNET_Parcels_Ownership    | 208   |
| 1736   | rw_LANDNET_point                | 209   |
| 1737   | rw_LANDNET_point_anno           | 209   |
| 1738   | rw_LANDNET_Public_Boundary      | 221   |
| 1739   | rw_LANDNET_Qtr_Section_Tract    | 210   |
| 1740   | rw_LANDNET_Section_Rancho       | 209   |
| 1741   | rw_LANDNET_Subdiv_Boundary      | 208   |
| 1742   | rw_LANDNET_Town_Range           | 208   |
| 1743   | rw_map_anno                     | 245   |
| 1744   | rw_map_anno_Appraisal_Map       | 245   |
| 1745   | rw_map_anno_Detail              | 245   |
| 1746   | rw_map_anno_even_sheet          | 234   |
| 1747   | rw_map_anno_odd_sheet           | 235   |
| 1748   | rw_map_anno_Record_Map          | 245   |
| 1749   | rw_map_anno_ROS                 | 245   |
| 1750   | rw_map_anno_Vestee_Block        | 245   |
| 1751   | rw_map_Appraisal_Map            | 0     |
| 1752   | rw_map_Record_Map               | 0     |

| Number | Name                                   | Color |
|--------|----------------------------------------|-------|
| 1753   | rw_map_ROS                             | 0     |
| 1754   | rw MISC                                | 220   |
| 1755   | rw MISC anno                           | 220   |
| 1756   | rw_MISC_CCUA                           | 220   |
| 1757   | rw_MISC_CCUA_align                     | 220   |
| 1758   | rw_MISC_FLA                            | 218   |
| 1759   | rw MISC JUA                            | 219   |
| 1760   | rw_MISC_JUA_align                      | 219   |
| 1761   | rw_MISC_point                          | 220   |
| 1762   | rw_MISC_point_anno                     | 220   |
| 1763   | rw_parcel                              | 208   |
| 1764   | rw_parcel_anno                         | 245   |
| 1765   | rw_parcel_anno_Annotation_Area_no_plot | 245   |
| 1766   | rw_parcel_anno_Easement_Area_no_plot   | 218   |
| 1767   | rw_parcel_anno_Existing_Area_no_plot   | 216   |
| 1768   | rw_parcel_anno_Proposed_Area_no_plot   | 219   |
| 1769   | rw_parcel_COLOR                        | 226   |
| 1770   | rw_parcel_COLOR_Aqua                   | 234   |
| 1771   | rw_parcel_COLOR_Blue                   | 235   |
| 1772   | rw_parcel_COLOR_Blue_Light             | 229   |
| 1773   | rw_parcel_COLOR_Brown                  | 237   |
| 1774   | rw_parcel_COLOR_Excess                 | 224   |
| 1775   | rw_parcel_COLOR_Green                  | 233   |
| 1776   | rw_parcel_COLOR_Green_Light            | 227   |
| 1777   | rw_parcel_COLOR_Lavender               | 238   |
| 1778   | rw_parcel_COLOR_Lavender_Light         | 228   |
| 1779   | rw_parcel_COLOR_Orange                 | 236   |
| 1780   | rw_parcel_COLOR_Orange_Light           | 230   |
| 1781   | rw_parcel_COLOR_Pink                   | 239   |
| 1782   | rw_parcel_COLOR_Pink_Light             | 226   |
| 1783   | rw_parcel_COLOR_Tan                    | 231   |
| 1784   | rw_parcel_Easement Parcels             | 212   |
| 1785   | rw_parcel_Existing Parcels             | 216   |
| 1786   | rw_parcel_Parcel Annotation            | 245   |
| 1787   | rw_parcel_PATTERN_Directors_Deed       | 232   |
| 1788   | rw_parcel_PATTERN_Relinquishment       | 232   |
| 1789   | rw_parcel_Proposed Parcels             | 218   |
| 1790   | rw_parcel_SEGMENT                      | 208   |
| 1791   | rw_parcel_SEGMENT_anno                 | 208   |
| 1792   | rw_parcel_SEGMENT_Easement Parcels     | 212   |

| Number | Name                                    | Color |
|--------|-----------------------------------------|-------|
| 1793   | rw parcel SEGMENT Existing Parcels      | 216   |
| 1794   | rw_parcel_SEGMENT_Parcel Annotation     | 245   |
| 1795   | rw parcel SEGMENT Proposed Parcels      | 218   |
| 1796   | rw_retracement                          | 0     |
| 1797   | rw_retracement_anno                     | 245   |
| 1798   | rw_RW_EXIST                             | 217   |
| 1799   | rw_RW_EXIST_anno                        | 217   |
| 1800   | rw_RW_EXIST_point                       | 217   |
| 1801   | rw_RW_EXIST_point_anno                  | 217   |
| 1802   | rw_RW_EXIST_point_anno_no_plot          | 215   |
| 1803   | rw_RW_EXIST_point_no_plot               | 215   |
| 1804   | rw_RW_EXIST_Relinquished                | 215   |
| 1805   | rw_RW_EXIST_Superceded                  | 217   |
| 1807   | rw_RW_PROPOSED_anno                     | 218   |
| 1808   | rw_RW_PROPOSED_point                    | 218   |
| 1809   | rw_RW_PROPOSED_point_anno               | 218   |
| 1812   | rw_EASE_EXIST_Public_Utility            | 216   |
| 1813   | rw_EASE_EXIST_Public_Utility_align      | 216   |
| 1814   | rw_EASE_EXIST_Title_Encumbrance         | 215   |
| 1815   | rw_EASE_PROPOSED_Drainage               | 212   |
| 1816   | rw_EASE_PROPOSED_Slope                  | 213   |
| 1817   | rw_EASE_PROPOSED_TEMP_Construction      | 211   |
| 1818   | rw_EASE_PROPOSED_TEMP_Drainage          | 212   |
| 1819   | rw_EASE_PROPOSED_TEMP_Slope             | 213   |
| 1820   | rw_MISC_Abandonment                     | 220   |
| 1821   | rw_MISC_Supplemental_Reference          | 218   |
| 1822   | rw_MISC_Vacation                        | 220   |
| 1823   | rw_RW_EXIST_Access_Left                 | 217   |
| 1824   | rw_RW_EXIST_Access_Right                | 217   |
| 1825   | rw_RW_EXIST_Conventional                | 217   |
| 1826   | rw_RW_EXIST_Relinquished_Access_Left    | 215   |
| 1827   | rw_RW_EXIST_Relinquished_Access_Right   | 215   |
| 1828   | rw_RW_EXIST_Relinquished_Conventional   | 215   |
| 1829   | rw_RW_EXIST_Superceded_Access_Left      | 217   |
| 1830   | rw_parcel_COLOR_Aqua_Easement_UF        | 234   |
| 1831   | rw_parcel_COLOR_Blue_Easement_UF        | 235   |
| 1832   | rw_parcel_COLOR_Blue_Light_Easement_UF  | 229   |
| 1833   | rw_parcel_COLOR_Brown_Easement_UF       | 237   |
| 1834   | rw_parcel_COLOR_Green_Easement_UF       | 233   |
| 1835   | rw parcel COLOR Green Light Easement UF | 227   |

| Number | Name                                       | Color |
|--------|--------------------------------------------|-------|
| 1836   | rw_parcel_COLOR_Lavender_Easement_UF       | 238   |
| 1837   | rw_parcel_COLOR_Lavender_Light_Easement_UF | 228   |
| 1838   | rw_parcel_COLOR_Orange_Easement_UF         | 236   |
| 1839   | rw_parcel_COLOR_Orange_Light_Easement_UF   | 230   |
| 1840   | rw_parcel_COLOR_Pink_Easement_UF           | 239   |
| 1841   | rw_parcel_COLOR_Pink_Light_Easement_UF     | 226   |
| 1842   | rw_parcel_COLOR_Tan_Easement_UF            | 231   |
| 1843   | rw_parcel_COLOR_Aqua_Remainder             | 234   |
| 1844   | rw_parcel_COLOR_Blue_Remainder             | 235   |
| 1845   | rw_parcel_COLOR_Blue_Light_Remainder       | 229   |
| 1846   | rw_parcel_COLOR_Brown_Remainder            | 237   |
| 1847   | rw_parcel_COLOR_Green_Remainder            | 233   |
| 1848   | rw_parcel_COLOR_Green_Light_Remainder      | 227   |
| 1849   | rw_parcel_COLOR_Lavender_Remainder         | 238   |
| 1850   | rw_parcel_COLOR_Lavender_Light_Remainder   | 228   |
| 1851   | rw_parcel_COLOR_Orange_Remainder           | 236   |
| 1852   | rw_parcel_COLOR_Orange_Light_Remainder     | 230   |
| 1853   | rw_parcel_COLOR_Pink_Remainder             | 239   |
| 1854   | rw_parcel_COLOR_Pink_Light_Remainder       | 226   |
| 1855   | rw_parcel_COLOR_Tan_Remainder              | 231   |
| 1856   | rw_RW_EXIST_Previous                       | 217   |
| 1857   | rw_RW_EXIST_Superceded_Access_Right        | 217   |
| 1858   | rw_RW_EXIST_Superceded_Conventional        | 217   |
| 1859   | rw_RW_PROPOSED                             | 218   |
| 1860   | rw_RW_PROPOSED_Access_Left                 | 218   |
| 1861   | rw_RW_PROPOSED_Access_Right                | 218   |
| 1862   | rw_RW_PROPOSED_Conventional                | 218   |

### 2.5 Plan Sheet Preparation - Levels Involved

#### A. <u>Plan Sheet Preparation</u>

Project plan sheets of the geographical type are prepared by combining various levels from the CADD master drawings. The master drawings consist of the Master Topographic file, Master Design file and Master Border Sheet file (see chapter 3 of this manual). This section provides guidelines on how the various levels are combined to create the required geographical contract plan sheets.

Base maps are created by combining the Master Topographic file and the Master Design file. This generally involves levels 1 thru 8 for the Master Topographic file for projects using pre-V8 and V8 Standards leveling standards and levels 13 through 18, 20, 21, and 30 through 32 in a pre-V8 DGN for the Master Design file. In a DGN file using the V8 Standards leveling convention, the levels involved would generally be 13 through 18, 20, 21, and 128 through 137 for the Master Design file. For DGN files created using the Named Level convention, Master Topographic file usually involves levels with group names "su" and "topo" and Master DGN files involves levels with group names "align", "rd" and "mc".

Base maps are referenced to the Active Design file (contract plan sheet). Base maps should be left as a referenced file for as long as possible. All functional units should use the base map created from the Master Topographic file and the Master Design file. Functional units can control the information displayed from the base maps by turning levels on or off.

Note: If the Caltrans leveling convention is used from the start of a project, the handling of the electronic information becomes very easy for all users and functional units working on the project.

Nongeographical type contract plan sheets are prepared on an individual basis and do not generally involve the use of base maps.

For details regarding individual plan sheet content and requirements, see the <u>Plans Preparation Manual.</u>

#### B. <u>Highway Design and Topographic Information</u> (Alphabetically and Corresponding Level)

The level information shown in the table below applies to projects using the V8 Standards, pre-V8 leveling and Named Levels convention. Two level numbers in the table below indicate in the Level Number column indicates the pre-V8 leveling convention and the V8 Standards leveling convention for Right of Way information. One level number indicates that it applies for both a pre-V8 and V8 Standards leveling convention. Level numbers are not shown for Named Levels.

| Level<br>Number | Element                                     | Named Level                                        |
|-----------------|---------------------------------------------|----------------------------------------------------|
| 1               | Control (Photogrammetry and Survey)         | topo_su_ctrl_*                                     |
| 1               | Survey Monuments                            | topo_su_ctrl_point_MON                             |
| 2               | Existing Man-Made Features                  | topo_*_str_*,topo_*_tcd_*, topo_*_rdside*          |
| 3               | Existing Roadway Features                   | topo_*_rdbed_*, topo_*_tcd_*                       |
| 4               | Existing Vegetation/Natural Features        | topo_*_veg_*, topo_*_dtm_brk_*                     |
| 5               | Communication Conduit                       | topo_*_ut_COND, topo_*_ut_MISC                     |
| 5               | Existing Utility Features                   | topo_*_ut_*                                        |
| 6               | Existing Drainage Features                  | topo_*_hydro_*                                     |
| 6               | Existing Hydrographic Features              | topo_*_hydro_*                                     |
| 7               | Contours                                    | topo_*_dtm_cont_*                                  |
| 7               | Relief Features                             | topo_*_dtm_brk_*                                   |
| 8               | Contour Annotation                          | topo_*_dtm_anno_*                                  |
| 8               | Spot Elevations                             | topo_*_dtm_anno_*                                  |
| 9               | Profile Grid                                | border_GRID-MINOR_drop, border_GRID-<br>MAJOR_drop |
| 10              | Matchline                                   | pp_PRESENTATION                                    |
| 10              | North Arrow                                 | pp_PRESENTATION                                    |
| 10              | Sheet Format (border)                       | border_SHEET                                       |
| 12              | Construction Staking Survey Control<br>Data |                                                    |
| 12              | Grid Ticks and Labels                       | border_WITHIN-Border_anno                          |
| 13              | Ramp Alignment                              | align_RAMP                                         |
| 14              | Ramp Annotation                             | align_RAMP-anno                                    |
| 15              | Mainline Alignment                          | align_MAIN                                         |
| 16              | Mainline Annotation                         | align_MAIN-anno                                    |
| 17              | Frontage Road Alignment                     | align_FRONTAGE                                     |
| 18              | Frontage Road Alignment Annotation          | align_Frontage-anno                                |
| 19              | Undefined                                   | *_No-PLOT, *-NO-PLOT, *_info_only,<br>rd_MISC,     |
| 20              | Approach Slab Details                       | rd_CONST-DETAIL                                    |
| 20              | Driveways                                   | mc_DRIVEWAY                                        |
| 20              | Pavement Edges/Edge of Traveled<br>Way      | rd_EP, rd_ETW, rd_ES                               |
| 21              | Curbs                                       | mc_CURB                                            |
| 21              | Dike                                        | rd_HMA-DIKE,rd_HMA-DIKE-*                          |
| 21              | Edge Drains                                 | df_DRAIN-EDGE                                      |
| 21              | Gutters                                     | mc_CURB-GUTTER                                     |
| 21              | Overside Drains                             | df_DRAIN-OVERSIDE                                  |
| 22              | Barricades                                  | temp_BARRICADES                                    |
| 22              | Bridge Structures                           | rd_MISC                                            |

| Level<br>Number | Element                                            | Named Level                                                                       |
|-----------------|----------------------------------------------------|-----------------------------------------------------------------------------------|
| 22              | City Street Islands                                | mc_ISLAND                                                                         |
| 22              | Crash Cushions                                     | tcd_CRASH-CUSHION                                                                 |
| 22              | Headlight Glare Screen                             | rd_MISC                                                                           |
| 22              | Median Barrier                                     | tcd_BARRIER-*                                                                     |
| 22              | Miscellaneous Paved Area                           | mc_SLOPE-PROTECTION                                                               |
| 22              | Sidewalks                                          | mc_SIDEWALK                                                                       |
| 22              | Slope Protection                                   | mc_SLOPE-PROTECTION                                                               |
| 22              | Wheelchair Ramps                                   | mc_CURB-RAMP                                                                      |
| 23              | Curve Alignment Data-Table Format                  | align_CURVE-DATA                                                                  |
| 23              | Notes                                              | *_LEGEND-anno, rd_LAYOUT-NOTE-anno                                                |
| 23              | Symbols (Leader lines, arrows,<br>Arrowheads, etc) | rd_MISC, rd_LAYOUT-NOTE-anno                                                      |
| 24              | AC Resurfacing                                     | rd_PAVEMENT                                                                       |
| 24              | Obliteration and AC Resurfacing                    | rd_SURFACE-REMOVAL-AC,<br>rd_PAVEMENT                                             |
| 25              | Bikepath Alignments                                | align_MISC***                                                                     |
| 25              | Creek Alignment                                    | align_MISC•••                                                                     |
| 25              | Pedestrian Path Alignments                         | align_MISC•••                                                                     |
| 25              | Railroad Alignment                                 | align_MISC•••                                                                     |
| 25              | Temporary Alignments                               | align_TEMP                                                                        |
| 25              | Temporary Road Connections and<br>Alignments       | align_TEMP                                                                        |
| 26              | Undefined                                          | *_No-PLOT, *-NO-PLOT, *_info_only                                                 |
| 27              | Undefined                                          | *_No-PLOT, *-NO-PLOT, *_info_only                                                 |
| 28              | Undefined                                          | *_No-PLOT, *-NO-PLOT, *_info_only                                                 |
| 29              | Existing Irrigation Features                       | Is_IRRIGATION-EXIST                                                               |
| 29              | Sprinkler Control Conduit – Existing               | ls_CONDUIT-EXIST                                                                  |
| 30              | Cut and Fill Data                                  | rd_EMBANKMENT-*, rd_EXCAVATION-*,<br>rd_EARTHWORK_CUT•••,<br>rd_EARTHWORK_FILL••• |
| 30              | Hinge point                                        | rd_SLOPE                                                                          |
| 30              | Toe of Slope                                       | rd_SLOPE                                                                          |
| 31              | Existing Right of Way                              | rw_EASE_EXIST_*,rw_RW_EXIST_*,<br>rd_RIGHT-OF-WAY                                 |
| 32              | ESA – boundaries and fences                        | esa_AREA                                                                          |
| 32              | Fences                                             | mc_FENCE                                                                          |
| 34              | Temporary Water Pollution Control                  | wpc_TEMP-*                                                                        |
| 35              | Erosion Control                                    | Is_AREA-EC, Is_AREA-EC-*                                                          |
| 36              | Ditches                                            | wpc_TEMP-DITCH-SWALE, rd_MISC,                                                    |
| 36              | Drainage                                           | df_*                                                                              |
| 36              | Drainage Details                                   | df_DETAIL                                                                         |
| 36              | Grate Details                                      | df_DETAIL                                                                         |
| 36              | Underdrains                                        | df_DRAIN-UNDER                                                                    |

| Level<br>Number | Element                                     | Named Level                                        |
|-----------------|---------------------------------------------|----------------------------------------------------|
| 37              | Drainage Item Number                        | df_SYSTEM-UNIT-anno                                |
| 38              | Sanitary Sewer                              | ut_Sewer-*                                         |
| 39              | Sanitary Sewer Annotation                   | ut_UTILITY-anno                                    |
| 41              | Contour Grading                             | rd_CONTOUR-*, rd_CONTOUR-anno                      |
| 42              | Curb and Gutter Elevations                  | mc_MISC-CONST-anno                                 |
| 42              | Pavement Elevations                         | rd_PAVEMENT-anno                                   |
| 43              | Lane Lines                                  | tcd_TRAFFIC-STRIPE                                 |
| 43              | Pavement Markers                            | tcd_PVMT-MARKER                                    |
| 43              | Pavement Striping                           | tcd_PVMT-MARKING                                   |
| 43              | Traffic Arrows                              | tcd_PVMT-MARKING                                   |
| 43              | Traffic Letters                             | tcd_PVMT-MARKING                                   |
| 43              | Traffic Striping                            | tcd_TRAFFIC-STRIPE                                 |
| 45              | Guide Markers                               | tcd_MARKER                                         |
| 45              | Sign Installation                           | tcd_SIGN-*                                         |
| 46              | Construction Signing                        | temp_*                                             |
| 47              | Electrical                                  | es_*                                               |
| 47              | Lighting                                    | es_LIGHTING-*                                      |
| 47              | Signal & Lighting Installations             | es_SIGNAL-LIGHTING-*                               |
| 48              | Electrical Annotation                       | es_*-anno                                          |
| 49              | Landscaping                                 | ls_*                                               |
| 49              | Planting                                    | Is_PLANT-*                                         |
| 49              | Topsoil                                     | ls_*                                               |
| 50              | Irrigation - Proposed                       | Is_IRRIGATION                                      |
| 50              | Sprinkler Control Conduit - Proposed        | Is_CONDUIT                                         |
| 50              | Water Supply Line                           | Is_SUPPLY-LINE                                     |
| 57              | Undefined                                   | *_No-PLOT, *-NO-PLOT, *_info_only                  |
| 58              | Retaining Wall Information                  | wall_RW-*                                          |
| 58              | Sound Wall Information                      | wall_SW-*                                          |
| 59              | Soundwall Annotation                        | wall_SW-*-anno                                     |
| 60              | align                                       | align_*                                            |
| 60              | Construction Detail Notes                   | rd_CONST-DETAIL-anno                               |
| 60              | Construction Details                        | rd_CONST-DETAIL                                    |
| 60              | County Boundary Lines                       | rw_LANDNET_Public_Boundary, pp_TITLE-<br>SHEET-MAP |
| 60              | Diagrams for Superelevation                 | rd_SUPERELEVATION                                  |
| 60              | Non-geographical Drawing Data               | *_MISC                                             |
| 60              | Profile Grade Information                   | rd_PROFILE-FINISH                                  |
| 60              | Quantity Tables (not specifically assigned) | rd_QTY-TABLE                                       |
| 60              | Strip Map for Title Sheet                   | pp_TITLE-SHEET-MAP                                 |
| 60              | Structural Section Number                   | rd_TYP-X-SECTION-anno                              |

| Level<br>Number | Element                                | Named Level          |
|-----------------|----------------------------------------|----------------------|
| 60              | Typical Cross Sections                 | rd_TYP-X-SECTION     |
| 60              | City Limits                            | pp_TITLE-SHEET-MAP   |
| 61              | Headquarter Changes                    | pp_MISC              |
| 62              | As-built changes                       | pp_AS-BUILT          |
| 63              | Signatures – all registered engineers  | border_SIGNATURE     |
| 31/128 •        | Existing Easement Lines                | rw_EASE_EXIST        |
| 31/131 •        | Controlled Access - Existing           | rw_RW_EXIST_*        |
| 31/131 •        | Right of Entry - Existing              | rw_RW_EXIST_*        |
| 31/131•         | Right of Way Lines - Existing          | rw_RW_EXIST_*        |
| 32/132 •        | Controlled Access – New                | rw_RW_PROPOSED       |
| 32/132 •        | Right of Entry - New                   | rw_RW_PROPOSED_*     |
| 32/132 •        | Right of Way Lines - New               | rw_RW_PROPOSED       |
| 32/134 •        | Proposed Easement Lines                | rw_RW_PROPOSED_*     |
| 40 ••           | Utilities - Proposed                   | ut_*-*-P             |
| 40 ••           | Utilities – Relocated                  | ut_*-*-P             |
| 5 ••            | Utilities - Existing                   | ut_*-X               |
| 51-56           | Detours                                | temp_FACILITIES      |
| 51-56           | Stage Construction                     | stage_*              |
| 51-56           | Temporary Barriers (k-rail)            | temp_RAILING-TYPE-K  |
| 51-56           | Traffic Control (temporary facilities) | temp_TRAFFIC-CONTROL |
| 51-56           | Traffic Handling Plans                 | temp_TRAFFIC-CONTROL |

- See Appendix A9 of this manual for the V8 Standards leveling convention for Right of Way.
- •• See Appendix A9 of this manual for the V8 Standards leveling convention for Utilities.
- ••• Levels included with MicroStation Connect resource files.

### C. Levels Involved for Various Plan Sheets (Highway Construction)

The following chart applies to projects using the V8 Standards and pre-V8 leveling convention. It shows the levels generally required to produce the various geographical project plan sheets. Depending on the complexity of the project, certain levels may or may not be needed when creating an individual type of sheet.

The chart is a "Type of Sheet" / "Information on a Specific Level" crossreference list. Plan sheet elements are listed on the left, and the information on a specific level is across the top.
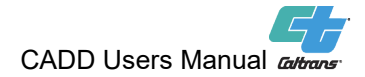

Caltrans

## NUMBERED LEVELS FOR PROJECT PLAN SHEETS (GEOGRAPHICAL TYPE)

| Level Number                                            | 1 | 2 | 3 | 4 | 5 | 6 | 7 | 8 | 9 | 10 | 12 | 13 | 15 | 17 | 20 | 21 | 22 | 23 | 3 24 | 25 | 29 | 30 | 31 | 32 | 34 | 35 | 36 | 38 | 40 | 41 | 42 | 43 | 45 | 46 | 47 | 49 | 50 | 51 | 53 | 55 | 58 | 60 | 63 |
|---------------------------------------------------------|---|---|---|---|---|---|---|---|---|----|----|----|----|----|----|----|----|----|------|----|----|----|----|----|----|----|----|----|----|----|----|----|----|----|----|----|----|----|----|----|----|----|----|
| INDIVIDUAL PLAN<br>SHEET FUNCTION                       |   |   |   |   |   |   |   |   |   |    |    |    |    |    |    |    |    |    |      |    |    |    |    |    |    |    |    |    |    |    |    |    |    |    |    |    |    |    |    |    |    |    |    |
| Layout or<br>Combination<br>Layout/Profile              | 0 | 0 | 0 | 0 | 0 | 0 | 0 | 0 |   | R  |    | R  | R  | R  | R  | R  | 0  | R  | R    | 0  | 0  | R  | R  | R  | 0  | 0  | 0  | 0  | 0  | -  | -  | 0  | 0  | 0  | 0  | 0  | 0  | -  | -  | -  | 0  |    | R  |
| Contour Grading                                         | 0 | 0 | 0 | 0 | 0 | 0 | 0 | R |   | R  |    | R  | R  | R  | R  | 0  | 0  |    |      | 0  | 0  |    | R  | R  | 0  | 0  | 0  | 0  | 0  | R  | 0  | -  | -  | -  | -  | -  | -  | -  | -  | -  | -  |    | R  |
| Drainage                                                | 0 | 0 | 0 | 0 | 0 | R | 0 |   |   | R  |    | R  | R  | R  | R  | R  | 0  |    |      |    | 0  |    | R  | R  | 0  | 0  | R  | 0  | 0  | 0  | -  | -  | -  | -  | -  | -  | 0  | -  | -  | -  | -  |    | R  |
| Irrigation                                              | 0 | 0 | 0 | 0 | 0 | 0 | 0 |   |   | R  |    | R  | R  | R  | R  | R  | -  |    |      |    | R  |    | R  | R  | 0  | 0  | R  | 0  | 0  | 0  | -  | -  | -  | -  | -  | 0  | R  | -  | -  | -  | -  |    | R  |
| Signal and Lighting                                     | 0 | 0 | 0 | 0 | R | 0 | 0 |   |   | R  |    | R  | R  | R  | R  | -  | -  |    |      |    | -  |    | R  | R  | -  | -  | -  | 0  | 0  | -  | -  | R  | 0  | 0  | R  | -  | -  | 0  | 0  | 0  | -  |    | R  |
| Pavement Elevation                                      | 0 | 0 | 0 | 0 | 0 | 0 | 0 |   |   | R  |    | R  | R  | R  | R  | -  | -  |    |      |    | -  |    | -  | -  | -  | -  | -  | 0  | 0  | -  | R  | -  | -  | -  | 0  | -  | -  | -  | -  | -  | 0  |    | R  |
| Pavement Markers & Striping                             | 0 | 0 | 0 | 0 | 0 | 0 | 0 |   |   | R  |    | R  | R  | R  | R  | -  | -  |    |      |    | -  |    | 0  | 0  | -  | -  | -  | 0  | 0  | -  | -  | R  | R  | R  | 0  | -  | -  | 0  | 0  | 0  | -  |    | R  |
| Planting &<br>Landscaping                               | 0 | 0 | 0 | 0 | 0 | 0 | 0 |   |   | R  |    | R  | R  | R  | R  | -  | -  |    |      |    | 0  |    | R  | R  | -  | 0  | R  | 0  | 0  | 0  | -  | -  | -  | -  | -  | R  | 0  | -  | -  | -  | -  |    | R  |
| Temp Water Pollution & Erosion Control                  | 0 | 0 | 0 | 0 | 0 | 0 | 0 |   |   | R  |    | R  | R  | R  | R  | -  | -  |    |      |    | -  | -  | 0  | 0  | R  | R  | 0  | 0  | 0  | 0  | -  | -  | -  | -  | -  | 0  | 0  | -  | -  | -  | -  |    | R  |
| Sanitary Sewer                                          | 0 | 0 | 0 | 0 | 0 | 0 | 0 |   |   | R  |    | R  | R  | R  | R  | -  | I  |    |      |    | -  |    | R  | R  | -  | -  | 0  | R  | 0  | -  | 0  | -  | -  | -  | 0  | -  | -  | -  | -  | -  | -  |    | R  |
| Signing                                                 | 0 | 0 | 0 | 0 | 0 | 0 | 0 |   |   | R  |    | R  | R  | R  | R  | 1  | -  |    |      |    | -  |    | 0  | 0  | -  | -  | 0  | 0  | 0  | -  | -  | R  | R  | R  | 0  | 0  | -  | 0  | 0  | 0  | -  |    | R  |
| Stage Construction<br>and Traffic Handling<br>& Detours | 0 | R | 0 | 0 | 0 | 0 | 0 |   |   | R  |    | 0  | 0  | 0  | 0  | 0  | 0  |    |      | R  |    |    | R  | R  | -  | -  | 0  | 0  | 0  | -  | -  |    | 0  | 0  | 0  | -  | -  | R  | R  | R  | -  |    | R  |
| Sound & Retaining<br>Walls                              | 0 | 0 | 0 | 0 | 0 | 0 | 0 |   |   | R  |    | 0  | 0  | 0  | 0  | 0  | -  |    |      |    |    |    | 0  | 0  | -  | -  | 0  | 0  | 0  | -  | 0  | -  | -  | -  | -  | -  | -  | -  | -  | -  | R  |    | R  |
| Utilities                                               | 0 | 0 | 0 | 0 | R | 0 | 0 |   |   | R  |    | R  | R  | R  | R  | 0  | 0  |    |      |    | 0  |    | R  | R  | -  | -  | 0  | 0  | R  | -  | -  | -  | -  | -  | 0  | -  | -  | -  | -  | -  | R  |    | R  |
| Typical Cross Section & Details                         |   |   |   |   |   |   |   |   |   | R  |    |    |    |    |    |    |    |    |      |    |    |    |    |    |    |    |    |    |    |    |    |    |    |    |    |    |    |    |    |    |    | R  | R  |
| Standard Sheet<br>Format                                |   |   |   |   |   |   |   |   | 0 | R  |    |    |    |    |    |    |    |    |      |    |    |    |    |    |    |    |    |    |    |    |    |    |    |    |    |    |    |    |    |    |    | R  | R  |

## **LEGEND**

R – Required, O – Optional, - - Normally not needed, Blank – N/A

Notes:

1. Annotation Levels are Not Shown in the Above table

2. See Appendix A9 for reassigned or expanded levels for Right of Way or Utilities information.

© 2020 California Department of Transportation. All Rights Reserved.

The following table applies to projects using the Named Levels leveling convention. It shows the levels generally required to produce the various project plan sheets. Depending on the complexity of the project, there may be other levels that may or may not be needed when creating individual sheets.

The table is a "Information on a Specific Level"/ "Type of Sheet" crossreference list. Plan sheet elements are listed across the top and the information on specific level or group of levels is to the left of the table.

# NAMED LEVELS FOR PROJECT PLAN SHEETS

| INDIVIDUAL PLAN SHEET<br>FUNCTION | Title Sheet | Locations<br>of<br>construct. | Typical<br>Cross<br>Section &<br>Details | Project<br>Control | Layout<br>or<br>Combined<br>Layout/<br>Profile | Temp<br>WPC &<br>Erosion<br>Ctrl | Contour<br>Grading | Drainage | Sanitary<br>Sewer | Utilities | Stage<br>Const,<br>Traffic<br>Handling &<br>Detours | Pavement<br>Markers &<br>Striping | Signing | Sound &<br>Retaining<br>Walls | Planting,<br>Landscape<br>& Erosion<br>Ctrl | Irrigation | Signal and<br>Lighting<br>(Electrical) | Log of<br>Test<br>Boring |
|-----------------------------------|-------------|-------------------------------|------------------------------------------|--------------------|------------------------------------------------|----------------------------------|--------------------|----------|-------------------|-----------|-----------------------------------------------------|-----------------------------------|---------|-------------------------------|---------------------------------------------|------------|----------------------------------------|--------------------------|
| Named Levels                      |             |                               |                                          |                    |                                                |                                  |                    |          |                   |           |                                                     |                                   |         |                               |                                             |            |                                        |                          |
| *_LEGEND-anno                     | 0           | 0                             | 0                                        | 0                  | 0                                              | 0                                | 0                  | 0        | 0                 | 0         | 0                                                   | 0                                 | 0       | 0                             | 0                                           | 0          | 0                                      |                          |
| *_MISC                            | 0           | 0                             | 0                                        | 0                  | 0                                              | 0                                | 0                  | 0        | 0                 | 0         | 0                                                   | 0                                 | 0       | 0                             | 0                                           | 0          | 0                                      |                          |
| align_*                           |             |                               | 0                                        |                    | R                                              | R                                | R                  | R        | R                 | R         | R                                                   | R                                 | R       | 0                             | R                                           | R          | R                                      |                          |
| align_CURVE-DATA                  |             |                               | 0                                        |                    | R                                              |                                  |                    |          |                   |           |                                                     |                                   |         | 0                             |                                             |            |                                        |                          |
| align_FRONTAGE                    |             |                               | 0                                        |                    | R                                              | R                                | R                  | R        | R                 | R         | 0                                                   | R                                 | R       | 0                             | R                                           | R          | R                                      |                          |
| align_MAIN                        |             |                               | 0                                        |                    | R                                              | R                                | R                  | R        | R                 | R         | 0                                                   | R                                 | R       | 0                             | R                                           | R          | R                                      |                          |
| align_RAMP                        |             |                               | 0                                        |                    | R                                              | R                                | R                  | R        | R                 | R         | 0                                                   | R                                 | R       | 0                             | R                                           | R          | R                                      |                          |
| align_TEMP                        |             |                               | 0                                        |                    | 0                                              | 0                                | 0                  | 0        | 0                 | 0         | R                                                   | 0                                 | 0       | 0                             | 0                                           | 0          | 0                                      |                          |
| border_GRID-*_drop                |             | 0                             | 0                                        | 0                  | R                                              | 0                                | 0                  | 0        | 0                 | 0         | 0                                                   | 0                                 | 0       | 0                             | 0                                           | 0          | 0                                      |                          |
| border_SHEET                      | R           | R                             | R                                        | R                  | R                                              | R                                | R                  | R        | R                 | R         | R                                                   | R                                 | R       | R                             | R                                           | R          | R                                      | R                        |
| border_SIGNATURE                  | R           | R                             | R                                        | R                  | R                                              | R                                | R                  | R        | R                 | R         | R                                                   | R                                 | R       | R                             | R                                           | R          | R                                      | R                        |
| border_WITHIN-<br>Border_anno     | R           | R                             | R                                        | R                  | R                                              | R                                | R                  | R        | R                 | R         | R                                                   | R                                 | R       | R                             | R                                           | R          | R                                      | R                        |
| border_PROJ-ID-BLOCK-<br>anno     | R           | R                             | R                                        | R                  | R                                              | R                                | R                  | R        | R                 | R         | R                                                   | R                                 | R       | R                             | R                                           | R          | R                                      | R                        |
| border_INSIDE-<br>Border_anno     | R           | R                             | R                                        | R                  | R                                              | R                                | R                  | R        | R                 | R         | R                                                   | R                                 | R       | R                             | R                                           | R          | R                                      | R                        |
| df_*                              |             |                               | 0                                        |                    | 0                                              | 0                                | 0                  | R        | 0                 | 0         | 0                                                   |                                   | 0       |                               | R                                           | R          |                                        |                          |
| df_DETAIL                         |             |                               | R                                        |                    | 0                                              |                                  | 0                  | R        |                   |           |                                                     |                                   |         |                               |                                             | R          |                                        |                          |
| df_DRAIN-EDGE                     |             |                               | 0                                        |                    | 0                                              | 0                                | 0                  | R        | 0                 | 0         | 0                                                   |                                   | 0       |                               | R                                           | R          |                                        |                          |
| df_DRAIN-OVERSIDE                 |             |                               | 0                                        |                    | 0                                              | 0                                | 0                  | R        | 0                 | 0         | 0                                                   |                                   | 0       |                               | R                                           | R          |                                        |                          |
| df_DRAIN-UNDER                    |             |                               | 0                                        |                    | 0                                              | 0                                | 0                  | R        | 0                 | 0         | 0                                                   |                                   | 0       |                               | R                                           | R          |                                        |                          |
| df_SYSTEM-UNIT-anno               |             |                               | 0                                        |                    | 0                                              | 0                                | 0                  | R        | 0                 |           | 0                                                   |                                   | 0       |                               | R                                           | R          |                                        |                          |
| es_*                              |             |                               | 0                                        |                    | 0                                              |                                  |                    |          | 0                 | 0         | 0                                                   | 0                                 | 0       |                               |                                             |            | R                                      |                          |
| es_LIGHTING-*                     |             |                               | 0                                        |                    | 0                                              |                                  |                    |          | 0                 | 0         | 0                                                   | 0                                 | 0       |                               |                                             |            | R                                      |                          |
| es_SIGNAL-LIGHTING-*              |             |                               | 0                                        |                    | 0                                              |                                  |                    |          | 0                 | 0         | 0                                                   | 0                                 | 0       |                               |                                             |            | R                                      |                          |
| esa_AREA                          | R           |                               | 0                                        |                    | R                                              | R                                | R                  | R        | R                 | R         | R                                                   | R                                 | R       | R                             | R                                           | R          | R                                      |                          |
| ls_*                              |             |                               | 0                                        |                    | 0                                              |                                  | 0                  | 0        |                   |           |                                                     |                                   | 0       |                               | R                                           | 0          |                                        |                          |
| ls_AREA-EC                        |             |                               | 0                                        |                    | 0                                              | R                                | 0                  | 0        |                   |           |                                                     |                                   | 0       |                               | R                                           | 0          |                                        |                          |
| ls_AREA-EC-*                      |             |                               | 0                                        |                    | 0                                              | R                                | 0                  | 0        |                   |           |                                                     |                                   | 0       |                               | R                                           | 0          |                                        |                          |
| Is_CONDUIT                        |             |                               | 0                                        |                    | 0                                              | 0                                |                    | 0        |                   |           |                                                     |                                   | 0       |                               | R                                           | R          |                                        |                          |
| Is_IRRIGATION                     |             |                               | 0                                        |                    | 0                                              | 0                                |                    | 0        |                   |           |                                                     |                                   | 0       |                               | R                                           | R          |                                        |                          |
| Is_IRRIGATION-EXIST               |             |                               | 0                                        |                    | 0                                              | 0                                | 0                  | 0        |                   | 0         |                                                     |                                   | 0       |                               | 0                                           | R          |                                        |                          |

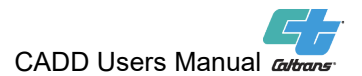

| INDIVIDUAL PLAN SHEET<br>FUNCTION Title Sheet | Locations<br>of<br>construct. | Typical<br>Cross<br>Section &<br>Details | Project<br>Control | Layout<br>or<br>Combined<br>Layout/<br>Profile | Temp<br>WPC &<br>Erosion<br>Ctrl | Contour<br>Grading | Drainage | Sanitary<br>Sewer | Utilities | Stage<br>Const,<br>Traffic<br>Handling &<br>Detours | Pavement<br>Markers &<br>Striping | Signing | Sound &<br>Retaining<br>Walls | Planting,<br>Landscape<br>& Erosion<br>Ctrl | Irrigation | Signal and<br>Lighting<br>(Electrical) | Log of<br>Test<br>Boring |
|-----------------------------------------------|-------------------------------|------------------------------------------|--------------------|------------------------------------------------|----------------------------------|--------------------|----------|-------------------|-----------|-----------------------------------------------------|-----------------------------------|---------|-------------------------------|---------------------------------------------|------------|----------------------------------------|--------------------------|
| Named Levels                                  |                               |                                          |                    |                                                |                                  |                    |          |                   |           |                                                     |                                   |         |                               |                                             |            |                                        |                          |
| ls_PLANT-*                                    |                               | 0                                        |                    | 0                                              | 0                                |                    |          |                   |           |                                                     |                                   | 0       |                               | R                                           | 0          |                                        |                          |
| Is_SUPPLY-LINE                                |                               | 0                                        |                    | 0                                              | 0                                |                    | 0        |                   |           |                                                     |                                   | 0       |                               | R                                           | R          |                                        |                          |
| mc_CURB                                       |                               | 0                                        |                    | R                                              |                                  | 0                  | R        |                   | 0         | 0                                                   |                                   |         | 0                             |                                             | R          |                                        |                          |
| mc_CURB-GUTTER                                |                               | 0                                        |                    | R                                              |                                  | 0                  | R        |                   | 0         | 0                                                   |                                   |         | 0                             |                                             | R          |                                        |                          |
| mc_CURB-RAMP                                  |                               | 0                                        |                    | R                                              |                                  | 0                  | 0        |                   | 0         | 0                                                   |                                   |         | 0                             |                                             |            |                                        |                          |
| mc_DRIVEWAY                                   |                               | 0                                        |                    | 0                                              |                                  | 0                  | 0        |                   | 0         | 0                                                   |                                   |         |                               |                                             |            |                                        |                          |
| mc_FENCE                                      |                               | 0                                        |                    | 0                                              |                                  | 0                  | 0        |                   | 0         | 0                                                   |                                   |         |                               |                                             |            |                                        |                          |
| mc_ISLAND                                     |                               | 0                                        |                    | 0                                              |                                  | 0                  | 0        |                   | 0         | 0                                                   |                                   |         |                               |                                             |            |                                        |                          |
| mc_MISC-CONST-anno                            |                               | 0                                        |                    | 0                                              |                                  | 0                  | 0        |                   | 0         | 0                                                   |                                   |         | 0                             |                                             |            |                                        |                          |
| mc_SIDEWALK                                   |                               | 0                                        |                    | 0                                              |                                  | 0                  | 0        |                   | 0         | 0                                                   |                                   |         |                               |                                             |            |                                        |                          |
| mc_SLOPE-PROTECTION                           |                               | 0                                        |                    | 0                                              |                                  | 0                  | 0        |                   | 0         |                                                     |                                   |         | 0                             |                                             |            |                                        |                          |
| PP_CAS-ANNO                                   |                               |                                          |                    |                                                |                                  |                    |          |                   |           |                                                     |                                   | R       |                               |                                             |            |                                        |                          |
| pp_CAS-TABLE                                  |                               |                                          |                    |                                                |                                  |                    |          |                   |           |                                                     |                                   | R       |                               |                                             |            |                                        |                          |
| pp_LOTB                                       |                               |                                          |                    |                                                |                                  |                    |          |                   |           |                                                     |                                   |         |                               |                                             |            |                                        | R                        |
| pp_LOTB-anno                                  |                               |                                          |                    |                                                |                                  |                    |          |                   |           |                                                     |                                   |         |                               |                                             |            |                                        | R                        |
| pp_MISC O                                     | 0                             | 0                                        | 0                  | 0                                              | 0                                | 0                  | 0        | 0                 | 0         | 0                                                   | 0                                 | 0       | 0                             | 0                                           | 0          | 0                                      |                          |
| pp_PRESENTATION R                             |                               | R                                        | R                  | R                                              | R                                | R                  | R        | R                 | R         | R                                                   | R                                 | R       | R                             | R                                           | R          | R                                      |                          |
| pp_PROJECT-CONTROL-<br>MAP                    |                               |                                          | R                  |                                                |                                  |                    |          |                   |           |                                                     |                                   |         |                               |                                             |            |                                        |                          |
| pp_PROJECT-CONTROL-<br>anno                   |                               |                                          | R                  |                                                |                                  |                    |          |                   |           |                                                     |                                   |         |                               |                                             |            |                                        |                          |
| pp_TITLE-SHEET-anno R                         |                               |                                          |                    |                                                |                                  |                    |          |                   |           |                                                     |                                   |         |                               |                                             |            |                                        |                          |
| pp_TITLE-SHEET-MAP R                          |                               |                                          |                    |                                                |                                  |                    |          |                   |           |                                                     |                                   |         |                               |                                             |            |                                        |                          |
| rd_CONST-DETAIL                               |                               | R                                        |                    |                                                |                                  |                    |          |                   |           |                                                     |                                   |         |                               |                                             |            |                                        |                          |
| rd_CONST-DETAIL-anno                          |                               | R                                        |                    |                                                |                                  |                    |          |                   |           |                                                     |                                   |         |                               |                                             |            |                                        |                          |
| rd_CONTOUR-*                                  |                               |                                          |                    |                                                | 0                                | R                  | 0        |                   |           |                                                     |                                   |         |                               | 0                                           | 0          |                                        |                          |
| rd_EARTHWORK                                  |                               |                                          |                    | R                                              |                                  |                    |          |                   |           |                                                     |                                   |         |                               |                                             |            |                                        |                          |
| rd_EMBANKMENT-*                               |                               |                                          |                    | R                                              |                                  |                    |          |                   |           |                                                     |                                   |         |                               |                                             |            |                                        |                          |
| rd_EP                                         |                               |                                          |                    | R                                              | R                                | R                  | R        | R                 | R         | 0                                                   | R                                 | R       | 0                             | R                                           | R          | R                                      |                          |
| rd_ES                                         |                               |                                          |                    | R                                              | R                                | R                  | R        | R                 | R         | 0                                                   | R                                 | R       | 0                             | R                                           | R          | R                                      |                          |
| rd_ETW                                        |                               |                                          |                    | R                                              | R                                | R                  | R        | R                 | R         | 0                                                   | R                                 | R       | 0                             | R                                           | R          | R                                      |                          |
| rd_EXCAVATION-*                               |                               |                                          |                    | R                                              |                                  |                    |          |                   |           |                                                     |                                   |         |                               |                                             |            |                                        |                          |
| rd_EARTHWORK*                                 |                               |                                          |                    | R                                              |                                  |                    |          |                   |           |                                                     |                                   |         |                               |                                             |            |                                        |                          |
| rd_HMA-DIKE                                   |                               |                                          |                    | R                                              | 0                                |                    |          | R                 | R         | 0                                                   | 0                                 |         | 0                             |                                             |            |                                        |                          |

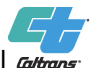

### CADD Users Manual atrans

| INDIVIDUAL PLAN SHEET<br>FUNCTION | Title Sheet | Locations<br>of<br>construct. | Typical<br>Cross<br>Section &<br>Details | Project<br>Control | Layout<br>or<br>Combined<br>Layout/<br>Profile | Temp<br>WPC &<br>Erosion<br>Ctrl | Contour<br>Grading | Drainage | Sanitary<br>Sewer | Utilities | Stage<br>Const,<br>Traffic<br>Handling &<br>Detours | Pavement<br>Markers &<br>Striping | Signing |
|-----------------------------------|-------------|-------------------------------|------------------------------------------|--------------------|------------------------------------------------|----------------------------------|--------------------|----------|-------------------|-----------|-----------------------------------------------------|-----------------------------------|---------|
| Named Levels                      |             |                               |                                          |                    |                                                | ••••                             | <u>ereisinig</u>   | g        |                   |           |                                                     |                                   |         |
| rd LAYOUT-NOTE-anno               |             |                               |                                          |                    | R                                              |                                  |                    |          |                   |           |                                                     |                                   |         |
| rd MISC                           |             |                               |                                          |                    | R                                              | 0                                |                    |          | 0                 | 0         | 0                                                   | 0                                 |         |
| rd_PAVEMENT                       |             |                               |                                          |                    | R                                              |                                  |                    |          | R                 | 0         | 0                                                   | R                                 | 0       |
| rd_PAVEMENT-anno                  |             |                               |                                          |                    | R                                              |                                  | 0                  |          | 0                 |           |                                                     |                                   |         |
| rd_SLOPE                          |             |                               |                                          |                    | R                                              |                                  |                    |          |                   |           |                                                     |                                   |         |
| rd_SUPERELEVATION                 |             |                               |                                          |                    | 0                                              |                                  |                    |          |                   |           |                                                     |                                   |         |
| rd_SURFACE-REMOVAL-<br>AC         |             |                               |                                          |                    | R                                              |                                  |                    |          |                   |           | 0                                                   |                                   |         |
| rd_TYP-X-SECTION                  |             |                               | R                                        |                    | 0                                              |                                  |                    |          |                   |           |                                                     |                                   |         |
| rd_TYP-X-SECTION-anno             |             |                               | R                                        |                    | 0                                              |                                  |                    |          |                   |           |                                                     |                                   |         |
| rw_EASE_EXIST                     |             |                               | 0                                        |                    | R                                              | R                                | R                  | R        | R                 | R         | R                                                   | 0                                 | 0       |
| rw_RW_EXIST_*                     |             |                               | 0                                        |                    | R                                              | 0                                | R                  | R        | R                 | R         | R                                                   | 0                                 | 0       |
| rw_RW_PROPOSED_*                  |             |                               | 0                                        |                    | R                                              | 0                                | R                  | R        | R                 | R         | R                                                   | 0                                 | 0       |
| stage_*                           |             |                               |                                          |                    | 0                                              |                                  |                    |          |                   |           | R                                                   | 0                                 | 0       |
| stage_*-anno                      |             |                               |                                          |                    | 0                                              |                                  |                    |          |                   |           | R                                                   | 0                                 | 0       |
| stage_*_drop                      |             |                               |                                          |                    | 0                                              |                                  |                    |          |                   |           | 0                                                   | 0                                 | 0       |
| tcd_BARRIER-*                     |             |                               |                                          |                    | R                                              |                                  |                    |          |                   |           | 0                                                   | R                                 |         |
| tcd_CRASH-CUSHION                 |             |                               |                                          |                    | R                                              |                                  |                    |          |                   |           | 0                                                   | R                                 |         |
| tcd_MARKER                        |             |                               |                                          |                    | 0                                              |                                  |                    |          |                   |           | 0                                                   | R                                 |         |
| tcd_PVMT-MARKER                   |             |                               |                                          |                    | 0                                              |                                  |                    |          |                   |           | R                                                   | R                                 | R       |
| tcd_PVMT-MARKING                  |             |                               |                                          |                    | 0                                              |                                  |                    |          |                   |           | R                                                   | R                                 | R       |
| tcd_SIGN-*                        |             |                               |                                          |                    | 0                                              |                                  |                    |          |                   |           | 0                                                   | R                                 | R       |
| tcd_TRAFFIC-STRIPE                |             |                               |                                          |                    | 0                                              |                                  |                    |          |                   |           | R                                                   | R                                 |         |
| tcd_TRAFFIC-STRIPE-*              |             |                               |                                          |                    | 0                                              |                                  |                    |          |                   |           | R                                                   | R                                 |         |
| temp_*                            |             |                               |                                          |                    | 0                                              |                                  |                    |          |                   |           | 0                                                   | R                                 | R       |
| temp_BARRICADES                   |             |                               |                                          |                    | 0                                              |                                  |                    |          |                   |           | 0                                                   | R                                 |         |
| temp_RAILING-TYPE-K               |             |                               |                                          |                    | 0                                              |                                  |                    |          |                   |           | 0                                                   | R                                 |         |
| temp_TRAFFIC-CONTROL              |             |                               |                                          |                    | 0                                              |                                  |                    |          |                   |           | 0                                                   | R                                 |         |
| topo_dtm_*                        |             |                               |                                          |                    | 0                                              | 0                                | R                  | 0        | 0                 | 0         | 0                                                   | 0                                 | 0       |
| topo_*_dtm_anno_*                 |             |                               |                                          |                    | 0                                              | 0                                | R                  | 0        | 0                 | 0         | 0                                                   | 0                                 | 0       |
| topo_*_dtm_cont*                  |             |                               |                                          |                    | 0                                              | 0                                | R                  | 0        | 0                 | 0         | 0                                                   | 0                                 | 0       |
| topo_*_hydro_*                    |             |                               |                                          |                    | 0                                              | 0                                | 0                  | R        | 0                 | 0         | 0                                                   | 0                                 | 0       |
| topo_*_rdside_*                   |             |                               |                                          |                    | 0                                              | 0                                | 0                  | 0        | 0                 | 0         | R                                                   | 0                                 | 0       |
| topo * rdbed *                    |             |                               |                                          |                    | 0                                              | 0                                | 0                  | 0        | 0                 | 0         | 0                                                   | 0                                 | 0       |

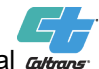

### CADD Users Manual altrans

|   | Sound &<br>Retaining<br>Walls | Planting,<br>Landscape<br>& Erosion<br>Ctrl | Irrigation | Signal and<br>Lighting<br>(Electrical) | Log of<br>Test<br>Boring |
|---|-------------------------------|---------------------------------------------|------------|----------------------------------------|--------------------------|
|   | -                             |                                             |            |                                        |                          |
|   |                               |                                             |            |                                        |                          |
|   | 0                             |                                             |            |                                        |                          |
|   | 0                             |                                             |            |                                        |                          |
|   |                               |                                             |            |                                        |                          |
|   |                               |                                             |            |                                        |                          |
|   |                               |                                             |            |                                        |                          |
|   |                               |                                             |            |                                        |                          |
|   |                               |                                             |            |                                        |                          |
|   |                               |                                             |            |                                        |                          |
|   | 0                             | R                                           | R          | R                                      |                          |
|   | 0                             | R                                           | R          | R                                      |                          |
|   | 0                             | R                                           | R          | R                                      |                          |
|   |                               |                                             |            | 0                                      |                          |
|   |                               |                                             |            | 0                                      |                          |
|   |                               |                                             |            | 0                                      |                          |
|   |                               |                                             |            |                                        |                          |
|   |                               |                                             |            |                                        |                          |
|   |                               |                                             |            | R                                      |                          |
|   |                               |                                             |            | R                                      |                          |
|   |                               |                                             |            | R                                      |                          |
|   |                               |                                             |            | 0                                      |                          |
|   |                               |                                             |            | R                                      |                          |
|   |                               |                                             |            | R                                      |                          |
|   |                               |                                             |            | 0                                      |                          |
|   |                               |                                             |            |                                        |                          |
|   |                               |                                             |            |                                        |                          |
| _ |                               |                                             |            | 0                                      |                          |
|   | 0                             | 0                                           | 0          | 0                                      |                          |
|   | 0                             | 0                                           | 0          | 0                                      |                          |
|   | 0                             | 0                                           | 0          | 0                                      |                          |
|   | 0                             | 0                                           | 0          | 0                                      |                          |
|   | 0                             | 0                                           | 0          | 0                                      |                          |
|   | 0                             | 0                                           | 0          | 0                                      |                          |

| INDIVIDUAL PLAN SHEET<br>FUNCTION | Locations<br>of<br>Title Sheet construct. | Typical<br>Cross<br>Section &<br>Details | Project<br>Control | Layout<br>or<br>Combined<br>Layout/<br>Profile | Temp<br>WPC &<br>Erosion<br>Ctrl | Contour<br>Grading | Drainage | Sanitary<br>Sewer | Utilities | Stage<br>Const,<br>Traffic<br>Handling 8<br>Detours | Pavement<br>Markers &<br>Striping | Signing | Sound &<br>Retaining<br>Walls | Planting,<br>Landscape<br>& Erosion<br>Ctrl | Irrigation | Signal and<br>Lighting<br>(Electrical) | Log of<br>Test<br>Boring |
|-----------------------------------|-------------------------------------------|------------------------------------------|--------------------|------------------------------------------------|----------------------------------|--------------------|----------|-------------------|-----------|-----------------------------------------------------|-----------------------------------|---------|-------------------------------|---------------------------------------------|------------|----------------------------------------|--------------------------|
| Named Levels                      |                                           |                                          |                    |                                                |                                  |                    |          |                   |           |                                                     |                                   |         |                               |                                             |            |                                        |                          |
| topo_*_str_*                      |                                           |                                          |                    | 0                                              | 0                                | 0                  | 0        | 0                 | 0         | R                                                   | 0                                 | 0       | 0                             | 0                                           | 0          | 0                                      |                          |
| topo_*_tcd_*                      |                                           |                                          |                    | 0                                              | 0                                | 0                  | 0        | 0                 | 0         | R                                                   | 0                                 | 0       | 0                             | 0                                           | 0          | 0                                      |                          |
| topo_*_ut_*                       |                                           |                                          |                    | 0                                              | 0                                | 0                  | 0        | 0                 | R         | 0                                                   | 0                                 | 0       | 0                             | 0                                           | 0          | R                                      |                          |
| topo_*_ut_COND                    |                                           |                                          |                    | 0                                              | 0                                | 0                  | 0        | 0                 | R         | 0                                                   | 0                                 | 0       | 0                             | 0                                           | 0          | 0                                      |                          |
| topo_*_ut_MISC                    |                                           |                                          |                    | 0                                              | 0                                | 0                  | 0        | 0                 | R         | 0                                                   | 0                                 | 0       | 0                             | 0                                           | 0          | 0                                      |                          |
| topo_*_veg_*                      |                                           |                                          |                    | 0                                              | 0                                | 0                  | 0        | 0                 | 0         | 0                                                   | 0                                 | 0       | 0                             | 0                                           | 0          | 0                                      |                          |
| topo_su_ctrl_*                    |                                           |                                          |                    | 0                                              | 0                                | 0                  | 0        | 0                 | 0         |                                                     | 0                                 | 0       | 0                             | 0                                           | 0          | 0                                      |                          |
| topo_su_ctrl_point_MON            |                                           |                                          |                    | 0                                              | 0                                | 0                  | 0        | 0                 | 0         |                                                     | 0                                 | 0       | 0                             | 0                                           | 0          | 0                                      |                          |
| ut_*-P                            |                                           |                                          |                    | 0                                              | 0                                | 0                  | 0        | 0                 | R         | 0                                                   | 0                                 | 0       |                               | 0                                           | 0          | 0                                      |                          |
| ut_*-X                            |                                           |                                          |                    | 0                                              | 0                                | 0                  | 0        | 0                 | R         | 0                                                   | 0                                 | 0       |                               | 0                                           | 0          | 0                                      |                          |
| ut_Sewer-*                        |                                           |                                          |                    | 0                                              | 0                                | 0                  | 0        | R                 | R         | 0                                                   | 0                                 | 0       |                               | 0                                           | 0          | 0                                      |                          |
| ut_UTILITY-anno                   |                                           |                                          |                    | 0                                              | 0                                | 0                  | 0        | R                 | R         | 0                                                   | 0                                 | 0       |                               | 0                                           | 0          | 0                                      |                          |
| wall_RW-*                         |                                           |                                          |                    | 0                                              |                                  |                    |          |                   | R         | 0                                                   |                                   |         | R                             |                                             |            |                                        |                          |
| wall_SW-*                         |                                           |                                          |                    | 0                                              |                                  |                    |          |                   | R         | 0                                                   |                                   |         | R                             |                                             |            |                                        |                          |
| wpc_TEMP-*                        |                                           |                                          |                    | 0                                              | R                                | 0                  | 0        |                   |           | 0                                                   |                                   |         |                               |                                             | 0          |                                        |                          |
| wpc_TEMP-DITCH-SWALE              |                                           |                                          |                    | 0                                              | R                                | 0                  | 0        |                   |           | 0                                                   |                                   |         |                               |                                             | 0          |                                        |                          |

See Appendix A10 for a list of Named Levels

LEGEND R- Required

O- Optional,

Blank – N/A or Normally not needed

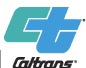

### CADD Users Manual attrans

### 2.6 Text

### A. <u>Fonts</u>

The seven current standard MicroStation fonts used by various functional units that are acceptable at Caltrans are shown in Appendix A6. Outdated fonts remain in the Caltrans font resource file (ctfont.rsc) to facilitate plotting/printing old and archived files with fonts that were originally used.

Font number 3 (named CTFONT1) is the main standard Caltrans font used by all functional units. Font CTFONT1 is a replication of the previous standard font LEROY (font number 2), but with modifications to the kerning (space for each letter) of some letters. CTFONT1 was developed to improve the printing quality and clarity for half-size (11" x 17") plotting/printing. Additional characters were added to both CTFONT1 and LEROY (but more characters were added to CTFONT1). The LEROY font is still used for right of way maps.

Font 3 replaced font 23 for labeling waterways and as-built changes. Use font 3 with a slant angle of 25 degrees for waterways and a slant angle of 15 degrees for as-built changes. Years ago font 1 was created to reduce the spacing between characters. With the improved kerning in font 3 along with the improved enhancements for print quality and clarity, font 1 is no longer used.

Font 43 (BOLD) is used in the preparation of project plans. Fonts 4 (CTFONT-RW), 7 (ADLINE), 55 (FANCY–OLD MON. FONT2) and 56 (SHADOW) are used by Right of Way Engineering for their specific needs.

### B. <u>Text Size – Roadway Project Plans</u>

In the Caltrans CADD system, base maps are designed using State Plane Coordinates. Roadway project plans are developed at a ratio of 1 to 1 (real coordinate values), but are plotted at a desired scale. Standard text sizes were determined based on how the text looks relative to the sheet border and the relative prominence of various texts. Place text at the appropriate CADD standard size based on the intended plot scale for clarity and readability of text on hard copy plans.

The table below defines the text sizes to be used for roadway project plan sheets and photogrammetry based on a plot scale of 1" = 50' (Caltrans base scale). See Appendix A6 for text sizes at other acceptable plotting scales (font, weight and slant remain the same.)

|                                                                                                    | TEXT<br>HEIGHT/<br>WIDTH<br>(FEET) |         |        |       |
|----------------------------------------------------------------------------------------------------|------------------------------------|---------|--------|-------|
| DESCRIPTION                                                                                                    | at 1"=50'                          | FONT    | WEIGHT | SLANT |
| Title Project Description                                                                                                   | 14.5 *                             | 43      | 0      | 0     |
| Name and ID Code of Individual Plan<br>Sheets, (does not apply to the Title<br>Sheet)                                       | 14.5 *                             | 43      | 0      | 0     |
| Titles for Quantity Tables and Detail<br>Drawings. Begin and End Construction<br>on Title Sheet                             | 12                                 | 43      | 0      | 0     |
| For Pacific Ocean                                                                                                    | 12                                 | 3       | 2      | 25    |
| Country and State boundary                                                                                                  | 11                                 | 43      | 0      | 0     |
| City Names on the Title Sheet Strip<br>Map                                                                                  | 10 **                              | 43      | 0      | 0     |
| County Names on the Title Sheet Strip<br>Map                                                                                | 10                                 | 43      | 0      | 25    |
| Begin and End Work on Title Sheet.<br>Titles for Informational Tables                                                       | 10                                 | 3       | 2      | 0     |
| Subtitles for Tables and Detail<br>Drawings. Route & Route No, Line<br>Designation. *** Headings inside a<br>Quantity Table | 8.75 ****                          | 3       | 2      | 0     |
| Bays                                                                                                    | 8.75                               | 3       | 2      | 25    |
| As-built Changes                                                                                                    | 8.75                               | 3       | 2      | 15    |
| River Names (Water Ways)                                                                                                    | 7                                  | 3 ***** | 1      | 25    |
| Majority of Text, (including text with<br>drawings, tables and dimensioning).<br>County Lines and City Limit Lines          | 7                                  | 3       | 1      | 0     |
| Restricted Space for Placement of Text                                                                                      | 7<br>6                             | 3       | 0      | 0     |
| Name, Date, License Number Inside<br>Seal and Date of Signature                                                             | 7<br>5                             | 3       | 1      | 0     |
| Printed Names in Margin of Sheet<br>Border                                                                                  | 6                                  | 3       | 1      | 0     |
| Photogrammetric Mapping and Survey<br>Topographic Mapping Text                                                              | 6                                  | 2       | 1      | 0     |

For additional information about text sizes on contract plans not listed in the above table see the individual sections and examples in the Plans Preparation Manual.

- \* Adjustable if necessary (text height/width = 12 minimum).
- \*\* For projects spanning multiple counties identified on the title sheet, the text size and font for cities may be reduced to text height/width

= 7, font = 3 and Wt= 1 to show counties more prominently than cities.

\*\*\* If a layout sheet has multiple routes and is a busy, cluttered sheet making it difficult to see route labels, then the route, route number and line designation may be placed using;

text height/width = 10, Font = 43, Wt = 0 for routes *with* work or text height/width = 7, Font = 3, Wt = 1 for routes *without* work.

For title sheet strip maps that cover a large area (multiple counties), the route identification may be placed using;

text height/width = 7, Font = 3, Wt = 1 for routes *without* work.

- \*\*\*\* Reduce text width to 7 (minimum), if needed for restricted space when placing a heading inside a quantity table.
- \*\*\*\*\* Do not use Font 23. It is obsolete and does not have the appropriate spacing for characters or the desired appearance for certain letters. Use Caltrans standard Font 3 (CTFONT1) at a slant angle of 25 degrees.

# C. <u>Text Size - Structures</u>

The text size values listed in the table below applies to both a pre-version 8 (pre-V8) and a V8 format design file. In a pre-V8 format design file the text size values are in feet. But in a V8 format design file the text size values are in inches. The reason the text size values changed from feet to inches is that the sheet border in a pre-V8 format design file was 22' x 34'. In a V8 format design file the sheet border was changed to 22" x 34".

| DESCRIPTION                         | TEXT<br>HEIGHT/<br>WIDTH<br>(INCH) | FONT | WEIGHT |
|-------------------------------------|------------------------------------|------|--------|
| Informational notes - majority of   | 0.1400                             | 3    | 1 or 2 |
| plan lettering requirements and     |                                    |      |        |
| border information                  |                                    |      |        |
| Detail Titles                       | 0.2400                             | 3    | 4      |
| Detail Titles                       | 0.2400                             | 43   | 0      |
| Sheet Titles and Border information | 0.2400                             | 43   | 0      |

Structures seed files contain further explanation of the appropriate text size, font and weight to use within a structures design file.

## D. <u>Text Size – Right of Way Map Products</u>

In the Caltrans CADD system, all right of way drawings are designed using State Plane Coordinates. Maps are developed at a ratio of 1 to 1 (real coordinate values), but are plotted at a desired scale. Standard text sizes were determined based on how the text looks relative to the sheet border and the relative prominence of various texts. Place text at the appropriate CADD standard size based on the intended plot scale for clarity and readability of text on hard copy prints.

The size for the text listed in the table below is based on a plot scale of 1"= 50' (Caltrans base scale).

|                                                                                                    | TEXT<br>HEIGHT/<br>WIDTH |      |             |
|----------------------------------------------------------------------------------------------------|--------------------------|------|-------------|
|                                                                                                    | (FEET)                   |      |             |
| DESCRIPTION                                                                                               | at 1"=50'                | FONT | WEIGHT      |
| Predominantly Numeric Annotation including bearings & distances, curve data, coordinates, and stationing. | 5                        | 3    | 1           |
| Detail Labels (i.e. DETAIL "A" & SEE<br>DETAIL "A")                                                       | 10                       | 3    | 3           |
| "NO SCALE" label                                                                                          | 5                        | 3    | 2           |
| Descriptive Annotation including<br>easement descriptions, "EXISTING<br>R/W", "CITY LIMITS"               | 5                        | 4    | 1           |
| Route Label along alignment                                                                               | 7                        | 4    | 2           |
| Map Sheet Reference Label<br>(i.e. "SEE MAP 81328")                                                       | 8                        | 4    | 2           |
| Block & Lot/Parcel Label<br>Large (i.e. BLOCK 9)<br>Medium (i.e. LOT 2, PARCEL 4)                         | 12<br>10                 | 4    | 1           |
| County and City Labels                                                                                    | 26                       | 7    | 2           |
| Government Landnet Label<br>Township & Range<br>Large (i.e. SECTION 1)<br>Medium (i.e. GOVT TRACT 21)     | 14<br>12<br>10           | 55   | 3<br>1<br>1 |
| Small (i.e. GOVT LOT 3)                                                                                   | 8                        |      | 1           |
| Subdivision & Record Map Label<br>Large (i.e. ROS 6-8)<br>Medium (i.e. PM 2-3)<br>Small (i.e. OR 7-11)    | 14<br>12<br>10           | 56   | 2<br>2<br>2 |

# 2.7 <u>Lines</u>

## A. Introduction

Project plans use lines with a variety of weights, styles and patterns to graphically provide the information needed to bid and construct a project. The Caltrans CADD system has various features with different symbology to easily distinguish them on a plan sheet, and standardizes symbology for consistency.

Standard Specifications Section 5-1.02, Contract Components states that written numbers and notes on a drawing govern over graphics. So even though symbology is used to represent various features, a label or callout takes precedence over symbology.

## B. Line Weight

Line quality is critical for readability of 11" x 17" project plans. Line weight (width) is varied to distinguish classes of features. The more basic outlining features are emphasized with heavier (wider) lines (e.g., alignment lines, construction layout lines and basic outline of objects).

Medium-weight lines are used for proposed construction and Right of Way. Light-weight lines are used for existing topography, dimensions and other less important details.

| Weight | Feature                           | Appearence        |
|--------|-----------------------------------|-------------------|
| 1      | Object Lines                      | Dark and sharp    |
| 0      | Dimension Lines                   | Sharp, thin lines |
| 0      | Object Center Lines               | Sharp, thin lines |
| 1      | Hidden Lines                      | Dark and sharp    |
| 0      | Station Callout Lines             | Sharp thin lines  |
| 1      | Right of Way                      | Dark and sharp    |
| 4      | Sheet Border                      | Heavy and dark    |
| 3*     | Alignment lines for Main route(s) | Dark and bold     |
| 2*     | Alignment Lines for               | Dark and bold     |
|        | Ramps and Local Streets           |                   |
| 1      | Stations for all Alignment        | Dark and sharp    |
|        | Lines                             |                   |

\* Using varying line weights makes the main route alignment appear more prominently than secondary alignment lines, which in turn, appear more prominently than proposed construction lines (e.g., edge of pavement, edge of shoulder, median barriers, etc). If the weight of an alignment line obscures or interferes with proposed construction lines, the weight of the alignment line may be reduced to provide greater clarity of the work to be performed.

| WEIGHT | APPEARENCE<br>(LINE CODE 0) | DESCRIPTION                                                                                                    |
|--------|-----------------------------|----------------------------------------------------------------------------------------------------|
| 0      |                             | Dimension lines, object<br>centerlines and station callout<br>lines. Interior horizontal lines<br>(for rows) within a quantity table.                                                                                                    |
| 1      |                             | Edge of pavement, shoulders<br>and gutters; obliteration;<br>resurfacing; P.I. tangent lines<br>and interior vertical lines (for<br>columns) within a quantity table.<br>Various data including drainage<br>facilities, object lines, various<br>details, and right of way lines. |
| 2      |                             | Alignment Lines for ramps and<br>local streets. Exterior borders<br>for quantity tables and profile<br>grade line.                                                                                                    |
| 3      |                             | Alignment line for main route(s)                                                                                                    |
| 4      |                             | Sheet border                                                                                                    |

Line Weight Examples

Line Weights for Structures Design are defined in a table in each Structures Design seed file.

# C. <u>Line Codes</u>

Line codes (particularly the solid line, LC = 0) depict a recognizable symbology used for the majority of features shown on project plans. Line codes should not be confused with line styles.

There are eight (8) standard line codes built into MicroStation that include one solid line and seven various dashed lines. The seven dashed lines are symbolic; they look the same when plotted regardless of the plot scale and on the monitor regardless of the view zoom.

| Line Code | Sample | Definition                                                                                                    |  |  |  |  |  |  |  |
|-----------|--------|----------------------------------------------------------------------------------------------------|--|--|--|--|--|--|--|
| 0         |        | Solid or continuous line. Use for<br>proposed design elements,<br>objects (not hidden) and<br>dimension lines.                           |  |  |  |  |  |  |  |
| 1         |        | Dotted line - sometimes used for existing features.                                                                                      |  |  |  |  |  |  |  |
| 2         |        | Short dashed line – sometimes used for existing features.                                                                                |  |  |  |  |  |  |  |
| 3         |        | Long dashed line - used for<br>depicting hidden details & existing<br>non-structural features. Also used<br>to show fill (toe of slope). |  |  |  |  |  |  |  |
| 4         |        | Dash dot                                                                                                    |  |  |  |  |  |  |  |
| 5         |        | Medium dashed line - used to show cut (top of cut).                                                                                      |  |  |  |  |  |  |  |
| 6         |        | Dash-dot-dot – used to show existing structural features.                                                                                |  |  |  |  |  |  |  |
| 7         | l      | Long dash-short dash – used to show object centerlines.                                                                                  |  |  |  |  |  |  |  |

## D. Dashed Lines

Dashed lines are used to represent existing information as well as to graphically distinguish one item of work from another. Dashed lines may represent a variety of miscellaneous uses like easements, environmentally sensitive areas or various boundary lines. Dashed lines may be line codes, line styles or linear patterns. When a dashed line is used, it must be labeled for the specific use or bid item it represents.

## E. Line Styles

## 1. Overview

Line styles depict Caltrans standard line symbology. Line styles are scalable and allow an element to retain its geometry. The Caltrans Standard Plans include standard line symbology for design features, water pollution control, utilities, topographic mapping and other features. The Caltrans standard line style resource file is "ctlstyle-SS3.rsc." All Caltrans line styles are shown in Appendix A4.

Line styles are not part of the design file, unlike linear patterning which uses cells. The Caltrans line style resource file must be present on the workstation and MicroStation must be configured to use it.

2. Line Style Scale Factor

The size of all graphics for all line styles in Caltrans line style resource files (i.e., ctlstyle.rsc, and Ct\_Topo\_Istyle.rsc) are based on the metric scale 1:500, therefore, a scale factor must be applied when placing any line style. The scale factor varies depending on the intended plot scale. The intended plot scale must be expressed as a ratio before computing the line style scale factor. For example, a plot scale of 1"=50' expressed to a ratio is:

$$\frac{1"}{50'} \times \frac{1'}{12"} = 600, or \ 1:600$$

The formula for line style scale factor is:

 $line \ style \ scale \ factor = \frac{intended \ plot \ scale \ ratio}{resource \ file \ scale \ ratio} \times metric \ conversion \ factor$ 

The left number of the ratio is always 1 and is not used in the computation. The resource file scale ratio is 1:500. The metric conversion factor is 3937/1200. Therefore the line style scale factor for 1"=50' plot scale is:

*line style scale factor* 
$$= \frac{600}{500} \times \frac{3937}{1200} = 3.937$$

| Line Style Scale I actors for Califaris Standard Flot Scales |               |                  |  |  |  |
|--------------------------------------------------------------|---------------|------------------|--|--|--|
| Caltrans Standard                                            | Standard Plot | Line Style Scale |  |  |  |
| Plot Scale                                                   | Scale Ratio   | Factor           |  |  |  |
| 1"=20'                                                       | 1:240         | 1.5748           |  |  |  |
| 1"=50'                                                       | 1:600         | 3.937            |  |  |  |
| 1"=100'                                                      | 1:1200        | 7.874            |  |  |  |

Line Style Scale Factors for Caltrans Standard Plot Scales

If there is a need to use a metric plot scale, the metric conversion factor is 1 for computing the line style scale factor used to place a line style.

## F. Line Symbology for Utilities

This section applies to project plans and utility verification maps.

In the Caltrans standard level convention for pre-version 8 (pre-V8) format design files, existing utilities go on level 5 (level 5 is dropped out when plotted) and proposed utilities go on level 40 (see Appendix A8). Existing utilities plotted as dropped out were not always sufficiently legible on project plans, inducing some users to move existing utilities to a non-dropout level. Subsequently, separate line styles were made to depict existing and proposed utilities. The line styles for existing utilities have lowercase letters and those for proposed utilities have uppercase letters.

To further differentiate existing and proposed utilities, use weight 1 for existing and weight 3 for proposed. On a utility plan that is busy and crowded with information, or on another project plan (other than a utility sheet) that also shows utilities for the convenience of the contractor and resident engineer, it is an option to adjust the line weight to 0 for existing and 2 for proposed.

|     | Underground electric line (Proposed) |
|-----|--------------------------------------|
| -ee | Underground electric line (Existing) |
|     | Overhead electric line (Proposed)    |
| e   | Overhead electric line (Existing)    |

In version 8 (V8) format design files, there is a dedicated level for each Caltrans line style representing a specific type of utility (in both the standard numbered level and named level conventions) to accommodate the district utility database. For more information on the standard level conventions for utilities, see Section 2.4 and Appendices A9 and A10. All of the utility levels (whether existing, abandoned or proposed) are non-dropout levels. If the decision is made to show existing utilities as dropped

out, change the color to obtain the dropped out plotting effect (see Chapters 2.8 C and 5.10). Do not move any utility to another level (such as an undefined dropout level) to obtain the dropped out plotting effect because this will hinder the ability to use the utility database.

If, in the future, utility verification maps are plotted in color for utility companies, the line styles depicting utilities were created to default to various colors. The cell "aautil" in the Caltrans standard cell libraries (CTCELLIB.cel and CTCELLIB\_NamedLevels) shows the established colors. The color yellow is not used because it is not legible when plotted. The Caltrans standard color table "ctcolor.tbl" must be used for correct color values to be displayed.

| Color<br>Number | Color Value         | Utility Type               |
|-----------------|---------------------|----------------------------|
| 0               | White (plots black) | Joint (Overhead or Trench) |
| 1               | Blue                | Water                      |
| 2               | Green               | Gas                        |
| 3               | Red                 | Electrical                 |
| 5               | Purple              | Telecommunications         |
| 6               | Orange              | Sewer                      |
| 7               | Brown               | Oil                        |

## 2.8 Color Table / Caltrans Standard Colors

## A. Introduction

Caltrans CADD uses standard colors to easily recognize, distinguish and select displayed elements. Colors also facilitate masking elements and enhance plotting capabilities. Each color has an intensity of red, green and blue on a scale from 0 to 255 (the RGB value).

#### B. <u>Caltrans Color Table files</u>

Color table information is stored in each design file for its element color attribute feature. A *color table file* is an external resource that can be read so as to set the color table of a design file to a predetermined standard. A change to a color RGB value or the attachment of an external color table file will remain embedded in a design file upon closing the file; neither is dependent on the Save Settings command.

The MicroStation color table contains 256 colors, numbered from 0 to 255. Caltrans has two (2) standard color tables (see the table below).

| Function                                    | Color Table Name |
|---------------------------------------------|------------------|
| Roadway, Right of Way & Structures          | ctcolor.tbl      |
| Office of Transportation Architecture and   | taemww_color.tbl |
| The Office of Electrical, Mechanical, Water |                  |
| and Waste Water                             |                  |

Caltrans uses masking in some cells and tables. Color 250 is used to mask over elements to avoid partially deleting or trimming them. Masking uses an off-black color (RGB 20, 20, 20) that appears white when plotted as specified by Caltrans standard design scripts (formerly called pen tables). Set the fill type option to "opaque" to create mask areas. Color 251 is used to outline a mask area. The mask outline color displays as white in MicroStation, but will plot as black as specified by Caltrans standard design scripts. Set the fill type option to "outlined" to create mask outlines.

Do not use color 252 for any element because it is used to identify the plot shape of a sheet border.

Color 255 is used as the background color (usually black).

## C. <u>Standard Colors for Roadway Projects</u>

There are sixteen (16) standard colors (colors 0-15) for Roadway projects in the Caltrans color table file (ctcolor.tbl). Use these sixteen colors for roadway design. One of the sixteen standard colors is assigned to each of most of the standard roadway named levels (only the first eight of the first sixteen colors are utilized by the Caltrans standard numbered level convention).

| Color | Generic Description (*) | RGB Value     |
|-------|-------------------------|---------------|
| 0     | White                   | 255, 255, 255 |
| 1     | Blue                    | 0, 150, 250   |
| 2     | Green                   | 0, 255, 0     |
| 3     | Red                     | 255, 0, 0     |
| 4     | Yellow                  | 250, 250, 0   |
| 5     | Purple                  | 130, 75, 190  |
| 6     | Orange                  | 235, 95, 0    |
| 7     | Brown                   | 150, 110, 70  |
| 8     | Lightest Blue           | 148, 255, 255 |
| 9     | Light Blue              | 0, 210, 255   |
| 10    | Light Green             | 155, 255, 155 |
| 11    | Light Red               | 255, 80, 80   |
| 12    | Light Yellow            | 250, 255, 140 |
| 13    | Light Purple            | 220, 110, 255 |
| 14    | Light Orange            | 255, 145, 0   |
| 15    | Light Brown             | 255, 190, 120 |

Standard Colors for Roadway

(\*) Some color descriptions supplied with MicroStation may be identical to the above, but the associated RGB values may not be the same.

Colors 8 – 15 are lighter than but similar to colors 1 - 7, respectively. Colors 8 – 15 can be used to distinguish elements representing similar items on the monitor. For example, colors 6 and 14 could be used to distinguish electrical conduit for different electrical systems.

Colors 85 - 100 and 101 - 116 each have the same RGB values as colors 0 to 16, respectively. Colors 85 - 116 affect potting (to force the dropout of elements on non-dropout levels or prevent the dropout of elements on dropout levels) because of specifications in the Caltrans standard design scripts. See Section 5.10 for more information.

## D. Standard Colors for Right of Way

Colors 208 – 239 (in Caltrans color table file "ctcolor.tbl") are for Right of Way map products. Colors 208 – 223 facilitate Right of Way map elements to be grouped by similar color for display on the monitor (they are black when plotted). Colors 224 –239 are for parcel coloring, topo and relinquishment hatching (these colors will remain in color when plotted). Colors 250 and 251 are for special plotting functions for Surveys and Right of Way Engineering cells (see Section B).

Right of Way Engineering has separate design scripts for plotting/printing Right of Way map products.

The following table shows the color, description, RGB value, associated Right of Way map groups and plot appearance for Right of Way Engineering.

| Color | Description *  | RGB Value   | R/W Map Element      | Plot       |
|-------|----------------|-------------|----------------------|------------|
|       |                |             | Groups               | Appearance |
| 208   | dark blue      | 25, 55, 255 |                      |            |
| 209   | blue           | 75,155,255  | Landnet Elements     |            |
| 210   | light blue     | 125,255,255 |                      |            |
| 211   | dk. lavender   | 145,40,140  |                      |            |
| 212   | med lavender   | 171,93,178  | New Temporary        | ×          |
| 213   | lt. lavender   | 198,146,216 | Easements            | lac        |
| 214   | pale lavender  | 255,200,255 |                      | ot b       |
| 215   | dark green     | 0,125,0     |                      | plq        |
| 216   | med green      | 0,190,0     | Existing Elements    | Its        |
| 217   | green          | 0,255,0     |                      | Jer        |
| 218   | red            | 230,0,75    |                      | en         |
| 219   | pink           | 242,92,152  | New Elements         | Ξ          |
| 220   | light pink     | 255,185,230 |                      |            |
| 221   | dk. rust brown | 190,100,50  |                      |            |
| 222   | rust brown     | 222,150,25  | Landnet Elements     |            |
| 223   | lt. rust brown | 255,200,0   |                      |            |
| 224   | light yellow   | 252,253,195 | Excess Land Parcels  |            |
| 225   | light gray     | 170,170,170 | Topo **              |            |
| 226   | pink           | 255,180,255 |                      | S S        |
| 227   | light green    | 200,255,170 |                      | tin        |
| 228   | light lavender | 208,227,255 | Barcol Aroas         |            |
| 229   | light blue     | 200,255,255 | Faicei Aleas         | 6          |
| 230   | light orange   | 255,208,156 |                      | hir        |
| 231   | tan            | 219,194,172 |                      | atc        |
| 232   | dark gray      | 100,100,100 | Relinquishment       | h h        |
|       |                |             | Hatching             | and        |
| 233   | green          | 36,255,0    |                      | 0          |
| 234   | aqua blue      | 72,209,204  |                      | top        |
| 235   | bright blue    | 36,255,255  | -                    | Ď          |
| 236   | orange         | 255,146,38  | Parcel Areas         | l          |
| 237   | brown          | 182,109,38  |                      |            |
| 238   | lavender       | 182,146,255 |                      | Ö          |
| 239   | bright pink    | 255,73,255  |                      | LCe        |
| 250   | black          | 20,20,20    | Mask Area            | Ба         |
| 251   | white          | 255,255,255 | Outline of Mask Area | _          |

\* These are generic descriptions of colors customized for Right of Way Engineering use.

\*\* Topography on Right of Way map products is not dropped out when plotted.

## E. <u>Standard Colors for Structures</u>

Structures bridge design uses the Caltrans standard color table "ctcolor.tbl." Contact the DES-Structures CADD Software Support Group (DES-SCSS) for the use of colors with the structures named level convention.

## F. <u>Standard Colors for Office of Transportation Architecture, and</u> <u>Office of Electrical, Mechanical, Water and Wastewater</u>

All disciplines in the Offices of Transportation Architecture, and Electrical, Mechanical Water & Waste Water Engineering (TAEMWW) use the standard color table file taemww\_color.tbl. The assigned RGB values facilitate distinction of feature display on the monitor as well as interdisciplinary coordination. The standard color table is configured to avoid conflicts between pre-version 8 (pre-V8) format design files that use levels 1 - 63 with corresponding colors 1 - 63 and version 8 (V8) format design files that have virtually unlimited levels.

The TAEMWW color table has the following characteristics.

- Colors 0 63 are used with pre-V8 format design files.
- Colors 64 127 are not used by TAEMWW.
- Colors 128 239 are used with V8 format design files.
- Colors 240 249 are not used by TAEMWW.
- Colors 250 255 are reserved for HQ CADD and the background color.
- Colors 0 249 are plotted black on project plans because of specifications in the Caltrans standard design scripts (see Chapter 5).

Colors, color descriptions and RGB values for the color table file taemww\_color.tbl are listed in the following table.

| TEAMWW Standard Color Table |                     |     |       |      |
|-----------------------------|---------------------|-----|-------|------|
| Color                       | Color Description   | Red | Green | Blue |
| 0                           | yellow              | 255 | 255   | 0    |
| 1                           | electric blue       | 69  | 100   | 255  |
| 2                           | dark violet         | 156 | 31    | 240  |
| 3                           | bright yellow green | 150 | 255   | 13   |
| 4                           | desert orange       | 255 | 123   | 0    |
| 5                           | dark lavender       | 152 | 137   | 250  |
| 6                           | scout green         | 0   | 227   | 170  |
| 7                           | pink rose           | 250 | 75    | 150  |
| 8                           | deep cyan           | 102 | 255   | 255  |
| 9                           | grey                | 185 | 185   | 185  |
| 10                          | white               | 255 | 255   | 255  |
| 11                          | white               | 255 | 255   | 255  |
| 12                          | bright green        | 0   | 255   | 55   |
| 13                          | red                 | 255 | 0     | 0    |
| 14                          | yellow              | 255 | 255   | 0    |
| 15                          | deep lavender       | 211 | 181   | 255  |
| 16                          | plum crazy          | 255 | 102   | 255  |
| 17                          | cyan                | 0   | 255   | 255  |
| 18                          | sea foam green      | 204 | 255   | 204  |
| 19                          | soft blue           | 191 | 255   | 255  |
| 20                          | sea green           | 0   | 255   | 191  |
| 21                          | blueberry           | 124 | 153   | 247  |
| 22                          | desert orange       | 255 | 153   | 0    |
| 23                          | yellow              | 255 | 255   | 0    |
| 24                          | old gold            | 255 | 204   | 102  |
| 25                          | medium spring green | 0   | 250   | 154  |
| 26                          | red                 | 255 | 0     | 0    |
| 27                          | violet              | 238 | 130   | 238  |
| 28                          | deep sky blue       | 0   | 191   | 255  |
| 29                          | dark grey           | 163 | 163   | 163  |
| 30                          | soft red brown      | 230 | 170   | 115  |
| 31                          | deep red brown      | 204 | 126   | 102  |
| 32                          | red brown           | 204 | 128   | 102  |
| 33                          | desert red          | 194 | 62    | 33   |
| 34                          | dark goldenrod      | 184 | 134   | 11   |
| 35                          | light rust          | 240 | 152   | 29   |
| 36                          | rust                | 255 | 99    | 51   |
| 37                          | desert gold         | 255 | 204   | 102  |

| TEAMWW Standard Color Table |                     |     |       |      |
|-----------------------------|---------------------|-----|-------|------|
| Color                       | Color Description   | Red | Green | Blue |
| 38                          | medium spring green | 0   | 250   | 154  |
| 39                          | red                 | 255 | 0     | 0    |
| 40                          | white               | 255 | 255   | 255  |
| 41                          | dark steel blue     | 115 | 154   | 186  |
| 42                          | blue green          | 118 | 179   | 164  |
| 43                          | dark plum           | 201 | 113   | 198  |
| 44                          | dark blue           | 76  | 142   | 217  |
| 45                          | rust                | 255 | 99    | 51   |
| 46                          | brown               | 194 | 149   | 91   |
| 47                          | mocha               | 222 | 188   | 149  |
| 48                          | dark sky blue       | 0   | 149   | 255  |
| 49                          | cyan                | 0   | 255   | 255  |
| 50                          | plum crazy          | 255 | 102   | 255  |
| 51                          | sea foam green      | 204 | 255   | 204  |
| 52                          | salmon              | 250 | 128   | 114  |
| 53                          | pale green          | 152 | 251   | 152  |
| 54                          | bisque              | 255 | 228   | 196  |
| 55                          | dark blue           | 76  | 142   | 217  |
| 56                          | yellow              | 255 | 255   | 0    |
| 57                          | deep sky blue       | 0   | 191   | 255  |
| 58                          | steel blue          | 70  | 130   | 180  |
| 59                          | black               | 0   | 0     | 0    |
| 60                          | white               | 255 | 255   | 255  |
| 61                          | red                 | 255 | 0     | 0    |
| 62                          | red                 | 255 | 0     | 0    |
| 63                          | red                 | 255 | 0     | 0    |
| 64                          | grey                | 185 | 185   | 185  |
| 65                          | grey                | 185 | 185   | 185  |
| 66                          | grey                | 185 | 185   | 185  |
| 67                          | grey                | 185 | 185   | 185  |
| 68                          | grey                | 185 | 185   | 185  |
| 69                          | grey                | 185 | 185   | 185  |
| 70                          | grey                | 185 | 185   | 185  |
| 71                          | grey                | 185 | 185   | 185  |
| 72                          | grey                | 185 | 185   | 185  |
| 73                          | grey                | 185 | 185   | 185  |
| 74                          | grey                | 185 | 185   | 185  |
| 75                          | grey                | 185 | 185   | 185  |
| 76                          | grey                | 185 | 185   | 185  |

| TEAMWW Standard Color Table |                   |     |       |      |
|-----------------------------|-------------------|-----|-------|------|
| Color                       | Color Description | Red | Green | Blue |
| 77                          | grey              | 185 | 185   | 185  |
| 78                          | grey              | 185 | 185   | 185  |
| 79                          | grey              | 185 | 185   | 185  |
| 80                          | grey              | 185 | 185   | 185  |
| 81                          | grey              | 185 | 185   | 185  |
| 82                          | grey              | 185 | 185   | 185  |
| 83                          | grey              | 185 | 185   | 185  |
| 84                          | grey              | 185 | 185   | 185  |
| 85                          | dim grey          | 105 | 105   | 105  |
| 86                          | dim grey          | 105 | 105   | 105  |
| 87                          | dim grey          | 105 | 105   | 105  |
| 88                          | dim grey          | 105 | 105   | 105  |
| 89                          | dim grey          | 105 | 105   | 105  |
| 90                          | dim grey          | 105 | 105   | 105  |
| 91                          | dim grey          | 105 | 105   | 105  |
| 92                          | dim grey          | 105 | 105   | 105  |
| 93                          | dim grey          | 105 | 105   | 105  |
| 94                          | dim grey          | 105 | 105   | 105  |
| 95                          | dim grey          | 105 | 105   | 105  |
| 96                          | dim grey          | 105 | 105   | 105  |
| 97                          | dim grey          | 105 | 105   | 105  |
| 98                          | dim grey          | 105 | 105   | 105  |
| 99                          | dim grey          | 105 | 105   | 105  |
| 100                         | dim grey          | 105 | 105   | 105  |
| 101                         | dim grey          | 105 | 105   | 105  |
| 102                         | dim grey          | 105 | 105   | 105  |
| 103                         | dim grey          | 105 | 105   | 105  |
| 104                         | dim grey          | 105 | 105   | 105  |
| 105                         | dim grey          | 105 | 105   | 105  |
| 106                         | dim grey          | 105 | 105   | 105  |
| 107                         | dim grey          | 105 | 105   | 105  |
| 108                         | dim grey          | 105 | 105   | 105  |
| 109                         | dim grey          | 105 | 105   | 105  |
| 110                         | dim grey          | 105 | 105   | 105  |
| 111                         | dim grey          | 105 | 105   | 105  |
| 112                         | dim grey          | 105 | 105   | 105  |
| 113                         | dim grey          | 105 | 105   | 105  |
| 114                         | dim grey          | 105 | 105   | 105  |
| 115                         | dim grey          | 105 | 105   | 105  |

| TEAMWW Standard Color Table |                   |     |       |      |
|-----------------------------|-------------------|-----|-------|------|
| Color                       | Color Description | Red | Green | Blue |
| 116                         | dim grey          | 105 | 105   | 105  |
| 117                         | grey              | 185 | 185   | 185  |
| 118                         | grey              | 185 | 185   | 185  |
| 119                         | grey              | 185 | 185   | 185  |
| 120                         | grey              | 185 | 185   | 185  |
| 121                         | grey              | 185 | 185   | 185  |
| 122                         | grey              | 185 | 185   | 185  |
| 123                         | grey              | 185 | 185   | 185  |
| 124                         | grey              | 185 | 185   | 185  |
| 125                         | grey              | 185 | 185   | 185  |
| 126                         | grey              | 185 | 185   | 185  |
| 127                         | grey              | 185 | 185   | 185  |
| 128                         | navy blue         | 0   | 0     | 128  |
| 129                         | dark slate blue   | 72  | 61    | 139  |
| 130                         | slate blue        | 106 | 90    | 205  |
| 131                         | light slate blue  | 132 | 112   | 255  |
| 132                         | cornflower blue   | 100 | 149   | 237  |
| 133                         | sky blue          | 135 | 206   | 235  |
| 134                         | powder blue       | 176 | 224   | 230  |
| 135                         | light cyan        | 224 | 255   | 255  |
| 136                         | channel blue      | 200 | 255   | 255  |
| 137                         | cyan              | 0   | 255   | 255  |
| 138                         | clear sky blue    | 100 | 230   | 255  |
| 139                         | deep sky blue     | 0   | 191   | 255  |
| 140                         | dodger blue       | 30  | 144   | 255  |
| 141                         | steel blue        | 70  | 130   | 180  |
| 142                         | blue              | 0   | 0     | 255  |
| 144                         | burnt orange      | 205 | 100   | 0    |
| 145                         | honey orange      | 255 | 120   | 0    |
| 146                         | dark orange       | 255 | 140   | 0    |
| 147                         | orange            | 255 | 165   | 0    |
| 148                         | mustard           | 255 | 195   | 0    |
| 149                         | navajo white      | 255 | 222   | 173  |
| 150                         | papaya whip       | 255 | 239   | 213  |
| 151                         | moccasin          | 255 | 228   | 181  |
| 152                         | peach             | 255 | 190   | 120  |
| 153                         | light salmon      | 255 | 160   | 122  |
| 154                         | dark salmon       | 233 | 150   | 122  |
| 155                         | salmon            | 250 | 128   | 114  |

| TEAMWW Standard Color Table |                   |     |       |      |
|-----------------------------|-------------------|-----|-------|------|
| Color                       | Color Description | Red | Green | Blue |
| 156                         | coral             | 255 | 127   | 80   |
| 157                         | grey              | 185 | 185   | 185  |
| 158                         | grey              | 185 | 185   | 185  |
| 159                         | grey              | 185 | 185   | 185  |
| 160                         | dark green        | 0   | 100   | 0    |
| 161                         | forest green      | 0   | 155   | 0    |
| 162                         | lime green        | 50  | 205   | 50   |
| 163                         | green             | 0   | 255   | 0    |
| 164                         | light lime green  | 160 | 255   | 0    |
| 165                         | pale green        | 152 | 251   | 152  |
| 166                         | yellow green      | 154 | 205   | 50   |
| 167                         | olive green       | 140 | 155   | 0    |
| 168                         | dark olive green  | 85  | 107   | 47   |
| 169                         | dark blue green   | 0   | 100   | 100  |
| 170                         | cadet blue        | 95  | 158   | 160  |
| 171                         | light sea green   | 32  | 178   | 170  |
| 172                         | dark turquoise    | 0   | 206   | 209  |
| 173                         | pale turquoise    | 175 | 238   | 238  |
| 174                         | pale jade         | 205 | 255   | 205  |
| 175                         | light jade        | 0   | 255   | 190  |
| 176                         | sienna            | 160 | 82    | 45   |
| 177                         | chocolate         | 210 | 105   | 30   |
| 178                         | peru              | 205 | 133   | 63   |
| 179                         | warm sand         | 240 | 160   | 35   |
| 180                         | light brown       | 245 | 205   | 120  |
| 181                         | light gold        | 255 | 220   | 155  |
| 182                         | wheat             | 245 | 222   | 179  |
| 183                         | burlywood         | 222 | 184   | 135  |
| 184                         | orange brown      | 255 | 150   | 45   |
| 185                         | dark orange brown | 230 | 120   | 40   |
| 186                         | dark rust         | 190 | 80    | 35   |
| 187                         | dark red brown    | 150 | 55    | 40   |
| 188                         | dark goldenrod    | 184 | 134   | 11   |
| 189                         | goldenrod         | 218 | 165   | 32   |
| 190                         | light goldenrod   | 238 | 221   | 130  |
| 191                         | pale goldenrod    | 238 | 232   | 170  |
| 192                         | black             | 0   | 0     | 0    |
| 193                         | dim grey          | 105 | 105   | 105  |
| 194                         | dark grey         | 135 | 135   | 135  |

| TEAMWW Standard Color Table |                         |     |       |      |
|-----------------------------|-------------------------|-----|-------|------|
| Color                       | Color Color Description |     | Green | Blue |
| 195                         | medium grey             | 165 | 165   | 165  |
| 196                         | grey                    | 192 | 192   | 192  |
| 197                         | light grey              | 211 | 211   | 211  |
| 198                         | gainsboro               | 220 | 220   | 220  |
| 199                         | white smoke             | 245 | 245   | 245  |
| 200                         | white                   | 255 | 255   | 255  |
| 201                         | alice blue              | 240 | 248   | 255  |
| 202                         | periwinkle              | 195 | 215   | 240  |
| 203                         | light steel blue        | 176 | 196   | 222  |
| 204                         | pale slate grey         | 145 | 165   | 185  |
| 205                         | light slate grey        | 119 | 136   | 153  |
| 206                         | medium slate grey       | 100 | 115   | 130  |
| 207                         | dark slate grey         | 47  | 79    | 79   |
| 208                         | black cherry            | 160 | 0     | 0    |
| 209                         | grenadine               | 200 | 0     | 0    |
| 210                         | red                     | 255 | 0     | 0    |
| 211                         | orange red              | 255 | 69    | 0    |
| 212                         | construction red        | 255 | 100   | 0    |
| 213                         | adobe                   | 255 | 130   | 100  |
| 214                         | warm pink               | 255 | 175   | 150  |
| 215                         | grey                    | 185 | 185   | 185  |
| 216                         | maroon                  | 176 | 48    | 96   |
| 217                         | medium violet red       | 199 | 21    | 133  |
| 218                         | pale violet red         | 219 | 112   | 147  |
| 219                         | misty rose              | 255 | 228   | 225  |
| 220                         | pink                    | 255 | 192   | 203  |
| 221                         | deep pink               | 255 | 20    | 147  |
| 222                         | magenta                 | 255 | 0     | 255  |
| 223                         | plum                    | 221 | 160   | 221  |
| 224                         | amber                   | 255 | 190   | 40   |
| 225                         | gold                    | 255 | 215   | 0    |
| 226                         | pyrite                  | 255 | 230   | 100  |
| 227                         | yellow                  | 255 | 255   | 0    |
| 228                         | lemon chiffon           | 255 | 250   | 205  |
| 229                         | khaki                   | 240 | 230   | 140  |
| 230                         | dark khaki              | 189 | 183   | 107  |
| 231                         | grey                    | 185 | 185   | 185  |
| 232                         | lavendar                | 230 | 230   | 250  |
| 233                         | light purple            | 150 | 135   | 250  |

| TEAMWW Standard Color Table |                    |     |       |      |
|-----------------------------|--------------------|-----|-------|------|
| Color                       | Color Description  | Red | Green | Blue |
| 234                         | medium orchid      | 186 | 85    | 211  |
| 235                         | purple             | 160 | 32    | 240  |
| 236                         | dark violet        | 148 | 0     | 211  |
| 237                         | deep violet        | 110 | 0     | 160  |
| 238                         | grey               | 185 | 185   | 185  |
| 239                         | grey               | 185 | 185   | 185  |
| 240                         | grey               | 185 | 185   | 185  |
| 241                         | grey               | 185 | 185   | 185  |
| 242                         | grey               | 185 | 185   | 185  |
| 243                         | grey               | 185 | 185   | 185  |
| 244                         | grey               | 185 | 185   | 185  |
| 245                         | grey               | 185 | 185   | 185  |
| 246                         | grey               | 185 | 185   | 185  |
| 247                         | grey               | 185 | 185   | 185  |
| 248                         | grey               | 185 | 185   | 185  |
| 249                         | grey               | 185 | 185   | 185  |
| 250                         | grey               | 185 | 185   | 185  |
| 251                         | grey               | 185 | 185   | 185  |
| 252                         | grey               | 185 | 185   | 185  |
| 253                         | grey               | 185 | 185   | 185  |
| 254                         | grey               | 185 | 185   | 185  |
| 255                         | Black (background) | 0   | 0     | 0    |

# 2.9 CALTRANS Cells and Cell Libraries

## A. <u>Cells</u>

Cells are small 2D drawings, complex elements or standard notes identified by name. They provide uniformity and eliminate the need for each designer/delineator to take the time to redraw frequently used items. The drop element tool can be used to disassociate the graphical elements in a cell from their group so that the elements can be edited.

When a cell is placed, the cell origin will be located at the selected data point. The origin point is defined when the cell is created.

Some specific uses of cells include:

- Terminator: used at the beginning or end of a line or arc
- Pattern: used repeatedly throughout an area or along a line or arc
- Plan sheet creation: for example, standard borders, tables, grids, notes, symbols, etc.

## B. <u>Types of Cells</u>

Two types of cells are utilized by Caltrans, point and graphic. The attributes (level, color, line style and weight) of a point cell are determined at the time the cell is placed by taking on the active settings. The attributes of a graphic cell are determined when the cell was created, and is independent of the active settings. The attributes of a graphic cell created on the default level takes on the active level when placed but takes on the active color, line style or weight only if ByLevel is defined for any of those attributes. A graphic cell rotates when a view is rotated, while a point cell is view-independent. A graphic cell created on the default level acts like a graphic cell when the view is rotated.

|                       | Point                          | Graphic           | Graphic created on<br>Default Level |
|-----------------------|--------------------------------|-------------------|-------------------------------------|
| Level                 | placed on active<br>level      | level independent | placed on active<br>level           |
| Rotation              | view independent               | view dependent    | view dependent                      |
| Snap                  | to cell origin                 | to key points     | to key points                       |
| color                 | active color when<br>placed    | set when created  | active color when<br>placed         |
| line style,<br>weight | active settings<br>when placed | set when created  | set when created                    |

Cell Type Comparison for Caltrans Standard Cells

#### C. <u>Cell Libraries</u>

Standard cells are stored in a design file called a cell library that is available to all users. Cell libraries make it easy to update and add standard cells. Cells in each standard Caltrans cell library are listed and shown in the appendices.

| Discipline                                | File Name                |  |
|-------------------------------------------|--------------------------|--|
| Roadway (numbered levels)                 | CTCELLIB.cel             |  |
| Roadway (named levels)                    | CTCELLIB_NamedLevels.cel |  |
| Right of Way (numbered levels)            | RWEnglish.cel            |  |
| Right of Way (named levels)               | Ct_RW_NamedLevels.cel    |  |
| Topographic (named levels)                | Ct_Topo_NamedLevles.cel  |  |
| Structure Bridge Design (numbered levels) | stcel_english.cel        |  |
| Structure Bridge Design (named levels)    | stcells.cel              |  |

#### Caltrans Standard Cell Libraries

Districts and some functional units within various districts may have their own cell libraries for local agency standards or standards unique to a certain functional unit. Districts or individuals should not recreate or copy cells that are already in one of the Caltrans standard cell libraries.

The roadway cell library for numbered levels (CTCELLIB.cel) includes cells for the following eight (8) functional units:

- Project Plans
- Roadway Design
- Landscape Architecture
- Traffic Electrical Systems
- Right of Way for Roadway projects\*
- Photogrammetry
- Surveys
- Water Pollution Control

\*The cells in CTCELLIB.cel for Right of Way are used by Design to depict right of way features on project plans. Right of Way Engineering has a cell library (RWEnglish.cel) for producing Right of Way map products and is not used for roadway project plans.

The roadway cell library for named levels (CTCELLIB \_NamedLevels.cel) includes cells for the following six (6) functional units.

- Project Plans
- Roadway Design
- Landscape Architecture

- Traffic Electrical Systems
- Water Pollution Control
- Utilities

Right of way and survey cells are not included in CTCELLIB \_NamedLevels.cel. There are separate named level cell libraries for Right of Way Engineering and topographic maps. The topographic named level cell libraries include four (4) separate cells with the same graphical representation for each item, but each cell is placed on one of four (4) separate named levels depending on the data collection method (i.e., photogrammetry, survey, mobile LIDAR or aerial LIDAR).

If "display all cells in path" is checked on in the cell library dialog, all of the cells in all of the cell libraries listed in the dialog box File drop down menu are listed together, in addition to the cells in the attached cell library. This is useful, for example, because Caltrans standard roadway cells and right-of-way cells are in separate libraries.

Cell selectors allow users to find and place cells from a pre-selected group of related cells using a customized dialog. A cell selector can contain cells from more than one cell library.

### D. <u>Cells and Conventional Levels</u>

Most Caltrans cells are graphic cells which means that the functional unit that created the cell has predetermined the level, color, line style and weight. Because Caltrans has two separate standard level conventions (i.e., numbered levels and named levels), Caltrans also has separate cell libraries to work with each level convention. For example, cells in both the CTCELLIB \_NamedLevels.cel cell library and the CTCELLIB.cel cell library have the same graphics but use different levels. Before placing a cell, it's a good habit to verify that the desired cell library is attached to the active file, depending on which levels you want to use.

### E. <u>Cells and Plot Scale</u>

Cells must be sized proportionally for the intended plot scale of the drawing. All cells in Caltrans cell libraries are sized for use at the Caltrans base plot scale of 1" = 50' using the MicroStation active scale set to 1 when placing a cell.

The formula for active scale setting for a different intended plot scale is:

 $active \ scale \ setting = rac{intended \ plot \ scale}{cell \ library \ file \ base \ plot \ scale}$ 

Therefore the active scale setting for placing a cell for the intended plot scale of 1"=20' is:

active scale setting 
$$=\frac{20}{50}=0.4$$

Active Scale Setting for Placing a Cell

| Caltrans Standard Plot Scale | Active Scale Setting for Placing Cell |
|------------------------------|---------------------------------------|
| 1"=20'                       | 0.4                                   |
| 1"=50'                       | 1.0                                   |
| 1"=100'                      | 2.0                                   |

Line style scale for placing Caltrans custom line styles is different than the active scale for cell placement (see Section 2.7 E for more information).

## F. <u>Cell Features and Options Not Used by CALTRANS</u>

Relative: If the active cell is a graphic cell and "Relative" is turned on, the element with the lowest level in the cell is placed on the active level and elements on higher levels in the cell are placed on levels relative to the active level.

Interactive: Allows a cell to be interactively scaled to any size.

Shared Cells: The first time a cell is placed in a design file, the cell library in which it is stored must be attached. If the cell is placed as a shared cell, it is not necessary to have the cell library attached to place additional instances of that cell. All instances of a shared cell in the design file are replaced when any instance of that shared cell is replaced using the Replace Cells tool. The location of shared cells can be associated with points on other elements if Association Lock is on.

# 3.2 <u>Map Projection</u>

## A. <u>What is a Map Projection</u>

A map projection is the means by which a map is produced. It is a transformation between the curved reference surface of the earth and the flat plane of the map.

Each projection has a set of equations, which allow one to transform a set of Geographic Coordinates (latitude and longitude) representing positions on the reference surface of the earth (an ellipsoid) to a set of Cartesian Coordinates (x and y) representing positions on the flat two-dimensional surface of the map. Scale is not constant throughout the map, thus the various scales of the map projection need to be understood and known.

The projections in common use fall into one of three categories: conic, cylindrical (regular or transverse) or azimuthal. The State Plane Coordinate Systems in the USA are based on either the Transverse Mercator Projection - a conformal cylindrical projection, or on the Lambert Conformal Conic Projection - a conformal conic projection. The California State Plane Coordinate System uses the "Lambert Conformal Conic Projection".

## B. <u>The Lambert Conformal Conic Projection</u>

The "Lambert Conformal Conic Projection" projects shapes from the earth's surface onto a cone. It corrects for the distortions that occur in both distance and direction. The projection cone enters the earth at a standard parallel (AB) and emerges at a different standard parallel (CD). These parallels are known as standard parallels of the projection. Direction is the same at any point on the map, and the distance scale <u>at a</u> <u>particular point</u> is the same in all directions. At the standard parallels of the projection, the

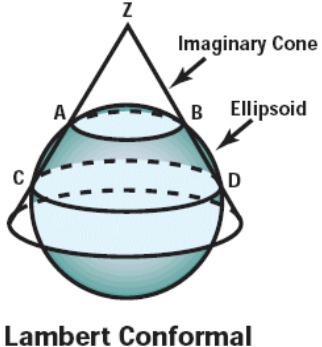

Conic Projection

distance scale for the whole map is 1.000. In other words, along these two parallels the distances on the projection are the same as the distance on the sealevel surface. The area/plane of the cone between the standard parallels has a distance scale for the whole map less than 1.00, which means that between the two parallels a distance on the projection is smaller than the corresponding distance on the sea-level surface. The area/plane outside of the standard parallels has a distance scale for the whole map greater than 1.00. This means that outside of the parallels a distance on the projection is greater than the corresponding distance on the sea-level surface.

The discrepancy between these corresponding distances depends on the position of the line being considered with respect to the two standard parallels. It is seen that the scale of a line running in a north-south direction varies from point to point. It is also seen, however, that a due east-west line (a parallel of latitude) has a constant scale through its length, whether this scale be larger than, equal to, or less than that on the corresponding sea-level line.

To apply the Lambert conformal conic projection to a state or a zone, the width of the projection in a north-south direction is limited to 158 miles (or 254 km), and the standard parallels are separated by about two-thirds this distance. At no point within these limits will the discrepancy between a sea-level distance and the grid distance be greater than 1 part in 10,000.

Diagram (a) below shows the sea-level surface of the earth or the spheroid intersected by the cone along two parallels of latitude  $AL_1B$  and  $CL_2D$ .

Diagram (b) below shows a portion of the conical surface developed into a plane surface on which the meridians and parallels of the earth's surface have been projected mathematically.

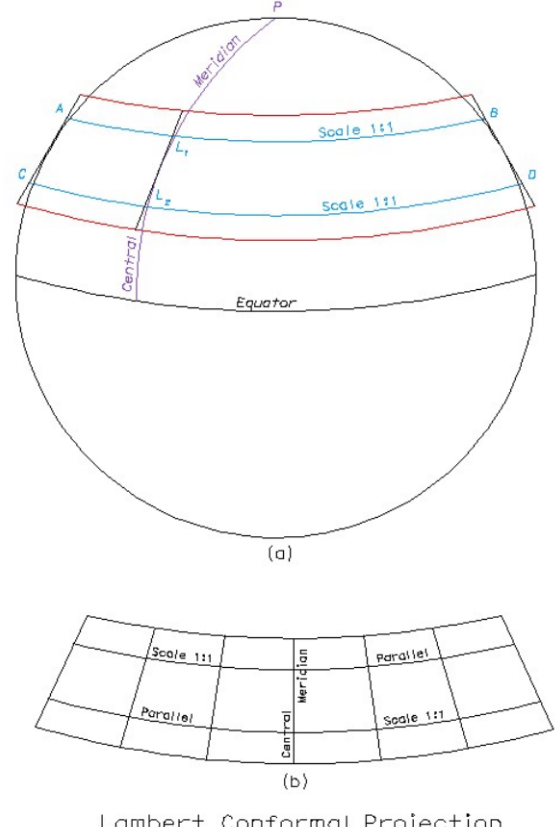

Lambert Conformal Projection

Reference: "Surveying -Ninth Edition" - written by Francis H. Moffitt and Harry Bouchard

# 3.3 North American Datum (NAD) 83

## A. <u>Description of NAD83</u> (Taken from the Caltrans Surveys Manual **4.1-2**)

The sea-level surface of the Earth is called the geoid and is defined as the surface that is perpendicular to the direction of gravity at all points. The geoid is not a mathematically definable geometric shape. It is irregular because the direction of gravity varies from point to point as the result of the irregular distribution of mass within the earth.

Because of its irregular non-mathematical shape, the geoid cannot be used for calculations of the relative horizontal positions of points on the earth's surface. So, a representative geometric surface that approximates the geoid is used to perform positional calculations. The reference surface used for the North American Datum of 1983 (NAD83) is an ellipsoid named the Geodetic Reference System of 1980 (GRS80). GRS80 is a worldwide best-fit model. It meets the needs of worldwide geodetic systems or the Global Positioning System (GPS).

(GRS80 has replaced the Clarke's Spheroid of 1866 which is a best-fitting model for North America, and which was the reference surface for NAD27.)

NAD83 was established by first performing a least squares adjustment of all the observations used to establish the NAD27 network and then redefining the mathematical reference surface from Clarke's Spheroid to the GRS80. NAD83 has geodetic coordinates that measure 70 to 100 m different from those of NAD27. There is no direct mathematical method to accurately transform coordinates from one system to the other. Data conversion programs such as NADCON, developed by NGS (National Geodetic Survey), and CORPSCON, developed by the Army Corps of Engineers, are only approximations that are not accurate enough for boundary or engineering surveys. With a general accuracy of 0.15 m these programs are satisfactory for some map conversions.

The geodetic coordinate system for NAD 83 is based on longitude defined as angular distance East or West of the prime meridian, which runs through the observatory at Greenwich, England, and latitude defined as the angular distance North or South of the Equator.

# B. <u>NAD83 Epochs</u> (Taken from the Caltrans Surveys Manual **4.1-3**)

The initial NGS station coordinates based on NAD83 were the result of a simultaneous nationwide adjustment of the original observation that incrementally built up the NAD27 network. The adjustment results were published in 1986. Subsequently, in 1991 the California High Precision Geodetic Network (CA-HPGN) was established using GPS technology. The GPS survey was more precise than the methods used to establish the NAD83 reference system in 1986. Consequently, coordinates for stations determined with reference to the CA-HPGN are more accurate and may differ from those referenced to the original NAD83 positions by as much as 3 feet. To avoid confusion, an epoch (date) must be designated for all NAD83 data.

Much of California is affected by relatively large crustal motions, both secular (constant slip) and episodic (earthquake). Secular crustal motions can exceed 0.15 foot per year, and episodic events are observable with GPS surveys. As of October 1995, portions of the CA-HPGN have been resurveyed because of the Landers, Northridge, Mendocino, and Hector Mine earthquakes. These resurveys will continue to be necessary to maintain the accuracy of the CA-HPGN as the crustal motion constantly works to degrade the network. Each CA-HPGN resurvey is labeled with an epoch and all surveys using CA-HPGN for control must note the applicable epoch. The epoch of the original CA-HPGN survey is 1991.35. This is a dating system which indicates the mean date that the survey was conducted. The numbers to the right of the decimal point are derived from the day of the year. In this case, multiply 0.35 times 365 days to find that the mean date of the original CA-HPGN survey took place on the 128<sup>th</sup> day of the year, or May 8, 1991.

Sections taken from the Caltrans Surveys Manual may not be complete. Please refer to the 2006 Caltrans Surveys Manual for additional information on horizontal and vertical datums, an epoch and the California Coordinated System.

http://www.dot.ca.gov/hq/row/landsurveys
### C. <u>CA Coordinate System (CCS) – NAD 83</u>

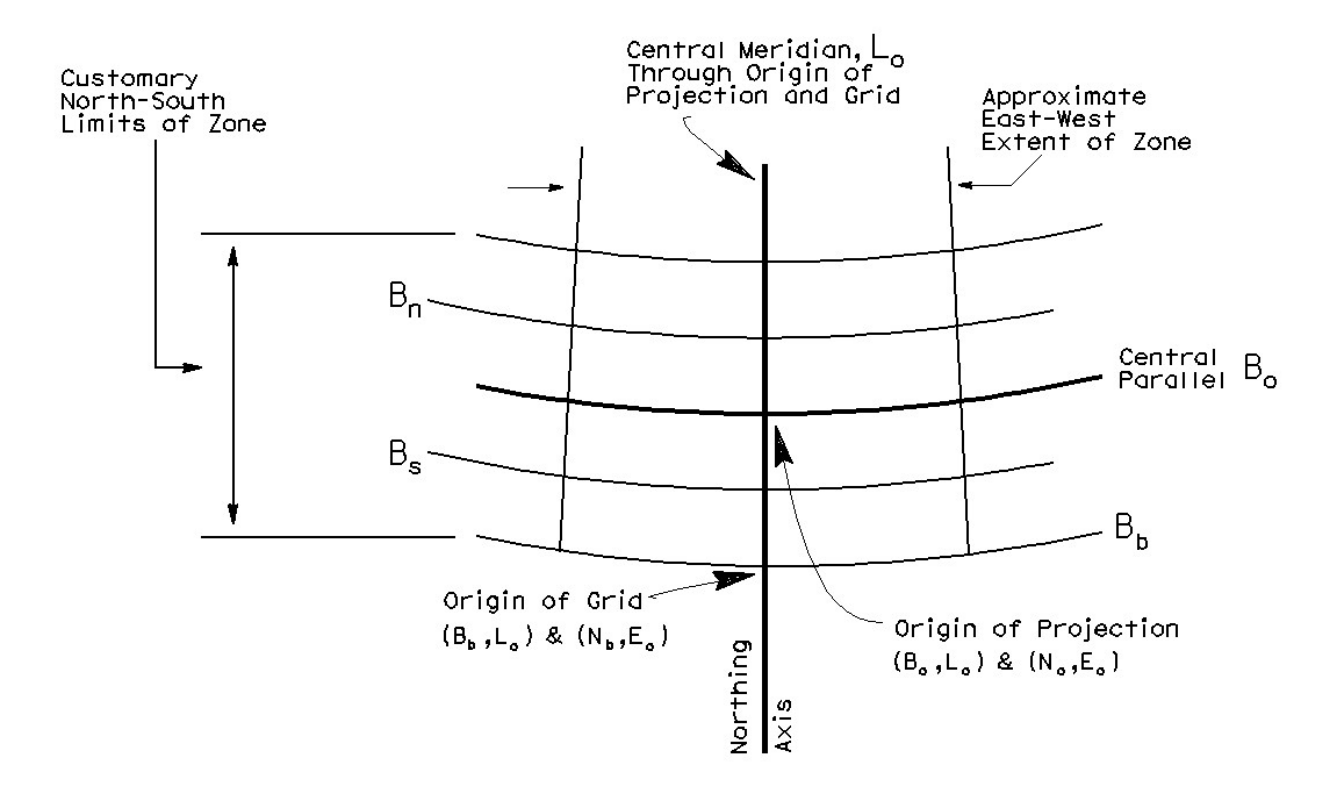

 $(N_b, E_o) \& (B_b, L_o) - Origin of Grid$   $N_b = 500,000.00 \text{ m or } \frac{1640416.67 \text{ ft}}{1666.67 \text{ ft}}$  (For all 6 zones)  $E_o = 2,000,000.00 \text{ m or } \frac{6561666.67 \text{ ft}}{1666.67 \text{ ft}}$  (For all 6 zones)

#### $(N_o, E_o) \& (B_o, L_o) - Origin of Projection$

N<sub>o</sub> – North coordinate of Projection Origin – (A tabled constant) Each zone has a different value.

- N<sub>o</sub> Zone 1 = 2187504.09 ft
- N<sub>o</sub> Zone 2 = 2156844.53 ft
- N<sub>o</sub> Zone 3 = 2095943.33 ft
- N<sub>o</sub> Zone 4 = 2110955.38 ft
- N<sub>o</sub> Zone 5 = 2095707.85 ft
- N<sub>o</sub> Zone 6 = 2065126.16 ft
- B<sub>o</sub> Central Parallel
- $L_o$  Central Meridian through origin of projection and grid
- B<sub>b</sub> Standard Parallel that defines south limit of zone
- B<sub>n</sub> Standard Parallel that lies north of the projection's Central Parallel
- B<sub>s</sub> Standard Parallel that lies south of the projection's Central Parallel

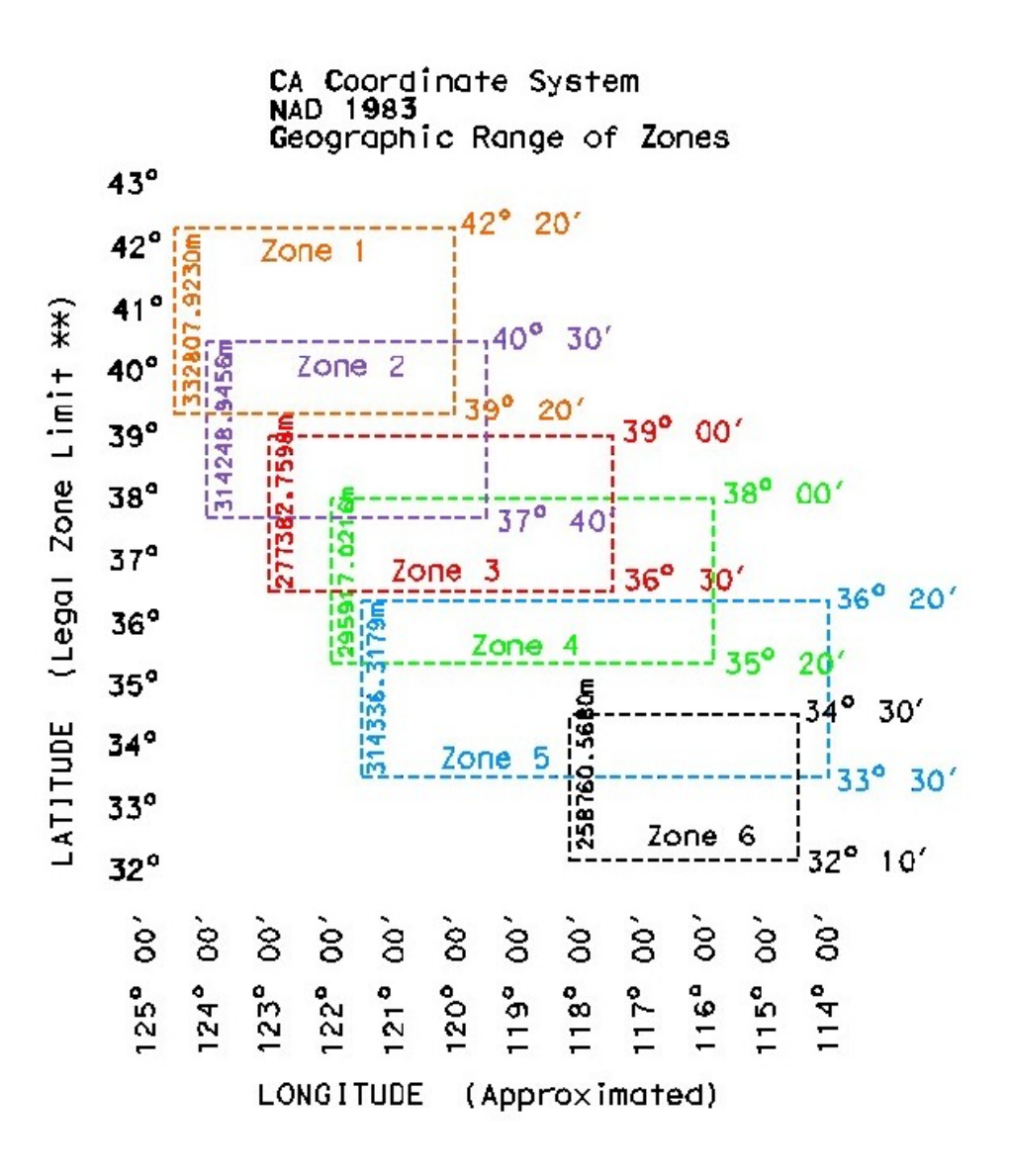

\*\* Legally Defined by Division 8 Chapter 1 of the Public Resources Code

The <u>Central Meridian</u> is the <u>line of longitude</u> at the <u>center of a projection</u>. By defining the Central Meridian, the cone becomes oriented with respect to the ellipsoid.

- The central meridian for Zone 1 is 122° 00'
- The central meridian for Zone 2 is 122° 00'
- The central meridian for Zone 3 is 120° 30'
- The central meridian for Zone 4 is 119° 00'
- The central meridian for Zone 5 is 118° 00'
- The central meridian for Zone 6 is 116° 15'

#### D. <u>Summary</u>

It is very important for users to remember that each "CA Coordinate System -NAD 83" zone, of which there are 6, is a separate Lambert projection. Please refer to the Caltrans – Surveys Manual – Section 4.3-2 for a thorough explanation of CCS83. <u>http://www.dot.ca.gov/hq/row/landsurveys</u>

Now, knowing some basic projection information concerning the calculation of CCS NAD 83 coordinates, one should understand the following:

- Each zone is a unique coordinate system.
- Since the Grid Origin  $(N_b, E_o)$  for each zone has the same coordinate values, each zone consists of coordinates in the same numerical range.
- If we convert the geodetic limits of each zone to CCS NAD 83 coordinates, the zones would appear to lie on top of one another due to their coordinates (as shown below).

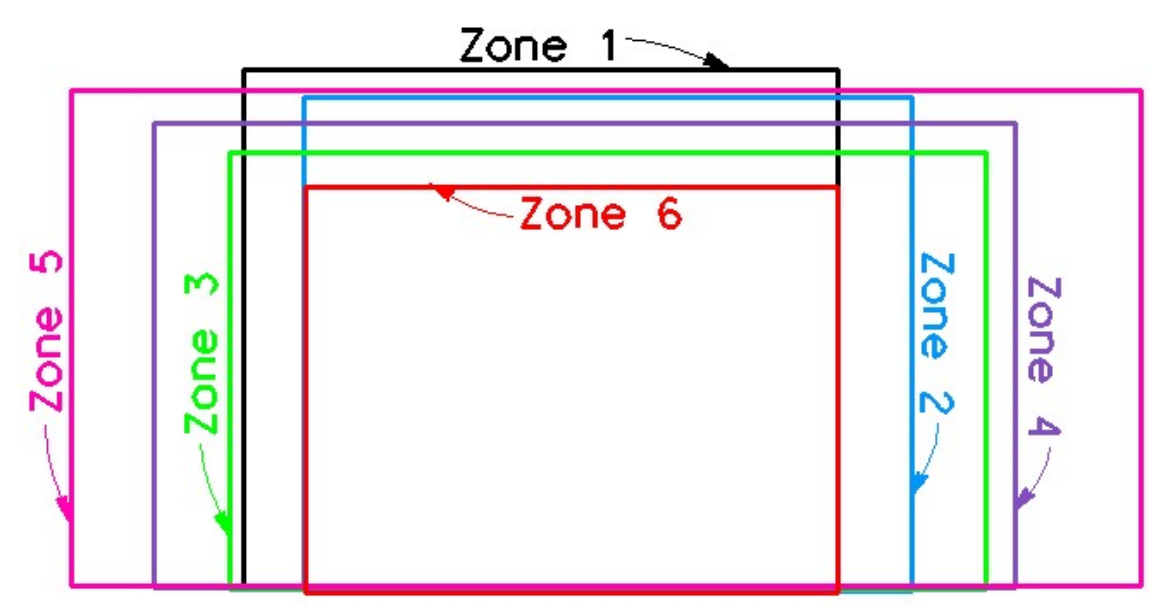

- Each CCS NAD 83 coordinate needs to include at minimum its Zone, Epoch and scale factor.
- A project that extends from one zone into another zone should use CCS83 coordinates based upon only one zone. CCS83 coordinates for one zone can be converted to coordinates of a second zone by first converting the CCS83 coordinates (Northing and Easting) to their geodetic positions of latitude and longitude and then converting these geodetic positions to the CCS83 coordinates (Northing and Easting) for the second zone. <u>The conversion of coordinates from one zone to another zone must be done by your District Surveys unit</u>.

# 3.6 Roadway Design

### A) Introduction

Civil 3D is the roadway design software used for surveying and roadway design work at Caltrans. It is the Department's policy that all new projects that require earthwork to be performed shall be designed using Civil 3D (RDS) starting July 1, 2014. MicroStation remains the standard drafting software and has been used by all functional units since 1995.

Caltrans has developed custom resource files for all these applications to maximize the efficiency of the CADD System. These resource files are based on information from the various guidance and policy documents such as the *Highway Design Manual, CADD Users Manual,* and the *Plans Preparation Manual.* The purpose of this section is to provide requirements and guidance to the engineer and surveyor in the use of these CADD tools as they relate to the roadway design process.

It is recommended that RDS users document their work. The suggested method of documentation is to create a text file named "Readme.txt" and saving it in the project directory under the appropriate functional sub-directory e.g. Design, Survey, Traffic, etc. This file is known as a "read me" file. During the design processes many files are created at different times representing different things. A "Readme" file documents the points, alignments, surfaces, cross-sections, etc. along with when they were created, by whom, and what they represent. The documentation becomes an invaluable source of information for the users of the project data. Caltrans projects can be active for several years. How the project is organized must be clear for a long period, even after the original operators are no longer available. This problem is minimized when a "Readme" file is maintained in the project directory.

### B) Project and Data Management

Data management is a very important consideration when working with large and complex datasets. Decisions regarding data storage can have a significant impact on the drawing performance during the Plan Production process.

### Referencing External Data

It is possible to use or display data from other files without storing the information in the current drawing. This is accomplished using external references (XREF) for dwg, dgn, and pdf files, and data references for RDS object data. Referencing, rather than inserting data reduces the amount of data in a drawing file and enables sharing of project data amongst different users.

# <u>XREFs</u>

XREFs display an AutoCAD drawing (dwg or dxf) file, a MicroStation design (DGN) file, PDF's and non-georeferenced images in the current drawing as a block. The display of the XREF appears "transparent" (i.e. greyscale, or halftone) to indicate the data being displayed from that file does not actually reside in the current file. The location, scale and rotation can be set when attaching the XREF. XREF [Enter] at the command line launches the dialog box used to load a reference file.

The two main ways to share data between drawings is Data References and External References. Starting 2013, polylines, survey figures and feature lines can be targeted in a corridor from an externally referenced file. This eliminates most of the need to copy elements from a referenced file into the active file. There are still some situations where it is desirable to copy objects from externally referenced files. Usually this can be done using the "NCOPY" command in the RDS. With Data References, only some of the RDS objects can be shared (alignments, profiles, surfaces, pipe networks and view frames). Quite often that is sufficient, however, if the user needs to reference photo or survey data objects, an AutoCAD element, or a DGN element the user must use an external reference to see the object. Using RDS the user can apply labels to the elements through the XREF or use object snaps to select key points along the XREF'ed line.

Although Caltrans will be changing the way it processes data in RDS and will eventually abandon the use of the survey database, there are still projects that contain elements in a survey database. Certain objects like survey figures and survey points, cannot be data referenced or NCOPY'ed into a drawing. In this situation the objects must be inserted from the Survey Database. For example, the designer needs to use the existing EP for rehab work. In this situation they must open the Survey Database to insert the survey figure into the active drawing. However, if they only wish to visually see where the data lies, they can use XREFs to see the graphics.

## Data Shortcuts

A data shortcut is an instrument that allows sharing an object from a source file, where the object resides to another file(s). Data shortcuts can be created from the following objects; surfaces, alignments, profiles, pipe networks, corridors and view frame groups. The creator of the object establishes a data shortcut for other users to use via a data reference.

The advantage of using data shortcuts is that these objects can be shared with other team members which reduces duplicate data and allows the workload to be divided into more manageable segments. Data shortcuts also allow the design to be synchronized across a set of drawings. If any of the source objects are edited or updated, all drawings that reference these objects will be synchronized and thus contain the latest changes. Caltrans frequently uses data shortcuts for surfaces, alignment, and profiles.

## Data References

To use the Source object in another drawing, the user needs to create a Data Reference to the object. The data reference maintains an active link to the source object. The referenced objects have read-only geometry but provide the user with the ability to apply a local objects style and annotation, perform analysis and access to the source object's properties. The referenced object takes up less file space when the drawing is saved. A single design object can be referenced into all drawings which require that object. If the source object is edited, the synchronization process ensures that changes are reflected in the referenced object. Synchronization occurs when the consumer drawing is opened and can also be done manually by a user.

Data references are essential when working with large datasets. In general, data references offer the following benefits:

- Each drawing only needs to reference the object(s) pertinent to the drawing.
- A referenced object consumes very little space in its host drawing.
- Each data reference is automatically updated when the source object changes.
- The data reference is a read-only copy and is protected from unintentional changes.
- The source object in the data reference is available for analysis. For example, you can reference a surface and then create a profile based on that surface in the host drawing.

### Data File Structure

At Caltrans all data associated with a project is kept on a server under a common directory. This directory name is usually called "projects" or proj1, proj2, proj3, etc. Under the "projects" directory there are directories usually named by the expenditure authorization (EA) of the project or the project EFIS number.

|                                      | 071         |                                          |                       |       | - 0         | x        |
|--------------------------------------|-------------|------------------------------------------|-----------------------|-------|-------------|----------|
|                                      | J/\pro      | jects                                    | •                     | **    | Search proj | ~ ~      |
| <u>File Edit V</u> iew <u>T</u> ools | <u>H</u> el | р                                        |                       |       |             |          |
| Organize 🔻 🛛 Burn                    | Nev         | v folder                                 |                       | :==   | •           | 0        |
| 🖵 (U:) cadd (\\ct)                   | *           | Name                                     | Date modifie          | d     | Туре        | <b>_</b> |
| District01                           |             | \mu 0m3001                               | 2/18/2011 2:5         | 9 PM  | File folder |          |
| District02                           |             | 0m6401                                   | 7/23/2009 2:1         | 5 PM  | File folder |          |
| District03                           | _           | 📗 0m7101                                 | 3/2/2015 10:4         | 2 AM  | File folder |          |
| District04                           | =           | 鷆 0m7905                                 | 12/13/2007 10         | ):02  | File folder |          |
| District05                           | _           | 퉬 0m8001                                 | 10/12/2004 12         | 2:47  | File folder |          |
| Broil                                |             | 퉬 0m9801                                 | 8/11/2003 1:2         | 9 PM  | File folder |          |
| Proj2                                |             | 퉬 0n0001                                 | 6/30/2009 1:5         | 6 PM  | File folder |          |
| District07                           |             | 퉬 0n0201                                 | 8/3/2009 12:3         | 5 PM  | File folder |          |
| District08                           |             | 퉬 0n0301                                 | 10/26/2010 7:         | 31 AM | File folder |          |
| District00                           |             | 퉬 0n0501                                 | 1/18/2012 11:         | 09 AM | File folder |          |
| District09                           |             | 퉬 0n0601                                 | 12/26/2001 3:         | 33 PM | File folder |          |
| District10                           |             | 퉬 0n0801                                 | 7/20/2009 8:2         | 7 AM  | File folder | -        |
|                                      |             |                                          |                       |       |             | •        |
| 1,313 items                          | C<br>Offlin | Offline status: Or<br>e availability: No | nline<br>ot available |       |             |          |

Figure 1 – Typical District projects directory

#### Working Folder

The working folder is the folder where all the projects for a district are stored. The image above shows the district 7 projects U:\District07\projects.

### The Data Shortcuts Project Folder

The data shortcut projects folder is the sub-folder of the projects data folder. For example any of the sub-directories0m3001, 0m6401,..., 0n0801 could be data shortcut project folders where Civil 3D files for that project reside.

### Data Shortcut Environment Variable DSSYSVAR

There is an environment variable on the computer that is used by the RDS to help determine the location of the Working Folder. This folder is used when making or reading data shortcuts. The name of this variable is DSSYSVAR.

To prevent problems created by differently mapped-drives across multiple functional groups, a Windows system environmental variable representing the Working Folder should be used. When data shortcuts are written to an XML file, the path includes the variable %DSSysVar% as part of the project path.

Without the use of this variable, when a user attempts to load a shortcut on a computer that has a different Working Folder than was used to create a data shortcut, the data shortcut would not resolve. As soon as the Windows Environmental variable is set the data shortcuts will resolve, as long as the folder structure is similar on both computer workstations below the %DSSysVar% path.

District Project Servers, Data Shortcut System Variables and Working Directories

For District Projects use the following table to set up project directories and folders.

The following table identifies all the mapped locations of the Project directories on the District servers. The drive that is mapped to this location is the drive that the DSSysVar should be set to when working with data shortcuts and references on the server.

### District Project Servers, Data Shortcut System Variables & Working Directories

This information changes often. HQ Office of CADD and Engineering GIS Support recommends checking with the local district CADD and/or IT support staff to make sure that the latest information is being used.

This information is also available on the Caltrans internal website at the following location:

https://cadd.onramp.dot.ca.gov/node/438

### C) Caltrans MicroStation Standard Resource Files

The MicroStation resource files are discussed in Chapter 2 of this manual.

### D) Existing Topography

#### <u>Overview</u>

Topographic (topo) survey products are the basis for planning studies and engineering design. Existing topography data can be collected using different methods with distinct accuracies. Data types include photogrammetric data, aerial Light Detection and Ranging (LiDAR) scanned data, bathymetric data, and field collected survey data. Field collected data may be surveyed with conventional methods, a total station, as well as Mobile Terrestrial Laser Scanning (MTLS). The standard topographic products in a roadway design project are topographic data, surface(s), and topographic mapping drawings.

The Office of Photogrammetry administers and processes photogrammetric, aerial LiDAR and bathymetric data. The resulting topographic maps conform to the standards outlined in Standards and Symbols for Photogrammetric Mapping (SSPM) and "Standard Plan A10D". The standards of the resulting roadway design projects are provided in this section.

Field collected survey data is gathered in accordance with Chapter 11 and Chapter 15 of the "Surveys Manual." The deliverables for the resulting topo maps and Civil 3D roadway design products are provided in this document.

Existing topo data is provided in Civil 3D as Points, Linework, and Surfaces in a collection of drawings and databases. The data is delivered as outlined in this document to improve performance, while providing the necessary information for all functional units to design and deliver a project.

For a complete listing of the standard layers, styles, and tools used in the delivery of topo data, see Appendix A7 in this manual.

#### Drawing Templates

Two templates contain all the layers, styles, and page setups required to create drawings for processing and delivering different types of topo data, *Ct\_2016\_Topo\_Surveys\_MTLS.dwt* and *Ct\_2016\_Topo\_Aerial\_Photo.dwt*.

- *Ct\_2016\_Topo\_Surveys\_MTLS.dwt* used to create drawings containing survey and MTLS data.
- **Ct\_2016\_Topo\_Aerial\_Photo.dwt** used to create drawings containing aerial LiDAR, bathymetric and photo data.

Either template can be used to create the final *EG\_Surface* and *EG\_Linework\_Points* drawings.

When saving drawings, file names can be alphanumeric with underscores or dashes. They should not include spaces or special characters to prevent unforeseen program errors.

### Civil 3D Project Folders for topo data

The Caltrans Civil 3D project folder structure supports dynamic data sharing of many Civil 3D objects. The following is a brief overview of the folder structure as it pertains to topo deliverables.

Data in the Caltrans project folder structure is protected with an organized system of access permissions. Typically *Read/Write* access is assigned to all project members at the project level, and then restrictions are applied to project sub-folders based on functional unit.

- Engineers have *Read*-only access to the Surveys folders and files including Drawings and Survey Databases. They have *Write* access to the Design folders and files.
- Surveyors have *Read*-only access to the Design folders and files. They have *Write* access to the Survey folders and files including Drawings and Survey Databases.

The Civil 3D Project Folder structure must be in place on the server before the topo data can be delivered and shared. The folders are created by the appropriate District IT or CADD Support personnel at the request of the Project Engineer. The District Surveyors and HQ Photogrammetry DTM processors must be given permission to *Read* and *Write* to the appropriate folders.

Ideally, all the drawings and Survey Database(s) are prepared directly on the server within the Civil 3D Project Folder structure; however, this may not always be possible. If the project folders are not available on the server or access to the server is limited, a project folder structure can be created locally on the user's computer. The data can then be prepared locally and later copied to the server. When working locally, only the drawings and database folders should be copied to the project folders on the server. The Data Shortcuts <u>MUST</u> be recreated directly on the server.

• All the drawings and database files in the <Project name>\Surveys\ folder are accessible as *Read*-only for the functional units outside of the Surveys functions.

#### Multi-tiered Data Shortcut Levels

Caltrans utilizes two multi-tiered shortcut levels within a project folder; a lower-tiered Surveys level and an upper-tiered Project level. This gives Surveyors the ability to compartmentalize individual topo data Surfaces at the lower-tiered Surveys level,

© 2019 California Department of Transportation. All Rights Reserved.

Aug 30, 2019

allowing them to be merged into a single existing ground Surface. The merged Surface is shared at the upper-tiered Project level for all project users. This ensures that all users will be working with the same exact Surface and will only be working with the Surface that the Surveyors consider complete.

- The upper-tiered *Project* Data Shortcut level is for use by everyone working on the project. This is where the merged existing ground Surface Data Shortcut is set, as well as Data Shortcuts to the existing and new roadway alignments and profiles.
- The lower-tiered *Surveys* Data Shortcut level is for use by Photogrammetry and Survey users only. This is where the individual Surface Data Shortcuts are set. These Surfaces are not to be used directly in the design process.

### The Data Shortcut System Variable (DSSYSVAR)

The Windows System Environmental Variable representing the Working Folder, DSSysVar, will be used to prevent problems created by differently mapped-drives across multiple functional groups. This variable <u>must</u> be set to the appropriate location prior to creating a Data Shortcut and prior to creating a Data Reference. When a Data Shortcut is created, the path includes the variable DSSysVar instead of the entire path up to the Working Folder. Subsequent Data References will resolve if the folder structure for all users is the same below the DSSysVar path. Without this variable the reference will not resolve when a user attempts to load a Data Reference on a computer having a different path or mapped drive than what was used to create the Data Shortcut.

### Survey Data Collection

### Caltrans Data Collection (CTDC)

During the 80s and 90s, Caltrans worked with the California State University Fresno to create a DOS based data collection system, **Caltrans Data Collection (CTDC)**, and a data processing system, **Caltrans Data Processing (CTDAP)**. At the time, data was collected in the field using standard numeric Topo codes with CTDC and processed using the CTDAP. When the data was processed, the final values were recorded in a column delimited text file formatted in a **Total Station Survey (TSS)** file format. When using the Caltrans standard resource files, the Caltrans CADD standards are adhered to while the TSS file is imported and translated into Points and Lines with specific attributes within the roadway design software. As survey field equipment and roadway design software evolved, there became a need to develop new routines to continue using the TSS file format.

CTDC data is collected today using Trimble Access on Trimble data collectors. Once collected, the data is transferred to **Trimble Business Center (TBC)** where it is processed and exported to a TSS file. The resulting TSS files are imported into a Civil 3D Survey Database, creating Survey Points and Survey Figures. All corrections and edits to the topo data are typically made within Civil 3D.

The CTDC data collection was a robust method for collecting data when it was developed but it has its limitations with newer equipment and software. Some of the limitations of CTDC include:

- Requires numeric coding instead of the industry standard alpha coding.
- Descriptive information is included in the Description field of the Survey Points, providing pertinent information to the design process. However, this attribute coding is limited to two entry fields and is only displayed in the Point Descriptions. Therefore, the Points used to generate the linework must be displayed to see the information about the Survey Figure.

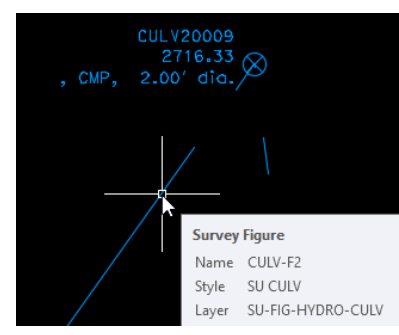

Figure 2 - Information about the culvert Survey Figure (diameter and material) are only displayed in the Point's Description

- Coding for Surface type is limited to *ground* or *feature*.
- Doesn't support Trimble Line Control codes on the data collector, preventing real-time display of linework in the field.
- Symbology of the features in TBC do not reflect the same symbology in Civil 3D, making it difficult to identify errors.

CTDC data is used today but it is being phased out with a new method of data collection. This document focuses on working with the new **Caltrans Survey Asset Collection (CSAC)** data. For information regarding the use of TSS files, Survey Databases, Survey Points, and Survey Figures, see the Caltrans internal training manual "*Civil 3D 2016 Survey Data Processing and DTM*" found on the OLS FTP site,

<u>ftp://cadd.dot.ca.gov/OLS\_FTP/Software/Civil3D/Training/Survey\_Data\_Processing</u> \_\_\_\_\_\_DTM/Civil\_3D\_2016/Civil\_3D\_2016-Survey\_Data\_Processing\_and\_DTM.pdf

### Caltrans Survey Asset Collection (CSAC)

In January 2014, Caltrans began work with Autodesk and Trimble representatives to establish a different method to collect data, a method that would leverage the strengths of both applications. The goal was to improve data collection methods in the field while providing attribute-rich features that transfer smoothly into Civil 3D and other asset management systems. The result of these efforts culminated in the creation of Caltrans Survey Asset Collection (CSAC).

CSAC data is collected using Trimble Access on Trimble data collectors with the Caltrans **Feature Code Library (FCL)**. Once collected, the data is transferred to TBC where it is processed, edited, and exported to Shape files (.shp). The resulting Shape files are imported into a Civil 3D drawing, creating AutoCAD Points, COGO Points, Feature Lines, and Polylines.

<u>All</u> corrections and edits to the data are made within TBC, new Shape files are exported, and the data is re-imported and updated in Civil 3D.

Some key aspects of the CSAC data collection include:

- Alpha coding
- Robust variable attribute coding that provides more information with all features, including Point and Line Features

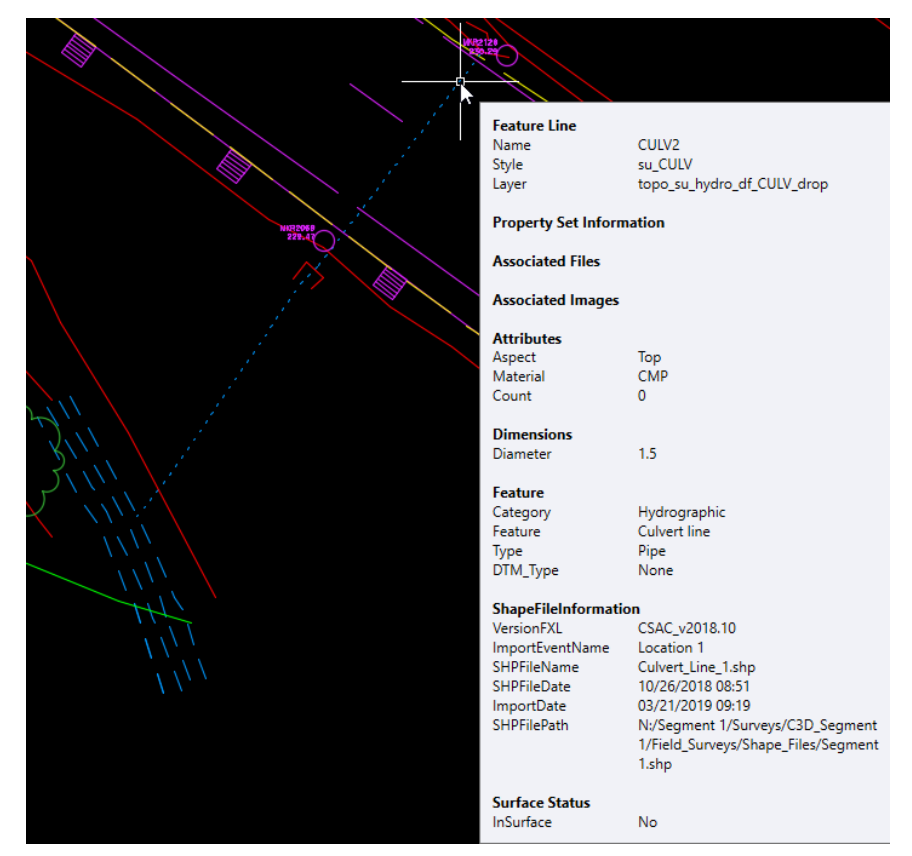

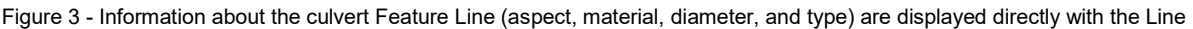

- Coding for Surface type is variable, including *Ground*, *Bridge deck*, *Bridge underside*, and *Ground underside* with the potential for more options
- Supports Trimble Line Control codes that enable real-time visualization on the data collector
- Photos and documents can be associated to all features and the association is transferred to Civil 3D for use in the design process
- Supports the ability to use multiple codes at the same location, "stacking codes," where multiple features converge at the same Point
- Symbology of the features in TBC reflect the same symbology in Civil 3D, making it easier to identify errors
- TBC is used to make all corrections and edits to the data
- TBC is used to export the CSAC data in Shape files

Note: Shape files do not support curved linework, they only contain one type of geometric data: Lines or Points. This is discussed in more detail later in this document.

• Civil 3D is used to create and share Surfaces, as well as deliver the topo and attribute information

The CSAC workflow relies on tools that are only available in Civil 3D 2016 or more recent versions. CSAC objects cannot be delivered in Civil 3D 2012.

Data should only be collected with the CSAC FCL when a <u>NEW</u> Civil 3D 2016 project is being prepared for and delivered to Design. An exception may be made to the direction above if an existing Civil 3D 2016 project has less than 30% of the design work performed and the Survey Figures are <u>NOT</u> referenced to a Corridor or in Cross Sections. If the Project Engineer approves, additional topo data can be collected with the CSAC FCL and existing Civil 3D 2016 Survey Databases and their associated drawings can be converted for use with the Civil 3D Shape Tools. <u>DO NOT</u> collect additional topo data with the CSAC FCL for an existing project or convert existing Civil 3D 2016 projects without the Project Engineer's approval. See the rollout memo on the following page for more information about the rollout of the CSAC FCL.

The CSAC process introduces significant changes to the deliverables and tasks performed in TBC and Civil 3D. This section provides an overview of the deliverables, project organization, tasks, and tools.

### **TBC Project Details**

<u>ALL</u> processing and corrections to the topo data are performed in TBC. This ensures that the TBC project is complete for the location of data collected. Multiple TBC projects may be created for a single Civil 3D project to accommodate different site locations and the involvement of different crews during the data collection process.

Surfaces are created in TBC for review QA/QC purposes <u>only</u>. Transferring a Surface from TBC to Civil 3D should not be done because of potential translation issues and other issues that are caused when merging multiple data sets.

### Shape files

A set of Shape files are exported from every TBC project containing CSAC data for a Civil 3D project. The TBC project Shape files represent the final edited TBC project dataset and are stored in the TBC project's *.shp* folder within the *Field Surveys* folder of the Civil 3D project folders.

These files are typically only used by the Surveyor who loads the CSAC data into the Civil 3D drawing. However, these files can be used by others using GIS applications for asset management systems, such as the utility database.

A collection of at least four or five files are created for each CSAC FCL Feature Code that is used within the data set selected in the TBC project. The extensions of the three required files are DBF, SHP, and SHX. A file with the extension PRJ is included if a coordinate system is assigned to the data. If 50 different features codes in a TBC project are selected, then 50 collections of Shape files will be exported. Each

collection of Shape files contains one or more Points or Lines for each Feature Code. For example, if 12 lines in the TBC project use the Feature Code named *Curb\_Lip\_1* (code LIP1), then the Shape file collection named *Curb\_Lip\_1\** will create 12 *su\_CURB\_LIP* Feature Lines when imported into Civil 3D.

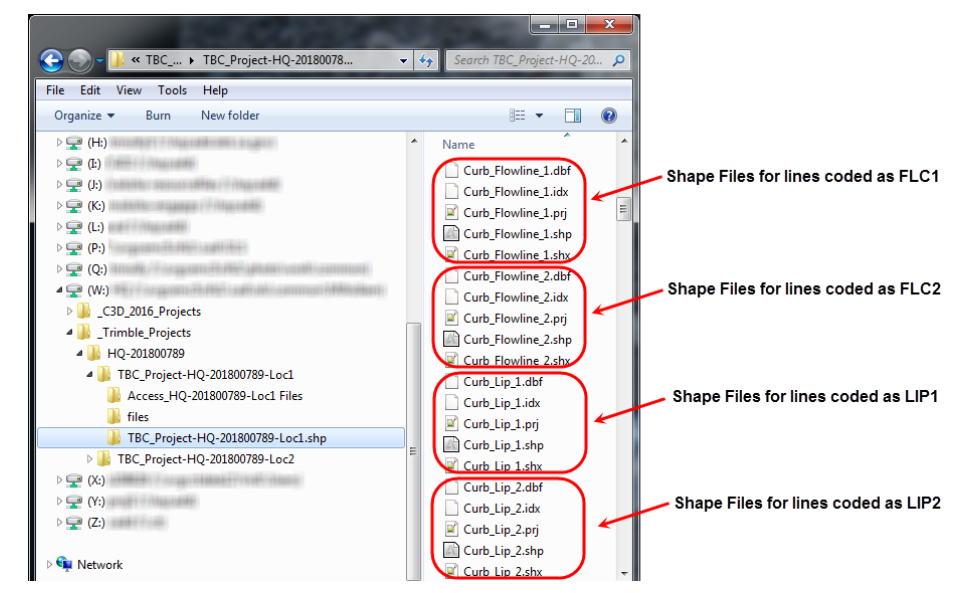

Figure 4 - A collection of 5 files represent a Shape file per each CSAC FCL Feature exported from a TBC project. Each Shape file can contain one or more Point or Line Features, but not Curve Features.

When more than one TBC project is used for a Civil 3D project, multiple sets of TBC project Shape files are created and delivered in <u>separate</u> TBC project *.shp* folders. These project *.shp* folders are delivered in the Civil 3D project's *Shape\_Files* folder. The TBC project's *.shp* folder creates a unique location to contain the different TBC project Shape files. This ensures that Shape files with the same name are stored separately and cannot be overwritten while allowing them to be imported into the same Civil 3D drawing.

#### Images and Documents

Images captured in the field and supporting documents including DOCX, PDF, and XLSX, can be associated to CSAC data in TBC. The images and documents are stored in folder(s) within the TBC project *.shp* folder in the Civil 3D project folders.

The images and documents can be viewed by any user working on the Civil 3D project through nested XREF's with tools provided in the Civil 3D Shape tools.

#### KML/KMZ Files

A KML or KMZ file can be used to digitally represent the project location and CSAC features in GIS environments or within Internet-based, two-dimensional maps and three-dimensional Earth browsers. A KML file is an XML file with specific notation for

expressing geographical information such as annotation and visualization in 2D and 3D geographical models available online (Google Earth). A KMZ file consists of a main KML file and zero or more supporting files that are packaged using a Zip utility into a single unit, called an Archive. Since a KMZ file contains the supporting files in its zipped file structure, photos or documents that are stored in that structure can be seen by other Earth browser users. A KML file does not offer this standalone file imbedding option.

KML/KMZ file(s) are exported from every TBC project containing CSAC data for a Civil 3D project. The TBC project KML/KMZ file(s) represent the final edited TBC project dataset and are stored in the *Deliverables* folder of the Civil 3D project folders.

- If images are associated to the CSAC data, a KMZ file <u>must</u> be delivered.
- If images are not associated to the CSAC data, a KML file can be delivered.

The KML/KMZ file(s) can be viewed by any user working on the Civil 3D project, even those who <u>DO NOT</u> work in Civil 3D. This makes the attribute information accessible by <u>ALL</u> users working on the Civil 3D project.

### Civil 3D Drawing Details

The CSAC data is stored in a Civil 3D drawing as COGO Points, Feature Lines, AutoCAD Points, Polylines, and associated Surfaces. The drawing(s) is shared for use in the design process as a nested XREF in the project's *EG\_Linework\_Points* drawing. The Surface is shared for use in the design process as a Data Shortcut in the *EG\_Surface* drawing. The *EG\_Linework\_Points* and *EG\_Surface* drawings will be discussed in more detail later in this document.

The only edits to CSAC data that are performed in Civil 3D is the trimming and clipping of overlapping data from multiple data sets in the same drawing. Two tools are included in the Civil 3D Shape tools to trim CSAC lines, **Trim Feature Lines** and **Trim Features at Boundary**.

Note: These tools can also be used to trim aerial LiDAR, photo, and MTLS topo data.

### Drawing Requirements

The CSAC import process relies on drawings that contain the appropriate Property Sets, Point Groups, Object Styles, and Import Settings. The CSAC Styles, Property Sets. Point Groups, and Import Settings were added to the Ct\_2016\_Topo\_Surveys\_MTLS.dwt template which was included in the Ct Resource 18.8.16.6 update for Civil 3D. Drawings created from the correct template contain the Custom Drawing Property **Topographic Data** that contains the value of **Surveys** & MTLS data v11 or higher.

To verify that the correct *Topographic Data* version is being used, in **CiviI3D** click the **Application Menu** button  $\implies$  > **Drawing Utilities** > **Drawing Properties** > in the **Custom** tab > verify that **Topographic Data** is **Surveys & MTLS data v11** or higher.

| A  | Drawing1 Properties X |                          |         |              |         |       |      | ×   |        |  |
|----|-----------------------|--------------------------|---------|--------------|---------|-------|------|-----|--------|--|
| C  | General               | Summary                  | Sta     | tistics      | Custo   | m     |      |     |        |  |
|    | Custom                | properties:              |         |              |         |       |      |     |        |  |
|    | Name                  | •                        |         | Value        | ;       |       | ^    |     | Add    |  |
| l. | Vertic<br>Epoc        | al Datum<br>h or Adjustn | ņ.,     | A.,          |         |       |      |     | Delete |  |
|    | Temp                  | late Versior             | ю.<br>1 | Τορο<br>7720 | AL_B    | A_Mo  |      |     |        |  |
| 1  | Торо                  | graphic Dat              | а       | Surve        | eys & N | ITLS  | data | v17 |        |  |
|    | Comp                  | any                      |         | Califo       | mia D   | epart | ∿े   | /   |        |  |
|    | Сору                  | right                    |         | Сору         | ight 2  | )19 C | ~    |     |        |  |
|    | <                     |                          |         |              |         | >     |      |     |        |  |
|    |                       |                          |         | OK           |         | C     | ance | 1   | Help   |  |

Figure 5 Template versions in the Drawing Properties

#### Property Sets

A **Property Set** is a custom attribute that can be attached to AutoCAD elements and Civil 3D objects. The Property Set values can be geometry related such as the length of a Polyline or they can be user-defined Feature related attributes providing detailed information about the object, such as the asset ID of a power pole.

The descriptive information input in the Feature Code attributes is directly associated to the CSAC data in Property Sets. The Property Sets are used to display the CSAC FCL Attribute information associated to the objects. While working in the drawing containing the objects, the information can be displayed in the Properties Palette when the object is selected or with tools provided in the Civil 3D Shape tools. The information can also be viewed by any user working on the Civil 3D project through nested XREF's with tools provided in the Civil 3D Shape tools. The Property Set data is also used in **SHP Palette** queries and the **SHP tool's Point Table** provided in the Civil 3D Shape tools described in the next section.

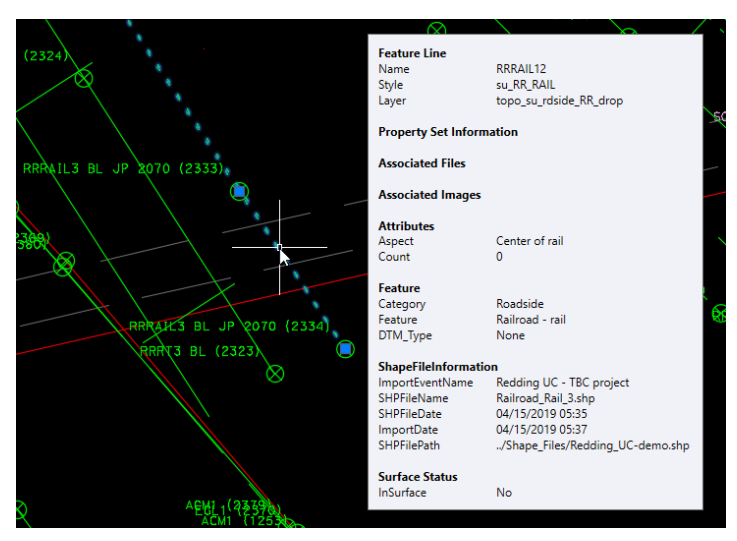

Figure 6 Feature Code Attributes stored in Property Sets of the Civil 3D objects

The Points used to create the linework in TBC, *Line Points*, contain attributes that specify the Feature Code and the data collector's Point number. These points can be imported into Civil 3D for field notes review purposes, however, they don't contain any other feature attributes useful for design and <u>must</u> be hidden when the project is delivered.

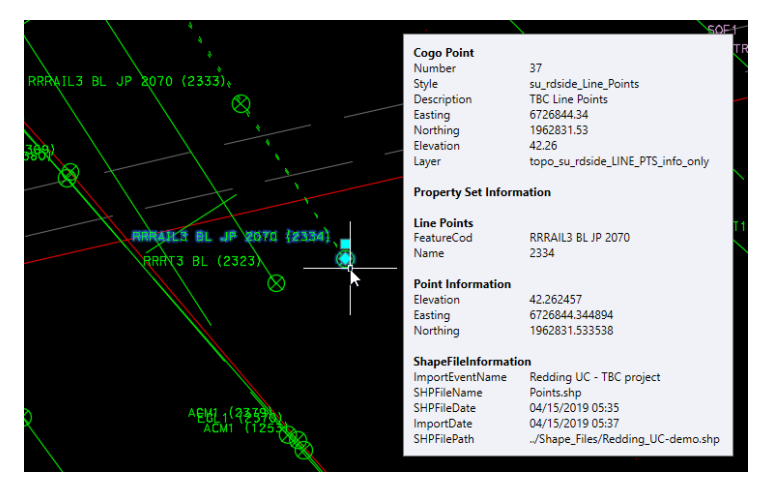

Figure 7 Property Sets of the CSAC Line Points include the Feature Code and data collector's Point number

### CSAC Property Set Definitions

A Property Set Definition specifies the characteristics of a group of Property Sets that can be associated with an object, e.g., the Property Set Definition named *Feature* includes the object's attributes for *Category*, *Desc\_1*, *DTM\_Type*, etc. See Appendix A7 in this manual for a complete listing of the Property Set Definitions included in the *Ct\_2016\_Topo\_Surveys\_MTLS*.dwt template.

| ×   |                      |                             |      |
|-----|----------------------|-----------------------------|------|
| je. | Cogo Point           | - 🕆 + 🕌                     |      |
| ×   | DOCUMENTATION        | +                           | ign  |
|     | PROPERTY SETS        | -                           |      |
|     | Associated Files     |                             |      |
|     | File_1               | D:/_TBC_CSAC_FCL-Projects/  |      |
|     | File_2               | D:/_TBC_CSAC_FCL-Projects/  |      |
|     | Associated Images    |                             |      |
|     | Photo_1              | D:/_TBC_CSAC_FCL-Projects/  |      |
|     | Photo_2              | D:/_TBC_CSAC_FCL-Projects/  | Disp |
|     | Photo_3              | D:/_TBC_CSAC_FCL-Projects/  |      |
|     | Control Information  |                             |      |
|     | Accuracy             |                             |      |
|     | ID_Name              |                             | ata  |
|     | Mon_Ties             |                             | qD   |
|     | Record               | No                          | Jde  |
|     | Dimensions           | +                           | ster |
|     | Feature              | -                           |      |
|     | Category             | Control                     |      |
|     | Desc_1               | ls5161                      |      |
|     | Desc_2               |                             |      |
|     | DTM_Type             | None                        |      |
|     | Feature              | Found point                 |      |
|     | Туре                 | Property corner             |      |
|     | Point Information    | -                           |      |
|     | Easting              | 6726683.074575              |      |
|     | Elevation            | 41.072407                   |      |
|     | IgnoreElev           | Yes                         |      |
|     | Northing             | 1962782.539806              |      |
|     | PointID              | 1177                        |      |
|     | ShapeFileInformation | -                           |      |
|     | ImportDate           | 03/20/2019 15:17            |      |
|     | ImportEventName      | TBC project Redding UC      |      |
|     | SHPFileDate          | 12/18/2018 05:22            |      |
| IES | SHPFileName          | Found_Point.shp             |      |
| ERI | SHPFilePath          | /Shape_Files/Redding UC.shp |      |
| ROP | VersionFXL           | CSAC_V2018.10               |      |
| E   | <b>a R</b>           |                             |      |

Figure 8 Property Set Definitions and Property Sets assigned to a COGO Point

#### Point Groups

A **Point Group** is a named collection of Points that organizes and controls Point appearance in a drawing. Point Groups provide a flexible and convenient way to work with Points that share common characteristics or are used to perform a task, such as creating a Surface.

#### Pre-defined Topo Point Groups

The Civil 3D 2016 template,  $Ct_2016_Topo_Surveys_MTLS.dwt$ , contains Point Groups that are used by COGO Points created with the CSAC workflow and Survey Points created with the CTDC workflow. See Appendix A7 in this manual for a complete listing of the Point Groups included in the  $Ct_2016_Topo_Surveys_MTLS.dwt$  template.

### <u>Display Order</u>

The Point Group display order in a drawing determines the order in which Points belonging to multiple groups are drawn when the drawing is opened or when graphics are regenerated. This is a quick and easy way to set the display of Points when working with drawings. The display order is accessed through the properties of the Point Group collection in the **Prospector** tab. The first (highest) Point Group in the list is used when the graphics are regenerated. A Point that belongs to more than one Point Group is drawn by the Point Group that is highest in the display order, it is unaffected by the Point Groups that are lower in the display order.

### **Properties**

### CTDC Point Groups

The **Point Group Properties** are used to determine how Points are added to a Point Group. The properties can be pre-defined in queries where the properties describe the criteria that a Point must match to belong to the Point Group. This is the case of the Point Groups for CTDC Points. First the user-defined Point property identifying the DTM type, DTMAttribute, is used as the criteria for grouping the Points and then all the Points matching the specified criteria are added to the Point Group's Point list. If a Point's criteria in the drawing is changed, the Point Group will indicate the change.

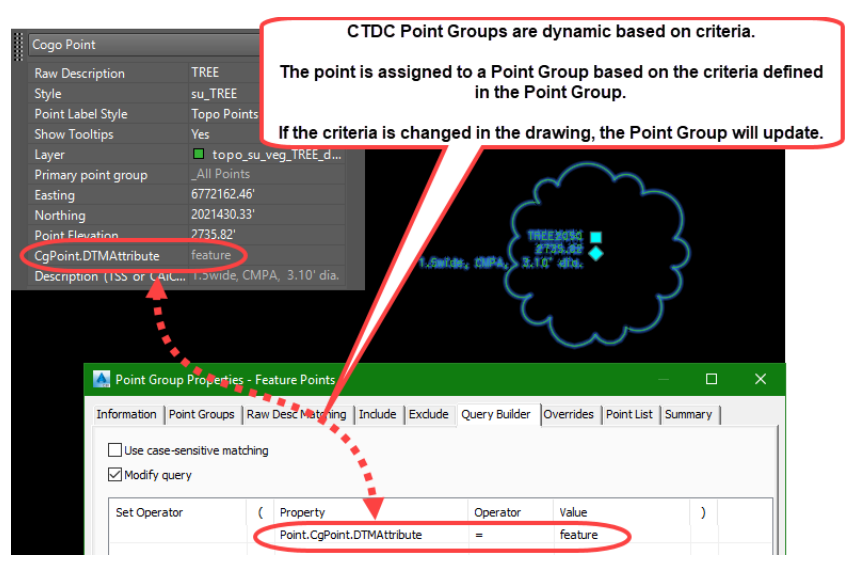

Figure 9 CTDC Point Group with criteria that a Point must meet to be included in the group

## **CSAC Point Groups**

Point Groups can also be populated manually when the Point Group Properties are not pre-defined. This is the case of Point Groups for CSAC Points. The Points are

added to the Point Group during the import process and only the Point's Number is added to the Point Group Property.

The significant difference with these Point Groups is that the criteria determining if a Point belongs in the group is managed only when the Points are imported into the drawing. If the Point's DTM\_Type is changed in the drawing, the Point Group will NOT indicate the change. This Point Group will only indicate a change if the Point is removed from the drawing.

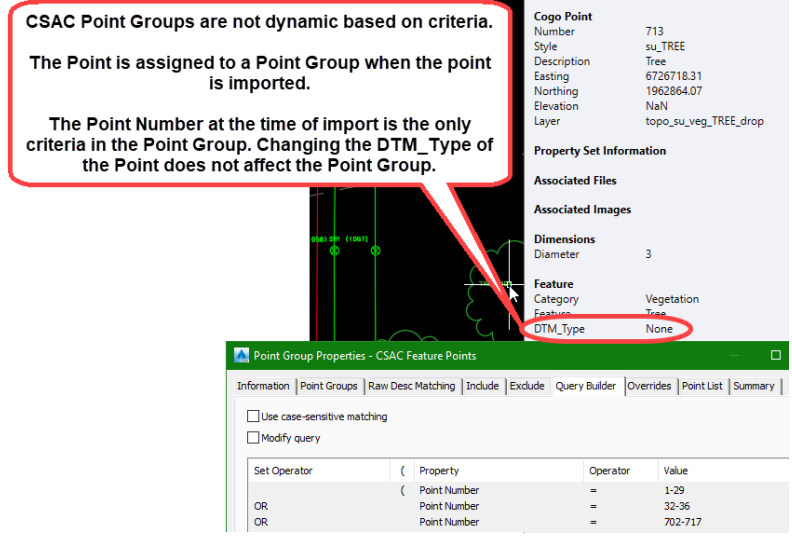

Figure 10 CSAC Point Group

## Point List

The Point Group's Point List is maintained dynamically, which means that an out-ofdate notification,  $\P$ , appears whenever a change occurs that affects the Point List. When a Point Group is out-of- date, one or more Points in the Point List no longer match the criteria specified on the tabs in the Point Group Properties.

A Point Group's Point List may be out-of-date when one or more of the following occurs:

- Points that belonged to the Point Group were deleted from the drawing.
- The property of a Point belonging to a Point Group was changed so that the Point no longer meets the criteria for being included in the Point Group.
- New Points were created that match the Point Group's criteria in the Properties.

### Point Group's role with topo data

Point Groups provide two fundamental roles when working with topo data:

• Point Groups are used to add COGO Points or Survey Points to a Surface

• Point Groups can be used to control how Points are displayed in the drawing

The **Point Group Overrides** are a quick way change the display of all Points in the Point Group, instead of changing each Point's style individually. For example, the **CSAC Line Points – display OFF** Point Group is set up to quickly hide the Points used to create the CSAC linework.

| 🛕 Point Group Properties - CSAC Line Points - display OFF — 🛛 🛛 🗙 |                                                    |  |  |  |  |  |  |
|-------------------------------------------------------------------|----------------------------------------------------|--|--|--|--|--|--|
| Information   Point Groups   Raw Desc Matching   Include          | Exclude Query Builder Overrides Point List Summary |  |  |  |  |  |  |
| Property                                                          | Qverride                                           |  |  |  |  |  |  |
| Raw Description                                                   | /                                                  |  |  |  |  |  |  |
| Point Elevation                                                   | 0.00'                                              |  |  |  |  |  |  |
| Style                                                             | 🐴 _No Display                                      |  |  |  |  |  |  |
| Point Label Style                                                 | 🚰 _No Display                                      |  |  |  |  |  |  |
|                                                                   |                                                    |  |  |  |  |  |  |

Figure 11 Point Group Properties Overrides control the display of the Points in the Point Group

### **Drawing Objects**

The CTDC workflow results in a Civil 3D Survey Database and a drawing containing Survey Figures and Survey Points. The Survey Points at each vertex of the Survey Figures, referred to as Survey Figure Points, contain additional metadata about the linework that is important in the design process, e.g., fence height or culvert material. However, working with Survey Figures and Survey Points can be cumbersome, create larger drawings, and are different objects than those created with the photo, aerial LiDAR, bathymetric, and MTLS topo workflows.

The CSAC workflow creates objects consistent with the photo, aerial LiDAR, bathymetric, and MTLS topo workflows; which is a combination of Civil 3D objects and AutoCAD elements. Topo features such as asphalt edges, fences, and trees are stored as Civil 3D Objects, COGO Points, and Feature Lines. Random breaklines and spot elevations are stored as AutoCAD Elements, AutoCAD Points, and Polylines.

Below is a table showing the Pros and Cons of using Civil 3D Objects and AutoCAD Elements:

|     | Civil 3D Objects                                                                  | AutoCAD Elements                                                               |  |  |  |
|-----|-----------------------------------------------------------------------------------|--------------------------------------------------------------------------------|--|--|--|
| Pro |                                                                                   | Con                                                                            |  |  |  |
|     | Are given unique names                                                            | Cannot be named                                                                |  |  |  |
| Pro |                                                                                   | Con                                                                            |  |  |  |
|     | Use Styles to control the display attributes and symbology                        | Use layers to control the display attributes                                   |  |  |  |
| Pro | ,                                                                                 | Con                                                                            |  |  |  |
|     | Display symbology based on the style                                              | Do not display symbology                                                       |  |  |  |
| •   | Feature Lines display custom linestyles<br>COGO Points display custom symbols and | <ul> <li>3D Polylines do not display custom<br/>linestyles</li> </ul>          |  |  |  |
|     | blocks                                                                            | <ul> <li>AutoCAD Points do not display<br/>custom symbols or blocks</li> </ul> |  |  |  |
| Pro |                                                                                   | Con                                                                            |  |  |  |
|     | Feature Lines and COGO Points are listed in the Prospector                        | 3D Polylines and AutoCAD Points are<br>not listed in the Prospector            |  |  |  |

### Civil 3D Objects vs. AutoCAD Elements

| Civil 3D Objects                                                                                                    | AutoCAD Elements                                                          |
|----------------------------------------------------------------------------------------------------|---------------------------------------------------------------------------|
| Pro                                                                                                    | Con                                                                       |
| More commands are available for Feature Lines                                                                                | Some commands cannot be performed<br>on 3D Polylines                      |
| The Offset command can be performed on<br>Feature Lines                                                                      | <ul> <li>The Offset command does not work<br/>with Polylines</li> </ul>   |
| <ul> <li>The Elevation Editor displays the<br/>elevation, length, and grade of each<br/>segment of a Feature Line</li> </ul> | <ul> <li>The Elevation Editor does not work<br/>with Polylines</li> </ul> |
| Con                                                                                                    | Pro                                                                       |
| The objects increase the drawing file size                                                                                   | The elements make the drawing simpler                                     |
| <ul> <li>Feature Lines increase the drawing size<br/>by a factor of 2.3 when compared with 3D<br/>Polylines</li> </ul>       | and lighter                                                               |
| <ul> <li>COGO Points increase the drawing size<br/>by a factor of 9.4 when compared with<br/>AutoCAD Points</li> </ul>       |                                                                           |

### Civil 3D Objects

Each Civil 3D object has a base layer on which the object physically resides, the Object Layer, and has Component Layers that control the display of object components, such as Surface triangles, linework, or symbols. The Object Layer is defined in the Drawing Settings or when the object is imported into a drawing. The Component Layers are defined in the Object Styles. Objects are physically created on the Object Layer, but the display of components is governed by the associated Component Layers defined in the Object's Style.

The appearance of Civil 3D Objects is controlled by their style. A style is defined by subcomponents used for different viewing angles, such as 3D perspectives (Model), top-down Plan view, Profile view, or Section view. A style defines the component's color, line weight, symbol, and layer. The appearance can also be set to invisible (No Display). The ability to set a Civil3D object to an invisible state is helpful; the data does not need to be removed from the drawing if a temporary change of the display in a drawing is needed.

#### Feature Lines

CSAC, photo, aerial LiDAR, and MTLS linear topo features are stored as Feature Lines.

### Caltrans

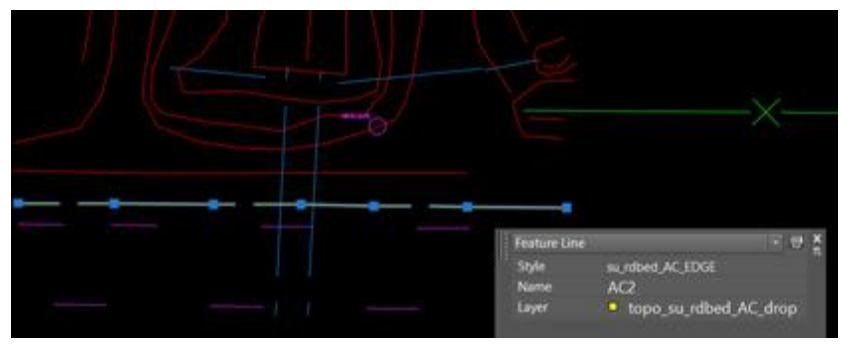

Figure 12 Civil 3D Feature Line

A Feature Line is a 3D linear object that Surface and grading commands recognize and use as breaklines. Feature Lines can be drawn, created from existing objects, exported from Corridors, or created when importing a Shape file.

An option to store Feature Lines in a Site is available. However, if two Feature Lines in the same Site cross each other, they are forced to be at the same elevation at the intersection. The ability to control how the crossing is resolved is controlled by the Feature Line Styles and the order that they are created. Because of this, all topo linework stored as Feature Lines should not be stored in a Site. The Site <u>must</u> be designated as *None* to prevent any undesired crossing resolutions.

Unlike Survey Figures, Feature Lines do not require a Survey Database to be created, stored, or shared in other drawings.

1) Feature Line Style

The **Feature Line Style** contains a component that controls the visual display of the linework including color, line style, weight, etc. Another component is available to control the placement of markers at the vertices of the linework when a Feature Line is displayed in a profile or a cross section.

Feature Line Styles are stored within the drawing templates. This ensures that all styles are available in every new drawing created from the templates. The styles are configured for final plan production and should not be modified.

#### <u>Points</u>

There are two types of Civil 3D Points; COGO Points and Survey Points. CSAC, photo, aerial LiDAR, bathymetric, and MTLS point topo features are stored as COGO Points.

### Caltrans

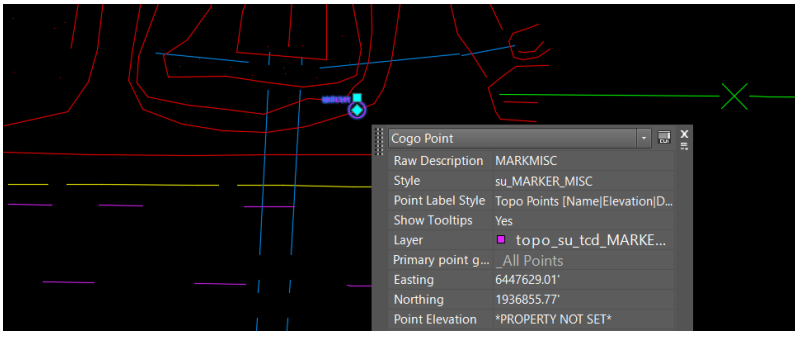

Figure 13 Civil 3D COGO Point

A **COGO Point** is a 3D Point object that has coordinate data and a variety of properties including name, description, and style. COGO Points are included in Surfaces as DTM Points where appropriate through Point Groups. **Survey Points** are like COGO Points, except that they require a Survey Database to be created. The Survey Database prevents Survey Points from being edited in a drawing.

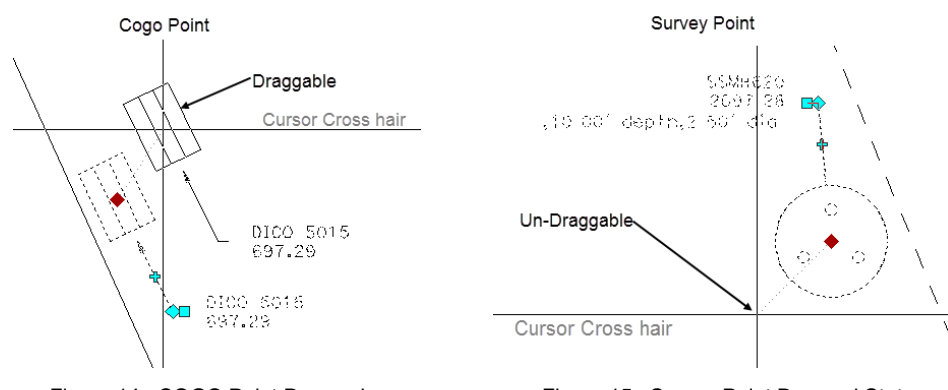

Figure 14: COGO Point Dragged

Figure 15: Survey Point Dragged State

The two forms of Points can be visually identified by the icon that appears in the Prospector's list view or in any list view panorama.

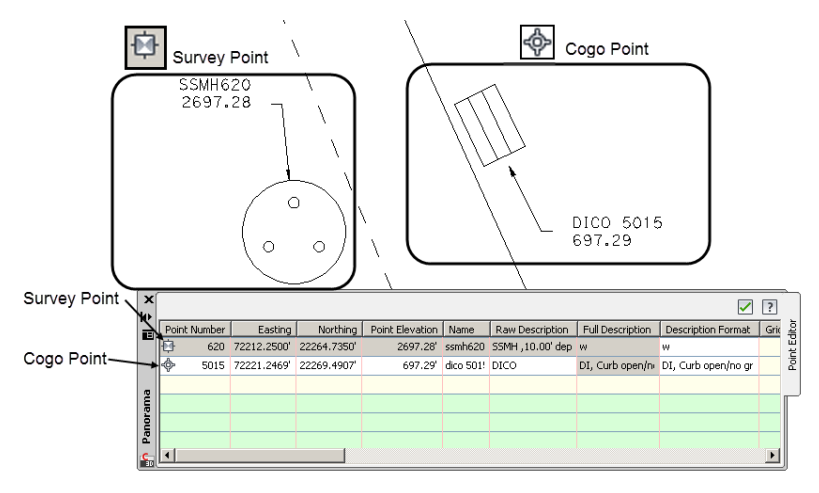

Figure 16: Survey Points vs. COGO Points

2) Point Style

A **Point Style** contains two components; a Marker and a Label. **Markers** can be a simple symbol such as an X or a custom block. The Marker is integral to the Point. If a Point's location changes, the symbol will always be synchronized. **Labels** can be a simple display of a COGO Point's information. Point Styles are stored within the drawing templates to ensure that all styles are available in every new drawing created from the templates. The styles are configured for final plan production and should not be modified.

CSAC Point Styles have been developed for the following types of Points:

- Individual Points
  - Such as manholes or utility poles. These are assigned a Point Style with a corresponding block as the Point Marker and a Label Style that includes the Point name and elevation.
- Line Points
  - The Points used to create the linework in TBC do not need unique symbols, so the Point Marker is a simple circle with an X in the middle. The Label Style includes the Feature Code input in the field and the data collector's Point number.
- 3) Label Styles

When a label is needed for a Point, whether in the analysis mode or for final plan production, a Point Label Style is used together with a Point Style.

A **Point Label Style** can be used to label standard Point information including:

- Point ID (Point Number or Point Name)
- Coordinates
- Elevation
- Description

Several Point Label Styles have been preconfigured and included in the templates. If needed, an existing Point Label Style can be copied and edited, or a new one can be created. Updated or new Point Label Styles that would be beneficial to all users should be provided to the Office of Land Surveys for inclusion into the template.

Note: Only the Point Markers of individual Points are plotted in the final design contract plans. The Point Markers of the Line Points and all Point Labels, except for control Point Labels, are not.

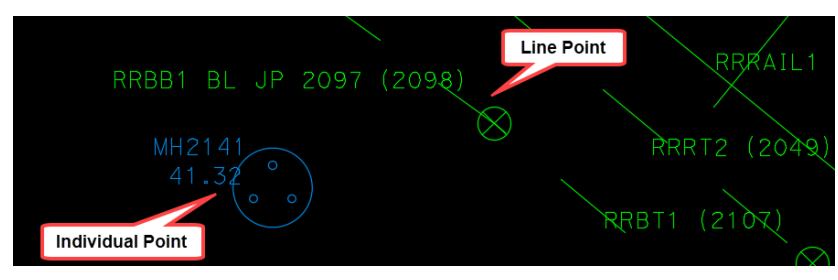

Figure 17 CSAC Individual Point and Line Point Styles and Labels

#### 4) Description Keys

Civil 3D can assign the Style and Layer of a Point object based on the Point's raw description. A Description Key Set is list of predefined properties that control certain properties of a Point when applied. When a Point or Points are inserted into a drawing, the raw description of each Point is evaluated by the Description Key Sets. When a Point has a raw description that matches a Description Key, the properties defined in the key are assigned to that Point. If a raw description doesn't match a Description Key, or it contains a null or empty value, the drawing's default setting is applied.

Each Description key contains a Code, Style, Point Label Style, Format, Layer, and other fields that control the scale and rotation of the Point Style's marker. The entire list of Caltrans Description Keys can be found in Appendix A7 in this manual.

|   |                                                                                                    |                           |                   |                                         |                            |                 |              | <b>&gt;</b> | ? |
|---|----------------------------------------------------------------------------------------------------|---------------------------|-------------------|-----------------------------------------|----------------------------|-----------------|--------------|-------------|---|
|   | Code                                                                                                    | Style                     | Point Label Style | Format                                  | Layer                      | Scale Parameter | Apply to X-Y | Apply to Z  | ^ |
|   | - 🎄 MB                                                                                                    | 🔽 su_MAIL                 | 🗹 Topo Points [Na | Mail box                                | 🗹 topo_su_rdside_MISC_dro; | Parameter 1     | No           | No No       | 1 |
|   | 🔹 MBGR                                                                                                    | SU Figure Points [TC]     | 🗹 Topo Points [Na | Guard rail, face, metal                 | vopo_su_tcd_LINE_PTS_inf   | Parameter 1     | No           | 🗌 No        |   |
|   | 🔹 MBS                                                                                                    | SU Figure Points [RDSIDE] | 🔽 Topo Points [Na | Mail boxes                              | vopo_su_rdside_LINE_PTS_   | Parameter 1     | No           | No No       |   |
|   | stand the second second | ✓ su_ctrl_FD              | 🔽 Name            | Meander Corner                          | ✓ topo_su_ctrl_point_FD    | Parameter 1     | No           | No No       |   |
|   | AH 🚽                                                                                                    | 🔽 su_MH [True size]       | 🔽 Topo Points [Na | \$1' diameter manhole, unknown or other | 🔽 topo_su_ut_MH            | Parameter 1     | Ves Ves      | 🖌 Yes       |   |
|   | AHEL                                                                                                    | ✓ su_MH_ELEC [True size]  | 🔽 Topo Points [Na | \$1' diameter manhole, electric         | ✓ topo_su_ut_MH            | Parameter 1     | Ves 🗸        | Ves 🗸       |   |
| 8 | AHFIBER 👷                                                                                                    | ✓ su_MH_FIBER [True size] | 🔽 Topo Points [Na | \$1' diameter manhole, fiber optic      | 🔽 topo_su_ut_MH            | 🗹 Parameter 1   | Ves 🗸        | Yes         |   |
|   | 🔄 МНЈТ                                                                                                    | ✓ su_MH_JOINT [True size] | 🔽 Topo Points [Na | \$1' diameter manhole, joint            | ✓ topo_su_ut_MH            | Parameter 1     | Ves Ves      | Ves 🗸       | ~ |
| A | <                                                                                                    |                           |                   |                                         |                            |                 |              | >           | , |

#### Figure 18: Description Keys

The order in which Description Key Sets are processed or searched is significant. The Key Set at the top of the **Description Key Sets Search Order** dialog box is searched first. Consider the Points filtering through the Description Key Sets as if the sets were sieves. As soon as a Point's raw description has been *caught* by an upper sieve, its properties will be set. If all the Description Keys are unique, reordering the sets is not necessary, as Points will be able to pass through all the sieves until a corresponding Key is matched without the concern of a mismatch. If more than one Description Key Set includes an identical Key, the sets will need to be reordered, such that the Key Set containing the preferred Key is at the top of the list before inserting Points into the drawing.

To set the order of Description Key Sets, go to **Toolspace** > **Settings** > <drawing name> > **Point** > right-click **Description Key Sets** > **Properties**. In the **Description Key Sets Search Order** dialog box, select a Key Set and use the arrows to move the set up or down the list as necessary.

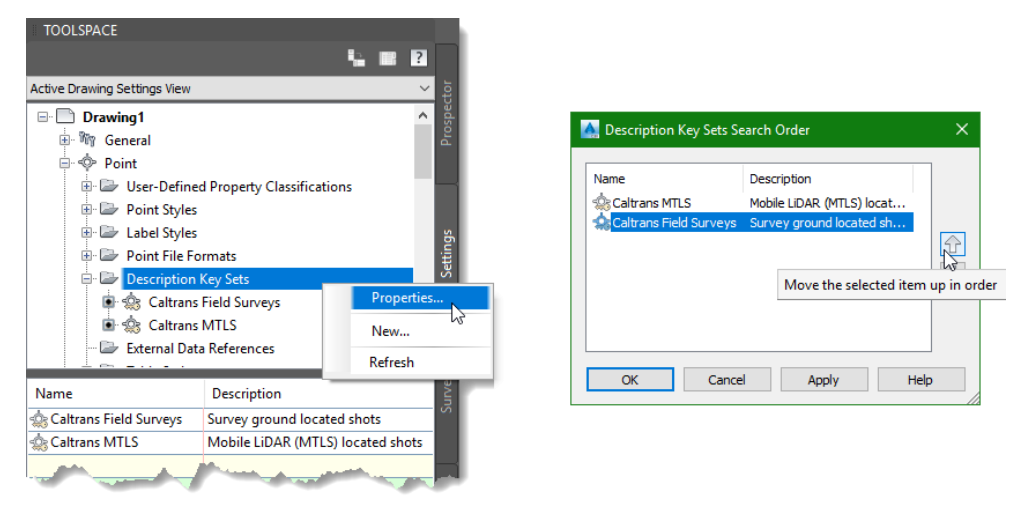

Figure 19: The Description Key Sets Search Order dialog box

### Caltrans

The following table lists the key properties of a Description Key that are used with CSAC Points.

| Property                | Description                                                                                                    |                            |                                       |  |  |  |
|-------------------------|----------------------------------------------------------------------------------------------------|----------------------------|---------------------------------------|--|--|--|
| Code                    | Used during description key matching. The characters in the Code column act as a raw description <b>prefix</b> . Asterisks (*) may be used for wildcard raw description matching.                                                                                                    |                            |                                       |  |  |  |
|                         | When the raw description of a Point matches the Code, the associated Styles and Layer are assigned to the resulting Point object.                                                                                                    |                            |                                       |  |  |  |
| Style                   | The Style assigr                                                                                                    | ned to the Point.          |                                       |  |  |  |
| Point<br>Label<br>Style | The Point Label Style assigned to the Point.                                                                                                    |                            |                                       |  |  |  |
| Layer                   | Designates the Object Layer that will be assigned to the Point.                                                                                                    |                            |                                       |  |  |  |
| Format                  | Used to translate parameters in the raw description into a full description. Parameters are elements that are included in the raw description of a Point. For example, the raw description MH 3 consists of a leading element, MH, followed by one parameter, 3, separated by a space. Up to nine space-delimited parameters can be incorporated into the full description. The parameters are preceded by a \$ symbol in the Format field. The numeric value indicates the matching Parameter in the Description Key row. If parameters are not included in the Format field, only the text specified in the Format field will be included in the Point's full description. |                            |                                       |  |  |  |
|                         | Format                                                                                                    | Point's Raw<br>Description | Resulting Point's<br>Full Description |  |  |  |
|                         | \$*                                                                                                    | MH 3                       | MH 3                                  |  |  |  |
|                         | \$1' diameter<br>manhole                                                                                                    | MH 3                       | 3' diameter manhole                   |  |  |  |
|                         | Manhole                                                                                                    | MH 3                       | Manhole                               |  |  |  |
| Scale<br>Parameter      | When checked ON, the parameter specified in the field must be included in Format and the Point's raw description.                                                                                                    |                            |                                       |  |  |  |

 $\ensuremath{\mathbb{C}}$  2019 California Department of Transportation. All Rights Reserved.

### Caltrans

| Apply to<br>X-Y | When checked ON, the parameter entered in the Point's raw description will be applied to the Point Style's Marker in the X and Y directions. |
|-----------------|----------------------------------------------------------------------------------------------------|
| Apply to Z      | When checked ON, the parameter entered in the Point's raw description will be applied to the Point Style's Marker in the Z direction.        |

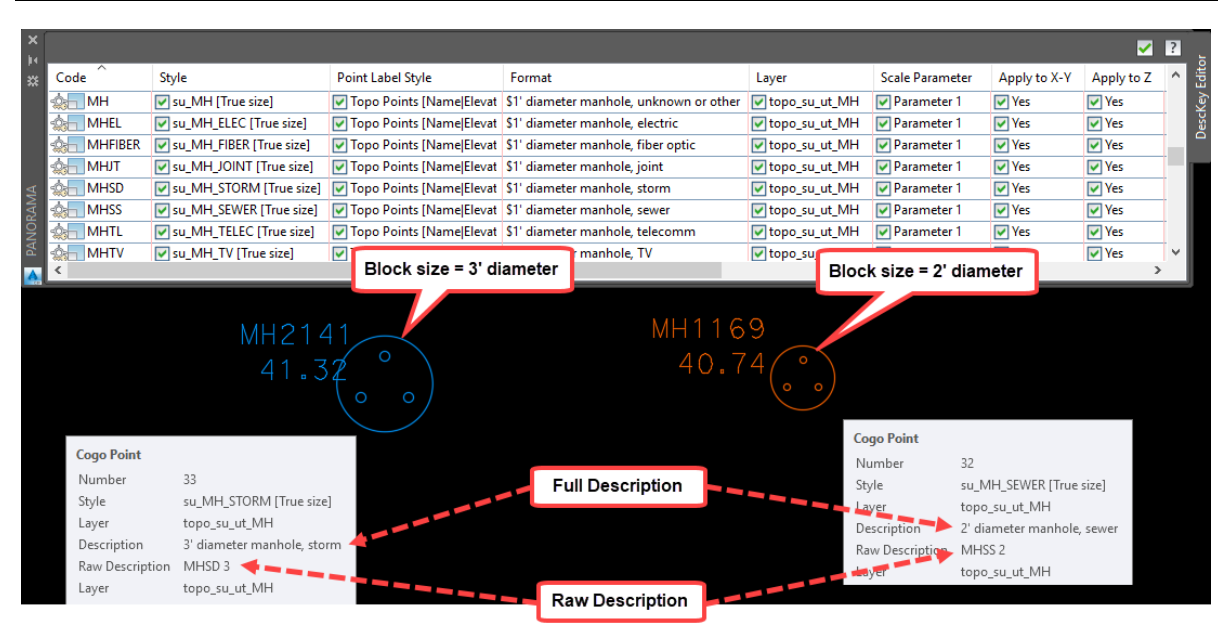

Figure 20 Example of Description Keys and Parameters in the Point's Raw Description

5) Object Styles, Layers, and Naming Conventions

The COGO Point and Feature Line Object Layers and Component Layers defined in the styles are based on common Feature Groups, e.g., Hydrographic Features, Roadbed Features, etc. This allows the user to quickly freeze or turn *OFF* the Layers of an entire Feature Group using the **Layer Filters**. Users can quickly manage a drawing and reduce the drawing's displayed objects without removing them from the drawing.

| ×              | Current layer: rw_topo_anno : General                                                                                               | I R/W & topo o                                 | data - Ge                         | neral annotatio              | on Sei                        | sich for lay | er 🔍     |
|----------------|----------------------------------------------------------------------------------------------------|------------------------------------------------|-----------------------------------|------------------------------|-------------------------------|--------------|----------|
|                | 4758 0 0 m 4                                                                                                    |                                                | 6 📬                               | 666                          |                               |              | αæ       |
|                | Filters                                                                                                    |                                                | Status                            | Name                         |                               | + On         | Freeze A |
| 8              | Di Survey Data     Di Hydrographic Features     Di Poodbod Eastures                                                                 | - su                                           | -                                 | topo_su_rdbe<br>topo_su_rdbe | d_AC_deck_drop<br>d_AC_drop   |              |          |
| PERTIES MANAGE | Readded Features - 0     Readded Features -     D Surface Objects - su     D Traffic Control Features -     D Utility Features - su | Visibility<br>Lock<br>Viewport<br>Isolate Grou | up                                | 2000 SU 7005                 | On<br>Off<br>Thawed<br>Frozen |              | •        |
| LAVER PRO      | Invert filter                                                                                                    | New Prope<br>New Group<br>New Stand            | rties Filt<br>Filter<br>ards Filt | er                           | d_DIKE_drop                   |              | ,<br>,   |

Figure 21 Changing the visibility of Layers in a Layer filter

The name of the Style specifies the method of data collection and specific details about the Feature. The names of the Civil 3D objects are shorter and more general because it will be used to label the Feature in drawings, cross sections, or profiles.

For example;

| Style Name                                        | me Feature Component Layer Name |                            | Object Layer               |  |  |  |  |
|---------------------------------------------------|---------------------------------|----------------------------|----------------------------|--|--|--|--|
| Face of thrie-beam, cable, or other rail barriers |                                 |                            |                            |  |  |  |  |
| su_BARR_FACE_RAIL                                 | FRAIL                           | topo_su_tcd_BARRIER_drop   | topo_su_tcd_BARRIER_drop   |  |  |  |  |
|                                                   | Bottom of concrete barriers     |                            |                            |  |  |  |  |
| su_BARR_BOT_CONC                                  | BBAR                            | topo_su_tcd_BARRIER_drop   | topo_su_tcd_BARRIER_drop   |  |  |  |  |
| Asphalt edges in the roadbed on bridge deck       |                                 |                            |                            |  |  |  |  |
| su_rdbed_AC_EDGE_deck                             | AC                              | topo_su_rdbed_AC_deck_drop | topo_su_rdbed_AC_deck_drop |  |  |  |  |

| Style Name                               | COGO<br>Point<br>Name                                        | Component Layers<br>Marker Layer<br>Label Layer                   | Object Layer            |  |  |
|------------------------------------------|--------------------------------------------------------------|-------------------------------------------------------------------|-------------------------|--|--|
| Center of a rectangular electric Pullbox |                                                              |                                                                   |                         |  |  |
| su_PB_RECT_ELEC                          | I_PB_RECT_ELEC PB topo_su_ut_PB<br>topo_su_ut_anno_info_only |                                                                   | topo_su_ut_PB           |  |  |
|                                          | Center                                                       | of a round drainage inlet on bridge deck                          |                         |  |  |
| su_DI_RND_deck                           | DI                                                           | topo_su_hydro_df_STR_deck_drop<br>topo_su_str_anno_deck_info_only | topo_su_ut_DI_deck_drop |  |  |
| Cantilever Sign at post location         |                                                              |                                                                   |                         |  |  |
| su_SIGN_CANT                             | SIGN                                                         | topo_su_tcd_SIGN_drop<br>topo_su_tcd_anno_info_only               | topo_su_tcd_SIGN_drop   |  |  |

## Object Layers and Surface Type

The CSAC Feature Line and COGO Point Object Layer assignments are different than those assigned to photo, aerial LiDAR, bathymetric, and MTLS data.

The Surface type of CSAC data is determined by the value of the object's Feature Code Attribute **DTM\_Type.** For example, if the value of the object's DTM\_Type is *Ground*, then the object will be included in ground Surfaces. The Object Layer assigned when Shape files are imported match the layer defined in the Feature Line or COGO Point Styles.

The Object Layers of photo, aerial LiDAR, bathymetric, and MTLS data are used to identify the type of Surface that the object should be included in. Feature Lines placed

on Object Layer **topo\_ml\_FEATURE\_LINE\_DTM\_Ground** will be included in ground Surfaces. COGO Points placed on Object Layer **topo\_ml\_POINT\_DTM\_None** will be excluded from all Surfaces. The Object Layer for this data is assigned when DWG files are imported into the Civil 3D drawing and can be changed afterwards if required.

For example,

| Style Name                                       | Feature<br>Line<br>Name | Component Layer            | Object Layer                    |  |  |
|--------------------------------------------------|-------------------------|----------------------------|---------------------------------|--|--|
| Face of thrie-beam, cable or other rail barriers |                         |                            |                                 |  |  |
| ml_BARR_FACE_RAIL                                | FRAIL                   | topo_ml_tcd_BARRIER_drop   | topo_mI_FEATURE_LINE_DTM_None   |  |  |
| Bottom of concrete barriers                      |                         |                            |                                 |  |  |
| ml_BARR_BOT_CONC                                 | BBAR                    | topo_ml_tcd_BARRIER_drop   | topo_mI_FEATURE_LINE_DTM_Ground |  |  |
| Asphalt edges in the roadbed on bridge deck      |                         |                            |                                 |  |  |
| ml_rdbed_AC_EDGE_deck                            | AC                      | topo_ml_rdbed_AC_deck_drop | topo_mI_FEATURE_LINE_DTM_Deck   |  |  |

| Style Name                               | COGO<br>Point<br>Name | Component Layers<br>Marker Layer<br>Label Layer                           | Object Layer           |  |  |
|------------------------------------------|-----------------------|---------------------------------------------------------------------------|------------------------|--|--|
| Center of a rectangular electric Pullbox |                       |                                                                           |                        |  |  |
| ml_PB_RECT_ELEC                          | PB                    | topo_ml_ut_PB<br>topo_ml_ut_anno_info_only                                | topo_ml_POINT_DTM_None |  |  |
|                                          | Cente                 | er of a round drainage inlet on bridge deck                               |                        |  |  |
| ml_DI_RND_deck                           | DI                    | topo_ml_hydro_df_STR_deck_drop<br>topo_ml_str_anno_deck_info_only         | topo_ml_POINT_DTM_None |  |  |
| Cantilever Sign at post location         |                       |                                                                           |                        |  |  |
| ml_SIGN_CANT                             | SIGN                  | topo_ml_tcd_SIGN_drop<br>topo_ml_tcd_anno_info_only topo_ml_POINT_DTM_Non |                        |  |  |

### AutoCAD Elements

## Polylines

CSAC, photo, aerial LiDAR, bathymetric, and MTLS miscellaneous linear features are collected to enhance a Surface, e.g., random Breaklines, are stored as 3D Polylines.

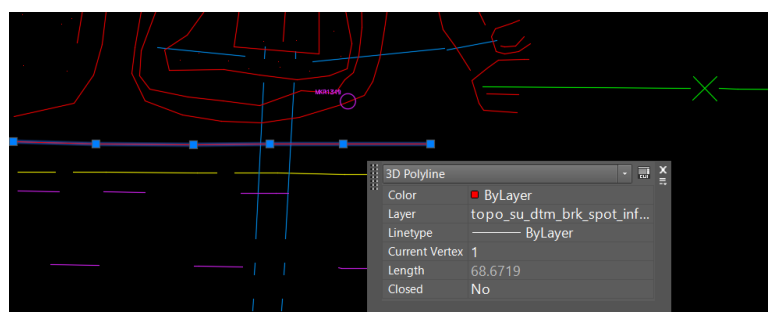

Figure 22 Random Breakline stored as a 3D Polyline

There are 2 types of Polylines; 2D and 3D Polylines. A 3D Polyline is a 3D Line Element that Surface and grading commands recognize and use as Breaklines; however, they do not have a Name or Style. Polylines can be drawn, created from existing objects, or created when importing a Shape file.

## AutoCAD Points

CSAC, photo, aerial LiDAR, bathymetric, and MTLS miscellaneous Point features collected to enhance a Surface, e.g., spot elevation Points, are stored as AutoCAD Points.

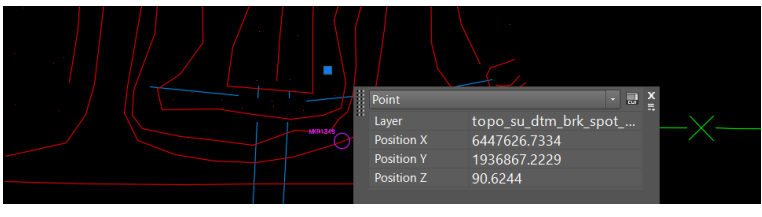

Figure 23 Spot elevation Point stored as an AutoCAD Point

An AutoCAD Point is a simple 3D Point Element that Surface commands recognize and use as DTM Points; however, they do not have a Name or Style. AutoCAD Points can be can be drawn, created from existing objects, or created when importing a Shape file.

# Layers and Surface Type

The CSAC Polyline and AutoCAD Point Layer assignments are like those assigned to photo, aerial LiDAR, bathymetric, and MTLS data; the Layer that the Polylines and AutoCAD Points are placed on indicates the Surface type and the feature type. Only random Breaklines and spot elevation Points are assigned to these Layers. The

Layers are assigned when Shape files containing CSAC data or DWG files containing photo, aerial LiDAR, bathymetric, and MTLS data are imported.

Note: All elements on these Layers are <u>NOT</u> plotted in the final design contract plans.

- topo\_su\_dtm\_brk\_spot\_info\_only random Breaklines and spot Points in ground Surface areas
- topo\_su\_dtm\_brk\_spot\_deck\_info\_only random Breaklines and spot Points in bridge deck Surface areas
- topo\_su\_dtm\_brk\_spot\_underside\_info\_only random Breaklines and spot Points in bridge underside Surface areas
- topo\_su\_dtm\_brk\_spot\_subterranean\_info\_only random Breaklines and spot Points in subterranean Surface areas
# 6) Civil 3D 2016 Shape Tools

The CSAC workflow relies on the **Civil 3D SHP and Table Tools** available in Civil 3D 2016 or newer releases of Civil 3D. These tools are used to import the TBC Shape files into a Civil 3D drawing, display the object attributes, display images and/or files associated to the objects, query objects based on the attributes, navigate to and/or select objects, trim lines, copy objects with attributes through an XREF, and create Point Tables with the Point Attributes.

The **Civil 3D SHP and Table Tools** can be accessed on the **Toolbox** tab of the **Toolspace** Palette. Some of the more commonly used tools are in the **Caltrans** tab of the **Ribbon** and in the **Surveys** palette group of the **Ct Topo** tool palette.

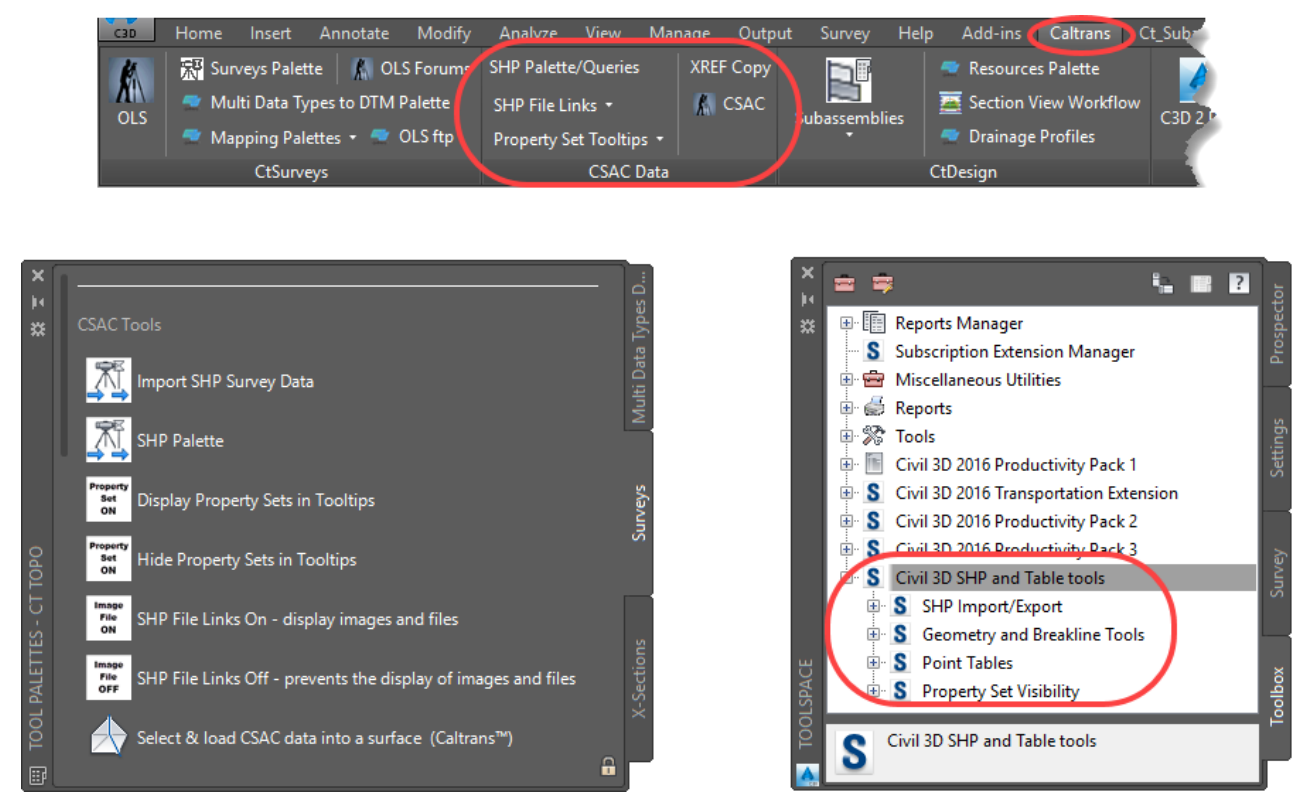

Figure 24 Civil 3D SHP and Table Tools

The primary tools that will be used in the CSAC topo delivery process include:

- Import SHP Survey Data
- SHP Palette
- SHP File Links ON/OFF
- Trim Feature Lines & Features at Boundary
- Display/Hide Property Sets in Tooltips

Point Tables

SHP Import/Export Tools

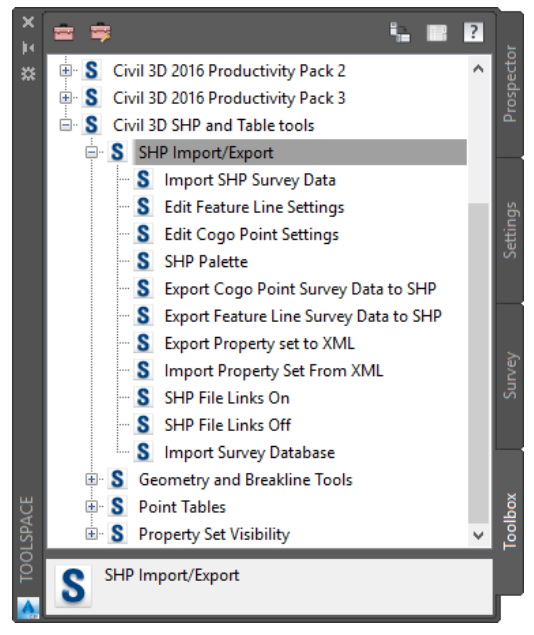

Figure 25 SHP Import/Export Tools

# Import SHP Survey Data

The **Import SHP Survey Data** tool (IMPORTSHPSURVEYDATA command) is used to import data from Shape files into a Civil 3D drawing. The **Import SHP Survey Data** dialog box contains options to define import events, spatial filters, query filters, and import settings. Before importing the data, the import options are specified (SHP settings, data filters, queries, etc.), the import event is named, and the Shape files are selected. During the import into the active Civil 3D drawing, the settings will apply to the selected Shape files.

| SHP settings:           |       | Spatial filter                            |
|-------------------------|-------|-------------------------------------------|
| CSAC FCL files from TBC | × 🍺 × | <ul> <li>All</li> </ul>                   |
| moort Event Name:       |       | O Display                                 |
| Import Event            |       | ○ Rectangle                               |
|                         |       | <ul> <li>Buffer from alignment</li> </ul> |
| HP files:               |       | Alignment                                 |
|                         | 45    | ~ TD                                      |
|                         | ×     | Start station:                            |
|                         |       | 0                                         |
|                         |       | End station:                              |
|                         |       | 0                                         |
|                         |       | Buffer from alignment:                    |
|                         |       | 0                                         |
|                         |       | ✓ Filter by query                         |
|                         |       | Query data                                |
|                         |       | ✓ Filter by query         Query data      |

Figure 26 Import SHP Survey Data

#### CSAC Import SHP Survey Data Settings

The Shape file data is imported and stored in the drawing based on the settings defined in the **Import SHP Survey Data Settings**. The settings contain instructions to interpret the Shape file attributes and control how the COGO Points, AutoCAD Points, Feature Lines, Polylines, and 3D Polylines will be configured during the import process.

The **CSAC FCL files from TBC** settings option is pre-defined for the CSAC Shape files and is stored in the Civil 3D 2016 template: *Ct\_2016\_Topo\_Surveys\_MTLS.dwt*. The Caltrans SSHPI settings files, *Ct-Survey\_Data-Feature\_Lines.XML* and *Ct-Survey\_Data-Points.XML*, determine how the Lines and Points in the CSAC Shape files will be stored when they are imported into a Civil 3D drawing. Additional configuration of the settings is <u>NOT</u> required when the Caltrans CSAC FCL is used.

| 🔥 Import SHP Survey Data | X                                                                                                    |
|--------------------------|----------------------------------------------------------------------------------------------------|
| SHP settings:            | Spatial filter                                                                                                   |
| CSAC FCL files from TBC  | <ul> <li>All</li> </ul>                                                                                          |
|                          | <ul> <li>Display</li> </ul>                                                                                      |
| Import Event Name:       | ○ Rectangle                                                                                                    |
| Import Event             | and the second second second second second second second second second second second second second second second |

Figure 27 Preconfigured Settings in the Import SHP Survey Data Tool

#### CADD Users Manual

| Ct_2016_Topo_Survey                    | SHP settings:<br>CSAC FCL files from TBC   | · 💽 · | Spatial filter                          |                      |                               |
|----------------------------------------|--------------------------------------------|-------|-----------------------------------------|----------------------|-------------------------------|
| -                                      |                                            |       | <ul> <li>Display</li> </ul>             |                      |                               |
| M Import SHP Survey Data Settings      | ~~~~~~~~~~~~~~~~~~~~~~~~~~~~~~~~~~~~~~     | <     | Rectangle                               |                      |                               |
| Name: CSAC FCL files from TBC          |                                            |       | <ul> <li>Buffer from alignme</li> </ul> | nt                   |                               |
| Settings files (optional)              |                                            |       | Alignment                               |                      |                               |
| SSHPI feature line settings:           |                                            | 52    |                                         |                      |                               |
| C:\Caltrans\HQ\C3D_2016\Survey\SHP_Imp | ort\Ct-Survey_Data-Feature_Lines.XML 🛛 🗊 🍺 | ×     | Start station:                          |                      |                               |
| SSHPI point settings:                  |                                            |       | 0                                       | 10°                  |                               |
| C:\Caltrans\HQ\C3D_2016\Survey\SHP_Imp | ort\Ct-Survey_Data-Points.XML 🚸 🍺          |       | End station:                            |                      |                               |
| Property sets                          | 0                                          |       | 0                                       | " <b>0</b> "2        |                               |
|                                        |                                            |       | Buffer from alignment                   |                      |                               |
|                                        |                                            |       |                                         | lana and the         | In a way of a state           |
| Default feature line settings          | Default point settings                     |       |                                         | Ct 2016 Tor          | n settings stored in          |
| Style:                                 | Style:                                     |       | Filter by query                         | C2010_10,            | oo_oonreyo_mile.um            |
| _Non-Standard                          | <ul> <li>_Non-Standard</li> </ul>          |       | Query data                              |                      |                               |
| Layer:                                 | Label style:                               |       | Save queries into SH                    |                      |                               |
| c3d_FEATURE_LINE                       | <ul> <li>_Non-Standard</li> </ul>          |       |                                         | SSHPI Logical Query  | >                             |
| Site:                                  | Layer:                                     |       | OK Can                                  | SHP File Name Format | Query                         |
| <none></none>                          | v rw_topo_point_NON_STANDARD v             |       |                                         | Lines.shp            | (Name IS NULL)                |
|                                        | Point group:                               |       | · · · · ·                               | Points.shp           | ( Layer LIKE '%Line Points' ) |
|                                        | <none> Y</none>                            |       |                                         |                      |                               |
|                                        |                                            |       |                                         |                      |                               |
|                                        |                                            |       |                                         |                      |                               |
|                                        | OK Cancel Help                             |       |                                         |                      |                               |
| Import SHP settin                      | gs stored in                               |       |                                         |                      |                               |
| Ct_2016_Topo_Surv                      | /eys_MTLS.dwt                              |       |                                         |                      |                               |
|                                        |                                            |       |                                         |                      |                               |
|                                        |                                            |       |                                         |                      |                               |

Figure 28 Import SHP Survey Data Settings

7) Non-standard objects

The **CSAC FCL Survey Data** settings also includes options for Feature Lines and COGO Points that do not match any of the instructions provided in the Caltrans settings files.

For example, if a CSAC FCL Attribute field is *Required*, such as **DTM\_Type**, and the field is blank then the data will be imported with a non-standard style.

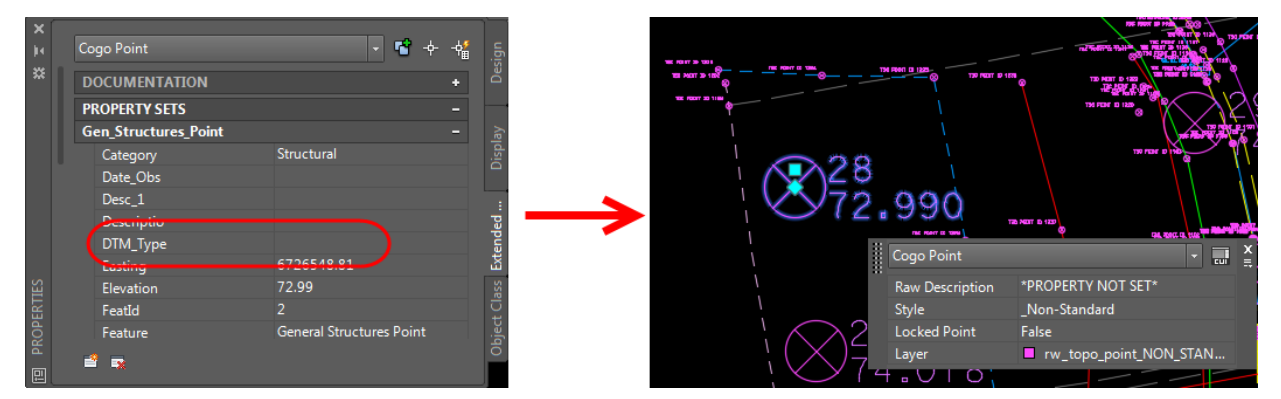

Figure 29 Non-standard COGO Point because a required Feature Code Attribute is blank

# Blank Required Attribute Fields

Required Attribute fields must be populated at the time of data collection when using the CSAC FCL with Trimble Access. However, if the data is processed in TBC using a different version of the CSAC FCL containing different Attributes, it is possible for required Attribute fields to be blank. Special attention must be made to ensure all required Attribute fields are populated when the data is edited in TBC.

Another situation where the data may not match the instructions provided in the Caltrans settings files is when a user creates their own Feature Code and an unexpected Shape file is imported.

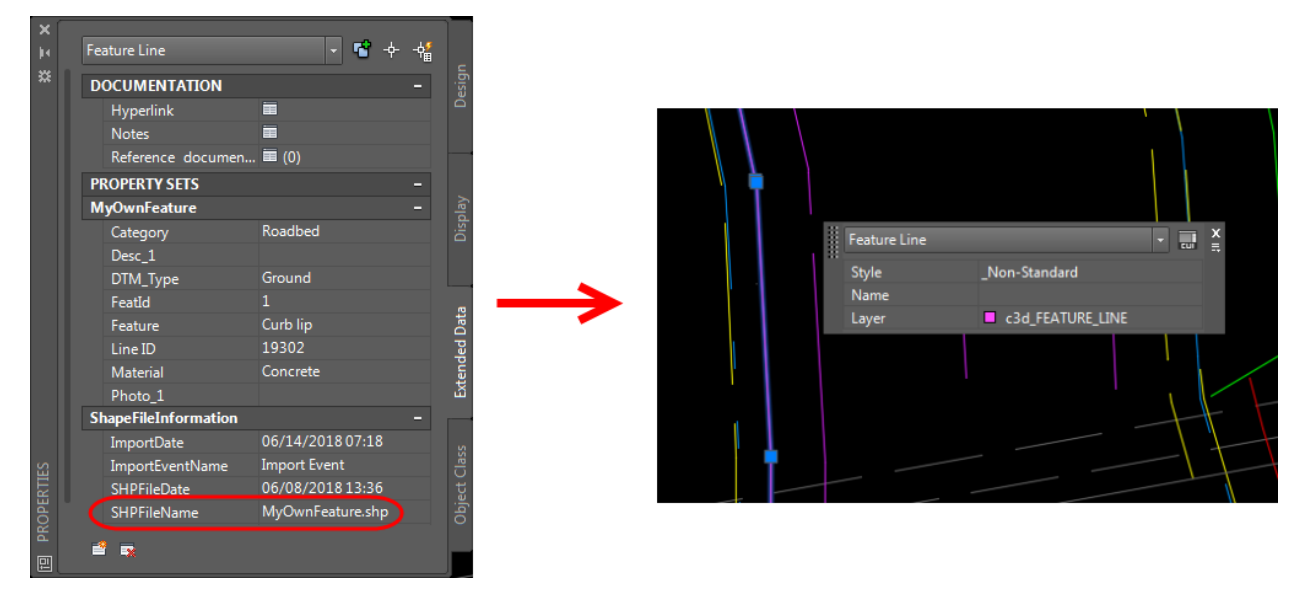

Figure 30 Non-standard Feature Line because the Shape file name is not a standard Feature Code

#### 8) Spatial Filter

The **Spatial Filter** can be used to import only those features in the Shape files that fall within a boundary or within a buffer based on an Alignment.

| SHP settings:                                                                                                    |          | Spatial filter          |              |
|----------------------------------------------------------------------------------------------------|----------|-------------------------|--------------|
| CSAC FCL Survey Data                                                                                                | - 🏹 -    | All                     |              |
| Torrest Frank Name                                                                                                  |          | Display                 |              |
| Import Event Name:                                                                                                  |          | Rectangle               |              |
| Spatial filter - All                                                                                                |          | O Buffer from alignment |              |
| SHP files:                                                                                                    |          | Alignment               |              |
| Bridge_Abutment_Face_1.shp<br>Bridge_Soffit_1.shp<br>Bridge_Soffit_2.shp<br>Building_Face_1.shp<br>Column_Point.shp | ▲<br>■ × | Start station:          | جنا ب<br>چا- |
| Control_Point.shp                                                                                                   |          | End station:            |              |
| Culvert_Point.shp<br>Curb_Flowline_1.shp                                                                            |          | 0                       | 10°          |
| Curb_Flowline_2.shp<br>Curb_Lip_1.shp                                                                               |          | Buffer from alignment:  |              |
| Curb Lip 2 shp                                                                                                    |          | 0                       |              |

Figure 31 Spatial Filter controls the area that CSAC objects will be imported

9) Filter by query

The **Filter by query** can be used to include or exclude features from specific Shape files based on queries during import.

| <ul> <li>Filter by query</li> <li>Query data</li> <li>Save queries into SHP sett</li> </ul> |
|---------------------------------------------------------------------------------------------|
| OK Cancel Help                                                                              |

Figure 32 Filter by query helps to include or exclude features

TBC creates two separate project Shape files (Lines.shp & Points.shp) that would create duplicate features if imported into Civil 3D without queries. Queries are used to exclude some of these duplicate objects during import. One query is used to exclude all features in the *Lines.shp* file, to avoid duplications with the other linear Shape files. Another query is included to only import the Points used to create linework in TBC, *Line Points*, in the *Points.shp* file. These queries are pre-defined for the CSAC Shape files and are stored in the Civil 3D 2016 template, *Ct\_2016\_Topo\_Surveys\_MTLS.dwt*, as shown in the Figure below.

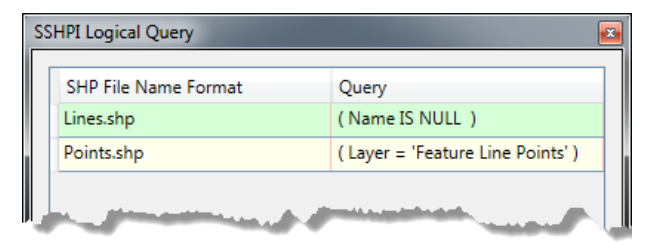

Figure 33 Queries to exclude all lines in Lines.shp and only include a selection of Points in Points.shp

CSAC SSHPI Line and Point Settings

The SSHPI Line and Point settings files, *Ct-Survey\_Data-Feature\_Lines.XML* and *Ct-Survey\_Data-Points.XML*, contain queries to parse the attributes of the data in the TBC Shape files. Based on the query results, the data is assigned a Civil 3D or AutoCAD object type (COGO Point, Feature Line, AutoCAD Point, Polyline, or 3D Polyline) with the specified Name, Style, Object Layer, and Point Group, if applicable.

For a complete listing of the standard layers and styles, see Appendix A7 in this manual.

Different Features created from the same Shape (.SHP) file

In many cases, different features can be created based on the attributes in the Shape file that were assigned in the field.

For example, when **Asphalt\_Breakline\_\*.shp** files are imported, 6 different Line features can be created as shown in the table below:

| Civil 3D<br>Object                              | DTM_Type                                                                      | Aspect              | Description                                                 |
|-------------------------------------------------|-------------------------------------------------------------------------------|---------------------|-------------------------------------------------------------|
| Feature<br>Line                                 | ure Ground or Grade                                                           |                     | Asphalt roadbed grade breaks – ground                       |
| Feature Bridge<br>Line deck Grade brea          |                                                                               | Grade break         | Asphalt roadbed grade breaks - bridge deck                  |
| Feature<br>Line                                 | Feature<br>LineGround or<br>NoneFlowlineFeature<br>LineBridge<br>deckFlowline |                     | Flowlines, roadbed - except curb flowlines -<br>ground      |
| Feature<br>Line                                 |                                                                               |                     | Flowlines, roadbed - except curb flowlines -<br>bridge deck |
| 3D<br>Polyline                                  | 3D Ground or Rando<br>Polyline None breakli                                   |                     | Random breaklines in ground DTM areas                       |
| 3D Bridge Random I<br>Polyline deck breakline a |                                                                               | Random<br>breakline | Random breaklines in bridge deck DTM<br>areas               |

| 4  | SSHPI Feature Line Settings - File C:\Caltrans\HQ\C3D_2016\Survey\SHP_Import\Ct-Survey_Data-Feature_Lines.XML |                        |                             |                        |                                       |                    |                   |                                                                                                    |  |  |  |
|----|----------------------------------------------------------------------------------------------------|------------------------|-----------------------------|------------------------|---------------------------------------|--------------------|-------------------|----------------------------------------------------------------------------------------------------|--|--|--|
| [  | 🗅 🗁 🖶 🚰 SHP File Current SHP formatting file source: Select SHP file for source                               |                        |                             |                        |                                       |                    |                   |                                                                                                    |  |  |  |
|    | ⊕ ×                                                                                                    |                        |                             |                        |                                       |                    |                   |                                                                                                    |  |  |  |
|    | Feature Line<br>Setting Name                                                                                  | SHP File Name          | Feature Line<br>Name Format | Style                  | Layer Name                            | Create<br>Polyline | ls 3d<br>Polyline | Query                                                                                                    |  |  |  |
|    | ADA detectable warning surface                                                                                | ADA_Detectable_Warnin  | DWS<[Next                   | ✓ su_DWS               | ✓ topo_su_rdside_MISC_drop            |                    |                   | ✓ *                                                                                                    |  |  |  |
|    | Asphalt breaklines - roadbed                                                                                  | Asphalt_Breakline*.shp | ACBK<[Nex                   | ✓ su_rdbed_AC_BRK      | ✓ topo_su_rdbed_AC_drop               |                    |                   | ✓ (( DTM_Type = 'Ground' ) Or ( DTM_Type = 'None' )) And ( Aspect i                                                                                                    |  |  |  |
|    | Random breaklines in Bridge deck DTM are                                                                      | Asphalt_Breakline*.shp |                             |                        | ✓ topo_su_dtm_brk_spot_deck_info_only | ✓                  | ✓                 | ✓ (Aspect = 'Random breakline' ) And (DTM_Type = 'Bridge deck' )                                                                                                    |  |  |  |
|    | Flowline - roadbed                                                                                            | Asphalt_Breakline*.shp | FL<[Next C                  | ✓ su_rdbed_FL          | ✓ topo_su_rdbed_FL_drop               |                    |                   | ✓ (Aspect = 'Flowline') And ((DTM_Type = 'Ground') Or (DTM_Type)                                                                                                    |  |  |  |
|    | Random breaklines in Ground DTM areas                                                                         | Asphalt_Breakline*.shp |                             |                        | topo_su_dtm_brk_spot_info_only        | ✓                  | ✓                 | ✓ (Aspect = 'Random breakline' ) And (( DTM_Type = 'Ground' ) Or                                                                                                    |  |  |  |
|    | Flowline - roadbed deck                                                                                       | Asphalt_Breakline*.shp | FL<[Next C                  | ✓ su_rdbed_FL_deck     | ✓ topo_su_rdbed_FL_deck_drop          |                    |                   | (Aspect = 'Flowline') And (DTM_Type = 'Bridge deck')                                                                                                    |  |  |  |
|    | Asphalt breaklines - roadbed deck                                                                             | Asphalt_Breakline*.shp | ACBK<[Nex                   | ✓ su_rdbed_AC_BRK_deck | ✓ topo_su_rdbed_AC_deck_drop          |                    |                   | (DTM_Type = 'Bridge deck') And (Aspect = 'Grade break')                                                                                                    |  |  |  |
|    | Asphalt edges - roadbed                                                                                       | Asphalt_Edge*.shp      | AC<[Next C                  | ✓ su_rdbed_AC_EDGE     | ✓ topo_su_rdbed_AC_drop               |                    |                   | (( DTM_Type = 'Ground' ) Or ( DTM_Type = 'None' ))                                                                                                    |  |  |  |
| ١, | Asphalander rasil deck                                                                                        | And Felget             |                             | su_relied              | su and AG deck de                     |                    |                   | Bridge de Bridge de Cartes de Cartes |  |  |  |

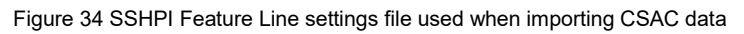

When **Gen\_Roadbed\_Point.shp** files are imported, 4 different Point features can be created as shown in the table below:

| Civil 3D<br>Object | DTM_Type          | Туре  | Point Group                | Description                                               |  |
|--------------------|-------------------|-------|----------------------------|-----------------------------------------------------------|--|
| COGO<br>Point      | Ground or<br>None | Other | CSAC Ground Points         | Miscellaneous roadbed point features -<br>ground          |  |
| COGO<br>Point      | Bridge deck       | Other | CSAC Bridge Deck<br>Points | Miscellaneous roadbed point features<br>bridge deck       |  |
| AutoCAD<br>Point   | Ground or<br>None | Spot  | n/a                        | Spot elevations & mass points in ground DTM areas         |  |
| AutoCAD<br>Point   | Bridge deck       | Spot  | n/a                        | Spot elevations & mass points in<br>bridge deck DTM areas |  |

|                                                                                                    | SSHPI Point Settings - File C:\Caltrans\HQ\C3D_2016\Survey\SHP_Import\Ct-Survey_Data-Points.XML                |                        |                 |                      |                 |              |                                                                                                    |                                                       |  |  |  |  |
|----------------------------------------------------------------------------------------------------|----------------------------------------------------------------------------------------------------|------------------------|-----------------|----------------------|-----------------|--------------|----------------------------------------------------------------------------------------------------|-------------------------------------------------------|--|--|--|--|
| Image: Sharp File       Current SHP formatting file source:       Select SHP file for source         Image: Sharp File       Current SHP formatting file source:       Select SHP file for source |                                                                                                    |                        |                 |                      |                 |              |                                                                                                    |                                                       |  |  |  |  |
|                                                                                                    | Point Setting Name                                                                                             | SHP File Name          | Description Key | Point Name Format    | Raw Description | Is 2D Point  | Create AutoCAD Point                                                                                                    | Query                                                 |  |  |  |  |
|                                                                                                    | Miscellaneous hydro <u>c</u>                                                                                   | Gen_Hydro_Point.shp    | HYDRMISC        | HYDRO{PointID}       | ✔ {DK:Descripti | ✓ IgnoreElev |                                                                                                    | (( Aspect <> 'High water mark' ) Or ( Aspect <> 'Spo. |  |  |  |  |
|                                                                                                    | Miscellaneous roadbe                                                                                           | Gen_Roadbed_Point.shp  | RDWYMISC        | RDBED{PointID}       | ✔ {DK:Descripti | ✓ IgnoreElev |                                                                                                    | ✓ (Type = 'Other') And ((DTM_Type = 'Ground') Or      |  |  |  |  |
|                                                                                                    | Miscellaneous roadbe                                                                                           | Gen_Roadbed_Point.shp  | RDWYMISC        | RDBED{PointID}       | ✔ {DK:Descripti | ✓ IgnoreElev |                                                                                                    | ✓ (Type = 'Other') And (DTM_Type = 'Bridge deck')     |  |  |  |  |
|                                                                                                    | Spot points in Bridge                                                                                          | Gen_Roadbed_Point.shp  |                 |                      |                 | ✓ IgnoreElev | ✓                                                                                                    | (Type = 'Spot') And (DTM_Type = 'Bridge deck')        |  |  |  |  |
|                                                                                                    | Spot points in Ground                                                                                          | Gen_Roadbed_Point.shp  |                 |                      |                 | ✓ IgnoreElev | ✓                                                                                                    | ✓ (Type = 'Spot') And (DTM_Type = 'Ground')           |  |  |  |  |
|                                                                                                    | Miscellaneous roadsic                                                                                          | Gen_Roadside_Point.shp |                 | RDSIDE{PointID}      | ✔ {DK:Descripti | ✓ IgnoreElev |                                                                                                    | ✓ (DTM_Type = 'Bridge deck')                          |  |  |  |  |
| ų                                                                                                    | the second second second second second second second second second second second second second second second s | Gran Road and Point sh | RDS MISC        | - Zhonolos (Dointio) | DK:Descripti    |              | State of Lot of Lot of | DTM Time - Nonch                                      |  |  |  |  |

Figure 35 SSHPI Point settings file used when importing CSAC data

#### 2D Points are created when "IgnoreElev" is set to Yes

Points with the attribute **IgnoreElev** set to **Yes** are stored as 2D COGO Points where the elevation of the Point is not set.

| Ĥ     | Cogo Point              | - 📽 🔶 📲 | u     |   | Cogo Point        |                        | - EUI   | × |
|-------|-------------------------|---------|-------|---|-------------------|------------------------|---------|---|
| *     | DOCUMENTATION           |         | Desi  |   | Raw Description   | MARKMISC               |         | = |
|       | PROPERTY SETS           |         |       |   | Style             | su_MARKER_MISC         |         |   |
|       | Associated Files        |         |       |   | Point Label Style | Topo Points [Name Elev | ation D |   |
|       | Associated Images       |         | play  |   | Show Tooltips     |                        |         |   |
|       | Feature                 |         | Dis   |   | Layer             | topo_su_tcd_MA         | RKE     |   |
|       | Point Information       |         | '     |   | Primary point g   |                        |         |   |
|       | Easting 6447629.009511  |         | :     |   | Easting           | 6447629.01'            |         |   |
|       | Elevation 96.163906     |         | ded   | / | Northing          | 1936855.77'            |         |   |
|       | IgnoreElev Yes          |         | ten   |   | Point Elevation   | *PROPERTY NOT SET*     |         |   |
|       | Northing 1936855.769528 |         |       |   | CgPoint.DTMAt     |                        |         |   |
| TIES  | PointID 1349            |         | llass |   | Description (TS   |                        |         |   |
| PER   | ShapeFileInformation    |         | ti T  |   |                   |                        |         |   |
| I PRO | 2 m                     |         | Obje  |   |                   |                        |         |   |

Figure 36 COGO Point elevation is not set when IgnoreElev = Yes

# COGO Points are added to Point Groups

COGO Points are added to one of the CSAC Point Groups based on the attribute **DTM\_Type**.

|                                | New Point Group.                                                      |
|--------------------------------|-----------------------------------------------------------------------|
| Point Group                    | Query                                                                 |
| CSAC Ground Points             | ( DTM_Type = 'Ground' )                                               |
| CSAC Feature Points            | ( DTM_Type = 'None' )                                                 |
| CSAC Bridge Deck Points        | ( DTM_Type = 'Bridge deck' )                                          |
| CSAC Bridge Underside Points   | (( DTM_Type = 'Bridge surface' ) Or ( DTM_Type = 'Bridge underside' ) |
| CSAC Line Points - display OFF | ( Layer LIKE 'Line Points' )                                          |

Figure 37 Queries to determine the CSAC Point Group that COGO Points are added to during import

#### SHP Palette

The **SHP Palette** is used to query, locate, and select the CSAC Points and Lines. The palette displays a list of the imported data in an expandable, hierarchical tree structure.

- When an import event is selected, the list of imported data is displayed in the lower window pane.
- When an import event is expanded, the list of the import Shape files is displayed.
- When an imported Shape file is selected, the list of Feature Lines or COGO Points is displayed in the lower window pane.

| ×   |                       |                  |      |               |                  |              |               |                     |          |         | ?       |  |
|-----|-----------------------|------------------|------|---------------|------------------|--------------|---------------|---------------------|----------|---------|---------|--|
| ×   | 🗏 🗈 Class_Datas       | et               |      |               |                  |              |               |                     |          |         |         |  |
|     | 🗏 📄 SHP Import Events |                  |      |               |                  |              |               |                     |          |         |         |  |
|     | 🖃 🗑 TBC               | Project Data     |      |               |                  |              |               |                     |          |         |         |  |
|     | J Wall_Bottom_1.shp   |                  |      |               |                  |              |               |                     |          |         |         |  |
|     | 1                     | Vault_Outline.sh | р    |               |                  |              |               |                     |          |         |         |  |
| E   | ナ                     | Stripe_4.shp     |      |               |                  |              |               |                     |          |         |         |  |
| Ш   | ナ                     | Stripe_3.shp     |      |               |                  |              |               |                     |          |         |         |  |
| Add | ナ                     | Stripe_2.shp     |      |               |                  |              |               |                     |          |         |         |  |
| E   | <i>†</i> .            | String 1 chn     |      |               |                  |              |               |                     |          |         | Ŧ       |  |
| ORT | SHP File Name         | SHP File Path    | Name | Style Name    | Layer Name       | Import Date  | SHP File Date | SHP Path And File   | Length   | Length  | Area    |  |
| IMP | Vault_Outline.shp     | D:\Software\Ci   | VLT1 | su_VAULT_ELEC | topo_su_ut_VAULT | 6/18/2018 8: | 6/8/2018 1:36 | D:\Software\Civil3D | 20.2864! | 20.2880 | 24.1212 |  |
|     | •                     |                  |      |               |                  |              |               |                     | _        | _       | •       |  |

Figure 38 Import SHP Palette with imported data

## SHP Palette Context Menus

A context menu is displayed when imported data or an import event is right-clicked, presenting commands for working with the selected import event or data contained in the event.

| ETTE XX XX | Class_Dataset  Class_Dataset  SHP Import Events  V TBC Project Data  V Wall Bottom_1.sh  Vault_Outline.shp  Stripe_4.shp  Stripe_3.shp  Stripe_2.shp |       |   | Zoom To<br>Pan To<br>Select |          | <ul> <li>Class_Dataset</li> <li>SHP Import Events</li> <li>TBC Project Data</li> <li>Wall_Bottom_1.shp</li> <li>Vault_Outline.shp</li> <li>Stripe_4.shp</li> <li>Stripe_3.shp</li> <li>Stripe_2.shp</li> </ul> |  |               | ?     |
|------------|----------------------------------------------------------------------------------------------------|-------|---|-----------------------------|----------|----------------------------------------------------------------------------------------------------|--|---------------|-------|
| PAL        | SHP File Name                                                                                                    | Impo  |   | Rename                      | LA       | SHP File Name                                                                                                    |  | SHP File Path |       |
| ISHP       | Wall_Bottom_1.shp                                                                                                    | 6/8/2 |   | Move to                     | È        | Vault_Outline.shp                                                                                                    |  | Zoom To       | rkflo |
| ORI        | Vault_Outline.shp 6/8/2                                                                                                    |       | ~ |                             | Š        |                                                                                                    |  | Dan To        |       |
| WI         | Stripe_4.shp                                                                                                    | 6/8/2 | * | Delete                      |          |                                                                                                    |  |               |       |
|            | < III                                                                                                    |       |   | Refresh                     | <u>A</u> | <                                                                                                    |  | Select 🔓      | •     |

Figure 39 Context menu access when right-clicking an import event or imported data

#### 10)SHP Palette Queries

The **SHP Palette** contains a tool, **SSHPI Drawing Query**, to define queries using COGO Point Properties, Feature Line Properties, Point UDP's, and/or Property Sets. The queries filter all objects in the active drawing or in an XREF, creating a list of the objects meeting the criteria in the SHP Palette.

The queries can be predefined in a template or created by the users.

| ×     |                                                                                                    |                                |             | ?      |                       |                          |                        |          |          |    |        |
|-------|----------------------------------------------------------------------------------------------------|--------------------------------|-------------|--------|-----------------------|--------------------------|------------------------|----------|----------|----|--------|
| *     | ⊟ HQ-20190321 I Display="block">III Display="block">III Display="block">III Display="block">III Display="block"/>III Display="block"/>III Display |                                |             |        |                       |                          |                        |          |          |    |        |
|       | ↓ Feature Lines                                                                                                    |                                |             |        | 🔥 SSHPI Drawing Qu    | ery                      |                        |          |          |    | ×      |
|       | ▼ Queries ④ ♥ Ground Surface - Lines Ø ♥ No Surface - Lines                                                                                                    |                                |             | -      | 수 🗙 Query nar         | ne: Ground Surface - Lir | nes                    |          |          |    |        |
|       | Bridge Deck Surface - Lines                                                                                                    | is lines                       |             |        | Set Operator (        | Туре                     | Property               | Operator | Value    | )  | Ŧ      |
|       | Ground Surface - Spot Poi                                                                                                    | nts                            |             |        | (                     | Property Set ~           | (PS) Feature: DTM_Type | =        | 'Ground' | )  | Ŷ      |
|       | <ul> <li>If Bridge Deck Surface - Spo</li> <li>If Bridge Underside Surface</li> <li>If Images Attached - Lines</li> </ul>                                                                                                    | t Points<br>- Spot Points      |             |        | Object type filter    | Feature Line             | nhy O All abiastr      |          |          |    | Ŷ      |
|       |                                                                                                    |                                |             |        | ( (PS) Feature: DTM_T | Property Set             |                        |          |          |    | 」<br>公 |
| LETTE | ∀ Subterranean Ground Unc<br>∀ Documents Attached - Lin<br>⊮ ∀ Documents Attached - Po                                                                                                    | lerside - Lines<br>Jes<br>ints |             |        |                       |                          |                        |          |          |    |        |
| НРРА  | Query Name                                                                                                    | Feature line count             | Point count |        |                       |                          | OK                     | Cancel   | He       | lp |        |
| ORTS  | Ground Surface - Lines                                                                                                    | 70                             | 0           | ^      |                       |                          |                        |          |          |    |        |
| IMP   | No Surface - Lines                                                                                                    | 27                             | 0           |        |                       |                          |                        |          |          |    |        |
|       | Bridge Deck Surface - Lines                                                                                                    | 0                              | 0           | $\sim$ |                       |                          |                        |          |          |    |        |

Figure 40 Import SHP Palette and SSHPI Drawing Queries

#### 11) Query Context Menus

A context menu is displayed when a query or an object within the query is rightclicked, presenting commands for working with the selected query or data contained in the query.

| ×           |                                                                                                    | ?                                                                                    | X<br>H    |                                                                     |                                                                                                    |   | ?             |
|-------------|----------------------------------------------------------------------------------------------------|--------------------------------------------------------------------------------------|-----------|---------------------------------------------------------------------|----------------------------------------------------------------------------------------------------|---|---------------|
| HPPALETTE 🗙 | <ul> <li>Class_Dataset</li> <li>SHP Import Events<br/>→ Feature Lines<br/>→ Points</li> <li>♥ Queries</li> <li>♥ Ground Surface - Lin<br/>♥ Bridge Deck Sur</li> <li>♥ Bridge Deck Sur</li> <li>♥ Bridge Deck Sur</li> <li>♥ Bridge Deck Sur</li> <li>♥ Bridge Deck Sur</li> <li>♥ Bridge Deck Sur</li> <li>♥ Bridge Deck Sur</li> <li>♥ Bridge Deck Sur</li> <li>♥ Bridge Deck Sur</li> <li>♥ Bridge Deck Sur</li> <li>♥ Bridge Deck Sur</li> <li>♥ Bridge Deck Sur</li> <li>♥ Bridge Deck Sur</li> <li>♥ Bridge Undersic</li> <li>♥ Bridge Lordersic</li> </ul> | Zoom To<br>Pan To<br>Select<br>Edit Query<br>Delete Query<br>Export Query<br>Refresh | HPPALETTE | <ul> <li>Class_Dataset</li> <li>SHP Impo<br/>↓ Feature Li</li></ul> | t rt Events<br>nes<br>d Surface - Lines<br>rface - Lines<br>Zoom To<br>Pan To<br>Select<br>Move to | 6 | is<br>Points  |
| PIMPORT     |                                                                                                    |                                                                                      | IMPORT    | SHP File Name<br>Wall_Bottom_1.sk                                   | Refresh                                                                                            |   | flows\Tc<br>⊧ |

Figure 41 Context menu access when right-clicking an import event or imported data

#### 12) CSAC SHP Palette Queries

The Civil 3D 2016 template, *Ct\_2016\_Topo\_Surveys\_MTLS.dwt*, contains predefined queries to filter objects based on the value assigned to DTM\_Type to assist with Surface creation. For example, in the previous CTDC workflow, Survey Figures were added to a Surface directly from the Database as Breaklines. This isn't the case for Surface creation with CSAC. The Query function allows the user to select and add Feature Lines, 3D Polylines, and AutoCAD Points to a Surface. There are also queries pre-defined to filter objects that have images and/or documents attached.

The pre-defined queries include:

- Ground Surface Lines
- No Surface Lines
- Bridge Deck Surface Lines
- Bridge Underside Surface Lines
- Subterranean Ground Underside Lines
- Ground Surface Spot Points
- Bridge Deck Surface Spot Points
- Bridge Underside Surface Spot Points
- Images Attached Lines
- Images Attached Points
- Documents Attached Lines
- Documents Attached Points
- Point Name
- Feature Line Name

# Note

<u>COGO</u> Points cannot be loaded into a Surface from a selection set, they must be loaded into a Surface with a Point Group.

# SHP File Links On/Off

The **SHP File Links ON** command (SSHPFILELINKSON) is used to indicate that an object in the active drawing or in an XREF contains a referenced image or document. To access currently referenced File Links for the selected object, or, to save a new Link, **SHP File Links** <u>must</u> be turned ON.

When the **SHP File Links** is ON, the File Link icon displays as the cursor hovers over the object. To open a referenced Link, press **[Ctrl]** + left-click when the File Link icon is displayed.

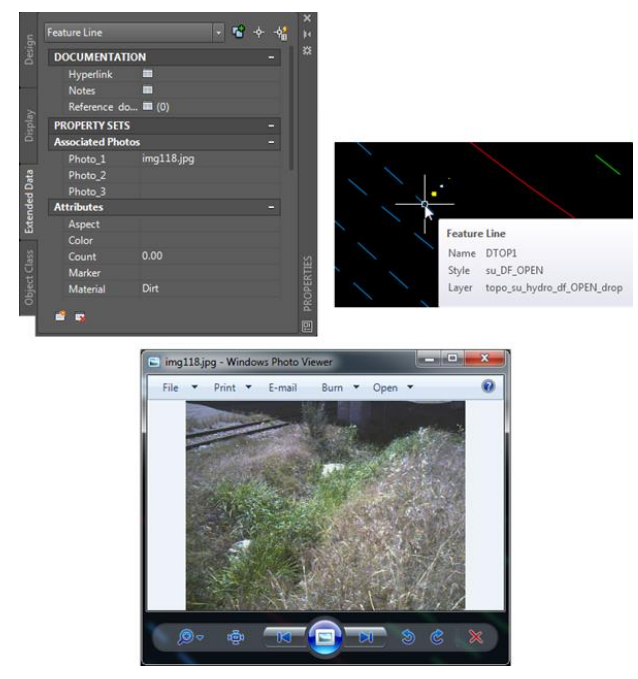

Figure 42 Using SHP File Links to view linked images or documents

Property Set Visibility

Display/Hide Property Sets in Tooltips

The **Display Property Sets in Tooltips** tool (SSHPTOOLTIPSON command) is used to display the Property Set data in the tooltips when hovering over a CSAC object in the active drawing or in an XREF.

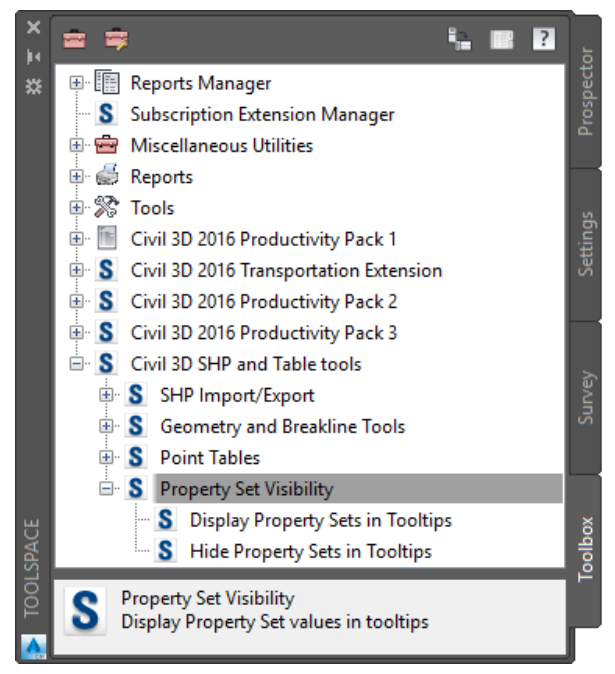

#### Figure 43 Property Set Visibility

## CADD Users Manual

#### **Display Property Sets in Tooltips**

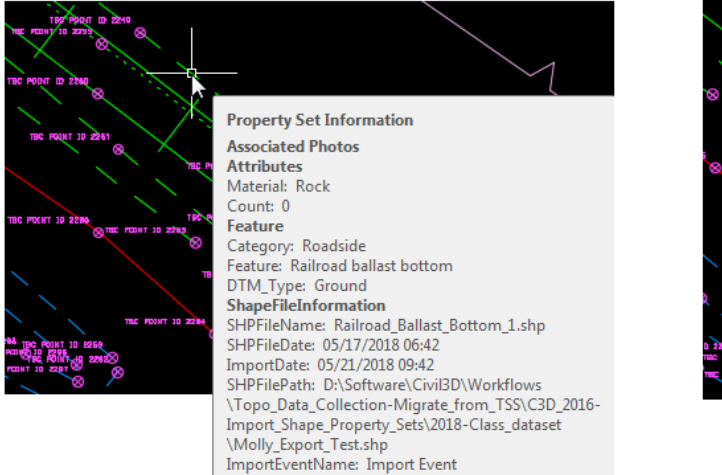

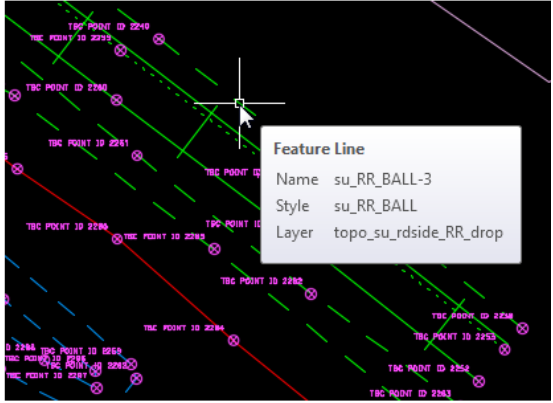

Hide Property Sets in Tooltips

Figure 44 Display/Hide Property Sets of CSAC objects in the active drawing

# Geometry and Breakline Tools

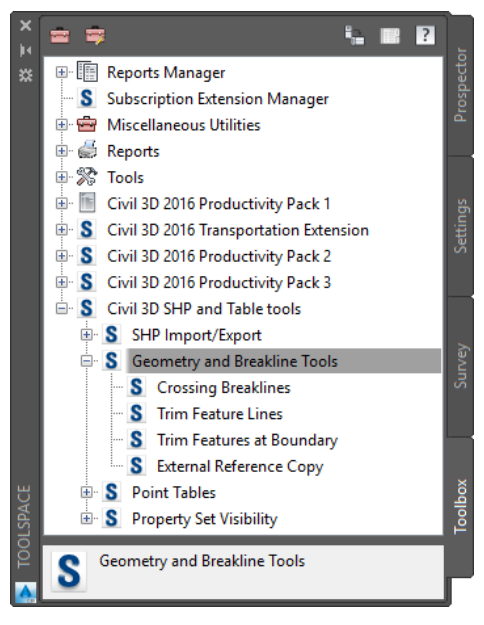

Figure 45 Geometry & Breakline Tools

#### **Crossing Breaklines**

The **Crossing Breaklines** tool (CROSSINGBREAKLINES command) is used to identify intersecting lines in the active drawing. If crossing Breaklines are identified in Civil 3D they must be resolved in TBC and then re-imported into Civil 3D. This tool is like the **Resolve Crossing Breaklines** command found on the **Ribbon** > **Analyze** tab > **Ground Data** drop-down.

| X<br>H |                |                |             |             |                      |   | ?                              |
|--------|----------------|----------------|-------------|-------------|----------------------|---|--------------------------------|
| *      | Breakline 1    | Breakline 2    | Easting     | Northing    | Elevation Difference |   | Elevation Difference Threshold |
|        | Breakline set1 | Breakline set1 | 6726752.67' | 1962967.42' | 0.00'                | * | 0.00                           |
|        | Breakline set1 | Breakline set1 | 6726822.54' | 1962839.02' | 0.01'                |   | 🗹 Auto Pan                     |
| INES   | Breakline set1 | Breakline set1 | 6726859.70' | 1962795.98' | 0.01'                |   | Den Te                         |
| AKL    | Breakline set1 | Breakline set1 | 6726795.55' | 1962868.40' | 0.01'                |   | Pan IO                         |
| BRE    | Breakline set1 | Breakline set1 | 6726743.17' | 1962915.61' | 0.01'                |   |                                |
| SING   | Breakline set1 | Breakline set1 | 6726847.89' | 1962809.81' | 0.02'                |   |                                |
| ROS    | Breakline set1 | Breakline set1 | 6726783.91' | 1962880.17' | 0.02'                |   |                                |
| PIC    | Breakline set1 | Breakline set1 | 6726827.74' | 1962833.07' | 0.03'                |   |                                |
| S      | Breakline set1 | Breakline set1 | 6726747.25' | 1962820.31' | 0.03'                |   |                                |
|        | a 10 14        | - 11° - 14     | C705050401  | 4060703-001 | 0.401                | - |                                |

Figure 46 Crossing Breaklines tool for Feature Lines & Polylines

#### Trim Feature Lines

The **Trim Feature Lines** tool (SSHPITRIM command) is used to trim Feature Lines and Polylines along one or more cutting edges defined by other objects. This tool is like the **Trim** command found on the **Ribbon**  $\geq$  **Home** tab  $\geq$  **Modify** panel.

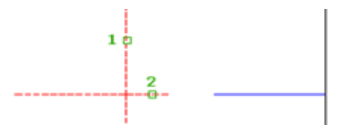

Figure 47 Trim Feature Lines command

Trim Features at Boundary

The **Trim Feature at Boundary** tool (SSHPIBOUNDARYTRIM command) is like the **Trim Feature Lines** tool except more options are provided to trim Feature Lines and Polylines inside or outside of a closed boundary.

| SSHPI Trim Polylines at Boundary | E                                      |
|----------------------------------|----------------------------------------|
| Boundary                         |                                        |
| Select boundary                  | Select <                               |
| Define boundary                  | Define <                               |
| Objects to trim                  |                                        |
| Select automatically Select r    | nanually Select <                      |
| Filter selected objects          |                                        |
| Filter on layers: *              | Layers                                 |
| Number of objects selected: 0    |                                        |
| Trim method                      |                                        |
| Trim inside boundary             | Retain property set data               |
| Trim outside boundary            | Delete objects inside/outside boundary |
|                                  | OK Cancel Help                         |

Figure 48 Trim Objects by Boundary

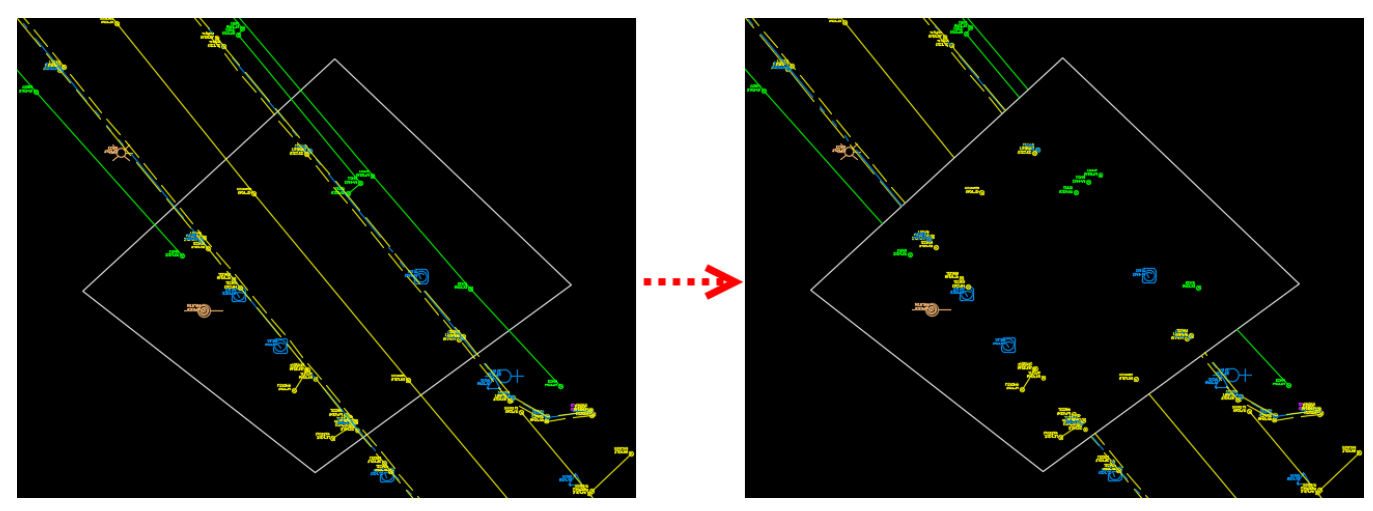

Figure 49 Trimmed Feature Lines & Polylines by Boundary

## External Reference Copy

The **External Reference Copy** tool (XREFCOPY command) is used to copy objects from an XREF into the active drawing when the object is required in a Design Drawing. A few examples of this would be to project and label the object in a cross section or to link to the object in a corridor. The Property Set data associated to the objects in the XREF is included with the copied data.

Point Table Tools

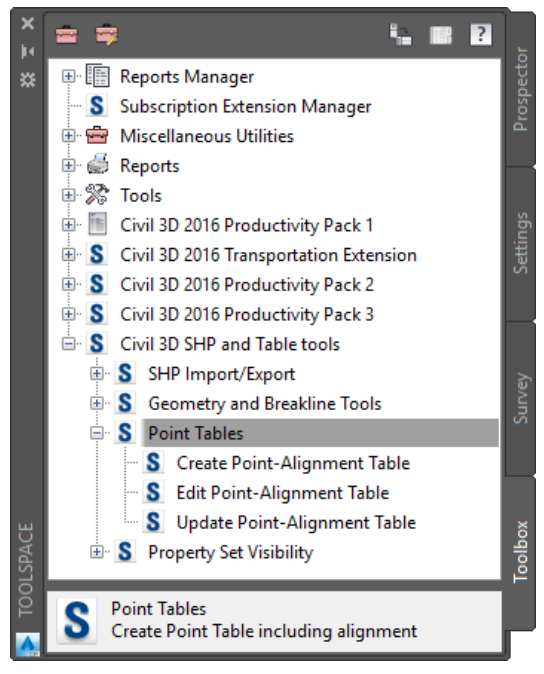

Figure 50 Point Tables Tools

The Point Tables tools consist three commands of to create (CREATEPOINTALIGNTABLE edit (EDITPOINTALIGNTABLE command), command), and update (UPDATEPOINTALIGNTABLES command) Point and Alignment Tables.

The table is customizable and can include CSAC Property Set information.

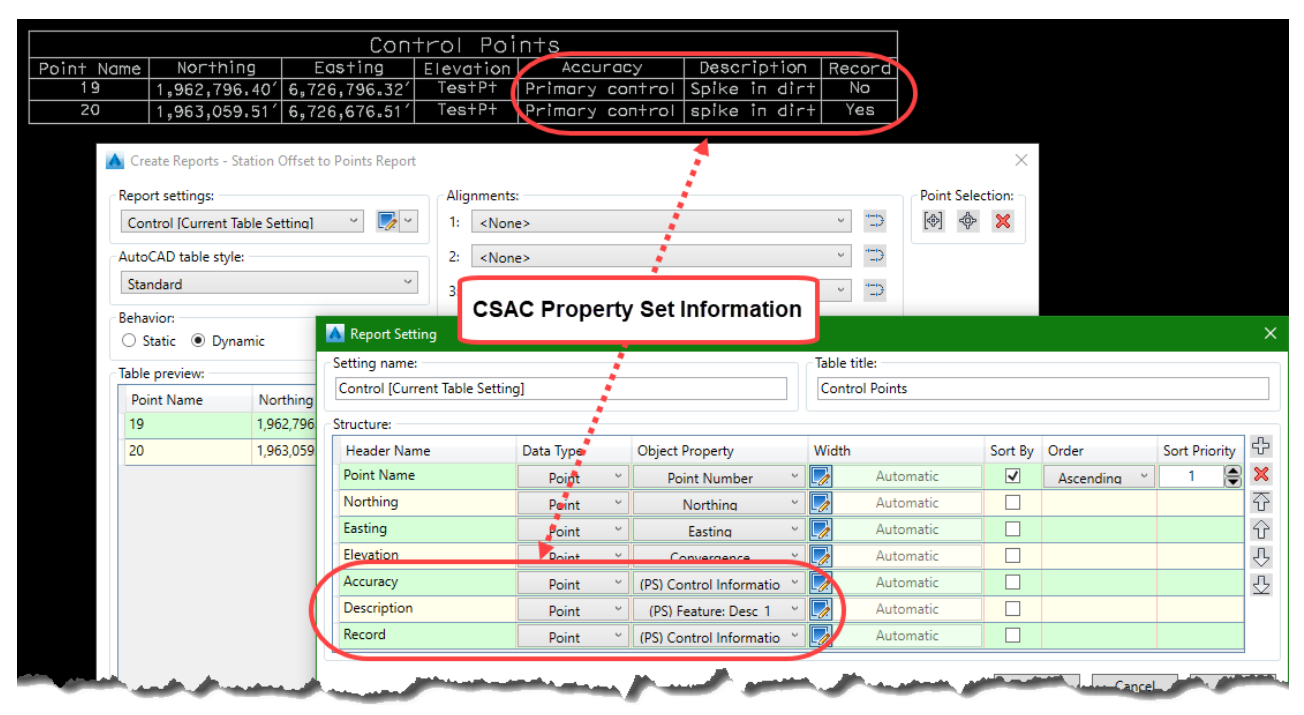

Figure 51 Point Table displaying CSAC Property Set Information

The tables can also include station and offsets to one or more Alignments with a variety of table sorting options.

|               | <u> </u>              | • • •                 |                               | _                        |                                       |                |             |               |    |
|---------------|-----------------------|-----------------------|-------------------------------|--------------------------|---------------------------------------|----------------|-------------|---------------|----|
|               | <u> </u>              | <u>ion &amp; 0</u>    | ffset to T                    | frees                    |                                       |                |             |               |    |
| Point Name    | Feature               | Diameter              | Alignment Na                  | ne Station               | Offset                                |                |             |               |    |
| TREE1293 Tree |                       | 2.5                   | Mainline                      | 51+16.11                 | 31.52′RT                              |                |             |               |    |
| TREE1306      | Tree                  | 1.5                   | Mainline                      | 51+19.65                 | -31.95′LT                             |                |             |               |    |
| TREE1296      | Tree                  | 3.5                   | Mainline                      | 51+26.30                 | 8.20′RT                               |                |             |               |    |
| TREE1304      | Tree                  | 3                     | Mainline                      | 51+27.18                 | -12.94′LT                             |                |             |               |    |
| A Crea        | ate Reports - Station | Offset to Points Repo | t                             |                          |                                       |                | ×           |               |    |
| Para          |                       |                       | Alianananta                   |                          |                                       | Delint Calenti |             |               |    |
| Repor         | rt settings:          |                       | Alignments:                   |                          |                                       | Point Selecti  | on:         |               |    |
| Stati         | ion & Offset to Tree  | s (Current 1 -        | I: Mainline                   |                          |                                       | [4] .4.        | ~           |               |    |
| AutoC         | CAD table style:      | Descent Cetting       | 2: (None)                     |                          | ↓ ↓ ↓ ↓ ↓ ↓ ↓ ↓ ↓ ↓ ↓ ↓ ↓ ↓ ↓ ↓ ↓ ↓ ↓ |                |             |               | ~  |
| Stan          | ndard                 | C wi                  |                               |                          | <b>2</b> 1 1 - 201                    |                |             |               | ^  |
| Behav         | vior:                 | Setting name:         | Trans (Conset Table Catting)  | Table title:             |                                       |                |             |               |    |
| ⊖ St          | tatic 💿 Dynamic       | Station & Offset to   | Trees (Current Table Setting) |                          | Station & Onset to mees               |                |             |               |    |
| Table         | preview:              | Structure:            |                               |                          | 1                                     |                |             |               |    |
| Poir          | nt Name               | Header Name           | Data Type                     | Object Property          | Width                                 | Sort By        | Order       | Sort Priority | 52 |
| TRE           | E1293                 | Point Name            | Point ~                       | Point Name               | Automatic                             |                |             |               | ×  |
| TRE           | TREE1306              |                       | Point ~                       | (PS) Feature: Feature    | Automatic                             |                |             |               | Ŷ  |
| TRE           | E1296                 | Diameter              | Point ~                       | (PS) Dimensions: Diame 🎽 | Automatic                             |                |             |               | Ŷ  |
| TRE           | E1304                 | Alignment Name        | Alignment1 ~                  | Alignment Name 🛛 👋       | Automatic                             |                |             |               | Ŷ  |
|               |                       | Station               | Alignment1 ~                  | Station                  | Automatic                             | ✓              | Ascending ~ | 1 🖨           | ۍ  |
|               |                       | Offset                | Alignment1 ~                  | Offset ~                 | Automatic                             | ~              | Ascending ~ | 2             |    |
|               |                       |                       |                               |                          |                                       |                | -           |               |    |

Figure 52 Point Table displaying CSAC Property Set Information and Station & Offsets to an Alignment

#### CSAC Project Organization & Deliverables

Trimble Project Files and Folders

A Trimble project folder will contain one or more TBC projects. An example project folder structure is shown below. The sub-folders are created by TBC when data is imported or exported.

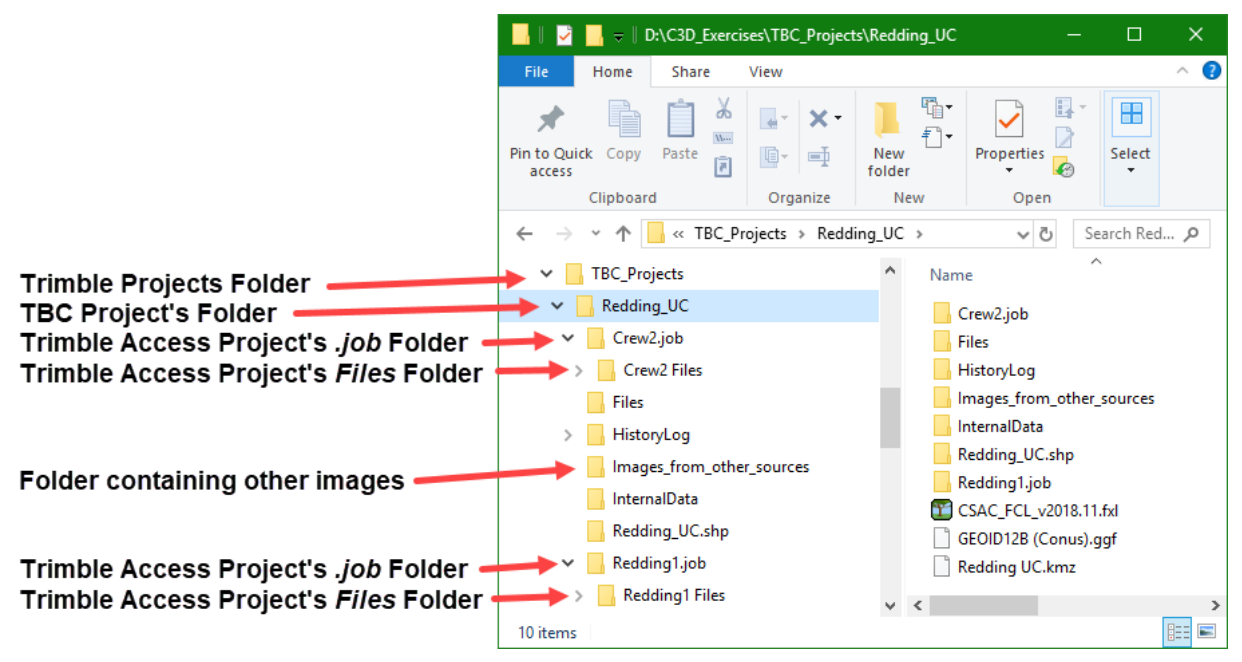

Figure 53 Example of a Trimble Project Folder

| Folder                        |                            | Description                                                                                                    |                                                                                                    |  |  |  |  |  |
|-------------------------------|----------------------------|----------------------------------------------------------------------------------------------------|----------------------------------------------------------------------------------------------------|--|--|--|--|--|
| Trimble<br>Projects<br>Folder | This is the<br>(*.VCE) for | s the top-level folder containing the TBC projects; a TBC project file<br>E) for each project and a TBC project folder for each TBC project.                                                                                                    |                                                                                                    |  |  |  |  |  |
|                               | TBC<br>Project's<br>Folder | Contains the TBC project's supporting files include<br>attached FXL, the imported Access project folders, the of<br>TBC Shape files folder, images associated to data that<br>transferred with .job files, and KML/KMZ files exported<br>TBC project.<br>If images are associated to the data, a KMZ file slic<br>created for delivery.<br>If images are not associated to the data, a KML file<br>created for delivery. |                                                                                                    |  |  |  |  |  |
|                               |                            |                                                                                                    |                                                                                                    |  |  |  |  |  |
|                               |                            | Trimble Access<br>Project's <i>.job</i><br>Folder                                                                                                    | Access Project's Files folder.When a Trimble Access .job file, or arJobXML (.jxl) file, is imported, a projesubfolder is created in the project foldercontain the imported data file along with arreferenced image files. This ensures thewhen multiple files of the same type atimported, any referenced image files with thsame name are stored separately and cannabe overwritten.TrimbleAccessProject'sFilesFolderContains the imagetaken from other sourceshould be copied to thlocation or to another folderthe TBC project's folder. |  |  |  |  |  |
|                               |                            |                                                                                                    |                                                                                                    |  |  |  |  |  |
|                               |                            | TBC Project's<br><i>.shp</i> Folder                                                                                                    | Contains the Shape files of the features<br>exported from a single TBC project. A<br>collection of 5 files are created for every<br>CSAC FCL Feature Code exported from the<br>TBC project.                                                                                                    |  |  |  |  |  |

## Civil 3D 2016 Project Files and Folders

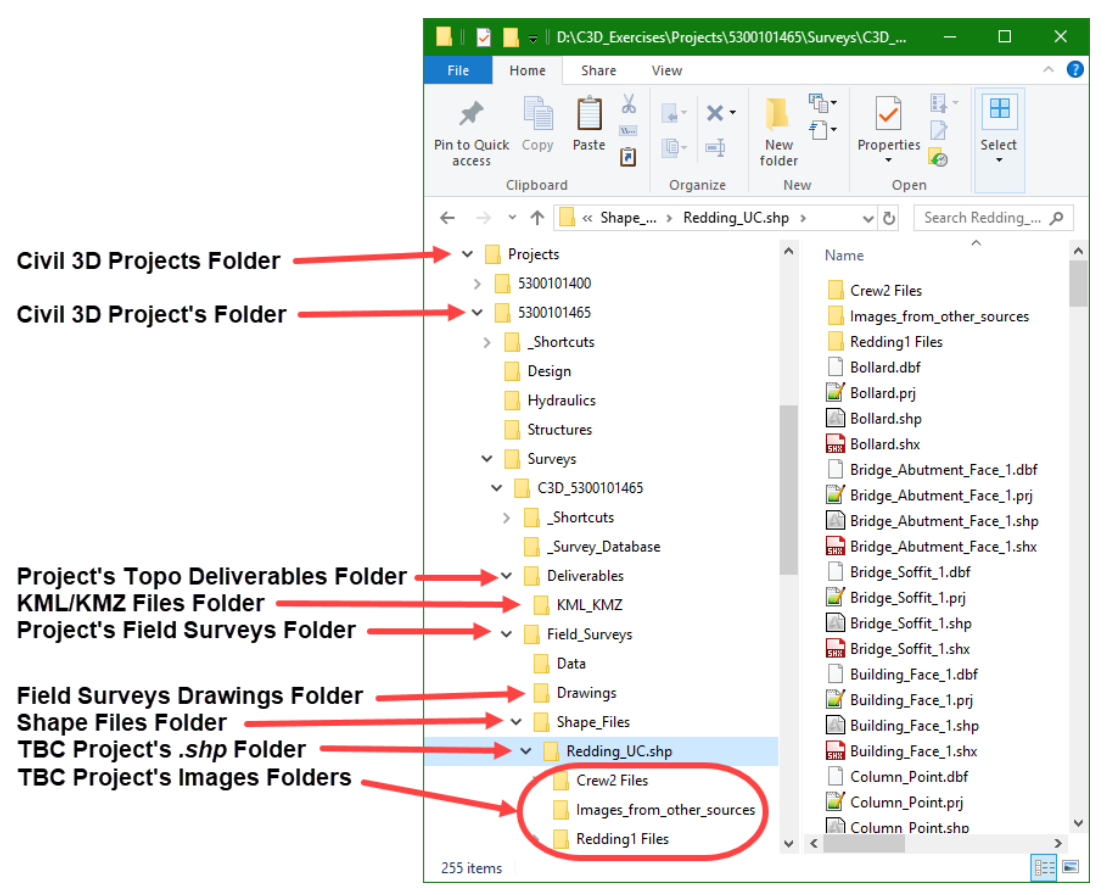

Figure 54 Example of a Civil 3D Project Folder containing CSAC Files

| Folder                          |                                                                                   | Description                                                                                                    |                                                                                                    |                                                                                                    |                                                                                                    |  |  |  |  |
|---------------------------------|-----------------------------------------------------------------------------------|----------------------------------------------------------------------------------------------------|----------------------------------------------------------------------------------------------------|----------------------------------------------------------------------------------------------------|----------------------------------------------------------------------------------------------------|--|--|--|--|
| Civil 3D<br>Project's<br>Folder | This is the top-level folder containing the Civil 3D project's files and folders. |                                                                                                    |                                                                                                    |                                                                                                    |                                                                                                    |  |  |  |  |
|                                 | Project's<br>Topo<br>Deliverables<br>Folder                                       | Contains the final design proces<br>EG_Linework_Po folder containing t                                                              | Contains the final merged topo data drawings for use in the design process including <i>EG_Surface</i> and <i>EG_Linework_Points</i> drawings, topo data DGN files, and a folder containing the KML/KMZ files. |                                                                                                    |                                                                                                    |  |  |  |  |
|                                 |                                                                                   | KML/KMZ FilesContains the KML or KMZ files exportedFolderfrom one or more TBC project.                                              |                                                                                                    |                                                                                                    |                                                                                                    |  |  |  |  |
|                                 | Project's<br>Field Surveys<br>Folder                                              | Contains folders for Civil 3D CSAC, CTDC or MTLS top<br>drawings, files imported into the drawings, and supportin<br>documentation. |                                                                                                    |                                                                                                    |                                                                                                    |  |  |  |  |
|                                 |                                                                                   | Field Surveys<br>Drawings<br>Folder                                                                                                 | Surveys<br>ings<br>r<br>Points, Feature Lines, AutoCAD Points<br>Polylines, and associated Surfaces.                                                                                                    |                                                                                                    |                                                                                                    |  |  |  |  |
|                                 |                                                                                   | Shape Files<br>Folder                                                                                                    | Contains folders for TBC project Shape files, associated images, and documents.                                                                                                    |                                                                                                    |                                                                                                    |  |  |  |  |
|                                 |                                                                                   |                                                                                                    | TBC<br>Project's<br><i>.shp</i> Files<br>Folder                                                                                                    | Contains the Shape files<br>of the features exported<br>from a single TBC project.<br>When more than one TBC<br>project is imported into a<br>Civil 3D project, multiple<br>TBC project .shp folders<br>are delivered |                                                                                                    |  |  |  |  |
|                                 |                                                                                   |                                                                                                    |                                                                                                    | TBC<br>Project's<br>Images<br>Folders                                                                                                    | Contains<br>images and<br>documents<br>associated<br>to data in<br>the TBC<br>project's<br>Shape files. |  |  |  |  |

#### Topo Data Deliverables

#### **Reasons for Delivery Methods**

The reasons for delivering topo data in Civil 3D as described in this section were determined based on a variety of factors:

- Improves the performance of Civil 3D
- Provides a consistent standard deliverable for all users, even if there is only a single topo data drawing
  - All users can view the topo lines and Points by XREF'ing the EG\_Linework\_Points drawing
  - All users can work with the merged Surface by data referencing the Existing\_Ground Surface stored in the EG\_Surface drawing
- Makes it easier to add additional topo data if the project scope changes in the future
  - All users will automatically see the changes
- Minimizes the number of drawings that other users need to manually XREF
- Provides a single merged Surface for all users
  - Ensures that all users are working with the same Surface
  - Ensures that overlapping and abutting Surfaces are managed properly

The active drawing's file size seriously impacts the performance of Civil 3D. For example, the process of viewing and exporting contours to a DGN file can take an extremely long time when the active drawing contains the Surface and possibly the topo data. However, the time to work with the same Surface can be <u>reduced by over 90%</u> when the Surface is data referenced in the active drawing.

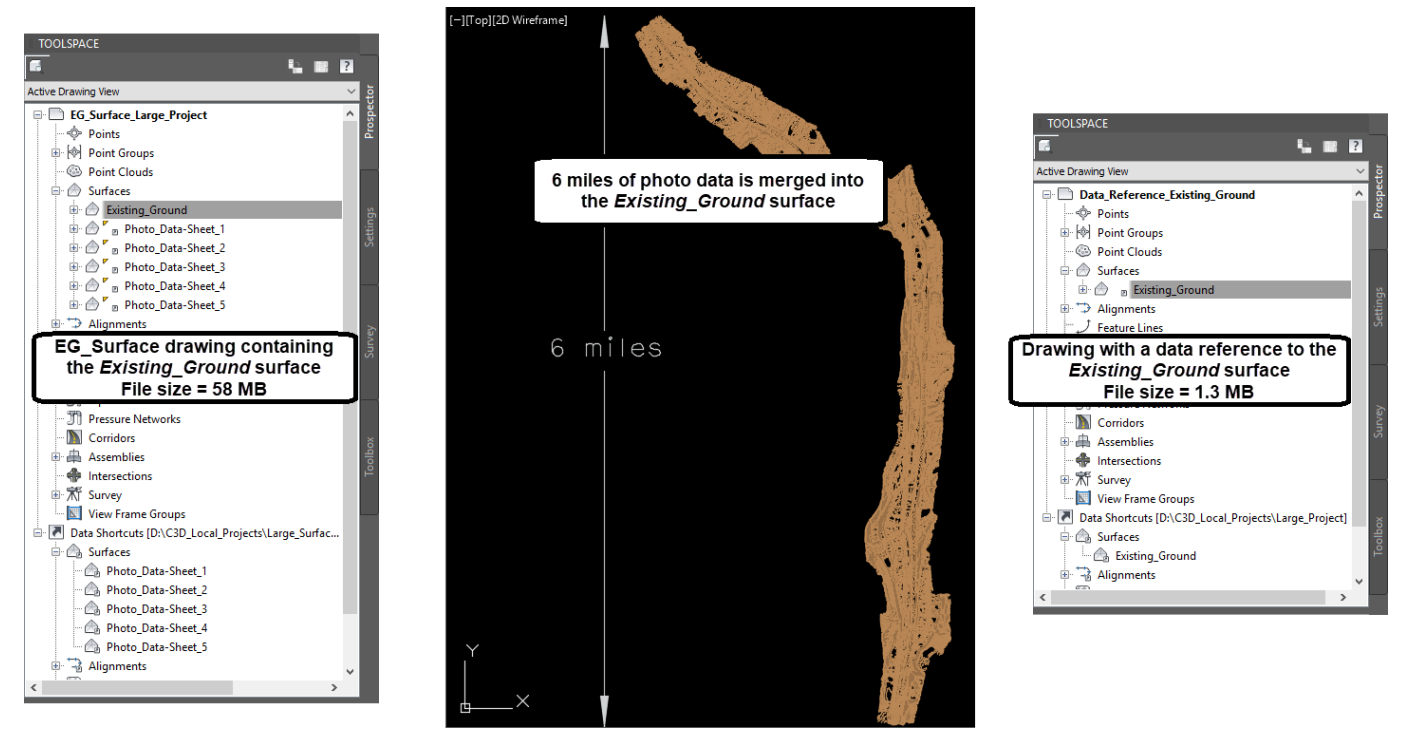

Figure 55 File size comparison – EG\_Surface drawing vs. a drawing containing a data reference to the Surface

# **Standard Topo Deliverables**

The standard topo deliverables are a collection of drawings containing Civil 3D objects that are shared as XREF's or Data Shortcuts. The data is delivered this way to improve performance, while also providing the necessary information for all functional units to design and deliver a project.

Throughout most of the design process, the XREF and Data Shortcut deliverables are enough. However, when a cross section needs to refer to a topo feature, e.g., to project and label a feature in a cross section, the user must copy the object(s) into the drawing that contains the cross section. All topo data objects, except for Survey Figures, can be copied from a nested XREF with the Shape Tools **External Reference Copy** tool. Survey Figures are inserted into the drawing containing the cross sections from the Survey Database. In either situation, the design team must be informed if changes are made to the data because they need to reinsert the affected objects into their drawings.

13) Topo Data Drawings - <topo data>.dwg

One or more Civil 3D drawings containing Points, Lines, and their associated Surface(s). Data from different data types, including photogrammetric, aerial LiDAR, bathymetric, MTLS, and survey topo data, are stored in different drawings. These drawings and Surfaces <u>ARE NOT</u> directly referenced by other functional users.

Different types of topo data, including photo, aerial LiDAR, bathymetric, MTLS, and survey data are typically stored in different files to keep the Civil 3D drawings easier to manage. The data may also be divided further into different drawings to make the file sizes smaller.

These drawings are not directly referenced by other functional units, instead they are displayed as **Nested References** through the *<project name>-EG\_Linework\_Points.dwg*.

The Surfaces in these drawings are not directly visible to the functional units outside of the Surveys functions, instead they are data referenced into the *EG\_Surface.dwg* and then merged into the *Existing\_Ground*, *Existing\_Bridge\_Deck*, or *Existing\_Bridge\_Underside* Surfaces that are shared at the project shortcuts level.

## Drawing Management

One of two Civil 3D drawing templates should be used when creating a topo data drawing. Each template contains layers and styles identifying different data types and topo features. The styles ensure that the data and Surfaces are displayed with the appropriate properties to visually distinguish the features and the data types. For a complete listing of the layers, styles, and tools used in the delivery of topo data, see Appendix A7 in this manual.

- *Ct\_2016\_Topo\_Surveys\_MTLS.dwt* used for Survey & MTLS data
  - The CSAC Shape file workflow creates a mixture of Civil 3D objects and AutoCAD elements based on the Feature Codes and Feature Code Attributes. For this to occur, templates with the *Topographic Data* version, *Surveys & MTLS data v11* or higher, <u>must</u> be used when working with CSAC Shape file data.
  - <u>Do not</u> mix CTDC and CSAC data in the same Civil 3D project.
- Ct\_2016\_Topo\_Aerial\_Photo.dwt used for photo, aerial LiDAR, and bathymetric data
- When working with a new data set, it's best to check the data in a separate TBC project for CSAC data or working drawing for CTDC data. If everything checks out and all edits have been applied in the TBC project or Survey Database then the data can be added to an existing drawing or a new drawing can be created for the final *<topo data>.dwg*. This is especially important with CTDC data because inserting and removing Survey Points and Survey Figures over and over can lead to potential drawing corruption.
- Surfaces in the *<topo data>.dwg*:
  - Surfaces are created from the topo data drawing objects contained in the drawing.

- Surfaces should <u>not</u> be created from external files i.e., XML or point cloud files, when the topo data resides in the drawing.
- Surfaces for ground data and bridge data should be created as separate Surfaces.
- Use Surface names and descriptions to identify the data type such as Survey\_Data\_Ground or Photo\_Data\_Bridge\_Deck.
- Data Shortcuts are made to the individual Surfaces at the lower-tiered Surveys shortcut level.

Data references will be made to these Surfaces in the *<project* name>\_EG\_Surface.dwg. The individual Surfaces will be merged into the *Existing\_Ground*, *Existing\_Bridge\_Deck*, or *Existing\_Bridge\_Underside* Surfaces that exist in the *<project* name>\_EG\_Surface.dwg.

- When new data is added to a drawing and the new data overlaps other data in the drawing, the underlying older data must be trimmed and deleted from the drawing or moved to an unused frozen layer to ensure that it is not displayed nor used in the Surface.
- Different types of data such as, photo, aerial LiDAR, bathymetric, MTLS, or survey data, and their associated Surfaces are typically stored in different individual drawings. Survey data is not typically included in a drawing containing photo or aerial LiDAR data.
  - Projects are active for several years. Efficient data storage, archiving, and retrieval is facilitated by grouping data into import events and documenting the process in the **ReadMe** file. The ReadMe file is described in further detail later in this document.
  - In the following situations, different types of data, such as, photo, aerial LiDAR, bathymetric, MTLS, or survey data, can be stored in the same drawing to create a single Surface:
    - When data of one type is interspersed in the middle of a different data type, e.g., when survey data is collected to supplement areas not included with MTLS data.
    - When there are many regions of abutting data. This removes the need to clean the Surface triangles at those edges that would have been required when pasting the Surfaces.
- Resolve crossing breaklines to the following elevation differences:
  - o Survey Data
    - 0.00'
  - Photogrammetric Data

- 0.50' within the highway right of way and on any hard Surfaces
- 1.00' all other areas
- Prior to creating Data Shortcuts, verify that the DSSysVar is set appropriately.
- To improve the performance of Civil 3D, when possible, keep drawing file sizes from exceeding **9 MB**.
  - An exception to this is photo and aerial LiDAR data drawings. These drawings are large even when tiled into smaller sections. When possible, keep these drawing file sizes from exceeding **30 MB**.

## Folder Path

The folder path is based on the type of data:

- <project name>\Surveys\C3D\_<project name>\Field\_Surveys\Drawings\
- <project name>\Surveys\C3D\_<project name>\Photogrammetry\Drawings\

#### File Name

The file name varies based on the type of data.

Note: Once references are made to the drawing and/or Surface, the drawing and/or Surface name <u>must not</u> be changed.

Suggested file names:

- Drawings containing CSAC data should include the TBC project name and the survey request #, or other descriptive information about the data
  - o <TBC project name>\_SR08-22263.dwg
- Drawings containing data originating in a DGN file (photo, bathymetric, aerial LiDAR or MTLS data) should include the topo data type and the source DGN file name
  - o <data type>\_<source DGN name>.dwg
- Drawings containing CTDC data should include the Survey Database name and the name of the Import Event, survey request #, or other descriptive information about the data
  - o <survey database name>\_SR08-22263.dwg

## Drawing Objects

The topo data drawings contain a variety of objects based on the data type.

For information regarding the use of TSS files, Survey Databases, Survey Points, and Survey Figures, see the Caltrans internal training manual "*Civil 3D 2016 Survey Data Processing and DTM*" found on the OLS FTP site:

<u>ftp://cadd.dot.ca.gov/OLS\_FTP/Software/Civil3D/Training/Survey\_Data\_Processing</u> DTM/Civil 3D 2016/Civil 3D 2016-Survey\_Data\_Processing\_and\_DTM.pdf

- <u>All</u> topo data drawings contain a Surface created from the topo data contained in the drawing
  - Style = \_No Display
  - Do <u>not</u> create Surfaces from external files, e.g., XML or point cloud files, when the topo data resides in the drawing.

CSAC, MTLS, Photo, and Aerial LiDAR data

- Drawing objects
  - Topo features
    - COGO Points
    - Feature Lines
  - Miscellaneous features collected to enhance a Surface
    - AutoCAD Points
    - 3D Polylines
- Drawing <u>DOES NOT</u> contain
  - o Survey Points
  - Survey Figures

# CTDC data

- Drawing objects
  - o Survey Points
  - o Survey Figures
- Drawing <u>DOES NOT</u> contain
  - Survey Figure Points

When data edits are required

- If errors are found with the CSAC objects, <u>ALL EDITS</u> should be performed in TBC. When the edits are complete, the affected data is exported from TBC and reimported into Civil 3D.
  - Edit the affected data in TBC.
  - Export new Shape files of the affected features.
  - Copy and replace the shape files in the Civil 3D project folder.
  - Re-import and replace the objects in the drawing.

- If errors are found with the CTDC objects, all edits should be reflected in the Survey Database. When the edits are complete, insert or remove the affected data from the topo data drawing.
- After edits are made, save and close the topo data drawing.
  - Open the <project name>\_EG\_Surface.dwg, Synchronize the Data Referenced Surfaces, rebuild the impacted ground and bridge Surface(s), save and close the drawing.
  - Edits are automatically reflected in the *<project name>- EG\_Linework\_Points.dwg* when the drawings are saved.

Data Sharing

- Data Shortcuts to the individual topo data Surfaces are made in the lower-tiered *Surveys* shortcut level to prevent them from being referenced directly by other users.
- XREF the individual topo data drawings to the *<project name>-EG\_Linework\_Points.dwg* using **Relative Path** and the **Attachment Reference** type to ensure the references are nested.

# 14) Surface Drawing - <project name>\_EG\_Surface.dwg

A Civil 3D drawing containing the merged *Existing\_Ground* Surface(s) created from data references to the Surfaces in the topo data drawing(s). The *Existing\_Ground* Surface is data referenced by all users in need of the Surface data throughout the design process.

Instead of delivering multiple Surfaces for project design work, Caltrans typically delivers one merged Surface for ground data and separate Surfaces for bridge data. The merged ground Surface combines the ground Surfaces that are created from the different topo data Surfaces. The same is done for the bridge Surfaces. To keep the file size manageable, only the merged ground and bridge Surfaces are created and stored in the *<project name>\_EG\_Surface.dwg*. The topo data Surfaces are data refenced into this drawing.

This drawing is not directly referenced by other functional units, instead the Surfaces are shared through **Data Shortcuts**.

Only the merged Existing Ground, Existing Bridge Deck, and/or Existing Bridge Underside Surface is visible to the other functional units for use in the design process. Modifications made to the topo data Surfaces will automatically be reflected in the Existing\_Ground, Existing\_Bridge\_Deck, or *Existing\_Bridge\_Underside* Surface when the drawings are saved and synchronized.

**Drawing Management** 

- The <project name>\_EG\_Surface.dwg contains:
  - A Surface named *Existing\_Ground*, *Existing\_Bridge\_Deck*, and/or *Existing\_Bridge\_Underside*
  - Data references are made to the topo data ground and/or bridge Surfaces from the lower-tiered *Surveys* shortcut level
  - The topo data Surfaces are merged into the appropriate *Existing\_Ground*, *Existing\_Bridge\_Deck*, or *Existing\_Bridge\_Underside* Surface
  - A Data Shortcut to the Existing\_Ground, Existing\_Bridge\_Deck, and/or Existing\_Bridge\_Underside Surface is made in the upper-tiered Project shortcut level
- To provide a consistent standard deliverable for all users, the process above <u>must</u> be done, even if there is only a single topo data drawing.
- Managing Surfaces from data in adjoining drawings is important when creating a merged Surface. The methods used when Surfaces overlap are different than when Surfaces abut.
  - Overlapping Surfaces
    - When Surfaces are pasted into the merged *Existing Ground* Surface and one Surface overlaps another, the border of the last pasted Surface will clip

the data in the underlying pasted Surface. Extraneous triangle legs along the border <u>must</u> be deleted from the topmost Surface(s).

In some situations, overlapping Surfaces create a pocket or hole in an overlying Surface that needs to be filled-in with data from the underlying Surface.

- Abutting Surfaces
  - When Surfaces are pasted into the merged *Existing Ground* Surface and one Surface abuts another, the Surfaces <u>must</u> have a common breakline along the abutting edge to force the triangle vertices to match in that location. Extraneous triangle legs along the border <u>must</u> be deleted from one of the abutting Surfaces. The border is then added to the other Surface as a breakline.
- Prior to creating Data Shortcuts, verify that the DSSysVar is set appropriately.
- The *Existing\_Ground* Surface in this drawing is shared for use by others with Data Shortcuts. Since this drawing is not intended to be XREF'd, the file size should not cause any delays with users working through data references. However, if the response time becomes a serious issue, an additional drawing can be created where the *Existing\_Ground* Surface would be divided into multiple Surfaces.
  - For example,
    - <project name>\_EG\_Surface-North.dwg containing Surface
       Existing\_Ground-North
    - <project name>\_EG\_Surface-South.dwg containing Surface
       Existing\_Ground-South

## Folder Path

<project name>\Surveys\C3D\_<project name>\Deliverables\

#### File Name

- The name should contain the project name and *EG\_Surface* 
  - o <project name>\_EG\_Surface.dwg

#### Drawing Objects

- Data References to the individual topo data ground and bridge Surfaces from the lower-tiered *Surveys* shortcut level
  - Surface Style = \_No Display
- An Existing Ground Surface
  - A Surface named *Existing\_Ground*
  - Surface Style = \_Border Only

- The lower-tiered Data Referenced ground Surfaces are merged into this Surface
- A Bridge Surface(s) deck and/or underside Surface(s)
  - A Surface named *Existing\_Bridge\_Deck* and/or *Existing\_Bridge\_Underside*
  - Surface Style = \_Border Only
  - o The lower-tiered Data Referenced bridge Surfaces are merged into this Surface
- Drawing <u>DOES NOT</u> contain
  - o **Points**
  - Survey Figures
  - Feature Lines

## When edits are required

- <u>DO NOT</u> delete or rename the drawing if there are Data Shortcuts in the uppertiered *Project* shortcut level to any of the Surfaces in the drawing.
- <u>DO NOT</u> delete or rename the *Existing\_Ground*, *Existing\_Bridge\_Deck*, or *Existing\_Bridge\_Underside* Surfaces if there are Data Shortcuts in the upper-tiered *Project* shortcut level to any of these Surfaces.
  - If the one of the Surfaces must be edited, keep the original Surface as is and edit the Surface definitions to reflect the desired changes.
- If the individual topo data Surfaces are edited, the Data References to the Surfaces in the <project name>\_EG\_Surface.dwg must be Synchronized and the impacted Surface must be rebuilt.

Data sharing

- Data Shortcuts to the *Existing\_Ground*, *Existing\_Bridge\_Deck*, and *Existing\_Bridge\_Underside* Surfaces are made in the upper-tiered *Project* shortcut level.
- The Surfaces are Data Referenced as needed by other users from the upper-tiered *Project* shortcut level for corridor design and cross sections. The data referenced Surfaces:
  - Are a read-only copy and can be displayed with any style by any user without concern of unintentional changes to the Surfaces.
  - $\circ$   $\,$  Can be used for any type of analysis and reporting.
  - Can be masked by the user to block out areas of a Surface to prevent them from being displayed, enhancing the performance of Civil 3D.
- This drawing should <u>NOT</u> be directly XREF'd by any user.

15) Linework & Points Drawing - <project name>-EG\_Linework\_Points.dwg

A Civil 3D drawing containing nested External References (XREF's) to the individual topo data drawing(s). This drawing is XREF'd by all functional users in need of displaying the topo Points and Lines in the nested topo data drawings throughout the design process.

The topo Points and Linework need to be viewed during project design work. This is done by referencing the drawings containing the topo data. To minimize the number of files that the user needs to manually XREF, all the topo data drawings containing Point and Line topo features are referenced into a single drawing, *<project name>-EG\_Linework\_Points.dwg*, using the **Attachment** option. When this drawing is XREF'd, the other drawings will automatically be displayed as nested references. If modifications are made or additional topo data is added, anyone referencing this drawing will automatically see the changes.

**Drawing Management** 

- XREF the topo data drawings displaying only the Point and Line topo features. The following settings <u>must be</u> used when attaching the drawings:
  - **Reference Type** = *Attachment*
  - **Path type** = *Relative path*
- To provide a consistent standard deliverable for all users, this <u>must</u> be done even if there is only a single topo data drawing.
- If data in one drawing overlaps the data in another drawing, use **XCLIP** to mask the underlying data.
- If drawing response times become a serious issue or when the file size exceeds **9 MB**, additional drawings can be created.
  - For example,
    - oproject name>-EG\_Linework\_Points-North.dwg
    - <project name>-EG\_Linework\_Points-South.dwg
- When XREF'ing drawings on the project server, set the path to Relative Path.
  - If Relative Path is not allowed, save the active drawing and re-attempt XREF'ing the drawings.

## Folder Path

<project name>\Surveys\C3D\_<project name>\Deliverables\

## File Name

The name should contain the project name and EG\_Linework\_Points
 <project name>-EG\_Linework\_Points.dwg

# Drawing Objects

- XREF's to the topo data drawings displaying the Point and Line topo features
  - <u>DO NOT</u> XREF drawings containing Survey Figure Points to this drawing
- A closed Polyline that is used to XCLIP overlapping XREF's, if necessary.
- Drawing <u>DOES NOT</u> contain <u>ANY</u> topo data

# When edits are required

• Insert or remove affected data in the individual topo data drawings. The changes are automatically reflected in this drawing.

Data sharing

- The *<project name>-EG\_Linework\_Points.dwg* is XREF'd by other users as needed to display the topo Points & Linework.
- Topo data in the XREF drawings is displayed exactly as seen in the nested drawings.
  - Set the style of the Surfaces in the topo data drawings to *\_No Display*.
- The attribute information and associated images of CSAC data in the XREF'd drawings can be displayed by all users using the Civil 3D SHP and Table Tools, Display Property Sets in Tooltips (SSHPTOOLTIPSON), and SHP File Links ON (SSHPFILELINKSON).
- The attribute information of CSAC data in the XREF'd drawings can be queried using the Civil 3D SHP and Table Tools, **SHP Palette** (IMPORTSHPPALETTE).
- Information about all topo data in the XREF'd drawings can be seen in tool tips using the Caltrans developed tool **Ct Enable XREF Data Tips** (CTSTARTXRPROPS).
- Object snaps can be used on the topo data in the XREF'd drawings.

16) Topo Basemaps - <topo data>.dgn

One or more MicroStation DGN files containing the survey and MTLS topo data and the labeled contours of the *Existing\_Ground* Surface. These drawings are used as a basemap for the final design contract plans.

MicroStation DGN files of the Topo Basemaps are required for the final contract plan preparation and submittal for PS&E.

Civil 3D is used to export topo DGN files of the survey and MTLS topo features, and the *Existing\_Ground* Surface contours. Photo and aerial LiDAR data originate in DGN files, and <u>do not</u> need to be exported from Civil 3D. <u>The original DGN files for</u> the data described above should be available for use in the topo basemap instead. See *Standards and Symbols for Photogrammetric Mapping* (SSPM) and *2015 Standard Plans* for the required standards of photogrammetric and aerial LiDAR data in DGN files.

Caltrans Civil 3D resource files ensure that survey and MTLS topo features will display properly in Civil 3D and will export appropriately to MicroStation, i.e., they will export on the correct level, color, and line weight.

Drawing Management

- In general, Caltrans contract plans are printed at a scale of 1" = 50'. When creating the topo map in Civil 3D, display the data with the annotation scale set to 1" = 50'. This will scale the Linetypes, Blocks, and Annotation appropriately.
  - A larger scale may be requested by the engineer for smaller projects such as ADA ramp projects.
- When exporting to a DGN file from Civil 3D, the following Export Settings for MicroStation DGN <u>must</u> be used:
  - Use one of the appropriate Caltrans MicroStation seed files based on Zones 1 through 6, located in C:\Caltrans\HQ\MSV8i\seedV8\_zones\, to ensure that the coordinate system is imbedded in the DGN file.
  - Remapping Options
    - Turn ON Use remapping file
    - Use the 50\_Scale-Remap\_C3D\_to\_MSta.csv for 1" = 50' mapping
      - This file sets all linestyles to a scale of 3.937 in the DGN file
      - This file maps the Civil 3D Blocks, Fonts, Linestyles, and Layers to the appropriate MicroStation Cells, Fonts, Linestyles, and Levels
    - Turn ON Remap AutoCAD color book to color index
      - Use Ct Export
      - This file maps the Civil 3D color book color to the appropriate MicroStation color index

- Use the CT\_DwgSettingsInV8i.dws
  - This file maps the Civil 3D Lineweight in inches to the appropriate MicroStation Lineweight index
  - This file specifies the required advanced settings when opening a DWG file in MicroStation
- Turn ON Replace ByLayer properties with layer properties
  - This setting ensures that the elements in MicroStation will change the element's properties to the actual value instead of *ByLevel*
- When multiple data sets are used to create different topo maps, for example photo and survey data, older less accurate data underlying the newer more accurate data should be trimmed and removed.
- The drawing file size can cause problems during export. If problems are experienced when exporting the *Existing\_Ground* contours from the *EG\_Surface* drawing to a DGN file, create a data reference to the *Existing\_Ground* Surface in another drawing, display and label the contours, and export the labelled contours to a DGN file.

# Folder Path

<project name>\Surveys\C3D\_<project name>\Deliverables\

# File Name

- Topo features the name should be the same as the topo data drawing(s) used to export the data
  - o <topo data>.dgn
- Surface contours the name should contain the project name, Surface Name, and *Contours* 
  - o <project name>\_<Surface\_name>-Contours.dgn

Objects Exported from Civil 3D

# Survey and MTLS Data

- Point & Line topo features
  - Exported from the survey and MTLS topo data Civil 3D drawings
- CTDC Figure Points

# Surface Contours

- Labeled contours of the *Existing\_Ground* Surface
  - Use the Caltrans tool to Label Contours (CTLABLCONTOUR)

# Objects NOT Exported from Civil 3D

- Photo and aerial LiDAR topo data
  - The original DGN file is the topo DGN basemap deliverable for these data types because some of the data from the original DGN file is not loaded into Civil 3D. The original DGN files contain more information that is required in the topo basemap.

## When edits are required

- The impacted DGN files <u>must be</u> recreated
- If the Surface is impacted, the Surface contours DGN file <u>must be</u> recreated

Data Sharing

- The topo basemap DGN files can be provided as separate files. The end user can merge these files into the final DGN files for PS&E submittal.
- The topo basemap DGN files may be referenced by other users during the design process in MicroStation when other applications outside of Civil 3D are used, e.g., for hydraulics or landscape design work.
- The topo basemap DGN files are required for the plan preparation and PS&E submittal.
# CSAC Specific Deliverables

## 17) TBC Shape Files

When the edits to the CSAC data in TBC are complete, Shape files are exported from every TBC project containing topo data for a Civil 3D project. The TBC project Shape files represent the final edited TBC project dataset. These files are typically only used by the Surveyor who loads the CSAC data into the Civil 3D drawing. However, these files can be used by others using GIS applications for asset management systems, such as the utility database.

File Management

- Shape files are exported from a TBC project when all the edits to the data are complete.
- If modifications are made to the TBC project, new Shape files must be exported and copied to the Civil 3D project folders.

### Folder Path

 <project name>\Surveys\C3D\_<project name>\Field\_Surveys\Shape\_Files\<TBC project name>.shp\

#### File Name

- Shape file names
  - Shape files generated by TBC are automatically named using the Feature Code name. For example,
    - Curb\_Lip\_1.\*
    - Curb\_Lip\_2.\*
    - Sign\_Line.\*
    - Sign\_Point.\*

### When Edits are required

- Edit the affected data in TBC. <u>Do not</u> edit the data in Civil 3D.
- Since the exported Shape files are a collection of 5 files for every CSAC FCL Feature Code, the "affected data" that must be exported from TBC includes the edited object(s), <u>as well as, all the other objects in the project that have the same Feature Code as the edited object(s)</u>. For example, if the project contains 50 lines that use the Feature Code **TOC1** and only one **TOC1** line is edited in TBC, all 50 **TOC1** lines must be exported to ensure they are all included in the same Shape file that will be copied to the Civil 3D project.
  - Use the Advanced Selection tool to select all the features that use the same Feature Code as the edited object(s).
    - This ensures that the Shape files contain all the objects that are in the TBC projects.

- Transfer the new Shape files to the Civil 3D project folders and re-import into Civil 3D.
  - Copy the new Shape files from the TBC project.
  - Paste the new Shape files into the TBC project's *.shp* folder within the Civil 3D project folder.
  - Overwrite the existing shape files.
  - Re-import the new Shape files into the Civil 3D drawing.

#### Data Sharing

- These files can be used by others using GIS applications for asset management systems such as the utility database.
- 18) Images and Documents

Images captured in the field and supporting documents including DOCX, PDF, and XLSX, can be associated to CSAC data in TBC. The images and documents are stored in folder(s) in the TBC project's *.shp* folder within the Civil 3D project folders. The images and documents can be viewed by any user working on the Civil 3D project with tools provided in the Civil 3D 2016 Shape tools.

### File Management

- Images and documents associated to CSAC data are copied to a folder in the TBC project's *.shp* folder within the Civil 3D project folders.
  - If images were collected with the data collector, a folder containing the images is placed in the TBC project folder when the Trimble Access JOB file is loaded into the TBC project.
    - The folder named, <*Access JOB name*> *Files*, is copied to the TBC project's *.shp* folder within the Civil 3D project.
  - When an image from other camera sources or a document is associated to a feature in a TBC project, a copy of the file is placed in the TBC project folder.
    - A folder named *Files* is created in the TBC project's *.shp* folder within the Civil 3D project and these images and documents are copied to this folder.
- This gives all users the ability to view images and documents associated to CSAC objects in Civil 3D.

### Folder Path

- <project name>\Surveys\C3D\_<project name>\Field\_Surveys\Shape\_Files\<TBC project name>.shp\ <Access JOB name> Files\
- <project name>\Surveys\C3D\_<project name>\Field\_Surveys\Shape\_Files\<TBC project name>.shp\ Files\

## Caltrans

# File Name

- Images are automatically named by the data collector or camera.
  - The data collectors and cameras can be setup with a unique prefix or numbering sequence to minimize duplicate file names.

# When modifications are required

• If the association to images or documents changes in TBC, copy new files or remove unused files from the Civil 3D project folders.

# Data Sharing

- The associated images of CSAC data in the XREF'd drawings can be displayed by all users using the Civil 3D SHP and Table Tools, **Display Property Sets in Tooltips** (SSHPTOOLTIPSON), and **SHP File Links ON** (SSHPFILELINKSON).
- These files can be used by others using GIS applications for asset management systems such as the utility database.

# 19) KML/KMZ Files

The KML/KMZ file(s) exported from the TBC project represents the final edited TBC project dataset and are stored in the *Deliverables* folder of the Civil 3D project folders. This makes the attribute information accessible by <u>ALL</u> users working on the Civil 3D project, even those who <u>DO NOT</u> work in Civil 3D.

- If images are associated to the CSAC data, a KMZ file must be delivered.
- If images are not associated to the CSAC data, a KMZ or KML file can be delivered. When more than one TBC project is used for a Civil 3D project, multiple KML/KMZ files are created and delivered.

File Management

- A KML/KMZ file is exported from a TBC project when all edits to the data are complete.
- If edits are made to the TBC project, a new KML/KMZ file <u>must</u> be exported and copied to the Civil 3D project folders.
  - This ensures that the KML/KMZ files contain all CSAC objects that are in the TBC projects.

# Folder Path

• <project name>\Surveys\C3D\_<project name>\Deliverables\KML\

# File Name

• The name should contain the TBC project name.

# When Edits are required

- Edit the affected data in TBC. <u>Do not</u> edit the affected data in Civil 3D.
- Export and copy the new KML/KMZ file from the TBC project into the *Deliverables* folder within the Civil 3D project folder, replacing the existing file.

# Data Sharing

• These files can be used by others using GIS applications or Google Earth to see all the CSAC objects, feature attributes, and associated images and documents for the project.

# **CTDC Specific Deliverables**

The CTDC specific deliverables are being replaced by CSAC deliverables in newer Civil 3D 2016 drawings. For more information regarding the use of TSS files, Survey Databases, Survey Points, and Survey Figures, see the Caltrans internal training manual *"Civil 3D 2016 Survey Data Processing and DTM"* found on the OLS FTP site,

<u>ftp://cadd.dot.ca.gov/OLS\_FTP/Software/Civil3D/Training/Survey\_Data\_Processing</u> \_DTM/Civil\_3D\_2016/Civil\_3D\_2016-Survey\_Data\_Processing\_and\_DTM.pdf

20) Survey Databases

During the design process, topo data may need to be projected into a cross section. The Survey Database must be available as read-only for the data to be projected in a cross section.

Survey Database Management

The Survey Databases can be managed two different ways

- One database per project
  - Each Import Event represents a different set of survey or LiDAR topo data generated from TSS or XML files exported from CAiCE.
    - Additional databases may need to be created if the file size becomes unmanageable. When possible, keep the Survey Database (\*.sdbx) file sizes from exceeding 30 MB.
  - All the required data can be inserted into a single topo data drawing or into multiple drawings.
- Multiple databases per project
  - Each database represents a different set of survey or LiDAR topo data generated from TSS or XML files exported from CAiCE.
  - In this situation it is not recommended that data from different databases be inserted into a common drawing because it would make it difficult to determine which database maintains the data. It is suggested to create a separate drawing for each separate database.

#### Folder Path

<project name>\Surveys\C3D\_<project name>\\_Survey\_Database\

#### Database Name

• The database name <u>shall</u> contain the project name.

- Try to have a common name for the database and all associated drawings, especially when working with multiple databases per project. This makes it easier to determine which database contains the data in a specific drawing.
  - For example,
    - Database name: *0c180\_PM14-19*
    - Associated drawings:
      - 0c180\_PM14-19\_SR0053888-Survey\_Ground.dwg
      - 0c180\_PM14-19\_SR0053888-Survey\_Bridge.dwg.

When edits are required

- Make sure all changes are reflected in the survey database.
- Insert or remove data affected in all drawings.

This process must be followed for the following reasons:

- To use a Survey Database object in a cross section, the object <u>MUST</u> reside in the drawing containing the cross section.
  - $\circ$  A Surface does not contain breaklines that can be used in a cross section.
  - Survey Figures cannot be copied from one drawing to another.

Data Sharing

- The survey database is created and stored in the project folders on the server.
- If a survey database must be moved or copied from a local drive
  - The <u>ENTIRE</u> folder and its contents should be copied to the project's \\_Survey\_Database\ folder.
  - Copying just the folder contents will not work for users who have read-only access.

21) CTDC Figure Points Drawing - <survey\_database\_name>-

EG\_Figure\_Points.dwg

The CTDC <topo data>.dwg(s) and <project name>-EG\_Linework\_Points.dwg do not contain Survey Figure Points because they can cause network issues including longer file open and save times, and slow functions. These Points carry important descriptive information about the associated Survey Figures, therefore these Points are provided in a separate drawing to be displayed when needed.

Note: <u>Only CTDC topo data stored in a Survey Database will need a</u> <u><survey database name>-EG Figure Points.dwg</u>.

Drawing Management

- The Survey Figure Points from each Survey Database(s) can be inserted directly into this drawing.
- If response times become a serious problem or when the file size exceeds **9 MB** additional drawings can be created.

#### Folder Path

<project name>\Surveys\C3D\_<project name>\Deliverables\

#### File Name

- The name should contain the Survey Database name and EG\_Figure\_Points
  - o <survey\_database\_name>-EG\_Figure\_Points.dwg

#### Drawing Objects

- Survey Figure Points inserted from Survey Database(s)
- Drawing **DOES NOT** contain
  - Individual Survey Points
  - Survey Figures
  - o Surfaces

When edits are required

• Insert or remove affected data.

This process must be followed for the following reasons:

- Survey Figure Points are extraneous and are not required in the *<topo* data>.dwg(s). However, the information they contain may be needed during the design process e.g., to see the descriptive information about Survey Figure such as the height of a fence.
- XREF'd drawings containing large numbers of Survey Figure Points cause slow response times in Civil 3D and can prevent the export to DGN command from succeeding.
- Keeping this data in a separate drawing gives user the ability to XREF the drawing only when needed.

Data sharing

- Information about the topo data in the XREF'd drawings can be seen in tool tips using the Caltrans developed tool Ct Enable XREF Data Tips (CTSTARTXRPROPS)
- The <*survey\_database\_name>-EG\_Figure\_Points.dwg* is XREF'd by other users <u>ONLY</u> when the descriptive information associated to the Figure Points is required.

## ReadMe File

- Prepare a project ReadMe document
  - Deliver the ReadMe document to Design providing necessary project information including:
    - Project Units
    - Horizontal and Vertical Datums
    - Data Quality
      - Design quality
      - Study quality
    - Civil 3D Settings
      - DSSysVar
      - Working Folder
      - Data Shortcuts Project Folder
      - Survey Database name, if any
    - A brief explanation of data including:
      - Data type CSAC, CTDC, MTLS, aerial LiDAR, or photo data
      - Final Surface name(s)
      - EG\_Linework\_Points drawing name that should be used by the design team
    - A listing with paths to additional delivered files including:
      - Shape files
      - KML/KMZ files
      - Attached images/documents
    - Links to videos showing how design can use CSAC data, if applicable
      - <u>http://cadd.dot.ca.gov/manuals/civil3d/videos/CSAC\_New%20SurveyD</u> <u>eliverable.mp4</u>
      - <u>http://cadd.dot.ca.gov/manuals/civil3d/videos/CSAC\_PhotoQuery.mp4</u>
    - Tables listing the features and the associated Civil 3D Styles can be found in Appendix A7 in this manual.
  - Retain a copy of the ReadMe for Surveys
    - Additionally, note the Field Survey data files' names and directory folder paths

### Workflow Checklist

The following is a general workflow outline for creating and delivering topo data. Exercises demonstrating the general workflows described in this section can be

found in the in the Caltrans internal training manual "CSAC Data and Surface *Processing*" found on the OLS FTP site:

<u>ftp://cadd.dot.ca.gov/OLS\_FTP/Software/Civil3D/Training/Survey\_Data\_Processing\_DTM/Civil\_3D\_2016/CSAC\_Data\_and\_Surface\_Processing\_C3D-2016.pdf</u>

#### Determine where the project will be prepared

22) Does the Civil 3D project folder structure exist on the server?

- □ **Yes** Create all the drawings, and Survey Database if working with TSS data, in the project folder structure on the server.
- □ No Create a local project folder structure. Save all the drawings, and Survey Database if working with TSS data, in the local project folder structure and copy the drawings to the server when the project folder structure is available.

# Create the Individual Topo Data Drawings and Surfaces

23) Survey Data from CSAC Shape files

Copy the Trimble files to the Civil 3D project folder

Copy the TBC project's *.shp* folder, the images captured in the field, and the TBC project's KML/KMZ file from the TBC Project folder into the Civil 3D project folders.
 For detailed instructions refer to Exercise 5-1 in Chapter 5.

Does the CSAC project data exist in a Civil 3D drawing?

- □ **Yes** Edits were made to the CSAC data in TBC. The data was re-imported into an existing Civil 3D topo data drawing.
  - Copy the modified Trimble files to the existing TBC project's *.shp* folder in the Civil 3D project folders.
- □ No The CSAC data is new. The data needs to be imported into a new Civil 3D topo data drawing.
  - Copy the new TBC project's *.shp* folder and associated files to the Civil 3D project folders.

In Civil 3D

- □ Create a new survey data Civil 3D drawing
  - Use the Ct\_2016\_Topo\_Surveys\_MTLS template with *Topographic Data* version, *Surveys & MTLS data v11* or higher
- □ Import the Shape Files
  - Toolspace > Toolbox tab > Civil 3D SHP and Table Tools > SHP Import/Export > Import SHP Survey Data (IMPORTSHPSURVEYDATA)

-OR-

- Ribbon > Home tab > Palettes panel > Tool Palettes button > CT Topo palette > Surveys tab > Import SHP Survey Data (IMPORTSHPSURVEYDATA)
  - SHP settings: CSAC FCL files from TBC
  - Import Event Name: <TBC Project name> or <TBC Project name modified data>
- □ Turn On/Off Line Points
  - Toolspace ➤ Prospector tab ➤ right-click Point Groups ➤ Properties
  - Move CSAC Line Points display OFF or Line Points display OFF to the top of the list
- □ View object attributes
  - Toolspace > Toolbox tab > Civil 3D SHP and Table Tools > Property Set Visibility > Display Property Sets in Tooltips > hover over the object to see attribute information

-OR-

- Select the object > right-click > **Properties** > to see attribute information
- □ Check for non-standard objects
  - Toolspace ➤ Prospector tab ➤ Feature Lines or Points➤ click on the column header Style to sort the list in alphabetical order, placing \_Non-Standard at the top of the list
- View associated images and documents
  - Toolspace ➤ Toolbox tab ➤ Civil 3D SHP and Table Tools ➤ SHP Import/Export ➤ SHP File Links On ➤ the file link icon is displayed as the cursor hovers over an object that has an attached image ➤ press [Ctrl] and click on the object ➤ to view the associated image or document
- □ Query objects
  - Toolspace > Toolbox tab > Civil 3D SHP and Table Tools > SHP Import/Export > SHP Palette
    - In IMPORTSHPPALETTE palette,
      - <drawing name> > Queries > right-click the desired object(s) in the appropriate query > select the desired action Zoom to..., Pan To..., Select, or Refresh

-OR-

• <drawing name> > right-click Queries > New Query, Import Queries, or Export Queries

-OR-

- <drawing name> > Queries > right-click > Edit Query or Export
  Query
- □ Lock objects
  - Toolspace > Prospector tab > Drawing name > Points > Point Groups > right-click the Point Group to be locked > Lock Points

-OR-

• Select one or more COGO Points ➤ right-click ➤ Lock Points

-OR-

- □ Create the survey data Surface
- □ Load the Breaklines and spot elevation Points manually (there is also a macro available to do these steps)
  - Add the Breaklines to the Surface
    - Select the Feature Lines & Polylines for the desired Surface type > Toolspace > Toolbox tab > Civil 3D SHP and Table Tools > SHP Import/Export > SHP Palette
      - In the IMPORTSHPPALETTE palette > <drawing name> > Queries > right-click <the Surface type> Lines > Select
    - Add the lines to the Surface > Toolspace > Prospector tab > <drawing name> > Surfaces > <Surface name> > Definition > right-click Breaklines > Add...
  - Add the AutoCAD Points (spot Points) to the Surface
    - Select the AutoCAD Points for the desired Surface type > Toolspace > Toolbox tab > Civil 3D SHP and Table Tools > SHP Import/Export > SHP Palette
      - In the IMPORTSHPPALETTE palette > <drawing name> > Queries > right-click <the Surface type> Spot Points > Select
    - Group the selected points > key-in **GROUP** > press [Enter]
    - Add the points to the Surface > Toolspace > Prospector tab > <drawing name> > Surfaces > <Surface name> > Definition > right-click Drawing Objects > Add...
      - In the Add Points From Drawing Objects dialog box,

- Object type: Points
- Select one of the grouped Points in the drawing and press [Enter]
- End the Point grouping > select one of the grouped Points > key-in UNGROUP > press [Enter]

-OR-

- □ Load the Breaklines and spot elevation Points using the macro
  - Launch the macro
    - Ribbon > Home tab > Palettes panel > Tool Palettes button > CT Topo palette > Surveys tab > Select & load CSAC data into a Surface
- □ Add the COGO Points to the Surface
  - Update the Point Groups
  - Add the desired Point Group to the Surface > Toolspace > Prospector tab
    > <drawing name> > Surfaces > <Surface name> > Definition > right-click
    Point Groups > Add...
    - Select CSAC <Surface type> Points or <Surface type> Points if the CSAC Point Group doesn't exist
- □ Check the Surface
- □ Turn Off the CSAC Line Points
- □ Delete extraneous triangles
- □ Set the Surface style to \_*No Display*
- Set the Data Shortcuts Working Folder for the *Surveys* lower- tiered shortcut level
  - Select the Surveys folder within the project folder structure
  - Confirm that the Data Shortcuts Project Folder is set to C3D\_<project name>
- □ Save the drawing
- □ Create a Data Shortcut to the Surface

## 24) Survey Data from a TSS file

The TSS specific deliverables are being replaced by CSAC deliverables in newer Civil 3D 2016 drawings. For more information regarding the use of TSS files, Survey Databases, Survey Points, and Survey Figures, see the Caltrans internal training manual "*Civil 3D 2016 Survey Data Processing and DTM*" found on the OLS FTP site,

<u>ftp://cadd.dot.ca.gov/OLS\_FTP/Software/Civil3D/Training/Survey\_Data\_Processing\_DT</u> M/Civil 3D 2016/Civil 3D 2016-Survey\_Data\_Processing\_and\_DTM.pdf

In Civil 3D

- □ Create a new survey data Civil 3D drawing
  - Set the Ct Launcher Profile to Ct\_Topography\_Surveys\_MTLS
  - Use the Ct\_2016\_Topo\_Surveys\_MTLS template
  - Save drawing as <survey database name>\_<import event name or SR#>.dwg
- □ Create a Survey Database
  - Set the Survey Database Working Folder
  - Select the \_Survey\_Database folder within the project folder structure
  - Create a new Survey Database
  - Set the database units & coordinate system
- □ Import the TSS file
- □ Insert the survey data into the drawing
  - Insert the Survey Points and Survey Figures into the drawing
  - Remove the Survey Figure Points from the drawing
- □ Create the survey data Surface
- □ Add the Breaklines to the Surface
  - Create Breaklines from the Survey Figures in the database
- □ Add the Points to the Surface
  - Update the Point Groups
  - Add the *Ground Points*, Point Groups to the Surface
- □ Check & correct any errors with the survey data and the Surface
- □ Delete extraneous triangles
- □ Set the Surface style to \_*No Display*
- Set the Data Shortcuts Working Folder for the *Surveys* lower- tiered shortcut level
  - Select the *Surveys* folder within the project folder structure

### Caltrans

- Confirm that the Data Shortcuts Project Folder is set to C3D\_<project name>
- □ Save the drawing
- □ Create a Data Shortcut to the Surface

### Create the EG Surface Drawing and Existing Ground Surface

25) EG\_Surface.dwg & Existing\_Ground Surface

In Civil 3D

- □ Create the Civil 3D drawing, <project name>\_EG\_Surface.dwg
- □ Create the Surface, *Existing\_Ground*
- Set the Data Shortcuts Working Folder for the *Surveys* lower- tiered shortcut level
  - Select the Surveys folder within the project folder structure
  - Confirm that the Data Shortcuts Project Folder is set to C3D\_<project name>
- □ Create a Data Reference to all the individual Surfaces
  - Set the Surface styles to \_*Border Only*
- □ Paste the data referenced Surfaces into the *Existing\_Ground* Surface in the following order:
  - Older &/or less accurate Surface(s)
  - Newer &/or more accurate Surface(s)
- □ Check & correct any errors with the *Existing\_Ground* Surface
  - Add underlying data in hole areas created with certain types of overlapping Surfaces.
  - When adjoining Surfaces do not overlap, add a breakline to the less accurate or older Surface that is created from the boundary of the more accurate or newer Surface
- □ Set the Surface styles
  - All the individual Surface styles should be \_*No Display*
  - The *Existing\_Ground* Surface should be *\_Border* Only
- Set the Data Shortcuts Working Folder for the *Projects* upper- tiered shortcut level
  - Select the *Projects* folder that the project folder structure resides in
  - Confirm that the Data Shortcuts Project Folder is set to <project name>
- □ Associate the current Data Shortcuts Project Folder to the drawing
- □ Save the drawing
- □ Create a Data Shortcut to the *Existing\_Ground* Surface

### Create the EG Linework Points Drawing

- 26) EG\_Linework\_Points.dwg
- In Civil 3D
- □ Create the <project name>-*EG\_Linework\_Points.dwg* drawing in the \*Deliverables*\folder
- □ XREF all the photo & survey data drawing(s)
  - Attach the drawings with the following settings:
    - **Reference Type**: Attachment
    - **Path type**: *Relative path*
  - Attach the drawings in the following order:
    - Older &/or less accurate Surface(s)
    - Newer &/or more accurate Surface(s)
- □ Use the border(s) of the Surface(s) in the overlying referenced drawing to mask the underlying referenced drawing(s)
  - For a single masking per XREF use XCLIP
    - Set the Data Shortcuts Working Folder for the Surveys lower-tiered shortcut level
      - Select the *Surveys* folder within the project folder structure
      - Confirm that the Data Shortcuts Project Folder is set to C3D\_<project name>
    - Create a Data Reference to the overlying Surface using the \_Border style
    - Extract the Surface border
    - Delete the data referenced Surface from the drawing. Do NOT delete/remove the Surface from the Data Shortcuts node of the Prospector.
    - Convert the Surface border 3D Polylines to closed 2D Polylines
    - Key-in XCLIP
    - Select the underlying XREF and press [Enter]
    - Key-in N [Enter] for New boundary
    - Key-in I [Enter] for Invert, a hole boundary
    - Key-in **S** [Enter] for Select polyline
    - Select the closed 2D Polyline
    - Press [Enter] to exit the command
  - If multiple border areas need to be masked in the same XREF, merge the multiple areas into a single shape to be used with XCLIP

# Create the Topo DGN File(s)

- □ Open each of the survey data drawing(s)
  - Export Civil 3D Drawing to a DGN file of each drawing
- □ Open the EG\_Surface.dwg. To display the Existing\_Ground Surface contours
  - Style = <the appropriate contour style based on the data requirements>
  - Use the Caltrans tool to Label Contours (CTLABLCONTOUR)
  - Export Civil 3D Drawing to a DGN file

### Note

If problems are experienced when exporting the *Existing\_Ground* contours from the *EG\_Surface* drawing to a DGN file, create a data reference to the *Existing\_Ground* Surface in another drawing.

# Deliver the data

- 27) Were the drawings and Survey Database created within the project folder structure on the server?
- □ Yes
  - Go to Wrap up the project
- □ No
  - Go to Transfer the project to the server

# Transfer the project to the server

- 28) Copy all the local drawings to the project folder structure on the server
- □ Save and close all the local drawings and database(s)
- □ Close Civil 3D
- □ Copy the photo & survey data drawing(s) to the appropriate folders on the server
- □ Copy the topo DGN files to the \*Deliverables*\ folder on the server
- □ Copy the *EG\_Surface* drawing and the *EG\_Linework\_Points* drawing to the \*Deliverables*\ folder on the server
- 29) Re-create the Data Shortcuts on the server
- □ Set the *DSSysVar*
- □ Open each of the photo & survey data drawing(s) and do the following:
  - Rebuild the Surface if necessary

- Set the Data Shortcuts Working Folder for the Surveys lower-tiered shortcut level
  - Select the *Surveys* folder within the project folder structure on the server
  - Confirm that the Data Shortcuts Project Folder is set to C3D\_<project name>
  - Associate the drawing to the lower-tiered Surveys shortcut level project
- Save the drawing
- Create a Data Shortcut to the Surface
- □ Open the *EG\_Surface* drawing and do the following:
  - Set the Data Shortcuts Working Folder for the Surveys lower- tiered shortcut level
    - Select the *Surveys* folder within the project folder structure on the server
    - Confirm that the Data Shortcuts Project Folder is set to C3D\_<project name>
    - Associate the drawing to the lower-tiered Surveys shortcut level project
  - Synchronize all the previously data referenced Surface(s)
    - In the Toolspace > Prospector tab > EG\_Surface > Surfaces > rightclick each data referenced Surface(s) > Synchronize
  - Rebuild the *Existing\_Ground* Surface
  - Save the drawing
  - Set the Data Shortcuts Working Folder for the *Projects* upper- tiered shortcut level
    - Select the *Projects* folder that the project folder structure resides in on the server
    - Confirm that the Data Shortcuts Project Folder is set to <project name>
    - Associate the current Data Shortcuts Project Folder to the drawing
  - Save the drawing
  - Create a Data Shortcut to the *Existing\_Ground* Surface
- 30) Copy the local database(s) to the project folder structure on the server
- □ Copy the Survey Database folder(s) and all files in the folder to the \\_*Survey\_Database*\ folder on the server

# Wrap up the project

- 31) Verify that all the Data Shortcuts work properly
- □ Save and close each of the individual topo data drawing(s)

© 2019 California Department of Transportation. All Rights Reserved.

Aug 30, 2019

- □ In the *EG\_Surface* drawing do the following:
  - o If necessary, synchronize all the data referenced Surface(s)
    - In the Toolspace > Prospector tab > EG\_Surface > Surfaces > rightclick each data referenced Surface(s) > Synchronize
  - Rebuild the *Existing\_Ground* Surface
  - o Save and close the drawing
- □ On a different computer that was not used to deliver the project
  - Verify that a data reference to the *Existing\_Ground* Surface can be made
- 32) Verify that all the XREFs work properly
- □ In the *EG\_Linework\_Points* drawing do the following:
  - If necessary, reload each of the photo & survey data drawing(s)
  - o In the External References palette,
    - Verify that the Saved Path for all referenced drawings is a relative path and does not reference a drive letter
  - Save and close the drawing
- 33) Prepare and send the Readme document for the Design Group

Identify the following:

### Project information

- □ Project Units
- Horizontal and Vertical Datums
- Data Quality
  - o Design quality
  - o Study quality
- Data Type
  - o CSAC
  - o CTDC
  - o MTLS
  - Aerial LiDAR
  - o Photo

Civil 3D Settings

- □ The location that the *DSSysVar* should be set to, i.e.
  - o \\st01caddm02\CADD\
- □ The Project's Working Folder, i.e.

- o %DSSysVar%\PROJ\01\
- □ The Data Shortcut's Project Folder, i.e.
  - <project name>

Civil 3D Deliverables

- Data Shortcuts:
  - **Surfaces**: include all the Surface names, i.e.
    - <project name>\_Existing\_Ground
    - <project name>\_Bridge\_Decks
  - Alignments: include all the Alignment names if the district Surveys office provides the project's existing alignments
- □ Linework & Points drawing(s):
  - File Location: \<project folder name>\Surveys\C3D\_<project folder>\Deliverables\
  - File name: include the linework and point DWG name(s), i.e.
    - <project\_name>\_EG\_Linework\_Points.dwg
    - <survey\_database\_name>-EG\_Figure\_Points.dwg
- □ Topo Basemap drawings:
  - File Location: \<project folder name>\Surveys\C3D\_<project folder>\Deliverables\
  - **File name:** include the topo DGN file name(s), i.e.
    - <topo data>.dgn
    - 1220-06\_Topo\_Sheet\_01.dgn
    - <project name>\_<Surface\_name>-Contours.dgn
- □ KML/KMZ Files:
  - File Location: \<project folder name>\Surveys\C3D\_<project folder>\Deliverables\KML\
  - File name: include the TBC project named KML/KMZ file(s), i.e.
    - <TBC project name>.KMZ
- □ Shape Files:
  - File Location: \<project folder name>\Surveys\C3D\_<project folder>\Field\_Surveys\Shape\_Files\
  - **Sub-folder name:** include the TBC project named Shape file folder(s), i.e.
    - I<TBC project name>.shp\
- □ Images and Documents
  - File Location: \<project folder name>\Surveys\C3D\_<project folder>\Field\_Surveys\Shape\_Files\<TBC project name>.shp\

- **Sub-folder(s) name:** include the names of the Access project named image folder(s) and other images and documents folder, i.e.
  - \<Access JOB name> Files\
  - \Files\
- □ Survey Databases:
  - Database Location: \<project folder name>\Surveys\C3D\_<project folder>\\_Survey Databases\
  - **Database name(s):** include the survey database name(s)

#### CSAC Videos

- □ Links to videos showing how design can use CSAC data
  - <u>http://cadd.dot.ca.gov/manuals/civil3d/videos/CSAC\_New%20SurveyDelivera</u> <u>ble.mp4</u>
  - o http://cadd.dot.ca.gov/manuals/civil3d/videos/CSAC PhotoQuery.mp4

### CSAC Features & Styles Documentation

 Listings of the features and the associated Civil 3D Styles are found in Appendix A7 in this manual.

# E) Horizontal Alignments

Horizontal alignments can be simple graphical elements depicting the approximate location of an object or they can tightly control the location of an object, i.e. the layout line of a retaining wall. When a horizontal element is a constraint in the design of a facility and will be used in the construction stakeout process, it should be developed within the roadway design software with the appropriate state plane coordinate system. This ensures the ability to generate traverse reports and the ability to transfer the data electronically.

This section distinguishes between two different types of horizontal alignments, roadway alignments and other alignments, in order to address specific concerns related to each.

1) Roadway Alignments

A horizontal alignment is the mathematical definition of the horizontal path of a highway or roadway. For most roadway alignments at Caltrans this consists of straight-line sections that connect tangentially to circular curve sections. The roadway alignment is directional in that a stationing or length is recorded from the beginning of the alignment to the end. Surveyors and engineers build the roadway using these alignments. Further discussion and Caltrans design policy on horizontal alignments can be found in Chapter 200 of the *Highway Design Manual* (HDM) <a href="https://dot.ca.gov/-/media/dot-media/programs/design/documents/hdm-complete-14dec2018.pdf#page=143">https://dot.ca.gov/-/media/dot-media/programs/design/documents/hdm-complete-14dec2018.pdf#page=143</a>

- a) Best Practices & things to think about
  - i) Existing and New Alignments
    - Alignments are the backbone of contract plans as well as other record maps, i.e. Records of Surveys that are recorded at the County Offices. For this reason, it is important to make sure that the alignments are as accurate as possible and meet the following minimum criteria:
      - Tangency at least to the nearest tenth of a second, 00.0"
      - Coincidence between compound and reversing curves to the nearest hundredth of a foot, 0.01'
    - When you are creating the alignment in Civil 3D, the software will flag elements of your alignment and profile that do not meet requirements. Whether the alignment is new or existing, make sure to set the following items in the Design Criteria tab in Civil 3D.

- (a) Design speed (HDM section 101.1,2).
- (b) Highway type (HDM section 60.3) and turn on the design checksets.
- (c) Set the design criteria file for Civil 3D.
- (d) Select the maximum superelevation rate for the highway.
- ii) Existing Alignments
  - Consult with the District Surveys office for existing alignments in electronic format.
  - Research as-builts for existing alignments. If conversion is needed for units or datum, seek assistance from the District Survey office.
  - Develop alignment from a combination of as-builts and project control.
  - Priority of project control:
    - (a) Original project control, documented and archived in the District Survey office
    - (b) Centerline monuments, documented and archived in the District Surveys office (lead and tacks or tags, chiseled crosses, etc.)
    - (c) Reference ties to centerline
    - (d) Right of way monuments and found points with ties to centerline
    - (e) Field collected survey data
  - Priority of field collected survey data:
    - (a) Concrete features (edge of PCC, back of sidewalk, lip, etc.)
    - (b) Asphalt features (edge of pavement)
    - (c) Dirt or stripe features data of this type should only be used when project control and other field survey data is unavailable.
- iii) New Alignments
  - i) Follow requirements as specified in *Highway Design Manual*, Chapter 200, Topic 203 Horizontal Alignment
- iv) Naming Convention Recommendations
  - The alignment name should include the type of roadway, interstate, state route, county route, etc., and the route number. For example, I15 for Interstate 15 and SR20 for state route 20
  - At intersections,
    - (a) The alignment name of the street should include the entire street name, if possible, or use the first three or more letters followed by 1. For example, MAPLE1 for Maple Street.
    - (b) The alignment name of the ramps should include the first two letters of the street name and the quadrant number, as shown in the diagram.

## Caltrans

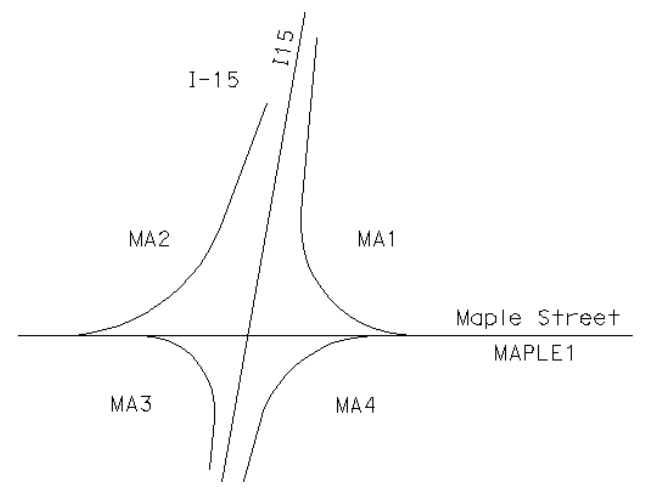

Figure 56 Multiple ramp alignments with names

# Format & Attributes

Make sure to use the alignment styles from the Caltrans template file along with the corresponding alignment labels so the program will automatically be assigning the correct graphics attributes to your alignment and stationing. There are two styles for each type of alignment style Production and [Analysis]. Production style is a style to use when the design is finished, and you are ready to print the plans. Analysis styles include design checks, use different colors for different parts of the alignment and show more information about the alignment not needed on the plans.

| Alignment Type | Linestyle | Weight | Color | Level                   |
|----------------|-----------|--------|-------|-------------------------|
| MAIN           | 0         | 3      | 0     | align_MAIN              |
| FRONTAGE       | 0         | 2      | 14    | align_FRONTAGE          |
| LOCAL-ST       | 0         | 2      | 10    | align_LOCAL-ST          |
| RAMP           | 0         | 2      | 13    | align_RAMP              |
| ROUNDABOUT     | 0         | 2      | 14    | align_ROUNDABOUT        |
| SECONDARY-HWY  | 0         | 2      | 8     | align_SECONDARY-<br>HWY |
| ТЕМР           | 0         | 2      | 12    | align_TEMP              |

Linear Feature Attributes Table

 $\textcircled{\sc c}$  2019 California Department of Transportation. All Rights Reserved.

# Stationing and Annotation Attributes Table

The text and tic sizes are based on a plotting scale of 1" = 50' (Caltrans Base Scale). It is important to place text at the appropriate CADD size within the drawing based on the intended scale of the plotted plan sheet. For any plot scale, the text will appear 0.14 inches when plotted on a 22" x 34" plan sheet.

All text annotation for alignments will use the font CTFont1 with a text size of 7' and the tic size shall be 7' for a 1" = 50' scale drawing.

The tic intervals for stationing will be every 100'. The whole number value of the station will be annotated without the "+00" portion of the station every 500'. The annotated value of the other 100' intervals will be the single hundred value for that station.

For example, with a station range of 265+00 to 271+00 the annotation would be as follows:

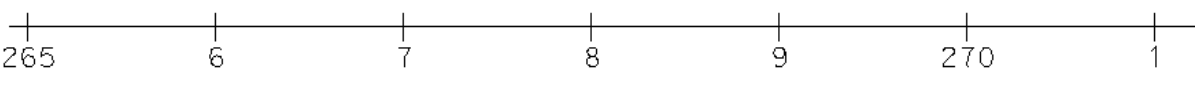

Figure 57 Alignment annotation

### Alignment TICS and Annotation Attributes Table

| Feature       | Weight | Color | Level                    |
|---------------|--------|-------|--------------------------|
| MAIN          | 1      | 0     | align_MAIN-anno          |
| FRONTAGE      | 1      | 14    | align_FRONTAGE-anno      |
| LOCAL-ST      | 1      | 10    | align_LOCAL-ST-anno      |
| RAMP          | 1      | 13    | align_RAMP-anno          |
| ROUNDABOUT    | 1      | 14    | align_ROUNDABOUT-anno    |
| SECONDARY-HWY | 1      | 8     | align_SECONDARY-HWY-anno |
| ТЕМР          | 1      | 12    | align_TEMP-anno          |

### 2) Other Alignments

Other alignments represent all other linear elements that are an integral part of the design and construction stakeout processes. Typical elements include, but are not limited to:

- Flow line of curb returns and islands
- Pullouts that are not parallel with roadway alignments
- Fence lines not controlled by right of way
- Right of Way

Right of way requirements are initially developed early in the design process and are further refined by the surveyor performing the right of way engineering. These elements are used to acquire and document property; the roadway design software should therefore be used for the development and subsequent electronic transfer of this data.

• Structural Systems

Retaining walls and sound walls are typical structural systems. It is best to develop the layout lines of these systems in the roadway design software rather than creating a simple graphic element. These designed objects are needed during the design and construction stakeout processes.

• Bridge Systems

Bridge foundation plans typically include layout lines of wing walls, abutments, and bents. These plans, in a geographically correct DGN file, are useful during the design and construction stakeout processes.

• Drainage Systems

Typical drainage systems are pipes, culverts, and in-stream and channel facilities. It is best to develop the layout lines of these systems in the roadway design software rather than creating a simple graphic element. These designed objects are needed during the design and construction stakeout processes.

Develop plan views for drainage systems showing drainage features, manholes and drainage inlets.

- a) Best Practices & things to think about
  - i) The roadway design software should be used for the development and subsequent electronic transfer of this data when the alignment is not parallel with or controlled by a roadway alignment.
  - ii) When the alignment is parallel with and/or concentric to a roadway alignment, the same concerns about tangency and coincidence should be respected.
    - Tangency to the nearest tenth of a second, 00.0"
    - Coincidence between compound and reversing curves to the nearest hundredth of a foot, 0.01'
  - iii) If it is not feasible to develop the alignment with the roadway design software, then a layout of the graphical elements must be provided in a geographically correct DGN file.
  - iv) When stationing is applied to an alignment of a structural system, the stationing pattern should reflect the structures numbering system, i.e. Retaining Wall 7 starts at 70+00.
- b) Format & Attributes.

Always try to apply the appropriate style to any other alignment you may have. Some of these styles may also have Label styles as well, like retaining walls and drainage systems and others may have no labels, like edge of travelled way, edge of pavement, etc.

See Sections 2.4, 2.6, 2.7, and 2.8 for information about the attributes and annotation associated with linear elements.

# F) Vertical Alignments

The vertical alignment is the mathematical definition of the vertical path of a horizontal alignment of the highway or roadway. The vertical alignment is always associated with a horizontal alignment and consists of tangent sections (grades) that connect tangentially to parabolic vertical curve sections. It is defined by vertical points of intersection (VPI's) that are in turn defined by the horizontal alignment stationing and elevation. The vertical alignment is drawn in profile view. Requirements for vertical curves are given in terms of minimum curve length and are based on design speed, difference in grade, and adequate sight distance. The vertical alignment is needed by surveyors to set the elevation of the roadway. Further discussion and Caltrans design policy on vertical alignments can be found in Chapter 200 of the *Highway Design Manual*,

https://dot.ca.gov/-/media/dot-media/programs/design/documents/hdm-complete-14dec2018.pdf#page=143

- 1) Roadway Vertical Alignments (Profile)
  - a) Best Practices & things to think about
    - Naming Convention Recommendations
      - i) Each vertical alignment is intrinsically tied to a horizontal alignment through assigned stationing. The name of the vertical alignment should be the same as the name of the alignment to which it is associated. For example, SR20 for the name of the vertical alignment to match the horizontal alignment name of SR20.
    - Existing Vertical Alignments (Terrain Profiles)
      - i) In certain rehabilitation projects it is acceptable to use existing ground elevations as the points of intersection (PI's) for the vertical alignment when no vertical curve correction is needed. In this case it is best to use the original ground elevation from each cross section and station where a template is to be applied.
      - ii) When using existing ground data as the vertical alignment make sure to check the profiles of the finished grade at the centerline and edge of traveled way to assure a smooth profile for traffic. Avoid small series of dips by adding a leveling course.
    - New Vertical Alignments (Design Profiles)
      - i) Follow requirements as specified in *Highway Design Manual*, Chapter 200, Topic 204 Grade
      - ii) When you are creating the alignment in Civil 3D, the software will flag elements of your alignment and profile that do not meet requirements.

Whether the alignment is new or existing, make sure to set the following items in the Design Criteria tab in Civil 3D.

- (a) Design speed (HDM section 101.1,2).
- (b) Highway type (HDM section 60.3) and turn on the design checksets.
- (c) Set the design criteria file for Civil 3D.
- (d) Select the maximum superelevation rate for the highway.
- iii) Use customized tables developed from the HDM with roadway design software to assist in determining minimum vertical curve lengths.
- iv) When the alignment is complete make sure to check that the alignment is, at least, within minimum and maximum sustained grades and using the minimum curve length specified for the design speed.
- v) Offset alignments are not stationed, nor are they typically shown on the profile sheet. However, if it were a split roadway, the left and right profiles would use the centerline stationing with a callout, i.e. 30' left of SR20.
- 2) Other Vertical Alignments

Other vertical alignments represent all other vertical elements that are an integral part of the design and construction stakeout processes. Typical elements include, but are not limited to:

• Drainage Systems

Typical drainage systems are pipes, culverts, and in-stream and channel facilities.

- Barriers
- a) Best Practices & things to think about
  - Drainage Profiles
    - i) Develop profiles for all drainage systems that will be modified or added showing existing ground, proposed ground and the drainage feature.
    - ii) Profile annotation includes the roadway profile grade station, skew angle, if any, station and offset to end points, bends, risers, drain inlets, and wing walls. For larger lengths of pipe a centerline bearing is beneficial.
  - Barrier Profiles
    - i) It is recommended that a profile of the grade at the base of the barrier be created and reviewed to ensure that the top of the barrier is consistent with the edge of traveled way and will be constructed without dips. If necessary, i.e. at drainage swales, corrections should be made on the grade.

## Format & Attributes

As with alignments, use the appropriate profile style for your design and original ground profiles and profile label sets. There are only two styles for design profiles; Finish Grade [Production] and Finish Grade [Analysis]

| Object type         | Linestyle | Weight | Color | Level                      |
|---------------------|-----------|--------|-------|----------------------------|
| PROFILE-FINISH      | 0         | 1      | 0     | rd_PROFILE-FINISH          |
| PROFILE-FINISH-ANNO | 0         | 1      | 0     | rd_PROFILE-FINISH-<br>anno |
| PROFILE-OG          | 3         | 1      | 12    | rd_PROFILE-OG              |
| PROFILE-OG-ANNO     | 0         | 1      | 12    | rd_PROFILE-OG-anno         |

Roadway Profile Attributes and Annotation Table

# Drainage System Profile Attributes Table

| Object type           | Linestyle | Weight | Color | Level             |
|-----------------------|-----------|--------|-------|-------------------|
| DRAINAGE PROFILE      | 0         | 1      | 1     | df_PROFILE        |
| DRAINAGE PROFILE-ANNO |           |        |       | df_PROFILE-anno   |
| EXIST DR PROFILE      | 3         | 1      | 1     | df_PROFILE-dither |
| EXIST DR PROFILE-ANNO | 0         | 1      | 1     | df_PROFILE-dither |

Stationing and Annotation Attributes Table For Profiles

The text is based on a plotting scale of  $1^{"} = 50'$  (Caltrans Base Scale). It is important to place text at the appropriate CADD size within the drawing based on the intended scale of the plotted plan sheet. For any plot scale, the text will appear 0.14 inches when plotted on a 22" x 34" plan sheet.

All text annotation for vertical alignments will use the font CTFont1 and have a text size of 7' for a 1" = 50' scale drawing.

# G) Superelevation and Cross Slope

Through horizontal curved sections, the cross slope of the roadbed is sloped to counter the effects of radial forces developed as the vehicle travels through the curve. The cross slope of the roadbed through curved sections is referred to as a "superelevated" sections. The superelevation diagram is necessary for the construction engineers and surveyors to set the cross slope of the roadbed.

Caltrans has developed a table that prescribes the superelevation rates based on roadway type (design speed) and horizontal curve radius. This table is found in the HDM, Superelevation Rates Table 202.2.

Along tangent sections, the roadway cross section is sloped at 2% away from the centerline to provide for drainage of the surface water. This is called a normal crown section. The change from a cross slope of the roadbed in a tangent section to a superelevated section in a curve requires a transition length. The rates at which the cross slopes can change per distance along the roadway can be found in the HDM. Factors determining the transition lengths are the total change in cross slope and the width of the roadway, The Superelevation Transition and Runoff Lengths is found in the HDM, Figure 202.5A. Caltrans has developed superlevation roadway design standards based on HDM, Topic 202 that can aid in the development of superelevation definitions meeting department standards.

- 1) Best Practices & things to think about
  - a) Existing Cross Slopes
    - Roadway design software allows the engineer to sample existing cross slopes and build new roadway elements, such as lanes and shoulders, to match existing cross slopes. In these cases, it is important for the engineer to consider the following:
      - Monitor the longitudinal profile of the outside edge of that element to make sure it remains smooth and that the cross slopes fluctuate at a constant rate of change between stations.
      - Make sure that the slope of the roadbed is within allowable limits as found in the HDM.
      - Keep in mind where drainage inlets and low spots will be located.
  - b) New or Corrected Cross Slope and Superelevation
    - i) Use the roadway design software to generate superelevation definitions based on tables defined in the HDM.
      - When you are creating the alignment in Civil 3D, make sure to set the design speed and the maximum super elevation rate for the highway in

the Design Criteria tab in Civil 3D. The software has features that will help the engineer design a superelevation table for a given alignment.

- Take the time to carefully review the superelevation definitions, transition values, and cross slope standards against HDM Topic 202 – Superelevation, Topic 301 – Traveled Way standards and Topic 302 – Shoulder Standards.
- iii) In cases where the roadway consists of three or more lanes sloped in the same direction, refer to the HDM Topic 833 – Roadway Cross Sections.
- 2) Format & Attributes for Superelevation Diagram

The superelevation diagram is drawn on the profile sheet above the profile or separately on a superelevation sheet.

| Object        | Linestyle | Weight | Color | Level                      |
|---------------|-----------|--------|-------|----------------------------|
| LEFT ES       | 0         | 1      | 2     | rd_SUPERELEVATION          |
| RIGHT ES      | 0         | 1      | 3     | rd_SUPERELEVATION          |
| LEFT ETW      | 0         | 1      | 10    | rd_SUPERELEVATION          |
| RIGHT ETW     | 0         | 1      | 11    | rd_SUPERELEVATION          |
| AXIS/ROTATION | pp-axis   | 3      | 0     | rd_SUPERELEVATION          |
| SUPER-ANNO    | 0         | 1      | 0     | rd_SUPERELEVATION-<br>ANNO |

### Superelevation Attributes Table

Annotation Attributes Table

The text is based on a plotting scale of  $1^{"} = 50^{"}$  (Caltrans Base Scale). It is important to place text at the appropriate CADD size within the drawing based on the intended scale of the plotted plan sheet. For any plot scale, the text will appear 0.14 inches when plotted on a 22" x 34" plan sheet.

All text annotation for superelevation diagram will use the font CTFont1 and have a text size of 7' for a 1" = 50' scale drawing.

# H) Alternate Design Techniques

While cross section design methods lend themselves well for roadway design, site design or three-dimensional (3D) design techniques may be useful for other types of civil facilities. Site design techniques are available that will let the user define the elevation along the path of a shape, specify parameters of cut/fill slopes, and work with existing terrain surfaces to extend slopes from the path of the shape. The result is a set of points and breaklines that are used to create a proposed surface. A combination of cross sections, alignments, and profiles can be created from the resulting surface for construction staking purposes. Examples of facilities that can be designed with these techniques include:

- Bridge fill cone areas
- Intersections with multiple layout lines that require more detailed information than slope stake listings
- Building pads
- Retention ponds
- Berms, dikes & levees
- Stockpiles & borrow pits
- General landscaping and contour grading
- Parks
- Parking lots
- Pedestrian Ramps
- 1) Best Practices & things to think about
  - When designing a facility with site design techniques the engineer is better able to visualize the finished product, generate accurate quantities, and produce contour grading plans.
  - Site design techniques involve the creation of breaklines and points from a alignment with an associated profile or fixed elevation, from survey figures or feature lines using specified slopes that extend to an existing surface or a defined elevation.

# I) Digital Design Model (DDM) and Design Contours

Engineers are familiar with digital terrain models (DTM's) that are used to define existing topography and three-dimensional mapping of existing terrain. There is now the capability to construct, from design cross sections and site design tools, digital design models (DDM) that represent a proposed construction model of the design project. In addition to creating design contours, DDM's can be used to view the design for completeness and accuracy; it can also be used for "stakeless construction".

- 1) Best Practices & things to think about
  - Check the catch lines carefully as this represents the point where the DDM and DTM surfaces elevations are the same. If they are not, there may be a "bust" in the design or original ground.
  - Use only the finished surfaces from your design cross sections for creating your DDM.
  - At-grade intersections will require that the design surface for the main line serve as the original ground for the crossing road. Manual edits to the DDM will be necessary to add profiles of the returns in order to accurately represent the proposed surface at the intersection.
  - Have one DDM for the project that was created from the same design files that were used for the final cross section plots, slope stake listings, and earthwork volumes.
  - Do not create DDM's from extraneous or alternate alignments and design information.
- 2) Format & Attributes

| Feature                    | Linestyle | Weight | Color | Level            |
|----------------------------|-----------|--------|-------|------------------|
| DESIGN<br>BREAKLINES       | 0         | 1      | 3     | c3d_GRADING      |
| DESIGN MINOR<br>CONTOUR    | 0         | 0      | 5     | rd_CONTOUR_MINOR |
| DESIGN<br>MAJOR<br>CONTOUR | 0         | 2      | 5     | rd_CONTOUR_MAJOR |

Digital Design Model Attributes Table

# Annotation Attributes Table

The text is based on a plotting scale of  $1^{"} = 50^{"}$  (Caltrans Base Scale). It is important to place text at the appropriate CADD size within the drawing based on the intended scale of the plotted plan sheet. For any plot scale, the text will appear 0.14 inches when plotted on a 22" x 34" plan sheet.

All text annotation for DDM's and contours will use the font CTFont1 and have a text size of 7' for a 1" = 50' scale drawing.

| Object type                | Linestyle | Weight | Color | Level                |
|----------------------------|-----------|--------|-------|----------------------|
| DESIGN CONTOURS-ANNO       | 0         | 1      | 3     | c3d_GRADING-<br>anno |
| DESIGN BREAKLINES-<br>ANNO | 0         | 0      | 5     | rd_CONTOUR-anno      |

# Digital Design Annotation Attributes Table

# J) Design Cross Sections

Design cross sections are developed from the roadway design software as it applies typical sections at specific station intervals within given station limits. The cut/fill and roadbed slopes will change as the horizontal and vertical alignment, super elevation, and existing ground changes from station to station.

Cross sections are an integral part of the design and construction staking processes. They are needed by the engineer to help determine quantities of earthwork, structural roadway material, and right of way impacts or requirements. Surveyors and construction engineers utilize the cross sections and resulting slope stake listings throughout the construction of the project.

In Civil 3D the design cross sections come from the corridor models. Engineers should build sample lines for cross sections only at stations where there is a cross section in the corridor model.

- 1) Best Practices & things to think about
  - Cross sections, slope stake listings and earthwork quantities should be produced concurrently and based on identical design data depicted on the contract plans.
  - Slope stake listings and earthwork quantities are a direct result of the design cross sections.
  - Cross sections should be available for use by others as noted in Appendix QQ of the *Project Development Procedures Manual* (PDPM).
  - A typical cross section shows the pavement structure within a specified station limit range whereas a design cross section shows the cross-slope and earthwork at a specific station.
  - Design cross sections will show finished grades, sub grades, original ground, existing and proposed edge of traveled way, existing and proposed edge of pavement, hinge point and catch point. Include offsets to right of way if the slope catch point is within 15' of the right of way.
  - Provide cross sections for interim construction phases when projects with stage construction require partial fills, cuts, or detour work.
  - Refrain from the use of "Pavement Plane Projection" or "Match Existing Cross Slope" when topographic data is available unless approved by the Project Surveyor.
  - When two alignments are converging or diverging, develop a match line between slopes until the catch lines become completely separated.

See images below.

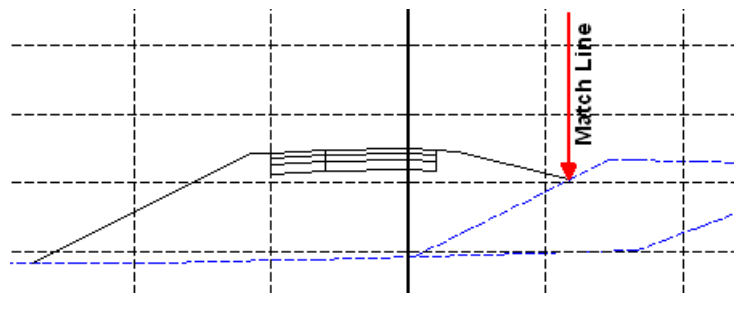

Figure 58 Cross-section showing match line

Section A-A

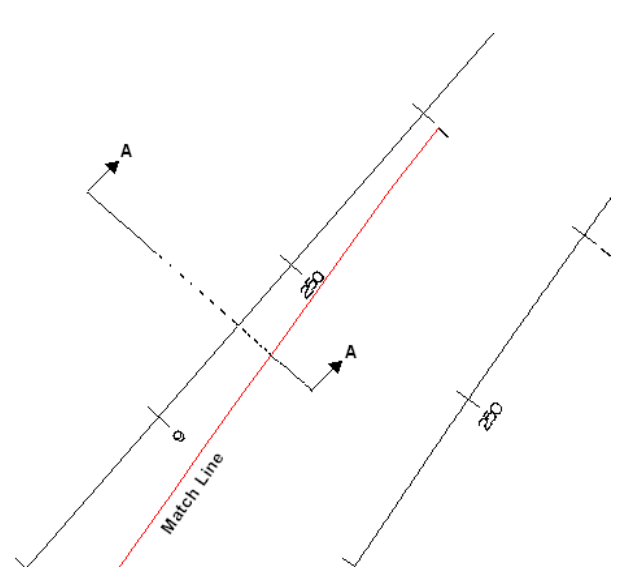

Figure 59 Alignment with match line

 Identify shear key location and final grades for rock slope protection (RSP) areas other than culverts. The typical below depicts an RSP area that should be identified on the cross sections.

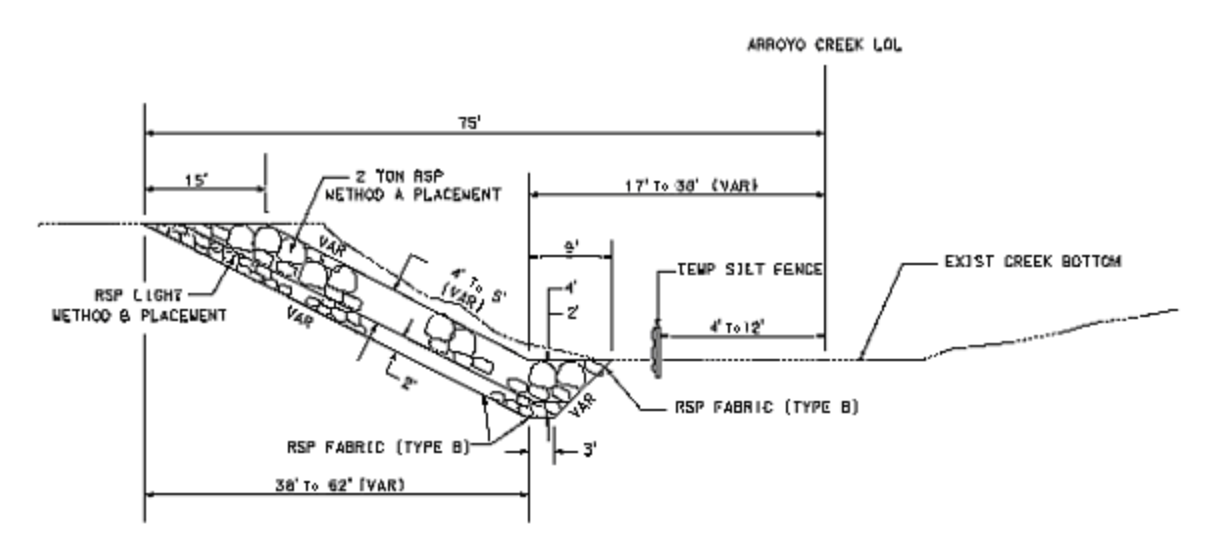

Figure 60 Typical Cross section showing Rock Slope Protection

- 2) Format & Attributes
  - The recommended scale for cross sections is 1" = 10' for rural areas and 1" = 5' for Urban areas or depending on the cross section width along the project. The scale will be consistent for a given alignment. The vertical and horizontal
scales should be the same. The sheet may be oriented in either landscape or portrait views but must remain consistent throughout the job.

 The cross-section sheets must include the alignment name and stationing, sheet number and total number of sheets, District-County-Route, Expenditure Authorization (EA), vertical and horizontal scale, date of cross section plots, and the statement "Design Study Only" or "For Earthwork Calculations Only". The alignment name and stationing must be shown for each cross section and sheets must be arranged in order of increasing station.

| Feature                       | Linestyle | Weight | Color | Level                        |
|-------------------------------|-----------|--------|-------|------------------------------|
| DESIGN<br>SECTION<br>ELEMENTS | 0         | 1      | 0     | rd_DESIGN-X-<br>SECTION      |
| EXISTING<br>GROUND            | 4         | 1      | 4     | c3d_SECTION                  |
| MAJOR GRID                    | 1         | 2      | 2     | border_GRID-<br>MAJOR-dither |
| MINOR GRID                    | 1         | 0      | 3     | border_GRID-<br>MINOR-dither |
| FRAME                         | 0         | 0      | 0     | border_SHEET                 |
| BORDER                        | 0         | 3      | 0     | border_SHEET                 |
| LEADERS                       | 0         | 1      | 0     | c3d_SECTION                  |

Cross Section Linear Feature Attributes Table

| Feature         | Wt. | Color | Level                         | Font    | Text<br>Size * | Text  |
|-----------------|-----|-------|-------------------------------|---------|----------------|-------|
| DIST-CO-<br>RTE | 1   | 0     | border_WITHIN-<br>Border-anno | CTFONT1 | 1.75           | 0.175 |
| EA              | 1   | 0     | border_WITHIN-<br>Border-anno | CTFONT1 | 1.75           | 0.175 |
| Post Mile       | 1   | 0     | border_WITHIN-<br>Border-anno | CTFONT1 | 1.75           | 0.175 |
| Sheet No.       | 1   | 0     | border_WITHIN-<br>Border-anno | CTFONT1 | 1.4            | 0.14  |
| Scale           | 1   | 0     | border_WITHIN-<br>Border-anno | CTFONT1 | 1.4            | 0.14  |
| Sheet<br>Title  | 1   | 0     |                               | BOLD    | 6.0            | 0.60  |
| Date            | 1   | 0     | border_WITHIN-<br>Border-anno | CTFONT1 | 1.4            | 0.14  |
| Labels          | 1   | 0     | c3d_SECTION-<br>VIEW-anno     | CTFONT1 | 1.4            | 0.14  |
| Station         | 1   | 0     | border_SHEET                  | CTFONT1 | 2.0            | 0.20  |
| Grid<br>Labels  | 1   | 0     | c3d_SECTION-<br>VIEW-anno     | CTFONT1 | 1.4            | 0.14  |
| Alignment       | 1   | 0     | border_WITHIN-<br>Border-anno | BOLD    | 2.4            | 0.24  |

Cross Section Annotation Attributes Table

\* The text size is relative to the border sizing.

\*\* For any plot scale, the plotted text will appear as noted above on a 22" x 34" cross section sheet. The default text sizes in the macro will use these recommended text sizes.

- 3) Intervals
  - Must not be greater than 50' station intervals.
  - Must not be greater than 25' station intervals when conditions noted below require additional attention, or when required by the engineer and surveyor.
    - On curves with a radius equal to or less than 1000'
    - When the profile grade is less than 0.3%
    - When the project is flagged for machine guidance
    - When the cross sections will be used to create a DDM
  - Cross section shall be created at the following key stations:
    - Begin and end of curves
    - Begin and end of roadway tapers, including parabolic increments
    - Roadway pullouts, including all corners
    - Angle point locations
    - High and Low points on a vertical alignment
    - Drainage structures
    - Begin and end of super transitions
    - Guardrail flares at the end of flare
    - Begin and end of curb returns
    - Begin and end of approach slabs to bridges
    - Begin and end of bridge
    - Major sign locations
  - Tapered sections at on/off ramp connections shall be included in the main line cross sections up to and including the gore point (23'). The remaining portion of each ramp is to be listed separately.
  - Depending upon the project, additional cross sections may be required. The Project Surveyor and Engineer shall determine the need when the Survey File Checklist, Appendix QQ of the *Project Development Procedures Manual* (PDPM), is reviewed.
- 4) Key Points
  - Grade breaks necessary for staking or for creating the finish roadbed surfaces shall be annotated with offset from the mainline and elevation. See the following table for a listing of point codes.

| Point Code | Description                                                                                                    |
|------------|----------------------------------------------------------------------------------------------------|
| BARR       | Barrier – used for both faces.                                                                                        |
| BBARR      | Bottom of Barrier – Used for both faces. If point is coincidental with ES then use BBARR or BARR.                     |
| BEN        | Bench – Can be used for both edges                                                                                    |
| TOE        | Bench – Toe of the slope                                                                                              |
| BKWALL     | Back of wall                                                                                                    |
| BKCURB *   | Back of curb – typically not staked by Surveys but this provides clarifying information for Construction              |
| BKSW       | Back of sidewalk                                                                                                    |
| CL         | Centerline                                                                                                    |
| CONFM      | Conform                                                                                                    |
| CONT       | Contour grading lines                                                                                                 |
| СР         | Catch point – intersection of design surface with existing surface                                                    |
| CPC        | Cath point in cut condition.                                                                                          |
| CPF        | Catch point in fill condition.                                                                                        |
| EP         | Edge of pavement – only for use with miscellaneous roadway sections including bike paths, rest stops, dike pads, etc. |
| ES         | Edge of shoulder                                                                                                    |
| ETW        | Edge of traveled way                                                                                                  |
| FL         | Paved or unpaved flow line                                                                                            |
| FSW        | Front of sidewalk                                                                                                    |
| FWALL      | Face of wall                                                                                                    |

| Point Code | Description                                                                                                |
|------------|----------------------------------------------------------------------------------------------------|
| HP         | Hinge point – top of slopes within the design surface                                                      |
| LIP        | Lip of the gutter                                                                                          |
| LL *       | Lane line – also used for Pavement Structure change                                                        |
| LOL        | Layout line for retaining, sound, or wing walls                                                            |
| ML         | Match line                                                                                                 |
| PG         | Profile grade                                                                                              |
| R/W        | Right of way                                                                                               |
| RSP        | Rock Slope Protection                                                                                      |
| S/C        | Saw cut line                                                                                               |
| SL *       | String line – the plane of the traveled way                                                                |
| TBAR       | Top of the Barrier – Used for both faces                                                                   |
| TBERM      | Top of berm                                                                                                |
| TCURB *    | Top of curb – typically not staked by Surveys but this provides<br>clarifying information for Construction |
| TDIKE *    | Top of dike – typically not staked by Surveys but this provides clarifying information for Construction    |
| TDITCH     | Top of ditch                                                                                               |
| TOE        | Toe – bottom of slopes within the design surface, not the catch point                                      |
| TWALL      | Top of wall                                                                                                |

\* **On** request only

See Chapter 2 of the Plans Preparation Manual for acceptable format examples

# 3.7 Roadway Design Deliverables

#### A) Introduction

Civil 3D is the roadway design software used for surveying and roadway design work at Caltrans. The survey and roadway design portion of a project is to be completed by Caltrans employees using Civil 3D. Consultants may use any roadway design software of their choosing. However, submitted electronic files must be submitted in the appropriate electronic files per Caltrans standards.

MicroStation is and remains the standard drafting software for design presentation of all advertised project plan sheets. Caltrans uses MicroStation to design details, typical cross sections, title sheet and traffic handling, landscape and electrical systems sheets.

The purpose of this section is to specify the deliverables from design and the acceptable formats for these deliverables.

# B) <u>Roadway Alignments</u>

Roadway alignments are used to define the horizontal path of a highway or roadway. Most roadway alignments at Caltrans consist of straight-line sections that connect tangentially to circular curve sections. The roadway alignment is directional in that a stationing or length is recorded from the beginning of the alignment to the end. Surveyors and engineers build the roadway using these alignments. Further discussion and Caltrans design policy on horizontal alignments can be found in Chapter 200 of the *Highway Design Manual*.

http://www.dot.ca.gov/hq/oppd/hdm/pdf/english/chp0200.pdf.

New alignments are created in Caltrans' roadway design software, Civil 3D by Caltrans employees.

As well as being shown in the advertised project plans (MicroStation DGN file format), horizontal alignments will be delivered in one or all the following formats;

- 1. 2012 or 2016 Civil 3D drawing file
- 2. LandXML file
- 3. Readable Horizontal Alignment report file

# C) <u>Vertical Alignments</u>

The vertical alignment is the mathematical definition of the vertical path of a horizontal alignment of the highway or roadway. The vertical alignment is always associated with a horizontal alignment and consists of tangent sections (grades) that connect tangentially to parabolic vertical curve sections. It is defined by vertical points of intersection (VPI's) that are in turn defined by the horizontal alignment stationing and elevation. The vertical alignment is drawn in profile view that has stationing along the horizontal axis and elevation along its vertical axis. The vertical alignment is needed by surveyors to set the elevation of the roadway. Further discussion and Caltrans design policy on vertical alignments can be found in Chapter 200 of the *Highway Design Manual*.

# http://www.dot.ca.gov/hq/oppd/hdm/pdf/english/chp0200.pdf

As well as being shown in the advertised project plans, vertical alignments will be delivered in one or all of the following formats;

- 1. 2012 or 2016 Civil 3D drawing file
- 2. LandXML file
- 3. Readable Vertical Alignment report file

# D) <u>Alternate Design Techniques and Digital Design Models</u>

While cross section design methods lend themselves well for roadway design, site design or three dimensional (3D) design techniques may be useful for other types of civil facilities. Site design techniques are available that will let the user define the elevation along the path of a shape, specify parameters of cut/fill slopes, and work with existing terrain surfaces to extend slopes from the path of the shape. The end result is a set of points and break lines that are used to create a proposed surface. Engineers are familiar with digital terrain models (DTM's) that are used to define existing topography and three-dimensional mapping of existing terrain. There is now the capability to construct, from design cross sections and site design tools, digital design models (DDM) that represent a construction model of the proposed design project. These are used to generate contours and help determine earthwork volumes. Examples of additional facilities that can be designed with these techniques include:

- Bridge fill cone areas
- Intersections with multiple layout lines that require more detailed information than slope stake listings can provide

- Building pads
- Retention ponds
- Berms, dikes & levees
- Stockpiles & borrow pits
- General landscaping and contour grading
- Parks
- Parking lots

Automated Machine Guidance (AMG) may be an option for some projects. AMG can reduce the amount of staking notes, but still needs to be based on the correct California Coordinate System (CCS) and datum.

These type of design features may still need to be drawn as a construction detail in the advertised project plans, but digital design models can augment the information provided to the contractor. DDM are to be delivered in one or all of the following formats;

- 1. 2012 or 2016 Civil 3D drawing files
- 2. LandXML file

# E) Design Cross Sections

Design cross sections are developed from the roadway design software as typical sections at specific station intervals within a given station limit range. In Civil 3D the cross-sections are derived from the corridor model that is created when the design templates are applied to the profile grade line and against the existing ground.

Design cross sections are an integral part of the design and construction staking processes. They are needed by the engineer to help determine structural roadway volumes and right of way impacts or requirements. Surveyors and construction engineers utilize the design cross sections and the resulting slope stake listings throughout the construction of the project.

Design cross-sections and ancillary information (i.e. layout lines, defined survey chains, etc.) will be delivered in the following formats;

- 1. 2012 or 2016 Civil 3D and/or MicroStation V8 design file
- 2. Portable Document Format, PDF file
- 3. LandXML file for the design corridors
- 4. Readable Slope stake notes
- 5. Earthwork volume reports

It is imperative that design cross sections, slope stake notes, and volume reports are delivered from the same roadway design model for each of the above deliverables for consistency and accuracy within each specific project.

# F) Design Presentation of Project Plans

The design presentation of all advertised project plans must be completed using MicroStation and submitted in DGN file format. A Design Memorandum, dated September 19, 2014, signed by Timothy Craggs states that MicroStation is the Caltrans' official drafting software. This includes As-Built plans as well as project plans for all projects (large or small) on the state highway system (SHS) regardless of the funding source or sponsoring agency.

Regardless of the roadway design software used, all pertinent information (i.e. existing topo, alignment information, profiles, superelevation diagrams, drainage systems, landscape design, etc.) must be included in the appropriate MicroStation DGN files for submittal of the final project plans. For further information on development of project plans, see Section 3.8 "Master Files" of the *CADD Users Manual* and the *Plans Preparation Manual*.

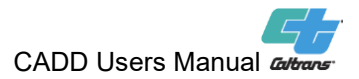

### 3.8 Master Files

#### A. <u>Overview</u>

Master files are used in the development and creation of Contract Plans for the purpose of bidding, constructing and inspecting a project. Master files are developed using the standard Caltrans Roadway Design Software (Civil 3D) and standard drafting software (MicroStation).

Master files should begin in the Surveys and Photogrammetry units. These units develop the mapping that depicts the existing conditions of the project in the Master Topographic file (referred to as the "<u>bb</u>" file). Design units then utilize this existing information to help develop the proposed permanent design information in the Master Design file (referred to as the "<u>aa</u>" file). These master files usually begin as files in the Roadway Design Software (Civil 3D) and then are converted to MicroStation design files when completed. Together they create what is referred to as the "<u>base map</u>" that serves as the basis for all the plan view sheets (i.e. Layouts, Drainage, Utilities, etc.) within a project. This base map can then be referenced to any other MicroStation design file (DGN).

The "**bb**" and "**aa**" files and all plan view sheets are to maintain the State Plane Coordinates that the project is based on in the MicroStation design file. California has 6 zones in the California Coordinate System 1983 (CCS83).

A base map reference is an effective and efficient way to develop plan view sheets. The base map remains unchanged as specific plan view sheets are developed using all or portions of the base map. By referencing, only one base map needs to be created, and should be utilized by the different functional design units. When any change is made to the base map (changes should only be made by the unit responsible for creating the base map), the change is automatically reflected in all the files that have the base map referenced to them when the base map remains referenced and is not copied into the active DGN file (individual Contract Plan Sheet).

The Master Clip Frame file, (which defines the appropriate area for each Contract Plan sheet), is generally referenced to the Contract Plan Sheet. The Master Plan Sheet file (which is the sheet border) is referenced to the appropriate Contract Plan Sheet file (which contains specific information only for that individual sheet). Once the design of the project is completed all sheet specific information, in any reference file, is merged into the final Contract Plan Sheet file. Each Contract Plan Sheet submitted for Plans, Specifications and Estimate (PS&E) is a standalone DGN file, with no reference files attached or any files linked, and should be thought of as a stand-alone legal document.

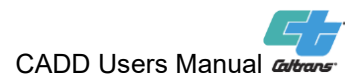

#### B. <u>Master Topographic Files</u>

The "<u>bb</u>" file contains all data representing existing topographic features of the project. These features are located or positioned using State Plane Coordinates. Usually this file remains static after the existing roadway features have been placed (Photogrammetry or Surveys usually develops this file). The topographic file contains existing natural and man-made features such as:

Trees or natural vegetation, all public and private roads, curbs, edge of road, power and telephone poles, signs, sidewalks, underground and above ground utilities, manholes, fences, buildings, hydrographic features such as lakes, rivers, streams and natural channels, drainage and irrigation structures, and contours of the original terrain.

The "**bb**" file is developed using Roadway Design Software. Once completed, it is then converted to a MicroStation design file, which can then be referenced to the "**aa**" file to assist Caltrans staff working on the project. The Project Number is to be part of the file name plus the letters "**bb**" (i.e. 0600009999bb.dgn). The first 2 digits represent the district while the next 8 digits represent a sequential number that replaces the first 5 characters of the old Expenditure Authorization (EA).

#### C. <u>Master Design Files</u>

#### 1. <u>Overview</u>

The "**aa**" file contains the design information that may be needed for the various plan view sheets (i.e. layouts, drainage, utilities, pavement delineation, stage construction, etc.). These features are to be placed in a design file created using proper State Plane Coordinates. The design file contains the proposed work such as:

Curbs, edge of road, relocated utilities, lights, signs, driveways, right of way lines, sidewalks, new utilities, drainage facilities, sound walls, retaining walls, guard railing, fences, top of cut or toe of slope, alignment lines, centerlines, station ticks and annotation. The "**aa**" file generally contains information that needs to be shown on each type of plan sheet (but not information specifically tied to one type of plan sheet).

Only the permanent physical design features (visible features that will become existing information for the next project or stage) should be added to the "**aa**" file. The project engineer/design unit staff develop and maintain this file. The Project Number is to be part of the file name plus the letters "**aa**" (i.e. 0600009999aa.dgn).

#### Utilizing the Master Design File in DGN Format

The "bb" file should always be referenced to the "aa" file while developing a project. If the Caltrans CADD standards (particularly level, color, style and weight) are adhered to from the inception of the project, it is easier for any individual or functional design unit to utilize the design information in either master file more effectively and efficiently. Master files may contain a lot of information, but only the necessary information needed for any specific Contract Plan Sheet (for the bidding or construction of the project), should be merged into that Contract Plan Sheet (active file). Too much information on a Contract Plan Sheet is just as bad as too little information.

**Note:** The "**bb**" and "**aa**" files should stay referenced to any DGN file as long as possible before having specific information merged into the active file. This allows any changes made to the "bb" and "aa" files to be automatically reflected in all DGN files referencing these master files.

After the "aa" file is completed using Roadway Design Software, the pertinent graphic elements are then converted to a MicroStation design file. All functional units involved in the project should be able to reference both the "bb" and "aa" files. Only surveys unit's staff should make changes to the "bb" file while only the design unit handling the project should make changes to the "aa" file. During the process of designing a project and when archiving the MicroStation design files, it is a best practice to maintain the "bb" and "aa" files as separate DGN files.

Usually one "aa" file is enough and is created by the responsible design unit and referenced by all functional units involved in the project. A second Master Design file named "aa1" may be necessary if a plotting scale other than the Caltrans base scale of 1" = 50' is used. This "aa1" file (or "aa20" file for a plotting scale of 1" = 20') would need to adjust the size of station annotation and the length of the station tick marks. Depending on the type of information in the file, the size of text, cells and line styles would also need to be adjusted. Another option for handling the alignment line information (at a different plotting scale) can be accomplished by placing the information on a level used for storing alignment annotation for that scale (e.g. align 20-SCALE-anno, align 100-SCALE-anno for projects using Named Levels or undefined level for projects that use the old V8 Standards level convention) in the Master Design file.

Depending on the size and complexity of a project, additional Master Design files for various functional units may be necessary. These additional Master Design files (now referred to as "base" files) start as copies of the "aa" file but are modified to meet a certain purpose.

For example: the "base" file for pavement delineation plan sheets is usually modified to show the proposed roadway design information (new ETW, curbs, gutters, sidewalks and the alignment line and annotation when it is in conflict with a stripe line) as existing (dropped out) since striping is the important information to show, not the completed road work. The "base" file name for pavement delineation sheets should be;

#### For PD plan sheets 06000099999PvmtDelin.dgn

The naming of additional "base" files should contain the abbreviated name of the type of sheet it is for or the Functional Unit it is created for.

**Note:** Each MicroStation design file references Caltrans DGNLIB files with level information stored in them. These DGNLIB files include dropout levels (level names that end with " drop") that can be utilized for various purposes. Thus, it may not be required to create a "base" file for pavement delineation sheets for showing proposed roadway design information as dropped out. Simply copying the proposed information to one of the dropout levels within the same DGN file will work.

Other techniques such as level symbology or using color numbers in the color table that drop out elements on non-dropout levels may be used temporarily to produce the dropout effect instead of creating a "base" file. But the "final" Pavement Delineation contract plan is to have the proposed roadway design information placed on a dropout level (usually a dropout level).

Level Symbology is not a substitute for adhering to the Caltrans standards. Level Symbology can be effectively utilized for preliminary design and during project development but is not recommended for use in the final PS&E submittal.

The staging of a project creates the need for showing the previous stage(s) as dropped out. Completed roadbed work from a previous stage **must** be shown as existing information (dropped out) for the next stage of work.

Using a MicroStation version 7 design files, a separate "**base**" file for each stage was the simplest and most efficient way to display the design information correctly for each stage. The "base" files used for any Stage Construction sheets during this process used the following naming convention:

Stage 2 plan sheets Stage 3 plan sheets

0600009999stage2.dgn 0600009999**stage3**.dgn

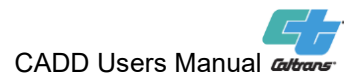

The "stage2" in the file name refers to the "base" file that has been modified (from the proposed Stage 1 work) for the Stage 2 construction sheets.

The "stage3" in the file name refers to the "base" file that has been modified (from the proposed Stage 2 work) for the Stage 3 construction sheets.

The latest MicroStation format files have pre-defined levels for showing stage construction work. There are 20 levels for proposed stage construction and 10 levels for showing a previous stage as existing (dropped out). See Chapter 2, Section 4, and Appendix A10 of this manual for further details on Caltrans' named level convention. When utilizing the latest MicroStation format files, there is no need to create separate DGN files for each stage of work, either proposed or existing. One DGN file can contain all the stage construction information, instead of having separate "base" files

At the completion of the design of the project, the **final** "aa" file (when using MicroStation version 7) may vary depending on the scope and specifics of each individual project. The "aa" file for the layout sheets usually serves as the final. When a project involves staging, the "base" file for the last stage may be the final one. Some consider the "base" file for the pavement delineation sheets to be the final one because the proposed roadway features are dropped out and ready to be utilized by a future project. But if an "aa" file or "base" file is used for a future project, the right of way lines and alignment lines are to be shown as solid lines (not dropped out).

Districts and structures should archive the "aa" and "bb" files locally on their servers (not on DRS). These files can be re-used on subsequent projects within the same work limits (i.e. landscape project or a local agency project) or for preliminary information in future planning documents. Archiving the "aa" and "bb" files allow another project to utilize the previous project's coordinate geometry and design information, thus saving time and effort. The information contained in these files must always be based on State Plane Coordinates.

Using the Contract Plans (layouts) to reconstruct the "aa" file with the correct coordinate geometry should only be considered when the "aa" file was not archived. Removing extraneous information from the individual layout sheets and making sure that the files are coordinately correct, is subject to more errors and will take more time than utilizing an archived "**aa**" file.

MicroStation design files developed for advance planning projects should be archived for all the alternatives that were considered. For various reasons some projects are shelved for years, but if the DGN files were archived, the project can guickly be restored to the point it was put on

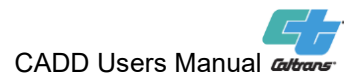

hold. The naming convention for advance planning projects (including all alternatives) should be.

| For Alternative 1 | 06000099999alt1.dgn          |
|-------------------|------------------------------|
| For Alternative 2 | 06000099999 <b>alt2</b> .dgn |

#### 3. Functional Unit Master File

If a specific type of work (i.e. irrigation layout or planting plan) needs to be shown in one MicroStation design file because of a specific workflow associated with the process, then a Functional Unit Master File may be needed. The "**aa**" and "**bb**" files would be referenced to the Functional Unit Master File while the specific type of work would be added to the Functional Unit Master File. State Plane Coordinates are to be maintained in all Functional Unit Master Files. Legend, notes, abbreviations, callouts, plus stations and identified items of work should still be placed in the Contract Plan Sheet. The Project Number is to be included in the file name along with the name of the Functional Unit or type of work.

| For planting work   | 0600009999planting.dgn   |
|---------------------|--------------------------|
| For Irrigation work | 0600009999irrigation.dgn |
| For Drainage work   | 0600009999drainage.dgn   |
| For Structures work | 0600009999structures.dgn |

Sharing of DGN files between any District and Structures (<u>during</u> <u>preliminary design stage of the project</u>) will be easier to achieve when proper naming convention and appropriate seed file tied to State Plane Coordinate System (CCS83) is used when creating/storing files. To easily share DGN files, the Structures Master File must use the same State Plane Coordinates (CCS83) that the District uses for the "**aa**" and "**bb**" files. Structures Preliminary Investigations team must also use the same State Plane Coordinates (CCS83) when surveying bridge site conditions. This also applies to local agencies or consultants who are an active participant in the Project Development Team (PDT).

The District is responsible for supplying Structures with a geo-referenced MicroStation design file based on the appropriate zone in the CCS83 (there are 6 zones in California). The District will use the Bridge Site Data Submittal (<u>https://des.onramp.dot.ca.gov/des-structure-design/pi-forms</u>) to convey all pertinent information for Structures to begin the design of the bridge or wall.

The Structures Master File should contain the footprint of the bridge, approach slabs, abutments, bents/piers and footings. The "begin and end" of bridge must be identified, the skew angle, the limits of any barrier, railing or sidewalk that will be designed. It is important that the above items be located at the identical coordinate values that are in the District

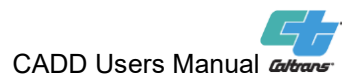

"**aa**" and "**bb**" files so any right of way or environmental issues can be accurately identified and addressed. The Structures Master File is to be shared with the District or any active member on the Project Development Team (PDT).

If the roadway project engineer makes any changes to the geometrics of the highway (alignment, profile, superelevation or width of roadbed), the Structures unit working on the project must receive the updated District "**aa**" file immediately or the Roadway unit could also provide the path to the location of the latest "aa" file on the District Project Directory to the Structures unit staff working on the project. The sharing of the updated District "**aa**" file and updated Structures Master File is imperative to assist any active PDT member in updating their files with any changes made that may affect them.

#### D. <u>Master Clip Frame Files</u>

The Master Clip Frame file will contain both the maximum clip frames and the minimum clip frames. The maximum clip frames (shapes that fit within the sheet borders) are MicroStation cells that reside in the Caltrans named level cell library (CTCELLIB\_NamedLevels.cel). They create the maximum limits, within the border, for the individual plan view sheets. When initially positioning the maximum clip frames, the "**aa**" file should be referenced to the Master Clip Frame file. Once completed, the Master Clip Frame file should then be referenced to the "**aa**" file or directly to the Contract Plan Sheet(s). Clip frames should not be added to the "**aa**" file since clip Frame can be used to develop the Key Map and Line Designation sheet if the project needs to have a Key Map.

The minimum clip frame is constructed manually (for each plan view sheet) within the maximum clip frame. Between the two clip frames, the minimum clip frame is the most important. The minimum clip frame defines the appropriate amount of area to be displayed for each specific plan view sheet. The minimum clip frame should be used to define the match line between consecutive sheets. Match lines are to be placed perpendicular to the alignment line. The minimum clip frames are placed approximately 1 inch outside the right of way line (for a full-size, 22" x 34", printed plan sheet). This allows the placement of text, callouts and notes in a blank area created between the maximum and minimum clip frames.

Clip frames are used for all plan view sheets. The clip frames created for the Layout Sheets are generally used for Drainage, Contour Grading, Utilities, Pavement Delineation, Signing, Landscape and perhaps Stage Construction/Traffic Handling sheets. Stage Construction/Traffic Handling sheets may need their own clip frames because of the unique staging or phasing of a project. Signals, Lighting and Electrical Systems plan view sheets usually develop their own clip frames because their work doesn't always coincide with the clip frames created for the Layout sheets.

Clip frames for most plan view sheets are usually created for the Caltrans base scale of 1" = 50'. If different plotting scales are needed for various plan sheets (i.e. 1" = 20' for Signals, Lighting and Electrical Systems), more than one Master Clip Frame file is to be created. A Master Clip Frame file is to contain only the clip frames for one plotting scale unless they cover different areas within the project limits.

**Note**: Station tick marks and annotation will need to be adjusted for each plotting scale (see Master Design Files section).

#### E. Master Plan Sheet Files

The Master Plan Sheet file contains the appropriate sheet border (one sheet border per file) for each registered engineer that is responsible for signing one or more plan sheet(s). The Master Plan Sheet file (sheet border) is referenced to the appropriate Contract Plan Sheet file and is referenced to as many Contract Plan Sheets that each registered engineer is responsible for. The sheet border should never be placed in the Master Design file.

Note: The signature (which is placed in the Master Plan Sheet) for each responsible engineer is to be the final procedural step before finalizing the Contract Plan Sheets (see Section G).

There is no need to create different Master Plan Sheet file in the rare occurrence where the border may be used for more than just one plotting scale. Simply reference the Master Plan Sheet file at the appropriate scale ratio.

There should be one Master Plan Sheet file for each registered engineer, licensed landscape architect, land surveyor, certified engineering geologist or electrical engineer that is responsible for signing one or more plan sheet(s). The Master Plan Sheet File contains the following information:

The seal information, signature of the registered engineer, landscape architect or electrical engineer, approval date, the project number and phase, unit, name or initials of engineers involved in the project and the District/County/Route/Post Mile.

#### F. Contract Plan Sheet Files

The Contract Plan Sheet file is composed of information that is specific and unique to that plan sheet. The Contract Plan Sheet file generally contains descriptions, labeling, notes or symbology that define or quantify the items of work for that plan sheet. Any description that assists in bidding and construction of design features shown in the Master Design file should be placed in the Contract Plan Sheet file (plus stations, off-set distances, lane widths, etc.).

Each Contract Plan Sheet file is a separate MicroStation design file (DGN). Each MicroStation design file for PS&E submittal may also require an Iparm (see Chapter 5 of this manual) or a pdf file. The Caltrans naming convention applies to each Contract Plan Sheet file submitted for PS&E (see Section 2.2 of this manual).

The "**aa**" and "**bb**" files, Master Plan Sheet, Master Clip Frame and Functional Unit Master files are referenced to the Contract Plan Sheet files during the development of the project. This allows a project, with various types of plan sheets, to be worked on at the same time while referencing the same files.

Depending on the size, complexity and the functional units involved in the project, the merging of the various Master files (except for the Master Plan Sheet file) into the Contract Plan Sheet may be handled by either the design unit or the drafting unit. Because the incorporation of the signature into the Contract Plan sheet is the final procedural step, it is to be handled by the person(s) that have authority to access the signatures (this is usually a person in the drafting unit and may vary by District where the work is being done). The Master Plan Sheet file can be merged into the Contract Plan Sheet after the other Master files have been merged into the Contract Plan Sheet.

The delineation group in some districts (design squads in other districts) maintains the Contract Plan Sheet files. Contract Plans that depict the design information in "plan view" (Layouts, Drainage, Utilities, Landscape, etc.) are to maintain the State Plane Coordinates from the "**aa**" and "**bb**" files. Quantity sheets and detail sheets do not have to use State Plane Coordinates. Information generally found on a typical Contract Plan Sheet (layout, drainage, pavement delineation, etc.) may contain information such as:

Notes to the engineer, dimensions, callouts, legends, notes, curve data information, plus stations, lane widths, abbreviations not found in the Standard Plans Manual, elevations, identifying items of work, limits of work or construction such as BEGIN or END REMOVE AC DIKE, and hatched regions outlining or designating work to be done such as COLD PLANE or REPLACE AC SURFACING.

Information that pertains to a specific sheet belongs in the Contract Plan Sheet file and not in the other Master Files.

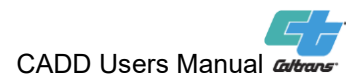

#### G. Final PS&E Submittal

The placement of the signature is the final procedural step before all appropriate and necessary information, in any attached reference file, is merged into the final Contract Plan Sheet for PS&E submittal. There must be a signature release form for each person responsible for signing any sheet in the project (this does not apply to NSPs or RSPs). This form allows the signature to be placed in the Master Plan Sheet file. Each signature release form is project specific and must not be used for any other project. If a person (responsible for signing a sheet) is working on more than one project, a second signature release form is required.

All signatures must be kept in a secured location that only authorized staff have access to. Only after a signature release form is submitted is the signature to be placed in the Master Plan Sheet file by authorized staff.

Contract Plan Sheet files, for PS&E submittal, shall not have any reference files attached. There is to be one DGN file for each Contract Plan Sheet. Each plan sheet is a snapshot of the information needed for review by the Office Engineer and then finalized as contract bid documents. Each Contract Plan Sheet is a "legal stand-alone document". There is to be no linkage to an external file (i.e. excel spreadsheet). In a MicroStation design file, only the default model is to be in the DGN file at the time of PS&E submittal.

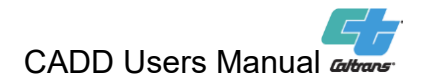

# 4.1 For Plans, Specifications & Estimate (PS&E) Submittal

#### A. File Formats for PS&E

1. Acceptable Formats

Caltrans only accepts 100% electronic submittals. The standard file format for all PS&E submittals is a MicroStation design file with a .dgn extension. All Caltrans resource files used for PS&E submittal are for MicroStation. Caltrans does not provide AutoCAD resource files.

a) MicroStation File Format

Caltrans accepts MicroStation V8 format files for PS&E submittals. Final contract plans (2D MicroStation design files with no reference files attached) must be submitted. If there is a need to facilitate sharing of electronic data among Caltrans functional units and /or consultants, best practice procedures would have all participants involved on the project using the same file format and versions of MicroStation when possible. Caltrans preference would be the use of V8 format files created using MicroStation CONNECT.

b) Variations with Prior Approval

The following variations, with prior approval at approximately 60% completion, from Division of Design, Office of CADD and GIS Support will also be acceptable for PS&E Submittal. Specific circumstances are listed below:

- MicroStation design files with imbedded or imported raster data (aerial photographs or digital pictures). Raster data should be limited to detail sheets that require enhancing or emphasizing of a detail or a unique location (i.e., toll plaza at the San Francisco/Oakland Bay Bridge) that the contractor might need to see. The need for imported raster data should be based on an engineering need, not for aesthetics or location identification. Contract plans should first and foremost be engineered plans, not photogrammetric plans. Aerial photographs were designed for preliminary plans not final contract plans. If aerial mapping is needed for identifying specific locations, plan sheets have been established to handle the raster data. These sheets are called "Aerial Identification" and follow the "Key Map and Line Index" sheets. Raster data should not be used as background for other plan sheets such as layouts, drainage, utilities, pavement delineation, etc.
- (Tiff) or Tagged Image File Format is acceptable where legacy plans (in most cases this refers to Log of Test Boring sheets) are being considered

for submission as part of a new CADD submittal. This is a single, complete plan sheet with borders intact, submitted as a tiff raster image. The legacy sheet is to be scanned, sized (cropped), de-speckled and deskewed before submittal. For preferred size of the finished plot and other presentation information, refer to latest version of the <u>Caltrans Soil and</u> <u>Rock Logging Classification and Presentation Manual</u>.

- 2. Non-Acceptable Formats
  - Hard Copy Originals
  - **Reference Files** (vector or raster)
  - **CADD software Generated Raster-** Any file created as a MicroStation design file, but converted to raster format for convenience or expediency, will not be accepted for PS&E Submittal.
  - **Models** use the "Default" model for final submittals. Submittals must be one MicroStation design file for each contract plan sheet.
  - AutoCAD Files- Files started with AutoCAD (.dwg or .dxf file) must be converted into a MicroStation design file under the direction of the engineer of record.
- B. Reference Files

No reference files of any kind will be accepted with the PS&E Submittal. All information that is pertinent to any specific contract plan sheet needs to reside in just one specific MicroStation design file. This helps convey the fact that all final contract plan sheets are "legal contract documents" and should not be changed because a change was made in a reference file (or model). However, the use of reference files is a very important tool during the development and design of any project. Reference files should stay referenced until just before PS&E submittal, so any change made in a reference file will automatically be reflected in all files that have the reference file attached (not already copied in).

- C. Requirements for PS&E
  - 1. General Requirements

A PS&E CADD Submittal Form and a Project Plans Review Checklist must accompany the PS&E submittal.

For electronically generated plan sheet signatures and project plans development names, see Section 2-1.6 of the Plans Preparation Manual for detailed instructions.

- 2. Caltrans Current Standards
  - V8 format files with a \*.DGN extension.
  - One MicroStation design file per "contract plan sheet".

CADD Users Manual automo

- Each MicroStation design file can have an accompanying Interplot parameters file (requirements vary by District. Check with District OE).
- Must use the standard Caltrans MicroStation resource files (fonts, line styles, cell library, etc.).
- Use of the HQ CADD published standard Caltrans Interplot design scripts (pen tables).
- The current plotting requirements must be utilized (see Chapter 5 of the CADD Users Manual).
- All necessary information must be in the "contract plan sheet", no reference files are to be attached for PS&E submittal.
- Caltrans does not use Global Display/Global Freeze options to control display of elements in the dgn file. Element display must be controlled using View Display toggles.
- Must use the latest Caltrans sheet borders cells, which are included in the latest Caltrans MicroStation cell library (CTCELLIB\_NamedLevels.cel).
- Must use prescribed Caltrans text sizes and drafting conventions.
- Compliance with Caltrans named level convention required on all new projects.
- Compliance with Caltrans colors, line weights, line codes, file naming convention, standard abbreviations, and symbols.
- 3. General Plotting Requirements

All PS&E submittals must conform to Caltrans plotting standards. See below for some specific plotting requirements.

- The official Caltrans plotting application is ProjectWise InterPlot Organizer (IPOT).
- For each MicroStation design file submitted for PS&E (contract plan sheet), an Iplot parameters file (called an Iparm with an \*.i extension) or a pdf file can be created based on District OE's current practice and included in the final submittal.
- Snap to the outside edges of the sheet border cell (from lower left to upper right preferably) when defining a plot region. Plot size should equal exactly 34 inches x 22 inches.
- All levels used in the dgn file (must use Caltrans named level DGNLIBs) <u>are</u> to be turned on. Make sure only the information pertinent to that specific sheet is in the MicroStation design file. Too much information distracts from the real purpose of the sheet. But missing information may lead to inaccurate cost estimates and bids.
- Ensure that the view rotation is parallel to the sheet border lines. Rotation of elements in the file must be avoided.
- The accepted number of views for a PS&E submittal to District OE is a full plan view of the border sheet with file contents displayed in one monitor.
- Use the design script "CT\_FinalPSE.pen" for final submittals.

© 2022 California Department of Transportation. All Rights Reserved. April 14, 2022 Page 4.1-3

- Prior to PS&E, design script "CT\_ReviewPSE11x17.pen" may be used to create half-size review check prints.
- One important reason that Caltrans uses a standardized level convention is to properly show existing information that is contained in the Master Topographic file. All linework on level names ending with "\_drop" will be plotted as dotted lines. See Appendix A10 of this Manual for additional information. Existing information located on non-dropout levels (e.g., utility linework) may be shown using lower thicknesses with linework properly identified.
- It is recommended that the Iparms delivered with the PS&E submittal be created after the naming all MicroStation design files so the Iparms reflect the correct name for each MicroStation design file (avoiding a plotting failure) and plot in the correct order when bath plotting. See Section 2.2 of the CADD Users Manual for the appropriate Caltrans naming convention. Full-size test prints to pdf of the Contract Plans should be made prior to PS&E submittal for plot verification.
- Construction Class elements should not plot when using the IPLOT design scripts supplied by Caltrans. IPLOT software should be configured to comply with this standard.
- Only Caltrans custom linestyles can be used for all Caltrans submittals. The Caltrans linestyle resource file is "Ctlstyle-2021.rsc".
- 4. Limitations/Restrictions when using V8 File Format
  - Only the "Default" model space shall be used, no extra model spaces must be contained in the contract plan sheets. Final plan sheet submittals must be one MicroStation design file for each "contract plan sheet".
  - Use California State Plane Coordinates.
  - Use the V8 seed files supplied by Caltrans-HQ CADD. For every MicroStation highway design file the resolution of <u>10,000</u> for the "Working Units" is required.
  - Must use the Units def file created and shared by Caltrans-HQCADD.
  - Must use the named level <u>DGNLIB</u> files created and shared by Caltrans-HQ CADD.
  - When creating a V8 format design file, a new DGNLIB (created by Caltrans HQ CADD) will be called upon or can be attached. This new DGNLIB will incorporate all the levels necessary for the various Caltrans functional units. Only Caltrans HQ CADD can add or change any information from these levels in the DGNLIB.
  - Roadway and associated elements must be stored on levels grouped under align, ds, es, esa, ls, mc, border, rd, stage, temp, tcd, wall, wpc and pp. Section 2.4 of this manual has additional information about Caltrans standard group names.
  - Right of Way and topo information will be stored on levels grouped under **rw**, **rw\_topo**, **topo**, **topo\_al**, **topo\_ml**, **topo\_ph** and **topo\_su**.

© 2022 California Department of Transportation. All Rights Reserved. April 14, 2022 Page 4.1-4

CADD Users Manual automs

- Structures Design will be stored on levels grouped under str.
- Structures Architectural plans stored on levels grouped under ar.
- Structures Mechanical plans will be stored on levels grouped under me.
- Structures Electrical plans will be stored on levels grouped under ee.
- Utility related information will be stored on levels grouped under **ut**.
- Dropout levels data on level names ending with \*\_drop or \_dither (Structures only)
- Structures Rebar will have levels named str\_Reinforcement-\*
- Stage Construction (non-dropout) will now have levels grouped under stage.

All new projects with survey data delivered using named levels must use named level convention when creating plan sheet deliverables. For a detailed list of named levels, see Appendix A10 in this manual.

D. Consultant Prepared Projects

Consultant prepared projects must comply with the requirements set forth in the Plans Preparation Manual (PPM) and CADD Users Manual. The latest versions of these two manuals are located on the Caltrans website and should be reviewed and followed by both Caltrans and consultants for any changes, deletions, or additions.

CADD Users Manual:

https://dot.ca.gov/programs/design/manual-cadd-users-manual

<u>PPM</u>:

https://dot.ca.gov/programs/design/manual-plans-preparation-manual-ppm

Consultants are to adhere to the same requirements as any Caltrans project engineer, being guided by the Highway Design Manual, Project Development Procedures Manual, and any directive Memorandums. This includes advanceplanning studies, preliminary design, Plans, Specifications and Estimate (PS&E) submittals, support through the construction of the project and completion of the as-built plans.

All consultant prepared projects are to be submitted to the district administering the oversight contract at the agreed upon stages of the project (30%, 60%, 90%, etc.). The district is responsible for verifying (both electronic files and plotted plan sets) and submitting a consultant project to Division of Engineering Services – Program/Project Management and Office Engineer (PPM&OE) and then keeping the consultants informed on comments, reviews, or questions from PPM&OE. Likewise, consultants are responsible for informing Caltrans Oversight staff of any modifications and/or additions during the various preliminary and final stages of project plan development. Any questions or requests by consultants should first be directed to the appropriate Caltrans' District Design Oversight Engineer.

© 2022 California Department of Transportation. All Rights Reserved. April 14, 2022 Page 4.1-5

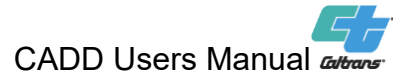

Consultants can obtain the Caltrans resource files at the following website:

### https://misc-external.dot.ca.gov/cadd/index.htm

Cooperative Agreements and Contract Agreements should state that the latest standards, identified in the CADD Users Manual and PPM (the latest versions being on the Caltrans website), are to be followed for all final products (deliverables) throughout the Project Delivery Process.

# 4.2 After Plans, Specifications & Estimate (PS&E)

### A. Draft Contract Ready

After the PS&E submittal by the district and upon receipt of the "First Notice," it is recommended that the district keep the MicroStation files (.dgn) of the project plans submitted to DES-Office Engineer (OE.) There may be cases where the district might need to submit revised, replacement or additional plan sheets, utilizing the MicroStation files from the original PS&E submittal. As a rule, the final redline corrections to the plans are made by DES-OE Project Plans Unit, with concurrence from the district.

#### B. <u>Certification for Ready-to-List (RTL)</u>

#### 1. Overview

The Ready-to-List (RTL) Certification documents the accomplishment of applicable RTL requirements. Two requirements for RTL that involve CADD files are Cross-Sections and the Survey File Checklist. For questions about the RTL Certification process, see the Ready-to-List and Construction Contract Award Guide (RTL Guide) at:

www.dot.ca.gov/hq/esc/oe/specifications/rtl\_guide/

2. Cross Sections

Earthwork cross-sections are a vital component in the development and construction of many projects. They assist the designer in developing the most efficient way to handle the earthwork items and assist the bidder in understanding the scope of the earthwork to be performed. Surveys, Construction and the Contractor utilize the earthwork cross-sections to construct the project as designed.

Although cross-sections are not included in contract bid documents, they are supplemental information for the convenience of bidders. When cross-sections are prepared, they shall be made available to bidders. Potential bidders will be notified in the "Notice to Contractors" that cross-sections will be available through the District/Region Construction Duty Senior in the district in which the project is located.

For guidance in developing earthwork cross-sections, see Chapter 3 of this manual.

#### 3. Survey File Checklist

The Survey File checklist shall be completed as described in the Project Development Procedures Manual "Appendix QQ". The Survey File checklist defines what Surveys will need to stakeout a project. It would be good business practice to submit a draft of the Survey File checklist to Surveys at PS&E for QA/QC, even though it must be completed and submitted to Surveys by the RTL date in order to achieve RTL Certification.

#### C. <u>As-Awarded</u>

After the project has been awarded to the winning bidder, DES-OE Project Plans Unit will notify the district to copy back the As-Awarded MicroStation files. This process is called "Second Notice." These MicroStation files will include any revisions or additions that may have occurred through the addenda process. The district will need to keep the As-Awarded MicroStation files for possible use by construction during the course of constructing the project. The District (or Consultant) **shall** use the As-Awarded MicroStation files when developing the As-Built plans at the completion of construction.

# D. <u>Contract Change Order</u>

Changes to a contract may be necessary during the construction of any project. A change is made with a Contract Change Order (CCO.) Construction is the lead in handling CCOs. Depending on the nature of the change, construction will usually consult with or get concurrence from the project engineer when the change affects the design of the project.

If replacement or additional project plan sheets (in MicroStation file format) are generated by the CCO, they must have the signature and seal of a registered engineer (whether the engineer is from design or construction) who is most responsible for the change. Before the As-Built plans can be completed, any replacement or additional project plan sheets (in MicroStation file format) added by CCO must contain the signature and seal of a registered engineer. To ensure that each engineer's signature is only used when authorized by the engineer, the electronic signature for each engineer is usually maintained and protected by one source in each district. Usually that source is the delineation unit or office engineer unit in each district.

# 4.3 As-Built Plans

#### A. <u>Overview</u>

As-Built plans are the "<u>As-Awarded</u>" project plan sheets that have been updated to reflect the changes, if any, which occurred during construction. As-Built plans represent the field conditions at the completion of a project. All As-Awarded plan sheets are to be included in the final As-Built plans, including those sheets with no recorded changes. Any New Standard Plan (NSP) or Revised Standard Plan (RSP) that was part of the contract must be included in the As-Built plans. Any sheets that may have been added or revised during the construction of the project must be included in the As-Built plans as well. As-Built plans are mandatory for accurately documenting the final field conditions at the completion of a project.

Certain type of projects that make improvements or changes to the state highway system (SHS) may not have any plan sheets. Examples may include "permit projects" or "Director's Order projects." Even though there may be no plan sheets associated with these types of projects, it is essential to preserve documents showing the improvements or changes to the SHS for storage on the Caltrans Document Retrieval System (DRS).

As-Built plans may be used as reference or the basis of plan sheets for future projects. Each sheet of the As-Built plans must be clearly identified with an As-Built stamp (except NSPs or RSPs). NSPs and RSPs are Caltrans standard plan sheets that are included with the final contract plans. All plan sheets (except the appropriate NSPs or RSPs for each specific project), whether they contain changes or not, must have (at a minimum) the name of the Resident Engineer (R.E.), the Construction Contract Acceptance (CCA) date, and the Contract Number.

The R.E., who is in responsible charge of the project, is the most qualified individual to note any field changes that may have occurred (called "redline corrections") during the construction of the project. Redline corrections must be completed using the As-Awarded project CADD files (MicroStation design files) so that the official As-Built plans can be created (this includes projects on the SHS administered by a local agency). The R.E. is to review, confirm and approve that the As-Built plans were completed according to his/her "redline corrections." The approval of the As-Built plan corrections is confirmed by the R.E.'s signature (whether he/she is registered or not) within the As-Built stamp placed only on the Title Sheet. The R.E.'s signature on the Title Sheet attests only to the accuracy and completeness of the redline changes and not to any design

change that may have occurred through a Contract Change Order. Only the R.E. who inspected the work can make "redline corrections," not the person delineating the As-Built plans.

The R.E. may also note other changes to the As-Awarded plans such as conditions discovered in the field that are not shown on the plans. This may include an existing abandoned pipe or buried utility line discovered during construction, but not shown on the As-Awarded plans (see the Construction Manual for further clarification).

As-Built plans **must** be completed for **all** projects on the SHS (<u>regardless</u> of funding source or who administers the contract, Caltrans or local agencies). The official As-Built plans are the microfilm copies stored with the Headquarters Microfilm Unit. For convenience, As-Built plans are also kept on DRS as Tagged Information Format Files (TIFF). The MicroStation design files, used to complete the official As-Built plans, must be stored on the DRS as "archived vector data" (AVD) files **but they are not** considered As-Built plans. The composition of the MicroStation design files **must** comply with the current CADD Users Manual and the Plans Preparation Manual.

The Districts must upload each project's archive-ready As-Built plans in TIFF format into DRS within the allotted time as described in Chapter 15 of the Project Development Procedures Manual (PDPM). For further guidance on submittal of As-Built plans to the DRS, see Part (D) later in this section.

The District is responsible for the completion of As-Built plans for all district projects (including Minor and Locally Funded Projects). The District and Structure Design is responsible for obtaining archive-ready As-Built plans (TIFF format) and the MicroStation design files used to create the official As-Built plans from consultants and Local Agencies. DES-Structure Design is responsible for archive-ready As-Built plans (TIFF format) for all structures, including those prepared by design consultants and local agencies.

The date of entry of the archived-ready As-Built plans into the DRS will be used as the milestone date indicating the As-Built plan set has been completed. As-Built completion status will be tracked and reported on for each project by the Headquarters CADD unit.

A clean set of stamped and signed As-Built plans with all redline corrections, additions, change orders and deletions incorporated (without clouding or strikethroughs showing on the plan sheets), shall be made available to the Legal Division upon request.

# B. Roadway As-Built Plans

#### 1. Responsibilities

When the construction of a project is finished, the timely completion of the As-Built plan process must be followed as described in the Caltrans Construction Manual. The R.E. is the person in responsible charge of completing the As-Built plans. The R.E. usually records the daily field changes on a hard copy set of plans. These field changes must be delineated in the As-Awarded MicroStation design files (which must reflect all addendums from when the project was advertised). All redline corrections must be delineated in the <u>As-Awarded</u> Microstation design files, which is the plan set that the contractor begins the construction of the project with.

In order to be in compliance with Caltrans policy, the signature and seal information of a registered engineer is to be secured and protected at all times when it is in a vector type file like a MicroStation design file. This applies particularly to the As-Awarded MicroStation design files that are stored. The As-Awarded files must keep the signature and seal information in the MicroStation design files while they are stored. These As-Awarded files must be stored in a "secure directory" that only a few authorized people can access, until they are needed for completing the As-Built plans. As-Awarded files may be used by the R.E. for Contract Change Orders. To obtain a copy of the MicroStation As-Awarded or AVD files, a written request must be made to an authorized person that will first remove the signature, seal information and printed names before giving out the files.

The signature and seal information of the engineer in responsible charge for any individual plan sheet in the project <u>must</u> remain on the official As-Built plans (<u>which is the microfilm copy</u>) and on the TIFF files located on the DRS. The appropriate As-Built stamp must also be on the microfilm copy and the TIFF files of the As-Built plans.

The MicroStation design files that were used to create the As-Built plans **<u>must</u>** be stored for future use, but they **<u>are not</u>** to be considered as As-Built plans. They are to be considered only as AVD files. The extension of these AVD CADD files is to be changed from ".dgn" to ".avd". The stored AVD CADD files are to be used if the Legal Division requests a clean set of stamped and signed As-Built plans. The original signature and seal information of the engineer in responsible charge for any individual plan sheet in the project <u>must</u> remain in the AVD files along with the appropriate As-Built stamp. For further information about AVD CADD files, see Section B Number 7 later in this section. 2. As-Awarded plans to As-Built plans Using MicroStation

As-Built plans must include <u>all</u> design feature changes that occurred during the construction of the project. These design feature changes include but are not limited to; revisions to alignments and Right of Way, grade revisions, drainage changes, changes to roadway features and revisions to the location of utility crossings and irrigation crossovers. For a complete listing of data to include on the As-Built plans, see Chapter 5 of the Construction Manual.

When using MicroStation to incorporate the As-Built changes:

- use level 62 and the color red (CO=3)
- denote changes by striking through the original information with a light-weight line (WT = 0 or 1)
- superseded information must remain legible and must not be deleted
- do not eradicate, obliterate or white-out original figures or make corrections over them
- all lettering and changes must be legible so they will produce good quality microfilm
- the text for the As-Built changes must be larger and slanted
- use the Caltrans standard font "ctfont1" at a size of 8.75 feet, weight (thickness) of 2 and at a slant of 15 degrees. Text size is based on the Caltrans base scale of 1" = 50'
- text size for Structure Design As-Built plans, see the Bridge Design Aids Manual

### 3. Contract Change Order Process

Any design feature change that affects the engineering design of the project (such as traffic safety devices or geometrics of the roadway) must be made through a Contract Change Order (CCO). A CCO is used to make changes to the construction contract.

Construction has the lead in handling CCOs. All engineered design feature changes made during construction must be identified on the As-Built plans with the CCO number that prompted the change, a "cloud" around what changed, and the striking through of superseded information. Depending on the nature of the change, Construction may take the responsibility for the change or when it affects the engineering design of the project, Construction must get prior concurrence from the original engineer in responsible charge of the plan sheet in question.

The signatures of the appropriate responsible engineers involved in the decision and review of a particular change, must be included in the CCO.

Some changes during construction may appear minor in nature (such as changing the length for hot mix asphalt dike or slightly shifting the location of a drainage inlet to avoid an underground pipe) **<u>but still must</u>** be shown on the As-Built plans. It is preferred that even minor changes have a cloud around it for easy distinction from the original design.

If any item of work that was part of the As-Awarded plans is not constructed, the item must be crossed out stating it was not constructed. If the item in question affects the engineering design of the project, the CCO number or the reason it was not constructed <u>must</u> be shown on the As-Built plans.

The signature and seal information of the original design engineer must remain on all of the As-Built plan sheets that were part of the As-Awarded plans. It is a Caltrans policy and practice to have only the signature and seal information of one engineer on each As-Built plan sheet.

All CCOs affecting design changes are to be archived.

If the MicroStation design files of the As-Awarded plans are requested by the Resident Engineer during construction (for example - to assist in the creating of a CCO), the signature, seal information and individual names of the functional supervisor, designer and checker, must be removed from any copies of the MicroStation design files before releasing them. The MicroStation design files of the As-Awarded plans must be stored in a "secure directory." Only a few authorized people (from each district) are to have access to the As-Awarded MicroStation design files.

Individuals wanting to use the As-Awarded MicroStation design files must make a request in writing to an authorized person in responsible charge of maintaining the As-Awarded MicroStation design files. Before releasing any copies of the As-Awarded MicroStation design files, the cell "<u>asawrd</u>" (which is in the Caltrans cell library) is to be placed where the engineer's signature was located (see cell below).

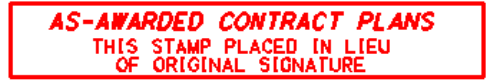

- 4. As-Built Changes; Revised or Additional Sheets
  - a. Adding Revised Sheets

As-Built changes must be made in the As-Awarded plans. If there isn't room on an As-Awarded plan sheet to clearly show the As-Built changes, then a revised plan sheet may be necessary in order to show the As-Built changes. A revised sheet is an additional sheet with <u>no</u> <u>new or additional work added</u>, and may show a portion of the As-Awarded plan (like a breakout detail) but in greater detail for clarity. A revised sheet may include the whole plan sheet but only showing those items pertaining to the As-Built changes. It is a Caltrans best practice to show the As-Built changes on the original As-Awarded plan sheet and only use a revised sheet when absolutely necessary. In the roadway portion of the project, the revised As-Built plan sheet must include the label "Revised Sheet" just above the sheet name. The lowercase "r" is also to be added to the sheet ID.

|           | REVISED SHEET          | DATE PI<br>TIME PI |
|-----------|------------------------|--------------------|
| LATOOT    |                        | L-6r               |
| UNIT 0000 | PROJECT NUMBER & PHASE | 0000000001         |

<u>Revised Sheet</u>: Text Size = 10 feet, Weight = 0, Font = 43, Color = 3 and uppercase.

Since no new or additional work was added (just redline corrections), the signature and seal information of the original design engineer from the As-Awarded plan sheet is to be included on the revised plan sheet. Even though a <u>revised</u> plan sheet was created and made part of the As-Built plans, the original As-Awarded plan sheet <u>must not be deleted</u> <u>or removed</u> from the As-Built plan set. However, the portion (or the entire sheet) of the original As-Awarded plan sheet that was revised must be "crossed-out."

140

b. Adding Additional Sheets

If new or additional work was designed and constructed, then an additional plan sheet needs to be included. An additional sheet is to show only new or additional work, not revisions. The additional As-Built plan sheet needs to include the label "Additional Sheet" just above the sheet name. The lowercase "a" is also to be added to the sheet ID.

|           | ADDITIONAL SHEET<br>LAYOUT | E PLO       |
|-----------|----------------------------|-------------|
|           |                            | L-258       |
| UNIT 0000 | PROJECT NUMBER & PHASE     | 00000000001 |

# <u>Additional Sheet</u>: Text Size = 10 feet, Weight = 0, Font = 43, Color = 3 and uppercase.

If additional sheets are generated during construction, they <u>must</u> have the signature and seal information of the registered engineer in responsible charge who initiated the new and additional changes (i.e. design, traffic, landscape, hydraulics, construction, etc) in the upper right corner of the appropriate standard Caltrans border sheet.

If a MicroStation design file of an As-Awarded plan is used to assist in the creation of an additional sheet, the signature and seal information of the responsible engineer for that new sheet will replace the cell (asawrd) that was used when sending the MicroStation design files to the Resident Engineer. The individual names of the functional supervisor, designer and checker should be filled out appropriately with the persons responsible for the additional plan sheet. c. The naming of revised or additional sheets

### File Name and Sheet ID

**Revised Sheet** = if the  $2^{nd}$  Typical Cross Section sheet is to be revised (it is the  $3^{rd}$  sheet in the project), the name of the MicroStation design file, Sheet Number and Sheet ID would add one additional character "<u>r</u>". The "<u>r</u>" would stand for revision. This will make it easier to distinguish when a sheet was revised from the As-Awarded Plans. The additional character would still accommodate the logic of printing the sheets in the proper order, both for ".dgn" and ".tif". For example;

EXAMPLE: Old Naming Convention using Expenditure Authorization (EA)

| DGN File Name           | TIFF File Name                | Sheet ID             |
|-------------------------|-------------------------------|----------------------|
| c12345ca002r.dgn        | 12-123454_0003r.tif           | X-2r                 |
| EXAMPLE: New Naming Con | vention using "Project Number | <u>" and "Phase"</u> |
| DGN File Name           | TIFF File Name                | <u>Sheet ID</u>      |

1200007777ca002r.dgn 12000077774\_0003r.tif X-2r

In any revised sheet that is added during construction, make sure to include the revised sheet number (as shown below) in the Project Identification Block (in addition to the County, Route & Post Mile). Do not fill in the Total Sheets on any revised or additional sheet.

EXAMPLE: Revised Sheet Number: Text Size = 7 feet, Weight = 1, Font = 3 at a slant of 15 degrees and Color = 3.

| ROUTE | POST MILES<br>TOTAL PROJECT | SHEET<br>NO. | TOTAL<br>SHEETS |
|-------|-----------------------------|--------------|-----------------|
|       |                             | 3r           |                 |
|       |                             |              |                 |
File Name and Sheet ID

**Additional Sheet** = if two sheets are <u>added between</u> Layout sheets 7 and 8 (67<sup>th</sup> & 68<sup>th</sup> sheets in the project) and one sheet is added between Layout sheets 8 and 9 (68<sup>th</sup> & 69<sup>th</sup> sheets in the project), the name of the MicroStation design file, Sheet Number and Sheet ID would add one additional character, starting with "<u>a</u>", then "<u>b</u>" (if necessary). This will make it easier to distinguish when a sheet is added to the As-Built Plans. The additional character would still accommodate the logic of printing the sheets in the proper order, both for dgn and tif.

For example;

#### EXAMPLE: Old Naming Convention using Expenditure Authorization (EA)

| DGN File Name    | <u>TIFF File Name</u>           | Sheet ID |
|------------------|---------------------------------|----------|
| c12345ea007.dgn  | 12-123454_0067.tif              | L-7      |
| c12345ea007a.dgn | 12-123454_0067a.tif             | L-7a     |
| c12345ea007b.dgn | 12-123454_0067b.tif             | L-7b     |
| c12345ea008.dgn  | 12-123454 0068.tif              | L-8      |
| c12345ea008a.dgn | 12-123454 <sup></sup> 0068a.tif | L-8a     |
| c12345ea009.dgn  | 12-123454_0069.tif              | L-9      |

EXAMPLE: New Naming Convention using "Project Number" and "Phase"

| DGN File Name        | TIFF File Name        | <u>Sheet ID</u> |
|----------------------|-----------------------|-----------------|
| 1200007777ea007.dgn  | 12000077774_0067.tif  | L-7             |
| 1200007777ea007a.dgn | 12000077774_0067a.tif | L-7a            |
| 1200007777ea007b.dgn | 12000077774_0067b.tif | L-7b            |
| 1200007777ea008.dgn  | 12000077774_0068.tif  | L-8             |
| 1200007777ea008a.dgn | 12000077774_0068a.tif | L-8a            |
| 1200007777ea009.dgn  | 12000077774_0069.tif  | L-9             |

Note: Use same text size as used with a "revised" sheet.

| ROUTE | POST MILES<br>TOTAL PROJECT | SHEET<br>No.      | TOTAL<br>SHEETS |
|-------|-----------------------------|-------------------|-----------------|
|       |                             | <mark>68</mark> a |                 |
|       | _                           |                   |                 |

If additional mapping is added because the project limits were lengthened during construction, then the additional plans sheets <u>are to</u> <u>be added at the end of those type of sheets</u>. Use the appropriate match line callout on the additional sheets.

If there were a total of 22 Drainage Plan sheets in the As-Awarded plans (with the  $22^{nd}$  drainage sheet being the  $97^{th}$  sheet in the project) and 3 additional Drainage Plan sheets were added, the 3 additional sheets would be added after the last Drainage Plan sheet. The three additional sheets would use the next number (23 for this example) after the last Drainage Plan sheet but add one additional character starting with "<u>a</u>". In this particular example, the last Drainage Plan sheet is 22 and is the  $97^{th}$  sheet in the project.

For example;

#### EXAMPLE: Old Naming Convention using Expenditure Authorization (EA)

| DGN File Name    | TIFF File Name      | <u>Sheet ID</u> |
|------------------|---------------------|-----------------|
| c12345ia022.dgn  | 12-123454_0097.tif  | D-22            |
| c12345ia023a.dgn | 12-123454_0097a.tif | D-23a           |
| c12345ia023b.dgn | 12-123454_0097b.tif | D-23b           |
| c12345ia023c.dgn | 12-123454_0097c.tif | D-23c           |

EXAMPLE: New Naming Convention using "Project Number" and "Phase"

| DGN File Name        | TIFF File Name        | <u>Sheet ID</u> |
|----------------------|-----------------------|-----------------|
| 1200007777ia022.dgn  | 12000077774_0097.tif  | D-22            |
| 1200007777ia023a.dgn | 12000077774_0097a.tif | D-23a           |
| 1200007777ia023b.dgn | 12000077774_0097b.tif | D-23b           |
| 1200007777ia023c.dgn | 12000077774_0097c tif | D-23c           |

For example; Sheet ID on lower corner of border sheet, using the New Naming Convention.

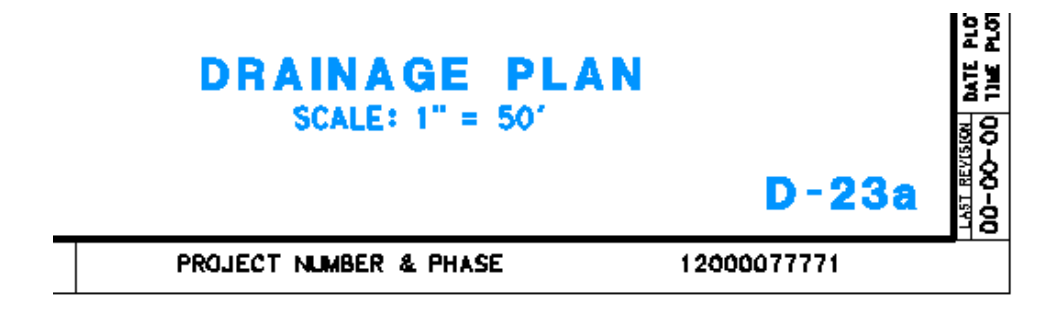

Note: A <u>lowercase</u> letter is used in the name of the MicroStation design file, TIFF file, Sheet ID and the sheet numbers in the Project Identification Block when revised or additional sheet are added to the As-Built plans. During the addendum process (which is prior to contract award), an <u>uppercase</u> letter is used in the Sheet ID when a sheet is added (see the Ready To List and Construction Contract Award Guide - RTL Guide).

When revised or additional sheets are included during construction, the added pages are to be listed under the "Index of Plans" on the Title Sheet. List the sheet number of the revised or additional sheets as shown in the example below:

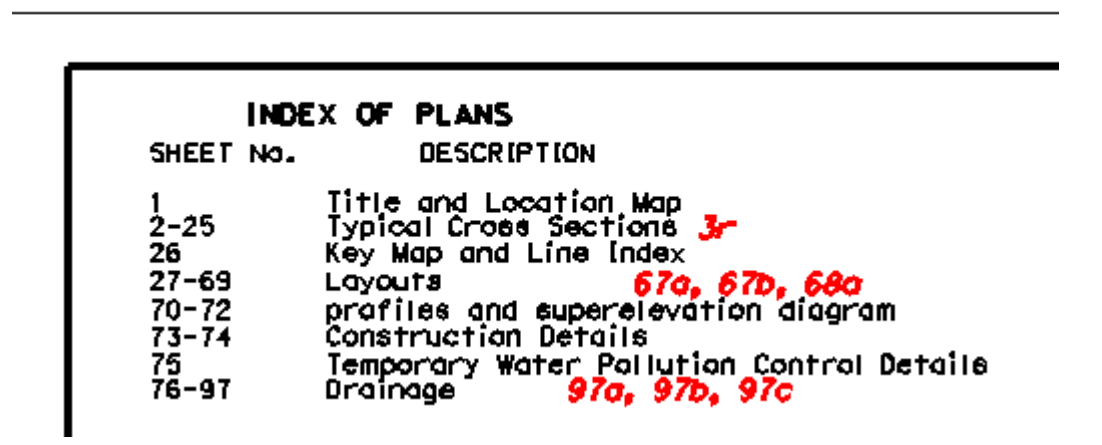

The new total number of sheets will be added just under the Project Identification Block (upper right corner) on the Title Sheet only. The cell (addsht) and the numeric value for the new total number of sheets, are to be placed under the Project Identification Block as shown in the example below. The cell (addsht) also directs people to the Index of Plans. The cell (addsht) is in the Caltrans English Cell Library.

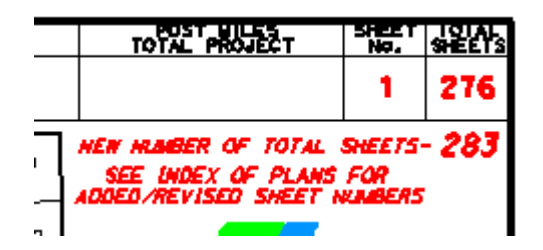

For sheet numbers added to the "Index of Plans" and the new number of total sheets under the Project Identification Block – use the following:

Text Size = 8.75 feet, Weight = 2, Font = 3 at a slant of 15 degrees.

#### 5. As-Built Stamps

In the standard Caltrans cell library, there are several cells that will assist in the As-Built plan process. One of these cells must be placed on every As-Built plan sheet (even Stage Construction sheets, Quantity sheets or sheets with no changes). The only As-Awarded plan sheets that are not to contain an As-Built stamp are the NSPs and RSPs. Revised and Additional sheets are also to contain an As-Built stamp. The two cells used for developing As-Built plans are "asblt2" and "asblt3" (see below). The size of text for the Contract No., C.C.A. Date and R.E. Name (inside each of the As-Built cells) is 7 feet, Weight = 1 and Font = 3.

"asblt2" = For any sheet, including revised and additional plan sheets, (except the title sheet).

| AS                          | BUILT |
|-----------------------------|-------|
| CONTRACT NO.<br>C.C.A. DATE |       |
| R.E. NAME                   |       |

"asblt3" = <u>Only for the Title Sheet</u>. The R.E. (whether registered or not) is the most qualified individual to note the field changes that occurred (called "redline corrections") during the construction of a project. The "redline corrections" made by the R.E. are to be transferred and delineated in the CADD files (MicroStation design files). The R.E.'s approval that the As-Built plan corrections were accurately transferred and completed is confirmed by his/her signature within the As-Built stamp (asblt3) which is placed on the Title Sheet. The R.E.'s signature on the Title Sheet is used in court to demonstrate that the field conditions (after completion of the project) match the conditions shown on the As-Built plans.

| AS BUILT<br>CONTRACT NO.<br>C.C.A. DATE<br>R.E. NAME      |
|-----------------------------------------------------------|
| R.E. Signature for final approval of As-Duilt information |

There is to be the same number of As-Built plans as there were As-Awarded plans, unless revised and additional sheets were added during construction. Upon completion of the As-Built plans, TIFF files of the As-Built plans will be created from the MicroStation design files and stored in the DRS. These TIFF files will then be microfilmed for long-term storage (see Part (E) for Microfilming of As-Built plans). NSPs and RSPs are currently only available in PDF format and are located on the Division of Engineering Services – Office Engineer (DES-OE) Project Plans website. Any NSPs or RSPs, which were part of the contract plans, <u>must</u> be included in the archive-ready As-Built plans with no As-Built stamp (leave as PDF format). The signature of the responsible engineer (owner of the NSP or RSP) must be on the sheet. 6. Saving Base Maps and Final Contract Plan Sheets as DGN Files

It is recommended that the Base Map (Master Design and Master Topographic) be preserved for each project that developed a Base Map. The advantages of utilizing the Base Map over utilizing the individual final Contract Plan sheets as MicroStation Design files for new projects is;

- A. There are no signatures to remove.
- B. The Base Map covers the complete limits of the project in one MicroStation file.
- C. Base Maps are <u>always</u> based on the California Coordinate System.
- D. Base Maps do not contain specific notes, callouts or items of work that would have to be deleted before using in a new project.
- E. Most plan sheets (Layouts, Drainage, etc.) are derived from the Base Map.

The final base map (Master Design and Master Topographic) should be saved by each district and stored under a directory identified by the Project Number (see Section 3.8 of this manual). Any project being designed on the state highway system should have the base map submitted to the district (for long term storage) at the time of PS&E submittal, including those projects produced by local agencies or consultants.

7. Archived Vector Data

Once the <u>official</u> As-Built plans (microfilm) are created utilizing the As-Awarded MicroStation design files with the completed As-Built corrections, the MicroStation design files are to be stored in a "secure directory." These MicroStation design files are now to be referred to as "<u>Archived</u> <u>Vector Data</u>" (AVD) files. These MicroStation design files contain the redline corrections (on level 62) that reflect the final field conditions but are <u>NOT</u> considered As-Built plans. The extension of these AVD files is to be changed from ".dgn" to ".avd." Once the AVD files are stored in a "secure directory" on DRS, the As-Awarded MicroStation design files for that project have been superseded and are now "**obsolete**" and should be deleted from where they were stored. Any future projects that need to use or reference archived MicroStation design files, should only use AVD files, not As-Awarded files. The PDF copies of the As-Awarded plans are to be permanently kept on DRS.

These AVD CADD files are to be stored in a "secure directory" that only a few authorized people can access. This procedure is in compliance with Caltrans policy to secure and protect the signature and seal information of the registered engineer in responsible charge of any plan sheet. **The original AVD files must be kept permanently and must still contain the engineer's signature, seal information and As-Built stamp**. Individuals wanting to use the AVD CADD files must make a request in writing to an authorized person in responsible charge of maintaining the AVD CADD files. After a written request is made, the authorized person will make a <u>copy</u> of the AVD file(s) and strip the signature, seal information and individual names of the functional supervisor, designer and checker and the As-Built stamp. Before releasing the AVD CADD files, the cell "<u>AVD</u>" (which is in the Caltrans cell library) is to be placed where the engineer's signature was located (see cell below)

ARCHIVED VECTOR DATA OF COMPLETED PROJECT WITHOUT NAMES & SIGNATURES

Since a copy of any AVD file must not contain the signature, seal information, individual names and As-Built stamp, it can <u>never</u> be considered as an As-Built plan because it will not contain <u>all</u> the information that an official As-Built plan does.

## C. <u>Structure As-Built Plans Using CADD</u>

After construction is complete, the As-Built plans redline corrections can be placed on either a hardcopy set of the As-Awarded (Second Notice) plans or a copy of the "Second Notice" project CADD files. For redline corrections made, the Structure Representative uses the records of changes made to the structures during construction, to redline a set of contract plans. The corrections are shown, in red, to depict what was actually constructed. The Structure Representative then sends the As-Built plans redline corrections (either hardcopy or electronic) to DES Structure Construction. Structure Construction will log the redline corrections and forward them to the appropriate Design Branch (which may be a consultant if it was a consultant design project.)

Redline corrections are to be made using the As-Awarded MicroStation design files. Changes are to be made on Level 62 using Color 62 (per the structures color table.) Drafting standards will be maintained using the Caltrans U.S Customary Units Structural Detailing Standards. Contact the DES-Structures CADD Software Support Group (DES-SCSS) for further information about detailing standards.

The appropriate Caltrans Design Branch or consultant (if the consultant is tasked with completing the As-Built plans) must follow the DES-Structure Design As-Built plan process. The responsible project engineer must submit the form "Request for Electronic Contract Drawings" (either "In House" or "3<sup>rd</sup> Party) to DES-SCSS to obtain the "Second Notice" original project CADD files, Addendums and CCOs (in MicroStation design file format). The CCO CADD files include any revised, supplementary or added plans sheets that were generated after bid opening. For more information please see Bridge Memo To Designers 1-16.

The responsible project engineer must follow the procedures for completing the As-Built redline corrections as outlined in the Bridge Design Details Manual, pages 1-21.1 through 1-21.3, and Chapter 5 of the Construction Manual.

## D. Archive Ready As-Built Plans

After completion of the As-Built plans using MicroStation, archive-ready TIFF image files are to be created by plotting from the MicroStation design file. Procedures for plotting TIFF images generated by "TIFF Output" can be found in Section 5.6 of this manual. These TIFF files must contain the Engineer of Record signature and seal information, along with the appropriate As-Built stamp. The TIFF files are to be monochrome. Do not make color TIFF files. The archive-ready TIFF files are to be uploaded by the District into DRS. DES-Structure Maintenance and Investigations will upload the archive-ready TIFF files into the Bridge Inspection Retrieval Information System (BIRIS).

Districts are responsible for all district projects (including Minor and Locally Funded Projects.) The District is responsible for obtaining archiveready As-Built plans (in TIFF format) from consultants and Local Agencies in addition to the CADD files (MicroStation design files) that contain the redline corrections that the official As-Built plans were created from. DRS is the official repository for "roadway" As-Built plans.

DES-Structure Design is responsible for all structure projects (including those projects prepared by design consultants and local agencies). DES-Structure Design is responsible for obtaining archive-ready As-Built plans (in TIF format) from consultants and Local Agencies in addition to the CADD files (MicroStation design files) that contain the redline corrections that the official As-Built plans were created from. BIRIS is the official repository for structures As-Built plans.

#### E. <u>Microfilming of As-Built Plans</u>

The Headquarters CADD unit (HQ-CADD) will be responsible for administering a contract for microfilming all As-Built plan sheets statewide (including Minor and Locally Funded Projects.) The archived-ready TIFF files will be utilized to create the microfilm copies of the roadway and structure plan sheets. HQ-CADD will send the archived-ready TIFF files to the microfilm vendor. Each district and DES-Structure Maintenance and Investigations is to inform HQ-CADD that the archived-ready TIFF files for each project are completed. Districts have the option of administering their own microfilming contracts as long as they follow established standards. Microfilming standards can be found at:

//cadd.dot.ca.gov/html/drs/standards/default.shtml

If the Districts administer their own microfilming contracts, they must send HQ-CADD the microfilm transmittal information.

Sheet name abbreviations for each individual As-Built plan sheet will appear on each aperture card and will be completed by the microfilm vendor. The aperture card format limits the abbreviation to seven characters. When Districts submit the transmittal spreadsheet while submitting archive-ready TIFF image files to the vendor, they are to use the abbreviation used for aperture cards. The list of the aperture card sheet name abbreviations can be found at:

//cadd.dot.ca.gov/html/drs/standards/default.shtml

When the TIFF files are placed into DRS, the complete sheet description is generally used.

Included with each box of aperture cards submitted by the microfilm vendor will be a log sheet describing the contents of the box. The DRS website has a description of the log sheet which can be found at:

//cadd.dot.ca.gov/html/drs/standards/Microfilm\_Procedures.pdf

The original silver halide copy of each microfilmed plan sheet is to be sent to HQ-CADD by the microfilm vendor. HQ-CADD will then send the original silver halide aperture cards to the HQ Microfilm Unit.

If hard copy plans were given to the microfilm vendor by the District to create the aperture cards, then the vendor will send the hard copy plans back to the District.

Microfilming of Encroachment Permit As-Built plan sheets is the responsibility of the HQ Microfilm Unit. The Encroachment Permit As-Built plan sheets are to continue to be submitted by the District Encroachment Permit Engineer to the microfilm vendor for microfilming. These As-Builts are to be 34 X 44 inch paper plan sheets. Each Encroachment Permit plan sheet must be indexed consistent with the procedures on the DRS website at:

//cadd.dot.ca.gov/html/drs/standards/PermitsCaltransMicrofilming.pdf

## 5. Plotting at Caltrans

## 5.1 Purpose of Plotting

Plotting is the process of transferring the graphic information in a CADD file to paper. Each CADD file represents a single plan sheet that will be plotted as part of a set of project plans. Caltrans uses specific software to plot these plan sheets to standardized scale, line thickness, lettering, and other features of the plan sheet (hard copy), thus instilling integrity of information shared with the bidder/contractor when a project is finally ready for advertisement. Plotting is also used in documenting phases of a project and producing maps for public display.

## 5.2 Plotting Solution

### A. Overview

ProjectWise InterPlot (InterPlot) is a software from Bentley Systems, Inc. that is used as the plotting solution for plotting all final contract plans at Caltrans. InterPlot works within the Microsoft Windows environment that requires software and printers to be installed on the InterPlot server. Workstations that utilize InterPlot must have client version of the software installed on them.

## B. Why a Single Plotting Solution

InterPlot offers a convenient user interface both inside and outside of MicroStation for creating and saving plot sets for processing on an as needed basis. It also allows for easy creation and management of batch plotting.

A single plotting solution minimizes technical support and ensures uniform quality plotting statewide. It also allows centralizing both resource and settings files to produce the consistency in quality on all projects.

District Office Engineer (DOE) may require each design file (.dgn) to have an InterPlot parameter file (.i) included as part of the submittal to ensure that the plan sheets plot exactly as intended. This requirement to create and submit an InterPlot parameter file with MicroStation dgn file varies by District.

## C. Using InterPlot at Caltrans

Each workstation needs to be on a Caltrans domain or the same domain as the InterPlot server, which allows the user to create network attachments to printers that reside on the InterPlot server within the district. IT staff in the district along with CADD staff configure and maintain InterPlot for each district, which also includes the settings and resource files for plotting.

## 5.3 Terms and Definitions

#### ProjectWise InterPlot Organizer

Is a standalone Windows application that runs outside the drafting software environment. It is primarily used for batch plotting a variety of different types of files, such as MicroStation (dgn), AutoCAD (dwg) and raster image file formats such as TIFF and JPEG. It also supports the plotting and creation of PDF files. Plot requests can be added by selecting the CADD files, Image files or InterPlot parameter (iparm) files using this application.

#### <u>iparm (\*.i)</u>

iparm or iparms stands for "<u>InterPlot **par**</u>a<u>m</u>eter file(s)." These files contain instructions on how to process a single plot request for a single MicroStation design file (dgn). This file contains information such as the design file region, levels, and display attributes to be plotted. This file also lists the design script (formerly called a pen table) used to control the look of the plot. These iparm files usually get created from the design file using the "save" command from the "Iplot-Main" dialog. ProjectWise InterPlot Organizer can be used to read the iparm files for batch plotting later.

Note: Creating iparms for PS&E is covered under Section 5.5 of this manual.

#### InterPlot Plot Set file (\*.ips)

Contains a set of individual plot requests packaged into a single file, including all parameter settings for each plot request.

Note: Check with your District OE before creating/submitting "ips" files.

#### Settings files (\*.set)

Settings files contain default plotting parameters such as specifying a design script, paper size and display attribute settings.

They can be categorized as follows:

- 1. Automatic settings The settings file named "Iplot.set" found in the "auto" subdirectory on the district InterPlot servers is always read when opening InterPlot Organizer and applied when adding plot requests involving MicroStation design files. "Iplot.set" is also applied upon initiating the "IPLOT-Main" dialog within MicroStation. This file is meant to contain default settings that would be desirable no matter which plotter is to be used.
  - Note: Caltrans utilizes this file to turn off undesired display attributes like construction elements and 'fast' displays (such as 'fast cell' and 'fast text').
- 2. Printer settings Settings files can be set up with names that correspond with existing printer queues so that when a particular printer queue is selected, its corresponding settings file will be applied. These settings files reside in the "auto" subdirectory and are mainly used for setting up the most used paper size, plot size and design script for each plotter/printer.
- 3. Manual settings These settings files are manually selected by a user and are normally used for additional functions such as defining plot regions via a pre-defined shape.

#### Meta files

A Meta file (.m) is temporarily created when submitting a plot request from within MicroStation or the DOS command line. This Meta file contains information from the active design file, any reference files, and design script information controlling the plot when sent to the plot server.

#### Print Driver

In basic terms, a print driver is a translator between the plotting software's output to commands understood by a specific plotting device. InterPlot supports various plotters with enhanced print drivers. Other vendor supplied print drivers can also be used since InterPlot uses Windows print services. An administrator sets up print drivers at the time of creating the printer queues on the InterPlot server.

## Integrate

Integrate is a feature of the InterPlot client application which allows the user to select the CADD product that will process the plot request. It also allows the user to specify which CADD products will have the InterPlot Organizer available. Integrate is accessed via the "Integrate" button on the "ProjectWise InterPlot Organizer Configure" dialog.

## Translucent plotting

Translucent plotting allows the user to tint or colorize an area without obscuring the underlying image or element. For a detailed look at translucent plotting, see Section 5.10 in this chapter.

#### Paper Size

Defines the size of the paper that is selected, which then determines the maximum size that is available for plotting.

### Export to PDF

Export to PDF is used to create PDF files which can be shared without the need to print to paper. For further information about creating PDFs at Caltrans, see Section 5.7 in this chapter.

#### <u>Dropout</u>

At Caltrans, dropout is a dotted linear pattern that is applied to elements on certain levels, giving the effect of subduing (fading into the background) existing information. Dropout is used for all PS&E submittals. For a detailed look at how dropout is achieved at Caltrans, see Section 5.10 in this chapter.

#### <u>Grayscale</u>

Gray scale is a range of "shades of gray" that can be used to give the effect of subduing certain information on a plan sheet. Caltrans <u>does not</u> use gray scale for PS&E submittals.

#### Masking

Masking is the effect of covering over elements by placing a shape with a fill color in front. Color used for masking from Caltrans color table (ctcolor.tbl) is color # 250.

## 5.4 Accessing InterPlot

There are 3 ways that InterPlot can be accessed.

#### A. <u>Within MicroStation via "IPLOT - Main" dialog</u>:

This is best used for creating InterPlot parameter files (iparms) or for creating single preliminary "review" plots. On machines with InterPlot installed, it can be accessed by selecting "IPLOT" from MicroStation CONNECT's File tab, backstage view's Print section, typing "iplot" in the MicroStation CONNECT's Key-in window or by clicking the "IPLOT" tool icon from MicroStation CONNECT's user Interface.

#### B. From Windows via "ProjectWise Interplot Organizer":

InterPlot Organizer can read in "iparm files" to create plot request for batch plotting MicroStation design files. It allows one to quickly organize and send batches of plots. Besides MicroStation design files, it supports various other file types such as AutoCAD files, TIFF, PDF and JPEG. Organizer can be accessed using the Windows Start Menu from **Bentley** group of applications.

## C. <u>From the DOS command line</u>:

This requires that you have knowledge of the Interplot command line syntax. User can create, modify and submit iparms from the window's DOS command line. Caltrans made use of this functionality to enable scripts that modify "iparms" in batch mode.

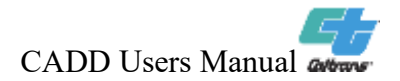

## 5.5 Creating InterPlot Parameter Files (iparms) for PS&E

#### A. <u>Creating iparms</u>

Some districts may requires InterPlot parameter file (iparm) to be created/submitted for each final contract plan sheet (1 design file "dgn") submitted at PS&E. These iparm files should be created after the design file naming convention has been applied to the contract plan sheets. This will avoid the need to modify or create new iparm files. Changing the name of a design file after creating the iparm file requires the user to modify the iparm to specify the renamed DGN file.

The following procedure is recommended:

- Open the design file and fit the border sheet with the proper view parameters; (one view window, all levels on, and the view is to be rotated so that the border sheet is visually at "<u>exactly</u>" zero degrees rotation). See Section 4.1 of the Plans Preparation Manual for additional "General Plotting Requirements."
- 2. Place a fence by snapping exactly around the cut lines of the border sheet (place the fence by snapping from the lower left corner to the upper right corner).
- 3. Open the "IPLOT Main" dialog box.
- 4. Select the plotter that will accommodate a full-sized 22" x 34" plot. This is the official size of all contract plan sheets at PS&E.
- 5. Select a paper size that will accommodate a 22" x 34" plot size. Typically this would be "Arch D" which is 24" x 36".
- 6. Check that the correct plot size (22" x 34") is displayed in the Plot Size field and the appropriate Plot Scale is shown.
- 7. Under the "Select Plotting Files..." option, make sure the correct design script is selected for PS&E submittal (CT\_FinalPSE.pen).
- 8. Use the "File >Save" pull-down command from the "IPLOT Main" dialog to save an "iparm". The new iparm will either appear in the same directory as the design file or in a default directory depending on how Interplot is configured. If the "iparm" files are stored in a default directory, user should copy the iparm files to the same directory where the design (.dgn) files are located. This will allow the user to utilize the correct iparm throughout the design stage.

#### B. <u>Modifying iparms</u>

Changes or modifications to the MicroStation design (.dgn) file may or may not require modifications to the Iparm.

Modification or recreation of iparm files will be needed in the following situations:

- 1. Levels are turned **on** or **off** in the view to be plotted for either the active or referenced files.
- 2. Level Symbology is turned **on** or **off**.
- 3. Added, deleted or renamed reference file attachments.

Changes to iparm files is **NOT** needed in the following situations:

- 4. Any changes to element properties such as weight, style or color.
- 5. Any changes to element positions or geometry.
- 6. Changes to reference attachments (scale or position).
- 7. Changes to Level Symbology if it was already turned **on**.

### 5.6 Plotting to TIFF image files

#### A. How to plot to a TIFF image file

Caltrans established a printer queue on most of the Interplot servers named "Tiff Output". Instead of printing an actual plot on paper, this printer queue will create a TIFF image file at a pre-designated directory on the plot server, (usually "\\plot server name\TiffOut").

#### B. <u>Standard Properties of TIFF Images generated by "Tiff Output"</u>

TIFF image files at Caltrans should have the following properties:

| File format: | 400 dpi Monochrome Tiff |
|--------------|-------------------------|
| Compression: | CCITT group 4           |
| Size:        | 22" x 34"               |

#### C. <u>Use of TIFF files</u>

TIFF files are used when project information and licensed professional' seal and signature is to be added to the final contract documents. PDF files may be directly created instead of creating TIFF files when there is no need to modify information on the contract documents.

## 5.7 Creating and Plotting PDF files

#### A. <u>Creating PDF files</u>

PDF files can be created from InterPlot Organizer or using the IPLOT -Main dialog from MicroStation using the "Export PDF..." command in the "File" menu.

#### B. Plotting PDF files

InterPlot Organizer supports batch creation of PDF files. It is recommended that users print from Adobe Reader or Adobe Acrobat Professional when print size and scale of the output needs to be changed from the InterPlot Organizer batch plots.

#### C. <u>PDF Standards</u>

The standards that are set at the "PDF Format Configuration" dialog are:

| Resolution | 600 DPI     |
|------------|-------------|
| Rotation   | 270 degrees |

The standards that are set from the "IPLOT - Main" dialog are:

| Use full paper size | yes             |
|---------------------|-----------------|
| Paper Size          | ANSI D          |
| Size                | 22" x 34"       |
| Design Script       | CT_FinalPSE.pen |

Note: It is recommended that the above PDF standards be used even if printing PDF files to 11" x 17" printers to ensure better quality and consistency. It is easy to "<u>fit to the paper size</u>" from the Adobe Print dialog when printing to printers that support 11" x 17" maximum page size.

#### D. Use of PDF files

PDF is currently the standard file format for final submittal of AADD projects.

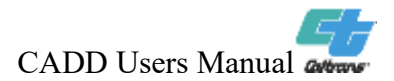

Page 5-9

## 5.8 Things to watch out for when using Interplot

- When creating iparm files, it may be necessary to ensure that UNC protocol "\\" is used pointing to the directory containing design files. This ensures that iparm files remain functional as a mapped drive letter may not always be used or available for everyone working on a project.
- 2. It is recommended to always use InterPlot Organizer's browser when handling files.

Note: Do not use the "<u>drag and drop</u>" method to add files to Organizer.

This enables InterPlot to find corresponding design files that reside in the same directory as the iparm files when a different directory was originally listed in the iparm. This might happen when moving files to another directory during the PS&E submittal process.

- 3. When sending a request to an "offline" raster output queue, via InterPlot Organizer, to create TIFF image files, you should select "<u>separate print jobs</u>" under the "submit plots as" section. "Separate print Jobs" creates one TIFF image file per sheet. "<u>One print job</u>" (which is the default) will result in creating one TIFF image file with all the sheets in it.
- 4. Interplot has an auto align function that can be configured to behave in one of two ways (parallel or coincident). Both of these methods will determine how the "align\_x" or "align\_y" commands work. Caltrans defaults to the parallel method and the "align\_x" command.
  - "IPLOT\_ALIGN\_METHOD = parallel" When set to "parallel", InterPlot finds the longest side of the plot fence polygon (usually the top or bottom of the border) and rotates the border to the X or negative X axis (depending on the rotation angle).
  - "IPLOT\_ALIGN\_METHOD = coincident" This method is used when a user wants to generate a plot request from InterPlot Organizer using a plot shape. Caltrans has embedded a plot shape in each of the Caltrans border sheets. If the embedded shape is used, the border sheet will plot normal to the view (zero degrees).
- 5. When creating PDF files, "<u>Use full paper size</u>" is recommended (margins will be added later when printing to paper).

## 5.9 MicroStation Print

MicroStation "Print" refers to the printing solution that is packaged within MicroStation and is accessed by selecting "Print" command from the MicroStation CONNECT's File tab, backstage view. MicroStation "Print" is primarily used to plot raster images (especially long display maps). <u>MicroStation "Print" is not to be used for PS&E submittals</u>.

## 5.10 Caltrans Design Scripts

### A. <u>What is a Design Script</u>

Design scripts are files that contain instructions that are supplied to the plotting application to control how certain elements are to be plotted. Plotting application allows the user to choose which design script is appropriate when creating a plot request.

#### B. <u>The History of the Caltrans Design Scripts</u>

Caltrans established certain plotting standards for roadway drawings back when CADD was first introduced in 1987. The most noticeable feature of the Caltrans roadway design scripts is the changing of all elements on levels 2 through 9 and 11 to a fine dotted pattern (\*) when using the now obsolete numbered level convention or when printing elements on levels with names that end with "\_drop". These levels are commonly referred to as "dropout levels", which contain existing design information. This simulates the "screened out" affect that was used by the reprographics department on non-CADD drawings. Another feature is the adjustment of line weights. Weighted lines are reduced if they are on a dropout level. This allows the proposed design information to standout more boldly against the existing design information.

(\*) – This level range was extended when MSV8 was in use. See Section E for a list of dropout levels.

#### C. <u>Standard Caltrans Roadway Design Scripts</u>

Caltrans has several design scripts depending on the product being plotted. The various design scripts are based on the same plotting logic and process files in the same way. Full-Size plotting is 22" x 34", which is the standard size for all Final Contract Plans at PS&E. Half-Size printing is used for preliminary design review and check prints at various milestones. Design scripts for Right of Way Engineering have additional logic for color plotting.

## For Final PS&E

"CT\_FinalPSE.pen"

Full-sized monochrome plotters

For full-size black and white plotting (22" x 34"). This design script is always to be used for final PS&E submittals.

#### For Preliminary Design & Check Prints

| "fullbw.pen"<br>"fullbw-600.pen"<br>"halfbw.pen"<br>"halfbw-75.pen"<br>"fullclr.pen"<br>"halfclr.pen"<br>"halfclr-75.pen" | Full-sized monochrome plotters<br>Full-sized monochrome plotters<br>Monochrome printers<br>Monochrome printers<br>Full-sized color plotters<br>Color printers<br>Color printers                         |
|----------------------------------------------------------------------------------------------------|----------------------------------------------------------------------------------------------------|
| Fullbw.pen                                                                                                    | For full-size black and white plotting (22" x 34").<br>Can be used for full-size check prints. This is<br>optimized for 400 dpi.                                                                        |
| Fullbw-600.pen                                                                                                    | For full-size black and white plotting (22" x 34").<br>Can be used for full-size check prints. This is<br>optimized for 600 dpi.                                                                        |
| Halfbw.pen                                                                                                    | For half-size black and white printing (11" x 17").<br>Line weights and patterns are reduced to<br>simulate a half-size reduction for check prints.                                                     |
| Halfbw-PCL.pen                                                                                                    | For half-size black and white printing (11" x 17").<br>To be used with the "HP Generic PCL/5 Mono by<br>Bentley" driver.                                                                                |
| Halfbw-75.pen                                                                                                    | For half-size black and white printing (11" x 17").<br>Dropout pattern is reduced by 75% from full-size.                                                                                                |
| FullClr.pen                                                                                                    | For full-size color plotting. (A gray scale affect will result when submitting to a black and white printer/plotter).                                                                                   |
| HalfClr.pen                                                                                                    | For half-size color printing. (A gray scale affect<br>will result when submitting to a black and white<br>printer/plotter). Line weights and patterns are<br>reduced to simulate a half-size reduction. |

HalfClr-75.pen For half-size color printing. (A gray scale affect will result when submitting to a black and white printer/plotter). Dropout pattern is reduced by 75% from full-size.

## For 11 x 17 Printers

Bentley Systems offers two drivers that can be used with Windows 64-bit machines. These drivers are the "HP Generic PCL/5 Mono by Bentley" and the "HP Generic PCL/5 Color by Bentley" drivers.

When printing black and white to an 11 x 17 printer, use the "HP Generic PCL/5 Mono by Bentley" driver along with the Caltrans design script "halfbw-PCL.pen."

When printing color to an 11 x 17 printer, use the "HP Generic PCL/5 Color by Bentley" driver along with the Caltrans design script "halfclr.pen."

#### For Right of Way Maps

The following four design scripts are similar to the preliminary design and check print design scripts.

"rwe\_fullbw.pen" "rwe\_fullclr.pen" "rwe\_halfbw.pen" "rwe\_halfclr.pen"

The following four design scripts are the same as the four above, but have been optimized for 600dpi.

"rwe\_fullbw-600dpi.pen" "rwe\_fullclr-600dpi.pen" "rwe\_halfbw-600dpi.pen" "rwe\_halfclr-600dpi.pen"

The following Right of Way design scripts are all designed to colorfill Parcel boundaries. The selection of a design script will affect whether line work is colored or black and whether line weights and patterns are reduced.

The eight design scripts with "<u>SetPriorities</u>" in the name are used to set "display priorities of elements prior to plotting". The eight design scripts with "<u>NoPriorities</u>" in the name are used when display priorities are accounted for by means such as "<u>Reference File</u> <u>Update Sequence</u>" or "<u>Move To Front/Back routine</u>". The design scripts with "-600dpi" in the name have been optimized for 600 dpi.

"RW full Parcel-color Line-bw NoPriorities.pen" "RW full Parcel-color Line-bw NoPriorities-600dpi.pen" "RW full Parcel-color Line-bw SetPriorities.pen" "RW\_full\_Parcel-color Line-bw SetPriorities-600dpi.pen" "RW full Parcel-color Line-color NoPriorities.pen" "RW full Parcel-color Line-color NoPriorities-600dpi.pen" "RW\_full\_Parcel-color\_Line-color\_SetPriorities.pen" "RW full Parcel-color Line-color SetPriorities-600dpi.pen" "RW half Parcel-color Line-bw NoPriorities.pen" "RW\_half\_Parcel-color\_Line-bw\_NoPriorities-600dpi.pen" "RW half Parcel-color Line-bw SetPriorities.pen" "RW half Parcel-color Line-bw SetPriorities-600dpi.pen" "RW half Parcel-color Line-color NoPriorities.pen" "RW half Parcel-color Line-color NoPriorities-600dpi.pen" "RW half Parcel-color Line-color SetPriorities.pen" "RW half Parcel-color Line-color SetPriorities-600dpi.pen"

D. <u>Functions and Features of Caltrans Design Scripts</u>

## <u>DROPOUT</u>

- Converts all elements on Levels 2-9, & 11 (and all specified dropout levels for a MicroStation V8 format file) from files created using the now obsolete numbered level convention and all elements on levels with names that end with "\_drop" in dgn files created using the current named level convention to the specified 'dropout' pattern, as long as the color of an element is not 101 through 116. For information about levels in MicroStation format files, see Appendix A9 of this manual.
- Note: Colors 101 through 116 are used when a user wishes to <u>not</u> dropout an element that resides <u>on</u> a dropout level.
- Converts all elements with color 85-100 (from ctcolor.tbl) to the specified 'dropout' pattern.
- Note: Colors 85 through 100 are used when one wishes <u>to</u> dropout an element that <u>does not</u> reside on a dropout level but maintain the RGB value while viewing the element on the monitor.

#### **WEIGHTS**

 Reduced weight (WT =) assignments for elements on dropout levels 2-8, & 11 (and all specified dropout levels in dgn files created using the obsolete numbered level convention) or for elements on levels with names that end with "\_drop" in dgn files created using

© 2023 California Department of Transportation. All Rights Reserved. May 3, 2023 F

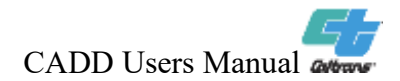

the current named level convention except when using colors 101 through 116.

- Reduced weight (WT =) assignments for elements with dropout colors (85-100).
- The reduced weight assignments for dropout features are as follows:
  - a. Weight 1 is converted to weight 0.
  - b. Weight 2 & 3 are converted to weight 1.
  - c. Weight 4 & 5 are converted to weight 2.
  - d. Weight 6 & 7 are converted to weight 3.
  - e. Weights 8-31 are converted to weight 4.

LINE THICKNESS (Full Size Plot – 22" x 34")

- Weight 0 is set to .005 inches.
- Weight 1 is set to .0125 inches.
- Weight 2 is set to .02 inches with subsequent weights graduating at a .005 inch increment.

#### TIME / DATE STAMP

• Certain characters or text strings are substituted to print specific information at the time of a plot. These characters are included in the Caltrans standard sheet border cells. The substitutions are listed below:

| Characters to be substituted  | Information plotted            |
|-------------------------------|--------------------------------|
| \$TIME                        | Time of plot                   |
| \$DATE                        | Date of plot                   |
| \$USER                        | Person who sent plot request   |
| \$REQUEST                     | Design file name               |
| Characters not part of border |                                |
| sheet                         |                                |
| \$FREQUEST                    | Directory path with design     |
|                               | name                           |
| \$QUE                         | Name of the printer queue used |

Note: There are additional characters or text strings included in the Caltrans design scripts that are not actively used.

## USING COLORS TO PLOT

- In the design script "CT\_FinalPSE.pen", all elements are set to black (0,0,0) in order to ensure black and white plotting/printing for final PS&E submittals.
- In the design scripts for preliminary design and check prints and the Right of Way Engineering design scripts, colors 0-127 are set to black to prevent grayscale occurring. Elements can be placed with colors 128-249 if needed for a color or a grayscale effect.
- R/W monument cells, landscape cells and some drainage cells use color 250 for area masking. Masking allows a shape to have a black fill color (on the workstation monitor) to match the preferred monitor background and then be plotted with a white fill to match the white paper. Color 251 is used as a boundary for masked areas when the boundary needs to be seen when printed.
- Translucent plotting is usually done over a raster image (aerial photo) to distinguish specific areas or parcels from one another. Translucent plotting can be accomplished with MicroStation V8i versions and later version and also with pre V8i versions.

## Pre MicroStation V8i:

Translucent plotting can be accomplished by placing shapes using the Caltrans line style "zz-fillshape1" (<u>Note: using "zz-fillshape1</u>" will not work in MicroStation V8i). The shape does not need to be filled with a color. This helps those using MicroStation V8-2004 since this version does not support translucent elements like V8i does.

When the line style "zz-fillshape1" is used to create a shape, the tinting (translucency) will take on the same color as the boundary of the shape. In addition to the tinting, the boundary will be converted to the color white in order to separate different tinted areas.

Translucent plotting, using the line style "zz-fillshape1" with MicroStation V8-2004, is only supported by color plotters/printers that use Interplot drivers. This also includes Raster Offline cues and Export PDF functionality.

Note: InterPlot only supports drivers for full-size plotters (not halfsize printers), which include the HP-1055 color plotter and the HP-4500 color plotter.

#### MicroStation V8i and later versions:

MicroStation V8i and later versions of the software support elements with translucent properties. Files with translucent elements can be sent to any color plotter/printer to achieve the tinting effect.

### **MISCELLANEOUS**

 Corners are set to curve (not mitered) for text, shapes, line strings and line styles to prevent the problem of a 'spiked' affect that occurs with some printers.

#### E. <u>Dropout logic and weight and patterning values</u>

| Level           | Dropout Levels                      | Dropout | Non-    |
|-----------------|-------------------------------------|---------|---------|
| Convention      |                                     | Colors  | Dropout |
|                 |                                     |         | Colors  |
| Named Levels    | *_drop (All levels with level names | 85-100  | 101-116 |
|                 | that end with _drop)                |         |         |
| Numbered Levels | 2-9,11                              | 85-100  | 101-116 |
| (Obsolete)      | 202-208                             |         |         |
|                 | 302-309,311                         |         |         |
|                 | 402-409,411                         |         |         |
|                 | 502-509,511                         |         |         |
|                 | 602-609,611                         |         |         |
|                 | 702-709,711                         |         |         |
|                 | 802-809                             |         |         |
|                 | 871-900                             |         |         |

#### Dropout Levels and Dropout/Non-Dropout Colors

## Pattern for Dropout (dash/gap in inches)

(These random patterns give a better look than a straight dotted pattern)

| Table   | Dash    | Gap  | Dash  | Gap   | Dash  | Gap  | Dash  | Gap     |
|---------|---------|------|-------|-------|-------|------|-------|---------|
| Full    | .0075   | .020 | .010  | .0225 | .0125 | .025 | .010  | .0225   |
| Half    | .00375  | .01  | .005  | .011  | .006  | .012 | .005  | .01125  |
| Half 75 | .005625 | .015 | .0075 | .0165 | .009  | .018 | .0075 | .016875 |

| Non Dropout Weight | Dropout Weight |
|--------------------|----------------|
| 0                  | 0              |
| 1                  | 0              |
| 2-3                | 1              |
| 4-5                | 2              |
| 6-7                | 3              |
| 8-31               | 4              |

# Reduced Weight for Dropout

## Weight Thickness assignments

| Weight | Full Pen Tables<br>(inches) | Half Pen Tables<br>(inches) | Half-PCL Pen Table<br>(inches) |
|--------|-----------------------------|-----------------------------|--------------------------------|
| 0      | 0.005                       | 0.0025                      | 0.005                          |
| 1      | 0.0125                      | 0.00625                     | 0.007                          |
| 2      | 0.020                       | 0.010                       | 0.010                          |
| 3      | 0.025                       | 0.0125                      | 0.0125                         |
| 4      | 0.030                       | 0.015                       | 0.015                          |
| 5      | 0.035                       | 0.0175                      | 0.0175                         |
| 6      | 0.040                       | 0.020                       | 0.020                          |

Note: Weight 2 and above increment by 0.005" for Full, 0.0025" for Half.

# Appendix A1

| LANDSCAPE |                                                                                                    |              |             |                           |
|-----------|----------------------------------------------------------------------------------------------------|--------------|-------------|---------------------------|
| Cell Name | Cell Description<br>(Symbology: Lyl / Co / Wt)                                                         | Cell<br>Type | Cell<br>Use | Cell Image                |
| AIC       | AUXILIARY IRRIGATION<br>CONTROLLER<br>(LvI = 50 IrrigationNew /<br>Co = 1,250 / Wt = 0,1)<br>(Masking) | Grph         | Sym         |                           |
| BP        | BOOSTER PUMP<br>(Lvl = 50 IrrigationNew /<br>Co = 1,250 / Wt = 1)<br>(Masking)                         | Grph         | Sym         |                           |
| BPA       | BACKFLOW PREVENTER<br>ASSEMBLY<br>(Lvl = 50 IrrigationNew /<br>Co = 1,250 / Wt = 1)<br>(Masking)       | Grph         | Sym         |                           |
| BPE       | BKFLOW PREVENTER<br>ENCLOSURE<br>(Lvl = 50 IrrigationNew /<br>Co = 1,250 / Wt = 1)<br>(Masking)        | Grph         | Sym         |                           |
| BV        | BALL VALVE<br>(Lvl = 50 IrrigationNew /<br>Co = 1,250 / Wt = 1)<br>(Masking)                           | Grph         | Sym         | $\square$                 |
| САР       | CAP<br>(Lvl = 50 IrrigationNew /<br>Co = 1 / Wt = 1)                                                   | Grph         | Sym         |                           |
| CARV      | COMB AIR RELEASE VALVE ASSY<br>(Lvl = 50 IrrigationNew /<br>Co = 1,250 / Wt = 1)<br>(Masking)          | Grph         | Sym         | H                         |
| CCA       | CAM COUPLER ASSEMBLY<br>(Lvl = 50 IrrigationNew /<br>Co = 1,250 / Wt = 1)<br>(Masking)                 | Grph         | Sym         |                           |
| CES       | CONNECT TO EXISTING SYSTEM<br>(Lvl = 50 IrrigationNew /<br>Co = 1,250 / Wt = 1)<br>(Masking)           | Grph         | Sym         | $\langle \hat{C} \rangle$ |

| LANDSCAPE |                                                                                         |              |                 |                   |
|-----------|-----------------------------------------------------------------------------------------|--------------|-----------------|-------------------|
| Cell Name | Cell Description<br>(Symbology: Lvl / Co / Wt)                                          | Cell<br>Type | Cell<br>Use     | Cell Image        |
| CLG       | CHAIN LINK GATE<br>(LvI = 50 IrrigationNew /<br>Co = 1 / Wt = 1)                        | Grph         | Sym             | 0                 |
| CNC       | OBSOLETE                                                                                | Grph         | Line<br>Pattern |                   |
| COND      | OBSOLETE                                                                                | Grph         | Line<br>Pattern |                   |
| CV        | CHECK VALVE<br>(Lvl = 50 IrrigationNew /<br>Co = 1,250 / Wt = 1)<br>(Masking)           | Grph         | Sym             |                   |
| DIP       | OBSOLETE                                                                                | Grph         | Line<br>Pattern | —— D I P——        |
| FCV       | FLOW CONTROL VALVE<br>(Lvl = 50 IrrigationNew /<br>Co = 1,250 / Wt = 1)<br>(Masking)    | Grph         | Sym             |                   |
| FS        | FLOW SENSOR<br>(Lvl = 50 IrrigationNew /<br>Co = 1.250 / Wt = 1)<br>(Masking)           | Grph         | Sym             | FS                |
| FV        | FLUSH VALVE<br>(Lvl = 50 IrrigationNew /<br>Co = 1,250 / Wt = 1)<br>(Masking)           | Grph         | Sym             | $\vdash \bigcirc$ |
| GARV      | GARDEN VALVE ASSEMBLY<br>(Lvl = 50 IrrigationNew /<br>Co = 1,250 / Wt = 1)<br>(Masking) | Grph         | Sym             |                   |
| GC1       | OBSOLETE                                                                                | Grph         | Line<br>Pattern |                   |

| LANDSCAPE |                                                                                                |              |                 |                                                   |
|-----------|------------------------------------------------------------------------------------------------|--------------|-----------------|---------------------------------------------------|
| Cell Name | Cell Description<br>(Symbology: Lvl / Co / Wt)                                                 | Cell<br>Type | Cell<br>Use     | Cell Image                                        |
| GC2       | STAR GROUND COVER<br>(Lvl = 49 Planting / Co = 2 / Wt = 0)                                     | Grph         | Sym             | $\times$                                          |
| GC3A      | RABBITS FEET GROUND COVER<br>(Lvl = 49 Planting / Co = 2 / Wt = 0)                             | Grph         | Area<br>Pattern | 8 6 6 4 6 7 7 7 7 8 6 7 7 7 7 7 7 7 7 7 7 7 7 7   |
| GC3B      | DOTTED GROUND COVER<br>(Lvl = 49 Planting / Co = 2 / Wt = 1)                                   | Grph         | Area<br>Pattern |                                                   |
| GC3C      | CHICKEN FEET GROUND COVER<br>(Lvl = 49 Planting / Co = 2 / Wt = 0)                             | Grph         | Area<br>Pattern | 4 + 4 + 4 + 4 + 4<br>4 + 4 + 4 + 4 + 4<br>4 + 4 + |
| GSPL      | OBSOLETE                                                                                       | Grph         | Line<br>Pattern |                                                   |
| GSPM      | OBSOLETE                                                                                       | Grph         | Line<br>Pattern |                                                   |
| GV        | GATE VALVE<br>(Lvl = 50 IrrigationNew /<br>Co = 1,250 / Wt = 1)<br>(Masking)                   | Grph         | Sym             |                                                   |
| IC        | IRRIGATION CONTROLLER<br>(LvI = 50 IrrigationNew /<br>Co = 1,250 / Wt = 1)<br>(Masking)        | Grph         | Sym             |                                                   |
| ICC       | CONTROLLER ENCLOSR CABINET<br>(Lvl = 50 IrrigationNew /<br>Co = 1,250 / Wt = 0,1)<br>(Masking) | Grph         | Sym             |                                                   |
| IQ1       | IRRIGATION QUANTITY SHEET 1<br>(Lvl = 10 Sheet Format /<br>Co = 0 / Wt = 0-3)                  | Grph         | Sym             |                                                   |

| LANDSCAPE |                                                                                        |              |             |            |
|-----------|----------------------------------------------------------------------------------------|--------------|-------------|------------|
| Cell Name | Cell Description<br>(Symbology: Lvl / Co / Wt)                                         | Cell<br>Type | Cell<br>Use | Cell Image |
| IQ2       | IRRIGATION QUANTITY SHEET 2<br>(Lvl = 10 Sheet Format /<br>Co = 0 / Wt = 0-3)          | Grph         | Sym         |            |
| IQ3       | IRR QUANT SHT 1 CONSULTANT<br>(Lvl = 10 Sheet Format /<br>Co = 0 / Wt = 0-3)           | Grph         | Sheet       |            |
| IQ4       | IRR QUANT SHT 2 CONSULTANT<br>(Lvl = 10 Sheet Format /<br>Co = 0,4 / Wt = 0-3)         | Grph         | Sheet       |            |
| IRCSCH    | IRRIGATION CONDUIT SCHEDULE<br>(Lvl = 50 IrrigationNew /<br>Co = 0 / Wt = 0-2)         | Grph         | Table       |            |
| IRXSCH    | OBSOLETE                                                                               | Grph         | Table       |            |
| LAMCLP    | LANDSCAPE FULL CLIP<br>(Lvl = 61 HQ Changes /<br>Co = 3 / Wt = 2)                      | Grph         | Sheet       |            |
| LANCLP    | LANDSCAPE TITLE CLIP<br>(Lvl = 61 HQ Changes /<br>Co = 3 / Wt = 2)                     | Grph         | Sheet       |            |
| LAND      | LANDSCAPE BORDER SHEET<br>(Lvl = 10 Sheet Format /<br>Co = 0 / Wt = 0-3)               | Grph         | Sheet       |            |
| LAND2     | LANDSCAPE BORDER<br>CONSULTANT<br>(Lvl = 10 Sheet Format /<br>Co = 0 / Wt = 0-3)       | Grph         | Sheet       |            |
| LASEAL    | LICENSED LANDSCAPE<br>ARCHITECT SEAL<br>(Lvl = 10 Sheet Format /<br>Co = 0 / Wt = 0,2) | Grph         | Sheet       |            |

| LANDSCAPE |                                                                                                    |      |       |            |
|-----------|----------------------------------------------------------------------------------------------------|------|-------|------------|
| Cell Name | Cell Description                                                                                    | Cell | Cell  | Cell Image |
| LMCLP2    | LANDSCALE FULL CLIP<br>CONSULTANT<br>(Lvl = 61 HQ Changes /<br>Co = 3 / Wt = 2)                     | Grph | Sheet |            |
| LNCLP2    | LANDSCAPE TITLE CLIP<br>CONSULTANT-2<br>(LvI = 61 HQ Changes /<br>Co = 3 / Wt = 2)                  | Grph | Sheet |            |
| LNCLP3    | LANDSCAPE TITLE CLIP<br>CONSULTANT-3<br>(Lvl = 61 HQ Changes /<br>Co = 3 / Wt = 2)                  | Grph | Sheet |            |
| LTITLE    | LANDSCAPE TITLE SHEET<br>(LvI = 10 Sheet Format /<br>Co = 0-2 / Wt = 0-3)                           | Grph | Sheet |            |
| LTITL2    | LANDSCAPE TITLE<br>CONSULTANT-2<br>(Lvl = 10 Sheet Format /<br>Co = 0-2 / Wt = 0-3)                 | Grph | Sheet |            |
| LTITL3    | LANDSCAPE TITLE<br>CONSULTANT-3<br>(Lvl = 10 Sheet Format /<br>Co = 0-2 / Wt = 0-3)                 | Grph | Sheet |            |
| MIC       | MASTER IRRIGATION<br>CONTROLLER<br>(LvI = 50 IrrigationNew /<br>Co = 1,250 / Wt = 0,1)<br>(Masking) | Grph | Sym   |            |
| PLTLGD    | PLANT LEGEND<br>(Lvl = 10 Sheet Format,49 Planting /<br>Co = 0,23,4,252 / Wt = 0-3)                 | Grph | Sheet |            |
| PLTLGD2   | PLANT LEGEND CONSULTANT<br>(Lvl = 10 Sheet Format,49 Planting /<br>Co = 0,2,3,4,252 / Wt = 0-3)     | Grph | Sheet |            |
| PLTLST    | OBSOLETE                                                                                            | Grph | Sheet |            |

| LANDSCAPE |                                                                                                    |              |                 |            |
|-----------|----------------------------------------------------------------------------------------------------|--------------|-----------------|------------|
| Cell Name | Cell Description<br>(Symbology: Lvl / Co / Wt)                                                                      | Cell<br>Type | Cell<br>Use     | Cell Image |
| PLTLT2    | OBSOLETE                                                                                                    | Grph         | Sheet           |            |
| PLTQTY1   | PLANT QUANTITIES OPTION -A<br>(Lvl = 10 Sheet Format,<br>60 Nongeo Data /<br>Co = 0,3,252 / Wt = 0-3)               | Grph         | Sheet           |            |
| PLTQTY2   | PLANT QUANTITIES OPTION -B<br>(Lvl = 10 Sheet Format,<br>60 Nongeo Data /<br>Co = 0,3,252 / Wt = 0-3)               | Grph         | Sheet           |            |
| PLTQTY3   | PLANT QUANTITIES OPTION -A<br>CONSULTANT<br>(Lvl = 10 Sheet Format,<br>60 Nongeo Data /<br>Co = 0,3,252 / Wt = 0-3) | Grph         | Sheet           |            |
| PLTQTY4   | PLANT QUANTITIES OPTION -B<br>CONSULTANT<br>(Lvl = 10 Sheet Format,<br>60 Nongeo Data /<br>Co = 0,3,252 / Wt = 0-3) | Grph         | Sheet           |            |
| PPSL      | OBSOLETE                                                                                                    | Grph         | Line<br>Pattern |            |
| PPSM      | OBSOLETE                                                                                                    | Grph         | Line<br>Pattern |            |
| PRLV      | PRESSURE RELIEF VALVE<br>(Lvl = 50 IrrigationNew /<br>Co = 1,250 / Wt = 1)<br>(Masking)                             | Grph         | Sym             |            |
| PRV       | PRESSURE REGULATING VALVE<br>(Lvl = 50 IrrigationNew /<br>Co = 1,250 / Wt = 1)<br>(Masking)                         | Grph         | Sym             |            |
| QCV       | QUICK COUPLING VALVE<br>(Lvl = 50 IrrigationNew /<br>Co = 1,250 / Wt = 1)<br>(Masking)                              | Grph         | Sym             |            |

| LANDSCAPE |                                                                                                    |              |                 |            |
|-----------|----------------------------------------------------------------------------------------------------|--------------|-----------------|------------|
| Cell Name | Cell Description<br>(Symbology: Lvl / Co / Wt)                                                                     | Cell<br>Type | Cell<br>Use     | Cell Image |
| QCVSP     | QUICK COUPLING VALVE WITH<br>SPRINKLER PROTECTOR<br>(Lvl = 50 IrrigationNew /<br>Co = 1,250 / Wt = 1)<br>(Masking) | Grph         | Sym             |            |
| RCV       | REMOTE CONTROL VALVE<br>(Lvl = 50 IrrigationNew /<br>Co = 1,250 / Wt = 1)<br>(Masking)                             | Grph         | Sym             |            |
| S1        | INDIVIDUAL SHRUB 10FT WIDE<br>(Lvl = 49 Planting / Co = 2 / Wt = 1)                                                | Grph         | Sym             |            |
| S2        | 10 FOOT DIAMETER SHRUB WITH<br>CENTER<br>(Lvl = 49 Planting / Co = 2 / Wt = 0,1)                                   | Grph         | Sym             | $\bigcirc$ |
| S3        | 10 FOOT DIAMETER SHRUB WITH<br>FULL CENTER<br>(Lvl = 49 Planting / Co = 2 / Wt = 0,1)                              | Grph         | Sym             |            |
| S4        | 10 FOOT DIAMETER SHRUB WITH<br>PLUS CENTER<br>(Lvl = 49 Planting / Co = 2 / Wt = 0,1)                              | Grph         | Sym             | (+)        |
| S5        | HEX SHRUB WITH TRIANGLE<br>CENTER<br>(Lvl = 49 Planting / Co = 2 / Wt = 1)                                         | Grph         | Sym             |            |
| S6A       | OBSOLETE                                                                                                    | Grph         | Line<br>Pattern |            |
| S6AF      | OBSOLETE                                                                                                    | Grph         | Line<br>Pattern |            |

| LANDSCAPE |                                                |              |                 |            |
|-----------|------------------------------------------------|--------------|-----------------|------------|
| Cell Name | Cell Description<br>(Symbology: Lvl / Co / Wt) | Cell<br>Type | Cell<br>Use     | Cell Image |
| S6B       | OBSOLETE                                       | Grph         | Line<br>Pattern |            |
| S6BF      | OBSOLETE                                       | Grph         | Line<br>Pattern |            |
| S10A      | OBSOLETE                                       | Grph         | Line<br>Pattern | mhohom     |
| S10AF     | OBSOLETE                                       | Grph         | Line<br>Pattern |            |
| S10B      | OBSOLETE                                       | Grph         | Line<br>Pattern |            |
| S10BF     | OBSOLETE                                       | Grph         | Line<br>Pattern |            |
| S10C      | OBSOLETE                                       | Grph         | Line<br>Pattern |            |
| S10CF     | OBSOLETE                                       | Grph         | Line<br>Pattern |            |
| S15A      | OBSOLETE                                       | Grph         | Line<br>Pattern |            |
| S15AF     | OBSOLETE                                       | Grph         | Line<br>Pattern |            |

| LANDSCAPE |                                                                                                    |              |                 |                                        |
|-----------|----------------------------------------------------------------------------------------------------|--------------|-----------------|----------------------------------------|
| Cell Name | Cell Description<br>(Symbology: Lvl / Co / Wt)                                                                        | Cell<br>Type | Cell<br>Use     | Cell Image                             |
| S15B      | OBSOLETE                                                                                                    | Grph         | Line<br>Pattern |                                        |
| S15BF     | OBSOLETE                                                                                                    | Grph         | Line<br>Pattern |                                        |
| S15C      | OBSOLETE                                                                                                    | Grph         | Line<br>Pattern | ~~~~~~                                 |
| S15CF     | OBSOLETE                                                                                                    | Grph         | Line<br>Pattern | ~~~~~~~~~~~~~~~~~~~~~~~~~~~~~~~~~~~~~~ |
| S20A      | OBSOLETE                                                                                                    | Grph         | Line<br>Pattern |                                        |
| S20AF     | OBSOLETE                                                                                                    | Grph         | Line<br>Pattern |                                        |
| S20B      | OBSOLETE                                                                                                    | Grph         | Line<br>Pattern | unun                                   |
| S20BF     | OBSOLETE                                                                                                    | Grph         | Line<br>Pattern |                                        |
| SCC       | OBSOLETE                                                                                                    | Grph         | Line<br>Pattern | scc                                    |
| SPRSCH    | SPRINKLER SCHEDULE<br>(Lvl = 10 Sheet Format,50<br>IrrigationNew,60 Nongeo Data /<br>Co = 0,1,3,4,208,252 / Wt = 0-4) | Grph         | Table           |                                        |
| LANDSCAPE |                                                                                                    |              |             |            |
|-----------|----------------------------------------------------------------------------------------------------|--------------|-------------|------------|
| Cell Name | Cell Description<br>(Svmbology: Lvl / Co / Wt)                                                                                                  | Cell<br>Type | Cell<br>Use | Cell Image |
| SPRSCH2   | IRRIGATION SPRINKLER<br>SCHEDULE CONSULTANT<br>(Lvl = 10 Sheet Format,<br>50 IrrigationNew,60 Nongeo Data /<br>Co = 0,1,3,4,208,252 / Wt = 0-4) | Grph         | Sheet       |            |
| STA1F     | SPRINKLER TYPE A1 FULL<br>(Lvl = 50 IrrigationNew /<br>Co = 1,250 / Wt = 1)<br>(Masking)                                                        | Grph         | Sym         | 1          |
| STA1P     | SPRINKLER TYPE A1 PART<br>(Lvl = 50 IrrigationNew /<br>Co = 1,250 / Wt = 1)<br>(Masking)                                                        | Grph         | Sym         | (1)        |
| STA2F     | SPRINKLER TYPE A2 FULL<br>(Lvl = 50 IrrigationNew /<br>Co = 1,250 / Wt = 1)<br>(Masking)                                                        | Grph         | Sym         | 2          |
| STA2P     | SPRINKLER TYPE A2 PART<br>(Lvl = 50 IrrigationNew /<br>Co = 1,250 / Wt = 1)<br>(Masking)                                                        | Grph         | Sym         | (2)        |
| STA3F     | SPRINKLER TYPE A3 FULL<br>(Lvl = 50 IrrigationNew /<br>Co = 1,250 / Wt = 1)<br>(Masking)                                                        | Grph         | Sym         | 3          |
| STA3P     | SPRINKLER TYPE A3 PART<br>(Lvl = 50 IrrigationNew /<br>Co = 1,250 / Wt = 1)<br>(Masking)                                                        | Grph         | Sym         | 3          |
| STA4F     | SPRINKLER TYPE A4 FULL<br>(Lvl = 50 IrrigationNew /<br>Co = 1,250 / Wt = 1)<br>(Masking)                                                        | Grph         | Sym         | 4          |
| STA4P     | SPRINKLER TYPE A4 PART<br>(Lvl = 50 IrrigationNew /<br>Co = 1,250 / Wt = 1)<br>(Masking)                                                        | Grph         | Sym         | 4          |

| LANDSCAPE |                                                                                          |              |             |                |
|-----------|------------------------------------------------------------------------------------------|--------------|-------------|----------------|
| Cell Name | Cell Description<br>(Symbology: Lvl / Co / Wt)                                           | Cell<br>Type | Cell<br>Use | Cell Image     |
| STA5F     | SPRINKLER TYPE A5 FULL<br>(Lvl = 50 IrrigationNew /<br>Co = 1,250 / Wt = 1)<br>(Masking) | Grph         | Sym         | 5              |
| STA5P     | SPRINKLER TYPE A5 PART<br>(Lvl = 50 IrrigationNew /<br>Co = 1,250 / Wt = 1)<br>(Masking) | Grph         | Sym         | (5)            |
| STA6F     | SPRINKLER TYPE A6 FULL<br>(Lvl = 50 IrrigationNew /<br>Co = 1,250 / Wt = 1)<br>(Masking) | Grph         | Sym         | 6              |
| STA6P     | SPRINKLER TYPE A6 PART<br>(Lvl = 50 IrrigationNew /<br>Co = 1,250 / Wt = 1)<br>(Masking) | Grph         | Sym         | 6              |
| STA7F     | SPRINKLER TYPE A7 FULL<br>(Lvl = 50 IrrigationNew /<br>Co = 1,250 / Wt = 1)<br>(Masking) | Grph         | Sym         | 7              |
| STA7P     | SPRINKLER TYPE A7 PART<br>(Lvl = 50 IrrigationNew /<br>Co = 1,250 / Wt = 1)<br>(Masking) | Grph         | Sym         | $\overline{7}$ |
| STA8F     | SPRINKLER TYPE A8 FULL<br>(Lvl = 50 IrrigationNew /<br>Co = 1,250 / Wt = 1)<br>(Masking) | Grph         | Sym         | 8              |
| STA8P     | SPRINKLER TYPE A8 PART<br>(Lvl = 50 IrrigationNew /<br>Co = 1,250 / Wt = 1)<br>(Masking) | Grph         | Sym         | 8              |
| STA9F     | SPRINKLER TYPE A9 FULL<br>(Lvl = 50 IrrigationNew /<br>Co = 1,250 / Wt = 1)<br>(Masking) | Grph         | Sym         | 9              |
| STA9P     | SPRINKLER TYPE A9 PART<br>(Lvl = 50 IrrigationNew /<br>Co = 1,250 / Wt = 1)<br>(Masking) | Grph         | Sym         | 9              |

| LANDSCAPE |                                                                                                    |      |      |            |
|-----------|----------------------------------------------------------------------------------------------------|------|------|------------|
| Cell Name | Cell Description                                                                                                    | Cell | Cell | Cell Image |
| STA10F    | (Symbology: LVI / Co / Wt)<br>SPRINKLER TYPE A10 FULL<br>(LvI = 50 IrrigationNew /<br>Co = 1,250 / Wt = 1)<br>(Masking) | Grph | Sym  | 10         |
| STA10P    | SPRINKLER TYPE A10 PART<br>(Lvl = 50 IrrigationNew /<br>Co = 1,250 / Wt = 1)<br>(Masking)                               | Grph | Sym  | (10)       |
| STB1      | SPRINKLER TYPE B1<br>(Lvl = 50 IrrigationNew /<br>Co = 1,250 / Wt = 1)<br>(Masking)                                     | Grph | Sym  |            |
| STB2      | SPRINKLER TYPE B2<br>(LvI = 50 IrrigationNew /<br>Co = 1 / Wt = 1)                                                      | Grph | Sym  |            |
| STB3      | SPRINKLER TYPE B3<br>(Lvl = 50 IrrigationNew /<br>Co = 1,250 / Wt = 1)<br>(Masking)                                     | Grph | Sym  |            |
| STB4      | SPRINKLER TYPE B4<br>(LvI = 50 IrrigationNew /<br>Co = 1 / Wt = 1)                                                      | Grph | Sym  |            |
| STB5      | SPRINKLER TYPE B5<br>(Lvl = 50 IrrigationNew /<br>Co = 1,250 / Wt = 1)<br>(Masking)                                     | Grph | Sym  | $\bigcirc$ |
| STB6      | SPRINKLER TYPE B6<br>(LvI = 50 IrrigationNew /<br>Co = 1 / Wt = 1)                                                      | Grph | Sym  |            |
| STC1      | SPRINKLER TYPE C1<br>(Lvl = 50 IrrigationNew /<br>Co = 1,250 / Wt = 1)<br>(Masking)                                     | Grph | Sym  |            |
| STC2      | SPRINKLER TYPE C2<br>(Lvl = 50 IrrigationNew /<br>Co = 1,250 / Wt = 1)<br>(Masking)                                     | Grph | Sym  |            |

| LANDSCAPE |                                                                                                    |              |             |            |
|-----------|----------------------------------------------------------------------------------------------------|--------------|-------------|------------|
| Cell Name | Cell Description<br>(Symbology: Lvl / Co / Wt)                                                         | Cell<br>Type | Cell<br>Use | Cell Image |
| STC3      | SPRINKLER TYPE C3<br>(LvI = 50 IrrigationNew /<br>Co = 1 / Wt = 1)                                     | Grph         | Sym         |            |
| SWCP      | SPRINKLER WITH CONCRETE<br>PROTECTOR<br>(Lvl = 50 IrrigationNew /<br>Co = 1,250 / Wt = 1)<br>(Masking) | Grph         | Sym         | 3          |
| T1        | PLAIN CIRCLE TREE<br>(Lvl = 49 Planting / Co = 2 / Wt = 3)                                             | Grph         | Sym         | $\bigcirc$ |
| T1A       | CIRCLE IN CIRCLE TREE<br>(Lvl = 49 Planting / Co = 2 / Wt = 1,3)                                       | Grph         | Sym         | $\bigcirc$ |
| T1B       | FULL CIRCLE IN CIRCLE TREE<br>(Lvl = 49 Planting / Co = 2 / Wt = 1,3)                                  | Grph         | Sym         | $\bigcirc$ |
| T1C       | TRIANGLE IN CIRCLE TREE<br>(Lvl = 49 Planting / Co = 2 / Wt = 0,3)                                     | Grph         | Sym         |            |
| T1D       | SQUARE IN CIRCLE TREE<br>(Lvl = 49 Planting / Co = 2 / Wt = 0,3)                                       | Grph         | Sym         |            |
| T1E       | PARALLELOGRAM IN CIRCLE<br>(Lvl = 49 Planting / Co = 2 / Wt = 1,3)                                     | Grph         | Sym         |            |
| T2A       | PIE CHART TREE WITH FULL<br>CENTER<br>(Lvl = 49 Planting /<br>Co = 2 / Wt = 0,1,3)                     | Grph         | Sym         |            |
| T2B       | CIRCLE WITH 3 RADIATING LINES<br>(Lvl = 49 Planting / Co = 2 / Wt = 0,3)                               | Grph         | Sym         | $\bigcirc$ |

| LANDSCAPE |                                                                          |              |             |               |
|-----------|--------------------------------------------------------------------------|--------------|-------------|---------------|
| Cell Name | Cell Description<br>(Symbology: Lvl / Co / Wt)                           | Cell<br>Type | Cell<br>Use | Cell Image    |
| T2C       | CIRCLE WITH 5 RADIATING LINES<br>(Lvl = 49 Planting / Co = 2 / Wt = 0,3) | Grph         | Sym         | $\mathbf{O}$  |
| T3A       | CIRCLE W SHORT LINES<br>(Lvl = 49 Planting / Co = 2 / Wt = 1,3)          | Grph         | Sym         | $\bigcirc$    |
| T3B       | CIRCLE W 4 SPIKES<br>(Lvl = 49 Planting / Co = 2 / Wt = 1,3)             | Grph         | Sym         |               |
| T3C       | ORANGE SLICE TREE<br>(Lvl = 49 Planting / Co = 2 /<br>Wt = 0,1,3)        | Grph         | Sym         |               |
| T3D       | OFFSET CIRCLE TREE<br>(Lvl = 49 Planting / Co = 2 / Wt = 1,3)            | Grph         | Sym         | $\bigcirc$    |
| T3E       | TREE WITH 3 INVERTED ARCS<br>(Lvl = 49 Planting / Co = 2 / Wt = 1,3)     | Grph         | Sym         | $\bigcirc$    |
| T3F       | TREE WITH 5 INVERTED ARCS<br>(Lvl = 49 Planting / Co = 2 / Wt = 1,3)     | Grph         | Sym         |               |
| T4A       | PUFFBALL TREE<br>(Lvl = 49 Planting / Co = 2 / Wt = 1,3)                 | Grph         | Sym         | $\bigcirc$    |
| T4B       | ROUGH INVERTED ARC TREE<br>(Lvl = 49 Planting / Co = 2 / Wt = 1,3)       | Grph         | Sym         | ي<br>ي ○<br>ي |
| T4C       | SMOOTH INVERTED ARC TREE<br>(Lvl = 49 Planting / Co = 2 / Wt = 1,3)      | Grph         | Sym         | $\bigcirc$    |

| LANDSCAPE |                                                                                |              |             |                                                                                                    |
|-----------|--------------------------------------------------------------------------------|--------------|-------------|----------------------------------------------------------------------------------------------------|
| Cell Name | Cell Description<br>(Symbology: Lvl / Co / Wt)                                 | Cell<br>Type | Cell<br>Use | Cell Image                                                                                                    |
| T4D       | STARBURST TREE 1<br>(Lvl = 49 Planting / Co = 2 / Wt = 1,2)                    | Grph         | Sym         | Marker of the second second se |
| T4E       | STARBURST TREE 2<br>(Lvl = 49 Planting / Co = 2 / Wt = 1,2)                    | Grph         | Sym         | Non and and a second second se |
| T5A       | HEXAGON TREE<br>(Lvl = 49 Planting / Co = 2 / Wt = 3)                          | Grph         | Sym         | $\bigcirc$                                                                                                    |
| T5B       | HEX TREE WITH CIRCLE CENTER<br>(Lvl = 49 Planting / Co = 2 / Wt = 1,3)         | Grph         | Sym         | $\bigcirc$                                                                                                    |
| T5C       | HEX TREE WITH FULL CIRCLE<br>CENTER<br>(Lvl = 49 Planting / Co = 2 / Wt = 1,3) | Grph         | Sym         | $\bigcirc$                                                                                                    |
| T5D       | HEX TREE W TRIANGLE CTR<br>(Lvl = 49 Planting / Co = 2 / Wt = 1,3)             | Grph         | Sym         |                                                                                                    |
| T5E       | HEX TREE WITH SQUARE<br>CENTER<br>(Lvl = 49 Planting / Co = 2 / Wt = 1,3)      | Grph         | Sym         |                                                                                                    |
| T5F       | HEX GEAR TREE<br>(Lvl = 49 Planting / Co = 2 / Wt = 1,3)                       | Grph         | Sym         | $\left< \right>$                                                                                                    |
| T6A       | PENTAGON TREE<br>(Lvl = 49 Planting / Co = 2 / Wt = 3)                         | Grph         | Sym         | $\bigcirc$                                                                                                    |
| T6B       | PENTAGON TREE WITH CIRCLE<br>CENTER<br>(Lvl = 49 Planting / Co = 2 / Wt = 1,3) | Grph         | Sym         | $\bigcirc$                                                                                                    |

| LANDSCAPE |                                                                                         |              |                 |                         |
|-----------|-----------------------------------------------------------------------------------------|--------------|-----------------|-------------------------|
| Cell Name | Cell Description<br>(Symbology: Lvl / Co / Wt)                                          | Cell<br>Type | Cell<br>Use     | Cell Image              |
| T6C       | PENTAGON TREE WITH FULL<br>CIRCLE CENTER<br>(Lvl = 49 Planting / Co = 2 / Wt = 1,3)     | Grph         | Sym             | $\textcircled{\bullet}$ |
| T6D       | PENTAGON TREE WITH BOX<br>CENTER<br>(Lvl = 49 Planting / Co = 2 / Wt = 1,3)             | Grph         | Sym             |                         |
| T6E       | PENTAGON TREE WITH<br>TRIANGLE CENTER<br>(Lvl = 49 Planting / Co = 2 / Wt = 1,3)        | Grph         | Sym             |                         |
| T6F       | PENTAGON GEAR TREE<br>(Lvl = 49 Planting / Co = 2 / Wt = 1,3)                           | Grph         | Sym             | $\langle \circ \rangle$ |
| TLS       | TRUCK LOADING STDPIPE<br>(LvI = 50 IrrigationNew /<br>Co = 1,250 / Wt = 1)<br>(Masking) | Grph         | Sym             | $\bigcirc$              |
| VALVCD    | VALVE CODE DETAIL<br>(Lvl = 50 IrrigationNew /<br>Co = 1 / Wt =0,1)                     | Grph         | Notes           |                         |
| VAU       | DRIP VALVE ASSEMBLY<br>(Lvl = 50 IrrigationNew /<br>Co = 1,250 / Wt =0,1)<br>(Masking)  | Grph         | Sym             |                         |
| VCB       | CONTROL VALVE CODE BUBBLE<br>(Lvl = 50 IrrigationNew /<br>Co = 1 / Wt = 1)              | Grph         | Sym             |                         |
| VINE1     | OBSOLETE                                                                                | Grph         | Line<br>Pattern |                         |
| VINE2     | OBSOLETE                                                                                | Grph         | Line<br>Pattern |                         |

| LANDSCAPE |                                                                                                    |              |                 |                                                                            |
|-----------|----------------------------------------------------------------------------------------------------|--------------|-----------------|----------------------------------------------------------------------------|
| Cell Name | Cell Description<br>(Symbology: Lvl / Co / Wt)                                                           | Cell<br>Type | Cell<br>Use     | Cell Image                                                                 |
| VINE3     | OBSOLETE                                                                                                 | Grph         | Line<br>Pattern |                                                                            |
| WM        | WATER METER<br>(Lvl = 50 IrrigationNew /<br>Co = 1,250 / Wt =0,1)<br>(Masking)                           | Grph         | Sym             |                                                                            |
| WS        | WYE STRAINER ASSEMBLY<br>(Lvl = 50 IrrigationNew /<br>Co = 1,250 / Wt =0,1)<br>(Masking)                 | Grph         | Sym             |                                                                            |
| XAIC      | AUXILIARY IRRIGATION<br>CONTROLLER<br>(Lvl = 29 Irriation-Ex /<br>Co = 7,250 / Wt = 1)<br>(Masking)      | Grph         | Sym             |                                                                            |
| XBP       | BOOSTER PUMP<br>(Lvl = 29 Irriation-Ex /<br>Co = 7,250 / Wt = 1)<br>(Masking)                            | Grph         | Sym             |                                                                            |
| XBPA      | BACKFLOW PREVENTER<br>ASSEMBLY<br>(Lvl = 29 Irriation-Ex /<br>Co = 7,250 / Wt = 1)<br>(Masking)          | Grph         | Sym             |                                                                            |
| XBPAE     | BACKFLOW PREVENTOR<br>ENCLOSURE<br>(Lvl = 29 Irriation-Ex /<br>Co = 7,250 / Wt = 1)<br>(Masking)         | Grph         | Sym             |                                                                            |
| XBPNE     | BACKFLOW PREVENTOR WITH<br>NO ENCLOSURE<br>(Lvl = 29 Irriation-Ex /<br>Co = 7,250 / Wt = 1)<br>(Masking) | Grph         | Sym             |                                                                            |
| XBV       | BALL VALVE<br>(Lvl = 29 Irriation-Ex /<br>Co = 7,250 / Wt = 1)<br>(Masking)                              | Grph         | Sym             | $\begin{bmatrix} \\ \\ \\ \\ \\ \\ \\ \\ \\ \\ \\ \\ \\ \\ \\ \\ \\ \\ \\$ |

| LANDSCAPE |                                                                                                   |              |                 |              |
|-----------|---------------------------------------------------------------------------------------------------|--------------|-----------------|--------------|
| Cell Name | Cell Description<br>(Symbology: Lvl / Co / Wt)                                                    | Cell<br>Type | Cell<br>Use     | Cell Image   |
| XCAP      | CAPPED<br>(Lvl = 29 Irriation-Ex /<br>Co = 7 / Wt = 1)                                            | Grph         | Sym             |              |
| XCARV     | COMBINATION AIR RELEASE<br>VALVE<br>(Lvl = 29 Irriation-Ex /<br>Co = 7,250 / Wt = 1)<br>(Masking) | Grph         | Sym             | H(1)         |
| XCCA      | CAM COUPLER ASSEMBLY<br>(Lvl = 29 Irriation-Ex /<br>Co = 7,250 / Wt = 1)<br>(Masking)             | Grph         | Sym             | $\langle $   |
| XCLG      | CHAIN LINK GATE<br>(Lvl = 29 Irriation-Ex /<br>Co = 7 / Wt = 1)                                   | Grph         | Sym             | 0 0          |
| XCNC      | OBSOLETE                                                                                          | Grph         | Line<br>Pattern | ~~~~~        |
| XCOND     | OBSOLETE                                                                                          | Grph         | Line<br>Pattern |              |
| XCV       | CHECK VALVE<br>(Lvl = 29 Irriation-Ex /<br>Co = 7,250 / Wt = 1)<br>(Masking)                      | Grph         | Sym             |              |
| XDIP      | OBSOLETE                                                                                          | Grph         | Line<br>Pattern | dip          |
| XFAU      | FILTER ASSEMBLY UNIT<br>(Lvl = 29 Irriation-Ex /<br>Co = 7,250 / Wt = 1)<br>(Masking)             | Grph         | Sym             |              |
| XFCV      | FLOW CONTROL V ALVE<br>(Lvl = 29 Irriation-Ex /<br>Co = 7,250 / Wt = 1)<br>(Masking)              | Grph         | Sym             | ,<br>,<br>,> |

| LANDSCAPE |                                                                                                    |              |                 |                        |
|-----------|----------------------------------------------------------------------------------------------------|--------------|-----------------|------------------------|
| Cell Name | Cell Description<br>(Symbology: Lvl / Co / Wt)                                                       | Cell<br>Type | Cell<br>Use     | Cell Image             |
| XFS       | FLOW SENSOR<br>(Lvl = 29 Irriation-Ex /<br>Co = 7,250 / Wt = 1)<br>(Masking)                         | Grph         | Sym             | ſſS                    |
| XFV       | FLUSH VALVE<br>(Lvl = 29 Irriation-Ex /<br>Co = 7,250 / Wt = 1)<br>(Masking)                         | Grph         | Sym             |                        |
| XGARV     | GARDEN VALVE ASSEMBLY<br>(Lvl = 29 Irriation-Ex /<br>Co = 7,250 / Wt = 1)<br>(Masking)               | Grph         | Sym             |                        |
| XGSPL     | OBSOLETE                                                                                             | Grph         | Line<br>Pattern |                        |
| XGSPM     | OBSOLETE                                                                                             | Grph         | Line<br>Pattern |                        |
| XGV       | GATE VALVE<br>(Lvl = 29 Irriation-Ex /<br>Co = 7,250 / Wt = 1)<br>(Masking)                          | Grph         | Sym             | $\mathbf{k}$           |
| XIC       | IRRIGATION CONTROLLER<br>(Lvl = 29 Irriation-Ex /<br>Co = 7,250 / Wt = 1)<br>(Masking)               | Grph         | Sym             |                        |
| XICC      | IRRIGATION CONTROLLER IN<br>CABINET<br>(Lvl = 29 Irriation-Ex /<br>Co = 7,250 / Wt = 1)<br>(Masking) | Grph         | Sym             |                        |
| XMIC      | MASTER IRRIGATION<br>CONTROLLER<br>(Lvl = 29 Irriation-Ex /<br>Co = 7,250 / Wt = 1)<br>(Masking)     | Grph         | Sym             | $\langle \chi \rangle$ |

| LANDSCAPE |                                                                                                    |              |                 |                 |
|-----------|----------------------------------------------------------------------------------------------------|--------------|-----------------|-----------------|
| Cell Name | Cell Description<br>(Symbology: Lvl / Co / Wt)                                                               | Cell<br>Type | Cell<br>Use     | Cell Image      |
| XPPSL     | OBSOLETE                                                                                                    | Grph         | Line<br>Pattern |                 |
| XPPSM     | OBSOLETE                                                                                                    | Grph         | Line<br>Pattern |                 |
| XPRLV     | PRESSURE RELIEF VALVE<br>(Lvl = 29 Irriation-Ex /<br>Co = 7,250 / Wt = 1)<br>(Masking)                       | Grph         | Sym             | ς 7<br>Х<br>∠ 2 |
| XPRV      | PRESSURE REGULATING VALVE<br>(Lvl = 29 Irriation-Ex /<br>Co = 7,250 / Wt = 1)<br>(Masking)                   | Grph         | Sym             |                 |
| XQCVSP    | QUICK COUPLING VALVE<br>SPRINKLER PROTECTOR<br>(Lvl = 29 Irriation-Ex /<br>Co = 7,250 / Wt = 1)<br>(Masking) | Grph         | Sym             | ┌╭──╮─<br>╎<    |
| XQCV      | QUICK COUPLING VALVE<br>(Lvl = 29 Irriation-Ex /<br>Co = 7,250 / Wt = 1)<br>(Masking)                        | Grph         | Sym             |                 |
| XRCV      | REMOTE CONTROL VALVE<br>(Lvl = 29 Irriation-Ex /<br>Co = 7,250 / Wt = 1)<br>(Masking)                        | Grph         | Sym             |                 |
| XSCC      | OBSOLETE                                                                                                    | Grph         | Line<br>Pattern | \$cc            |
| XSWCP     | SPRINKLER WITH SPRINKLER<br>PROTECTOR<br>(Lvl = 29 Irriation-Ex /<br>Co = 7,250 / Wt = 1)<br>(Masking)       | Grph         | Sym             |                 |

| LANDSCAPE |                                                                                          |              |             |            |
|-----------|------------------------------------------------------------------------------------------|--------------|-------------|------------|
| Cell Name | Cell Description<br>(Symbology: Lvl / Co / Wt)                                           | Cell<br>Type | Cell<br>Use | Cell Image |
| XTLS      | TRUCK LOADING STANDPIPE<br>(Lvl = 29 Irriation-Ex /<br>Co = 7,250 / Wt = 1)<br>(Masking) | Grph         | Sym         | < _>>      |
| XVAU      | DRIP VALVE ASSEMBLY<br>(Lvl = 29 Irriation-Ex /<br>Co = 7,250 / Wt = 1)<br>(Masking)     | Grph         | Sym         |            |
| XWM       | WATER METER<br>(Lvl = 29 Irriation-Ex /<br>Co = 7,250 / Wt = 1)<br>(Masking)             | Grph         | Sym         |            |
| XWS       | WYE STRAINER ASSEMBLY<br>(Lvl = 29 Irriation-Ex /<br>Co = 7,250 / Wt = 1)<br>(Masking)   | Grph         | Sym         |            |

|           | РНОТО                                                             |              |             |            |
|-----------|-------------------------------------------------------------------|--------------|-------------|------------|
| Cell Name | Cell Description<br>(Symbology: LvI/Co/Wt)                        | Cell<br>Type | Cell<br>Use | Cell Image |
| ANCHT     | ANCHOR TERMINATOR<br>(Lvl = 5 Exist Utils / Co = 6 / Wt = 0)      | Grph         | Sym         |            |
| ATC       | AEROTRI CONTROL PUG<br>(Active Symbology)                         | Pnt          | Sym         | Ð          |
| C4        | CODE 4 CONTROL POINT<br>(Active Symbology)                        | Pnt          | Sym         | $\diamond$ |
| СВХ       | CALL BOX<br>(Lvl = 5 Exist Utils / Co = 6 / Wt = 0)               | Grph         | Sym         |            |
| DI        | DROP INLET<br>(Lvl = 5 Exist Utils / Co = 6 / Wt = 0)             | Grph         | Sym         |            |
| DIAMND    | HOV DIAMOND SYM<br>(LvI = 3 Exist Rdwy / Co = 4 / Wt = 0)         | Grph         | Sym         |            |
| DRVWY1    | FOR CURB AND GUTTER UCM<br>(Active Symbology)                     | Pnt          | Sym         |            |
| DRVWY2    | FOR CURB AND GUTTER UCM<br>(Active Symbology)                     | Pnt          | Sym         |            |
| EL        | ELECTROLIER<br>(Lvl = 5 Exist Utils / Co = 6 / Wt = 0)            | Grph         | Sym         |            |
| ELT       | ELECTROLIER TERMINATER<br>(Lvl = 5 Exist Utils / Co = 6 / Wt = 0) | Grph         | Sym         |            |

| РНОТО     |                                                                                                    |              |             |                                                     |  |
|-----------|----------------------------------------------------------------------------------------------------|--------------|-------------|-----------------------------------------------------|--|
| Cell Name | Cell Description<br>(Symbology: LvI/Co/Wt)                                                                                             | Cell<br>Type | Cell<br>Use | Cell Image                                          |  |
| FH        | FIRE HYDRANT<br>(Lvl = 5 Exist Utils / Co = 6 / Wt = 0)                                                                                | Grph         | Sym         | $+ \bigcirc +$                                      |  |
| HC        | HORIZONTAL CONTROL<br>(Active Symbology)                                                                                               | Pnt          | Sym         | Δ                                                   |  |
| HVC       | HORIZ N VERT CNTRL<br>(Active Symbology)                                                                                               | Pnt          | Sym         |                                                     |  |
| LTA       | LEFT TURN ARROW<br>(Lvl = 3 Exist Rdwy / Co = 4 / Wt = 0)                                                                              | Grph         | Sym         |                                                     |  |
| MAPACC    | PHOTO MAP ACCURACY<br>(Lvl = 10 Sheet Format / Co = 0 / Wt = 1,2)                                                                      | Grph         | Sym         | . K.S. S. L. S. S. S. S. S. S. S. S. S. S. S. S. S. |  |
| МН        | MANHOLE<br>(Lvl = 5 Exist Utils / Co = 6 / Wt =0)                                                                                      | Grph         | Sym         |                                                     |  |
| MRSH      | MARSH OR SWAMP<br>(Lvl = 4 Exist Veg_Nat / Co = 2 / Wt = 0)                                                                            | Grph         | Sym         |                                                     |  |
| NA        | NORTH ARROW<br>(Lvl = 10 Sheet Format / Co = 0-2 / Wt = 1)<br>[This north arrow is not to be used for<br>PS&E, only for photo mapping] | Grph         | Sym         |                                                     |  |
| PC        | AERIAL PHOTO CENTER<br>(Active Symbology)                                                                                              | Pnt          | Sym         |                                                     |  |
| POLE      | SOLID POLE<br>(Active Symbology)                                                                                                    | Pnt          | Sym         |                                                     |  |

| РНОТО     |                                                                    |              |             |                                                                                                    |  |
|-----------|--------------------------------------------------------------------|--------------|-------------|----------------------------------------------------------------------------------------------------|--|
| Cell Name | Cell Description                                                   | Cell<br>Type | Cell<br>Use | Cell Image                                                                                                    |  |
| PP        | POWER POLE<br>(Lvl = 5 Exist Utils / Co = 6 / Wt = 0)              | Grph         | Sym         |                                                                                                    |  |
| RDI       | ROUND DROP INLET<br>(Lvl = 5 Exist Utils / Co = 6 / Wt = 0)        | Grph         | Sym         |                                                                                                    |  |
| SIGN1     | SINGLE POST SIGN<br>(Lvl = 2 Exist Man Made / Co = 4 / Wt = 0)     | Grph         | Sym         |                                                                                                    |  |
| SIGN2     | DOUBLE POST SIGN<br>(Lvl = 2 Exist Man Made / Co = 4 / Wt = 0)     | Grph         | Sym         |                                                                                                    |  |
| SP        | STAND PIPE AND ETC<br>(Active Symbology)                           | Pnt          | Sym         |                                                                                                    |  |
| ТВ        | TITLE BLOCK 0904<br>(Lvl = 10 Sheet Format / Co = 0 / Wt = 1,2)    | Grph         | Sym         |                                                                                                    |  |
| TBE       | TITLE BLOCK ENGLISH<br>(Lvl = 10 Sheet Format / Co = 0 / Wt = 1,2) | Grph         | Note        | STATE OF CALIFORNIA<br>NOT OF THE THE OFFICE OF THE OFFICE OF<br>THE OFFICE OF THE OFFICE OF THE OFFICE OF<br>THE OFFICE OFFICE OF THE OFFICE OF THE OFFICE OF<br>THE OFFICE OFFICE OF THE OFFICE OF THE OFFICE OFFIC |  |
| TIC       | GRID TIC<br>(Active Symbology)                                     | Pnt          | Sym         |                                                                                                    |  |
| TR4       | SMALL DIAMETER TREE<br>(Lvl = 4 Exist Veg_Nat / Co = 2 / Wt = 0)   | Grph         | Sym         | $\sum$                                                                                                    |  |
| TR8       | LARGE DIAMETER TREE<br>(Lvl = 4 Exist Veg_Nat / Co = 2 / Wt = 0)   | Grph         | Sym         |                                                                                                    |  |

| РНОТО     |                                                                  |              |                 |            |
|-----------|------------------------------------------------------------------|--------------|-----------------|------------|
| Cell Name | Cell Description                                                 | Cell<br>Type | Cell<br>Use     | Cell Image |
| TRNTOW    | EXIST TRANS TOWER SYM<br>(Lvl = 5 Exist Utils / Co = 6 / Wt = 0) | Grph         | Sym             |            |
| VC        | VERTICAL CONTROL<br>(Active Symbology)                           | Pnt          | Sym             | 0          |
| WIRE      | OBSOLETE                                                         | Grph         | Line<br>Pattern |            |

| Cell Name | Cell Description<br>(Symbology: Lvl / Co / Wt)                                                                       | Cell<br>Type | Cell<br>Use | Cell Image                                                                           |
|-----------|----------------------------------------------------------------------------------------------------|--------------|-------------|--------------------------------------------------------------------------------------|
| 001AAA    | VERSION AUGUST 1, 2016<br>(LvI = 10 Sheet Format /<br>Co = 10 / Wt = 1)                                              | Grph         | Notes       | CTCELLIB<br>AUGUST 01, 2016                                                          |
| AAUTIL    | EXISTING UTILITY CHART<br>DESIGNATIONS<br>(LvI = 5 Exist Utils /<br>Co = 0-3,5-7 / Wt = 1,4)                         | Grph         | Notes       | - WATER<br>- GAS<br>● ELECTRICAL<br>- TELEPHONE<br>- CABLE - TV<br>© SEWER<br>- OIL  |
| ABANDN    | SYM FOR ABANDON UTILITY<br>(Lvl = 4 Exist Veg_Nat0 /<br>Co = 0 / Wt = 1)                                             | Grph         | Sym         |                                                                                      |
| ADDSHT    | ADD SHEETS TO ASBUILTS<br>(Lvl = 62 AsBuilt Chng / Co = 3 / Wt = 1)                                                  | Grph         | Notes       | NEW NUMBER OF TOTAL SHEETS-<br>SEE INDEX OF PLANS FOR<br>ADDED/REVISED SHEET NUMBERS |
| ADDSYM    | ADDENDUM SYM<br>(LvI = 10 Sheet Format /<br>Co = 3 / Wt = 0,3)                                                       | Grph         | Sym         | 1                                                                                    |
| ADNOTE    | ADDENDUM NOTE<br>(LvI = 10 Sheet Format /<br>Co = 3 / Wt = 0,3)                                                      | Grph         | Notes       | € navada da Andraina ku i kuju dinakana ku kuji                                      |
| AHT       | ARROW HEAD TERMINATOR<br>(Active Symbology)                                                                          | Pnt          | Sym         |                                                                                      |
| ASAWRD    | REPLACES SIGNATURE ON DGN<br>WHEN DOING A CONTRACT CHANGE<br>ORDER<br>(Lvl = 63 Seal and Sig /<br>Co = 3 / Wt = 1,2) | Grph         | Notes       | THE SAME PARE A LEW                                                                  |
| ASBLT2    | ASBUILT STAMP WITH<br>CORRECTIONS<br>(LvI = 62 AsBuilt Chng /<br>Co = 3 / Wt = 0-2)                                  | Grph         | Notes       | AS BUILT<br>CONTRACT NO.<br>C.C.A. DATE<br>R.E. NME                                  |
| ASBLT3    | TITLE SHEET STAMP RE SIGNATURE<br>(Lvl = 62 AsBuilt Chng /<br>Co = 3 / Wt = 0-2)                                     | Grph         | Notes       | AS BUILT                                                                             |

| Cell Name | Cell Description<br>(Symbology: Lvl / Co / Wt)                                           | Cell<br>Type | Cell<br>Use     | Cell Image                                                              |
|-----------|------------------------------------------------------------------------------------------|--------------|-----------------|-------------------------------------------------------------------------|
| ASBLT4    | OBSOLETE                                                                                 | Grph         | Notes           | THE REAL PLACE ALLEW                                                    |
| AVD       | FOR ARCHIVED DGN FILES<br>(Lvl = 61 HQ Changes /<br>Co = 4 / Wt = 1,2)                   | Grph         | Notes           | ANDITIED VECTOR DATA OF COMPLETED<br>PROJECT NITHOUT NAMES & SIGNATURES |
| BLANK     | THIS SHEET INTENTIONALLY LEFT<br>BLANK NOTE<br>(Lvl = 10 Sheet Format / Co = 3 / Wt = 0) | Grph         | Notes           | THIS SHEET INTENTIONALLY LEFT BLANK                                     |
| BLOCKS    | MASONRY BLK PATTERN<br>(Active Symbology)                                                | Pnt          | Area<br>Pattern |                                                                         |
| BPLAN     | BUILDING BORDER SHEET<br>(LvI = 10 Sheet Format /<br>Co = 0 / Wt = 0-3)                  | Grph         | Sheet           |                                                                         |
| BPLAN2    | BUILDING BORDER_CONSULTANT<br>(LvI = 10 Sheet Format /<br>Co = 0 / Wt = 0-3)             | Grph         | Sheet           |                                                                         |
| BRKLN     | NON GEO BREAK LINE SYM<br>(Active Symbology)                                             | Pnt          | Sym             |                                                                         |
| BTITLE    | BUILDING TITLE SHEET<br>(LvI = 10 Sheet Format /<br>Co = 0-2 / Wt = 0-3)                 | Grph         | Sheet           |                                                                         |
| BTITL2    | BUILDING TITLE_CONSULTANT2<br>(LvI = 10 Sheet Format /<br>Co = 0-2 / Wt = 0-3)           | Grph         | Sheet           |                                                                         |
| BTITL3    | BUILDING TITLE_CONSULTANT3<br>(Lvl = 10 Sheet Format /<br>Co = 0-2 / Wt = 0-3)           | Grph         | Sheet           |                                                                         |

| Cell Name | Cell Description<br>(Symbology: Lvl / Co / Wt)                                                             | Cell<br>Type | Cell<br>Use | Cell Image |
|-----------|----------------------------------------------------------------------------------------------------|--------------|-------------|------------|
| CAS       | TABLE FOR CONSTRUCTION AREA<br>SIGNS<br>(LvI = 46 Const Signing,<br>60 Nongeo Data /<br>Co = 0 / Wt = 0-2) | Grph         | Table       |            |
| CESEAL    | REGISTERED CIVIL ENGINEER<br>STAMP<br>(LvI = 10 Sheet Format /<br>Co = 0 / Wt = 0,2)                       | Grph         | Sym         |            |
| CFBOT     | BOTTOM CLIP FRAME<br>(Lvl = 61 HQ Changes / Co = 3 / Wt = 2)                                               | Grph         | Sheet       |            |
| CFFULL    | FULL CLIP FRAME<br>(Lvl = 61 HQ Changes / Co = 3 / Wt = 2)                                                 | Grph         | Sheet       |            |
| CFFUL2    | FULL CLIP CONSULTANT<br>(LvI = 61 HQ Changes / Co = 3 / Wt = 2)                                            | Grph         | Sheet       |            |
| CFTITL    | TITLE SHEET CLIP FRAME<br>(Lvl = 61 HQ Changes / Co = 3 / Wt = 2)                                          | Grph         | Sheet       |            |
| CFTIT2    | TITLE CLIP CONSULTANT2<br>(LvI = 61 HQ Changes / Co = 3 / Wt = 2)                                          | Grph         | Sheet       |            |
| CFTIT3    | TITLE CLIP CONSULTANT3<br>(LvI = 61 HQ Changes / Co = 3 / Wt = 2)                                          | Grph         | Sheet       |            |
| CFTOP     | TOP CLIP FRAME<br>(Lvl = 61 HQ Changes / Co = 3 / Wt = 2)                                                  | Grph         | Sheet       |            |
| CFTOP2    | TOP CLIP CONSULTANT<br>(Lvl = 61 HQ Changes / Co = 3 / Wt = 2)                                             | Grph         | Sheet       |            |

r

| Cell Name    | Cell Description<br>(Symbology: Lvl / Co / Wt)                                                     | Cell<br>Type | Cell<br>Use     | Cell Image                                     |
|--------------|----------------------------------------------------------------------------------------------------|--------------|-----------------|------------------------------------------------|
| CITY         | OBSOLETE                                                                                           | Grph         | Line<br>Pattern |                                                |
| CL           | CENTERLINE TXT SYM<br>(Active Symbology)                                                           | Pnt          | Sym             |                                                |
| CLIM1        | CLIMATE REGION ONLY<br>(Lvl = 60 Nongeo Data /<br>Co = 0 / Wt = 1,2)                               | Grph         | Notes           | PANEMENT CLIMATE REASON                        |
| CLIM2        | CLIMATE REGION ADDED TO<br>EXISTING DESIGN DESIGNATION<br>(Lvl = 60 Nongeo Data / Co = 0 / Wt = 1) | Grph         | Notes           | <u>Paydert Climite Region</u> . Gouth Monitain |
| CONCP        | CONCRETE SYM<br>(Active Symbology)                                                                 | Pnt          | Area<br>Pattern |                                                |
| COUNTY       | OBSOLETE                                                                                           | Grph         | Line<br>Pattern |                                                |
| CTLOGO       | CALTRANS LOGO<br>(Lvl = 10 Sheet Format / Co = 0 / Wt = 1)                                         | Grph         | Sym             |                                                |
| CURVDA       | TABLE FOR CURVE DATA<br>INFORMATION<br>(Lvl = 60 Nongeo Data /<br>Co = 0 / Wt = 0-2)               | Grph         | Table           |                                                |
| CURB<br>RAMP | CURB RAMP SYM<br>(Lvl = 60 Nongeo Data / Co = 0 / Wt = 0)                                          | Grph         | Sym             |                                                |
| DCIR         | DRAINAGE UNIT CIRCLE<br>(Lvl = 37 Drain Anno/<br>Co = 1,250 / Wt = 1)<br>(Masking)                 | Grph         | Sym             |                                                |

| Cell Name | Cell Description<br>(Symbology: Lvl / Co / Wt)                                                            | Cell<br>Type | Cell<br>Use     | Cell Image                                                                                                    |
|-----------|----------------------------------------------------------------------------------------------------|--------------|-----------------|----------------------------------------------------------------------------------------------------|
| DDCLIM    | DESIGN DESIGNATION WITH<br>CLIMATE REGION<br>(Lvl = 40 New Utility,60 Nongeo Data /<br>Co = 0 / Wt = 1,2) | Grph         | Notes           | DESIGN DESIGN DESIGNATION   Art (ever) XXXXXXX 0 XXXXXX   Set (2008) XXXXXXX V XXX   Set (2008) XXXXXXX V XXX   Set (2008) XXXXXXX V XXX   Set (2008) XXXXXXX V XXX   Set (2008) XXXXXXX V XXX   PARENT CLEARS NOTION NOTION NOTION |
| DIRFLO    | DIR FLO ARROW SYMB<br>(Active Symbology)                                                                  | Pnt          | Sym             | ~~~ <b>\</b>                                                                                                    |
| DRNSYS    | DRAINAGE SYSTEM NO<br>(Active Symbology)                                                                  | Pnt          | Sym             |                                                                                                    |
| DRNUNT    | DRAINAGE UNIT<br>(Active Symbology)                                                                       | Pnt          | Sym             |                                                                                                    |
| DSN       | DRAINAGE SYSTEM NUMBER<br>(Lvl = 37 Drain Anno /<br>Co = 1,250 / Wt = 1)<br>(Masking)                     | Grph         | Sym             |                                                                                                    |
| DTABLE    | TABLE FOR DRAINAGE QUANTITIES<br>(LvI = 60 Nongeo Data /<br>Co = 0,1 / Wt = 0-2)                          | Grph         | Table           |                                                                                                    |
| EXPIPE    | OBSOLETE                                                                                                  | Grph         | Line<br>Pattern |                                                                                                    |
| FHWA      | FHWA SYM<br>(LvI = 10 Sheet Format /<br>Co = 0,1 / Wt = 1)                                                | Grph         | Sym             | O                                                                                                    |
| FLOWLN    | OBSOLETE                                                                                                  | Pnt          | Line<br>Pattern |                                                                                                    |
| FOREST    | OBSOLETE                                                                                                  | Grph         | Line<br>Pattern |                                                                                                    |

г

| Cell Name | Cell Description<br>(Symbology: Lvl / Co / Wt)                                                                           | Cell<br>Type | Cell<br>Use | Cell Image |
|-----------|----------------------------------------------------------------------------------------------------|--------------|-------------|------------|
| FREQST    | FULL REQUEST LABEL<br>(Lvl = 10 Sheet Format / Co = 0 / Wt = 0)                                                          | Grph         | Sym         | \$FREQUEST |
| FULPLN    | FULL PLAN SHEET<br>(LvI = 10 Sheet Format /<br>Co = 0 / Wt = 0-3)                                                        | Grph         | Sheet       |            |
| FUPLN2    | FULL PLAN CONSULTANT<br>(LvI = 10 Sheet Format /<br>Co = 0 / Wt = 0-3)                                                   | Grph         | Sheet       |            |
| GPLAN     | GEOLOGIST BORDER SHEET<br>(LvI = 10 Sheet Format /<br>Co = 0 / Wt = 0-3)                                                 | Grph         | Sheet       |            |
| GPLAN2    | GEOLOGIST BORDER CONSULTANT<br>(LvI = 10 Sheet Format /<br>Co = 0 / Wt = 0-3)                                            | Grph         | Sheet       |            |
| GRID1     | GRID WITH 50 FOOT SPACING<br>(Lvl = 9 Profile Grid, 10 Sheet Format,<br>11 Undefined / Co= 0,2,3 / Wt = 0-2)             | Grph         | Sheet       |            |
| GRID1C    | GRID 50FT SP CONSULTANT<br>(Lvl = 9 Profile Grid, 10 Sheet Format,<br>11 Undefined / Co= 0,2,3 / Wt = 0-2)               | Grph         | Sheet       |            |
| GRID2     | GRID MINOR VERTICAL AND<br>HORIZONTAL<br>(Lvl = 9 Profile Grid, 10 Sheet Format,<br>11 Undefined / Co= 0,2,3 / Wt = 0-2) | Grph         | Sheet       |            |
| GRID2C    | MINOR VER AND HOR CONSULTANT<br>(Lvl = 9 Profile Grid, 10 Sheet Format,<br>11 Undefined / Co= 0,2,3 / Wt = 0-2)          | Grph         | Sheet       |            |
| GRID3     | DRAINAGE GRID 50 SPACING<br>(Lvl = 9 Profile Grid, 10 Sheet Format,<br>11 Undefined / Co = 0,2,3 / Wt = 0,1,3)           | Grph         | Sheet       |            |

| Cell Name | Cell Description<br>(Symbology: Lvl / Co / Wt)                                                                 | Cell<br>Type | Cell<br>Use     | Cell Image                                                                                |
|-----------|----------------------------------------------------------------------------------------------------|--------------|-----------------|-------------------------------------------------------------------------------------------|
| GRID4     | DRAINAGE GRID WITH MINOR<br>(Lvl = 9 Profile Grid, 10 Sheet Format,<br>11 Undefined / Co = 0,2,3 / Wt = 0,1,3) | Grph         | Sheet           |                                                                                           |
| INDEX     | INDEX OF PLANS TEMPLATE<br>(Lvl = 10 Sheet Format / Co = 0 / Wt = 1)                                           | Grph         | Notes           |                                                                                           |
| LOC1      | TABLE FOR LOCATIONS OF<br>CONSTRUCTION – TITLE SHEET<br>(Lvl = 60 Nongeo Data /<br>Co = 0 / Wt = 0-2)          | Grph         | Table           |                                                                                           |
| LOC2      | TABLE FOR LOCATIONS OF<br>CONSTRUCTION – SEPARATE<br>SHEET (LvI = 60 Nongeo Data /<br>Co = 0 / Wt = 0-2)       | Grph         | Table           |                                                                                           |
| LOCARR    | KEY MAP LOCATION ARROW SYM<br>(Active Symbology)                                                               | Pnt          | Sym             |                                                                                           |
| LPIPE     | OBSOLETE                                                                                                    | Grph         | Line<br>Pattern |                                                                                           |
| MATCH     | OBSOLETE                                                                                                    | Grph         | Line<br>Pattern |                                                                                           |
| NARR      | NORTH ARROW - PROJECT PLANS<br>(Lvl = 10 Sheet Format / Co = 0 / Wt = 1)                                       | Grph         | Sym             | ₽<br>                                                                                     |
| NOTE1     | OBSOLETE                                                                                                    | Grph         | Notes           |                                                                                           |
| NOTE2     | RIGHT OF WAY NOTE<br>(Lvl = 23 Layout Notes /<br>Co = 0 / Wt = 1,2)                                            | Grph         | Notes           | HOTEA<br>FRA COMME HIRT OF IN ANA COTICE OF IN<br>RAF OF HIT DAMAGENA AT IL COTICE OF IN. |

r

| Cell Name | Cell Description<br>(Symbology: Lvl / Co / Wt)                                              | Cell<br>Type | Cell<br>Use | Cell Image                                 |
|-----------|---------------------------------------------------------------------------------------------|--------------|-------------|--------------------------------------------|
| NOTE3     | NOT SEPARATE PAY ITEM, INFO<br>ONLY<br>(Lvl = 60 Nongeo Data / Co = 0 / Wt = 1)             | Grph         | Notes       | (a) - NY A KUMAR PAY YEN, PA MPUNICIP OLY. |
| NOTE4     | APPROVED FOR DRAINAGE ONLY<br>(Lvl = 10 Sheet Format / Co = 0 / Wt = 2)                     | Grph         | Notes       | APPROVED FOR DALIMAGE NORK ONLY            |
| NOTE5     | APPROVED FOR SANITARY SEWER<br>ONLY<br>(Lvl = 10 Sheet Format / Co = 0 / Wt = 2)            | Grph         | Notes       | ANNONES FOR EXECUTIV SEES NOTE OULY        |
| NOTE6     | OBSOLETE                                                                                    | Grph         | Notes       | APPROVED FOR UTILITY BOOK ONLY             |
| NOTE7     | APPROVED FOR STAGE<br>CONSTRUCTION ONLY<br>(Lvl = 10 Sheet Format / Co = 0 / Wt = 2)        | Grph         | Notes       | JOINTING FOR STATE CONTINUETON MAR BOLY    |
| NOTE8     | APPROVED FOR TRAFFIC HANDLING<br>ONLY<br>(Lvl = 10 Sheet Format / Co = 0 / Wt = 2)          | Grph         | Notes       | Articles for TheFTS Andelso and ally       |
| NOTE9     | APPROVED FOR DETOUR<br>CONSTRUCTION WORK ONLY<br>(Lvl = 10 Sheet Format / Co = 0 / Wt = 2)  | Grph         | Notes       | Aviando por actor constantion and only     |
| NOTE10    | APPROVED FOR PAVEMENT<br>DELINEATION ONLY<br>(Lvl = 10 Sheet Format / Co = 0 / Wt = 2)      | Grph         | Notes       | annan fa manar alastan an est              |
| NOTE11    | APPROVED FOR PAVEMENT<br>DELINEATION SIGN ONLY<br>(Lvl = 10 Sheet Format / Co = 0 / Wt = 2) | Grph         | Notes       |                                            |
| NOTE12    | APPROVED FOR SIGN WORK ONLY<br>(Lvl = 10 Sheet Format / Co = 0 / Wt = 2)                    | Grph         | Notes       | APPROVED FOR SIGN WORK ONLY                |

| Cell Name | Cell Description<br>(Symbology: Lvl / Co / Wt)                                            | Cell<br>Type | Cell<br>Use | Cell Image                             |
|-----------|-------------------------------------------------------------------------------------------|--------------|-------------|----------------------------------------|
| NOTE13    | APPROVED FOR RETAINING WALL<br>ONLY<br>(Lvl = 10 Sheet Format / Co = 0 / Wt = 2)          | Grph         | Notes       | APPROVED FOR RETURNING BALL STORE OVER |
| NOTE14    | APPROVED FOR SOUND WALL ONLY<br>(Lvl = 10 Sheet Format / Co = 0 / Wt = 2)                 | Grph         | Notes       | APPROVED FOR SOLID BILL HONE OILY      |
| NOTE15    | APPROVED FOR PLANTING ONLY<br>(Lvl = 10 Sheet Format / Co = 0 / Wt = 2)                   | Grph         | Notes       | APPROVED FOR PLANTONE NOR: ONLY        |
| NOTE16    | APPROVED FOR IRRIGATION ONLY<br>(Lvl = 10 Sheet Format / Co = 0 / Wt = 2)                 | Grph         | Notes       | APPROVED FOR INVITATION NORE OILY      |
| NOTE17    | APPROVED FOR ELECTRICAL ONLY<br>(Lvl = 10 Sheet Format / Co = 0 / Wt = 2)                 | Grph         | Notes       | APPROVED FOR ELECTRICAL HOME ONLY      |
| NOTE18    | APPROVED FOR WATER POLLUTION<br>CONTROL ONLY<br>(Lvl = 10 Sheet Format / Co = 0 / Wt = 2) | Grph         | Notes       |                                        |
| NOTE19    | APPROVED FOR EROSION CONTROL<br>ONLY<br>(Lvl = 10 Sheet Format / Co = 0 / Wt = 2)         | Grph         | Notes       | Arristen für Statsan cantas, ann all ' |
| NOTE20    | APPROVED FOR CONTOUR GRADING<br>WORK ONLY<br>(Lvl = 10 Sheet Format / Co = 0 / Wt = 2)    | Grph         | Notes       | Arriente für conten deuten and oct     |
| NOTE21    | APPROVED FOR EDGE DRAIN ONLY<br>(Lvl = 10 Sheet Format / Co = 0 / Wt = 2)                 | Grph         | Notes       | APPROVED FOR EDGE BALLIN HORE GIE?     |
| NOTE22    | APPROVED FOR UNDERDRAIN ONLY<br>(Lvl = 10 Sheet Format / Co = 0 / Wt = 2)                 | Grph         | Notes       | APPROVED FOR LINEGRAPHICS HORE OF Y    |

| Cell Name | Cell Description<br>(Symbology: Lvl / Co / Wt)                                                          | Cell<br>Type | Cell<br>Use | Cell Image                                                                                                    |
|-----------|----------------------------------------------------------------------------------------------------|--------------|-------------|----------------------------------------------------------------------------------------------------|
| NOTE23    | OBSOLETE                                                                                                | Grph         | Notes       | ANNOLO FOR BOUNDE AN OTELYY BOR BEY                                                                                                    |
| NOTE24    | APPROVED FOR DRAINAGE AND<br>CONTOUR ONLY<br>(Lvl = 10 Sheet Format / Co = 0 / Wt = 2)                  | Grph         | Notes       |                                                                                                    |
| NOTE25    | THIS PLAN TO BE USED FOR UTILITY<br>INFORMATION ONLY<br>(Lvl = 10 Sheet Format / Co = 0 / Wt = 2)       | Grph         | Notes       | JOHNNA FOR UTILITY BUODMITCH OILY                                                                                                    |
| NOTE26    | OBSOLETE                                                                                                | Grph         | Notes       |                                                                                                    |
| NOTE27    | APPROVED FOR HORZ DRAIN WORK<br>ONLY<br>(Lvl = 10 Sheet Format / Co = 0 / Wt = 2)                       | Grph         | Notes       | APPROVED FOR MOREONEX, GALEY MORE ONLY                                                                                                    |
| NOTE28    | APPROVED FOR UNDERDRAIN AND<br>HORIZONTAL WORK ONLY<br>(Lvl = 10 Sheet Format / Co = 0 / Wt = 2)        | Grph         | Notes       |                                                                                                    |
| NOTE29    | APPROVED FOR STAGE CONST AND<br>TRAFFIC HANDLING WORK ONLY<br>(Lvl = 10 Sheet Format / Co = 0 / Wt = 2) | Grph         | Notes       |                                                                                                    |
| NOTE30    | APPROVED FOR CONST AREA SIGN<br>WORK ONLY<br>(Lvl = 10 Sheet Format / Co = 0 / Wt = 2)                  | Grph         | Notes       | Arristo for contractor sits any mit out                                                                                                    |
| NOTE31    | APPROVED FOR MOTORIST INFO<br>WORK ONLY<br>(Lvl = 10 Sheet Format / Co = 0 / Wt = 2)                    | Grph         | Notes       | Arristo de latates presidentes en el y                                                                                                    |
| NOTE32    | PROJECT CONTROL AND<br>MONUMENT DATA NOTE<br>(Lvl = 23 Layout Notes /<br>Co = 0 / Wt = 1,2)             | Grph         | Notes       | ann<br>19 an 19 an 19 an 19 an 19 an 19 an 19 an 19 an 19 an 19 an 19 an 19 an 19 an 19 an 19 an 19 an 19 an 19 an 19<br>19 an 19 an 19 an 19 an 19 an 19 an 19 an 19 an 19 an 19 an 19 an 19 an 19 an 19 an 19 an 19 an 19 an 19 an 19 |

| Cell Name | Cell Description<br>(Symbology: Lvl / Co / Wt)                                                            | Cell<br>Type | Cell<br>Use     | Cell Image                                              |
|-----------|----------------------------------------------------------------------------------------------------|--------------|-----------------|---------------------------------------------------------|
| NOTE33    | PROJECT CONTROL NOTE<br>(Lvl = 23 Layout Notes /<br>Co = 0 / Wt = 1,2)                                    | Grph         | Notes           | ann<br>Tha Fhangarachan Shar<br>Tha Fhangarachan Shar   |
| NOTE34    | INDETERMINATE RW NOTE<br>(LvI = 23 Layout Notes /<br>Co = 0 / Wt = 1,2)                                   | Grph         | Notes           | -<br>Ishulayyeander                                     |
| NOTE35    | APPROVED FOR WATER POLLUTION<br>CONTROL WORK ONLY<br>(Lvl = 10 Sheet Format / Co = 0 / Wt = 2)            | Grph         | Notes           | anten fa sita futatis casa, su  etr                     |
| NOTE36    | APPROVED FOR PROJECT CONTROL<br>INFORMATION ONLY<br>(Lvl = 10 Sheet Format / Co = 0 / Wt = 2)             | Grph         | Notes           | anang ng maan ang ang arawin at                         |
| NOTE37    | APPROVED FOR HARDSCAPE WORK<br>ONLY<br>(Lvl = 10 Sheet Format / Co = 0 / Wt = 2)                          | Grph         | Notes           | ANNOVED FOR MARSCHE NORK OILY                           |
| NOTE38    | OBSOLETE                                                                                                  | Grph         | Notes           | NECTOR<br>Exerting other freeholts around the scaplese. |
| NOTE39    | OBSOLETE                                                                                                  | Grph         | Notes           | and a<br>Date ville villes at at an and a tage rugs.    |
| NOTE40    | PAVEMENT STRUCTURE<br>TOLERANCE NOTE<br>(Lvl =23 Layout Notes /<br>Co = 0 / Wt = 1,2)                     | Grph         | Notes           | and of the second second                                |
| NOTE41    | SUPERELEVATIONS SHOWN ON<br>SUPERELEVATION DIAGRAMS<br>NOTE (LvI =23 Layout Notes /<br>Co = 0 / Wt = 1,2) | Grph         | Notes           | Enternantes de sue a la avalencia banan.                |
| OG        | OBSOLETE                                                                                                  | Pnt          | Line<br>Pattern | 7                                                       |

| Cell Name | Cell Description<br>(Symbology: Lvl / Co / Wt)                                                                  | Cell<br>Type | Cell<br>Use | Cell Image                       |
|-----------|----------------------------------------------------------------------------------------------------|--------------|-------------|----------------------------------|
| PARROW    | PROFILE GRID ARROW<br>(Lvl = 60 Nongeo Data / Co = 0 / Wt = 1)                                                  | Grph         | Sym         |                                  |
| PCAS      | PORTABLE CONSTR AREA SIGNS<br>TABLE<br>(Lvl = 60 Nongeo Data /<br>Co = 0 / Wt = 0-2)                            | Grph         | Table       | PORTABLE CONSTRUCTION AREA BIONS |
| PDTABL    | QUANTITY TABLE FOR PAVEMENT<br>DELINEATION<br>(Lvl = 60 Nongeo Data /<br>Co = 0 / Wt = 0-2)                     | Grph         | Table       |                                  |
| PLNPRO    | PLAN PROFILE GRID<br>(Lvl = 9 Profile Grid, 10 Sheet Format,11<br>Undefined / Co= 0,2,3 / Wt = 0,1,3)           | Grph         | Sheet       |                                  |
| PLPR20    | PLAN PROFILE GRID 20 SCALE<br>(Lvl = 9 Profile Grid, 10 Sheet Format,11<br>Undefined / Co= 0,2,3 / Wt = 0,1,3)  | Grph         | Sheet       |                                  |
| PLP100    | PLAN PROFILE GRID 100 SCALE<br>(Lvl = 9 Profile Grid, 10 Sheet Format,11<br>Undefined / Co= 0,2,3 / Wt = 0,1,3) | Grph         | Sheet       |                                  |
| PLSYM     | POSITIVE LOCATION SYM<br>(Active Symbology)                                                                     | Pnt          | Sym         |                                  |
| PLTAB1    | TABLE (MIN) FOR POSITIVE<br>LOCATION INFORMATION<br>(LvI = 60 Nongeo Data /<br>Co = 0 / Wt = 0-2)               | Grph         | Table       | PERTYYE LOGATION INFORMATION     |
| PLTAB2    | TABLE (MAX) FOR POSITIVE<br>LOCATION INFORMATION<br>(Lvl = 60 Nongeo Data /<br>Co = 0 / Wt = 0-2)               | Grph         | Table       |                                  |
| PRFL20    | FULL PROFILE GRID 20 SCALE<br>(Lvl = 9 Profile Grid, 10 Sheet Format,<br>11 Undefined / Co = 0,2,3 / Wt = 0-3)  | Grph         | Sheet       |                                  |

| Cell Name | Cell Description<br>(Symbology: Lyl / Co / Wt)                                                                                        | Cell<br>Type | Cell<br>Use | Cell Image |
|-----------|----------------------------------------------------------------------------------------------------|--------------|-------------|------------|
| PRF10S    | GRID FOR STACKED PROFILES<br>– 100 SCALE<br>(Lvl = 9 Profile Grid, 10 Sheet Format,<br>11 Undefined / Co = 0,2,3 / Wt = 0-2)          | Grph         | Sheet       |            |
| PRF20S    | GRID FOR STACKED PROFILES<br>- 20 SCALE<br>(LvI = 9 Profile Grid, 10 Sheet Format,<br>11 Undefined / Co = 0,2,3 / Wt = 0-2)           | Grph         | Sheet       |            |
| PRF100    | FULL PROFILE GRID 100 SCALE<br>(Lvl = 9 Profile Grid, 10 Sheet Format,<br>11 Undefined / Co = 0,2,3 / Wt = 0-3)                       | Grph         | Sheet       |            |
| PROFIL    | FULL PROFILE GRID<br>(Lvl = 9 Profile Grid, 10 Sheet Format,<br>11 Undefined / Co = 0,2,3 / Wt = 0-2)                                 | Grph         | Sheet       |            |
| PROFLS    | GRID FOR STACKED PROFILES -<br>50 SCALE<br>(Lvl = 9 Profile Grid, 10 Sheet Format,<br>11 Undefined / Co = 0,2,3 / Wt = 0-2)           | Grph         | Sheet       |            |
| PROFL2    | PROFILE GRID CONSULTANT<br>(Lvl = 9 Profile Grid, 10 Sheet Format,<br>11 Undefined / Co = 0,2,3 / Wt = 0-3)                           | Grph         | Sheet       |            |
| PROFL3    | PROFILE CONSULTANT 100 SCALE<br>(Lvl = 9 Profile Grid, 10 Sheet Format,<br>11 Undefined / Co = 0,2,3 / Wt = 0-3)                      | Grph         | Sheet       |            |
| PROFL4    | PROFILE CONSULTANT 20 SCALE<br>(Lvl = 9 Profile Grid, 10 Sheet Format,<br>11 Undefined / Co = 0,2,3 / Wt = 0-3)                       | Grph         | Sheet       |            |
| PROFL5    | CONSULTANT GRID FOR STACKED<br>PROFILES 50 SCALE<br>(Lvl = 9 Profile Grid, 10 Sheet Format,<br>11 Undefined / Co = 0,2,3 / Wt = 0-3)  | Grph         | Sheet       |            |
| PROFL6    | CONSULTANT GRID FOR STACKED<br>PROFILES 100 SCALE<br>(LvI = 9 Profile Grid, 10 Sheet Format,<br>11 Undefined / Co = 0,2,3 / Wt = 0-3) | Grph         | Sheet       |            |

| Cell Name | Cell Description<br>(Symbology: Lvl / Co / Wt)                                                                                       | Cell<br>Type | Cell<br>Use     | Cell Image |
|-----------|----------------------------------------------------------------------------------------------------|--------------|-----------------|------------|
| PROFL7    | CONSULTANT GRID FOR STACKED<br>PROFILES 20 SCALE<br>(Lvl = 9 Profile Grid, 10 Sheet Format,<br>11 Undefined / Co = 0,2,3 / Wt = 0-3) | Grph         | Sheet           |            |
| QSHEET    | OBSOLETE                                                                                                    | Grph         | Table           |            |
| QTABLE    | TEMPLATE FOR QUANTITY TABLE<br>(LvI = 60 Nongeo Data /<br>Co = 0 / Wt = 0-2)                                                         | Grph         | Table           |            |
| ROCK      | ROCK SYM<br>(Active Symbology)                                                                                                    | Pnt          | Area<br>Pattern |            |
| SAND      | SAND SYM<br>(Active Symbology)                                                                                                    | Pnt          | Area<br>Pattern |            |
| SECHDL    | SECTION SYM - HORIZONTAL DOWN,<br>LEFT SIDE<br>(Lvl = 23 Layout Notes / Co = 0 / Wt = 2)                                             | Grph         | Sym             |            |
| SECHDR    | SECTION SYM - HORIZONTAL DOWN,<br>RIGHT SIDE<br>(Lvl = 23 Layout Notes / Co = 0 / Wt = 2)                                            | Grph         | Sym             |            |
| SECHUL    | SECTION SYM - HORIZONTAL UP,<br>LEFT SIDE<br>(Lvl = 23 Layout Notes / Co = 0 / Wt = 2)                                               | Grph         | Sym             |            |
| SECHUR    | SECTION SYM - HORIZONTAL UP,<br>RIGHT SIDE<br>(Lvl = 23 Layout Notes / Co = 0 / Wt = 2)                                              | Grph         | Sym             |            |
| SECVLB    | SECTION SYM - VERTICAL LEFT,<br>BOTTOM SIDE<br>(Lvl = 23 Layout Notes / Co = 0 / Wt = 2)                                             | Grph         | Sym             |            |

| Cell Name | Cell Description<br>(Symbology: Lvl / Co / Wt)                                            | Cell<br>Type | Cell<br>Use     | Cell Image    |
|-----------|-------------------------------------------------------------------------------------------|--------------|-----------------|---------------|
| SECVLT    | SECTION SYM - VERTICAL LEFT,<br>TOP SIDE<br>(Lvl = 23 Layout Notes / Co = 0 / Wt = 2)     | Grph         | Sym             |               |
| SECVRB    | SECTION SYM - VERTICAL RIGHT,<br>BOTTOM SIDE<br>(Lvl = 23 Layout Notes / Co = 0 / Wt = 2) | Grph         | Sym             |               |
| SECVRT    | SECTION SYM - VERTICAL RIGHT,<br>TOP SIDE<br>(Lvl = 23 Layout Notes / Co = 0 / Wt = 2)    | Grph         | Sym             |               |
| SL        | STATION LINE TEXT SYM<br>(Active Symbology)                                               | Pnt          | Sym             | $\mathcal{S}$ |
| SN        | 1 DIGIT SHEET NUMBER<br>(Lvl = 10 Sheet Format / Co = 0 / Wt = 2)                         | Grph         | Sym             | $\bigcirc$    |
| SN2       | 2 DIGIT SHEET NUMBER<br>(Lvl = 10 Sheet Format / Co = 0 / Wt = 2)                         | Grph         | Sym             | $\bigcirc$    |
| SN3       | 3 DIGIT SHEET NUMBER<br>(Lvl = 10 Sheet Format / Co = 0 / Wt = 2)                         | Grph         | Sym             | $\bigcirc$    |
| SPIPE     | OBSOLETE                                                                                  | Grph         | Line<br>Pattern |               |
| SRPAR1    | BEG END STRIP ARROW 1<br>(Lvl = 43 Pave Marker / Co = 3 / Wt = 1)                         | Grph         | Sym             |               |
| SRPAR2    | BEG END STRIP ARROW 2<br>(Lvl = 43 Pave Marker / Co = 3 / Wt = 1)                         | Grph         | Sym             |               |

г

| Cell Name | Cell Description<br>(Symbology: Lvl / Co / Wt)                           | Cell<br>Type | Cell<br>Use     | Cell Image                                                                                  |  |
|-----------|--------------------------------------------------------------------------|--------------|-----------------|---------------------------------------------------------------------------------------------|--|
| STATE     | OBSOLETE                                                                 | Grph         | Line<br>Pattern |                                                                                             |  |
| T1ARR     | PAINT PAVEMENT ARROW TYPE 1<br>(Active Symbology)                        | Pnt          | Sym             |                                                                                             |  |
| T2ARR     | PAINT PAVEMENT ARROW TYPE 2<br>(Active Symbology)                        | Pnt          | Sym             |                                                                                             |  |
| T3ARR     | PAINT PAVEMENT ARROW TYPE 3<br>(Active Symbology)                        | Pnt          | Sym             |                                                                                             |  |
| T4ARR     | PAINT PAVEMENT ARROW TYPE 4<br>(Active Symbology)                        | Pnt          | Sym             |                                                                                             |  |
| T5ARR     | PAINT PAVEMENT ARROW TYPE 5<br>(Active Symbology)                        | Pnt          | Sym             |                                                                                             |  |
| T6ARR     | PAINT PAVEMENT ARROW TYPE 6<br>(Active Symbology)                        | Pnt          | Sym             |                                                                                             |  |
| TILDE     | SQUIGGLY TERMINATOR<br>(Active Symbology)                                | Pnt          | Sym             |                                                                                             |  |
| TIME      | TIME DATE STAMP<br>(Lvl = 10 Sheet Format / Co = 0 / Wt = 0)             | Grph         | Sym             | -                                                                                           |  |
| TIME2     | TIME DATA STAMP FULPLN<br>(LvI = 10 Sheet Format /<br>Co = 0 / Wt = 0,1) | Grph         | Sheet           | 1<br>1<br>1<br>1<br>1<br>1<br>1<br>1<br>1<br>1<br>1<br>1<br>1<br>1<br>1<br>1<br>1<br>1<br>1 |  |

| Cell Name | Cell Description<br>(Symbology: Lvl / Co / Wt)                            | Cell<br>Type | Cell<br>Use | Cell Image |
|-----------|---------------------------------------------------------------------------|--------------|-------------|------------|
| TITLE     | TITLE SHEET - ROADWAY<br>(LvI = 10 Sheet Format /<br>Co = 0-2 / Wt = 0-3) | Grph         | Sheet       |            |
| TITLE2    | TITLE CONSULTANT 2<br>(LvI = 10 Sheet Format /<br>Co = 0-2 / Wt = 0-3)    | Grph         | Sheet       |            |
| TITLE3    | TITLE CONSULTANT 3<br>(LvI = 10 Sheet Format /<br>Co = 0-2 / Wt =0-3)     | Grph         | Sheet       |            |
| TRF45A    | TRAFFIC DIRECTION 45 DEGREE<br>ARROW<br>(Active Symbology)                | Pnt          | Sym         |            |
| TRFALR    | TRAFFIC DIRECTION L AND R<br>ARROW<br>( <i>Active Symbology</i> )         | Pnt          | Sym         |            |
| TRFDI     | TRAFFIC DIRECTION ARROW<br>(Active Symbology)                             | Pnt          | Sym         |            |
| WHCR      | OBSOLETE                                                                  | Pnt          | Sym         |            |

| ROADWAY   |                                                                     |              |                 |                         |  |
|-----------|---------------------------------------------------------------------|--------------|-----------------|-------------------------|--|
| Cell Name | Cell Description<br>(Symbology: LvI/Co/Wt)                          | Cell<br>Type | Cell<br>Use     | Cell Image              |  |
| A2_6      | OBSOLETE                                                            | Grph         | Line<br>Pattern |                         |  |
| A2_8      | OBSOLETE                                                            | Grph         | Line<br>Pattern |                         |  |
| AXIS      | OBSOLETE                                                            | Grph         | Line<br>Pattern |                         |  |
| B11       | CRASH CUSHION B11<br>(Lvl = 22 Misc Cnst Det / Co = 0 / Wt = 1)     | Grph         | Sym             | 0008888                 |  |
| B14       | CRASH CUSHION B14<br>(LvI = 22 Misc Cnst Det / Co = 0 / Wt = 1)     | Grph         | Sym             | 000088888               |  |
| B2CURB    | OBSOLETE                                                            | Grph         | Line<br>Pattern |                         |  |
| B4CURB    | OBSOLETE                                                            | Grph         | Line<br>Pattern |                         |  |
| BAC       | BEGIN ACCESS CONTROL NOTE<br>(Lvl = 3 Exist Rdwy / Co = 6 / Wt = 1) | Grph         | Sym             | BEGIN ACCESS<br>CONTROL |  |
| CALCO1    | CALIFORNIA QUARTER CORNER<br>(Active Symbology)                     | Pnt          | Sym             |                         |  |
| СМР       | OBSOLETE                                                            | Grph         | Line<br>Pattern | $\sim$                  |  |

| ROADWAY   |                                            |              |                 |                       |  |
|-----------|--------------------------------------------|--------------|-----------------|-----------------------|--|
| Cell Name | Cell Description<br>(Symbology: LvI/Co/Wt) | Cell<br>Type | Cell<br>Use     | Cell Image            |  |
| CONCBP    | OBSOLETE                                   | Grph         | Line<br>Pattern |                       |  |
| DBLBAR    | OBSOLETE                                   | Grph         | Line<br>Pattern |                       |  |
| EAC       | OBSOLETE                                   | Grph         | Sym             | END ACCESS<br>CONTROL |  |
| EDGEP     | OBSOLETE                                   | Pnt          | Line<br>Pattern |                       |  |
| ELECTR    | OBSOLETE                                   | Grph         | Line<br>Pattern |                       |  |
| EXE       | OBSOLETE                                   | Grph         | Line<br>Pattern | e                     |  |
| EXG       | OBSOLETE                                   | Grph         | Line<br>Pattern | gs                    |  |
| EXGRP     | OBSOLETE                                   | Pnt          | Line<br>Pattern |                       |  |
| EXNG      | OBSOLETE                                   | Grph         | Line<br>Pattern | g                     |  |
| EXO       | OBSOLETE                                   | Grph         | Line<br>Pattern | 0                     |  |

| ROADWAY   |                                                      |              |                 |            |  |
|-----------|------------------------------------------------------|--------------|-----------------|------------|--|
| Cell Name | Cell Description<br>(Symbology: LvI/Co/Wt)           | Cell<br>Type | Cell<br>Use     | Cell Image |  |
| EXS       | OBSOLETE                                             | Grph         | Line<br>Pattern | s          |  |
| EXSTEM    | OBSOLETE                                             | Grph         | Line<br>Pattern |            |  |
| EXSTMD    | OBSOLETE                                             | Grph         | Line<br>Pattern | sd         |  |
| EXT       | OBSOLETE                                             | Grph         | Line<br>Pattern |            |  |
| EXTELC    | OBSOLETE                                             | Grph         | Line<br>Pattern | tc         |  |
| EXTV      | OBSOLETE                                             | Grph         | Line<br>Pattern | tv         |  |
| EXW       | OBSOLETE                                             | Grph         | Line<br>Pattern | w          |  |
| FDI       | DI FOR VARIOUS LVLS<br>(Active Symbology)            | Pnt          | Sym             |            |  |
| FENP      | OBSOLETE                                             | Grph         | Line<br>Pattern | X          |  |
| FMH       | MANHOLE COVER FOR VARIOUS LVLS<br>(Active Symbology) | Pnt          | Sym             |            |  |
| ROADWAY   |                                                  |              |                 |            |  |
|-----------|--------------------------------------------------|--------------|-----------------|------------|--|
| Cell Name | Cell Description<br>(Symbology: LvI/Co/Wt)       | Cell<br>Type | Cell<br>Use     | Cell Image |  |
| FMONU     | MONUMENT FOR VARIOUS LVLS<br>(Active Symbology)  | Pnt          | Sym             |            |  |
| FNDCOR    | FND QUAR CORNER EX_AS_DESC<br>(Active Symbology) | Pnt          | Sym             |            |  |
| FNDMON    | MONUMENT EX_AS_DESCRIBED<br>(Active Symbology)   | Pnt          | Sym             |            |  |
| GASOLN    | OBSOLETE                                         | Grph         | Line<br>Pattern |            |  |
| GDRP      | OBSOLETE                                         | Grph         | Line<br>Pattern |            |  |
| HEDGEP    | OBSOLETE                                         | Grph         | Line<br>Pattern |            |  |
| KRAIL     | OBSOLETE                                         | Grph         | Line<br>Pattern |            |  |
| KRAIL2    | OBSOLETE                                         | Grph         | Line<br>Pattern |            |  |
| LSP       | OBSOLETE                                         | Pnt          | Line<br>Pattern |            |  |
| MBGR      | OBSOLETE                                         | Grph         | Line<br>Pattern | <b>_</b>   |  |

| ROADWAY   |                                                                                    |              |                 |            |  |
|-----------|------------------------------------------------------------------------------------|--------------|-----------------|------------|--|
| Cell Name | Cell Description<br>(Symbology: LvI/Co/Wt)                                         | Cell<br>Type | Cell<br>Use     | Cell Image |  |
| NATGAP    | OBSOLETE                                                                           | Grph         | Line<br>Pattern |            |  |
| NWALLP    | OBSOLETE                                                                           | Grph         | Line<br>Pattern | <b>_</b>   |  |
| OBJMAR    | SYM FOR DELINEATOR OR OBJECT<br>MARKER<br>(Lvl = 45 Signing / Co = 3 / Wt = 1)     | Grph         | Sym             |            |  |
| OHS1      | OVERHEAD SIGN - 1 POST<br>(LvI = 22 Misc Cnst Det / Co = 0 / Wt = 1)               | Grph         | Sym             |            |  |
| OHS2      | OVERHEAD SIGN - 2 POST<br>(LvI = 22 Misc Cnst Det / Co = 0 / Wt = 1)               | Grph         | Sym             | <b></b>    |  |
| OHSIGN    | SYM FOR OVERHEAD SIGN NUMBER<br>(Lvl = 45 Signing / Co = 3,250 / Wt = 1)<br>(Mask) | Grph         | Sym             |            |  |
| OILP      | OBSOLETE                                                                           | Grph         | Line<br>Pattern |            |  |
| PI        | POINT OF INTERSECTION SYM<br>(Active Symbology)                                    | Pnt          | Sym             |            |  |
| PI2       | POINT OF INTERSECTION SYM WITH<br>LABEL<br>(Active Symbology)                      | Pnt          | Sym             | ΔΡΙ        |  |
| POINT     | POINT SYM<br>(Active Symbology)                                                    | Pnt          | Sym             | 0          |  |

| ROADWAY   |                                                                                   |              |                 |                     |  |
|-----------|-----------------------------------------------------------------------------------|--------------|-----------------|---------------------|--|
| Cell Name | Cell Description<br>(Symbology: LvI/Co/Wt)                                        | Cell<br>Type | Cell<br>Use     | Cell Image          |  |
| RR10P     | OBSOLETE                                                                          | Grph         | Line<br>Pattern |                     |  |
| RWACC     | OBSOLETE                                                                          | Pnt          | Line<br>Pattern |                     |  |
| SETUP     | DGN FILE SETUP POINT<br>(Lvl = 10 Sheet Format / Co = 0 / Wt = 1)                 | Grph         | Sym             | PROJECT SETUP POINT |  |
| SEWERP    | OBSOLETE                                                                          | Grph         | Line<br>Pattern | s                   |  |
| SGN1P     | SIGN WITH 1 POST<br>(Active Symbology)                                            | Pnt          | Sym             |                     |  |
| SGN2P     | SIGN WITH 2 POSTS<br>(Active Symbology)                                           | Pnt          | Sym             | Ш                   |  |
| SGN3P     | EXISTING SIGN WITH 1 POST<br>(Active Symbology)                                   | Pnt          | Sym             |                     |  |
| SGN4P     | EXISTING SIGN WITH 2 POST<br>(Active Symbology)                                   | Pnt          | Sym             |                     |  |
| SGNATT    | ROADSIDE SIGN ATTACHED<br>(Active Symbology)                                      | Pnt          | Sym             |                     |  |
| SIGN4S    | SYM FOR SIGN (4 LETTERS)<br>(Lvl = 45 Signing / Co = 3,250 / Wt = 1)<br>(Masking) | Grph         | Sym             |                     |  |

| ROADWAY   |                                                                                          |              |                 |            |  |
|-----------|------------------------------------------------------------------------------------------|--------------|-----------------|------------|--|
| Cell Name | Cell Description<br>(Symbology: LvI/Co/Wt)                                               | Cell<br>Type | Cell<br>Use     | Cell Image |  |
| SIGN5S    | SYM FOR SIGN (5 LETTERS)<br>(Lvl = 45 Signing / Co = 3,250 / Wt = 1)<br>(Masking)        | Grph         | Sym             |            |  |
| SIGN6S    | SYM FOR SIGN (6 LETTERS)<br>(Lvl = 45 Signing / Co = 3,250 / Wt = 1)<br>(Masking)        | Grph         | Sym             |            |  |
| STEAM     | OBSOLETE                                                                                 | Grph         | Line<br>Pattern |            |  |
| STORMD    | OBSOLETE                                                                                 | Grph         | Line<br>Pattern | SD         |  |
| STRPS2    | SYM FOR COMBO STRIPING<br>(Lvl = 44 PaveMark Anno /<br>Co = 3,250 / Wt = 1)<br>(Masking) | Grph         | Sym             |            |  |
| STRPSY    | SYM FOR STRIPING<br>(Lvl = 44 PaveMark Anno /<br>Co = 3,250 / Wt = 1)<br>(Masking)       | Grph         | Sym             |            |  |
| TB11      | TEMPORARY ARRAY TB11<br>(Lvl = 22 Misc Cnst Det / Co = 0 / Wt = 1)                       | Grph         | Sym             |            |  |
| TB14      | TEMPORARY ARRAY TB14<br>(Lvl = 22 Misc Cnst Det / Co = 0 / Wt = 1)                       | Grph         | Sym             |            |  |
| TELCOM    | OBSOLETE                                                                                 | Grph         | Line<br>Pattern | —тс—       |  |
| TELEP     | OBSOLETE                                                                                 | Grph         | Line<br>Pattern |            |  |

| ROADWAY   |                                                                                           |              |                 |                                         |  |
|-----------|-------------------------------------------------------------------------------------------|--------------|-----------------|-----------------------------------------|--|
| Cell Name | Cell Description<br>(Symbology: LvI/Co/Wt)                                                | Cell<br>Type | Cell<br>Use     | Cell Image                              |  |
| TERML     | GUARDRAIL TERMINATOR – LEFT<br>(Active Symbology)                                         | Pnt          | Sym             |                                         |  |
| TERMR     | GUARDRAIL TERMINATOR – RIGHT<br>(Active Symbology)                                        | Pnt          | Sym             |                                         |  |
| TKPRO1    | KRAIL PROFILE 1<br>(LvI = 22 Misc Cnst Det / Co = 0 / Wt = 1)                             | Grph         | Sym             | $\square$                               |  |
| TKPRO2    | KRAIL PROFILE 2<br>(Lvl = 22 Misc Cnst Det / Co = 0 / Wt = 1)                             | Grph         | Sym             | $\square$                               |  |
| TRAST2    | TRAFFIC STRIP COMBO DETAIL SYM<br>(Lvl = 43 Pave Marker Pave Marker /<br>Co = 3 / Wt = 1) | Grph         | Sym             |                                         |  |
| TRASTR    | TRAFFIC STRIPE DETAIL SYM<br>(Lvl = 44 PaveMark Anno / Co = 3 / Wt = 1)                   | Grph         | Sym             |                                         |  |
| TREEP     | OBSOLETE                                                                                  | Grph         | Line<br>Pattern | $\overline{}$                           |  |
| TS11      | TEMPORARY ARRAY TS11<br>(Lvl = 22 Misc Cnst Det / Co = 0 / Wt = 1)                        | Grph         | Sym             |                                         |  |
| TS14      | TEMPORARY ARRAY TS14<br>(Lvl = 22 Misc Cnst Det / Co = 0 / Wt = 1)                        | Grph         | Sym             |                                         |  |
| TU11      | TEMPORARY ARRAY TU11<br>(Lvl = 22 Misc Cnst Det / Co = 0 / Wt = 1)                        | Grph         | Sym             | 000000000000000000000000000000000000000 |  |

| ROADWAY   |                                                                    |              |                 |                                          |  |
|-----------|--------------------------------------------------------------------|--------------|-----------------|------------------------------------------|--|
| Cell Name | Cell Description<br>(Symbology: LvI/Co/Wt)                         | Cell<br>Type | Cell<br>Use     | Cell Image                               |  |
| TU14      | TEMPORARY ARRAY TU14<br>(Lvl = 22 Misc Cnst Det / Co = 0 / Wt = 1) | Grph         | Sym             | 000000000000000000000000000000000000000  |  |
| TU17      | TEMPORARY ARRAY TU17<br>(Lvl = 22 Misc Cnst Det / Co = 0 / Wt = 1) | Grph         | Sym             |                                          |  |
| TU21      | TEMPORARY ARRAY TU21<br>(Lvl = 22 Misc Cnst Det / Co = 0 / Wt = 1) | Grph         | Sym             | Daba<br>00000<br>00000                   |  |
| TVP       | OBSOLETE                                                           | Grph         | Line<br>Pattern | — īv — — — — — — — — — — — — — — — — — — |  |
| TYPE_E    | OBSOLETE                                                           | Grph         | Line<br>Pattern |                                          |  |
| U11       | CRASH CUSHION U11<br>(Lvl = 22 Misc Cnst Det / Co = 0 / Wt = 1)    | Grph         | Sym             | 0008888                                  |  |
| U14       | CRASH CUSHION U14<br>(Lvl = 22 Misc Cnst Det / Co = 0 / Wt = 1)    | Grph         | Sym             | 000088888                                |  |
| U16       | CRASH CUSHION U16<br>(Lvl = 22 Misc Cnst Det / Co = 0 / Wt = 1)    | Grph         | Sym             | 0088888                                  |  |
| U21       | CRASH CUSHION U21<br>(Lvl = 22 Misc Cnst Det / Co = 0 / Wt = 1)    | Grph         | Sym             | 00088888888                              |  |
| VPI       | VERTICAL POINT OF INTERSECTION SYM<br>(Active Symbology)           | Pnt          | Sym             | VPI<br>A                                 |  |

| ROADWAY   |                             |              |                 |            |
|-----------|-----------------------------|--------------|-----------------|------------|
| Cell Name | Cell Description            | Cell<br>Type | Cell            | Cell Image |
| WALLP     | OBSOLETE                    | Grph         | Line<br>Pattern |            |
| WATERP    | OBSOLETE                    | Grph         | Line<br>Pattern |            |
| WATP      | OBSOLETE                    | Grph         | Line<br>Pattern |            |
| WFP       | OBSOLETE                    | Grph         | Line<br>Pattern | x          |
| XCEL      | X SYM<br>(Active Symbology) | Pnt          | Sym             | $\times$   |

| SURVEYS      |                                                                        |              |             |            |
|--------------|------------------------------------------------------------------------|--------------|-------------|------------|
| Cell<br>Name | Cell Description<br>(Symbology: Lyl/Co/Wt)                             | Cell<br>Type | Cell<br>Use | Cell Image |
| BDRN         | BRIDGE DECK DRAIN<br>(Lvl = 3 Exist Rdwy / Co = 4 / Wt = 1)            | Grph         | Sym         |            |
| BLC          | BLOCK CORNER<br>(Lvl = 31 RW (exist) / Co = 6 / Wt = 1)                | Grph         | Sym         | $\bigcirc$ |
| BUAO         | BRIDGE UTILITY ACCESS OPEN<br>(Lvl = 3 Exist Rdwy / Co = 4 / Wt = 1)   | Grph         | Sym         |            |
| BUS          | BUS STOP<br>(Lvl = 2 Exist Man Made / Co = 4 / Wt = 1)                 | Grph         | Sym         |            |
| САВ          | CABINET UTILITY<br>(Lvl = 5 Exist Utils / Co = 6 / Wt = 1)             | Grph         | Sym         |            |
| CALL         | CALLBOX<br>(Lvl = 5 Exist Utils / Co = 5 / Wt = 0)                     | Grph         | Sym         |            |
| CCI          | CRASH CUSHION INDIVIDUAL<br>(Lvl = 2 Exist Man Made / Co = 4 / Wt = 1) | Grph         | Sym         |            |
| CLH          | CENTER LINE MONUMENT H<br>(Lvl = 1 Control / Co = 5 / Wt = 1)          | Grph         | Sym         |            |
| CLHV         | CENTER LINE MONUMENT H V<br>(Lvl = 1 Control / Co = 5 / Wt = 1)        | Grph         | Sym         |            |
| CLNR         | STREET CL FD NO RECORD<br>(Lvl = 31 RW (exist) / Co = 6 / Wt = 1)      | Grph         | Sym         |            |

| SURVEYS      |                                                            |              |             |            |  |
|--------------|------------------------------------------------------------|--------------|-------------|------------|--|
| Cell<br>Name | Cell Description<br>(Symbology: LvI/Co/Wt)                 | Cell<br>Type | Cell<br>Use | Cell Image |  |
| CLO          | CLEAN OUT<br>(Lvl = 6 Exist Hydro / Co = 6 / Wt = 1)       | Grph         | Sym         |            |  |
| CLPC         | STREET CL PC<br>(Lvl = 31 RW (exist) / Co = 6 / Wt = 1)    | Grph         | Sym         |            |  |
| CLPT         | STREET CL PT<br>(Lvl = 31 RW (exist) / Co = 6 / Wt = 1)    | Grph         | Sym         |            |  |
| COL          | BENT COLUMN PIER<br>(Lvl = 3 Exist Rdwy / Co = 4 / Wt = 1) | Grph         | Sym         |            |  |
| CPCC         | STREET CL PCC<br>(Lvl = 31 RW (exist) / Co = 6 / Wt = 1)   | Grph         | Sym         |            |  |
| CPI          | STREET CL PI<br>(Lvl = 31 RW (exist) / Co = 6 / Wt = 1)    | Grph         | Sym         |            |  |
| CPOC         | STREET CL POC<br>(Lvl = 31 RW (exist) / Co = 6 / Wt = 1)   | Grph         | Sym         |            |  |
| СРОТ         | STREET CL POT<br>(Lvl = 31 RW (exist) / Co = 6 / Wt = 1)   | Grph         | Sym         |            |  |
| CPRC         | STREET CL PCC<br>(Lvl = 31 RW (exist) / Co = 6 / Wt = 1)   | Grph         | Sym         |            |  |
| CTRL         | GENERIC CONTROL PT<br>(Lvl = 1 Control / Co = 5 / Wt = 1)  | Grph         | Sym         |            |  |

| SURVEYS      |                                                                              |              |             |              |
|--------------|------------------------------------------------------------------------------|--------------|-------------|--------------|
| Cell<br>Name | Cell Description<br>(Symbology: LvI/Co/Wt)                                   | Cell<br>Type | Cell<br>Use | Cell Image   |
| CUVT         | CULVERT TOP ELEVATION<br>(Lvl = 6 Exist Hydro / Co = 1 / Wt = 0)             | Grph         | Sym         | $\mathbf{X}$ |
| DICO         | DRAIN INLET CURB OPEN - NO GRATE<br>(Lvl = 6 Exist Hydro / Co = 1 / Wt = 0)  | Grph         | Sym         |              |
| DIRO         | DRAIN INLET - ROUND<br>(Lvl = 6 Exist Hydro / Co = 1 / Wt = 1)               | Grph         | Sym         |              |
| DIS          | DRAIN INLET - RECTANGULAR SURVEYS<br>(Lvl = 6 Exist Hydro / Co = 1 / Wt = 0) | Grph         | Sym         |              |
| DISD         | DRAIN INLET - SIDE<br>(LvI = 6 Exist Hydro / Co = 1 / Wt = 0)                | Grph         | Sym         |              |
| EDC          | DRAIN EDGE CLEANOUT<br>(Lvl = 6 Exist Hydro / Co = 1 / Wt = 1)               | Grph         | Sym         |              |
| EDO          | DRAIN EDGE OUTLET<br>(Lvl = 6 Exist Hydro / Co = 1 / Wt = 1)                 | Grph         | Sym         |              |
| EDV          | DRAIN EDGE VENT<br>(Lvl = 6 Exist Hydro / Co = 1 / Wt = 1)                   | Grph         | Sym         |              |
| ELMH         | ELECTRICAL MANHOLE<br>(Lvl = 5 Exist Utils / Co = 3 / Wt = 0)                | Grph         | Sym         |              |
| ELS          | ELECTROLIER STREET LIGHT<br>(Lvl = 5 Exist Utils / Co = 6 / Wt = 0)          | Grph         | Sym         |              |

| SURVEYS      |                                                                         |              |             |            |  |
|--------------|-------------------------------------------------------------------------|--------------|-------------|------------|--|
| Cell<br>Name | Cell Description<br>(Symbology: LvI/Co/Wt)                              | Cell<br>Type | Cell<br>Use | Cell Image |  |
| EM           | ELECTRIC METER<br>(Lvl = 5 Exist Utils / Co = 3 / Wt = 1)               | Grph         | Sym         |            |  |
| FDNR         | FOUND POINT - NO RECORD<br>(LvI = 31 RW (exist) / Co = 6 / Wt = 1)      | Grph         | Sym         | $\bigcirc$ |  |
| FDPT         | GENERIC POINT OWNERSHIP LINE<br>(Lvl = 31 RW (exist) / Co = 6 / Wt = 1) | Grph         | Sym         |            |  |
| FDR          | FOUND POINT - RECORD<br>(Lvl = 31 RW (exist) / Co = 6 / Wt = 1)         | Grph         | Sym         | $\bigcirc$ |  |
| FES          | FLARED END SECTION<br>(Lvl = 6 Exist Hydro / Co = 1 / Wt = 1)           | Grph         | Sym         |            |  |
| FHS          | FIRE HYDRANT SURVEYS<br>(Lvl = 5 Exist Utils / Co = 1 / Wt = 0)         | Grph         | Sym         | + + + +    |  |
| FP           | FLAG POLE<br>(Lvl = 2 Exist Man Made / Co = 4 / Wt = 1)                 | Grph         | Sym         |            |  |
| FRLC         | FRAC LOT CORNER<br>(Lvl = 31 RW (exist) / Co = 6 / Wt = 1)              | Grph         | Sym         | $\bigcirc$ |  |
| GF           | GATE POST - FREE END<br>(Lvl = 2 Exist Man Made / Co = 4 / Wt = 1)      | Grph         | Sym         |            |  |
| GH           | GATE POST - HINGE END<br>(Lvl = 2 Exist Man Made / Co = 4 / Wt = 1)     | Grph         | Sym         |            |  |

| SURVEYS      |                                                                    |              |             |            |  |
|--------------|--------------------------------------------------------------------|--------------|-------------|------------|--|
| Cell<br>Name | Cell Description<br>(Symbology: Lv1/Co/Wt)                         | Cell<br>Type | Cell<br>Use | Cell Image |  |
| GM           | GAS METER<br>(Lvl = 5 Exist Utils / Co = 6 / Wt = 1)               | Grph         | Sym         |            |  |
| GUY          | GUY ANCHOR<br>(Lvl = 5 Exist Utils / Co = 6 / Wt = 1)              | Grph         | Sym         |            |  |
| GVS          | GAS VALVE<br>(Lvl = 5 Exist Utils / Co = 6 / Wt = 1)               | Grph         | Sym         |            |  |
| НВ           | HOSE BIB<br>(Lvl = 5 Exist Utils / Co = 1 / Wt = 0)                | Grph         | Sym         |            |  |
| HORZ         | HORIZONTAL DRAIN<br>(Lvl = 6 Exist Hydro / Co = 1 / Wt = 1)        | Grph         | Sym         |            |  |
| HWAT         | HIGH WATER MARK<br>(Lvl = 6 Exist Hydro / Co = 1 / Wt = 0)         | Grph         | Sym         | $\times$   |  |
| HYDRP        | GENERIC HYDRO POINT<br>(Lvl = 6 Exist Hydro / Co = 1 / Wt = 1)     | Grph         | Sym         |            |  |
| INTT         | ORCHARD TREE INTERIOR<br>(Lvl = 4 Exist Veg_Nat / Co = 2 / Wt = 1) | Grph         | Sym         |            |  |
| IRRV         | VALVE IRRIGATION<br>(Lvl = 6 Exist Hydro / Co = 1 / Wt = 1)        | Grph         | Sym         |            |  |
| LOCT         | SLIDE MONITORING<br>(Lvl = 4 Exist Veg_Nat / Co = 2 / Wt = 0)      | Grph         | Sym         |            |  |

| SURVEYS      |                                                                        |              |             |            |
|--------------|------------------------------------------------------------------------|--------------|-------------|------------|
| Cell<br>Name | Cell Description<br>(Symbology: LvI/Co/Wt)                             | Cell<br>Type | Cell<br>Use | Cell Image |
| LP           | LAMP POST<br>(Lvl = 5 Exist Utils / Co = 6 / Wt = 1)                   | Grph         | Sym         |            |
| LTC          | LOT CORNER<br>(Lvl = 31 RW (exist) / Co = 6 / Wt = 1)                  | Grph         | Sym         | $\bigcirc$ |
| MANP         | GENERIC MAN MADE FEATURE<br>(Lvl = 2 Exist Man Made / Co = 4 / Wt = 1) | Grph         | Sym         |            |
| MARK         | GUIDE POST MARKER<br>(Lvl = 3 Exist Rdwy / Co = 4 / Wt = 1)            | Grph         | Sym         |            |
| MB           | MAIL BOX<br>(Lvl = 2 Exist Man Made / Co = 4 / Wt = 1)                 | Grph         | Sym         |            |
| MBS          | MAIL BOXES<br>(Lvl = 2 Exist Man Made / Co = 4 / Wt = 1)               | Grph         | Sym         |            |
| МС           | MEANDER CORNER<br>(Lvl = 31 RW (exist) / Co = 6 / Wt = 1)              | Grph         | Sym         | $\bigcirc$ |
| OSH          | OS LINE MONUMENT H<br>(Lvl = 1 Control / Co = 5 / Wt = 1)              | Grph         | Sym         |            |
| OSHV         | OS LINE MONUMENT H V<br>(Lvl = 1 Control / Co = 5 / Wt = 1)            | Grph         | Sym         |            |
| PBS          | PULLBOX<br>(Lvl = 5 Exist Utils / Co = 6 / Wt = 1)                     | Grph         | Sym         | UB         |

| SURVEYS      |                                                                                        |              |             |                      |  |
|--------------|----------------------------------------------------------------------------------------|--------------|-------------|----------------------|--|
| Cell<br>Name | Cell Description<br>(Symbology: Lyl/Co/Wt)                                             | Cell<br>Type | Cell<br>Use | Cell Image           |  |
| PED          | PEDESTAL TELEPHONE<br>(Lvl = 5 Exist Utils / Co = 5 / Wt = 1)                          | Grph         | Sym         | $\sim$               |  |
| РНН          | PHOTO CONTROL MONUMENT -<br>HORIZONTAL<br>(Lvl = 1 Control / Co = 5 / Wt = 1)          | Grph         | Sym         |                      |  |
| PHHV         | PHOTO CONTROL MONUMENT<br>HORIZONTAL & VERTICAL<br>(Lvl = 1 Control / Co = 5 / Wt = 1) | Grph         | Sym         | $\bigwedge$          |  |
| PHV          | PHOTO CONTROL MONUMENT-VERTICAL<br>(Lvl = 1 Control / Co = 5 / Wt = 1)                 | Grph         | Sym         |                      |  |
| PIPR         | PROTECTIVE PIPE<br>(Lvl = 2 Exist Man Made / Co = 4 / Wt = 1)                          | Grph         | Sym         |                      |  |
| PLSO         | PLS CORNER<br>(Lvl = 31 RW (exist) / Co = 6 / Wt = 1)                                  | Grph         | Sym         | $\bigcirc$           |  |
| PMC          | PARCEL CORNER<br>(Lvl = 31 RW (exist) / Co = 6 / Wt = 1)                               | Grph         | Sym         | $\bigcirc$           |  |
| РМН          | PRIMARY CONTROL MONUMENT -<br>HORIZONTAL<br>(Lvl = 1 Control / Co = 5 / Wt = 1)        | Grph         | Sym         | $\frown$             |  |
| PMHV         | PRIMARY CONTROL MONUMENT- HORIZ.<br>& VERT.<br>(Lvl = 1 Control / Co = 5 / Wt = 1)     | Grph         | Sym         | $\widehat{\bigcirc}$ |  |
| PMV          | PRIMARY CONTROL MONUMENT -<br>VERTICAL<br>(Lvl = 1 Control / Co = 5 / Wt = 1)          | Grph         | Sym         | •                    |  |

| SURVEYS           |                                                                                     |              |                 |                                                                                                    |  |
|-------------------|-------------------------------------------------------------------------------------|--------------|-----------------|----------------------------------------------------------------------------------------------------|--|
| Cell<br>Name      | Cell Description<br>(Symbology: LvI/Co/Wt)                                          | Cell<br>Type | Cell<br>Use     | Cell Image                                                                                                    |  |
| POINT0            | POINT SYM<br>(Lvl = 72 Survey Lins Point Data /<br>Co = 0 / Wt = 1)                 | Grph         | Sym             |                                                                                                    |  |
| POINT1            | POINT SYM<br>(Lvl = 72 Survey Lins Point Data /<br>Co = 1 / Wt = 1)                 | Grph         | Sym             |                                                                                                    |  |
| POINT2            | POINT SYM<br>(Lvl = 72 Survey Lins Point Data /<br>Co = 2 / Wt = 1)                 | Grph         | Sym             |                                                                                                    |  |
| POINT4            | POINT SYM<br>(Lvl = 72 Survey Lins Point Data /<br>Co = 4 / Wt = 1)                 | Grph         | Sym             |                                                                                                    |  |
| POINT6            | POINT SYM<br>(Lvl = 72 Survey Lins Point Data /<br>Co = 6 / Wt = 1)                 | Grph         | Sym             |                                                                                                    |  |
| POLES             | POLE SURVEYS<br>(Lvl = 5 Exist Utils / Co = 6 / Wt = 1)                             | Grph         | Sym             |                                                                                                    |  |
| PRH               | PROJECT CONTROL MONUMENT -<br>HORIZONTAL<br>(Lvl = 1 Control / Co = 5 / Wt = 1)     | Grph         | Sym             | $ \land $                                                                                                    |  |
| PRHV              | PROJECT CONTROL MONUMENT –<br>HORIZ. & VERT.<br>(Lvl = 1 Control / Co = 5 / Wt = 1) | Grph         | Line<br>Pattern | $\bigwedge$                                                                                                    |  |
| PROJCTRL<br>NOTES | Survey Project Control Notes<br>(Lvl = 60 Nongeo Data Co = 0,3,4 Wt = 0-2)          | Grph         | Notes           | Superior in the control of the control of the |  |
| PRVS              | PROJECT CONTROL MONUMENT -<br>VERTICAL<br>(Lvl = 1 Control / Co = 5 / Wt = 1)       | Grph         | Sym             | •                                                                                                    |  |

| SURVEYS      |                                                                             |              |             |                   |
|--------------|-----------------------------------------------------------------------------|--------------|-------------|-------------------|
| Cell<br>Name | Cell Description<br>(Symbology: LvI/Co/Wt)                                  | Cell<br>Type | Cell<br>Use | Cell Image        |
| PTEL         | PUBLIC TELEPHONE<br>(Lvl = 5 Exist Utils / Co = 5 / Wt = 1)                 | Grph         | Sym         | $\langle \rangle$ |
| PUMP         | PUMP<br>(Lvl = 6 Exist Hydro / Co = 1 / Wt = 0,1)                           | Grph         | Sym         |                   |
| QC           | QUARTER CORNER<br>(Lvl = 31 RW (exist) / Co = 6 / Wt = 1)                   | Grph         | Sym         | $\bigcirc$        |
| RCS          | RANCHO CORNER<br>(Lvl = 31 RW (exist) / Co = 6 / Wt = 1)                    | Grph         | Sym         | $\bigcirc$        |
| RDWYP        | GENERIC POINT ROADWAY DELINEATION<br>(Lvl = 3 Exist Rdwy / Co = 4 / Wt = 1) | Grph         | Sym         |                   |
| REFR         | REFERENCE POINT<br>(Lvl = 1 Control / Co = 5 / Wt = 1)                      | Grph         | Sym         | $\times$          |
| RMRK         | MARKERS<br>(Lvl = 3 Exist Rdwy / Co = 4 / Wt = 1)                           | Grph         | Sym         |                   |
| RO           | RANCHO<br>(Lvl = 31 RW (exist) / Co = 6 / Wt = 1)                           | Grph         | Sym         | $\bigcirc$        |
| RRGA         | RAILROAD GATE POST<br>(Lvl = 2 Exist Man Made / Co = 4 / Wt = 1)            | Grph         | Sym         |                   |
| RRSG         | RAILROAD SIGNAL<br>(Lvl = 2 Exist Man Made / Co = 4 / Wt = 1)               | Grph         | Sym         |                   |

| SURVEYS      |                                                                                         |              |             |            |
|--------------|-----------------------------------------------------------------------------------------|--------------|-------------|------------|
| Cell<br>Name | Cell Description<br>(Symbology: LvI/Co/Wt)                                              | Cell<br>Type | Cell<br>Use | Cell Image |
| RRSW         | RAILROAD SWITCH<br>(Lvl = 2 Exist Man Made / Co = 4 / Wt = 1)                           | Grph         | Sym         | $\times$   |
| RWS          | ROW MONUMENT<br>(Lvl = 31 RW (exist) / Co = 6 / Wt = 1)                                 | Grph         | Sym         |            |
| SCS          | SECTION CORNER<br>(Lvl = 31 RW (exist) / Co = 6 / Wt = 1)                               | Grph         | Sym         | $\bigcirc$ |
| SDMH         | STORM DRAIN MANHOLE<br>(Lvl = 5 Exist Utils / Co = 1 / Wt = 0)                          | Grph         | Sym         | (          |
| SINC         | SIGN OVERHEAD CANTILEVER<br>(Lvl = 2 Exist Man Made / Co = 4 / Wt = 1)                  | Grph         | Sym         |            |
| SINS         | SIGN - SINGLE POST<br>(Lvl = 2 Exist Man Made / Co = 4 / Wt = 1)                        | Grph         | Sym         |            |
| SLH          | STATION LINE MONUMENT –<br>HORIZONTAL<br>(Lvl = 1 Control / Co = 5 / Wt = 1)            | Grph         | Sym         |            |
| SLHV         | STATION LINE MONUMENT –<br>HORIZONTAL & VERTICAL<br>(Lvl = 1 Control / Co = 5 / Wt = 1) | Grph         | Sym         |            |
| SPLAN        | SURVEY BORDER SHEET<br>(Lvl = 10 Sheet Format / Co = 0 Wt = 0-3)                        | Grph         | Sym         |            |
| SPLAN2       | SURVEY BORDER SHEET 2<br>(Lvl = 10 Sheet Format / Co = 0 Wt = 0-3)                      | Grph         | Sym         |            |

| SURVEYS      |                                                                                         |              |             |             |
|--------------|-----------------------------------------------------------------------------------------|--------------|-------------|-------------|
| Cell<br>Name | Cell Description<br>(Symbology: Lyl/Co/Wt)                                              | Cell<br>Type | Cell<br>Use | Cell Image  |
| SPR          | SPRINKLER HEAD<br>(Lvl = 6 Exist Hydro / Co = 1 / Wt = 1)                               | Grph         | Sym         |             |
| SPS          | STAND PIPE SURVEYS<br>(Lvl = 6 Exist Hydro / Co = 1 / Wt = 1)                           | Grph         | Sym         | o<br>SP     |
| SRCH         | SEARCH COORDINATE<br>(Lvl = 1 Control / Co = 5 / Wt = 1)                                | Grph         | Sym         |             |
| SSEAL        | PROFESSIONAL SURV STAMP<br>(Lvl = 10 Sheet Format / Co = 0 / Wt = 0-2)                  | Grph         | Note        | 0           |
| SSMH         | SANITARY SEWER MANHOLE<br>(Lvl = 5 Exist Utils / Co = 6 / Wt = 0)                       | Grph         | Sym         |             |
| SUH          | SUPP CONTROL MONUMENT -<br>HORIZONTAL<br>(Lvl = 1 Control / Co = 5 / Wt = 1)            | Grph         | Sym         | $\land$     |
| SUHV         | SUPP CONTROL MONUMENT -<br>HORIZONTAL & VERTICAL<br>(Lvl = 1 Control / Co = 5 / Wt = 1) | Grph         | Sym         | $\bigwedge$ |
| SUV          | SUPP CONTROL MONUMENT - VERTICAL<br>(Lvl = 1 Control / Co = 5 / Wt = 1)                 | Grph         | Sym         | •           |
| TANK         | TANK CENTER<br>(Lvl = 2 Exist Man Made / Co = 4 / Wt = 0)                               | Grph         | Sym         |             |
| тс           | TOWNSHIP CORNER<br>(Lvl = 31 RW (exist) / Co = 6 / Wt = 1)                              | Grph         | Sym         | $\bigcirc$  |

| SURVEYS      |                                                                       |              |             |            |
|--------------|-----------------------------------------------------------------------|--------------|-------------|------------|
| Cell<br>Name | Cell Description<br>(Symbology: LvI/Co/Wt)                            | Cell<br>Type | Cell<br>Use | Cell Image |
| TLMH         | TELEPHONE MANHOLE<br>(Lvl = 5 Exist Utils / Co = 5 / Wt = 0)          | Grph         | Sym         |            |
| TRAN         | TRANSMISSION TOWER<br>(Lvl = 5 Exist Utils / Co = 6 / Wt = 1)         | Grph         | Sym         |            |
| TRC          | TRACT CORNER<br>(Lvl = 31 RW (exist) / Co = 6 / Wt = 0)               | Grph         | Sym         | $\bigcirc$ |
| TREE         | TREE<br>(Lvl = 4 Exist Veg_Nat / Co = 2 / Wt = 1)                     | Grph         | Sym         |            |
| TS           | TRAFFIC SIGNAL<br>(Lvl = 5 Exist Utils / Co = 6 / Wt = 0)             | Grph         | Sym         | -X-<br>TS  |
| UTLA         | UTILITY APPURTENANCE<br>(Lvl = 5 Exist Utils / Co = 6 / Wt = 1)       | Grph         | Sym         |            |
| UTLP         | GENERIC POINT UTILITIES<br>(Lvl = 5 Exist Utils / Co = 6 / Wt = 1)    | Grph         | Sym         |            |
| VEGP         | GENERIC POINT VEGETATION<br>(Lvl = 4 Exist Veg_Nat / Co = 2 / Wt = 1) | Grph         | Sym         |            |
| VENT         | VENT<br>(Lvl = 5 Exist Utils / Co = 6 / Wt = 1)                       | Grph         | Sym         |            |
| VLT          | VAULT<br>(Lvl = 5 Exist Utils / Co = 6 / Wt = 1)                      | Grph         | Sym         |            |

| SURVEYS |                                                                |      |                 |            |
|---------|----------------------------------------------------------------|------|-----------------|------------|
| Cell    | Cell Description                                               | Cell | Cell            | Cell Image |
| Name    | (Symbology: LvI / Co / Wt)                                     | Туре | Use             | centinuge  |
| WC      | WITNESS CORNER<br>(Lvl = 30 Cut and Fill / Co = 6 / Wt = 1)    | Grph | Sym             | $\bigcirc$ |
| WDGR    | WOOD GUARD RAIL<br>(Lvl = 2 Exist Man Made / Co = 4 / Wt = 0)  | Grph | Line<br>Pattern |            |
| WELL    | WELL<br>(Lvl = 6 Exist Hydro / Co = 1 / Wt = 1)                | Grph | Sym             | o<br>WELL  |
| WMS     | WATER METER SURVEYS<br>(Lvl = 5 Exist Utils / Co = 1 / Wt = 1) | Grph | Sym             |            |
| WV      | WATER VALVE<br>(Lvl = 5 Exist Utils / Co = 1 / Wt = 1)         | Grph | Sym             |            |

| TRAFFIC / ELECTRICAL |                                                                                  |              |             |            |
|----------------------|----------------------------------------------------------------------------------|--------------|-------------|------------|
| Cell<br>Name         | Cell Description<br>(Symbology: LvI/Co/Wt)                                       | Cell<br>Type | Cell<br>Use | Cell Image |
| AB                   | ABANDON<br>(Lvl = 47 Electrical / Co = 0 / Wt = 1)                               | Grph         | Sym         | AB         |
| BC                   | INSTALL BOX IN CONDUIT<br>(Lvl = 47 Electrical / Co = 0 / Wt = 1)                | Grph         | Sym         | BC         |
| BPN                  | PEDESTRIAN BARRICADE<br>(Lvl = 47 Electrical / Co = 0 / Wt = 1)                  | Grph         | Sym         | BP         |
| BREAKR               | CIRCUIT BREAKER<br>(Lvl = 47 Electrical / Co = 0 / Wt = 1)                       | Grph         | Sym         |            |
| СВ                   | INSTALL CONDUIT IN BOX<br>(Lvl = 47 Electrical / Co = 0 / Wt = 1)                | Grph         | Sym         | СВ         |
| СС                   | CONNECT CONDUIT<br>(Lvl = 47 Electrical / Co = 0 / Wt = 1)                       | Grph         | Sym         | СС         |
| CF                   | CONDUIT FOR FUTURE USE<br>(Lvl = 47 Electrical / Co = 0 / Wt = 1)                | Grph         | Sym         | CF         |
| COCOIL               | CONTACTOR COIL<br>(Lvl = 47 Electrical / Co = 0 / Wt = 1)                        | Grph         | Sym         | /          |
| CONSCH               | CONDUCTOR SCHEDULE<br>(Lvl = 48 Elect Anno / Co = 4 / Wt = 1)                    | Grph         | Sym         |            |
| CONTNC               | CONTACTOR, NORMALLY CLOSED<br>CONTACT<br>(Lvl = 47 Electrical / Co = 0 / Wt = 1) | Grph         | Sym         | //         |

| TRAFFIC / ELECTRICAL |                                                                                         |              |                 |                      |
|----------------------|-----------------------------------------------------------------------------------------|--------------|-----------------|----------------------|
| Cell<br>Name         | Cell Description<br>(Symbology: LvI/Co/Wt)                                              | Cell<br>Type | Cell<br>Use     | Cell Image           |
| CONTNO               | CONTACTOR, NORMALLY OPEN<br>CONTACT<br>(Lvl = 47 Electrical / Co = 0 / Wt = 1)          | Grph         | Sym             |                      |
| CRN                  | CONDUIT RUN NUMBER<br>(Lvl = 47 Electrical / Co = 0 / Wt = 1)                           | Grph         | Sym             |                      |
| DH                   | DETECTOR HANDHOLE<br>(Lvl = 47 Electrical / Co = 0 / Wt = 1)                            | Grph         | Sym             | DH                   |
| E12UA                | EXISTING 12 UP ARROW<br>(Lvl = 47 Electrical / Co = 2 / Wt = 1)                         | Grph         | Sym             | - +->                |
| E170                 | EXISTING CONTROLLER CABINET<br>(Lvl = 47 Electrical / Co = 2 / Wt = 1)                  | Grph         | Sym             |                      |
| E21TS                | EXISTING TYPE 21TS VEHICLE SIGNAL<br>FACE<br>(Lvl = 47 Electrical / Co = 2 / Wt = 1)    | Grph         | Sym             | ``.<br>∅ <u>~</u> >> |
| E2RSM                | EXISTING ROADSIGN ON MAST ARM –<br>TWO STRAP<br>(Lvl = 47 Electrical / Co = 2 / Wt = 1) | Grph         | Sym             | <br>                 |
| E312LA               | EXIST 3_12 LEFT ARROW<br>(Lvl = 47 Electrical / Co = 2 / Wt = 1)                        | Grph         | Sym             | ++t:>>               |
| E5YGRA               | EXISTING SIGNAL RED, YELLOW,<br>GREEN ARROW<br>(Lvl = 47 Electrical / Co = 2 / Wt = 1)  | Grph         | Sym             |                      |
| ECC                  | OBSOLETE                                                                                | Grph         | Line<br>Pattern |                      |

| TRAFFIC / ELECTRICAL |                                                                                        |              |             |                                          |
|----------------------|----------------------------------------------------------------------------------------|--------------|-------------|------------------------------------------|
| Cell<br>Name         | Cell Description<br>(Symbology: LvI/Co/Wt)                                             | Cell<br>Type | Cell<br>Use | Cell Image                               |
| ECCTV                | EXISTING CLOSED-CIRCUIT TV<br>(Lvl = 47 Electrical / Co = 5 / Wt = 1)                  | Grph         | Sym         |                                          |
| ECE                  | EXISTING CITY ELECTROLIER<br>(Lvl = 47 Electrical / Co = 4 / Wt = 1)                   | Grph         | Sym         | $C \left( \underbrace{\bigcirc} \right)$ |
| ECFB                 | EXISTING CANTILEVER FLASH BEACON<br>(Lvl = 47 Electrical / Co = 2 / Wt = 1)            | Grph         | Sym         |                                          |
| ECMS                 | EXISTING CHANGEABLE MESSAGE SIGN<br>(Lvl = 47 Electrical / Co = 5 / Wt = 1)            | Grph         | Sym         |                                          |
| EDH                  | EXISTING DETECTOR HANDHOLE<br>(Lvl = 47 Electrical / Co = 2 / Wt = 0,1)                | Grph         | Sym         | с<br>dh                                  |
| EDLPA2               | EXISTING TYPE A DETECTOR LOOP –<br>20 SCALE<br>(Lvl = 47 Electrical / Co = 2 / Wt = 1) | Grph         | Sym         |                                          |
| EDLPA5               | EXISTING TYPE A DETECTOR LOOP –<br>50 SCALE<br>(Lvl = 47 Electrical / Co = 2 / Wt = 1) | Grph         | Sym         |                                          |
| EDLPB2               | EXISTING TYPE B DETECTOR LOOP –<br>20 SCALE<br>(Lvl = 47 Electrical / Co = 2 / Wt = 1) | Grph         | Sym         |                                          |
| EDLPB5               | EXISTING TYPE B DETECTOR LOOP –<br>50 SCALE<br>(Lvl = 47 Electrical / Co = 2 / Wt = 1) | Grph         | Sym         |                                          |
| EDLPC2               | EXISTING TYPE C DETECTOR LOOP –<br>20 SCALE<br>(Lvl = 47 Electrical / Co = 2 / Wt = 1) | Grph         | Sym         | [====]                                   |

| TRAFFIC / ELECTRICAL |                                                                                         |              |             |                                  |
|----------------------|-----------------------------------------------------------------------------------------|--------------|-------------|----------------------------------|
| Cell<br>Name         | Cell Description<br>(Symbology: LvI/Co/Wt)                                              | Cell<br>Type | Cell<br>Use | Cell Image                       |
| EDLPC5               | EXISTING TYPE C DETECTOR LOOP –<br>50 SCALE<br>(Lvl = 47 Electrical / Co = 2 / Wt = 1)  | Grph         | Sym         | [====]                           |
| EDLPD2               | EXISTING TYPE D DETECTOR LOOP –<br>20 SCALE<br>(Lvl = 47 Electrical / Co = 2 / Wt = 1)  | Grph         | Sym         | Г Ҳ Ҳ ӏ                          |
| EDLPD5               | EXISTING TYPE D DETECTOR LOOP –<br>50 SCALE<br>(Lvl = 47 Electrical / Co = 2 / Wt = 1)  | Grph         | Sym         |                                  |
| EDLPE2               | EXISTING TYPE E DETECTOR LOOP –<br>20 SCALE<br>(Lvl = 47 Electrical / Co = 2 / Wt = 1)  | Grph         | Sym         |                                  |
| EDLPE5               | EXISTING TYPE E DETECTOR LOOP –<br>50 SCALE<br>(Lvl = 47 Electrical / Co = 2 / Wt = 1)  | Grph         | Sym         |                                  |
| EDLPQ2               | EXISTING TYPE Q DETECTOR LOOP –<br>20 SCALE<br>(Lvl = 47 Electrical / Co = 2 / Wt = 1)  | Grph         | Sym         |                                  |
| EDLPQ5               | EXISTING TYPE Q DETECTOR LOOP –<br>50 SCALE<br>(Lvl = 47 Electrical / Co = 2 / Wt = 1)  | Grph         | Sym         |                                  |
| EDPIS                | EXISTING 2 POST OVERHEAD<br>ILLUMINATED SIGN<br>(Lvl = 47 Electrical / Co = 4 / Wt = 1) | Grph         | Sym         |                                  |
| EDZON2               | EXISTING DETECTION ZONE –<br>20 SCALE<br>(Lvl = 47 Electrical / Co = 0 / Wt = 1)        | Grph         | Sym         | 「デデデデデス」<br>ド / / / / / /  <br>レ |
| EDZON5               | EXISTING DETECTION ZONE –<br>50 SCALE<br>(Lvl = 47 Electrical / Co =0 / Wt = 1)         | Grph         | Sym         |                                  |

| TRAFFIC / ELECTRICAL |                                                                                                    |      |                 |                                                                                     |  |
|----------------------|----------------------------------------------------------------------------------------------------|------|-----------------|-------------------------------------------------------------------------------------|--|
| Cell                 | Cell Description                                                                                    | Cell | Cell            | Cell Image                                                                          |  |
| Name                 | (Symbology: LvI/Co/Wt)                                                                              | Туре | Use             | Cell Image                                                                          |  |
| EELECT               | EXISTING NON-STANDARD ELECTROLIER<br>(Lvl = 47 Electrical / Co = 4 / Wt = 1)                        | Grph | Sym             |                                                                                     |  |
| EEMS                 | EXISTING ELECTRONIC MESSAGE SIGN<br>(Lvl = 47 Electrical / Co = 5 / Wt = 1)                         | Grph | Sym             | ⊂ = = ems                                                                           |  |
| EEVD                 | EXISTING EMERGENCY VEHICLE<br>DETECTOR<br>(Lvl = 47 Electrical / Co = 2 / Wt = 1)                   | Grph | Sym             |                                                                                     |  |
| EFAC                 | OBSOLETE                                                                                            | Grph | Line<br>Pattern | f                                                                                   |  |
| EFB                  | EXISTING FLASHING BEACON<br>(Lvl = 47 Electrical / Co = 2 / Wt = 1)                                 | Grph | Sym             | $\sum_{T}$                                                                          |  |
| EFBARM               | EXISTING FLASHING BEACON<br>WITH ARM<br>(Lvl = 47 Electrical / Co = 2 / Wt = 1)                     | Grph | Sym             | Σ <sup>1</sup><br>                                                                  |  |
| EFFE                 | EXISTING ELECTROLIER FOUNDATION<br>(FUTURE INSTALLATION)<br>(Lvl = 47 Electrical / Co = 4 / Wt = 1) | Grph | Sym             |                                                                                     |  |
| EFIBOP               | OBSOLETE                                                                                            | Grph | Line<br>Pattern | — fo — — —                                                                          |  |
| EGP                  | EXISTING GUARD POST<br>(Lvl = 47 Electrical / Co = 2 / Wt = 1)                                      | Grph | Sym             |                                                                                     |  |
| EHAR                 | EXISTING HIGHWAY ADVISERY RADIO<br>(Lvl = 47 Electrical / Co = 5 / Wt = 1)                          | Grph | Sym             | $(\widehat{\land})$<br>$\checkmark$<br>$\checkmark$<br>$\checkmark$<br>$\checkmark$ |  |

| TRAFFIC / ELECTRICAL |                                                                                       |              |                 |               |  |
|----------------------|---------------------------------------------------------------------------------------|--------------|-----------------|---------------|--|
| Cell<br>Name         | Cell Description<br>(Symbology: Lyl/Co/Wt)                                            | Cell<br>Type | Cell<br>Use     | Cell Image    |  |
| EHML                 | EXISTING HIGH MAST LIGHT<br>(Lvl = 47 Electrical / Co = 4 / Wt = 1)                   | Grph         | Sym             |               |  |
| EIBMS                | EXISTING ILLUMINATED BR. MOUNTED<br>SIGN<br>(Lvl = 47 Electrical / Co = 4 / Wt = 1)   | Grph         | Sym             |               |  |
| EIISNS               | EXISTING IISNS<br>(Lvl = 47 Electrical / Co = 4 / Wt = 1)                             | Grph         | Sym             |               |  |
| EISWL                | EXISTING OVERHEAD SIGN WITH<br>ELECTROLIER<br>(Lvl = 47 Electrical / Co = 4 / Wt = 1) | Grph         | Sym             | ∞=‡∛(±==)     |  |
| ELC                  | OBSOLETE                                                                              | Grph         | Line<br>Pattern |               |  |
| ELOWP                | EXISTING LUMINAIRE ON WOOD POLE<br>(Lvl = 47 Electrical / Co = 4 / Wt = 1)            | Grph         | Sym             | ¢(∑́)         |  |
| EM15FB               | EXISTING TYPE15 FLASH BEACON<br>(Lvl = 47 Electrical / Co = 2 / Wt = 1)               | Grph         | Sym             |               |  |
| EMA15                | EXISTING 15 FOOT MASTARM 20 SCALE<br>(Lvl = 47 Electrical / Co = 2 / Wt = 1)          | Grph         | Sym             | ‡<br>۲<br>۲ ↔ |  |
| EMA20                | EXISTING 20 FOOT MASTARM<br>20 SCALE<br>(Lvl = 47 Electrical / Co = 2 / Wt = 1)       | Grph         | Sym             |               |  |
| EMAL25               | EXISTING 25 FOOT MASTARM<br>20 SCALE<br>(Lvl = 47 Electrical / Co = 2 / Wt = 1)       | Grph         | Sym             |               |  |

| TRAFFIC / ELECTRICAL |                                                                                 |      |      |                  |  |
|----------------------|---------------------------------------------------------------------------------|------|------|------------------|--|
| Cell                 | Cell Description                                                                | Cell | Cell | Cell Image       |  |
| Name                 | (Symbology: LvI/Co/Wt)                                                          | Туре | Use  |                  |  |
| EMAL30               | EXISTING 30 FOOT MASTARM<br>20 SCALE<br>(Lvl = 47 Electrical / Co = 2 / Wt = 1) | Grph | Sym  | ÷.<br>÷.<br>     |  |
| EMAL35               | EXISTING 35 FOOT MASTARM<br>20 SCALE<br>(Lvl = 47 Electrical / Co = 2 / Wt = 1) | Grph | Sym  |                  |  |
| EMAL40               | EXISTING 40 FOOT MASTARM<br>20 SCALE<br>(Lvl = 47 Electrical / Co = 2 / Wt = 1) | Grph | Sym  |                  |  |
| EMAL45               | EXISTING 45 FOOT MASTARM<br>20 SCALE<br>(Lvl = 47 Electrical / Co = 2 / Wt = 1) | Grph | Sym  | \$.<br>₽<br>₽    |  |
| EMAL50               | EXISTING 50 FOOT MASTARM<br>20 SCALE<br>(Lvl = 47 Electrical / Co = 2 / Wt = 1) | Grph | Sym  | ÷.<br>¥.<br>+ ⊰⊱ |  |
| EMAL55               | EXISTING 55 FOOT MASTARM<br>20 SCALE<br>(Lvl = 47 Electrical / Co = 2 / Wt = 1) | Grph | Sym  | ÷                |  |
| EMAL60               | EXISTING 60 FOOT MASTARM<br>20 SCALE<br>(Lvl = 47 Electrical / Co = 2 / Wt = 1) | Grph | Sym  |                  |  |
| EMAL65               | EXISTING 65 FOOT MASTARM<br>20 SCALE<br>(Lvl = 47 Electrical / Co = 2 / Wt = 1) | Grph | Sym  | ÷-3⊁             |  |
| EMD                  | EXISTING MAGNETIC DETECT<br>(Lvl = 47 Electrical / Co = 2 / Wt = 1)             | Grph | Sym  |                  |  |
| EMO                  | OBSOLETE                                                                        | Grph | Sym  | (>{]]            |  |

| TRAFFIC / ELECTRICAL |                                                                                              |              |                 |                                         |
|----------------------|----------------------------------------------------------------------------------------------|--------------|-----------------|-----------------------------------------|
| Cell<br>Name         | Cell Description<br>(Symbology: LvI/Co/Wt)                                                   | Cell<br>Type | Cell<br>Use     | Cell Image                              |
| EMSWLS               | EXISTING MASTARM SIGNAL WITH<br>ILLUMINATION<br>(Lvl = 47 Electrical / Co = 2 / Wt = 1)      | Grph         | Sym             | , , , , , , , , , , , , , , , , , , ,   |
| EMSWOL               | EXISTING MASTARM SIGNAL WITHOUT<br>ILLUMINATION<br>(Lvl = 47 Electrical / Co = 2 / Wt = 1)   | Grph         | Sym             | +-:+                                    |
| EMVDS                | EXISTING MICRO VEHICLE DETECTOR<br>(Lvl = 47 Electrical / Co = 5 / Wt = 1)                   | Grph         | Sym             | Г – – – – – – – – – – – – – – – – – – – |
| ENBOND               | ENCLOSURE BOND<br>(Lvl = 47 Electrical / Co = 0 / Wt = 1)                                    | Grph         | Sym             |                                         |
| EOHL                 | OBSOLETE                                                                                     | Grph         | Line<br>Pattern | oh                                      |
| EPB                  | EXISTING PULLBOX<br>(Lvl = 47 Electrical / Co = 3 / Wt = 1)                                  | Grph         | Sym             |                                         |
| EPBAR                | EXISTING PEDESTRIAN BARRICADE<br>(Lvl = 47 Electrical / Co = 2 / Wt = 1)                     | Grph         | Sym             | $\vdash - \dashv$                       |
| EPGUY                | EXISTING POLE GUY WITH ANCHOR<br>(Lvl = 47 Electrical / Co = 0 / Wt = 1)                     | Grph         | Sym             | )                                       |
| EPLAN                | ELECTRICAL BORDER SHEET<br>(Lvl = 10 Sheet Format / Co = 0 / Wt = 0-3)                       | Grph         | Sheet           |                                         |
| EPLAN2               | ELECTRICAL BORDER SHEET FOR<br>CONSULTANT USE<br>(Lvl = 10 Sheet Format / Co = 0 / Wt = 0-3) | Grph         | Sheet           |                                         |

| TRAFFIC / ELECTRICAL |                                                                                          |              |             |            |
|----------------------|------------------------------------------------------------------------------------------|--------------|-------------|------------|
| Cell<br>Name         | Cell Description<br>(Symbology: LvI/Co/Wt)                                               | Cell<br>Type | Cell<br>Use | Cell Image |
| EPMUT                | EXISTING PAD MOUNT FOR UTILITY<br>TRANSFORMER<br>(Lvl = 47 Electrical / Co = 0 / Wt = 1) | Grph         | Sym         |            |
| EPOLE                | EXISTING POLE<br>(Lvl = 47 Electrical / Co = 2 / Wt = 1)                                 | Grph         | Sym         |            |
| EPPB                 | OBSOLETE                                                                                 | Grph         | Sym         |            |
| EPBA                 | EXISTING PUSH BUTTON ASSEMBLY<br>(Lvl = 47 Electrical / Co = 2 / Wt = 1)                 | Grph         | Sym         | ()<br>、)   |
| EPBAR                | EXISTING PED BARRICADE<br>(Lvl = 47 Electrical / Co = 2 / Wt = 1)                        | Grph         | Sym         | ┝          |
| EPSH                 | EXISTING PEDESTRIAN SIGNAL FACE<br>(Lvl = 47 Electrical / Co = 2 / Wt = 1)               | Grph         | Sym         |            |
| ER                   | EXISTING CONDUIT RISER STRUCTURE<br>(Lvl = 47 Electrical / Co = 3 / Wt = 0,1)            | Grph         | Sym         | r          |
| ERSM                 | EXISTING ROAD SIGN ON MAST ARM –<br>ONE STRAP<br>(Lvl = 47 Electrical / Co = 2 / Wt = 1) | Grph         | Sym         |            |
| ESCDIS               | EXISTING DUAL ILLUMINATED SIGN<br>(Lvl = 47 Electrical / Co = 4 / Wt = 1)                | Grph         | Sym         |            |
| ESCMIS               | EXISTING ILLUMINATED SIGN -CENTERED<br>(Lvl = 47 Electrical / Co = 4 / Wt = 1)           | Grph         | Sym         |            |

| TRAFFIC / ELECTRICAL |                                                                                                    |              |             |                            |
|----------------------|----------------------------------------------------------------------------------------------------|--------------|-------------|----------------------------|
| Cell<br>Name         | Cell Description<br>(Symbology: LvI/Co/Wt)                                                               | Cell<br>Type | Cell<br>Use | Cell Image                 |
| ESEAL                | REGISTERED ELEC STAMP<br>(Lvl = 10 Sheet Format / Co = 0 / Wt = 0-2)                                     | Grph         | Note        |                            |
| ESFAV                | EXISTING SIGNAL FACE WITH VISOR<br>(Lvl = 47 Electrical / Co = 2 / Wt = 1)                               | Grph         | Sym         | ──┼┆ <b>┊</b> ┦            |
| ESMS                 | EXISTING VEHICLE SIGNAL FACE<br>(Lvl = 47 Electrical / Co = 2 / Wt = 1)                                  | Grph         | Sym         | +(:>                       |
| ESOWLM               | EXISTING SOFIT OR WALL LUMINAIRE TO<br>MODIFY<br>(Lvl = 47 Electrical / Co = 4 / Wt = 1)                 | Grph         | Sym         |                            |
| ESOWLU               | EXISTING SOFIT OR WALL LUMINAIRE TO<br>REMAIN<br>(Lvl = 47 Electrical / Co = 4 / Wt = 1)                 | Grph         | Sym         | $\otimes - \triangleright$ |
| ESSMIS               | EXISTING ILLUMINATED SIGN -SIDE POST<br>(Lvl = 47 Electrical / Co = 4 / Wt = 1)                          | Grph         | Sym         |                            |
| ET15                 | EXISTING TYPE 15 ELECTROLIER<br>(Lvl = 47 Electrical / Co = 4 / Wt = 1)                                  | Grph         | Sym         |                            |
| ET15D                | EXISTING DUAL ARM LUMINAIRE TYPE<br>15D ELECTROLIER<br>(Lvl = 47 Electrical / Co = 4 / Wt = 1)           | Grph         | Sym         |                            |
| ET15DS               | EXISTING DUAL ARM LUMINAIRE TYPE<br>15D ELECTROLIER STRUCTURE<br>(Lvl = 47 Electrical / Co = 4 / Wt = 1) | Grph         | Sym         |                            |
| ET15S                | EXISTING TYPE 15 ELECTROLIER<br>STRUCTURE<br>(Lvl = 47 Electrical / Co = 4 / Wt = 1)                     | Grph         | Sym         |                            |

| TRAFFIC / ELECTRICAL |                                                                                                    |              |             |                 |
|----------------------|----------------------------------------------------------------------------------------------------|--------------|-------------|-----------------|
| Cell<br>Name         | Cell Description<br>(Symbology: LvI/Co/Wt)                                                               | Cell<br>Type | Cell<br>Use | Cell Image      |
| ET21                 | EXISTING TYPE 21 ELECTROLIER<br>(Lvl = 47 Electrical / Co = 4 / Wt = 1)                                  | Grph         | Sym         |                 |
| ET21D                | EXISTING DUAL ARM LUMINAIRE TYPE<br>21D ELECTROLIER<br>(Lvl = 47 Electrical / Co = 4 / Wt = 1)           | Grph         | Sym         | <u> </u>        |
| ET21DS               | EXISTING DUAL ARM LUMINAIRE TYPE<br>21D ELECTROLIER STRUCTURE<br>(Lvl = 47 Electrical / Co = 4 / Wt = 1) | Grph         | Sym         | QQ              |
| ET21S                | EXISTING TYPE 21 ELECTROLIER<br>STRUCTURE<br>(Lvl = 47 Electrical / Co = 4 / Wt = 1)                     | Grph         | Sym         | \$ <b>-</b> −-₩ |
| ET30                 | EXISTING TYPE 30 ELECTROLIER<br>(Lvl = 47 Electrical / Co = 4 / Wt = 1)                                  | Grph         | Sym         | ℃\XX            |
| ET31                 | EXISTING TYPE 31 ELECTROLIER<br>(Lvl = 47 Electrical / Co = 4 / Wt = 1)                                  | Grph         | Sym         | ℃(XX            |
| ET32                 | EXISTING TYPE 32 ELECTROLIER<br>(Lvl = 47 Electrical / Co = 4 / Wt = 1)                                  | Grph         | Sym         |                 |
| ET33LA               | EXISTING TYPE 33 WITH 2 LIGHT<br>SIGNAL SIGN<br>(Lvl = 47 Electrical / Co = 2 / Wt = 1)                  | Grph         | Sym         | * *<br>         |
| ET35                 | EXISTING TYPE 35 ELECTROLIER<br>(Lvl = 47 Electrical / Co = 4 / Wt = 1)                                  | Grph         | Sym         |                 |
| ET36                 | EXISTING TYPE 36 20A ELECTROLIER<br>(Lvl = 47 Electrical / Co = 4 / Wt = 1)                              | Grph         | Sym         | (               |

| TRAFFIC / ELECTRICAL |                                                                                                  |      |                 |                                       |
|----------------------|--------------------------------------------------------------------------------------------------|------|-----------------|---------------------------------------|
| Cell                 | Cell Description                                                                                 | Cell | Cell            | Cell Image                            |
| ETC                  | OBSOLETE                                                                                         | Grph | Line<br>Pattern |                                       |
| ETDC                 | EXISTING TELEPHONE DEMARCAT<br>CABINET<br>(Lvl = 47 Electrical / Co = 5 / Wt = 1)                | Grph | Sym             |                                       |
| ETIII                | EXISTING TYPE 3 SERVICE ENCLOSURE<br>(Lvl = 47 Electrical / Co = 3 / Wt = 1)                     | Grph | Sym             |                                       |
| ETITLE               | ELECTRICAL TITLE SHEET<br>(Lev = 10 Sheet Format / Col = 0-2 / Wt = 0-3)                         | Grph | Sym             |                                       |
| ETITL2               | ELECTRICAL TITLE SHEET FOR<br>CONSULTANT 2<br>(Lev = 10 Sheet Format / Col = 0-2 / Wt = 0-3)     | Grph | Sym             |                                       |
| ETITL3               | ELECTRICAL TITLE SHEET FOR<br>CONSULTANT 3<br>(Lev = 10 Sheet Format/ Col = 0-2 / Wt = 0-3)      | Grph | Sym             |                                       |
| ETS                  | EXISTING TRAFFIC SIGNAL<br>(Lvl = 47 Electrical / Co = 2 / Wt = 1)                               | Grph | Sym             | ``<br>(_)— — →                        |
| ETSC                 | OBSOLETE                                                                                         | Grph | Line<br>Pattern |                                       |
| ETYPE1               | EXISTING TYPE 1 STANDARD WITH<br>VEHICLE SIGNAL FACES<br>(Lvl = 47 Electrical / Co = 2 / Wt = 1) | Grph | Sym             | ````````````````````````````````````` |
| EWD15                | EXISTING WIRING DIAGRAM TYPE 15<br>(Lvl = 47 Electrical / Co = 4 / Wt = 1)                       | Grph | Sym             |                                       |

| TRAFFIC / ELECTRICAL |                                                                             |      |             |            |  |
|----------------------|-----------------------------------------------------------------------------|------|-------------|------------|--|
| Cell                 | Cell Description                                                            | Cell | Cell<br>Uno | Cell Image |  |
| EWD15S               | EXISTING WIRING DIAGRAM TYPE 15S<br>(Lvl = 47 Electrical / Co = 4 / Wt = 1) | Grph | Sym         |            |  |
| EWD21                | EXISTING WIRING DIAGRAM TYPE 21<br>(Lvl = 47 Electrical / Co = 4 / Wt = 1)  | Grph | Sym         |            |  |
| EWD21S               | EXISTING WIRING DIAGRAM TYPE 21S<br>(Lvl = 47 Electrical / Co = 4 / Wt = 1) | Grph | Sym         |            |  |
| EWD30                | EXISTING WIRING DIAGRAM TYPE 30<br>(Lvl = 47 Electrical / Co = 4 / Wt = 1)  | Grph | Sym         |            |  |
| EWD31                | EXISTING WIRING DIAGRAM TYPE 31<br>(Lvl = 47 Electrical / Co = 4 / Wt = 1)  | Grph | Sym         |            |  |
| EWD32                | EXISTING WIRING DIAGRAM TYPE 32<br>(Lvl = 47 Electrical / Co = 4 / Wt = 1)  | Grph | Sym         |            |  |
| EWPP                 | EXISTING POWER POLE<br>(Lvl = 47 Electrical / Co = 0 / Wt = 1)              | Grph | Sym         |            |  |
| FA                   | FOUNDATION ABANDONED<br>(Lvl = 47 Electrical / Co = 0 / Wt = 1)             | Grph | Sym         | FA         |  |
| GELECT               | GROUNDING ELECTRODE<br>(Lvl = 47 Electrical / Co = 0 / Wt = 1)              | Grph | Sym         |            |  |
| IS                   | INSTALL SIGN<br>(Lvl = 47 Electrical / Co = 0 / Wt = 1)                     | Grph | Sym         | IS         |  |

|        | TRAFFIC / ELECTRICAL                                                                             |      |      |            |  |
|--------|--------------------------------------------------------------------------------------------------|------|------|------------|--|
| Cell   | Cell Description                                                                                 | Cell | Cell | Coll Imago |  |
| Name   | (Symbology: LvI/Co/Wt)                                                                           | Туре | Use  | Cell Image |  |
| LPHASE | LEFT TURN PHASE<br>(Lvl = 47 Electrical / Co = 2 / Wt = 1)                                       | Grph | Sym  | V          |  |
| LUM    | MASTARM LUMINAIRE<br>(Lvl = 47 Electrical / Co = 4 / Wt = 1)                                     | Grph | Sym  | $\sum$     |  |
| N112DL | NEW 3 SECTION - 12 RIGHT,<br>DUAL LEFT ARROW<br>(Lvl = 47 Electrical / Co = 2 / Wt = 1)          | Grph | Sym  | EXXX       |  |
| N12UA  | NEW 12 UP ARROW<br>(Lvl = 47 Electrical / Co = 2 / Wt = 1)                                       | Grph | Sym  | ╶┼┭┣       |  |
| N15TS  | TYPE 15TS AND VEHICLE SIGNAL FACE<br>(Lvl = 47 Electrical / Co = 2 / Wt = 1)                     | Grph | Sym  |            |  |
| N170   | NEW CONTROLLER CABINET<br>(Lvl = 47 Electrical / Co = 2 / Wt = 1)                                | Grph | Sym  |            |  |
| N212UA | NEW 3 SECTION-12 RED AND YELLOW, 12<br>UP GREEN ARROW<br>(Lvl = 47 Electrical / Co = 2 / Wt = 1) | Grph | Sym  | EXX        |  |
| N21TS  | TYPE 21TS VEHICLE SIGNAL FACE<br>(Lvl = 47 Electrical / Co = 2 / Wt = 1)                         | Grph | Sym  |            |  |
| N2RSM  | NEW ROAD SIGN ON MAST ARM –<br>TWO STRAP<br>(Lvl = 47 Electrical / Co = 2 / Wt = 1)              | Grph | Sym  |            |  |
| N2RT   | NEW 3 SECTION - 12 DUAL RED ARROWS<br>(Lvl = 47 Electrical / Co = 2 / Wt = 1)                    | Grph | Sym  |            |  |

| TRAFFIC / ELECTRICAL |                                                                                                    |              |             |              |
|----------------------|----------------------------------------------------------------------------------------------------|--------------|-------------|--------------|
| Cell<br>Name         | Cell Description<br>(Symbology: LvI/Co/Wt)                                                         | Cell<br>Type | Cell<br>Use | Cell Image   |
| N312DL               | NEW 5 SECTION - 12 RED-YEL-GREEN,<br>DUAL LEFT ARROWS<br>(Lvl = 47 Electrical / Co = 2 / Wt = 1)   | Grph         | Sym         | <b>ESSIN</b> |
| N312DR               | NEW 5 SECTION -12 RED-YEL-GRN, DUAL<br>RED ARROWS<br>(Lvl = 47 Electrical / Co = 2 / Wt = 1)       | Grph         | Sym         |              |
| N312LA               | NEW 12 LEFT TURN<br>(Lvl = 47 Electrical / Co = 2 / Wt = 1)                                        | Grph         | Sym         |              |
| N312RT               | NEW 3 SECTION - TRI RED ARROWS<br>(Lvl = 47 Electrical / Co = 2 / Wt = 1)                          | Grph         | Sym         |              |
| N38112               | NEW 3 SECTION - 8 RED-YEL-GRN, 12<br>LEFT ARROW<br>(Lvl = 47 Electrical / Co = 2 / Wt = 1)         | Grph         | Sym         |              |
| N38DL                | NEW 5 SECTION - 8 RED-YEL-GRN, DUAL<br>12 LEFT ARROWS<br>(Lvl = 47 Electrical / Co = 2 / Wt = 1)   | Grph         | Sym         |              |
| N412LA               | NEW 4 SECTION -12 RED-YEL-GRN,<br>12 LEFT ARROW<br>(Lvl = 47 Electrical / Co = 2 / Wt = 1)         | Grph         | Sym         |              |
| N412LR               | NEW 4 SECTION -12 RED-YELLOW,<br>LEFT, RIGHT<br>(Lvl = 47 Electrical / Co = 2 / Wt = 1)            | Grph         | Sym         |              |
| N412UL               | NEW 4 SECTION - 12 RED-YEL, UP GRN<br>ARROW, LEFT ARROW<br>(Lvl = 47 Electrical / Co = 2 / Wt = 1) | Grph         | Sym         |              |
| N5YGRA               | NEW SIG RED_YEL_GR ARROW<br>(Lvl = 47 Electrical / Co = 2 / Wt = 1)                                | Grph         | Sym         |              |

| TRAFFIC / ELECTRICAL |                                                                                   |      |                 |            |
|----------------------|-----------------------------------------------------------------------------------|------|-----------------|------------|
| Cell                 | Cell Description                                                                  | Cell | Cell            | Cell Image |
| Name                 | (Symbology: LvI/Co/Wt)                                                            | Туре | Use             | Cett Image |
| NCC                  | OBSOLETE                                                                          | Grph | Line<br>Pattern | — c — — —  |
| NCCTV                | NEW CLOSED CIRCUIT TV<br>(Lvl = 47 Electrical / Co = 5 / Wt = 1)                  | Grph | Sym             |            |
| NCE                  | NEW CITY ELECTROLIER<br>(Lvl = 47 Electrical / Co = 4 / Wt = 1)                   | Grph | Sym             |            |
| NCFB                 | NEW CANTILEVER FLASH BEACON<br>(Lvl = 47 Electrical / Co = 2 / Wt = 1)            | Grph | Sym             |            |
| NCMS                 | NEW CHANGEABLE MESSAGE SIGN<br>(Lvl = 47 Electrical / Co = 5 / Wt = 1)            | Grph | Sym             | CMS        |
| NDH                  | NEW DETECTOR HANDHOLE<br>(Lvl = 47 Electrical / Co = 2 / Wt = 0,1)                | Grph | Sym             | ●<br>DH    |
| NDLPA2               | NEW TYPE A DETECTOR LOOP –<br>20 SCALE<br>(Lvl = 47 Electrical / Co = 2 / Wt = 1) | Grph | Sym             |            |
| NDLPA5               | NEW TYPE A DETECTOR LOOP –<br>50 SCALE<br>(Lvl = 47 Electrical / Co = 2 / Wt = 1) | Grph | Sym             |            |
| NDLPB2               | NEW TYPE B DETECTOR LOOP –<br>20 SCALE<br>(Lvl = 47 Electrical / Co = 2 / Wt = 1) | Grph | Sym             | $\bigcirc$ |
| NDLPB5               | NEW TYPE B DETECTOR LOOP –<br>50 SCALE<br>(Lvl = 47 Electrical / Co = 2 / Wt = 1) | Grph | Sym             | $\diamond$ |
| TRAFFIC / ELECTRICAL |                                                                                    |              |             |            |
|----------------------|------------------------------------------------------------------------------------|--------------|-------------|------------|
| Cell<br>Name         | Cell Description<br>(Symbology: LvI/Co/Wt)                                         | Cell<br>Type | Cell<br>Use | Cell Image |
| NDLPC2               | NEW TYPE C DETECTOR LOOP –<br>20 SCALE<br>(Lvl = 47 Electrical / Co = 2 / Wt = 1)  | Grph         | Sym         |            |
| NDLPC5               | NEW TYPE C DETECTOR LOOP –<br>50 SCALE<br>(Lvl = 47 Electrical / Co = 2 / Wt = 1)  | Grph         | Sym         |            |
| NDLPD2               | NEW TYPE D DETECTOR LOOP –<br>20 SCALE<br>(Lvl = 47 Electrical / Co = 2 / Wt = 1)  | Grph         | Sym         |            |
| NDLPD5               | NEW TYPE D DETECTOR LOOP –<br>50 SCALE<br>(Lvl = 47 Electrical / Co = 2 / Wt = 1)  | Grph         | Sym         |            |
| NDLPE2               | NEW TYPE E DETECTOR LOOP –<br>20 SCALE<br>(Lvl = 47 Electrical / Co = 2 / Wt = 1)  | Grph         | Sym         |            |
| NDLPE5               | NEW TYPE E DETECTOR LOOP –<br>50 SCALE<br>(Lvl = 47 Electrical / Co = 2 / Wt = 1)  | Grph         | Sym         |            |
| NDLPQ2               | NEW TYPE Q DETECTOR LOOP –<br>20 SCALE<br>(Lvl = 47 Electrical / Co = 2 / Wt = 1)  | Grph         | Sym         |            |
| NDLPQ5               | NEW TYPE Q DETECTOR LOOP –<br>50 SCALE<br>(Lvl = 47 Electrical / Co = 2 / Wt = 1)  | Grph         | Sym         |            |
| NDPIS                | NEW 2 POST OVERHEAD<br>ILLUMINATED SIGN<br>(Lvl = 47 Electrical / Co = 4 / Wt = 1) | Grph         | Sym         | 0          |
| NDZON2               | NEW DETECTION ZONE – 20 SCALE<br>(Lvl = 47 Electrical / Co = 2 / Wt = 1)           | Grph         | Sym         |            |

|              | TRAFFIC / ELECTRICAL                                                                           |              |                 |            |  |
|--------------|------------------------------------------------------------------------------------------------|--------------|-----------------|------------|--|
| Cell<br>Name | Cell Description<br>(Symbology: LvI / Co / Wt)                                                 | Cell<br>Type | Cell<br>Use     | Cell Image |  |
| NDZON5       | NEW DETECTION ZONE – 50 SCALE<br>(Lvl = 47 Electrical / Co = 2 / Wt = 1)                       | Grph         | Sym             |            |  |
| NELECT       | ELECTROLIER<br>(Lvl = 47 Electrical / Co = 4 / Wt = 1)                                         | Grph         | Sym             | $\sim$     |  |
| NEMS         | NEW ELECTRONIC MESSAGE SIGN<br>(Lvl = 47 Electrical / Co = 5 / Wt = 1)                         | Grph         | Sym             | EMS        |  |
| NEVD         | NEW EMERGENCY VEHICLE DETECTOR<br>(Lvl = 47 Electrical / Co = 2 / Wt = 1)                      | Grph         | Sym             |            |  |
| NF70W        | NEW 70W FLUSH MOUNTED<br>(Lvl = 47 Electrical / Co = 4 / Wt = 1)                               | Grph         | Sym             |            |  |
| NFAC         | OBSOLETE                                                                                       | Grph         | Line<br>Pattern | — F —— —   |  |
| NFB          | NEW FLASHING BEACON<br>(Lvl = 47 Electrical / Co = 2 / Wt = 1)                                 | Grph         | Sym             |            |  |
| NFBARM       | NEW FLASHING BEACON WITH ARM<br>(Lvl = 47 Electrical / Co = 2 / Wt = 1)                        | Grph         | Sym             |            |  |
| NFFE         | NEW ELECTROLIER FOUNDATION<br>(FUTURE INSTALLATION)<br>(Lvl = 47 Electrical / Co = 4 / Wt = 1) | Grph         | Sym             |            |  |
| NFIBOP       | OBSOLETE                                                                                       | Grph         | Line<br>Pattern | — F0 — — — |  |

|        | TRAFFIC / ELECTRICAL                                                             |      |                 |            |  |
|--------|----------------------------------------------------------------------------------|------|-----------------|------------|--|
| Cell   | Cell Description                                                                 | Cell | Cell            | Coll Imago |  |
| Name   | (Symbology: LvI/Co/Wt)                                                           | Туре | Use             | Cen Image  |  |
| NGP    | NEW GUARD POST<br>(Lvl = 47 Electrical / Co = 2 / Wt = 1)                        | Grph | Sym             |            |  |
| NHAR   | NEW HIGHWAY ADVISORY RADIO<br>(Lvl = 47 Electrical / Co = 5 / Wt = 1)            | Grph | Sym             |            |  |
| NHML   | NEW HIGH MAST LIGHTING<br>(Lvl = 47 Electrical / Co = 4 / Wt = 1)                | Grph | Sym             |            |  |
| NIBMS  | NEW ILLUMINATED BR MOUNTED SIGN<br>(Lvl = 47 Electrical / Co = 4 / Wt = 1)       | Grph | Sym             |            |  |
| NIISNS | NEW IISNS<br>(Lvl = 47 Electrical / Co = 4 / Wt = 1)                             | Grph | Sym             |            |  |
| NISWL  | NEW OVERHEAD SIGN WITH<br>ELECTROLIER<br>(Lvl = 47 Electrical / Co = 4 / Wt = 1) | Grph | Sym             | ○>         |  |
| NLC    | OBSOLETE                                                                         | Grph | Line<br>Pattern |            |  |
| NLOWP  | NEW LUMINAIRE ON WOOD POLE<br>(Lvl = 47 Electrical / Co = 4 / Wt = 1)            | Grph | Sym             | <b>∳</b>   |  |
| NM15FB | NEW TYPE15 FLASH BEACON<br>(Lvl = 47 Electrical / Co = 2 / Wt = 1)               | Grph | Sym             |            |  |
| NMA15  | NEW 15 FOOT MAST ARM - 20 SCALE<br>(Lvl = 47 Electrical / Co = 2 / Wt = 1)       | Grph | Sym             |            |  |

| TRAFFIC / ELECTRICAL |                                                                            |      |      |              |
|----------------------|----------------------------------------------------------------------------|------|------|--------------|
| Cell                 | Cell Description                                                           | Cell | Cell | Cell Image   |
| Name                 | (Symbology: LvI/Co/Wt)                                                     | Туре | Use  |              |
| NMA20                | NEW 20 FOOT MAST ARM - 20 SCALE<br>(Lvl = 47 Electrical / Co = 2 / Wt = 1) | Grph | Sym  |              |
| NMAL25               | NEW 25 FOOT MAST ARM - 20 SCALE<br>(Lvl = 47 Electrical / Co = 2 / Wt = 1) | Grph | Sym  | ¤₽           |
| NMAL30               | NEW 30 FOOT MAST ARM - 30 SCALE<br>(Lvl = 47 Electrical / Co = 2 / Wt = 1) | Grph | Sym  |              |
| NMAL35               | NEW 35 FOOT MAST ARM - 20 SCALE<br>(Lvl = 47 Electrical / Co = 2 / Wt = 1) | Grph | Sym  | ¤            |
| NMAL40               | NEW 40 FOOT MAST ARM - 20 SCALE<br>(Lvl = 47 Electrical / Co = 2 / Wt = 1) | Grph | Sym  |              |
| NMAL45               | NEW 45 FOOT MAST ARM - 20 SCALE<br>(Lvl = 47 Electrical / Co = 2 / Wt = 1) | Grph | Sym  | ¤            |
| NMAL50               | NEW 50 FOOT MAST ARM - 20 SCALE<br>(Lvl = 47 Electrical / Co = 2 / Wt = 1) | Grph | Sym  | ¤₽           |
| NMAL55               | NEW 55 FOOT MAST ARM - 20 SCALE<br>(Lvl = 47 Electrical / Co = 2 / Wt = 1) | Grph | Sym  | ⊷¤₽          |
| NMAL60               | NEW 60 FOOT MAST ARM - 20 SCALE<br>(Lvl = 47 Electrical / Co = 2 / Wt = 1) | Grph | Sym  | ⊷ <u>¤</u> ∳ |
| NMAL65               | NEW 65 FOOT MAST ARM - 20 SCALE<br>(Lvl = 47 Electrical / Co = 2 / Wt = 1) | Grph | Sym  | α <b>ŀ</b>   |

| TRAFFIC / ELECTRICAL |                                                                               |              |                 |                |
|----------------------|-------------------------------------------------------------------------------|--------------|-----------------|----------------|
| Cell                 | Cell Description                                                              | Cell<br>Tune | Cell<br>Use     | Cell Image     |
| NMD                  | NEW MAGNETIC DETECTOR<br>(Lvl = 47 Electrical / Co = 2 / Wt = 1)              | Grph         | Sym             |                |
| NMO                  | OBSOLETE                                                                      | Grph         | Sym             | 0              |
| NMSWLS               | NEW MAST ARM SIGNAL WITH LUMINAIRE<br>(Lvl = 47 Electrical / Co = 2 / Wt = 1) | Grph         | Sym             | Lat            |
| NMSWOL               | NEW MAST ARM WITHOUT LUMINAIRE<br>(Lvl = 47 Electrical / Co = 2 / Wt = 1)     | Grph         | Sym             |                |
| NMVDS                | NEW MICRO VEHICLE DETECTOR<br>(Lvl = 47 Electrical / Co = 5 / Wt = 1)         | Grph         | Sym             |                |
| NOHL                 | OBSOLETE                                                                      | Grph         | Line<br>Pattern | <del>0*_</del> |
| NP70W                | NEW PENDANT - 70W<br>(Lvl = 47 Electrical / Co = 4 / Wt = 1)                  | Grph         | Sym             |                |
| NPB                  | NEW PULL BOX<br>(Lvl = 47 Electrical / Co = 3 / Wt = 1)                       | Grph         | Sym             |                |
| NPBAR                | NEW PEDESTRIAN BARRICADE<br>(Lvl = 47 Electrical / Co = 2 / Wt = 1)           | Grph         | Sym             |                |
| NPGUY                | NEW POLE GUY WITH ANCHOR<br>(Lvl = 47 Electrical / Co = 0 / Wt = 1)           | Grph         | Sym             | )              |

| TRAFFIC / ELECTRICAL |                                                                                                    |      |      |            |
|----------------------|----------------------------------------------------------------------------------------------------|------|------|------------|
| Cell                 | Cell Description                                                                                                  | Cell | Cell | Cell Image |
| NPMUT                | (Symbology: Lvi / Co / Wt)<br>NEW PAD MOUNT FOR UTILITY<br>TRANSFORMER<br>(Lvl = 47 Electrical / Co = 0 / Wt = 1) | Grph | Sym  |            |
| NPOLE                | NEW POLE<br>(Lvl = 47 Electrical / Co = 2 / Wt = 1)                                                               | Grph | Sym  |            |
| NPPB                 | NEW PEDESTRIAN PUSH BUTTON<br>(Lvl = 47 Electrical / Co = 2 / Wt = 1)                                             | Grph | Sym  | $\bigcirc$ |
| NPSH                 | NEW PEDESTRIAN SIGNAL FACE<br>(Lvl = 47 Electrical / Co = 2 / Wt = 1)                                             | Grph | Sym  |            |
| NR                   | NEW CONDUIT RISER STRUCTURE<br>(Lvl = 47 Electrical / Co = 3 / Wt = 1)                                            | Grph | Sym  | R          |
| NRSM                 | NEW ROAD SIGN ON MAST ARM –<br>ONE STRAP<br>(Lvl = 47 Electrical / Co = 2 / Wt = 1)                               | Grph | Sym  |            |
| NS                   | NO SLIP BASE ON STANDARD<br>(Lvl = 47 Electrical / Co = 0 / Wt = 1)                                               | Grph | Sym  | NS         |
| NSCDIS               | NEW DUAL ILLUMINATED SIGN<br>(Lvl = 47 Electrical / Co = 4 / Wt = 1)                                              | Grph | Sym  | 0          |
| NSCMIS               | NEW ILLUMINATED SIGN - CENTERED<br>(Lvl = 47 Electrical / Co = 4 / Wt = 1)                                        | Grph | Sym  | 0          |
| NSFAV                | NEW SIGNAL FACE WITH VISOR<br>(Lvl = 47 Electrical / Co = 2 / Wt = 1)                                             | Grph | Sym  |            |

| TRAFFIC / ELECTRICAL |                                                                                                    |      |      |                |
|----------------------|----------------------------------------------------------------------------------------------------|------|------|----------------|
| Cell                 | Cell Description                                                                                    | Cell | Cell | Cell Image     |
| Name                 | (Symbology: LvI/Co/Wt)                                                                              | Туре | Use  | Cett Image     |
| NSMS                 | NEW VEHICLE SIGNAL FACE<br>(Lvl = 47 Electrical / Co = 2 / Wt = 1)                                  | Grph | Sym  |                |
| NSSMIS               | NEW ILLUMINATED SIGN - SIDE POST<br>(Lvl = 47 Electrical / Co = 4 / Wt = 1)                         | Grph | Sym  | C              |
| NT15                 | NEW TYPE 15 ELECTROLIER<br>(Lvl = 47 Electrical / Co = 4 / Wt = 1)                                  | Grph | Sym  |                |
| NT15D                | NEW DUAL ARM LUMINAIRE<br>TYPE 15D ELECTROLIER<br>(Lvl = 47 Electrical / Co = 4 / Wt = 1)           | Grph | Sym  | 00             |
| NT15DS               | NEW DUAL ARM LUMINAIRE<br>TYPE 15D ELECTROLIER STRUCTURE<br>(Lvl = 47 Electrical / Co = 4 / Wt = 1) | Grph | Sym  | ũ              |
| NT15S                | NEW TYPE 15 ELECTROLIER STRUCTURE<br>(1Lvl = 47 Electrical / Co = 4 / Wt = 1)                       | Grph | Sym  | o€))           |
| NT21                 | NEW TYPE 21 ELECTROLIER<br>(Lvl = 47 Electrical / Co = 4 / Wt = 1)                                  | Grph | Sym  | $\sim$         |
| NT21D                | NEW DUAL ARM LUMINAIRE TYPE 21D<br>ELECTROLIER<br>(Lvl = 47 Electrical / Co = 4 / Wt = 1)           | Grph | Sym  | QQ             |
| NT21DS               | NEW DUAL ARM LUMINAIRE TYPE 21D<br>ELECTROLIER STRUCTURE<br>(Lvl = 47 Electrical / Co = 4 / Wt = 1) | Grph | Sym  | <b>●</b> • • • |
| NT21S                | NEW TYPE 21 ELECTROLIER STRUCTURE<br>(Lvl = 47 Electrical / Co = 4 / Wt = 1)                        | Grph | Sym  | o              |

| TRAFFIC / ELECTRICAL |                                                                                 |      |                 |                                        |
|----------------------|---------------------------------------------------------------------------------|------|-----------------|----------------------------------------|
| Cell                 | Cell Description                                                                | Cell | Cell            | Cell Image                             |
| Name                 | (Symbology: LvI/Co/Wt)                                                          | Туре | Use             | Cett Image                             |
| NT30                 | NEW TYPE 30 ELECTROLIER<br>(Lvl = 47 Electrical / Co = 4 / Wt = 1)              | Grph | Sym             | •————————————————————————————————————— |
| NT31                 | NEW TYPE 31 ELECTROLIER<br>(Lvl = 47 Electrical / Co = 4 / Wt = 1)              | Grph | Sym             |                                        |
| NT32                 | NEW TYPE 32 ELECTROLIER<br>(Lvl = 47 Electrical / Co = 4 / Wt = 1)              | Grph | Sym             | ·                                      |
| NT33LA               | NEW TYPE 33 WITH 2 LIGHT SIGNAL SIGN<br>(Lvl = 47 Electrical / Co = 2 / Wt = 1) | Grph | Sym             |                                        |
| NT35                 | NEW TYPE 35 ELECTROLIER<br>(Lvl = 47 Electrical / Co = 4 / Wt = 1)              | Grph | Sym             |                                        |
| NT36                 | NEW TYPE 36 20A ELECTROLIER<br>(Lvl = 47 Electrical / Co = 4 / Wt = 1)          | Grph | Sym             | $\sim$                                 |
| NTC                  | OBSOLETE                                                                        | Grph | Line<br>Pattern | — T — — —                              |
| NTDC                 | NEW TELEPHONE DEMARCATION<br>CABINET<br>(Lvl = 47 Electrical / Co = 5 / Wt = 1) | Grph | Sym             |                                        |
| NTIII                | NEW TYPE 3 SERVICE ENCLOSURE<br>(Lvl = 47 Electrical / Co = 3 / Wt = 1)         | Grph | Sym             |                                        |
| NTSC                 | OBSOLETE                                                                        | Grph | Line<br>Pattern |                                        |

| TRAFFIC / ELECTRICAL |                                                                                             |              |             |            |
|----------------------|---------------------------------------------------------------------------------------------|--------------|-------------|------------|
| Cell<br>Name         | Cell Description<br>(Symbology: LvI/Co/Wt)                                                  | Cell<br>Type | Cell<br>Use | Cell Image |
| NTYPE1               | NEW TYPE 1 STANDARD WITH VEHICLE<br>SIGNAL FACES<br>(Lvl = 47 Electrical / Co = 2 / Wt = 3) | Grph         | Sym         |            |
| NW70W                | NEW WALL SURFACE - 70W<br>(Lvl = 47 Electrical / Co = 4 / Wt = 1)                           | Grph         | Sym         |            |
| NWD15                | NEW WIRING DIAGRAM TYPE 15<br>(Lvl = 47 Electrical / Co = 4 / Wt = 1)                       | Grph         | Sym         |            |
| NWD15S               | NEW WIRING DIAGRAM TYPE 15S<br>(Lvl = 47 Electrical / Co = 4 / Wt = 1)                      | Grph         | Sym         |            |
| NWD21                | NEW WIRING DIAGRAM TYPE 21<br>(Lvl = 47 Electrical / Co = 4 / Wt = 1)                       | Grph         | Sym         |            |
| NWD21S               | NEW WIRING DIAGRAM TYPE 21S<br>(Lvl = 47 Electrical / Co = 4 / Wt = 1)                      | Grph         | Sym         | NWD2IS     |
| NWD30                | NEW WIRING DIAGRAM TYPE 30<br>(Lvl = 47 Electrical / Co = 4 / Wt = 1)                       | Grph         | Sym         |            |
| NWD31                | NEW WIRING DIAGRAM TYPE 31<br>(Lvl = 47 Electrical / Co = 4 / Wt = 1)                       | Grph         | Sym         |            |
| NWD32                | NEW WIRING DIAGRAM TYPE 32<br>(Lvl = 47 Electrical / Co = 4 / Wt = 1)                       | Grph         | Sym         |            |
| NWPP                 | NEW WOOD POWER POLE<br>(Lvl = 47 Electrical / Co = 0 / Wt = 1)                              | Grph         | Sym         |            |

| TRAFFIC / ELECTRICAL |                                                                     |              |             |            |
|----------------------|---------------------------------------------------------------------|--------------|-------------|------------|
| Cell<br>Name         | Cell Description<br>(Symbology: LvI/Co/Wt)                          | Cell<br>Type | Cell<br>Use | Cell Image |
| PEC                  | PHOTOELECTRIC CONTROL<br>(Lvl = 47 Electrical / Co = 0 / Wt = 1)    | Grph         | Sym         | PEC        |
| PEU                  | PHOTOELECTRIC UNIT<br>(Lvl = 47 Electrical / Co = 0 / Wt = 1)       | Grph         | Sym         | PEU        |
| РН                   | PHASE SYM<br>(Lvl = 47 Electrical / Co = 0 / Wt = 1)                | Grph         | Sym         | Ø          |
| POLSCH               | POLE SCHEDULE<br>(Lvl = 48 Elect Anno / Co = 4 / Wt = 1)            | Grph         | Table       |            |
| PPHASE               | PEDESTRIAN SIGNAL PHASE<br>(Lvl = 47 Electrical / Co = 2 / Wt = 1)  | Grph         | Sym         | <>         |
| PSI                  | POLE SCHEDULE IDENTIFIER<br>(Lvl = 47 Electrical / Co = 2 / Wt = 1) | Grph         | Sym         |            |
| RC                   | REMOVAL BY CONTRACTOR<br>(Lvl = 47 Electrical / Co = 0 / Wt = 1)    | Grph         | Sym         | RC         |
| RE                   | OBSOLETE                                                            | Grph         | Sym         | RE         |
| RECEPT               | RECEPTACLE<br>(Lvl = 47 Electrical / Co = 0 / Wt = 1)               | Grph         | Sym         | R          |
| RL                   | RELOCATE EQUIPMENT<br>(Lvl = 47 Electrical / Co = 0 / Wt = 1)       | Grph         | Sym         | RL         |

| TRAFFIC / ELECTRICAL |                                                                         |              |             |            |
|----------------------|-------------------------------------------------------------------------|--------------|-------------|------------|
| Cell<br>Name         | Cell Description<br>(Symbology: LvI/Co/Wt)                              | Cell<br>Type | Cell<br>Use | Cell Image |
| RR                   | REMOVE AND REUSE EQUIPMENT<br>(Lvl = 47 Electrical / Co = 0 / Wt = 1)   | Grph         | Sym         | RR         |
| RS                   | REMOVE AND SALVAGE EQUIPMENT<br>(Lvl = 47 Electrical / Co = 0 / Wt = 1) | Grph         | Sym         | RS         |
| RSM                  | ROAD SIGN ON MAST ARM<br>(Lvl = 47 Electrical / Co = 2 / Wt = 1)        | Grph         | Sym         |            |
| SC                   | SPLICE NEW 2 EX CONDUCTOR<br>(Lvl = 47 Electrical / Co = 0 / Wt = 1)    | Grph         | Sym         | SC         |
| SD                   | SERVICE DISCONNECT<br>(Lvl = 47 Electrical / Co = 0 / Wt = 1)           | Grph         | Sym         | SD         |
| TERMBL               | TERMINAL BLOCKS<br>(Lvl = 47 Electrical / Co = 0 / Wt = 1)              | Grph         | Sym         |            |
| TIEPT                | TIE POINT<br>(Lvl = 47 Electrical / Co = 0 / Wt = 1)                    | Grph         | Sym         | <b>e</b>   |
| TPHASE               | THROUGH SIGNAL PHASE<br>(Lvl = 47 Electrical / Co = 2 / Wt = 1)         | Grph         | Sym         | ◀          |
| TSP                  | TELEPHONE SERVICE POINT<br>(Lvl = 47 Electrical / Co = 0 / Wt = 1)      | Grph         | Sym         | TSP        |
| VOLTAC               | VOLT (ALTERNATING CURRENT)<br>(Lvl = 47 Electrical / Co = 0 / Wt = 1)   | Grph         | Label       | V(ac)      |

| TRAFFIC / ELECTRICAL |                                                                    |              |             |                                                                                                    |
|----------------------|--------------------------------------------------------------------|--------------|-------------|----------------------------------------------------------------------------------------------------|
| Cell<br>Name         | Cell Description<br>(Symbology: LvI/Co/Wt)                         | Cell<br>Type | Cell<br>Use | Cell Image                                                                                                    |
| VOLTDC               | VOLT (DIRECT CURRENT)<br>(Lvl = 47 Electrical / Co = 0 / Wt = 1)   | Grph         | Label       | V(dc)                                                                                                    |
| WARN                 | CIRCUIT WARNING MESSAGE<br>(Lvl = 48 Elect Anno / Co = 4 / Wt = 1) | Grph         | Notes       | SAMOLAR<br>Samo California (Locale and Locale<br>Samo, a sector and a data sector many<br>and set of the samolar and a data sector many<br>and set of the samolar and sector and<br>and set of the samolar and sectors. |

| WATER POLLUTION CONTROL |                                                                    |      |      |            |
|-------------------------|--------------------------------------------------------------------|------|------|------------|
| Cell                    | Cell Description                                                   | Cell | Cell | Cell Image |
| Name                    | (Symbology: LvI/Co/Wt)                                             | Туре | Use  |            |
| STPILE                  | TEMP STOCKPILE<br>(LvI = 34 WPC Temp / Co = 6 / Wt = 1)            | Grph | Sym  | SP         |
| TCHDAM                  | TEMP CHECK DAM<br>(Lvl = 34 WPC Temp / Co = 6 / Wt = 1)            | Grph | Sym  | ->)->)->)  |
| TDIP                    | TEMP DRAIN INLET PROTECT<br>(Lvl = 34 WPC Temp / Co = 6 / Wt = 1)  | Grph | Sym  |            |
| TEXIT                   | TEMP ENTRANCE EXIT<br>(LvI = 34 WPC Temp / Co = 6 / Wt = 1)        | Grph | Sym  |            |
| TOUT                    | TEMP DRAIN OUTLET PROTECT<br>(Lvl = 34 WPC Temp / Co = 6 / Wt = 1) | Grph | Sym  |            |
| WASH                    | TEMP CONCRETE WASHOUT<br>(Lvl = 34 WPC Temp / Co = 6 / Wt = 1)     | Grph | Sym  | WASH       |

| Caltrans Right of Way Cell Named Levels |                                                                                                    |      |      |                       |
|-----------------------------------------|----------------------------------------------------------------------------------------------------|------|------|-----------------------|
| Coll Namo                               | Cell Description                                                                                                    | Cell | Cell | Coll Imaga            |
|                                         | (Symbology: LvI/Co/Wt)                                                                                                | Туре | Use  | Cell Image            |
| AAA_RW                                  | Version March 2017<br>(Lvl = rw_map_anno / Co = 10 / Wt = 1)                                                          | Grph | Sym  | APRIL 2017            |
| rw_ACCESS                               | ACCESS OPENING SYM<br>(Lvl = rw_topo_point / Co = 0 / Wt = 2)                                                         | Grph | Sym  |                       |
| rw_ANGLPT                               | ANGLE POINT SYM<br>(Lvl = 60 Nongeo Data /<br>Co = 2,250,251 / Wt = 0,1)<br>(Masking)                                 | Grph | Sym  |                       |
| rw_APPROV                               | APPROVED AS TO DESIGN<br>(Lvl =border, rw_map_anno,<br>rw_topo_Wipeout_Areas /<br>Co = 250, 251 / Wt = 0,1) (Masking) | Grph | Sym  | APPROVED AS TO DESIGN |
| rw_BLK51                                | PARCEL BLOCK 5 1<br>(Lvl = rw_map_anno, rw_parcel_CO /<br>Co = 0,250 / Wt = 1) (Masking)                              | Grph | Sym  |                       |
| rw_BLK52                                | PARCEL BLOCK 5 2<br>(Lvl = rw_map_anno, rw_parcel_CO /<br>Co = 0,250 / Wt = 1) (Masking)                              | Grph | Sym  |                       |
| rw_BLK61                                | PARCEL BLOCK 6 1<br>(Lvl = rw_map_anno, rw_parcel_CO /<br>Co = 0,250 / Wt = 1) (Masking)                              | Grph | Sym  |                       |
| rw_BLK62                                | PARCEL BLOCK 6 2<br>(Lvl = rw_map_anno, rw_parcel_CO /<br>Co = 0,250 / Wt = 1) (Masking)                              | Grph | Sym  |                       |
| rw_BLK722                               | PARCEL BLOCK 7 2 2<br>(Lvl = rw_map_anno, rw_parcel_CO /<br>Co = 0,250 / Wt = 1) (Masking)                            | Grph | Sym  | []                    |
| rw_BLK822                               | PARCEL BLOCK 8 2 2<br>(Lvl = rw_map_anno, rw_parcel_CO /<br>Co = 0,250 / Wt = 1) (Masking)                            | Grph | Sym  |                       |
| rw_BREAK                                | LINE EXTENSION<br>(Lvl = rw_map_anno / Co =0,250 / Wt = 1)<br>(Masking)                                               | Grph | Sym  |                       |

|           | Caltrans Right of Way Cell Na                                                                 | med L | evels |            |
|-----------|-----------------------------------------------------------------------------------------------|-------|-------|------------|
| Coll Name | Cell Description                                                                              | Cell  | Cell  | Coll Imaga |
|           | (Symbology: LvI/Co/Wt)                                                                        | Туре  | Use   | Cell Image |
| rw_BUB51  | PARCEL BUBBLE 5 1<br>(Lvl = rw_map_anno, rw_parcel_CO /<br>Co = 0,250 / Wt = 1) (Masking)     | Grph  | Sym   |            |
| rw_BUB52  | PARCEL BUBBLE 5 2<br>(Lvl = rw_map_anno, rw_parcel_CO /<br>Co = 0,250 / Wt = 1) (Masking)     | Grph  | Sym   |            |
| rw_BUB522 | PARCEL BUBBLE 5 2 2<br>(Lvl = rw_map_anno, rw_parcel_CO /<br>Co = 0,250 / Wt = 1) (Masking)   | Grph  | Sym   |            |
| rw_BUB61  | PARCEL BUBBLE 6 1<br>(Lvl = rw_map_anno, rw_parcel_CO /<br>Co = 0,250 / Wt = 1) (Masking)     | Grph  | Sym   |            |
| rw_BUB62  | PARCEL BUBBLE 6 2<br>(Lvl = rw_map_anno, rw_parcel_CO /<br>Co = 0,250 / Wt = 1) (Masking)     | Grph  | Sym   |            |
| rw_BUB622 | PARCEL BUBBLE 6 2 2<br>(Lvl = rw_map_anno, rw_parcel_CO /<br>Co = 0,250 / Wt = 1) (Masking)   | Grph  | Sym   |            |
| rw_BUB722 | PARCEL BUBBLE 7 2 2<br>(Lvl = rw_map_anno, rw_parcel_CO /<br>Co = 0,250 / Wt = 1) (Masking)   | Grph  | Sym   |            |
| rw_BUB822 | PARCEL BUBBLE 8 2 2<br>(Lvl = rw_map_anno, rw_parcel_CO /<br>Co = 0,250 / Wt = 1) (Masking)   | Grph  | Sym   |            |
| rw_CCUA52 | CCUA PARCEL BLK 5 2 2<br>(Lvl = rw_map_anno, rw_parcel_CO /<br>Co = 0,250 / Wt = 1) (Masking) | Grph  | Sym   | CCUA       |
| rw_CCUA62 | CCUA PARCEL BLK 6 2 2<br>(Lvl = rw_map_anno, rw_parcel_CO /<br>Co = 0,250 / Wt = 1) (Masking) | Grph  | Sym   | CCUA       |
| rw_DART   | DART ORIGIN AT TIP<br>(Lvl = rw_map_anno / Co = 0 / Wt = 1)                                   | Grph  | Sym   |            |

| Caltrans Right of Way Cell Named Levels |                                                                                                 |      |       |                                                                                                    |
|-----------------------------------------|-------------------------------------------------------------------------------------------------|------|-------|----------------------------------------------------------------------------------------------------|
| Cell Name                               | Cell Description                                                                                | Cell | Cell  | Cell Image                                                                                                    |
|                                         | (Symbology: LvI/Co/Wt)                                                                          | Туре | Use   | Cett Image                                                                                                    |
| rw_DARTH                                | HORIZ DART POINT UP OR DOWN<br>(Lvl = rw_map_anno / Co = 0 / Wt = 1)                            | Grph | Sym   |                                                                                                    |
| rw_DARTV                                | VERT DART POINT TO RT OR LT<br>(Lvl = rw_map_anno / Co = 0 / Wt = 1)                            | Grph | Sym   |                                                                                                    |
| rw_DATA                                 | CURVE LINE DATA TABLE 10<br>(Lvl = rw_topo_anno_table /<br>Co = 0,250,251 / Wt = 0-2) (Masking) | Grph | Table | DATA TABLE HG. PAGIUS 00.TA/SECONDC LCH/01ST HG. PAGIUS 00.TA/SECONDC LCH/01ST HG. PAGIUS 00.TA/SECONDC LCH/ |
| rw_DATA1                                | CURVE LINE DATA 1 EXT.<br>(Lvl = rw_topo_anno_table /<br>Co = 0,250,251 / Wt = 0-2) (Masking)   | Grph | Table |                                                                                                    |
| rw_DATA5                                | CURVE LINE TABLE 5 EXT.<br>(Lvl = rw_topo_anno_table /<br>Co = 0,250,251 / Wt = 0-2) (Masking)  | Grph | Table |                                                                                                    |
| rw_DATCV                                | CURVE DATA TABLE 10<br>(Lvl = rw_topo_anno_table /<br>Co = 0,250,251 / Wt = 0-2) (Masking)      | Grph | Table | CLEYE DATA TABLE                                                                                                    |
| rw_DATCV1                               | CURVE DATA 1 EXTENSION<br>(Lvl = rw_topo_anno_table /<br>Co = 0,250,251 / Wt = 0-2) (Masking)   | Grph | Table | , <u></u> ,,                                                                                                    |
| rw_DATCV5                               | CURVE DATA 5 EXTENSION<br>(Lvl = rw_topo_anno_table /<br>Co = 0,250,251 / Wt = 0-2) (Masking)   | Grph | Table |                                                                                                    |
| rw_DATLN                                | LINE DATA TABLE 10<br>(Lvl = rw_topo_anno_table /<br>Co = 0,250,251 / Wt = 0-2) (Masking)       | Grph | Table | LINE DATA TABLE<br>VD. BEARDIG DISTANCE<br>                                                                                                    |
| rw_DATLN1                               | LINE DATA 1 EXTENSION<br>(Lvl = rw_topo_anno_table /<br>Co = 0,250,251 / Wt = 0-2) (Masking)    | Grph | Table |                                                                                                    |
| rw_DATLN5                               | LINE DATA 5 EXTENSION<br>(Lvl = rw_topo_anno_table /<br>Co = 0,250,251 / Wt = 0-2) (Masking)    | Grph | Table |                                                                                                    |

| Caltrans Right of Way Cell Named Levels |                                                                                                    |      |      |                           |
|-----------------------------------------|----------------------------------------------------------------------------------------------------|------|------|---------------------------|
| Coll Namo                               | Cell Description                                                                                    | Cell | Cell | Call Imaga                |
|                                         | (Symbology: LvI/Co/Wt)                                                                              | Туре | Use  | Cell Image                |
| rw_DD522                                | DIRECTORS DEED BUBBLE 5 2 2<br>(Lvl = rw_map_anno, rw_parcel_CO /<br>Co = 0,250 / Wt = 1) (Masking) | Grph | Sym  | (DD)                      |
| rw_DD622                                | DIRECTORS DEED BUBBLE 6 2 2<br>(Lvl = rw_map_anno, rw_parcel_CO /<br>Co = 0,250 / Wt = 1) (Masking) | Grph | Sym  | (DD)                      |
| rw_DE522                                | DIRECTORS EASE BUBBLE 5 2 2<br>(Lvl = rw_map_anno, rw_parcel_CO /<br>Co = 0,250 / Wt = 1) (Masking) | Grph | Sym  | (DE                       |
| rw_DE622                                | DIRECTORS EASE BUBBLE 6 2 2<br>(Lvl = rw_map_anno, rw_parcel_CO /<br>Co = 0,250 / Wt = 1) (Masking) | Grph | Sym  | ( <u>De</u> )             |
| rw_EXTARR                               | EXTENSION ARROW<br>(Lvl = rw_map_anno / Co = 0 / Wt = 0)                                            | Grph | Sym  |                           |
| rw_FCCM                                 | FOUND CT CONTROL MON.<br>(Lvl = rw_topo_point / Co=4 / Wt = 0-1)                                    | Grph | Sym  |                           |
| rw_FCM                                  | FOUND 6X6 CONC. MON.<br>(Lvl = rw_topo_point / Co= 1,4 / Wt = 0-1)                                  | Grph | Sym  |                           |
| rw_FDNR                                 | FOUND PT. NO RECORD<br>(Lvl = topo_su_ctrl_point_FD /<br>Co=43 / Wt = 1)                            | Grph | Sym  |                           |
| rw_HMB                                  | HIGHWAY MAP BOOK PAGE<br>(Lvl = rw_map_anno / Co=0 / Wt =0)                                         | Grph | Sym  | BOCK HICHWAY MAPS, PAGE . |
| rw_HOOK                                 | OWNERSHIP HOOK<br>(Lvl = rw_map_anno / Co = 0 / Wt =0)                                              | Grph | Sym  |                           |
| rw_HWYINT                               | INTERSTATE HWY SYM<br>(Lvl = rw_map_anno / Co = 0,250 / Wt =0,1)<br>(Masking)                       | Grph | Sym  |                           |

| Caltrans Right of Way Cell Named Levels |                                                                                                    |      |       |            |
|-----------------------------------------|----------------------------------------------------------------------------------------------------|------|-------|------------|
| Cell Name                               | Cell Description                                                                                                    | Cell | Cell  | Cell Image |
|                                         | (Symbology: LvI/Co/Wt)                                                                                                    | Туре | Use   | Cell Image |
| rw_HWYSTE                               | STATE HWY SYM<br>(Lvl = rw_map_anno / Co = 0,250 / Wt =0,1)<br>(Masking)                                                                                                    | Grph | Sym   |            |
| rw_INDEX                                | RW MAP INDEX NO SEAL<br>(Lvl = border, border_rw_22x36,<br>border_WITHIN-Border_anno,<br>rw_map_anno_Appraisal_Map,<br>rw_map_anno_Record_Map /<br>Co = 0,3,4,250,251 / Wt = 0-3, 5) (Masking)        | Grph | Sheet |            |
| rw_INDEXS                               | RW MAP INDEX LS SEAL<br>(border, border_rw_22x36, border_SEAL,<br>border_WITHIN-Border_anno,<br>rw_map_anno_Appraisal_Map,<br>rw_map_anno_Record_Map /<br>Co = 0,3,4,250,251 / Wt = 0-3, 5) (Masking) | Grph | Sheet |            |
| rw_INDXFA                               | FEDERAL APP. INDEX<br>(border, border_rw_22x36, border_SEAL,<br>border_WITHIN-Border_anno, rw_map_anno/<br>Co = 0,3,4,250,251 / Wt = 0-3, 5) (Masking)                                                | Grph | Sheet |            |
| rw_INDXRV                               | RELINQ. AND VAC. INDEX<br>(Lvl = border, border_rw_22x36,<br>border_SEAL, border_WITHIN-Border_anno,<br>rw_map_anno, rw_map_anno_Record_Map/<br>Co = 0,3,4,250,251 / Wt = 0-3, 5, 8) (Masking)        | Grph | Sheet |            |
| rw_INDXT                                | PARCEL TABLE INDEX SHEET<br>(Lvl = rw_topo_anno_TABLE /<br>Co = 0, 250,251 / Wt = 1, 2) (Masking)                                                                                                    | Grph | Table |            |
| rw_INDXT1                               | PARCEL TABLE 1 EXT.<br>(Lvl = rw_topo_anno_TABLE /<br>Co = 0, 250,251 / Wt = 1, 2) (Masking)                                                                                                    | Grph | Table |            |
| rw_INDXT5                               | PARCEL TABLE 5 EXT.<br>(LvI = rw_topo_anno_TABLE /<br>Co = 0, 250 / Wt = 1) (Masking)                                                                                                    | Grph | Table |            |
| rw_JUA522                               | JUA PARCEL BLOCK 5 2 2<br>(Lvl = rw_map_anno, rw_parcel_COLOR /<br>Co = 0, 250,251 / Wt = 1, 2) (Masking)                                                                                             | Grph | Sym   | JUA        |
| rw_JUA622                               | JUA PARCEL BLOCK 6 2 2<br>(Lvl = rw_map_anno, rw_parcel_COLOR /<br>Co = 0, 250,251 / Wt = 1, 2) (Masking)                                                                                             | Grph | Sym   |            |

|           | Caltrans Right of Way Cell Na                                                                                                    | med L | evels |                                                                                                    |
|-----------|----------------------------------------------------------------------------------------------------|-------|-------|----------------------------------------------------------------------------------------------------|
| Cell Name | Cell Description                                                                                                    | Cell  | Cell  | Cell Image                                                                                                    |
| rw_LEGRW  | (Symbology: Lti/Co/Wt)<br>TYPICAL LEGEND<br>(Lvl = border, border_WITHIN-<br>BORDER_anno /<br>Co = 0, 250,251 / Wt = 0-3) (Masking) | Grph  | Notes | Lice on     the second second se                                                                                                    |
| rw_MAP    | CALIFORNIA MAP<br>(Lvl = rw_map_anno /<br>Co = 3 / Wt = 0-2, 5, 8)                                                                  | Grph  | Sym   |                                                                                                    |
| rw_MONFP  | FOUND SURVEY MONUMENT<br>(Lvl = <i>Designated by User /</i><br>Co = 0 / Wt = 0)                                                     | Grph  | Sym   |                                                                                                    |
| rw_MONOP  | OPEN SURVEY MONUMENT<br>(Lvl = <i>Designated by User /</i><br>Co = 250, 251 / Wt = 1, 2) (Masking)                                  | Grph  | Sym   | $\bigcirc$                                                                                                    |
| rw_NACT   | CALTRANS NORTH ARROW<br>(Lvl = rw_map_anno, rw_topo_point /<br>Co = 1, 2, 250 / Wt = 0-2) (Masking)                                 | Grph  | Sym   | es<br>I                                                                                                    |
| rw_NGSMON | NGS MONUMENT<br>(Lvl = topo_su_ctrl_point_MON /<br>Co = 1, 250 / Wt = 0, 1) (Masking)                                               | Grph  | Sym   | Â                                                                                                    |
| rw_NOSCAL | NO SCALE W MASK FOR RON MAP<br>(Lvl = rw_map_anno /<br>Co = 0, 250 / Wt = 0, 2) (Masking)                                           | Grph  | Sym   | NOT TO SCALE                                                                                                    |
| rw_NOTES1 | GRANTOR NOTES<br>(Lvl = border, border_WITHIN-Border_anno,<br>rw_map_anno_Record_Map /<br>Co = 0, 250, 251 / Wt = 0-2) (Masking)    | Grph  | Notes | The second second secon                                                                                                    |
| rw_NOTES2 | CCS NOTES<br>(Lvl = border, border_WITHIN_Border_anno /<br>Co = 0, 250, 251 / Wt = 0, 2) (Masking)                                  | Grph  | Notes | Surfaces of the Para or on CCL<br>Registry and the Para of the CCL<br>Registry and the Para of the CCL<br>Dura of the CCL<br>Dura of the CCL<br>Dura of the CCL<br>And CCL Dura of the CCL<br>And CCL Dura of the CCL Dura of the CCL<br>And CCL Dura of the CCL Dura of the CCL<br>And CCL Dura of the CCL Dura of the CCL<br>And CCL Dura of the CCL Dura of the CCL<br>And CCL Dura of the CCL Dura of the CCL Dura of the CCL<br>And CCL Dura of the CCL Dura of the C |
| rw_PM     | POST MILE SYM<br>(Lvl = rw_topo_point /<br>Co = 250, 251 / Wt = 0) (Masking)                                                        | Grph  | Sym   |                                                                                                    |
| rw_PROJC  | PROJECT ID CENTERED<br>(Lvl = border_WITHIN_Border_anno /<br>Co = 0, 250 / Wt = 0 - 2) (Masking)                                    | Grph  | Sym   |                                                                                                    |

|           | Caltrans Right of Way Cell Named Levels                                                                        |      |       |                                                                                                    |  |
|-----------|----------------------------------------------------------------------------------------------------|------|-------|----------------------------------------------------------------------------------------------------|--|
| Cell Name | Cell Description                                                                                               | Cell | Cell  | Cell Image                                                                                                    |  |
|           | (Symbology: LvI/Co/Wt)                                                                                         | Туре | Use   | Cett Image                                                                                                    |  |
| rw_PROJL  | PROJECT ID LEFT<br>(Lvl = border_WITHIN_Border_anno /<br>Co = 0, 250 / Wt = 0, 2) (Masking)                    | Grph | Sym   | [PR0.457 IB 00 0000 0000 ]                                                                                                    |  |
| rw_RELBK5 | RELINQUISHMENT BLOCK 5<br>(Lvl = rw_map_anno /<br>Co = 0, 250 / Wt = 1) (Masking)                              | Grph | Sym   | REL                                                                                                    |  |
| rw_RELBK6 | RELINQUISHMENT BLOCK 6<br>(Lvl = rw_map_anno /<br>Co = 0, 250, 251 / Wt = 1) (Masking)                         | Grph | Sym   | REL                                                                                                    |  |
| rw_RELBK7 | RELINQUISHMENT BLOCK 7<br>(Lvl = rw_map_anno /<br>Co = 0, 250, 251 / Wt = 1) (Masking)                         | Grph | Sym   | REL                                                                                                    |  |
| rw_RELBK8 | RELINQUISHMENT BLOCK 8<br>(Lvl = rw_map_anno /<br>Co = 0, 250, 251 / Wt = 1) (Masking)                         | Grph | Sym   | REL                                                                                                    |  |
| rw_RELBK9 | RELINQUISHMENT BLOCK 9<br>(Lvl = rw_map_anno /<br>Co = 0, 250 / Wt = 1) (Masking)                              | Grph | Sym   | REL                                                                                                    |  |
| rw_RELSG1 | RELINQ. SEGMENT BLK 1<br>(Lvl = rw_map_anno /<br>Co = 0, 250, 251 / Wt = 1, 4) (Masking)                       | Grph | Sym   | SEGMENT                                                                                                    |  |
| rw_RELSG2 | RELINQ. SEGMENT BLK 2<br>(Lvl = rw_map_anno /<br>Co = 0, 250, 251 / Wt = 1, 4) (Masking)                       | Grph | Sym   | SEGMENT                                                                                                    |  |
| rw_RVBLK1 | REVISION BLK SURVEYOR<br>(Lvl = border, border_WITHIN_Border_anno /<br>Co = 0, 250, 251 / Wt = 1, 2) (Masking) | Grph | Table | Lo resto serone<br>                                                                                                    |  |
| rw_RVBLK2 | REVISION BLOCK<br>(Lvl = border, border_WITHIN_Border_anno /<br>Co = 0, 250, 251 / Wt = 1, 2) (Masking)        | Grph | Table | BATC         REVISIONS         DT           -         -         -         -           -         -         -         -           -         -         -         -           -         -         -         - |  |
| rw_RWS    | ROW MONUMENT<br>(Lvl = topo_su_ctrl_point_FD /<br>Co = 43 / Wt = 1)                                            | Grph | Sym   |                                                                                                    |  |

|           | Caltrans Right of Way Cell Na                                                                                                    | med L | evels |                           |
|-----------|----------------------------------------------------------------------------------------------------|-------|-------|---------------------------|
| Cell Name | Cell Description                                                                                                    | Cell  | Cell  | Cell Image                |
|           | (Symbology: Lvl/Co/Wt)                                                                                                    | Туре  | Use   |                           |
| rw_SCALE  | STANDARD SCALE BAR<br>(Lvl = border_WITHIN_Border_anno /<br>Co = 0 / Wt = 1)                                                                                                    | Grph  | Sym   | FET 0                     |
| rw_SEALLS | PROF. L.S. SEAL<br>(Lvl = border_SEAL / Co= 0, 250, 251 /<br>Wt = 0-2) (Masking)                                                                                                    | Grph  | Sym   | PROFESSIONAL LAND SURFEIN |
| rw_SECCOR | SECTION CORNER SYM<br>(Lvl = <i>Designated by User /</i><br>Co = 0, 250, 251 / Wt = 0, 2) (Masking)                                                                                                   | Grph  | Sym   | -\$-                      |
| rw_TARGET | TARGET GRID MARKER<br>(Lvl = rw_map_anno /<br>Co= 0, 250, 251 / Wt = 0)                                                                                                    | Grph  | Sym   | - <del> </del> -          |
| rw_TILDE  | TERMINATOR SYM<br>(Lvl = rw_map_anno /<br>Co = 0 / Wt = 1)                                                                                                    | Grph  | Sym   | $\sim$                    |
| rw_TIMERW | TIME DATE STAMP<br>(Lvl = border, border_WITHIN-Border_anno /<br>Co = 0, 3, 250, 251 / Wt = 0-2) (Masking)                                                                                            | Grph  | Sym   |                           |
| rw_TITLDD | DIRECTORS DEED TITLE<br>(Lvl = border, border_WITHIN-Border_anno /<br>Co = 0, 4, 250, 251 / Wt = 0-3, 5) (Masking)                                                                                    | Grph  | Sheet |                           |
| rw_TITLEE | RW MAP ENGLISH BORDER<br>(Lvl = border, border_rw_22x36,<br>border_WITHIN-Border_anno,<br>rw_map_anno_Appraisal_Map,<br>rw_map_anno_Vestee_Block /<br>Co = 0, 3, 4, 250, 251 / Wt = 0-3, 5) (Masking) | Grph  | Sheet |                           |
| rw_TITLEV | RW MAP TITLE NO VESTEE<br>(Lvl = border, border_rw_22x36,<br>border_WITHIN-Border_anno,<br>rw_map_anno_Appraisal_Map,<br>rw_map_anno_Record_Map /<br>Co = 0, 3, 4, 250, 251 / Wt = 0-3, 5) (Masking)  | Grph  | Sheet |                           |
| rw_TITLFA | FEDERAL APP. TITLE<br>(Lvl = border, border_rw_22x36,<br>border_WITHIN-Border_anno /<br>Co = 0, 3, 4, 250, 251 / Wt = 0-3, 5) (Masking)                                                               | Grph  | Sheet |                           |

| Caltrans Right of Way Cell Named Levels |                                                                                                    |      |       |            |
|-----------------------------------------|----------------------------------------------------------------------------------------------------|------|-------|------------|
| Cell Name                               | Cell Description                                                                                                    | Cell | Cell  | Cell Image |
|                                         | (Symbology: Lvl/Co/Wt)                                                                                                    | Туре | Use   |            |
| rw_TITLFL                               | FREEWAY LEASE TITLE<br>(Lvl = border, border_WITHIN-Border_anno /<br>Co = 0, 3, 4, 250, 251 / Wt = 0-3, 5) (Masking)                                                                           | Grph | Sheet |            |
| rw_TITLHP                               | HARDSHIP PROTECT TITLE<br>(Lvl = border, border_WITHIN-Border_anno /<br>Co = 0, 3, 4, 250, 251 / Wt = 0-3, 5) (Masking)                                                                        | Grph | Sheet |            |
| rw_TITLRN                               | RESO. OF NEC. TITLE<br>(Lvl = border, border_WITHIN-Border_anno /<br>Co = 0, 4, 250, 251 / Wt = 0-3, 5) (Masking)                                                                              | Grph | Sheet |            |
| rw_TITLRV                               | RELINQ. AND VAC. TITLE<br>(Lvl = border, border_rw_22x36,<br>border_WITHIN-Border_anno, rw_map_anno,<br>rw_map_anno_Record_Map /<br>Co = 0, 3, 4, 232, 250, 251 / Wt = 0-3, 5, 8)<br>(Masking) | Grph | Sheet |            |
| rw_TITLSA                               | STATE APP. TITLE<br>(Lvl = border, border_rw_22x36,<br>border_SEAL, border_WITHIN-Border_anno,<br>rw_map_anno /<br>Co = 0, 3, 4, 250, 251 / Wt = 0-3, 5) (Masking)                             | Grph | Sheet |            |
| rw_TITVDD                               | DIR DEED TITLE VERT<br>(Lvl = border, border_WITHIN-Border_anno /<br>Co = 0, 4, 250, 251 / Wt = 0-3, 5) (Masking)                                                                              | Grph | Sheet |            |
| rw_TITVFL                               | FREE LEASE TITLE VERT<br>(Lvl = border, border_WITHIN-Border_anno /<br>Co = 0, 3, 4, 250, 251 / Wt = 0-3, 5) (Masking)                                                                         | Grph | Sheet |            |
| rw_TITVHP                               | HARD PROTECT TITLE VERT<br>(Lvl = border, border_WITHIN-Border_anno /<br>Co = 0, 4, 250, 251 / Wt = 0-3, 5) (Masking)                                                                          | Grph | Sheet |            |
| rw_TITVRN                               | RES OF NEC TITLE VERT<br>(Lvl = border, border_WITHIN-Border_anno /<br>Co = 0, 4, 250, 251 / Wt = 0-3, 5) (Masking)                                                                            | Grph | Sheet |            |

CADD Users Manual Ct\_RW\_NamedLevels.cel

|           | Caltrans Right of Way Cell Named Levels                                                                                                    |      |       |                  |  |  |
|-----------|----------------------------------------------------------------------------------------------------|------|-------|------------------|--|--|
|           | Cell Description                                                                                                    | Cell | Cell  |                  |  |  |
| Cell Name | (Symbology: LvI/Co/Wt)                                                                                                    | Туре | Use   | Cell Image       |  |  |
| rw_TRI    | TRIANGLE SYM<br>(Lvl = rw_topo_point /<br>Co = 0, 239, 250 / Wt = 0, 1) (Masking)                                                                                          | Grph | Sym   | $\sum_{i=1}^{n}$ |  |  |
| rw_VEST   | VESTEE BLOCK<br>(Lvl = rw_map_anno_Appraisal_Map,<br>rw_map_anno_Record_Map,<br>rw_map_anno_Vestee_Block,<br>rw_parcel_COLOR /<br>Co = 0, 250 / Wt = 0-2) (Masking)        | Grph | Table |                  |  |  |
| rw_VEST1  | VESTEE BLOCK 1 EXT.<br>(Lvl = rw_map_anno_Record_Map,<br>rw_map_anno_Vestee_Block,<br>rw_parcel_COLOR /<br>Co = 0, 250 / Wt = 0-2) (Masking)                               | Grph | Table |                  |  |  |
| rw_VEST25 | VESTEE BLOCK 25 ROWS<br>(Lvl = rw_map_anno_Record_Map,<br>rw_map_anno_Vestee_Block,<br>rw_parcel_COLOR /<br>Co = 0, 250 / Wt = 0-2) (Masking)                              | Grph | Table |                  |  |  |
| rw_VEST5  | VESTEE BLOCK 5 EXT.<br>(Lvl = rw_map_anno_Record_Map,<br>rw_map_anno_Vestee_Block,<br>rw_parcel_COLOR /<br>Co = 0, 250 / Wt = 0-2) (Masking)                               | Grph | Table |                  |  |  |
| rw_VEST5T | VESTEE BLOCK 5 ROWS<br>(Lvl = rw_map_anno_Appraisal_Map,<br>rw_map_anno_Record_Map,<br>rw_map_anno_Vestee_Block,<br>rw_parcel_COLOR /<br>Co = 0, 250 / Wt = 0-2) (Masking) | Grph | Table |                  |  |  |

| Caltrans Topo Cell Named Levels       |                                                                                                    |              |             |             |
|---------------------------------------|----------------------------------------------------------------------------------------------------|--------------|-------------|-------------|
| Cell Name                             | Cell Description<br>(Symbology: LvI/Co/Wt)                                                              | Cell<br>Type | Cell<br>Use | Cell Image  |
| topo_BUS                              | BUS STOP – FOR TSS DATA ONLY<br>(Lvl = <i>Designated by User (Data Type) /</i><br>Co= 0 / Wt = 1)       | Grph         | Sym         |             |
| topo_Cabinet                          | CABINET<br>(Lvl = <i>Designated by User (Data Type) /</i><br>Co= 0 / Wt = 1)                            | Grph         | Sym         |             |
| topo_Callbox                          | CALLBOX<br>(Lvl = <i>Designated by User (Data Type) /</i><br>Co= 0 / Wt = 1)                            | Grph         | Sym         | ₿           |
| topo_circle                           | OPEN CIRCLE<br>(Lvl = <i>Designated by User (Data Type) /</i><br>Co= 0 / Wt = 1)                        | Grph         | Sym         | 0           |
| topo_Column                           | BENT COLUMN PIER – CIRCULAR<br>(Lvl = <i>Designated by User (Data Type) /</i><br>Co= 0 / Wt = 1)        | Grph         | Sym         |             |
| topo_CTRL                             | GENERIC CONTROL PT - FOR TSS DATA<br>ONLY<br>(Lvl = Designated by User (Data Type) /<br>Co= 0 / Wt = 1) | Grph         | Sym         | $\odot$     |
| topo_ctrl_<br>Horizontal              | HORIZONTAL CONTROL<br>(Lvl = <i>Designated by User (Data Type) /</i><br>Co= 0 / Wt = 1)                 | Grph         | Sym         | $\triangle$ |
| topo_ctrl_<br>Horizontal_<br>Vertical | HORIZONTAL & VERTICAL CONTROL<br>(Lvl = <i>Designated by User (Data Type) /</i><br>Co= 0 / Wt = 1)      | Grph         | Sym         | Â           |
| topo_ctrl_<br>Vertical                | VERTICAL CONTROL<br>(Lvl = <i>Designated by User (Data Type) /</i><br>Co= 0 / Wt = 1)                   | Grph         | Sym         | $\odot$     |
| topo_DI_<br>rectangle                 | DRAINAGE INLET – RECTANGULAR<br>(Lvl = <i>Designated by User (Data Type) /</i><br>Co= 0 / Wt = 1)       | Grph         | Sym         |             |
| topo_DI_round                         | DRAINAGE INLET – ROUND<br>(Lvl = <i>Designated by User (Data Type) /</i><br>Co= 0 / Wt = 1)             | Grph         | Sym         | $\oplus$    |

| Caltrans Topo Cell Named Levels |                                                                                                    |      |      |             |
|---------------------------------|----------------------------------------------------------------------------------------------------|------|------|-------------|
| Cell Name                       | Cell Description                                                                                                  | Cell | Cell | Cell Image  |
|                                 | (Symbology: LvI/Co/Wt)                                                                                            | Туре | Use  | cen image   |
| topo_DIAMND                     | HOV DIAMOND SYM<br>(Lvl = <i>Designated by User (Data Type) /</i><br>Co= 0 / Wt = 1)                              | Grph | Sym  |             |
| topo_DICO                       | DI CURB OPEN_NO GRATE - FOR TSS<br>DATA ONLY<br>(Lvl = <i>Designated by User (Data Type) /</i><br>Co= 0 / Wt = 0) | Grph | Sym  |             |
| topo_DISD                       | DI SIDE INLET FL - FOR TSS DATA ONLY<br>(Lvl = <i>Designated by User (Data Type) /</i><br>Co= 0 / Wt = 0)         | Grph | Sym  |             |
| topo_ECCTV                      | CLOSED CIRCUIT TV CAMERA<br>(Lvl = <i>Designated by User (Data Type) /</i><br>Co= 0 / Wt = 0)                     | Grph | Sym  |             |
| topo_EDLPA5                     | LOOP DETECTOR<br>(Lvl = <i>Designated by User (Data Type) /</i><br>Co= 0 / Wt = 1)                                | Grph | Sym  |             |
| topo_<br>Electrolier            | ELECTROILER<br>(Lvl = <i>Designated by User (Data Type) /</i><br>Co= 0 / Wt = 1)                                  | Grph | Sym  | ¥           |
| topo_FES                        | FLARED END SECTION<br>(Lvl = <i>Designated by User (Data Type) /</i><br>Co= 0 / Wt = 1)                           | Grph | Sym  | $\Box$      |
| topo_<br>FireHydrant            | FIRE HYDRANT<br>(Lvl = <i>Designated by User (Data Type) /</i><br>Co= 0 / Wt = 1)                                 | Grph | Sym  | +0+         |
| topo_Guy                        | GUY ANCHOR<br>(Lvl = <i>Designated by User (Data Type) /</i><br>Co= 0 / Wt = 1)                                   | Grph | Sym  | )           |
| topo_HC                         | AERIAL HORIZONTAL CONTROL<br>(Lvl = <i>Designated by User (Data Type) /</i><br>Co= 0 / Wt = 2)                    | Pnt  | Sym  | $\triangle$ |
| topo_Hosebib                    | HOSEBIB<br>(Lvl = <i>Designated by User (Data Type) /</i><br>Co= 0 / Wt = 1)                                      | Grph | Sym  | Ю           |

| Caltrans Topo Cell Named Levels |                                                                                                    |      |      |            |
|---------------------------------|----------------------------------------------------------------------------------------------------|------|------|------------|
| Coll Namo                       | Cell Description                                                                                             | Cell | Cell | Coll Imago |
|                                 | (Symbology: LvI/Co/Wt)                                                                                       | Туре | Use  | Cell Image |
| topo_HVC                        | AERIAL HORIZONTAL & VERTICAL<br>CONTROL<br>(Lvl = <i>Designated by User (Data Type) /</i><br>Co= 0 / Wt = 2) | Pnt  | Sym  | <u> </u>   |
| topo_<br>LampPost               | LAMP POST<br>(Lvl = <i>Designated by User (Data Type) /</i><br>Co= 0 / Wt = 1)                               | Grph | Sym  | ょひ         |
| topo_Lighting                   | GENERAL LIGHTING<br>(Lvl = <i>Designated by User (Data Type) /</i><br>Co= 0 / Wt = 1)                        | Grph | Sym  | ょひ         |
| topo_LTA                        | LEFT TURN ARROW<br>(Lvl = <i>Designated by User (Data Type) /</i><br>Co= 0 / Wt = 0)                         | Grph | Sym  | Ĵ          |
| topo_Mailbox                    | MAILBOX<br>(Lvl = <i>Designated by User (Data Type) /</i><br>Co= 0 / Wt = 1)                                 | Grph | Sym  |            |
| topo_Manhole                    | MANHOLE<br>(Lvl = <i>Designated by User (Data Type) /</i><br>Co= 0 / Wt = 1)                                 | Grph | Sym  | $\bigcirc$ |
| topo_Marker                     | PAVEMENT MARKER<br>(Lvl = <i>Designated by User (Data Type) /</i><br>Co= 0 / Wt = 1)                         | Grph | Sym  | $\diamond$ |
| topo_Meter                      | METER<br>(Lvl = <i>Designated by User (Data Type) /</i><br>Co= 0 / Wt = 1)                                   | Grph | Sym  | $\bigcirc$ |
| topo_MRSH                       | MARSH OR SWAMP<br>(Lvl = <i>Designated by User (Data Type) /</i><br>Co= 0 / Wt = 0)                          | Grph | Sym  | ٦L         |
| topo_MVP                        | MOTOR VEHICLE PULLOUT<br>(Lvl = <i>Designated by User (Data Type) /</i><br>Co= 0 / Wt = 0)                   | Grph | Sym  | MVP        |
| topo_PC                         | AERIAL PHOTO CENTER<br>(Lvl = <i>Designated by User (Data Type) /</i><br>Co= 0 / Wt = 2)                     | Pnt  | Sym  |            |

| Caltrans Topo Cell Named Levels |                                                                                                    |      |      |            |
|---------------------------------|----------------------------------------------------------------------------------------------------|------|------|------------|
| Cell Name                       | Cell Description                                                                                   | Cell | Cell | Cell Image |
|                                 | (Symbology: LvI/Co/Wt)                                                                             | Туре | Use  | Cen Image  |
| topo_Pedestal                   | PEDESTAL<br>(Lvl = <i>Designated by User (Data Type) /</i><br>Co= 0 / Wt = 1)                      | Grph | Sym  |            |
| topo_POINT                      | POINT<br>(Lvl = <i>Designated by User (Data Type) /</i><br>Co= 0 / Wt = 2)                         | Pnt  | Sym  | 8          |
| topo_Pole                       | POLE WITHOUT WIRE<br>(Lvl = <i>Designated by User (Data Type) /</i><br>Co= 0 / Wt = 1)             | Grph | Sym  |            |
| topo_Pole_<br>wire              | POLE WITH WIRE<br>(Lvl = <i>Designated by User (Data Type) /</i><br>Co= 0 / Wt = 1)                | Grph | Sym  |            |
| topo_Pullbox                    | PULLBOX<br>(Lvl = <i>Designated by User (Data Type) /</i><br>Co= 0 / Wt = 1)                       | Grph | Sym  |            |
| topo_Pullbox_<br>rectangle      | PULLBOX – RECTANGLE<br>(Lvl = <i>Designated by User (Data Type) /</i><br>Co= 0 / Wt = 1)           | Grph | Sym  | l<br>l     |
| topo_Pullbox_<br>round          | PULLBOX – ROUND<br>(Lvl = <i>Designated by User (Data Type) /</i><br>Co= 0 / Wt = 1)               | Grph | Sym  | :          |
| topo_Pump                       | PUMP<br>(Lvl = <i>Designated by User (Data Type) /</i><br>Co= 0 / Wt = 1)                          | Grph | Sym  |            |
| topo_Sign_<br>bridge_post       | OVERHEAD SIGN BRIDGE – COLUMN<br>(Lvl = <i>Designated by User (Data Type) /</i><br>Co= 0 / Wt = 1) | Grph | Sym  |            |
| topo_Sign_<br>cantilever        | OVERHEAD SIGN – CANTILEVER<br>(Lvl = <i>Designated by User (Data Type) /</i><br>Co= 0 / Wt = 1)    | Grph | Sym  | ¢          |
| topo_Sign_<br>multi-post        | SIGN – MULTI-POST<br>(Lvl = <i>Designated by User (Data Type) /</i><br>Co= 0 / Wt = 1)             | Grph | Sym  |            |

| Caltrans Topo Cell Named Levels |                                                                                                   |      |       |                                                                                                    |
|---------------------------------|---------------------------------------------------------------------------------------------------|------|-------|----------------------------------------------------------------------------------------------------|
| Cell Name                       | Cell Description                                                                                  | Cell | Cell  | Cell Image                                                                                                    |
|                                 | (Symbology: LvI/Co/Wt)                                                                            | Туре | Use   | Cett Image                                                                                                    |
| topo_Sign_<br>single-post       | SIGN - SINGLE POST<br>(Lvl = <i>Designated by User (Data Type) /</i><br>Co= 0 / Wt = 1)           | Grph | Sym   | <b>_</b>                                                                                                    |
| topo_Signal_<br>RR              | RR SIGNAL<br>(Lvl = <i>Designated by User (Data Type) /</i><br>Co= 0 / Wt = 1)                    | Grph | Sym   | ¥                                                                                                    |
| topo_Signal_<br>traffic         | TRAFFIC SIGNAL<br>(Lvl = <i>Designated by User (Data Type) /</i><br>Co= 0 / Wt = 1)               | Grph | Sym   | 苍                                                                                                    |
| topo_<br>Standpipe              | STANDPIPE<br>(Lvl = <i>Designated by User (Data Type) /</i><br>Co= 0 / Wt = 1)                    | Grph | Sym   | O<br>SP                                                                                                    |
| topo_Tank                       | TANK<br>(Lvl = <i>Designated by User (Data Type) /</i><br>Co= 0 / Wt = 1)                         | Grph | Sym   | Û                                                                                                    |
| topo_TBE                        | TOPO MAP DATA<br>(Lvl = <i>Designated by User (Data Type) /</i><br>Co= 0 / Wt = 1, 2)             | Grph | Notes | STATE OF CALIFORNIA<br>DEPARTERY OF TRANSPORTATION<br>Define and the state of the state of the<br>state of the state of the state of the<br>state of the state of the state of the<br>state of the state of the state of the<br>state of the state of the state of the<br>state of the state of the state of the<br>state of the state of the state of the state of the<br>state of the state of the state of the state of the<br>state of the state of the state of the state of the<br>state of the state of the state of the state of the<br>state of the state of the state of the state of the<br>state of the state of the state of the state of the<br>state of the state of the state of the state of the state of the<br>state of the state of the state of the state of the state of the<br>state of the state of the state of the state of the state of the<br>state of the state of the state of the state of the state of the<br>state of the state of the state of the state of the state of the<br>state of the state of the state of the state of the state of the<br>state of the state of the state of the state of the<br>state of the state of the state of the state of the<br>state of the state of the state of the state of the<br>state of the state of the state of the state of the<br>state of the state of the state of the state of the state of the<br>state of the state of the state of the state of the state of the<br>state of the state of the state of the state of the state of the<br>state of the state of the state of the state of the state of the<br>state of the state of the state of the state of the state of the state of the<br>state of the state of the state of t |
| topo_<br>Telephone              | PUBLIC TELEPHONE<br>(Lvl = <i>Designated by User (Data Type) /</i><br>Co= 0 / Wt = 1)             | Grph | Sym   | $\diamond$                                                                                                    |
| topo_TERML                      | GUARDRAIL TERMINATOR – LEFT<br>(Lvl = <i>Designated by User (Data Type) /</i><br>Co= 0 / Wt = 1)  | Grph | Sym   | 2                                                                                                    |
| topo_TERMR                      | GUARDRAIL TERMINATOR – RIGHT<br>(Lvl = <i>Designated by User (Data Type) /</i><br>Co= 0 / Wt = 1) | Grph | Sym   | Q                                                                                                    |
| topo_TIC                        | GRID TIC<br>(Lvl = <i>Designated by User (Data Type) /</i><br>Co= 0 / Wt = 2)                     | Pnt  | Sym   |                                                                                                    |
| topo_TR4                        | SMALL DIAMETER TREE<br>(Lvl = <i>Designated by User (Data Type) /</i><br>Co= 0 / Wt = 0)          | Grph | Sym   | $\Box$                                                                                                    |

|                    | Caltrans Topo Cell Named Levels                                                              |      |                 |                  |  |
|--------------------|----------------------------------------------------------------------------------------------|------|-----------------|------------------|--|
| Coll Namo          | Cell Description                                                                             | Cell | Cell            | Coll Imago       |  |
|                    | (Symbology: LvI/Co/Wt)                                                                       | Туре | Use             | Cen Image        |  |
| topo_TR8           | LARGE DIAMETER TREE<br>(Lvl = <i>Designated by User (Data Type) /</i><br>Co= 0 / Wt = 0)     | Grph | Sym             | $\bigcirc$       |  |
| topo_<br>TranTower | TRANSMISSION TOWER<br>(Lvl = <i>Designated by User (Data Type) /</i><br>Co= 0 / Wt = 1)      | Grph | Sym             | $\square$        |  |
| topo_Tree          | TREE<br>(Lvl = <i>Designated by User (Data Type) /</i><br>Co= 0 / Wt = 1)                    | Grph | Sym             | $\bigcirc$       |  |
| topo_Valve         | VALVE<br>(Lvl = <i>Designated by User (Data Type) /</i><br>Co= 0 / Wt = 1)                   | Grph | Sym             | $\bigtriangleup$ |  |
| topo_Vault         | VAULT<br>(Lvl = <i>Designated by User (Data Type) /</i><br>Co= 0 / Wt = 1)                   | Grph | Sym             |                  |  |
| topo_VC            | AERIAL VERTICAL CONTROL<br>(Lvl = <i>Designated by User (Data Type) /</i><br>Co= 0 / Wt = 2) | Pnt  | Sym             | ©                |  |
| topo_Vent          | VENT<br>(Lvl = <i>Designated by User (Data Type) /</i><br>Co= 0 / Wt = 1)                    | Grph | Sym             | $\bigcirc$       |  |
| topo_Well          | WELL<br>(Lvl = <i>Designated by User (Data Type) /</i><br>Co= 0 / Wt = 1)                    | Grph | Sym             | 0<br>WELL        |  |
| topo_WIRE          | FOR TRANSMISSION TOWER<br>(Lvl = <i>Designated by User (Data Type) /</i><br>Co= 0 / Wt = 0)  | Grph | Line<br>Pattern |                  |  |
| topo_X             | X SYM<br>(Lvl = <i>Designated by User (Data Type) /</i><br>Co= 0 / Wt = 1)                   | Grph | Sym             | ×                |  |

| CTCELLIB Cell Library Named Levels |                                                                             |              |                 |                                                                                      |
|------------------------------------|-----------------------------------------------------------------------------|--------------|-----------------|--------------------------------------------------------------------------------------|
| Cell Name                          | Cell Description<br>(Symbology: Lvl / Co / Wt)                              | Cell<br>Type | Cell<br>Use     | Cell Image                                                                           |
| A2_6                               | OBSOLETE                                                                    | Grph         | Line<br>Pattern |                                                                                      |
| A2_8                               | OBSOLETE                                                                    | Grph         | Line<br>Pattern |                                                                                      |
| AB                                 | ABANDON<br>(Lvl = es_CELL-NOTES-SYMBOL /<br>Co = 0 / Wt = 1)                | Grph         | Sym             | AB                                                                                   |
| AAUTIL                             | EX UTIL CHART DESIGNATIONS<br>(Lvl = ut_misc / Co = 0-3, 5-7 /<br>Wt = 1,4) | Grph         | Notes           |                                                                                      |
| ABANDN                             | SYMBOL FOR ABANDON UTILITY<br>(Lvl = ut_MISC / Co = 0 / Wt = 1)             | Grph         | Sym             |                                                                                      |
| ADDSHT                             | ADD SHTS TO ASBUILTS<br>(Lvl = pp_AS-BUILT / Co = 3 / Wt = 1)               | Grph         | Notes           | NEW NUMBER OF TOTAL SHEETS-<br>SEE INDEX OF PLANS FOR<br>ADDED/REVISED SHEET NUMBERS |
| ADDSYM                             | ADDENDUM SYMBOL<br>(Lvl = pp_ADDENDUM / Co = 3 /<br>Wt = 0,3)               | Grph         | Sym             | $\overline{\mathbb{V}}$                                                              |
| ADNOTE                             | ADDENDUM NOTE<br>(Lvl = pp_ADDENDUM / Co = 3 /<br>Wt = 0,3)                 | Grph         | Notes           | ₩ БЕРАЛСКО ИСТ АСОБНОМИ НЬ. • ВАТЕР ИОНТИ БАТ, ТЕЛЯ                                  |
| AHT                                | ARROW HD TERMINATOR<br>(Active Symbology)                                   | Pnt          | Sym             |                                                                                      |
| AIC                                | AUXILIARY IRRIG CONTROLLER<br>(Lvl = ls_IRRIGATION / Co = 1 /<br>Wt = 0,1)  | Grph         | Sym             | $\bigcirc$                                                                           |
| ANCHT                              | OBSOLETE                                                                    | Grph         | Sym             | $\frown$                                                                             |
| ASAWRD                             | REPLACE SIG ON DGN IN CONST<br>(Lvl = pp_AS-AWARDED / Co = 3 /<br>Wt = 1,2) | Grph         | Notes           | AS-AWARDED CONTRACT PLANS<br>THIS STAMP PLACED IN LIEU<br>OF ORIGINAL STOATURE       |
| ASBLT2                             | ASBUILT STAMP W_CORRECTIONS<br>(Lvl = pp_AS-BUILT / Co = 3 /<br>Wt = 0-2)   | Grph         | Notes           | AS BUILT<br>CONTRACT NO.<br>C.C.A. DATE<br>R.E. NAME                                 |

|           | CTCELLIB Cell Library Named Levels                                         |              |                 |                                                                         |  |
|-----------|----------------------------------------------------------------------------|--------------|-----------------|-------------------------------------------------------------------------|--|
| Cell Name | Cell Description<br>(Symbology: Lvl / Co / Wt)                             | Cell<br>Type | Cell<br>Use     | Cell Image                                                              |  |
| ASBLT3    | TITLE SHEET STAMP RE_SIG<br>(Lvl = pp_AS-BUILT / Co = 3 /<br>Wt = 0-2)     | Grph         | Notes           | AS         BUILT           CONTRACT NO.                                 |  |
| ATC       | OBSOLETE                                                                   | Pnt          | Sym             | $(\cdot)$                                                               |  |
| AVD       | FOR ARCHIVED DGN FILES<br>(LvI = pp_ARCHIVE / Co = 4 /<br>Wt = 1,2)        | Grph         | Notes           | ARCHIVED VECTOR DATA OF COMPLETED<br>PROJECT WITHOUT NAMES & SIGNATURES |  |
| AXIS      | OBSOLETE                                                                   | Grph         | Line<br>Pattern |                                                                         |  |
| B11       | CRASH CUSHION B11<br>(Lvl = tcd_CRASH-CUSHION /<br>Co = 10 / Wt = 1)       | Grph         | Sym             | 00088888                                                                |  |
| B14       | CRASH CUSHION B14<br>(Lvl = tcd_CRASH-CUSHION /<br>Co = 10 / Wt = 1)       | Grph         | Sym             | 0000888888                                                              |  |
| B2CURB    | OBSOLETE                                                                   | Grph         | Line<br>Pattern |                                                                         |  |
| B4CURB    | OBSOLETE                                                                   | Grph         | Line<br>Pattern |                                                                         |  |
| BAC       | BEGIN ACCESS CONTROL<br>(Lvl = rd_MISC / Co = 6 / Wt = 1)                  | Grph         | Notes           | BEGIN ACCESS<br>CONTROL                                                 |  |
| BC        | INSTALL BOX IN CONDUIT<br>(LvI = es_CELL-NOTE-SYMBOL /<br>Co = 0 / Wt = 1) | Grph         | Sym             | BC                                                                      |  |
| BDRN      | OBSOLETE                                                                   | Grph         | Sym             | $\bigcirc$                                                              |  |
| BLANK     | SHEET LEFT INTENT BLANK<br>(Lvl = pp_MISC / Co = 3 / Wt = 0)               | Grph         | Notes           | THIS SHEET INTENTIONALLY LEFT BLANK                                     |  |
| BLC       | OBSOLETE                                                                   | Grph         | Sym             | $\bigcirc$                                                              |  |

| CTCELLIB Cell Library Named Levels |                                                                           |              |             |             |
|------------------------------------|---------------------------------------------------------------------------|--------------|-------------|-------------|
| Cell Name                          | Cell Description<br>(Symbology: Lvl / Co / Wt)                            | Cell<br>Type | Cell<br>Use | Cell Image  |
| BLOCKS                             | MASONARY BLK PATTERN<br>(Lvl = pp_MISC / Co = 0 / Wt = 0)                 | Pnt          | Sym         |             |
| BP                                 | BOOSTER PUMP<br>(Lvl = ls_IRRIGATION / Co = 1 /<br>Wt = 1)                | Grph         | Sym         | ſſ          |
| BPA                                | BACKFLOW PREVENTER ASSY<br>(Lvl = ls_IRRIGATION / Co = 1 /<br>Wt = 1)     | Grph         | Sym         |             |
| BPE                                | BKFLO PREVENTER ENCLOSURE<br>(LvI = Is_IRRIGATION /<br>Co = 1 / Wt = 0)   | Grph         | Sym         | L<br>N<br>N |
| BPLAN                              | BUILDING BORDER SHEET<br>(Lvl = border_SHEET /<br>Co = 0 / Wt = 0-3)      | Grph         | Sheet       |             |
| BPLAN2                             | BPLAN2 TYPE BPLAN2<br>(Lvl = border_SHEET /<br>Co = 0 / Wt = 0-3)         | Grph         | Sheet       |             |
| BPN                                | PEDESTRIAN BARRICADE<br>(Lvl = temp_BARRICADES /<br>Co = 0 / Wt = 1)      | Grph         | Sym         | BP          |
| BREAKR                             | CIRCUIT BREAKER (LvI =<br>es_CELL-MISC-COMPONENTS /<br>Co = 0 / Wt = 1)   | Grph         | Sym         |             |
| BRKLN                              | NON GEO BREAK LINE SYMBOL<br>(Lvl = pp_PRESENTATION /<br>Co = 0 / Wt = 1) | Grph         | Sym         |             |
| BTITL2                             | BUILDING TITLE_CONSULTANT2<br>(Lvl = border_SHEET /<br>Co = 0 / Wt = 0-3) | Grph         | Sheet       |             |
| BTITL3                             | BUILDING TITLE_CONSULTANT3<br>(Lvl = border_SHEET /<br>Co = 0 / Wt = 0-3) | Grph         | Sheet       |             |
| BTITLE                             | BUILDING TITLE SHEET<br>(Lvl = border_SHEET /<br>Co = 0 / Wt = 0-3)       | Grph         | Sheet       |             |

| CTCELLIB Cell Library Named Levels |                                                                            |      |       |                         |
|------------------------------------|----------------------------------------------------------------------------|------|-------|-------------------------|
| Cell Name                          | Cell Description                                                           | Cell | Cell  | Cell Image              |
|                                    | (Symbology: Lvl / Co / Wt)                                                 | Туре | Use   | Cell Illage             |
| BUAO                               | OBSOLETE                                                                   | Grph | Sym   | $\bigcirc$              |
| BUS                                | OBSOLETE                                                                   | Grph | Sym   |                         |
| BV                                 | BALL VALVE<br>(LvI = Is_IRRIGATION /<br>Co = 1 / Wt = 1)                   | Grph | Sym   | $\overline{\mathbf{A}}$ |
| C4                                 | OBSOLETE                                                                   | Grph | Sym   | $\langle \cdot \rangle$ |
| CAB                                | OBSOLETE                                                                   | Grph | Sym   |                         |
| CALCO1                             | CAL_QUARTER CORNER<br>(Lvl = rd_MISC / Co = 0 / Wt = 0)                    | Grph | Sym   | $\rightarrow$           |
| CALL                               | OBSOLETE                                                                   | Grph | Sym   | $\bigcirc$              |
| САР                                | CAP<br>(Lvl = ls_IRRIGATION /<br>Co = 1 / Wt = 1)                          | Grph | Sym   |                         |
| CARV                               | COMBO AIR RELEASE VALVE<br>(LvI = Is_IRRIGATION /<br>Co = 1 / Wt = 1)      | Grph | Sym   | Ĥ                       |
| CAS                                | CONSTR AREA SIGNS TABLE<br>(Lvl = pp_CAS-TABLE /<br>Co = 0 / Wt = 0-2)     | Grph | Table |                         |
| СВ                                 | INSTALL CONDUIT IN BOX<br>(Lvl = es_CELL-NOTESSYMBOL /<br>Co = 0 / Wt = 1) | Grph | Sym   | СВ                      |
| СВХ                                | OBSOLETE                                                                   | Grph | Sym   | $\square$               |
| СС                                 | CONNECT CONDUIT<br>(Lvl = es_CELL-NOTES SYMBOL /<br>Co = 0 / Wt = 1)       | Grph | Sym   | СС                      |

| CTCELLIB Cell Library Named Levels |                                                                                           |      |       |              |
|------------------------------------|-------------------------------------------------------------------------------------------|------|-------|--------------|
| Cell Name                          | Cell Description                                                                          | Cell | Cell  | Cell Image   |
|                                    | (Symbology: Lvl / Co / Wt)                                                                | Туре | Use   | Cell Illiage |
| CCA                                | CAM COUPLER ASSEMBLY<br>(LvI = Is_IRRIGATION /<br>Co = 1 / Wt = 1)                        | Grph | Sym   |              |
| CI                                 | OBSOLETE                                                                                  | Grph | Sym   |              |
| CES                                | CONNECT TO EXISTING SYSTEM<br>(LvI = Is_IRRIGATION /<br>Co = 1,250 / Wt = 1)<br>(Masking) | Grph | Sym   | $\Diamond$   |
| CESEAL                             | REGISTERED CE STAMP<br>(Lvl = border_SEAL /<br>Co = 0 / Wt = 0,2)                         | Grph | Notes |              |
| CF                                 | CONDIUT FOR FUTURE USE<br>(Lvl = es_CELL-NOTE-SYMBOL /<br>Co = 0 / Wt = 1)                | Grph | Sym   | CF           |
| CFBOT                              | BOTTOM CLIP FRAME<br>(Lvl = border_CLIP-FRAME /<br>Co = 3 / Wt = 2)                       | Grph | Sheet |              |
| CFFUL2                             | FULL CLIP_CONSULTANT<br>(Lvl = border_CLIP-FRAME /<br>Co = 3 / Wt = 2)                    | Grph | Sheet |              |
| CFFULL                             | FULL CLIP FRAME<br>(Lvl = border_CLIP-FRAME /<br>Co = 3 / Wt = 2)                         | Grph | Sheet |              |
| CFTIT2                             | TITLE CLIP_CONSULTANT2<br>(Lvl = border_CLIP-FRAME /<br>Co = 3 / Wt = 2)                  | Grph | Sheet |              |
| CFTIT3                             | TITLE CLIP_CONSULTANT3<br>(Lvl = border_CLIP-FRAME /<br>Co = 3 / Wt = 2)                  | Grph | Sheet |              |
| CFTITL                             | TITLE SHEET CLIP FRAME<br>(Lvl = border_CLIP-FRAME /<br>Co = 3 / Wt = 2)                  | Grph | Sheet |              |
| CFTOP                              | TOP CLIP FRAME<br>(Lvl = border_CLIP-FRAME /<br>Co = 3 / Wt = 2)                          | Grph | Sheet |              |
| CFTOP2                             | TOP CLIP_CONSULTANT<br>(Lvl = border_CLIP-FRAME /<br>Co = 3 / Wt = 2)                     | Grph | Sheet |              |

| CTCELLIB Cell Library Named Levels |                                                                             |              |                 |                                                |
|------------------------------------|-----------------------------------------------------------------------------|--------------|-----------------|------------------------------------------------|
| Cell Name                          | Cell Description<br>(Symbology: Lvl / Co / Wt)                              | Cell<br>Type | Cell<br>Use     | Cell Image                                     |
| CITY                               | OBSOLETE                                                                    | Grph         | Line<br>Pattern |                                                |
| CL                                 | CENTERLINE SYMBOL<br>(Lvl = pp_PRESENTATION /<br>Co = 0 / Wt = 1)           | Grph         | Sym             | (L                                             |
| CLG                                | CHAIN LINK GATE<br>(LvI = Is_IRRIGATION /<br>Co = 1 / Wt = 1)               | Grph         | Sym             | 0                                              |
| CLH                                | OBSOLETE                                                                    | Grph         | Sym             | $\bigcirc$                                     |
| CLHV                               | OBSOLETE                                                                    | Grph         | Sym             | $\bigcirc$                                     |
| CLIM1                              | CLIMATE REGION ONLY<br>(Lvl = rd_TYP-X-SECTION-anno /<br>Co = 0 / Wt = 1,2) | Grph         | Notes           | PAVEMENT CLIMATE REGION<br>South modifiain     |
| CLIM2                              | CLIMATE ADD2 EX DD<br>(Lvl = rd_TYP-X-SECTION-anno /<br>Co = 0 / Wt = 1)    | Grph         | Notes           | <u>Pavement climate region:</u> south mountain |
| CLNR                               | OBSOLETE                                                                    | Grph         | Sym             |                                                |
| CLO                                | OBSOLETE                                                                    | Grph         | Sym             |                                                |
| CLPC                               | OBSOLETE                                                                    | Grph         | Sym             |                                                |
| CLPT                               | OBSOLETE                                                                    | Grph         | Sym             |                                                |
| СМР                                | OBSOLETE                                                                    | Grph         | Line<br>Pattern | $\langle$                                      |
| CNC                                | OBSOLETE                                                                    | Grph         | Line<br>Pattern | ~~~~~~                                         |

| CTCELLIB Cell Library Named Levels |                                                                            |              |                 |             |
|------------------------------------|----------------------------------------------------------------------------|--------------|-----------------|-------------|
| Cell Name                          | Cell Description<br>(Symbology: Lvl / Co / Wt)                             | Cell<br>Type | Cell<br>Use     | Cell Image  |
| COCOIL                             | CONTACTOR COIL<br>(Lvl = es_CELL-MISC-COMPONENTS /<br>Co = 0 / Wt = 1)     | Grph         | Sym             | /           |
| COL                                | OBSOLETE                                                                   | Grph         | Sym             |             |
| CONCBP                             | OBSOLETE                                                                   | Grph         | Line<br>Pattern |             |
| CONCP                              | CONCRETE SYMBOL<br>(Active Symbology)                                      | Pnt          | Area<br>Pattern | A<br>A<br>A |
| COND                               | OBSOLETE                                                                   | Grph         | Sym             |             |
| CONSCH                             | CONDUCTOR SCHEDULE<br>(Lvl = es_QTY-TABLE /<br>Co = 3,4 / Wt = 0-2)        | Grph         | Table           |             |
| CONTNC                             | CONTRACTOR NC CONTACT<br>(Lvl = es_CELL-NOTES-SYMBOL /<br>Co = 0 / Wt = 1) | Grph         | Sym             | //          |
| CONTNO                             | CONTRACTOR NO CONTACT<br>(Lvl = es_CELL-NOTES-SYMBOL /<br>Co = 0 / Wt = 1) | Grph         | Sym             |             |
| COUNTY                             | OBSOLETE                                                                   | Grph         | Line<br>Pattern |             |
| CPCC                               | OBSOLETE                                                                   | Grph         | Sym             | $\bigcirc$  |
| CIP                                | OBSOLETE                                                                   | Grph         | Sym             | $\bigcirc$  |
| CPOC                               | OBSOLETE                                                                   | Grph         | Sym             | $\bigcirc$  |
| СРОТ                               | OBSOLETE                                                                   | Grph         | Sym             | $\bigcirc$  |
| CTCELLIB Cell Library Named Levels |                                                                                    |              |                 |                                                                                                    |
|------------------------------------|------------------------------------------------------------------------------------|--------------|-----------------|----------------------------------------------------------------------------------------------------|
| Cell Name                          | Cell Description<br>(Symbology: Lvl / Co / Wt)                                     | Cell<br>Type | Cell<br>Use     | Cell Image                                                                                                    |
| CPRC                               | OBSOLETE                                                                           | Grph         | Sym             | $\bigcirc$                                                                                                    |
| CRN                                | CONDIUT RUN NUMBER<br>(Lvl = es_CELL-CONDIUT-RISER /<br>Co = 0 / Wt = 1)           | Grph         | Sym             |                                                                                                    |
| CTLOGO                             | CALTRANS LOGO<br>(Lvl = pp_MISC / Co = 0 / Wt = 0-3)                               | Grph         | Sym             | <b>Gt</b> (altrans)                                                                                                    |
| CTRL                               | OBSOLETE                                                                           | Grph         | Sym             | $\bigcirc$                                                                                                    |
| CURB<br>RAMP                       | CURB RAMP SYMBOL<br>(Lvl = pp_MISC / Co = 0 / Wt = 0)                              | Grph         | Sym             |                                                                                                    |
| CURVDA                             | CURVE DATA TABLE<br>(Lvl = align_CURVE-DATA /<br>Co = 0 / Wt = 0-2)                | Grph         | Table           | CURVE DATA                                                                                                    |
| CUVT                               | OBSOLETE                                                                           | Grph         | Sym             | $\times$                                                                                                    |
| CV                                 | CHECK VALVE<br>(Lvl = ls_IRRIGATION /<br>Co = 1 / Wt = 1)                          | Grph         | Sym             | $\sum$                                                                                                    |
| DBLBAR                             | OBSOLETE                                                                           | Grph         | Line<br>Pattern |                                                                                                    |
| DCIR                               | DRAINAGE UNIT CIRCLE<br>(LvI = df_SYSTEM-UNIT-anno /<br>Co = 1 / Wt = 1)           | Grph         | Sym             | $\bigcirc$                                                                                                    |
| DDCLIM                             | DESIGN DESIGNATION CLIMATE<br>(Lvl = rd_TYP-X-SECTION-anno /<br>Co = 0 / Wt = 1,2) | Grph         | Notes           | DESIGN DESIGNATION   ADT (2012) XXX,XXX D XXX   ADT (2022) XXX,XXX T XXX   DEV XX,XXX T XX   ESAL X,XXXX T XX   PAVEMENT CLIMATE REGION: SOUTH MOUNTAIN XX |
| DH                                 | DETECTOR HANDHOLE<br>(LvI = es_CELL-NOTES-SYMBOL /<br>Co = 0 / Wt = 1)             | Grph         | Sym             | DH                                                                                                    |
| DI                                 | OBSOLETE                                                                           | Grph         | Sym             |                                                                                                    |

| CTCELLIB Cell Library Named Levels |                                                                        |      |                 |            |
|------------------------------------|------------------------------------------------------------------------|------|-----------------|------------|
| Cell Name                          | Cell Description                                                       | Cell | Cell            | Cell Image |
|                                    | (Symbology: LVI / Co / VVI)                                            | Туре | Use             |            |
| DIAMD                              | OBSOLETE                                                               | Grph | Sym             |            |
| DICO                               | OBSOLETE                                                               | Grph | Sym             |            |
| DIP                                | OBSOLETE                                                               | Grph | Line<br>Pattern | —DIP—      |
| DIRFLO                             | DIR FLO ARROW SYMB<br>(Lvl = df_FLOW-LINE /<br>Co = 1 / Wt = 1)        | Grph | Sym             |            |
| DIRO                               | OBSOLETE                                                               | Grph | Sym             |            |
| DIS                                | OBSOLETE                                                               | Grph | Sym             |            |
| DISD                               | OBSOLETE                                                               | Grph | Sym             |            |
| DRNSYS                             | DRAINAGE SYSTEM NO<br>(LvI = df_SYSTEM-UNIT-anno /<br>Co = 1 / Wt = 1) | Grph | Sym             | $\bigcirc$ |
| DRNUNT                             | DRAINAGE UNIT<br>(LvI = df_SYSTEM-UNIT-anno /<br>Co = 1 / Wt = 1)      | Grph | Sym             | $\bigcirc$ |
| DRVWY1                             | OBSOLETE                                                               | Pnt  | Sym             |            |
| DRVWY2                             | OBSOLETE                                                               | Pnt  | Sym             |            |
| DSN                                | DRAINAGE SYS NO<br>(Lvl = 37 Drain Anno / Co = 1 / Wt = 1)             | Grph | Sym             | $\bigcirc$ |
| DTABLE                             | Q TABLE FOR DRAINAGE<br>(Lvl = df_QTY-TABLE /<br>Co = 0,1 / Wt = 0-2)  | Grph | Table           |            |

|           | CTCELLIB Cell Library Name                                                                                                    | d Level | S       |                                               |
|-----------|----------------------------------------------------------------------------------------------------|---------|---------|-----------------------------------------------|
| Cell Name | Cell Description                                                                                                    | Cell    | Cell    | Cell Image                                    |
|           | (Symbology: Lvl / Co / Wt)                                                                                                    | Туре    | Use     | Cell Illage                                   |
|           | EXIST 12 UP ARROW                                                                                                    |         |         | .< <b>1</b>                                   |
| E12UA     | (Lvl = es_CELL-SIGNALS /                                                                                                    | Grph    | Sym     | ╶┼┈┼∁╞╺                                       |
|           | Co = 2 / Wt = 1)                                                                                                    |         |         |                                               |
|           | EXIST TRAFFIC SIGNAL                                                                                                    |         |         | *`~~                                          |
| E15TS     | (Lvl = es_CELL-SIGNALS /                                                                                                    | Grph    | Sym     | 7-1                                           |
|           | Co = 2 / Wt = 1)                                                                                                    |         |         | ~~                                            |
|           | EX CONTROLLER CABINET                                                                                                    |         |         |                                               |
| E170      | (Lvl = es_CELL-MISC-                                                                                                    | Grph    | Svm     | $[\times 1/$                                  |
|           | COMPONENTS /                                                                                                    |         | - ,     | <u> </u>                                      |
|           | Co = 2 / VVt = 1)                                                                                                    |         |         | <u> </u>                                      |
| FOATO     | EX TYPE 211S VEH SIG FACE                                                                                                    | 0       | 0       | Ň.                                            |
| E2115     | $(LVI = es_CELL-SIGNALS / Constant of the second second s$                                                                                                    | Grpn    | Sym     | <i>₩</i> >                                    |
|           | CO = 27 W( = 0, 1)                                                                                                    |         |         |                                               |
| FOROM     |                                                                                                    | Omb     | 0       | <u> </u>                                      |
| EZROM     | $(LVI = es_CELL-SIGNALS / Co = 2 / Wt = 1)$                                                                                                    | Grpn    | Sym     |                                               |
|           | $\frac{1}{100} = \frac{1}{2} \frac{1}{100} = \frac{1}{100} \frac{1}{100} $ |         |         |                                               |
|           | EXIST 3_12LT ARROW                                                                                                    | Grob    | Sum     |                                               |
| EJIZLA    | $(LVI - es_CELL-SIGNALS / Co = 2 / Wt = 1)$                                                                                                    | Gipii   | Sym     | ' <del>''</del> '                             |
|           |                                                                                                    |         |         |                                               |
| E5YGRA    | $(I_VI = e_S CEI - SIGNALS /$                                                                                                    | Grnh    | Svm     | ᇉᅕᆑᇆᇍ                                         |
| LUIDIX    | $C_0 = 2 / Wt = 1$                                                                                                    | Orpri   | Oyin    | ─┼┼└╭⊁                                        |
|           |                                                                                                    |         |         |                                               |
| EAC       | END ACCESS CONTROL                                                                                                    | Grph    | Svm     | END ACCESS                                    |
|           | $(LvI = rd_MISC / Co = 6 / Wt = 1)$                                                                                                    |         |         | CONTROL                                       |
|           |                                                                                                    |         | Line    |                                               |
| ECC       | OBSOLETE                                                                                                    | Grph    | Dattern | — c — — — —                                   |
|           |                                                                                                    |         | rallem  |                                               |
|           |                                                                                                    |         |         |                                               |
| ECCTV     | EXIST CLOSE CIRCUIT TV                                                                                                    | Grph    | Sym     | lı Ki                                         |
|           | $(EVI = eS_CCTV / CO = 5 / WI = 1)$                                                                                                    |         |         |                                               |
|           | EXIST CITY ELECTROLIER                                                                                                    |         |         | , <del>~</del> .                              |
| ECE       | (Lvl = es_CELL-LIGHTING /                                                                                                    | Grph    | Sym     | <{∩}                                          |
|           | Co = 4 / Wt = 1)                                                                                                    |         |         |                                               |
|           | EX CNTLVR FLASH BEACON                                                                                                    |         |         | $\gamma^{1} \checkmark \gamma^{1} \checkmark$ |
| ECFB      | (Lvl = es_FLASHING-BEACON,                                                                                                    | Grph    | Sym     |                                               |
|           | Co = 2 / Wt = 1)                                                                                                    |         |         |                                               |
|           |                                                                                                    |         |         | FIBER ROLL                                    |
| ECITLG    | OBSOLETE                                                                                                    | Grph    | Table   | SECNENCE ITEN MATERIAL REWARKS                |
|           |                                                                                                    |         |         |                                               |

| CTCELLIB Cell Library Named Levels |                                                                                   |      |                 |                                                                                                    |
|------------------------------------|-----------------------------------------------------------------------------------|------|-----------------|----------------------------------------------------------------------------------------------------|
| Cell Name                          | Cell Description                                                                  | Cell | Cell            | Cell Image                                                                                                    |
|                                    | (Symbology: Lvl / Co / Wt)                                                        | Туре | Use             |                                                                                                    |
| ECLEG                              | OBSOLETE                                                                          | Grph | Table           | EROSION CONTROL<br>Stauer III: within Within Within Anti-<br>1997 -<br>1997 -<br>1997 -                                                                                                    |
| ECLGIM                             | OBSOLETE                                                                          | Grph | Table           | ERGEION CONTROL<br>LIGACHICI ITUU MUTUUA MILIUM CONTROL<br>DI CONTROL<br>DI CONTROL                                    |
| ECMS                               | EXIST C.M.S.<br>(Lvl = ex_CMS / Co = 5 / Wt = 1)                                  | Grph | Sym             | cms<br>⊏ ⊒ ⊐                                                                                                    |
| ECQARA                             | OBSOLETE                                                                          | Grph | Table           |                                                                                                    |
| ECQITM                             | OBSOLETE                                                                          | Grph | Table           | 1054 YOLL<br>1054 YOLL<br>1055 YOLL<br>1055 YOLL<br>1055 YOLL |
| ECQSHT                             | OBSOLETE                                                                          | Grph | Table           |                                                                                                    |
| ECQSTA                             | OBSOLETE                                                                          | Grph | Table           |                                                                                                    |
| EDC                                | OBSOLETE                                                                          | Grph | Sym             | $\bigcirc$                                                                                                    |
| EDGEP                              | OBSOLETE                                                                          | Pnt  | Line<br>Pattern |                                                                                                    |
| EDH                                | OBSOLETE                                                                          | Grph | Sym             | î<br>dh                                                                                                    |
| EDI                                | EXISTING DRAINAGE INLET<br>(LvI = df_INLET-drop /<br>Co = 1 / Wt = 1)             | Grph | Sym             |                                                                                                    |
| EDLPA2                             | EX TYPE_A DET_LOOP_20<br>(Lvl = es_CELL-MISC-<br>COMPONENTS /<br>Co = 2 / Wt = 1) | Grph | Sym             |                                                                                                    |
| EDLPA5                             | EX TYPE_A DET_LOOP_50<br>(Lvl = es_CELL-MISC-                                     | Grph | Sym             | г — ¬<br>       <br>∟ _ J                                                                                                    |

| CTCELLIB Cell Library Named Levels |                                                                               |      |      |                   |
|------------------------------------|-------------------------------------------------------------------------------|------|------|-------------------|
| Cell Name                          | Cell Description                                                              | Cell | Cell | Cell Image        |
|                                    | $\frac{\text{COMPONENTS /}}{\text{Co} = 2 / \text{Wt} = 1)}$                  | Туре | 036  |                   |
| EDLPB2                             | EX TYPE_B DET_LOOP_20<br>(Lvl = es_CELL-MISC-COMPONENTS /<br>Co = 2 / Wt = 1) | Grph | Sym  | $\langle \rangle$ |
| EDLPB5                             | EX TYPE_B DET_LOOP_50<br>(Lvl = es_CELL-MISC-COMPONENTS /<br>Co = 2 / Wt = 1) | Grph | Sym  |                   |
| EDLPC2                             | EX TYPE_C DET_LOOP_20<br>(Lvl = es_CELL-MISC-COMPONENTS /<br>Co = 2 / Wt = 1) | Grph | Sym  | [====]            |
| EDLPC5                             | EX TYPE_C DET_LOOP_50<br>(Lvl = es_CELL-MISC-COMPONENTS /<br>Co = 2 / Wt = 1) | Grph | Sym  | [====]            |
| EDLPD2                             | EX TYPE_D DET_LOOP_20<br>(Lvl = es_CELL-MISC-COMPONENTS /<br>Co = 2 / Wt = 1) | Grph | Sym  |                   |
| EDLPD5                             | EX TYPE_D DET_LOOP_50<br>(Lvl = es_CELL-MISC-COMPONENTS /<br>Co = 2 / Wt = 1) | Grph | Sym  |                   |
| EDLPE2                             | EX TYPE_E DET_LOOP_20<br>(Lvl = es_CELL-MISC-COMPONENTS /<br>Co = 2 / Wt = 1) | Grph | Sym  |                   |
| EDLPE5                             | EX TYPE_E DET_LOOP_50<br>(Lvl = es_CELL-MISC-COMPONENTS /<br>Co = 2 / Wt = 1) | Grph | Sym  |                   |
| EDLPF5                             | EX TYPE_F DET_LOOP_50<br>(Lvl = es_CELL-MISC-COMPONENTS /<br>Co = 2 / Wt = 1) | Grph | Sym  | (3)               |
| EDLPQ2                             | EX TYPE_Q DET_LOOP_20<br>(Lvl = es_CELL-MISC-COMPONENTS /<br>Co = 2 / Wt = 1) | Grph | Sym  |                   |

| CTCELLIB Cell Library Named Levels |                                                                               |              |                 |                                |
|------------------------------------|-------------------------------------------------------------------------------|--------------|-----------------|--------------------------------|
| Cell Name                          | Cell Description<br>(Symbology: Lvl / Co / Wt)                                | Cell<br>Type | Cell<br>Use     | Cell Image                     |
| EDLPQ5                             | EX TYPE_Q DET_LOOP_50<br>(Lvl = es_CELL-MISC-COMPONENTS /<br>Co = 2 / Wt = 1) | Grph         | Sym             |                                |
| EDO                                | OBSOLETE                                                                      | Grph         | Sym             |                                |
| EDPIS                              | EX 2POST_OH_ILLU_SIGN<br>(Lvl = es_CELL-SIGNALS /<br>Co = 2 / Wt = 1)         | Grph         | Sym             |                                |
| EDV                                | OBSOLETE                                                                      | Grph         | Sym             | $\bigcirc$                     |
| EDZON2                             | EXIST DETECT ZONE 20 SCALE<br>(Lvl = es_CELL-LIGHTING /<br>Co = 4 / Wt = 1)   | Grph         | Sym             |                                |
| EDZON5                             | EXIST DETECT ZONE 50 SCALE<br>(Lvl = es_CELL-SIGNALS /<br>Co = 2 / Wt = 1)    | Grph         | Sym             |                                |
| EELECT                             | EXIST NON STD ELECTROLIER<br>(Lvl = es_CELL-SIGNALS /<br>Co = 4 / Wt = 1)     | Grph         | Sym             | $\sim (\hat{z})$               |
| EEMS                               | EXIST E.M.S.<br>(Lvl = es_EMS / Co = 5 / Wt = 1)                              | Grph         | Sym             | $\square \blacksquare \square$ |
| EEVD                               | EX EMERG VEH DETECTOR<br>(Lvl = es_EVD / Co = 2 / Wt = 1)                     | Grph         | Sym             | $\neg$                         |
| EFAC                               | OBSOLETE                                                                      | Grph         | Line<br>Pattern | f                              |
| EFB                                | EXIST FLASHING BEACON<br>(Lvl = es_FLASHING-BEACON /<br>Co = 2 / Wt = 1)      | Grph         | Sym             | Σ <sub>T</sub> ζ               |
| EFBARM                             | EXIST FLASH BEACON W ARM<br>(Lvl = es_FLASHING-BEACON /<br>Co = 2 / Wt = 1)   | Grph         | Sym             | Γ<br>Γ<br>Γ                    |
| EFFE                               | EXIST FDN FOR FUTURE ELECT<br>(LvI = es_CELL-LIGHTING /<br>Co = 4 / Wt = 1)   | Grph         | Sym             | ↔(Ţ)                           |

| CTCELLIB Cell Library Named Levels |                                                                               |              |                 |            |
|------------------------------------|-------------------------------------------------------------------------------|--------------|-----------------|------------|
| Cell Name                          | Cell Description<br>(Symbology: Lvl / Co / Wt)                                | Cell<br>Type | Cell<br>Use     | Cell Image |
| EFIBOP                             | OBSOLETE                                                                      | Grph         | Line<br>Pattern | — fo —     |
| EGP                                | EXIST GUARD POST<br>(Lvl = es_CELL-MISC-COMPONENTS<br>/ Co = 2 / Wt = 1)      | Grph         | Sym             | $\bigcirc$ |
| EHAR                               | EXIST HWY ADVISE RADIO<br>(Lvl = es_HAR / Co = 5 / Wt = 1)                    | Grph         | Sym             |            |
| EHML                               | EXIST HIGH MAST LIGHT<br>(LvI = es_CELL-LIGHTING /<br>Co = 4 / Wt = 1)        | Grph         | Sym             |            |
| EIBMS                              | EX ILLUM BR_MNTD SIGN<br>(Lvl = es_SIGN-ILLUMINATION /<br>Co = 4 / Wt = 1)    | Grph         | Sym             |            |
| EISNS                              | EXIST IISNS<br>(LvI = es_SIGN-ILLUMINATION /<br>Co = 4 / Wt = 1)              | Grph         | Sym             |            |
| EISWL                              | EX OH SIGN W_ELECTROLIER<br>(LvI = es_SIGN-ILLUMINATION /<br>Co = 4 / Wt = 1) | Grph         | Sym             | ∞∦∓⊅       |
| EL                                 | OBSOLETE                                                                      | Grph         | Sym             |            |
| ELC                                | OBSOLETE                                                                      | Grph         | Line<br>Pattern |            |
| ELECTR                             | OBSOLETE                                                                      | Grph         | Line<br>Pattern |            |
| ELMH                               | OBSOLETE                                                                      | Grph         | Sym             | 000        |
| ELOWP                              | EXIST LUM ON WOOD POLE<br>(Lvl = es_SIGN-ILLUMINATION /<br>Co = 4 / Wt = 1)   | Grph         | Sym             | ∳{́∕́)     |
| ELS                                | OBSOLETE                                                                      | Grph         | Sym             |            |

| CTCELLIB Cell Library Named Levels |                                                                             |              |             |                                                                                             |
|------------------------------------|-----------------------------------------------------------------------------|--------------|-------------|---------------------------------------------------------------------------------------------|
| Cell Name                          | Cell Description<br>(Symbology: Lyl / Co / Wt)                              | Cell<br>Type | Cell<br>Use | Cell Image                                                                                  |
| ELT                                | OBSOLETE                                                                    | Grph         | Sym         | ×-                                                                                          |
| EM                                 | OBSOLETE                                                                    | Grph         | Sym         |                                                                                             |
| EM15FB                             | EX TYPE 15 FLASH BEACON<br>(Lvl = es_FLASHING-BEACON /<br>Co = 2 / Wt = 1)  | Grph         | Sym         | <u>בר</u><br>גדָז גדָז                                                                      |
| EMA15                              | EX 15FT MASTARM_20_SCALE<br>(Lvl = es_FLASHING-BEACON /<br>Co = 2 / Wt = 1) | Grph         | Sym         |                                                                                             |
| EMA20                              | EX 20FT MASTARM_20_SCALE<br>(Lvl = es_CELL-LIGHTING /<br>Co = 2 / Wt = 1)   | Grph         | Sym         |                                                                                             |
| EMAL25                             | EX 25FT MASTARM_20_SCALE<br>(Lvl = es_CELL-LIGHTING /<br>Co = 2 / Wt = 1)   | Grph         | Sym         | - , -<br>                                                                                   |
| EMAL30                             | EX 30FT MASTARM_20_SCALE<br>(Lvl = es_CELL-LIGHTING /<br>Co = 2 / Wt = 1)   | Grph         | Sym         |                                                                                             |
| EMAL35                             | EX 35FT MASTARM_20_SCALE<br>(Lvl = es_CELL-LIGHTING /<br>Co = 2 / Wt = 1)   | Grph         | Sym         | ↔ , , ,                                                                                     |
| EMAL40                             | EX 40FT MASTARM_20_SCALE<br>(Lvl = es_CELL-LIGHTING /<br>Co = 2 / Wt = 1)   | Grph         | Sym         | ,<br>,<br>,<br>,<br>,<br>,<br>,<br>,<br>,<br>,<br>,<br>,<br>,<br>,<br>,<br>,<br>,<br>,<br>, |
| EMAL45                             | EX 45FT MASTARM_20_SCALE<br>(Lvl = es_CELL-LIGHTING /<br>Co = 2 / Wt = 1)   | Grph         | Sym         | ,<br>,<br>,<br>,<br>,<br>,<br>,<br>,<br>,<br>,<br>,<br>,<br>,<br>,<br>,<br>,<br>,<br>,<br>, |
| EMAL50                             | EX 50FT MASTARM_20_SCALE<br>(Lvl = es_CELL-LIGHTING /<br>Co = 2 / Wt = 1)   | Grph         | Sym         | ~ ↓}                                                                                        |
| EMAL55                             | EX 55FT MASTARM_20_SCALE<br>(Lvl = es_CELL-LIGHTING /<br>Co = 2 / Wt = 1)   | Grph         | Sym         |                                                                                             |
| EMAL60                             | EX 60FT MASTARM_20_SCALE<br>(Lvl = es_CELL-LIGHTING /<br>Co = 2 / Wt = 1)   | Grph         | Sym         | ,<br>+++<br>                                                                                |

| CTCELLIB Cell Library Named Levels |                                                                                 |              |                 |                         |
|------------------------------------|---------------------------------------------------------------------------------|--------------|-----------------|-------------------------|
| Cell Name                          | Cell Description<br>(Symbology: Lvl / Co / Wt)                                  | Cell<br>Type | Cell<br>Use     | Cell Image              |
| EMAL65                             | EX 65FT MASTARM_20_SCALE<br>(Lvl = es_CELL-LIGHTING /<br>Co = 2 / Wt = 1)       | Grph         | Sym             |                         |
| EMD                                | EXIST MAGNETIC DETECT<br>(Lvl = es_CELL-MISC-COMPONENTS /<br>Co = 2 / Wt = 1)   | Grph         | Sym             | $\subseteq$             |
| EMSWLS                             | EX MASTARM SIG W_LUMIN<br>(Lvl = es_CELL-SIGNALS /<br>Co = 2 / Wt = 1)          | Grph         | Sym             |                         |
| EMSWOL                             | EX MASTARM SIG WO_LUMIN<br>(Lvl = es_CELL-SIGNALS /<br>Co = 2 / Wt = 1)         | Grph         | Sym             | +נ>-<br> <br> <br> +נ>- |
| EMVDS                              | EX MICRO VEH DETECTOR<br>(Lvl = es_MVDS / Co = 5 / Wt = 1)                      | Grph         | Sym             | г —                     |
| ENBOND                             | ENCLOSURE BOND<br>(Lvl = es_CELL-MISC-COMPONENTS /<br>Co = 0 / Wt = 1)          | Grph         | Sym             |                         |
| EOHL                               | OBSOLETE                                                                        | Grph         | Line<br>Pattern | oh                      |
| EPB                                | EXIST PULLBOX<br>(Lvl = es_CELL-MISC-COMPONENTS /<br>Co = 3 / Wt = 1)           | Grph         | Sym             |                         |
| EPBA                               | OBSOLETE                                                                        | Grph         | Sym             |                         |
| EPBAR                              | EXIST PED BARRICADE<br>(Lvl = es_CELL-MISC-COMPONENTS /<br>Co = 2 / Wt = 1)     | Grph         | Sym             |                         |
| EPGUY                              | EXIST POLE GUY W ANCHOR<br>(Lvl = es_CELL-MISC-COMPONENTS /<br>Co = 0 / Wt = 1) | Grph         | Sym             | )                       |

| CTCELLIB Cell Library Named Levels |                                                                                    |              |             |                |
|------------------------------------|------------------------------------------------------------------------------------|--------------|-------------|----------------|
| Cell Name                          | Cell Description<br>(Symbology: Lvl / Co / Wt)                                     | Cell<br>Type | Cell<br>Use | Cell Image     |
| EPLAN                              | ELECTRICAL BORDER SHEET<br>(Lvl = border_SHEET /<br>Co = 0,252 / Wt = 0-3)         | Grph         | Sheet       | Com            |
| EPLAN2                             | EBORDER_CONSULTANT2<br>(Lvl = border_SHEET /<br>Co = 0,252 / Wt = 0-3)             | Grph         | Sheet       | marks          |
| EPMUT                              | EX PAD_MT. FOR UTIL TRANS<br>(Lvl = es_CELL-MISC-COMPONENTS /<br>Co = 0 / Wt = 1)  | Grph         | Sym         |                |
| EPOLE                              | EXIST POLE<br>(Lvl = es_CELL-MISC-COMPONENTS /<br>Co = 2 / Wt = 1)                 | Grph         | Sym         |                |
| EPSH                               | EXIST PED SIGNAL FACE<br>(Lvl = es_CELL-MISC-COMPONENTS /<br>Co = 2 / Wt = 1)      | Grph         | Sym         |                |
| ER                                 | EX CONDUIT RISER STRUCTURE<br>(Lvl = es_CELL-CONDUIT-RISER /<br>Co = 3 / Wt = 0,1) | Grph         | Sym         | r              |
| ERSM                               | EXIST RD SIGN ON MAST ARM<br>(Lvl = es_CELL-SIGNALS /<br>Co = 2 / Wt = 1)          | Grph         | Sym         |                |
| ESCDIS                             | EXIST DUAL ILLUM SIGN<br>(Lvl = es_LIGHTING / Co = 4 / Wt = 1)                     | Grph         | Sym         |                |
| ESCMIS                             | EX ILLM SIGN_CENTERED<br>(Lvl = es_LIGHTING / Co = 4 / Wt = 1)                     | Grph         | Sym         |                |
| ESEAL                              | REGISTERED ELEC STAMP<br>(Lvl = border_SHEET /<br>Co = 0 / Wt = 0-2)               | Grph         | Notes       |                |
| ESFAV                              | EX SIGNAL FACE W_VISOR<br>(Lvl = es_CELL-SIGNALS /<br>Co = 2 / Wt = 1)             | Grph         | Sym         | <u>+</u> [>{ ~ |
| ESGN1PES<br>ELECT                  | EX OH SIGN W_ELECTROLIER<br>(Lvl = es_LIGHTING / Co = 4 / Wt = 1)                  | Grph         | Sym         |                |

| CTCELLIB Cell Library Named Levels |                                                                           |              |             |                                         |
|------------------------------------|---------------------------------------------------------------------------|--------------|-------------|-----------------------------------------|
| Cell Name                          | Cell Description<br>(Symbology: Lvl / Co / Wt)                            | Cell<br>Type | Cell<br>Use | Cell Image                              |
| ESMS                               | EX VEHICLE SIGNAL FACE<br>(Lvl = es_CELL-SIGNALS /<br>Co = 2 / Wt = 1)    | Grph         | Sym         |                                         |
| ESOWLM                             | EX SOFIT OR WALL LUM TO MOD<br>(Lvl = es_LIGHTING / Co = 4 / Wt = 1)      | Grph         | Sym         |                                         |
| ESOWLU                             | EX SOFIT OR WALL LUM TO RMN<br>(Lvl = es_LIGHTING / Co = 4 / Wt = 1)      | Grph         | Sym         |                                         |
| ESSMIS                             | EX ILLUM SIGN_CENTERED<br>(Lvl = es_LIGHTING / Co = 4 / Wt = 1)           | Grph         | Sym         |                                         |
| ET15                               | EXIST TYPE 15 ELECTROLIER<br>(Lvl = es_LIGHTING / Co = 4 / Wt = 1)        | Grph         | Sym         | 0                                       |
| ET15D                              | EX DUAL ARM LUM TY 15 ELECT<br>(Lvl = es_LIGHTING / Co = 4 / Wt = 1)      | Grph         | Sym         | >~-~-~~~~~~~~~~~~~~~~~~~~~~~~~~~~~~~~~~ |
| ET15DS                             | EX DUAL ARM LUM TY 15 EL STR<br>(Lvl = es_LIGHTING / Co = 4 / Wt = 1)     | Grph         | Sym         | $\frac{1}{2}$                           |
| ET15S                              | EXIST TYPE 15 ELECT STR<br>(Lvl = es_LIGHTING / Co = 4 / Wt = 1)          | Grph         | Sym         | ~                                       |
| ET21                               | EXIST TYPE 21 ELECTROLIER<br>(LvI = es_LIGHTING /<br>Co = 4 / Wt = 0,1)   | Grph         | Sym         | 0                                       |
| ET21D                              | EX DUAL ARM LUM TY 21 ELECT<br>(LvI = es_LIGHTING /<br>Co = 4 / Wt = 0,1) | Grph         | Sym         | Fr-o-Li                                 |
| ET21DS                             | EX DUALARM LUM TY 21 EL STR<br>(LvI = es_LIGHTING /<br>Co = 4 / Wt = 0,1) | Grph         | Sym         | <u></u>                                 |
| ET21S                              | EXIST TYPE 21 ELECT STR<br>(LvI = es_LIGHTING /<br>Co = 4 / Wt = 0,1)     | Grph         | Sym         | \$                                      |
| ET30                               | EXIST TYPE 30 ELECTROLIER<br>(Lvl = es_LIGHTING / Co = 4 / Wt = 1)        | Grph         | Sym         |                                         |

| CTCELLIB Cell Library Named Levels |                                                      |            |          |                                        |
|------------------------------------|------------------------------------------------------|------------|----------|----------------------------------------|
| Cell Name                          | Cell Description                                     | Cell       | Cell     | Cell Image                             |
|                                    | (Symbology: Lvl / Co / Wt)                           | Type       | Use      | )                                      |
| ET31                               | EXIST TYPE 31 ELECTROLIER<br>(Lvl = es_LIGHTING /    | Grph       | Sym      | $c - \sqrt{x}$                         |
|                                    | Co = 4 / Wt = 0,1)                                   | •          | ,        | X/X                                    |
| FTOO                               | EXIST TYPE 32 ELECTROLIER                            |            | 0        | ~~~~~~~~~~~~~~~~~~~~~~~~~~~~~~~~~~~~~~ |
| E132                               | Co = 4 / Wt = 0,1)                                   | Grpn       | Sym      |                                        |
|                                    | EX TYPE 33 W W_2 LT SIG_SIGN                         | •          |          |                                        |
| ET33LA                             | (LvI = es_CELL-SIGNALS /<br>Co = 2 / Wt = 1)         | Grph       | Sym      |                                        |
|                                    |                                                      |            |          | _ <u>L</u>                             |
| ET35                               | EXIST TYPE 35 ELECTROLIER                            | Grph       | Sym      | (                                      |
|                                    | $(LVI = es_LIGHTING / C0 = 4 / WI = 1)$              | •          |          |                                        |
| ET26                               |                                                      | Crob       | Sum      | ~_ <i>I</i>                            |
| E130                               | Co = 4 / Wt = 0,1)                                   | Gipii      | Sym      |                                        |
|                                    |                                                      |            | Line     |                                        |
| ETC                                | OBSOLETE                                             | Grph       | Pattern  | — † —— —                               |
|                                    | EX TEL DEMARCA_CABINET                               |            |          | с — ¬                                  |
| ETDC                               | (Lvl = es_CELL-MISC-COMPONENTS /                     | Grph       | Sym      | +                                      |
|                                    | Co = 5 / VVI = 1)                                    |            |          |                                        |
|                                    | EX TYPE 3 SERVICE ENCLOSURE                          |            |          |                                        |
| ETIII                              | $(Lvl = es_CELL-MISC-COMPONENTS / Co = 2 / W(t = 1)$ | Grph       | Sym      |                                        |
|                                    | CO = 37 WI = 1)                                      |            |          |                                        |
|                                    | ETITLE_CONSULTANT2                                   | <b>.</b> . |          |                                        |
| ETITL2                             | (Lvl = border_SHEET /<br>Co = 0-2 252 / Wt = 0-3)    | Grph       | Sheet    |                                        |
|                                    |                                                      |            |          |                                        |
| ETITI 3                            | EIIILE_CONSULIANI3<br>(Lyl = border_SHEET /          | Grnh       | Sheet    |                                        |
| 211120                             | Co = 0.2,252 / Wt = 0.3                              | Cipii      | Cheet    |                                        |
|                                    | ELECTRICAL TITLE SHEET                               |            |          |                                        |
| ETITLE                             | (Lvl = border_SHEET /                                | Grph       | Sheet    | % <u></u>                              |
|                                    | Co = 0-2,252 / Wt = 0-3)                             |            |          |                                        |
| сто                                | EXIST TYPE 1 WITH VSF                                | <b>O</b> I | <b>.</b> | <b>`</b> `~~                           |
| EIS                                | $(LVI = es_CELL-SIGNALS / Co = 2 / Wt = 1)$          | Grpn       | Sym      | X-X>>                                  |

| CTCELLIB Cell Library Named Levels |                                                                                |              |                 |            |
|------------------------------------|--------------------------------------------------------------------------------|--------------|-----------------|------------|
| Cell Name                          | Cell Description<br>(Symbology: Lvl / Co / Wt)                                 | Cell<br>Type | Cell<br>Use     | Cell Image |
| ETSC                               | OBSOLETE                                                                       | Grph         | Line<br>Pattern |            |
| ETYPE1                             | OBSOLETE                                                                       | Grph         | Sym             | \          |
| EVAULT                             | EXIST VAULT<br>(Lvl = es_CELL-MISC-COMPONENTS /<br>Co = 3 / Wt = 1)            | Grph         | Sym             |            |
| EWD15                              | EXISTING WIRING DIAGRAM TYPE 15<br>(Lvl = es_LIGHTING / Co = 4 / Wt = 1)       | Grph         | Sym             | Ц          |
| EWD15S                             | EXISTING WIRING DIAGRAM TYPE 15S<br>(Lvl = es_LIGHTING / Co = 4 / Wt = 1)      | Grph         | Sym             | Ś          |
| EWD21                              | EXISTING WIRING DIAGRAM TYPE 21<br>(LvI = es_LIGHTING / Co = 4 / Wt = 0,1)     | Grph         | Sym             |            |
| EWD21S                             | EXISTING WIRING DIAGRAM TYPE 21S<br>(LvI = es_LIGHTING /<br>Co = 4 / Wt = 0,1) | Grph         | Sym             | Ø          |
| EWD30                              | EXISTING WIRING DIAGRAM TYPE 30<br>(Lvl = es_LIGHTING / Co = 4 / Wt = 1)       | Grph         | Sym             | XX         |
| EWD31                              | EXISTING WIRING DIAGRAM TYPE 31<br>(Lvl = es_LIGHTING /<br>Co = 4 / Wt = 0,1)  | Grph         | Sym             | X          |
| EWD32                              | EXISTING WIRING DIAGRAM TYPE 32<br>(Lvl = es_LIGHTING /<br>Co = 4 / Wt = 0,1)  | Grph         | Sym             | ×          |
| EWPP                               | EXIST POWER POLE<br>(Lvl = es_CELL-MISC-COMPONENTS /<br>Co = 0 / Wt = 1)       | Grph         | Sym             |            |
| EXE                                | OBSOLETE                                                                       | Grph         | Line<br>Pattern | -0         |

| CTCELLIB Cell Library Named Levels |                                                                          |      |                 |             |
|------------------------------------|--------------------------------------------------------------------------|------|-----------------|-------------|
| Cell Name                          | Cell Description                                                         | Cell | Cell            | Cell Image  |
| Cell Name                          | (Symbology: Lvl / Co / Wt)                                               | Туре | Use             | Cell Illaye |
| EXG                                | OBSOLETE                                                                 | Grph | Line<br>Pattern | gs          |
| EXGRP                              | OBSOLETE                                                                 | Pnt  | Line<br>Pattern |             |
| EXNG                               | OBSOLETE                                                                 | Grph | Line<br>Pattern | g           |
| EXO                                | OBSOLETE                                                                 | Grph | Line<br>Pattern |             |
| EXPIPE                             | OBSOLETE                                                                 | Grph | Line<br>Pattern | ===         |
| EXS                                | OBSOLETE                                                                 | Grph | Line<br>Pattern | s           |
| EXSTEM                             | OBSOLETE                                                                 | Grph | Line<br>Pattern |             |
| EXSTMD                             | OBSOLETE                                                                 | Grph | Line<br>Pattern | sd          |
| EXT                                | OBSOLETE                                                                 | Grph | Line<br>Pattern |             |
| EXTELC                             | OBSOLETE                                                                 | Grph | Line<br>Pattern | tc          |
| EXTV                               | OBSOLETE                                                                 | Grph | Line<br>Pattern | tv          |
| EXW                                | OBSOLETE                                                                 | Grph | Line<br>Pattern | w           |
| FA                                 | FOUNDATION ABANDONED<br>(Lvl = es_CELL-NOTE-SYMBOL /<br>Co = 0 / Wt = 1) | Grph | Sym             | FA          |

| CTCELLIB Cell Library Named Levels |                                                                  |              |                 |                                                                                                    |
|------------------------------------|------------------------------------------------------------------|--------------|-----------------|----------------------------------------------------------------------------------------------------|
| Cell Name                          | Cell Description<br>(Symbology: Lvl / Co / Wt)                   | Cell<br>Type | Cell<br>Use     | Cell Image                                                                                                    |
| FCV                                | FLOW CONTROL VALVE<br>(Lvl = ls_IRRIGATION /<br>Co = 1 / Wt = 1) | Grph         | Sym             | $\overline{\mathbf{A}}$                                                                                                    |
| FDI                                | NEW DRAINAGE INLET<br>(Lvl = df_INLET / Co = 1 / Wt = 1)         | Grph         | Sym             |                                                                                                    |
| FDNR                               | OBSOLETE                                                         | Grph         | Sym             | $\bigcirc$                                                                                                    |
| FDPT                               | OBSOLETE                                                         | Grph         | Sym             | $\bigcirc$                                                                                                    |
| FDR                                | OBSOLETE                                                         | Grph         | Sym             | 0                                                                                                    |
| FENP                               | OBSOLETE                                                         | Grph         | Line<br>Pattern | ×                                                                                                    |
| FES                                | OBSOLETE                                                         | Grph         | Sym             | $\Box$                                                                                                    |
| FH                                 | OBSOLETE                                                         | Grph         | Sym             | +0+                                                                                                    |
| FHS                                | OBSOLETE                                                         | Grph         | Sym             | +0+                                                                                                    |
| FHWA                               | FHWA SYMBOL<br>(Lvl = pp_MISC / Co = 0,1 / Wt = 2,3)             | Grph         | Sym             | The second states of the second states of the secon |
| FLOWLN                             | OBSOLETE                                                         | Pnt          | Line<br>Pattern |                                                                                                    |
| FMH                                | OBSOLETE                                                         | Pnt          | Sym             | (°)<br>(°)                                                                                                    |
| FMONU                              | MONUMENT<br>(Lvl = rd_MISC / Co = 0 / Wt = 1)                    | Grph         | Sym             | $\bigcirc$                                                                                                    |

| CTCELLIB Cell Library Named Levels |                                                                                      |              |                 |              |
|------------------------------------|--------------------------------------------------------------------------------------|--------------|-----------------|--------------|
| Cell Name                          | Cell Description<br>(Symbology: Lvl / Co / Wt)                                       | Cell<br>Type | Cell<br>Use     | Cell Image   |
| FNDCOR                             | FND QUAR_CORNER EX_AS_DESC<br>(Lvl = rd_MISC / Co = 0 / Wt = 1)                      | Grph         | Sym             |              |
| FNDMON                             | MONUMENT EX_AS_DESCRIBED<br>(Lvl = rd_MISC / Co = 0 / Wt = 1)                        | Grph         | Sym             |              |
| FOREST                             | OBSOLETE                                                                             | Grph         | Line<br>Pattern |              |
| FP                                 | OBSOLETE                                                                             | Grph         | Sym             | $\bigcirc$   |
| FREQST                             | FULL REQUEST LABEL<br>(LvI = border_WITHIN-BORDER-anno /<br>Co = 0 / Wt = 0)         | Grph         | Sym             | \$FREQUEST   |
| FRLC                               | OBSOLETE                                                                             | Grph         | Sym             | $\bigcirc$   |
| FS                                 | FLOW SENSOR<br>(LvI = Is_IRRIGATION /<br>Co = 1,250 / Wt = 1)<br>(Masking)           | Grph         | Sym             | FS           |
| FULPLN                             | FULL PLAN SHEET<br>(Lvl = border_SHEET /<br>Co = 0,252 / Wt = 0-3)                   | Grph         | Sheet           |              |
| FULPLN2                            | FULL PLAN CONSULTANT<br>(Lvl = border_SHEET /<br>Co = 0,252 / Wt = 0-3)              | Grph         | Sheet           |              |
| FV                                 | FLUSH VALVE<br>(Lvl = Is_IRRIGATION /<br>Co = 1,250 / Wt = 1)<br>(Masking)           | Grph         | Sym             | 9            |
| GARV                               | GARDEN VALVE ASSEMBLY<br>(LvI = Is_IRRIGATION /<br>Co = 1,250 / Wt = 1)<br>(Masking) | Grph         | Sym             | $\bigotimes$ |
| GASOLN                             | OBSOLETE                                                                             | Grph         | Line<br>Pattern | 03           |

| CTCELLIB Cell Library Named Levels |                                                                                   |              |                 |                                                          |
|------------------------------------|-----------------------------------------------------------------------------------|--------------|-----------------|----------------------------------------------------------|
| Cell Name                          | Cell Description<br>(Symbology: Lvl / Co / Wt)                                    | Cell<br>Type | Cell<br>Use     | Cell Image                                               |
| GC1                                | OBSOLETE                                                                          | Grph         | Line<br>Pattern | nellevesanannen                                          |
| GC2                                | STAR GROUND COVER<br>(Lvl = ls_PLANT / Co = 2 / Wt = 0)                           | Grph         | Sym             | *                                                        |
| GC3A                               | RABBITS FEET GC<br>(Lvl = ls_PLANT / Co = 2 / Wt = 0)                             | Grph         | Area<br>Pattern | 8 13 49 49 49 49<br>8 13 49 49 49<br>8 13 13 13<br>13 13 |
| CC3B                               | DOTTED GROUND COVER<br>(Lvl = ls_PLANT / Co = 2 / Wt = 1)                         | Grph         | Area<br>Pattern |                                                          |
| GC3C                               | CHICKEN FEET GC<br>(Lvl = ls_PLANT / Co = 2 / Wt = 0)                             | Grph         | Area<br>Pattern | ¥********                                                |
| GDRP                               | OBSOLETE                                                                          | Grph         | Line<br>Pattern |                                                          |
| GELECT                             | GROUNDING ELECTRODE<br>(LvI = es_CELL-NOTE-SYMBOL /<br>Co = 0 / Wt = 1)           | Grph         | Sym             |                                                          |
| GF                                 | OBSOLETE                                                                          | Grph         | Sym             | $\bigcirc$                                               |
| GH                                 | OBSOLETE                                                                          | Grph         | Sym             | $\bigcirc$                                               |
| GM                                 | OBSOLETE                                                                          | Grph         | Sym             | $\bigcirc$                                               |
| GPLAN                              | GEOLOGIST BORDER SHEET<br>(Lvl = border_SHEET /<br>Co = 0,252 / Wt = 0-3)         | Grph         | Sheet           |                                                          |
| GPLAN2                             | GEOLOGIST BORDER<br>CONSULTANT<br>(Lvl = border_SHEET /<br>Co = 0,252 / Wt = 0-3) | Grph         | Sheet           |                                                          |
| GRID1                              | DRAINAGE GRID 50 SPACING<br>(Lvl = border_DATUM-LINE /<br>Co = 0,2,3 / Wt = 0-3)  | Grph         | Sheet           |                                                          |

| CTCELLIB Cell Library Named Levels |                                                                                     |              |                 |             |
|------------------------------------|-------------------------------------------------------------------------------------|--------------|-----------------|-------------|
| Cell Name                          | Cell Description<br>(Symbology: Lvl / Co / Wt)                                      | Cell<br>Type | Cell<br>Use     | Cell Image  |
| GRID1C                             | DRAINAGE GRID_CONSULTANT<br>(Lvl = border_DATUM-LINE /<br>Co = 0,2,3 / Wt = 0-3)    | Grph         | Sheet           |             |
| GRID2                              | DRAINAGE GRID WITH MINOR<br>(Lvl = border_DATUM-LINE /<br>Co = 0,2,3 / Wt = 0-3)    | Grph         | Sheet           |             |
| GRID2C                             | DRAIN GRID MINOR_CONSULTANT<br>(Lvl = border_DATUM-LINE /<br>Co = 0,2,3 / Wt = 0-3) | Grph         | Sheet           |             |
| GRID3                              | DRAINAGE GRID 50 SPACING<br>(Lvl = border_DATUM-LINE /<br>Co = 0,2,3 / Wt = 0-3)    | Grph         | Sheet           |             |
| GRID4                              | DRAINAGE GRID WITH MINOR<br>(Lvl = border_DATUM-LINE /<br>Co = 0,2,3 / Wt = 0-3)    | Grph         | Sheet           |             |
| GSPL                               | OBSOLETE                                                                            | Grph         | Line<br>Pattern |             |
| GSPM                               | OBSOLETE                                                                            | Grph         | Line<br>Pattern |             |
| GUY                                | OBSOLETE                                                                            | Grph         | Sym             |             |
| GV                                 | GATE VALVE<br>(Lvl = Is_IRRIGATION /<br>Co = 1,250 / Wt = 1)<br>(Masking)           | Grph         | Sym             | Ā           |
| GVS                                | OBSOLETE                                                                            | Grph         | Sym             | $\bigcirc$  |
| НВ                                 | OBSOLETE                                                                            | Grph         | Sym             | Ю           |
| НС                                 | OBSOLETE                                                                            | Grph         | Sym             | $\triangle$ |

| CTCELLIB Cell Library Named Levels |                                                                                          |              |                 |                                                                                                    |
|------------------------------------|------------------------------------------------------------------------------------------|--------------|-----------------|----------------------------------------------------------------------------------------------------|
| Cell Name                          | Cell Description<br>(Symbology: Lvl / Co / Wt)                                           | Cell<br>Type | Cell<br>Use     | Cell Image                                                                                                    |
| HEDGEP                             | OBSOLETE                                                                                 | Grph         | Line<br>Pattern | $\sim$                                                                                                    |
| HORZ                               | OBSOLETE                                                                                 | Grph         | Sym             | $\bigcirc$                                                                                                    |
| HVC                                | OBSOLETE                                                                                 | Grph         | Pnt             | <u>A</u>                                                                                                    |
| HWAT                               | OBSOLETE                                                                                 | Grph         | Sym             | Х                                                                                                    |
| HYDRP                              | OBSOLETE                                                                                 | Grph         | Sym             | $\bigcirc$                                                                                                    |
| IC                                 | IRRIG CONTROLLER<br>(LvI = Is_IRRIGATION /<br>Co = 1,250 / Wt = 1)<br>(Masking)          | Grph         | Sym             | $\bigcirc$                                                                                                    |
| ICC                                | CONTROLLER ENCLOSR CABINET<br>(Lvl = ls_IRRIGATION / Co = 1,250 /<br>Wt = 0,1) (Masking) | Grph         | Sym             | $\square$                                                                                                    |
| INDEX                              | TEMPLATE FOR INDEX OF PLANS<br>(Lvl = pp_TITLE-SHEET-anno /<br>Co = 0 / Wt = 1)          | Grph         | Notes           | Martin Constraints and a second second secon |
| INTT                               | OBSOLETE                                                                                 | Grph         | Sym             |                                                                                                    |
| IQ1                                | IRR QTY TABLE<br>(LATERAL SUPPLY SIDE)<br>(LvI = Is_QTY-TABLE /<br>Co = 0,4 / Wt = 0-2)  | Grph         | Table           |                                                                                                    |
| IQ2                                | IRR QTY TABLE (MAIN SPPLY SIDE)<br>(Lvl = ls_QTY-TABLE /<br>Co = 0,4 / Wt = 0-2)         | Grph         | Table           | 1 1 1 1 1 1 1 1 1 1 1 1 1 1 1 1 1 1 1 1 1 1 1 1 1 1 1 1 1 1 1 1 1 1 1 1 1 1 1 1 1 1 1 1 1 1 1 1 1 1 1 1 1 1 1 1 1 1 1 1 1 1 1 1 1 1 1 1 1 1 1 1 1 1 1 1 1 1 1 1 1 1 1 1 1 1 1 1 1 1 1 1 1 1 1 1 1 1 1 1 1 1 1 1 1 1 1                                                                                                    |
| IQ3                                | OBSOLETE                                                                                 | Grph         | Table           |                                                                                                    |

| CTCELLIB Cell Library Named Levels |                                                                                    |              |                 |            |
|------------------------------------|------------------------------------------------------------------------------------|--------------|-----------------|------------|
| Cell Name                          | Cell Description<br>(Symbology: Lvl / Co / Wt)                                     | Cell<br>Type | Cell<br>Use     | Cell Image |
| IQ4                                | OBSOLETE                                                                           | Grph         | Table           | Tils.      |
| IRCSCH                             | IRRIGATION CONDUIT SCHEDULE<br>(Lvl = ls_SCHEDULE-LEGEND /<br>Co = 0,4 / Wt = 0-2) | Grph         | Table           |            |
| IRRV                               | VALVE IRRIGATION<br>(Lvl = ls_VALVE / Co = 1 / Wt = 1)                             | Grph         | Sym             | $\bigcirc$ |
| IS                                 | INSTALL SIGN<br>(Lvl = es_CELL-NOTES-SYMBOL /<br>Co = 0 / Wt = 1)                  | Grph         | Sym             | IS         |
| ISO165                             | ISO CURVE LED LUM 165W<br>(LvI = es_CELL-LIGHTING /<br>Co = 0-7 / Wt = 0-2)        | Grph         | Sym             |            |
| KRAIL                              | OBSOLETE                                                                           | Grph         | Line<br>Pattern |            |
| KRAIL2                             | OBSOLETE                                                                           | Grph         | Line<br>Pattern |            |
| LAMCLP                             | LANDSCAPE FULL CLIP<br>(Lvl = border_CLIP-FRAME /<br>Co = 3 / Wt = 2)              | Grph         | Sheet           |            |
| LANCLP                             | LANDSCAPE TITLE CLIP<br>(Lvl = border_CLIP-FRAME /<br>Co = 3 / Wt = 2)             | Grph         | Sheet           |            |
| LAND                               | LANDSCAPE BORDER SHEET<br>(Lvl = border_SHEET /<br>Co = 0,252 / Wt = 0-3)          | Grph         | Sheet           |            |
| LAND2                              | LS_BORDER_CONSULTANT<br>(Lvl = border_SHEET /<br>Co = 0,252 / Wt = 0-3)            | Grph         | Sheet           |            |
| LASEAL                             | LICENSED LANDSC ARCH SEAL<br>(Lvl = border_SHEET /<br>Co = 0 / Wt = 0,2)           | Grph         | Notes           |            |
| LMCLP2                             | LS_FULL CLIP_CONSULTANT<br>(Lvl = border_CLIP-FRAME /<br>Co = 3 / Wt = 2)          | Grph         | Sheet           |            |

| CTCELLIB Cell Library Named Levels |                                               |          |            |                                                                            |
|------------------------------------|-----------------------------------------------|----------|------------|----------------------------------------------------------------------------|
| Cell Name                          | Cell Description                              | Cell     | Cell       | Cell Image                                                                 |
|                                    | (Symbology: Lvl / Co / Wt)                    | Туре     | Use        |                                                                            |
|                                    | LS_TITLE CLIP_CONSULTANT2                     |          |            |                                                                            |
| LNCLP2                             | (Lvl = border_CLIP-FRAME /                    | Grph     | Sheet      |                                                                            |
|                                    | CO = 3 / Wt = 2)                              |          |            |                                                                            |
|                                    | LS_IIILE CLIP_CONSULIANI3                     | Own      | 0          |                                                                            |
| LNCLP3                             | $(LVI = DOrder_CLIP-FRAME / Co = 3 / Wt = 2)$ | Grpn     | Sneet      |                                                                            |
|                                    | CO = 57 W( = 2)                               |          |            |                                                                            |
| 1001                               |                                               | Grob     | Table      | LOCATIONS OF CONSTRUCTION                                                  |
| LUCI                               | $C_0 = 0 / Wt = 0.2$                          | Gipii    | Table      |                                                                            |
|                                    | LOC OF CONSTRISEP SHEET                       |          |            |                                                                            |
| LOC2                               | (Lv] = pp TITLE-LOC-TABLE /                   | Grph     | Table      | LOCATIONS OF CONSTRUCTION   Loc No.* COUNTY ROUTE PM DESCRIPTION DIRECTION |
|                                    | Co = 0 / Wt = 0.2                             | <b>-</b> |            |                                                                            |
|                                    | LOCATION ARROW                                |          |            | 1                                                                          |
| LOCARR                             | (Lvl = pp_PRESENTATION /                      | Grph     | Sym        |                                                                            |
|                                    | Co = 0 / Wt = 1)                              |          |            |                                                                            |
|                                    |                                               |          |            | × /                                                                        |
| LOCT                               | OBSOLETE                                      | Grph     | Sym        | Х                                                                          |
|                                    |                                               |          |            |                                                                            |
|                                    |                                               | Croch    | C) (700    | $\bigcap$                                                                  |
| LP                                 | OBSOLETE                                      | Gipn     | Sym        | $\bigcirc$                                                                 |
|                                    | LEET TURN PHASE                               |          |            |                                                                            |
| IPHASE                             | (I vI = es_CELL-NOTE-SYMBOL /                 | Grph     | Svm        |                                                                            |
|                                    | Co = 2 / Wt = 1                               | C.p.     | <i>c y</i> | ▼                                                                          |
|                                    | ,                                             |          | Line       |                                                                            |
| LPIPE                              | OBSOLETE                                      | Grph     | Pattern    |                                                                            |
|                                    |                                               |          |            |                                                                            |
|                                    |                                               |          | Line       |                                                                            |
| LSP                                | OBSOLETE                                      | Pnt      | Pattern    |                                                                            |
|                                    |                                               |          |            |                                                                            |
| 1 7 4                              |                                               | Croch    | C) (700    | A                                                                          |
| LIA                                | OBSOLETE                                      | Gipii    | Sym        |                                                                            |
|                                    |                                               |          |            |                                                                            |
| LTC                                | OBSOLETE                                      | Grph     | Svm        | 0                                                                          |
|                                    |                                               |          | ,          | 9                                                                          |
|                                    | LS TITLE CONSULTANT2                          |          |            |                                                                            |
| LTITL2                             | (Lvl = border SHEET /                         | Grph     | Sheet      |                                                                            |
|                                    | Co = 0-2,252 / Wt = 0-3)                      |          |            |                                                                            |

| CTCELLIB Cell Library Named Levels |                                                                                       |      |                 |                                                                                                    |
|------------------------------------|---------------------------------------------------------------------------------------|------|-----------------|----------------------------------------------------------------------------------------------------|
| Cell Name                          | Cell Description                                                                      | Cell | Cell            | Cell Image                                                                                                    |
|                                    | (Symbology: Lvl / Co / Wt)                                                            | Туре | Use             |                                                                                                    |
| LTITL3                             | LS_TITLE_CONSULTANT3<br>(Lvl = border_SHEET /<br>Co = 0-2,252 / Wt = 0-3)             | Grph | Sheet           |                                                                                                    |
| LTITLE                             | LANDSCAPE TITLE SHEET<br>(Lvl = border_SHEET /<br>Co = 0-2,252 / Wt = 0-3)            | Grph | Sheet           |                                                                                                    |
| LUM                                | MASTARM LUMINAIRE<br>(LvI = es_CELL-LIGHTING /<br>Co = 4 / Wt = 1)                    | Grph | Sym             | $\square$                                                                                                    |
| MANP                               | OBSOLETE                                                                              | Grph | Sym             |                                                                                                    |
| MAPACC                             | OBSOLETE                                                                              | Grph | Notes           | Not we use this Table as the series of nonconsector in the table decomposition of the second second |
| MARK                               | OBSOLETE                                                                              | Grph | Sym             | $\bigcirc$                                                                                                    |
| МАТСН                              | OBSOLETE                                                                              | Grph | Line<br>Pattern |                                                                                                    |
| МВ                                 | OBSOLETE                                                                              | Grph | Sym             |                                                                                                    |
| MBGR                               | OBSOLETE                                                                              | Grph | Line<br>Pattern |                                                                                                    |
| MBS                                | OBSOLETE                                                                              | Grph | Sym             |                                                                                                    |
| МС                                 | OBSOLETE                                                                              | Grph | Sym             | $\bigcirc$                                                                                                    |
| MH                                 | OBSOLETE                                                                              | Grph | Sym             | 000                                                                                                    |
| MIC                                | MASTER IRRIG CONTROLLER<br>(Lvl = ls_IRRIGATION / Co = 1,250 /<br>Wt = 0,1) (Masking) | Grph | Sym             | $\otimes$                                                                                                    |

| CTCELLIB Cell Library Named Levels |                                                                                    |              |             |            |
|------------------------------------|------------------------------------------------------------------------------------|--------------|-------------|------------|
| Cell Name                          | Cell Description<br>(Symbology: Lvl / Co / Wt)                                     | Cell<br>Type | Cell<br>Use | Cell Image |
| MRSH                               | OBSOLETE                                                                           | Grph         | Sym         | Ъ          |
| N112DL                             | NEW 3SEC 12 R DUAL LA<br>(LvI = es_CELL-SIGNALS /<br>Co = 2 / Wt = 1)              | Grph         | Sym         | EWN        |
| N12UA                              | NEW 12 UP ARROW<br>(LvI = es_CELL-SIGNALS /<br>Co = 2 / Wt = 1)                    | Grph         | Sym         | +++>       |
| N15TS                              | TYPE 15TS AND VEH SIG FACE (Lvl =<br>es_CELL-MISC-COMPONENTS /<br>Co = 2 / Wt = 1) | Grph         | Sym         |            |
| NCNTRLCAB                          | NEW CONTROLLER CABINET<br>(Lvl = es_CELL-MISC-COMPONENTS /<br>Co = 2 / Wt = 1)     | Grph         | Sym         |            |
| N170                               | NEW CONTROLLER CABINET<br>(Lvl = es_CELL-MISC-COMPONENTS /<br>Co = 2 / Wt = 1)     | Grph         | Sym         |            |
| N212UA                             | NEW 3SEC 12 RY 12 UP GA<br>(LvI = es_CELL-SIGNALS /<br>Co = 2 / Wt = 1)            | Grph         | Sym         |            |
| N21TS                              | TYPE 21TS VEH SIG FACE PED LUM<br>(Lvl = es_CELL-SIGNALS /<br>Co = 2 / Wt = 1)     | Grph         | Sym         |            |
| N2RSM                              | NEW RD SIGN ON MASTARM_2STP<br>(LvI = es_CELL-SIGNALS /<br>Co = 2 / Wt = 1)        | Grph         | Sym         |            |
| N2RT                               | NEW 3 SEC 12 DUAL RA<br>(LvI = es_CELL-SIGNALS /<br>Co = 2 / Wt = 1)               | Grph         | Sym         |            |
| N312DL                             | NEW 5 SEC 12 RYG DUAL_LA<br>(Lvl = es_CELL-SIGNALS /<br>Co = 2 / Wt = 1)           | Grph         | Sym         |            |

| CTCELLIB Cell Library Named Levels |                                                                            |              |             |            |
|------------------------------------|----------------------------------------------------------------------------|--------------|-------------|------------|
| Cell Name                          | Cell Description<br>(Symbology: Lvl / Co / Wt)                             | Cell<br>Type | Cell<br>Use | Cell Image |
| N312DR                             | NEW 5 SEC 12 RYG DUAL_RA<br>(Lvl = es_CELL-SIGNALS /<br>Co = 2 / Wt = 1)   | Grph         | Sym         |            |
| N312LA                             | NEW 12 LEFT TURN<br>(LvI = es_CELL-SIGNALS /<br>Co = 2 / Wt = 1)           | Grph         | Sym         |            |
| N312RT                             | NEW 3 SEC TRI RA<br>(LvI = es_CELL-SIGNALS /<br>Co = 2 / Wt = 1)           | Grph         | Sym         |            |
| N38112                             | NEW 3 SEC 8 RYG W 12 LA<br>(Lvl = es_CELL-SIGNALS /<br>Co = 2 / Wt = 1)    | Grph         | Sym         |            |
| N38DL                              | NEW 5 SEC 8 RYG DUAL 12 LA<br>(Lvl = es_CELL-SIGNALS /<br>Co = 2 / Wt = 1) | Grph         | Sym         |            |
| N412LA                             | NEW 4 SEC W 12 RUG W 12 LA<br>(Lvl = es_CELL-SIGNALS /<br>Co = 2 / Wt = 1) | Grph         | Sym         |            |
| N412LR                             | NEW 4 SEC W 12 RY LT RT<br>(Lvl = es_CELL-SIGNALS /<br>Co = 2 / Wt = 1)    | Grph         | Sym         |            |
| N412UL                             | NEW 4 SEC W 12 RY UGA LA<br>(Lvl = es_CELL-SIGNALS /<br>Co = 2 / Wt = 1)   | Grph         | Sym         |            |
| N5YGRA                             | NEW SIG RED_YEL_GR ARROW<br>(Lvl = es_CELL-SIGNALS /<br>Co = 2 / Wt = 1)   | Grph         | Sym         |            |
| NA                                 | OBSOLETE                                                                   | Grph         | Sym         |            |
| NARR                               | NORTH ARROW_PROJ_PLANS<br>(Lvl = pp_PRESENTATION /<br>Co = 0 / Wt = 1)     | Grph         | Sym         |            |

| CTCELLIB Cell Library Named Levels |                                                                                 |              |                 |            |
|------------------------------------|---------------------------------------------------------------------------------|--------------|-----------------|------------|
| Cell Name                          | Cell Description<br>(Symbology: Lvl / Co / Wt)                                  | Cell<br>Type | Cell<br>Use     | Cell Image |
| NATGAP                             | OBSOLETE                                                                        | Grph         | Line<br>Pattern |            |
| NCC                                | OBSOLETE                                                                        | Grph         | Line<br>Pattern | — c — — —  |
| NCCTV                              | NEW CLOSED CIRCUIT TV<br>(Lvl = es_CCTV / Co = 5 / Wt = 1)                      | Grph         | Sym             |            |
| NCE                                | NEW CITY ELECTROLIER<br>(LvI = es_CELL-LIGHTING /<br>Co = 4 / Wt = 1)           | Grph         | Sym             | )<br>C     |
| NCFB                               | NEW CNTLVR FLASH BEACON<br>(Lvl = es_FLASHING-BEACON /<br>Co = 2 / Wt = 1)      | Grph         | Sym             |            |
| NCMS                               | NEW C.M.S.<br>(Lvl = es_CMS / Co = 5 / Wt = 1)                                  | Grph         | Sym             |            |
| NDH                                | NEW DETECTOR HANDHOLE<br>(Lvl = es_CELL-MISC-COMPONENTS /<br>Co = 2 / Wt = 0,1) | Grph         | Sym             | ₽<br>₽     |
| NDLPA2                             | NEW TYPE_A_DET_LOOP_20<br>(Lvl = es_CELL-MISC-COMPONENTS /<br>Co = 2 / Wt = 1)  | Grph         | Sym             |            |
| NDLPA5                             | NEW TYPE_A_DET_LOOP_50<br>(Lvl = es_CELL-MISC-COMPONENTS /<br>Co = 2 / Wt = 1)  | Grph         | Sym             |            |
| NDLPB2                             | NEW TYPE_B_DET_LOOP_20<br>(Lvl = es_CELL-MISC-COMPONENTS /<br>Co = 2 / Wt = 1)  | Grph         | Sym             | $\diamond$ |
| NDLPB5                             | NEW TYPE_B_DET_LOOP_50<br>(Lvl = es_CELL-MISC-COMPONENTS /<br>Co = 2 / Wt = 1)  | Grph         | Sym             | $\diamond$ |
| NDLPC2                             | NEW TYPE_C_DET_LOOP_20<br>(Lvl = es_CELL-MISC-COMPONENTS /<br>Co = 2 / Wt = 1)  | Grph         | Sym             |            |

| CTCELLIB Cell Library Named Levels |                                                                                 |              |             |            |
|------------------------------------|---------------------------------------------------------------------------------|--------------|-------------|------------|
| Cell Name                          | Cell Description<br>(Symbology: Lvl / Co / Wt)                                  | Cell<br>Type | Cell<br>Use | Cell Image |
| NDLPC5                             | NEW TYPE_C_DET_LOOP_50<br>(Lvl = es_CELL-MISC-COMPONENTS /<br>Co = 2 / Wt = 1)  | Grph         | Sym         |            |
| NDLPD2                             | NEW TYPE_D_DET_LOOP_20<br>(Lvl = es_CELL-MISC-COMPONENTS /<br>Co = 2 / Wt = 1)  | Grph         | Sym         |            |
| NDLPD5                             | NEW TYPE_D_DET_LOOP_50<br>(Lvl = es_CELL-MISC-COMPONENTS /<br>Co = 2 / Wt = 1)  | Grph         | Sym         |            |
| NDLPE2                             | NEW TYPE_E_DET_LOOP_20<br>(Lvl = es_CELL-MISC-COMPONENTS /<br>Co = 2 / Wt = 1)  | Grph         | Sym         | $\bigcirc$ |
| NDLPE5                             | NEW TYPE_E_DET_LOOP_50<br>(Lvl = es_CELL-MISC-COMPONENTS /<br>Co = 2 / Wt = 1)  | Grph         | Sym         | $\bigcirc$ |
| NDLPF5                             | NEW TYPE_F_DET_LOOP_50 W SAWCUT<br>(LvI = es_CELL-SIGNALS /<br>Co = 2 / Wt = 1) | Grph         | Sym         | $\bigcirc$ |
| NDLPQ2                             | NEW TYPE_Q DET_LOOP_20<br>(Lvl = es_CELL-MISC-COMPONENTS /<br>Co = 2 / Wt = 1)  | Grph         | Sym         |            |
| NDLPQ5                             | NEW TYPE_Q DET_LOOP_50<br>(Lvl = es_CELL-MISC-COMPONENTS /<br>Co = 2 / Wt = 1)  | Grph         | Sym         |            |
| NDPIS                              | NEW 2POST_OH_ILLU_SIGN<br>(LvI = es_CELL-LIGHTING /<br>Co = 4 / Wt = 1)         | Grph         | Sym         | 0          |
| NDZON2                             | NEW DETECT ZONE 20SCALE<br>(Lvl = es_CELL-SIGNALS /<br>Co = 2 / Wt = 1)         | Grph         | Sym         |            |
| NDZON5                             | NEW DETECT ZONE 50SCALE<br>(Lvl = es_CELL-SIGNALS /<br>Co = 2 / Wt = 1)         | Grph         | Sym         |            |

| CTCELLIB Cell Library Named Levels |                                                                            |      |                 |                   |
|------------------------------------|----------------------------------------------------------------------------|------|-----------------|-------------------|
| Cell Name                          | Cell Description                                                           | Cell | Cell            | Cell Image        |
|                                    | (Symbology: Lvl / Co / Wt)                                                 | Туре | Use             |                   |
| NELECT                             | ELECTROLIER SEE PRJ NOTES<br>(Lvl = es_CELL-LIGHTING /<br>Co = 4 / Wt = 1) | Grph | Sym             | $\sim - \bigcirc$ |
| NEMS                               | NEW E.M.S.<br>(Lvl = es_EMS / Co = 5 / Wt = 1)                             | Grph | Sym             | EMS               |
| NEVD                               | NEW EMERG VEH DETECTOR<br>(Lvl = es_EVD / Co = 2 / Wt = 1)                 | Grph | Sym             |                   |
| NF70W                              | NEW 70W FLUSH MOUNTED<br>(Lvl = es_CELL-LIGHTING /<br>Co = 4 / Wt = 1)     | Grph | Sym             |                   |
| NFAC                               | OBSOLETE                                                                   | Grph | Line<br>Pattern | — F — — —         |
| NFB                                | NEW FLASHING BEACON<br>(Lvl = es_FLASHING-BEACON /<br>Co = 2 / Wt = 1)     | Grph | Sym             |                   |
| NFBARM                             | NEW FLASH BEACON W ARM<br>(Lvl = es_FLASHING-BEACON /<br>Co = 2 / Wt = 1)  | Grph | Sym             |                   |
| NFFE                               | NEW FDN FOR FUTURE ELECT<br>(Lvl = es_CELL-LIGHTING /<br>Co = 4 / Wt = 1)  | Grph | Sym             | Ē                 |
| NFIBOP                             | OBSOLETE                                                                   | Grph | Line<br>Pattern | — FO — — —        |
| NGP                                | NEW GUARD POST<br>(Lvl = es_CELL-MISC-COMPONENTS /<br>Co = 2 / Wt = 1)     | Grph | Sym             |                   |
| NHAR                               | NEW HWY ADVISORY RADIO<br>(Lvl = es_HAR / Co = 5 / Wt = 1)                 | Grph | Sym             |                   |
| NHML                               | NEW HIGH MAST LIGHTING<br>(Lvl = es_CELL-LIGHTING /<br>Co = 4 / Wt = 1)    | Grph | Sym             |                   |
| NIBMS                              | NEW ILLUM BR_MNTD SIGN<br>(LvI = es_CELL-LIGHTING /<br>Co = 4 / Wt = 1)    | Grph | Sym             |                   |

|           | CTCELLIB Cell Library Named Levels                 |       |            |            |  |
|-----------|----------------------------------------------------|-------|------------|------------|--|
| Cell Name | Cell Description                                   | Cell  | Cell       | Cell Image |  |
|           |                                                    | Туре  | Use        |            |  |
| NIISNS    | NEW IISNS<br>(Lyl = es_CELL-LIGHTING /             | Grph  | Svm        |            |  |
|           | Co = 4 / Wt = 1                                    | Cipii | e y m      |            |  |
|           | NEW OH SIGN W_ELECTROLIER                          |       |            | XX         |  |
| NISWL     | $(LvI = es_CELL-LIGHTING / Control = 1)$           | Grph  | Sym        |            |  |
|           | C0 = 4 / VVI = 1)                                  |       |            |            |  |
| NLC       | OBSOLETE                                           | Grph  | Line       |            |  |
|           |                                                    | •     | Pallem     |            |  |
|           | NEW LUM ON WOOD POLE                               |       |            |            |  |
| NLOWP     | $(LvI = es_CELL-LIGH   ING / Co = 4 / Wt = 1)$     | Grph  | Sym        |            |  |
|           | NEW TYPE 15 ELASH BEACON                           |       |            |            |  |
| NM15FB    | (Lvl = es_FLASHING-BEACON /                        | Grph  | Sym        |            |  |
|           | Co = 2 / Wt = 1)                                   |       | _          |            |  |
|           |                                                    |       |            |            |  |
| NMA15     | NEW 15FT MASTARM_20_SCALE                          | Grnh  | Svm        | <b>—</b>   |  |
|           | Co = 2 / Wt = 1                                    | Cipii | Cym        | $\sim$     |  |
|           |                                                    |       |            |            |  |
|           | NEW 20FT MASTARM_20_SCALE                          |       |            |            |  |
| NMA20     | (Lvl = es_CELL-SIGNALS /                           | Grph  | Sym        | <b>—</b>   |  |
|           | Co = 2 / Wt = 1)                                   |       |            |            |  |
|           | NEW 25FT MASTARM_20_SCALE                          |       |            | ▲          |  |
| NMAL25    | $(LvI = es_CELL-SIGNALS / Control = 2 (1)/(t = 1)$ | Grph  | Sym        |            |  |
|           | CO = 2 / VVI = 1                                   |       |            |            |  |
| NMAL30    | (I vI = es_CELL-SIGNALS /                          | Grph  | Svm        |            |  |
|           | Co = 2 / Wt = 1                                    | Cipii | e y m      | • <u> </u> |  |
|           | NEW 35FT MASTARM_20_SCALE                          |       |            |            |  |
| NMAL35    | (Lvl = es_CELL-SIGNALS /                           | Grph  | Sym        |            |  |
|           | Co = 2 / VVt = 1                                   |       |            | · \        |  |
| NMAI 40   | ( v  = es_CELL-SIGNALS /                           | Grph  | Svm        | <b>≜</b> - |  |
|           | Co = 2 / Wt = 1                                    | Cipii | <i>c y</i> | •          |  |
|           | NEW 45FT MASTARM_20_SCALE                          | _     |            | <b>.</b>   |  |
| NMAL45    | $(LvI = es_CELL-SIGNALS / Co = 2 / W/t = 1)$       | Grph  | Sym        |            |  |
| 1         | 00 - 2/VVI - 1)                                    | 1     | 1          |            |  |

| CTCELLIB Cell Library Named Levels |                                                                                       |      |                 |                                                      |
|------------------------------------|---------------------------------------------------------------------------------------|------|-----------------|------------------------------------------------------|
| Cell Name                          | Cell Description                                                                      | Cell | Cell            | Cell Image                                           |
|                                    | (Symbology: Lvl / Co / Wt)                                                            | Туре | Use             | oen mage                                             |
| NMAL50                             | NEW 50FT MASTARM_20_SCALE<br>(Lvl = es_CELL-SIGNALS /<br>Co = 2 / Wt = 1)             | Grph | Sym             |                                                      |
| NMAL55                             | NEW 55FT MASTARM_20_SCALE<br>(Lvl = es_CELL-SIGNALS /<br>Co = 2 / Wt = 1)             | Grph | Sym             | ~_¤                                                  |
| NMAL60                             | NEW 60FT MASTARM_20_SCALE<br>(Lvl = es_CELL-SIGNALS /<br>Co = 2 / Wt = 1)             | Grph | Sym             | •_¤                                                  |
| NMAL65                             | NEW 65FT MASTARM_20_SCALE<br>(Lvl = es_CELL-SIGNALS /<br>Co = 2 / Wt = 1)             | Grph | Sym             | ¤                                                    |
| NMD                                | NEW MAGNETIC DETECTOR<br>(Lvl = es_CELL-MISC-COMPONENTS /<br>Co = 2 / Wt = 1)         | Grph | Sym             |                                                      |
| NMSWLS                             | NEW MASTARM SIG W_LUMINAIRE<br>(Lvl = es_CELL-SIGNALS /<br>Co = 2 / Wt = 1)           | Grph | Sym             |                                                      |
| NMSWOL                             | NEW MAST ARM WO_LUMIN<br>(Lvl = es_CELL-SIGNALS /<br>Co = 2 / Wt = 1)                 | Grph | Sym             |                                                      |
| NMVDS                              | NEW MICRO VEH DETECTOR<br>(Lvl = es_MVDS / Co = 5 / Wt = 1)                           | Grph | Sym             |                                                      |
| NOHL                               | OBSOLETE                                                                              | Grph | Line<br>Pattern | он                                                   |
| NOTE10                             | APPROVED FOR PAV DELIN WORK<br>(Lvl = border_INSIDE-BORDER-anno /<br>Co = 0 / Wt = 2) | Grph | Notes           | истариса поп си жисит ассилентали части син с        |
| NOTE11                             | APPROVED FOR PD SIGN WORK<br>(Lvl = border_INSIDE-BORDER-anno /<br>Co = 0 / Wt = 2)   | Grph | Notes           | APPENDED FOR PENDERT DECIDENTION AND SIGN NOTIC (M.) |
| NOTE12                             | APPROVED FOR SIGN WORK ONLY<br>(Lvl = border_INSIDE-BORDER-anno /<br>Co = 0 / Wt = 2) | Grph | Notes           | APPROVED FOR SIGN WORK ONLY                          |

| CTCELLIB Cell Library Named Levels |                                                                                      |              |             |                                                                                                    |
|------------------------------------|--------------------------------------------------------------------------------------|--------------|-------------|----------------------------------------------------------------------------------------------------|
| Cell Name                          | Cell Description<br>(Symbology: Lvl / Co / Wt)                                       | Cell<br>Type | Cell<br>Use | Cell Image                                                                                             |
| NOTE13                             | APPROVED FOR RET WALL WORK<br>(Lvl = border_INSIDE-BORDER-anno /<br>Co = 0 / Wt = 2) | Grph         | Notes       | APPROVED FOR RETAINING WALL WORK ONLY                                                                  |
| NOTE14                             | APPROVED FOR SOUND WALL<br>(Lvl = border_INSIDE-BORDER-anno /<br>Co = 0 / Wt = 2)    | Grph         | Notes       | APPROVED FOR SOUND WALL WORK ONLY                                                                      |
| NOTE15                             | APPROVED FOR PLANTING WORK<br>(Lvl = border_INSIDE-BORDER-anno /<br>Co = 0 / Wt = 2) | Grph         | Notes       | APPROVED FOR PLANTING WORK ONLY                                                                        |
| NOTE16                             | APPROVED FOR IRR WORK ONLY<br>(Lvl = border_INSIDE-BORDER-anno /<br>Co = 0 / Wt = 2) | Grph         | Notes       | APPROVED FOR IRRICATION WORK ON Y                                                                      |
| NOTE17                             | APPROVED FOR ELEC WORK ONL<br>(Lvl = border_INSIDE-BORDER-anno /<br>Co = 0 / Wt = 2) | Grph         | Notes       | APPROVED FOR ELECTRICAL WORK ONLY                                                                      |
| NOTE18                             | APPROVED FOR TEMP WPC WORK<br>(Lvl = border_INSIDE-BORDER-anno /<br>Co = 0 / Wt = 2) | Grph         | Notes       | androna for there are a fortune to the course for t                                                    |
| NOTE19                             | APPROVED FOR ERO CNTL WORK<br>(Lvl = border_INSIDE-BORDER-anno /<br>Co = 0 / Wt = 2) | Grph         | Notes       | APPROVED FOR ENOSION CONTROL WORK ONLY                                                                 |
| NOTE2                              | RIGHT OF WAY NOTE<br>(Lvl = rd_RIGHT-OF-WAY-anno /<br>Co = 0 / Wt = 1,2)             | Grph         | Notes       | NOTE:<br>TO ACOUNT CONTONING AN ANALOSING THE STAND OF THE<br>MCCH OF MY ENGINEERS AT THE STAND OF THE |
| NOTE20                             | APPROVED FOR CONTOUR WORK<br>(Lvl = border_INSIDE-BORDER-anno /<br>Co = 0 / Wt = 2)  | Grph         | Notes       | артанеа гар сангала арасты жарк онц к                                                                  |
| NOTE21                             | APPROVED FOR EDGE DRN WORK<br>(Lvl = border_INSIDE-BORDER-anno /<br>Co = 0 / Wt = 2) | Grph         | Notes       | APPROVED FOR EDGE DRAIN WORK ONLY                                                                      |
| NOTE22                             | APPROVED FOR UNDERDRAIN<br>(Lvl = border_INSIDE-BORDER-anno /<br>Co = 0 / Wt = 2)    | Grph         | Notes       | APPROVED FOR UNDERDRAIN WORK ONLY                                                                      |

| CTCELLIB Cell Library Named Levels |                                                                                                    |              |             |                                                                                                    |
|------------------------------------|----------------------------------------------------------------------------------------------------|--------------|-------------|----------------------------------------------------------------------------------------------------|
| Cell Name                          | Cell Description<br>(Symbology: Lvl / Co / Wt)                                                            | Cell<br>Type | Cell<br>Use | Cell Image                                                                                                    |
| NOTE24                             | APPROVED FOR DRAIN AND CONT<br>(Lvl = border_INSIDE-BORDER-anno /<br>Co = 0 / Wt = 2)                     | Grph         | Notes       | armanes for callence lass control sposies mar or i                                                                                                    |
| NOTE25                             | USED FOR UTIL INFO ONLY<br>(Lvl = border_INSIDE-BORDER-anno /<br>Co = 0 / Wt = 2)                         | Grph         | Notes       | nes fet a color de color de chili d'admendia de p                                                                                                    |
| NOTE27                             | APPROVED FOR HORIZ DRAIN<br>(Lvl = border_INSIDE-BORDER-anno /<br>Co = 0 / Wt = 2)                        | Grph         | Notes       | APPROVED FOR HOPIZONTAL GRAIN NORM CALY                                                                                                    |
| NOTE28                             | APPROVED FOR UNDERDRAIN AND<br>HORIZONTAL DRAIN<br>(Lvl = border_INSIDE-BORDER-anno /<br>Co = 0 / Wt = 2) | Grph         | Notes       | istraine the watereasts was datacent and a bar da t                                                                                                    |
| NOTE29                             | APPROVED FOR SC AND TH WORK<br>(Lvl = border_INSIDE-BORDER-anno /<br>Co = 0 / Wt = 2)                     | Grph         | Notes       | JAMAN TA SINC LOGITICUM 45 TATU 446,05 MM 06.1                                                                                                    |
| NOTE3                              | NOT A SEPARATE BID ITEM<br>(LvI = rd_QTY-TABLE /<br>Co = 0 / Wt = 1)                                      | Grph         | Notes       | (N) NOT A STPARATT RID ITTM                                                                                                    |
| NOTE30                             | APPROVED FOR CNST AREA SIGN<br>(Lvl = border_INSIDE-BORDER-anno /<br>Co = 0 / Wt = 2)                     | Grph         | Notes       | ATTROIZO FER CONSTRUCTION 4824, 5524 WOR, CA Y                                                                                                    |
| NOTE31                             | APPROVED FOR MOTORIST INFO<br>(Lvl = border_INSIDE-BORDER-anno /<br>Co = 0 / Wt = 2)                      | Grph         | Notes       | APPRORED FOR BOTOMST DAPOMATION BOM OF Y                                                                                                    |
| NOTE32                             | PROJ CNTRL AND MONU NOTE<br>(Lvl = pp_PROJECT-CONTROL-anno /<br>Co = 0 / Wt = 1,2)                        | Grph         | Notes       | 10713<br>के महे के किस्तु के साथ सामयना का स्वरू<br>के महे किस्तु के स्वरूप के साथ सामयना का स्वरूप<br>के महे किस्तु के साथ साथ साथ साथ साथ साथ साथ साथ साथ साथ                                                                                                    |
| NOTE33                             | PROJECT CONTROL NOTE<br>(Lvl = pp_PROJECT-CONTROL-anno /<br>Co = 0 / Wt = 1,2)                            | Grph         | Notes       | NOTE<br>THE SAME TO AN OF SECTION STOLEN. OF THE SECTION<br>SECTION TO A SAME SECTION STOLEN AS A SECTION OF OC                                                                                                    |
| NOTE34                             | INDETERMINATE RW NOTE<br>(Lvl = rd_RIGHT-OF-WAY-anno /<br>Co = 0 / Wt = 1.2)                              | Grph         | Notes       | NULL<br>I COMPANY AND AN AND AN AN AN AN AN AN AN AN<br>I COMPANY AND AN AN AN AN AN AN AN AN AN AN<br>I COMPANY AND AN AN AN AN AN AN AN AN AN AN<br>I COMPANY AND AN AN AN AN AN AN AN AN AN AN<br>I COMPANY AND AN AN AN AN AN AN AN AN AN AN<br>I COMPANY AND AN AN AN AN AN AN AN AN AN AN AN<br>I COMPANY AND AN AN AN AN AN AN AN AN AN AN AN<br>I COMPANY AND AN AN AN AN AN AN AN AN AN AN<br>I COMPANY AND AN AN AN AN AN AN AN AN AN AN<br>I COMPANY AND AN AN AN AN AN AN AN AN AN AN<br>I COMPANY AN AN AN AN AN AN AN AN AN AN AN<br>I COMPANY AN AN AN AN AN AN AN AN AN AN AN<br>I COMPANY AN AN AN AN AN AN AN AN AN AN AN<br>I COMPANY AN AN AN AN AN AN AN AN AN AN AN<br>I COMPANY AN AN AN AN AN AN AN AN AN AN AN<br>I COMPANY AN AN AN AN AN AN AN AN AN AN AN AN<br>I COMPANY AN AN AN AN AN AN AN AN AN AN AN<br>I COMPANY AN AN AN AN AN AN AN AN AN AN AN<br>I COMPANY AN AN AN AN AN AN AN AN AN AN AN AN<br>I COMPANY AN AN AN AN AN AN AN AN AN AN AN<br>I COMPANY AN AN AN AN AN AN AN AN AN AN AN<br>I COMPANY AN AN AN AN AN AN AN AN AN AN AN AN AN<br>I COMPANY AN AN AN AN AN AN AN AN AN AN AN AN AN<br>I COMPANY AN AN AN AN AN AN AN AN AN AN AN AN AN<br>I COMPANY AN AN AN AN AN AN AN AN AN AN AN AN AN |

| CTCELLIB Cell Library Named Levels |                                                                                               |              |             |                                                                                                    |
|------------------------------------|-----------------------------------------------------------------------------------------------|--------------|-------------|----------------------------------------------------------------------------------------------------|
| Cell Name                          | Cell Description<br>(Symbology: Lvl / Co / Wt)                                                | Cell<br>Type | Cell<br>Use | Cell Image                                                                                                    |
| NOTE35                             | APPROVED FOR WATER POL CNTL<br>(Lvl = border_INSIDE-BORDER-anno /<br>Co = 0 / Wt = 2)         | Grph         | Notes       | JAPROJED FOR WITER FOLLOTION CONTROL WHEN DUS                                                                                                    |
| NOTE36                             | APPROVED FOR PROJ CNTL INFO<br>(Lvl = border_INSIDE-BORDER-anno /<br>Co = 0 / Wt = 2)         | Grph         | Notes       | ANTWORLD I ON THROLET CONTROL DIE DIBANTON DIE T                                                                                                    |
| NOTE37                             | APPROVED FOR HARDSCAPE WORK<br>(LvI = border_INSIDE-BORDER-anno /<br>Co = 0 / Wt = 2)         | Grph         | Notes       | APPROVED FOR HARDSCAPE WORK ONLY                                                                                                    |
| NOTE4                              | APPROVED FOR DRAINAGE WORK<br>(Lvl = border_INSIDE-BORDER-anno /<br>Co = 0 / Wt = 2)          | Grph         | Notes       | APPROVED FOR URAINAGE WORK ONLY                                                                                                    |
| NOTE40                             | PVMT STR TOLERANCE NOTE<br>(Lvl = rd_TYP-X-SECTION-anno /<br>Co = 0 / Wt = 1,2)               | Grph         | Notes       | ere<br>Novas anesar aleach 262                                                                                                    |
| NOTE41                             | SUPERS ON DIAGRAMS NOTE<br>(Lvl = rd_SUPERELEVATION-anno /<br>Co = 0 / Wt = 1,2)              | Grph         | Notes       | 10°15<br>Romanalist og for er stæraletilt forset                                                                                                    |
| NOTE42                             | FOR ELECTRICAL SYSTEMS QTY<br>SHEETS<br>(Lvl = es_LEGEND-anno /<br>Co = 0 / Wt = 1,2)         | Grph         | Notes       | HEILS<br>HECKEL OFFICIAL STATE STATES<br>HECKEL OFFICIAL STATES<br>HELL FOR A STATES STATE STATES<br>HELL FOR A STATES STATE STATES<br>HELL FOR A STATES |
| NOTE43                             | UTILITIES-EXEMPT PROJECTS<br>(LvI = ut_UTILITY-anno /<br>Co = 0 / Wt = 1,2)                   | Grph         | Notes       | <u>iote:</u><br>Hann Holler of land flowers, of the of level                                                                                             |
| NOTE44                             | UTILITIES-NONE WITHIN PROJECT<br>LIMITS<br>(LvI = ut_UTILITY-anno /<br>Co = 0 / Wt = 1,2)     | Grph         | Notes       | in the second second second second second second second second second second second second second second second                                          |
| NOTE45                             | UTILITIES-FOR SPOT LOCATIONS<br>(Lvl = ut_UTILITY-anno /<br>Co = 0 / Wt = 1,2)                | Grph         | Notes       | NIN<br>Management of the second state of the second state of the second state of the second state of the second state                                    |
| NOTE46                             | UTILITIES-FOR PROJECT<br>FLEXIBLE IN NATURE<br>(LvI = ut_UTILITY-anno /<br>Co = 0 / Wt = 1,2) | Grph         | Notes       | SOLU<br>Too beging of content see, but as ALORE In white, he London<br>whites we be been an advants who content with reacting.                           |

| CTCELLIB Cell Library Named Levels |                                                                                       |      |       |                                                                                                 |
|------------------------------------|---------------------------------------------------------------------------------------|------|-------|-------------------------------------------------------------------------------------------------|
| Cell Name                          | Cell Description                                                                      | Cell | Cell  | Cell Image                                                                                      |
|                                    | (Symbology: Lvl / Co / Wt)                                                            | Туре | Use   | oen mage                                                                                        |
| NOTE47                             | UTILITIES-NONE WITHIN SHEET<br>(LvI = ut_UTILITY-anno /<br>Co = 0 / Wt = 1,2)         | Grph | Notes | NOTE:<br>- UTILIT MACHINING NAS COMULTO AND NO UTILITES ROR FORM<br>ROME NE LIMITS OF THE SALT. |
| NOTE48                             | OBSOLETE                                                                              | Grph | Notes | APPROVED FOR PLANTING AND ERISSION CONTROL WORK ONLY                                            |
| NOTE49                             | OBSOLETE                                                                              | Grph | Notes | APPROVED FOR IRRIGATION AND PLANTING WORK ONLY                                                  |
| NOTE5                              | APPROVED FOR SANITARY WORK<br>(Lvl = border_INSIDE-BORDER-anno /<br>Co = 0 / Wt = 2)  | Grph | Notes | APTHONED FOR SENITANT SEVEN MORE OVER                                                           |
| NOTE7                              | APPROVED FOR STAGE WORK<br>(Lvl = border_INSIDE-BORDER-anno /<br>Co = 0 / Wt = 2)     | Grph | Notes | Anymours for star construction work on t                                                        |
| NOTE8                              | APPROVED FOR TRAF WORK ONLY<br>(Lvl = border_INSIDE-BORDER-anno /<br>Co = 0 / Wt = 2) | Grph | Notes | APPROVED FOR TRAFFIC HARDEING BORG CHEY                                                         |
| NOTE9                              | APPROVED FOR DETOUR CO WORK<br>(Lvl = border_INSIDE-BORDER-anno /<br>Co = 0 / Wt = 2) | Grph | Notes | APPROVED FOR DETOUT SOMSTRUCTION WORK ONLY                                                      |
| NP70W                              | NEW PENDANT 70W<br>(Lvl = es_CELL-LIGHTING /<br>Co = 4 / Wt = 1)                      | Grph | Sym   |                                                                                                 |
| NPB                                | NEW PULL BOX<br>(Lvl = es_CELL-MISC-COMPONENTS /<br>Co = 3 / Wt = 1)                  | Grph | Sym   |                                                                                                 |
| NPBA                               | NEW PUSH BUTTON ASSEMBLY<br>(Lvl = es_CELL-MISC-COMPONENTS /<br>Co = 2 / Wt = 1)      | Grph | Sym   | 0                                                                                               |
| NPBAR                              | NEW PED BARRICADE<br>(Lvl = es_CELL-MISC-COMPONENTS /<br>Co = 2 / Wt = 1)             | Grph | Sym   | <b></b>                                                                                         |

| CTCELLIB Cell Library Named Levels |                                                                                        |              |             |                   |
|------------------------------------|----------------------------------------------------------------------------------------|--------------|-------------|-------------------|
| Cell Name                          | Cell Description<br>(Symbology: Lvl / Co / Wt)                                         | Cell<br>Type | Cell<br>Use | Cell Image        |
| NPGUY                              | NEW POLE GUY W ANCHOR<br>(Lvl = es_CELL-MISC-COMPONENTS /<br>Co = 0 / Wt = 1)          | Grph         | Sym         | $\longrightarrow$ |
| NPMUT                              | NEW PAD_MT. FOR UTIL TRANS<br>(LvI = es_CELL-MISC-COMPONENTS /<br>Co = 0 / Wt = 1)     | Grph         | Sym         |                   |
| NPOLE                              | NEW POLE<br>(Lvl = es_CELL-MISC-COMPONENTS /<br>Co = 2 / Wt = 1)                       | Grph         | Sym         | 0                 |
| NPSH                               | NEW PED SIGNAL FACE (Lvl =<br>es_CELL-MISC-COMPONENTS /<br>Co = 2 / Wt = 1)            | Grph         | Sym         |                   |
| NR                                 | NEW CONDUIT<br>RISER_STRUCTURE<br>(Lvl = es_CELL-CONDUIT-RISER /<br>Co = 3 / Wt = 0,1) | Grph         | Sym         | R                 |
| NRSM                               | NEW RD SIGN ON MAST ARM<br>(Lvl = es_CELL-SIGNALS /<br>Co = 2 / Wt = 1)                | Grph         | Sym         |                   |
| NS                                 | NO SLIP BASE ON STD<br>(LvI = es_CELL-NOTE-SYMBOL /<br>Co = 0 / Wt = 1)                | Grph         | Sym         | NS                |
| NSCDIS                             | NEW DUAL ILLUM SIGN<br>(LvI = tcd_SIGN-ROADSIDE /<br>Co = 4 / Wt = 1)                  | Grph         | Sym         | $\bigcirc$        |
| NSCMIS                             | NEW ILLUM SIGN_CENTERED<br>(Lvl = tcd_SIGN-ROADSIDE /<br>Co = 4 / Wt = 1)              | Grph         | Sym         | <u> </u>          |
| NSFAV                              | NEW SIGNAL FACE W_VISOR<br>(LvI = es_CELL-SIGNALS /<br>Co = 2 / Wt = 1)                | Grph         | Sym         |                   |
| NSGN1PEL<br>ECT                    | NEW OH SIGN W_ELECTROLIER<br>(Lvl = es_CELL-LIGHTING /<br>Co = 4 / Wt = 1)             | Grph         | Sym         |                   |
| NSMS                               | NEW VEHICLE SIGNAL FACE<br>(Lvl = es_CELL-SIGNALS /<br>Co = 2 / Wt = 1)                | Grph         | Sym         |                   |

|           | CTCELLIB Cell Library Named Levels                                           |              |      |                                        |
|-----------|------------------------------------------------------------------------------|--------------|------|----------------------------------------|
| Cell Name | Cell Description                                                             | Cell<br>Type | Cell | Cell Image                             |
| NSSMIS    | NEW ILLUM SIGN SIDE_POST<br>(Lvl = es_CELL-LIGHTING /<br>Co = 4 / Wt = 1)    | Grph         | Sym  | 0                                      |
| NT15      | NEW TYPE 15 STANDARD<br>(Lvl = es_CELL-LIGHTING /<br>Co = 4 / Wt = 1)        | Grph         | Sym  | •————————————————————————————————————— |
| NT15D     | NEW DUALARM LUM TY 15 ELECT<br>(LvI = es_CELL-LIGHTING /<br>Co = 4 / Wt = 2) | Grph         | Sym  |                                        |
| NT15DS    | NEW DUALARM LUM TY15 EL STR<br>(LvI = es_CELL-LIGHTING /<br>Co = 4 / Wt = 1) | Grph         | Sym  |                                        |
| NT15S     | NEW TYPE 15 ELECT STRUCTURE<br>(Lvl = es_CELL-LIGHTING /<br>Co = 4 / Wt = 1) | Grph         | Sym  |                                        |
| NT21      | NEW TYPE 21 ELECTROLIER<br>(Lvl = es_CELL-LIGHTING /<br>Co = 4 / Wt = 1)     | Grph         | Sym  | °−−O                                   |
| NT21D     | NEW DUALARM LUM TY 21 ELECT<br>(LvI = es_CELL-LIGHTING /<br>Co = 4 / Wt = 1) | Grph         | Sym  | 00                                     |
| NT21DS    | NEW DUALARM LUM TY21 EL STR<br>(LvI = es_CELL-LIGHTING /<br>Co = 4 / Wt = 1) | Grph         | Sym  |                                        |
| NT21S     | NEW TYPE 21 ELECTROLIER STR<br>(Lvl = es_CELL-LIGHTING /<br>Co = 4 / Wt = 1) | Grph         | Sym  |                                        |
| NT30      | NEW TYPE 30 ELECTROLIER<br>(Lvl = es_CELL-LIGHTING /<br>Co = 4 / Wt = 1)     | Grph         | Sym  | •————————————————————————————————————— |
| NT31      | NEW TYPE 31 ELECTROLIER<br>(Lvl = es_CELL-LIGHTING /<br>Co = 4 / Wt = 1)     | Grph         | Sym  | ·                                      |
| NT32      | NEW TYPE 32 ELECTROLIER<br>(Lvl = es_CELL-LIGHTING /<br>Co = 4 / Wt = 1)     | Grph         | Sym  | ·                                      |
| NT33LA    | NEW TYPE 33 W_2 LT SIG_SIGN<br>(Lvl = es_CELL-SIGNALS /<br>Co = 2 / Wt = 1)  | Grph         | Sym  |                                        |

| CTCELLIB Cell Library Named Levels |                                                                                  |      |                 |             |
|------------------------------------|----------------------------------------------------------------------------------|------|-----------------|-------------|
| Cell Name                          | Cell Description                                                                 | Cell | Cell            | Cell Image  |
| NT35                               | NEW TYPE 35 ELECTROLIER<br>(Lvl = es_CELL-LIGHTING /<br>Co = 4 / Wt = 1)         | Grph | Sym             | · · · · · · |
| NT36                               | NEW TYPE 36_20A ELECTROLIER<br>(LvI = es_CELL-LIGHTING /<br>Co = 4 / Wt = 1)     | Grph | Sym             | $\sim$      |
| NTC                                | OBSOLETE                                                                         | Grph | Line<br>Pattern | — T —— —    |
| NTDC                               | NEW TEL_CDEMARCA_CABINET<br>(Lvl = es_CELL-MISC-COMPONENTS /<br>Co = 5 / Wt = 1) | Grph | Sym             |             |
| NTIII                              | NEW TYPE3 SERV ENCLOSURE<br>(Lvl = es_CELL-MISC-COMPONENTS /<br>Co = 3 / Wt = 1) | Grph | Sym             |             |
| NTSC                               | OBSOLETE                                                                         | Grph | Line<br>Pattern |             |
| NTYPE1                             | NEW TYPE 1 WITH VSF<br>(Lvl = es_CELL-SIGNALS /<br>Co = 2 / Wt = 1)              | Grph | Sym             |             |
| NVAULT                             | NEW VAULT<br>(Lvl = es_CELL-MISC-COMPONENTS /<br>Co = 3 / Wt = 1)                | Grph | Sym             | $\square$   |
| NW70W                              | NEW WALL SURFACE 70W<br>(Lvl = es_CELL-LIGHTING /<br>Co = 4 / Wt = 1)            | Grph | Sym             |             |
| NWALLP                             | OBSOLETE                                                                         | Grph | Line<br>Pattern |             |
| NWD15                              | NEW WIRING DIAGRAM TYPE 15<br>(Lvl = es_CELL-LIGHTING /<br>Co = 4 / Wt = 1)      | Grph | Sym             | $\bigcirc$  |
| NWD15S                             | NEW WIRING DIAGRAM TYPE 15S<br>(Lvl = es_CELL-LIGHTING /<br>Co = 4 / Wt = 1)     | Grph | Sym             | ()          |
| NWD21                              | NEW WIRING DIAGRAM TYPE 21<br>(Lvl = es_CELL-LIGHTING /<br>Co = 4 / Wt = 1)      | Grph | Sym             |             |
| CTCELLIB Cell Library Named Levels |                                                                                            |      |                 |              |
|------------------------------------|--------------------------------------------------------------------------------------------|------|-----------------|--------------|
| Cell Name                          | Cell Description                                                                           | Cell | Cell            | Cell Image   |
|                                    | (Symbology: Lvl / Co / Wt)                                                                 | Туре | Use             | ocii intage  |
| NWD21S                             | NEW WIRING DIAGRAM TYPE 21S<br>(Lvl = es_CELL-LIGHTING /<br>Co = 4 / Wt = 1)               | Grph | Sym             |              |
| NWD30                              | NEW WIRING DIAGRAM TYPE 30<br>(Lvl = es_CELL-LIGHTING /<br>Co = 4 / Wt = 1)                | Grph | Sym             | $\bigotimes$ |
| NWD31                              | NEW WIRING DIAGRAM TYPE 31<br>(LvI = es_CELL-LIGHTING /<br>Co = 4 / Wt = 1)                | Grph | Sym             |              |
| NWD32                              | NEW WIRING DIAGRAM TYPE 32<br>(Lvl = es_CELL-LIGHTING /<br>Co = 4 / Wt = 1)                | Grph | Sym             |              |
| NWPP                               | NEW WOOD POWER POLE<br>(Lvl = es_CELL-MISC-COMPONENTS /<br>Co = 0 / Wt = 1)                | Grph | Sym             |              |
| OBJMAR                             | FOR DELIN OR OBJ MARKER<br>(Lvl = tcd_MARKER /<br>Co = 10 / Wt = 1)                        | Grph | Sym             |              |
| OG                                 | OBSOLETE                                                                                   | Pnt  | Sym             | 7            |
| OHS1                               | OVERHEAD SIGN 1 POST<br>(Lvl = tcd_SIGN-OVERHEAD /<br>Co = 12 / Wt = 1)                    | Grph | Sym             | 0            |
| OHS2                               | OVERHEAD SIGN 2 POST<br>(Lvl = tcd_SIGN-OVERHEAD /<br>Co = 12 / Wt = 1)                    | Grph | Sym             | ( <u>*</u> ) |
| OHSIGN                             | SYMBOL FOR OVERHEAD SIGN<br>(Lvl = tcd_SIGN-OVERHEAD /<br>Co = 12, 250 / Wt = 1) (Masking) | Grph | Sym             |              |
| OILP                               | OBSOLETE                                                                                   | Grph | Line<br>Pattern |              |
| OSH                                | OBSOLETE                                                                                   | Grph | Sym             | O            |
| OSHV                               | OBSOLETE                                                                                   | Grph | Sym             | O            |

Caltrans

| CTCELLIB Cell Library Named Levels |                                                |       |       |                                                                                                    |
|------------------------------------|------------------------------------------------|-------|-------|----------------------------------------------------------------------------------------------------|
| Cell Name                          | Cell Description                               | Cell  | Cell  | Cell Image                                                                                                    |
|                                    | (Symbology: Lvl / Co / Wt)                     | Туре  | Use   |                                                                                                    |
|                                    | PROFILE GRID ARROW                             | Croh  | Sum   |                                                                                                    |
| FARROW                             | Co = 0 / Wt = 1                                | Gipii | Sym   |                                                                                                    |
|                                    |                                                |       |       |                                                                                                    |
| PBS                                | OBSOLETE                                       | Grph  | Sym   |                                                                                                    |
|                                    |                                                | _     | -     | 00                                                                                                    |
| PC                                 | OBSOLETE                                       | Pnt   | Svm   | <u> </u>                                                                                                    |
| 10                                 |                                                |       | e y   | †                                                                                                    |
|                                    | PORTABLE CONSTR AREA SIGNS                     |       |       | PORTABLE CONSTRUCTION AREA SIGNS                                                                                                    |
| PCAS                               | TABLE                                          | Grph  | Table | SIGN<br>No.         DESIGNATION         PAREL SIZE         SIGN MESSAGE         MARKER<br>SIGNS           A         20* × 30*         Get Unit of Text         SIGN |
|                                    | $(LvI = pp_CAS - IABLE / Co = 0 (Wt = 0.2)$    | - 1   |       | C 200° x 20° 107 1020<br>C 2                                                                                                    |
|                                    |                                                |       |       |                                                                                                    |
| PDTAB2                             | (Lvl = tcd PD-QTY-TBLE /                       | Grph  | Table |                                                                                                    |
|                                    | Co = 0 / Wt = 0-2)                             | •     |       |                                                                                                    |
|                                    | QTY TABLE FOR PVMT DELIN                       |       |       |                                                                                                    |
| PDTABL                             | $(Lvl = tcd_PD-QTY-TBLE / Quert = 0.2)$        | Grph  | Table | 65.105 5.25 mm <sup>-104</sup>                                                                                                    |
|                                    | C0 = 0 / Wl = 0-2)                             |       |       |                                                                                                    |
| PEC                                | (I vI = es_CELL-NOTE-SYMBOL /                  | Grph  | Svm   | PFC                                                                                                    |
| 0                                  | Co = 0 / Wt = 1                                | Cipii | 0,    |                                                                                                    |
|                                    |                                                |       |       | $\wedge$                                                                                                    |
| PED                                | OBSOLETE                                       | Grph  | Sym   |                                                                                                    |
|                                    |                                                |       |       | •                                                                                                    |
| PEU                                | PHOTOELECTRIC UNIT<br>(Lyl = ted PD-OTY-TBLE / | Grph  | Svm   | PEU                                                                                                    |
|                                    | Co = 0 / Wt = 1                                | Орп   | Oyin  |                                                                                                    |
|                                    | PHASE                                          |       |       | ~                                                                                                    |
| PH                                 | (Lvl = tcd_PD-QTY-TBLE /                       | Grph  | Sym   | $\bigcirc$                                                                                                    |
|                                    | Co = 0 / Wt = 1)                               |       |       | /-                                                                                                    |
| рцц                                |                                                | Croh  | S. m  | Ä                                                                                                    |
| РПП                                | OBSOLETE                                       | Grpn  | Sym   | <u> </u>                                                                                                    |
| 5                                  |                                                |       | _     | Α                                                                                                    |
| PHHV                               | OBSOLETE                                       | Grph  | Sym   | Δ <sup>Ω</sup>                                                                                                    |
|                                    | 00001575                                       |       | 0     | $\frown$                                                                                                    |
| PHV                                | OBSOLETE                                       | Grph  | Sym   | $\odot$                                                                                                    |

| CTCELLIB Cell Library Named Levels |                                                                                   |              |             |                                        |
|------------------------------------|-----------------------------------------------------------------------------------|--------------|-------------|----------------------------------------|
| Cell Name                          | Cell Description<br>(Symbology: Lvl / Co / Wt)                                    | Cell<br>Type | Cell<br>Use | Cell Image                             |
| PI                                 | PI POINT<br>(Active Symbology)                                                    | Grph         | Sym         | $\land$                                |
| PI2                                | PI SYMBOL WITH LABLE<br>(Active Symbology)                                        | Grph         | Sym         | $\land P$                              |
| PIPR                               | OBSOLETE                                                                          | Grph         | Sym         | $\bigcirc$                             |
| PLNPRO                             | PLAN_PROFILE GRID<br>(Lvl = border_DATUM-LINE /<br>Co = 0,2,3 / Wt = 0,1,3)       | Grph         | Sheet       |                                        |
| PLP100                             | PLAN_PROFILE GRID 100 SCALE<br>(Lvl = border_DATUM-LINE /<br>Co = 0 / Wt = 0,1,3) | Grph         | Sheet       |                                        |
| PLPR20                             | PLAN_PRFILE GRID 20 SCALE<br>(LvI = border_DATUM-LINE /<br>Co = 0 / Wt = 0,1,3)   | Grph         | Sheet       |                                        |
| PLSO                               | OBSOLETE                                                                          | Grph         | Sym         | $\bigcirc$                             |
| PLSYM                              | POSITIVE LOC SYMBOL<br>(Active Symbology)                                         | Grph         | Sym         | $\bigcirc$                             |
| PLTAB1                             | POS LOC MIN INFO TABLE<br>(Lvl = ut_UTILITY-anno /<br>Co = 0 / Wt = 0-2)          | Grph         | Table       | POLITIVE LOCATION INFORMATION          |
| PLTAB2                             | POS LOC MAX INFOR TABLE<br>(Lvl = ut_UTILITY-anno /<br>Co = 0 / Wt = 0-2)         | Grph         | Table       | 10000000000000000000000000000000000000 |
| PLTLGD                             | PLANT LEGEND<br>(Lvl = ls_SCHEDULE-LEGEND /<br>Co = 0,2 / Wt = 0-3)               | Grph         | Sheet       |                                        |
| PLTLGD2                            | PLANT LEGEND CONSULTANT<br>(Lvl = ls_SCHEDULE-LEGEND /<br>Co = 0,2 / Wt = 0-3)    | Grph         | Sheet       |                                        |
| PLTQTY1                            | OBSOLETE                                                                          | Grph         | Sheet       |                                        |

| CTCELLIB Cell Library Named Levels |                                                |              |             |             |
|------------------------------------|------------------------------------------------|--------------|-------------|-------------|
| Cell Name                          | Cell Description<br>(Symbology: Lvl / Co / Wt) | Cell<br>Type | Cell<br>Use | Cell Image  |
| PLTQTY2                            | OBSOLETE                                       | Grph         | Sheet       |             |
| PLTQTY3                            | OBSOLETE                                       | Grph         | Sheet       |             |
| PLTQTY4                            | OBSOLETE                                       | Grph         | Sheet       |             |
| PMC                                | OBSOLETE                                       | Grph         | Sym         | 0           |
| РМН                                | OBSOLETE                                       | Grph         | Sym         | $\triangle$ |
| PMHV                               | OBSOLETE                                       | Grph         | Sym         | Â           |
| PMV                                | OBSOLETE                                       | Grph         | Sym         | $\odot$     |
| POINT                              | POINT SYMBOL<br>(Active Symbology)             | Grph         | Sym         | $\odot$     |
| POINT0                             | OBSOLETE                                       | Grph         | Sym         | $\otimes$   |
| POINT1                             | OBSOLETE                                       | Grph         | Sym         | $\otimes$   |
| POINT2                             | OBSOLETE                                       | Grph         | Sym         | $\otimes$   |
| POINT4                             | OBSOLETE                                       | Grph         | Sym         | $\otimes$   |
| POINT6                             | OBSOLETE                                       | Grph         | Sym         | $\otimes$   |

| CTCELLIB Cell Library Named Levels |                                                                                  |              |                 |             |
|------------------------------------|----------------------------------------------------------------------------------|--------------|-----------------|-------------|
| Cell Name                          | Cell Description<br>(Symbology: Lvl / Co / Wt)                                   | Cell<br>Type | Cell<br>Use     | Cell Image  |
| POLE                               | OBSOLETE                                                                         | Pnt          | Sym             | 0           |
| POLES                              | OBSOLETE                                                                         | Grph         | Sym             | 0           |
| POLSCH                             | POLE SCHEDULE<br>(LvI = es_QTY-TABLE /<br>Co = 3,4 / Wt = 0-2)                   | Grph         | Table           |             |
| PP                                 | OBSOLETE                                                                         | Grph         | Sym             | -@-         |
| PPHASE                             | PED SIGNAL PHASE<br>(Lvl = es_CELL-NOTE-SYMBOL /<br>Co = 2 / Wt = 1)             | Grph         | Sym             |             |
| PPSL                               | OBSOLETE                                                                         | Grph         | Line<br>Pattern |             |
| PPSM                               | OBSOLETE                                                                         | Grph         | Line<br>Pattern |             |
| PRF100                             | FULL PROFILE 100 SCALE<br>(Lvl = border_DATUM-LINE /<br>Co = 0,2,3 / Wt = 0-3)   | Grph         | Sheet           |             |
| PRF10S                             | GRID FOR STACK 100 SCALE<br>(Lvl = border_DATUM-LINE /<br>Co = 0,2,3 / Wt = 0-3) | Grph         | Sheet           |             |
| PRF20S                             | GRID FOR STACK 20 SCALE<br>(Lvl = border_DATUM-LINE /<br>Co = 0,2,3 / Wt = 0-3)  | Grph         | Sheet           |             |
| PRFL20                             | FULL PROFILE 20 SCALE<br>(Lvl = border_DATUM-LINE /<br>Co = 0,2,3 / Wt = 0-3)    | Grph         | Sheet           |             |
| PRH                                | OBSOLETE                                                                         | Grph         | Sym             | $\triangle$ |

| CTCELLIB Cell Library Named Levels |                                                                                               |              |             |            |
|------------------------------------|-----------------------------------------------------------------------------------------------|--------------|-------------|------------|
| Cell Name                          | Cell Description<br>(Symbology: Lvl / Co / Wt)                                                | Cell<br>Type | Cell<br>Use | Cell Image |
| PRHV                               | OBSOLETE                                                                                      | Grph         | Sym         | â          |
| PRJCTRL<br>NOTES                   | SURVEY PROJECT CONTROL<br>NOTES<br>(Lvl = pp_PROJECT-CONTROL-anno /<br>Co = 0,3,4 / Wt = 0-2) | Grph         | Notes       | HELD       |
| PRLV                               | PRESSURE RELIEF VALVE<br>(LvI = Is_IRRIGATION /<br>Co = 1, 250 / Wt = 1)<br>(Masking)         | Grph         | Sheet       |            |
| PROFIL                             | FULL PROFILE GRID<br>(LvI = border_DATUM-LINE /<br>Co = 0,2,3 / Wt = 0-3)                     | Grph         | Sheet       |            |
| PROFL2                             | PROFILE GRID_CONSULTANT<br>(Lvl = border_DATUM-LINE /<br>Co = 0,2,3 / Wt = 0-3)               | Grph         | Sheet       |            |
| PROFL3                             | PROFILE CONSULTANT 100 SCALE<br>(Lvl = border_DATUM-LINE /<br>Co = 0,2,3 / Wt = 0-3)          | Grph         | Sheet       |            |
| PROFL4                             | PROFILE CONSULTANT 20 SCALE<br>(Lvl = border_DATUM-LINE /<br>Co = 0,2,3 / Wt = 0-3)           | Grph         | Sheet       |            |
| PROFL5                             | GRID CONSULT STACK 50 SCALE<br>(Lvl = border_DATUM-LINE /<br>Co = 0,2,3 / Wt = 0-3)           | Grph         | Sheet       |            |
| PROFL6                             | GRID CONSULT STACK 100 SCALE<br>(Lvl = border_DATUM-LINE /<br>Co = 0,2,3 / Wt = 0-3)          | Grph         | Sheet       |            |
| PROFL7                             | GRID CONSULT STACK 20 SCALE<br>(Lvl = border_DATUM-LINE /<br>Co = 0,2,3 / Wt = 0-3)           | Grph         | Sheet       |            |
| PROFLS                             | GRID FOR STACK 50 SCALE<br>(Lvl = border_DATUM-LINE /<br>Co = 0,2,3 / Wt = 0-3)               | Grph         | Sheet       |            |

| CTCELLIB Cell Library Named Levels |                                                                                           |      |       |            |
|------------------------------------|-------------------------------------------------------------------------------------------|------|-------|------------|
| Cell Name                          | Cell Description                                                                          | Cell | Cell  | Cell Image |
| PRV                                | PRESSURE REGULATING VALVE<br>(Lvl = Is_IRRIGATION /<br>Co = 1, 250 / Wt = 1)<br>(Masking) | Grph | Sym   | X          |
| PRVS                               | OBSOLETE                                                                                  | Grph | Sym   | $\odot$    |
| PSI                                | POLE SCHEDULE IDENTIFIER<br>(Lvl = es_CELL-MISC-<br>COMPONENTS /<br>Co = 2 / Wt = 1)      | Grph | Sym   | $\bigcirc$ |
| PTEL                               | OBSOLETE                                                                                  | Grph | Sym   | $\diamond$ |
| PUMP                               | OBSOLETE                                                                                  | Grph | Sym   | ۲          |
| QC                                 | OBSOLETE                                                                                  | Grph | Sym   | 0          |
| QCV                                | QUICK COUPLING VALVE<br>(Lvl = Is_IRRIGATION /<br>Co = 1, 250 / Wt = 1)<br>(Masking)      | Grph | Sym   | $\bigcirc$ |
| QCVSP                              | QCV W SPRINKLER PROTECTOR<br>(LvI = Is_IRRIGATION /<br>Co = 1,20 / Wt = 1)                | Grph | Sym   | $\bigcirc$ |
| QTABLE                             | TEMPLATE FOR Q_TABLE<br>(Lvl = rd_QTY-TABLE /<br>Co = 0 / Wt = 0-2)                       | Grph | Table |            |
| RC                                 | REMOVAL BY CONTRACTOR<br>(Lvl = es_CELL-NOTE-SYMBOL /<br>Co = 0 / Wt = 1)                 | Grph | Sym   | RC         |
| RCS                                | OBSOLETE                                                                                  | Grph | Sym   | $\bigcirc$ |
| RCV                                | REMOTE CONTROL VALVE<br>(LvI = Is_IRRIGATION /<br>Co = 1, 250 / Wt = 1)<br>(Masking)      | Grph | Sym   |            |

| CTCELLIB Cell Library Named Levels |                                                                        |              |                     |            |
|------------------------------------|------------------------------------------------------------------------|--------------|---------------------|------------|
| Cell Name                          | Cell Description<br>(Symbology: Lvl / Co / Wt)                         | Cell<br>Type | Cell<br>Use         | Cell Image |
| RDI                                | OBSOLETE                                                               | Grph         | Sym                 | $\oplus$   |
| RDWYP                              | OBSOLETE                                                               | Grph         | Sym                 | $\bigcirc$ |
| RECEPT                             | RECEPTACLE<br>(Lvl = es_CELL0NOTE-SYMBOL /<br>Co = 0 / Wt = 1)         | Grph         | Sym                 | R          |
| REFR                               | OBSOLETE                                                               | Grph         | Sym                 | Х          |
| RL                                 | RELOCATE EQUIPMENT<br>(Lvl = es_CELL0NOTE-SYMBOL /<br>Co = 0 / Wt = 1) | Grph         | Sym                 | RL         |
| RMRK                               | OBSOLETE                                                               | Grph         | Sym                 | $\diamond$ |
| RO                                 | OBSOLETE                                                               | Grph         | Sym                 | $\bigcirc$ |
| ROCK                               | ROCK SYMBOL<br>(Active Symbology)                                      | Pnt          | Area<br>Patter<br>n |            |
| RR                                 | REMOVE_REUSE EQUIP<br>(LvI = es_CELL-NOTE-SYMBOL /<br>Co = 0 / Wt = 1) | Grph         | Sym                 | RR         |
| RR10P                              | OBSOLETE                                                               | Grph         | Line<br>Patter<br>n | ,          |
| RRGA                               | OBSOLETE                                                               | Grph         | Sym                 | $\bigcirc$ |
| RRSG                               | OBSOLETE                                                               | Grph         | Sym                 |            |
| RRSW                               | OBSOLETE                                                               | Grph         | Sym                 |            |

| CTCELLIB Cell Library Named Levels |                                      |       |           |                                         |
|------------------------------------|--------------------------------------|-------|-----------|-----------------------------------------|
| Cell Name                          | Cell Description                     | Cell  | Cell      | Cell Image                              |
|                                    | (Symbology: Lvl / Co / Wt)           | Туре  | Use       | Cell Illaye                             |
|                                    | REMOVE SALVAGE EQUIPMENT             |       |           |                                         |
| RS                                 | (Lvl = es_CELL-NOTE-SYMBOL /         | Grph  | Sym       | RS                                      |
|                                    | Co = 0 / Wt = 1)                     |       |           |                                         |
|                                    | ROAD SIGN ON MAST ARM                |       | -         |                                         |
| RSM                                | (Lvl = es_CELL-NOTE-SYMBOL /         | Grph  | Sym       |                                         |
|                                    | Co = 0 / Wt = 1)                     |       |           |                                         |
| RWS                                | OBSOLETE                             | Grph  | Sym       |                                         |
|                                    |                                      |       | -         |                                         |
|                                    |                                      |       |           | $\left( \right)$                        |
| S1                                 | (I v) = Is PI ANT / Co = 2 / Wt = 1) | Grph  | Sym       |                                         |
|                                    | (201 - 13_1 2/00 - 2/00 - 1)         |       |           |                                         |
| <b>.</b>                           |                                      |       | Line      |                                         |
| S10A                               | OBSOLETE                             | Grph  | Patter    | ~~~~~~~~~~~~~~~~~~~~~~~~~~~~~~~~~~~~~~  |
|                                    |                                      |       | n         |                                         |
| \$10AE                             |                                      | Crob  | Line      | mynn                                    |
| STUAF                              | OBSOLETE                             | Gipn  | Paller    | M                                       |
|                                    |                                      |       | l ine     |                                         |
| S10B                               | OBSOLETE                             | Grph  | Patter    |                                         |
| 0100                               | 0000111                              | Cipii | n         |                                         |
|                                    |                                      |       | Line      |                                         |
| S10BF                              | OBSOLETE                             | Grph  | Patter    | ~~~~~~~~~~~~~~~~~~~~~~~~~~~~~~~~~~~~~~~ |
|                                    |                                      |       | n         |                                         |
|                                    |                                      |       | Line      |                                         |
| S10C                               | OBSOLETE                             | Grph  | Patter    |                                         |
|                                    |                                      |       | n         |                                         |
| 04005                              |                                      |       | Line      | ~~~~~~~~~~~~~~~~~~~~~~~~~~~~~~~~~~~~~~~ |
| S10CF                              | OBSOLETE                             | Grph  | Patter    |                                         |
|                                    |                                      |       | n<br>Line |                                         |
| S15A                               |                                      | Grob  | Line      |                                         |
| 515A                               | OBSOLETE                             | Gipii | n         |                                         |
|                                    |                                      |       | line      |                                         |
| S15AF                              | OBSOLETE                             | Groh  | Patter    |                                         |
|                                    |                                      | O.p.i | n         |                                         |
|                                    |                                      |       | Line      |                                         |
| S15B                               | OBSOLETE                             | Grph  | Patter    |                                         |
|                                    |                                      |       | n         |                                         |

| CTCELLIB Cell Library Named Levels |                                                                 |      |                     |                                  |
|------------------------------------|-----------------------------------------------------------------|------|---------------------|----------------------------------|
| Cell Name                          | Cell Description                                                | Cell | Cell                | Cell Image                       |
|                                    | (Symbology: Lvl / Co / Wt)                                      | Туре | Use                 | con intage                       |
| S15BF                              | OBSOLETE                                                        | Grph | Line<br>Patter<br>n |                                  |
| S15C                               | OBSOLETE                                                        | Grph | Line<br>Patter<br>n | <u>~~~~~~~</u>                   |
| S15CF                              | OBSOLETE                                                        | Grph | Line<br>Patter<br>n |                                  |
| S2                                 | 10FT DIA SHRB W CTR<br>(Lvl = ls_PLANT / Co = 2 / Wt = 0,1)     | Grph | Sym                 | $\bigcirc$                       |
| S20A                               | OBSOLETE                                                        | Grph | Line<br>Patter<br>n |                                  |
| S20AF                              | OBSOLETE                                                        | Grph | Line<br>Patter<br>n |                                  |
| S20B                               | OBSOLETE                                                        | Grph | Line<br>Patter<br>n |                                  |
| S20BF                              | OBSOLETE                                                        | Grph | Line<br>Patter<br>n |                                  |
| S3                                 | 10FT DIA SHRB W FULL CTR<br>(Lvl = ls_PLANT / Co = 2 / Wt = 1)  | Grph | Sym                 | ۲                                |
| S4                                 | 10FT DIA SHRUB W PLUS CTR<br>(LvI = ls_PLANT / Co = 2 / Wt = 1) | Grph | Sym                 | $\oplus$                         |
| S5                                 | HEX SHRUB W TRIANGLE CTR<br>(Lvl = ls_PLANT / Co = 2 / Wt = 1)  | Grph | Sym                 | $\langle \blacktriangle \rangle$ |
| S6A                                | OBSOLETE                                                        | Grph | Line<br>Patter<br>n |                                  |
| S6AF                               | OBSOLETE                                                        | Grph | Line<br>Patter<br>n |                                  |

| CTCELLIB Cell Library Named Levels |                                                                           |              |                     |                      |
|------------------------------------|---------------------------------------------------------------------------|--------------|---------------------|----------------------|
| Cell Name                          | Cell Description<br>(Symbology: Lvl / Co / Wt)                            | Cell<br>Type | Cell<br>Use         | Cell Image           |
| S6B                                | OBSOLETE                                                                  | Grph         | Line<br>Patter<br>n |                      |
| S6BF                               | OBSOLETE                                                                  | Grph         | Line<br>Patter<br>n |                      |
| SAND                               | SAND SYMBOL<br>(Active Symbology)                                         | Pnt          | Area<br>Patter<br>n |                      |
| SC                                 | SPLICE NEW2EX CONDUCT<br>(LvI = es_CELL-NOTE-SYMBOL /<br>Co = 0 / Wt = 1) | Grph         | Sym                 | SC                   |
| SCC                                | OBSOLETE                                                                  | Grph         | Line<br>Patter<br>n | ——scc——              |
| SCS                                | OBSOLETE                                                                  | Grph         | Sym                 | $\bigcirc$           |
| SD                                 | SERVICE DISCONNECT<br>(LvI = es_CELL-NOTE-SYMBOL /<br>Co = 0 / Wt = 1)    | Grph         | Sym                 | SD                   |
| SDMH                               | OBSOLETE                                                                  | Grph         | Sym                 | ()<br>()<br>()<br>() |
| SECHDL                             | SEC HORZ DOWN LT<br>(Lvl = pp_PRESENTATION /<br>Co = 0 / Wt = 2)          | Grph         | Sym                 |                      |
| SECHDR                             | SEC HORZ DOWN RT<br>(Lvl = pp_PRESENTATION /<br>Co = 0 / Wt = 2)          | Grph         | Sym                 |                      |
| SECHUL                             | SEC HORZ UP LT<br>(Lvl = pp_PRESENTATION /<br>Co = 0 / Wt = 2)            | Grph         | Sym                 |                      |
| SECHUR                             | SEC HORZ UP RT<br>(Lvl = pp_PRESENTATION /<br>Co = 0 / Wt = 2)            | Grph         | Sym                 |                      |
| SECVLB                             | SEC VERT LT BOTTOM<br>(Lvl = pp_PRESENTATION /<br>Co = 0 / Wt = 2)        | Grph         | Sym                 | A                    |

|           | CTCELLIB Cell Library Named Levels                                       |              |                     |                                                                                                    |  |
|-----------|--------------------------------------------------------------------------|--------------|---------------------|----------------------------------------------------------------------------------------------------|--|
| Cell Name | Cell Description<br>(Symbology: Lvl / Co / Wt)                           | Cell<br>Type | Cell<br>Use         | Cell Image                                                                                                    |  |
| SECVLT    | SEC VERT LT TOP<br>(Lvl = pp_PRESENTATION /<br>Co = 0 / Wt = 2)          | Grph         | Sym                 |                                                                                                    |  |
| SECVRB    | SEC VERT RT BOTTOM<br>(Lvl = pp_PRESENTATION /<br>Co = 0 / Wt = 2)       | Grph         | Sym                 | A                                                                                                    |  |
| SECVRT    | SEC VERT RT TOP<br>(Lvl = pp_PRESENTATION /<br>Co = 0 / Wt = 2)          | Grph         | Sym                 | A                                                                                                    |  |
| SEEDMX    | OBSOLETE                                                                 | Grph         | Table               | SEED MIX Provide Land Provide Land Provide L |  |
| SETUP     | OBSOLETE                                                                 | Pnt          | Sym                 | PROJECT SETUP POINT                                                                                                    |  |
| SEWERP    | OBSOLETE                                                                 | Grph         | Line<br>Patter<br>n |                                                                                                    |  |
| SGN1P     | OBSOLETE                                                                 | Pnt          | Sym                 |                                                                                                    |  |
| SGN2P     | OBSOLETE                                                                 | Pnt          | Sym                 |                                                                                                    |  |
| SGN3P     | SYM EXIST 1 POST OH SIGN<br>(LvI = tcd_SIGN-ROADS /<br>Co = 12 / Wt = 1) | Grph         | Sym                 |                                                                                                    |  |
| SGN4P     | SYM EXIST 2 POST OH SIGN<br>(LvI = tcd_SIGN-ROADS /<br>Co = 12 / Wt = 1) | Grph         | Sym                 |                                                                                                    |  |
| SGNATT    | ROADSIDE SIGN ATTACHED<br>(Lvl = tcd_SIGN-ROADS /<br>Co = 12 / Wt = 1)   | Grph         | Sym                 |                                                                                                    |  |
| SIGN1     | OBSOLETE                                                                 | Grph         | Sym                 |                                                                                                    |  |
| SIGN2     | OBSOLETE                                                                 | Grph         | Sym                 |                                                                                                    |  |

| CTCELLIB Cell Library Named Levels |                                                              |          |            |             |
|------------------------------------|--------------------------------------------------------------|----------|------------|-------------|
| Cell Name                          | Cell Description                                             | Cell     | Cell       | Cell Image  |
|                                    | (Symbology: Lvl / Co / Wt)                                   | Туре     | Use        | Cell Illaye |
|                                    | SYMBOL FOR SIGN 4LETTER                                      |          |            |             |
| SIGN4S                             | (LvI = tcd SIGN-ROADS /                                      | Grph     | Sym        | ( )         |
|                                    | Co = 12, 250 / Wt = 1) (Masking)                             |          |            |             |
|                                    | SYMBOL FOR SIGN 5LETTER                                      |          |            |             |
| SIGN5S                             | $(I vI = tcd_SIGN-ROADS /$                                   | Grph     | Svm        |             |
|                                    | $C_0 = 12 250 / Wt = 1)$ (Masking)                           | 0.5.     | <i>c j</i> |             |
|                                    |                                                              |          |            |             |
| SIGNES                             | /Ivi = ted SIGN POADS /                                      | Grob     | Sum        |             |
| 3161103                            | $(LVI - ICU_SIGIN-ROADS / Co = 12, 250 / W/t = 1) (Masking)$ | Gipii    | Sym        |             |
|                                    | CO = 12, 250 / VVI = 1) (Masking)                            |          |            |             |
|                                    |                                                              |          | -          |             |
| SINC                               | OBSOLETE                                                     | Grph     | Sym        |             |
|                                    |                                                              |          |            |             |
|                                    |                                                              |          |            |             |
| SINS                               | OBSOLETE                                                     | Grph     | Sym        |             |
|                                    |                                                              |          |            |             |
|                                    | STATIONLINE SYMBOL                                           |          |            |             |
| SL                                 | (LvI = pp PRESENTATION /                                     | Grph     | Sym        |             |
|                                    | Co = 0 / Wt = 1                                              | •        | ,          |             |
|                                    |                                                              |          |            | $\frown$    |
| SLH                                | OBSOLETE                                                     | Grph     | Svm        |             |
|                                    |                                                              |          | - <b>j</b> | $\bigcirc$  |
|                                    |                                                              |          |            | $\frown$    |
| SLHV                               | OBSOLETE                                                     | Grph     | Svm        |             |
|                                    |                                                              | <b>.</b> | - j        |             |
|                                    |                                                              |          |            |             |
| SN                                 | OBSOLETE                                                     | Grph     | Svm        |             |
|                                    | 0000111                                                      | Cipii    | Cym        |             |
|                                    |                                                              |          |            |             |
| SN2                                | OBSOLETE                                                     | Grnh     | Svm        | $\bigcap$   |
| ONZ                                | OBSOLLIE                                                     | Gipii    | Sym        |             |
|                                    |                                                              |          |            |             |
| CN12                               |                                                              | Croh     | Sum        | $\bigcap$   |
| 5115                               | OBSOLETE                                                     | Gipii    | Sym        |             |
|                                    |                                                              |          |            |             |
| 0.0                                |                                                              | Dut      | 0          | $\bigcap$   |
| 58                                 | OBSOLETE                                                     | Pht      | Sym        |             |
|                                    |                                                              |          |            |             |
| 00:05                              |                                                              |          | Line       |             |
| SPIPE                              | OBSOLETE                                                     | Grph     | Patter     |             |
|                                    |                                                              |          | n          |             |

|           | CTCELLIB Cell Library Name                                                                                       | d Level      | S           |            |
|-----------|----------------------------------------------------------------------------------------------------|--------------|-------------|------------|
| Cell Name | Cell Description<br>(Symbology: Lvl / Co / Wt)                                                                   | Cell<br>Type | Cell<br>Use | Cell Image |
| SPLAN     | SURVEY BORDER SHEET<br>(Lvl = border_SHEET /<br>Co = 0,252 / Wt = 0-3)                                           | Grph         | Sheet       |            |
| SPLAN2    | SURVEY BORDER_CONSULTANT2<br>(Lvl = border_SHEET /<br>Co = 0,252 / Wt = 0-3)                                     | Grph         | Sheet       |            |
| SPR       | SPRINKLER HEAD<br>(LvI = Is_MISC-CELL /<br>Co = 1 / Wt = 1)                                                      | Grph         | Sym         | $\bigcirc$ |
| SPR-2     | SPRINKLER HEAD<br>(LvI = Is_MISC-CELL /<br>Co = 1 / Wt = 1)                                                      | Grph         | Sym         | $\bigcirc$ |
| SPRSCH    | IRRIGATION SPRINKLER<br>SCHEDULE<br>(LvI = Is_MISC-CELL /<br>Co = 0,1,250 / Wt = 0-2) (Masking)                  | Grph         | Table       |            |
| SPRSCH2   | IRRIGATION SPRINKLER<br>SCHEDULE CONSULTANT<br>(Lvl = ls_SCHEDULE-LEGEND /<br>Co = 0,1,250 / Wt = 0-2) (Masking) | Grph         | Table       |            |
| SPS       | OBSOLETE                                                                                                    | Grph         | Sym         | o<br>SP    |
| SRCH      | OBSOLETE                                                                                                    | Grph         | Sym         | $\bigcirc$ |
| SRPAR1    | BEG_END_STRIP ARROW 1<br>(Lvl = tcd_TRAFFIC-STRIPE /<br>Co = 3 / Wt = 1)                                         | Grph         | Sym         |            |
| SRPAR2    | BEG_END_STRIP ARROW 2<br>(Lvl = tcd_TRAFFIC-STRIPE /<br>Co = 3 / Wt = 1)                                         | Grph         | Sym         |            |
| SSEAL     | OBSOLETE                                                                                                    | Grph         | Sym         |            |
| SSMH      | OBSOLETE                                                                                                    | Grph         | Sym         | 00         |

| CTCELLIB Cell Library Named Levels |                                                      |             |       |                  |
|------------------------------------|------------------------------------------------------|-------------|-------|------------------|
| Coll Namo                          | Cell Description                                     | Cell        | Cell  | Coll Imaga       |
| Cell Name                          | (Symbology: Lvl / Co / Wt)                           | Туре        | Use   | Cell Illiage     |
|                                    | SPRINKLER TYPE A10 FULL                              |             |       |                  |
| STA10E                             | (Lvl = ls_MISC-CELL /                                | Grnh        | Notos | 10               |
| STATU                              | Co = 1,250 / Wt = 1)                                 | Gipii       | NULES |                  |
|                                    | (Masking)                                            |             |       |                  |
|                                    | SPRINKLER TYPE A10 PART                              |             |       |                  |
| STA10P                             | (Lvl = ls_MISC-CELL /                                | Grnh        | Svm   | (1)              |
| STATUF                             | Co = 1,250 / Wt = 1)                                 | Gipii       | Sym   |                  |
|                                    | (Masking)                                            |             |       |                  |
|                                    | SPRINKLER TYPE A1 FULL                               |             |       |                  |
| STA1E                              | (Lvl = ls_MISC-CELL /                                | Grnh        | Sym   | 1                |
| SIAI                               | Co = 1,250 / Wt = 1)                                 | Gipii       | Sym   |                  |
|                                    | (Masking)                                            |             |       |                  |
|                                    | SPRINKLER TYPE A1 PART                               |             |       |                  |
| STA1D                              | (Lvl = ls_MISC-CELL /                                | Grnh        | Sym   | (1)              |
| SIAIF                              | Co = 1,250 / Wt = 1)                                 | Gipii       | Sym   |                  |
|                                    | (Masking)                                            |             |       |                  |
|                                    | SPRINKLER TYPE A2 FULL                               |             |       |                  |
| STA2F                              | (Lvl = ls_MISC-CELL /                                | Grnh        | Svm   |                  |
| 01721                              | Co = 1,250 / Wt = 1)                                 | Orpri       | Oyin  |                  |
|                                    | (Masking)                                            |             |       |                  |
|                                    | SPRINKLER TYPE A2 PART                               |             |       | $\bigcirc$       |
| STA2P                              | (LvI = Is_IRRIGATION /                               | Grph        | Svm   | (2)              |
| 017(21                             | Co = 1,250 / Wt = 1)                                 | Cipii       | Oyini |                  |
|                                    | (Masking)                                            |             |       |                  |
|                                    | SPRINKLER TYPE A3 FULL                               |             |       |                  |
| STA3F                              | (LvI = Is_MISC-CELL /                                | Grph        | Svm   |                  |
|                                    | Co = 1,250 / Wt = 1)                                 | <b>O</b> .P | - j   |                  |
|                                    |                                                      |             |       |                  |
|                                    | SPRINKLER TYPE A3 PART                               |             |       | $\overline{(z)}$ |
| STA3P                              | $(LVI = IS_MISC-CELL / 0.000)$                       | Grph        | Sym   | $\bigcirc$       |
|                                    | Co = 1,250 / VVt = 1)                                |             | ,     |                  |
|                                    |                                                      |             |       |                  |
|                                    | SPRINKLER I YPE A4 FULL                              |             |       |                  |
| STA4F                              | $(LVI = IS_IVIISC-CELL / Contact = 1.250 (1)(t = 1)$ | Grph        | Sym   | 4                |
|                                    | CO = 1,250 / VVI = 1)                                |             |       |                  |
|                                    |                                                      |             |       |                  |
|                                    |                                                      |             |       |                  |
| STA4P                              | $(LVI - IS_IVIISC-CELL)$                             | Grph        | Sym   |                  |
|                                    | CO = 1,2507 VVI = 1)                                 |             |       |                  |
|                                    | (washing)                                            |             |       |                  |
| STASE                              | SPRINKLER TYPE A5 FULL                               | Grob        | Sym   | 5                |
|                                    | (Lvl = ls_MISC-CELL / Co = 1,250 /                   | Gipii       | Gynn  |                  |
|                                    |                                                      | 1           |       |                  |

| CTCELLIB Cell Library Named Levels |                                                                                                    |       |                                       |                   |
|------------------------------------|----------------------------------------------------------------------------------------------------|-------|---------------------------------------|-------------------|
| Cell Name                          | Cell Description                                                                                                    | Cell  | Cell                                  | Cell Image        |
|                                    | (Symbology: Lvl / Co / Wt)                                                                                                    | Туре  | Use                                   | Cell Inlage       |
| STASE                              | Wt = 1)                                                                                                    | Croh  | C) (m)                                | E                 |
| STAJ                               | (Masking)                                                                                                    | Gipn  | Sym                                   | C                 |
|                                    | SPRINKLER TYPE A5 PART                                                                                                    |       |                                       | $\frown$          |
|                                    | (LvI = Is MISC-CELL /                                                                                                    | Crock |                                       | (5)               |
| STADP                              | Co = 1,250 / Wt = 1)                                                                                                    | Grpn  | Sym                                   |                   |
|                                    | (Masking)                                                                                                    |       |                                       |                   |
|                                    | SPRINKLER TYPE A6 FULL                                                                                                    |       |                                       | $\Box$            |
| STA6F                              | $(LvI = Is\_MISC-CELL / 0.50 (100) (100) ($ | Grph  | Sym                                   | 0                 |
|                                    | Co = 1,250 / VVt = 1)                                                                                                    | •     | , , , , , , , , , , , , , , , , , , , |                   |
|                                    | (Masking)<br>SPRINKI ER TVDE A6 DART                                                                                                    |       |                                       |                   |
|                                    | ( y  =  s  MISC-CE  ) /                                                                                                    |       |                                       | (6)               |
| STA6P                              | $C_0 = 1.250 / Wt = 1)$                                                                                                    | Grph  | Sym                                   |                   |
|                                    | (Masking)                                                                                                    |       |                                       |                   |
|                                    | SPRINKLER TYPE A7 FULL                                                                                                    |       |                                       |                   |
| STA7F                              | (Lvl = ls_MISC-CELL /                                                                                                    | Grnh  | Svm                                   |                   |
| STATE                              | Co = 1,250 / Wt = 1)                                                                                                    | Orpin | Oyin                                  |                   |
|                                    | (Masking)                                                                                                    |       |                                       |                   |
|                                    | SPRINKLER TYPE A7 PART                                                                                                    |       |                                       | $\overline{7}$    |
| STA7P                              | $(LVI = IS_INISC-CELL )$                                                                                                    | Grph  | Sym                                   |                   |
|                                    | (Masking)                                                                                                    |       |                                       |                   |
|                                    | SPRINKLER TYPE A8 FULL                                                                                                    |       |                                       |                   |
| 07405                              | (Lvl = Is MISC-CELL /                                                                                                    |       |                                       | 8                 |
| STABE                              | Co = 1,250 / Wt = 1)                                                                                                    | Grph  | Sym                                   |                   |
|                                    | (Masking)                                                                                                    |       |                                       |                   |
|                                    | SPRINKLER TYPE A8 PART                                                                                                    |       |                                       | $\bigcirc$        |
| STA8P                              | (LvI = Is_MISC-CELL /                                                                                                    | Grph  | Svm                                   | $\left( 8\right)$ |
|                                    | Co = 1,250 / Wt = 1)                                                                                                    |       |                                       | _                 |
|                                    |                                                                                                    |       |                                       |                   |
|                                    | (Lyd = le MISC-CELL /                                                                                                    |       |                                       | 9                 |
| STA9F                              | $C_0 = 1.250 / Wt = 1$                                                                                                    | Grph  | Sym                                   |                   |
|                                    | (Masking)                                                                                                    |       |                                       |                   |
|                                    | SPRINKLER TYPE A9 PART                                                                                                    |       |                                       | $\frown$          |
| STAOD                              | (LvI = Is_MISC-CELL /                                                                                                    | Grob  | Sym                                   | (9)               |
| STA9P                              | Co = 1,250 / Wt = 1)                                                                                                    | Gipii | Syn                                   |                   |
|                                    | (Masking)                                                                                                    |       |                                       |                   |
| OTATE                              |                                                                                                    |       | Line                                  |                   |
| SIAIE                              | OBSOLETE                                                                                                    | Grpn  | Pattern                               |                   |
| 1                                  |                                                                                                    | 1     | 1                                     | 1                 |

| Cell NameCell Description<br>(Symbology: Lvl / Co / Wt)<br>TypeCellCell ImageSTB1SPRINKLER TYPE B1<br>(Lvl = ls_MISC-CELL /<br>Co = 1,250 / Wt = 1)<br>(Masking)GrphSym $\bigwedge$ STB2SPRINKLER TYPE B2<br>(Co = 1,210 / Wt = 1)<br>(Masking)GrphSym $\bigwedge$ STB3SPRINKLER TYPE B3<br>(Lvl = ls_MISC-CELL /<br>Co = 1,250 / Wt = 1)<br>(Masking)GrphSym $\square$ STB4SPRINKLER TYPE B4<br>(Lvl = ls_MISC-CELL /<br>Co = 1,250 / Wt = 1)<br>(Masking)GrphSym $\square$ STB5SPRINKLER TYPE B4<br>(Lvl = ls_MISC-CELL /<br>Co = 1,250 / Wt = 1)<br>(Masking)GrphSym $\square$ STB6SPRINKLER TYPE B6<br>(Lvl = ls_MISC-CELL /<br>Co = 1,250 / Wt = 1)<br>(Masking)GrphSym $\square$ STB6SPRINKLER TYPE B6<br>(Lvl = ls_MISC-CELL /<br>Co = 1,250 / Wt = 1)<br>(Masking)GrphSym $\square$ STB7SPRINKLER TYPE B6<br>(Lvl = ls_MISC-CELL /<br>Co = 1,250 / Wt = 1)<br>(Masking)GrphSym $\square$ STB7SPRINKLER TYPE B8<br>(Lvl = ls_MISC-CELL /<br>Co = 1,250 / Wt = 1)<br>(Masking)GrphSym $\square$ STB8SPRINKLER TYPE B8<br>(Lvl = ls_MISC-CELL /<br>Co = 1,250 / Wt = 1)<br>(Masking)GrphSym $\square$ STB9SPRINKLER TYPE B10<br>(Lvl = ls_MISC-CELL /<br>Co = 1,250 / Wt = 1)<br>(Masking)GrphSym $\square$ STB10SPRINKLER TYPE B11<br>(Lvl = ls_MISC-CELL /<br>Co = 1,250 / Wt = 1)<br>(Masking)GrphSym $\square$ STB11SPRINKLER TYPE B11<br>(Lvl = ls_MISC-CELL /<br>Co = 1,250 / Wt = 1)<br>(Masking)GrphSym                                                                                                    | CTCELLIB Cell Library Named Levels |                                               |       |            |                   |
|----------------------------------------------------------------------------------------------------|------------------------------------|-----------------------------------------------|-------|------------|-------------------|
| Centraine(Symbology: Lvi / Co / Wt)TypeUseCentral definitionSTB1 $(Lvl = Is, MISC-CELL / Co = 1,250 / Wt = 1)$<br>(Masking)GrphSym $\bigtriangleup$ STB2(Lvl = Is, MISC-CELL / Co = 1 / Wt = 1)<br>(Lvl = Is, MISC-CELL / Co = 1,250 / Wt = 1)<br>(Co = 1,250 / Wt = 1)<br>(Masking)GrphSym $\bigtriangleup$ STB3SPRINKLER TYPE B3<br>(Lvl = Is, MISC-CELL / Co = 1,250 / Wt = 1)<br>(Masking)GrphSym $\square$ STB4(Lvl = Is, MISC-CELL / Co = 1,250 / Wt = 1)<br>(Masking)GrphSym $\square$ STB4(Lvl = Is, MISC-CELL / Co = 1,250 / Wt = 1)<br>(Co = 1,250 / Wt = 1)<br>(Masking)GrphSym $\square$ STB5SPRINKLER TYPE B5<br>(Lvl = Is, MISC-CELL / Co = 1,250 / Wt = 1)<br>(Masking)GrphSym $\square$ STB6(Lvl = Is, MISC-CELL / Co = 1,250 / Wt = 1)<br>(Masking)GrphSym $\square$ STB7SPRINKLER TYPE B6<br>(Lvl = Is, MISC-CELL / Co = 1,250 / Wt = 1)<br>(Masking)GrphSym $\square$ STB7SPRINKLER TYPE B7<br>(Lvl = Is, MISC-CELL / Co = 1,250 / Wt = 1)<br>(Masking)GrphSym $\square$ STB8(Lvl = Is, MISC-CELL / Co = 1,250 / Wt = 1)<br>(Masking)GrphSym $\square$ STB9SPRINKLER TYPE B9<br>(Lvl = Is, MISC-CELL / Co = 1,250 / Wt = 1)<br>(Masking)GrphSym $\square$ STB10(Lvl = Is, MISC-CELL / Co = 1,250 / Wt = 1)<br>(Masking)GrphSym $\square$ STB11(Lvl = Is, MISC-CELL / Co = 1,250 / Wt = 1)<br>(Masking)GrphSym $\square$ STB12SPRINKLER TYPE B11<br>(Lvl = Is, MISC-CELL / Co = 1,250 / Wt = 1)                                                                                                    | Cell Name                          | Cell Description                              | Cell  | Cell       | Cell Image        |
| STB1SPRINKLER TYPE B1<br>(Lvl = Is_MISC-CELL /<br>Co = 1,250 / Wt = 1)<br>(Masking)GrphSym $\bigwedge$ STB2SPRINKLER TYPE B2<br>(Lvl = Is_MISC-CELL /<br>Co = 1,250 / Wt = 1)<br>(Masking)GrphSym $\bigwedge$ STB3SPRINKLER TYPE B3<br>(Lvl = Is_MISC-CELL /<br>Co = 1,250 / Wt = 1)<br>(Masking)GrphSym $\square$ STB4SPRINKLER TYPE B4<br>(Lvl = Is_MISC-CELL /<br>Co = 1,250 / Wt = 1)<br>(Masking)GrphSym $\square$ STB4SPRINKLER TYPE B5<br>(Lvl = Is_MISC-CELL /<br>Co = 1,250 / Wt = 1)<br>(Masking)GrphSym $\square$ STB5SPRINKLER TYPE B6<br>(Lvl = Is_MISC-CELL /<br>Co = 1,250 / Wt = 1)<br>(Masking)GrphSym $\square$ STB6SPRINKLER TYPE B7<br>(Lvl = Is_MISC-CELL /<br>Co = 1,250 / Wt = 1)<br>(Masking)GrphSym $\square$ STB7Co = 1,250 / Wt = 1)<br>(Masking)GrphSym $\square$ STB8SPRINKLER TYPE B7<br>(Co = 1,250 / Wt = 1)<br>(Masking)GrphSym $\square$ STB8SPRINKLER TYPE B8<br>(Lvl = Is_MISC-CELL /<br>Co = 1,250 / Wt = 1)<br>(Masking)GrphSym $\square$ STB9SPRINKLER TYPE B9<br>(Lvl = Is_MISC-CELL /<br>Co = 1,250 / Wt = 1)<br>(Masking)GrphSym $\square$ STB10(Lvl = Is_MISC-CELL /<br>Co = 1,250 / Wt = 1)<br>(Masking)GrphSym $\square$ STB11SPRINKLER TYPE B11<br>(Lvl = Is_MISC-CELL /<br>Co = 1,250 / Wt = 1)<br>(Masking)GrphSym $\square$ STB11SPRINKLER TYPE B11<br>(Lvl = Is_MISC-CELL /<br>Co = 1,00000000000000000000000000000000000                                                                                                    |                                    | (Symbology: Lvl / Co / Wt)                    | Туре  | Use        | Cell Illiage      |
| STB1       (Lvl = is_MISC-CELL/<br>Co = 1,250 / Wt = 1)<br>(Masking)       Grph       Sym       Image: Constraint of the sym         STB2       SPRINKLER TYPE B2<br>(Lvl = is_MISC-CELL/<br>Co = 1, Wt = 1)       Grph       Sym       Image: Constraint of the sym         STB3       SPRINKLER TYPE B3<br>(Lvl = is_MISC-CELL/<br>Co = 1,250 / Wt = 1)       Grph       Sym       Image: Constraint of the sym         STB4       SPRINKLER TYPE B4<br>(Lvl = is_MISC-CELL/<br>Co = 1,250 / Wt = 1)       Grph       Sym       Image: Constraint of the sym         STB5       SPRINKLER TYPE B5<br>(Lvl = is_MISC-CELL/<br>Co = 1,250 / Wt = 1)       Grph       Sym       Image: Constraint of the sym         STB6       SPRINKLER TYPE B6<br>(Lvl = is_MISC-CELL/<br>Co = 1,250 / Wt = 1)       Grph       Sym       Image: Constraint of the sym         STB7       Co = 1,250 / Wt = 1)<br>(Masking)       Grph       Sym       Image: Constraint of the sym         STB7       SPRINKLER TYPE B7<br>(Lvl = is_MISC-CELL/<br>Co = 1,250 / Wt = 1)       Grph       Sym       Image: Constraint of the sym         STB8       SPRINKLER TYPE B8<br>(Lvl = is_MISC-CELL/<br>Co = 1,250 / Wt = 1)       Grph       Sym       Image: Constraint of the sym         STB9       SPRINKLER TYPE B9<br>(Lvl = is_MISC-CELL/<br>Co = 1,250 / Wt = 1)       Grph       Sym       Image: Constraint of the sym         STB10       SPRINKLER TYPE B11<br>(Lvl = is_MISC-CELL/<br>Co = 1,250 / Wt = 1)                                                                                                    |                                    | SPRINKLER TYPE B1                             |       |            |                   |
| OTD1Co = 1,250 / Wt = 1)<br>(Masking)Orp1Orp1Orp1Orp1 $\Box$ STB2 $(Lvl = ls_MISC-CELL /Co = 1 / Wt = 1)$ GrphSym $\bigtriangleup$ STB3 $(Lvl = ls_MISC-CELL /Co = 1,250 / Wt = 1)$<br>(Masking)GrphSym $\square$ STB4 $(Lvl = ls_MISC-CELL /Co = 1,250 / Wt = 1)$<br>(Masking)GrphSym $\square$ STB4 $(Lvl = ls_MISC-CELL /Co = 1,250 / Wt = 1)$<br>(Masking)GrphSym $\square$ STB5 $SPRINKLER TYPE B4$<br>(Lvl = ls_MISC-CELL /<br>Co = 1,250 / Wt = 1)<br>(Masking)GrphSym $\square$ STB6 $(Lvl = ls_MISC-CELL /Co = 1,250 / Wt = 1)$<br>(Masking)GrphSym $\square$ STB7 $Ca = 1/Wt = 1$<br>(Lvl = ls_MISC-CELL /<br>Co = 1,250 / Wt = 1)<br>(Masking)GrphSym $\square$ STB7 $SPRINKLER TYPE B6$<br>(Lvl = ls_MISC-CELL /<br>Co = 1,250 / Wt = 1)<br>(Masking)GrphSym $\square$ STB7 $SPRINKLER TYPE B8$<br>(Lvl = ls_MISC-CELL /<br>Co = 1,250 / Wt = 1)<br>(Masking)GrphSym $\square$ STB8 $SPRINKLER TYPE B8$<br>(Lvl = ls_MISC-CELL /<br>Co = 1,250 / Wt = 1)<br>(Masking)GrphSym $\square$ STB10 $SPRINKLER TYPE B10$<br>(Lvl = ls_MISC-CELL /<br>Co = 1,250 / Wt = 1)<br>(Masking)GrphSym $\square$ STB10 $SPRINKLER TYPE B11$<br>(Lvl = ls_MISC-CELL /<br>Co = 1,250 / Wt = 1)<br>(Masking)GrphSym $\square$ STB11 $(Lvl = ls_MISC-CELL /Co = 1,250 / Wt = 1)(Masking)GrphSym\squareSTB10SPRINKLER TYPE B11(Lvl = ls_MISC-CELL /Co = 1,25$                                                                                                    | STB1                               | (Lvl = ls_MISC-CELL /                         | Grnh  | Svm        |                   |
| (Masking)GrphSTB2SPRINKLER TYPE B2<br>(Lvl = Is_MISC-CELL /<br>Co = 1 / Wt = 1)GrphSymSTB3 $(Lvl = Is_MISC-CELL /Co = 1,250 / Wt = 1)$<br>(Masking)GrphSymSTB4(Lvl = Is_MISC-CELL /<br>Co = 1 / Wt = 1)GrphSymSTB5SPRINKLER TYPE B4<br>(Lvl = Is_MISC-CELL /<br>Co = 1,250 / Wt = 1)<br>(Masking)GrphSymSTB5SPRINKLER TYPE B5<br>(Lvl = Is_MISC-CELL /<br>Co = 1,250 / Wt = 1)<br>(Masking)GrphSymSTB6SPRINKLER TYPE B6<br>(Lvl = Is_MISC-CELL /<br>Co = 1,250 / Wt = 1)<br>(Masking)GrphSymSTB6SPRINKLER TYPE B7<br>(Lvl = Is_MISC-CELL /<br>Co = 1,250 / Wt = 1)<br>(Masking)GrphSymSTB7SPRINKLER TYPE B7<br>(Lvl = Is_MISC-CELL /<br>Co = 1/Wt = 1)GrphSymSTB8SPRINKLER TYPE B8<br>(Lvl = Is_MISC-CELL /<br>Co = 1/Wt = 1)GrphSymSTB9SPRINKLER TYPE B9<br>(Lvl = Is_MISC-CELL /<br>Co = 1/Wt = 1)GrphSymSTB10SPRINKLER TYPE B10<br>(Lvl = Is_MISC-CELL /<br>Co = 1/Wt = 1)GrphSymSTB10SPRINKLER TYPE B11<br>(Lvl = Is_MISC-CELL /<br>Co = 1/Wt = 1)GrphSymSTB10SPRINKLER TYPE B11<br>(Lvl = Is_MISC-CELL /<br>Co = 1/Wt = 1)GrphSymSTB11(Lvl = Is_MISC-CELL /<br>Co = 1/Wt = 1)GrphSymSTB12SPRINKLER TYPE B12<br>(Lvl = Is_MISC-CELL /<br>Co = 1/Wt = 1)GrphSym                                                                                                    | OIDI                               | Co = 1,250 / Wt = 1)                          | Cipii | Oyin       | $\square$         |
| STB2SPRINKLER TYPE B2<br>(Lvl = Is_MISC-CELL /<br>Co = 1 / Wt = 1)GrphSymSTB3 $(Lvl = Is_MISC-CELL /Co = 1,250 / Wt = 1)(Masking)GrphSymSTB4(Lvl = Is_MISC-CELL /Co = 1 / Wt = 1)GrphSymSTB5(Lvl = Is_MISC-CELL /Co = 1,250 / Wt = 1)(Masking)GrphSymSTB6(Lvl = Is_MISC-CELL /Co = 1,250 / Wt = 1)(Masking)GrphSymSTB6(Lvl = Is_MISC-CELL /Co = 1,250 / Wt = 1)(Masking)GrphSymSTB7(Lvl = Is_MISC-CELL /Co = 1,250 / Wt = 1)(Masking)GrphSymSTB8(Lvl = Is_MISC-CELL /Co = 1,250 / Wt = 1)(Masking)GrphSymSTB8(Lvl = Is_MISC-CELL /Co = 1,250 / Wt = 1)(Masking)GrphSymSTB9(Lvl = Is_MISC-CELL /Co = 1,250 / Wt = 1)(Masking)GrphSymSTB9SPRINKLER TYPE B8(Lvl = Is_MISC-CELL /Co = 1,250 / Wt = 1)(Masking)GrphSymSTB10(Lvl = Is_MISC-CELL /Co = 1,250 / Wt = 1)(Masking)GrphSymSTB10SPRINKLER TYPE B10(Lvl = Is_MISC-CELL /Co = 1,250 / Wt = 1)(Masking)GrphSymSTB11(Lvl = Is_MISC-CELL /Co = 1,250 / Wt = 1)(Masking)GrphSymSTB11(Lvl = Is_MISC-CELL /Co = 1,250 / Wt = 1)(Masking)GrphSymSTB11(Lvl = Is_MISC-CELL /Co = 1,250 / Wt = 1)(Masking)GrphSymSTB11(Lvl = Is_MISC-CELL /Co = 1/Wt = 1)GrphSym$                                                                                                    |                                    | (Masking)                                     |       |            |                   |
| STB2 $(Lvl = ls_MISC-CELL / Co = 1 / Wt = 1)$ GrphSymSTB3 $(Lvl = ls_MISC-CELL / Co = 1.250 / Wt = 1)$ GrphSymSTB4 $(Lvl = ls_MISC-CELL / Co = 1 / Wt = 1)$ GrphSymSTB4 $(Lvl = ls_MISC-CELL / Co = 1 / Wt = 1)$ GrphSymSTB5 $(Lvl = ls_MISC-CELL / Co = 1 / Wt = 1)$ GrphSymSTB6 $(Lvl = ls_MISC-CELL / Co = 1 / Wt = 1)$ GrphSymSTB6 $(Lvl = ls_MISC-CELL / Co = 1 / Wt = 1)$ GrphSymSTB7 $Co = 1 / Wt = 1$ GrphSymSTB7 $(Lvl = ls_MISC-CELL / Co = 1 / Wt = 1)$ GrphSymSTB8 $(Lvl = ls_MISC-CELL / Co = 1 / Wt = 1)$ GrphSymSTB7 $(Lvl = ls_MISC-CELL / Co = 1 / Wt = 1)$ GrphSymSTB8 $(Lvl = ls_MISC-CELL / Co = 1 / Wt = 1)$ GrphSymSTB9 $(Lvl = ls_MISC-CELL / Co = 1 / Wt = 1)$ GrphSymSTB10 $(Lvl = ls_MISC-CELL / Co = 1 / Wt = 1)$ GrphSymSTB10 $(Lvl = ls_MISC-CELL / Co = 1 / Wt = 1)$ GrphSymSTB11 $(Lvl = ls_MISC-CELL / Co = 1 / Wt = 1)$ GrphSymSTB11 $(Lvl = ls_MISC-CELL / Co = 1 / Wt = 1)$ GrphSymSTB12 $(Lvl = ls_MISC-CELL / Co = 1 / Wt = 1)$ GrphSym                                                                                                    |                                    | SPRINKLER TYPE B2                             |       |            | A                 |
| Co = 1 / Wt = 1)Co = 1STB3SPRINKLER TYPE B3<br>(LM = Is_MISC-CELL /<br>Co = 1,250 / Wt = 1)<br>(Masking)GrphSymSTB4SPRINKLER TYPE B4<br>(LM = Is_MISC-CELL /<br>Co = 1 / Wt = 1)GrphSymSTB5SPRINKLER TYPE B5<br>(LM = Is_MISC-CELL /<br>Co = 1,250 / Wt = 1)GrphSymSTB6SPRINKLER TYPE B6<br>(LM = Is_MISC-CELL /<br>Co = 1,250 / Wt = 1)<br>(Masking)GrphSymSTB6SPRINKLER TYPE B6<br>(LM = Is_MISC-CELL /<br>Co = 1,250 / Wt = 1)<br>(Masking)GrphSymSTB7SPRINKLER TYPE B7<br>(LM = Is_MISC-CELL /<br>Co = 1,250 / Wt = 1)<br>(Masking)GrphSymSTB8SPRINKLER TYPE B8<br>(LM = Is_MISC-CELL /<br>Co = 1,250 / Wt = 1)<br>(Masking)GrphSymSTB9SPRINKLER TYPE B8<br>(LM = Is_MISC-CELL /<br>Co = 1,250 / Wt = 1)<br>(Masking)GrphSymSTB9SPRINKLER TYPE B10<br>(LM = Is_MISC-CELL /<br>Co = 1,250 / Wt = 1)<br>(Masking)GrphSymSTB10SPRINKLER TYPE B11<br>(LM = Is_MISC-CELL /<br>Co = 1,250 / Wt = 1)<br>(Masking)GrphSymSTB11SPRINKLER TYPE B11<br>(LM = Is_MISC-CELL /<br>Co = 1,250 / Wt = 1)<br>(Masking)GrphSymSTB11SPRINKLER TYPE B11<br>(LM = Is_MISC-CELL /<br>Co = 1,250 / Wt = 1)<br>(Masking)GrphSymSTB11SPRINKLER TYPE B11<br>(LM = Is_MISC-CELL /<br>Co = 1,250 / Wt = 1)<br>(Masking)GrphSymSTB12SPRINKLER TYPE B12<br>(LM = Is_MISC-CELL /<br>Co = 1,250 / Wt = 1)<br>(Masking)GrphSym                                                                                                    | STB2                               | (LvI = Is_MISC-CELL /                         | Grph  | Sym        |                   |
| SPRINKLER TYPE B3<br>(Lvl = Is_MISC-CELL /<br>Co = 1,250 / Wt = 1)<br>(Masking)GrphSymSTB4SPRINKLER TYPE B4<br>(Lvl = Is_MISC-CELL /<br>Co = 1 / Wt = 1)GrphSymSTB5SPRINKLER TYPE B5<br>(Lvl = Is_MISC-CELL /<br>Co = 1,250 / Wt = 1)<br>(Masking)GrphSymSTB6SPRINKLER TYPE B6<br>(Lvl = Is_MISC-CELL /<br>Co = 1,250 / Wt = 1)<br>(Masking)GrphSymSTB6SPRINKLER TYPE B6<br>(Lvl = Is_MISC-CELL /<br>Co = 1/Wt = 1)GrphSymSTB7SPRINKLER TYPE B7<br>(Lvl = Is_MISC-CELL /<br>Co = 1,250 / Wt = 1)<br>(Masking)GrphSymSTB8SPRINKLER TYPE B8<br>(Lvl = Is_MISC-CELL /<br>Co = 1,250 / Wt = 1)<br>(Masking)GrphSymSTB8SPRINKLER TYPE B8<br>(Lvl = Is_MISC-CELL /<br>Co = 1,250 / Wt = 1)<br>(Masking)GrphSymSTB9SPRINKLER TYPE B9<br>(Lvl = Is_MISC-CELL /<br>Co = 1,250 / Wt = 1)<br>(Masking)GrphSymSTB10SPRINKLER TYPE B10<br>(Lvl = Is_MISC-CELL /<br>Co = 1,250 / Wt = 1)<br>(Masking)GrphSymSTB11SPRINKLER TYPE B11<br>(Lvl = Is_MISC-CELL /<br>Co = 1,250 / Wt = 1)<br>(Masking)GrphSymSTB12SPRINKLER TYPE B12<br>(Lvl = Is_MISC-CELL /<br>Co = 1,250 / Wt = 1)<br>(Masking)GrphSym                                                                                                    |                                    | Co = 1 / Wt = 1)                              |       |            |                   |
| STB3 $(Lvl = ls_{-}MISC-CELL / Co = 1,250 / Wt = 1)$<br>$(Masking)$ GrphSymSTB4SPRINKLER TYPE B4<br>$(Lvl = ls_{-}MISC-CELL / Co = 1 / Wt = 1)$ GrphSymSTB5 $Co = 1 / Wt = 1$<br>$Co = 1,250 / Wt = 1$ )<br>$(Masking)$ GrphSymSTB6 $(Lvl = ls_{-}MISC-CELL / Co = 1,250 / Wt = 1)$<br>$(Masking)$ GrphSymSTB6 $(Lvl = ls_{-}MISC-CELL / Co = 1,250 / Wt = 1)$<br>$(Masking)$ GrphSymSTB6 $(Lvl = ls_{-}MISC-CELL / Co = 1 / Wt = 1)$ GrphSymSTB7SPRINKLER TYPE B6<br>$(Lvl = ls_{-}MISC-CELL / Co = 1,250 / Wt = 1)$<br>$(Masking)$ GrphSymSTB7SPRINKLER TYPE B7<br>$(Lvl = ls_{-}MISC-CELL / Co = 1,250 / Wt = 1)$<br>$(Masking)$ GrphSymSTB8SPRINKLER TYPE B8<br>$(Lvl = ls_{-}MISC-CELL / Co = 1,250 / Wt = 1)$<br>$(Masking)$ GrphSymSTB9 $SPRINKLER TYPE B9$<br>$(Lvl = ls_{-}MISC-CELL / Co = 1,250 / Wt = 1)$<br>$(Masking)$ GrphSymSTB10 $(Lvl = ls_{-}MISC-CELL / Co = 1,250 / Wt = 1)$<br>$(Co = 1,250 / Wt = 1)$<br>$(Masking)$ GrphSymSTB10SPRINKLER TYPE B10<br>$(Lvl = ls_{-}MISC-CELL / Co = 1/Wt = 1)$ GrphSymSTB11 $(Lvl = ls_{-}MISC-CELL / Co = 1/Wt = 1)$ GrphSymSTB12SPRINKLER TYPE B12<br>$(Lvl = ls_{-}MISC-CELL / Co = 1,250 / Wt = 1)$<br>$(Masking)GrphSym$                                                                                                    |                                    | SPRINKLER TYPE B3                             |       |            |                   |
| ColorColorColorStyleStyleSTB4SPRINKLER TYPE B4<br>(Lvl = Is_MISC-CELL /<br>Co = 1 / Wt = 1)GrphSymSTB5SPRINKLER TYPE B5<br>(Lvl = Is_MISC-CELL /<br>Co = 1,250 / Wt = 1)<br>(Masking)GrphSymSTB6SPRINKLER TYPE B6<br>(Lvl = Is_MISC-CELL /<br>Co = 1,250 / Wt = 1)<br>(Masking)GrphSymSTB7SPRINKLER TYPE B6<br>(Lvl = Is_MISC-CELL /<br>Co = 1,250 / Wt = 1)<br>(Masking)GrphSymSTB7SPRINKLER TYPE B7<br>(Lvl = Is_MISC-CELL /<br>Co = 1,250 / Wt = 1)<br>(Masking)GrphSymSTB8SPRINKLER TYPE B8<br>(Lvl = Is_MISC-CELL /<br>Co = 1,250 / Wt = 1)<br>(Masking)GrphSymSTB9SPRINKLER TYPE B10<br>(Lvl = Is_MISC-CELL /<br>Co = 1,250 / Wt = 1)<br>(Masking)GrphSymSTB10SPRINKLER TYPE B10<br>(Lvl = Is_MISC-CELL /<br>Co = 1,250 / Wt = 1)<br>(Masking)GrphSymSTB11SPRINKLER TYPE B11<br>(Lvl = Is_MISC-CELL /<br>Co = 1,250 / Wt = 1)<br>(Masking)GrphSymSTB11SPRINKLER TYPE B11<br>(Lvl = Is_MISC-CELL /<br>Co = 1,250 / Wt = 1)<br>(Masking)GrphSymSTB11SPRINKLER TYPE B11<br>(Lvl = Is_MISC-CELL /<br>Co = 1,250 / Wt = 1)<br>(Masking)GrphSymSTB11SPRINKLER TYPE B11<br>(Lvl = Is_MISC-CELL /<br>Co = 1,250 / Wt = 1)<br>(Masking)GrphSymSTB12SPRINKLER TYPE B12<br>(Lvl = Is_MISC-CELL /<br>Co = 1,250 / Wt = 1)<br>(Masking)GrphSym                                                                                                    | STB3                               | (Lvl = ls_MISC-CELL /                         | Grph  | Svm        |                   |
| (Masking)STB4SPRINKLER TYPE B4<br>(Lvl = Is_MISC-CELL /<br>Co = 1 / Wt = 1)GrphSymSTB5SPRINKLER TYPE B5<br>(Lvl = Is_MISC-CELL /<br>Co = 1,250 / Wt = 1)<br>(Masking)GrphSymSTB6SPRINKLER TYPE B6<br>(Lvl = Is_MISC-CELL /<br>Co = 1 / Wt = 1)GrphSymSTB7SPRINKLER TYPE B7<br>(Lvl = Is_MISC-CELL /<br>Co = 1,250 / Wt = 1)<br>(Masking)GrphSymSTB7SPRINKLER TYPE B7<br>(Lvl = Is_MISC-CELL /<br>Co = 1,250 / Wt = 1)<br>(Masking)GrphSymSTB8SPRINKLER TYPE B8<br>(Lvl = Is_MISC-CELL /<br>Co = 1,250 / Wt = 1)<br>(Masking)GrphSymSTB9SPRINKLER TYPE B9<br>(Lvl = Is_MISC-CELL /<br>Co = 1,250 / Wt = 1)<br>(Masking)GrphSymSTB10SPRINKLER TYPE B10<br>(Lvl = Is_MISC-CELL /<br>Co = 1,250 / Wt = 1)<br>(Masking)GrphSymSTB11SPRINKLER TYPE B11<br>(Lvl = Is_MISC-CELL /<br>Co = 1,250 / Wt = 1)<br>(Masking)GrphSymSTB11SPRINKLER TYPE B11<br>(Lvl = Is_MISC-CELL /<br>Co = 1,250 / Wt = 1)<br>(Masking)GrphSymSTB11SPRINKLER TYPE B11<br>(Lvl = Is_MISC-CELL /<br>Co = 1,250 / Wt = 1)<br>(Masking)GrphSymSTB12SPRINKLER TYPE B12<br>(Lvl = Is_MISC-CELL /<br>Co = 1,250 / Wt = 1)<br>(Masking)GrphSym                                                                                                    | 0120                               | Co = 1,250 / Wt = 1)                          | Cipii | Cym        |                   |
| STB4SPRINKLER TYPE B4<br>(Lvl = ls_MISC-CELL /<br>Co = 1 / Wt = 1)GrphSymSTB5SPRINKLER TYPE B5<br>(Lvl = ls_MISC-CELL /<br>Co = 1,250 / Wt = 1)<br>(Masking)GrphSymSTB6SPRINKLER TYPE B6<br>(Lvl = ls_MISC-CELL /<br>Co = 1 / Wt = 1)GrphSymSTB7SPRINKLER TYPE B7<br>(Lvl = ls_MISC-CELL /<br>Co = 1,250 / Wt = 1)<br>(Masking)GrphSymSTB7SPRINKLER TYPE B7<br>(Lvl = ls_MISC-CELL /<br>Co = 1,250 / Wt = 1)<br>(Masking)GrphSymSTB8SPRINKLER TYPE B8<br>(Lvl = ls_MISC-CELL /<br>Co = 1,250 / Wt = 1)<br>(Masking)GrphSymSTB9SPRINKLER TYPE B9<br>(Lvl = ls_MISC-CELL /<br>Co = 1,250 / Wt = 1)<br>(Masking)GrphSymSTB10SPRINKLER TYPE B10<br>(Lvl = ls_MISC-CELL /<br>Co = 1,250 / Wt = 1)<br>(Masking)GrphSymSTB11SPRINKLER TYPE B11<br>(Lvl = ls_MISC-CELL /<br>Co = 1,250 / Wt = 1)<br>(Masking)GrphSymSTB11SPRINKLER TYPE B11<br>(Lvl = ls_MISC-CELL /<br>Co = 1,250 / Wt = 1)<br>(Masking)GrphSymSTB12SPRINKLER TYPE B12<br>(Lvl = ls_MISC-CELL /<br>Co = 1,250 / Wt = 1)GrphSym                                                                                                    |                                    | (Masking)                                     |       |            |                   |
| STB4 $(L \lor = Is MISC-CELL / Co = 1 / Wt = 1)$ GrphSymSPRINKLER TYPE B5 $(L \lor = Is MISC-CELL / Co = 1,250 / Wt = 1)$ GrphSymSTB5 $(L \lor = Is MISC-CELL / Co = 1,250 / Wt = 1)$ GrphSymSTB6 $(L \lor = Is MISC-CELL / Co = 1 / Wt = 1)$ GrphSymSTB7 $SPRINKLER TYPE B7$ GrphSym $(L \lor = Is MISC-CELL / Co = 1,250 / Wt = 1)$ GrphSym $(Masking)$ $MiSC-CELL / Co = 1,250 / Wt = 1)$ GrphSym $(Masking)$ SPRINKLER TYPE B8GrphSymSTB8 $(L \lor = Is MISC-CELL / Co = 1,250 / Wt = 1)$ GrphSym $(Masking)$ SPRINKLER TYPE B9GrphSymSTB9 $(L \lor = Is MISC-CELL / Co = 1,250 / Wt = 1)$ GrphSym $(Masking)$ SPRINKLER TYPE B10GrphSymSTB10 $(L \lor = Is MISC-CELL / Co = 1,250 / Wt = 1)$ GrphSym $(Masking)$ SPRINKLER TYPE B11GrphSymSTB11 $(L \lor = Is MISC-CELL / Co = 1,250 / Wt = 1)$ GrphSym $(Masking)$ SPRINKLER TYPE B11GrphSymSTB11 $(L \lor = Is MISC-CELL / Co = 1,250 / Wt = 1)$ GrphSym $(Masking)$ SPRINKLER TYPE B12GrphSymSTB12 $(L \lor = Is MISC-CELL / Co = 1,250 / Wt = 1)$ GrphSym $(D = 2 / Wt = 1)$ $(D = 1 (Wt = 1)$ GrphSym                                                                                                    | ·                                  | SPRINKLER TYPE B4                             |       |            |                   |
| $\begin{array}{c c c c c c c c c c c c c c c c c c c $                                                                                                    | STB4                               | (LvI = Is_MISC-CELL /                         | Grph  | Sym        |                   |
| STB5SPRINKLER TYPE B5<br>(Lvi = Is_MISC-CELL /<br>Co = 1,250 / Wt = 1)<br>(Masking)GrphSymSTB6SPRINKLER TYPE B6<br>(Lvi = Is_MISC-CELL /<br>Co = 1 / Wt = 1)GrphSymSTB7SPRINKLER TYPE B7<br>(Lvi = Is_MISC-CELL /<br>Co = 1,250 / Wt = 1)<br>(Masking)GrphSymSTB7SPRINKLER TYPE B8<br>(Lvi = Is_MISC-CELL /<br>Co = 1,250 / Wt = 1)<br>(Masking)GrphSymSTB8SPRINKLER TYPE B8<br>(Lvi = Is_MISC-CELL /<br>Co = 1,250 / Wt = 1)<br>(Masking)GrphSymSTB9SPRINKLER TYPE B9<br>(Lvi = Is_MISC-CELL /<br>Co = 1,250 / Wt = 1)<br>(Masking)GrphSymSTB10SPRINKLER TYPE B10<br>(Lvi = Is_MISC-CELL /<br>Co = 1,250 / Wt = 1)<br>(Masking)GrphSymSTB10SPRINKLER TYPE B10<br>(Lvi = Is_MISC-CELL /<br>Co = 1,250 / Wt = 1)<br>(Masking)GrphSymSTB11SPRINKLER TYPE B11<br>(Lvi = Is_MISC-CELL /<br>Co = 1,250 / Wt = 1)<br>(Masking)GrphSymSTB12SPRINKLER TYPE B12<br>(Lvi = Is_MISC-CELL /<br>Co = 1,250 / Wt = 1)<br>(Masking)GrphSym                                                                                                    |                                    | Co = 1 / Wt = 1)                              |       |            |                   |
| STB5 $(Lvl = ls_MISC-CELL / Co = 1,250 / Wt = 1)$<br>(Masking)GrphSymSTB6SPRINKLER TYPE B6<br>(Lvl = ls_MISC-CELL / Co = 1 / Wt = 1)GrphSymSTB7 $Co = 1 / Wt = 1$ GrphSymSTB7 $Co = 1 / Wt = 1$ GrphSymSTB7 $(Lvl = ls_MISC-CELL / Co = 1,250 / Wt = 1)$<br>(Masking)GrphSymSTB8 $(Lvl = ls_MISC-CELL / Co = 1,250 / Wt = 1)$<br>(Masking)GrphSymSTB8 $(Lvl = ls_MISC-CELL / Co = 1 / Wt = 1)$ GrphSymSTB9 $SPRINKLER TYPE B8$<br>(Lvl = ls_MISC-CELL / Co = 1,250 / Wt = 1)<br>(Masking)GrphSymSTB10SPRINKLER TYPE B10<br>(Lvl = ls_MISC-CELL / Co = 1 / Wt = 1)GrphSymSTB10SPRINKLER TYPE B10<br>(Lvl = ls_MISC-CELL / Co = 1 / Wt = 1)GrphSymSTB11SPRINKLER TYPE B11<br>(Lvl = ls_MISC-CELL / Co = 1,250 / Wt = 1)<br>(Masking)GrphSymSTB11SPRINKLER TYPE B11<br>(Lvl = ls_MISC-CELL / Co = 1,250 / Wt = 1)<br>(Masking)GrphSymSTB12SPRINKLER TYPE B12<br>(Lvl = ls_MISC-CELL / Co = 1,250 / Wt = 1)<br>(Masking)GrphSym                                                                                                    |                                    | SPRINKLER TYPE B5                             |       |            | ~                 |
| Co = 1,250 / Wt = 1)<br>(Masking)GrphSymSTB6SPRINKLER TYPE B6<br>(Lvl = Is_MISC-CELL /<br>Co = 1 / Wt = 1)GrphSymSTB7SPRINKLER TYPE B7<br>(Lvl = Is_MISC-CELL /<br>Co = 1,250 / Wt = 1)<br>(Masking)GrphSymSTB8SPRINKLER TYPE B8<br>(Lvl = Is_MISC-CELL /<br>Co = 1 / Wt = 1)GrphSymSTB9SPRINKLER TYPE B9<br>(Lvl = Is_MISC-CELL /<br>Co = 1,250 / Wt = 1)<br>(Masking)GrphSymSTB10SPRINKLER TYPE B10<br>(Lvl = Is_MISC-CELL /<br>Co = 1,250 / Wt = 1)<br>(Masking)GrphSymSTB10SPRINKLER TYPE B10<br>(Lvl = Is_MISC-CELL /<br>Co = 1,250 / Wt = 1)<br>(Masking)GrphSymSTB11SPRINKLER TYPE B11<br>(Lvl = Is_MISC-CELL /<br>Co = 1,250 / Wt = 1)<br>(Masking)GrphSymSTB12SPRINKLER TYPE B12<br>(Lvl = Is_MISC-CELL /<br>Co = 1,250 / Wt = 1)<br>(Masking)GrphSym                                                                                                    | STB5                               | (LvI = Is_MISC-CELL /                         | Grph  | Svm        | $\langle \rangle$ |
| (Masking)SPRINKLER TYPE B6<br>(Lvl = Is_MISC-CELL /<br>Co = 1 / Wt = 1)GrphSymSTB6 $(Lvl = Is_MISC-CELL /Co = 1,250 / Wt = 1)$<br>(Masking)GrphSym $\checkmark$ STB7 $SPRINKLER TYPE B7$<br>(Lvl = Is_MISC-CELL /<br>Co = 1,250 / Wt = 1)<br>(Masking)GrphSym $\checkmark$ STB8 $(Lvl = Is_MISC-CELL /Co = 1 / Wt = 1)$ GrphSym $\checkmark$ STB9SPRINKLER TYPE B8<br>(Lvl = Is_MISC-CELL /<br>Co = 1,250 / Wt = 1)<br>(Masking)GrphSym $\checkmark$ STB9SPRINKLER TYPE B9<br>(Lvl = Is_MISC-CELL /<br>Co = 1,250 / Wt = 1)<br>(Masking)GrphSym $\blacksquare$ STB10SPRINKLER TYPE B10<br>(Lvl = Is_MISC-CELL /<br>Co = 1 / Wt = 1)GrphSym $\blacksquare$ STB10SPRINKLER TYPE B10<br>(Lvl = Is_MISC-CELL /<br>Co = 1 / Wt = 1)GrphSym $\blacksquare$ STB11SPRINKLER TYPE B11<br>(Lvl = Is_MISC-CELL /<br>Co = 1,250 / Wt = 1)<br>(Masking)GrphSym $\frown$ STB12SPRINKLER TYPE B12<br>(Lvl = Is_MISC-CELL /<br>Co = 1,250 / Wt = 1)<br>(Masking)GrphSym $\frown$                                                                                                    | 0.20                               | Co = 1,250 / Wt = 1)                          | 0.6.  | <i>c j</i> | $\sim$            |
| STB6SPRINKLER TYPE B6<br>(Lvl = ls_MISC-CELL /<br>Co = 1 / Wt = 1)GrphSymSTB7SPRINKLER TYPE B7<br>(Lvl = ls_MISC-CELL /<br>Co = 1,250 / Wt = 1)<br>(Masking)GrphSymSTB8SPRINKLER TYPE B8<br>(Lvl = ls_MISC-CELL /<br>Co = 1 / Wt = 1)GrphSymSTB8(Lvl = ls_MISC-CELL /<br>Co = 1 / Wt = 1)GrphSymSTB9SPRINKLER TYPE B8<br>(Lvl = ls_MISC-CELL /<br>Co = 1,250 / Wt = 1)<br>(Masking)GrphSymSTB10SPRINKLER TYPE B10<br>(Lvl = ls_MISC-CELL /<br>Co = 1,250 / Wt = 1)<br>(Masking)GrphSymSTB10SPRINKLER TYPE B10<br>(Lvl = ls_MISC-CELL /<br>Co = 1 / Wt = 1)GrphSymSTB11SPRINKLER TYPE B11<br>(Lvl = ls_MISC-CELL /<br>Co = 1,250 / Wt = 1)<br>(Masking)GrphSymSTB11SPRINKLER TYPE B11<br>(Lvl = ls_MISC-CELL /<br>Co = 1,250 / Wt = 1)<br>(Masking)GrphSymSTB12SPRINKLER TYPE B12<br>(Lvl = ls_MISC-CELL /<br>Co = 1,250 / Wt = 1)<br>(Masking)GrphSym                                                                                                    |                                    | (Masking)                                     |       |            |                   |
| STB6 $(Lvl = Is_MISC-CELL / Co = 1 / Wt = 1)$ GrphSymSTB7SPRINKLER TYPE B7<br>(Lvl = Is_MISC-CELL / Co = 1,250 / Wt = 1)<br>(Masking)GrphSymSTB8SPRINKLER TYPE B8<br>(Lvl = Is_MISC-CELL / Co = 1 / Wt = 1)GrphSymSTB9(Lvl = Is_MISC-CELL / Co = 1 / Wt = 1)GrphSymSTB9SPRINKLER TYPE B9<br>(Lvl = Is_MISC-CELL / Co = 1,250 / Wt = 1)<br>(Masking)GrphSymSTB10SPRINKLER TYPE B10<br>(Lvl = Is_MISC-CELL / Co = 1 / Wt = 1)GrphSymSTB10SPRINKLER TYPE B10<br>(Lvl = Is_MISC-CELL / Co = 1 / Wt = 1)GrphSymSTB11SPRINKLER TYPE B11<br>(Lvl = Is_MISC-CELL / Co = 1 / Wt = 1)GrphSymSTB11SPRINKLER TYPE B11<br>(Lvl = Is_MISC-CELL / Co = 1,250 / Wt = 1)<br>(Masking)GrphSymSTB11SPRINKLER TYPE B11<br>(Lvl = Is_MISC-CELL / Co = 1,250 / Wt = 1)<br>(Masking)GrphSymSTB12SPRINKLER TYPE B12<br>(Lvl = Is_MISC-CELL / Co = 1 / Wt = 1)<br>(Masking)GrphSym                                                                                                    |                                    | SPRINKLER TYPE B6                             |       | -          |                   |
| Co = 1 / Wt = 1)STB7SPRINKLER TYPE B7<br>(Lvl = Is_MISC-CELL /<br>Co = 1,250 / Wt = 1)<br>(Masking)GrphSymSTB7SPRINKLER TYPE B8<br>(Lvl = Is_MISC-CELL /<br>Co = 1 / Wt = 1)GrphSymSTB8(Lvl = Is_MISC-CELL /<br>Co = 1 / Wt = 1)GrphSymSTB9SPRINKLER TYPE B9<br>(Lvl = Is_MISC-CELL /<br>Co = 1,250 / Wt = 1)<br>(Masking)GrphSymSTB10SPRINKLER TYPE B10<br>(Lvl = Is_MISC-CELL /<br>Co = 1 / Wt = 1)GrphSymSTB10SPRINKLER TYPE B10<br>(Lvl = Is_MISC-CELL /<br>Co = 1 / Wt = 1)GrphSymSTB11SPRINKLER TYPE B11<br>(Lvl = Is_MISC-CELL /<br>Co = 1,250 / Wt = 1)<br>(Masking)GrphSymSTB11SPRINKLER TYPE B11<br>(Lvl = Is_MISC-CELL /<br>Co = 1,250 / Wt = 1)<br>(Masking)GrphSymSTB12SPRINKLER TYPE B12<br>(Lvl = Is_MISC-CELL /<br>Co = 1 / Wt = 1)GrphSym                                                                                                    | STB6                               | (LvI = Is_MISC-CELL /                         | Grph  | Sym        |                   |
| STB7SPRINKLER TYPE B7<br>(Lvl = Is_MISC-CELL /<br>Co = 1,250 / Wt = 1)<br>(Masking)GrphSymSTB8SPRINKLER TYPE B8<br>(Lvl = Is_MISC-CELL /<br>Co = 1 / Wt = 1)GrphSymSTB9SPRINKLER TYPE B9<br>(Lvl = Is_MISC-CELL /<br>Co = 1,250 / Wt = 1)<br>(Masking)GrphSymSTB10SPRINKLER TYPE B10<br>(Lvl = Is_MISC-CELL /<br>Co = 1 / Wt = 1)GrphSymSTB10SPRINKLER TYPE B10<br>(Lvl = Is_MISC-CELL /<br>Co = 1 / Wt = 1)GrphSymSTB11SPRINKLER TYPE B11<br>(Lvl = Is_MISC-CELL /<br>Co = 1,250 / Wt = 1)<br>(Masking)GrphSymSTB11SPRINKLER TYPE B11<br>(Lvl = Is_MISC-CELL /<br>Co = 1,250 / Wt = 1)<br>(Masking)GrphSymSTB12SPRINKLER TYPE B12<br>(Lvl = Is_MISC-CELL /<br>Co = 1 / Wt = 1)GrphSym                                                                                                    |                                    | Co = 1 / Wt = 1)                              |       |            | *                 |
| STB7 $(Lvl = ls_MISC-CELL / Co = 1,250 / Wt = 1)$<br>(Masking)GrphSymSTB8SPRINKLER TYPE B8<br>(Lvl = ls_MISC-CELL / Co = 1 / Wt = 1)GrphSymSTB9 $(Lvl = ls_MISC-CELL / Co = 1,250 / Wt = 1)$<br>(Masking)GrphSymSTB10SPRINKLER TYPE B10<br>(Lvl = ls_MISC-CELL / Co = 1,250 / Wt = 1)<br>(Masking)GrphSymSTB10SPRINKLER TYPE B10<br>(Lvl = ls_MISC-CELL / Co = 1 / Wt = 1)GrphSymSTB11 $(Lvl = ls_MISC-CELL / Co = 1,250 / Wt = 1)$<br>(Masking)GrphSymSTB11SPRINKLER TYPE B11<br>(Lvl = ls_MISC-CELL / Co = 1,250 / Wt = 1)<br>(Masking)GrphSymSTB11 $(Lvl = ls_MISC-CELL / Co = 1,250 / Wt = 1)$<br>(Masking)GrphSymSTB12SPRINKLER TYPE B12<br>(Lvl = ls_MISC-CELL / Co = 1,250 / Wt = 1)<br>(Masking)GrphSym                                                                                                    |                                    | SPRINKLER TYPE B7                             |       |            | Δ                 |
| Co = 1,250 / Wt = 1)<br>(Masking)Co = 1 /<br>(Masking)Co = 1 /<br>(Masking)STB8SPRINKLER TYPE B8<br>(Lvl = Is_MISC-CELL /<br>Co = 1 / Wt = 1)GrphSymSTB9 $(Lvl = Is_MISC-CELL /Co = 1,250 / Wt = 1)(Masking)GrphSymSTB10SPRINKLER TYPE B10(Lvl = Is_MISC-CELL /Co = 1 / Wt = 1)GrphSymSTB11SPRINKLER TYPE B10(Lvl = Is_MISC-CELL /Co = 1 / Wt = 1)GrphSymSTB11SPRINKLER TYPE B11(Lvl = Is_MISC-CELL /Co = 1,250 / Wt = 1)(Masking)GrphSymSTB12SPRINKLER TYPE B12(Lvl = Is_MISC-CELL /Co = 1 / Wt = 1)GrphSym$                                                                                                    | STB7                               | (LvI = Is_MISC-CELL /                         | Grph  | Svm        |                   |
| (Masking)STB8SPRINKLER TYPE B8<br>(Lvl = Is_MISC-CELL /<br>Co = 1 / Wt = 1)GrphSymSTB9 $(Lvl = Is_MISC-CELL /Co = 1,250 / Wt = 1)(Masking)GrphSymSTB10SPRINKLER TYPE B10(Lvl = Is_MISC-CELL /Co = 1 / Wt = 1)GrphSymSTB11SPRINKLER TYPE B10(Lvl = Is_MISC-CELL /Co = 1 / Wt = 1)GrphSymSTB12SPRINKLER TYPE B11(Lvl = Is_MISC-CELL /Co = 1,250 / Wt = 1)(Masking)GrphSymSTB11SPRINKLER TYPE B11(Lvl = Is_MISC-CELL /Co = 1,250 / Wt = 1)(Masking)GrphSymSTB12SPRINKLER TYPE B12(Lvl = Is_MISC-CELL /Co = 1,00000000000000000000000000000000000$                                                                                                    |                                    | Co = 1,250 / Wt = 1)                          | •.p   | - <b>j</b> |                   |
| STB8SPRINKLER TYPE B8<br>(Lvl = Is_MISC-CELL /<br>Co = 1 / Wt = 1)GrphSymSTB9 $(Lvl = Is_MISC-CELL /Co = 1,250 / Wt = 1)(Masking)GrphSymSTB10SPRINKLER TYPE B10(Lvl = Is_MISC-CELL /Co = 1 / Wt = 1)GrphSymSTB11SPRINKLER TYPE B10(Lvl = Is_MISC-CELL /Co = 1 / Wt = 1)GrphSymSTB11SPRINKLER TYPE B11(Lvl = Is_MISC-CELL /Co = 1,250 / Wt = 1)(Masking)GrphSymSTB12SPRINKLER TYPE B11(Lvl = Is_MISC-CELL /Co = 1,250 / Wt = 1)(Masking)GrphSymSTB12SPRINKLER TYPE B12(Lvl = Is_MISC-CELL /Co = 1 / Wt = 1)GrphSym$                                                                                                    |                                    | (Masking)                                     |       |            |                   |
| STB8(LVI = Is_MISC-CELL /<br>Co = 1 / Wt = 1)GrphSymSTB9SPRINKLER TYPE B9<br>(LVI = Is_MISC-CELL /<br>Co = 1,250 / Wt = 1)<br>(Masking)GrphSymSTB10SPRINKLER TYPE B10<br>(LvI = Is_MISC-CELL /<br>Co = 1 / Wt = 1)GrphSymSTB11SPRINKLER TYPE B11<br>(LvI = Is_MISC-CELL /<br>Co = 1,250 / Wt = 1)<br>(Masking)GrphSymSTB11SPRINKLER TYPE B11<br>(LvI = Is_MISC-CELL /<br>Co = 1,250 / Wt = 1)<br>(Masking)GrphSymSTB12SPRINKLER TYPE B12<br>(LvI = Is_MISC-CELL /<br>Co = 1 / Wt = 1)GrphSym                                                                                                    | 0750                               | SPRINKLER TYPE B8                             |       | 0          | A                 |
| Co = 1 / Wt = 1)STB9SPRINKLER TYPE B9<br>(Lvl = Is_MISC-CELL /<br>Co = 1,250 / Wt = 1)<br>(Masking)GrphSymSTB10SPRINKLER TYPE B10<br>(Lvl = Is_MISC-CELL /<br>Co = 1 / Wt = 1)GrphSymSTB11SPRINKLER TYPE B11<br>(Lvl = Is_MISC-CELL /<br>Co = 1,250 / Wt = 1)<br>(Masking)GrphSymSTB12SPRINKLER TYPE B12<br>(Lvl = Is_MISC-CELL /<br>Co = 1,250 / Wt = 1)<br>(Masking)GrphSym                                                                                                    | STB8                               | (LvI = Is_MISC-CELL /                         | Grph  | Sym        |                   |
| STB9SPRINKLER TYPE B9<br>(Lvl = Is_MISC-CELL /<br>Co = 1,250 / Wt = 1)<br>(Masking)GrphSymSTB10SPRINKLER TYPE B10<br>(Lvl = Is_MISC-CELL /<br>Co = 1 / Wt = 1)GrphSymSTB11SPRINKLER TYPE B11<br>(Lvl = Is_MISC-CELL /<br>Co = 1,250 / Wt = 1)<br>(Masking)GrphSymSTB12SPRINKLER TYPE B12<br>(Lvl = Is_MISC-CELL /<br>Co = 1,250 / Wt = 1)<br>(Masking)GrphSym                                                                                                    |                                    | Co = 1 / VVt = 1)                             |       |            |                   |
| STB9 $(Lvl = Is_MISC-CELL / Co = 1,250 / Wt = 1)$<br>(Masking)GrphSymSTB10SPRINKLER TYPE B10<br>(Lvl = Is_MISC-CELL / Co = 1 / Wt = 1)GrphSymSTB11SPRINKLER TYPE B11<br>(Lvl = Is_MISC-CELL / Co = 1,250 / Wt = 1)<br>(Masking)GrphSymSTB12SPRINKLER TYPE B12<br>(Lvl = Is_MISC-CELL / Co = 1 (Wt = 1))GrphSym                                                                                                    |                                    | SPRINKLER TYPE B9                             |       |            |                   |
| $\begin{array}{c c} Co = 1,250 / Wt = 1 \\ (Masking) \end{array} \qquad \qquad \qquad \qquad \qquad \qquad \qquad \qquad \qquad \qquad \qquad \qquad \qquad \qquad \qquad \qquad \qquad \qquad $                                                                                                    | STB9                               | (LVI = IS_MISC-CELL /                         | Grph  | Svm        |                   |
| STB10SPRINKLER TYPE B10<br>(Lvl = ls_MISC-CELL /<br>Co = 1 / Wt = 1)GrphSymSTB11SPRINKLER TYPE B11<br>(Lvl = ls_MISC-CELL /<br>Co = 1,250 / Wt = 1)<br>(Masking)GrphSymSTB12SPRINKLER TYPE B12<br>(Lvl = ls_MISC-CELL /<br>(Masking)GrphSym                                                                                                    |                                    | Co = 1,250 / VVI = 1)                         | •     | ,          |                   |
| STB10SPRINKLER TYPE B10<br>(Lvl = ls_MISC-CELL /<br>Co = 1 / Wt = 1)GrphSymSTB11SPRINKLER TYPE B11<br>(Lvl = ls_MISC-CELL /<br>Co = 1,250 / Wt = 1)<br>(Masking)GrphSymSTB12SPRINKLER TYPE B12<br>(Lvl = ls_MISC-CELL /<br>Co = 1,250 / Wt = 1)<br>(Masking)GrphSym                                                                                                    |                                    |                                               |       |            |                   |
| STB10(LVI = Is_MISC-CELL /<br>Co = 1 / Wt = 1)GrphSymSPRINKLER TYPE B11<br>(LVI = Is_MISC-CELL /<br>Co = 1,250 / Wt = 1)<br>(Masking)GrphSymSTB12SPRINKLER TYPE B12<br>(LVI = Is_MISC-CELL /<br>Co = 1 / Wt = 1)GrphSym                                                                                                    |                                    | SPRINKLER TYPE B10                            |       | 0          |                   |
| $\begin{array}{c c} & & Co = 1 / Wt = 1 \end{array} \\ \hline & & SPRINKLER TYPE B11 \\ (Lvl = ls_MISC-CELL / \\ Co = 1,250 / Wt = 1 ) \\ (Masking) \end{array}  Grph  Sym \qquad  \\ \hline & \\ STB12 \qquad \begin{array}{c c} & SPRINKLER TYPE B12 \\ (Lvl = ls_MISC-CELL / \\ Co = 1 / Wt = 1 \end{array} \\ \hline & \\ \hline & \\ \hline \hline & \\ \hline & \\ \hline & \\ \hline & \hline \hline & \\ \hline & \\ \hline \hline & \\ \hline & \\ \hline \hline & \\ \hline \hline & \\ \hline \hline & \\ \hline \hline & \\ \hline \hline & \\ \hline \hline & \\ \hline \hline & \\ \hline \hline \hline & \\ \hline \hline \hline \\ \hline \hline \hline \hline$ | SIBIO                              | $(LVI = IS_WISC-CELL / CONTROL = 1)$          | Grpn  | Sym        |                   |
| STB11 $(Lvl = ls_MISC-CELL / Co = 1,250 / Wt = 1)$<br>(Masking)GrphSymSTB12SPRINKLER TYPE B12<br>(Lvl = ls_MISC-CELL / Co = 1 / Wt = 1)GrphSym                                                                                                    |                                    | CO = 1 / VVI = 1)                             |       |            |                   |
| STB11 $(LVI = Is_MISC-CELL / Co = 1,250 / Wt = 1)$<br>(Masking)GrphSymSPRINKLER TYPE B12<br>(LvI = Is_MISC-CELL / Co = 1 / Wt = 1)GrphSym                                                                                                    |                                    | SPRINKLER TYPE B11                            |       |            | ~                 |
| $\begin{array}{c c} Co = 1,250 / Wt = 1 \\ (Masking) \end{array}$ $\begin{array}{c c} SPRINKLER TYPE B12 \\ (LvI = Is_MISC-CELL / \\ Co = 1 / Wt = 1 \end{array}$ $\begin{array}{c c} Grph & Sym \end{array}$                                                                                                    | STB11                              | $(LVI = IS_MISC-CELL / OF (100)$              | Grph  | Sym        | $\langle \rangle$ |
| SPRINKLER TYPE B12       STB12       (Lvl = Is_MISC-CELL /       Co = 1 (W/t = 1)                                                                                                    |                                    | U = 1,250 / VVI = 1)                          |       |            | $\sim$            |
| STB12 $(Lvl = ls_MISC-CELL / Grph Sym )$                                                                                                    |                                    |                                               |       |            |                   |
| $  SIBIZ   (LVI = IS_IVIISU-UELL /   Grpn   Sym   )$                                                                                                    | 07040                              |                                               | Crist | C          |                   |
|                                                                                                    | SIBIZ                              | $(LVI = IS_IVIISU-UELL / Co = 1 / 1/1/4 = 1)$ | Grpn  | Sym        |                   |

|           | CTCELLIB Cell Library Name                     | d Level | s       |                                    |
|-----------|------------------------------------------------|---------|---------|------------------------------------|
| Cell Name | Cell Description                               | Cell    | Cell    | Cell Image                         |
|           | (Symbology: Lvl / Co / Wt)                     | Туре    | Use     |                                    |
|           | SPRINKLER TYPE C1                              |         |         | × /                                |
| STC1      | (LvI = Is_MISC-CELL /                          | Grph    | Sym     | $\sim$                             |
|           | Co = 1,250 / VVt = 1)                          | •       | ,       | $\sim$                             |
|           |                                                |         |         |                                    |
| STC2      | SPRINKLER I I PE C2                            | Crob    | Sum     | $\bigcap$                          |
| 3102      | $(LVI - IS_IVIISC-CELL / Co = 1 / W/t = 1)$    | Gipii   | Sym     | $\bigcirc$                         |
|           |                                                |         |         |                                    |
| STC3      | $( y  =  s  M SC_CE  ) /$                      | Grnh    | Svm     |                                    |
| 0100      | $C_0 = 1 / Wt = 1$                             | Orpri   | Oyin    |                                    |
|           | SPRINKI ER TYPE C4                             |         |         |                                    |
| 070/      | (Lvl = Is MISC-CELL /                          |         |         | $\succ$                            |
| SIC4      | Co = 1,250 / Wt = 1)                           | Grph    | Sym     | $\square$                          |
|           | (Masking)                                      |         |         |                                    |
|           | SPRINKLER TYPE C5                              |         |         | _                                  |
| STC5      | (LvI = Is_MISC-CELL /                          | Grnh    | Svm     | $\bigcap$                          |
| 0100      | Co = 1,250 / Wt = 1)                           | Cipii   | Oyin    | $\bigcirc$                         |
|           | (Masking)                                      |         |         |                                    |
|           | SPRINKLER TYPE C6                              |         |         |                                    |
| STC6      | $(LvI = Is_MISC-CELL / Canada = 1 (1)(k = 1))$ | Grph    | Sym     |                                    |
|           | Co = 1 / VVt = 1)                              |         |         | )                                  |
| OTEAN     |                                                | Crph    | Line    | СТ                                 |
| STEAM     | OBSOLETE                                       | Gipii   | Pattern |                                    |
|           |                                                |         |         |                                    |
| STORMD    | OBSOLETE                                       | Grph    | Line    | SD                                 |
|           |                                                | O.p.    | Pattern | 50                                 |
|           | TEMP STOCKPILE                                 |         |         | Λ                                  |
| STPILE    | (LvI = wpc_SOIL-STABILIZATION /                | Grph    | Sym     |                                    |
|           | $\overline{Co} = 6 / Wt = 1$                   | •       |         | <u> </u>                           |
|           | SYM FOR COMBO STRIPING                         |         |         |                                    |
| STRPS2    | (Lvl = tcd_TRAFFIC-STRIPE-anno /               | Grph    | Sym     | $\langle \rangle$                  |
|           | Co = 3,250 / Wt = 1) (Masking)                 |         |         |                                    |
|           | SYMBOL FOR STRIPING                            |         |         |                                    |
| STRPSY    | (Lvl = tcd_TRAFFIC-STRIPE-anno /               | Grph    | Sym     | $\langle \rangle$                  |
|           | Co = 3,250 / Wt = 1) (Masking)                 |         |         |                                    |
|           |                                                |         |         | $\wedge$                           |
| SUH       | OBSOLETE                                       | Grph    | Sym     | / · \                              |
|           |                                                |         |         |                                    |
|           |                                                | Crah    | C) /ma  | A                                  |
| SULIA     | OBSOLETE                                       | Gipn    | Sym     | $\overline{\langle \cdot \rangle}$ |
| 1         |                                                |         |         |                                    |

| CTCELLIB Cell Library Named Levels |                                                                                        |              |             |                         |
|------------------------------------|----------------------------------------------------------------------------------------|--------------|-------------|-------------------------|
| Cell Name                          | Cell Description<br>(Symbology: Lvl / Co / Wt)                                         | Cell<br>Type | Cell<br>Use | Cell Image              |
| SUV                                | OBSOLETE                                                                               | Grph         | Sym         | $\odot$                 |
| SWCP                               | SPRINKLER W CONC PROTECTOR<br>(Lvl = ls_IRRIGATION /<br>Co = 1,250 / Wt = 1) (Masking) | Grph         | Sym         | 3                       |
| T1                                 | PLAIN CIRCLE TREE<br>(Lvl = ls_PLANT / Co = 2 / Wt = 3)                                | Grph         | Sym         | 0                       |
| T1A                                | CIRCLE IN CIRCLE TREE<br>(Lvl = ls_PLANT / Co = 2 / Wt = 1,3)                          | Grph         | Sym         | $\odot$                 |
| T1ARR                              | PAINT PVMT ARR TYP1<br>(Lvl = tcd_PVMT-MARKING /<br>Co = 3 / Wt = 1)                   | Grph         | Sym         |                         |
| T1B                                | FULL CIRCLE IN CIRCLE TREE<br>(Lvl = ls_PLANT / Co = 2 / Wt = 1,3)                     | Grph         | Sym         | $\odot$                 |
| T1C                                | TRIANGLE IN CIRCLE TREE<br>(Lvl = ls_PLANT / Co = 2 / Wt = 0,3)                        | Grph         | Sym         |                         |
| T1D                                | SQUARE IN CIRCLE TREE<br>(Lvl = ls_PLANT / Co = 2 / Wt = 0,3)                          | Grph         | Sym         |                         |
| T1E                                | PARALLELOGRAM IN CIRCLE TREE<br>(LvI = Is_PLANT / Co = 2 / Wt = 1,3)                   | Grph         | Sym         |                         |
| T2A                                | PIE CHART TREE W FULL CTR<br>(Lvl = ls_PLANT / Co = 2 / Wt = 0,1,3)                    | Grph         | Sym         | $\bigcirc$              |
| T2ARR                              | PAINT PVMT ARR TYP2<br>(Lvl = tcd_PVMT-MARKING /<br>Co = 3 / Wt = 1)                   | Grph         | Sym         | Æ.                      |
| T2B                                | CIRCLE W 3 RADIATING LINES<br>(LvI = Is_PLANT / Co = 2 / Wt = 0,3)                     | Grph         | Sym         | $\bigcirc$              |
| T2C                                | CIRCLE W 5 RADIATING LINES<br>(Lvl = ls_PLANT / Co = 2 / Wt = 0,3)                     | Grph         | Sym         | $\overline{\mathbf{Q}}$ |

| CTCELLIB Cell Library Named Levels |                                                                       |              |             |                                                   |
|------------------------------------|-----------------------------------------------------------------------|--------------|-------------|---------------------------------------------------|
| Cell Name                          | Cell Description<br>(Symbology: Lvl / Co / Wt)                        | Cell<br>Type | Cell<br>Use | Cell Image                                        |
| T3A                                | CIRCLE W SHORT LINES<br>(Lvl = ls_PLANT / Co = 2 / Wt = 1,3)          | Grph         | Sym         | $\bigcirc$                                        |
| T3ARR                              | PAINT PVMT ARR TYP 3<br>(Lvl = tcd_PVMT-MARKING /<br>Co = 3 / Wt = 1) | Grph         | Sym         |                                                   |
| ТЗВ                                | CIRCLE W 4 SPIKES<br>(Lvl = ls_PLANT / Co = 2 / Wt = 1,3)             | Grph         | Sym         | E)                                                |
| T3C                                | ORANGE SLICE TREE<br>(Lvl = ls_PLANT / Co = 2 / Wt = 0,1,3)           | Grph         | Sym         |                                                   |
| T3D                                | OFFSET CIRCLE TREE<br>(Lvl = ls_PLANT / Co = 2 / Wt = 1,3)            | Grph         | Sym         | $\bigcirc$                                        |
| T3E                                | TREE W 3 INVERTED ARCS<br>(Lvl = ls_PLANT / Co = 2 / Wt = 1,3)        | Grph         | Sym         | $\bigcirc$                                        |
| T3F                                | TREE W 5 INVERTED ARCS<br>(Lvl = ls_PLANT / Co = 2 / Wt = 1,3)        | Grph         | Sym         |                                                   |
| T4A                                | PUFFBALL TREE<br>(Lvl = ls_PLANT / Co = 2 / Wt = 1,3)                 | Grph         | Sym         | $\odot$                                           |
| T4ARR                              | PAINT PVMT ARR TYP 4<br>(Lvl = tcd_PVMT-MARKING /<br>Co = 3 / Wt = 1) | Grph         | Sym         | Ĵ                                                 |
| T4B                                | ROUGH INVERTED ARC TREE<br>(Lvl = ls_PLANT / Co = 2 / Wt = 1,3)       | Grph         | Sym         | yy ° ¢                                            |
| T4C                                | SMOOTH INVERTED ARC TREE<br>(Lvl = ls_PLANT / Co = 2 / Wt = 1,3)      | Grph         | Sym         | 0                                                 |
| T4D                                | STARBURST TREE 1<br>(Lvl = ls_PLANT / Co = 2 / Wt = 1,2)              | Grph         | Sym         | Malanda<br>O Carton<br>Marine<br>Marine<br>Marine |
| T4E                                | STARBURST TREE 2<br>(Lvl = ls_PLANT / Co = 2 / Wt = 1,2)              | Grph         | Sym         | Juley and a start                                 |

| CTCELLIB Cell Library Named Levels |                                                                       |              |             |                         |
|------------------------------------|-----------------------------------------------------------------------|--------------|-------------|-------------------------|
| Cell Name                          | Cell Description<br>(Symbology: Lvl / Co / Wt)                        | Cell<br>Type | Cell<br>Use | Cell Image              |
| T5A                                | HEXAGON TREE<br>(Lvl = ls_PLANT / Co = 2 / Wt = 3)                    | Grph         | Sym         | $\bigcirc$              |
| T5ARR                              | PAINT PVMT ARR TYP 5<br>(Lvl = tcd_PVMT-MARKING /<br>Co = 3 / Wt = 1) | Grph         | Sym         | >                       |
| T5B                                | HEX TREE W CIRCLE CTR<br>(Lvl = ls_PLANT / Co = 2 / Wt = 1,3)         | Grph         | Sym         | $\langle \circ \rangle$ |
| T5C                                | HEX TREE W FULL CIR CTR<br>(Lvl = ls_PLANT / Co = 2 / Wt = 1,3)       | Grph         | Sym         | $\langle \cdot \rangle$ |
| T5D                                | HEX TREE W TRIANGLE CTR<br>(Lvl = ls_PLANT / Co = 2 / Wt = 1,3)       | Grph         | Sym         |                         |
| T5E                                | HEX TREE W SQUARE CTR<br>(Lvl = ls_PLANT / Co = 2 / Wt = 1,3)         | Grph         | Sym         |                         |
| T5F                                | HEX GEAR TREE<br>(Lvl = ls_PLANT / Co = 2 / Wt = 1,3)                 | Grph         | Sym         | $\bigcirc$              |
| T6A                                | PENTAGON TREE<br>(Lvl = ls_PLANT / Co = 2 / Wt = 3)                   | Grph         | Sym         | $\bigcirc$              |
| T6ARR                              | PAINT PVMT ARR TYP 6<br>(Lvl = tcd_PVMT-MARKING / Co = 3 /<br>Wt = 1) | Grph         | Sym         | +                       |
| T6B                                | PENT TREE W CIRCLE CTR<br>(Lvl = ls_PLANT / Co = 2 / Wt = 1,3)        | Grph         | Sym         | $\bigcirc$              |
| T6C                                | PENT TREE W FULL CIR CTR<br>(Lvl = ls_PLANT / Co = 2 / Wt = 1,3)      | Grph         | Sym         | $\textcircled{\bullet}$ |
| T6D                                | PENT TREE W BOX CTR<br>(Lvl = ls_PLANT / Co = 2 / Wt = 1,3)           | Grph         | Sym         |                         |
| T6E                                | PENT TREE W TRIANGLE CTR<br>(Lvl = ls_PLANT / Co = 2 / Wt = 1,3)      | Grph         | Sym         |                         |

| CTCELLIB Cell Library Named Levels |                                                                                 |              |                 |                                                                                                    |
|------------------------------------|---------------------------------------------------------------------------------|--------------|-----------------|----------------------------------------------------------------------------------------------------|
| Cell Name                          | Cell Description<br>(Symbology: Lvl / Co / Wt)                                  | Cell<br>Type | Cell<br>Use     | Cell Image                                                                                                    |
| T6F                                | PENTAGON GEAR TREE<br>(Lvl = ls_PLANT / Co = 2 / Wt = 1,3)                      | Grph         | Sym             | $\langle \rangle$                                                                                                    |
| TANK                               | OBSOLETE                                                                        | Grph         | Sym             | T                                                                                                    |
| ТВ                                 | OBSOLETE                                                                        | Grph         | Notes           | STATE OF CALIFORMA           DEFAULTOR IN TO MARTING           DEFAULTOR IN TO MARTING           Participation           Default Action           Default Action |
| TB11                               | TEMP ARRAY TB11<br>(Lvl = temp_CRASH-CUSHION /<br>Co = 10 / Wt = 1)             | Grph         | Sym             |                                                                                                    |
| TB14                               | TEMP ARRAY TB14<br>(Lvl = temp_CRASH-CUSHION /<br>Co = 10 / Wt = 1)             | Grph         | Sym             | 00000                                                                                                    |
| TBE                                | OBSOLETE                                                                        | Grph         | Notes           | CTATE OF CALIFORNIA           CEPARTERIO OF TABLOGRAFICION           RED MELLO OF TABLOGRAFICION           PARTE MELLO ALCONTRATO           MARCENTARIA           MARCENTARIA                                                                                                    |
| тс                                 | OBSOLETE                                                                        | Grph         | Sym             | $\bigcirc$                                                                                                    |
| TCHDAM                             | TEMP CHECK DAM<br>(Lvl = wpc_SOIL-STABILIZATION /<br>Co = 6 / Wt = 1)           | Grph         | Sym             |                                                                                                    |
| TDIP                               | TEMP DRAIN INLET PROTECT<br>(Lvl = wpc_SOIL-STABILIZATION /<br>Co = 6 / Wt = 1) | Grph         | Sym             | 0                                                                                                    |
| TELCOM                             | OBSOLETE                                                                        | Grph         | Line<br>Pattern | ——————————————————————————————————————                                                                                                    |
| TELEP                              | OBSOLETE                                                                        | Grph         | Line<br>Pattern | T                                                                                                    |
| TERMBL                             | TERMINAL BLOCKS<br>(LvI = es_CELL-NOTE-SYMBOL /<br>Co = 0 / Wt = 1)             | Grph         | Sym             | $\otimes$                                                                                                    |
| TERML                              | GUARDRAIL TERMINTR_L<br>(Lvl = tcd_RAILING / Co = 14 / Wt = 1)                  | Grph         | Sym             | 2                                                                                                    |

| CTCELLIB Cell Library Named Levels |                                                                                       |              |             |                              |
|------------------------------------|---------------------------------------------------------------------------------------|--------------|-------------|------------------------------|
| Cell Name                          | Cell Description<br>(Symbology: Lvl / Co / Wt)                                        | Cell<br>Type | Cell<br>Use | Cell Image                   |
| TERMR                              | GUARDRAIL TERMINTR_R<br>(Lvl = tcd_RAILING / Co = 14 / Wt = 1)                        | Grph         | Sym         | q                            |
| TEXIT                              | TEMP ENTRANCE EXIT<br>(Lvl = wpc_TREATMENT /<br>Co = 6 / Wt = 1)                      | Grph         | Sym         |                              |
| TIC                                | OBSOLETE                                                                              | Pnt          | Sym         |                              |
| TIEPT                              | TIE POINT<br>(Lvl = es_CELL-NOTE-SYMBOL /<br>Co = 0 / Wt = 1)                         | Grph         | Sym         | ·•                           |
| TILDE                              | SQUIGGLY TERMINATOR<br>(Lvl = pp_PRESENTATION /<br>Co = 0 / Wt = 1)                   | Grph         | Sym         | $\sim$                       |
| TIME                               | TIME DATE STAMP_TITLE<br>(Lvl = pp_PRESENTATION /<br>Co = 0 / Wt = 0,1)               | Grph         | Sheet       | 20 - 2019 20<br>第2 - 2019 20 |
| TIME2                              | TIME DATE STAMP_FULPLN<br>(Lvl = border_WITHIN-BORDER-anno /<br>Co = 0 / Wt = 0,1)    | Grph         | Sheet       |                              |
| TITLE                              | TITLE SHEET_ROADWAY<br>(Lvl = border_WITHIN-BORDER-anno /<br>Co = 0-2,252 / Wt = 0-3) | Grph         | Sheet       |                              |
| TITLE2                             | TITLE_CONSULTANT2<br>(Lvl = border_SHEET /<br>Co = 0-2,252 / Wt = 0-3)                | Grph         | Sheet       |                              |
| TITLE3                             | TITLE_CONSULTANT3<br>(Lvl = border_SHEET /<br>Co = 0-2,252 / Wt = 0-3)                | Grph         | Sheet       |                              |
| TKPRO1                             | KRAIL PROFILE 1<br>(Lvl = temp_RAILING-TYPE-K /<br>Co = 8 / Wt = 1)                   | Grph         | Sym         | 厶                            |
| TKPRO2                             | KRAIL PROFILE 2<br>(Lvl = temp_RAILING-TYPE-K /<br>Co = 8 / Wt = 1)                   | Grph         | Sym         | Д                            |

| CTCELLIB Cell Library Named Levels |                                                                                          |              |                 |             |
|------------------------------------|------------------------------------------------------------------------------------------|--------------|-----------------|-------------|
| Cell Name                          | Cell Description<br>(Symbology: Lyl / Co / Wt)                                           | Cell<br>Type | Cell            | Cell Image  |
| TLMH                               | OBSOLETE                                                                                 | Grph         | Sym             | (° ° °      |
| TLS                                | TRUCK LOADING STD PIPE<br>(LvI = Is_IRRIGATION /<br>Co = 1,250 / Wt = 1)<br>(Masking)    | Grph         | Sym             | $\diamond$  |
| TOUT                               | TEMP DRAIN OUTLET PROTECT<br>(LvI = Is_IRRIGATION /<br>Co = 1 / Wt = 1)                  | Grph         | Sym             | 占           |
| TPHASE                             | THROUGH SIGNAL PHASE<br>(Lvl = wpc_TREATMENT /<br>Co = 6 / Wt = 1)                       | Grph         | Sym             |             |
| TR4                                | OBSOLETE                                                                                 | Grph         | Sym             | Ø           |
| TR8                                | OBSOLETE                                                                                 | Grph         | Sym             | $\bigcirc$  |
| TRAN                               | OBSOLETE                                                                                 | Grph         | Sym             | $\boxtimes$ |
| TRAST2                             | TRAF STRP COMBO DETAIL SYM<br>(Lvl = tcd_TRAFFIC-STRIPE-anno /<br>Co = 3 / Wt = 1)       | Grph         | Sym             | $\bigcirc$  |
| TRASTR                             | TRAFFIC STRP COMBO DETAIL<br>SYM<br>(LvI = tcd_TRAFFIC-STRIPE-anno /<br>Co = 3 / Wt = 1) | Grph         | Sym             | $\bigcirc$  |
| TRC                                | OBSOLETE                                                                                 | Grph         | Sym             | $\bigcirc$  |
| TREE                               | OBSOLETE                                                                                 | Grph         | Sym             | $\bigcirc$  |
| TREEP                              | OBSOLETE                                                                                 | Grph         | Line<br>Pattern | $\sim$      |
| TRF45A                             | TRAF DIRECT 45 ARROW<br>(Lvl = pp_PRESENTATION /<br>Co = 0 / Wt = 1)                     | Grph         | Sym             | 5           |

|           | CTCELLIB Cell Library Named Levels          |       |                 |                                         |  |
|-----------|---------------------------------------------|-------|-----------------|-----------------------------------------|--|
| Cell Name | Cell Description                            | Cell  | Cell            | Cell Image                              |  |
|           | (Symbology: Lvl / Co / Wt)                  | Туре  | Use             | een mage                                |  |
|           | TRAF DIRECT L R ARROW                       |       |                 | $\sim$                                  |  |
| IRFALR    | $(LVI = pp_PRESENTATION / Co = 0 / Wt = 1)$ | Grpn  | Sym             | Ch ا                                    |  |
|           |                                             |       |                 |                                         |  |
|           | (1 vl = pp_PRESENTATION /                   | Grnh  | Svm             |                                         |  |
|           | Co = 0 / Wt = 1                             | Cipii | Cym             |                                         |  |
|           |                                             |       |                 |                                         |  |
| TRNTOW    | OBSOLETE                                    | Grph  | Sym             |                                         |  |
|           |                                             |       |                 |                                         |  |
|           |                                             |       |                 | -¥-                                     |  |
| TS        | OBSOLETE                                    | Grph  | Sym             | Ťŝ                                      |  |
|           |                                             |       |                 |                                         |  |
| TQ11      | IEMP ARRAY ISTI                             | Grob  | Sum             |                                         |  |
| 1311      | $C_0 = 10 / Wt = 1$                         | Gipii | Sym             |                                         |  |
|           | TEMP ARRAY TS14                             |       |                 |                                         |  |
| TS14      | (Lvl = temp_CRASH-CUSHION /                 | Grph  | Sym             | 0000000000                              |  |
|           | $\dot{Co} = 10 / Wt = 1)$                   |       |                 |                                         |  |
|           | TELEPHONE SERVICE PT                        |       |                 |                                         |  |
| TSP       | (Lvl = es_CELL-NOTE-SYMBOL /                | Grph  | Sym             | [TSP]                                   |  |
|           | Co = 0 / Wt = 1)                            |       |                 |                                         |  |
| TUAA      |                                             | Crech | 0               | aaa00000                                |  |
| TUTT      | $(LVI = es_CELL-NOTE-SYMBOL )$              | Grpn  | Sym             | 000000                                  |  |
|           |                                             |       |                 |                                         |  |
| TU14      | (Lyl = temp_CRASH-CUSHION /                 | Grph  | Svm             |                                         |  |
|           | Co = 10 / Wt = 1                            | Cipii |                 |                                         |  |
|           | TEMP ARRAY TU17                             |       |                 |                                         |  |
| TU17      | (Lvl = temp_CRASH-CUSHION /                 | Grph  | Sym             | <u>poo<mark>gččičč</mark></u>           |  |
|           | Co = 10 / Wt = 1)                           |       |                 |                                         |  |
|           | TEMP ARRAY TU21                             |       |                 |                                         |  |
| TU21      | (Lvl = temp_CRASH-CUSHION /                 | Grph  | Sym             | 000000000000000000000000000000000000000 |  |
|           | Co = 10 / VVt = 1)                          |       |                 |                                         |  |
| T\/P      | OBSOLETE                                    | Grnh  | Line            | TV                                      |  |
| 1 V I     | OBGOLLIL                                    | Cipii | Pattern         | 17                                      |  |
|           |                                             |       |                 |                                         |  |
| TYPE_E    | OBSOLETE                                    | Grph  | LINE<br>Pattern |                                         |  |
|           |                                             |       |                 |                                         |  |

| CTCELLIB Cell Library Named Levels |                                                   |       |       |                                                                                                    |
|------------------------------------|---------------------------------------------------|-------|-------|----------------------------------------------------------------------------------------------------|
| Cell Name                          | Cell Description                                  | Cell  | Cell  | Cell Image                                                                                                    |
|                                    | (Symbology: Lvl / Co / Wt)                        | Туре  | Use   | oen mage                                                                                                    |
|                                    | CRASH CUSHION U11                                 |       |       |                                                                                                    |
| 011                                | $(Lvi = tcd_CRASH-CUSHION / Co = 10 (1)(t = 1))$  | Grph  | Sym   | 0008888                                                                                                    |
|                                    | CO = 107 W(-1)                                    |       |       |                                                                                                    |
| 1114                               |                                                   | Grob  | Sym   | 0000000                                                                                                    |
| 014                                | $C_0 = 10 / Wt = 1$                               | Сіріі | Sym   | ~~~~~~~~~~~~~~~~~~~~~~~~~~~~~~~~~~~~~~~                                                                        |
|                                    | CRASH CUSHION U16                                 |       |       | 0000                                                                                                    |
| U16                                | (Lvl = tcd CRASH-CUSHION /                        | Grph  | Svm   | 0080800                                                                                                    |
|                                    | Co = 10 / Wt = 1)                                 |       |       | ~0000                                                                                                    |
|                                    | CRASH CUSHION U21                                 |       |       | 00000                                                                                                    |
| U21                                | (LvI = tcd_CRASH-CUSHION /                        | Grph  | Sym   | 000888888                                                                                                    |
|                                    | Co = 10 / Wt = 1)                                 |       |       |                                                                                                    |
| UT-POS-                            |                                                   |       |       | $\times \times$                                                                                                |
| LOC                                | OBSOLETE                                          | Grph  | Sym   |                                                                                                    |
|                                    |                                                   |       |       | , , ,                                                                                                    |
|                                    |                                                   | Grph  | Sym   | $\bigcap$                                                                                                    |
| UILA                               | OBSOLLIE                                          | Gipii | Sym   |                                                                                                    |
|                                    |                                                   |       |       | $\frown$                                                                                                    |
| UTLP                               | OBSOLETE                                          | Grph  | Sym   |                                                                                                    |
|                                    |                                                   |       |       |                                                                                                    |
|                                    |                                                   |       |       | REV SIZE<br>JRRIGATION CONTROLLER<br>CONTROLLER STATION<br>VALVE IN PARALLEL (JF APPLICASLE)<br>FPN            |
|                                    |                                                   | Orm   | NI-4  |                                                                                                    |
| VALVCD                             | $(LVI = IS_IRRIGATION / Contact = 1 / Wt = 0.1)$  | Grpn  | Notes | WAY SIDE MARER<br>GPM GPM GPM TYPE SPRINGLERS (INEX SHORE)                                                     |
|                                    | CO = 17  VVI = 0, 1)                              |       |       | <ul> <li>(2'-3-30-50)</li> <li>VALVE CODES FOR EXISTING VALVES<br/>ARE SHOWN IN A DASHED EXCLOSURE.</li> </ul> |
|                                    | DRIP VALVE ASSEMBLY                               |       |       | VALVE CODE                                                                                                    |
| VAU                                | (LvI = Is IRRIGATION /                            | Grph  | Sym   | N A                                                                                                    |
|                                    | Co = 1,250 / Wt = 0,1) (Masking)                  |       |       |                                                                                                    |
|                                    |                                                   |       |       | •                                                                                                    |
| VC                                 | OBSOLETE                                          | Pnt   | Sym   |                                                                                                    |
|                                    |                                                   |       |       |                                                                                                    |
|                                    | CONTROL VALVE CODE BUBBLE                         |       |       |                                                                                                    |
| VCB                                | $(LVI = IS_IRRIGATION / Control = 1 (1)/(t = 1))$ | Grph  | Sym   |                                                                                                    |
|                                    | CO = 1 / VVI = 1                                  |       |       |                                                                                                    |
| VEGP                               | OBSOLETE                                          | Grnh  | Svm   |                                                                                                    |
| VEOI                               | 0000111                                           | Orpri | Oym   |                                                                                                    |
|                                    |                                                   |       |       | $\frown$                                                                                                    |
| VENT                               | OBSOLETE                                          | Grph  | Sym   |                                                                                                    |
|                                    |                                                   |       | -     |                                                                                                    |

| CTCELLIB Cell Library Named Levels |                                                                              |              |                 |                                                                                                    |
|------------------------------------|------------------------------------------------------------------------------|--------------|-----------------|----------------------------------------------------------------------------------------------------|
| Cell Name                          | Cell Description<br>(Symbology: Lvl / Co / Wt)                               | Cell<br>Type | Cell<br>Use     | Cell Image                                                                                                    |
| VINE1                              | OBSOLETE                                                                     | Grph         | Line<br>Pattern |                                                                                                    |
| VINE2                              | OBSOLETE                                                                     | Grph         | Line<br>Pattern |                                                                                                    |
| VINE3                              | OBSOLETE                                                                     | Grph         | Line<br>Pattern |                                                                                                    |
| VLT                                | OBSOLETE                                                                     | Grph         | Sym             | $\diamond$                                                                                                    |
| VOLTAC                             | VOLT ALTERNATING CURRENT<br>(Lvl = es_CELL-NOTE-SYMBOL /<br>Co = 0 / Wt = 1) | Grph         | Sym             | V(oc)                                                                                                    |
| VOLTDC                             | VOLT DIRECT CURRENT<br>(Lvl = es_CELL-NOTE-SYMBOL /<br>Co = 0 / Wt = 1)      | Grph         | Sym             | V(dc)                                                                                                    |
| VPI                                | VERTICAL PI SYMBOL<br>(Lvl = rd_MISC / Co = 0 / Wt = 1)                      | Grph         | Sym             | VPI<br>A                                                                                                    |
| WALLP                              | OBSOLETE                                                                     | Grph         | Line<br>Pattern |                                                                                                    |
| WARN                               | CIRCUIT WARNING MESSAGE<br>(LvI = es_CELL-NOTE-SYMBOL /<br>Co = 4 / Wt = 1)  | Grph         | Notes           | WARNING<br>ecrore starting own or instruction sources lowing<br>controls are conversion source and a bart softer creater<br>controls where the start sources are derived in the<br>control of the source and sources are derived in the<br>source where the source source derived interest. |
| WASH                               | TEMP CONCRETEWASHOUT<br>(Lvl = wpc_TREATMENT /<br>Co = 6 / Wt = 1)           | Grph         | Sym             | WASH                                                                                                    |
| WATERP                             | OBSOLETE                                                                     | Grph         | Line<br>Pattern |                                                                                                    |
| WATP                               | OBSOLETE                                                                     | Grph         | Line<br>Pattern |                                                                                                    |
| WC                                 | OBSOLETE                                                                     | Grph         | Sym             | $\bigcirc$                                                                                                    |

| CTCELLIB Cell Library Named Levels |                                                                                                    |              |                 |                                                                                 |
|------------------------------------|----------------------------------------------------------------------------------------------------|--------------|-----------------|---------------------------------------------------------------------------------|
| Cell Name                          | Cell Description<br>(Symbology: Lvl / Co / Wt)                                                            | Cell<br>Type | Cell<br>Use     | Cell Image                                                                      |
| WDGR                               | OBSOLETE                                                                                                  | Grph         | Line<br>Pattern |                                                                                 |
| WELL                               | OBSOLETE                                                                                                  | Grph         | Sym             | o<br>WELL                                                                       |
| WFP                                | OBSOLETE                                                                                                  | Grph         | Line<br>Pattern |                                                                                 |
| WIRE                               | OBSOLETE                                                                                                  | Grph         | Line<br>Pattern |                                                                                 |
| WM                                 | WATER METER<br>(Lvl = ls_IRRIGATION /<br>Co = 1,250 / Wt = 0,1) (Masking)                                 | Grph         | Sym             | $\boxtimes$                                                                     |
| WMS                                | OBSOLETE                                                                                                  | Grph         | Sym             | $\boxtimes$                                                                     |
| WS                                 | WYE STRAINER ASSEMBLY<br>(LvI = Is_IRRIGATION /<br>Co = 1,250 / Wt = 0,1) (Masking)                       | Grph         | Sym             |                                                                                 |
| WV                                 | OBSOLETE                                                                                                  | Grph         | Sym             | $\bigcirc$                                                                      |
| XAIC                               | AUXILIARY IRR CONTROLLER<br>(Lvl = ls_IRRIGATION-EXIST /<br>Co = 7,250 / Wt = 1) (Masking)                | Grph         | Sym             | $\langle \rangle$                                                               |
| ХВР                                | BOOSTER PUMP<br>(Lvl = ls_IRRIGATION-EXIST /<br>Co = 7,250 / Wt = 1) (Masking)                            | Grph         | Sym             | $\Box \!\!\!\!\!\!\!\!\!\!\!\!\!\!\!\!\!\!\!\!\!\!\!\!\!\!\!\!\!\!\!\!\!\!\!\!$ |
| ХВРА                               | BACKFLOW PREV ASSEMBLY<br>(Lvl = ls_IRRIGATION-EXIST /<br>Co = 7,250 / Wt = 1) (Masking)                  | Grph         | Sym             |                                                                                 |
| XBPAE                              | BACKFLOW PREVENTER<br>ENCLOSURE<br>(Lvl = ls_IRRIGATION-EXIST /<br>Co = 7,250 / Wt = 1) (Masking)         | Grph         | Sym             |                                                                                 |
| XBPNE                              | BACKFLOW PREVENTER WITH NO<br>ENCLOSURE<br>(Lvl = ls_IRRIGATION-EXIST /<br>Co = 7,250 / Wt = 1) (Masking) | Grph         | Sym             |                                                                                 |

| CTCELLIB Cell Library Named Levels |                                                                                           |      |                 |                                  |
|------------------------------------|-------------------------------------------------------------------------------------------|------|-----------------|----------------------------------|
| Cell Name                          | Cell Description                                                                          | Cell | Cell            | Cell Image                       |
|                                    | (Symbology: Lvl / Co / Wt)                                                                | Туре | Use             | Cell Illage                      |
| XBV                                | BALL VALVE<br>(Lvl = ls_IRRIGATION-EXIST /<br>Co = 7,250 / Wt = 1) (Masking)              | Grph | Sym             | $\overline{\mathbb{A}}$          |
| XCAP                               | CAPPED<br>(Lvl = ls_IRRIGATION-EXIST /<br>Co = 7 / Wt = 1)                                | Grph | Sym             | L L                              |
| XCARV                              | COMBO AIR RELEASE VALVE<br>(Lvl = ls_IRRIGATION-EXIST /<br>Co = 7,250 / Wt = 1) (Masking) | Grph | Sym             | ē                                |
| XCCA                               | CAM COUPLER ASSEMBLY<br>(Lvl = ls_IRRIGATION-EXIST /<br>Co = 7,250 / Wt = 1) (Masking)    | Grph | Sym             | $\bigcirc$                       |
| XCEL                               | X SYMBOL<br>(Lvl = rd_MISC / Co = 0 / Wt = 0)                                             | Grph | Sym             | X                                |
| XCLG                               | CHAIN LINK GATE<br>(Lvl = ls_IRRIGATION-EXIST /<br>Co = 7 / Wt = 1)                       | Grph | Sym             | <i>.</i> ~ °                     |
| XCNC                               | OBSOLETE                                                                                  | Grph | Line<br>Pattern | ~~~~~                            |
| XCOND                              | OBSOLETE                                                                                  | Grph | Line<br>Pattern |                                  |
| XCV                                | CHECK VALVE<br>(Lvl = ls_IRRIGATION-EXIST /<br>Co = 7,250 / Wt = 1) (Masking)             | Grph | Sym             | $\triangleright$                 |
| XDIP                               | OBSOLETE                                                                                  | Grph | Line<br>Pattern | dip                              |
| XFAU                               | FILTER ASSEMBLY UNIT<br>(Lvl = ls_IRRIGATION-EXIST /<br>Co = 7,250 / Wt = 1) (Masking)    | Grph | Sym             | —                                |
| XFCV                               | FLOW CONTROL VALVE<br>(Lvl = ls_IRRIGATION-EXIST /<br>Co = 7,250 / Wt = 1) (Masking)      | Grph | Sym             | $\stackrel{\rm T}{\diamondsuit}$ |
| XFS                                | FLOW SENSOR<br>(Lvl = ls_IRRIGATION-EXIST /<br>Co = 7,250 / Wt = 1) (Masking)             | Grph | Sym             | fs                               |

| CTCELLIB Cell Library Named Levels |                                                                                                    |       |                  |                                |
|------------------------------------|----------------------------------------------------------------------------------------------------|-------|------------------|--------------------------------|
| Cell Name                          | Cell Description                                                                                                    | Cell  | Cell             | Cell Image                     |
|                                    | (Symbology: Lvl / Co / Wt)                                                                                                    | Туре  | Use              | Cell Illage                    |
|                                    | FLUSH VALVE                                                                                                    |       |                  |                                |
| XFV                                | (Lvl = ls_IRRIGATION-EXIST /                                                                                                    | Grph  | Sym              | ю                              |
|                                    | Co = 7,250 / Wt = 1) (Masking)                                                                                                    |       |                  |                                |
|                                    | GARDEN VALVE ASSEMBLY                                                                                                    |       |                  | л<br>Д                         |
| XGARV                              | (LvI = Is_IRRIGATION-EXIST /                                                                                                    | Grph  | Sym              | XAS -                          |
|                                    | Co = 7,250 / Wt = 1) (Masking)                                                                                                    |       |                  |                                |
| VCSDI                              |                                                                                                    | Grob  | Line             |                                |
| AGGEL                              | OBSOLETE                                                                                                    | Gipii | Pattern          |                                |
|                                    |                                                                                                    |       | Line             |                                |
| XGSPM                              | OBSOLETE                                                                                                    | Grph  | Lille<br>Pattern |                                |
|                                    |                                                                                                    |       | i alloini        |                                |
|                                    | GATE VALVE                                                                                                    |       |                  | х                              |
| XGV                                | (LvI = Is_IRRIGATION-EXIST /                                                                                                    | Grph  | Sym              | $\wedge$                       |
|                                    | Co = 7,250 / Wt = 1) (Masking)                                                                                                    |       |                  |                                |
| 240                                |                                                                                                    |       | 0                | $\frown$                       |
| XIC                                | $(LVI = IS_IRRIGATION-EXIST / Co = 7.250 (10/14 = 1) (Maaking)$                                                                                                    | Grpn  | Sym              |                                |
|                                    |                                                                                                    |       |                  |                                |
| VICC                               |                                                                                                    | Crph  | Sum              | $[\times]$                     |
| XICC                               | $(LVI - IS_IRRIGATION-EXIST)$                                                                                                    | Gipii | Sym              |                                |
|                                    | MASTER IRR CONTROLLER                                                                                                    |       |                  |                                |
| XMIC                               | $(I_V I = I_S_I I R R I G A T I O N - F X I S T / I C A T I O N - F X I S T / I C A T$ | Grnh  | Svm              | $\overline{\langle X \rangle}$ |
|                                    | Co = 7.250 / Wt = 1) (Masking)                                                                                                    | Cipii | O y m            |                                |
|                                    |                                                                                                    |       | Line             |                                |
| XPPSL                              | OBSOLETE                                                                                                    | Grph  | Line             |                                |
|                                    |                                                                                                    |       | гацетт           |                                |
|                                    |                                                                                                    |       | Line             |                                |
| XPPSM                              | OBSOLETE                                                                                                    | Grph  | Pattern          |                                |
|                                    |                                                                                                    |       |                  |                                |
|                                    |                                                                                                    | Crah  | 0                | $\overline{\mathbf{N}}$        |
| APRLV                              | $(LVI = IS_IRRIGATION-EXIST / Co = 7.250 / W/t = 1) (Masking)$                                                                                                    | Grpn  | Sym              |                                |
|                                    |                                                                                                    |       |                  |                                |
| YPR\/                              |                                                                                                    | Grnh  | Svm              | $\searrow$                     |
|                                    | $C_0 = 7.250 / Wt = 1)$ (Masking)                                                                                                    | Cipii | Oyin             | arphi                          |
|                                    |                                                                                                    |       |                  |                                |
| XQCV                               | (Lvl = Is IRRIGATION-EXIST /                                                                                                    | Groh  | Svm              | $\langle  \rangle$             |
|                                    | Co = 7,250 / Wt = 1) (Masking)                                                                                                    |       |                  |                                |

| CTCELLIB Cell Library Named Levels |                                             |       |         |              |
|------------------------------------|---------------------------------------------|-------|---------|--------------|
| Cell Name                          | Cell Description                            | Cell  | Cell    | Cell Image   |
|                                    | (Symbology: Lvl / Co / Wt)                  | Туре  | Use     |              |
|                                    | QCV SPRINK PROTECTOR                        |       |         | [ <b>7</b> ] |
| XQCVSP                             | (LvI = Is_IRRIGATION-EXIST /                | Grph  | Sym     | <u></u>      |
|                                    | Co = 7,250 / Wt = 1) (Masking)              |       |         |              |
| VDOV                               |                                             | Orm   | 0       |              |
| XRCV                               | $(LVI = IS_IRRIGATION-EXIST / Control = 1)$ | Grpn  | Sym     |              |
|                                    | CO = 77 VVI = 1)                            |       |         |              |
| XSCC                               | OBSOLETE                                    | Grnh  | Line    |              |
| 7000                               | OBSOLLIE                                    | Gipii | Pattern | SCC          |
|                                    | SPRINKLE W SPRNKLE PROTECTE                 |       |         |              |
| XSWCP                              | (LvI = Is IRRIGATION-EXIST /                | Grph  | Svm     | (3)          |
|                                    | Co = 7,250 / Wt = 1) (Masking)              |       | - ,     | · 2/         |
|                                    | TRUCK LOADING STANDPIPE                     |       |         |              |
| XTLS                               | (Lvl = ls_IRRIGATION-EXIST /                | Grph  | Sym     | $\diamond$   |
|                                    | Co = 7,250 / Wt = 1) (Masking)              | -     |         | ~            |
|                                    | DRIP VALVE ASSEMBLY                         |       |         |              |
| XVAU                               | (Lvl = ls_IRRIGATION-EXIST /                | Grph  | Sym     | l l√l        |
|                                    | Co = 7,250 / Wt = 1) (Masking)              |       |         |              |
|                                    |                                             |       | 0       |              |
| XVCB                               | OBSOLETE                                    | Grpn  | Sym     | ()           |
|                                    | WATER METER EXIST                           |       |         |              |
| хwм                                | (I v I = Is IRRIGATION-EXIST /              | Grph  | Svm     | ×1           |
|                                    | Co = 7,250 / Wt = 1) (Masking)              | Cipii | e y     |              |
|                                    | WYE STRAINER ASSEMBLY                       |       |         |              |
| XWS                                | (LvI = Is IRRIGATION-EXIST /                | Grph  | Sym     | ľ¥1          |
|                                    | Co = 7,250 / Wt = 1) (Masking)              |       |         |              |
| UT-                                |                                             |       |         |              |
| APPURTEN                           | (Active Symbology)                          | Grph  | Sym     |              |
| ANCE                               | (Fourie Cymbology)                          |       |         | •            |
| UT-CAB-                            | CABINET ELECTRIC OH                         |       |         |              |
| ELECT-OH-                          | $(LvI = ut\_ELECT-OH-P / OH)$               | Grph  | Sym     |              |
| P                                  | CO = 3 / VVI = 1                            |       |         | -            |
|                                    |                                             | Croh  | Sum.    |              |
|                                    | $(LVI - UL_ELECI-OH-X)$                     | Grpn  | Sym     |              |
|                                    | 00 - 07 Wt - 17                             |       |         |              |
| UT-CAB-                            | CABINET ELECTRIC UG                         | Groh  | Svm     |              |
| ELECT-P                            | (Lvl = ut_ELECT-P / Co = 3 / Wt = 1)        |       |         |              |

| CTCELLIB Cell Library Named Levels |                                                                         |              |             |            |
|------------------------------------|-------------------------------------------------------------------------|--------------|-------------|------------|
| Cell Name                          | Cell Description<br>(Symbology: Lvl / Co / Wt)                          | Cell<br>Type | Cell<br>Use | Cell Image |
| UT-CAB-<br>ELECT-X                 | CABINET ELECTRIC UG<br>(Lvl = ut_ELECT-X / Co = 3 / Wt = 1)             | Grph         | Sym         |            |
| UT-CAB-<br>FIBEROPT-<br>OH-P       | CABINET FIBER OPTIC OH<br>(Lvl = ut_FIBEROPT-OH-P /<br>Co = 5 / Wt = 1) | Grph         | Sym         |            |
| UT-CAB-<br>FIBEROPT-<br>OH-X       | CABINET FIBER OPTIC OH<br>(Lvl = ut_FIBEROPT-OH-X /<br>Co = 5 / Wt = 1) | Grph         | Sym         |            |
| UT-CAB-<br>FIBEROPT-<br>P          | CABINET FIBER OPTIC UG<br>(Lvl = ut_FIBEROPT-P /<br>Co = 5 / Wt = 1)    | Grph         | Sym         |            |
| UT-CAB-<br>FIBEROPT-<br>X          | CABINET FIBER OPTIC UG<br>(Lvl = ut_FIBEROPT-P /<br>Co = 5 / Wt = 1)    | Grph         | Sym         |            |
| UT-CAB-<br>TELECOM-<br>OH-P        | CABINET TELECOM OH<br>(LvI = ut_TELECOM-OH-P /<br>Co = 5 / Wt = 1)      | Grph         | Sym         |            |
| UT-CAB-<br>TELECOM-<br>OH-X        | CABINET TELECOM OH<br>(Lvl = ut_TELECOM-OH-X /<br>Co = 5 / Wt = 1)      | Grph         | Sym         |            |
| UT-CAB-<br>TELECOM-<br>P           | CABINET TELECOM UG<br>(LvI = ut_TELECOM-P /<br>Co = 5 / Wt = 1)         | Grph         | Sym         |            |
| UT-CAB-<br>TELECOM-<br>X           | CABINET TELECOM UG<br>(LvI = ut_TELECOM-X /<br>Co = 5 / Wt = 1)         | Grph         | Sym         |            |
| UT-CAB-<br>TELEPH-<br>OH-P         | CABINET TELEPHONE OH<br>(Lvl = ut_TELEPH-OH-P /<br>Co = 5 / Wt = 1)     | Grph         | Sym         |            |
| UT-CAB-<br>TELEPH-<br>OH-X         | CABINET TELEPHONE OH<br>(Lvl = ut_TELEPH-OH-X /<br>Co = 5 / Wt = 1)     | Grph         | Sym         |            |
| UT-CAB-<br>TELEPH-P                | CABINET TELEPHONE UG<br>(Lvl = ut_TELEPH-P / Co = 5 / Wt = 1)           | Grph         | Sym         |            |
| UT-CAB-<br>TELEPH-X                | CABINET TELEPHONE UG<br>(Lvl = ut_TELEPH-X / Co = 5 / Wt = 1)           | Grph         | Sym         |            |

| CTCELLIB Cell Library Named Levels |                                                                              |              |             |            |
|------------------------------------|------------------------------------------------------------------------------|--------------|-------------|------------|
| Cell Name                          | Cell Description<br>(Symbology: Lvl / Co / Wt)                               | Cell<br>Type | Cell<br>Use | Cell Image |
| UT-CAB-<br>TRCNTRL-X               | CABINET TRAFFIC CONTROL<br>(Lvl = ut_TRAFFIC-CONTROL-X /<br>Co = 3 / Wt = 1) | Grph         | Sym         |            |
| UT-CAB-TV-<br>OH-P                 | CABINET TELEVISION OH<br>(Lvl = ut_TV-OH-P / Co = 5 / Wt = 1)                | Grph         | Sym         |            |
| UT-CAB-TV-<br>OH-X                 | CABINET TELEVISION OH<br>(Lvl = ut_TV-OH-X / Co = 5 / Wt = 1)                | Grph         | Sym         |            |
| UT-CAB-TV-<br>P                    | CABINET TELEVISION UG<br>(Lvl = ut_TV-P / Co = 5 / Wt = 1)                   | Grph         | Sym         |            |
| UT-CAB-TV-<br>X                    | CABINET TELEVISION UG<br>(Lvl = ut_TV-X / Co = 5 / Wt = 1)                   | Grph         | Sym         |            |
| UT-CAB-X                           | CABINET<br>( <i>Active Symbology</i> )                                       | Grph         | Sym         |            |
| UT-<br>CALLBOX                     | CALLBOX<br>(Active Symbology)                                                | Grph         | Sym         |            |
| UT-<br>CONDUIT-<br>POINT           | NOT A POSITIVE LOCATION POINT<br>(Active Symbology)                          | Grph         | Sym         | $\otimes$  |
| UT-DI-<br>SEWER-P                  | DRAINGE INLET SEWER<br>(Lvl = ut_SEWER-P / Co = 6 / Wt = 1)                  | Grph         | Sym         |            |
| UT-DI-<br>SEWER-X                  | DRAINGE INLET SEWER<br>(Lvl = ut_SEWER-X / Co = 6 / Wt = 1)                  | Grph         | Sym         |            |
| UT-DI-<br>STORMD-P                 | DRAINAGE INLET STORMDRAIN<br>(Lvl = ut_STORMD-P /<br>Co = 1 / Wt = 1)        | Grph         | Sym         |            |
| UT-DI-<br>STORMD-X                 | DRAINAGE INLET STORMDRAIN<br>(Lvl = ut_STORMD-X /<br>Co = 1 / Wt = 1)        | Grph         | Sym         |            |
| UT-ECCTV                           | CLOSED CIRCUIT TV CAMERA<br>(Active Symbology)                               | Grph         | Sym         | [_]<]      |

| CTCELLIB Cell Library Named Levels |                                                                                              |              |             |                  |
|------------------------------------|----------------------------------------------------------------------------------------------|--------------|-------------|------------------|
| Cell Name                          | Cell Description<br>(Symbology: Lvl / Co / Wt)                                               | Cell<br>Type | Cell<br>Use | Cell Image       |
| UT-EDLPA5                          | LOOP DETECTOR<br>(Active Symbology)                                                          | Grph         | Sym         | [_]              |
| UT-<br>ELECTROLI<br>ER             | ELECTROLIER<br>(Active Symbology)                                                            | Grph         | Sym         | ¥                |
| UT-FH-<br>WATER-P                  | FIRE HYDRANT WATER<br>(Lvl = ut_WATER-X / Co = 1 / Wt = 1)                                   | Grph         | Sym         | +0+              |
| UT-FH-<br>WATER-X                  | FIRE HYDRANT WATER<br>(Lvl = ut_WATER-X / Co = 1 / Wt = 1)                                   | Grph         | Sym         | +0+              |
| UT-<br>FIREHYDR<br>ANT             | FIRE HYDRANT<br>(Active Symbology)                                                           | Grph         | Sym         | +0+              |
| UT-GEN-<br>UTFEATURE               | GENERAL UTILITY FEATURE<br>POINT (LvI = ut_VARIOUS-POINT-<br>FEATURES /<br>Co = 15 / Wt = 1) | Grph         | Sym         | $\otimes$        |
| UT-GUY                             | GUY ANCHOR<br>(Active Symbology)                                                             | Grph         | Sym         | $\left( \right)$ |
| UT-<br>HOSEBIB                     | HOSEBIB<br>(Active Symbology)                                                                | Grph         | Sym         | ю                |
| UT-ITS                             | INTELLIGENT<br>TRANSPORTATION SYSTEM<br>(Lvl = ut_ITS-X / Co = 3 / Wt = 0,1)                 | Grph         | Sym         | ITS              |
| UT-LAMP-<br>POST                   | LAMP POST<br>(Active Symbology)                                                              | Grph         | Sym         | <                |
| UT-<br>LIGHTING                    | GENERAL LIGHTING<br>(Active Symbology)                                                       | Grph         | Sym         | <                |
| UT-LP-<br>ELECT-OH-<br>P           | LAMP POST ELECTRIC OH<br>(Lvl = ut_ELECT-OH-P /<br>Co = 3 / Wt = 1)                          | Grph         | Sym         | $\alpha$         |
| UT-LP-<br>ELECT-OH-<br>X           | LAMP POST ELECTRIC OH<br>(Lvl = ut_ELECT-OH-X /<br>Co = 3 / Wt = 1)                          | Grph         | Sym         | $\mathcal{C}$    |

| CTCELLIB Cell Library Named Levels |                                                                 |              |             |            |
|------------------------------------|-----------------------------------------------------------------|--------------|-------------|------------|
| Cell Name                          | Cell Description<br>(Symbology: Lvl / Co / Wt)                  | Cell<br>Type | Cell<br>Use | Cell Image |
| UT-LP-<br>ELECT-P                  | LAMP POST ELECTRIC UG<br>(Lvl = ut_ELECT-P / Co = 3 / Wt = 1)   | Grph         | Sym         | $\sim$     |
| UT-LP-<br>ELECT-X                  | LAMP POST ELECTRIC UG<br>(Lvl = ut_ELECT-X / Co = 3 / Wt = 1)   | Grph         | Sym         | $\sim$     |
| UT-<br>MAILBOX                     | MAILBOX<br>(Active Symbology)                                   | Grph         | Sym         |            |
| UT-<br>MARKER                      | UTILITY MARKER<br>( <i>Active Symbology</i> )                   | Grph         | Sym         | $\diamond$ |
| UT-METER-<br>ELECT-OH-<br>P        | METER ELECTRIC OH<br>(Lvl = ut_ELECT-OH-P /<br>Co = 3 / Wt = 1) | Grph         | Sym         |            |
| UT-METER-<br>ELECT-OH-<br>X        | METER ELECTRIC OH<br>(Lvl = ut_ELECT-OH-X /<br>Co = 3 / Wt = 1) | Grph         | Sym         |            |
| UT-METER-<br>ELECT-P               | METER ELECTRIC UG<br>(Lvl = ut_ELECT-P / Co = 3 / Wt = 1)       | Grph         | Sym         | $\bigcirc$ |
| UT-METER-<br>ELECT-X               | METER ELECTRIC UG<br>(Lvl = ut_ELECT-X / Co = 3 / Wt = 1)       | Grph         | Sym         | $\bigcirc$ |
| UT-METER-<br>GAS-P                 | METER GASOLINE<br>(Lvl = ut_GAS-P / Co = 7 / Wt = 1)            | Grph         | Sym         |            |
| UT-METER-<br>GAS-X                 | METER GASOLINE<br>(Lvl = ut_GAS-X / Co = 7 / Wt = 1)            | Grph         | Sym         |            |
| UT-METER-<br>NATGAS-P              | METER NATURAL GAS<br>(Lvl = ut_NATGAS-P /<br>Co = 2 / Wt = 1)   | Grph         | Sym         |            |
| UT-METER-<br>NATGAS-X              | METER NATURAL GAS<br>(Lvl = ut_NATGAS-X /<br>Co = 2 / Wt = 1)   | Grph         | Sym         | $\bigcirc$ |
| UT-METER-<br>WATER-P               | METER WATER<br>(Lvl = ut_WATER-P / Co = 1 / Wt = 1)             | Grph         | Sym         | $\bigcirc$ |

| CTCELLIB Cell Library Named Levels |                                                                                      |              |             |            |
|------------------------------------|--------------------------------------------------------------------------------------|--------------|-------------|------------|
| Cell Name                          | Cell Description<br>(Symbology: Lvl / Co / Wt)                                       | Cell<br>Type | Cell<br>Use | Cell Image |
| UT-METER-<br>WATER-X               | METER WATER<br>(Lvl = ut_WATER-X / Co = 1 / Wt = 1)                                  | Grph         | Sym         |            |
| UT-METER-<br>X                     | METER<br>( <i>Active Symbology</i> )                                                 | Grph         | Sym         |            |
| UT-MH-<br>ELECT-P                  | MANHOLE ELECTRIC<br>(Lvl = ut_ELECT-P /<br>Co = 3,250 / Wt = 1)<br>(Masking)         | Grph         | Sym         |            |
| UT-MH-<br>ELECT-X                  | MANHOLE ELECTRIC<br>(Lvl = ut_ELECT-X /<br>Co = 3,250 / Wt = 1)<br>(Masking)         | Grph         | Sym         | (°)<br>(°) |
| UT-MH-<br>FIBEROPT-<br>P           | MANHOLE FIBER OPTIC<br>(LvI = ut_FIBEROPT-P /<br>Co = 5,250 / Wt = 1)<br>(Masking)   | Grph         | Sym         | (°)<br>(°) |
| UT-MH-<br>FIBEROPT-<br>X           | MANHOLE FIBER OPTIC<br>(LvI = ut_FIBEROPT-X /<br>Co = 5,250 / Wt = 1)<br>(Masking)   | Grph         | Sym         | (°)<br>(°) |
| UT-MH-<br>GAS-P                    | MANHOLE GASOLINE<br>(Lvl = ut_GAS-P / Co = 7,250 / Wt = 1)<br>(Masking)              | Grph         | Sym         | 00         |
| UT-MH-<br>GAS-X                    | MANHOLE GASOLINE<br>(Lvl = ut_GAS-X / Co = 7,250 / Wt = 1)<br>(Masking)              | Grph         | Sym         | ©          |
| UT-MH-<br>JOINT-P                  | MANHOLE JOINT TRENCH<br>(Lvl = ut_JOINT-TRENCH-P /<br>Co = 0,250 / Wt = 1) (Masking) | Grph         | Sym         | (°)<br>(°) |
| UT-MH-<br>JOINT-X                  | MANHOLE JOINT TRENCH<br>(Lvl = ut_JOINT-TRENCH-X /<br>Co = 0,250 / Wt = 1) (Masking) | Grph         | Sym         | 00         |
| UT-MH-<br>NATGAS-P                 | MANHOLE NATURAL GAS<br>(LvI = ut_NATGAS-P /<br>Co = 2,250 / Wt = 1)<br>(Masking)     | Grph         | Sym         | (°)<br>(°) |
| UT-MH-<br>NATGAS-X                 | MANHOLE NATURAL GAS<br>(LvI = ut_NATGAS-X /<br>Co = 2,250 / Wt = 1)<br>(Masking)     | Grph         | Sym         | 00         |
| CTCELLIB Cell Library Named Levels |                                        |        |            |             |
|------------------------------------|----------------------------------------|--------|------------|-------------|
| Coll Nome                          | Cell Description                       | Cell   | Cell       | Coll Image  |
| Cell Name                          | (Symbology: Lvl / Co / Wt)             | Туре   | Use        | Cell Inlage |
|                                    | MANHOLE OIL                            |        |            | Ó           |
|                                    | (Lvl = ut OIL-P / Co = 7,250 / Wt = 1) | Grph   | Sym        | ( 。 。)      |
| P                                  | (Masking)                              |        | ,          | $\bigcirc$  |
|                                    | MANHOLE OIL                            |        |            | (           |
| UI-MH-OIL-                         | (LvI = ut OIL-X / Co = 7.250 / Wt = 1) | Grph   | Svm        | (           |
| X                                  | (Masking)                              | - I    | - <b>,</b> |             |
|                                    | MANHOLE RECYCLED WATER                 |        |            |             |
| UI-MH-                             | (Lvl = ut_RCWATER-P /                  |        | -          | Ô           |
| RCWATER-                           | $C_0 = 9.250 / Wt = 1$                 | Grph   | Sym        | (°°)        |
| P                                  | (Masking)                              |        |            | $\sim$      |
|                                    | MANHOLE RECYCLED WATER                 |        |            |             |
| UT-MH-                             | ( v  = ut RCWATER-X /                  |        |            | Ô           |
| RCWATER-                           | $C_0 = 9250 / Wt = 1$                  | Grph   | Sym        | (• •)       |
| X                                  | (Masking)                              |        |            | $\sim$      |
|                                    | MANHOLE SEWER                          |        |            |             |
| UT-MH-                             | (Lvl = ut SEWER-P /                    |        | -          | Ô           |
| SEWER-P                            | $C_0 = 6.250 / W_t = 1$                | Grph   | Sym        | (°°)        |
| 02112111                           | (Masking)                              |        |            | $\sim$      |
|                                    | MANHOLE SEWER                          |        |            |             |
| UT-MH-                             | (Lvl = ut SEWER-X /                    |        | •          | °           |
| SEWER-X                            | $C_0 = 6.250 / W_t = 1$                | Grph   | Sym        | (°°)        |
|                                    | (Masking)                              |        |            | $\bigcirc$  |
|                                    | MANHOLE STEAM                          |        |            |             |
| UT-MH-                             | (LvI = ut STEAM-P /                    |        | 0          | Ô           |
| STEAM-P                            | Co = 8,250 / Wt = 1)                   | Grph   | Sym        | (••)        |
|                                    | (Masking)                              |        |            | $\bigcirc$  |
|                                    | MANHOLE STEAM                          |        |            |             |
| UT-MH-                             | (LvI = ut STEAM-X /                    |        | 0          | Ô           |
| STEAM-X                            | Co = 8,250 / Wt = 1)                   | Grpn   | Sym        | ( )         |
|                                    | (Masking)                              |        |            |             |
|                                    | MANHOLE STORMDRAIN                     |        |            | _           |
| UT-MH-                             | (Lvl = ut STORMD-P /                   | Create | C          | Ô           |
| STORMD-P                           | Co = 1,250 / Wt = 1)                   | Grpn   | Sym        | $( \circ )$ |
|                                    | (Masking)                              |        |            | )           |
|                                    | MANHOLE STORMDRAIN                     |        |            | _           |
| UT-MH-                             | (Lvl = ut_STORMD-X /                   | Crah   | Sum.       | Ô           |
| STORMD-X                           | Co = 1,250 / Wt = 1)                   | Gipn   | Sym        | (° )        |
|                                    | (Masking)                              |        |            | •           |
|                                    | MANHOLE TELECOMMUNICATION              |        |            |             |
|                                    | (LvI = ut_TELECOM-P /                  | Grah   | Sum        | Ô           |
|                                    | Co = 5,250 / Wt = 1)                   | Gipii  | Sym        | ( )         |
| ۲                                  | (Masking)                              |        |            |             |

| CTCELLIB Cell Library Named Levels |                                       |       |      |             |
|------------------------------------|---------------------------------------|-------|------|-------------|
| Coll Nomo                          | Cell Description                      | Cell  | Cell | Collimago   |
| Cell Name                          | (Symbology: Lvl / Co / Wt)            | Туре  | Use  | Cell Image  |
|                                    | MANHOLE TELECOMMUNICATION             |       |      | -           |
|                                    | (LvI = ut_TELECOM-X /                 | Grob  | Sum  | (°)         |
| Y                                  | Co = 5,250 / Wt = 1)                  | Gipii | Sym  | $\bigcirc$  |
| ~                                  | (Masking)                             |       |      | —           |
|                                    | MANHOLE TELECOMMUNICATION             |       |      | ~           |
| UT-MH-                             | (Lvl = ut_TELEPH-P /                  | Grnh  | Svm  | $(\circ)$   |
| TELEPH-P                           | Co = 5,250 / Wt = 1)                  | Gipii | Sym  | $\bigcirc$  |
|                                    | (Masking)                             |       |      |             |
|                                    | MANHOLE TELECOMMUNICATION             |       |      | ~           |
| UT-MH-                             | (Lvl = ut_TELEPH-X /                  | Grnh  | Sym  | $(\circ)$   |
| TELEPH-X                           | Co = 5,250 / Wt = 1)                  | Gipii | Sym  | · · ·       |
|                                    | (Masking)                             |       |      |             |
|                                    | MANHOLE TELEPHONE                     |       |      |             |
|                                    | (Lvl = ut_TV-P / Co = 5,250 / Wt = 1) | Grph  | Sym  | (°°)        |
| F                                  | (Masking)                             |       |      | $\bigcirc$  |
|                                    | MANHOLE TELEPHONE                     |       |      | $\bigcirc$  |
|                                    | (Lvl = ut TV-P / Co = 5,250 / Wt = 1) | Grph  | Sym  | (           |
| X                                  | (Masking)                             | •     | ,    | $\bigcirc$  |
|                                    | MANHOLE WATER                         |       |      |             |
| UT-MH-                             | (Lvl = ut WATER-P /                   | 0     | 0    | Ô           |
| WATER-P                            | Co = 1,250 / Wt = 1)                  | Grpn  | Sym  | $( \circ )$ |
|                                    | (Masking)                             |       |      | <u> </u>    |
|                                    | MANHOLE WATER                         |       |      | _           |
| UT-MH-                             | (Lvl = ut_WATER-X /                   | Crnh  | Sum. | Ô           |
| WATER-X                            | Co = 1,250 / Wt = 1)                  | Gipn  | Sym  | 69          |
|                                    | (Masking)                             |       |      | <u> </u>    |
|                                    |                                       |       |      |             |
| UT-MH-X                            | (Active Symbology)                    | Grph  | Sym  | ( • • )     |
|                                    | (Active Symbology)                    |       |      | $\bigcirc$  |
| UT-                                |                                       |       |      |             |
| OHUTILITY                          | (Active Symbology)                    | Grph  | Sym  | - HKI       |
| FACILITY                           | (Active Symbology)                    |       |      |             |
|                                    |                                       |       |      |             |
|                                    |                                       | Grnh  | Sym  |             |
| METED                              | $C_0 = 10 / W_t = 1$                  | Gipii | Sym  |             |
|                                    | CO = 10 / Wt = 1)                     |       |      |             |
| UT-PB-                             | PULL BOX ELECTRIC OH                  |       |      |             |
| ELECT-OH-                          | (Lvl = ut_ELECT-OH-P /                | Grph  | Sym  |             |
| P                                  | Co = 3 / Wt = 1)                      |       |      | ۳           |
| UT-PB-                             | PULL BOX ELECTRIC OH                  |       |      |             |
| ELECT-OH-                          | (Lvl = ut_ELECT-OH-X /                | Grph  | Sym  |             |
| X                                  | Co = 3 / Wt = 1)                      | -     |      | ۲           |

| CTCELLIB Cell Library Named Levels |                                                                               |              |             |            |
|------------------------------------|-------------------------------------------------------------------------------|--------------|-------------|------------|
| Cell Name                          | Cell Description<br>(Symbology: Lvl / Co / Wt)                                | Cell<br>Type | Cell<br>Use | Cell Image |
| UT-PB-<br>ELECT-P                  | PULL BOX ELECTRIC UG<br>(Lvl = ut_ELECT-P / Co = 3 / Wt = 1)                  | Grph         | Sym         |            |
| UT-PB-<br>ELECT-X                  | PULL BOX ELECTRIC UG<br>(Lvl = ut_ELECT-X / Co = 3 / Wt = 1)                  | Grph         | Sym         | E L        |
| UT-PB-<br>FIBEROPT-<br>OH-P        | PULL BOX FIBER OPTIC OH<br>(Lvl = ut_FIBEROPT-OH-P /<br>Co = 5 / Wt = 1)      | Grph         | Sym         |            |
| UT-PB-<br>FIBEROPT-<br>OH-X        | PULL BOX FIBER OPTIC OH<br>(Lvl = ut_FIBEROPT-OH-X /<br>Co = 5 / Wt = 1)      | Grph         | Sym         |            |
| UT-PB-<br>FIBEROPT-<br>P           | PULL BOX FIBER OPTIC UG<br>(Lvl = ut_FIBEROPT-P /<br>Co = 5 / Wt = 1)         | Grph         | Sym         |            |
| UT-PB-<br>FIBEROPT-<br>X           | PULL BOX FIBER OPTIC UG<br>(Lvl = ut_FIBEROPT-X /<br>Co = 5 / Wt = 1)         | Grph         | Sym         |            |
| UT-PB-<br>JOINT-OH-<br>P           | PULL BOX JOINT UTILITIES OH<br>(LvI = ut_JOINT-OH-P /<br>Co = 0 / Wt = 1)     | Grph         | Sym         |            |
| UT-PB-<br>JOINT-OH-<br>X           | PULL BOX JOINT UTILITIES OH<br>(LvI = ut_JOINT-OH-X /<br>Co = 0 / Wt = 1)     | Grph         | Sym         |            |
| UT-PB-<br>JOINT-P                  | PULL BOX JOINT TRENCH UG<br>(Lvl = ut_JOINT-TRENCH-P /<br>Co = 0 / Wt = 1)    | Grph         | Sym         |            |
| UT-PB-<br>JOINT-X                  | PULL BOX JOINT TRENCH UG<br>(Lvl = ut_JOINT-TRENCH-X /<br>Co = 0 / Wt = 1)    | Grph         | Sym         |            |
| UT-PB-<br>TELECOM-<br>OH-P         | PULL BOX TELECOMMUNICATION OH<br>(Lvl = ut_TELECOM-OH-P /<br>Co = 5 / Wt = 1) | Grph         | Sym         |            |
| UT-PB-<br>TELECOM-<br>OH-X         | PULL BOX TELECOMMUNICATION OH<br>(Lvl = ut_TELECOM-OH-X /<br>Co = 5 / Wt = 1) | Grph         | Sym         |            |
| UT-PB-<br>TELECOM-<br>P            | PULL BOX TELECOMMUNICATION UG<br>(Lvl = ut_TELECOM-P /<br>Co = 5 / Wt = 1)    | Grph         | Sym         |            |

| CTCELLIB Cell Library Named Levels |                                                                            |              |             |            |
|------------------------------------|----------------------------------------------------------------------------|--------------|-------------|------------|
| Cell Name                          | Cell Description<br>(Symbology: Lvl / Co / Wt)                             | Cell<br>Type | Cell<br>Use | Cell Image |
| UT-PB-<br>TELECOM-<br>X            | PULL BOX TELECOMMUNICATION UG<br>(Lvl = ut_TELECOM-X /<br>Co = 5 / Wt = 1) | Grph         | Sym         |            |
| UT-PB-<br>TELEPH-<br>OH-P          | PULL BOX TELEPHONE OH<br>(Lvl = ut_TELEPH-OH-P /<br>Co = 5 / Wt = 1)       | Grph         | Sym         |            |
| UT-PB-<br>TELEPH-<br>OH-X          | PULL BOX TELEPHONE OH<br>(Lvl = ut_TELEPH-OH-X /<br>Co = 5 / Wt = 1)       | Grph         | Sym         |            |
| UT-PB-<br>TELEPH-P                 | PULL BOX TELEPHONE UG<br>(Lvl = ut_TELEPH-P / Co = 5 / Wt = 1)             | Grph         | Sym         |            |
| UT-PB-<br>TELEPH-X                 | PULL BOX TELEPHONE UG<br>(Lvl = ut_TELEPH-X / Co = 5 / Wt = 1)             | Grph         | Sym         |            |
| UT-PB-TV-<br>OH-P                  | PULL BOX TELEVISION OH<br>(Lvl = ut_TV-OH-P / Co = 5 / Wt = 1)             | Grph         | Sym         |            |
| UT-PB-TV-<br>OH-X                  | PULL BOX TELEVISION OH<br>(Lvl = ut_TV-OH-X / Co = 5 / Wt = 1)             | Grph         | Sym         |            |
| UT-PB-TV-P                         | PULL BOX TELEVISION UG<br>(Lvl = ut_TV-P / Co = 5 / Wt = 1)                | Grph         | Sym         |            |
| UT-PB-TV-X                         | PULL BOX TELEVISION UG<br>(Lvl = ut_TV-X / Co = 5 / Wt = 1)                | Grph         | Sym         |            |
| UT-PB-<br>WATER-P                  | PULL BOX WATER<br>(Lvl = ut_WATER-P / Co = 1 / Wt = 1)                     | Grph         | Sym         |            |
| UT-PB-<br>WATER-X                  | PULL BOX WATER<br>(Lvl = ut_WATER-X / Co = 1 / Wt = 1)                     | Grph         | Sym         |            |
| UT-PB-X                            | PULL BOX<br>(Active Symbology)                                             | Grph         | Sym         |            |
| UT-PED-<br>ELECT-OH-<br>P          | PEDESTAL ELECTRIC OH<br>(LvI = ut_ELECT-OH-P /<br>Co = 3 / Wt = 1)         | Grph         | Sym         |            |

| CTCELLIB Cell Library Named Levels |                                                                                  |              |             |            |
|------------------------------------|----------------------------------------------------------------------------------|--------------|-------------|------------|
| Cell Name                          | Cell Description<br>(Symbology: Lvl / Co / Wt)                                   | Cell<br>Type | Cell<br>Use | Cell Image |
| UT-PED-<br>ELECT-OH-<br>X          | PEDESTAL ELECTRIC OH<br>(Lvl = ut_ELECT-OH-X /<br>Co = 3 / Wt = 1)               | Grph         | Sym         |            |
| UT-PED-<br>ELECT-P                 | PEDESTAL ELECTRIC UG<br>(Lvl = ut_ELECT-P / Co = 3 / Wt = 1)                     | Grph         | Sym         |            |
| UT-PED-<br>ELECT-X                 | PEDESTAL ELECTRIC UG<br>(Lvl = ut_ELECT-X / Co = 3 / Wt = 1)                     | Grph         | Sym         |            |
| UT-PED-<br>FIBEROPT-<br>OH-P       | PEDESTAL FIBER OPTIC OH<br>(Lvl = ut_FIBEROPT-OH-P /<br>Co = 5 / Wt = 1)         | Grph         | Sym         |            |
| UT-PED-<br>FIBEROPT-<br>OH-X       | PEDESTAL FIBER OPTIC OH<br>(Lvl = ut_FIBEROPT-OH-X /<br>Co = 5 / Wt = 1)         | Grph         | Sym         |            |
| UT-PED-<br>FIBEROPT-<br>P          | PEDESTAL FIBER OPTIC UG<br>(Lvl = ut_FIBEROPT-P /<br>Co = 5 / Wt = 1)            | Grph         | Sym         |            |
| UT-PED-<br>FIBEROPT-<br>X          | PEDESTAL FIBER OPTIC UG<br>(Lvl = ut_FIBEROPT-X /<br>Co = 5 / Wt = 1)            | Grph         | Sym         |            |
| UT-PED-<br>JOINT-OH-<br>P          | PEDESTAL JOINT UTILITIES OH<br>(Lvl = ut_JOINT-OH-P /<br>Co = 0 / Wt = 1)        | Grph         | Sym         |            |
| UT-PED-<br>JOINT-OH-<br>X          | PEDESTAL JOINT UTILITIES OH<br>(Lvl = ut_JOINT-OH-X /<br>Co = 0 / Wt = 1)        | Grph         | Sym         |            |
| UT-PED-<br>JOINT-P                 | PEDESTAL JOINT TRENCH UG<br>(Lvl = ut_JOINT-TRENCH-P /<br>Co = 0 / Wt = 1)       | Grph         | Sym         |            |
| UT-PED-<br>JOINT-X                 | PEDESTAL JOINT TRENCH UG<br>(Lvl = ut_JOINT-TRENCH-X /<br>Co = 0 / Wt = 1)       | Grph         | Sym         |            |
| UT-PED-<br>TELECOM-<br>OH-P        | PEDESTAL TELECOMMUNICATION<br>OH<br>(Lvl = ut_TELECOM-OH-P /<br>Co = 5 / Wt = 1) | Grph         | Sym         |            |
| UT-PED-<br>TELECOM-<br>OH-X        | PEDESTAL TELECOMMUNICATION<br>OH<br>(Lvl = ut_TELECOM-OH-X /<br>Co = 5 / Wt = 1) | Grph         | Sym         |            |

| CTCELLIB Cell Library Named Levels |                                                                                        |      |      |                   |
|------------------------------------|----------------------------------------------------------------------------------------|------|------|-------------------|
| Cell Name                          | Cell Description                                                                       | Cell | Cell | Cell Image        |
| Cell Name                          | (Symbology: Lvl / Co / Wt)                                                             | Туре | Use  | Cell Illiage      |
| UT-PED-<br>TELECOM-<br>P           | PEDESTAL TELECOMMUNICATION<br>UG<br>(Lvl = ut_TELECOM-P /<br>Co = 5 / Wt = 1)          | Grph | Sym  |                   |
| UT-PED-<br>TELECOM-<br>X           | PEDESTAL TELECOMMUNICATION<br>UG<br>(Lvl = ut_TELECOM-X /<br>Co = 5 / Wt = 1)          | Grph | Sym  |                   |
| UT-PED-<br>TELEPH-<br>OH-P         | PEDESTAL TELEPHONE OH<br>(Lvl = ut_TELEPH-OH-P /<br>Co = 5 / Wt = 1)                   | Grph | Sym  |                   |
| UT-PED-<br>TELEPH-<br>OH-X         | PEDESTAL TELEPHONE OH<br>(Lvl = ut_TELEPH-OH-X /<br>Co = 5 / Wt = 1)                   | Grph | Sym  |                   |
| UT-PED-<br>TELEPH-P                | PEDESTAL TELEPHONE UG<br>(Lvl = ut_TELEPH-P / Co = 5 / Wt = 1)                         | Grph | Sym  |                   |
| UT-PED-<br>TELEPH-X                | PEDESTAL TELEPHONE UG<br>(Lvl = ut_TELEPH-X / Co = 5 / Wt = 1)                         | Grph | Sym  |                   |
| UT-PED-TV-<br>OH-P                 | PEDESTAL TELEVISION OH<br>(Lvl = ut_TV-OH-P / Co = 5 / Wt = 1)                         | Grph | Sym  |                   |
| UT-PED-TV-<br>OH-X                 | PEDESTAL TELEVISION OH<br>(Lvl = ut_TV-OH-X / Co = 5 / Wt = 1)                         | Grph | Sym  |                   |
| UT-PED-TV-<br>P                    | PEDESTAL TELEVISION UG<br>(Lvl = ut_TV-P / Co = 5 / Wt = 1)                            | Grph | Sym  |                   |
| UT-PED-TV-<br>X                    | PEDESTAL TELEVISION UG<br>(Lvl = ut_TV-P / Co = 5 / Wt = 1)                            | Grph | Sym  |                   |
| UT-PED-X                           | PEDESTAL<br>(Active Symbology)                                                         | Grph | Sym  |                   |
| UT-<br>PEDESTRIA<br>N-BUTTON       | EXIST PEDESTRIAN BUTTON<br>(Lvl = ut_VARIOUS-POINT-<br>FEATURES /<br>Co = 11 / Wt = 1) | Grph | Sym  | $\bigcirc$        |
| UT-<br>PEDESTRIA                   | EXIST PEDESTRIAN BUTTON POLE<br>(Lvl = ut_VARIOUS-POINT-                               | Grph | Sym  | $\langle \rangle$ |

| CTCELLIB Cell Library Named Levels      |                                                                                             |              |             |              |
|-----------------------------------------|---------------------------------------------------------------------------------------------|--------------|-------------|--------------|
| Cell Name                               | Cell Description<br>(Symbology: Lvl / Co / Wt)                                              | Cell<br>Type | Cell<br>Use | Cell Image   |
| N-BUTTON-<br>POLE                       | FEATURES /<br>Co = 11 / Wt = 1)                                                             |              |             |              |
| UT-<br>PEDESTRIA<br>N-BUTTON-<br>SIGNAL | EXIST PEDESTRIAN SINGLE FACE<br>(Lvl = ut_VARIOUS-POINT-<br>FEATURES /<br>Co = 11 / Wt = 1) | Grph         | Sym         |              |
| UT-POLE                                 | POLE WITHOUT WIRE<br>(Active Symbology)                                                     | Grph         | Sym         |              |
| UT-POLE-<br>WIRE                        | POLE WITH WIRE<br>(Active Symbology)                                                        | Grph         | Sym         | -@-          |
| UT-POS-<br>LOC                          | POSITIVE LOCATION<br>MISCELLANEOUS ITEMS<br>(Lvl = ut_TEST-HOLE /<br>Co = 4 / Wt = 1)       | Grph         | Sym         | $\bigotimes$ |
| UT-POS-<br>LOC-<br>ELECT-X              | POSITIVE LOCATION ELECTRICAL<br>(Lvl = ut_ELECT-X / Co = 3 / Wt = 1)                        | Grph         | Sym         | $\bigotimes$ |
| UT-POS-<br>LOC-<br>FIBEROPT-<br>X       | POSITIVE LOCATION FIBER OPTIC<br>(Lvl = ut_FIBEROPT-X /<br>Co = 5 / Wt = 1)                 | Grph         | Sym         | $\bigotimes$ |
| UT-POS-<br>LOC-GAS-X                    | POSITIVE LOCATION GASOLINE<br>(Lvl = ut_GAS-X / Co = 7 / Wt = 1)                            | Grph         | Sym         | $\bigotimes$ |
| UT-POS-<br>LOC-IRR-X                    | POSITIVE LOCATION IRRIGATION<br>(Lvl = ut_IRR-C-X / Co = 0 / Wt = 1)                        | Grph         | Sym         | $\bigotimes$ |
| UT-POS-<br>LOC-JOINT-<br>X              | POSITIVE LOCATION JOINT<br>TRENCH<br>(Lvl = ut_JOINT-TRENCH-X /<br>Co = 0 / Wt = 1)         | Grph         | Sym         | $\bigotimes$ |
| UT-POS-<br>LOC-<br>NATGAS-X             | POSITIVE LOCATION NATURAL GAS<br>(Lvl = ut_NATGAS-X /<br>Co = 2 / Wt = 1)                   | Grph         | Sym         | $\bigotimes$ |
| UT-POS-<br>LOC-OIL-X                    | POSITIVE LOCATION NATURAL OIL<br>(Lvl = ut_OIL-X / Co = 7 / Wt = 1)                         | Grph         | Sym         | $\bigotimes$ |

| CTCELLIB Cell Library Named Levels |                                                                                           |      |      |              |
|------------------------------------|-------------------------------------------------------------------------------------------|------|------|--------------|
| Cell Name                          | Cell Description                                                                          | Cell | Cell | Cell Image   |
| UT-POS-<br>LOC-<br>RCWATER-<br>X   | POSITIVE LOCATION RECYCLED<br>WATER<br>(Lvl = ut_RCWATER-X /<br>Co = 9 / Wt = 1)          | Grph | Sym  | $\bigotimes$ |
| UT-POS-<br>LOC-<br>SEWER-X         | POSITIVE LOCATION SEWER<br>(Lvl = ut_SEWER-X / Co = 6 / Wt = 1)                           | Grph | Sym  | $\bigotimes$ |
| UT-POS-<br>LOC-<br>STEAM-X         | POSITIVE LOCATION STEAM<br>(Lvl = ut_STEAM-X / Co = 8 / Wt = 1)                           | Grph | Sym  | $\bigotimes$ |
| UT-POS-<br>LOC-<br>STORMD-X        | POSITIVE LOCATION STORM<br>DRAIN<br>(Lvl = ut_STORMD-X /<br>Co = 1 / Wt = 1)              | Grph | Sym  | $\bigotimes$ |
| UT-POS-<br>LOC-<br>TELECOM-<br>X   | POSITIVE LOCATION<br>TELECOMMUNICATION<br>(Lvl = ut_TELECOM-X /<br>Co = 5 / Wt = 1)       | Grph | Sym  | $\bigotimes$ |
| UT-POS-<br>LOC-<br>TELEPH-X        | POSITIVE LOCATION TELEPHONE<br>(Lvl = ut_TELEPH-X / Co = 5 / Wt = 1)                      | Grph | Sym  | $\bigotimes$ |
| UT-POS-<br>LOC-<br>TRFCNTRL-<br>X  | POSITIVE LOCATION TRAFFIC<br>CONTROL<br>(Lvl = ut_TRAFFIC-CONTROL-X /<br>Co = 3 / Wt = 1) | Grph | Sym  | $\bigotimes$ |
| UT-POS-<br>LOC-TV-X                | POSITIVE LOCATION TELEVISION<br>(Lvl = ut_TV-X / Co = 5 / Wt = 1)                         | Grph | Sym  | $\bigotimes$ |
| UT-POS-<br>LOC-<br>WATER-X         | POSITIVE LOCATION WATER<br>(Lvl = ut_WATER-X / Co = 1 / Wt = 1)                           | Grph | Sym  | $\bigotimes$ |
| UT-POS-<br>ELECT-OH-<br>P          | POWER POLE ELECTRIC OH<br>(Lvl = ut_ELECT-OH-P /<br>Co = 3 / Wt = 0)                      | Grph | Sym  | -@-          |
| UT-POS-<br>ELECT-OH-<br>X          | POWER POLE ELECTRIC OH<br>(Lvl = ut_ELECT-OH-X /<br>Co = 3 / Wt = 0)                      | Grph | Sym  | -@-          |
| UT-PP-<br>FIBEROPT-<br>OH-P        | POWER POLE FIBER OPTIC OH<br>(Lvl = ut_FIBEROPT-OH-P /<br>Co = 5 / Wt = 0)                | Grph | Sym  | -@-          |

|           | CTCELLIB Cell Library Name                                                                                                    | d Levels    | 6      |              |
|-----------|----------------------------------------------------------------------------------------------------|-------------|--------|--------------|
| Cell Name | Cell Description                                                                                                    | Cell        | Cell   | Cell Image   |
| Cell Name | (Symbology: Lvl / Co / Wt)                                                                                                    | Туре        | Use    | Cell Illage  |
| UT-PP-    | POWER POLE FIBER OPTIC OH                                                                                                    |             |        |              |
| FIBEROPT- | (Lvl = ut_FIBEROPT-OH-X /                                                                                                    | Grph        | Sym    |              |
| OH-X      | Co = 5 / Wt = 0)                                                                                                    |             |        | >            |
| UT-PP-    | POWER POLE JOINT UTILITIES                                                                                                    |             |        |              |
| JOINT-OH- | OH (Lvl = ut_JOINT-OH-P /                                                                                                    | Grph        | Sym    | (@)          |
| Р         | Co = 0 / Wt = 1)                                                                                                    |             |        | )            |
| UT-PP-    | POWER POLE JOINT UTILITIES                                                                                                    |             |        |              |
| JOINT-OH- | OH (Lvl = ut_JOINT-OH-X /                                                                                                    | Grph        | Sym    | (@)          |
| Х         | Co = 0 / Wt = 1)                                                                                                    |             |        | )            |
|           | POWER POLE                                                                                                    |             |        |              |
|           | TELECOMMUNICATION OH                                                                                                    | Grnh        | Svm    |              |
|           | (LvI = ut_TELECOM-OH-P /                                                                                                    | Olbii       | Oyin   |              |
|           | Co = 5 / Wt = 1)                                                                                                    |             |        |              |
| UT-PP-    | POWER POLE                                                                                                    |             |        | _            |
| TELECOM-  | TELECOMMUNICATION OH                                                                                                    | Grph        | Svm    |              |
| OH-X      | (LvI = ut_IELECOM-OH-X /                                                                                                    | <b>C</b> .P | - j    |              |
|           | Co = 5 / Wt = 1)                                                                                                    |             |        |              |
| UT-PP-    | POWER POLE TELEPHONE OH                                                                                                    | <b>•</b> •  | ~      |              |
| IELEPH-   | $(LvI = ut_IELEPH-OH-P / C_{I})$                                                                                                    | Grph        | Sym    |              |
| OH-P      | Co = 5 / VVt = 0                                                                                                    |             |        |              |
|           | POWER POLE TELEPHONE OH                                                                                                    |             | 0      |              |
| IELEPH-   | $(LvI = ut_IELEPH-OH-X / OH-X / OH-X$ | Grph        | Sym    |              |
| OH-X      | Co = 5 / VVt = 0)                                                                                                    |             |        |              |
| UT-PP-TV- | POWER POLE TELEVISION OH                                                                                                    | O h         | 0      | a            |
| OH-P      | (Lvl = ut_TV-OH-P / Co = 5 / Wt = 0)                                                                                                    | Grpn        | Sym    |              |
|           |                                                                                                    |             |        |              |
| UT-PP-TV- | POWER POLE TELEVISION OH                                                                                                    | Croh        | C) (m) |              |
| OH-X      | (Lvl = ut_TV-OH-X / Co = 5 / Wt = 0)                                                                                                    | Gipn        | Sym    |              |
|           |                                                                                                    |             |        |              |
|           |                                                                                                    | Grob        | Sum    |              |
|           | ( y  = ut DEFAULT / Co = 1 / W/t = 1)                                                                                                    | Gipii       | Sym    |              |
|           |                                                                                                    |             |        |              |
|           |                                                                                                    | Grob        | Sum    | $\bigcap$    |
|           | $(I_{V}I - u_{t}) = 0$                                                                                                    | Gipii       | Sym    | $\bigcirc$   |
|           |                                                                                                    |             |        |              |
|           |                                                                                                    | Grob        | Sum    |              |
|           | $ V  = \mu t \text{ DFFALUET} ( V  = \mu t \text{ DFFALUET} / Co = 4 / Wt = 1)$                                                                                                    | Gipii       | Sym    |              |
|           |                                                                                                    |             |        |              |
|           |                                                                                                    | Grnh        | Svm    | $+ \frown +$ |
| FH        | (Lv] = ut DEFAULT / Co = 4 / Wt = 1)                                                                                                    | Cipii       | Cynn   |              |

|           | CTCELLIB Cell Library Name              | d Levels | S    |                 |
|-----------|-----------------------------------------|----------|------|-----------------|
| Cell Name | Cell Description                        | Cell     | Cell | Cell Image      |
|           | (Symbology: Lvl / Co / Wt)              | Туре     | Use  | oen mage        |
| UT-       | METER FOR BENTLEY MAP USE               | _        | _    | <b>A</b>        |
| PREVIEW-  | ONLY                                    | Grph     | Sym  |                 |
| METER     | (Lvl = ut_DEFAUL1 / Co = 4 / Wt = 1)    |          |      | 9               |
| UT-       | MANHOLE FOR BENTLEY MAP                 | _        | -    |                 |
| PREVIEW-  | USE ONLY                                | Grph     | Sym  | (••)            |
| MH        | $(LvI = ut_DEFAULI / Co = 4 / Wt = 1)$  |          |      | <u> </u>        |
| UT-       | PULL BOX FOR BENTLEY MAP USE            | <u> </u> |      |                 |
| PREVIEW-  |                                         | Grph     | Sym  |                 |
| PB        | $(LVI = ut_DEFAULI / Co = 4 / VVI = 1)$ |          |      |                 |
| UT-       | PEDESTAL FOR BENTLEY MAP                |          |      |                 |
| PREVIEW-  | USE ONLY                                | Grph     | Sym  |                 |
| PED       | (Lvl = ut_DEFAULT / Co = 4 / Wt = 1)    |          |      |                 |
| UT-       | LAMP POST FOR BENTLEY MAP               |          |      |                 |
| PREVIEW-  | USE ONLY                                | Grph     | Sym  |                 |
| LP        | (Lvl = ut_DEFAULT / Co = 4 / Wt = 1)    | -        | -    |                 |
| UT-       | POSITIVE LOCATION FOR                   |          |      | $\times$        |
| PREVIEW-  | BENTLEY MAP USE ONLY                    | Grph     | Sym  | $(\times)$      |
| POS-LOC   | (Lvl = ut_DEFAULT / Co = 4 / Wt = 1)    |          | -    |                 |
| UT-       | POWER POLE FOR BENTLEY MAP              |          |      |                 |
| PREVIEW-  | USE ONLY                                | Grph     | Sym  | (@)             |
| PP        | (Lvl = ut_DEFAULT / Co = 4 / Wt = 1)    |          |      |                 |
| UT-       | TRANS TOWER FOR BENTLEY MAP             |          |      |                 |
| PREVIEW-  | USE ONLY                                | Grph     | Sym  |                 |
| TRAN      | (Lvl = ut_DEFAULT / Co = 4 / Wt = 1)    |          |      |                 |
| UT-       | VALVE FOR BENTLEY MAP USE               |          |      | $\wedge$        |
| PREVIEW-  | ONLY                                    | Grph     | Sym  |                 |
| VALVE     | (Lvl = ut_DEFAULT / Co = 4 / Wt = 1)    |          |      |                 |
| UT-       | VENT FOR BENTLEY MAP USE                |          |      |                 |
| PREVIEW-  | ONLY                                    | Grph     | Sym  | $(\mathcal{A})$ |
| VENT      | (Lvl = ut_DEFAULT / Co = 4 / Wt = 1)    |          |      | )               |
| UT-       | VAULT FOR BENTLEY MAP USE               |          |      |                 |
| PREVIEW-  | ONLY                                    | Grph     | Sym  |                 |
| VLT       | (Lvl = ut_DEFAULT / Co = 4 / Wt = 1)    |          |      |                 |
|           | DIIMD                                   |          |      |                 |
| UT-PUMP   | (Active Symbology)                      | Grph     | Sym  |                 |
|           |                                         |          |      |                 |
| UT-RR-    | RAIL ROAD SIGNAL                        |          | _    | $\sim$          |
| SIGNAL    | (Active Symbology)                      | Grph     | Sym  |                 |
|           | (, louve cymbology)                     |          |      |                 |

| CTCELLIB Cell Library Named Levels |                                                                                    |              |             |                 |
|------------------------------------|------------------------------------------------------------------------------------|--------------|-------------|-----------------|
| Cell Name                          | Cell Description<br>(Symbology: Lvl / Co / Wt)                                     | Cell<br>Type | Cell<br>Use | Cell Image      |
| UT-SPR                             | SPRINKLER<br>(Lvl = ut_IRR-C-X / Co = 1 / Wt = 1)                                  | Grph         | Sym         | $\bigcirc$      |
| UT-<br>STANDPIPE                   | STANDPIPE<br>(Active Symbology)                                                    | Grph         | Sym         | O<br>SP         |
| UT-TANK                            | TANK<br>(Active Symbology)                                                         | Grph         | Sym         | $(\overline{})$ |
| UT-<br>TELEPHON<br>E               | PUBLIC TELEPHONE<br>(Active Symbology)                                             | Grph         | Sym         | $\diamond$      |
| UT-<br>TRAFFIC-<br>SIGNAL          | TRAFFIC SIGNAL<br>(Active Symbology)                                               | Grph         | Sym         | Ц¥              |
| UT-TRAN-<br>ELECT-OH-<br>P         | TRAN TOWER ELECTRIC OH<br>(Lvl = ut_ELECT-OH-P /<br>Co = 3 / Wt = 1)               | Grph         | Sym         | $\square$       |
| UT-TRAN-<br>ELECT-OH-<br>X         | TRAN TOWER ELECTRIC OH<br>(Lvl = ut_ELECT-OH-X /<br>Co = 3 / Wt = 1)               | Grph         | Sym         | $\square$       |
| UT-TRAN-<br>FIBEROPT-<br>OH-P      | TRAN TOWER FIBER OPTIC OH<br>(Lvl = ut_FIBEROPT-OH-P /<br>Co = 5 / Wt = 1)         | Grph         | Sym         | $\square$       |
| UT-TRAN-<br>FIBEROPT-<br>OH-X      | TRAN TOWER FIBER OPTIC OH<br>(Lvl = ut_FIBEROPT-OH-X /<br>Co = 5 / Wt = 1)         | Grph         | Sym         | $\square$       |
| UT-TRAN-<br>JOINT-OH-<br>P         | TRAN TOWER JOINT UTILITIES<br>OH (Lvl = ut_JOINT-OH-P /<br>Co = 0 / Wt = 1)        | Grph         | Sym         | $\square$       |
| UT-TRAN-<br>JOINT-OH-<br>X         | TRAN TOWER JOINT UTILITIES<br>OH (Lvl = ut_JOINT-OH-X /<br>Co = 0 / Wt = 1)        | Grph         | Sym         | $\square$       |
| UT-TRAN-<br>TELECOM-<br>OH-P       | TRAN TOWER<br>TELECOMMUNICATION OH<br>(Lvl = ut_TELECOM-OH-P /<br>Co = 5 / Wt = 1) | Grph         | Sym         | $\square$       |
| UT-TRAN-<br>TELECOM-<br>OH-X       | TRAN TOWER<br>TELECOMMUNICATION OH<br>(Lvl = ut_TELECOM-OH-X /<br>Co = 5 / Wt = 1) | Grph         | Sym         | $\square$       |

| CTCELLIB Cell Library Named Levels |                                                                                      |              |             |                  |
|------------------------------------|--------------------------------------------------------------------------------------|--------------|-------------|------------------|
| Cell Name                          | Cell Description<br>(Symbology: Lvl / Co / Wt)                                       | Cell<br>Type | Cell<br>Use | Cell Image       |
| UT-TRAN-<br>TELEPH-<br>OH-P        | TRAN TOWER TELEPHONE OH<br>(Lvl = ut_TELEPH-OH-P /<br>Co = 5 / Wt = 1)               | Grph         | Sym         | $\mathbf{X}$     |
| UT-TRAN-<br>TELEPH-<br>OH-X        | TRAN TOWER TELEPHONE OH<br>(Lvl = ut_TELEPH-OH-X /<br>Co = 5 / Wt = 1)               | Grph         | Sym         | $\square$        |
| UT-TRAN-<br>TV-OH-P                | TRAN TOWER TELEVISION OH<br>(Lvl = ut_TV-OH-P / Co = 5 / Wt = 1)                     | Grph         | Sym         | $\square$        |
| UT-TRAN-<br>TV-OH-X                | TRAN TOWER TELEVISION OH<br>(Lvl = ut_TV-OH-X / Co = 5 / Wt = 1)                     | Grph         | Sym         | $\square$        |
| UT-TRAN-X                          | TRAN TOWER<br>( <i>Active Symbology</i> )                                            | Grph         | Sym         | $\boxtimes$      |
| UT-VALVE-<br>AIR-X                 | AIR VALVE<br>(Lvl = ut_VARIOUS-POINT-<br>FEATURES /<br>Co = 9 / Wt = 1)              | Grph         | Sym         |                  |
| UT-VALVE-<br>IRR-X                 | VALVE IRRIGATION<br>(Lvl = ut_IRR-C-X / Co = 0 / Wt = 1)                             | Grph         | Sym         | $\bigtriangleup$ |
| UT-VALVE-<br>NATGAS-P              | VALVE NATURAL GAS<br>(Lvl = ut_NATGAS-P /<br>Co = 2 / Wt = 1)                        | Grph         | Sym         | $\bigtriangleup$ |
| UT-VALVE-<br>NATGAS-X              | VALVE NATURAL GAS<br>(Lvl = ut_NATGAS-X /<br>Co = 2 / Wt = 1)                        | Grph         | Sym         |                  |
| UT-VALVE-<br>WATER-P               | VALVE WATER<br>(Lvl = ut_WATER-P / Co = 1 / Wt = 1)                                  | Grph         | Sym         |                  |
| UT-VALVE-<br>WATER-X               | VALVE WATER<br>(Lvl = ut_WATER-X / Co = 1 / Wt = 1)                                  | Grph         | Sym         | $\sum$           |
| UT-VALVE-<br>X                     | VALVE<br>(Active Symbology)                                                          | Grph         | Sym         | $\square$        |
| UT-VENT-<br>DRAINAGE-<br>P         | VENT DRAINAGE FACILITY<br>(LvI = ut_VARIOUS-POINT-<br>FEATURES /<br>Co = 8 / Wt = 1) | Grph         | Sym         | $\bigcirc$       |

| CTCELLIB Cell Library Named Levels |                                                                                      |              |             |            |
|------------------------------------|--------------------------------------------------------------------------------------|--------------|-------------|------------|
| Cell Name                          | Cell Description<br>(Symbology: Lvl / Co / Wt)                                       | Cell<br>Type | Cell<br>Use | Cell Image |
| UT-VENT-<br>DRAINAGE-<br>X         | VENT DRAINAGE FACILITY<br>(Lvl = ut_VARIOUS-POINT-<br>FEATURES /<br>Co = 8 / Wt = 1) | Grph         | Sym         | $\oplus$   |
| UT-VENT-<br>GAS-P                  | VENT GASOLINE<br>(Lvl = ut_GAS-P / Co = 7 / Wt = 1)                                  | Grph         | Sym         | $\bigcirc$ |
| UT-VENT-<br>GAS-X                  | VENT GASOLINE<br>(Lvl = ut_GAS-X / Co = 7 / Wt = 1)                                  | Grph         | Sym         | $\bigcirc$ |
| UT-VENT-<br>NATGAS-P               | VENT NATURAL GAS<br>(Lvl = ut_NATGAS-P /<br>Co = 2 / Wt = 1)                         | Grph         | Sym         | $\bigcirc$ |
| UT-VENT-<br>NATGAS-X               | VENT NATURAL GAS<br>(Lvl = ut_NATGAS-X /<br>Co = 2 / Wt = 1)                         | Grph         | Sym         | $\bigcirc$ |
| UT-VENT-<br>SEWER-P                | VENT SEWER<br>(Lvl = ut_SEWER-P / Co = 6 / Wt = 1)                                   | Grph         | Sym         | $\bigcirc$ |
| UT-VENT-<br>SEWER-X                | VENT SEWER<br>(Lvl = ut_SEWER-X / Co = 6 / Wt = 1)                                   | Grph         | Sym         | $\bigcirc$ |
| UT-VENT-<br>STEAM-P                | VENT STEAM<br>(Lvl = ut_STEAM-P / Co = 8 / Wt = 1)                                   | Grph         | Sym         | $\bigcirc$ |
| UT-VENT-<br>STEAM-X                | VENT STEAM<br>(Lvl = ut_STEAM-X / Co = 8 / Wt = 1)                                   | Grph         | Sym         | $\bigcirc$ |
| UT-VENT-X                          | VENT<br>(Active Symbology)                                                           | Grph         | Sym         | $\bigcirc$ |
| UT-VLT-<br>ELECT-P                 | VAULT ELECTRIC<br>(Lvl = ut_ELECT-P / Co = 3 / Wt = 1)                               | Grph         | Sym         |            |
| UT-VLT-<br>ELECT-X                 | VAULT ELECTRIC UG<br>(Lvl = ut_ELECT-X / Co = 3 / Wt = 1)                            | Grph         | Sym         |            |
| UT-VLT-<br>JOINT-P                 | VAULT JOINT TRENCH<br>(Lvl = ut_JOINT-TRENCH-P /<br>Co = 0 / Wt = 1)                 | Grph         | Sym         |            |

| CTCELLIB Cell Library Named Levels |                                                |              |                 |            |
|------------------------------------|------------------------------------------------|--------------|-----------------|------------|
| Cell Name                          | Cell Description<br>(Symbology: Lvl / Co / Wt) | Cell<br>Type | Cell<br>Use     | Cell Image |
| UT-VLT-<br>JOINT-X                 | VAULT JOINT TRENCH UG<br>(Active Symbology)    | Grph         | Sym             |            |
| UT-VLT-X                           | VAULT<br>(Active Symbology)                    | Grph         | Sym             |            |
| UT-WELL                            | WELL<br>(Active Symbology)                     | Grph         | Sym             | 0<br>WELL  |
| UT-WIRE                            | FOR TRANSMISSION TOWER<br>(Active Symbology)   | Grph         | Line<br>Pattern |            |

|        | STRUCTURE                                                 | ES           |                |                                                                                |
|--------|-----------------------------------------------------------|--------------|----------------|--------------------------------------------------------------------------------|
| Name   | Cell Description<br>(symbology)                           | Cell<br>Type | Type of<br>Use | Image                                                                          |
| 111-E  | Cell Library Info                                         | Graphic      | Info           | STRUCTURES CELL LIBRARY<br>(U.S. Customary Units)<br>LAST REVISION DATE: 09-12 |
| 1BAR-E | BAR REINF ORIG TOP<br>(Level=3, Color=13,<br>Wt=0,3,5)    | Graphic      | Symbol         | $\bigcirc$                                                                     |
| 2BAR-E | BAR REINF ORIG RT TOP<br>(Level=3, Color=13,<br>Wt=0,3,5) | Graphic      | Symbol         | $\bigcirc$                                                                     |
| 3BAR-E | BAR REINF ORIG RT<br>(Level=3, Color=13,<br>Wt=0,3,5)     | Graphic      | Symbol         | $\bigcirc$                                                                     |
| 4BAR-E | BAR REINF ORIG BOT RT<br>(Level=3, Color=13,<br>Wt=0,3,5) | Graphic      | Symbol         | $\bigcirc$                                                                     |
| 5BAR-E | BAR REINF ORIG BOT<br>(Level=3, Color=13,<br>Wt=0,3,5)    | Graphic      | Symbol         | $\bigcirc$                                                                     |
| 6BAR-E | BAR REINF ORIG BOT LT<br>(Level=3, Color=13,<br>Wt=0,3,5) | Graphic      | Symbol         | $\bigcirc$                                                                     |
| 7BAR-E | BAR REINF ORIG LT<br>(Level=3, Color=13,<br>Wt=0,3,5)     | Graphic      | Symbol         | $\bigcirc$                                                                     |
| 8BAR-E | BAR REINF ORIG TOP LT<br>(Level=3, Color=13,<br>Wt=0,3,5) | Graphic      | Symbol         |                                                                                |
| 9BAR-E | BAR REINF ORIG CTR<br>(Level=3, Color=13,<br>Wt=0,3,5)    | Graphic      | Symbol         | $\bigcirc$                                                                     |

| ABUTMENT<br>ELEVATION-E | ABUTMENT ELEVATION<br>TITLE  | Graphic | Title  | ABUTMENT ELEVATION    |
|-------------------------|------------------------------|---------|--------|-----------------------|
| ABUTMENT<br>FOOTING-E   | ABUTMENT FOOTING<br>TITLE    | Graphic | Title  | ABUTMENT FOOTING      |
| ABUTMENT<br>PLAN-E      | ABUTMENT PLAN TITLE          | Graphic | Title  | ABUTMENT PLAN<br>1" - |
| ABUTMENT<br>SECTION-E   | ABUTMENT SECTION<br>TITLE    | Graphic | Title  | ABUTMENT SECTION -    |
| ALT_JT-E                | ALT. DECK CONST.<br>JOINT    | Graphic | Note   | AT THE ATT OF THE ATT |
| ASBLT-E                 | AS-BUILT<br>CORRECTIONS      | Graphic | Sheet  |                       |
| ASDES-E                 | AS-BUILTS NOT<br>RECOVERABLE | Graphic | Sheet  |                       |
| ATSYM-E                 | AT SYMBOL                    | Graphic | Symbol |                       |
| B05NTE-E                | B05 DECK REINF NOTE          | Graphic | Note   | ·*                    |
| BAR25L-E                | BARRIER TYPE 25 LT           | Graphic | Symbol |                       |
| BAR25R-E                | BARRIER TYPE 25 RT           | Graphic | Symbol | $\square$             |

| BAR26L-E | BARRIER TYPE 26 LT  | Graphic | Symbol | ſ         |
|----------|---------------------|---------|--------|-----------|
| BAR26R-E | BARRIER TYPE 26 RT  | Graphic | Symbol | ,ſ        |
| BAR27L-E | BARRIER TYPE 27 LT  | Graphic | Symbol |           |
| BAR27R-E | BARRIER TYPE 27 RT  | Graphic | Symbol | $\square$ |
| BAR28L-E | BARRIER TYPE 28 LT  | Graphic | Symbol |           |
| BAR28R-E | BARRIER TYPE 28 RT  | Graphic | Symbol | 7         |
| BAR32L-E | BARRIER TYPE 732 LT | Graphic | Symbol |           |
| BAR32R-E | BARRIER TYPE 732 RT | Graphic | Symbol |           |
| BAR36L-E | BARRIER TYPE 736 LT | Graphic | Symbol | 7         |
| BAR36R-E | BARRIER TYPE 736 RT | Graphic | Symbol |           |
| BAR_50-E | BARRIER TYPE 50     | Graphic | Symbol | $\square$ |

| BAR_60-E                | BARRIER TYPE 60             | Graphic | Symbol |                                    |
|-------------------------|-----------------------------|---------|--------|------------------------------------|
| BAR_SP-E                | BAR SPIRAL SPLICE<br>DET    | Graphic | Note   |                                    |
| BAR_TK-E                | TEMP RAILING TYPE K         | Graphic | Symbol | $\bigwedge$                        |
| BATCH-E                 | BATCH PLOT POINTS           | Graphic | Symbol |                                    |
| BENT CAP<br>ELEVATION-E | BENT CAP ELEVATION<br>TITLE | Graphic | Title  | BENT CAP ELEVATION                 |
| BENT CAP<br>SECTION-E   | BENT CAP SECTION<br>TITLE   | Graphic | Title  | BENT CAP SECTION -                 |
| BENT<br>ELEVATION-E     | BENT ELEVATION TITLE        | Graphic | Title  | BENT ELEVATION                     |
| BENT PLAN-E             | BENT PLAN TITLE             | Graphic | Title  | BENT PLAN<br>1" =                  |
| BNTSDF-E                | BENT STIRRUP DATA<br>FIELD  | Graphic | Note   | # []] stirrups<br>except as noted  |
| BNTSTE-E                | BENT STIRRUP TEXT<br>EDIT   | Graphic | Note   | *? []] stirrups<br>except as noted |
| BOLT-E                  | HEX HEAD BOLT 10MM          | Graphic | Symbol | ₩<br>●                             |

| BORDER<br>SHAPE-E     | BORDER SHAPE                   | Graphic | Area   |                         |
|-----------------------|--------------------------------|---------|--------|-------------------------|
| BREAK-E               | BREAK INDICATION<br>SYM        | Point   | Symbol | ,<br>,                  |
| BRG_PD-E              | BEARING PAD DETAIL             | Graphic | Detail |                         |
| CABLE-E               | CABLE END<br>ANCHORAGE 2 18 99 | Graphic | Detail |                         |
| CCO-E                 | CONTRACT CHANGE<br>ORDER       | Graphic | Table  |                         |
| CHECK-E               | CHECK PRINT BY                 | Graphic | Sheet  | CHECK PRINT<br>BY:      |
| COLUMN<br>ELEVATION-E | COLUMN ELEVATION<br>TITLE      | Graphic | Title  | COLUMN ELEVATION        |
| COLUMN<br>SECTION-E   | COLUMN SECTION<br>TITLE        | Graphic | Title  | <u>COLUMN SECTION -</u> |
| CONC-E                | STRENGTH TYPE<br>LIMITS        | Graphic | Sheet  |                         |
| CONT-E                | DECK CONTOURS<br>LABEL         | Graphic | Sheet  |                         |
| CTRLND-E              | CENTERLINE DATA<br>FIELD       | Graphic | Note   | ¢                       |

| CTRLNE-E           | CENTERLINE SYMBOL    | Graphic | Symbol | Ę_                                                                                                    |
|--------------------|----------------------|---------|--------|----------------------------------------------------------------------------------------------------|
| CTRLNT-E           | CENTERLINE TEXT EDIT | Graphic | Symbol | € Abut                                                                                                    |
| CURVE<br>DATA-E    | CURVE DATA TITLE     | Graphic | Title  | <u>CURVE DATA</u>                                                                                                    |
| DECK<br>CONTOURS-E | DECK CONTOURS TITLE  | Graphic | Title  | DECK_CONTOURS<br>1" =                                                                                                    |
| DELTA-E            | DELTA SYMBOL         | Graphic | Symbol |                                                                                                    |
| DELTAD-E           | DELTA SYM DATA FIELD | Graphic | Note   | ∆ =°′"                                                                                                    |
| DETAIL-E           | DETAIL TITLE         | Graphic | Title  | <u>DETAIL</u><br>1" =                                                                                                    |
| DIA-E              | DIAMETER SYMBOL      | Graphic | Symbol | Ø                                                                                                    |
| DIAMOND-E          | DIAMOND SYMBOL       | Graphic | Symbol | $\Diamond$                                                                                                    |
| DISCLM-E           | DISCLAIM ELECT COPY  | Graphic | Note   | The first of destroying of the other of the second second se |
| ELEVATION-E        | ELEVATION TITLE      | Graphic | Title  | ELEVATION<br>1" =                                                                                                    |

| END<br>DIAPHRAGM-E    | END DIAPHRAGM TITLE        | Graphic | Title  | END DIAPHRAGM<br>1" =                                 |
|-----------------------|----------------------------|---------|--------|-------------------------------------------------------|
| FALSWK-E              | FALSEWORK REL NOTE         | Graphic | Note   |                                                       |
| FLOW-E                | ARROW FOR WATER            | Graphic | Symbol | $\sim$                                                |
| FOOTING<br>PLAN-E     | FOOTING PLAN TITLE         | Graphic | Title  | FOOTING PLAN<br>1" =                                  |
| FOOTING<br>SECTION-E  | FOOTING SECTION<br>TITLE   | Graphic | Title  | FOOTING SECTION                                       |
| FOUR<br>SCALE-E       | 4 SCALE SHAPE              | Graphic | Symbol |                                                       |
| GENERAL<br>NOTES-E    | GENERAL NOTES (3<br>TYPES) | Graphic | Note   |                                                       |
| GIRDER<br>ELEVATION-E | GIRDER ELEVATION<br>TITLE  | Graphic | Title  | <u>GIRDER ELEVATION</u><br>1" -                       |
| GIRDER<br>LAYOUT-E    | GIRDER LAYOUT TITLE        | Graphic | Title  | <u>GIRDER LAYOUT</u><br>1" =                          |
| GIRFL-E               | GIRDER FLARE NOTE          | Graphic | Note   | MYE.<br>∕⊂ Industra giraer atas vieth is sililinatora |
| GIRSEC-E              | PART GIRDER SECTION        | Graphic | Detail |                                                       |

| GP_EST-E                             | GP ESTIMATE DATA                      | Graphic | Table  | MATE OF SETIMATE                                                                                                    |
|--------------------------------------|---------------------------------------|---------|--------|----------------------------------------------------------------------------------------------------|
| GRAVEL-E                             | GRAVEL SYM PATTERN                    | Graphic | Symbol |                                                                                                    |
| HOR and<br>VERT-E                    | HORIZONTAL VERTICAL<br>SCALES         | Graphic | Symbol | 1" = Horizontal<br>1" = Vertical                                                                                        |
| INCOMPLETE<br>PLANS-E                | FOR INCOMPLETE<br>PLANS               | Graphic | Symbol | INCOMPLETE PLAN<br>FOR DESIGN STUDY<br>PRINTED<br>DATE: 28-AUG-2012<br>ortis of Structure Design<br>STATE OF CALIFORNIA |
| INDEX TO<br>PLANS-E                  | INDEX TO PLANS TITLE                  | Graphic | Symbol | INDEX TO PLANS                                                                                                    |
| JOINT-E                              | JOINT PROTECTION<br>DET               | Graphic | Detail |                                                                                                    |
| LEGEND-E                             | LEGEND TITLE                          | Graphic | Title  | <u>LEGEND</u>                                                                                                    |
| LIMITS OF<br>EXCAV AND<br>BACKFILL-E | LIMITS OF EXCAV AND<br>BACKFILL TITLE | Graphic | Title  | Lanta of Dicempton and Bacapal.                                                                                         |
| MAT_L-E                              | MAT L HAUL EQUIP<br>LOAD              | Graphic | Sheet  |                                                                                                    |
| MICRO-E                              | MICROMETER SYMBOL                     | Graphic | Symbol | ДШ                                                                                                    |
| NEW SHAPE-E                          | NEW BORDER SHAPE                      | Graphic | Area   |                                                                                                    |

| NO ASBLT<br>COR-E         | NO AS-BUILT<br>CORRECTIONS    | Graphic | Note   |                        |
|---------------------------|-------------------------------|---------|--------|------------------------|
| NORTHR-E                  | NORTH ARROW RDWY              | Graphic | Symbol | <b>★⊕</b> ►            |
| NORTHS-E                  | NORTH ARROW<br>STRUCT         | Graphic | Symbol |                        |
| NOTE FOR<br>REINF-E       | NOTE REINFORCEMENT            | Graphic | Note   |                        |
| N_SEAL-E                  | NOTE SEAL COURSE              | Graphic | Note   | - <b>Kara</b> ka       |
| OG-E                      | ORIG GROUND SYMBOL            | Graphic | Symbol |                        |
| ONE TO-E                  | 1 TO 50 OR 100 SCALE<br>NOTE  | Graphic | Note   | 1'' =                  |
| PART<br>ELEVATION-E       | PART ELEVATION TITLE          | Graphic | Title  | PART ELEVATION<br>1" = |
| PART-PLAN-E               | PART PLAN TITLE               | Graphic | Title  | PART_PLAN<br>1" =      |
| PART TYPICAL<br>SECTION-E | PART TYPICAL SECTION<br>TITLE | Graphic | Title  | PART TYPICAL SECTION   |
| PLAN-E                    | PLAN TITLE                    | Graphic | Title  | 1" =                   |

| PM-E                          | PLUS MINUS SYMBOL                | Graphic | Symbol | +             |
|-------------------------------|----------------------------------|---------|--------|---------------|
| POINTB-E                      | POINT FOR BATCH<br>PLOTTING      | Graphic | Symbol | o             |
| POINTL-E                      | LARGE POINT                      | Point   | Symbol |               |
| POINTS-E                      | SMALL POINT                      | Point   | Symbol |               |
| PROFILE<br>GRADE-E            | PROFILE GRADE TITLE              | Graphic | Title  | PROFILE GRADE |
| PSNOTE-E                      | PRESTRESSING NOTES               | Graphic | Note   |               |
| PWELD-E                       | PILE WELDING DETAIL              | Graphic | Detail | )<br>왕<br>왕   |
| QUANTITIES-E                  | QUANTITIES TITLE                 | Graphic | Title  | QUANTITIES    |
| RAIL7L-E                      | CHAIN LINK RAIL T 7 LT           | Graphic | Symbol |               |
| RAIL7R-E                      | CHAIN LINK RAIL T 7 RT           | Graphic | Symbol |               |
| REINFORCEMENT<br>@ DISTANCE-E | REINFORCEMENT WITH<br>DATA FIELD | Graphic | Note   | # @           |

| ROUNDELEV-E | TARGET POINT              | Graphic | Symbol | $\bullet$                |
|-------------|---------------------------|---------|--------|--------------------------|
| RRNLF-E     | RR GENERAL NOTE L F       | Graphic | Note   |                          |
| RRNWS-E     | RR GENERAL NOTE W S       | Graphic | Note   |                          |
| RSYM-E      | REINF SYMBOL              | Graphic | Symbol | ++                       |
| RSYME-E     | REINF SYM TEXT EDIT       | Graphic | Note   | #??@??                   |
| SECHLD-E    | SECTION HORZ LT<br>DOWN   | Graphic | Symbol |                          |
| SECHLU-E    | SECTION HORIZ LT UP       | Graphic | Symbol |                          |
| SECHRD-E    | SECTION HORZ RT<br>DOWN   | Graphic | Symbol | $\mathbf{n}$             |
| SECHRU-E    | SECTION HORIZ RT UP       | Graphic | Symbol | ~?                       |
| SECTION-E   | SECTION TITLE             | Graphic | Title  | <u>SECTION -</u><br>1" = |
| SECVLB-E    | SECTION VERT LT<br>BOTTOM | Graphic | Symbol |                          |

| SECVLT-E                 | SECTION VERT LT TOP                | Graphic | Symbol |                           |
|--------------------------|------------------------------------|---------|--------|---------------------------|
| SECVRB-E                 | SECTION VERT RT<br>BOTTOM          | Graphic | Symbol |                           |
| SECVRT-E                 | SECTION VERT RT TOP                | Graphic | Symbol |                           |
| SHEAR KEY<br>PLAN-E      | SHEAR KEY PLAN TITLE               | Graphic | Title  | SHEAR KEY PLAN<br>1" -    |
| SHEAR KEY<br>SECTION-E   | SHEAR KEY SECTION<br>TITLE         | Graphic | Title  | SHEAR KEY SECTION         |
| SLOPE-E                  | SYMBOL TOP OR BOT                  | Graphic | Symbol |                           |
| STALSE-E                 | STA LINE SYMBOL<br>ENGLISH         | Graphic | Symbol |                           |
| STALST-E                 | STA LINE SYM TEXT<br>EDIT          | Graphic | Symbol | Ş Edit                    |
| STANDARD<br>PLANS 2010-E | STANDARD PLANS<br>DATED 2010 TITLE | Graphic | Note   | STANDARD PLANS DATED 2010 |
| STA_LS-E                 | STATION LINE SYMBOL                | Graphic | Symbol | 5                         |
| STDSDD-E                 | STD SHT AND DET NO<br>DET          | Graphic | Symbol |                           |

| STDSDG-E      | STD SHT AND DET NO<br>GP      | Graphic | Symbol | STANDARD PLAN SHEET HO.     |
|---------------|-------------------------------|---------|--------|-----------------------------|
| STEEL-E       | STEEL SYM PATTERN             | Graphic | Symbol | //////                      |
| STIRSN-E      | STIRRUP SPACING<br>NOTE       | Graphic | Note   | # ∬ or ∬<br>Stirrup Spacing |
| STLP140KIPS-E | STEEL PILE ANCHOR<br>140 KIPS | Graphic | Detail |                             |
| STLP200KIPS-3 | STEEL PILE ANCHOR<br>200 KIPS | Graphic | Detail |                             |
| TERMA-E       | ARROW TERMINATOR              | Point   | Symbol |                             |
| TERMAG-ASB-E  | AS-BUILT TERMINATOR           | Graphic | Symbol |                             |
| TERMAG-E      | ARROW TERMINATOR<br>GRAPHIC   | Graphic | Symbol |                             |
| TERMDA-E      | DOUBLE ARROW TERM             | Point   | Symbol |                             |
| TERMDAG-ASB-E | AS-BUILT DOUBLE<br>TERMINATOR | Graphic | Symbol |                             |
| TERMDAG-E     | DOUBLE ARROW TERM<br>GRPH     | Graphic | Symbol |                             |

| TERMT-E              | TILDE TERMINATOR             | Point   | Symbol  |                                                                                                    |
|----------------------|------------------------------|---------|---------|----------------------------------------------------------------------------------------------------|
| TERMTG-ASB-E         | AS-BUILT TILDE<br>TERMINATOR | Graphic | Symbol  | 5                                                                                                    |
| TERMTG-E             | TILDE TERMINATOR<br>GRAPHIC  | Graphic | Symbol  | \$                                                                                                    |
| TIEBAR-E             | TIE BAR DETAIL               | Graphic | Detail  |                                                                                                    |
| TRAFIC-E             | TRAFFIC ARROW                | Graphic | Symbol  |                                                                                                    |
| TURNB-E              | TURNBUCKLE DETAIL            | Graphic | Detail  |                                                                                                    |
| TYPICAL<br>SECTION-E | TYPICAL SECTION<br>TITLE     | Graphic | Title   | TYPICAL SECTION                                                                                                |
| UN_CHK-E             | UNCHECKED DETAILS            | Graphic | Detatil | UNIONE DETAILS                                                                                                 |
| VEHIC-E              | VEHICLE TRAFFIC NOTE         | Graphic | Note    |                                                                                                    |
| VERIFY-E             | CONTRACTOR<br>VERIFICATION   | Graphic | Note    | NOTE CONTRACTOR SWILL YERFY ALL<br>TOO TOOLING FILD DEFENSION<br>BYONG CONSERVE OF FAMILIATING<br>ANY BATCHILL |
| WATER ELEV-E         | WATER ELEVATION<br>SYMBOL    | Graphic | Symbol  |                                                                                                    |

| WATER STOP-E            | WATER STOP                  | Graphic | Symbol |                    |
|-------------------------|-----------------------------|---------|--------|--------------------|
| WEEP-E                  | HOLE GEOCOMP DRAIN          | Graphic | Detail |                    |
| WINGWALL<br>ELEVATION-E | WINGWALL ELEVATION<br>TITLE | Graphic | Title  | WINGWALL ELEVATION |
| WINGWALL<br>SECTION-E   | WINGWALL SECTION<br>TITLE   | Graphic | Title  | WINGWALL SECTION   |

|        | RIGHT OF WAY                                                             |              |                |                                    |  |
|--------|--------------------------------------------------------------------------|--------------|----------------|------------------------------------|--|
| Name   | Cell Description<br>(symbology)                                          | Cell<br>Type | Type of<br>Use | Image                              |  |
| AAA001 | VERSION NOVEMBER 2011<br>(Level = 110, Color = 10, Wt = 1)               | Graphic      | Version        | NOVEMBER 2011                      |  |
| ACCESS | ACCESS OPENING SYMBOL<br>(Level = 149, Color = 0, Wt = 2)                | Graphic      | Symbol         |                                    |  |
| ANGLPT | ANGLE POINT SYMBOL<br>(Level = 149, Co=250,251, Wt = 0,1)<br>(Masking)   | Graphic      | Symbol         |                                    |  |
| APPROV | APPROVED AS TO DESIGN<br>(Lv=110,149, Co=2,250,251, Wt=0,1)<br>(Masking) | Graphic      | Sheet          | APPROVED AS TO DESIGN<br>NAME DATE |  |
| BLK51  | PARCEL BLOCK 5 1<br>(Lv=110,119, Co=0,250, Weight=1)<br>(Masking)        | Graphic      | Label          |                                    |  |
| BLK52  | PARCEL BLOCK 5 2<br>(Lv=110,119, Co=0,250, Weight=1)<br>(Masking)        | Graphic      | Label          |                                    |  |
| BLK61  | PARCEL BLOCK 6 1<br>(Lv=110,119, Co=0,250, Weight=1)<br>(Masking)        | Graphic      | Label          |                                    |  |
| BLK62  | PARCEL BLOCK 6 2<br>(Lv=110,119, Co=0,250, Weight=1)<br>(Masking)        | Graphic      | Label          |                                    |  |
| BLK722 | PARCEL BLOCK 7 2 2<br>(Lv=110,119, Co=0,250, Weight=1)<br>(Masking)      | Graphic      | Label          | <sup>_</sup>                       |  |
| BLK822 | PARCEL BLOCK 8 2 2<br>(Lv=110,119, Co=0,250, Weight=1)<br>(Masking)      | Graphic      | Label          |                                    |  |

| RIGHT OF WAY |                                                                      |         |         |         |
|--------------|----------------------------------------------------------------------|---------|---------|---------|
| Name         | Cell Description                                                     | Cell    | Type of | Image   |
|              | (symbology)                                                          | Туре    | Use     | 1111180 |
| BREAK        | LINE EXTENSION<br>(Level=110, Co=0,250, Weight=1)<br>(Masking)       | Graphic | Symbol  |         |
| BUB51        | PARCEL BUBBLE 5 1<br>(Lv=110,119, Co=0,250, Weight=1)<br>(Masking)   | Graphic | Label   |         |
| BUB52        | PARCEL BUBBLE 5 2<br>(Lv=110,119, Co=0,250, Weight=1)<br>(Masking)   | Graphic | Label   |         |
| BUB522       | PARCEL BUBBLE 5 2 2<br>(Lv=110,119, Co=0,250, Weight=1)<br>(Masking) | Graphic | Label   | (       |
| BUB61        | PARCEL BUBBLE 6 1<br>(Lv=110,119, Co=0,250, Weight=1)<br>(Masking)   | Graphic | Label   |         |
| BUB62        | PARCEL BUBBLE 6 2<br>(Lv=110,119, Co=0,250, Weight=1)<br>(Masking)   | Graphic | Label   |         |
| BUB622       | PARCEL BUBBLE 6 2 2<br>(Lv=110,119, Co=0,250, Weight=1)<br>(Masking) | Graphic | Label   | (       |
| BUB71        | PARCEL BUBBLE 7 1<br>(Lv=110,119, Co=0,250, Weight=1)<br>(Masking)   | Graphic | Label   |         |
| BUB72        | PARCEL BUBBLE 7 2<br>(Lv=110,119, Co=0,250, Weight=1)<br>(Masking)   | Graphic | Label   | -       |
| BUB722       | PARCEL BUBBLE 7 2 2<br>(Lv=110,119, Co=0,250, Weight=1)<br>(Masking) | Graphic | Label   | (       |

| RIGHT OF WAY |                                                                            |         |         |                                              |
|--------------|----------------------------------------------------------------------------|---------|---------|----------------------------------------------|
| Name         | Cell Description                                                           | Cell    | Type of | Image                                        |
|              | (symbology)                                                                | Туре    | Use     |                                              |
| BUB81        | PARCEL BUBBLE 8 1<br>(Lv=110,119, Co=0,250, Weight=1)<br>(Masking)         | Graphic | Label   |                                              |
| BUB82        | PARCEL BUBBLE 8 2<br>(Lv=110,119, Co=0,250, Weight=1)<br>(Masking)         | Graphic | Label   |                                              |
| BUB822       | PARCEL BUBBLE 8 2 2<br>(Lv=110,119, Co=0,250, Weight=1)<br>(Masking)       | Graphic | Label   | (                                            |
| CCUA52       | CCUA PARCEL BLK 5 2 2<br>(Lv=110,119, Co=0,250, Weight=1)<br>(Masking)     | Graphic | Label   | CCUA                                         |
| CCUA62       | CCUA PARCEL BLK 6 2 2<br>(Lv=110,119, Co=0,250, Weight=1)<br>(Masking)     | Graphic | Label   | CCUA                                         |
| DART         | DART ORIGIN AT TIP<br>(Level=110, Color=0, Weight=1)                       | Graphic | Symbol  |                                              |
| DARTH        | HORIZ DART POINT UP OR<br>DOWN<br>(Lv=110, Co=0, Weight=1)                 | Graphic | Symbol  |                                              |
| DARTV        | VERT DART POINT TO RT OR LT<br>(Lv=110, Co=0, Weight=1)                    | Graphic | Symbol  |                                              |
| DATA         | CURVE LINE DATA TABLE 10<br>(Level=110, Co=0,250,251, Wt=0-2)<br>(Masking) | Graphic | Table   | bria Taska<br>R. Leans St.T. Assasse LEV.HTT |
| DATA1        | CURVE LINE DATA 1 EXT.<br>(Level=110, Co=0,250,251, Wt=0-2)<br>(Masking)   | Graphic | Table   |                                              |

| RIGHT OF WAY |                                                                              |              |         |                                                                                                    |
|--------------|------------------------------------------------------------------------------|--------------|---------|----------------------------------------------------------------------------------------------------|
| Name         | Cell Description                                                             | Cell<br>Type | Type of | Image                                                                                                    |
| DATA5        | CURVE LINE TABLE 5 EXT.<br>(Level=110, Co=0,250,251, Wt=0-2)<br>(Masking)    | Graphic      | Table   |                                                                                                    |
| DATCV        | CURVE DATA TABLE 10<br>(Level=110, Co=0,250,251, Wt=0-2)<br>(Masking)        | Graphic      | Table   | CURVE BATA TABLE<br>BA. Batton BB.TA LORITO<br>- Antonio Control Control<br>- Control Control Control<br>- Control Control Control Control<br>- Control Control Control Control<br>- Control Control Control Control Control<br>- Control Control C |
| DATCV1       | CURVE DATA 1 EXTENSION<br>(Level=110, Co=0,250,251, Wt=0-2)<br>(Masking)     | Graphic      | Table   | []                                                                                                    |
| DATCV5       | CURVE DATA 5 EXTENSION<br>(Level=110, Co=0,250,251, Wt=0-2)<br>(Masking)     | Graphic      | Table   |                                                                                                    |
| DATLN        | LINE DATA TABLE 10<br>(Level=110, Co=0,250,251, Wt=0-2)<br>(Masking)         | Graphic      | Table   | LINE BATA TABLE                                                                                                    |
| DATLN1       | LINE DATA 1 EXTENSION<br>(Level=110, Co=0,250,251, Wt=0-2)<br>(Masking)      | Graphic      | Table   | []                                                                                                    |
| DATLN5       | LINE DATA 5 EXTENSION<br>(Level=110, Co=0,250,251, Wt=0-2)<br>(Masking)      | Graphic      | Table   |                                                                                                    |
| DD522        | DIRECTORS DEED BUBBLE 5 2 2<br>(Lv=119,145, Co=0,250, Weight=1)<br>(Masking) | Graphic      | Label   | (DD)                                                                                                    |
| DD622        | DIRECTORS DEED BUBBLE 6 2 2<br>(Lv=119,145, Co=0,250, Weight=1)<br>(Masking) | Graphic      | Label   | (DD)                                                                                                    |
| DE522        | DIRECTORS EASE BUBBLE 5 2 2<br>(Lv=119,145, Co=0,250, Weight=1)<br>(Masking) | Graphic      | Label   | (DE)                                                                                                    |

| RIGHT OF WAY |                                                                              |              |                    |                         |
|--------------|------------------------------------------------------------------------------|--------------|--------------------|-------------------------|
| Name         | Cell Description<br>(symbology)                                              | Cell<br>Tvpe | <i>Type of</i> Use | Image                   |
| DE622        | DIRECTORS EASE BUBBLE 6 2 2<br>(Lv=119,145, Co=0,250, Weight=1)<br>(Masking) | Graphic      | Label              | (DE)                    |
| EXTARR       | EXTENSION ARROW<br>(Level=110, Co=0, Weight=0)                               | Graphic      | Symbol             |                         |
| FCCM         | FOUND CT CONTROL MON.<br>(Level=148, Color=4, Wt=0,1)                        | Graphic      | Symbol             |                         |
| FCM          | FOUND 6X6 CONC. MON.<br>(Level=148, Co=1,4, Weight=1)                        | Graphic      | Symbol             |                         |
| НМВ          | HIGHWAY MAP BOOK PAGE<br>(Level=110, Color=0, Weight=0)                      | Graphic      | Symbol             | BOOK HICHWAY MAPS, PAGE |
| НООК         | OWNERSHIP HOOK<br>(Level=110, Color=0, Weight=0)                             | Graphic      | Symbol             | 1                       |
| HWYINT       | INTERSTATE HWY SYMBOL<br>(Level=110, Co=0,250 Wt=0,1)<br>(Masking)           | Graphic      | Label              |                         |
| HWYSTE       | STATE HWY SYMBOL<br>(Level=110, Co=0,250 Wt=0,1)<br>(Masking)                | Graphic      | Label              |                         |
| INDEX        | RW MAP INDEX NO SEAL<br>(Lv=109-111 Co=Var, Wt=Var)<br>(Masking)             | Graphic      | Sheet              |                         |
| INDEXS       | RW MAP INDEX LS SEAL<br>(Lv=109-111 Co=Var, Wt=Var)<br>(Masking)             | Graphic      | Sheet              |                         |

|        | RIGHT OF W                                                                | AY           |                |                                                                                                    |
|--------|---------------------------------------------------------------------------|--------------|----------------|----------------------------------------------------------------------------------------------------|
| Name   | Cell Description<br>(symbology)                                           | Cell<br>Type | Type of<br>Use | Image                                                                                                    |
| INDXFA | FEDERAL APP. INDEX<br>(Lv=110,154, Co=Var, Wt=Var)<br>(Masking)           | Graphic      | Sheet          |                                                                                                    |
| INDXRV | RELINQ. AND VAC. INDEX<br>(Lv=110-112,154 Co=Var, Wt=Var)<br>(Masking)    | Graphic      | Sheet          |                                                                                                    |
| INDXT  | PARCEL TABLE INDEX SHEET<br>(Level=110, Co=0,250,251 Wt=1,2)<br>(Masking) | Graphic      | Table          |                                                                                                    |
| INDXT1 | PARCEL TABLE 1 EXT.<br>(Level=110, Co=0,250,251 Wt=1,2)<br>(Masking)      | Graphic      | Table          | /                                                                                                    |
| INDXT5 | PARCEL TABLE 5 EXT.<br>(Level=110, Co=0,250,251 Wt=1,2)<br>(Masking)      | Graphic      | Table          |                                                                                                    |
| JUA522 | JUA PARCEL BLOCK 5 2 2<br>(Lv=110,119, Co=0,250 Weight=1)<br>(Masking)    | Graphic      | Table          | JUA                                                                                                    |
| JUA622 | JUA PARCEL BLOCK 6 2 2<br>(Lv=110,119 Co=0,250 Weight=1)<br>(Masking)     | Graphic      | Table          | JUA                                                                                                    |
| LEGRW  | TYPICAL LEGEND<br>(Level=110, Co=0,250,251 Wt=0-3)<br>(Masking)           | Graphic      | Note           | LEGEN<br>Access Tribities<br>Charles 1-3 Secretain<br>Charles 1-3 Secretain<br>Charles 1-3 Secretain<br>Charles 1-3 Secretain<br>Charles 1-3 Secretain<br>Secretain 1-3 Secretain<br>Secretain 1-3 Secretain<br>Secret |
| MAP    | CALIFORNIA MAP<br>(Level=110, Color=3, Wt=0,1,2,5,8)                      | Graphic      | Sheet          |                                                                                                    |
| MONFP  | FOUND SURVEY MONUMENT<br>(Level=149, Co=0,1, Weight=0)                    | Graphic      | Symbol         |                                                                                                    |

| RIGHT OF WAY |                                                                        |              |                |                                                                                                    |
|--------------|------------------------------------------------------------------------|--------------|----------------|----------------------------------------------------------------------------------------------------|
| Name         | Cell Description<br>(symbology)                                        | Cell<br>Type | Type of<br>Use | Image                                                                                                    |
| MONOP        | OPEN SURVEY MONUMENT<br>(Level=149, Co=250,251, Wt=1,2)<br>(Masking)   | Graphic      | Symbol         |                                                                                                    |
| NACT         | CALTRANS NORTH ARROW<br>(Lv=110,49, Co=1,2,250, Wt=0-2)<br>(Masking)   | Graphic      | Symbol         | et<br>I                                                                                                    |
| NGSMON       | MGS MONUMENT<br>(Level=149, Co=1,250, Wt=0,1)<br>(Masking)             | Graphic      | Symbol         |                                                                                                    |
| NOSCAL       | NO SCALE FOR RON MAP<br>(Lv=110, Co=0,250, Wt=1,2)<br>(Masking)        | Graphic      | Symbol         | NOT TO SCALE                                                                                                    |
| NOTES1       | GRANTOR NOTES<br>(Lv=110,111, Co=0,250,251, Wt=1,2)<br>(Masking)       | Graphic      | Note           |                                                                                                    |
| NOTES2       | CCS NOTES<br>(Lv=110,111, Co=0,250,251, Wt=1,2)<br>(Masking)           | Graphic      | Note           | NOTES<br>Coordinates and bearings are an CCS<br>Issi(1991.33 Zone Distances and<br>statisting are grid distances.<br>ground distances.<br>All distances are in feet unless<br>otherwise noted. |
| РМ           | POST MILE SYMBOL<br>(Level=149, Co=250,251, Wt=0)<br>(Masking)         | Graphic      | Symbol         |                                                                                                    |
| PROJC        | PROJECT ID CENTERED<br>(Level=157, Co=0,250, Wt=0-2)<br>(Masking)      | Graphic      | Label          | <b>W6.461 B</b> + 00 1060 0007                                                                                                    |
| PROJL        | PROJECT ID LEFT OFFSET<br>(Level=157, Co=0,250, Wt=0-2)<br>(Masking)   | Graphic      | Label          | (FR9.457 (Dr 0) 0008 6000                                                                                                    |
| RELBK5       | RELINQUISHMENT BLOCK 5<br>(Level=144, Co=0,250, Weight=1)<br>(Masking) | Graphic      | Label          | REL                                                                                                    |
| RELBK6       | RELINQUISHMENT BLOCK 6<br>(Level=144, Co=0,250,251 Wt=1)<br>(Masking)  | Graphic      | Label          | REL                                                                                                    |
| RIGHT OF WAY |                                                                         |         |         |                          |
|--------------|-------------------------------------------------------------------------|---------|---------|--------------------------|
| Name         | Cell Description                                                        | Cell    | Type of | Image                    |
|              | (symbology)                                                             | Туре    | Use     | 0                        |
| RELBK7       | RELINQUISHMENT BLOCK 7<br>(Level=144, Co=0,250,251 Wt=1)<br>(Masking)   | Graphic | Label   | REL                      |
| RELBK8       | RELINQUISHMENT BLOCK 8<br>(Level=144, Co=0,250,251 Wt=1)<br>(Masking)   | Graphic | Label   | REL                      |
| RELBK9       | RELINQUISHMENT BLOCK 9<br>(Level=144, Co=0,250, Weight=1)<br>(Masking)  | Graphic | Label   | REL                      |
| RELSG1       | RELINQ. SEGMENT BLK 1<br>(Level=144, Co=0,250,251, Wt=1,4)<br>(Masking) | Graphic | Label   | SEGMENT _                |
| RELSG2       | RELINQ. SEGMENT BLK 2<br>(Level=144, Co=0,250,251, Wt=1,4)<br>(Masking) | Graphic | Label   | SEGMENT                  |
| RVBLK1       | REVISION BLK SURVEYOR<br>(Level=110, Co=0,250,251, Wt=1,2)<br>(Masking) | Graphic | Table   |                          |
| RVBLK2       | REVISION BLOCK<br>(Level=110, Co=0,250,251, Wt=1,2)<br>(Masking)        | Graphic | Table   |                          |
| SCALE        | STANDARD SCALE BAR<br>(Level=110, Color=0, Weight=1)                    | Graphic | Symbol  | net •                    |
| SEALLS       | PROF. L.S. SEAL<br>(Lv=110, Co=0,250,251, Wt=0-2)<br>(Masking)          | Graphic | Sheet   | TREFESSION, LAG SUPERIOR |
| SECCOR       | SECTION CORNER SYMBOL<br>(Lv=149, Co=0,250,251, Wt=0-2)<br>(Masking)    | Graphic | Symbol  |                          |

| RIGHT OF WAY |                                                                                    |         |         |                                                                                                    |
|--------------|------------------------------------------------------------------------------------|---------|---------|----------------------------------------------------------------------------------------------------|
| Name         | Cell Description                                                                   | Cell    | Type of | Image                                                                                                    |
| TARGET       | (Symbology)<br>TARGET GRID MARKER<br>(Lv=110,149, Co=0,250,251, Wt=0)<br>(Masking) | Graphic | Symbol  |                                                                                                    |
| TILDE        | TERMINATOR SYMBOL<br>(Level=110, Color=0, Weight=1)                                | Graphic | Symbol  |                                                                                                    |
| TIMERW       | TIME DATE STAMP<br>(Lv=110,153 Co=0,3,250,251 Wt=0-2)<br>(Masking)                 | Graphic | Sheet   |                                                                                                    |
| TITLDD       | DIRECTORS DEED TITLE<br>(Lv=110,154 Co=Var Wt=0-3,5)<br>(Masking)                  | Graphic | Sheet   |                                                                                                    |
| TITLEE       | RW MAP ENGLISH BORDER<br>(Level=Var, Color=Var, Wt=0-3,5)<br>(Masking)             | Graphic | Sheet   | ent to serve a server a server a server a server a server a server a server a server a server a server a server                                                                                                    |
| TITLEV       | RW MAP TITLE NO VESTEE<br>(Level=Var, Color=Var, Wt=0-3,5)<br>(Masking)            | Graphic | Sheet   | And the second second s |
| TITLFA       | FEDERAL APP. TITLE<br>(Lv=109-111,154 Co=Var Wt=0-3,5)<br>(Masking)                | Graphic | Sheet   |                                                                                                    |
| TITLFL       | FREEWAY LEASE TITLE<br>(Lv=110,112,154 Co=Var Wt=0-3,5)<br>(Masking)               | Graphic | Sheet   |                                                                                                    |
| TILEHP       | HARDSHIP PROTECT TITLE<br>(Lv=110,154 Co=Var Wt=0-3,5)<br>(Masking)                | Graphic | Sheet   |                                                                                                    |
| TITLRN       | RESO. OF NEC. TITLE<br>(Lv=110,112,154 Co=Var Wt=0-3,5)<br>(Masking)               | Graphic | Sheet   | Lane                                                                                                    |

| RIGHT OF WAY |                                                                          |              |                |        |
|--------------|--------------------------------------------------------------------------|--------------|----------------|--------|
| Name         | Cell Description<br>(symbology)                                          | Cell<br>Type | Type of<br>Use | Image  |
| TITLRV       | RELINQ AND VAC. TITLE<br>(Lv=110-112,154 Co=Var Wt=0-3,5)<br>(Masking)   | Graphic      | Sheet          |        |
| TITLSA       | STATE APP. TITLE<br>(Lv=110,154 Co=Var Wt=0-3,5)<br>(Masking)            | Graphic      | Sheet          | ⇒ = 25 |
| TITVDD       | DIR DEED TITLE VERT<br>(Lv=110,154 Co=Var Wt=0-3,5)<br>(Masking)         | Graphic      | Sheet          |        |
| TITVFL       | FREE LEASE TITLE VERT<br>(Lv=110,112,154 Co=Var Wt=0-3,5)<br>(Masking)   | Graphic      | Sheet          | FE     |
| TITVHP       | HARD PROTECT TITLE VERT<br>(Lv=110-112,154 Co=Var Wt=0-3,5)<br>(Masking) | Graphic      | Sheet          |        |
| TITVRN       | RES OF NED TITLE VERT<br>(Lv=110,154 Co=Var Wt=0-3,5)<br>(Masking)       | Graphic      | Sheet          |        |
| TRI          | TRIANGLE SYMBOL<br>(Level=149, Co=1,239,250, Wt=0,1)<br>(Masking)        | Graphic      | Symbol         |        |
| VEST         | VESTEE BLOCK<br>(Lv=109-111,119, Co=0,250, Wt=1,2)<br>(Masking)          | Graphic      | Table          |        |
| VEST1        | VESTEE BLOCK 1 EXT.<br>(Lv=109-111,119, Co=0,250, Wt=1,2)<br>(Masking)   | Graphic      | Table          |        |
| VEST25       | VESTEE BLOCK 25 ROWS<br>(Lv=109-111,119, Co=0,250, Wt=1,2)<br>(Masking)  | Graphic      | Table          |        |

| RIGHT OF WAY |                                                                        |              |                |       |  |
|--------------|------------------------------------------------------------------------|--------------|----------------|-------|--|
| Name         | Cell Description<br>(symbology)                                        | Cell<br>Type | Type of<br>Use | Image |  |
| VEST5        | VESTEE BLOCK 5 EXT.<br>(Lv=109-111,119, Co=0,250, Wt=1,2)<br>(Masking) | Graphic      | Table          |       |  |
| VEST5T       | VESTEE BLOCK 5 ROWS<br>(Lv=109-111,119, Co=0,250, Wt=1,2)<br>(Masking) | Graphic      | Table          |       |  |

| Caltrans Line Styles<br>(Ctlstyle-2020.rsc) |       |              |                    |  |  |  |
|---------------------------------------------|-------|--------------|--------------------|--|--|--|
| ID #                                        | Name  | Description  | Image              |  |  |  |
| 99                                          | aa001 | Version Date | Version: Sept 2021 |  |  |  |

|      |           | Project Plans (100s)<br>– Dashed Lines |       |
|------|-----------|----------------------------------------|-------|
| ID # | Name      | Description                            | Image |
| 100  | pp-axis   | Super Axis of Rotation                 |       |
| 101  | pp-city   | City Owner Line                        |       |
| 102  | NOT USED  | VACANT                                 |       |
| 103  | pp-cldet  | Detail Center Line                     |       |
| 104  | pp-county | County Owner Line                      |       |
| 105  | pp-doto   | Dotted Line                            |       |
| 106  | pp-forest | Forest Boundary                        |       |
| 107  | pp-Lc1    | Dotted Line                            |       |
| 108  | pp-Lc2    | Medium Dash                            |       |
| 109  | pp-Lc3    | Long Dash                              |       |
| 110  | pp-Lc4    | Dash-Dot                               |       |
| 111  | pp-Lc5    | Short Dash                             |       |
| 112  | pp-Lc6    | Dash - Dot - Dot                       |       |
| 113  | pp-Lc7    | Long Dash - Short Dash                 |       |
| 114  | pp-ldash  | Long Dash                              |       |
| 115  | pp-match  | Match Line                             |       |
| 116  | pp-mdash  | Medium Dash                            |       |
| 117  | pp-sdash  | Short Dash                             |       |
| 118  | pp-state  | State Boundary                         |       |
| 119  | pp-brkln  | Break Line                             | \\    |

|      | Landscape (200s) |                                             |                                         |  |
|------|------------------|---------------------------------------------|-----------------------------------------|--|
| ID # | Name             | Description                                 | Image                                   |  |
| 201  | ls-cnc-p         | Control and Neutral<br>Conductor            |                                         |  |
| 202  | ls-cnc-x         | Control and Neutral<br>Conductor (Existing) | ~~~~~~                                  |  |
| 203  | ls-cond-p        | Conduit                                     |                                         |  |
| 204  | ls-cond-x        | Conduit (Existing)                          |                                         |  |
| 205  | ls-dip-p         | Ductile Iron Pipe                           | DIPDIP                                  |  |
| 206  | ls-dip-x         | Ductile Iron Pipe (Existing)                |                                         |  |
| 207  | ls-gc1           | Ground Cover                                | ~&ML#252xtra_rajes/~AnsweraML#252xtra_r |  |
| 208  | ls-gsp-p         | Galvanized Steel Pipe                       |                                         |  |
| 209  | ls-gsp-x         | Galvanized Steel Pipe<br>(Existing)         |                                         |  |
| 210  | ls-pp-x          | Plastic Pipe (Existing)                     |                                         |  |
| 211  | ls-ppil-p        | Plastic Pipe Irrigation                     |                                         |  |
| 212  | ls-ppil-x        | Plastic Pipe Irrigation<br>(Existing)       |                                         |  |
| 213  | ls-s10a          | Arc Angle Shrub 1 Side                      | mhohmmhohm                              |  |
| 214  | ls-s10af         | Arc Angle Shrub 10 FT Wide                  | Market and the second second            |  |
| 215  | ls-s10b          | Cloud Shrub 1 Side                          |                                         |  |
| 216  | ls-s10bf         | Cloud Shrub 10 FT Wide                      | ~~~~~~~~~~~~~~~~~~~~~~~~~~~~~~~~~~~~~~~ |  |
| 217  | ls-s10c          | Round Shrub 10 FT CTRS<br>1 Side            |                                         |  |
| 218  | ls-s10cf         | Round Shrub 10 FT CTRS<br>2 Side            |                                         |  |
| 219  | ls-s15a          | Square Shrub 6 FT CTRS<br>1Side             | <u> </u>                                |  |
| 220  | ls-s15af         | Square Shrub 6 FT CTRS<br>2 Side            | ~~~~~~~~~~~~~~~~~~~~~~~~~~~~~~~~~~~~~~  |  |
| 221  | ls-s15b          | Round Shrub 15 FT CTRS<br>1Side             | }                                       |  |
| 222  | ls-s15bf         | Round Shrub 15 FT CTRS<br>2 Side            | ~~~~~~~~~~~~~~~~~~~~~~~~~~~~~~~~~~~~~~~ |  |
| 223  | ls-s15c          | Castle Shrub 1 Side                         | ~~~~~~~~~~~~~~~~~~~~~~~~~~~~~~~~~~~~~~  |  |
| 224  | ls-s15cf         | Castle Shrub 10 FT Wide                     | ~~~~~~~~~~~~~~~~~~~~~~~~~~~~~~~~~~~~~~  |  |

|      | Landscape (200s) |                                         |                                                                                                   |  |
|------|------------------|-----------------------------------------|---------------------------------------------------------------------------------------------------|--|
| ID # | Name             | Description                             | Image                                                                                             |  |
| 225  | ls-s20a          | Round Shrub 20 FT CTR<br>1 Side         |                                                                                                   |  |
| 226  | ls-s20af         | Round Shrub 20 FT CTR<br>2 Side         | ~~~~~~~~~~~~~~~~~~~~~~~~~~~~~~~~~~~~~~                                                            |  |
| 227  | ls-s20b          | Cloud Shrub 1 Side                      |                                                                                                   |  |
| 228  | ls-s20bf         | Cloud Shrub 10 FT Wide                  |                                                                                                   |  |
| 229  | ls-s6a           | Round Shrub 5 FT CTRS<br>1 Side         |                                                                                                   |  |
| 230  | ls-s6af          | Round Shrub 5 FT CTRS<br>2 Side         |                                                                                                   |  |
| 231  | ls-s6b           | Square Shrub 5 FT CTRS<br>1 Side        |                                                                                                   |  |
| 232  | ls-s6bf          | Square Shrub 5 FT CTRS<br>2 Side        |                                                                                                   |  |
| 233  | ls-scc-p         | Sprinkler Control Conduit               | — scc — — — scc — —                                                                               |  |
| 234  | ls-scc-x         | Sprinkler Control Conduit<br>(Existing) | sccscc                                                                                            |  |
| 235  | ls-vine1         | Vine-Open                               |                                                                                                   |  |
| 236  | ls-vine2         | Vine-Full                               |                                                                                                   |  |
| 237  | ls-vine3         | Vine-Open with V                        | <u>*********************</u>                                                                      |  |
| 238  | ls-sleeve-p      | Irrigation Sleeve                       |                                                                                                   |  |
| 239  | ls-sleeve-x      | Irrigation Sleeve (Existing)            | ▶                                                                                                 |  |
| 240  | ls-irxovr-p      | (OBSOLETE)                              | Do Not Use                                                                                        |  |
| 241  | ls-irxovr-x      | (OBSOLETE)                              | Do Not Use                                                                                        |  |
| 242  | ls-irxovrext-p   | (OBSOLETE)                              | Do Not Use                                                                                        |  |
| 243  | ls-acc-p         | Armor-Clad Conductors                   | ~>>>~>>>>>>>>>>>>>>>>>>>>>>>>>>>>>>>>>                                                            |  |
| 244  | ls-acc-x         | Armor-Clad Conductors-<br>(Existing)    | $\sim \sim \sim \sim \sim \sim \sim \sim \sim \sim \sim \sim \sim \sim \sim \sim \sim \sim \sim $ |  |
| 245  | ls-cp-p          | Copper Pipe (Supply Line)               | СР СР                                                                                             |  |
| 246  | ls-cp-x          | Copper Pipe (Supply Line)<br>(Existing) | cp cp                                                                                             |  |
| 247  | ls-dit-p         | Drip Irrigation Tubing                  | ~.~·~DIT~·~.~·~                                                                                   |  |
| 248  | ls-dit-x         | Drip Irrigation Tubing (Existing)       | dit                                                                                               |  |

| Photogrammetry<br>(300s) |               |             |            |
|--------------------------|---------------|-------------|------------|
| ID #                     | Name          | Description | Image      |
| 300                      | Curb          | (OBSOLETE)  | Do Not Use |
| 301                      | DepContour    | (OBSOLETE)  | Do Not Use |
| 302                      | DepGNVCont    | (OBSOLETE)  | Do Not Use |
| 303                      | Dirt          | (OBSOLETE)  | Do Not Use |
| 304                      | EdgeAsph      | (OBSOLETE)  | Do Not Use |
| 305                      | Fence         | (OBSOLETE)  | Do Not Use |
| 306                      | GNV           | (OBSOLETE)  | Do Not Use |
| 307                      | GuardRail     | (OBSOLETE)  | Do Not Use |
| 308                      | LaneStripe    | (OBSOLETE)  | Do Not Use |
| 309                      | Levee         | (OBSOLETE)  | Do Not Use |
| 310                      | MedianBarrier | (OBSOLETE)  | Do Not Use |
| 311                      | MsnryWall     | (OBSOLETE)  | Do Not Use |
| 312                      | Ret.Wall      | (OBSOLETE)  | Do Not Use |
| 313                      | RR1000        | (OBSOLETE)  | Do Not Use |
| 314                      | RR1000C       | (OBSOLETE)  | Do Not Use |
| 315                      | RR200         | (OBSOLETE)  | Do Not Use |
| 316                      | RR500         | (OBSOLETE)  | Do Not Use |
| 317                      | Traveled Way  | (OBSOLETE)  | Do Not Use |
| 318                      | Trees         | (OBSOLETE)  | Do Not Use |
| 319                      | TW Other      | (OBSOLETE)  | Do Not Use |
| 320                      | Wall&Fence    | (OBSOLETE)  | Do Not Use |
| 321                      | Wall&Masonry  | (OBSOLETE)  | Do Not Use |
| 322                      | Water         | (OBSOLETE)  | Do Not Use |
| 323                      | ph-Build      | Building    |            |
| 324                      | ph-Deck       | Deck        |            |

| Photogrammetry<br>(300s) |             |                                 |       |
|--------------------------|-------------|---------------------------------|-------|
| ID #                     | Name        | Description                     | Image |
| 325                      | ph-Dike     | Dike                            |       |
| 326                      | ph-FL       | Flow Line                       |       |
| 327                      | NOT USED    | VACANT                          |       |
| 328                      | ph-MwallF   | Masonry Wall (Float)            | ×××   |
| 329                      | ph-fBreak   | Break (Float)                   |       |
| 330                      | ph-fBrgRail | Barrier Guard Rail (Float)      |       |
| 331                      | ph-fConc    | Concrete (Float)                |       |
| 332                      | ph-fCont    | Contour (Float)                 |       |
| 333                      | NOT USED    | VACANT                          |       |
| 334                      | ph-fDepCont | Depression Contour (Float)      |       |
| 335                      | NOT USED    | VACANT                          |       |
| 336                      | ph-fCurb    | Curb (float)                    |       |
| 337                      | ph-fLnStrp  | Lane Stripe (Float)             |       |
| 338                      | ph-fMedBar  | Median Barrier (Float)          |       |
| 339                      | ph-fETW     | Edge of Traveled Way<br>(Float) |       |
| 340                      | ph-fETW2    | State Traveled Way (Float)      |       |
| 341                      | ph-Hidden   | Hidden                          |       |
| 342                      | NOT USED    | VACANT                          |       |
| 343                      | NOT USED    | VACANT                          |       |
| 344                      | NOT USED    | VACANT                          |       |
| 345                      | NOT USED    | VACANT                          |       |
| 346                      | ph-Cattle   | Cattle Guard                    |       |
| 347                      | ph-Vines    | Vines                           | � ·   |
| 348                      | NOT USED    | VACANT                          |       |
| 349                      | NOT USED    | VACANT                          |       |

| Photogrammetry<br>(300s) |             |                                            |                                         |
|--------------------------|-------------|--------------------------------------------|-----------------------------------------|
| ID #                     | Name        | Description                                | Image                                   |
| 350                      | ph-Curb     | Curb                                       |                                         |
| 351                      | ph-DepCont  | Depression Contour                         |                                         |
| 352                      | ph-DepGNV   | Depression Contour<br>(Ground Not Visible) |                                         |
| 353                      | ph-Dirt     | Dirt                                       |                                         |
| 354                      | ph-Asph     | Edge of Asphalt or<br>Traveled Way         |                                         |
| 355                      | ph-Fence    | Fence                                      |                                         |
| 356                      | ph-GNV      | Ground (Not Visible)                       |                                         |
| 357                      | ph-GrdRail  | Guardrail                                  |                                         |
| 358                      | ph-LnStrp   | Lane Stripe                                |                                         |
| 359                      | ph-Levee    | Levee                                      |                                         |
| 360                      | ph-MedBar   | Median Barrier                             |                                         |
| 361                      | ph-Mwall    | Masonry Wall                               |                                         |
| 362                      | ph-Rwall    | Retaining Wall                             |                                         |
| 363                      | ph-RR1K     | (OBSOLETE)                                 | Do Not Use                              |
| 364                      | ph-RR1KC    | Rail Road (1000 scale)                     | <del></del>                             |
| 365                      | ph-RR200    | (OBSOLETE)                                 | Do Not Use                              |
| 366                      | ph-RR500    | (OBSOLETE)                                 | Do Not Use                              |
| 367                      | ph-ETW      | Traveled Way                               |                                         |
| 368                      | ph-Trees    | Trees                                      | ~~~~~~~~~~~~~~~~~~~~~~~~~~~~~~~~~~~~~~~ |
| 369                      | ph-ETW2     | State Traveled Way                         |                                         |
| 370                      | ph-RWallF   | Wall and Fence                             |                                         |
| 371                      | ph-RwallM   | Wall and Masonry                           |                                         |
| 372                      | ph-Water    | Water Line                                 |                                         |
| 373                      | ph-float    | General Float Line                         |                                         |
| 374                      | ph-Wire     | Wire                                       |                                         |
| 375                      | ph-VinePart | Vines (Partial)                            | >                                       |
| 376                      | ph-rr600    | Rail Road (600 scale)                      |                                         |

| Photogrammetry<br>(300s) |         |                     |       |  |  |
|--------------------------|---------|---------------------|-------|--|--|
| ID #                     | Name    | Description         | Image |  |  |
| 377                      | ph-Void | Voided Project Area |       |  |  |

All current Photogrammetry line styles have a prefix of "ph", but older, outdated Photogrammetry line styles do not. Replace all outdated line styles with the updated, current version having the "ph" prefix. The outdated line styles create plotting problems when submitting projects for PS&E.

| Roadway (400s) |               |                                                  |                        |
|----------------|---------------|--------------------------------------------------|------------------------|
| <i>ID</i> #    | Name          | Description                                      | Image                  |
| *401*          | rd-barrier    | Concrete Barrier                                 | <b>++</b>              |
| 402            | rd-cmp        | Corrugated Metal Pipe                            | ~~~~~~                 |
| 403            | rd-curb       | (OBSOLETE)                                       | Do Not Use             |
| 404            | rd-curbg      | Curb and Gutter                                  |                        |
| *405*          | rd-dblbar     | Double Thrie Beam Barrier<br>or Double Guardrail |                        |
| 406            | rd-fence      | Fence                                            |                        |
| 407            | rd-flowln     | Drainage Flow Line                               | _ <b>--</b>            |
| 408            | rd-grind      | Grind PCC                                        | _                      |
| *409*          | rd-mbgr-p     | Guardrail                                        | <u> </u>               |
| *410*          | rd-mbgr-x     | Guardrail (Existing)                             | <u> </u>               |
| 411            | rd-og         | Original Ground                                  |                        |
| 412            | rd-pipeL-p    | Drain Line (3-6 FT)                              |                        |
| 413            | rd-pipeL-x    | Drain Line (3-6 FT) (Existing)                   |                        |
| 414            | rd-planing    | Planing                                          | <u> </u>               |
| 415            | rd-planresf   | Resurface / Obliterate                           | <u>/ x / x / x / x</u> |
| 416            | rd-resurf     | Resurface                                        | _ / / / / / / / / /    |
| 417            | rd-wallbar    | Wall Top of Barrier                              | <b>_</b>               |
| 418            | rd-wall-p     | Wall                                             |                        |
| 419            | rd-wall-x     | Wall (Existing)                                  |                        |
| 420            | rd-LnStrpDsh  | Lane Stripe - Dash                               |                        |
| *421*          | rd-Krail      | Temporary K - Rail                               |                        |
| 422            | rd-wateredge  | Body of Water Boundary                           |                        |
| 423            | rd-stream     | Body of Water Centerline                         |                        |
| 424            | rd-walls-2    | (OBSOLETE)                                       | Do Not Use             |
| 425            | rd-LnStrpDbl1 | Lane Striping (Solid / Dash)                     |                        |

| Roadway (400s) |                 |                                         |                                         |
|----------------|-----------------|-----------------------------------------|-----------------------------------------|
| <i>ID</i> #    | Name            | Description                             | Image                                   |
| 426            | rd-LnStrpDbl2   | Lane Striping (Dash / Solid)            |                                         |
| 427            | rd-LnStrpDbl3   | Lane Striping (Double Solid)            |                                         |
| 428            | rd-barrier-x    | Concrete Barrier (Existing)             |                                         |
| *429*          | rd-ThrieBeam-p  | Single Thrie Beam Barrier               | ••••••                                  |
| *430*          | rd-ThrieBeam-x  | Single Thrie Beam Barrier<br>(Existing) | ~~~~~~~~~~~~~~~~~~~~~~~~~~~~~~~~~~~~~~  |
| *431*          | rd-CableRailing | (OBSOLETE)                              | Do Not Use                              |
| *432*          | rd-rumble       | Rumble Strip                            |                                         |
| 433            | rd-rumble-c     | Rumble Strip - Center                   | 000000000000000000000000000000000000000 |

| Right of Way (500s) |                    |                                                 |            |
|---------------------|--------------------|-------------------------------------------------|------------|
| ID #                | Name               | Description                                     | Image      |
| 501                 | rw-climit          | City Limit Line                                 |            |
| 502                 | rw-ctrln           | Center Line                                     | ·          |
| 503                 | rw-dashl           | (OBSOLETE)                                      | Do Not Use |
| 504                 | rw-natim           | (OBSOLETE)                                      | Do Not Use |
| 505                 | rw-natom           | (OBSOLETE)                                      | Do Not Use |
| 506                 | rw-oatim           | (OBSOLETE)                                      | Do Not Use |
| 507                 | rw-oatom           | (OBSOLETE)                                      | Do Not Use |
| 508                 | rw-pacco           | (OBSOLETE)                                      | Do Not Use |
| 509                 | rw-sectl           | Section Line                                    |            |
| 510                 | rw-subdl           | Sub Division Line                               |            |
| 511                 | rw-tic             | (OBSOLETE)                                      | Do Not Use |
| 512                 | rw-ArrDbl-Nar0     | Double Ended Narrow Arrow<br>with Solid Line    |            |
| 513                 | rw-ArrDbl-Nar1     | Double Ended Narrow Arrow<br>with Dashed Line   |            |
| 514                 | rw-ArrDbl-Std0     | Double Ended Standard<br>Arrow with Solid Line  |            |
| 515                 | rw-ArrDbl-Std1     | Double Ended Standard<br>Arrow with Dashed Line |            |
| 516                 | rw-Arr-Nar0        | Narrow Arrow with Solid Line                    |            |
| 517                 | rw-Arr-Nar1        | Narrow Arrow with Dashed Line                   |            |
| 518                 | rw-Arr-Std0        | Standard Arrow with Solid Line                  |            |
| 519                 | rw-Arr-Std1        | Standard Arrow with Dashed<br>Line              |            |
| 520                 | rw-ArrSym-<br>Nar0 | Narrow Arrow to Symbol with<br>Solid Line       |            |
| 521                 | rw-ArrSym-<br>Nar1 | Narrow Arrow to Symbol with<br>Dashed Line      |            |
| 522                 | rw-ArrSym-<br>Std0 | Standard Arrow to Symbol with Solid Line        |            |
| 523                 | rw-ArrSym-<br>Std1 | Standard Arrow to Symbol<br>with Dashed Line    |            |
| 524                 | rw-DimDbl          | Double Ended Dimension<br>Leader                | ¢,         |

© 2023 California Department of Transportation. All Rights Reserved. April 2023 Page A4-10

| Right of Way (500s) |                    |                                            |                                        |
|---------------------|--------------------|--------------------------------------------|----------------------------------------|
| ID #                | Name               | Description                                | Image                                  |
| 525                 | rw-DimSingle       | Dimension Leader                           | ــــــــــــــــــــــــــــــــــــــ |
| 526                 | rw-ColorEase       | Parcel Easement Coloring                   |                                        |
| 527                 | rw-<br>ColorRemain | Parcel Remainder Underline                 |                                        |
| 528                 | rw-<br>DetailUnder | Detail Annotation Underline                |                                        |
| 529                 | rw-FreeLease       | Freeway Lease Area                         | •••••                                  |
| 530                 | rw-SuppRef         | Unassigned Reference Area                  |                                        |
| 531                 | rw-EaseExist       | Existing Easement                          |                                        |
| 532                 | rw-EaseNew         | New Easement                               |                                        |
| 533*                | rw-Access-Lt       | R/W Access Prohibited (Left)               |                                        |
| 534*                | rw-AccSu-Lt        | R/W Access Control (Left)                  |                                        |
| 535                 | rw-AccRel-Lt       | Relinquished R/W Access<br>Control (Left)  |                                        |
| 536*                | rw-Access-Rt       | R/W Access Prohibited (Right)              | ····                                   |
| 537*                | rw-AccSu-Rt        | R/W Access Control (Right)                 | ···· · · · · · · · · · · · · · · · · · |
| 538                 | rw-AccRel-Rt       | Relinquished R/W Access<br>Control (Right) |                                        |
| 539                 | rw-Superceded      | Superceded R/W<br>(Conventional)           |                                        |
| 540                 | rw-Common          | Common Property Line<br>(Same Owner)       |                                        |

The Right of Way line styles were created to develop mapping for Right of Way Engineering.

Right of Way Access line styles **533**, **534**, **536** and **537** are NOT to be used on any advertised contract plan sheet. These are only to be used for Right of Way record maps.

| Traffic (600s) |                  |                                         |                                                       |
|----------------|------------------|-----------------------------------------|-------------------------------------------------------|
| ID #           | Name             | Description                             | Image                                                 |
| 601            | tr-comm-p        | Communications Conduit                  | cc                                                    |
| 602            | tr-comm-x        | Communications Conduit<br>(Existing)    | cc                                                    |
| 603            | tr-fiberopt-p    | Fiber Optic                             | FO FO                                                 |
| 604            | tr-fiberopt-x    | Fiber Optic (Existing)                  | fo fo                                                 |
| 605            | tr-fire-p        | Fire Conduit                            | F F                                                   |
| 606            | tr-fire-x        | Fire Conduit (Existing)                 | fff                                                   |
| 607            | tr-lighting-p    | Conduit Lighting                        |                                                       |
| 608            | tr-lighting-x    | Conduit Lighting (Existing)             |                                                       |
| 609            | tr-ohl-p         | Overhead Line                           |                                                       |
| 610            | tr-ohl-x         | Overhead Line (Existing)                |                                                       |
| 611            | tr-signal-p      | Traffic Signal Conduit                  |                                                       |
| 612            | tr-signal-x      | Traffic Signal Conduit (Existing)       |                                                       |
| 613            | tr-sprinkler-p   | (OBSOLETE)                              | Do Not Use                                            |
| 614            | tr-sprinkler-x   | (OBSOLETE)                              | Do Not Use                                            |
| 615            | tr-tele-p        | Telephone Conduit                       |                                                       |
| 616            | tr-tele-x        | Telephone Conduit (Existing)            | t t                                                   |
| 617            | tr-term-p        | Conduit with Terminator                 |                                                       |
| 618            | tr-term-x        | Conduit with Terminator<br>(Existing)   |                                                       |
| 619            | tr-CT-fiberopt-p | CT Owned Fiber Optic Line               | - <i>Ct</i> - F0 <i>Ct</i> - F0 -                     |
| 620            | tr-CT-fiberopt-x | CT Owned Fiber optic line<br>(Existing) | - <i>Ct</i> -fo                                       |
| 621            | tr-CT-tele-p     | CT Owned Telephone<br>Conduit           | - <i>C</i> <sub>t</sub> - T <i>C</i> <sub>t</sub> - T |
| 622            | tr-CT-tele-x     | CT Owned Telephone<br>Conduit (Exist)   | - <i>Ct</i> -+ <i>Ct</i> -+                           |
| 623            | tr-CT-fire-p     | CT Owned Fire Conduit                   | - <i>C</i> <sub>t</sub> - F <i>C</i> <sub>t</sub> - F |
| 624            | tr-CT-fire-x     | CT Owned Fire Conduit<br>(Existing)     | - <i>C</i> <sub>t</sub> -f                            |

| Utilities (700s) |                 |                                              |                                                                                                    |
|------------------|-----------------|----------------------------------------------|----------------------------------------------------------------------------------------------------|
| ID #             | Name            | Description                                  | Image                                                                                                    |
| 701              | ut-elec-p       | Electrical                                   |                                                                                                    |
| 702              | ut-elec-x       | Electrical (Existing)                        |                                                                                                    |
| 703              | ut-gas-p        | Gasoline                                     | — 20 05 — — 20 05 —                                                                                                    |
| 704              | ut-gas-x        | Gasoline (Existing)                          | — gs — — — — gs —                                                                                                    |
| 705              | ut-natgas-p     | Natural Gas                                  |                                                                                                    |
| 706              | ut-natgas-x     | Natural Gas (Existing)                       |                                                                                                    |
| 707              | ut-oil-p        | Oil                                          | o                                                                                                    |
| 708              | ut-oil-x        | Oil (Existing)                               | o                                                                                                    |
| 709              | ut-sewer-p      | Sewer                                        | ss-                                                                                                    |
| 710              | ut-sewer-x      | Sewer (Existing)                             | s                                                                                                    |
| 711              | ut-steam-p      | Steam Utility                                | —-st—-st–                                                                                                    |
| 712              | ut-steam-x      | Steam Utility (Existing)                     |                                                                                                    |
| 713              | ut-stormd-p     | Storm Drain                                  |                                                                                                    |
| 714              | ut-stormd-x     | Storm Drain (Existing)                       |                                                                                                    |
| 715              | ut-telecom-p    | Telecommunication (and Telemeter)            | — тс —— тс -                                                                                                    |
| 716              | ut-telecom-x    | Telecommunication (and Telemeter) (Existing) | tc tc -                                                                                                    |
| 717              | ut-teleph-p     | Telephone                                    |                                                                                                    |
| 718              | ut-teleph-x     | Telephone (Existing)                         |                                                                                                    |
| 719              | ut-tv-p         | Television                                   | — · · · Tv— — — · · · Tv—                                                                                                    |
| 720              | ut-tv-x         | Television (Existing)                        | tvtv                                                                                                    |
| 721              | ut-water-p      | Water                                        | W W |
| 722              | ut-water-x      | Water (Existing)                             | w w w                                                                                                    |
| 723              | ut-elec-oh-p    | Electric - (OH)                              |                                                                                                    |
| 724              | ut-elec-oh-x    | Electric - (OH) (Existing)                   |                                                                                                    |
| 725              | ut-telecom-oh-p | Telecommunication (and Telemeter) (OH)       | — тс ——                                                                                                    |

| Utilities (700s) |                   |                                                                       |                              |
|------------------|-------------------|-----------------------------------------------------------------------|------------------------------|
| ID #             | Name              | Description                                                           | Image                        |
| 726              | ut-telecom-oh-x   | Telecommunication (and<br>Telemeter) (OH) (Existing)                  | tc                           |
| 727              | ut-telep-oh-p     | Telephone (OH)                                                        | T (он)—                      |
| 728              | ut-telep-oh-x     | Telephone (OH) (Existing)                                             |                              |
| 729              | ut-tv-oh-p        | Television (OH)                                                       | — · · · Тv — — — · · · {он}- |
| 730              | ut-tv-oh-x        | Television (OH) (Existing)                                            | tv                           |
| 731              | ut-fiberopt-oh-p  | Fiber Optic (OH)                                                      | —— F0 —— —— {ОН}—            |
| 732              | ut-fiberopt-oh-x  | Fiber Optic (OH) (Existing)                                           | fo (oh)                      |
| 733              | ut-joint-trench-x | Joint Utility (Existing)                                              | — j † —- — j † -             |
| 734              | ut-joint-trench-p | Joint Utility                                                         | JT JT -                      |
| 735              | ut-joint-oh-x     | Joint Utility (OH) (Existing)                                         | —jt —                        |
| 736              | ut-joint-oh-p     | Joint Utility (OH)                                                    | — JT — — —                   |
| 737              | ut-rcwater-p      | Recycled Water                                                        | RCW RCW -                    |
| 738              | ut-rcwater-x      | Recycled Water (Existing)                                             | rcw rcw -                    |
| 739              | ut-irrc-x         | Irrigation Conduit (Public or<br>Private Owned) (Existing)            | —irr-c——irr-c–               |
| 740              | ut-esc-x          | Electrical Systems Conduit<br>(Public or Private Owned)<br>(Existing) | — es-c —— es-c –             |
| 741              | ut-elec-Abn       | Electric (Abandon)                                                    | //e                          |
| 742              | ut-gas-Abn        | Gasoline (Abandon)                                                    |                              |
| 743              | ut-natgas-Abn     | Natural Gas (Abandon)                                                 | //g                          |
| 744              | ut-oil-Abn        | Oil (Abandon)                                                         | — <i>+</i> /o———–            |
| 745              | ut-sewer-Abn      | Sewer (Abandon)                                                       | —//s                         |
| 746              | ut-steam-Abn      | Steam Utility (Abandon)                                               | /-/                          |
| 747              | ut-stormD-Abn     | Storm Drain (Abandon)                                                 | //sd                         |
| 748              | ut-telecom-Abn    | Telecommunication (and Telemeter) (Abandon)                           | —//tc                        |
| 749              | ut-teleph-Abn     | Telephone (Abandon)                                                   |                              |

| Utilities (700s) |                         |                                                                      |                                   |
|------------------|-------------------------|----------------------------------------------------------------------|-----------------------------------|
| ID #             | Name                    | Description                                                          | Image                             |
| 750              | ut-tv-Abn               | Television (Abandon)                                                 | — <u> </u>                        |
| 751              | ut-water-Abn            | Water (Abandon)                                                      | w                                 |
| 752              | ut-fiberopt-Abn         | Fiber Optic (Abandon)                                                | // fo                             |
| 753              | ut-rcwater-Abn          | Recycled Water (Abandon)                                             |                                   |
| 754              | ut-irrc-Abn             | Irrigation Conduit (Public or<br>Private Owned) (Abandon)            | -//irr-c                          |
| 755              | ut-esc-Abn              | Electrical Systems Conduit<br>(Public or Private Owned)<br>(Abandon) | / es-c                            |
| 756              | ut-fiberopt-p           | Fiber Optic<br>(Public or Private Owned)                             | F0 F0                             |
| 757              | ut-fiberopt-x           | Fiber Optic (Public or Private<br>Owned) (Existing)                  | fo fo                             |
| 758              | ut-ct-water-p           | CT Owned Water                                                       | C <sub>t</sub> - W C <sub>t</sub> |
| 759              | ut-ct-water-x           | CT Owned Water (Existing)                                            | Ct - w Ct                         |
| 760              | ut-ct-elec-p            | CT Owned Electrical                                                  | — <i>Ct</i> - E — <i>Ct</i> -     |
| 761              | ut-ct-elec-x            | CT Owned Electrical<br>(Existing)                                    |                                   |
| 762              | ut-ct-elec-oh-p         | CT Owned Electrical (OH)                                             |                                   |
| 763              | ut-ct-elec-oh-x         | CT Owned Electrical<br>(Existing OH)                                 |                                   |
| 764              | ut-ct-fiberopt-p        | CT Owned Fiber Optic                                                 | - <i>Ct</i> -FO - <i>Ct</i> -FO   |
| 765              | ut-ct-fiberopt-x        | CT Owned Fiber Optic<br>(Existing)                                   | - <i>Ct</i> -fo                   |
| 766              | ut-ct-fiberopt-<br>oh-p | CT Owned Fiber Optic (OH)                                            | - <i>Ct</i> - FO (OH)-            |
| 767              | ut-ct-fiberopt-<br>oh-x | CT Owned Fiber Optic (OH)<br>(Existing)                              | - <i>Ct</i> - fo(oh)-             |
| 768              | ut-ct-irrc-x            | CT Owned Irrigation Conduit<br>(Existing)                            | - <i>Ct</i> -irr-c                |
| 769              | ut-ct-teleph-p          | CT Owned Telephone                                                   | Ct-T                              |
| 770              | ut-ct-teleph-x          | CT Owned Telephone<br>(Existing)                                     | Ct-+                              |
| 771              | ut-ct-telep-oh-p        | CT Owned Telephone (OH)                                              | - <i>C</i> <sub>t</sub> -T(OH)-   |

| Utilities (700s) |                          |                                         |                             |
|------------------|--------------------------|-----------------------------------------|-----------------------------|
| ID #             | Name                     | Description                             | Image                       |
| 772              | ut-ct-telep-oh-x         | CT Owned Telephone<br>(Existing OH)     | - <i>C</i> t-+(oh)-         |
| 773              | ut-ct-telecom-p          | CT Owned Telemeter Cable                | - <i>Ct</i> -TC <i>Ct</i> - |
| 774              | ut-ct-telecom-x          | CT Owned Telemeter Cable (Existing)     | -Ct-tcCt-                   |
| 775              | ut-ct-telecom-<br>oh-p   | CT Owned Telemeter Cable                | · <i>C</i> <sub>t</sub> -TC |
| 776              | ut-ct-telecom-<br>oh-x   | CT Owned Telemeter Cable<br>(Exist OH)  | · <i>C</i> t-+c(oh)         |
| 777              | ut-ct-rcwater-p          | CT Owned Recycled Water                 |                             |
| 778              | ut-ct-rcwater-x          | CT Owned Recycled Water<br>(Existing)   |                             |
| 779              | ut-ct-stormd-p           | CT Owned Storm Drain Line               |                             |
| 780              | ut-ct-stormd-x           | CT Owned Storm Drain Line<br>(Existing) |                             |
| 781              | ut-force_main-p          | Main Water                              |                             |
| 782              | ut-force_main-x          | Main Water (Existing)                   |                             |
| 783              | ut-leach-p               | Leach Line                              |                             |
| 784              | ut-leach-x               | Leach Line (Existing)                   |                             |
| 785              | ut-vent-p                | Vent Line                               | -vvvv                       |
| 786              | ut-vent-x                | Vent Line (Existing)                    | -vvvv                       |
| 787              | ut-ct-joint-<br>trench-x | CT Owned Joint Utility<br>(Existing)    | —j+— Ct —                   |
| 788              | ut-ct-joint-<br>trench-p | CT Owned Joint Utility                  | —JT — Ct —                  |
| 789              | ut-ct-joint-oh-x         | CT Owned Joint Utility (Exist OH)       | -j+ — <i>Ct</i> —(oh)—      |
| 0/79<br>0        | ut-ct-joint-oh-p         | CT Owned Joint Utility (OH)             | ·JT — <i>С</i> t —(ОН)—     |

| Water Pollution<br>Control – WPC-<br>BMPs (800s) |          |                               |                       |
|--------------------------------------------------|----------|-------------------------------|-----------------------|
| ID #                                             | Name     | Description                   | Image                 |
| 801                                              | sw-TFESA | Temporary Fence type ESA      | TFESA                 |
| *802*                                            | sw-TSF   | Temporary Silt Fence          | ××                    |
| *803*                                            | sw-TFR   | Temporary Fiber Roll          |                       |
| *804*                                            | sw-TGBB  | Temp. Gravel Bag Berm         | CONTRACTOR TO BB      |
| *805*                                            | sw-TSBB  | Temp. Straw Bale Barrier      |                       |
| 806                                              | sw-TSDFP | Temp. Slope Drain Flex Pipe   | $\square$             |
| 807                                              | sw-TEB   | Temporary Earth Berm          |                       |
| 808                                              | sw-TDS   | Temporary Ditch/Swale         | •~~-•~~-•~            |
| 809                                              | sw-TLB1  | Temp. Linear Barrier (Type 1) | • • • • • • • •       |
| 810                                              | sw-TLB2  | Temp. Linear Barrier (Type 2) | <b></b>               |
| 811                                              | sw-TLB3  | Temp. Linear Barrier (Type 3) | 0-0-0-0-              |
| 812                                              | sw-FR    | Fiber Roll                    | ·····                 |
| 813                                              | sw-CB    | Compost Berm                  | ······· CB ·········  |
| *814*                                            | sw-CS    | Compost Sock                  | ······· CS ·········· |
| *815*                                            | sw-TRSF  | Temp. Reinforced Silt Fence   |                       |
| *816*                                            | sw-THVF  | Temp. High Visibility Fence   | -xx                   |

| Miscellaneous<br>(900s) |                      |                                                     |       |
|-------------------------|----------------------|-----------------------------------------------------|-------|
| ID #                    | Name                 | Description                                         | Image |
| 901                     | zz-fillshape1        | For Translucent Fill (pentable function)            |       |
| 902                     | zz-arrow1            | Leader Line with Arrow                              |       |
| 903                     | zz-arrow2            | Dimension Line Arrows                               |       |
| 904                     | zz-<br>variabledash1 | Adjustable Dashed Line –<br>Dash and Gap            |       |
| 905                     | zz-<br>variabledash2 | Adjustable Dashed Line –<br>Dash, Gap and Thickness |       |

These miscellaneous line styles are for preliminary design and advanced planning studies. Do not use for PS&E submittal.

| Survey – (1000s) |         |                         |            |
|------------------|---------|-------------------------|------------|
| ID #             | Name    | Description             | Image      |
| 1000             | su-BLDG | Building Face           |            |
| 1001             | su-BLD3 | (SUPERSEDED)            | Do Not Use |
| 1002             | su-BLDR | Building Roof, Overhang |            |
| 1003             | su-BLR3 | (SUPERSEDED)            | Do Not Use |
| 1004             | su-BWF  | Fence, Barbed Wire      |            |
| *1005*           | su-CLF  | Fence, Chain Link       |            |
| 1006             | su-WRF  | Fence, Wood Rail        |            |
| 1007             | su-BRF  | Fence, Board            |            |
| 1008             | su-WMF  | Fence, Wire Mesh        |            |
| 1009             | su-PRF  | Fence, Pipe Rail        |            |
| 1010             | su-PCCM | Concrete, Edge, Misc.   |            |
| 1011             | su-ACM  | AC, Edge, Misc.         |            |
| 0/1012           | su-BTHR | Barrier, Thrie          | <u></u>    |
| 0/1013           | su-BCON | Barrier, Concrete       |            |
| 1014             | su-MBGR | Guardrail, Metal Beam   | _ <b></b>  |
| 1015             | su-WDGR | Guardrail, Wood         | <u> </u>   |
| 1016             | su-RR   | Railroad Track          |            |
| 1017             | su-SINM | Sign, Multipost         |            |
| 1018             | su-SINB | Sign, Overhead, Bridge  |            |
| 1019             | su-TANK | Tank, Center            |            |
| 1020             | su-RWB  | Wall, Retaining, Bottom |            |
| 1021             | su-RWT  | Wall, Retaining, Top    |            |
| 1022             | su-SWB  | Wall, Sound, Bottom     |            |
| 1023             | su-SWT  | Wall, Sound, Top        |            |
| 1024             | su-MWB  | Wall, Misc., Bottom     |            |
| 1025             | su-MWT  | Wall, Misc., Top        |            |

|      |         | Survey – (1000s)                         |            |
|------|---------|------------------------------------------|------------|
| ID # | Name    | Description                              | Image      |
| 1026 | su-Deck | Deck, Wood, Edge                         |            |
| 1027 | su-PAT  | Patio, Edge                              |            |
| 1028 | su-CARP | (SUPERSEDED)                             | Do Not Use |
| 1029 | su-CARL | Carport, Covered, Edge                   |            |
| 1030 | su-MANL | Generic Line-Man Made<br>General Feature |            |
| 1031 | su-POOL | Pool, Edge                               |            |
| 1032 | su-ABUT | Bridge, Abutment                         |            |
| 1033 | su-EOD  | Bridge, Edge of Deck                     |            |
| 1034 | su-PN   | Bridge, Paving Notch                     |            |
| 1035 | su-BWW  | Bridge, Wingwall                         |            |
| 1036 | su-BRB  | Bridge, Barrier Rail, Bottom             |            |
| 1037 | su-BRT  | Bridge, Barrier Rail, Top                |            |
| 1038 | su-BSWB | Bridge Curb, Edge, Bottom                |            |
| 1039 | su-BSWT | Bridge Curb, Edge, Top                   |            |
| 1040 | su-COLM | Bent/Column/Pier, (Linear)               |            |
| 1041 | su-BSOF | Bridge, Soffit                           |            |
| 1042 | su-BSTP | Bridge, Pavement Stripe                  |            |
| 1043 | su-BEP  | Bridge, Edge of Pavement                 |            |
| 1044 | su-BETW | Bridge, Edge of Traveled<br>Way          |            |
| 1045 | su-BBWK | Bridge, Back of Walk/Curb                |            |
| 1046 | su-SW   | Sidewalk, Edge Top, Front,<br>Back       |            |
| 1047 | su-LIP  | Curb, Lip                                |            |
| 1048 | su-FLC  | Curb, FL                                 |            |
| 1049 | su-TOC  | Curb, Top Front, Back                    |            |
| 1050 | su-DRWY | Driveway, Edge                           |            |

|      | Survey – (1000s) |                                       |       |  |  |
|------|------------------|---------------------------------------|-------|--|--|
| ID # | Name             | Description                           | Image |  |  |
| 1051 | su-DIKB          | Dike, Bottom                          |       |  |  |
| 1052 | su-DIKT          | Dike, Top Front, Back                 |       |  |  |
| 1053 | su-VGUT          | Valley Gutter                         |       |  |  |
| 1054 | su-AC            | AC, Misc., Edge                       |       |  |  |
| 1055 | su-ACFL          | AC, Misc., FL Gutter                  |       |  |  |
| 1056 | su-ACBK          | AC, Misc., Break Line                 |       |  |  |
| 1057 | su-PCC           | Conc, Misc., Edge                     |       |  |  |
| 1058 | su-PCFL          | Conc, Misc., FL                       |       |  |  |
| 1059 | su-PCBK          | Conc, Misc., Break Line               |       |  |  |
| 1060 | su-CTLG          | Cattle Guard                          |       |  |  |
| 1061 | su-STRP          | Stripes, Pavement                     |       |  |  |
| 1062 | su-PMRK          | Markers, Pavement,<br>Non-Reflective  |       |  |  |
| 1063 | su-LL            | Lane Line                             |       |  |  |
| 1064 | su-EP            | Edge of Pavement                      |       |  |  |
| 1065 | su-ETW           | Traveled Way, Edge                    |       |  |  |
| 1066 | su-ES            | Edge of Shoulder                      |       |  |  |
| 1067 | su-RBRK          | Break Line, Pavement                  |       |  |  |
| 1068 | su-EOR           | Edge of Road, Unsurfaced              |       |  |  |
| 1069 | su-HP            | Hinge Point                           |       |  |  |
| 1070 | su-TOE           | Toe of Slope                          |       |  |  |
| 1071 | su-TOP           | Top of Slope                          |       |  |  |
| 1072 | su-FB            | Front of Bench                        |       |  |  |
| 1073 | su-BB            | Back of Bench                         |       |  |  |
| 1074 | su-TRL           | Trail, Center                         |       |  |  |
| 1075 | su-RDWYL         | Generic Line - Roadway<br>Delineation |       |  |  |
| 1076 | su-VEGE          | Vegetation, Edge                      |       |  |  |

|      | Survey – (1000s) |                                           |                                         |  |  |
|------|------------------|-------------------------------------------|-----------------------------------------|--|--|
| ID # | Name             | Description                               | Image                                   |  |  |
| 1077 | su-CROP          | Crop, Edge                                |                                         |  |  |
| 1078 | su-ORCH          | Orchard, Edge                             | ~~~~~~~~~~~~~~~~~~~~~~~~~~~~~~~~~~~~~~~ |  |  |
| 1079 | su-VY            | Vineyard, Edge                            |                                         |  |  |
| 1080 | su-OG            | Original Ground                           |                                         |  |  |
| 1081 | su-SLD           | Edge of Slide                             |                                         |  |  |
| 1082 | su-ROCK          | Rock Area                                 |                                         |  |  |
| 1083 | su-VEGL          | Generic Line-Natural & Vegetation Feature |                                         |  |  |
| 1084 | su-POLL          | Pole Line                                 |                                         |  |  |
| 1085 | su-TOW3          | (SUPERSEDED)                              | Do Not Use                              |  |  |
| 1086 | su-TRNT          | Transmission Tower                        |                                         |  |  |
| 1087 | su-OCAB          | Overhead Cable                            |                                         |  |  |
| 1088 | su-BCAB          | Buried Cable                              |                                         |  |  |
| 1089 | su-FIBO          | Fiber Optic Cable                         | fo fo                                   |  |  |
| 1090 | su-ELC           | Electrical Cable                          |                                         |  |  |
| 1091 | su-TELC          | Telephone Cable                           | t                                       |  |  |
| 1092 | su-TVC           | Television Cable                          | tv                                      |  |  |
| 1093 | su-SS            | Sewer, Top                                |                                         |  |  |
| 1094 | su-SDR           | Storm Drain, Top                          |                                         |  |  |
| 1095 | su-GLN           | Gas, Natural, Top                         |                                         |  |  |
| 1096 | su-GLP           | Gas, Petroleum                            | ———— gs ——— ——— — — gs —                |  |  |
| 1097 | su-WL            | Water                                     | ₩ ₩ ₩                                   |  |  |
| 1098 | su-COND          | Conduit                                   |                                         |  |  |
| 1099 | su-CAB3          | (SUPERSEDED)                              | Do Not Use                              |  |  |
| 1100 | su-VLT3          | (SUPERSEDED)                              | Do Not Use                              |  |  |
| 1101 | su-UTLL          | Generic Utility                           |                                         |  |  |
| 1102 | su-CTOP          | Canal, Top                                |                                         |  |  |

|      | Survey – (1000s) |                                          |            |  |  |  |
|------|------------------|------------------------------------------|------------|--|--|--|
| ID # | Name             | Description                              | Image      |  |  |  |
| 1103 | su-CFL           | Canal, Flow Line                         |            |  |  |  |
| 1104 | su-DTOP          | Ditch, Top                               |            |  |  |  |
| 1105 | su-DFL           | Ditch, Flow Line                         |            |  |  |  |
| 1106 | su-OGFL          | Original Ground, Flow Line               |            |  |  |  |
| 1107 | su-DI3           | (SUPERSEDED)                             | Do Not Use |  |  |  |
| 1108 | su-CBSN          | Catch Basin                              |            |  |  |  |
| 1109 | su-ODRN          | Drain, Overside                          |            |  |  |  |
| 1110 | su-SDRN          | Drain, Slotted                           |            |  |  |  |
| 1111 | su-ENT           | Taper Entrance                           |            |  |  |  |
| 1112 | su-SLP           | Slope Protection Edge                    |            |  |  |  |
| 1113 | su-HDWL          | (SUPERSEDED)                             | Do Not Use |  |  |  |
| 1114 | su-HDWB          | Headwall, Bottom                         |            |  |  |  |
| 1115 | su-HEAD          | Headwall, Top                            |            |  |  |  |
| 1116 | su-CULT          | Culvert, Top                             |            |  |  |  |
| 1117 | su-CULV          | Culvert, Pipe Flowline                   |            |  |  |  |
| 1118 | su-RCB           | Culvert, Reinforced<br>Concrete Box      |            |  |  |  |
| 1119 | su-RCA           | Culvert, Reinforced<br>Concrete Arch     |            |  |  |  |
| 1120 | su-CWW           | Culvert, Wingwall                        |            |  |  |  |
| 1121 | su-EW            | Water Edge Lake, Pond,<br>Swamp          |            |  |  |  |
| 1122 | su-RIV           | River/Stream, Edge                       |            |  |  |  |
| 1123 | su-STHR          | Stream, Thread                           |            |  |  |  |
| 1124 | su-TOB           | Bank, Top                                |            |  |  |  |
| 1125 | su-SPLY          | Spillway, Edge                           |            |  |  |  |
| 1126 | su-PUMH          | Pump House                               |            |  |  |  |
| 1127 | su-HYDRL         | Generic Point Hydro-Drain-<br>Irrigation |            |  |  |  |

|      | Survey – (1000s) |                                 |       |  |  |
|------|------------------|---------------------------------|-------|--|--|
| ID # | Name             | Description                     | Image |  |  |
| 1128 | su-WEIR          | Weir                            |       |  |  |
| 1129 | su-WBOX          | Weir Box                        |       |  |  |
| 1130 | su-FDLINE        | Generic Line-Ownership<br>Lines |       |  |  |
| 1131 | su-RR2           | Railroad Line                   |       |  |  |

|      | Topo – (6000s)                   |                                |                    |  |  |  |
|------|----------------------------------|--------------------------------|--------------------|--|--|--|
| ID # | Name                             | Description                    | Image              |  |  |  |
| 6070 | aa006                            | Version Date                   | Version: Nov. 2022 |  |  |  |
| 6000 | LC1-dotted                       | Dotted Line                    |                    |  |  |  |
| 6001 | LC2-<br>medium_dash              | Medium Dash                    |                    |  |  |  |
| 6002 | LC3-long_dash                    | Long Dash                      |                    |  |  |  |
| 6003 | LC4-dash_dot                     | Dash-Dot                       |                    |  |  |  |
| 6004 | LC5-<br>short_dash               | Short Dash                     |                    |  |  |  |
| 6005 | LC6-<br>dash_dot_dot             | Dash-Dot-Dot                   |                    |  |  |  |
| 6006 | LC7-<br>long_dash_<br>short_dash | Long Dash-Short Dash           |                    |  |  |  |
| 6007 | topo-asphalt-x                   | Existing Asphalt               |                    |  |  |  |
| 6008 | topo-barrier-<br>conc-x          | Existing Concrete Barrier      |                    |  |  |  |
| 6009 | topo-building-x                  | Existing Building              |                    |  |  |  |
| 6010 | topo-cattle-x                    | Cattle Guard                   |                    |  |  |  |
| 6011 | topo-concrete-x                  | Existing Concrete              |                    |  |  |  |
| 6012 | topo-curb-x                      | Existing Curb                  | ·                  |  |  |  |
| 6013 | topo-deck-x                      | Existing Deck                  |                    |  |  |  |
| 6014 | topo-dep_cont-<br>x              | Existing Depression<br>Contour |                    |  |  |  |

|      | Topo – (6000s)              |                                      |       |  |  |
|------|-----------------------------|--------------------------------------|-------|--|--|
| ID # | Name                        | Description                          | Image |  |  |
| 6015 | topo-<br>dep_cont_GNV<br>-x | Existing Dep. Cont.<br>(Not Visible) |       |  |  |
| 6016 | topo-dike-x                 | Existing Dike                        |       |  |  |
| 6017 | topo-dirt-x                 | Existing Dirt                        |       |  |  |
| 6018 | topo-ETW-x                  | Existing Edge Travelled<br>Way       |       |  |  |
| 6020 | topo-fence-x                | Existing Fence                       | xxx   |  |  |
| 6021 | topo-flowline-x             | Existing Flow Line                   |       |  |  |
| 6022 | topo-GNV-x                  | Existing Ground (Not<br>Visible)     |       |  |  |
| 6023 | topo-hidden-x               | Existing Hidden Line                 |       |  |  |
| 6024 | topo-<br>lane_stripe-x      | Existing Lane Stripe                 |       |  |  |
| 6025 | topo-levee-x                | Existing Levee                       |       |  |  |
| 6026 | topo-m_wall-x               | Existing Masonry Wall                |       |  |  |
| 6027 | topo-m_wall_f-x             | Existing Masn. Wall (Float)          |       |  |  |
| 6028 | topo-barrier-<br>rail-x     | Existing Rail Barrier                |       |  |  |
| 6029 | topo-r_wall-x               | Existing Retaining Wall              | oo    |  |  |
| 6030 | topo-r_wall_f-x             | Existing Retaining Wall (Float)      | ^     |  |  |
| 6031 | topo-r_wall_m-<br>x         | Existing Retaining Wall<br>(Mason)   | xx    |  |  |
| 6032 | topo-rock-x                 | Existing Rock                        |       |  |  |
| 6033 | topo-rr_2rail-x             | Existing Railroad (2 Rail)           |       |  |  |
| 6034 | topo-sign_2-x               | Existing Sign (2 post)               | ·     |  |  |
| 6035 | topo-<br>sign_oh_1-x        | Existing Overhead Sign<br>(1 Post)   |       |  |  |
| 6036 | topo-<br>sign_oh_2-x        | Existing Overhead Sign (2 post)      |       |  |  |
| 6037 | topo-ut-elec-<br>oh-x       | Existing Overhead Elec.<br>Utility   | e     |  |  |
| 6038 | topo-ut-elec-x              | Existing Electrical Utility          |       |  |  |

|      | Topo – (6000s)            |                                          |                                         |  |  |
|------|---------------------------|------------------------------------------|-----------------------------------------|--|--|
| ID # | Name                      | Description                              | Image                                   |  |  |
| 6039 | topo-ut-<br>fiberopt-oh-x | Existing Overhead Fiber<br>Optic Utility | — fo— — -(oh)— — — fo— — -(ot           |  |  |
| 6040 | topo-ut-<br>fiberopt-x    | Existing Fiber Optic Utility             | fo fo                                   |  |  |
| 6041 | topo-ut-gas-x             | Existing Gas Utility                     | — gs —— —— gs —                         |  |  |
| 6042 | topo-ut-joint-<br>oh-x    | Existing Overhead Joint<br>Utility       | j t{on}j t{ot                           |  |  |
| 6043 | topo-ut-natgas-<br>x      | Existing Natural Gas Utility             |                                         |  |  |
| 6044 | topo-ut-oh-x              | Existing Overhead Utility                | {on}{on}{on}                            |  |  |
| 6045 | topo-ut-sewer-x           | Existing Sewer Utility                   | ss-                                     |  |  |
| 6046 | topo-ut-tele-oh-<br>x     | Existing OH Telephone<br>Utility         | tc{oh}tc{oh                             |  |  |
| 6047 | topo-ut-tele-x            | Existing Telephone Utility               | tc tc-                                  |  |  |
| 6048 | topo-ut-<br>telecom-oh-x  | Existing Overhead Telecom<br>Utility     | t{on}t{on}                              |  |  |
| 6049 | topo-ut-tv-oh-x           | Existing Overhead TV Utility             | tv{oh}tv                                |  |  |
| 6050 | topo-ut-tv-x              | Existing TV Utility                      | tvtv                                    |  |  |
| 6051 | topo-ut-ug-x              | Existing Underground Utility             | —{ug}— — —{ug}                          |  |  |
| 6052 | topo-ut-water-x           | Existing Water Utility                   | w w w                                   |  |  |
| 6053 | topo-veg-x                | Existing Vegetation                      | ~~~~~~~~~~~~~~~~~~~~~~~~~~~~~~~~~~~~~~~ |  |  |
| 6054 | topo-vine-x               | Existing Vine                            | >                                       |  |  |
| 6055 | topo-vine_p-x             | Vine                                     | >                                       |  |  |
| 6056 | topo-void-x               | Void                                     |                                         |  |  |
| 6057 | topo-water-x              | Existing Water                           | <u> </u>                                |  |  |
| 6058 | NOT USED                  | VACANT                                   |                                         |  |  |
| 6059 | NOT USED                  | VACANT                                   |                                         |  |  |
| 6060 | topo-PN-x                 | Existing Paving Notch                    |                                         |  |  |
| 6061 | NOT USED                  | VACANT                                   |                                         |  |  |
| 6062 | NOT USED                  | VACANT                                   |                                         |  |  |
| 6063 | NOT USED                  | VACANT                                   |                                         |  |  |

|      | Topo – (6000s)         |                                       |                   |  |  |
|------|------------------------|---------------------------------------|-------------------|--|--|
| ID # | Name                   | Description                           | Image             |  |  |
| 6064 | NOT USED               | VACANT                                |                   |  |  |
| 6065 | NOT USED               | VACANT                                |                   |  |  |
| 6066 | NOT USED               | VACANT                                |                   |  |  |
| 6067 | NOT USED               | VACANT                                |                   |  |  |
| 6068 | NOT USED               | VACANT                                |                   |  |  |
| 6069 | NOT USED               | VACANT                                |                   |  |  |
| 6070 | NOT USED               | VACANT                                |                   |  |  |
| 6071 | NOT USED               | VACANT                                |                   |  |  |
| 6072 | NOT USED               | VACANT                                |                   |  |  |
| 6073 | topo-ut-guy-<br>wire-x | Existing Guy Wire                     |                   |  |  |
| 6074 | topo-<br>bridge_rail-x | Existing Bridge Rail                  |                   |  |  |
| 6075 | topo-krail-x           | Existing K-Rail                       |                   |  |  |
| 6076 | topo-ut-joint-x        | Existing Joint Utility                | — j t — j t -     |  |  |
| 6077 | NOT USED               | VACANT                                |                   |  |  |
| 6078 | topo-ut-oil-x          | Existing Oil Utility                  | oo                |  |  |
| 6079 | topo-ut-steam-x        | Existing Steam Utility                |                   |  |  |
| 6080 | topo-ut-stormd-<br>x   | Existing Storm Drain Utility          |                   |  |  |
| 6081 | topo-ut-<br>rcwater-x  | Existing Recycled Water Utility       | - — rcw — — rcw - |  |  |
| 6082 | NOT USED               | VACANT                                |                   |  |  |
| 6083 | topo-ut-<br>telecom-x  | Existing Telecom Utility              | t                 |  |  |
| 6084 | topo-ut-irrc-x         | Exist Utility Irrigation<br>Crossover | irr-cirr-(        |  |  |

| DESIGN PLANES - U.S. Survey Foot |                   |            |                |                 |              |      |
|----------------------------------|-------------------|------------|----------------|-----------------|--------------|------|
|                                  | COORDINATE        | S FOR DESI | GN PLANE CENTE | R AND GLOBAL OF | RIGIN        |      |
|                                  |                   | Califor    | nia Coordinate | System          |              |      |
|                                  | NAD '83 - (3)     | additio    | ns/revisio     | ns in 2005      | - 2007)      |      |
|                                  |                   |            |                |                 |              |      |
| PLANE                            | NAME              | GLOBAL CE  | NTER           | GLOBAL ORIG     | IN           | ZONE |
| NO.                              |                   | x          | Y              | X GO            | Y GO         |      |
| 1                                | San Diogo         | 6380000    | 1997000        | 6165251 6352    | 1772251 6352 | 6    |
| ⊥<br>1 ⊅                         | San Diego/Imp     | 6578000    | 2021000        | 6363251 6352    | 1806251 6352 | 6    |
| 2                                | Imperial          | 6799000    | 1983000        | 6584251 6352    | 1768251 6352 | 6    |
| _<br>2A                          | Imp/Riverside     | 7007000    | 2012000        | 6792251.6352    | 1797251 6352 | 6    |
| 3                                | Arizona           | 7212000    | 2053000        | 6997251.6352    | 1838251.6352 | 6    |
| 4                                | Orange            | 6068000    | 2156000        | 5853251.6352    | 1941251.6352 | 6    |
| 4A                               | Orange/Riverside  | 6280000    | 2216000        | 6065251.6352    | 2001251.6352 | 6    |
| 5                                | Riverside W       | 6493000    | 2216000        | 6278251.6352    | 2001251.6352 | 6    |
| 5A                               | Riverside Central | 6742000    | 2155000        | 6527251.6352    | 1940251.6352 | 6    |
| 6                                | Riverside E       | 6922000    | 2155000        | 6707251.6352    | 1940251.6352 | 6    |
| 7R                               | Los Angeles       | 6476000    | 1927000        | 6261251.6352    | 1712251.6352 | 5    |
| 8                                | Santa Barbara     | 5951000    | 2021000        | 5736251.6352    | 1806251.6352 | 5    |
| 9                                | Ventura           | 6227000    | 2043000        | 6012251.6352    | 1828251.6352 | 5    |
| 9A                               | LA/San Bernardino | 6710000    | 1985000        | 6495251.6352    | 1770251.6352 | 5    |
| 10                               | San Bernardino SW | 6831000    | 1972000        | 6616251.6352    | 1757251.6352 | 5    |
| 11                               | San Bernardino S  | 7184000    | 2018000        | 6969251.6352    | 1803251.6352 | 5    |
| 12R                              | San Bernardino SE | 7518000    | 2053000        | 7303251.6352    | 1838251.6352 | 5    |
| 13                               | San Luis Obispo   | 5763000    | 2350000        | 5548251.6352    | 2135251.6352 | 5    |
| 14                               | Kern West         | 6133000    | 2326000        | 5918251.6352    | 2111251.6352 | 5    |
| 15                               | Kern East         | 6482000    | 2305000        | 6267251.6352    | 2090251.6352 | 5    |
| 15A                              | Kern E/San Bern   | 6671000    | 2291000        | 6456251.6352    | 2076251.6352 | 5    |
| 16R                              | San Bernardino NW | 6875000    | 2305000        | 6660251.6352    | 2090251.6352 | 5    |
| 16A                              | San Bernardino NE | 7140000    | 2283000        | 6925251.6352    | 2068251.6352 | 5    |
| 17                               | San Bernardino NE | 7295000    | 2326000        | 7080251.6352    | 2111251.6352 | 5    |
| 18R                              | Monterey          | 5892000    | 2016000        | 5677251.6352    | 1801251.6352 | 4    |
| 19                               | Kings             | 6299000    | 2010000        | 6084251.6352    | 1795251.6352 | 4    |
| 20                               | Tulare            | 6641000    | 2016000        | 6426251.6352    | 1801251.6352 | 4    |
| 21                               | Inyo S            | 6945000    | 2022000        | 6730251.6352    | 1807251.6352 | 4    |
| 22R                              | Inyo SE           | 7346000    | 2022000        | 7131251.6352    | 1807251.6352 | 4    |
| 22A                              | San Benito        | 5997000    | 2063000        | 5/82251.6352    | 1848251.6352 | 4    |
| 23                               | Fresno            | 6441000    | 2247000        | 6226251.6352    | 2032251.6352 | 4    |
| 23A                              | Fresho            | 6207000    | 2090000        | 5992251.6352    | 18/5251.6352 | 4    |
| 24R<br>247                       | Inyo N            | 705000     | 2247000        | 6020251.0352    | 2032251.0352 | 4    |
| 24A<br>25                        | Santa Clara       | 6163000    | 1906000        | 5049251 6352    | 2032251.0352 | 3    |
| 25                               | Morgod            | 6492000    | 1914000        | 6277251 6352    | 1600251 6352 | 2    |
| 20                               | Madera            | 6757000    | 1914000        | 6542251 6352    | 1720251 6352 | 2    |
| 2 /<br>28R                       | Mono South        | 7122000    | 2154000        | 6907251 6352    | 1939251 6352 | 2    |
| 20R                              | S F Bay Area      | 6045000    | 2109000        | 5830251 6352    | 1894251 6352 | 2    |
| 294                              | Contra Costa      | 6239000    | 2084000        | 6024251 6352    | 1869251 6352 | 3    |
| 30                               | Stanislaus        | 6464000    | 2150000        | 6249251.6352    | 1935251.6352 | 3    |
| 30A                              | Tuolumne          | 6684000    | 2168000        | 6469251.6352    | 1953251.6352 | 3    |
| 31                               | Mono North        | 6905000    | 2268000        | 6690251.6352    | 2053251.6352 | 3    |
| 31A                              | Tuolumne          | 6719000    | 2134000        | 6504251.6352    | 1919251.6352 | 3    |
| 32R                              | Sonoma            | 6280000    | 1982000        | 6065251.6352    | 1767251.6352 | 2    |
| 32A                              | Solano/Napa       | 6576000    | 1966000        | 6361251.6352    | 1751251.6352 | 2    |
| 33                               | Yolo              | 6648000    | 1982000        | 6433251.6352    | 1767251.6352 | 2    |
| 33A                              | Sac/El Dorado     | 6850000    | 2007000        | 6635251.6352    | 1792251.6352 | 2    |

| PLANE | NAME              | GLOBAL CE | NTER    | GLOBAL ORIG  | IN           | ZONE |
|-------|-------------------|-----------|---------|--------------|--------------|------|
| NO.   |                   | x         | Y       | X GO         | Y GO         |      |
| 34    | El Dorado         | 7052000   | 2032000 | 6837251.6352 | 1817251.6352 | 2    |
| 35    | Mendocino         | 6171000   | 2302000 | 5956251.6352 | 2087251.6352 | 2    |
| 35A   | Colusa/Glenn/Lake | 6460000   | 2213000 | 6245251.6352 | 1998251.6352 | 2    |
| 36    | Butte             | 6589000   | 2354000 | 6374251.6352 | 2139251.6352 | 2    |
| 36A   | Yuba/Nev/Placer   | 6868000   | 2219000 | 6653251.6352 | 2004251.6352 | 2    |
| 37    | Sierra            | 6921000   | 2354000 | 6706251.6352 | 2139251.6352 | 2    |
| 38R   | Humboldt          | 6103000   | 2017000 | 5888251.6353 | 1802251.6352 | 1    |
| 38A   | Trinity           | 6336000   | 2017000 | 6121251.6352 | 1802251.6352 | 1    |
| 39    | Tehama            | 6553000   | 2023000 | 6338251.6352 | 1808251.6352 | 1    |
| 39A   | Tehama/Plumas     | 6659000   | 2017000 | 6444251.6352 | 1802251.6352 | 1    |
| 40R   | Plumas            | 6911000   | 1951000 | 6696251.6352 | 1736251.6352 | 1    |
| 40A   | Lassen            | 6911000   | 2100000 | 6696251.6352 | 1885251.6352 | 1    |
| 41    | Siskiyou W        | 6145000   | 2412000 | 5930251.6352 | 2197251.6352 | 1    |
| 41A   | Siskiyou          | 6303000   | 2412000 | 6088251.6352 | 2197251.6352 | 1    |
| 42    | Siskiyou E        | 6555000   | 2422000 | 6340251.6352 | 2207251.6352 | 1    |
| 42A   | Siskiyou/Modoc    | 6662000   | 2414000 | 6447251.6352 | 2199251.6352 | 1    |
| 43R   | Modoc             | 6911000   | 2422000 | 6696251.6352 | 2207251.6352 | 1    |

## DESIGN PLANES - Metric

#### COORDINATES FOR DESIGN PLANE CENTER AND GLOBAL ORIGIN California Coordinate System

## NAD '83

| PLANE     | NAME        | GLOBAL CE | NTER   | GLOBAL ORIG  | IN          | ZONE |
|-----------|-------------|-----------|--------|--------------|-------------|------|
| NO.       |             | x         | Y      | <u>X GO</u>  | Y GO        |      |
| <b>z1</b> | Zone 1      | 1994000   | 695000 | 1779251.6352 | 480251.6352 | 1    |
| Z2        | Zone 2      | 2016000   | 650000 | 1801251.6352 | 435251.6352 | 2    |
| z3w       | Zone 3 West | 1907000   | 609000 | 1692251.6352 | 394251.6352 | 3w   |
| Z3E       | Zone 3 East | 2056000   | 640000 | 1841251.6352 | 425251.6352 | 3e   |
| Z4W       | Zone 4 West | 1877000   | 610000 | 1662251.6352 | 395251.6352 | 4w   |
| Z4E       | Zone 4 East | 2208000   | 679000 | 1993251.6352 | 464251.6352 | 4e   |
| z5w       | Zone 5 West | 1824000   | 625000 | 1609251.6352 | 410251.6352 | 5w   |
| Z5E       | Zone 5 East | 2163000   | 652000 | 1948251.6352 | 437251.6352 | 5e   |
| Z6        | Zone 6      | 1957000   | 552000 | 1742251.6352 | 337251.6352 | 6    |

## DESIGN PLANES - U.S. Survey Foot

#### COORDINATES FOR DESIGN PLANE CENTER AND GLOBAL ORIGIN California Coordinate System

## NAD '27

| PLANE | NAME              | GLOBAL CENTER |         | GLOBAL ORIGIN |              | ZONE |
|-------|-------------------|---------------|---------|---------------|--------------|------|
| NO.   |                   | x             | Y       | X GO          | Y GO         |      |
| 1     | San Diego         | 1819000       | 347000  | 1604251.6352  | 132251.6352  | 6    |
| 2     | Imperial          | 2237000       | 343000  | 2022251.6352  | 128251.6352  | 6    |
| 3     | Arizona           | 2651000       | 413000  | 2436251.6352  | 198251.6352  | 6    |
| 4     | Orange            | 1507000       | 515000  | 1292251.6352  | 300251.6352  | 6    |
| 5     | Riverside W       | 1932000       | 575000  | 1717251.6352  | 360251.6352  | 6    |
| 6     | Riverside E       | 2361000       | 514000  | 2146251.6352  | 299251.6352  | 6    |
| 7     | Los Angeles       | 4202000       | 4222000 | 3987251.6352  | 4007251.6352 | 7    |
| 8     | Santa Barbara     | 1389000       | 381000  | 1174251.6352  | 166251.6352  | 5    |
| 9     | Ventura           | 1666000       | 403000  | 1451251.6352  | 188251.6352  | 5    |
| 10    | San Bernardino SW | 2270000       | 332000  | 2055251.6352  | 117251.6352  | 5    |
| 11    | San Bernardino S  | 2623000       | 377000  | 2408251.6352  | 162251.6352  | 5    |
| 12    | San Bernardino SE | 2947000       | 413000  | 2732251.6352  | 198251.6352  | 5    |
| 13    | San Luis Obispo   | 1201000       | 709000  | 986251.6352   | 494251.6352  | 5    |
| 14    | Kern              | 1571000       | 686000  | 1356251.6352  | 471251.6352  | 5    |
| 15    | Kern East         | 1921000       | 664000  | 1706251.6352  | 449251.6352  | 5    |
| 16    | San Bernardino NW | 2283000       | 699000  | 2068251.6352  | 484251.6352  | 5    |
| 17    | San Bernardino NE | 2733000       | 686000  | 2518251.6352  | 471251.6352  | 5    |
| 18    | Monterey          | 1330000       | 396000  | 1115251.6352  | 181251.6352  | 4    |
| 19    | Kings             | 1737000       | 370000  | 1522251.6352  | 155251.6352  | 4    |
| 20    | Tulare            | 2079000       | 376000  | 1864251.6352  | 161251.6352  | 4    |
| 21    | Inyo Southwest    | 2384000       | 381000  | 2169251.6352  | 166251.6352  | 4    |
| 22    | Inyo Southeast    | 2770000       | 369000  | 2555251.6352  | 154251.6352  | 4    |
| 23    | Fresno            | 1880000       | 607000  | 1665251.6352  | 392251.6352  | 4    |
| 24    | Inyo North        | 2312000       | 628000  | 2097251.6352  | 413251.6352  | 4    |
| 25    | Santa Clara       | 1601000       | 266000  | 1386251.6352  | 51251.6352   | 3    |
| 26    | Merced            | 1930000       | 274000  | 1715251.6352  | 59251.6352   | 3    |
| 27    | Madera            | 2195000       | 294000  | 1980251.6352  | 79251.6352   | 3    |
| 28    | Mono South        | 2556000       | 513000  | 2341251.6352  | 298251.6352  | 3    |
| 29    | S. F. Bay Area    | 1499000       | 456000  | 1284251.6352  | 241251.6352  | 3    |
| 30    | Stanislaus        | 1903000       | 510000  | 1688251.6352  | 295251.6352  | 3    |
| 31    | Mono North        | 2344000       | 628000  | 2129251.6352  | 413251.6352  | 3    |
| 32    | Sonoma            | 1730000       | 333000  | 1515251.6352  | 118251.6352  | 2    |
| 33    | Yolo              | 2086000       | 341000  | 1871251.6352  | 126251.6352  | 2    |
| 34    | El Dorado         | 2490000       | 391000  | 2275251.6352  | 176251.6352  | 2    |
| 35    | Mendocino         | 1609000       | 662000  | 1394251.6352  | 447251.6352  | 2    |
| 36    | Butte             | 2028000       | 713000  | 1813251.6352  | 498251.6352  | 2    |
| 37    | Sierra            | 2360000       | 714000  | 2145251.6352  | 499251.6352  | 2    |
| 38    | Humboldt          | 1552000       | 377000  | 1337251.6352  | 162251.6352  | 1    |
| 39    | Tehama            | 1992000       | 382000  | 1777251.6352  | 167251.6352  | 1    |
| 40    | Plumas            | 2350000       | 324000  | 2135251.6352  | 109251.6352  | 1    |
| 41    | Siskiyou West     | 1583000       | 771000  | 1368251.6352  | 556251.6352  | 1    |
| 42    | Siskiyou East     | 1993000       | 781000  | 1778251.6352  | 566251.6352  | 1    |
| 43    | Modoc             | 2335000       | 758000  | 2120251.6352  | 543251.6352  | 1    |

# **Caltrans Fonts**

The <u>seven</u> fonts shown in this Appendix are the only fonts currently used by Caltrans! Out dated fonts are still in the Caltrans Font resource file (<u>ctfont.rsc</u>) in order to allow old archived files to be plotted/printed with the fonts that were originally used.

Font 3 (<u>ctfont1</u>) is the new standard Caltrans font used by all functional units. Font 3 was developed to improve the printing quality and clarity for half-size plotting/printing (11" X 17"). The space for each character (kerning) has been improved in Font 3 over the kerning used in Font 2 (<u>Leroy</u>). Font 2 is still used and needed for mapping purposes.

Font 3 contains additional characters and has enhanced several existing characters for clarity when reading the plans. Because of these additional characters, enhancements and kerning, Font 3 has replaced the need for using Font 23 when labeling waterways and As-built changes. Use Font 3 with a slant angle of 25 degrees for waterways and a slant angle of 15 degrees for As-built changes.

Years ago Font 1 was created to reduce the spacing between characters. With the improved kerning in Font 3 along with the improved enhancements for print quality and clarity, it is now unnecessary and obsolete to use Font 1.

Font 43 (Bold) is used in the preparation of the Final Contract plans. Fonts 4, 7, 55, & 56 are used by Right of Way Engineering for their specific needs.

In this Appendix, every character for each of the seven fonts is shown with its character ID value. To access any character by its ID value, type a back-slash followed by the ID value of the character. Since special characters may not be linked to a particular key on the keyboard, the back-slash is the best way to insert them while using the standard MicroStation "Dialog" Text Editor Style.

Example: (\197) will allow the user to place a cubic symbol when using Font 3.

All font characters can be displayed and selected by using the "<u>WYSIWYG</u>" Text Editor Style available in MicroStation.
Font 2 (LEROY)

| 2 - L        | ERO        | Y    |      |       |            |            |                   |            |       |       |            |                        |                   |            |                   |
|--------------|------------|------|------|-------|------------|------------|-------------------|------------|-------|-------|------------|------------------------|-------------------|------------|-------------------|
| <u>F</u> ile | Disp       | olay |      |       |            |            |                   |            |       |       |            |                        |                   |            |                   |
| 32           | 33         | 34   | 35   | 36    |            | _ 38 _     | 39                | 40         | 41    | 42    | 43         | 44                     | _45               | 46         | 47                |
|              |            | 11   | #    | \$    | %          | &          |                   |            | )     | ×     | +          | 9                      | _                 |            | 1                 |
| 48           | 49         | 50   | 51   | 52    | 53         | 54         | 55                | 56         | 57    | 58    | 59         | 60                     | 61                | 62         | 63                |
| 0            | 1          | 2    | 3    | 4     | 5          | 6          | 7                 | 8          | 9     | 8     | 0 9        | <                      | =                 |            | ?                 |
| 64           | 65         | 66   | 67   | 68    | 69         | 70         | 71                | 72         | 73    | 74    | 75         | 76                     | 77                | 78         | 79                |
| 0            | A          | B    | C    | D     | E          | F          | G                 | H          | I     | J     | K          |                        | M                 | N          | 0                 |
| 80           | 81         | 82   | 83   | 84    | 85         | 86         | 87                | 88         | 89    | 90    | 91         | 92                     | 93                | 94         | 95                |
| P            | Q          | R    | S    | T     | U          | V          | W                 | X          | Y     | Z     |            | $\left  \right\rangle$ |                   | 0          |                   |
| 96           | 97         | 98   | 99   | 100   | 101        | 102        | 103               | 104        | 105   | 106   | 107        | 108                    | 109               | 110        | 111               |
| N I          |            | Ь    | C    | d     | e          | f          | a                 | h          | Ī     | 1     | K          | 1                      | m                 | n          | 0                 |
| 112          | 113        | 114  | 115  | 116   | 117        | 118        | 119               | 120        | 121   | 122   | 123        | 124                    | 125               | 126        | 127               |
| p            |            | r    | s    | +     | u          | V          | W                 | X          | Y     | z     | []         |                        | }                 | ~-         | ¢.                |
| 128          | 129        | 130  | 131  | 132   | 133        | 134        | 135               | 136        | 137   | 138   | 139        | 140                    | 141               | 142        | 143               |
| Tr           | 1/2        | 1/4  | 3/4  | 1/8   | 3/8        | 5/8        | $\frac{7}{8}$     | 1/16       | 3/16  | 5/16  | 76         | $\frac{9}{16}$         | 11/16             | 13/6       | 15/ <sub>IR</sub> |
| 144          | 145        | 146  | 147  | 148   | 149        | 150        | 151               | 152        | 153   | 154   | 155        | 156                    | 157               | 158        | 159               |
| 1/22         | 3/30       | 5/30 | 1/20 | 9/32  | 1/32       | 13/32      | 15/30             | 17/32      | 19/32 | 21/32 | 23/        | 25/32                  | 27/32             | 29/        | 31/32             |
| 160          | 161        | 162  | 163  | 164   | 165        | 166        | 167               | 168        | 169   | 170   | 171        | 172                    | 173               | 174        | 175               |
| 1/64         | 3/60       | 5/60 | 7/64 | %4    | 1/60       | 13/64      | 15/ <sub>64</sub> | 17/54      | 19/64 | 21/54 | 23/        | 25/                    | 27/ <sub>64</sub> | 29/<br>/64 | 31/54             |
| 176          | 177        | 178  | 179  | 180   | 181        | 182        | 183               | 184        | 185   | 186   | 187        | 188                    | 189               | 190        | 191               |
| 0            | 35/<br>/64 | 37/  | 39/  | 41/64 | 43/<br>(64 | 45/<br>(64 | 47/ <sub>64</sub> | 49/<br>/64 | 51/64 | 53/   | 55/<br>/64 | 57/<br>154             | 59/<br>/64        | 61/<br>(64 | 6¥<br>(64         |
| 192          | 193        | 194  | 195  | 196   | 197        | 198        | 199               | 200        | 201   | 202   | 203        | 204                    | 205               | 206        | 207               |
| $\Delta$     | Ø          | P    | u    | 2     | 3          | A          |                   | $\pm$      |       |       |            |                        |                   |            |                   |
| 208          | 209        | 210  | 211  | 212   | 213        | 214        | 215               | 216        | 217   | 218   | 219        | 220                    | 221               | 222        | 223               |
| 224          | 225        | 226  | 227  | 228   | 229        | 230        | 231               | 232        | 233   | 234   | 235        | 236                    | 237               | 238        | 239               |
| 240          | 241        | 242  | 243  | 244   | 245        | 246        | 247               | 248        | 249   | 250   | 251        | 252                    | 253               | 254        | 255               |

Font 3 (CTFONT1)

# 3 - CTFONT1

| Eile | Dis            | play       |            |                |               |                                         |            |       |            |                                                         |            |                |            |             | - 1999-11 |
|------|----------------|------------|------------|----------------|---------------|-----------------------------------------|------------|-------|------------|---------------------------------------------------------|------------|----------------|------------|-------------|-----------|
| 32   | 33             | - 34       | 35         | 36             | 37            | - 38                                    | - 39       | 40    | 41         | 42                                                      | 43         | 44             | 45         | 46          | 47        |
|      | L,             | - 19       | #          | \$             | %             | &                                       | 1          | (     | )          | ×                                                       | Ŧ          | 9              | 222        |             | 1         |
| 48   | 49             | 50         | 51         | 52             | 53            | 54                                      | 55         | 56    | 57         | 58                                                      | 59         | 60             | 61         | 62          | 63        |
| 0    | 1              | 2          | 3          | 4              | 5             | 6                                       | 7          | 8     | 9          | 0                                                       | 0<br>9     | $\langle$      |            | $ \rangle $ | 2         |
| 64   | 65             | 66         | 67         | 68             | 69            | 70                                      | 71         | 72    | 73         | 74                                                      | 75         | 76             | 77         | 78          | 79        |
| O    | A              | B          | C          | D              | E             | F                                       | G          | H     | I          | J                                                       | K          | Ľ              | Μ          | Ν           | 0         |
| 80   | 81             | 82         | 83         | 84             | 85            | 86                                      | 87         | 88    | 89         | 90                                                      | 91         | 92             | 93         | 94          | 95        |
| P    | Q              | R          | S          | T              | Ų             | V                                       | W          | Х     | Y          | Z                                                       | E          | $\mathbf{X}$   |            | Ċ           |           |
| 96   | 97             | 98         | 99         | 100            | 101           | 102,                                    | 103        | 104   | 105        | 106                                                     | 107        | 108            | 109        | 110         | 111       |
| X    | a              | b          | ¢          | d              | ę             | f                                       | q          | h     | Ī          | Í                                                       | K          | I.             | m          | n           | 0         |
| 112  | 113            | 114        | 115        | 116            | 117           | 118                                     | 119        | 120   | 121        | 122                                                     | 123        | 124            | 125        | 126         | 127       |
| p    | q              | r          | S          | +              | Ш             | V                                       | W          | X     | Υ          | Z                                                       | 1          |                | }          |             | Œ         |
| 128  | 129            | 130        | 131        | 132            | 133           | 134                                     | 135        | 136   | 137        | 138                                                     | 139        | 140            | 141        | 142         | 143       |
| TT   | $\frac{1}{2}$  | 1/4        | 3/4        | 1/8            | 3/8           | 5/8                                     | 7/8        | 1/16  | 3/16       | 5/16                                                    | 7/16       | $\frac{9}{16}$ | 1/6        | 13/16       | 15/16     |
| 144  | 145            | 146        | 147        | 148            | 149           | 150                                     | 151        | 152   | 153        | 154                                                     | 155        | 156            | 157        | 158         | 159       |
| 1/32 | $\frac{3}{32}$ | 5/32       | 7/32       | $\frac{9}{32}$ | $ \psi_{32} $ | 13/32                                   | 15/32      | 17/32 | 19/32      | 21/32                                                   | 23/32      | 25/<br>732     | 27/32      | 29/<br>732  | 31/32     |
| 160  | 161            | 162        | 163        | 164            | 165           | 166                                     | 167        | 168   | 169        | 170                                                     | 171        | 172            | 173        | 174         | 175       |
| 1/64 | 3/64           | 5/64       | 7/64       | %4             | 11/64         | 13/64                                   | 15/64      | 17/64 | 19/64      | 21/64                                                   | 23/4       | 25/<br>%4      | 27/64      | 29/<br>764  | 31/64     |
| 176  | 177            | 178        | 179        | 180            | 181           | 182                                     | 183        | 184   | 185        | 186                                                     | 187        | 188            | 189        | 190         | 191       |
| D    | 35/<br>764     | 37/<br>/64 | 39/<br>764 | 4/64           | 43/<br>764    | 45/<br>%4                               | 47/<br>/64 | 43/4  | 51/<br>/64 | 53/<br>/64                                              | 55/<br>764 | 57/<br>/64     | 59/<br>764 | 61/<br>/64  | 63/<br>%4 |
| 192  | 193            | 194        | 195        | 196            | 197           | 198                                     | 199        | 200   | 201        | 202                                                     | 203        | 204            | 205        | 206         | 207       |
| Δ    | Ø              | P          | $\mu$      | 2              | 3             | 4                                       |            | ±     | θ          | $\gamma$                                                | Σ          | $\Phi$         | Ω          | Ι           | Y         |
| 208  | 209            | 210        | 211        | 212            | 213           | 214                                     | 215        | 216   | 217        | 218                                                     | 219        | 220            | 221        | 222         | 223       |
| X    | L              |            |            |                |               | 0 - 1 - 1 - 1 - 1 - 1 - 1 - 1 - 1 - 1 - |            |       |            | 2 - 4 - 17 - 17 - 18 - 19 - 19 - 19 - 19 - 19 - 19 - 19 |            |                |            | 0.0220.021  |           |
| 224  | 225            | 226        | 227        | 228            | 229           | 230                                     | 231        | 232   | 233        | 234                                                     | 235        | 236            | 237        | 238         | 239       |
| 240  | 241            | 242        | 243        | 244            | 245           | 246                                     | 247        | 248   | 249        | 250                                                     | 251        | 252            | 253        | 254         | 255       |
| 1/3  | 2/3            | 1/5        |            |                | 1/6           |                                         | 1/25       |       |            |                                                         |            |                |            |             |           |

| <b>4</b> - C | :TFO               | NT-F            | łW    |               |        |            |                    |       |             |           |                    |     |                |            |      |
|--------------|--------------------|-----------------|-------|---------------|--------|------------|--------------------|-------|-------------|-----------|--------------------|-----|----------------|------------|------|
| <u>F</u> ile | Disp               | olay            |       |               |        |            |                    |       |             |           |                    |     |                |            |      |
| 32           | 33                 | 34              | 35    | 36            | 37     | 38         | 39                 | 40    | 41          | 42        | 43                 | 44  | 45             | 46         | 47   |
|              | 1                  | 17              | #     | \$            | %      | &          |                    |       | $ \rangle $ | $ \star $ | $\left  + \right $ | g   |                | a          | 1    |
| 48           | 49                 | 50              | 51    | 52            | 53     | 54         | 55                 | 56    | 57          | 58        | 59                 | 60  | 61             | 62         | 63   |
| 0            | 1                  | 2               | 3     | 4             | 5      | 6          | 7                  | 8     | 9           | P         | e<br>q             |     |                | >          | 2    |
| 64           | 65                 | 66              | 67    | 68            | 69     | 70         | 71                 | 72    | 73          | 74        | 75                 | 76  | 77             | 78         | 79   |
| Q            | A                  | B               | C     | D             | E      | F          | G                  | H     | I           | J         | K                  | L   | M              | N          | 0    |
| 80           | 81                 | 82              | 83    | 84            | 85     | 86         | 87                 | 88    | 89          | 90        | 91                 | 92  | 93             | 94         | 95   |
| P            | Q                  | R               | S     | T             | U      | V          | W                  | X     | Υ           | Z         | E                  |     | ] ]            | 0          |      |
| 96           | 97                 | 98              | 99    | 100           | 101    | 102        | 103                | 104   | 105         | 106       | 107                | 108 | 109            | 110        | 111  |
| E.           | a                  | Ь               | C     | d             | e      | f          | $\left  q \right $ | h     | i           | i         | k                  | 1   | $\overline{m}$ | $\square$  | 0    |
| 112          | 113                | 114             | 115   | 116           | 117    | 118        | 119                | 120   | 121         | 122       | 123                | 124 | 125            | 126        | 127  |
| p            | $\left  q \right $ | r               | 5     | +             | u      | V          | W                  | X     | У           | Z         | {                  |     | }              | ~          | ¢    |
| 128          | 129                | 130             | 131   | 132           | 133    | 134        | 135                | 136   | 137         | 138       | 139                | 140 | 141            | 142        | 143  |
| Tr           | 1/2                | 1/4             | 3/4   | 1/8           | 3/8    | 5/8        | 7/8                | 1/16  | 3/16        | 5/16      | 7/16               | 9/6 | 11/16          | 13/6       | 15/6 |
| 144          | 145                | 146             | 147   | 148           | 149    | 150        | 151                | 152   | 153         | 154       | 155                | 156 | 157            | 158        | 159  |
| 1/20         | $\frac{3}{6}$      | 5/2             | 7/20  | $\frac{9}{2}$ | 11/20  | 13/22      | 15/20              | 17/20 | 19/22       | 2/22      | 23/20              | 24  | 27/22          | 29/20      | 3/22 |
| 160          | 161                | 162             | 163   | 164           | 165    | 166        | 167                | 168   | 169         | 170       | 171                | 172 | 173            | 174        | 175  |
| 1/50         | 3/6.8              | 5/68            | 7/6.8 | 9/6.8         | 11/6.8 | 13/64      | 8/64               | 17/54 | 19/54       | 2/54      | 23/                | E/  | 27/            | 29/        | 3/64 |
| 176          | 177                | 178             | 179   | 180           | 181    | 182        | 183                | 184   | 185         | 186       | 187                | 188 | 189            | 190        | 191  |
| 0            | 35/                | 37/<br>164      | 31/   | 4/64          | 43/    | 45/<br>164 | 47/64              | 4%    | 51/64       | 53/       | 55%<br>164         | 57/ | 59/<br>164     | 61/<br>/64 | 67/  |
| 192          | 193                | 194             | 195   | 196           | 197    | 198        | 199                | 200   | 201         | 202       | 203                | 204 | 205            | 206        | 207  |
| $ \Delta $   | ø                  | $ \mathcal{P} $ | 4     | 2             | 3      | 4          |                    | E.    | θ           | Y         |                    |     |                |            |      |
| 208          | 209                | 210             | 211   | 212           | 213    | 214        | 215                | 216   | 217         | 218       | 219                | 220 | 221            | 222        | 223  |
| 224          | 225                | 226             | 227   | 228           | 229    | 230        | 231                | 232   | 233         | 234       | 235                | 236 | 237            | 238        | 239  |
| 240          | 241                | 242             | 243   | 244           | 245    | 246        | 247                | 248   | 249         | 250       | 251                | 252 | 253            | 254        | 255  |

## Font 4 (CTFONT-RW)

| 7 - A        | DLI      | IE.      |      |           |     |          |     |     |          |     |     |     |            |          |     |
|--------------|----------|----------|------|-----------|-----|----------|-----|-----|----------|-----|-----|-----|------------|----------|-----|
| <u>F</u> ile | Disp     | olay     |      |           |     |          |     |     |          |     |     |     |            |          |     |
| 32           | 33       | 34       | 35   | 36        | 37  | 38       | 39  | 40  | 41       | 42  | 43  | 44  | 45         | 46       | 47  |
|              | 1        |          |      | 5         |     | æ        | •   | •   | 3        |     |     | 36  | 8.7        | -        |     |
| 48           | 49       | 50       | 51   | 52        | 53  | 54       | 55  | 56  | 57       | 58  | 59  | 60  | 61         | 62       | 63  |
| 0            | 1        | 9        | 3    | ्रतः      | 5   | 6        | 7   | 8   | 9        |     |     |     |            |          | 1   |
| 64           | 65       | 66       | 67   | 68        | 69  | 70       | _71 | 72  | 73       | 74  | 75  | 76  | 77         | 78       | 79  |
|              | A        | В        | С    | D         | B   | F        | G   | H   | Ι        | J   | K   | L   | М          | N        | 0   |
| 80           | 81       | 82       | 83   | 84        | 85  | 86       | 87  | 88  | 89       | 90  |     | 92  | 93         | 94       | 95  |
| P            | Q        | R        | 8    | Т         | U   | v        | W   | x   | Y        | Z   |     |     |            |          |     |
| 96           | 97       | 98       | 99   | 100       | 101 | 102      | 103 | 104 | 105      | 106 | 107 | 108 | 109        | 110      | 111 |
| •            | <u> </u> | <u> </u> | a    |           | a   | f        |     | L   | i        | i   | k   | 1   |            |          | •   |
| 112          | 113      | 114      | 115  | 116       | 117 | 118      | 119 | 120 | 121      | 122 | 123 | 124 | 125        | 126      | 127 |
| D            | <b>E</b> | <b>P</b> |      | t         |     | <b>v</b> | W   | I   | 3        | 5   |     |     |            |          |     |
| 128          | 129      | 130      | 131  | 132       | 133 | 134      | 135 | 136 | 137      | 138 | 139 | 140 | 141        | 142      | 143 |
| -            | - 40     | 1.40     | 1.17 | 140       | 140 | 150      |     | 150 | 150      | 454 |     | 150 | 457        | 100      | 150 |
| 144          | 140      | 140      | 147  | 140       | 143 | 100      |     |     | 105      | 104 |     | 100 |            | 1:00     |     |
| 160          | 161      | 162      | 163  | 164       | 165 | 166      | 167 | 168 | 169      | 170 | 171 | 172 | 173        | 174      | 175 |
|              |          | 102      |      |           |     |          |     |     |          |     |     |     |            | 114      |     |
| 176          | 177      | 178      | 179  | 180       | 181 | 182      | 183 | 184 | 185      | 186 | 187 | 188 | 189        | 190      | 191 |
|              |          |          |      |           |     |          |     |     |          |     |     |     | $\square$  |          |     |
| 192          | 193      | 194      | 195  | 196       | 197 | 198      | 199 | 200 | 201      | 202 | 203 | 204 | 205        | 206      | 207 |
|              |          |          |      |           |     |          |     |     |          |     |     |     |            |          |     |
| 208          | 209      | 210      | 211  | 212       | 213 | 214      | 215 | 216 | 217      | 218 | 219 | 220 | 221        | 222      | 223 |
|              |          |          |      | 1.0000000 |     |          |     |     | 00000000 |     |     |     | 04-00000-0 | 1.000000 |     |
| 224          | 225      | 226      | 227  | 228       | 229 | 230      | 231 | 232 | 233      | 234 | 235 | 236 | 237        | 238      | 239 |
|              |          |          |      |           |     |          |     |     |          |     |     |     |            |          |     |
| 240          | 241      | 242      | 243  | 244       | 245 | 246      | 247 | 248 | 249      | 250 | 251 | 252 | 253        | 254      | 255 |
|              |          |          |      |           |     |          |     |     |          |     |     |     |            |          |     |
|              |          | -        |      | -         | -   |          |     |     |          | -   |     |     |            | -        |     |

| Font 43 (BULD) | Font | 43 | (BOLD) |
|----------------|------|----|--------|
|----------------|------|----|--------|

| 43 -                                  | HUL    | D        |         |          |      |            |       |     |           |     |          |      |                                            |         |          |
|---------------------------------------|--------|----------|---------|----------|------|------------|-------|-----|-----------|-----|----------|------|--------------------------------------------|---------|----------|
| <u>F</u> ile                          | Disp   | olay     |         |          |      |            |       |     |           |     |          |      |                                            |         |          |
| 32                                    | 33     | 34       | 35      | 36       | 37   | 38         | 39    | 40  |           | 42  | 43       | 44   | 45                                         | 46      | 47       |
|                                       | 1      | •        | #       | \$       | 7    | å          |       | (   |           | *   | +        |      | <b>E</b>                                   |         | 1        |
| 48                                    | 49     | 50       | 51      | 52       | 53   | 54         | 55    | 56  | 57        | 58  | 59       | 60   | 61                                         | 62      | 63       |
| 0                                     | 1      | 2        | 3       | 4        | 5    | 6          | 7     | 8   | 9         |     | 5        | 4    | =                                          |         | 7        |
| 64                                    | 65     | 66       | 67      | 68       | 69   | 70         | 71    | 72  | 73        | 74  | 75       | 76   | 77                                         | 78      | 79       |
| D                                     | A      | B        | С       | D        | E    | l.F.       | G     | H   |           | J   | K        |      | M                                          | Ν       | 0        |
| 80                                    | 81     | 82       | 83      | 84       | 85   | 86         | 87    | 88  | 89        | 90  | 91       | 92   | 93                                         | 94      | 95       |
| P                                     | Q      | R        | 8       | T        | U    | V          | W     | X   | Y         | Ζ   |          |      | ]                                          | •       | 1000     |
| 96                                    | 97     | 98       | 99      | 100      | 101  | 102        | 103   | 104 | 105       | 106 | 107      | 108  | 109                                        | 110     | 111      |
|                                       | 8      | b        | C       | d        | •    | . <b>f</b> | g     | h   |           |     | k        |      | m                                          | n.      | 0        |
| 112                                   | 113    | 114      | 115     | 116      | 117  | 118        | 119   | 120 | 121       | 122 | 123      | 124  | 125                                        | 126     | 127      |
| P                                     | P      | <b>r</b> | 8       | t        | U    | V          | w     | X   | y         | Z   |          |      |                                            |         | E        |
| 128                                   | 129    | 130      | 131     | 132      | 133  | 134        | 135   | 136 | 137       | 138 | 139      | 140  | 141                                        | 142     | 143      |
|                                       |        |          |         |          |      |            |       |     |           |     |          |      |                                            |         | 4.50     |
| 144                                   | 145    | 145      | 147     | 148      | 149  | 150        |       | 152 |           | 154 |          | 156  | 157                                        |         | 159      |
| 100                                   | 4.04   | 100      | 100     | 104      | 105  | 100        | 107   | 100 | 100       | 170 | - 7-     | 4.70 | 170                                        | 178     | 1.70     |
| 160                                   |        | 102      | 163     | 104      | 160  | 100        |       | 100 | 103       | 170 |          |      | 11.2                                       | 174     | <u> </u> |
| 176                                   | 177    | 179      | 179     | 190      | 1.91 | 192        | 193   | 19/ | 195       | 196 | 197      | 199  | 199                                        | 190     | 191      |
|                                       |        |          |         |          |      |            |       |     |           |     |          |      |                                            |         |          |
| 192                                   | 193    | 194      | 195     | 196      | 197  | 198        | 199   | 200 | 201       | 202 | 203      | 204  | 205                                        | 206     | 207      |
|                                       |        |          |         |          |      |            |       | +   |           |     |          |      |                                            |         |          |
| 208                                   | 209    | 210      | 211     | 212      | 213  | 214        | 215   | 216 | 217       | 218 | 219      | 220  | 221                                        | 222     | 223      |
| 1.000                                 | 200000 |          | 10.200  | 10000000 | 2000 |            |       |     | 0.0000000 |     |          |      | 11-02-02-02-02-02-02-02-02-02-02-02-02-02- | 1000000 |          |
| 224                                   | 225    | 226      | 227     | 228      | 229  | 230        | 231   | 232 | 233       | 234 | 235      | 236  | 237                                        | 238     | 239      |
|                                       |        |          |         |          |      |            |       |     |           |     |          |      |                                            |         |          |
| 240                                   | 241    | 242      | 243     | 244      | 245  | 246        | 247   | 248 | 249       | 250 | 251      | 252  | 253                                        | 254     | 255      |
|                                       |        |          | į.      |          |      |            |       |     |           |     |          |      |                                            |         |          |
| · · · · · · · · · · · · · · · · · · · |        |          | and and | -        |      |            | dest. |     |           |     | hard and |      |                                            |         | Sec.     |

199

| 55 -               | FAN           | CY -             | OLD            | MO               | N. FO           | DNT2       |               |                  |          |                |                |             |               |           |          |
|--------------------|---------------|------------------|----------------|------------------|-----------------|------------|---------------|------------------|----------|----------------|----------------|-------------|---------------|-----------|----------|
| <u>F</u> ile       | Disp          | olay             |                |                  |                 |            |               |                  |          |                |                |             |               |           |          |
| 32                 | 33            | 34               | 35             | 36               | 37              | 38         | 39            | 40               | 1        | 42             | 43             | 44          | 45            | 46        | 47       |
|                    | 1             | 67               | #              | \$               | 7.              | &          | 1             | ζ.               |          | *              | +              |             |               |           | 1        |
| 48                 | 49            | 50               | 51             | 52               | 53              | 54         | 55            | 56               | 57       | 58             | 59             | 60          | 61            | 62        | 63       |
| $\left  0 \right $ | 1             | 2                | 3              | 4                | 5               | 6          | 7             | 8                | 9        |                | 3              | $\langle  $ |               |           | ?        |
| 64                 | 65            | 66               | 67             | 68               | 69              | 70         | 71            | 72               | 73       | 74             | 75             | 76          | 77            | 78        | 79       |
| Q                  | A             | B                | C              | D                | $ \mathbf{E} $  | F          | G             | H                | I        | J              | K              | L           | M             | N         | 0        |
| 80                 | 81            | 82               | 83             | 84               | 85              | 86         | 87            | 88               | 89       | 90             | 91             | 92          | 93            | 94        | 95       |
| $ \mathbf{P} $     | Q             | R                | S              | T                | U               | V          | W             | $ \mathbf{X} $   | Y        | $ \mathbf{Z} $ | Ε              | $ \lambda $ | ]]            | 0         | <u></u>  |
| 96                 | 97            | 98               | 99             | 100              | 101             | 102        | 103           | 104              | 105      | 106            | 107            | 108         | 109           | 110       | 111      |
| 3                  | a             | Ъ                | $\mathbf{c}$   | d                | e               | f          | g             | h                | i        | i              | $\mathbf{k}$   | 1           | m             | n         | ο        |
| 112                | 113           | 114              | 115            | 116              | 117             | 118        | 119           | 120              | 121      | 122            | 123            | 124         | 125           | 126       | 127      |
| g                  | q             | r                | S              | t                | u               | v          | w             | x                | y        | $ \mathbf{z} $ | 1              | 1           | 3             | ~         | j.       |
| 128                | 129           | 130              | 131            | 132              | 133             | 134        | 135           | 136              | 137      | 138            | 139            | 140         | 141           | 142       | 143      |
|                    | $\frac{1}{2}$ | 1/4              | $\frac{3}{4}$  | 1/8              | $\frac{3}{8}$   | 5/8        | $\frac{7}{8}$ | $V_{16}$         | 3/6      | 5/6            | $\frac{7}{16}$ | %           | 1/6           | 13/16     | 15/16    |
| 144                | 145           | 146              | 147            | 148              | 149             | 150        | 151           | 152              | 153      | 154            | 155            | 156         | 157           | 158       | 159      |
| 1/32               | 3/<br>/32     | 5/ <sub>32</sub> | 7/32           | 9/ <sub>32</sub> | ₩ <sub>32</sub> | ßį,        | 15 <u>7</u> , | $\eta_{y}$       | Щ,       | Чų,            | 24/12          | 24/12       | $\frac{w}{h}$ | 24/2      | Ж,       |
| 160                | 161           | 162              | 163            | 164              | 165             | 166        | 167           | 168              | 169      | 170            | 171            | 172         | 173           | 174       | 175      |
| 1/64               | 3/<br>/64     | 5/<br>/64        | $\frac{7}{64}$ | 9/ <sub>64</sub> | 11/<br>/64      | Вí<br>Им   | 5(<br>/M      | П/и              | NY<br>Ve | 2(<br>/M       | 24/<br>Ти      | 24/14       | 27<br>/M      | 21/1      | Ж        |
| 176                | 177           | 178              | 179            | 180              | 181             | 182        | 183           | 184              | 185      | 186            | 187            | 188         | 189           | 190       | 191      |
| W.                 | Ж,<br>И       | 31/<br>/M        | W.             | 41<br>164        | ₩ <sub>M</sub>  | 49/<br>764 | 41/<br>/M     | Ч <u>у</u><br>7и | 9(<br>/M | Яų             | 57<br>74       | 5¥<br>/u    | 9¥,           | 61/<br>/M | ау<br>Ли |
| 192                | 193           | 194              | 195            | 196              | 197             | 198        | 199           | 200              | 201      | 202            | 203            | 204         | 205           | 206       | 207      |
|                    |               |                  |                | _                |                 |            |               | $ \pm $          |          |                |                | _           |               |           |          |
| 208                | 209           | 210              | 211            | 212              | 213             | 214        | 215           | 216              | 217      | 218            | 219            | 220         | 221           | 222       | 223      |
|                    |               |                  |                |                  |                 |            |               |                  |          |                |                |             |               |           |          |
| 224                | 225           | 226              | 227            | 228              | 229             | 230        | 231           | 232              | 233      | 234            | 235            | 236         | 237           | 238       | 239      |
|                    |               |                  |                |                  |                 |            |               |                  |          |                |                |             |               |           |          |
| 240                | 241           | 242              | 243            | 244              | 245             | 246        | 247           | 248              | 249      | 250            | 251            | 252         | 253           | 254       | 255      |
|                    |               |                  | j.             |                  |                 |            |               |                  |          |                |                |             |               |           |          |

## Font 55 (FANCY – OLD MON. FONT 2)

| Font 5  | 6 (SH | ADOW) |
|---------|-------|-------|
| I OHC O |       | 1100  |

| 56 -         | SHA  | D04  | 1       |      |     |              |                    |     |      |       |      |              |     |       |               |
|--------------|------|------|---------|------|-----|--------------|--------------------|-----|------|-------|------|--------------|-----|-------|---------------|
| <u>F</u> ile | Disp | olay | Sectors | 0000 |     | anara        |                    |     | 200  | 0.000 | 1910 |              |     | 0.000 |               |
| 32           | 33   | 34   | 35      | 36   | 37  | 38           | 39                 | 40  |      | 42    | 43   | 44           | _45 | 46    | 47            |
|              | 1    | "    | #       | \$   | %   | 2            | 1223               | (   | )    | \$    | +    | 3            | 1   | ى     | 1             |
| 48           | 49   | 50   | 51      | 52   | 53  | 54           | 55                 | 56  | 57   | 58    | 59   | 60           | 61  | 62    | 63            |
| 0            |      | 2    | З       | 4    | 5   | 6            | $\left  7 \right $ | 8   | 9    | 3     | 3    | <            | =   | >     | ?             |
| 64           | 65   | 66   | 67      | 68   | 69  | 70           | 71                 | 72  | 73   | 74    | 75   | 76           | 77  | 78    | 79            |
| Þ            | A    | B    | C       | D    | E   | F            | G                  | Н   |      | J     | К    | L            | М   | Ν     | Ø             |
| 80           | . 81 | 82   | 83      | 84   | 85  | 86           | 87                 | 88  | _ 89 | 90    | 91   | 92           | _93 | _94   | _95           |
| P            | Q    | R    | S       | T    | IJ  | $\mathbb{V}$ | W                  | Х   | Y    | Z     |      |              | ]   | 0     | <u> 201</u> 3 |
| 96           | 97   | 98   | 99      | 100  | 101 | 102          | 103                | 104 | 105  | 106   | 107  | 108          | 109 | 110   | 111           |
|              | A    | B    | C       | D    | E   | F            | Θ                  | Н   |      | J     | К    | <u>, 128</u> | М   | N     | Ø             |
| 112          | 113  | 114  | 115     | 116  | 117 | 118          | 119                | 120 | 121  | 122   | 123  | 124          | 125 | 126   | 127           |
| P            | a.   | R    | S       | Т    | IJ  | V            | W                  | Х   | Y    | z     |      |              |     |       |               |
| 128          | 129  | 130  | 131     | 132  | 133 | 134          | 135                | 136 | 137  | 138   | 139  | 140          | 141 | 142   | 143           |
|              |      |      |         |      |     | 450          |                    |     | 450  |       |      |              |     |       |               |
| 144          | 145  | 145  | 147     | 148  | 149 | 150          |                    | 152 | 153  | 154   |      | 156          | 157 | 158   | 159           |
| 160          | 161  | 162  | 163     | 164  | 165 | 166          | 167                | 168 | 169  | 170   | 171  | 172          | 173 | 174   | 175           |
|              |      |      |         |      |     |              |                    |     |      |       | j.   |              |     |       |               |
| 176          | 177  | 178  | 179     | 180  | 181 | 182          | 183                | 184 | 185  | 186   | 187  | 188          | 189 | 190   | 191           |
| 192          | 193  | 194  | 195     | 196  | 197 | 198          | 199                | 200 | 201  | 202   | 203  | 204          | 205 | 206   | 207           |
|              |      | 010  |         | 010  | 212 |              | 015                | 210 | 04.7 |       |      |              |     |       |               |
| 208          | 209  | 210  | 211     | 212  | 213 | 214          | 215                | 216 | 217  | 218   | 219  | 220          |     |       |               |
| 224          | 225  | 226  | 227     | 228  | 229 | 230          | 231                | 232 | 233  | 234   | 235  | 236          | 237 | 238   | 239           |
| 240          | 241  | 242  | 243     | 244  | 245 | 246          | 247                | 248 | 249  | 250   | 251  | 252          | 253 | 254   | 255           |
|              |      |      |         |      |     |              |                    |     |      |       |      |              |     |       | -             |

#### TEXT SIZE for accepted plotting scales other than the Caltrans base scale For Highway/Landscape Projects and Photogrammetry

| DESCRIPTION                                                                                                    | SIZE at<br>1"=20'            | SIZE at<br>1"=100'             | FONT    | WEIGHT |
|----------------------------------------------------------------------------------------------------|------------------------------|--------------------------------|---------|--------|
| Title Project Description                                                                                       | TX = 5.8<br>*                | TX = 29.0<br>*                 | 43      | 0      |
| Name and ID Code of Individual Plan<br>Sheets, (does not apply to the Title<br>Sheet.                           | TX = 5.8<br>*                | TX = 29.0<br>*                 | 43      | 0      |
| Titles for Quantity Tables and Detail<br>Drawings. Begin and End<br>Construction on Title Sheet                 | TX = 4.8                     | TX = 24.0                      | 43      | 0      |
| For Pacific Ocean                                                                                               | TX = 4.8                     | TX = 24.0                      | 3       | 2      |
| Country and State boundary                                                                                      | TX = 4.4                     | TX = 22.0                      | 43      | 0      |
| City Names on the Title Sheet Strip<br>Map                                                                      | TX = 4.0                     | TX = 20.0<br>**                | 43      | 0      |
| County Names on the Title Sheet<br>Strip Map                                                                    | TX = 4.0                     | TX = 20.0                      | 43      | 0      |
| Begin and End Work on Title Sheet.<br>Titles for Informational Tables                                           | TX = 4.0                     | TX = 20.0                      | 3       | 2      |
| Subtitles for Tables and Detail<br>Drawings. Route and Route No. ***<br>Headings inside a Quantity Table        | TH = 3.5<br>TW = 3.5<br>**** | TH = 17.5<br>TW = 17.5<br>**** | 3       | 2      |
| Bays                                                                                                    | TX = 3.5                     | TX = 17.5                      | 3       | 2      |
| As-built Changes                                                                                                | TX = 3.5                     | TX = 17.5                      | 3       | 1      |
| River Names (waterways)                                                                                         | TX = 2.8                     | TX = 14.0                      | 3 ***** | 1      |
| Majority of Text, (including text with drawings, tables and dimensioning).<br>County Lines and City Limit Lines | TX = 2.8                     | TX = 14.0                      | 3       | 1      |
| Restricted Space for Placement of Text                                                                          | TH = 2.8<br>TW = 2.4         | TH = 14.0<br>TW = 12.0         | 3       | 0      |
| Name, Date, License Number Inside<br>Seal and Date of Signature                                                 | TH = 2.8<br>TW = 2.0         | TH = 14.0<br>TW = 10.0         | 3       | 1      |
| Printed Names in Margin of Border<br>Sheet                                                                      | TX = 2.4                     | TX = 12.0                      | 3       | 1      |
| Photogrammetric Mapping and<br>Survey Topographic Mapping Text                                                  | TX = 2.4                     | TX = 12.0                      | 2       | 1      |

- \* Adjustable if necessary; TX = 4.8 minimum at 1" = 20' or TX = 24 minimum at 1" = 100'
- \*\* For projects spanning multiple counties that are identified on the Title Sheet, the text size and font for <u>cities</u> may be reduced to;

So the <u>counties</u> can be shown more prominently than cities.

\*\*\* If a Layout Sheet has <u>multiple routes</u> and is a busy and cluttered sheet, making it difficult to see the route labeling, then the Route and Route No. may be placed using;

TX = 4, Font = 43, WT = 0 for routes <u>with work</u> at 1" = 20' or TX = 20, Font = 43, WT = 0 at 1" = 100' TX = 2.8, Font = 3, WT = 1 for routes <u>without work</u> at 1" = 20' or TX = 14, Font 3, WT = 1 at 1" = 100'

For Title Sheets having a strip map that covers a large area (multiple counties), the route identification may be placed using;

TX = 2.8, Font = 3, WT = 1 for routes <u>without work</u> at 1" = 20' or TX = 14, Font = 3, WT = 1 at 1" = 100'

\*\*\*\* Reduce text width;

TW = 2.8 at 1" = 20' or

TW = 14 at 1" = 100' minimum)

If needed for restricted space when placing a heading inside a quantity table.

\*\*\*\*\* <u>Do not use Font 23.</u> It is obsolete and does not have the appropriate spacing for characters or the desired appearance for certain letters. Use the Caltrans standard Font 3 (ctfont1) and place at a slant angle of 25 degrees.

## Appendix A7

The information in the following tables apply to Design and Survey Topo and R/W data on projects using the Named Level convention.

#### **DESIGN DATA**

The following table identifies the featureline, alignment, point, profile, profile view and section view styles in the Ct\_2016\_Design.dwt template.

| Feature<br>Group       | Civil 3D Style<br>(Survey Figure<br>or Point) | Feature Description                                                                                   | Feature Attributes<br>Layer<br>Linetype or Block<br>Color<br>Weight |
|------------------------|-----------------------------------------------|----------------------------------------------------------------------------------------------------|---------------------------------------------------------------------|
| Feature<br>Line Styles | _No Display                                   | No Display                                                                                            | N/a                                                                 |
| Feature<br>Line Styles | c3d_Corridor<br>All-Views                     | Displayed in All Views - No vertex<br>markers in Profile<br>Uses the c3d-CORRIDOR Layer<br>Properties | Continuous<br>0<br>0.012                                            |
| Feature<br>Line Styles | c3d_Corridor<br>Model-View                    | Displayed only in Model View<br>Uses the c3d-CORRIDOR Layer<br>Properties                             | Continuous<br>0<br>0.012                                            |
| Feature<br>Line Styles | c3d_GRADING<br>All-Views                      | Displayed in All Views - No vertex<br>markers in Profile<br>Uses the c3d-GRADING Layer<br>Properties  | Continuous<br>0<br>0.012                                            |

 $\ensuremath{\mathbb{C}}$  2019 California Department of Transportation. All Rights Reserved.

| Feature<br>Group       | Civil 3D Style<br>(Survey Figure<br>or Point) | Feature Description                                                                                                    | Feature Attributes<br>Layer<br>Linetype or Block<br>Color<br>Weight |
|------------------------|-----------------------------------------------|----------------------------------------------------------------------------------------------------|---------------------------------------------------------------------|
| Feature<br>Line Styles | df_BASIN                                      | Displayes Line in Plan Model and<br>Profile - No vertex markers in Profile.<br>Marker visible in Section.<br>Uses the Layer Properties of df_BASIN | Continuous<br>9<br>0.012                                            |
| Feature<br>Line Styles | df_FLOW-LINE                                  | Displayes Line in Plan Model and<br>Profile - No vertex markers in Profile<br>Uses the Layer Properties of df_FLOW-<br>LINE                        | rd-flowline_c3d<br>1<br>0.012                                       |
| Feature<br>Line Styles | mc_CURB                                       | Displayes Line in Plan Model and<br>Profile - No vertex markers in<br>Profile<br>Uses the Layer Properties of<br>mc_CURB                           | Continuous<br>8<br>0.012                                            |
| Feature<br>Line Styles | rd_DITCH-TOP                                  | Displayes Line in Plan Model and<br>Profile - No vertex markers in Profile<br>Uses the Layer Properties of<br>rd_DITCH-TOP                         | Continuous<br>15<br>0.012                                           |
| Feature<br>Line Styles | rd_HMA-DIKE                                   | Displayes Line in Plan Model and<br>Profile - No vertex markers in Profile<br>Uses the Layer Properties of rd_HMA-<br>DIKE                         | Continuous<br>13<br>0.012                                           |

| Feature<br>Group       | Civil 3D Style<br>(Survey Figure<br>or Point) | Feature Description                                                                                                    | Feature Attributes<br>Layer<br>Linetype or Block<br>Color<br>Weight |
|------------------------|-----------------------------------------------|----------------------------------------------------------------------------------------------------|---------------------------------------------------------------------|
| Feature<br>Line Styles | rd_MATCHLIN<br>E                              | Displayes Line in Plan and Model<br>Uses the Layer Properties of<br>rd_MATCHLINE                                             | LC6-<br>dash_dot_dot_c3d<br>5<br>0.005                              |
| Feature<br>Line Styles | rd_RIGHT-OF-<br>WAY                           | Displayes Line in Plan and Model<br>Uses the Layer Properties of<br>rd_RIGHT-OF-WAY                                          | Continuous<br>6<br>0.012                                            |
| Feature<br>Line Styles | rd_ROCK-<br>SLOPE-<br>PROTECTION              | Rock Slope Protection                                                                                                    | Continuous<br>0<br>0.012                                            |
| Feature<br>Line Styles | rd_SAW-CUT-<br>LINE                           | Displayes Line in Plan and Model<br>Uses the Layer Properties of rd_SAW-<br>CUT-LINE                                         | Continuous<br>5<br>0.005                                            |
| Feature<br>Line Styles | rd_SLOPE-<br>BENCH                            | Displayes Line in Plan Model and<br>Profile - No vertex markers in Profile<br>Uses the Layer Properties of<br>rd_SLOPE-BENCH | Continuous<br>15<br>0.012                                           |

| Feature<br>Group          | Civil 3D Style<br>(Survey Figure<br>or Point) | Feature Description                                                                                                    | Feature Attributes<br>Layer<br>Linetype or Block<br>Color<br>Weight |
|---------------------------|-----------------------------------------------|----------------------------------------------------------------------------------------------------|---------------------------------------------------------------------|
| Feature<br>Line Styles    | rd_SLOPE-<br>CATCH                            | Displayes Line in Plan Model and<br>Profile - No vertex markers in Profile<br>Uses the Layer Properties of<br>rd_SLOPE-CATCH      | Continuous<br>15<br>0.012                                           |
| Feature<br>Line<br>Styles | rd_SLOPE-<br>CATCH-CUT                        | Displayes Line in Plan Model and<br>Profile - No vertex markers in Profile<br>Uses the Layer Properties of<br>rd_SLOPE-CATCH-CUT  | Continuous<br>3<br>0.012                                            |
| Feature<br>Line<br>Styles | rd_SLOPE-<br>CATCH-FILL                       | Displayes Line in Plan Model and<br>Profile - No vertex markers in Profile<br>Uses the Layer Properties of<br>rd_SLOPE-CATCH-FILL | Continuous<br>5<br>0.012                                            |
| Feature<br>Line<br>Styles | rd_SLOPE-HP                                   | Displayes Line in Plan Model and<br>Profile - No vertex markers in Profile<br>Uses the Layer Properties of<br>rd_SLOPE-HP         | Continuous<br>3<br>0.012                                            |
| Feature<br>Line<br>Styles | rd_STRING-<br>LINE                            | Displayes Line in Plan Model and<br>Profile - No vertex markers in Profile<br>Uses the Layer Properties of<br>rd_STRING-LINE      | Continuous<br>0<br>0.005                                            |

| Feature<br>Group          | Civil 3D Style<br>(Survey Figure<br>or Point) | Feature Description                                                                                                    | Feature Attributes<br>Layer<br>Linetype or Block<br>Color<br>Weight |
|---------------------------|-----------------------------------------------|----------------------------------------------------------------------------------------------------|---------------------------------------------------------------------|
| Feature<br>Line<br>Styles | tcd_BARRIER-<br>CONC                          | Displayes Line in Plan Model and<br>Profile - No vertex markers in Profile<br>Uses the Layer Properties of<br>tcd_BARRIER-CONC    | rd-barrier_c3d<br>0<br>0.012                                        |
| Feature<br>Line<br>Styles | tcd_TRAFFIC-<br>STRIPE                        | Displayes Line in Plan and Model<br>Uses the Layer Properties of<br>tcd_TRAFFIC-STRIPE                                            | Continuous<br>3<br>0.012                                            |
| Feature<br>Line<br>Styles | wall                                          | Displayes Line in Plan Model and<br>Profile - No vertex markers in Profile<br>Uses the Layer Properties of wall_                  | Continuous<br>13<br>0.012                                           |
| Feature<br>Line<br>Styles | wpc_TEMP-<br>EARTH-BERM                       | Displayes Line in Plan Model and<br>Profile - No vertex markers in Profile<br>Uses the Layer Properties of<br>wpc_TEMP-EARTH-BERM | sw-TEB_c3d<br>15<br>0.012                                           |
| Point Styles              | X High Points                                 | Design - High Points                                                                                                    | Marker, Label<br>rd_SURFACE-<br>POINT<br>Continuous<br>2<br>0.012   |

| Feature<br>Group    | Civil 3D Style<br>(Survey Figure<br>or Point) | Feature Description                                                                                                    | Feature Attributes<br>Layer<br>Linetype or Block<br>Color<br>Weight |
|---------------------|-----------------------------------------------|----------------------------------------------------------------------------------------------------|---------------------------------------------------------------------|
| Point Styles        | X Low Points                                  | Design - Low Points                                                                                                    | Marker, Label<br>rd_SURFACE-<br>POINT<br>Continuous<br>3<br>0.012   |
| Alignment<br>Styles | _Analysis                                     | Non-standard style used to display<br>warnings and the direction of the<br>alignment entities. If the entities aren't<br>all pointing in the same direction then<br>the alignment report and station labels<br>will be incorrect. | Line<br>align_<br>Continuous<br>0<br>0.012                          |
| Alignment<br>Styles | Align-Drainage<br>Culvert                     | Drainage alignment Culverts                                                                                                    | Line<br>align_CULVERT<br>Continuous<br>9<br>0.020                   |
| Alignment<br>Styles | Align-Drainage<br>Culvert<br>[Analysis]       | Drainage alignment Culverts Analysis                                                                                                    | Line<br>align_CULVERT<br>Continuous<br>2<br>0.020                   |

| Feature<br>Group    | Civil 3D Style<br>(Survey Figure<br>or Point) | Feature Description                                  | Feature Attributes<br>Layer<br>Linetype or Block<br>Color<br>Weight |
|---------------------|-----------------------------------------------|------------------------------------------------------|---------------------------------------------------------------------|
| Alignment<br>Styles | Align-Drainage<br>Ditch                       | Drainage alignment Ditches                           | Line<br>align_DITCH<br>Continuous<br>9<br>0.020                     |
| Alignment<br>Styles | Align-Drainage<br>Ditch<br>[Analysis]         | Drainage alignment Ditches                           | Line<br>align_DITCH<br>Continuous<br>2<br>0.020                     |
| Alignment<br>Styles | Align-Frontage<br>Rd                          | Alignment for Frontage Roads                         | Line<br>align_DITCH<br>Continuous<br>14<br>0.020                    |
| Alignment<br>Styles | Align-Frontage<br>Rd [Analysis]               | For the Analysis of Alignments for<br>Frontage Roads | Line<br>align_DITCH<br>Continuous<br>14<br>0.020                    |

| Feature<br>Group    | Civil 3D Style<br>(Survey Figure<br>or Point) | Feature Description                                         | Feature Attributes<br>Layer<br>Linetype or Block<br>Color<br>Weight |
|---------------------|-----------------------------------------------|-------------------------------------------------------------|---------------------------------------------------------------------|
| Alignment<br>Styles | Align-Local ST                                | Alignment for the Local Streets                             | Line<br>align_FRONTAGE<br>Continuous<br>10<br>0.020                 |
| Alignment<br>Styles | Align-Mainline                                | Alignment for the Mainline Road                             | Line<br>align_MAIN<br>Continuous<br>0<br>0.024                      |
| Alignment<br>Styles | Align-Mainline<br>[Analysis]                  | For the Analysis of the Alignment for<br>the Mainline Roads | Line<br>align_MAIN<br>Continuous<br>0<br>0.024                      |
| Alignment<br>Styles | Align-Ramp                                    | Alignment for On and Off Ramps                              | Line<br>align_RAMP<br>Continuous<br>13<br>0.020                     |

| Feature<br>Group    | Civil 3D Style<br>(Survey Figure<br>or Point) | Feature Description                                    | Feature Attributes<br>Layer<br>Linetype or Block<br>Color<br>Weight |
|---------------------|-----------------------------------------------|--------------------------------------------------------|---------------------------------------------------------------------|
| Alignment<br>Styles | Align-Ramp<br>[Analysis]                      | For the Analysis of Alignments for On<br>and Off Ramps | Line<br>align_RAMP<br>Continuous<br>13<br>0.020                     |
| Alignment<br>Styles | Align-<br>Roundabout                          | Alignment for a Roundabout                             | Line<br>align_ROUNDABO<br>UT<br>Continuous<br>14<br>0.024           |
| Alignment<br>Styles | Align-<br>Secondary<br>HWY                    | Alignment for a Secondary Highway                      | Line<br>align_SECONDAR<br>Y-HWY<br>Continuous<br>8<br>0.024         |
| Alignment<br>Styles | Align-<br>Temporary                           | Alignment for Temporary Roads                          | Line<br>align_TEMP<br>Continuous<br>12<br>0.020                     |

| Feature<br>Group    | Civil 3D Style<br>(Survey Figure<br>or Point) | Feature Description                                   | Feature Attributes<br>Layer<br>Linetype or Block<br>Color<br>Weight |
|---------------------|-----------------------------------------------|-------------------------------------------------------|---------------------------------------------------------------------|
| Alignment<br>Styles | Align-<br>Temporary<br>[Analysis]             | For the Analysis of Alignments for<br>Temporary Roads | Line<br>align_TEMP<br>Continuous<br>12<br>0.020                     |
| Alignment<br>Styles | Align-Wall-<br>Retaining                      | Retaining Wall Alignment                              | Line<br>align_WALL_RW<br>Continuous<br>7<br>0.020                   |
| Alignment<br>Styles | Align-Wall-<br>Sound                          | Sound Wall Alignment                                  | Line<br>align_WALL_SW<br>Continuous<br>14<br>0.020                  |
| Alignment<br>Styles | Barrier-<br>Concrete                          | Concrete Barriers                                     | Line<br>tcd_BARRIER-<br>CONC<br>rd-BARRIER_c3d<br>8<br>0.012        |

| Feature<br>Group    | Civil 3D Style<br>(Survey Figure<br>or Point) | Feature Description | Feature Attributes<br>Layer<br>Linetype or Block<br>Color<br>Weight |
|---------------------|-----------------------------------------------|---------------------|---------------------------------------------------------------------|
| Alignment<br>Styles | Barrier-Rail                                  | Guard Rail          | Line<br>tcd_RAILING<br>rd-mbgr-p_c3d<br>14<br>0.012                 |
| Alignment<br>Styles | Ditch-Bottom                                  | Bottom of Ditches   | Line<br>rd_DITCH-<br>BOTTOM<br>Continuous<br>15<br>0.012            |
| Alignment<br>Styles | Ditch-Top                                     | Top of Ditches      | Line<br>rd_DITCH-TOP<br>Continuous<br>15<br>0.012                   |
| Alignment<br>Styles | Edge of<br>Pavement                           | Edge of Pavement    | Line<br>rd_EP<br>Continuous<br>0<br>0.012                           |

| Feature<br>Group    | Civil 3D Style<br>(Survey Figure<br>or Point) | Feature Description                                              | Feature Attributes<br>Layer<br>Linetype or Block<br>Color<br>Weight |
|---------------------|-----------------------------------------------|------------------------------------------------------------------|---------------------------------------------------------------------|
| Alignment<br>Styles | Edge of<br>Shoulder                           | Edge of Shoulder                                                 | Line<br>rd_ES<br>Continuous<br>0<br>0.012                           |
| Alignment<br>Styles | Edge of<br>Traveled Way                       | Edge of Traveled Way                                             | Line<br>rd_ETW<br>Continuous<br>0<br>0.012                          |
| Alignment<br>Styles | Flow Line                                     | Flow Lines                                                       | Line<br>rd_FLOW-LINE<br>rd-flowIn_c3d<br>1<br>0.012                 |
| Alignment<br>Styles | Matchline                                     | Matchline between adjacent corridors for volumes and slopestakes | Line<br>rd_MATCHLINE<br>LC6-<br>dash_dot_dot_c3d<br>5<br>0.005      |

| Feature<br>Group    | Civil 3D Style<br>(Survey Figure<br>or Point) | Feature Description                                             | Feature Attributes<br>Layer<br>Linetype or Block<br>Color<br>Weight |
|---------------------|-----------------------------------------------|-----------------------------------------------------------------|---------------------------------------------------------------------|
| Alignment<br>Styles | RW                                            | New Right of Way Requierments                                   | Line<br>rd_RIGHT-OF-<br>WAY<br>Continuous<br>6<br>0.012             |
| Alignment<br>Styles | RW Easement                                   | New Right of Way Easement<br>Requierments                       | Line<br>rd_RIGHT-OF-<br>WAY-TCE<br>Continuous<br>0<br>0.012         |
| Alignment<br>Styles | Saw Cut Line                                  |                                                                 | Line<br>rd_SAW-CUT-LINE<br>Continuous<br>5<br>0.005                 |
| Alignment<br>Styles | Slope-Catch                                   | Grading Catch at existing ground surface for both cut and fill. | Line<br>rd_SLOPE-CATCH<br>Continuous<br>15<br>0.012                 |

| Feature<br>Group    | Civil 3D Style<br>(Survey Figure<br>or Point) | Feature Description              | Feature Attributes<br>Layer<br>Linetype or Block<br>Color<br>Weight |
|---------------------|-----------------------------------------------|----------------------------------|---------------------------------------------------------------------|
| Alignment<br>Styles | Slope-Catch-<br>Cut                           | Grading Catch in Cut conditions  | Line<br>rd_SLOPE-<br>CATCH-CUT<br>Continuous<br>3<br>0.012          |
| Alignment<br>Styles | Slope-Catch-<br>Fill                          | Grading Catch in Fill conditions | Line<br>rd_SLOPE-<br>CATCH-FILL<br>Continuous<br>5<br>0.012         |
| Alignment<br>Styles | Slope-Hinge                                   | Grading Hinge Point              | Line<br>rd_SLOPE-HP<br>Continuous<br>3<br>0.012                     |
| Profile<br>Styles   | Existing<br>Ground                            | Original ground profile          | rd_PROFILE-OG<br>LC2-<br>medium_dash_c3d<br>12<br>0.012             |

| Feature<br>Group       | Civil 3D Style<br>(Survey Figure<br>or Point)      | Feature Description                                                                                                    | Feature Attributes<br>Layer<br>Linetype or Block<br>Color<br>Weight |
|------------------------|----------------------------------------------------|----------------------------------------------------------------------------------------------------|---------------------------------------------------------------------|
| Profile<br>Styles      | Existing<br>Ground and<br>Display in<br>Model View | Original ground profile                                                                                                    | rd_PROFILE-OG<br>LC2-<br>medium_dash_c3d<br>12<br>0.012             |
| Profile<br>Styles      | Finish Grade                                       | Finish Profile                                                                                                    | rd_PROFILE-<br>FINISH<br>Continuous<br>4<br>0.012                   |
| Profile<br>Styles      | Finish Grade<br>and Display in<br>Model View       | Finish Profile                                                                                                    | rd_PROFILE-<br>FINISH<br>Continuous<br>4<br>0.012                   |
| Profile View<br>Styles | Profile [H50]                                      | Vertical scale of 1"=5' intended for use<br>in a base file with a horizontal scale of<br>1"=50'<br>This style will accomodate a profile<br>view 1400' long at 50 scale. When<br>placed manually (a layout tab in<br>paperspace), be sure to modify the<br>station range to include 1400'.<br>This will accomodate a profile view 45'<br>high at 1"=5' | border_DATUM-<br>LINE<br>Continuous<br>0<br>0.012                   |

| Feature<br>Group       | Civil 3D Style<br>(Survey Figure<br>or Point) | Feature Description                                                                                                    | Feature Attributes<br>Layer<br>Linetype or Block<br>Color<br>Weight |
|------------------------|-----------------------------------------------|----------------------------------------------------------------------------------------------------|---------------------------------------------------------------------|
| Profile View<br>Styles | Profile [H50]<br>[Analysis]                   | Displays the View title, Grid Horizontal<br>Major lines and Grid Vertical Major<br>lines.<br>Vertical scale of 1"=5'. Horizontal scale<br>of 1"=50'. This style will accomodate a<br>profile view 1400' long at 50 scale.<br>When placed manually (a layout tab in<br>paperspace), be sure to modify the<br>station range to include 1400'.<br>This will accomodate a profile view 45'<br>high at 1"=5' | border_DATUM-<br>LINE<br>Continuous<br>0<br>0.012                   |
| Section<br>View Styles | 1X<br>Exaggeration                            | View axes turned off. 1x Exaggeration                                                                                                    | border_SHEET<br>Continuous<br>0<br>0.024                            |
| Section<br>View Styles | 1X<br>Exaggeration<br>[20 Scale]              | View axes turned off. 1x Exaggeration                                                                                                    | border_SHEET<br>Continuous<br>0<br>0.024                            |
| Section<br>View Styles | 2X<br>Exaggeration                            | View axes turned off. 2x Exaggeration                                                                                                    | border_SHEET<br>Continuous<br>0<br>0.024                            |

 $\ensuremath{\textcircled{\sc c}}$  2019 California Department of Transportation. All Rights Reserved.

| Feature<br>Group       | Civil 3D Style<br>(Survey Figure<br>or Point) | Feature Description                    | Feature Attributes<br>Layer<br>Linetype or Block<br>Color<br>Weight |
|------------------------|-----------------------------------------------|----------------------------------------|---------------------------------------------------------------------|
| Section<br>View Styles | DR 1X<br>Exaggeration                         | View axiis turned off. 1x Exaggeration | border_SHEET<br>Continuous<br>0<br>0.024                            |

© 2019 California Department of Transportation. All Rights Reserved. Office of CADD and Engineering GIS Support

#### **R/W MAPPING DATA FILES**

#### TEMPLATE - CT\_2016\_RW\_MAPPING.DWT

*Ct\_2016\_RW\_Mapping.dwt*, contains layers, styles, and page setups required to create drawings for R/W and Survey mapping products.

When creating map sheets, the appropriate border is imported from one of the map sheet border templates described later in this section.

#### Features & Object Styles

#### Feature Groups

The following table identifies the of R/W feature groups.

| Feature Group                                                                                                    | Description                                                                                                    |
|----------------------------------------------------------------------------------------------------|----------------------------------------------------------------------------------------------------|
| General                                                                                                    | General features are used for calculations and general display including open and closed found point symbols.                                                                                                    |
| ControlControl related features include project control, found<br>monuments & R/W, and directional information.                                                               |                                                                                                    |
| <b>Existing</b><br><b>Elements</b> Existing elements include existing, superceded &<br>relinquished R/W, and existing roadway alignments,<br>easements & title encumberances. |                                                                                                    |
| Landnet<br>Elements                                                                                                    | Landnet elements include city, county, state, & federal<br>boundaries, federal participation areas, subdivision<br>boundaries, townships & ranges, section lines & ranchos,<br>quarter section lines & government tracts, government lots<br>& subsections, parcel & ownership lines, and interior lot<br>lines. |
| Miscellaneous<br>Elements                                                                                                    | Miscellaneous elements include Consent to Common Use<br>Agreements (CCUA), Joint Use Agreements (JUA), freeway<br>lease areas, unassigned supplemental reference areas,<br>abandonment & vacation areas, and Surveyor's<br>retracement data.                                                                     |
| Parcel<br>Coloring &<br>Hatching                                                                                                    | Parcel coloring & hatching features include styles to color<br>parcel easements, underlying fee areas, parcel take &<br>remainder areas, Director's Deed areas, and<br>relinquishments.                                                                                                    |
| Proposed<br>Elements                                                                                                    | Proposed elements include proposed R/W, roadway alignments, and permanent & temporary easements.                                                                                                    |

© 2019 California Department of Transportation. All Rights Reserved.

#### R/W Feature Listing

The following table lists the R/W features and the associated Civil 3D Style or Layer and Feature Group.

| Description                                                                        | Civil 3D Style/Layer                           | Element       | Group         |
|------------------------------------------------------------------------------------|------------------------------------------------|---------------|---------------|
| Abandonment Area                                                                   | rw_MISC_Abandonment                            | Polyline      | Miscellaneous |
| Calculated general non-plotting point data                                         | calc_no_plot                                   | COGO<br>Point | General       |
| Calculated general point data                                                      | calc                                           | COGO<br>Point | General       |
| Calculated non-<br>plotting R/W point<br>data                                      | calc_RW_no_plot                                | COGO<br>Point | General       |
| Calculated R/W point data                                                          | calc_RW                                        | COGO<br>Point | General       |
| Calculated search point                                                            | calc_SEARCH                                    | COGO<br>Point | General       |
| City, County, State<br>& Federal<br>Boundaries                                     | rw_LANDNET_Public_Boundary                     | Polyline      | Landnet       |
| Consent to<br>Common Use<br>Agreement (CCUA)<br>(Centerline)                       | rw_MISC_CCUA_align                             | Polyline      | Miscellaneous |
| Consent to<br>Common Use<br>Agreement (CCUA)<br>(Sideline)                         | rw_MISC_CCUA                                   | Polyline      | Miscellaneous |
| Director's Deed<br>[Stipling]                                                      | Director's Deed [Stipling]                     | Parcel        | Parcel        |
| Easement &<br>underlying fee<br>coloring                                           | Easement & UF [various colors]                 | Parcel        | Parcel        |
| Existing access<br>control alignments<br>The ticks are<br>defined by a<br>linetype | Existing Access Control LT (ticks by linetype) | Alignment     | Existing      |

 $\ensuremath{\mathbb{C}}$  2019 California Department of Transportation. All Rights Reserved.

| Description                                                                                     | Civil 3D Style/Layer                        | Element       | Group    |
|-------------------------------------------------------------------------------------------------|---------------------------------------------|---------------|----------|
| Existing access<br>control alignments<br>The ticks are<br>defined by the<br>Alignment Label Set | Existing Access Control LT (ticks by style) | Alignment     | Existing |
| Existing access<br>control point<br>locations                                                   | calc_RW_EXIST_Access                        | COGO<br>Point | Existing |
| Existing alignment<br>point data                                                                | calc_ALIGN_EXIST                            | COGO<br>Point | Existing |
| Existing<br>Conventional RW<br>(Fee or Easement)                                                | Existing Conventional RW                    | Alignment     | Existing |
| Existing Easement<br>[Centerline]                                                               | Existing Easement [Centerline]              | Alignment     | Existing |
| Existing Easement<br>[Sideline]                                                                 | Existing Easement [Sideline]                | Alignment     | Existing |
| Existing easement point data                                                                    | calc_EASE_EXIST                             | COGO<br>Point | Existing |
| Existing Frontage<br>Road Alignment                                                             | Existing Frontage Road Alignment            | Alignment     | Existing |
| Existing Mainline<br>Alignment                                                                  | Existing Mainline Alignment                 | Alignment     | Existing |
| Existing Previous<br>RW                                                                         | rw_RW_EXIST_Previous                        | Polyline      | Existing |
| Existing Public<br>Roadway Alignment                                                            | Existing Public Roadway Alignment           | Alignment     | Existing |
| Existing Public<br>Utility Easement<br>[Centerline]                                             | rw_EASE_EXIST_Public_Utility_align          | Polyline      | Existing |
| Existing Public<br>Utility Easement<br>[Sideline]                                               | rw_EASE_EXIST_Public_Utility                | Polyline      | Existing |
| Existing R/W point<br>data                                                                      | calc_RW_EXIST                               | COGO<br>Point | Existing |
| Existing Ramp<br>Alignment                                                                      | Existing Ramp Alignment                     | Alignment     | Existing |
| Existing Title<br>Encumbrance                                                                   | rw_EASE_EXIST_Title_Encumbrance             | Polyline      | Existing |

| Description                                  | Civil 3D Style/Layer     | Element       | Group         |
|----------------------------------------------|--------------------------|---------------|---------------|
| Federal<br>Participation                     | rw_LANDNET_Fed_Part      | Polyline      | Landnet       |
| Found point                                  | su_ctrl_FD               | COGO<br>Point | Control       |
| Found point - C/L<br>monument                | su_ctrl_FD_CL            | COGO<br>Point | Control       |
| Found point - no<br>record                   | su_ctrl_FD_no_record     | COGO<br>Point | Control       |
| Found point - not plotted                    | su_ctrl_FD_no_plot       | COGO<br>Point | Control       |
| Found point - offset<br>line monument        | su_ctrl_FD_Offset_Line   | COGO<br>Point | Control       |
| Found point - R/W monument                   | su_ctrl_FD_RW            | COGO<br>Point | Control       |
| Found Point -<br>section corner              | su_ctrl_FD_Section       | COGO<br>Point | Control       |
| Found point -<br>station line<br>monument    | su_ctrl_FD_Station_Line  | COGO<br>Point | Control       |
| Freeway Lease<br>Area                        | rw_MISC_FLA              | Polyline      | Miscellaneous |
| General point data with filled circle        | _General [closed circle] | COGO<br>Point | General       |
| General point data<br>with open circle       | _General [open circle]   | COGO<br>Point | General       |
| Interior Lot Lines                           | rw_LANDNET_Interior_Lot  | Polyline      | Landnet       |
| Joint Use<br>Agreement (JUA)<br>(Centerline) | rw_MISC_JUA_align        | Polyline      | Miscellaneous |
| Joint Use<br>Agreement (JUA)<br>(Sideline)   | rw_MISC_JUA              | Polyline      | Miscellaneous |
| Landnet point data                           | calc_LANDNET             | COGO<br>Point | Landnet       |
| Landnet section corner point data            | calc_LANDNET_Section     | COGO<br>Point | Landnet       |
| Miscellaneous point<br>data                  | calc_MISC                | COGO<br>Point | Miscellaneous |

| Description                                                                                     | Civil 3D Style/Layer                           | Element       | Group    |
|-------------------------------------------------------------------------------------------------|------------------------------------------------|---------------|----------|
| Parcels &<br>Ownership Lines                                                                    | rw_LANDNET_Parcels_Ownership                   | Polyline      | Landnet  |
| Photo Control<br>Monument -<br>horizontal                                                       | su_ctrl_Photo_H                                | COGO<br>Point | Control  |
| Photo Control<br>Monument -<br>horizontal & vertical                                            | su_ctrl_Photo_HV                               | COGO<br>Point | Control  |
| Photo Control<br>Monument - vertical                                                            | su_ctrl_Photo_V                                | COGO<br>Point | Control  |
| Primary Control<br>Monument -<br>horizontal                                                     | su_ctrl_Primary_H                              | COGO<br>Point | Control  |
| Primary Control<br>Monument -<br>horizontal & vertical                                          | su_ctrl_Primary_HV                             | COGO<br>Point | Control  |
| Primary Control<br>Monument - vertical                                                          | su_ctrl_Primary_V                              | COGO<br>Point | Control  |
| Project Control<br>Monument -<br>horizontal                                                     | su_ctrl_Project_H                              | COGO<br>Point | Control  |
| Project Control<br>Monument -<br>horizontal & vertical                                          | su_ctrl_Project_HV                             | COGO<br>Point | Control  |
| Project Control<br>Monument - vertical                                                          | su_ctrl_Project_V                              | COGO<br>Point | Control  |
| Proposed access<br>control alignments<br>The ticks are<br>defined by a<br>linetype              | Proposed Access Control LT (ticks by linetype) | Alignment     | Proposed |
| Proposed access<br>control alignments<br>The ticks are<br>defined by the<br>Alignment Label Set | Proposed Access Control LT (ticks by style)    | Alignment     | Proposed |
| Proposed access<br>control point<br>locations                                                   | calc_RW_PROPOSED_Access                        | COGO<br>Point | Proposed |

| Description                                       | Civil 3D Style/Layer                        | Element       | Group    |
|---------------------------------------------------|---------------------------------------------|---------------|----------|
| Proposed alignment point data                     | calc_ALIGN_PROPOSED                         | COGO<br>Point | Proposed |
| Proposed<br>Conventional RW<br>(Fee or Easement)  | Proposed Conventional RW                    | Alignment     | Proposed |
| Proposed Drainage<br>Easement                     | Proposed Drainage Easement                  | Alignment     | Proposed |
| Proposed<br>Easement<br>[Centerline]              | Proposed Easement [Centerline]              | Alignment     | Proposed |
| Proposed<br>Easement [Sideline]                   | Proposed Easement [Sideline]                | Alignment     | Proposed |
| Proposed easement point data                      | calc_EASE_PROPOSED                          | COGO<br>Point | Proposed |
| Proposed Frontage<br>Road Alignment               | Proposed Frontage Road Alignment            | Alignment     | Proposed |
| Proposed Mainline<br>Alignment                    | Proposed Mainline Alignment                 | Alignment     | Proposed |
| Proposed R/W point data                           | calc_RW_PROPOSED                            | COGO<br>Point | Proposed |
| Proposed Ramp<br>Alignment                        | Proposed Ramp Alignment                     | Alignment     | Proposed |
| Proposed Slope<br>Easement                        | Proposed Slope Easement                     | Alignment     | Proposed |
| Proposed<br>Temporary<br>Construction<br>Easement | Proposed Temporary Construction<br>Easement | Alignment     | Proposed |
| Proposed<br>Temporary<br>Drainage Easement        | Proposed Temporary Drainage Easement        | Alignment     | Proposed |
| Proposed<br>Temporary General<br>Easement         | Proposed Temporary General Easement         | Alignment     | Proposed |
| Proposed<br>Temporary Slope<br>Easement           | Proposed Temporary Slope Easement           | Alignment     | Proposed |

| Description                                                 | Civil 3D Style/Layer                    | Element       | Group    |
|-------------------------------------------------------------|-----------------------------------------|---------------|----------|
| Quarter Section &<br>USPLS<br>Government Tracts             | rw_LANDNET_Qtr_Section_Tract            | Polyline      | Landnet  |
| Relinquished R/W<br>(Conventional - Fee<br>or Easement)     | rw_RW_EXIST_Relinquished_Conventional   | Polyline      | Existing |
| Relinquished R/W<br>Access Control<br>(Left)                | rw_RW_EXIST_Relinquished_Access_Left    | Polyline      | Existing |
| Relinquished R/W<br>Access Control<br>(Right)               | rw_RW_EXIST_Relinquished_Access_Right   | Polyline      | Existing |
| Relinquishments<br>hatching, NE or NW<br>angled             | _Relinquishments [Hatching - NE angled] | Parcel        | Parcel   |
| Remainder coloring                                          | Remainder [various colors]              | Parcel        | Parcel   |
| Section Lines &<br>Ranchos                                  | rw_LANDNET_Section_Rancho               | Polyline      | Landnet  |
| Subdivision<br>Boundaries                                   | rw_LANDNET_Subdiv_Boundary              | Polyline      | Landnet  |
| Superceded R/W<br>(Conventional - Fee<br>or Easement)       | rw_RW_EXIST_Superceded_Conventional     | Polyline      | Existing |
| Superceded R/W<br>Access Control<br>(Left)                  | rw_RW_EXIST_Superceded_Access_Left      | Polyline      | Existing |
| Superceded R/W<br>Access Control<br>(Right)                 | rw_RW_EXIST_Superceded_Access_Right     | Polyline      | Existing |
| Supplemental<br>Control Monument -<br>horizontal            | su_ctrl_Supp_H                          | COGO<br>Point | Control  |
| Supplemental<br>Control Monument -<br>horizontal & vertical | su_ctrl_Supp_HV                         | COGO<br>Point | Control  |
| Supplemental<br>Control Monument -<br>vertical              | su_ctrl_Supp_V                          | COGO<br>Point | Control  |

| Description                                  | Civil 3D Style/Layer            | Element  | Group         |
|----------------------------------------------|---------------------------------|----------|---------------|
| Surveyor's<br>Retracement Data               | rw_retracement                  | Polyline | Miscellaneous |
| Take coloring                                | Take [various colors]           | Parcel   | Parcel        |
| Township & Range<br>Lines                    | rw_LANDNET_Town_Range           | Polyline | Landnet       |
| Unassigned<br>Supplemental<br>Reference Area | rw_MISC_Supplemental_Reference  | Polyline | Miscellaneous |
| USPLS<br>Government Lots &<br>Subsections    | rw_LANDNET_Govt_Lot_Sub_Section | Polyline | Landnet       |
| Vacation Area                                | rw_MISC_Vacation                | Polyline | Miscellaneous |

### Point Description Key Sets

When points are inserted into a drawing, the raw description of each point is evaluated by the Description Key Sets. When a raw description matches a Description Key, the properties defined in the key are assigned to the COGO Point or Survey Point.

### Caltrans Field Surveys Description Key Set

Used with survey and MTLS topo data.

| Code       | Style                      | Point Label<br>Style    | Format                                             | Point Object Layer                  |
|------------|----------------------------|-------------------------|----------------------------------------------------|-------------------------------------|
| BLC        | su_ctrl_FD                 | Name Description        | Block Corner                                       | topo_su_ctrl_point_FD               |
| CLH        | su_ctrl_FD_CL              | Name Description        | Ctr Line<br>Monument<br>Horizontal                 | topo_su_ctrl_point_FD               |
| CLHV       | su_ctrl_FD_CL              | Name Description        | Ctr Line<br>Monument<br>Horizontal &<br>Vertical   | topo_su_ctrl_point_FD               |
| CLNR       | su_ctrl_FD_CL              | Name Description        | St CL, fd, no<br>record                            | topo_su_ctrl_point_FD               |
| CLPC       | su_ctrl_FD_CL              | Name Description        | St CL, PC                                          | topo_su_ctrl_point_FD               |
| CLPT       | su_ctrl_FD_CL              | Name Description        | St CL, PT                                          | topo_su_ctrl_point_FD               |
| CPCC       | su_ctrl_FD_CL              | Name Description        | St CL, PCC                                         | topo_su_ctrl_point_FD               |
| СРІ        | su_ctrl_FD_CL              | Name Description        | St CL, PI                                          | topo_su_ctrl_point_FD               |
| CPOC       | su_ctrl_FD_CL              | Name Description        | St CL, POC                                         | topo_su_ctrl_point_FD               |
| СРОТ       | su_ctrl_FD_CL              | Name Description        | St CL, POT                                         | topo_su_ctrl_point_FD               |
| CPRC       | su_ctrl_FD_CL              | Name Description        | St CL, PRC                                         | topo_su_ctrl_point_FD               |
| CTRL       | SU CTRL                    | SU Points Label<br>CTRL | Generic<br>Point -<br>Control<br>monumentati<br>on | topo_su_ctrl_point_MON              |
| FDLIN<br>E | SU Figure Points<br>[CTRL] | SU Points Label<br>CTRL | Generic Line<br>- Ownership<br>Lines               | topo_su_ctrl_LINE_PTS_info<br>_only |
| FDLN       | SU Figure Points<br>[CTRL] | SU Points Label<br>CTRL | Generic Line<br>- Ownership<br>Lines               | topo_su_ctrl_LINE_PTS_info<br>_only |

 $\ensuremath{\mathbb{C}}$  2019 California Department of Transportation. All Rights Reserved.

| Code | Style                      | Point Label<br>Style    | Format                                                   | Point Object Layer     |
|------|----------------------------|-------------------------|----------------------------------------------------------|------------------------|
| FDNR | su_ctrl_FD_no_recor<br>d   | Name Description        | Fd Pt, no<br>record                                      | topo_su_ctrl_point_FD  |
| FDPT | su_ctrl_FD                 | Name Description        | Generic<br>Point -<br>Ownership                          | topo_su_ctrl_point_FD  |
| FDR  | su_ctrl_FD                 | Name Description        | Fd Pt, record                                            | topo_su_ctrl_point_FD  |
| FRLC | su_ctrl_FD                 | Name Description        | Frac Lot<br>Corner                                       | topo_su_ctrl_point_FD  |
| LTC  | su_ctrl_FD                 | Name Description        | Lot Corner                                               | topo_su_ctrl_point_FD  |
| мс   | su_ctrl_FD                 | Name Description        | Meander<br>Corner                                        | topo_su_ctrl_point_FD  |
| оѕн  | su_ctrl_FD_Offset_L<br>ine | Name Description        | O/S Line<br>Monument<br>Horizontal &<br>Vertical         | topo_su_ctrl_point_FD  |
| оѕну | su_ctrl_FD_Offset_L<br>ine | Name Description        | O/S Line<br>Monument<br>Horizontal &<br>Vertical         | topo_su_ctrl_point_FD  |
| РНН  | su_ctrl_Photo_H            | SU Points Label<br>CTRL | Photo<br>Control<br>Monument<br>Horizontal               | topo_su_ctrl_point_MON |
| рнну | su_ctrl_Photo_HV           | SU Points Label<br>CTRL | Photo<br>Control<br>Monument<br>Horizontal &<br>Vertical | topo_su_ctrl_point_MON |
| РНV  | su_ctrl_Photo_V            | SU Points Label<br>CTRL | Photo<br>Control<br>Monument<br>Vertical                 | topo_su_ctrl_point_MON |
| PLSO | su_ctrl_FD                 | Name Description        | PLS Corner,<br>other                                     | topo_su_ctrl_point_FD  |
| РМС  | su_ctrl_FD                 | Name Description        | Parcel<br>Corner                                         | topo_su_ctrl_point_FD  |

 $\ensuremath{\textcircled{\sc c}}$  2019 California Department of Transportation. All Rights Reserved.
| Code | Style                                       | Point Label<br>Style    | Format                                                     | Point Object Layer     |
|------|---------------------------------------------|-------------------------|------------------------------------------------------------|------------------------|
| РМН  | su_ctrl_Primary_H                           | SU Points Label<br>CTRL | Primary<br>Control<br>Monument<br>Horizontal               | topo_su_ctrl_point_MON |
| PMHV | su_ctrl_Primary_HV                          | SU Points Label<br>CTRL | Primary<br>Control<br>Monument<br>Horizontal &<br>Vertical | topo_su_ctrl_point_MON |
| PMV  | su_ctrl_Primary_V                           | _ctrl_Primary_V         |                                                            | topo_su_ctrl_point_MON |
| PRH  | I su_ctrl_Project_H SU Points Label<br>CTRL |                         | Project<br>Control<br>Monument<br>Horizontal               | topo_su_ctrl_point_MON |
| PRHV | PRHV su_ctrl_Project_HV SU Poin<br>CTRL     |                         | Project<br>Control<br>Monument<br>Horizontal &<br>Vertical | topo_su_ctrl_point_MON |
| PRV  | su_ctrl_Project_V SU Points Label<br>CTRL   |                         | Project<br>Control<br>Monument<br>Vertical                 | topo_su_ctrl_point_MON |
| QC   | su_ctrl_FD_Section                          | Name Description        | Quarter<br>Corner                                          | topo_su_ctrl_point_FD  |
| RC   | su_ctrl_FD                                  | Name Description        | Rancho<br>Corner                                           | topo_su_ctrl_point_FD  |
| RO   | su_ctrl_FD                                  | Name Description        | Rancho,<br>other                                           | topo_su_ctrl_point_FD  |
| RW   | ■ su_ctrl_FD_RW Name Description            |                         | R/W<br>Monument                                            | topo_su_ctrl_point_FD  |
| sc   | su_ctrl_FD_Section                          | Name Description        | Section<br>Corner found<br>monument                        | topo_su_ctrl_point_FD  |

 $\ensuremath{\textcircled{\sc c}}$  2019 California Department of Transportation. All Rights Reserved.

| Code | ode Style Point Label Style                      |                         | Format                                                   | Point Object Layer     |  |
|------|--------------------------------------------------|-------------------------|----------------------------------------------------------|------------------------|--|
| SLH  | su_ctrl_FD_Station_<br>Line                      | Name Description        | Station Line<br>Monument<br>Horizontal &<br>Vertical     | topo_su_ctrl_point_FD  |  |
| SLHV | LHV su_ctrl_FD_Station_<br>Line Name Description |                         | Station Line<br>Monument<br>Horizontal &<br>Vertical     | topo_su_ctrl_point_FD  |  |
| SRCH | CH calc_SEARCH SU Points Label CTRL              |                         | Search<br>Coordinate                                     | rw_topo_point          |  |
| SUH  | UH su_ctrl_Supp_H SU Points L<br>CTRL            |                         | Supp.<br>Control<br>Monument<br>Horizontal               | topo_su_ctrl_point_MON |  |
| SUHV | su_ctrl_Supp_HV                                  | SU Points Label<br>CTRL | Supp.<br>Control<br>Monument<br>Horizontal &<br>Vertical | topo_su_ctrl_point_MON |  |
| suv  | UV su_ctrl_Supp_V SU Points Lat<br>CTRL          |                         | Supp.<br>Control<br>Monument<br>Vertical                 | topo_su_ctrl_point_MON |  |
| тс   | c su_ctrl_FD_Section Name Description            |                         | Township<br>Corner                                       | topo_su_ctrl_point_FD  |  |
| TRC  | TRC su_ctrl_FD Name Description                  |                         | Tract Corner                                             | topo_su_ctrl_point_FD  |  |
| wc   | su_ctrl_FD                                       | Name Description        | Witness<br>Corner                                        | topo_su_ctrl_point_FD  |  |

# Caltrans Right of Way Description Key Set

Used with calculated R/W data.

| Code      | Style              | Point Label<br>Style | Format                                                       | Point Object Layer                |
|-----------|--------------------|----------------------|--------------------------------------------------------------|-----------------------------------|
| ABAN<br>D | calc_MISC          | Name Descrip<br>tion | Abandonm<br>ent                                              | rw_MISC_point                     |
| CALC<br>P | calc               | Name Descrip<br>tion | Plotted<br>Calculated<br>Point                               | rw_topo_point                     |
| CCUA      | calc_MISC          | Name Descrip<br>tion | Consent to<br>Common<br>Use<br>Agreement<br>(Sideline)       | rw_MISC_point                     |
| CCUA<br>A | calc_MISC          | Name Descrip<br>tion | Consent to<br>Common<br>Use<br>Agreement<br>(Centerline<br>) | rw_MISC_point                     |
| DD        | calc_MISC          | Name Descrip<br>tion | Director's<br>Deed,<br>Easement,<br>Quitclaim                | rw_MISC_point                     |
| DE        | calc_EASE_PROPOSED | Name Descrip<br>tion | New<br>Drainage<br>Easement                                  | rw_EASE_PROPOSED_<br>point        |
| FLA       | calc_MISC          | Name Descrip<br>tion | Freeway<br>Lease<br>Area                                     | rw_MISC_point                     |
| FP        | su_ctrl_FD_no_plot | Name Descrip<br>tion | Non-<br>plotted<br>Found<br>Point                            | topo_su_ctrl_point_FD_n<br>o_plot |
| FPP       | su_ctrl_FD         | Name Descrip<br>tion | Plotted<br>Found<br>Point                                    | topo_su_ctrl_point_FD             |
| JUA       | calc_MISC          | Name Descrip<br>tion | Joint Use<br>Agreement<br>(Sideline)                         | rw_MISC_point                     |

© 2019 California Department of Transportation. All Rights Reserved.

| Code | Style                | Point Label<br>Style | Format                                                                | Point Object Layer |
|------|----------------------|----------------------|-----------------------------------------------------------------------|--------------------|
| JUAA | calc_MISC            | Name Descrip<br>tion | Joint Use<br>Agreement<br>(Centerline<br>)                            | rw_MISC_point      |
| LF   | calc_LANDNET         | Name Descrip<br>tion | Landnet<br>Federal<br>Participatio<br>n                               | rw_LANDNET_point   |
| LI   | calc_LANDNET         | Name Descrip<br>tion | Landnet<br>Interior Lot<br>Lines                                      | rw_LANDNET_point   |
| LL   | calc_LANDNET         | Name Descrip<br>tion | Landnet<br>USPLS<br>Governme<br>nt Lots &<br>Subsection<br>s          | rw_LANDNET_point   |
| LP   | calc_LANDNET         | Name Descrip<br>tion | Landnet<br>Parcel &<br>Ownership<br>lines                             | rw_LANDNET_point   |
| LPB  | calc_LANDNET         | Name Descrip<br>tion | Landnet<br>City,<br>County,<br>State, &<br>Federal<br>Boundarie<br>s  | rw_LANDNET_point   |
| LQ   | calc_LANDNET_Section | Name Descrip<br>tion | Landnet<br>Quarter<br>Section<br>and<br>USPLS<br>Governme<br>nt Tract | rw_LANDNET_point   |
| LS   | calc_LANDNET_Section | Name Descrip<br>tion | Landnet<br>Section<br>Lines &<br>Ranchos                              | rw_LANDNET_point   |

| Code | Style                       | Point Label<br>Style | Format                                              | Point Object Layer         |
|------|-----------------------------|----------------------|-----------------------------------------------------|----------------------------|
| LSB  | calc_LANDNET                | Name Descrip<br>tion | Landnet<br>Subdivisio<br>n<br>Boundarie<br>s        | rw_LANDNET_point           |
| LT   | calc_LANDNET_Section        | Name Descrip<br>tion | Landnet<br>Township<br>& Range                      | rw_LANDNET_point           |
| NA   | calc_ALIGN_PROPOSE<br>D     | Name Descrip<br>tion | New<br>Mainline<br>Alignment<br>Centerline          | align_point_PROPOSED       |
| NAC  | calc_RW_PROPOSED_<br>Access | Name Descrip<br>tion | Access<br>Control<br>Opening                        | rw_RW_PROPOSED_po<br>int   |
| NCL  | calc_RW_PROPOSED            | Name Descrip<br>tion | New R/W<br>Access<br>Control<br>(Left)              | rw_RW_PROPOSED_po<br>int   |
| NCR  | calc_RW_PROPOSED            | Name Descrip<br>tion | New R/W<br>Access<br>Control<br>(Right)             | rw_RW_PROPOSED_po<br>int   |
| NE   | calc_EASE_PROPOSED          | Name Descrip<br>tion | New<br>Easement<br>(Sideline)                       | rw_EASE_PROPOSED_<br>point |
| NEA  | calc_EASE_PROPOSED          | Name Descrip<br>tion | New<br>Easement<br>(Centerline<br>)                 | rw_EASE_PROPOSED_<br>point |
| NFA  | calc_ALIGN_PROPOSE<br>D     | Name Descrip<br>tion | New<br>Frontage<br>Road<br>Alignment<br>Centerline  | align_point_PROPOSED       |
| NR   | calc_RW_PROPOSED            | Name Descrip<br>tion | New<br>Conventio<br>nal R/W<br>(Fee or<br>Easement) | rw_RW_PROPOSED_po<br>int   |

| Code | Style                   | Point Label<br>Style | Format Point Object La                                           |                               |
|------|-------------------------|----------------------|------------------------------------------------------------------|-------------------------------|
| NRA  | calc_ALIGN_PROPOSE<br>D | Name Descrip<br>tion | New Ramp<br>Alignment<br>Centerline                              | align_point_PROPOSED          |
| REF  | calc_MISC               | Name Descrip<br>tion | Unassigne<br>d<br>Suppleme<br>ntal<br>Reference<br>Area          | rw_MISC_point                 |
| REL  | calc_RW_EXIST           | Name Descrip<br>tion | Relinquish<br>ed<br>Conventio<br>nal R/W<br>(Fee or<br>Easement) | rw_RW_EXIST_point             |
| RELL | calc_RW_EXIST           | Name Descrip<br>tion | Relinquish<br>ed R/W<br>Access<br>Control<br>(Left)              | rw_RW_EXIST_point             |
| RELR | calc_RW_EXIST           | Name Descrip<br>tion | Relinquish<br>ed R/W<br>Access<br>Control<br>(Right)             | rw_RW_EXIST_point             |
| RET  | calc                    | Name Descrip<br>tion | Surveyor's<br>Retraceme<br>nt Data                               | rw_topo_point                 |
| RWP  | calc_RW_no_plot         | Name Descrip<br>tion | Non-<br>plotted<br>R/W Data                                      | rw_RW_EXIST_point_no<br>_plot |
| RWPP | calc_RW                 | Name Descrip<br>tion | Plotted<br>R/W Data                                              | rw_RW_EXIST_point             |
| SC   | calc_no_plot            | Name Descrip<br>tion | Non-<br>plotted<br>Survey<br>Calculated<br>data                  | rw_topo_Calcs_no_plot         |

| Code | Style                | Point Label<br>Style | Format                                          | Point Object Layer         |  |
|------|----------------------|----------------------|-------------------------------------------------|----------------------------|--|
| SCP  | calc                 | Name Descrip<br>tion | Plotted<br>Survey<br>Calculated<br>data         | rw_topo_point              |  |
| SE   | calc_EASE_PROPOSED   | Name Descrip<br>tion | New Slope<br>Easement                           | rw_EASE_PROPOSED_<br>point |  |
| TCE  | calc_EASE_PROPOSED   | Name Descrip<br>tion | Temporary<br>Constructi<br>on<br>Easement       | rw_EASE_PROPOSED_<br>point |  |
| TDE  | calc_EASE_PROPOSED   | Name Descrip<br>tion | Temporary<br>Drainage<br>Easement               | rw_EASE_PROPOSED_<br>point |  |
| TE   | calc_EASE_PROPOSED   | Name Descrip<br>tion | Temporary<br>General<br>Easement                | rw_EASE_PROPOSED_<br>point |  |
| ТМР  | calc_no_plot         | Name Descrip<br>tion | Temporary<br>Calculated<br>Data                 | rw_topo_Calcs_no_plot      |  |
| TSE  | calc_EASE_PROPOSED   | Name Descrip<br>tion | Temporary<br>Slope<br>Easement                  | rw_EASE_PROPOSED_<br>point |  |
| VAC  | calc_MISC            | Name Descrip<br>tion | Vacation                                        | rw_MISC_point              |  |
| ХА   | calc_ALIGN_EXIST     | Name Descrip<br>tion | Existing<br>Mainline<br>Alignment<br>Centerline | align_point_EXIST          |  |
| ХАС  | calc_RW_EXIST_Access | Name Descrip<br>tion | Existing<br>Access<br>Control<br>Opening        | rw_RW_EXIST_point          |  |
| XCL  | calc_RW_EXIST        | Name Descrip<br>tion | Existing<br>R/W<br>Access<br>Control<br>(Left)  | rw_RW_EXIST_point          |  |

| Code | Style            | Point Label<br>Style | Format                                                         | Point Object Layer  |
|------|------------------|----------------------|----------------------------------------------------------------|---------------------|
| XCR  | calc_RW_EXIST    | Name Descrip<br>tion | Existing<br>R/W<br>Access<br>Control<br>(Right)                | rw_RW_EXIST_point   |
| XE   | calc_EASE_EXIST  | Name Descrip<br>tion | Existing<br>Easement<br>(Sideline)                             | rw_EASE_EXIST_point |
| XEA  | calc_EASE_EXIST  | Name Descrip<br>tion | Existing<br>Easement<br>(Centerline<br>)                       | rw_EASE_EXIST_point |
| XFA  | calc_ALIGN_EXIST | Name Descrip<br>tion | Existing<br>Frontage<br>Road<br>Alignment<br>Centerline        | align_point_EXIST   |
| ХРА  | calc_ALIGN_EXIST | Name Descrip<br>tion | Existing<br>Public<br>Roadway<br>Alignment<br>Centerline       | align_point_EXIST   |
| XPR  | calc_RW_EXIST    | Name Descrip<br>tion | Existing<br>Previous<br>R/W                                    | rw_RW_EXIST_point   |
| XR   | calc_ALIGN_EXIST | Name Descrip<br>tion | Existing<br>Ramp<br>Alignment                                  | align_point_EXIST   |
| XRA  | calc_RW_EXIST    | Name Descrip<br>tion | Existing<br>Conventio<br>nal R/W<br>(Fee or<br>Easement)       | rw_RW_EXIST_point   |
| xs   | calc_RW_EXIST    | Name Descrip<br>tion | Supercede<br>d<br>Conventio<br>nal R/W<br>(Fee or<br>Easement) | rw_RW_EXIST_point   |

| Code | Style           | Point Label<br>Style | Format                                                        | Point Object Layer  |
|------|-----------------|----------------------|---------------------------------------------------------------|---------------------|
| XSL  | calc_RW_EXIST   | Name Descrip<br>tion | Supercede<br>d R/W<br>Access<br>Control<br>(Left)             | rw_RW_EXIST_point   |
| XSR  | calc_RW_EXIST   | Name Descrip<br>tion | Supercede<br>d R/W<br>Access<br>Control<br>(Right)            | rw_RW_EXIST_point   |
| хте  | calc_EASE_EXIST | Name Descrip<br>tion | Existing<br>Title<br>Encumbra<br>nce                          | rw_EASE_EXIST_point |
| xu   | calc_EASE_EXIST | Name Descrip<br>tion | Existing<br>Public<br>Utility<br>Easement<br>(Sideline)       | rw_EASE_EXIST_point |
| XUA  | calc_EASE_EXIST | Name Descrip<br>tion | Existing<br>Public<br>Utility<br>Easement<br>(Centerline<br>) | rw_EASE_EXIST_point |

# **Extended Point Properties**

Two extended point properties are available for R/W mapping data when working with points, user-defined properties and point groups.

# User-Defined Property Classifications

The following User-Defined Properties are in drawings created with the *Ct\_2016\_RW\_Mapping.dwt* template.

- **CgPoint.DTMAttribute** options for *ground* or *feature*. Used to indicate whether the point should be included in a surface (*ground*) or not (*feature*).
- Description (TSS or CAiCE) TSS or CAiCE's Description created during TSS or Caltrans CAiCE XML import
- Comment (CAiCE) CAiCE's Comment created during Caltrans CAiCE XML import

## Point Groups

The following Point Groups are in drawings created with the *Ct\_2016\_RW\_Mapping.dwt* template.

- \_All Points
  - All COGO and Survey Points in the drawing are automatically included in the group.
- CSAC Control Points
  - All CSAC Points with Feature set as *Control monument* are added to this group when the Points are imported from Shape files.
- CSAC Found Points
  - All CSAC Points with Feature set as *Found point* are added to this group when the Points are imported from Shape files.
- \_Hide All Points
  - Includes all Points in the \_All Points, Point Group. Used to temporarily set all Point and Point Label Styles to no display.

# **Extended Parcel Properties**

### User-Defined Property Classifications

The User-defined Property Classifications (UDP) for Parcels are used to uniquely identify the Parcels and sub-parcels, including the parcel number, sub-parcel number, title code, grantor, remarks, area type (e.g. Total, Required, Underlying Fee, Excess, or Remainder) and recording information. The UDP's are important in the preparation of the vestee block, they must be filled in correctly.

Note, a comma delimited CSV file is used compile the UDP's during the preparation of the vestee block. Since commas separate information in a CSV file, commas **must not** be used in any of the Parcel UDP's. If a comma is required in the any of the fields of the vestee block, then it can be added in the Excel spreadsheet after the CSV file is loaded and formatted.

The following UDP's for Parcels are in drawings created with the *Ct\_2016\_RW\_Mapping.dwt* template.

- **APN** (optional): Assessor's Parcel Number this can be labeled in the drawing, but it is not be included in the Vestee Block.
- **Area Type**: Indicates the type of area that the parcel represents. Use one of the following options, *Do not use*, *Total*, *Required*, *Required UF*, *Excess*, *Excess UF*, or *Remainder*.

(Use *Do not use* if the Parcel is extraneous)

- **General Notes** (optional): General information about the Parcel this can be labeled in the drawing, but it is not be included in the Vestee Block.
- *Grantor:* Indicates the Grantor information. Only the first 27 characters will be used in the Vestee Block.
- **Indeterminate Area**: Indicates whether the entire area of ownership will be calculated. Use **Yes** if the Parcel is only partially calculated and the area should not be used for the overall area. The area will be labeled as *LARGE* in the vestee block.
- **Parcel Tax ID**: Represents the parent Caltrans Parcel number (Use **999999** if the Parcel is extraneous)
- Recording Date: Indicates the recording date.
- **Recording Document #:** Indicates the recording document number.
- **Recording Type:** Indicates the recording type. Use one of the following options, GD – Grant deed, ED – Easement deed, QC – Quitclaim, DD – Director's deed,

© 2019 California Department of Transportation. All Rights Reserved.

*DE* – *Director's easement deed, DK* – *Director's quitclaim deed, FOC* – *Final order of condemnation, HE* – *Highway easement deed, REL* – *Relinquishment, VAC* – *Vacation, JUA* – *Joint use agreement, CCUA* – *Consent to common use agreement, or No Code.* 

- *Remarks* (optional): Only the first 32 characters will be used in the Vestee Block.
- **Sub Parcel #**: Represents the Caltrans sub-Parcel number. All parcels that should be placed on the same row of the vestee block must have the same sub parcel #.
- *Title Code*: Indicates the use of the area. Use one of the following options, *F*-*Fee*, *E* - *Easement*, *TCE* – *Temporary Construction Easement*, *T* – *Other Temporary Easement*, *O* - *Other*, or *A* – *Access Rights Only*.

Will underlying fee be acquired?: Indicates whether underlying fee will be acquired.

# CSAC Import SHP Survey Data Settings

The Shape file data is imported and stored in the drawing based on the settings defined in the **Import SHP Survey Data Settings**. The settings contain instructions to interpret the Shape file attributes and control how the COGO Points, AutoCAD Points, Feature Lines, Polylines, and 3D Polylines will be configured during the import process.

The **CSAC FCL files from TBC** settings option is pre-defined for the CSAC Shape files and is stored in the Civil 3D 2016 template, **Ct\_2016\_RW\_Mapping.dwt**. The Caltrans SSHPI Line and Point settings files, *Ct-Survey\_Data-Feature\_Lines.XML* and *Ct-Survey\_Data-Points.XML*, determine how the Lines and Points in the CSAC Shape files will be stored when they are imported into a Civil 3D drawing. Additional configuration of the settings is <u>NOT</u> required when the Caltrans CSAC FCL is used.

| 🔥 Import SHP Survey Data        | ×                                                                                                    |
|---------------------------------|----------------------------------------------------------------------------------------------------|
| SHP settings:                   | Spatial filter                                                                                                    |
| CSAC FCL files from TBC 🛛 👻 🌄 👻 | <ul> <li>All</li> </ul>                                                                                                    |
|                                 | O Display                                                                                                    |
| Import Event Name:              | O Rectangle                                                                                                    |
| Nmport Event                    | and the second second s |

Figure 1 - Import SHP Survey Data

© 2019 California Department of Transportation. All Rights Reserved.

#### Caltrans

| Import SHP setting s<br>Ct_2016_RW_Mappi                                                                                                    | tored in<br>ng.dwt<br>SHP settings:<br>CSAC FCL files from TBC                                   | Y DY | All     Display                                                                                                    |                                                |
|----------------------------------------------------------------------------------------------------|--------------------------------------------------------------------------------------------------|------|----------------------------------------------------------------------------------------------------|------------------------------------------------|
| Import SHP Survey Data Settings  Name: CSAC FCL files from TBC Settings files (optional) SSHPI feature line settings: C:/Caltrans\HQ\C3D_2016\Survey\SHP_Import\ SSHPI point settings: C:/Caltrans\HQ\C3D_2016\Survey\SHP_Import\ Property sets: | Ct-Survey_Data-Feature_Lines.XML                                                                 | <    | Rectangle       Buffer from alignment       Vignment       Vignment       Image: station:       Image: station: <th></th> |                                                |
| Default feature line settings<br>Style:<br>_Non-Standard<br>Layer:<br>c3d_FEATURE_LINE<br>Site:                                                                                                    | Default point settings<br>Style:<br>VNon-Standard V<br>Label style:<br>VNon-Standard V<br>Layer: |      |                                                                                                    | HP setting stored in<br>_RW_Mapping.dwt        |
| <none><br/>Import SHP setting<br/>Ct_2016_RW_Map</none>                                                                                                    | rw_topo_point_NON_STANDARD     Point group: <pre></pre>                                          | ]    | Shir File Varie Format<br>Lines.shp<br>Points.shp                                                                                                    | (Name IS NULL.)<br>(Layer LIKE "SLine Points") |

Figure 2 – Import SHP Survey Data

#### Non-standard objects

The **CSAC FCL files from TBC** settings includes options for Feature Lines and COGO Points that do not match any of the instructions provided in the Caltrans settings files.

For example, if a CSAC Attribute field is *Required*, such as **DTM\_Type**, and the field is blank then the data will be imported with a non-standard style.

| X<br>H | Cogo Point                            | - 📽 +                    | esign |     | NE ABIT 3 1001   | 114 FRen DI 1223- | Ref Carter and Carter and Carter  |
|--------|---------------------------------------|--------------------------|-------|-----|------------------|-------------------|----------------------------------------------------------------------------------------------------|
| *      | DOCUMENTATION                         |                          |       |     |                  |                   |                                                                                                    |
|        | PROPERTY SETS                         |                          |       |     | 100 P007 30 1100 |                   |                                                                                                    |
|        | Gen_Structures_Point                  |                          |       |     |                  |                   |                                                                                                    |
|        | Category                              | Structural               |       |     | 000              |                   |                                                                                                    |
|        | Date_Obs                              |                          |       |     |                  |                   |                                                                                                    |
|        | Desc_1                                |                          |       |     |                  | 990               |                                                                                                    |
|        | Descriptio                            |                          | ed    |     |                  | 1000              | 120 Miles an 120 and 120 and 1 |
|        | DTM_Type                              |                          | end   | · · | <u>}</u>         | Cogo Doint        |                                                                                                    |
|        | Easting                               | 6726548.81               | Ext   |     | 1                |                   |                                                                                                    |
| IES    | Elevation                             | 72.99                    |       |     | \<br>\           | Raw Description   | *PROPERTY NOT SET*                                                                                                    |
| ERT    | FeatId                                |                          | t Cl  |     |                  | Style             | _Non-Standard                                                                                                    |
| Q      | Feature                               | General Structures Point | ojec  |     | ! ~ 2            | Locked Point      | False                                                                                                    |
| Ы      | i i i i i i i i i i i i i i i i i i i |                          | õ     |     | ! ( X )≒         | Layer             | rw_topo_point_NON_STAN                                                                                                    |
|        |                                       |                          |       |     |                  | 4 . V I O;        |                                                                                                    |

Figure 3 – Non standard style

© 2019 California Department of Transportation. All Rights Reserved.

#### Caltrans

Another situation where the data may not match the instructions provided in the Caltrans settings files is when a user creates their own Feature Code and an unexpected Shape file is imported.

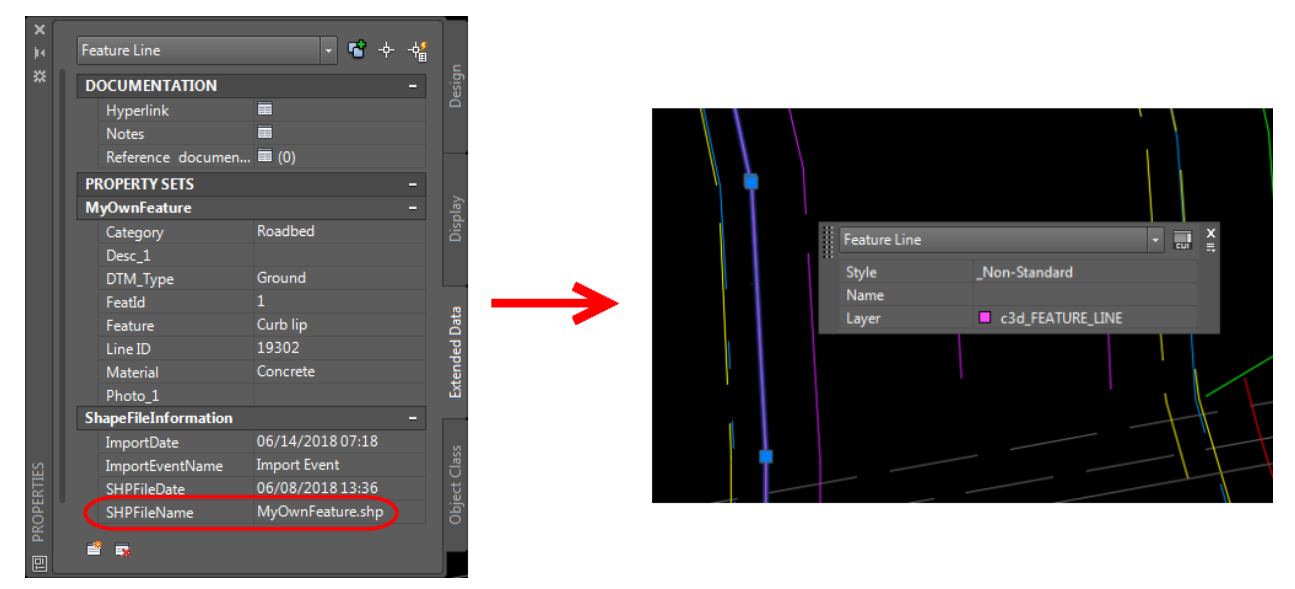

Figure 4 – Non standard featureline style

 $\ensuremath{\textcircled{\sc 0}}$  2019 California Department of Transportation. All Rights Reserved.

#### Filter by query

The **Filter by query** is used to include or exclude features from specific Shape files based on queries during import.

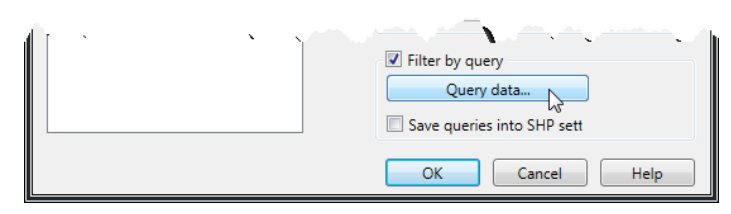

Figure 5 – Filtering features by query

TBC creates two separate project Shape files (Lines.shp & Points.shp) that would create duplicate features if imported into Civil 3D without queries. Queries are used to exclude some of these duplicate objects during import. One query is used to exclude all features in the *Lines.shp* file, to avoid duplications with the other linear Shape files. Another query is included to only import the Points used to create linework in TBC, *Line Points*, in the *Points.shp* file. These queries are pre-defined in the *CSAC FCL files from TBC* settings.

| SHP File Name Format     Query       Lines.shp     (Name IS NULL )       Points.shp     (Laver = 'Feature Line Points') |                      |                                   |
|----------------------------------------------------------------------------------------------------|----------------------|-----------------------------------|
| Lines.shp (Name IS NULL)<br>Points.shp (Laver = 'Feature Line Points')                                                  | SHP File Name Format | Query                             |
| Points.shp (Layer = 'Feature Line Points')                                                                              | Lines.shp            | ( Name IS NULL )                  |
|                                                                                                    | Points.shp           | ( Layer = 'Feature Line Points' ) |

Figure 6 – Predefined query

# **CSAC Property Set Definitions**

The drawing template contains Property Sets for every CSAC Feature Attribute.

| Property Set Definition | Property Set      |
|-------------------------|-------------------|
| Associated Files        | File_1 - File_2   |
| Associated Images       | Photo_1 - Photo_3 |
| Attributes              | Aspect            |
| Attributes              | Asset_ID          |
| Attributes              | Color             |
| Attributes              | Count             |
| Attributes              | Location          |
| Attributes              | Marker            |
| Attributes              | Material          |
| Attributes              | Post_Type         |
| Attributes              | Service           |
| Attributes              | Shape             |
| Control Information     | Accuracy          |
| Control Information     | County            |
| Control Information     | ID_Name           |
| Control Information     | Mon_Ties          |
| Control Information     | Post mile         |
| Control Information     | Record            |
| Control Information     | Route             |
| Dimensions              | Depth             |
| Dimensions              | Diameter          |
| Dimensions              | Height            |
| Dimensions              | Length            |
| Dimensions              | Lip_Width         |
| Dimensions              | Width             |
| Feature                 | Category          |
| Feature                 | Desc_1 - Desc_3   |
| Feature                 | DTM_Type          |
| Feature                 | Feature           |
| Feature                 | Туре              |
| Line Points             | FeatureCod        |

© 2019 California Department of Transportation. All Rights Reserved.

| Property Set Definition | Property Set |
|-------------------------|--------------|
|                         | Name         |
| Point Information       | Easting      |
| Point Information       | Elevation    |
| Point Information       | IgnoreElev   |
| Point Information       | Northing     |
| Point Information       | PointID      |
| ShapeFileInformation    | VersionFXL   |
| Surface Status          | InSurface    |

# **CSAC SHP Palette Queries**

The **SHP Palette** contains a tool, **SSHPI Drawing Query**, to define queries using COGO Point Properties, Feature Line Properties, Point UDP's, and/or Property Sets. The queries filter all objects in the active drawing or in an XREF, creating a list of the objects meeting the criteria in the SHP Palette.

The Civil 3D 2016 template, *Ct\_2016\_RW\_Mapping.dwt*, contains pre-defined queries to filter objects based on the value assigned to DTM\_Type to assist with surface creation and to filter objects that have images and/or documents attached.

| Â    |                                                                 |                    |             | ? |                                                                                                  |              |                |               |                                 |             |       |      |                         |
|------|-----------------------------------------------------------------|--------------------|-------------|---|--------------------------------------------------------------------------------------------------|--------------|----------------|---------------|---------------------------------|-------------|-------|------|-------------------------|
| ×    | Drawing1                                                        |                    |             |   | A                                                                                                | SSHPI Drawi  | ng Quer        | у             |                                 |             |       |      | ×                       |
|      | → SHP Import Events<br>↓ <sup>†</sup> Feature Lines<br>◆ Points |                    |             | ÷ | Que                                                                                              | ry nam       | e: Images Atta | iched - Lines |                                 |             |       |      |                         |
|      | V Images Attache                                                | d - Lines          |             |   | S                                                                                                | et Operator  | (              | Туре          | Property                        | Operator    | Value | )    | $\overline{\mathbf{v}}$ |
|      | T Images Attache                                                | d - Points         |             | _ |                                                                                                  |              | (              | Property Set  | (PS) Associated Images: Photo_1 | IS NOT NULL |       | )    |                         |
|      | Documents Atta     Documents Atta                               | ached - Lines      |             | _ | 0                                                                                                | r            | (              | Property Set  | (PS) Associated Images: Photo_2 | IS NOT NULL |       | )    | T                       |
|      | Found Points                                                    | ched - Points      |             | _ | 0                                                                                                | r            | (              | Property 5 ~  | (PS) Associated Images: Photo_3 | IS NOT NULL |       | )    | 宁                       |
|      | 🗑 Control Points                                                |                    |             |   | Object type filter                                                                               |              | Point          | nt            |                                 |             |       | 一人   |                         |
|      | Query Name                                                      | Feature line count | Point count |   | 0                                                                                                | Point object | only           | Feature Line  | objects only 🔿 All objects      |             |       |      | $\times$                |
| Ш    | Images Attached - Lines                                         | 0                  | 0           |   | ( (PS) Associated Image Property Set , OT NULL. ) Or. ( (PS) Associated Images: Photo 2 IS NOT N |              |                | LIOr          | - 1                             |             |       |      |                         |
| ALET | Images Attached - Points                                        | 0                  | 0           |   | ((PS) Associated Images: Photo_3 IS NoT NULL )<br>((PS) Associated Images: Photo_3 IS NoT NULL ) |              |                |               |                                 |             |       |      |                         |
| HPP  | Documents Attached - Lines                                      | 0                  | 0           |   |                                                                                                  |              |                |               |                                 |             |       |      |                         |
| RTS  | Documents Attached - Points                                     | 0                  | 0           |   |                                                                                                  |              |                |               | OK                              | Canc        | el    | Help | 1                       |
| MPG  | Found Points                                                    | 0                  | 0           |   |                                                                                                  |              |                |               |                                 |             |       |      |                         |
|      | Control Points                                                  | 0                  | 0           |   |                                                                                                  |              |                |               |                                 |             |       |      |                         |

Figure 7 – SSHPI Drawing Query

The pre-defined queries include:

- Control Points
- Documents Attached Lines
- Documents Attached Points
- Found Points
- Images Attached Lines
- Images Attached Points

# Label Styles

The following label styles are typically used in R/W and survey mapping products.

Point Label Styles

| Name                                                           | Description                                                                                                    |
|----------------------------------------------------------------|----------------------------------------------------------------------------------------------------|
| _No Display                                                    | Used to hide the label                                                                                                    |
| Description                                                    | Labels the Point Description.<br>The label can be dragged to the right or left<br>but the line under the description is removed.                                                                                              |
| Name                                                           | Labels the Point Name                                                                                                    |
| Name Description                                               | Labels the Point Name & Description.<br>The label can be dragged to the right or left<br>but the line under the description is removed.                                                                                       |
| Number &<br>Name Northing Easting Elevation Raw<br>Description | Labels the Point Number, Name, Northing,<br>Easting, Elevation & Raw Description.<br>Use when labelling points for field search or<br>stakeout. Points are exported using Point File<br>Format NumberNameNED (pipe delimited) |
| Standard                                                       | Labels the Point Name, Elevation and the Raw Description                                                                                                    |
| SU Points Label CTRL                                           | Labels the name of Control points that are not included in Survey Figures.                                                                                                    |
| Topo Points [Name]                                             | Labels the name of topo points. The Point Style controls the layer of the label.                                                                                                    |

### Parcel Area Label Styles

| Name                                                                                                    | Description                                                  |
|----------------------------------------------------------------------------------------------------|--------------------------------------------------------------|
| _All Parcel Data                                                                                            | Labels all of the Parcel UDP data                            |
| _None                                                                                                    | Used to hide the label                                       |
| Easement_Parcels Name                                                                                       |                                                              |
| (placed on non-plotting layer)<br>(includes options for area in<br>acres or sq ft)                          | Labels the Parcel name on the Easement_Parcels<br>Site layer |
| Existing_Parcels Name<br>(placed on non-plotting layer)<br>(includes options for area in<br>acres or sq ft) | Labels the Parcel name on the Existing_Parcels Site layer    |

 $\ensuremath{\mathbb{C}}$  2019 California Department of Transportation. All Rights Reserved.

| Name                                                                               | Description                                                  |
|------------------------------------------------------------------------------------|--------------------------------------------------------------|
| Parcel_Annotation Name                                                             | Labels the Deveel news on the Deveel Annetation              |
| (placed on non-plotting layer)<br>(includes options for area in<br>acres or sq ft) | Site layer                                                   |
| Proposed_Parcels Name                                                              |                                                              |
| (placed on non-plotting layer)<br>(includes options for area in<br>acres or sq ft) | Labels the Parcel name on the Proposed_Parcels<br>Site layer |
| Standard                                                                           | Labels the Parcel name and area                              |

## Annotation Label Styles

Annotation Labels are associated to Civil 3D objects as well as Lines, Arcs, and Polylines. They are typically placed after an object is created and are independent objects.

The Line and Curve Label styles for the relevant Civil 3D and AutoCAD objects are grouped within a parent style containing the possible object components that will be displayed. The child styles are based on the parent and only display the components specified in the label name. The child styles should be selected when placing a label.

Many of the styles are dynamic, changing the label based upon the length of the line or curve. For example, the label will change from bearing & distance along the line to bearing over distance if the length of the line is too short. When the length is too short for either label, a warning symbol will be displayed that can be dragged out to display a stacked label or can be changed to a different label style.

The styles also include optional styles to place the labels at different offsets and to force the label to display specific components of the line or curve.

Label style names indicate the type of object they should be used to label because they may exhibit undesired text heights when used with the wrong object.

- \_2\_POINTS\* should only be used to annotate the bearing &/or distance between two points
- \_PLINE\* should only be used to annotate Polylines, Lines and Curves
- \_ALIGN\* should only be used to annotate Alignments
- \_PARCEL\* should only be used to annotate Parcels.

The names also indicate the type of label and information about the placement of the label. For example,

 $\ensuremath{\mathbb{C}}$  2019 California Department of Transportation. All Rights Reserved.

- \_PLINE [.05 offset] Bearing labels the bearing at an offset ½ the text height above the line
- \_PLINE [.20 offset] Distance labels the distance at an offset 2 times the text height above the line

# General Label Styles

# General Line Label Styles

| Name                                                                                                    | Description                                                                                                    |
|----------------------------------------------------------------------------------------------------|----------------------------------------------------------------------------------------------------|
| _2_POINTS - Bearing &<br>Distance<br>(only for use with the<br>Label type Line between<br>2 points)                                                | Labels Bearing & Distance between 2 points.<br>This type of label is NOT capable of changing the display<br>based on the distance between the 2 points.                                                                                                    |
| _2_POINTS - Bearing &<br>Distance with crows<br>feet<br>(only for use with the<br>Label type Line between<br>2 points)                             | Labels Bearing, Distance & the crows feet between 2 points.<br>This type of label is NOT capable of changing the display<br>based on the distance between the 2 points.                                                                                                    |
| _BLOCK - Bearing &<br>Distance<br>(do not use with the<br>Add Labels tool, only<br>for use by block Label -<br>Bearing_Distance<br>between Points) | Labels Bearing, Distance & the crows feet along an<br>undisplayed line with the block, Label - Bearing_Distance<br>between Points                                                                                                    |
| _PLINE - Bearing &<br>Distance                                                                                                    | Labels Bearing & Distance along the line, if the line is too<br>short the bearing is labeled over the distance. When the<br>length is too short for any label a warning symbol will be<br>displayed that can be dragged out for a stacked label or<br>changed to a different label style.                  |
| _PLINE - Bearing &<br>Distance with crows<br>feet                                                                                                  | Labels Bearing, Distance & the crows feet along the line, if<br>the line is too short the bearing is labelled over the distance.<br>When the length is too short for any label a warning symbol<br>will be displayed that can be dragged out for a stacked label<br>or changed to a different label style. |
| _PLINE - Crows Foot                                                                                                    | Places the Crows Foot symbol at the beginning & the end of the segment.                                                                                                    |
| _PLINE - Labels                                                                                                    | Labels text that can be edited, "EXISTING R/W" OR<br>"Proposed R/W" along the tangent of a line or polylline                                                                                                    |

© 2019 California Department of Transportation. All Rights Reserved.

| Name                                                          | Description                                                                                                    |
|---------------------------------------------------------------|----------------------------------------------------------------------------------------------------|
| _PLINE - Symbol                                               | Places the ANGLPT symbol at the start or end of the segment.                                                                                                    |
| _PLINE - Table TAG                                            | Labels the line with a Table Tag. The Table Style controls what is labeled when the TAG is selected.                                                                                                    |
| _PLINE [.35 offset]<br>Bearing & Distance<br>options          | Labels Bearing, Distance with an option for the crows feet<br>along the line, if the line is too short the bearing is labelled<br>over the distance. When the length is too short for any label a<br>warning symbol will be displayed that can be dragged out for<br>a stacked label or changed to a different label style. |
| PLINE - Bearing &<br>Distance [dual units]                    | Labels Bearing & dual units Distance along the line.                                                                                                    |
| PLINE - Bearing &<br>Distance with crows<br>feet [dual units] | Labels Bearing, dual units Distance & the crows feet along the line.                                                                                                    |
| Standard                                                      | Labels Bearing & Distance along the line, if the line is too<br>short the bearing is labeled over the distance. When the<br>length is too short for any label a warning symbol will be<br>displayed that can be dragged out for a stacked label or<br>changed to a different label style.                                   |

# General Curve Label Styles

| Name                                               | Description                                                                                                    |
|----------------------------------------------------|----------------------------------------------------------------------------------------------------|
| _PLINE - Crows Foot                                | Places the Crows Foot symbol at the beginning & ending of the segment.                                                                                                    |
| _PLINE - Labels                                    | Labels text that can be edited, "EXISTING R/W" OR<br>"Proposed R/W" along the curve of an arc or polyline                                                                                                    |
| _PLINE - Radial Bearing                            | Radial bearing from the Radius Point to the BC or EC                                                                                                    |
| _PLINE - Radius Delta<br>Length                    | Radius, Delta and Length on one side of the curve. When the<br>length is too short for any label a warning symbol will be<br>displayed that can be dragged out for a stacked label or<br>changed to a different label style.           |
| _PLINE - Radius Delta<br>Length with crows<br>feet | Radius, Delta, Length & crows feet on one side of the curve.<br>When the length is too short for any label a warning symbol<br>will be displayed that can be dragged out for a stacked label<br>or changed to a different label style. |
| _PLINE - Symbol                                    | Places the ANGLPT symbol at the end of the segment.                                                                                                    |

© 2019 California Department of Transportation. All Rights Reserved.

| Name                                                               | Description                                                                                                    |
|--------------------------------------------------------------------|----------------------------------------------------------------------------------------------------|
| _PLINE - Table TAG                                                 | Labels the curve with a Table Tag. The Table Style controls what is labeled when the TAG is selected.                                                                                                    |
| _PLINE [.35 offset] -<br>Radius Delta Length<br>options            | Radius, Delta, Length & crows feet on one side of the curve.<br>When the length is too short for any label a warning symbol<br>will be displayed that can be dragged out for a stacked label<br>or changed to a different label style. |
| PLINE - Radius Delta -<br>- Length [dual units]                    | Radius, Delta and Length on one side of the curve with dual units.                                                                                                    |
| PLINE - Radius Delta -<br>- Length with crows feet<br>[dual units] | Radius, Delta, Length & crows feet on one side of the curve.                                                                                                    |
| Standard                                                           | Radius, Delta and Length on one side of the curve. When the<br>length is too short for any label a warning symbol will be<br>displayed that can be dragged out for a stacked label or<br>changed to a different label style.           |

# General Note Label Styles

General Note labels are versatile, non-object-specific labels that can be placed anywhere in the drawing. These should be used when a specific location needs to be labelled, e.g. the station & offset relative to an alignment. AutoCAD annotation is typically used when the label is for descriptive text.

| Name                                                                                                    | Description                                                                                                    |
|----------------------------------------------------------------------------------------------------|----------------------------------------------------------------------------------------------------|
| Northing & Easting<br>(includes options for<br>the dragging label to the                                      | Labels the coordinates of the label location.<br>The label can be dragged to the right or left but the line under<br>the Northing disappears.                                                                                                    |
| left or right)                                                                                                | Labela all of the Dereel information and LIDD's                                                                                                    |
| Parcel Data - all data                                                                                        | Ladels all of the Parcel information and UDP's                                                                                                    |
| Parcel Data -<br>Notes Grantor APN                                                                            | Labels the General Notes, Grantor & APN of the Parcel                                                                                                    |
| Parcel Data - Vestee<br>Block data                                                                            | Labels the vestee block fields of the Parcel                                                                                                    |
| Slanted Text                                                                                                  | Used for notes or text with the slanted R/W font.<br>The label can be dragged to the right or left and no line is<br>drawn under the text.                                                                                                    |
| Standard                                                                                                    | Used for notes or text with the standard font.<br>The label can be dragged to the right or left and no line is<br>drawn under the text.                                                                                                    |
| Standard Text                                                                                                 | Used for notes or text with the standard font.<br>The label can be dragged to the right or left and no line is<br>drawn under the text.                                                                                                    |
| Station & Alignment<br>(includes options for<br>the dragging label to the<br>left or right)                   | Labels the station & alignment name of the label location after<br>the user selects an alignment. The alignment can be changed<br>at any time after the label is in place.<br>The label can be dragged to the right or left but the line under<br>the station disappears.  |
| Station & Alignment - 2<br>Alignments<br>(includes options for<br>the dragging label to the<br>left or right) | Labels the station & alignment name of the label location after<br>the user selects 2 alignments. The alignments can be<br>changed at any time after the label is in place.<br>The label can be dragged to the right or left but the line under<br>the stations disappear. |

© 2019 California Department of Transportation. All Rights Reserved.

| Name                                                                                                   | Description                                                                                                    |
|----------------------------------------------------------------------------------------------------|----------------------------------------------------------------------------------------------------|
| Station & Offset                                                                                       | Labels the station, offset (LT/RT), & alignment name of the label location after the user selects an alignment. The                                                                                                    |
| (includes options for<br>the dragging label to the<br>left or right)                                   | alignment can be changed at any time after the label is in<br>place.<br>The label can be dragged to the right or left but the line under<br>the station & offset disappears.                                                                             |
| Station only<br>(includes options for<br>the dragging label to the<br>left or right)                   | Labels the station of the label location after the user selects<br>an alignment. The alignment can be changed at any time<br>after the label is in place.<br>The label can be dragged to the right or left but the line under<br>the station disappears. |
| XREF Point<br>Name Description<br>(includes options for<br>the dragging label to the<br>left or right) | To be used when labeling points that reside in an XREF                                                                                                    |

# Alignment Label Styles

# Alignment Line Label Styles

| Name                                                          | Description                                                                                                    |
|---------------------------------------------------------------|----------------------------------------------------------------------------------------------------|
| _ALIGN - Bearing &<br>Distance                                | Labels Bearing & Distance along the line, if the line is too<br>short the bearing is labelled over the distance. When the<br>length is too short for any label a warning symbol will be<br>displayed that can be dragged out for a stacked label or<br>changed to a different label style. |
| _ALIGN - Bearing &<br>Distance with crows<br>feet             | Labels Bearing & Distance along the line, if the line is too<br>short the bearing is labelled over the distance. When the<br>length is too short for any label a warning symbol will be<br>displayed that can be dragged out for a stacked label or<br>changed to a different label style. |
| _ALIGN - Crows Foot                                           | Places the Crows Foot symbol at the beginning & the end of the segment.                                                                                                    |
| _ALIGN - Labels                                               | Includes options to label the alignment Name or text that can<br>be edited, "EXISTING R/W" OR "Proposed R/W" along the<br>tangent of an alignment.                                                                                                    |
| _ALIGN - Table TAG                                            | Labels the alignment with a Table Tag. The Table Style controls what is labeled when the TAG is selected.                                                                                                    |
| _ALIGN [.35 offset] -<br>Bearing & Distance<br>options        | Labels Bearing & Distance along the line, if the line is too<br>short the bearing is labelled over the distance. When the<br>length is too short for any label a warning symbol will be<br>displayed that can be dragged out for a stacked label or<br>changed to a different label style. |
| ALIGN - Bearing &<br>Distance [dual units]                    | Labels Bearing & Distance along the line.                                                                                                    |
| ALIGN - Bearing &<br>Distance with crows<br>feet [dual units] | Labels Bearing, Distance & crows feet along the line.                                                                                                    |
| Standard                                                      | Labels Bearing & Distance along the line, if the line is too<br>short the bearing is labelled over the distance. When the<br>length is too short for any label a warning symbol will be<br>displayed that can be dragged out for a stacked label or<br>changed to a different label style. |

 $\ensuremath{\mathbb{C}}$  2019 California Department of Transportation. All Rights Reserved.

# Alignment Curve Label Styles

| Name                                                          | Description                                                                                                    |
|---------------------------------------------------------------|----------------------------------------------------------------------------------------------------|
| _ALIGN - Bearing &<br>Distance                                | Labels Bearing & Distance along the line, if the line is too<br>short the bearing is labelled over the distance. When the<br>length is too short for any label a warning symbol will be<br>displayed that can be dragged out for a stacked label or<br>changed to a different label style. |
| _ALIGN - Bearing &<br>Distance with crows<br>feet             | Labels Bearing & Distance along the line, if the line is too<br>short the bearing is labelled over the distance. When the<br>length is too short for any label a warning symbol will be<br>displayed that can be dragged out for a stacked label or<br>changed to a different label style. |
| _ALIGN - Crows Foot                                           | Places the Crows Foot symbol at the beginning & the end of the segment.                                                                                                    |
| _ALIGN - Labels                                               | Includes options to label the alignment Name or text that can be edited, "EXISTING R/W" OR "Proposed R/W" along the tangent of an alignment.                                                                                                    |
| _ALIGN - Table TAG                                            | Labels the alignment with a Table Tag. The Table Style controls what is labeled when the TAG is selected.                                                                                                    |
| _ALIGN [.35 offset] -<br>Bearing & Distance<br>options        | Labels Bearing & Distance along the line, if the line is too<br>short the bearing is labelled over the distance. When the<br>length is too short for any label a warning symbol will be<br>displayed that can be dragged out for a stacked label or<br>changed to a different label style. |
| ALIGN - Bearing &<br>Distance [dual units]                    | Labels Bearing & Distance along the line.                                                                                                    |
| ALIGN - Bearing &<br>Distance with crows<br>feet [dual units] | Labels Bearing, Distance & crows feet along the line.                                                                                                    |
| Standard                                                      | Labels Bearing & Distance along the line, if the line is too<br>short the bearing is labelled over the distance. When the<br>length is too short for any label a warning symbol will be<br>displayed that can be dragged out for a stacked label or<br>changed to a different label style. |

© 2019 California Department of Transportation. All Rights Reserved.

#### Alignment Station Offset Label Styles

| Name                                     | Description                                                                                                    |
|------------------------------------------|----------------------------------------------------------------------------------------------------|
| Standard                                 | Labels the station, offset (LT/RT), & alignment name of the<br>label location after the user selects an alignment. The<br>alignment cannot be changed after the label is in place. The<br>label can be dragged to the right or left but the line under the<br>station & offset disappears. |
| Station & Offset                         | Labels the station, offset (LT/RT), & alignment name of the label location after the user selects an alignment. The                                                                                                    |
| (includes options for                    | alignment cannot be changed after the label is in place. The                                                                                                    |
| the dragging label to the left or right) | label can be dragged to the right or left but the line under the station & offset disappears.                                                                                                    |

# Alignment Label Sets

Alignment Label Sets contain a set of label styles to display alignment stationing, ticks, and the markers placed at the alignment vertices.

| Name                                           | Description                                                                                                    |
|------------------------------------------------|----------------------------------------------------------------------------------------------------|
| _Geometry Point Stations<br>Only               | Non-standard style used for analysis when the major &<br>minor stations and ticks get in the way.<br>The color of the Alignment Labels can be changed with<br>the True Color setting in the Properties dialog box. Labels<br>placed on layer align_anno.                                                                                                |
| _Non-plotting Stationing                       | The color of the Alignment Labels can be changed with the True Color setting in the Properties dialog box. Labels placed on layer align_anno_no_plot.                                                                                                    |
| _None                                          | Used to hide the labels                                                                                                    |
| Access Control ticks by<br>style - Existing LT | Used along with alignments using Existing Access Control<br>LT (ticks by style).<br>Places a tick to the left at regular intervals along an<br>alignment to depict access control on layer<br>rw_RW_EXIST_Access_Left_Ticks. The Interval must be<br>changed by the user when the map scale is changed. The<br>default interval is set for 1"=50'.      |
| Access Control ticks by<br>style - Existing RT | Used along with alignments using Existing Access Control<br>RT (ticks by style).<br>Places a tick to the right at regular intervals along an<br>alignment to depict access control on layer<br>rw_RW_EXIST_Access_Right_Ticks. The Interval must<br>be changed by the user when the map scale is changed.<br>The default interval is set for 1"=50'.    |
| Access Control ticks by<br>style - Proposed LT | Used along with alignments using Proposed Access<br>Control LT (ticks by style).<br>Places a tick to the left at regular intervals along an<br>alignment to depict access control on layer<br>rw_RW_PROPOSED_Access_Left_Ticks. The Interval<br>must be changed by the user when the map scale is<br>changed. The default interval is set for 1"=50'.   |
| Access Control ticks by<br>style - Proposed RT | Used along with alignments using Proposed Access<br>Control RT (ticks by style).<br>Places a tick to the right at regular intervals along an<br>alignment to depict access control on layer<br>rw_RW_PROPOSED_Access_Right_Ticks. The Interval<br>must be changed by the user when the map scale is<br>changed. The default interval is set for 1"=50'. |

 $\ensuremath{\mathbb{C}}$  2019 California Department of Transportation. All Rights Reserved.

| Name                                         | Description                                                                                                    |
|----------------------------------------------|----------------------------------------------------------------------------------------------------|
| Angle Point - Existing<br>Easement           | Places the cell, ANGLPT, at all the major geometry<br>locations along an existing easement alignment on layer<br>rw_EASE_EXIST_anno.                |
| Angle Point - Existing RW                    | Places the cell, ANGLPT, at all the major geometry locations along an existing R/W alignment on layer rw_RW_EXIST_anno.                             |
| Angle Point - Proposed<br>Easement           | Places the cell, ANGLPT, at all of the major geometry<br>locations along a new easement alignment on layer<br>rw_EASE_PROPOSED_anno.                |
| Angle Point - Proposed<br>RW                 | Places the cell, ANGLPT, at all of the major geometry locations along a new R/W alignment on layer rw_RW_PROPOSED_anno.                             |
| Angle Point - Proposed<br>Temporary Easement | Places the cell, ANGLPT, at all of the major geometry<br>locations along a new temporary easement alignment on<br>layer rw_EASE_PROPOSED_TEMP_anno. |
| Standard                                     | The color of the Alignment Labels can be changed with<br>the True Color setting in the Properties dialog box. Labels<br>placed on layer align_anno. |
| Stationing - Alignment<br>[color]            | The color of the Alignment Labels can be changed with the True Color setting in the Properties dialog box. Labels placed on layer align_anno.       |
| Stationing - Existing<br>Frontage            | The color of the Alignment Labels is 215 placed on layer align_anno_EXIST.                                                                          |
| Stationing - Existing<br>Mainline            | The color of the Alignment Labels is 217 placed on layer align_anno_EXIST.                                                                          |
| Stationing - Existing<br>Public Roadway      | The color of the Alignment Labels is 215 placed on layer align_anno_EXIST.                                                                          |
| Stationing - Existing Ramp                   | The color of the Alignment Labels is 216 placed on layer align_anno_EXIST.                                                                          |
| Stationing - Proposed<br>Frontage            | The color of the Alignment Labels is 220 placed on layer align_anno_PROPOSED.                                                                       |
| Stationing - Proposed<br>Mainline            | The color of the Alignment Labels is 218 placed on layer align_anno_PROPOSED.                                                                       |
| Stationing - Proposed<br>Ramp                | The color of the Alignment Labels is 219 placed on layer align_anno_PROPOSED.                                                                       |

#### Alignment Major Station

The Alignment Label Sets reference most of the Alignment Station labels except for the following access control tick Major Station labels. These labels are intended for use when an alignment using one of the access control ticks by style alignment styles i.e., Access Control ticks by style - Existing LT, are displayed in details or map sheets that use different scales.

When a Viewport is created for details where the access control ticks are displayed and the Alignment is using one of the access control (ticks by style) styles, the access control tick style for the associated detail scale must also be displayed in the Model space of the drawing containing the Alignment and the associated detail layers must be VP frozen and thawed in the Viewports of the mapsheet Layouts. The layers can be VP frozen and thawed manually while in the Model space of the detail's Viewport using the Layer Manager.

| Abgement La                                                                                                    | N 9 0 ° 0 0 ′ 0 0<br>Alignment dis                                                                                                    | ''E 5C<br>played in M                                                                                                    | oO。OO′<br>lodel Space                                                                                                    |                                                                                                    |           | L.L.L.                                                                                                    | NB0*00*00*E 500.00*<br>**00*00*E 500.00*<br>1**0*00*E 500.00*                                                                                                    | HILL HILL HILL HILL HILL                                                                                                    |
|----------------------------------------------------------------------------------------------------|----------------------------------------------------------------------------------------------------|----------------------------------------------------------------------------------------------------|----------------------------------------------------------------------------------------------------|----------------------------------------------------------------------------------------------------|-----------|----------------------------------------------------------------------------------------------------|----------------------------------------------------------------------------------------------------|----------------------------------------------------------------------------------------------------|
| Type:                                                                                                    | Major Station Labe                                                                                                    | l Style:                                                                                                    |                                                                                                    |                                                                                                    |           |                                                                                                    | layers VP frozen an                                                                                                    | d in multiple details with d thawed in each detail                                                                                                    |
| Major Stations                                                                                                    | <ul> <li>Existing Ramp</li> </ul>                                                                                                    | Major Stations Tick                                                                                                    | ~ <b>5</b> 7                                                                                                    | Add>> 🗙                                                                                                    | Reset     |                                                                                                    | ,                                                                                                    |                                                                                                    |
| Type<br>Major Stations<br>Major Stations<br>Major Stations<br>Major Stations<br>Major Stations<br>Major Stations<br>Major Stations<br>Geometry Points | Style<br>Sisting RW Access Control LT Trick (Detail 10<br>Sasting RW Access Control LT Trick (Detail 20<br>Sasting RW Access Control LT Trick (Detail 3)<br>Sasting RW Access Control LT Trick (Detail 4)<br>Sasting RW Access Control LT Trick (Detail 4)<br>Sasting RW Access Control LT Trick (Detail 4)<br>Sasting RW Access Control LT Trick<br>Easting RW Access Control LT Trick | Increment 2.00' 4.00' 4.00' 1.00' 5.00' 2.00' 2.00' 2.00' 2.00' 2.00' 2.00' 2.00' 2.00' 3.00' 3. | Start sta           ♥         0+00.00'           ♥         0+00.00'           ♥         0+00.00'           ♥         0+00.00'           ♥         0+00.00'           ♥         0+00.00'           ♥         0+00.00'           ♥         0+00.00'           ♥         0+00.00'           ♥         0+00.00'           ♥         0+00.00'           ♥         0+00.00' | End station Geometr<br>V 5+00.00'<br>V 5+00.00'<br>V 5+00.00'<br>V 5+00.00'<br>V 5+00.00'<br>V 5+00.00'<br>V 5+00.00'<br>V 5+00.00'<br>V 5+00.00'<br>V 5+00.00' | Profile   | RANDOR NOTES<br>and denoting the series of the series<br>underrying Fac UP area<br>Underrying Fac UP area<br>USs and the series<br>as Représent<br>to Content and the series<br>as Représent<br>to Content and the series<br>as Représent<br>to Content and the series<br>to content and the series<br>to content and the series to content and<br>the series to content and<br>the | NOTES<br>Cordinates and bacings are an<br>Cost and Zone seas. Distances and<br>Distances and the cost of promotes<br>distances.<br>LECEND<br>LECEND<br>LECEND<br>LECEND<br>LECEND<br>LECEND<br>LECEND<br>LECEND<br>LECEND<br>LECEND<br>LECEND<br>LECEND<br>LECEND<br>LECEND | STATE OF CALIFORNA           CALIFORNA STATE TRANSPORTATION AGENCY<br>DEPARTMENT OF TRANSPORTATION<br>RIGHT OF WAY           ####################################                                                                                                    |
| < Station index incre<br>100.0000000                                                                                                    | ment:                                                                                                    | nI                                                                                                    | port label set                                                                                                    | Save label set                                                                                                    | ><br>Help | iai orser of Condemnation<br>invoy coscenari deed<br>Ingulatment<br>cation<br>int use ogreement<br>int use ogreement<br>int use ogreement<br>greement<br>or instrument number                                                                                                    | os nored     ored colucited     point. Does not imply     monument esti     This to Stote     Required for Others                                                                                                    | TO DESCRIPTION         EA[s]1HH         FAirse           DARTED SYNAM         CRCCD DYNAMD         DISTRICT CRCD DYNAMD           DISTRICT COUNTY ROUTE         SHEET PM         SHEET NO TOTAL S           H         HER HINH         HER HINH         HER HINH           H         HER HINH         HER HINH         HER HINH |

Figure 8 Right of way Alignment style and display information

The table on the following page lists label styles that should be used along with Access Control ticks by style - Existing LT. Similar label styles are available for Access Control ticks by style - Existing RT, Access Control ticks by style - Proposed LT, and Access Control ticks by style - Proposed RT.

© 2019 California Department of Transportation. All Rights Reserved.

| Name                                                                         | Description                                                                                                    |
|------------------------------------------------------------------------------|----------------------------------------------------------------------------------------------------|
| Access Control ticks by<br>style - Existing LT [Detail<br>5' - Interval 1']  | The Label Set Access Control ticks by style - Existing LT is<br>used on alignments that are displayed in the basemap.<br>This style is added when the alignment is displayed in a 1"<br>= 5' map scale detail.<br>Places additional ticks to the left at different intervals on<br>layer rw_RW_EXIST_Access_Left_Ticks_Detail-5. The<br>Interval must be set to 1'.  |
| Access Control ticks by<br>style - Existing LT [Detail<br>10' - Interval 2'] | The Label Set Access Control ticks by style - Existing LT is<br>used on alignments that are displayed in the basemap.<br>This style is added when the alignment is displayed in a 1"<br>= 5' map scale detail.<br>Places additional ticks to the left at different intervals on<br>layer rw_RW_EXIST_Access_Left_Ticks_Detail-10. The<br>Interval must be set to 2'. |
| Access Control ticks by<br>style - Existing LT [Detail<br>20' - Interval 4'] | The Label Set Access Control ticks by style - Existing LT is<br>used on alignments that are displayed in the basemap.<br>This style is added when the alignment is displayed in a 1"<br>= 5' map scale detail.<br>Places additional ticks to the left at different intervals on<br>layer rw_RW_EXIST_Access_Left_Ticks_Detail-20. The<br>Interval must be set to 4'. |
| Access Control ticks by<br>style - Existing LT [Detail<br>25' - Interval 5'] | The Label Set Access Control ticks by style - Existing LT is<br>used on alignments that are displayed in the basemap.<br>This style is added when the alignment is displayed in a 1"<br>= 5' map scale detail.<br>Places additional ticks to the left at different intervals on<br>layer rw_RW_EXIST_Access_Left_Ticks_Detail-25. The<br>Interval must be set to 5'. |
| Access Control ticks by<br>style - Existing LT [Detail<br>30' - Interval 6'] | The Label Set Access Control ticks by style - Existing LT is<br>used on alignments that are displayed in the basemap.<br>This style is added when the alignment is displayed in a 1"<br>= 5' map scale detail.<br>Places additional ticks to the left at different intervals on<br>layer rw_RW_EXIST_Access_Left_Ticks_Detail-30. The<br>Interval must be set to 6'. |

| Name                                                | Description                                                                                                    |
|-----------------------------------------------------|----------------------------------------------------------------------------------------------------|
| Access Control ticks by style - Existing LT [Detail | The Label Set Access Control ticks by style - Existing LT is<br>used on alignments that are displayed in the basemap.<br>This style is added when the alignment is displayed in a 1"<br>= 5' map scale detail. |
| 40' - Interval 8']                                  | Places additional ticks to the left at different intervals on<br>layer rw_RW_EXIST_Access_Left_Ticks_Detail-40. The<br>Interval must be set to 8'.                                                             |
| Access Control ticks by                             | The Label Set Access Control ticks by style - Existing LT is<br>used on alignments that are displayed in the basemap.<br>This style is added when the alignment is displayed in a 1"<br>= 5' map scale detail. |
| style - Existing LT [Other]                         | Places additional ticks to the left at different intervals on<br>layer rw_RW_EXIST_Access_Left_Ticks_Other. The<br>Interval must be changed by the user when based on the<br>detail the map scale.             |

#### Parcel Label Styles

Parcel Line Label Styles

| Name                                                           | Description                                                                                                    |
|----------------------------------------------------------------|----------------------------------------------------------------------------------------------------|
| _PARCEL - Bearing &<br>Distance                                | Labels Bearing & Distance along the parcel segment, if the<br>line is too short the bearing is labeled over the distance.<br>When the length is too short for any label a warning symbol<br>will be displayed that can be dragged out for a stacked label<br>or changed to a different label style.   |
| _PARCEL - Bearing &<br>Distance with crows<br>feet             | Labels Bearing, Distance & crows feet along the line, if the<br>line is too short the bearing is labeled over the distance.<br>When the length is too short for any label a warning symbol<br>will be displayed that can be dragged out for a stacked label<br>or changed to a different label style. |
| _PARCEL - Crows Foot                                           | Places the Crows Foot symbol at the beginning & ending of the segment.                                                                                                    |
| _PARCEL - Table TAG                                            | Labels the line with a Table Tag. The Table Style controls what is labeled when the TAG is selected.                                                                                                    |
| _PARCEL [.35 offset] -<br>Bearing & Distance<br>options        | Labels Bearing, Distance & crows feet along the line, if the<br>line is too short the bearing is labeled over the distance.<br>When the length is too short for any label a warning symbol<br>will be displayed that can be dragged out for a stacked label<br>or changed to a different label style. |
| PARCEL - Bearing &<br>Distance [dual units]                    | Labels Bearing & Distance along the parcel segment.                                                                                                    |
| PARCEL - Bearing &<br>Distance with crows<br>feet [dual units] | Labels Bearing, Distance & crows feet along the line.                                                                                                    |
| Standard                                                       | Labels Bearing & Distance along the line, if the line is too<br>short the bearing is labelled over the distance when in<br>LABEL mode. The Table tag is displayed when in TAG<br>mode.                                                                                                    |

© 2019 California Department of Transportation. All Rights Reserved.
# Parcel Curve Label Styles

| Name                                                            | Description                                                                                                    |
|-----------------------------------------------------------------|----------------------------------------------------------------------------------------------------|
| _PARCEL - Crows Foot                                            | Places the Crows Foot symbol at the beginning & ending of the segment.                                                                                                    |
| _PARCEL - Radius<br>Delta Length                                | Radius, Delta & Length on one side of the curve. When the<br>length is too short for any label a warning symbol will be<br>displayed that can be dragged out for a stacked label or<br>changed to a different label style.             |
| _PARCEL - Radius<br>Delta Length with<br>crows feet             | Radius, Delta, Length & crows feet on one side of the curve.<br>When the length is too short for any label a warning symbol<br>will be displayed that can be dragged out for a stacked label<br>or changed to a different label style. |
| _PARCEL - Table TAG                                             | Labels the curve with a Table Tag. The Table Style controls what is labeled when the TAG is selected.                                                                                                    |
| _PARCEL [.35 offset] -<br>Radius Delta Length<br>options        | Radius, Delta, Length & crows feet on one side of the curve.<br>When the length is too short for any label a warning symbol<br>will be displayed that can be dragged out for a stacked label<br>or changed to a different label style. |
| PARCEL - Radius<br>Delta Length [dual<br>units]                 | Radius, Delta & Length on one side of the curve.                                                                                                    |
| PARCEL - Radius<br>Delta Length with<br>crows feet [dual units] | Radius, Delta, Length & crows feet on one side of the curve.                                                                                                    |
| Standard                                                        | Radius, Delta, and Length on one side of the curve when in LABEL mode and Table tag when in TAG mode.                                                                                                    |

# <u>Page Setups</u>

A page setup defines the default printing configuration including the printer, paper size, page layout, plot style, etc. of the selected Model or Sheet layout. A default plot style table is referenced in each page setup, but it can be changed at any time.

- **PDF 17 x 11** creates a landscape 11" x 17" sheet in a PDF file with the *BW.STB* attached.
- **PDF 11 x 17** creates a protrait 11" x 17" sheet in a PDF file with the *BW.STB* attached.
- **PDF 11 x 8.5** creates a landscape 8.5" x 11" sheet in a PDF file with the *BW.STB* attached.
- **PDF 8.5 x 11** creates a protrait 8.5" x 11" sheet in a PDF file with the *BW.STB* attached.
- **PDF 17 x 11 half size RW\_All-Color.STB** creates a landscape 11" x 17" sheet in a PDF file with the *RW\_All-Color.STB* attached.
- **PDF 17 x 11 half size RW\_Parcels-Color\_Lines-BW.STB** creates a landscape 11" x 17" sheet in a PDF file with the *RW\_Parcels-Color\_Lines-BW.STB* attached.
- **PDF 17 x 11 half size RW\_Parcels-GreyScale\_Lines-BW.STB** creates a landscape 11" x 17" sheet in a PDF file with the *RW\_Parcels-GreyScale\_Lines-BW.STB* attached
- *PDF 18 x 26 full size BW.STB* creates a protrait 18" x 26" sheet in a PDF file with the *BW.STB* attached.
- **PDF 26 x 18 full size BW.STB** creates a landscape 18" x 26" sheet in a PDF file with the *BW.STB* attached.
- *PDF 34 x 22 full size RW\_All-Color.STB* creates a landscape 22" x 34" sheet in a PDF file with the *RW\_All-Color.STB* attached.
- **PDF 34 x 22 full size RW\_Parcels-Color\_Lines-BW.STB** creates a landscape 22" x 34" sheet in a PDF file with the *RW\_Parcels-Color\_Lines-BW.STB* attached.
- **PDF 34 x 22 full size RW\_Parcels-GreyScale\_Lines-BW.STB** creates a landscape 22" x 34" sheet in a PDF file with the *RW\_Parcels-GreyScale\_Lines-BW.STB* attached.
- *PDF 36 x 22 Highway Map Book RW\_Parcels-Color\_Lines-BW.STB* creates a landscape 22" x 36" sheet in a PDF file with the *RW\_Parcels-Color\_Lines-BW.STB* attached.

© 2019 California Department of Transportation. All Rights Reserved.

#### **R/W FIGURE PREFIX DATABASE**

The R/W Figure Prefix Database assigns the object style and object layer to survey figures and determines whether figures are created as breakline. As a point file or XML file is imported into the database, the system monitors the incoming data and when it encounters automatic linework with a known prefix, the correct style is applied to the figure.

R/W map features are only imported into a Survey Database when transferring data from a CAiCE project to Civil 3D. A Figure Prefix Database is available to remap the CAiCE feature coded linework to the appropriate layer. The resulting Survey Figures must be exploded and stored as one of the elements specified in the Features & Object Styles table.

The *Caltrans RW Mapping XML - 2016* Figure Prefix Database is only used when transferring R/W map data from a CAiCE project into a Civil 3D 2016 Survey Database. (Note, The *Caltrans Topo TSS* Figure Prefix Database should only be used when importing data into a Civil 3D 2012 Survey Database.)

| Name         | Layer                           | Style       |
|--------------|---------------------------------|-------------|
| ABAND        | rw_MISC                         | RW<br>ABAND |
| CCUA         | rw_MISC_CCUA                    | RW CCUA     |
| CCUAA        | rw_MISC_CCUA_align              | RW<br>CCUAA |
| FDLINE-<br>F | topo_su_ctrl_LNWK               | SU FDLINE   |
| FDLINE-<br>G | topo_su_ctrl_LNWK               | SU FDLINE   |
| FDLN-F       | topo_su_ctrl_LNWK               | SU FDLINE   |
| FDLN-G       | topo_su_ctrl_LNWK               | SU FDLINE   |
| FLA          | rw_MISC_FLA                     | RW FLA      |
| JUA          | rw_MISC_JUA                     | RW JUA      |
| JUAA         | rw_MISC_JUA_align               | RW JUAA     |
| LF           | rw_LANDNET_Fed_Part             | RW LF       |
| LI           | rw_LANDNET_Interior_Lot         | RW LI       |
| LL           | rw_LANDNET_Govt_Lot_Sub_Section | RW LL       |
| LP           | rw_LANDNET_Parcels_Ownership    | RW LP       |
| LPB          | rw_LANDNET_Public_Boundary      | RW LPB      |
| LQ           | rw_LANDNET_Qtr_Section_Tract    | RW LQ       |

© 2019 California Department of Transportation. All Rights Reserved.

| Name | Layer Style                |         |
|------|----------------------------|---------|
| LS   | rw_LANDNET_Section_Rancho  | RW LS   |
| LSB  | rw_LANDNET_Subdiv_Boundary | RW LSB  |
| LT   | rw_LANDNET_Town_Range      | RW LT   |
| NA   | align_MAIN_PROPOSED        | RW NA   |
| NCL  | rw_RW_PROPOSED             | RW NCL  |
| NCR  | rw_RW_PROPOSED             | RW NCR  |
| NE   | rw_EASE_PROPOSED           | RW NE   |
| NEA  | rw_EASE_PROPOSED_align     | RW NEA  |
| NFA  | align_FRONTAGE_PROPOSED    | RW NFA  |
| NR   | rw_RW_PROPOSED             | RW NR   |
| NRA  | align_RAMP_PROPOSED        | RW NRA  |
| REF  | rw_MISC                    | RW REF  |
| REL  | rw_RW_EXIST_Relinquished   | RW REL  |
| RELL | rw_RW_EXIST_Relinquished   | RW RELL |
| RELR | rw_RW_EXIST_Relinquished   | RW RELR |
| RET  | rw_retracement             | RW RET  |
| TCE  | rw_EASE_PROPOSED_TEMP      | RW TCE  |
| TDE  | rw_EASE_PROPOSED_TEMP      | RW TDE  |
| TE   | rw_EASE_PROPOSED_TEMP      | RW TE   |
| TSE  | rw_EASE_PROPOSED_TEMP      | RW TSE  |
| VAC  | rw_MISC                    | RW VAC  |
| ХА   | align_MAIN_EXIST           | RW XA   |
| XCL  | rw_RW_EXIST                | RW XCL  |
| XCR  | rw_RW_EXIST                | RW XCR  |
| XE   | rw_EASE_EXIST              | RW XE   |
| XEA  | rw_EASE_EXIST_align        | RW XEA  |
| XFA  | align_FRONTAGE_EXIST       | RW XFA  |
| ХРА  | align_LOCAL-ST_EXIST       | RW XPA  |
| XPR  | rw_RW_EXIST                | RW XPR  |
| XR   | rw_RW_EXIST                | RW XR   |
| XRA  | align_RAMP_EXIST           | RW XRA  |
| XS   | rw_RW_EXIST_Superceded     | RW XS   |
| XSL  | rw_RW_EXIST_Superceded     | RW XSL  |

| Name | Layer                  | Style  |
|------|------------------------|--------|
| XSR  | rw_RW_EXIST_Superceded | RW XSR |
| XTE  | rw_EASE_EXIST          | RW XTE |
| XU   | rw_EASE_EXIST          | RW XU  |
| XUA  | rw_EASE_EXIST_align    | RW XUA |

© 2019 California Department of Transportation. All Rights Reserved. Office of CADD and Engineering GIS Support

Aug 2019

## R/W MAP SHEET BORDERS

Nine templates are available to create the different R/W & Surveys map sheet borders within a layout. The map sheet layouts can be created one at a time from within a drawing layout, with View Frames or with the Sheet Set Manager.

All the borders contain Attributes and blocks to label the map type, map scale, and project related information. The Attributes can be modified using a Sheet Set or manually.

Layers are used to separate elements typically plotted on different maps. For example, Appraisal Map specific data is on layer *rw\_map\_anno\_Appraisal\_Map* while Record Map specific data is on layer *rw\_map\_anno\_Record\_Map*, and the cut lines for 22" x 34" maps are on layer *border\_rw\_22x34\_Cut\_Lines* while the cut lines for 22" x 36" maps are on layer *border rw 22x36 Cut Lines*.

Unless noted otherwise, the templates contain borders with the following pre-defined map annotation scales;

- 1" x 5'
- 1" x 10'
- 1" x 20'
- 1" x 25'
- 1" x 30'
- 1" x 40'

1" x 60'
1" x 100'

1" x 50'

- 1" x 200'
- 1" x 300'
- 1" x 400'

The border templates also contain pre-defined detail masks, making it easier to work with details in the Layout. The pre-defined masks are small pockets in the main Viewport of the R/W map borders that can be used to hide data behind a detail's viewport. The pre-defined masks are on a non-plotting layer and their linework will not appear on the final plot.

 $\ensuremath{\mathbb{C}}$  2019 California Department of Transportation. All Rights Reserved.

Office of CADD and Engineering GIS Support

- 1" x 500'
- 1" x 600'

**CADD** Users Manual

- 1" x 1000'
- 1" x 2000'

#### CADD Users Manual

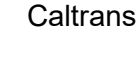

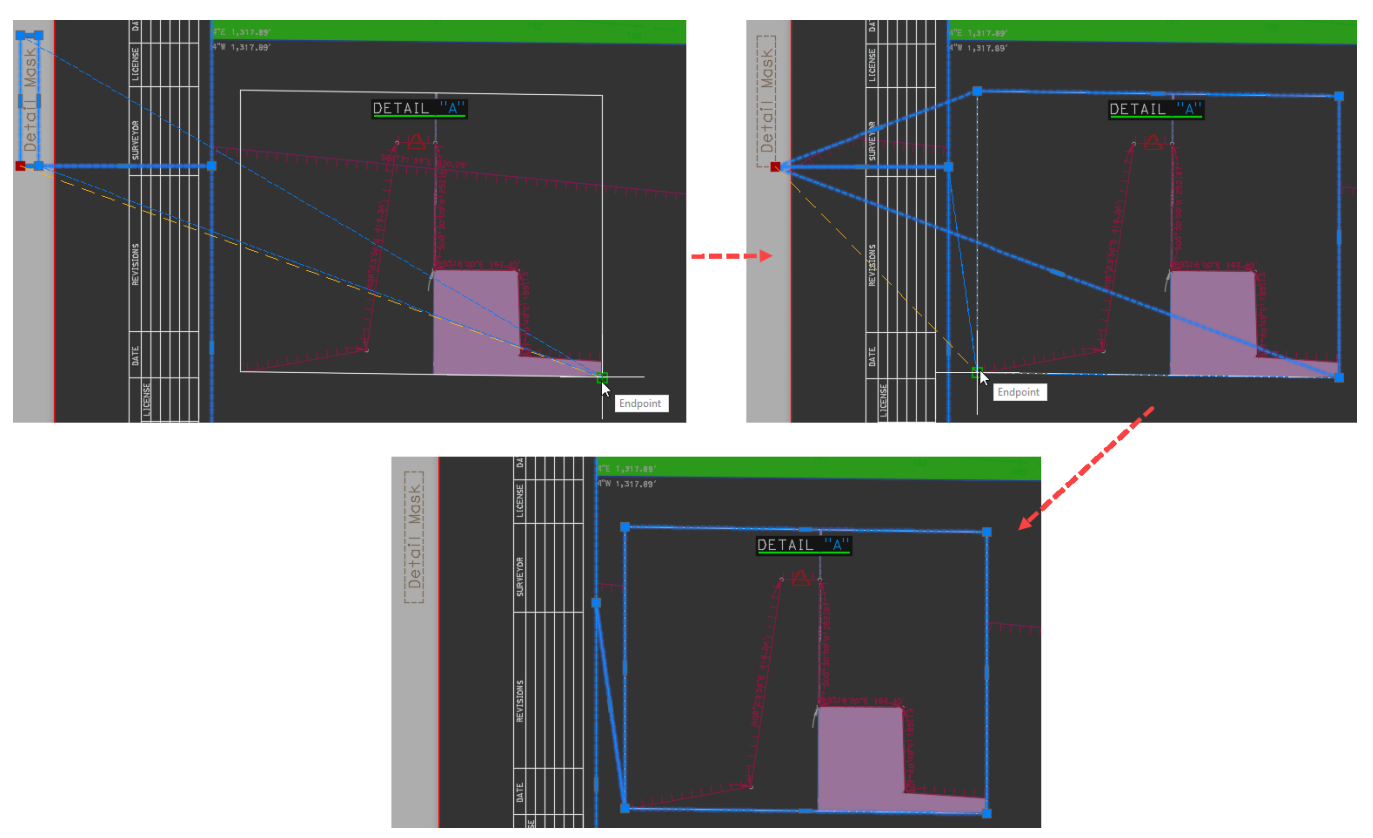

Figure 9 - Right of Way Map sheet border templates - mask information

The following map sheet border templates are available;

- 8.5x11-Horizontal\_and\_Vertical\_Map.dwt this template is used to create 8 ½" x 11" map sheet borders with options for either portrait or landscape display.
  - A single map annotation scale is provided. After the border is created, the scale bar and the Viewport's Annotation scale must be set to the desired scale. An option for "No Scale" is provided on the scale bar.
  - Map Types using this border include;
    - Deed Map
    - Director's Deed Map
    - Exhibit Map
    - Freeway Lease Area
    - Hardship Map

- Joint Use Agreement Map
- Lease Area Map
- Protection Map
- Resolution of Necessity Map
- Transfer of Jurisdiction Map
- Appraisal\_Record\_Map.dwt this template is used to create landscape 34" x 22" Appraisal and Record map sheet borders. The template contains an AutoCAD table configured for the vestee block data.
  - A Page Setup option is included to plot the map sheet to 36" x 22" for the Highway Map Book.

© 2019 California Department of Transportation. All Rights Reserved.

- *Appraisal\_Record\_Map\_Index.dwt* this template is used to create landscape 34" x 22" Appraisal and Record Index map sheet borders.
  - A single map annotation scale is provided. After the border is created, the scale bar and the Viewport's Annotation scale must be set to the desired scale. An option for "No Scale" is provided on the scale bar.
  - A Page Setup option is included to plot the map sheet to 36" x 22" for the Highway Map Book.
- *Federal\_Application\_Map.dwt* this template is used to create landscape 34" x 22" Federal Application map sheet borders.
  - A Page Setup option is included to plot the map sheet to 36" x 22" for the Highway Map Book.
- *Federal\_Application\_Map\_Index.dwt* this template is used to create landscape 34" x 22" Federal Application Index map sheet borders.
  - A single map annotation scale is provided. After the border is created, the scale bar and the Viewport's Annotation scale must be set to the desired scale. An option for "No Scale" is provided on the scale bar.
  - A Page Setup option is included to plot the map sheet to 36" x 22" for the Highway Map Book.
- **Record\_of\_Survey-Horizontal.dwt** this template is used to create landscape 18" x 26" Record of Survey map sheet borders.
- **Record\_of\_Survey-Vertical.dwt** this template is used to create portrait 18" x 26" Record of Survey map sheet borders.
- **Relinquishment\_Vacation\_Map.dwt** this template is used to create landscape 34" x 22" Relinquishment or Vacation map sheet borders.
  - A Page Setup option is included to plot the map sheet to 36" x 22" for the Highway Map Book.
- **State\_Application\_Map.dwt** this template is used to create landscape 34" x 22" State Application map sheet borders.
  - A Page Setup option is included to plot the map sheet to 36" x 22" for the Highway Map Book.

## R/W BLOCK LIBRARY

The R/W Block library, *RW\_SU\_BlockLibrary.dwg*, contains the following types of Blocks;

- Parcel bubbles
- R/W & ROS map sheet symbols including; highway symbols, line break and line extension symbols, dart pointers, parcel hook, etc.
- R/W & ROS map sheet labels including; CITY OF labels, SECTION labels, etc.
- ROS statements including; Surveyor's Statement, Basis of Bearings, etc.
- Tables for manually entering line & curve data

#### Block Attribute Definitions and Action Parameters

Many of the blocks for the R/W & Survey mapping process contain attribute definitions and action parameters to assist with the map delineation.

- Attribute Definition identified by the BLUE text that is modified with the Attribute Editor.
  - Blocks containing text defined as Attribute Definitions can be modified after they are placed in a drawing.

For example, the parcel bubble Blocks contain an Attribute Definition for the parcel number. After placing the Block, the parcel number can be entered into the Attribute Definition.

Note, Attribute Definitions in the R/W Blocks display BLUE in the drawing but the text plots BLACK.

#### • Action Parameters

Blocks containing Action Parameters can be manipulated after they are placed in a drawing. When a Block is selected, different grips identify the Action Parameters depending upon the action to be performed.

- Visibility Parameters Identified with an upside-down triangle grip ▼ used to display or hide different features of the Block. For example, the fill color of a parcel bubble can be changed to the appropriate parcel color.
- Linear Parameters Identified with a triangle grip pointing to the right ► used to lengthen or shorten the Block.
- **Rotation Parameters** Identified with a circle grip used to rotate the Block.
- **Move Grip** Identified with a square grip  $\blacksquare$  used to move the Block.

© 2019 California Department of Transportation. All Rights Reserved.

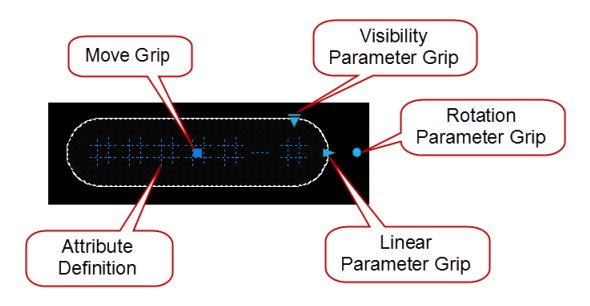

Figure 10 – Action Parameters

## **R/W SHEET SET TEMPLATE**

A sheet set template, *CT\_RW\_Master.dst*, can be used to create a sheet set to organize all the R/W & Survey map drawings and sheets for a project. The sheet set contains fields matching the attribute definitions included in the border sheets for the Appraisal and Record Map Sheets, Director's Deed Map Sheets, Relinquishment map Sheets, etc.

The following fields are in sheet sets created with the CT\_RW\_Master.dst template;

- Checked by
- County
- County (2<sup>nd</sup>)
- District
- District (2<sup>nd</sup>)
- Drafted by
- EA
- Exhibit Number
- FA#
- Grid Conversion
- ID
- Map Number
- Map Type
- Previous R/W Maps
- Project Datum CCS
- Project PM Limits
- Project PM Limits (2<sup>nd</sup>)
- Project Surveyor
- Project Zone
- Route
- Route (2<sup>nd</sup>)
- Sheet PM

© 2019 California Department of Transportation. All Rights Reserved.

Caltrans

- Sheet PM (2<sup>nd</sup>)
- To Design Date
- Total Number of Sheets

## **TOPOGRAPHIC DATA FILES**

Two templates contain all the layers, styles, and page setups required to create drawings for processing and delivering different types of topo data,

*Ct\_2016\_Topo\_Surveys\_MTLS.dwt* and *Ct\_2016\_Topo\_Aerial\_Photo.dwt*. Either template can be used to create the final *EG\_Surface* and *EG\_Linework\_Points* drawings.

- **Ct\_2016\_Topo\_Surveys\_MTLS.dwt** used to create drawings with Caltrans Data Collection (CTDC) and Caltrans Survey Asset Collection (CSAC) Survey data and Mobile Terrestrial Laser Scanning (MTLS) data.
- **Ct\_2016\_Topo\_Aerial\_Photo.dwt** used to create drawings with aerial Light Detection and Ranging (LiDAR) scanned data and photogrammetric (photo) data.

# TEMPLATE - CT\_2016\_TOPO\_SURVEYS\_MTLS.DWT

#### Features & Object Styles

#### Feature Groups

The following table identifies the CSAC and MTLS feature groups.

| Feature Group<br>[Abbreviation] | Description                                                                                                    |  |  |  |  |
|---------------------------------|----------------------------------------------------------------------------------------------------|--|--|--|--|
| General                         | General features include miscellaneous breaklines and spot elevation points.                                                                                                    |  |  |  |  |
| Control<br>[ctrl]               | ControlControl related features include project control, found monument<br>& R/W, and directional information.                                                                                                    |  |  |  |  |
| Hydrographic<br>[hydro]         | Hydrographic features include natural and manmade open &<br>closed drainage facilities including banks, canals, catch basins,<br>cleanouts, culverts, ditches, drainage inlets, headwalls, lakes,<br>pools, rivers, streams, lakes, drainage vents, and weirs.                                                                                                    |  |  |  |  |
| Roadbed<br>[rdbed]              | Roadbed features include the portion of the roadway extending<br>from curb line to curb line or shoulder line to shoulder line. Note,<br>divided highways are considered to have two roadbeds.<br>Roadbed features include cattle guards, curbs & dikes along the<br>road, roadbed breaks & edges, and valley gutters. Many of these<br>features can be coded for ground surface or bridge deck surface<br>areas. |  |  |  |  |
| Roadside<br>[rdside]            | Roadside features lie in the area adjoining the outer edge of the roadbed extending outside of the right of way line when                                                                                                    |  |  |  |  |

© 2019 California Department of Transportation. All Rights Reserved.

| Feature Group<br>[Abbreviation] | Description                                                                                                    |
|---------------------------------|----------------------------------------------------------------------------------------------------|
|                                 | necessary. Extensive areas between the roadbeds of a divided<br>highway may also be considered roadside.<br>Roadside features include bollards, driveways, flag poles, fences<br>& gates, mailboxes, breaks & edges in original ground and paved<br>areas, parking lots, railroad features, sidewalks both on ground<br>surface and bridge deck surface areas, tanks, trails, etc.                                                                                                    |
| Structures<br>[str]             | <ul> <li>The Structures grouping is subdivided into three groups to assist with 3D surface creation: ground, bridge deck, and bridge underside.</li> <li>Ground features include bridge abutments &amp; wingwalls, bridge bents, footings of columns &amp; piers, buildings, carports, decks, patios, and walls.</li> <li>Bridge deck features include bridge rails, paving notches, and other features on the bridge deck. Many of the roadbed features can be coded for bridge deck surface areas including asphalt, concrete and curb features.</li> <li>Bridge underside features include faces of columns &amp; piers, girders, soffits, and other features on the underside of the bridge structure.</li> </ul> |
| Traffic<br>Control<br>[tcd]     | Traffic control devices include barriers, crash cushions, guide post & pavement markers, signs, and pavement marking.                                                                                                    |
| Utilities<br>[ut]               | Utility features include call boxes, fire hydrants, hosebibs,<br>lighting, manholes, overhead & underground facilities, poles, pull<br>boxes, pumps, sprinklers, standpipes, RR & traffic signals,<br>transmission towers, valves, vaults, gas & sewer vents, and<br>wells.                                                                                                    |
| Vegetation<br>[veg]             | Vegetation features includes brush, orchards, trees, and vineyards.                                                                                                    |

## CSAC Feature Listing

The following table lists the CSAC features and the associated Civil 3D Styles and Feature Group.

| Name  | Description                                                                                                    | Civil 3D Style/Layer       | Line         | Point | Group      |
|-------|----------------------------------------------------------------------------------------------------|----------------------------|--------------|-------|------------|
| ABUT  | Bridge abutment                                                                                                | su_ABUT                    | √            |       | Structures |
| AC    | Asphalt roadbed edges - ground                                                                                 | su_rdbed_AC_EDGE           | √            |       | Roadbed    |
| AC    | Asphalt roadbed edges - bridge deck                                                                            | su_rdbed_AC_EDGE_<br>deck  | ~            |       | Roadbed    |
| AC    | Asphalt roadside edges - ground                                                                                | su_rdside_AC_EDGE          | √            |       | Roadside   |
| AC    | Asphalt roadside edges - bridge deck                                                                           | su_rdside_AC_EDGE_<br>deck | ~            |       | Roadside   |
| AGUTL | Aboveground utility facility - markout<br>or positive location - unknown or<br>other - single location or line | su_UG                      | ~            | ~     | Utilities  |
| AGUTL | Aboveground utility facility - markout<br>or positive location - electric - single<br>location or line         | su_UG_ELEC                 | $\checkmark$ | ~     | Utilities  |
| AGUTL | Aboveground utility facility - markout<br>or positive location - fiber optics -<br>single location or line     | su_UG_FIBER                | $\checkmark$ | ~     | Utilities  |
| AGUTL | Aboveground utility facility - markout<br>or positive location - gasoline - single<br>location or line         | su_UG_GAS                  | $\checkmark$ | ~     | Utilities  |
| AGUTL | Aboveground utility facility - markout<br>or positive location - irrigation - single<br>location or line       | su_UG_IRRIG                | ~            | ~     | Utilities  |
| AGUTL | Aboveground utility facility - markout<br>or positive location - joint - single<br>location or line            | su_UG_JOINT                | ~            | ~     | Utilities  |
| AGUTL | Aboveground utility facility - markout<br>or positive location - natural gas -<br>single location or line      | su_UG_NAT_GAS              | ~            | ~     | Utilities  |
| AGUTL | Aboveground utility facility - markout<br>or positive location - oil - single<br>location or line              | su_UG_OIL                  | $\checkmark$ | ~     | Utilities  |
| AGUTL | Aboveground utility facility - markout<br>or positive location - reclaimed water<br>- single location or line  | su_UG_RCW                  | ~            | ~     | Utilities  |

 $\ensuremath{\mathbb{C}}$  2019 California Department of Transportation. All Rights Reserved.

| Name  | Description                                                                                                 | Civil 3D Style/Layer      | Line         | Point | Group              |
|-------|----------------------------------------------------------------------------------------------------|---------------------------|--------------|-------|--------------------|
| AGUTL | Aboveground utility facility - markout<br>or positive location - sewer - single<br>location or line         | su_UG_SEWER               | √            | ~     | Utilities          |
| AGUTL | Aboveground utility facility - markout<br>or positive location - steam - single<br>location or line         | su_UG_STEAM               | $\checkmark$ | ~     | Utilities          |
| AGUTL | Aboveground utility facility - markout<br>or positive location - storm - single<br>location or line         | su_UG_STORM               | $\checkmark$ | ~     | Utilities          |
| AGUTL | Aboveground utility facility - markout<br>or positive location - telecomm -<br>single location or line      | su_UG_TELEC               | ✓            | ~     | Utilities          |
| AGUTL | Aboveground utility facility - markout<br>or positive location - television -<br>single location or line    | su_UG_TV                  | ~            | ~     | Utilities          |
| AGUTL | Aboveground utility facility - markout<br>or positive location - water - single<br>location or line         | su_UG_WATER               | ~            | ~     | Utilities          |
| АСВК  | Asphalt roadbed grade breaks -<br>ground                                                                    | su_rdbed_AC_BRK           | $\checkmark$ |       | Roadbed            |
| ACBK  | Asphalt roadbed grade breaks -<br>bridge deck                                                               | su_rdbed_AC_BRK_de<br>ck  | $\checkmark$ |       | Roadbed            |
| ACBK  | Asphalt roadside grade breaks -<br>ground                                                                   | su_rdside_AC_BRK          | $\checkmark$ |       | Roadside           |
| ACBK  | Asphalt roadside edges - bridge deck                                                                        | su_rdside_AC_BRK_d<br>eck | $\checkmark$ |       | Roadside           |
| ASTK  | As-staked point                                                                                             | su_ctrl_AS_STAKED         |              | ✓     | Control            |
| BBAR  | Barrier - bottom - concrete - ground                                                                        | su_BARR_BOT_CONC          | $\checkmark$ |       | Traffic<br>Control |
| BBAR  | Barrier - bottom - all barrier types -<br>bridge deck                                                       | su_BARR_BOT_deck          | √            |       | Traffic<br>Control |
| BIKE  | Bike rack                                                                                                   | su_BIKE                   | $\checkmark$ | ✓     | Roadside           |
| BLDGF | Building faces including residential,<br>commercial, bus stops, carports,<br>decks, patios, etc ground      | su_BLDG_FACE              | ✓            |       | Structures         |
| BLDGF | Building faces including residential,<br>commercial, bus stops, carports,<br>decks, patios, etc bridge deck | su_BLDG_FACE_deck         | $\checkmark$ |       | Structures         |

| Name       | Description                                                                                                    | Civil 3D Style/Layer        | Line         | Point | Group              |
|------------|----------------------------------------------------------------------------------------------------|-----------------------------|--------------|-------|--------------------|
| BLDGO<br>H | Building overhangs including<br>residential, commercial, bus stops,<br>carports, decks, patios, etc.                       | su_BLDG_OH                  | √            |       | Structures         |
|            | Bridge rail – bottom - ground                                                                                              | su_BRDG_RAIL_BOT            | $\checkmark$ |       | Structures         |
| BRB        | Bridge rail - bottom - bridge deck                                                                                         | su_BRDG_RAIL_BOT_<br>deck   | $\checkmark$ |       | Structures         |
|            | Bridge rail - top - ground                                                                                                 | su_BRDG_RAIL_TOP            | $\checkmark$ |       | Structures         |
| BRT        | Bridge rail - top - bridge deck                                                                                            | su_BRDG_RAIL_TOP_<br>deck   | ~            |       | Structures         |
| BRK        | Miscellaneous roadbed grade breaks<br>- except asphalt, concrete, dirt, &<br>rock - ground                                 | su_rdbed_MISC_BRK           | ~            |       | Roadbed            |
| BRK        | Miscellaneous roadbed grade breaks<br>- except asphalt, concrete, dirt, &<br>rock - bridge deck                            | su_rdbed_MISC_BRK_<br>deck  | ~            |       | Roadbed            |
| BRK        | Miscellaneous roadside grade<br>breaks - except asphalt, concrete,<br>dirt & rock - ground                                 | su_rdside_MISC_BRK          | ~            |       | Roadside           |
| BRK        | Miscellaneous roadside grade<br>breaks - bridge deck                                                                       | su_rdside_MISC_BRK<br>_deck | ~            |       | Roadside           |
| BWW        | Bridge wingwall                                                                                                    | su_BRDG_WW                  | √            |       | Structures         |
| CAB        | Cabinet - center or outline - unknown<br>or other                                                                          | su_CAB                      | ~            | ~     | Utilities          |
| CAB        | Cabinet - center or outline - electric                                                                                     | su_CAB_ELEC                 | ✓            | ✓     | Utilities          |
| CAB        | Cabinet - center or outline - fiber<br>optic                                                                               | su_CAB_FIBER                | ~            | ~     | Utilities          |
| CAB        | Cabinet - center or outline -<br>telecomm (voice & data)                                                                   | su_CAB_TELEC                | ~            | ~     | Utilities          |
| CAB        | Cabinet - center or outline -<br>television                                                                                | su_CAB_TV                   | ~            | ~     | Utilities          |
| CALL       | Call box                                                                                                    | su_CALL                     |              | ✓     | Utilities          |
| СВОТ       | Open drainage facilities including<br>banks, canals, catch basins, ditches,<br>spillways - all aspects except<br>flowlines | su_DF_OPEN                  | ~            |       | Hydrograp<br>hic   |
| сс         | Crash cushion - single location or multiple in a line or outline - ground                                                  | su_CC                       | $\checkmark$ | ~     | Traffic<br>Control |

| Name  | Description                                                                                                    | Civil 3D Style/Layer | Line         | Point        | Group              |
|-------|----------------------------------------------------------------------------------------------------|----------------------|--------------|--------------|--------------------|
| сс    | Crash cushion - single location or<br>multiple in a line or outline - bridge<br>deck                                       | su_CC_deck           | ~            | ~            | Traffic<br>Control |
| CEDGE | Open drainage facilities including<br>banks, canals, catch basins, ditches,<br>spillways - all aspects except<br>flowlines | su_DF_OPEN           | $\checkmark$ |              | Hydrograp<br>hic   |
| CLO   | Cleanout - drain, sewer, storm, pool,<br>etc.                                                                              | su_CLO               |              | $\checkmark$ | Hydrograp<br>hic   |
| COL   | Column, bent or pier - corner or face or outline                                                                           | su_COL               | $\checkmark$ | ~            | Structures         |
|       | Column, bent or pier - center                                                                                              | su_COL_CTR           |              | $\checkmark$ | Structures         |
| COND  | Conduit - unknown or other - single<br>location or line                                                                    | su_COND              | $\checkmark$ | ~            | Utilities          |
| COND  | Conduit - electric                                                                                                    | su_COND_ELEC         | ✓            |              | Utilities          |
| COND  | Conduit - fiber optic                                                                                                    | su_COND_FIBER        | $\checkmark$ |              | Utilities          |
| COND  | Conduit - telecomm (voice & data)                                                                                          | su_COND_TELEC        | $\checkmark$ |              | Utilities          |
| COND  | Conduit - television                                                                                                    | su_COND_TV           | $\checkmark$ |              | Utilities          |
| CTLG  | Cattle guard                                                                                                    | su_CTLG              | $\checkmark$ |              | Roadbed            |
| СТОР  | Open drainage facilities including<br>banks, canals, catch basins, ditches,<br>spillways - all aspects except<br>flowlines | su_DF_OPEN           | √            |              | Hydrograp<br>hic   |
| CULV  | Culvert - top & bottom - single<br>location or line                                                                        | su_CULV              | ~            | ~            | Hydrograp<br>hic   |
| CWWB  | Culvert wingwall - bottom                                                                                                  | su_CULV_WW           | $\checkmark$ |              | Hydrograp<br>hic   |
| CWWT  | Culvert wingwall - top                                                                                                    | su_CULV_WW           | $\checkmark$ |              | Hydrograp<br>hic   |
| DBOT  | Open drainage facilities including<br>banks, canals, catch basins, ditches,<br>spillways - all aspects except<br>flowlines | su_DF_OPEN           | ~            |              | Hydrograp<br>hic   |
| DEDGE | Open drainage facilities including<br>banks, canals, catch basins, ditches,<br>spillways - all aspects except<br>flowlines | su_DF_OPEN           | ~            |              | Hydrograp<br>hic   |

| Name       | Description                                                                                                    | Civil 3D Style/Layer        | Line         | Point | Group            |
|------------|----------------------------------------------------------------------------------------------------|-----------------------------|--------------|-------|------------------|
| DFOPE<br>N | Open drainage facilities including<br>banks, canals, catch basins, ditches,<br>spillways - all aspects except<br>flowlines | su_DF_OPEN                  | $\checkmark$ |       | Hydrograp<br>hic |
| DI         | Drainage inlet - center - rectangular -<br>ground                                                                          | su_DI_RECT                  |              | ~     | Hydrograp<br>hic |
| DI         | Drainage inlet - center - rectangular -<br>bridge deck                                                                     | su_DI_RECT_deck             |              | ~     | Hydrograp<br>hic |
| DI         | Drainage inlet - center - round -<br>ground                                                                                | su_DI_RND                   |              | ~     | Hydrograp<br>hic |
| DI         | Drainage inlet - center - round -<br>bridge deck                                                                           | su_DI_RND_deck              |              | ~     | Hydrograp<br>hic |
| DI         | Drainage inlet - center - overside,<br>side inlet, etc ground                                                              | su_DI                       |              | ~     | Hydrograp<br>hic |
| DI         | Drainage inlet - center - overside,<br>side inlet, etc bridge deck                                                         | su_DI_deck                  |              | ~     | Hydrograp<br>hic |
| DI         | Drainage inlet - outline - ground                                                                                          | su_DI                       | $\checkmark$ |       | Hydrograp<br>hic |
| DI         | Drainage inlet - outline - bridge deck                                                                                     | su_DI_deck                  | $\checkmark$ |       | Hydrograp<br>hic |
| DIKB       | Dike along roadbed - bottom -<br>ground                                                                                    | su_DIKE_BOT                 | $\checkmark$ |       | Roadbed          |
| DIKB       | Dike along roadbed - bottom - bridge<br>deck                                                                               | su_DIKE_BOT_deck            | $\checkmark$ |       | Roadbed          |
| DIKB       | Dike, miscellaneous - bottom -<br>ground                                                                                   | su_misc_DIKE_BOT            | $\checkmark$ |       | Roadside         |
| DIKB       | Dike, miscellaneous - bottom - bridge<br>deck                                                                              | su_misc_DIKE_BOT_d<br>eck   | $\checkmark$ |       | Roadside         |
| DIKT       | Dike along roadbed - top - ground                                                                                          | su_DIKE_TOP                 | $\checkmark$ |       | Roadbed          |
| DIKT       | Dike along roadbed - top - bridge<br>deck                                                                                  | su_DIKE_TOP_deck            | $\checkmark$ |       | Roadbed          |
| DIKT       | Dike, miscellaneous - top - ground                                                                                         | su_misc_DIKE_TOP            | $\checkmark$ |       | Roadside         |
| DIKT       | Dike, miscellaneous - top - bridge<br>deck                                                                                 | su_misc_DIKE_TOP_d<br>eck   | $\checkmark$ |       | Roadside         |
| DIRT       | Dirt roadbed edges - ground                                                                                                | su_rdbed_DIRT_EDGE          | $\checkmark$ |       | Roadbed          |
| DIRT       | Dirt roadbed edges - bridge deck                                                                                           | su_rdbed_DIRT_EDGE<br>_deck | $\checkmark$ |       | Roadbed          |

| Name   | Description                                                                                                    | Civil 3D Style/Layer         | Line         | Point        | Group              |
|--------|----------------------------------------------------------------------------------------------------|------------------------------|--------------|--------------|--------------------|
| DIRT   | Dirt roadside edges - ground                                                                                               | su_rdside_DIRT_EDG<br>E      | ✓            |              | Roadside           |
| DIRT   | Dirt roadside edges - bridge deck                                                                                          | su_rdside_DIRT_EDG<br>E_Deck | ✓            |              | Roadside           |
| DIRTBK | Dirt roadbed grade breaks - ground                                                                                         | su_rdbed_DIRT_BRK            | $\checkmark$ |              | Roadbed            |
| DIRTBK | Dirt roadbed grade breaks - bridge<br>deck                                                                                 | su_rdbed_DIRT_BRK_<br>deck   | $\checkmark$ |              | Roadbed            |
| DIRTBK | Dirt roadside grade breaks - ground                                                                                        | su_rdside_DIRT_BRK           | $\checkmark$ |              | Roadside           |
| DIRTBK | Dirt roadside grade breaks - bridge<br>deck                                                                                | su_rdside_DIRT_BRK_<br>deck  | $\checkmark$ |              | Roadside           |
| DTOP   | Open drainage facilities including<br>banks, canals, catch basins, ditches,<br>spillways - all aspects except<br>flowlines | su_DF_OPEN                   | √            |              | Hydrograp<br>hic   |
| DWS    | ADA detectable warning surface -<br>ground                                                                                 | su_DWS                       | $\checkmark$ |              | Roadside           |
| EDGE   | Miscellaneous roadbed edges -<br>except asphalt, concrete, dirt, & rock<br>- ground                                        | su_rdbed_MISC_EDG<br>E       | $\checkmark$ |              | Roadbed            |
| EDGE   | Miscellaneous roadbed edges -<br>except asphalt, concrete, dirt, & rock<br>- bridge deck                                   | su_rdbed_MISC_EDG<br>E_deck  | ✓            |              | Roadbed            |
| EDGE   | Miscellaneous roadside edges -<br>except asphalt, concrete, dirt & rock -<br>ground                                        | su_rdside_MISC_EDG<br>E      | $\checkmark$ |              | Roadside           |
| EDGE   | Miscellaneous roadside edges -<br>bridge deck                                                                              | su_rdside_MISC_EDG<br>E_deck | $\checkmark$ |              | Roadside           |
| ELEC   | Electrolier - post location                                                                                                | su_EL                        |              | ✓            | Utilities          |
| ESA    | Environmentally sensitive area                                                                                             | su_ESA                       | $\checkmark$ | $\checkmark$ | Roadside           |
| ETW    | Striping - fog stripes along ETW -<br>ground                                                                               | su_STRIPE_Fog_ETW            | $\checkmark$ |              | Traffic<br>Control |
| ETW    | Striping - fog stripes along ETW -<br>bridge deck                                                                          | su_STRIPE_Fog_ETW<br>_deck   | $\checkmark$ |              | Traffic<br>Control |
| EW     | Open water features including lakes, ponds, pools, rivers, streams - edges                                                 | su_WATER                     | $\checkmark$ |              | Hydrograp<br>hic   |
| EXPJT  | Bridge expansion joint                                                                                                    | su_BRDG_EXP_JT               | $\checkmark$ |              | Structures         |
| FD     | Found point                                                                                                    | su_ctrl_FD                   |              | $\checkmark$ | Control            |

| Name  | Description                                                                | Civil 3D Style/Layer     | Line         | Point        | Group              |
|-------|----------------------------------------------------------------------------|--------------------------|--------------|--------------|--------------------|
| FDCL  | Found point - C/L monument                                                 | su_ctrl_FD_CL            |              | $\checkmark$ | Control            |
| FDNR  | Found point - no record                                                    | su_ctrl_FD_no_record     |              | ✓            | Control            |
| FDRW  | Found point - R/W monument                                                 | su_ctrl_FD_RW            |              | ✓            | Control            |
| FDSC  | Found point - section corner                                               | su_ctrl_FD_section       |              | ✓            | Control            |
|       | Fence - ground                                                             | su_FENCE                 | ✓            |              | Roadside           |
| FENCE | Fence - bridge deck                                                        | su_FENCE_deck            | $\checkmark$ |              | Roadside           |
| FES   | Flared end section - lip end                                               | su_FES                   |              | ~            | Hydrograp<br>hic   |
| FH    | Fire hydrant                                                               | su_FH                    |              | ✓            | Utilities          |
| FL    | Culvert - flowline - single location or line                               | su_CULV_FL               | $\checkmark$ | ~            | Hydrograp<br>hic   |
| FL    | Curb along roadbed - flowline -<br>ground                                  | su_CURB_FL               | $\checkmark$ |              | Roadbed            |
| FL    | Curb along roadbed - flowline -<br>bridge deck                             | su_CURB_FL_deck          | $\checkmark$ |              | Roadbed            |
| FL    | Flowlines of all water & drainage<br>facilities except culverts            | su_hydro_FL              | $\checkmark$ |              | Hydrograp<br>hic   |
| FL    | Curb, miscellaneous - flowline -<br>ground                                 | su_misc_CURB_FL          | $\checkmark$ |              | Roadside           |
| FL    | Curb, miscellaneous - flowline -<br>bridge deck                            | su_misc_CURB_FL_de<br>ck | $\checkmark$ |              | Roadside           |
| FL    | Flowlines, roadbed - except curb<br>flowlines - ground                     | su_rdbed_FL              | $\checkmark$ |              | Roadbed            |
| FL    | Flowlines, roadbed - except curb<br>flowlines - bridge deck                | su_rdbed_FL_deck         | $\checkmark$ |              | Roadbed            |
| FL    | Flowlines - roadside - ground                                              | su_rdside_FL             | $\checkmark$ |              | Roadside           |
| FL    | Flowlines - roadside - bridge deck                                         | su_rdside_FL_deck        | $\checkmark$ |              | Roadside           |
| FP    | Flag pole                                                                  | su_FP                    |              | $\checkmark$ | Roadside           |
| FRAIL | Face of barrier – at grade - thrie-<br>beam, cable, other railing – ground | su_BARR_FACE_RAIL        | $\checkmark$ |              | Traffic<br>Control |
| GATE  | Gate post - ground                                                         | su_GATE_POST             |              | ✓            | Roadside           |
| GATE  | Gate post - bridge deck                                                    | su_GATE_POST             |              | $\checkmark$ | Roadside           |
| GATE  | Gate - ground                                                              | su_GATE                  | $\checkmark$ |              | Roadside           |
| GATE  | Gate - bridge deck                                                         | su_GATE_deck             | $\checkmark$ |              | Roadside           |

| Name  | Description                                                                                                    | Civil 3D Style/Layer     | Line         | Point        | Group              |
|-------|----------------------------------------------------------------------------------------------------|--------------------------|--------------|--------------|--------------------|
| GMKR  | Marker - guide post - ground                                                                                              | su_MARKER_GUIDE          |              | ~            | Traffic<br>Control |
| GMKR  | Marker - guide post - bridge deck                                                                                         | su_MARKER_GUIDE_<br>deck |              | ~            | Traffic<br>Control |
| GRDR  | Bridge girder - bottom                                                                                                    | su_GIRDER                | √            |              | Structures         |
| GUY   | Guy anchor or Guy wire - line from anchor to post or line from post to post                                               | su_GUY                   | $\checkmark$ | ~            | Utilities          |
| НВ    | Hose bib                                                                                                    | su_HB                    |              | $\checkmark$ | Utilities          |
| HDWL  | Headwall - top & bottom                                                                                                   | su_HDWL                  | ~            |              | Hydrograp<br>hic   |
| HP    | Dirt roadside grade breaks - ground                                                                                       | su_rdside_DIRT_BRK       | √            |              | Roadside           |
| HP    | Miscellaneous roadside grade<br>breaks - except asphalt, concrete,<br>dirt & rock - ground                                | su_rdside_MISC_BRK       | ~            |              | Roadside           |
| HP    | Rock roadside grade breaks                                                                                                | su_rdside_ROCK_BRK       | √            |              | Roadside           |
| нмм   | High water mark                                                                                                    | su_HWAT                  |              | ~            | Hydrograp<br>hic   |
| HWM   | Open water features including lakes,<br>ponds, pools, rivers, streams - high<br>water marks                               | su_WATER                 | ~            |              | Hydrograp<br>hic   |
| HYDRO | Miscellaneous hydrographic point features or linear features including catch basins, etc.                                 | su_hydro_MISC            | ~            | ~            | Hydrograp<br>hic   |
| ITS   | Intelligent Transportation System<br>Node – census station, CCTV<br>camera, drone dock, vehicle<br>charging station, etc. | su_ITS                   |              | ~            | Utilities          |
| KRAIL | Barrier - bottom - K-rail - ground                                                                                        | su_BARR_BOT_K-<br>RAIL   | ~            |              | Traffic<br>Control |
|       | Curb along roadbed - lip                                                                                                  | su_CURB_LIP              | √            |              | Roadbed            |
|       | Curb, miscellaneous - lip                                                                                                 | su_misc_CURB_LIP         | $\checkmark$ |              | Roadside           |
|       | Striping – lane line stripes - ground                                                                                     | su_STRIPE_LL             | $\checkmark$ |              | Traffic<br>Control |
|       | Striping – lane line stripes - bridge<br>deck                                                                             | su_STRIPE_LL_deck        | 1            |              | Traffic<br>Control |

| Name       | Description                                                                                                   | Civil 3D Style/Layer                         | Line         | Point        | Group              |
|------------|----------------------------------------------------------------------------------------------------|----------------------------------------------|--------------|--------------|--------------------|
| LTG        | Lighting - decorative lamp post,<br>electrolier, landscape lighting, light<br>fixtures, recessed lights, etc. | su_LTG                                       |              | ~            | Utilities          |
| MAIL       | Mailbox - single location or multiple in a line                                                               | su_MAIL                                      | $\checkmark$ | ~            | Roadside           |
| ΜΗ         | Manhole - center - unknown or other                                                                           | su_MH                                        |              | ✓            | Utilities          |
| ΜΗ         | Manhole - center - electric                                                                                   | su_MH_ELEC                                   |              | $\checkmark$ | Utilities          |
| ΜΗ         | Manhole - center - fiber optic                                                                                | su_MH_FIBER                                  |              | ✓            | Utilities          |
| ΜΗ         | Manhole - center - joint                                                                                      | su_MH_JOINT                                  |              | ✓            | Utilities          |
| ΜΗ         | Manhole - center - sewer                                                                                      | su_MH_SEWER                                  |              | ✓            | Utilities          |
| ΜΗ         | Manhole - center - storm                                                                                      | su_MH_STORM                                  |              | ✓            | Utilities          |
| MH         | Manhole - center - telecomm (voice<br>& data)                                                                 | su_MH_TELEC                                  |              | ~            | Utilities          |
| ΜΗ         | Manhole - center - television                                                                                 | su_MH_TV                                     |              | $\checkmark$ | Utilities          |
| MKR        | Marker - miscellaneous - ground                                                                               | su_MARKER_MISC                               |              | ~            | Traffic<br>Control |
| MKR        | Marker - miscellaneous - bridge deck                                                                          | su_MARKER_MISC_d<br>eck                      |              | ~            | Traffic<br>Control |
| MTR        | Meter - center - unknown or other                                                                             | su_METER                                     |              | ✓            | Utilities          |
| MTR        | Meter - center - electric                                                                                     | su_METER_ELEC                                |              | ✓            | Utilities          |
| MTR        | Meter - center - gasoline                                                                                     | su_METER_GAS                                 |              | $\checkmark$ | Utilities          |
| MTR        | Meter - center - water                                                                                        | su_METER_WATER                               |              | $\checkmark$ | Utilities          |
| MWALL<br>B | Wall - bottom - masonry including<br>sound walls & other non-retaining<br>walls - ground                      | su_WALL_BOT_MASO<br>N                        | $\checkmark$ |              | Structures         |
| MWALL<br>B | Wall - bottom - masonry including<br>sound walls & other non-retaining<br>walls - bridge deck                 | su_WALL_BOT_MASO<br>N_deck                   | $\checkmark$ |              | Structures         |
| n/a        | Linework indicating the direction to or from a feature                                                        | topo_su_ctrl_DIRECTI<br>ON_info_only         | $\checkmark$ |              | Control            |
| n/a        | Spot elevations & mass points in<br>bridge deck DTM areas                                                     | topo_su_dtm_brk_spot<br>_deck_info_only      |              | ~            | varies             |
| n/a        | Spot elevations & mass points in ground DTM areas                                                             | topo_su_dtm_brk_spot<br>_info_only           |              | ~            | varies             |
| n/a        | Spot elevations & mass points in<br>bridge underside DTM areas                                                | topo_su_dtm_brk_spot<br>_underside_info_only |              | ~            | Structures         |

| Name  | Description                                                 | Civil 3D Style/Layer                                | Line         | Point        | Group            |
|-------|-------------------------------------------------------------|-----------------------------------------------------|--------------|--------------|------------------|
| n/a   | Random breaklines in bridge deck<br>DTM areas               | topo_su_dtm_brk_spot<br>_deck_info_only             | $\checkmark$ |              | varies           |
| n/a   | Random breaklines in ground DTM areas                       | topo_su_dtm_brk_spot<br>_info_only                  | $\checkmark$ |              | varies           |
| n/a   | Random breaklines in subterranean<br>DTM areas              | topo_su_dtm_brk_spot<br>_subterranean_info_onl<br>y | $\checkmark$ |              | Roadside         |
| n/a   | Random breaklines in bridge<br>underside DTM areas          | topo_su_dtm_brk_spot<br>_underside_info_only        | $\checkmark$ |              | Structures       |
| OHUTL | Overhead facility - traffic control, unknown or other       | su_OH                                               | $\checkmark$ |              | Utilities        |
| OHUTL | Overhead facility - electric                                | su_OH_ELEC                                          | $\checkmark$ |              | Utilities        |
| OHUTL | Overhead facility - fiber optic                             | su_OH_FIBER                                         | $\checkmark$ |              | Utilities        |
| OHUTL | Overhead facility - joint                                   | su_OH_JOINT                                         | $\checkmark$ |              | Utilities        |
| OHUTL | Overhead facility - telecomm (voice<br>& data)              | su_OH_TELEC                                         | $\checkmark$ |              | Utilities        |
| OHUTL | Overhead facility - television                              | su_OH_TV                                            | $\checkmark$ |              | Utilities        |
| ORCH  | Orchard - outline                                           | su_ORCH                                             | $\checkmark$ |              | Vegetation       |
| OSD   | Overside drain                                              | su_DRAIN_SIDE                                       | $\checkmark$ |              | Hydrograp<br>hic |
| PB    | Pullbox - center - rectangular -<br>unknown or other        | su_PB_RECT                                          |              | ~            | Utilities        |
| PB    | Pullbox - center - rectangular -<br>electric                | su_PB_RECT_ELEC                                     |              | ~            | Utilities        |
| PB    | Pullbox - center - rectangular - fiber<br>optic             | su_PB_RECT_FIBER                                    |              | ~            | Utilities        |
| PB    | Pullbox - center - rectangular - joint                      | su_PB_RECT_JOINT                                    |              | ✓            | Utilities        |
| PB    | Pullbox - center - rectangular -<br>telecomm (voice & data) | su_PB_RECT_TELEC                                    |              | ~            | Utilities        |
| PB    | Pullbox - center - rectangular -<br>television              | su_PB_RECT_TV                                       |              | ~            | Utilities        |
| PB    | Pullbox - center - rectangular - water                      | su_PB_RECT_WATER                                    |              | ✓            | Utilities        |
| PB    | Pullbox - center - round - unknown or other                 | su_PB_RND                                           |              | ~            | Utilities        |
| PB    | Pullbox - center - round - electric                         | su_PB_RND_ELEC                                      |              | $\checkmark$ | Utilities        |
| PB    | Pullbox - center - round - fiber optic                      | su_PB_RND_FIBER                                     |              | $\checkmark$ | Utilities        |

| Name   | Description                                           | Civil 3D Style/Layer         | Line         | Point        | Group     |
|--------|-------------------------------------------------------|------------------------------|--------------|--------------|-----------|
| PB     | Pullbox - center - round - joint                      | su_PB_RND_JOINT              |              | ✓            | Utilities |
| PB     | Pullbox - center - round - telecomm<br>(voice & data) | su_PB_RND_TELEC              |              | ~            | Utilities |
| PB     | Pullbox - center - round - television                 | su_PB_RND_TV                 |              | $\checkmark$ | Utilities |
| PB     | Pullbox - center - round - water                      | su_PB_RND_WATER              |              | $\checkmark$ | Utilities |
| PB     | Pull box - outline - unknown or other                 | su_PB                        | $\checkmark$ |              | Utilities |
| PB     | Pull box - outline - electric                         | su_PB_ELEC                   | $\checkmark$ |              | Utilities |
| PB     | Pull box - outline - fiber optic                      | su_PB_FIBER                  | $\checkmark$ |              | Utilities |
| PB     | Pull box - outline - joint                            | su_PB_JOINT                  | $\checkmark$ |              | Utilities |
| PB     | Pull box - outline - telecomm (voice & data)          | su_PB_TELEC                  | $\checkmark$ |              | Utilities |
| PB     | Pull box - outline - television                       | su_PB_TV                     | $\checkmark$ |              | Utilities |
| PB     | Pull box - outline - water                            | su_PB_WATER                  | √            |              | Utilities |
| PCC    | Concrete roadbed edges - ground                       | su_rdbed_CONC_EDG<br>E       | ✓            |              | Roadbed   |
| PCC    | Concrete roadbed edges - bridge<br>deck               | su_rdbed_CONC_EDG<br>E_deck  | ✓            |              | Roadbed   |
| PCC    | Concrete roadside edges - ground                      | su_rdside_CONC_ED<br>GE      | $\checkmark$ |              | Roadside  |
| PCC    | Concrete roadside edges - bridge<br>deck              | su_rdside_CONC_ED<br>GE_deck | $\checkmark$ |              | Roadside  |
| РССВК  | Concrete roadbed grade breaks -<br>ground             | su_rdbed_CONC_BRK            | $\checkmark$ |              | Roadbed   |
| РССВК  | Concrete roadbed grade breaks -<br>bridge deck        | su_rdbed_CONC_BRK<br>_deck   | $\checkmark$ |              | Roadbed   |
| РССВК  | Concrete roadside grade breaks -<br>ground            | su_rdside_CONC_BRK           | $\checkmark$ |              | Roadside  |
| РССВК  | Concrete roadside grade breaks -<br>bridge deck       | su_rdside_CONC_BRK<br>_deck  | $\checkmark$ |              | Roadside  |
| PEDBTN | Pedestrian button                                     | su_Pedestrian_BTN            |              | ✓            | Utilities |
| PEDP   | Pedestrian button pole                                | su_Pedestrian_BTN_P<br>OLE   |              | ~            | Utilities |
| PEDSIG | Pedestrian signal                                     | su_Pedestrian_SIG            |              | $\checkmark$ | Utilities |
| PIPR   | Bollards, protective pipes, etc.                      | su_BOLLARD                   |              | $\checkmark$ | Roadside  |
| РМН    | Primary Control Monument -<br>horizontal              | su_ctrl_Primary_H            |              | ~            | Control   |

| Name       | Description                                                                                                  | Civil 3D Style/Layer    | Line         | Point        | Group              |
|------------|----------------------------------------------------------------------------------------------------|-------------------------|--------------|--------------|--------------------|
| PMHV       | Primary Control Monument -<br>horizontal & vertical                                                          | su_ctrl_Primary_HV      |              | ~            | Control            |
| PMV        | Primary Control Monument - vertical                                                                          | su_ctrl_Primary_V       |              | ✓            | Control            |
| PMKR       | Marker - pavement - reflective & non-<br>reflective - single location or multiple<br>in a line - ground      | su_MARKER_PAVE          | $\checkmark$ | ~            | Traffic<br>Control |
| PMKR       | Marker - pavement - reflective & non-<br>reflective - single location or multiple<br>in a line - bridge deck | su_MARKER_PAVE_d<br>eck | $\checkmark$ | ~            | Traffic<br>Control |
| PN         | Bridge paving notch                                                                                          | su_PN                   | $\checkmark$ |              | Structures         |
| POLE       | Pole - center - unknown or other                                                                             | su_POLE                 |              | $\checkmark$ | Utilities          |
| POLE       | Pole - center - electric                                                                                     | su_POLE_ELEC            |              | ✓            | Utilities          |
| POLE       | Pole - center - fiber optic                                                                                  | su_POLE_FIBER           |              | $\checkmark$ | Utilities          |
| POLE       | Pole - center - joint                                                                                        | su_POLE_JOINT           |              | ✓            | Utilities          |
| POLE       | Pole - center - telecomm (voice & data)                                                                      | su_POLE_TELEC           |              | ~            | Utilities          |
| POLE       | Pole - center - television                                                                                   | su_POLE_TV              |              | ✓            | Utilities          |
| PRH        | Project Control Monument -<br>horizontal                                                                     | su_ctrl_Project_H       |              | ~            | Control            |
| PRHV       | Project Control Monument -<br>horizontal & vertical                                                          | su_ctrl_Project_HV      |              | ~            | Control            |
| PRV        | Project Control Monument - vertical                                                                          | su_ctrl_Project_V       |              | ✓            | Control            |
| PRKMT<br>R | Parking meter                                                                                                | su_Parking_Meter        |              | ~            | Traffic<br>Control |
| PTEL       | Public telephone                                                                                             | su_TELE                 |              | ✓            | Utilities          |
| PUMP       | Pump - center or pump & pump<br>house outline                                                                | su_PUMP                 | $\checkmark$ | ~            | Utilities          |
| RDBED      | Miscellaneous roadbed point<br>features - ground                                                             | su_rdbed_MISC           |              | ~            | Roadbed            |
| RDBED      | Miscellaneous roadbed point<br>features - bridge deck                                                        | su_rdbed_MISC_deck      |              | ~            | Roadbed            |
| PDPIDE     | Miscellaneous roadside point or line features - ground                                                       | su_rdside_MISC          | $\checkmark$ | ~            | Roadside           |
| RUSIDE     | Miscellaneous roadside point or line<br>features - bridge deck                                               | su_rdside_MISC_deck     | 1            | ~            | Roadside           |

| Name         | Description                                                                                                    | Civil 3D Style/Layer    | Line         | Point        | Group            |
|--------------|----------------------------------------------------------------------------------------------------|-------------------------|--------------|--------------|------------------|
| RIPARIA<br>N | Open water features including lakes,<br>ponds, pools, rivers, streams -<br>threads                                                                 | su_WATER                | ✓            |              | Hydrograp<br>hic |
| ROCK         | Rock roadbed edges                                                                                                    | su_rdbed_ROCK_EDG<br>E  | $\checkmark$ |              | Roadbed          |
| ROCK         | Rock roadside edges                                                                                                    | su_rdside_ROCK_EDG<br>E | $\checkmark$ |              | Roadside         |
| ROCKB        | Rock roadbed grade breaks                                                                                                    | su_rdbed_ROCK_BRK       | $\checkmark$ |              | Roadbed          |
| К            | Rock roadside grade breaks                                                                                                    | su_rdside_ROCK_BRK      | $\checkmark$ |              | Roadside         |
| RP           | Reference point - bore hole, bridge<br>pin, monument tie, settlement pin,<br>etc.                                                                  | su_ctrl_Reference       |              | ~            | Control          |
| RRA          | Railroad Appurtenances including control box, switch, etc.                                                                                         | su_RR_APPR              |              | ~            | Roadside         |
| RRBB         | Railroad ballast - bottom - ground                                                                                                    | su_RR_BALL              | $\checkmark$ |              | Roadside         |
| RRBB         | Railroad ballast - bottom - bridge<br>deck                                                                                                    | su_RR_BALL_deck         | $\checkmark$ |              | Roadside         |
| рорт         | Railroad ballast - top - ground                                                                                                    | su_RR_BALL              | $\checkmark$ |              | Roadside         |
| RRDI         | Railroad ballast - top - bridge deck                                                                                                    | su_RR_BALL_deck         | $\checkmark$ |              | Roadside         |
| RRPOS<br>T   | Railroad gate post                                                                                                    | su_RR_POST              |              | ~            | Roadside         |
| RRRAIL       | Railroad rail - individual rail for<br>vertical & horizontal clearance<br>requirements - ground                                                    | su_RR_RAIL              | $\checkmark$ |              | Roadside         |
| RRRAIL       | Railroad rail - individual rail for<br>vertical & horizontal clearance<br>requirements - bridge deck                                               | su_RR_RAIL_deck         | $\checkmark$ |              | Roadside         |
| RRSIG        | Railroad signal                                                                                                    | su_RR_SIG               |              | $\checkmark$ | Utilities        |
| RRTRK        | Railroad track - displays both rails<br>where the right rail is the true<br>location and the left rail is an<br>approximate location - ground      | su_RR_TRACK             | $\checkmark$ |              | Roadside         |
| RRTRK        | Railroad track - displays both rails<br>where the right rail is the true<br>location and the left rail is an<br>approximate location - bridge deck | su_RR_TRACK_deck        | ~            |              | Roadside         |
| RWALLB       | Wall - bottom - retaining                                                                                                    | su_WALL_BOT_RETAI<br>N  | $\checkmark$ |              | Structures       |

| Name        | Description                                                                                                    | Civil 3D Style/Layer      | Line         | Point        | Group              |
|-------------|----------------------------------------------------------------------------------------------------|---------------------------|--------------|--------------|--------------------|
| SIGN        | Sign - hanging or other type - single<br>location or line from end to end of<br>sign                                                         | su_SIGN                   | ~            | ~            | Traffic<br>Control |
| SIGN        | Sign - cantilever - post location or<br>line from post to end of sign                                                                        | su_SIGN_CANT              | ~            | ~            | Traffic<br>Control |
| SIGN        | Sign - overhead bridge - single post<br>location or line from post to post                                                                   | su_SIGN_OH                | ~            | ~            | Traffic<br>Control |
| SIGN        | Sign - single post - post location                                                                                                    | su_SIGN_SINGLE            |              | ~            | Traffic<br>Control |
| SIGN        | Sign - multi-post - line from post to<br>post                                                                                                | su_SIGN_MULTI             | ~            |              | Traffic<br>Control |
| SLD         | Slide - monitoring point or edges                                                                                                    | su_SLIDE                  | $\checkmark$ | $\checkmark$ | Roadside           |
| SLP         | Bridge abutment slope                                                                                                    | su_ABUT_SLP               | √            |              | Structures         |
| SLP         | Open drainage facilities including<br>banks, canals, catch basins, ditches,<br>slope protection, spillways - all<br>aspects except flowlines | su_DF_OPEN                | ~            |              | Hydrograp<br>hic   |
| SOFF        | Bridge soffit                                                                                                    | su_SOFFIT                 | ✓            |              | Structures         |
| SP          | Standpipe                                                                                                    | su_SP                     |              | ✓            | Utilities          |
| SPR         | Sprinkler                                                                                                    | su_SPR                    |              | ✓            | Utilities          |
| STR         | Miscellaneous structures point or linear features not on the bridge                                                                          | su_str_MISC               | ~            | ~            | Structures         |
| STR         | Miscellaneous bridge deck point or linear features                                                                                           | su_str_MISC_deck          | ~            | ~            | Structures         |
| STR         | Miscellaneous bridge underside point<br>or linear features                                                                                   | su_str_MISC_undersid<br>e | ~            | ~            | Structures         |
|             | Striping - dashed & solid except for<br>lane line and fog stripes - ground                                                                   | su_STRIPE                 | ~            |              | Traffic<br>Control |
| STRP        | Striping - dashed & solid except for<br>lane line and fog stripes - bridge<br>deck                                                           | su_STRIPE_deck            | ~            |              | Traffic<br>Control |
| SUBTER<br>R | Subterranean features                                                                                                    | su_SUBTERR                | ~            |              | Roadside           |
| SUH         | Supplemental Control Monument -<br>horizontal                                                                                                | su_ctrl_Supp_H            |              | ~            | Control            |
| SUHV        | Supplemental Control Monument -<br>horizontal & vertical                                                                                     | su_ctrl_Supp_HV           |              | ~            | Control            |

| Name                             | Description                                        | Civil 3D Style/Layer  | Line         | Point | Group              |
|----------------------------------|----------------------------------------------------|-----------------------|--------------|-------|--------------------|
| SUV                              | Supplemental Control Monument - vertical           | su_ctrl_Supp_V        |              | ~     | Control            |
| SW                               | Sidewalk - ground                                  | su_SW                 | ✓            |       | Roadside           |
| SW                               | Sidewalk - bridge deck                             | su_SW_deck            | $\checkmark$ |       | Roadside           |
| TANK                             | Tank - center or outline                           | su_TANK               | ✓            | ✓     | Utilities          |
| TBAR                             | Barrier - top - all barrier types -<br>ground      | su_BARR_TOP           | $\checkmark$ |       | Traffic<br>Control |
| TBAR                             | Barrier - top - all barrier types -<br>bridge deck | su_BARR_TOP_deck      | $\checkmark$ |       | Traffic<br>Control |
| Feature<br>Code<br>(Point<br>ID) | Control - Line points                              | su_ctrl_Line_Points   |              | ~     | Control            |
| Feature<br>Code<br>(Point<br>ID) | Hydrographic - Line points                         | su_hydro_Line_Points  |              | ~     | Hydrograp<br>hic   |
| Feature<br>Code<br>(Point<br>ID) | Roadbed - Line points                              | su_rdbed_Line_Points  |              | ~     | Roadbed            |
| Feature<br>Code<br>(Point<br>ID) | Roadside - Line points                             | su_rdside_Line_Points |              | ~     | Roadside           |
| Feature<br>Code<br>(Point<br>ID) | Structures - Line points                           | su_str_Line_Points    |              | ~     | Structures         |
| Feature<br>Code<br>(Point<br>ID) | Traffic Control - Line points                      | su_tcd_Line_Points    |              | ~     | Traffic<br>Control |
| Feature<br>Code<br>(Point<br>ID) | Utilities - Line points                            | su_ut_Line_Points     |              | ~     | Utilities          |

 $\ensuremath{\mathbb{C}}$  2019 California Department of Transportation. All Rights Reserved.

| Name                             | Description                                                                                                    | Civil 3D Style/Layer      | Line         | Point | Group            |
|----------------------------------|----------------------------------------------------------------------------------------------------|---------------------------|--------------|-------|------------------|
| Feature<br>Code<br>(Point<br>ID) | Vegetation - Line points                                                                                       | su_veg_Line_Points        |              | ~     | Vegetation       |
| THR                              | Open water features including lakes,<br>ponds, pools, rivers, streams -<br>threads                             | su_WATER                  | $\checkmark$ |       | Hydrograp<br>hic |
| тос                              | Curb along roadbed - top - ground                                                                              | su_CURB_TOP               | $\checkmark$ |       | Roadbed          |
| тос                              | Curb along roadbed - top - bridge<br>deck                                                                      | su_CURB_TOP_deck          | $\checkmark$ |       | Roadbed          |
| тос                              | Curb, miscellaneous - top - ground                                                                             | su_misc_CURB_TOP          | $\checkmark$ |       | Roadside         |
| тос                              | Curb, miscellaneous - top - bridge<br>deck                                                                     | su_misc_CURB_TOP_<br>deck | $\checkmark$ |       | Roadside         |
| TOE                              | Dirt roadside grade breaks - ground                                                                            | su_rdside_DIRT_BRK        | ✓            |       | Roadside         |
| TOE                              | Miscellaneous roadside grade<br>breaks - except asphalt, concrete,<br>dirt & rock - ground                     | su_rdside_MISC_BRK        | √            |       | Roadside         |
| TOE                              | Rock roadside grade breaks                                                                                     | su_rdside_ROCK_BRK        | $\checkmark$ |       | Roadside         |
| TOP                              | Dirt roadside grade breaks - ground                                                                            | su_rdside_DIRT_BRK        | $\checkmark$ |       | Roadside         |
| TOP                              | Miscellaneous roadside grade<br>breaks - except asphalt, concrete,<br>dirt & rock - ground                     | su_rdside_MISC_BRK        | ✓            |       | Roadside         |
| ТОР                              | Rock roadside grade breaks                                                                                     | su_rdside_ROCK_BRK        | ✓            |       | Roadside         |
| TREE                             | Tree                                                                                                    | su_TREE                   |              | ✓     | Vegetation       |
| TS                               | Traffic signal - pole location                                                                                 | su_TRAF_SIG               |              | ✓     | Utilities        |
| TTOW                             | Transmission tower - outline                                                                                   | su_TTOW                   | $\checkmark$ |       | Utilities        |
| UGUTL                            | Underground utility facility - markout<br>or positive location - unknown or<br>other - single location or line | su_UG                     | $\checkmark$ | ~     | Utilities        |
| UGUTL                            | Underground utility facility - markout<br>or positive location - electric - single<br>location or line         | su_UG_ELEC                | $\checkmark$ | ~     | Utilities        |
| UGUTL                            | Underground utility facility - markout<br>or positive location - fiber optics -<br>single location or line     | su_UG_FIBER               | $\checkmark$ | ~     | Utilities        |
| UGUTL                            | Underground utility facility - markout<br>or positive location - gasoline - single<br>location or line         | su_UG_GAS                 | √            | ~     | Utilities        |

| Name   | Description                                                                                                   | Civil 3D Style/Layer | Line         | Point        | Group     |
|--------|----------------------------------------------------------------------------------------------------|----------------------|--------------|--------------|-----------|
| UGUTL  | Underground utility facility - markout<br>or positive location - irrigation - single<br>location or line      | su_UG_IRRIG          | ~            | ~            | Utilities |
| UGUTL  | Underground utility facility - markout<br>or positive location - joint - single<br>location or line           | su_UG_JOINT          | $\checkmark$ | ~            | Utilities |
| UGUTL  | Underground utility facility - markout<br>or positive location - natural gas -<br>single location or line     | su_UG_NAT_GAS        | $\checkmark$ | ~            | Utilities |
| UGUTL  | Underground utility facility - markout<br>or positive location - oil - single<br>location or line             | su_UG_OIL            | ~            | ~            | Utilities |
| UGUTL  | Underground utility facility - markout<br>or positive location - reclaimed water<br>- single location or line | su_UG_RCW            | $\checkmark$ | ~            | Utilities |
| UGUTL  | Underground utility facility - markout<br>or positive location - sewer - single<br>location or line           | su_UG_SEWER          | ~            | ~            | Utilities |
| UGUTL  | Underground utility facility - markout<br>or positive location - steam - single<br>location or line           | su_UG_STEAM          | ~            | ~            | Utilities |
| UGUTL  | Underground utility facility - markout<br>or positive location - storm - single<br>location or line           | su_UG_STORM          | ~            | ~            | Utilities |
| UGUTL  | Underground utility facility - markout<br>or positive location - telecomm -<br>single location or line        | su_UG_TELEC          | ~            | ~            | Utilities |
| UGUTL  | Underground utility facility - markout<br>or positive location - television -<br>single location or line      | su_UG_TV             | ~            | ~            | Utilities |
| UGUTL  | Underground utility facility - markout<br>or positive location - water - single<br>location or line           | su_UG_WATER          | ~            | ~            | Utilities |
| UTL    | Miscellaneous utilities point or linear features                                                              | su_ut_MISC           | ~            | ~            | Utilities |
| UTLA   | Utility appurtenances                                                                                         | su_ut_APPR           |              | $\checkmark$ | Utilities |
| UTLPED | Pedestal - center - unknown or other                                                                          | su_PED               |              | $\checkmark$ | Utilities |
| UTLPED | Pedestal - center - electric                                                                                  | su_PED_ELEC          |              | ✓            | Utilities |
| UTLPED | Pedestal - center - fiber optic                                                                               | su_PED_FIBER         |              | $\checkmark$ | Utilities |

| Name   | Description                                       | Civil 3D Style/Layer | Line         | Point        | Group            |
|--------|---------------------------------------------------|----------------------|--------------|--------------|------------------|
| UTLPED | Pedestal - center - joint                         | su_PED_JOINT         |              | ✓            | Utilities        |
| UTLPED | Pedestal - center - telecomm (voice<br>& data)    | su_PED_TELEC         |              | ~            | Utilities        |
| UTLPED | Pedestal - center - television                    | su_PED_TV            |              | ✓            | Utilities        |
| V      | Valve - unknown or other                          | su_VALVE             |              | $\checkmark$ | Utilities        |
| V      | Valve - gasoline                                  | su_VALVE_GAS         |              | $\checkmark$ | Utilities        |
| V      | Valve - irrigation                                | su_VALVE_IRRIG       |              | ✓            | Utilities        |
| V      | Valve - water                                     | su_VALVE_WATER       |              | ✓            | Utilities        |
| VEG    | Miscellaneous vegetation point or linear features | su_veg_MISC          | ~            | ~            | Vegetation       |
| VENT   | Vent - center - unknown or other                  | su_VENT              | $\checkmark$ | $\checkmark$ | Utilities        |
| VENT   | Vent - center - drainage facility                 | su_VENT_DF           | ~            | ~            | Hydrograp<br>hic |
| VENT   | Vent - center - gasoline                          | su_VENT_GAS          | $\checkmark$ | ✓            | Utilities        |
| VENT   | Vent - center - natural gas                       | su_VENT_NAT-GAS      | $\checkmark$ | $\checkmark$ | Utilities        |
| VENT   | Vent - center - sewer                             | su_VENT_SEWER        | $\checkmark$ | $\checkmark$ | Utilities        |
| VENT   | Vent - center - steam                             | su_VENT_STEAM        | $\checkmark$ | ✓            | Utilities        |
| VENT   | Vent - center – storm drain                       | su_VENT_STORM        | √            | ✓            | Utilities        |
| VINE   | Vineyard - rows & outline                         | su_VINE              | √            |              | Vegetation       |
| VLT    | Vault - center or outline - unknown or other      | su_VAULT             | ~            | ~            | Utilities        |
| VLT    | Vault - center or outline - electric              | su_VAULT_ELEC        | $\checkmark$ | $\checkmark$ | Utilities        |
| VLT    | Vault - center or outline - joint                 | su_VAULT_JOINT       | $\checkmark$ | $\checkmark$ | Utilities        |
| WALLT  | Wall - top - masonry & retaining -<br>ground      | su_WALL_TOP          | ~            |              | Structures       |
| WALLT  | Wall - top - masonry & retaining -<br>bridge deck | su_WALL_TOP_deck     | ~            |              | Structures       |
| WEIR   | Weir                                              | su_WEIR              | ~            |              | Hydrograp<br>hic |
| WELL   | Well                                              | su_WELL              |              | $\checkmark$ | Utilities        |
| WPH    | Work point - horizontal                           | su_ctrl_Workpoint_H  |              | $\checkmark$ | Control          |
| WPHV   | Work point - horizontal & vertical                | su_ctrl_Workpoint_HV |              | $\checkmark$ | Control          |
| WPV    | Work point - vertical                             | su_ctrl_Workpoint_V  |              | $\checkmark$ | Control          |

## MTLS Feature Listing

The following table lists the MTLS features and the associated Civil 3D Styles and Feature Group.

| Name       | Description                                                                                            | Civil 3D Style/Layer       | Line         | Point | Group              |
|------------|----------------------------------------------------------------------------------------------------|----------------------------|--------------|-------|--------------------|
| ABUT       | Bridge abutment                                                                                        | ml_ABUT                    | $\checkmark$ |       | Structures         |
| AC         | Asphalt roadbed edges - ground                                                                         | ml_rdbed_AC_EDGE           | $\checkmark$ |       | Roadbed            |
| AC         | Asphalt roadbed edges - bridge deck                                                                    | ml_rdbed_AC_EDGE_<br>deck  | ~            |       | Roadbed            |
| AC         | Asphalt roadside edges - ground                                                                        | ml_rdside_AC_EDGE          | $\checkmark$ |       | Roadside           |
| АСВК       | Asphalt roadbed grade breaks -<br>ground                                                               | ml_rdbed_AC_BRK            | $\checkmark$ |       | Roadbed            |
| АСВК       | Asphalt roadbed grade breaks - bridge deck                                                             | ml_rdbed_AC_BRK_d<br>eck   | $\checkmark$ |       | Roadbed            |
| АСВК       | Asphalt roadside grade breaks -<br>ground                                                              | ml_rdside_AC_BRK           | $\checkmark$ |       | Roadside           |
| BBAR       | Barrier - bottom - concrete - ground                                                                   | ml_BARR_BOT_CON<br>C       | ~            |       | Traffic<br>Control |
| BBAR       | Barrier - bottom - all barrier types -<br>bridge deck                                                  | ml_BARR_BOT_deck           | $\checkmark$ |       | Traffic<br>Control |
| BLDGF      | Building faces including residential,<br>commercial, bus stops, carports,<br>decks, patios, etc ground | ml_BLDG_FACE               | ✓            |       | Structures         |
| BLDGO<br>H | Building overhangs including<br>residential, commercial, bus stops,<br>carports, decks, patios, etc.   | ml_BLDG_OH                 | ~            |       | Structures         |
| BRB        | Bridge rail - bottom                                                                                   | ml_BRDG_RAIL_BOT           | $\checkmark$ |       | Structures         |
| BRK        | Miscellaneous roadbed grade breaks -<br>except asphalt, concrete, dirt, & rock -<br>ground             | ml_rdbed_MISC_BRK          | ~            |       | Roadbed            |
| BRK        | Miscellaneous roadbed grade breaks -<br>except asphalt, concrete, dirt, & rock -<br>bridge deck        | ml_rdbed_MISC_BRK<br>_deck | $\checkmark$ |       | Roadbed            |
| BRK        | Miscellaneous roadside grade breaks -<br>except asphalt, concrete, dirt & rock -<br>ground             | ml_rdside_MISC_BRK         | ✓            |       | Roadside           |
| BWW        | Bridge wingwall                                                                                        | ml_BRDG_WW                 | $\checkmark$ |       | Structures         |
| CAB        | Cabinet - center or outline - unknown<br>or other                                                      | ml_CAB                     | ✓            | ~     | Utilities          |

 $\ensuremath{\mathbb{C}}$  2019 California Department of Transportation. All Rights Reserved.

| Name       | Description                                                                                                    | Civil 3D Style/Layer    | Line         | Point | Group              |
|------------|----------------------------------------------------------------------------------------------------|-------------------------|--------------|-------|--------------------|
| CALL       | Call box                                                                                                    | ml_CALL                 |              | ✓     | Utilities          |
| сс         | Crash cushion - single location or multiple in a line or outline - ground                                               | ml_CC                   | $\checkmark$ | ~     | Traffic<br>Control |
| CLO        | Cleanout - drain, sewer, storm, pool,<br>etc.                                                                           | ml_CLO                  |              | ~     | Hydrograp<br>hic   |
| COL        | Column, bent or pier - centerline,<br>corner or face or outline                                                         | ml_COL                  | $\checkmark$ |       | Structures         |
| COND       | Conduit - unknown or other - single<br>location or line                                                                 | ml_COND                 | $\checkmark$ |       | Utilities          |
| CTLG       | Cattle guard                                                                                                    | ml_CTLG                 | $\checkmark$ |       | Roadbed            |
| CULV       | Culvert - top & bottom - single location or line                                                                        | ml_CULV                 | $\checkmark$ | ✓     | Hydrograp<br>hic   |
| CWW        | Culvert wingwall - top & bottom                                                                                         | ml_CULV_WW              | $\checkmark$ |       | Hydrograp<br>hic   |
| DFOPE<br>N | Open drainage facilities including<br>banks, canals, catch basins, ditches,<br>spillways - all aspects except flowlines | ml_DF_OPEN              | ✓            |       | Hydrograp<br>hic   |
| DI         | Drainage inlet - center - rectangular -<br>ground                                                                       | ml_DI_RECT              |              | ~     | Hydrograp<br>hic   |
| DI         | Drainage inlet - center - rectangular -<br>bridge deck                                                                  | ml_DI_RECT_deck         |              | ~     | Hydrograp<br>hic   |
| DI         | Drainage inlet - center - round -<br>ground                                                                             | ml_DI_RND               |              | ~     | Hydrograp<br>hic   |
| DI         | Drainage inlet - center - round - bridge<br>deck                                                                        | ml_DI_RND_deck          |              | ~     | Hydrograp<br>hic   |
| DI         | Drainage inlet - outline - ground                                                                                       | ml_DI                   | $\checkmark$ |       | Hydrograp<br>hic   |
| DI         | Drainage inlet - outline - bridge deck                                                                                  | ml_DI_deck              | √            |       | Hydrograp<br>hic   |
| DIKB       | Dike along roadbed - bottom - ground                                                                                    | ml_DIKE_BOT             | $\checkmark$ |       | Roadbed            |
|            | Dike, miscellaneous - bottom - ground                                                                                   | ml_misc_DIKE_BOT        | $\checkmark$ |       | Roadside           |
| DIKT       | Dike along roadbed - top - ground                                                                                       | ml_DIKE_TOP             | ✓            |       | Roadbed            |
|            | Dike, miscellaneous - top - ground                                                                                      | ml_misc_DIKE_TOP        | $\checkmark$ |       | Roadside           |
| DIRT       | Dirt roadbed edges - ground                                                                                             | ml_rdbed_DIRT_EDG<br>E  | $\checkmark$ |       | Roadbed            |
| DIRT       | Dirt roadside edges - ground                                                                                            | ml_rdside_DIRT_EDG<br>E | $\checkmark$ |       | Roadside           |

| Name         | Description                                                                              | Civil 3D Style/Layer        | Line         | Point | Group              |
|--------------|------------------------------------------------------------------------------------------|-----------------------------|--------------|-------|--------------------|
| עסדסוס       | Dirt roadbed grade breaks - ground                                                       | ml_rdbed_DIRT_BRK           | $\checkmark$ |       | Roadbed            |
| DIRTBK       | Dirt roadside grade breaks - ground                                                      | ml_rdside_DIRT_BRK          | $\checkmark$ |       | Roadside           |
| DWS          | ADA detectable warning surface - ground                                                  | ml_DWS                      | √            |       | Roadside           |
| ECCTV        | Closed circuit TV camera                                                                 | MI_ECCTV                    |              | ✓     | Utilities          |
| EDGE         | Miscellaneous roadbed edges - except asphalt, concrete, dirt, & rock - ground            | ml_rdbed_MISC_EDG<br>E      | $\checkmark$ |       | Roadbed            |
| EDGE         | Miscellaneous roadbed edges - except<br>asphalt, concrete, dirt, & rock - bridge<br>deck | ml_rdbed_MISC_EDG<br>E_deck | $\checkmark$ |       | Roadbed            |
| EDGE         | Miscellaneous roadside edges -<br>except asphalt, concrete, dirt & rock -<br>ground      | ml_rdside_MISC_EDG<br>E     | √            |       | Roadside           |
| ELEC         | Electrolier - post location                                                              | ml_EL                       | ✓            | ✓     | Utilities          |
| ETW          | Striping - fog stripes along ETW -<br>ground                                             | ml_STRIPE_Fog_ET<br>W       | √            |       | Traffic<br>Control |
| ETW          | Striping - fog stripes along ETW -<br>bridge deck                                        | ml_STRIPE_Fog_ET<br>W_deck  | $\checkmark$ |       | Traffic<br>Control |
| EW           | Open water features including lakes, ponds, pools, rivers, streams - edges               | ml_WATER                    | $\checkmark$ |       | Hydrograp<br>hic   |
| EW-<br>study | Edges of water bodies from<br>unregistered point cloud data in study<br>ground DTM areas | ml_WATER_study              | √            |       | Hydrograp<br>hic   |
| FENCE        | Fence - ground                                                                           | mI_FENCE                    | $\checkmark$ |       | Roadside           |
| FES          | Flared end section - lip end                                                             | ml_FES                      |              | ~     | Hydrograp<br>hic   |
| FH           | Fire hydrant                                                                             | ml_FH                       |              | ✓     | Utilities          |
| FL           | Culvert - flowline - single location or line                                             | ml_CULV_FL                  | $\checkmark$ | ~     | Hydrograp<br>hic   |
| FL           | Curb along roadbed - flowline - ground                                                   | ml_CURB_FL                  | $\checkmark$ |       | Roadbed            |
| FL           | Curb along roadbed - flowline - bridge<br>deck                                           | ml_CURB_FL_deck             | $\checkmark$ |       | Roadbed            |
| FL           | Flowlines of all water & drainage facilities except culverts                             | ml_hydro_FL                 | $\checkmark$ |       | Hydrograp<br>hic   |
| FL           | Curb, miscellaneous - flowline -<br>ground                                               | ml_misc_CURB_FL             | $\checkmark$ |       | Roadside           |

| Name  | Description                                                                                                   | Civil 3D Style/Layer   | Line         | Point        | Group              |
|-------|----------------------------------------------------------------------------------------------------|------------------------|--------------|--------------|--------------------|
| FL    | Flowlines, roadbed - except curb<br>flowlines - ground                                                        | ml_rdbed_FL            | $\checkmark$ |              | Roadbed            |
| FL    | Flowlines, roadbed - except curb<br>flowlines - bridge deck                                                   | ml_rdbed_FL_deck       | ~            |              | Roadbed            |
| FL    | Flowlines - roadside - ground                                                                                 | ml_rdside_FL           | $\checkmark$ |              | Roadside           |
| FL    | Flowlines from unregistered point cloud data in study ground DTM areas                                        | ml_hydro_FL_study      | 1            |              | Hydrograp<br>hic   |
| FP    | Flag pole                                                                                                    | ml_FP                  |              | $\checkmark$ | Roadside           |
| FRAIL | Face of barrier – at grade - thrie-beam, cable, other railing – ground                                        | ml_BARR_FACE_RAI<br>L  | √            |              | Traffic<br>Control |
| CATE  | Gate post - ground                                                                                            | ml_GATE_POST           |              | $\checkmark$ | Roadside           |
| GATE  | Gate - ground                                                                                                 | ml_GATE                | $\checkmark$ |              | Roadside           |
| GMKR  | Marker - guide post - ground                                                                                  | ml_MARKER_GUIDE        |              | ~            | Traffic<br>Control |
| GRDR  | Bridge girder - bottom                                                                                        | ml_GIRDER              | ✓            |              | Structures         |
| GUY   | Guy anchor or Guy wire - line from<br>anchor to post or line from post to post                                | ml_GUY                 | √            | ~            | Utilities          |
| HB    | Hose bib                                                                                                    | ml_HB                  |              | $\checkmark$ | Utilities          |
| HDWL  | Headwall - top & bottom                                                                                       | ml_HDWL                | √            |              | Hydrograp<br>hic   |
| HWM   | High water mark                                                                                               | ml_HWAT                |              | ~            | Hydrograp<br>hic   |
| HYDRO | Miscellaneous hydrographic point<br>features or linear features including<br>catch basins, etc.               | ml_hydro_MISC          | ~            | ~            | Hydrograp<br>hic   |
| KRAIL | Barrier - bottom - K-rail - ground                                                                            | ml_BARR_BOT_K-<br>RAIL | √            |              | Traffic<br>Control |
|       | Curb along roadbed - lip                                                                                      | ml_CURB_LIP            | $\checkmark$ |              | Roadbed            |
| LIP   | Curb, miscellaneous - lip                                                                                     | ml_misc_CURB_LIP       | $\checkmark$ |              | Roadside           |
| LL    | Striping – lane line stripes - ground                                                                         | ml_STRIPE_LL           | √            |              | Traffic<br>Control |
|       | Striping – lane line stripes - bridge<br>deck                                                                 | ml_STRIPE_LL_deck      | √            |              | Traffic<br>Control |
| LOOP  | Loop detector                                                                                                 | ml_LoopDetector        | $\checkmark$ |              |                    |
| LTG   | Lighting - decorative lamp post,<br>electrolier, landscape lighting, light<br>fixtures, recessed lights, etc. | ml_LTG                 |              | ~            | Utilities          |

| Name       | Description                                                                                           | Civil 3D Style/Layer                         | Line         | Point | Group              |
|------------|----------------------------------------------------------------------------------------------------|----------------------------------------------|--------------|-------|--------------------|
| MAIL       | Mailbox - single location or multiple in a line                                                       | ml_MAIL                                      | √            | ~     | Roadside           |
| МН         | Manhole - center - unknown or other                                                                   | ml_MH                                        |              | ✓     | Utilities          |
| MKR        | Marker - miscellaneous - ground                                                                       | ml_MARKER_MISC                               |              | ~     | Traffic<br>Control |
| MTR        | Meter - center - unknown or other                                                                     | ml_METER                                     |              | ✓     | Utilities          |
| MVP        | Motor vehicle pullout                                                                                 | MI_MVP                                       |              | ✓     | Roadbed            |
| MWALL<br>B | Wall - bottom - masonry including<br>sound walls & other non-retaining<br>walls - ground              | ml_WALL_BOT_MAS<br>ON                        | $\checkmark$ |       | Structures         |
| n/a        | Boundary outlining ground not visible<br>areas (GNV)                                                  | topo_ml_bndy_gnv_inf<br>o_only               | $\checkmark$ |       | General            |
| n/a        | Linework indicating the direction to or from a feature                                                | topo_ml_ctrl_DIRECTI<br>ON_info_only         | $\checkmark$ |       | Control            |
| n/a        | Random breaklines in bridge deck<br>DTM areas                                                         | topo_ml_dtm_brk_spo<br>t_deck_info_only      | $\checkmark$ |       | General            |
| n/a        | Spot elevations & mass points in<br>bridge deck DTM areas                                             | topo_ml_dtm_brk_spo<br>t_deck_info_only      |              | ~     | General            |
| n/a        | Random breaklines in ground DTM<br>areas                                                              | topo_ml_dtm_brk_spo<br>t_info_only           | $\checkmark$ |       | General            |
| n/a        | Spot elevations & mass points in<br>ground DTM areas                                                  | topo_ml_dtm_brk_spo<br>t_info_only           |              | ✓     | General            |
| n/a        | Random breaklines in bridge<br>underside DTM areas                                                    | topo_ml_dtm_brk_spo<br>t_underside_info_only | $\checkmark$ |       | General            |
| n/a        | Spot elevations & mass points in<br>bridge underside DTM areas                                        | topo_ml_dtm_brk_spo<br>t_underside_info_only |              | ✓     | General            |
| n/a        | Breaklines from unregistered point<br>cloud data in study bridge deck DTM<br>areas                    | topo_ml_study_brk_sp<br>ot_deck_info_only    | $\checkmark$ |       | General            |
| n/a        | Spot elevations & mass points from<br>unregistered point cloud data in study<br>bridge deck DTM areas | topo_ml_study_brk_sp<br>ot_deck_info_only    |              | ~     | General            |
| n/a        | Breaklines from unregistered point cloud data in study ground DTM areas                               | topo_ml_study_brk_sp<br>ot_info_only         | $\checkmark$ |       | General            |
| n/a        | Spot elevations & mass points from<br>unregistered point cloud data in study<br>ground DTM areas      | topo_ml_study_brk_sp<br>ot_info_only         |              | ~     | General            |
| Name       | Description                                                                                                | Civil 3D Style/Layer                               | Line         | Point | Group              |
|------------|----------------------------------------------------------------------------------------------------|----------------------------------------------------|--------------|-------|--------------------|
| n/a        | Breaklines from unregistered point<br>cloud data in study bridge underside<br>DTM areas                    | topo_ml_study_brk_sp<br>ot_underside<br>_info_only | $\checkmark$ |       | General            |
| n/a        | Spot elevations & mass points from<br>unregistered point cloud data in study<br>bridge underside DTM areas | topo_ml_study_brk_sp<br>ot_underside<br>_info_only |              | ~     | General            |
| OHUTL      | Overhead facility - traffic control,<br>unknown or other                                                   | ml_OH                                              | $\checkmark$ |       | Utilities          |
| ORCH       | Orchard - outline                                                                                          | ml_ORCH                                            | $\checkmark$ |       | Vegetation         |
| OSD        | Overside drain                                                                                             | ml_DRAIN_SIDE                                      | $\checkmark$ |       | Hydrograp<br>hic   |
| РВ         | Pullbox - center - rectangular -<br>unknown or other                                                       | ml_PB_RECT                                         |              | ~     | Utilities          |
| PCC        | Concrete roadbed edges - ground                                                                            | ml_rdbed_CONC_ED<br>GE                             | $\checkmark$ |       | Roadbed            |
| PCC        | Concrete roadbed edges - bridge deck                                                                       | ml_rdbed_CONC_ED<br>GE_deck                        | $\checkmark$ |       | Roadbed            |
| PCC        | Concrete roadside edges - ground                                                                           | ml_rdside_CONC_ED<br>GE                            | $\checkmark$ |       | Roadside           |
| РССВК      | Concrete roadbed grade breaks -<br>ground                                                                  | ml_rdbed_CONC_BR<br>K                              | $\checkmark$ |       | Roadbed            |
| РССВК      | Concrete roadbed grade breaks -<br>bridge deck                                                             | ml_rdbed_CONC_BR<br>K_deck                         | $\checkmark$ |       | Roadbed            |
| РССВК      | Concrete roadside grade breaks -<br>ground                                                                 | ml_rdside_CONC_BR<br>K                             | $\checkmark$ |       | Roadside           |
| PEDBTN     | Pedestrian button                                                                                          | ml_Pedestrian_BTN                                  |              | ✓     | Utilities          |
| PEDP       | Pedestrian button pole                                                                                     | ml_Pedestrian_BTN_<br>POLE                         |              | ~     | Utilities          |
| PEDSIG     | Pedestrian signal                                                                                          | ml_Pedestrian_SIG                                  |              | ✓     | Utilities          |
| PIPR       | Bollards, protective pipes, etc.                                                                           | ml_BOLLARD                                         |              | ✓     | Roadside           |
| PMKR       | Marker - pavement - reflective & non-<br>reflective - single location or multiple in<br>a line - ground    | ml_MARKER_PAVE                                     | $\checkmark$ | ~     | Traffic<br>Control |
| PN         | Bridge paving notch                                                                                        | ml_PN                                              | $\checkmark$ |       | Structures         |
| POLE       | Pole - center - unknown or other                                                                           | ml_POLE                                            |              | ✓     | Utilities          |
| PRKMT<br>R | Parking meter                                                                                              | ml_Parking_Meter                                   |              | ✓     | Traffic<br>Control |

| Name       | Description                                                                                                    | Civil 3D Style/Layer    | Line         | Point        | Group              |
|------------|----------------------------------------------------------------------------------------------------|-------------------------|--------------|--------------|--------------------|
| PTEL       | Public telephone                                                                                                    | mI_TELE                 |              | ✓            | Utilities          |
| PUMP       | Pump - center or pump & pump house outline                                                                                                    | ml_PUMP                 | $\checkmark$ | ~            | Utilities          |
| RDBED      | Miscellaneous roadbed point features -<br>ground                                                                                              | ml_rdbed_MISC           |              | ~            | Roadbed            |
| RDSIDE     | Miscellaneous roadside point or line<br>features - ground                                                                                     | ml_rdside_MISC          | $\checkmark$ | ~            | Roadside           |
| ROCK       | Rock roadbed edges                                                                                                    | ml_rdbed_ROCK_ED<br>GE  | $\checkmark$ |              | Roadbed            |
| ROCK       | Rock roadside edges                                                                                                    | ml_rdside_ROCK_ED<br>GE | $\checkmark$ |              | Roadside           |
| ROCKB<br>K | Rock roadbed grade breaks                                                                                                    | ml_rdbed_ROCK_BR<br>K   | ~            |              | Roadbed            |
| ROCKB<br>K | Rock roadside grade breaks                                                                                                    | ml_rdside_ROCK_BR<br>K  | ~            |              | Roadside           |
| RRA        | Railroad Appurtenances including control box, switch, etc.                                                                                    | ml_RR_APPR              |              | ~            | Roadside           |
| RRB        | Railroad ballast – top & bottom -<br>ground                                                                                                   | ml_RR_BALL              | $\checkmark$ |              | Roadside           |
| RRPOS<br>T | Railroad gate post                                                                                                    | ml_RR_POST              |              | ✓            | Roadside           |
| RRRAIL     | Railroad rail - individual rail for vertical<br>& horizontal clearance requirements -<br>ground                                               | ml_RR_RAIL              | ~            |              | Roadside           |
| RRSIG      | Railroad signal                                                                                                    | ml_RR_SIG               |              | $\checkmark$ | Utilities          |
| RRTRK      | Railroad track - displays both rails<br>where the right rail is the true location<br>and the left rail is an approximate<br>location - ground | ml_RR_TRACK             | $\checkmark$ |              | Roadside           |
| RWALLB     | Wall - bottom - retaining                                                                                                    | ml_WALL_BOT_RET<br>AIN  | $\checkmark$ |              | Structures         |
| SIGN       | Sign - cantilever - post location or line from post to end of sign                                                                            | ml_SIGN_CANT            | ✓            | ~            | Traffic<br>Control |
| SIGN       | Sign - multi-post - line from post to<br>post                                                                                                 | ml_SIGN_MULTI           | ~            | ✓            | Traffic<br>Control |
| SIGN       | Sign - overhead bridge - single post<br>location or line from post to post                                                                    | ml_SIGN_OH              | $\checkmark$ | ✓            | Traffic<br>Control |

| Name       | Description                                                                                              | Civil 3D Style/Layer      | Line         | Point | Group              |
|------------|----------------------------------------------------------------------------------------------------|---------------------------|--------------|-------|--------------------|
| SIGN       | Sign - single post - post location                                                                       | ml_SIGN_SINGLE            |              | ~     | Traffic<br>Control |
| SLD        | Slide - monitoring point or edges                                                                        | ml_SLIDE                  | ~            | ✓     | Roadside           |
| SOFF       | Bridge soffit                                                                                            | ml_SOFFIT                 | ✓            |       | Structures         |
| SP         | Standpipe                                                                                                | ml_SP                     |              | ✓     | Utilities          |
| SPR        | Sprinkler                                                                                                | ml_SPR                    |              | ✓     | Utilities          |
| STR        | Miscellaneous structures point or linear features not on the bridge                                      | ml_str_MISC               | 1            | ~     | Structures         |
| STR        | Miscellaneous bridge deck point or linear features                                                       | ml_str_MISC_deck          | √            | ~     | Structures         |
| STR        | Miscellaneous bridge underside point<br>or linear features                                               | ml_str_MISC_undersi<br>de | √            | ~     | Structures         |
| STRP       | Striping - dashed & solid except for<br>lane line and fog stripes - ground                               | ml_STRIPE                 | 1            |       | Traffic<br>Control |
| STRP       | Striping - dashed & solid except for<br>lane line and fog stripes - bridge deck                          | ml_STRIPE_deck            | √            |       | Traffic<br>Control |
| S/M        | Sidewalk - ground                                                                                        | ml_SW                     | ~            |       | Roadside           |
| 300        | Sidewalk - bridge deck                                                                                   | ml_SW_deck                | $\checkmark$ |       | Roadside           |
| TANK       | Tank - center or outline                                                                                 | ml_TANK                   | $\checkmark$ | ✓     | Utilities          |
| TBAR       | Barrier - top - all barrier types - ground                                                               | ml_BARR_TOP               | $\checkmark$ |       | Traffic<br>Control |
| TBAR       | Barrier - top - all barrier types - bridge<br>deck                                                       | ml_BARR_TOP_deck          | $\checkmark$ |       | Traffic<br>Control |
| TERMLT     | Barrier - guardrail terminator - left                                                                    | ml_BARR_TERM_Lt           |              | ~     | Traffic<br>Control |
| TERMR<br>T | Barrier - guardrail terminator - right                                                                   | ml_BARR_TERM_Rt           |              | ~     | Traffic<br>Control |
| тос        | Curb along roadbed - top - ground                                                                        | ml_CURB_TOP               | $\checkmark$ |       | Roadbed            |
| тос        | Curb along roadbed - top - bridge deck                                                                   | ml_CURB_TOP_deck          | ~            |       | Roadbed            |
| тос        | Curb, miscellaneous - top - ground                                                                       | ml_misc_CURB_TOP          | ~            |       | Roadside           |
| TREE       | Tree                                                                                                    | ml_TREE                   |              | ✓     | Vegetation         |
| TS         | Traffic signal - pole location                                                                           | ml_TRAF_SIG               |              | ✓     | Utilities          |
| TTOW       | Transmission tower - outline                                                                             | ml_TTOW                   | $\checkmark$ | ✓     | Utilities          |
| UGUTL      | Underground utility facility - markout or positive location - unknown or other - single location or line | ml_UG                     | $\checkmark$ | ~     | Utilities          |

| Name   | Description                                         | Civil 3D Style/Layer | Line         | Point        | Group            |
|--------|-----------------------------------------------------|----------------------|--------------|--------------|------------------|
| UTL    | Miscellaneous utilities point or linear<br>features | ml_ut_MISC           | ~            | ~            | Utilities        |
| UTLA   | Utility appurtenances                               | ml_ut_APPR           |              | ✓            | Utilities        |
| UTLMKR | Marker - utility                                    | ml_MARKER_UTIL       | $\checkmark$ | ✓            | Utilities        |
| UTLPED | Pedestal - center - unknown or other                | ml_PED               |              | ✓            | Utilities        |
| V      | Valve - unknown or other                            | ml_VALVE             |              | ✓            | Utilities        |
| VEG    | Miscellaneous vegetation point or linear features   | ml_veg_MISC          | ~            | ~            | Vegetation       |
| VENT   | Vent - center - unknown or other                    | ml_VENT              |              | ✓            | Utilities        |
| VINE   | Vineyard - rows & outline                           | ml_VINE              | $\checkmark$ |              | Vegetation       |
| VLT    | Vault - center or outline - unknown or other        | mI_VAULT             | ~            | ~            | Utilities        |
| WALLT  | Wall - top - masonry & retaining -<br>ground        | mI_WALL_TOP          | ~            |              | Structures       |
| WEIR   | Weir                                                | ml_WEIR              | ✓            |              | Hydrograp<br>hic |
| WELL   | Well                                                | ml WELL              |              | $\checkmark$ | Utilities        |

## Point Description Key Sets

When points are inserted into a drawing, the raw description of each point is evaluated by the Description Key Sets. When a raw description matches a Description Key, the properties defined in the key are assigned to that Point.

# Caltrans Field Surveys Description Key Set:

Civil 3D Point Label Style = Topo Points [Name|Elevation|Description]

| Code | Style                          | Point<br>Label<br>Style | Format                         | Point Object Layer                      |
|------|--------------------------------|-------------------------|--------------------------------|-----------------------------------------|
| ABUT | SU Figure Points<br>[STR]      | Topo<br>Points *        | Bridge,<br>abutment            | topo_su_str_LINE_PTS_inf<br>o_only      |
| AC   | SU Figure Points<br>[RDBED]    | Topo<br>Points *        | AC, misc, edge                 | topo_su_rdbed_LINE_PTS_<br>info_only    |
| АСВК | SU Figure Points<br>[RDBED]    | Topo<br>Points *        | AC, misc,<br>breakline         | topo_su_rdbed_LINE_PTS_<br>info_only    |
| ACFL | SU Figure Points<br>[RDBED-FL] | Topo<br>Points *        | AC, misc, FL                   | topo_su_rdbed_LINE_PTS_<br>info_only    |
| АСМ  | SU Figure Points<br>[RDSIDE]   | Topo<br>Points *        | AC edge, misc                  | topo_su_rdside_LINE_PTS<br>_info_only   |
| ASTK | su_ctrl_AS_STAKED              | Name                    | As-staked point                | topo_su_ctrl_point_AS_STA<br>KED        |
| вв   | SU Figure Points<br>[RDSIDE]   | Topo<br>Points *        | Back of bench                  | topo_su_rdside_LINE_PTS<br>_info_only   |
| ввwк | SU Figure Points<br>[STR_DECK] | Topo<br>Points *        | Bridge, back of<br>walk/curb   | topo_su_str_LINE_PTS_de<br>ck_info_only |
| ВСАВ | SU Figure Points<br>[UTIL-4]   | Topo<br>Points *        | Buried cable                   | topo_su_ut_LINE_PTS_info<br>_only       |
| BCON | SU Figure Points [TC]          | Topo<br>Points *        | Barrier,<br>concrete           | topo_su_tcd_LINE_PTS_inf<br>o_only      |
| BDRN | su_DI_RND_deck                 | Topo<br>Points *        | Bridge, deck<br>drain          | topo_su_hydro_df_STR_de<br>ck_drop      |
| BEP  | SU Figure Points<br>[STR_DECK] | Topo<br>Points *        | Bridge, edge of pavement       | topo_su_str_LINE_PTS_de<br>ck_info_only |
| BETW | SU Figure Points<br>[STR_DECK] | Topo<br>Points *        | Bridge, edge of<br>traveledway | topo_su_str_LINE_PTS_de<br>ck_info_only |
| BLC  | su_ctrl_FD                     | Name                    | Block Corner                   | topo_su_ctrl_point_FD                   |

© 2019 California Department of Transportation. All Rights Reserved.

| Code     | Style                            | Point<br>Label<br>Style | Format                            | Point Object Layer                           |
|----------|----------------------------------|-------------------------|-----------------------------------|----------------------------------------------|
| BLDG     | SU Figure Points<br>[STR]        | Topo<br>Points *        | Building, face                    | topo_su_str_LINE_PTS_inf<br>o_only           |
| BLDR     | SU Figure Points<br>[STR]        | Topo<br>Points *        | Building, roof<br>overhang        | topo_su_str_LINE_PTS_inf<br>o_only           |
| BRB      | SU Figure Points<br>[STR_DECK]   | Topo<br>Points *        | Bridge barrier<br>rail, bottom    | topo_su_str_LINE_PTS_de<br>ck_info_only      |
| BRF      | SU Figure Points<br>[RDSIDE]     | Topo<br>Points *        | Fence, board                      | topo_su_rdside_LINE_PTS<br>_info_only        |
| BRT      | SU Figure Points<br>[STR_DECK]   | Topo<br>Points *        | Bridge barrier<br>rail, top       | topo_su_str_LINE_PTS_de<br>ck_info_only      |
| BSOF     | SU Figure Points [STR_UNDERSIDE] | Topo<br>Points *        | Bridge, soffit                    | topo_su_str_LINE_PTS_un<br>derside_info_only |
| BSTP     | SU Figure Points<br>[STR_DECK]   | Topo<br>Points *        | Bridge,<br>pavement stripe        | topo_su_str_LINE_PTS_de<br>ck_info_only      |
| BSWB     | SU Figure Points<br>[STR_DECK]   | Topo<br>Points *        | Bridge curb,<br>edge, bottom      | topo_su_str_LINE_PTS_de<br>ck_info_only      |
| BSWT     | SU Figure Points<br>[STR_DECK]   | Topo<br>Points *        | Bridge curb,<br>edge, top         | topo_su_str_LINE_PTS_de<br>ck_info_only      |
| BTHR     | SU Figure Points [TC]            | Topo<br>Points *        | Barrier, thrie                    | topo_su_tcd_LINE_PTS_inf<br>o_only           |
| BUAO     | SU BUAO                          | Topo<br>Points *        | Bridge, utility<br>access opening | topo_su_str_MISC_undersi<br>de_drop          |
| BUS      | SU BUS                           | Topo<br>Points *        | Bus Stop                          | topo_su_str_BLDG_drop                        |
| BWF      | SU Figure Points<br>[RDSIDE]     | Topo<br>Points *        | Fence, barbed<br>wire             | topo_su_rdside_LINE_PTS<br>_info_only        |
| BWW      | SU Figure Points<br>[STR]        | Topo<br>Points *        | Bridge,<br>Wingwall               | topo_su_str_LINE_PTS_inf<br>o_only           |
| САВ      | su_CAB                           | Topo<br>Points *        | Cabinet, utililty                 | topo_su_ut_CAB                               |
| CABEL    | su_CAB_ELEC                      | Topo<br>Points *        | Cabinet, utililty<br>electic      | topo_su_ut_CAB                               |
| CABFIBER | su_CAB_FIBER                     | Topo<br>Points *        | Cabinet, utililty<br>fiber optic  | topo_su_ut_CAB                               |
| CABTL    | su_CAB_TELEC                     | Topo<br>Points *        | Cabinet, utililty telecomm        | topo_su_ut_CAB                               |

| Code   | Style                        | Point<br>Label<br>Style | Format                                           | Point Object Layer                    |
|--------|------------------------------|-------------------------|--------------------------------------------------|---------------------------------------|
| CABTV  | su_CAB_TV                    | Topo<br>Points *        | Cabinet, utililty<br>tv                          | topo_su_ut_CAB                        |
| CALL   | su_CALL                      | Topo<br>Points *        | Call box                                         | topo_su_ut_MISC                       |
| CARL   | SU Figure Points<br>[STR]    | Topo<br>Points *        | Carport, edge<br>covered                         | topo_su_str_LINE_PTS_inf<br>o_only    |
| CBSN   | SU Figure Points<br>[HYDRO]  | Topo<br>Points *        | Catch basin                                      | topo_su_hydro_LINE_PTS_<br>info_only  |
| сс     | su_CC                        | Topo<br>Points *        | Crash Cushion,<br>ground                         | topo_su_tcd_MISC_drop                 |
| CCDECK | su_CC_deck                   | Topo<br>Points *        | Crash Cushion,<br>bridge deck                    | topo_su_tcd_MISC_deck_d<br>rop        |
| CFL    | SU Figure Points<br>[HYDRO]  | Topo<br>Points *        | Canal, FL                                        | topo_su_hydro_LINE_PTS_<br>info_only  |
| CLF    | SU Figure Points<br>[RDSIDE] | Topo<br>Points *        | Fence, chain<br>link                             | topo_su_rdside_LINE_PTS<br>_info_only |
| CLH    | su_ctrl_FD_CL                | Name                    | Ctr Line<br>Monument<br>Horizontal               | topo_su_ctrl_point_FD                 |
| CLHV   | su_ctrl_FD_CL                | Name                    | Ctr Line<br>Monument<br>Horizontal &<br>Vertical | topo_su_ctrl_point_FD                 |
| CLNR   | su_ctrl_FD_CL                | Name                    | St CL, fd, no<br>record                          | topo_su_ctrl_point_FD                 |
| CLO    | su_CLO                       | Topo<br>Points *        | Cleanout                                         | topo_su_hydro_df_MISC_dr<br>op        |
| CLPC   | su_ctrl_FD_CL                | Name                    | St CL, PC                                        | topo_su_ctrl_point_FD                 |
| CLPT   | su_ctrl_FD_CL                | Name                    | St CL, PT                                        | topo_su_ctrl_point_FD                 |
| COL    | su_COL_CTR                   | Topo<br>Points *        | Bent/Column/Pi<br>er                             | topo_su_str_COL_drop                  |
| COLCTR | su_COL_CTR                   | Topo<br>Points *        | Bent/Column/Pi<br>er, circular<br>center         | topo_su_str_COL_drop                  |
| COLM   | SU Figure Points<br>[STR]    | Topo<br>Points *        | Bent/Column/Pi<br>er, linear ends                | topo_su_str_LINE_PTS_inf<br>o_only    |

| Code   | Style                        | Point<br>Label<br>Style | Format                                              | Point Object Layer                   |
|--------|------------------------------|-------------------------|-----------------------------------------------------|--------------------------------------|
| COLPT  | su_COL                       | Topo<br>Points *        | Bent/Column/Pi<br>er, centerline,<br>corner or face | topo_su_str_COL_drop                 |
| COND   | SU Figure Points<br>[UTIL-4] | Topo<br>Points *        | Conduit                                             | topo_su_ut_LINE_PTS_info<br>_only    |
| CONDP  | su_COND                      | Topo<br>Points *        | Conduit, single<br>location                         | topo_su_ut_COND                      |
| CPCC   | su_ctrl_FD_CL                | Name                    | St CL, PCC                                          | topo_su_ctrl_point_FD                |
| CPI    | su_ctrl_FD_CL                | Name                    | St CL, PI                                           | topo_su_ctrl_point_FD                |
| СРОС   | su_ctrl_FD_CL                | Name                    | St CL, POC                                          | topo_su_ctrl_point_FD                |
| СРОТ   | su_ctrl_FD_CL                | Name                    | St CL, POT                                          | topo_su_ctrl_point_FD                |
| CPRC   | su_ctrl_FD_CL                | Name                    | St CL, PRC                                          | topo_su_ctrl_point_FD                |
| CROP   | SU Figure Points<br>[VEG]    | Topo<br>Points *        | Crop, edge                                          | topo_su_veg_LINE_PTS_in<br>fo_only   |
| CTLG   | SU Figure Points<br>[RDBED]  | Topo<br>Points *        | Cattle guard                                        | topo_su_rdbed_LINE_PTS_<br>info_only |
| СТОР   | SU Figure Points<br>[HYDRO]  | Topo<br>Points *        | Canal, top                                          | topo_su_hydro_LINE_PTS_<br>info_only |
| CTRL   | SU CTRL                      | Name                    | Generic Point -<br>Control<br>monumentation         | topo_su_ctrl_point_FD                |
| CULT   | SU Figure Points<br>[HYDRO]  | Topo<br>Points *        | Culvert, top                                        | topo_su_hydro_LINE_PTS_<br>info_only |
| CULV   | SU Figure Points<br>[HYDRO]  | Topo<br>Points *        | Culvert, pipe, FL                                   | topo_su_hydro_LINE_PTS_<br>info_only |
| CULVFL | su_CULV_FL                   | Topo<br>Points *        | Culvert flowline, point                             | topo_su_hydro_df_CULV_d<br>rop       |
| CULVP  | su_CULV                      | Topo<br>Points *        | Culvert, point                                      | topo_su_hydro_df_CULV_d<br>rop       |
| сиут   | SU CUVT                      | Topo<br>Points *        | Culvert, top<br>elevation                           | topo_su_hydro_df_CULV_d<br>rop       |
| cww    | SU Figure Points<br>[HYDRO]  | Topo<br>Points *        | Culvert,<br>wingwall                                | topo_su_hydro_LINE_PTS_<br>info_only |
| DECK   | SU Figure Points<br>[STR]    | Topo<br>Points *        | Deck, wood,<br>edge                                 | topo_su_str_LINE_PTS_inf<br>o_only   |

| Code           | Style                        | Point<br>Label<br>Style | Format                                        | Point Object Layer                    |
|----------------|------------------------------|-------------------------|-----------------------------------------------|---------------------------------------|
| DECKMISC       | su_str_MISC_deck             | Topo<br>Points *        | Miscellaneous<br>bridge deck<br>point feature | topo_su_str_MISC_deck_dr<br>op        |
| DFL            | SU Figure Points<br>[HYDRO]  | Topo<br>Points *        | Ditch, FL                                     | topo_su_hydro_LINE_PTS_<br>info_only  |
| DI             | su_DI_RECT                   | Topo<br>Points *        | DI, rectangle                                 | topo_su_hydro_df_STR_dro<br>p         |
| DICO           | SU DICO                      | Topo<br>Points *        | DI, curb<br>open/no grate                     | topo_su_hydro_df_STR_dro<br>p         |
| ЫКВ            | SU Figure Points<br>[RDBED]  | Topo<br>Points *        | Dike, bottom                                  | topo_su_rdbed_LINE_PTS_<br>info_only  |
| ЫКТ            | SU Figure Points<br>[RDBED]  | Topo<br>Points *        | Dike, top                                     | topo_su_rdbed_LINE_PTS_<br>info_only  |
| DIMISC         | su_DI                        | Topo<br>Points *        | DI,<br>miscellaneous                          | topo_su_hydro_df_STR_dro<br>p         |
| DIMISCDECK     | su_DI_deck                   | Topo<br>Points *        | DI,<br>miscellaneous,<br>bridge deck          | topo_su_hydro_df_STR_de<br>ck_drop    |
| DIRECT         | su_DI_RECT                   | Topo<br>Points *        | DI, rectangle                                 | topo_su_hydro_df_STR_dro<br>p         |
| DIRECTDEC<br>K | su_DI_RECT_deck              | Topo<br>Points *        | DI, rectangle,<br>bridge deck                 | topo_su_hydro_df_STR_de<br>ck_drop    |
| DIRND          | su_DI_RND                    | Topo<br>Points *        | DI, round                                     | topo_su_hydro_df_STR_dro<br>p         |
| DIRNDDECK      | su_DI_RND_deck               | Topo<br>Points *        | DI, round,<br>bridge deck                     | topo_su_hydro_df_STR_de<br>ck_drop    |
| DIRO           | su_DI_RND                    | Topo<br>Points *        | DI, round                                     | topo_su_hydro_df_STR_dro<br>p         |
| DISD           | SU DISD                      | Topo<br>Points *        | DI, side inlet, FL                            | topo_su_hydro_df_STR_dro<br>p         |
| DRWY           | SU Figure Points<br>[RDSIDE] | Topo<br>Points *        | Driveway, edge                                | topo_su_rdside_LINE_PTS<br>_info_only |
| DTOP           | SU Figure Points<br>[HYDRO]  | Topo<br>Points *        | Ditch, top                                    | topo_su_hydro_LINE_PTS_<br>info_only  |
| EDC            | su_CLO                       | Topo<br>Points *        | Drain edge,<br>cleanout                       | topo_su_hydro_df_MISC_dr<br>op        |

| Code   | Style                          | Point<br>Label<br>Style | Format                               | Point Object Layer                      |
|--------|--------------------------------|-------------------------|--------------------------------------|-----------------------------------------|
| EDO    | SU EDO                         | Topo<br>Points *        | Drain edge,<br>outlet                | topo_su_hydro_df_STR_dro<br>p           |
| EDV    | su_VENT_DF                     | Topo<br>Points *        | Drain edge,<br>vent                  | topo_su_hydro_df_MISC_dr<br>op          |
| EL     | su_EL                          | Topo<br>Points *        | Electrolier                          | topo_su_ut_LTG                          |
| ELC    | SU Figure Points<br>[UTIL-3]   | Topo<br>Points *        | Cable,<br>electrical                 | topo_su_ut_LINE_PTS_info<br>_only       |
| ELMH   | su_MH_ELEC                     | Topo<br>Points *        | Manhole,<br>electrical               | topo_su_ut_MH                           |
| ЕМ     | su_METER_ELEC                  | Topo<br>Points *        | Electric meter                       | topo_su_ut_METER                        |
| ENT    | SU Figure Points<br>[HYDRO]    | Topo<br>Points *        | Taper entrance                       | topo_su_hydro_LINE_PTS_<br>info_only    |
| EOD    | SU Figure Points<br>[STR_DECK] | Topo<br>Points *        | Bridge, edge<br>deck                 | topo_su_str_LINE_PTS_de<br>ck_info_only |
| EOR    | SU Figure Points<br>[RDBED]    | Topo<br>Points *        | Road, edge,<br>unsurfaced            | topo_su_rdbed_LINE_PTS_<br>info_only    |
| EP     | SU Figure Points<br>[RDBED]    | Topo<br>Points *        | Pavement edge                        | topo_su_rdbed_LINE_PTS_<br>info_only    |
| ES     | SU Figure Points<br>[RDBED]    | Topo<br>Points *        | Shoulder edge,<br>surfaced           | topo_su_rdbed_LINE_PTS_<br>info_only    |
| ETW    | SU Figure Points [TC]          | Topo<br>Points *        | Traveledway<br>edge                  | topo_su_tcd_LINE_PTS_inf<br>o_only      |
| EW     | SU Figure Points<br>[HYDRO]    | Topo<br>Points *        | Lake, pond,<br>swamp, water<br>edge  | topo_su_hydro_LINE_PTS_<br>info_only    |
| FB     | SU Figure Points<br>[RDSIDE]   | Topo<br>Points *        | Front of bench                       | topo_su_rdside_LINE_PTS<br>_info_only   |
| FDCL   | su_ctrl_FD_CL                  | Name                    | Found Point -<br>centerline          | topo_su_ctrl_point_FD                   |
| FDLINE | SU Figure Points<br>[CTRL]     | Name Des<br>cription    | Generic Line -<br>Ownership<br>Lines | topo_su_ctrl_LINE_PTS_inf<br>o_only     |

| Code      | Style                          | Point<br>Label<br>Style | Format                                           | Point Object Layer                    |
|-----------|--------------------------------|-------------------------|--------------------------------------------------|---------------------------------------|
| FDLN      | SU Figure Points<br>[CTRL]     | Name Des<br>cription    | Generic Line -<br>Ownership<br>Lines             | topo_su_ctrl_LINE_PTS_inf<br>o_only   |
| FDNR      | su_ctrl_FD_no_record           | Name                    | Fd Pt, no record                                 | topo_su_ctrl_point_FD                 |
| FDPT      | su_ctrl_FD                     | Name                    | Found Point                                      | topo_su_ctrl_point_FD                 |
| FDPTSECT  | su_ctrl_FD_Section             | Name                    | Found Point -<br>section corner                  | topo_su_ctrl_point_FD                 |
| FDR       | su_ctrl_FD                     | Name                    | Fd Pt, record                                    | topo_su_ctrl_point_FD                 |
| FES       | su_FES                         | Topo<br>Points *        | Flared end<br>section                            | topo_su_hydro_df_STR_dro<br>p         |
| FH        | su_FH                          | Topo<br>Points *        | Fire hydrant                                     | topo_su_ut_MISC                       |
| FIBO      | SU Figure Points<br>[UTIL-5]   | Topo<br>Points *        | Cable, fiber<br>optic                            | topo_su_ut_LINE_PTS_info<br>_only     |
| FLC       | SU Figure Points<br>[RDBED-FL] | Topo<br>Points *        | Curb FL                                          | topo_su_rdbed_LINE_PTS_<br>info_only  |
| FP        | su_FP                          | Topo<br>Points *        | Flag pole                                        | topo_su_rdside_MISC_drop              |
| FRLC      | su_ctrl_FD                     | Name                    | Frac Lot Corner                                  | topo_su_ctrl_point_FD                 |
| GATEP     | su_GATE_POST                   | Topo<br>Points *        | Gate post, free<br>& hinged ends                 | topo_su_rdside_FENCE_dr<br>op         |
| GATEPDECK | su_GATE_POST_dec<br>k          | Topo<br>Points *        | Gate post, free<br>& hinged ends,<br>bridge deck | topo_su_rdside_FENCE_de<br>ck_drop    |
| GF        | SU GF                          | Topo<br>Points *        | Gate post, free<br>end                           | topo_su_rdside_FENCE_dr<br>op         |
| GH        | SU GH                          | Topo<br>Points *        | Gate post,<br>hinged end                         | topo_su_rdside_FENCE_dr<br>op         |
| GLN       | SU Figure Points<br>[UTIL-2]   | Topo<br>Points *        | Gas, natural                                     | topo_su_ut_LINE_PTS_info<br>_only     |
| GLP       | SU Figure Points<br>[UTIL-7]   | Topo<br>Points *        | Gas, petroleum                                   | topo_su_ut_LINE_PTS_info<br>_only     |
| GM        | su_METER_GAS                   | Topo<br>Points *        | Gas meter                                        | topo_su_ut_METER                      |
| GSLD      | SU Figure Points<br>[RDSIDE]   | Topo<br>Points *        | Gate, sliding                                    | topo_su_rdside_LINE_PTS<br>_info_only |

 $\ensuremath{\textcircled{\sc 0}}$  2019 California Department of Transportation. All Rights Reserved.

| Code     | Style                        | Point<br>Label<br>Style | Format                                                 | Point Object Layer                    |
|----------|------------------------------|-------------------------|--------------------------------------------------------|---------------------------------------|
| GUY      | su_GUY                       | Topo<br>Points *        | Guy anchor                                             | topo_su_ut_POLE                       |
| GV       | su_VALVE_GAS                 | Topo<br>Points *        | Gas valve                                              | topo_su_ut_VALVE                      |
| НВ       | su_HB                        | Topo<br>Points *        | Hose bib                                               | topo_su_ut_APPR                       |
| HDWB     | SU Figure Points<br>[HYDRO]  | Topo<br>Points *        | Headwall,<br>bottom                                    | topo_su_hydro_LINE_PTS_<br>info_only  |
| HEAD     | SU Figure Points<br>[HYDRO]  | Topo<br>Points *        | Headwall, top                                          | topo_su_hydro_LINE_PTS_<br>info_only  |
| HORZ     | SU HORZ                      | Topo<br>Points *        | Horizontal Drain                                       | topo_su_hydro_df_STR_dro<br>p         |
| HP       | SU Figure Points<br>[RDSIDE] | Topo<br>Points *        | Hinge point                                            | topo_su_rdside_LINE_PTS<br>_info_only |
| HWAT     | su_HWAT                      | Topo<br>Points *        | High Water                                             | topo_su_hydro_WATER_dr<br>op          |
| HYDRL    | SU Figure Points<br>[HYDRO]  | Topo<br>Points *        | Generic Line -<br>Hydro,<br>Drainage, &<br>Irrigation  | topo_su_hydro_LINE_PTS_<br>info_only  |
| HYDRMISC | su_hydro_MISC                | Topo<br>Points *        | Miscellaneous<br>Hydro,<br>Drainage, &<br>Irrigation   | topo_su_hydro_MISC_drop               |
| HYDRP    | su_hydro_MISC                | Topo<br>Points *        | Generic Point -<br>Hydro,<br>Drainage, &<br>Irrigation | topo_su_hydro_MISC_drop               |
| INTT     | SU INTT                      | Topo<br>Points *        | Orchard, tree<br>(interior)                            | topo_su_veg_MISC_drop                 |
| IRRV     | su_VALVE_IRRIG               | Topo<br>Points *        | Valve irrigation                                       | topo_su_ut_APPR                       |
| ITS      | su_ITS                       | Topo<br>Points *        | Intelligent<br>Transportation<br>System Node           | topo_su_ut_MISC                       |
| LINEPTS  | su_Line_Points               | Topo<br>Points *        | TBC Line Points                                        | topo_su_LINE_PTS_info_o<br>nly        |

| Code              | Style                            | Point<br>Label<br>Style | Format                                        | Point Object Layer                           |
|-------------------|----------------------------------|-------------------------|-----------------------------------------------|----------------------------------------------|
| LINEPTSCTR<br>L   | su_ctrl_Line_Points              | Topo<br>Points *        | TBC Line Points                               | topo_su_ctrl_LINE_PTS_inf<br>o_only          |
| LINEPTSDEC<br>K   | su_str_Line_Points_d<br>eck      | Topo<br>Points *        | TBC Line Points                               | topo_su_str_LINE_PTS_de<br>ck_info_only      |
| LINEPTSHYD<br>RO  | su_hydro_Line_Points             | Topo<br>Points *        | TBC Line Points                               | topo_su_hydro_LINE_PTS_<br>info_only         |
| LINEPTSRDB<br>ED  | su_rdbed_Line_Point<br>s         | Topo<br>Points *        | TBC Line Points                               | topo_su_rdbed_LINE_PTS_<br>info_only         |
| LINEPTSRDS<br>IDE | su_rdside_Line_Point<br>s        | Topo<br>Points *        | TBC Line Points                               | topo_su_rdside_LINE_PTS<br>_info_only        |
| LINEPTSSTR        | su_str_Line_Points               | Topo<br>Points *        | TBC Line Points                               | topo_su_str_LINE_PTS_inf<br>o_only           |
| LINEPTSTCD        | su_tcd_Line_Points               | Topo<br>Points *        | TBC Line Points                               | topo_su_tcd_LINE_PTS_inf<br>o_only           |
| LINEPTSUND<br>ER  | su_str_Line_Points_u<br>nderside | Topo<br>Points *        | TBC Line Points                               | topo_su_str_LINE_PTS_un<br>derside_info_only |
| LINEPTSUTI<br>L   | su_ut_Line_Points                | Topo<br>Points *        | TBC Line Points                               | topo_su_ut_LINE_PTS_info<br>_only            |
| LINEPTSVEG        | su_veg_Line_Points               | Topo<br>Points *        | TBC Line Points                               | topo_su_veg_LINE_PTS_in<br>fo_only           |
| LIP               | SU Figure Points<br>[RDBED]      | Topo<br>Points *        | Curb lip                                      | topo_su_rdbed_LINE_PTS_<br>info_only         |
| LL                | SU Figure Points [TC]            | Topo<br>Points *        | Lane line                                     | topo_su_tcd_LINE_PTS_inf<br>o_only           |
| LOCT              | su_SLIDE                         | Topo<br>Points *        | Slide<br>(monitoring)                         | topo_su_rdside_SLIDE_dro<br>p                |
| LP                | su_LTG                           | Topo<br>Points *        | Lamp post,<br>decorative                      | topo_su_ut_LTG                               |
| LR                | SU Figure Points<br>[RDSIDE]     | Topo<br>Points *        | Railroad Track,<br>left rail                  | topo_su_rdside_LINE_PTS<br>_info_only        |
| LTC               | su_ctrl_FD                       | Name                    | Lot Corner                                    | topo_su_ctrl_point_FD                        |
| LTG               | su_LTG                           | Topo<br>Points *        | Lighting                                      | topo_su_ut_LTG                               |
| MANL              | SU Figure Points<br>[RDSIDE]     | Topo<br>Points *        | Generic Line -<br>Man-made<br>General Feature | topo_su_rdside_LINE_PTS<br>_info_only        |

| Code             | Style                        | Point<br>Label<br>Style | Format                                           | Point Object Layer                    |
|------------------|------------------------------|-------------------------|--------------------------------------------------|---------------------------------------|
| MANP             | su_rdside_MISC               | Topo<br>Points *        | Generic Point -<br>Man-made<br>General Feature   | topo_su_rdside_MISC_drop              |
| MARK             | su_MARKER_GUIDE              | Topo<br>Points *        | Guide<br>post/marker                             | topo_su_tcd_MARKER_dro<br>p           |
| MARKGD           | su_MARKER_GUIDE              | Topo<br>Points *        | Guide<br>post/marker -<br>ground                 | topo_su_tcd_MARKER_dro<br>p           |
| MARKGDDE<br>CK   | su_MARKER_GUIDE<br>_deck     | Topo<br>Points *        | Guide<br>post/marker -<br>bridge deck            | topo_su_tcd_MARKER_dec<br>k_drop      |
| MARKMISC         | su_MARKER_MISC               | Topo<br>Points *        | Miscellaneous<br>post/marker -<br>ground         | topo_su_tcd_MARKER_dro<br>p           |
| MARKMISCD<br>ECK | su_MARKER_MISC_<br>deck      | Topo<br>Points *        | Miscellaneous<br>post/marker -<br>bridge deck    | topo_su_tcd_MARKER_dec<br>k_drop      |
| MARKPAVE         | su_MARKER_PAVE               | Topo<br>Points *        | Pavement<br>marker - ground                      | topo_su_tcd_MARKER_dro<br>p           |
| MARKPAVE<br>DECK | su_MARKER_PAVE_<br>deck      | Topo<br>Points *        | Pavement<br>marker - bridge<br>deck              | topo_su_tcd_MARKER_dec<br>k_drop      |
| MARKUTIL         | su_MARKER_UTIL               | Topo<br>Points *        | Utility marker                                   | topo_su_ut_MARKER                     |
| МВ               | su_MAIL                      | Topo<br>Points *        | Mail box                                         | topo_su_rdside_MISC_drop              |
| MBGR             | SU Figure Points [TC]        | Topo<br>Points *        | Guard rail, face,<br>metal                       | topo_su_tcd_LINE_PTS_inf<br>o_only    |
| MBS              | SU Figure Points<br>[RDSIDE] | Topo<br>Points *        | Mail boxes                                       | topo_su_rdside_LINE_PTS<br>_info_only |
| МС               | su_ctrl_FD                   | Name                    | Meander Corner                                   | topo_su_ctrl_point_FD                 |
| МН               | su_MH [True size]            | Topo<br>Points *        | \$1' diameter<br>manhole,<br>unknown or<br>other | topo_su_ut_MH                         |

| Code    | Style                        | Point<br>Label<br>Style | Format                                   | Point Object Layer                    |
|---------|------------------------------|-------------------------|------------------------------------------|---------------------------------------|
| MHEL    | su_MH_ELEC [True<br>size]    | Topo<br>Points *        | \$1' diameter<br>manhole,<br>electric    | topo_su_ut_MH                         |
| MHFIBER | su_MH_FIBER [True<br>size]   | Topo<br>Points *        | \$1' diameter<br>manhole, fiber<br>optic | topo_su_ut_MH                         |
| МНЈТ    | su_MH_JOINT [True<br>size]   | Topo<br>Points *        | \$1' diameter<br>manhole, joint          | topo_su_ut_MH                         |
| MHSD    | su_MH_STORM<br>[True size]   | Topo<br>Points *        | \$1' diameter<br>manhole, storm          | topo_su_ut_MH                         |
| MHSS    | su_MH_SEWER<br>[True size]   | Topo<br>Points *        | \$1' diameter<br>manhole, sewer          | topo_su_ut_MH                         |
| MHTL    | su_MH_TELEC [True<br>size]   | Topo<br>Points *        | \$1' diameter<br>manhole,<br>telecomm    | topo_su_ut_MH                         |
| мнт∨    | su_MH_TV [True<br>size]      | Topo<br>Points *        | \$1' diameter<br>manhole, TV             | topo_su_ut_MH                         |
| MTR     | su_METER                     | Topo<br>Points *        | Meter, unknown<br>or other               | topo_su_ut_METER                      |
| MTREL   | su_METER_ELEC                | Topo<br>Points *        | Meter, electric                          | topo_su_ut_METER                      |
| MTRGAS  | su_METER_GAS                 | Topo<br>Points *        | Meter, gas                               | topo_su_ut_METER                      |
| MTRWAT  | su_METER_WATER               | Topo<br>Points *        | Meter, water                             | topo_su_ut_METER                      |
| MWB     | SU Figure Points<br>[STR]    | Topo<br>Points *        | Wall, misc,<br>bottom                    | topo_su_str_LINE_PTS_inf<br>o_only    |
| мwт     | SU Figure Points<br>[STR]    | Topo<br>Points *        | Wall, misc, top                          | topo_su_str_LINE_PTS_inf<br>o_only    |
| ОСАВ    | SU Figure Points<br>[UTIL-4] | Topo<br>Points *        | Overhead cable                           | topo_su_ut_LINE_PTS_info<br>_only     |
| ODRN    | SU Figure Points<br>[HYDRO]  | Topo<br>Points *        | Drain, overside                          | topo_su_hydro_LINE_PTS_<br>info_only  |
| OG      | SU Figure Points<br>[RDSIDE] | Topo<br>Points *        | Original ground                          | topo_su_rdside_LINE_PTS<br>_info_only |

| Code            | Style                           | Point<br>Label<br>Style | Format                                                   | Point Object Layer                    |
|-----------------|---------------------------------|-------------------------|----------------------------------------------------------|---------------------------------------|
| OGFL            | SU Figure Points<br>[RDSIDE-FL] | Topo<br>Points *        | Original Ground,<br>flowline                             | topo_su_rdside_LINE_PTS<br>_info_only |
| ORCH            | SU Figure Points<br>[VEG]       | Topo<br>Points *        | Orchard, edge                                            | topo_su_veg_LINE_PTS_in<br>fo_only    |
| оѕн             | su_ctrl_FD_CL                   | Name                    | O/S Line<br>Monument<br>Horizontal                       | topo_su_ctrl_point_FD                 |
| OSHV            | su_ctrl_FD_CL                   | Name                    | O/S Line<br>Monument<br>Horizontal &<br>Vertical         | topo_su_ctrl_point_FD                 |
| ΡΑΤ             | SU Figure Points<br>[STR]       | Topo<br>Points *        | Patio, edge                                              | topo_su_str_LINE_PTS_inf<br>o_only    |
| РВ              | su_PB_RECT                      | Topo<br>Points *        | Pull/Utility box,<br>unknown or<br>other                 | topo_su_ut_PB                         |
| PBEL            | su_PB_RECT_ELEC                 | Topo<br>Points *        | Pull/Utility box,<br>electric                            | topo_su_ut_PB                         |
| PBFTTV          | su_PB_RECT_TV                   | Topo<br>Points *        | Pull/Utility box,<br>TV                                  | topo_su_ut_PB                         |
| PBJT            | su_PB_RECT_JOINT                | Topo<br>Points *        | Pull/Utility box,<br>joint                               | topo_su_ut_PB                         |
| PBRECT          | su_PB_RECT                      | Topo<br>Points *        | Pull/Utility box,<br>rectangular,<br>unknown or<br>other | topo_su_ut_PB                         |
| PBRECTEL        | su_PB_RECT_ELEC                 | Topo<br>Points *        | Pull/Utility box,<br>rectangular,<br>electric            | topo_su_ut_PB                         |
| PBRECTFIBE<br>R | su_PB_RECT_FIBER                | Topo<br>Points *        | Pull/Utility box,<br>rectangular,<br>fiber optic         | topo_su_ut_PB                         |
| PBRECTJT        | su_PB_RECT_JOINT                | Topo<br>Points *        | Pull/Utility box,<br>rectangular,<br>joint               | topo_su_ut_PB                         |

| Code           | Style                          | Point<br>Label<br>Style | Format                                                     | Point Object Layer                    |
|----------------|--------------------------------|-------------------------|------------------------------------------------------------|---------------------------------------|
| PBRECTTL       | su_PB_RECT_TELE<br>C           | Topo<br>Points *        | Pull/Utility box,<br>rectangular,<br>telecomm              | topo_su_ut_PB                         |
| PBRECTTV       | su_PB_RECT_TV                  | Topo<br>Points *        | Pull/Utility box,<br>rectangular, TV                       | topo_su_ut_PB                         |
| PBRECTWAT      | su_PB_RECT_WATE<br>R           | Topo<br>Points *        | Pull/Utility box,<br>rectangular,<br>rectangular,<br>water | topo_su_ut_PB                         |
| PBRND          | su_PB_RND                      | Topo<br>Points *        | Pull/Utility box,<br>round, unknown<br>or other            | topo_su_ut_PB                         |
| PBRNDEL        | su_PB_RND_ELEC                 | Topo<br>Points *        | Pull/Utility box, round, electric                          | topo_su_ut_PB                         |
| PBRNDFIBE<br>R | su_PB_RND_FIBER                | Topo<br>Points *        | Pull/Utility box,<br>round, fiber<br>optic                 | topo_su_ut_PB                         |
| PBRNDJT        | su_PB_RND_JOINT                | Topo<br>Points *        | Pull/Utility box,<br>round, joint                          | topo_su_ut_PB                         |
| PBRNDTL        | su_PB_RND_TELEC                | Topo<br>Points *        | Pull/Utility box,<br>round,<br>telecomm                    | topo_su_ut_PB                         |
| PBRNDTV        | su_PB_RND_TV                   | Topo<br>Points *        | Pull/Utility box,<br>round, TV                             | topo_su_ut_PB                         |
| PBRNDWAT       | su_PB_RND_WATER                | Topo<br>Points *        | Pull/Utility box,<br>round, water                          | topo_su_ut_PB                         |
| PBWAT          | su_PB_RECT_WATE<br>R           | Topo<br>Points *        | Pull/Utility box,<br>water                                 | topo_su_ut_PB                         |
| РСВК           | SU Figure Points<br>[RDBED]    | Topo<br>Points *        | Concrete, misc,<br>breakline                               | topo_su_rdbed_LINE_PTS_<br>info_only  |
| PCC            | SU Figure Points<br>[RDBED]    | Topo<br>Points *        | Concrete, misc,<br>edge                                    | topo_su_rdbed_LINE_PTS_<br>info_only  |
| РССМ           | SU Figure Points<br>[RDSIDE]   | Topo<br>Points *        | Concrete edge,<br>misc                                     | topo_su_rdside_LINE_PTS<br>_info_only |
| PCFL           | SU Figure Points<br>[RDBED-FL] | Topo<br>Points *        | Concrete, misc,<br>FL                                      | topo_su_rdbed_LINE_PTS_<br>info_only  |

| Code     | Style                      | Point<br>Label<br>Style    | Format                                                | Point Object Layer       |
|----------|----------------------------|----------------------------|-------------------------------------------------------|--------------------------|
| PED      | su_PED_TV                  | Topo<br>Points *           | Pedestal,<br>telephone                                | topo_su_ut_MISC          |
| PEDBTN   | su_Pedestrian_BTN          | Topo<br>Points *           | Pedestrian<br>button                                  | topo_su_ut_LTG           |
| PEDEL    | su_PED_ELEC                | Topo<br>Points *           | Pedestal,<br>electric                                 | topo_su_ut_MISC          |
| PEDFIBER | su_PED_FIBER               | Topo<br>Points *           | Pedestal, fiber<br>optic                              | topo_su_ut_MISC          |
| PEDJT    | su_PED_JOINT               | Topo<br>Points *           | Pedestal, joint                                       | topo_su_ut_MISC          |
| PEDPOLE  | su_Pedestrian_BTN_<br>POLE | Topo<br>Points *           | Pedestrian<br>button pole                             | topo_su_ut_LTG           |
| PEDSIG   | su_Pedestrian_SIG          | Topo<br>Points *           | Pedestrian<br>signal                                  | topo_su_ut_LTG           |
| PEDTL    | su_PED_TELEC               | Topo<br>Points *           | Pedestal,<br>telecomm                                 | topo_su_ut_MISC          |
| PEDTV    | su_PED_TV                  | Topo<br>Points *           | Pedestal, TV                                          | topo_su_ut_MISC          |
| PEDUNKN  | su_PED                     | Topo<br>Points *           | Pedestal,<br>unknown or<br>other                      | topo_su_ut_MISC          |
| РНН      | SU PHH                     | SU Points<br>Label<br>CTRL | Photo Control<br>Monument<br>Horizontal               | topo_su_ctrl_point_MON   |
| РННУ     | SU PHHV                    | SU Points<br>Label<br>CTRL | Photo Control<br>Monument<br>Horizontal &<br>Vertical | topo_su_ctrl_point_MON   |
| РНV      | SU PHV                     | SU Points<br>Label<br>CTRL | Photo Control<br>Monument<br>Vertical                 | topo_su_ctrl_point_MON   |
| PIPR     | su_BOLLARD                 | Topo<br>Points *           | Protective pipe                                       | topo_su_rdside_MISC_drop |
| PLSO     | su_ctrl_FD                 | Name                       | PLS Corner,<br>other                                  | topo_su_ctrl_point_FD    |
| PMC      | su_ctrl_FD                 | Name                       | Parcel Corner                                         | topo_su_ctrl_point_FD    |

| Code      | Style                          | Point<br>Label<br>Style    | Format                                                  | Point Object Layer                      |
|-----------|--------------------------------|----------------------------|---------------------------------------------------------|-----------------------------------------|
| РМН       | su_ctrl_Primary_H              | SU Points<br>Label<br>CTRL | Primary Control<br>Monument<br>Horizontal               | topo_su_ctrl_point_MON                  |
| РМНV      | su_ctrl_Primary_HV             | SU Points<br>Label<br>CTRL | Primary Control<br>Monument<br>Horizontal &<br>Vertical | topo_su_ctrl_point_MON                  |
| PMRK      | SU Figure Points [TC]          | Topo<br>Points *           | Markers,<br>pavement, non-<br>reflective                | topo_su_tcd_LINE_PTS_inf<br>o_only      |
| PMV       | su_ctrl_Primary_V              | SU Points<br>Label<br>CTRL | Primary Control<br>Monument<br>Vertical                 | topo_su_ctrl_point_MON                  |
| PN        | SU Figure Points<br>[STR_DECK] | Topo<br>Points *           | Bridge, paving<br>notch                                 | topo_su_str_LINE_PTS_de<br>ck_info_only |
| POLE      | su_POLE                        | Topo<br>Points *           | Pole, unknown<br>or other                               | topo_su_ut_POLE                         |
| POLEEL    | su_POLE_ELEC                   | Topo<br>Points *           | Pole, electric                                          | topo_su_ut_POLE                         |
| POLEFIBER | su_POLE_FIBER                  | Topo<br>Points *           | Pole, fiber optic                                       | topo_su_ut_POLE                         |
| POLEJT    | su_POLE_JOINT                  | Topo<br>Points *           | Pole, joint                                             | topo_su_ut_POLE                         |
| POLETL    | su_POLE_TELEC                  | Topo<br>Points *           | Pole, telecomm                                          | topo_su_ut_POLE                         |
| POLETV    | su_POLE_TV                     | Topo<br>Points *           | Pole, TV                                                | topo_su_ut_POLE                         |
| POLL      | su_POLE                        | Topo<br>Points *           | Pole line                                               | topo_su_ut_POLE                         |
| POOL      | SU Figure Points<br>[HYDRO]    | Topo<br>Points *           | Pool, edge                                              | topo_su_hydro_LINE_PTS_<br>info_only_   |
| PRF       | SU Figure Points<br>[RDSIDE]   | Topo<br>Points *           | Fence, pipe rail                                        | topo_su_rdside_LINE_PTS<br>_info_only   |
| PRH       | su_ctrl_Project_H              | SU Points<br>Label<br>CTRL | Project Control<br>Monument<br>Horizontal               | topo_su_ctrl_point_MON                  |

| Code             | Style                        | Point<br>Label<br>Style    | Format                                                  | Point Object Layer                   |
|------------------|------------------------------|----------------------------|---------------------------------------------------------|--------------------------------------|
| PRHV             | su_ctrl_Project_HV           | SU Points<br>Label<br>CTRL | Project Control<br>Monument<br>Horizontal &<br>Vertical | topo_su_ctrl_point_MON               |
| PRKM             | su_Parking_Meter             | Topo<br>Points *           | Parking meter                                           | topo_su_tcd_MISC_drop                |
| PRV              | su_ctrl_Project_V            | SU Points<br>Label<br>CTRL | Project Control<br>Monument<br>Vertical                 | topo_su_ctrl_point_MON               |
| PTEL             | su_TELE                      | Topo<br>Points *           | Public<br>telephone                                     | topo_su_ut_MISC                      |
| РИМН             | SU Figure Points<br>[UTIL-1] | Topo<br>Points *           | Pump House                                              | topo_su_ut_LINE_PTS_info<br>_only    |
| PUMP             | su_PUMP                      | Topo<br>Points *           | Pump                                                    | topo_su_ut_APPR                      |
| QC               | su_ctrl_FD_Section           | Name                       | Quarter Corner                                          | topo_su_ctrl_point_FD                |
| RBRK             | SU Figure Points<br>[RDBED]  | Topo<br>Points *           | Breakline,<br>pavement                                  | topo_su_rdbed_LINE_PTS_<br>info_only |
| RC               | su_ctrl_FD                   | Name                       | Rancho Corner                                           | topo_su_ctrl_point_FD                |
| RCA              | SU Figure Points<br>[HYDRO]  | Topo<br>Points *           | Culvert,<br>reinforced<br>concrete arch                 | topo_su_hydro_LINE_PTS_<br>info_only |
| RCB              | SU Figure Points<br>[HYDRO]  | Topo<br>Points *           | Culvert,<br>reinforced<br>concrete box                  | topo_su_hydro_LINE_PTS_<br>info_only |
| RDSDMISC         | su_rdside_MISC               | Topo<br>Points *           | Miscellaneous<br>roadside on<br>ground                  | topo_su_rdside_MISC_drop             |
| RDSDMISCD<br>ECK | su_rdside_MISC_dec<br>k      | Topo<br>Points *           | Miscellaneous<br>roadside on<br>bridge deck             | topo_su_rdside_MISC_deck<br>_drop    |
| RDWYL            | SU Figure Points<br>[RDBED]  | Topo<br>Points *           | Generic Line -<br>Roadway<br>Delineation                | topo_su_rdbed_LINE_PTS_<br>info_only |
| RDWYMISC         | su_rdbed_MISC                | Topo<br>Points *           | Miscellaneous<br>roadbed on<br>ground                   | topo_su_rdbed_MISC_drop              |

| Code             | Style                        | Point<br>Label<br>Style | Format                                     | Point Object Layer                    |
|------------------|------------------------------|-------------------------|--------------------------------------------|---------------------------------------|
| RDWYMISCD<br>ECK | su_rdbed_MISC_deck           | Topo<br>Points *        | Miscellaneous<br>roadbed on<br>bridge deck | topo_su_rdbed_MISC_deck<br>_drop      |
| RDWYP            | su_rdbed_MISC                | Topo<br>Points *        | Generic Point -<br>Roadbed<br>delineation  | topo_su_rdbed_MISC_drop               |
| REFR             | su_ctrl_Reference            | Topo<br>Points *        | Reference point                            | topo_su_ctrl_point_MON                |
| RIV              | SU Figure Points<br>[HYDRO]  | Topo<br>Points *        | River or stream,<br>edge                   | topo_su_hydro_LINE_PTS_<br>info_only  |
| RMRK             | su_MARKER_PAVE               | Topo<br>Points *        | Markers,<br>pavement,<br>reflective        | topo_su_tcd_MARKER_dro<br>p           |
| RO               | su_ctrl_FD                   | Name                    | Rancho, other                              | topo_su_ctrl_point_FD                 |
| ROCK             | SU Figure Points<br>[RDSIDE] | Topo<br>Points *        | Rock area                                  | topo_su_rdside_LINE_PTS<br>_info_only |
| RR               | SU Figure Points<br>[RDSIDE] | Topo<br>Points *        | Railroad track,<br>right rail              | topo_su_rdside_LINE_PTS<br>_info_only |
| RRA              | su_RR_APPR                   | Topo<br>Points *        | Railroad,<br>appurtenances                 | topo_su_rdside_RR_drop                |
| RRGA             | su_RR_POST                   | Topo<br>Points *        | Railroad, gate<br>post                     | topo_su_rdside_RR_drop                |
| RRSG             | su_RR_SIG                    | Topo<br>Points *        | Railroad, signal                           | topo_su_ut_LTG                        |
| RRSW             | su_RR_APPR                   | Topo<br>Points *        | Railroad, switch                           | topo_su_rdside_RR_drop                |
| RW               | su_ctrl_FD_RW                | Name                    | R/W Monument                               | topo_su_ctrl_point_FD                 |
| RWB              | SU Figure Points<br>[STR]    | Topo<br>Points *        | Wall, retaining,<br>bottom                 | topo_su_str_LINE_PTS_inf<br>o_only    |
| RWT              | SU Figure Points<br>[STR]    | Topo<br>Points *        | Wall, retaining,<br>top                    | topo_su_str_LINE_PTS_inf<br>o_only    |
| SC               | su_ctrl_FD_Section           | Name                    | Section Corner<br>found<br>monument        | topo_su_ctrl_point_FD                 |
| SDMH             | su_MH_STORM                  | Topo<br>Points *        | Manhole, storm                             | topo_su_ut_MH                         |

| Code | Style                        | Point<br>Label<br>Style | Format                                               | Point Object Layer                    |
|------|------------------------------|-------------------------|------------------------------------------------------|---------------------------------------|
| SDR  | SU Figure Points<br>[HYDRO]  | Topo<br>Points *        | Storm drain                                          | topo_su_hydro_LINE_PTS_<br>info_only  |
| SDRN | SU Figure Points<br>[HYDRO]  | Topo<br>Points *        | Drain, slotted                                       | topo_su_hydro_LINE_PTS_<br>info_only  |
| SIGN | su_SIGN                      | Topo<br>Points *        | Sign, hanging or<br>other type                       | topo_su_tcd_SIGN_drop                 |
| SINB | su_SIGN_OH                   | Topo<br>Points *        | Sign, overhead,<br>bridge                            | topo_su_tcd_SIGN_drop                 |
| SINC | su_SIGN_CANT                 | Topo<br>Points *        | Sign, overhead,<br>cantilever                        | topo_su_tcd_SIGN_drop                 |
| SINM | SU SINM                      | Topo<br>Points *        | Sign, multi-post                                     | topo_su_tcd_SIGN_drop                 |
| SINS | su_SIGN_SINGLE               | Topo<br>Points *        | Sign, single<br>post                                 | topo_su_tcd_SIGN_drop                 |
| SLD  | SU Figure Points<br>[RDSIDE] | Topo<br>Points *        | Slide, edge                                          | topo_su_rdside_LINE_PTS<br>_info_only |
| SLDP | su_SLIDE                     | Topo<br>Points *        | Slide<br>(monitoring)                                | topo_su_rdside_SLIDE_dro<br>p         |
| SLH  | su_ctrl_FD_CL                | Name                    | Station Line<br>Monument<br>Horizontal               | topo_su_ctrl_point_FD                 |
| SLHV | su_ctrl_FD_CL                | Name                    | Station Line<br>Monument<br>Horizontal &<br>Vertical | topo_su_ctrl_point_FD                 |
| SLP  | SU Figure Points<br>[HYDRO]  | Topo<br>Points *        | Slope protection                                     | topo_su_hydro_LINE_PTS_<br>info_only  |
| SP   | su_SP                        | Topo<br>Points *        | Standpipe                                            | topo_su_ut_APPR                       |
| SPLY | SU Figure Points<br>[HYDRO]  | Topo<br>Points *        | Spillway, edge                                       | topo_su_hydro_LINE_PTS_<br>info_only  |
| SPR  | su_SPR                       | Topo<br>Points *        | Sprinkler                                            | topo_su_ut_APPR                       |
| SRCH | point_SEARCH                 | Name Des<br>cription    | Search<br>Coordinate                                 | rw_topo_point                         |

| Code    | Style                        | Point<br>Label<br>Style    | Format                                                | Point Object Layer                    |
|---------|------------------------------|----------------------------|-------------------------------------------------------|---------------------------------------|
| SS      | SU Figure Points<br>[UTIL-6] | Topo<br>Points *           | Sewer                                                 | topo_su_ut_LINE_PTS_info<br>_only     |
| SSMH    | su_MH_SEWER                  | Topo<br>Points *           | Manhole, sewer                                        | topo_su_ut_MH                         |
| SSP     | su_UG_SEWER                  | Topo<br>Points *           | Sanitary sewer,<br>point                              | topo_su_ut_UG                         |
| STHR    | SU Figure Points<br>[HYDRO]  | Topo<br>Points *           | Stream, thread                                        | topo_su_hydro_LINE_PTS_<br>info_only  |
| STRMISC | su_str_MISC                  | Topo<br>Points *           | Miscellaneous<br>structures point<br>feature          | topo_su_str_MISC_drop                 |
| STRP    | SU Figure Points [TC]        | Topo<br>Points *           | Stripes,<br>Pavement                                  | topo_su_tcd_LINE_PTS_inf<br>o_only    |
| SUH     | su_ctrl_Supp_H               | SU Points<br>Label<br>CTRL | Supp. Control<br>Monument<br>Horizontal               | topo_su_ctrl_point_MON                |
| SUHV    | su_ctrl_Supp_HV              | SU Points<br>Label<br>CTRL | Supp. Control<br>Monument<br>Horizontal &<br>Vertical | topo_su_ctrl_point_MON                |
| SUV     | su_ctrl_Supp_V               | SU Points<br>Label<br>CTRL | Supp. Control<br>Monument<br>Vertical                 | topo_su_ctrl_point_MON                |
| sw      | SU Figure Points<br>[RDSIDE] | Topo<br>Points *           | Sidewalk, edge,<br>front/back                         | topo_su_rdside_LINE_PTS<br>_info_only |
| SWB     | SU Figure Points<br>[STR]    | Topo<br>Points *           | Wall, sound<br>wall, bottom                           | topo_su_str_LINE_PTS_inf<br>o_only    |
| SWT     | SU Figure Points<br>[STR]    | Topo<br>Points *           | Wall, sound<br>wall, top                              | topo_su_str_LINE_PTS_inf<br>o_only    |
| TANK    | su_TANK                      | Topo<br>Points *           | Tank, center                                          | topo_su_rdside_MISC_drop              |
| TANP    | SU Figure Points<br>[RDSIDE] | Topo<br>Points *           | Tank, propane,<br>ends                                | topo_su_rdside_LINE_PTS<br>_info_only |
| тс      | su_ctrl_FD_Section           | Name                       | Township<br>Corner                                    | topo_su_ctrl_point_FD                 |
| TELC    | SU Figure Points<br>[UTIL-5] | Topo<br>Points *           | Cable,<br>telephone                                   | topo_su_ut_LINE_PTS_info<br>_only     |

| Code    | Style                        | Point<br>Label<br>Style | Format                                      | Point Object Layer                    |
|---------|------------------------------|-------------------------|---------------------------------------------|---------------------------------------|
| тімн    | su_MH_TELEC                  | Topo<br>Points *        | Manhole,<br>telecomm                        | topo_su_ut_MH                         |
| тов     | SU Figure Points<br>[HYDRO]  | Topo<br>Points *        | Bank, top                                   | topo_su_hydro_LINE_PTS_<br>info_only  |
| тос     | SU Figure Points<br>[RDBED]  | Topo<br>Points *        | Curb top,<br>front/back                     | topo_su_rdbed_LINE_PTS_<br>info_only  |
| ТОЕ     | SU Figure Points<br>[RDSIDE] | Topo<br>Points *        | Toe of slope                                | topo_su_rdside_LINE_PTS<br>_info_only |
| ТОР     | SU Figure Points<br>[RDSIDE] | Topo<br>Points *        | Top of slope                                | topo_su_rdside_LINE_PTS<br>_info_only |
| TOWL    | SU Figure Points<br>[UTIL-4] | Topo<br>Points *        | Transmission<br>tower, edge                 | topo_su_ut_LINE_PTS_info<br>_only     |
| ТОШР    | SU TOWP                      | Topo<br>Points *        | Transmission<br>tower, center               | topo_su_ut_MISC                       |
| TRC     | su_ctrl_FD                   | Name                    | Tract Corner                                | topo_su_ctrl_point_FD                 |
| TREE    | su_TREE                      | Topo<br>Points *        | Tree                                        | topo_su_veg_TREE_drop                 |
| TRFSG   | su_TRAF_SIG                  | Topo<br>Points *        | Traffic signal                              | topo_su_ut_LTG                        |
| TRL     | SU Figure Points<br>[RDSIDE] | Topo<br>Points *        | Trail, center                               | topo_su_rdside_LINE_PTS<br>_info_only |
| тѕ      | su_TRAF_SIG                  | Topo<br>Points *        | Traffic signal                              | topo_su_ut_LTG                        |
| тис     | SU Figure Points<br>[UTIL-5] | Topo<br>Points *        | Cable, television                           | topo_su_ut_LINE_PTS_info<br>_only     |
| UG      | su_UG                        | Topo<br>Points *        | Underground<br>utility, unknown<br>or other | topo_su_ut_UG                         |
| UGEL    | su_UG_ELEC                   | Topo<br>Points *        | Underground<br>utility, electric            | topo_su_ut_UG                         |
| UGFIBER | su_UG_FIBER                  | Topo<br>Points *        | Underground<br>utility, fiber optic         | topo_su_ut_UG                         |
| UGGAS   | su_UG_GAS                    | Topo<br>Points *        | Underground<br>utility, gasoline            | topo_su_ut_UG                         |
| UGIRRIG | su_UG_IRRIG                  | Topo<br>Points *        | Underground<br>utility, irrigation          | topo_su_ut_UG                         |

| Code              | Style                        | Point<br>Label<br>Style | Format                                                | Point Object Layer                  |
|-------------------|------------------------------|-------------------------|-------------------------------------------------------|-------------------------------------|
| UGJT              | su_UG_JOINT                  | Topo<br>Points *        | Underground<br>utility, joint                         | topo_su_ut_UG                       |
| UGNGAS            | su_UG_NAT_GAS                | Topo<br>Points *        | Underground<br>utility, natural<br>gas                | topo_su_ut_UG                       |
| UGOIL             | su_UG_OIL                    | Topo<br>Points *        | Underground<br>utility, oil                           | topo_su_ut_UG                       |
| UGRCW             | su_UG_RCW                    | Topo<br>Points *        | Underground<br>utility, reclaimed<br>water            | topo_su_ut_UG                       |
| UGSD              | su_UG_STORM                  | Topo<br>Points *        | Underground<br>utility, storm<br>drain                | topo_su_ut_UG                       |
| UGSS              | su_UG_SEWER                  | Topo<br>Points *        | Underground<br>utility, sanitary<br>sewer             | topo_su_ut_UG                       |
| UGSTM             | su_UG_STEAM                  | Topo<br>Points *        | Underground<br>utility, steam                         | topo_su_ut_UG                       |
| UGTELE            | su_UG_TELEC                  | Topo<br>Points *        | Underground<br>utility, telecomm                      | topo_su_ut_UG                       |
| UGTV              | su_UG_TV                     | Topo<br>Points *        | Underground<br>utility, television                    | topo_su_ut_UG                       |
| UGWAT             | su_UG_WATER                  | Topo<br>Points *        | Underground<br>utility, water                         | topo_su_ut_UG                       |
| UNDERSIDE<br>MISC | su_str_MISC_undersi<br>de    | Topo<br>Points *        | Miscellaneous<br>bridge<br>underside point<br>feature | topo_su_str_MISC_undersi<br>de_drop |
| UTLA              | su_ut_APPR                   | Topo<br>Points *        | Utility<br>Appurtenance                               | topo_su_ut_APPR                     |
| UTLL              | SU Figure Points<br>[UTIL-4] | Topo<br>Points *        | Generic Line -<br>Utilities                           | topo_su_ut_LINE_PTS_info<br>_only   |
| UTLM              | su_MARKER_UTIL               | Topo<br>Points *        | Utility marker                                        | topo_su_ut_MARKER                   |
| UTLMISC           | su_ut_MISC                   | Topo<br>Points *        | Miscellaneous<br>utilities point                      | topo_su_ut_MISC                     |

| Code     | Style                          | Point<br>Label<br>Style | Format                                                | Point Object Layer                   |
|----------|--------------------------------|-------------------------|-------------------------------------------------------|--------------------------------------|
| UTLP     | su_ut_MISC                     | Topo<br>Points *        | Generic Point -<br>Utilities                          | topo_su_ut_MISC                      |
| VEGE     | SU Figure Points<br>[VEG]      | Topo<br>Points *        | Vegetation,<br>edge                                   | topo_su_veg_LINE_PTS_in<br>fo_only   |
| VEGL     | SU Figure Points<br>[VEG]      | Topo<br>Points *        | Generic Line -<br>Natural &<br>Vegetation<br>Feature  | topo_su_veg_LINE_PTS_in<br>fo_only   |
| VEGMISC  | su_veg_MISC                    | Topo<br>Points *        | Miscellaneous vegetation point                        | topo_su_veg_MISC_drop                |
| VEGP     | su_veg_MISC                    | Topo<br>Points *        | Generic Point -<br>Natural &<br>Vegetation<br>Feature | topo_su_veg_MISC_drop                |
| VENT     | su_VENT                        | Topo<br>Points *        | Vent, utility,<br>unknown or<br>other                 | topo_su_ut_MISC                      |
| VENTGAS  | su_VENT_GAS                    | Topo<br>Points *        | Vent, utility,<br>gasoline                            | topo_su_ut_MISC                      |
| VENTNGAS | su_VENT_NAT-GAS                | Topo<br>Points *        | Vent, utility,<br>natural gas                         | topo_su_ut_MISC                      |
| VENTSD   | su_VENT_DF                     | Topo<br>Points *        | Vent, utility,<br>storm drain                         | topo_su_ut_MISC                      |
| VENTSS   | su_VENT_SEWER                  | Topo<br>Points *        | Vent, utility,<br>sanitary sewer                      | topo_su_ut_MISC                      |
| VENTSTM  | su_VENT_STEAM                  | Topo<br>Points *        | Vent, utility,<br>steam                               | topo_su_ut_MISC                      |
| VGUT     | SU Figure Points<br>[RDBED-FL] | Topo<br>Points *        | Valley gutter                                         | topo_su_rdbed_LINE_PTS_<br>info_only |
| VLT      | su_VAULT                       | Topo<br>Points *        | Vault, utility,<br>unknown or<br>other                | topo_su_ut_VAULT                     |
| VLTEL    | su_VAULT_ELEC                  | Topo<br>Points *        | Vault, utility,<br>electric                           | topo_su_ut_VAULT                     |
| VLTJT    | su_VAULT_JOINT                 | Topo<br>Points *        | Vault, utility,<br>joint                              | topo_su_ut_VAULT                     |

| Code    | Style                        | Point<br>Label<br>Style    | Format                                 | Point Object Layer                    |
|---------|------------------------------|----------------------------|----------------------------------------|---------------------------------------|
| VLV     | su_VALVE                     | Topo<br>Points *           | Valve, unknown                         | topo_su_ut_VALVE                      |
| VLVGAS  | su_VALVE_GAS                 | Topo<br>Points *           | Valve, gasoline                        | topo_su_ut_VALVE                      |
| VLVIRRG | su_VALVE_IRRIG               | Topo<br>Points *           | Valve, irrigation                      | topo_su_ut_VALVE                      |
| VLVWAT  | su_VALVE_WATER               | Topo<br>Points *           | Valve, water                           | topo_su_ut_VALVE                      |
| VY      | SU Figure Points<br>[VEG]    | Topo<br>Points *           | Vineyard, edge                         | topo_su_veg_LINE_PTS_in<br>fo_only    |
| WBOX    | SU Figure Points<br>[HYDRO]  | Topo<br>Points *           | Weir box                               | topo_su_hydro_LINE_PTS_<br>info_only  |
| WC      | su_ctrl_FD                   | Name                       | Witness Corner                         | topo_su_ctrl_point_FD                 |
| WDGR    | SU Figure Points [TC]        | Topo<br>Points *           | Guard rail, face,<br>wood              | topo_su_tcd_LINE_PTS_inf<br>o_only    |
| WEIR    | SU Figure Points<br>[HYDRO]  | Topo<br>Points *           | Weir                                   | topo_su_hydro_LINE_PTS_<br>info_only  |
| WELL    | su_WELL                      | Topo<br>Points *           | Well                                   | topo_su_ut_APPR                       |
| WL      | SU Figure Points<br>[UTIL-1] | Topo<br>Points *           | Water line                             | topo_su_ut_LINE_PTS_info<br>_only     |
| wм      | su_METER_WATER               | Topo<br>Points *           | Water meter                            | topo_su_ut_METER                      |
| WMF     | SU Figure Points<br>[RDSIDE] | Topo<br>Points *           | Fence, wire<br>mesh                    | topo_su_rdside_LINE_PTS<br>_info_only |
| WPH     | su_ctrl_Workpoint_H          | SU Points<br>Label<br>CTRL | Work Point<br>Horizontal               | topo_su_ctrl_point_MON                |
| WPHV    | su_ctrl_Workpoint_H<br>V     | SU Points<br>Label<br>CTRL | Work Point<br>Horizontal &<br>Vertical | topo_su_ctrl_point_MON                |
| WPV     | su_ctrl_Workpoint_V          | SU Points<br>Label<br>CTRL | Work Point<br>Vertical                 | topo_su_ctrl_point_MON                |
| WRF     | SU Figure Points<br>[RDSIDE] | Topo<br>Points *           | Fence, wood rail                       | topo_su_rdside_LINE_PTS<br>_info_only |

| Code | Style          | Point<br>Label<br>Style | Format      | Point Object Layer |
|------|----------------|-------------------------|-------------|--------------------|
| wv   | su_VALVE_WATER | Topo<br>Points *        | Water valve | topo_su_ut_VALVE   |

## MTLS Description Key Set

Point Label Style = Topo Points [Name|Elevation|Description]

| Code              | Style            | Point Label<br>Style | Format                                         | Point Object Layer           |
|-------------------|------------------|----------------------|------------------------------------------------|------------------------------|
| CAB_mI            | ml_CAB           | Topo Points          | Cabinet, utililty                              | topo_ml_POINT_DTM_<br>None   |
| CALL_ml           | ml_CALL          | Topo Points<br>*     | Call box                                       | topo_ml_POINT_DTM_<br>None   |
| CC_ml             | ml_CC            | Topo Points<br>*     | Crash Cushion                                  | topo_ml_POINT_DTM_<br>None   |
| CLO_ml            | ml_CLO           | Topo Points<br>*     | Cleanout                                       | topo_ml_POINT_DTM_<br>None   |
| CULVFL_ml         | ml_CULV_FL       | Topo Points<br>*     | Culvert flowline, point                        | topo_ml_POINT_DTM_<br>Ground |
| CULVP_mI          | ml_CULV          | Topo Points<br>*     | Culvert, point                                 | topo_ml_POINT_DTM_<br>None   |
| DECKDIREC<br>T_ml | ml_DI_RECT_deck  | Topo Points<br>*     | DI, rectangle, bridge<br>deck                  | topo_ml_POINT_DTM_<br>None   |
| DECKDIRND<br>_ml  | ml_DI_RND_deck   | Topo Points<br>*     | DI, round, bridge<br>deck                      | topo_ml_POINT_DTM_<br>None   |
| DECKMISC_<br>ml   | ml_str_MISC_deck | Topo Points<br>*     | Miscellaneous<br>bridge deck point<br>features | topo_ml_POINT_DTM_<br>None   |
| DIRECT_mI         | ml_DI_RECT       | Topo Points *        | DI, rectangle                                  | topo_ml_POINT_DTM_<br>None   |
| DIRND_ml          | ml_DI_RND        | Topo Points *        | DI, round                                      | topo_ml_POINT_DTM_<br>None   |
| ECCTV_mI          | ml_ECCTV         | Topo Points *        | Closed circuit TV<br>camera                    | topo_ml_POINT_DTM_<br>None   |
| EL_ml             | ml_EL            | Topo Points *        | Electrolier                                    | topo_ml_POINT_DTM_<br>None   |
| FES_ml            | ml_FES           | Topo Points<br>*     | Flared end section                             | topo_ml_POINT_DTM_<br>None   |
| FH_ml             | ml_FH            | Topo Points<br>*     | Fire hydrant                                   | topo_ml_POINT_DTM_<br>None   |
| FP_ml             | ml_FP            | Topo Points<br>*     | Flag pole                                      | topo_ml_POINT_DTM_<br>None   |
| GATEP_mI          | ml_GATE_POST     | Topo Points<br>*     | Gate post, free & hinged ends                  | topo_ml_POINT_DTM_<br>None   |
| GUY_mI            | ml_GUY           | Topo Points          | Guy anchor                                     | topo_ml_POINT_DTM_<br>None   |
| HB_ml             | ml_HB            | Topo Points          | Hose bib                                       | topo_mI_POINT_DTM_<br>None   |

 $\ensuremath{\textcircled{\sc c}}$  2019 California Department of Transportation. All Rights Reserved.

| Code            | Style                      | Point Label<br>Style | Format                                              | Point Object Layer         |
|-----------------|----------------------------|----------------------|-----------------------------------------------------|----------------------------|
| HWAT_ml         | ml_HWAT                    | Topo Points<br>*     | High Water                                          | topo_ml_POINT_DTM_<br>None |
| HYDRMISC_<br>ml | ml_hydro_MISC              | Topo Points<br>*     | Generic Point -<br>Hydro, Drainage, &<br>Irrigation | topo_ml_POINT_DTM_<br>None |
| LOOP_ml         | ml_LoopDetector            | Topo Points<br>*     | Loop detector                                       | topo_ml_POINT_DTM_<br>None |
| LTG_ml          | ml_LTG                     | Topo Points<br>*     | Lighting                                            | topo_ml_POINT_DTM_<br>None |
| MARKGD_ml       | ml_MARKER_GUID<br>E        | Topo Points<br>*     | Guide post/marker                                   | topo_ml_POINT_DTM_<br>None |
| MARKMISC_<br>ml | ml_MARKER_MISC             | Topo Points<br>*     | Guide post/marker                                   | topo_mI_POINT_DTM_<br>None |
| MARKPAVE_<br>ml | ml_MARKER_PAVE             | Topo Points<br>*     | Guide post/marker                                   | topo_ml_POINT_DTM_<br>None |
| MARKUTIL_<br>ml | ml_MARKER_UTIL             | Topo Points<br>*     | Utility marker                                      | topo_ml_POINT_DTM_<br>None |
| MB_ml           | ml_MAIL                    | Topo Points<br>*     | Mail box                                            | topo_mI_POINT_DTM_<br>None |
| MH_ml           | ml_MH                      | Topo Points<br>*     | Manhole, unknown                                    | topo_mI_POINT_DTM_<br>None |
| MTR_mI          | ml_METER                   | Topo Points<br>*     | Electric meter                                      | topo_mI_POINT_DTM_<br>None |
| MVP_ml          | MI_MVP                     | Topo Points<br>*     | Motor vehicle<br>pullout                            | topo_ml_POINT_DTM_<br>None |
| PBRECT_ml       | ml_PB_RECT                 | Topo Points<br>*     | Pull/Utility box,<br>unknown,<br>rectangular        | topo_ml_POINT_DTM_<br>None |
| PBRND_ml        | ml_PB_RND                  | Topo Points<br>*     | Pull/Utility box,<br>unknown, round                 | topo_ml_POINT_DTM_<br>None |
| PED_ml          | ml_PED                     | Topo Points<br>*     | Pedestal                                            | topo_mI_POINT_DTM_<br>None |
| PEDBTN_mI       | ml_Pedestrian_BTN          | Topo Points<br>*     | Pedestrian button                                   | topo_mI_POINT_DTM_<br>None |
| PEDPOLE_m<br>I  | ml_Pedestrian_BTN<br>_POLE | Topo Points<br>*     | Pedestrian button pole                              | topo_mI_POINT_DTM_<br>None |
| PEDSIG_mI       | ml_Pedestrian_SIG          | Topo Points          | Pedestrian signal                                   | topo_ml_POINT_DTM_<br>None |
| PIPR_mI         | ml_BOLLARD                 | Topo Points<br>*     | Protective pipe                                     | topo_ml_POINT_DTM_<br>None |
| POLE_ml         | ml_POLE                    | Topo Points          | Pole                                                | topo_ml_POINT_DTM_<br>None |

| Code            | Style               | Point Label<br>Style | Format                                         | Point Object Layer           |
|-----------------|---------------------|----------------------|------------------------------------------------|------------------------------|
| PRKM_ml         | ml_Parking_Meter    | Topo Points          | Parking meter                                  | topo_ml_POINT_DTM_<br>None   |
| PTEL_ml         | ml_TELE             | Topo Points<br>*     | Public telephone                               | topo_mI_POINT_DTM_<br>None   |
| PUMP_mI         | ml_PUMP             | Topo Points<br>*     | Pump                                           | topo_ml_POINT_DTM_<br>None   |
| RDSDMISC_<br>ml | ml_rdside_MISC      | Topo Points<br>*     | Generic Point -<br>Man-made General<br>Feature | topo_ml_POINT_DTM_<br>None   |
| RDWYMISC_<br>ml | ml_rdbed_MISC       | Topo Points<br>*     | Generic Point -<br>Roadway<br>Delineation      | topo_ml_POINT_DTM_<br>Ground |
| RRGA_ml         | ml_RR_POST          | Topo Points<br>*     | Railroad, gate post                            | topo_ml_POINT_DTM_<br>None   |
| RRSG_ml         | ml_RR_SIG           | Topo Points<br>*     | Railroad, signal                               | topo_ml_POINT_DTM_<br>None   |
| RRSW_ml         | ml_RR_APPR          | Topo Points<br>*     | Railroad, switch                               | topo_mI_POINT_DTM_<br>None   |
| SINB_ml         | ml_SIGN_OH          | Topo Points<br>*     | Sign, overhead,<br>bridge                      | topo_ml_POINT_DTM_<br>None   |
| SINCANT_mI      | ml_SIGN_CANT        | Topo Points<br>*     | Sign, cantilever                               | topo_ml_POINT_DTM_<br>None   |
| SINM_mI         | ml_SIGN_MULTI       | Topo Points<br>*     | Sign, multi-post                               | topo_ml_POINT_DTM_<br>None   |
| SINS_mI         | ml_SIGN_SINGLE      | Topo Points<br>*     | Sign, single post                              | topo_mI_POINT_DTM_<br>None   |
| SLDP_ml         | ml_SLIDE            | Topo Points<br>*     | Slide (monitoring)                             | topo_mI_POINT_DTM_<br>None   |
| SP_ml           | ml_SP               | Topo Points<br>*     | Standpipe                                      | topo_ml_POINT_DTM_<br>None   |
| SPR_ml          | ml_SPR              | Topo Points<br>*     | Sprinkler                                      | topo_mI_POINT_DTM_<br>None   |
| STRMISC_ml      | ml_str_MISC         | Topo Points<br>*     | Miscellaneous<br>structures point<br>feature   | topo_ml_POINT_DTM_<br>None   |
| TANK_mI         | ml_TANK             | Topo Points          | Tank, center                                   | topo_ml_POINT_DTM_<br>None   |
| TERML_mI        | ml_BARR_TERM_Lt     | Topo Points          | Barrier - guardrail<br>terminator - left       | topo_ml_POINT_DTM_<br>None   |
| TERMR_mI        | ml_BARR_TERM_R<br>t | Topo Points<br>*     | Barrier - guardrail<br>terminator - right      | topo_ml_POINT_DTM_<br>None   |

| Code                 | Style                     | Point Label<br>Style | Format                                              | Point Object Layer         |
|----------------------|---------------------------|----------------------|-----------------------------------------------------|----------------------------|
| TOWP_ml              | ml_TTOW                   | Topo Points          | Transmission tower, center                          | topo_ml_POINT_DTM_<br>None |
| TREE_ml              | ml_TREE                   | Topo Points<br>*     | Tree                                                | topo_ml_POINT_DTM_<br>None |
| TRFSG_mI             | ml_TRAF_SIG               | Topo Points<br>*     | Traffic signal                                      | topo_ml_POINT_DTM_<br>None |
| UG_ml                | ml_UG                     | Topo Points<br>*     | Sanitary sewer,<br>point                            | topo_ml_POINT_DTM_<br>None |
| UNDERSIDE<br>MISC_mI | ml_str_MISC_under<br>side | Topo Points<br>*     | Miscellaneous<br>bridge underside<br>point features | topo_ml_POINT_DTM_<br>None |
| UTLA_ml              | ml_ut_APPR                | Topo Points<br>*     | Utility Appurtenance                                | topo_mI_POINT_DTM_<br>None |
| UTLMISC_mI           | ml_ut_MISC                | Topo Points<br>*     | Miscellaneous<br>utilities point                    | topo_ml_POINT_DTM_<br>None |
| VEGMISC_mI           | ml_veg_MISC               | Topo Points<br>*     | Miscellaneous<br>vegetation point                   | topo_mI_POINT_DTM_<br>None |
| VENT_ml              | ml_VENT                   | Topo Points<br>*     | Vent, utility                                       | topo_ml_POINT_DTM_<br>None |
| VLT_ml               | ml_VAULT                  | Topo Points<br>*     | Vault, utility                                      | topo_ml_POINT_DTM_<br>None |
| VLV_ml               | ml_VALVE                  | Topo Points<br>*     | Valve, unknown                                      | topo_ml_POINT_DTM_<br>None |
| WELL_ml              | ml_WELL                   | Topo Points<br>*     | Well                                                | topo_ml_POINT_DTM_<br>None |

## Extended Point Properties

Two extended point properties are available for survey topo data when working with points and surfaces, user-defined properties and point groups.

## User-Defined Property Classifications

- **CgPoint.DTMAttribute** options for ground or feature. Used to indicate whether the point should be included in a surface or not.
- Description (TSS or CAiCE) TSS or CAiCE's Description created during TSS or Caltrans CAiCE XML import
- Comment (CAiCE) CAiCE's Comment created during Caltrans CAiCE XML import

### Point Groups

The following Point Groups are in drawings created with the *Ct\_2016\_Topo\_Surveys\_MTLS.dwt* template.

## • \_All Points

- All COGO and Survey Points in the drawing are automatically included in the group.
- CSAC Line Points *display* OFF
  - Used to quickly select or turn off the display of Points used to create lines in Trimble Business Center (TBC). All CSAC Points on TBC layers with "Line Points" in the name are added to this group when the Points are imported from Shape files.

### • CSAC Control Points

• All CSAC Points with Feature set as *Control monument* are added to this group when the Points are imported from Shape files.

### • CSAC Found Points

• All CSAC Points with Feature set as *Found point* are added to this group when the Points are imported from Shape files.

### • CSAC Feature Points

- All CSAC Points with DTM\_Type = None are added to this group when the Points are imported from Shape files. These Points are not intended for use in any surface.
- CSAC Ground Points
  - All CSAC Points with DTM\_Type = Ground are added to this group when the Points are imported from Shape files. These Points are intended for use in a ground surface.
- CSAC Bridge Deck Points

© 2019 California Department of Transportation. All Rights Reserved.

- All CSAC Points with DTM\_Type = Bridge deck are added to this group when the Points are imported from Shape files. These Points are intended for use in a bridge deck surface.
- CSAC Bridge Underside Points
  - All CSAC Points with DTM\_Type = Bridge underside are added to this group when the Points are imported from Shape files. These Points are intended for use in a surface representing the underside of a bridge.
- Feature Points
  - Automatically queries CTDC Points with DTMAttribute = feature. These Points are not intended for any surfaces.
- Ground Points
  - Automatically queries CTDC Points with DTMAttribute = ground. These Points are used in ground surfaces.

### • \_Hide All Points

Includes all Points in the \_All Points, Point Group. Used to temporarily set all Point and Point Label Styles to no display.

### CSAC Import SHP Survey Data Settings

The Shape file data is imported and stored in the drawing based on the settings defined in the **Import SHP Survey Data Settings**. The settings contain instructions to interpret the Shape file attributes and control how the COGO Points, AutoCAD Points, Feature Lines, Polylines, and 3D Polylines will be configured during the import process.

The **CSAC FCL files from TBC** settings option is pre-defined for the CSAC Shape files and is stored in the Civil 3D 2016 template: *Ct\_2016\_Topo\_Surveys\_MTLS.dwt*. The Caltrans SSHPI Line and Point settings files, *Ct-Survey\_Data-Feature\_Lines.XML* and *Ct-Survey\_Data-Points.XML*, determine how the Lines and Points in the CSAC Shape files will be stored when they are imported into a Civil 3D drawing. Additional configuration of the settings is <u>NOT</u> required when the Caltrans CSAC FCL is used.

| Import SHP settings stored in<br>Ct_2016_Topo_Surveys_MTLS.dw       Spatial filter         Stell settings:       Spatial filter         Stell settings:       Stell settings:         Stell settings:       Stell settings:         Stell settings:       Stell settings:         Stell settings:       Stell settings:         C/Caltrant/HCI(SD_2016/Survey/SHP_Import(Ct-Survey_Data-Feature_Lines.XML       Stell settings:         C/Caltrant/HCI(SD_2016/Survey/SHP_Import(Ct-Survey_Data-Feature_Lines.XML       Stell settings:         C/Caltrant/HCI(SD_2016/Survey/SHP_Import(Ct-Survey_Data-Points.XML       Stell settings:         C/Caltrant/HCI(SD_2016/Survey/SHP_Import(Ct-Survey_Data-Points.XML       Stell settings:         C/Caltrant/HCI(SD_2016/Survey/SHP_Import(Ct-Survey_Data-Points.XML       Stell settings:         Default feature line settings       Default point settings       Stell settings:         Style:       Non-Standard       Stell setting:       Stell setting:         View:       Non-Standard       View:       Stell setting:       Stell setting:         Stell setting:       View:       View:       Stell setting:       Stell setting:         View:       Non-Standard       View:       View:       View:       View:         Stell setting:       View:       View:       View:       View: </th <th></th> <th>Minport SHP Survey Data<br/>SHP settings:<br/>CSAC FCL files from TBC V V<br/>Import Event Name:<br/>Vimport Event Ame:<br/>Figure 11 – In</th> <th>Spat</th> <th>ial filter<br/>All<br/>Display<br/>Rectangle<br/>IP from TBC</th> <th>×</th> <th></th> |                                                                                                    | Minport SHP Survey Data<br>SHP settings:<br>CSAC FCL files from TBC V V<br>Import Event Name:<br>Vimport Event Ame:<br>Figure 11 – In                                                | Spat          | ial filter<br>All<br>Display<br>Rectangle<br>IP from TBC                                                                   | ×                                                                     |                                                                                                    |
|----------------------------------------------------------------------------------------------------|----------------------------------------------------------------------------------------------------|----------------------------------------------------------------------------------------------------|---------------|----------------------------------------------------------------------------------------------------|-----------------------------------------------------------------------|----------------------------------------------------------------------------------------------------|
| Import SHP Survey Data Settings         Name:       CSAC FCL files from TBC         Settings files (optional)       Buffer from alignment         SSHPI feature line settings:       Import SHP settings files (optional)         CACatrans/HQ/C3D_2016/Survey/SHP_Import/Ct-Survey_Data-Feature_Lines.XML       Import SHP settings         SSHPI point settings:       Import SHP_Survey_Data-Feature_Lines.XML         CACatrans/HQ/C3D_2016/Survey/SHP_Import/Ct-Survey_Data-Points.XML       Import SHP settings stored in Cf_2016/Survey/SHP_Import/Ct-Survey_Data-Points.XML         Default feature line settings       Default point settings       Style:         Non-Standard       Import SHP settings stored in Cf_2016_Topo_Surveys_MTLS.dwf         Syle:       Non-Standard       Import SHP legical Query         Site:       Non-Standard       Import SHP legical Query         Inves       Print group:       Import SHP Retings stored in Cf_2016_Topo_Surveys_MTLS.dwf         Site:       Non-Standard       Import SHP legical Query         Inves       Print group:       Import SHP Retings for Charles and Charles and Cha                                                                  | Import SHP settings stored in<br>Ct_2016_Topo_Surveys_MTLS.                                                                                                    | SHP settings:<br>CSAC FCL files from TBC                                                                                                    | × <b>,</b> ×  | Spatial filter                                                                                                    | ×                                                                     |                                                                                                    |
| Default feature line settings   Style:   _Non-Standard   Layer:   c3d_FEATURE_LINE   _Non-Standard   Label style:   _Non-Standard   Label style:   _Non-Standard   Layer:   c3d_FEATURE_LINE   _Non-Standard   _Non-Standard  _                                                                                                    | Import SHP Survey Data Settings  Settings files (optional) SSHPI feature line settings:  C:\Caltrans\HQ\C3D_2016\Survey\SHP_Import\Ct-Surv SSHPI point settings:  C:\Caltrans\HQ\C3D_2016\Survey\SHP_Import\Ct-Surv Property sets: | ey_Data-Feature_Lines.XML 🔮 💽                                                                                                    | 순<br><b>X</b> | Corpusy     Rectangle     Buffer from alignment     Start station:     0     End station:     0     Buffer from alignment: | nt                                                                    |                                                                                                    |
| Import SHP settings stored in                                                                                                    | Default feature line settings<br>Style:<br>Non-Standard v<br>Layer:<br>C3d_FEATURE_LINE v<br>Site:<br><none> v<br/>Import SHP settings store-</none>                                                                               | Default point settings<br>Style:<br>Non-Standard v<br>Label style:<br>Non-Standard v<br>Layer:<br>rw_topo_point_NON_STANDARD v<br>Point group:<br><none> v<br/>OK Cancel Help</none> |               | 0<br>✓ Filter by query<br>Query data<br>Save queries into SH<br>OK Can                                                     | SHPI Logical Query<br>SHP File Name Format<br>Lines.shp<br>Points.shp | HP settings stored in<br>po_Surveys_MTLS.dwt<br>Query<br>(Name IS NULL )<br>(Layer LIKE "%Line Points") |

Figure 12 – Import SHP from TBC settings

© 2019 California Department of Transportation. All Rights Reserved.

#### Non-standard objects

The **CSAC FCL files from TBC** settings includes options for Feature Lines and COGO Points that do not match any of the instructions provided in the Caltrans settings files.

For example, if a CSAC Attribute field is *Required*, such as **DTM\_Type**, and the field is blank then the data will be imported with a non-standard style.

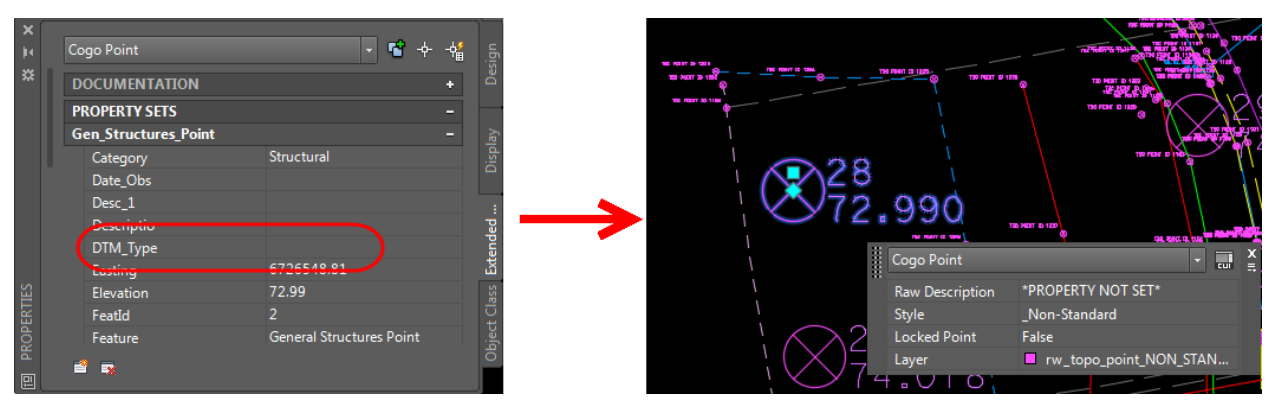

Figure 13 – Import SHP from TBC – Non standard Object

Another situation where the data may not match the instructions provided in the Caltrans settings files is when a user creates their own Feature Code and an unexpected Shape file is imported.

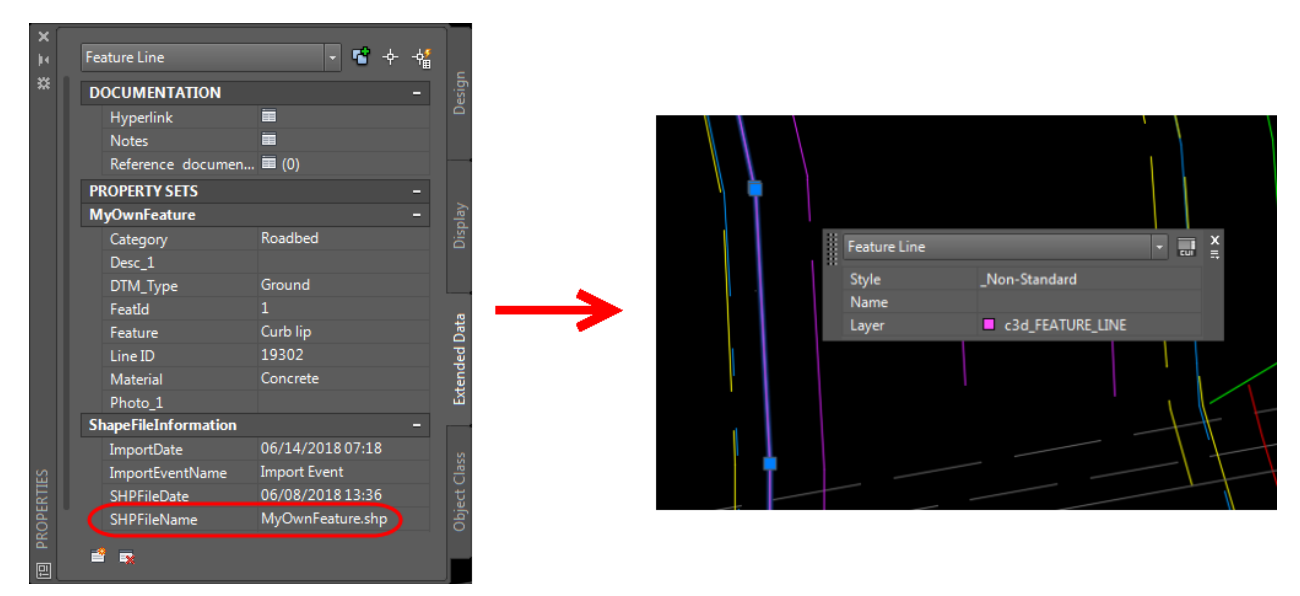

Figure 14 – Import SHP from TBC – Non standard feature line

© 2019 California Department of Transportation. All Rights Reserved.
#### Filter by query

The **Filter by query** is used to include or exclude features from specific Shape files based on queries during import.

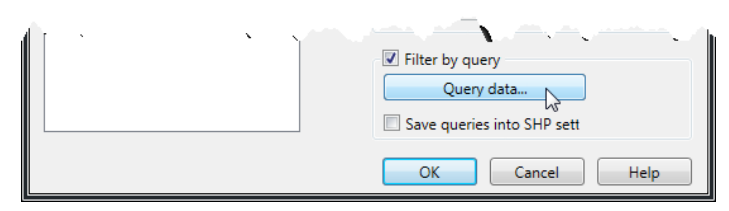

Figure 15 – Import SHP from TBC – Filter by query

TBC creates two separate project Shape files (Lines.shp & Points.shp) that would create duplicate features if imported into Civil 3D without queries. Queries are used to exclude some of these duplicate objects during import. One query is used to exclude all features in the *Lines.shp* file, to avoid duplications with the other linear Shape files. Another query is included to only import the Points used to create linework in TBC, *Line Points*, in the *Points.shp* file. These queries are pre-defined in the *CSAC FCL files from TBC* settings.

| SS | HPI Logical Query                                                                                                |                                                                                                    |
|----|----------------------------------------------------------------------------------------------------|----------------------------------------------------------------------------------------------------|
|    | SHP File Name Format                                                                                             | Query                                                                                                    |
|    | Lines.shp                                                                                                    | (Name IS NULL)                                                                                                    |
|    | Points.shp                                                                                                    | ( Layer = 'Feature Line Points' )                                                                                                    |
|    |                                                                                                    |                                                                                                    |
| Ł  | and the second second second second second second second second second second second second second second second | and the second second sec |

Figure 16 – Import SHP from TBC – Queries

## **CSAC** Property Set Definitions

The drawing template contains Property Sets for every CSAC Feature Attribute.

| Property Set Definition | Property Set      |
|-------------------------|-------------------|
| Associated Files        | File_1 - File_2   |
| Associated Images       | Photo_1 - Photo_3 |
| Attributes              | Aspect            |
| Attributes              | Asset_ID          |
| Attributes              | Color             |
| Attributes              | Count             |
| Attributes              | Location          |
| Attributes              | Marker            |
| Attributes              | Material          |
| Attributes              | Post_Type         |
| Attributes              | Service           |
| Attributes              | Shape             |
| Control Information     | Accuracy          |
| Control Information     | County            |
| Control Information     | ID_Name           |
| Control Information     | Mon_Ties          |
| Control Information     | Post mile         |
| Control Information     | Record            |
| Control Information     | Route             |
| Dimensions              | Depth             |
| Dimensions              | Diameter          |
| Dimensions              | Height            |
| Dimensions              | Length            |
| Dimensions              | Lip_Width         |
| Dimensions              | Width             |
| Feature                 | Category          |
| Feature                 | Desc_1 - Desc_3   |
| Feature                 | DTM_Type          |
| Feature                 | Feature           |
| Feature                 | Туре              |
| Line Points             | FeatureCod        |

 $\ensuremath{\mathbb{C}}$  2019 California Department of Transportation. All Rights Reserved.

| Property Set Definition | Property Set |
|-------------------------|--------------|
| Line Points             | Name         |
| Point Information       | Easting      |
| Point Information       | Elevation    |
| Point Information       | IgnoreElev   |
| Point Information       | Northing     |
| Point Information       | PointID      |
| ShapeFileInformation    | VersionFXL   |
| Surface Status          | InSurface    |

© 2019 California Department of Transportation. All Rights Reserved. Office of CADD and Engineering GIS Support

#### **CSAC SHP Palette Queries**

The **SHP Palette** contains a tool, **SSHPI Drawing Query**, to define queries using COGO Point Properties, Feature Line Properties, Point UDP's, and/or Property Sets. The queries filter all objects in the active drawing or in an XREF, creating a list of the objects meeting the criteria in the SHP Palette.

The Civil 3D 2016 template, *Ct\_2016\_Topo\_Surveys\_MTLS.dwt*, contains pre-defined queries to filter objects based on the value assigned to DTM\_Type to assist with surface creation and to filter objects that have images and/or documents attached.

| <ul> <li>HQ-20190321</li> <li>SHP Import Events J Feature Lines ♥ Points ♥ Coucries ♥ Coucries ♥ Sourface - Lines ♥ Sourface - Lines ♥ Roidge Underside Surface - Lines ♥ Roidge Underside Surface - Lines ♥ Roidge Underside Surface - Lines ♥ Roidge Underside Surface - Lines ♥ Roidge Underside Surface - Lines ♥ Roidge Underside Surface - Lines ♥ Roidge Underside Surface - Lines ♥ Roidge Underside Surface - Spot Points ♥ Ridge Underside Surface - Spot Points ♥ Ridge Underside Surface - Spot Points ♥ Ridge Underside Surface - Spot Points ♥ Ridge Underside Surface - Spot Points ♥ Ridge Underside Surface - Points ♥ Ridge Underside Surface - Points ♥ Roint Name ♥ Point Name ♥ Point Name ♥ Point Name ♥ Roint Line Name ♥ Roint Name ♥ Roint</li></ul> | <ul> <li>Hq-20190321</li> <li>SHP Import Events<br/>J Feature Lines</li> <li>Points</li> <li>Bridge Deck Surface - Lines</li> <li>Bridge Deck Surface - Lines</li> <li>Bridge Underside Surface - Lines</li> <li>Bridge Underside Surface - Lines</li> <li>Bridge Underside Surface - Spot Points</li> <li>Bridge Underside Surface - Spot Points</li> <li>Bridge Underside - Lines</li> <li>Cobject type filter</li> <li>Objects only</li> <li>Property Set</li> <li>Property Set</li> <li>Inly All objects</li> <li>((PS) Feature: DTM_Type = 'Ground')</li> <li>OK Cancel Help</li> </ul>                                                                                                    |                                                                                                    |                                                            |   | ?      |                                                                                      |                                                                                         |                                                          |               |                   |   |
|----------------------------------------------------------------------------------------------------|----------------------------------------------------------------------------------------------------|----------------------------------------------------------------------------------------------------|------------------------------------------------------------|---|--------|--------------------------------------------------------------------------------------|-----------------------------------------------------------------------------------------|----------------------------------------------------------|---------------|-------------------|---|
| → Feature Lines         ◆ Points         ● Youries         ● Youries         ● Youries         ● Stature Lines         ● Stature Lines         ● Point Statede - Lines         ● Thages Attached - Points         ● Thages Attached - Points         ● Point Amme         ● Point Line Nume         ● Point Name         ● Stature Line Line Nume         ● Point Line Nume         ● Stature Line Nume         ● Point Amme         ● Stature Line Nume                                                                                                    | J       Feature Lines         ♦       Points         ♥       Oueries         ♥       ¶         ♥       Points         ♥       Property         ♥       Property         ●       Property         ●       Property         ●       Property         ●       Property         ●       Property         ●       Property Set         ●       Property Set         ●       Property Set         ●       Property Set         ●       Property                                                                                                    | HQ-20190321                                                                                                    |                                                            |   |        |                                                                                      |                                                                                         |                                                          |               |                   |   |
| ▼ Queries         ▼ Ground Surface - Lines         ▼ Sidge Deck Surface - Lines         ▼ Bridge Duderside Surface - Lines         ▼ Bridge Duderside Surface - Lines         ▼ Bridge Duderside Surface - Spot Points         ▼ Bridge Duderside Surface - Spot Points         ▼ Bridge Duderside Surface - Spot Points         ▼ Bridge Duderside Surface - Spot Points         ▼ Bridge Statched - Lines         ▼ Timages Attached - Lines         ▼ Point Name         ▼ Point Name         ▼ Stature Line Name         ▼ Stature Line Name                                                                                                    | ▼ Query cond       Ground Surface - Lines         ▼ To Surface - Lines       Formation         ▼ To Surface - Lines       Formation         ▼ To Surface - Lines       Formation         ▼ To Surface - Lines       Formation         ▼ To Surface - Lines       Formation         ▼ To Surface - Lines       Formation         ▼ To Surface - Lines       Formation         ▼ To Surface - Lines       Formation         ▼ To Surface - Spot Points       Formation         ▼ To Bridge Underside Surface - Spot Points       Point         ▼ To Images Attached - Lines       Point         ▼ Point Name       Point Name         ▼ Point Name       Point objects only         ▼ Point Name       Point objects only         ▼ Documents Attached - Lines       Point Name         ▼ Documents Attached - Lines       OK         ▼ Documents Attached - Lines       OK                                                                                                    | ↓ Feature Lines                                                                                                    |                                                            |   |        | SSHPI Drawing Qu                                                                     | ery                                                                                     |                                                          |               |                   |   |
| Image: Set Operator (       Type       Property       Operator Value )         Image: Set Operator (       Type       Property       Operator Value )         Image: Set Operator (       Type       Property       Operator Value )         Image: Attached - Points       Point Name       Object type filter       UDP         Image: Attached - Points       Point Name       Point Name       (Image: Settion Points)         Image: Attached - Points       Point Name       (Image: Settion Points)       Image: Settion Points)                                                                                                    | Image: Set Operator (       Type       Property       Operator Value )         Image: Set Operator (       Type       Property       Operator Value )         Image: Set Operator (       Type       Property       Operator Value )         Image: Set Operator (       Type       Property       Operator Value )         Image: Set Operator (       Type       Property       Operator Value )         Image: Set Operator (       Property Set (PS) Feature: DTM_Type = 'Ground')       Image: Property Set (PS) Feature: DTM_Type = 'Ground')         Image: Attached - Lines       Image: Attached - Points       Image: Point Name       Image: Point Name         Image: Subterranean Ground Underside - Lines       Image: Subterranean Ground Underside - Lines       Image: Opcuments Attached - Lines       Image: Opcuments Attached - Points         Image: Image: Reture Subterranean Ground Underside - Lines       Image: Opcuments Attached - Points       Image: Opcuments Attached - Lines       Image: Opcuments Attached - Points         Image: Image: Reture Subterranean Ground Underside - Lines       Image: Opcuments Attached - Points       Image: Opcuments Attached - Points       Image: Opcuments Attached - Points         Image: Reture Subterranean Ground Underside - Lines       Image: Opcuments Attached - Points       Image: Opcuments Attached - Points       Image: Opcuments Attached - Points         Image: Reture Subterranean Ground Subterran | Queries     Ground Surface - Lines     Surface - Lines                                                                                                    |                                                            |   | -      | 🕂 🗶 Query na                                                                         | me: Ground Surface -                                                                    | Lines                                                    |               |                   |   |
|                                                                                                    | Image: Subtransman Ground Underside - Lines         Image: Documents Attached - Lines         Image: Documents Attached - Points         OK         Cancel                                                                                                    | <ul> <li>In Sunace - Lines</li> <li>Bridge Deck Surface - Lines</li> <li>Bridge Underside Surface</li> <li>Ground Surface - Spot Pc</li> <li>Bridge Underside Surface - Spot</li> <li>Bridge Underside Surface - Lines</li> <li>Grages Attached - Lines</li> <li>Grages Attached - Points</li> <li>Grage Stached - Points</li> <li>Grage Stached - Points</li> <li>Grage Stached - Points</li> <li>Grage Stached - Points</li> <li>Grage Stached - Points</li> </ul> | ies<br>- Lines<br>oints<br>ot Points<br>- Spot Points<br>; |   |        | Set Operator (<br>C<br>Object type filter<br>Point objects only<br>(PS) Feature: DTM | Type<br>Property Set<br>Point<br>Feature Line<br>UDP<br>Property Set<br>Vice = "Ground" | Property<br>(PS) Feature: DTM_Type<br>nly () All objects | Operator<br>= | Value<br>'Ground' | ) |
| Ground Surface - Lines 70 0 ^                                                                                                    |                                                                                                    | No Surface - Lines                                                                                                    | 27                                                         | 0 |        |                                                                                      |                                                                                         |                                                          |               |                   |   |
| Query Name     Peature line count     Point count       Ground Surface - Lines     70     0       No Surface - Lines     27     0                                                                                                    | No Surface - Lines 27 0                                                                                                    | Bridge Deck Surface - Lines                                                                                                    | 0                                                          | 0 | $\sim$ |                                                                                      |                                                                                         |                                                          |               |                   |   |

Figure 17 – SSHPI Drawing Query

The pre-defined queries include:

- Bridge Deck Surface Lines
- Bridge Underside Surface Lines
- Bridge Deck Surface Spot Points
- Bridge Underside Surface Spot Points
- Control Points
- Documents Attached Lines
- Documents Attached Points
- Feature Line Name
- Found Points
- Ground Surface Lines
- Ground Surface Spot Points
- Images Attached Lines
- Images Attached Points
- InSurface = Yes

© 2019 California Department of Transportation. All Rights Reserved.

Caltrans

- InSurface = No
- No Surface Lines
- Point Name
- Subterranean Ground Underside Lines

© 2019 California Department of Transportation. All Rights Reserved. Office of CADD and Engineering GIS Support

## Alignment Styles

| Name                    | Description                                                                                                    |  |  |  |
|-------------------------|----------------------------------------------------------------------------------------------------|--|--|--|
| Analysis                | Non-standard style used to display warnings and the<br>direction of the alignment entities. If the entities aren't<br>all pointing in the same direction, then the alignment<br>report and station labels will be incorrect.<br>The color of the Alignment can be changed with the<br>True Color setting in the Properties dialog box<br>The Alignment is placed on the layer created when the<br>Alignment is created. |  |  |  |
| _No Display             | Used to hide the Alignment.                                                                                                    |  |  |  |
| _Non-plotting Alignment | The color of the Alignment can be changed with the<br>True Color setting in the Properties dialog box.<br>The Alignment is placed on the layer align_no_plot.                                                                                                    |  |  |  |
| Alignment [color]       | The color of the Alignment can be changed with the<br>True Color setting in the Properties dialog box.<br>The Alignment is placed on the layer created when the<br>Alignment is created.                                                                                                    |  |  |  |
| Standard                | The color of the Alignment can be changed with the<br>True Color setting in the Properties dialog box.<br>The Alignment is placed on the layer align.                                                                                                    |  |  |  |

The color of the Alignment is orginally controlled by the Style assigned to the Alignment. The color can be changed with the True Color setting in the Properties dialog box.

#### Caltrans

#### **CADD** Users Manual

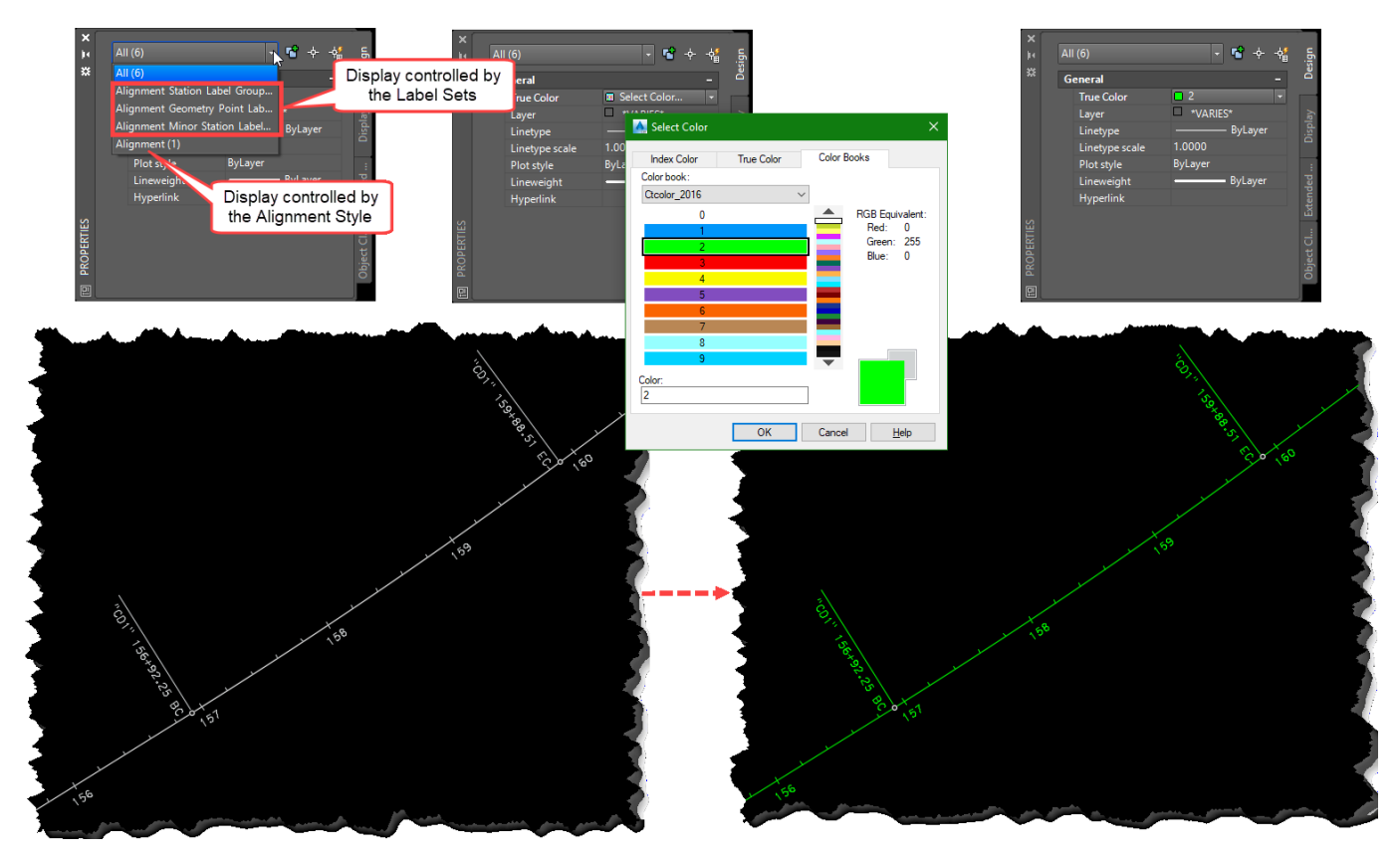

Figure 18 – Alignment styles – Color change

 $\ensuremath{\mathbb{C}}$  2019 California Department of Transportation. All Rights Reserved.

# Surface Styles

| Name                                                    | Description                                                                                                    |
|---------------------------------------------------------|----------------------------------------------------------------------------------------------------|
| _Border Only                                            |                                                                                                    |
| _Flat Slope Areas                                       | Displays a red solid for slopes that fall within a user<br>defined range. The range is set under the Surface<br>Properties > Analysis tab for Slopes. |
| _No Display                                             | Used to hide the surface                                                                                                    |
| Accuracy - Aerial LiDAR                                 | Uses Elevation Analysis to display a 2D Solid<br>Light red indicates Aerial LiDAR grade accuracy                                                      |
| Accuracy - MTLS                                         | Uses Elevation Analysis to display a 2D Solid<br>Dark blue indicates MTLS grade accuracy                                                              |
| Accuracy - Photogrammetry                               | Uses Elevation Analysis to display a 2D Solid<br>Dark red indicates photogrammetry grade accuracy                                                     |
| Accuracy - Survey                                       | Uses Elevation Analysis to display a 2D Solid<br>Light blue indicates survey grade accuracy                                                           |
| Banding - Elevation                                     |                                                                                                    |
| Banding - Slope                                         |                                                                                                    |
| Contours - 0.2' and 1' - Exist                          | Contours for existing ground at 0.2' and 1' intervals, typically used for bridge sites                                                                |
| Contours - 0.2' and 1' - Exist<br>[Bridge deck]         | Contours for existing bridge deck at 0.2' and 1' intervals                                                                                            |
| Contours - 0.2' and 1' - Finish                         | Contours for finished grade at 0.2' and 1' intervals, typically used for bridge sites                                                                 |
| Contours - 1' and 5' - Exist                            | Contours for existing ground at 1' and 5' intervals                                                                                                   |
| Contours - 1' and 5' - Finish                           | Contours for finished grade at 1' and 5' intervals                                                                                                    |
| Contours - 2' and 10' - Exist                           | Contours for existing ground at 2' and 10' intervals                                                                                                  |
| Contours - 2' and 10' - Finish                          | Contours for finished grade at 2' and 10' intervals                                                                                                   |
| Contours & Triangles [5<br>scale vertical exaggeration] | Contours at 2' and 10' intervals & vertical exaggeration<br>of 5 scale.<br>For surface analysis & editing                                             |
| Contours & Triangles<br>[analysis & editing]            | Contours at 2' and 10' intervals<br>For surface analysis & editing                                                                                    |
| Slope Arrows                                            |                                                                                                    |
| Standard                                                |                                                                                                    |
| Triangles - Exist [Blue]                                | Existing ground triangles colored Blue                                                                                                    |
| Triangles - Exist [Brown]                               | Existing ground triangles colored Brown                                                                                                    |
| Triangles - Exist [Green]                               | Existing ground triangles colored Blue                                                                                                    |

@ 2019 California Department of Transportation. All Rights Reserved.

| Name                       | Description                                                      |
|----------------------------|------------------------------------------------------------------|
| Triangles - Exist [Grey]   | Existing ground triangles colored Grey                           |
| Triangles - Exist [Orange] | Existing ground triangles colored Orange                         |
| Triangles - Exist [Purple] | Existing ground triangles colored Purple                         |
| Triangles - Exist [Red]    | Existing ground triangles colored Red                            |
| Triangles - Exist [Tan]    | Existing ground triangles colored Tan                            |
| Triangles - Exist [Yellow] | Existing ground triangles colored Yellow                         |
| Triangles - Finish         | Finished ground triangles                                        |
| Watersheds                 | Watersheds & contours for existing ground at 1' and 5' intervals |

## **Cross Section Styles**

#### Section View Styles

The Section View controls the display of the border, grid, alignment name, station and offset.

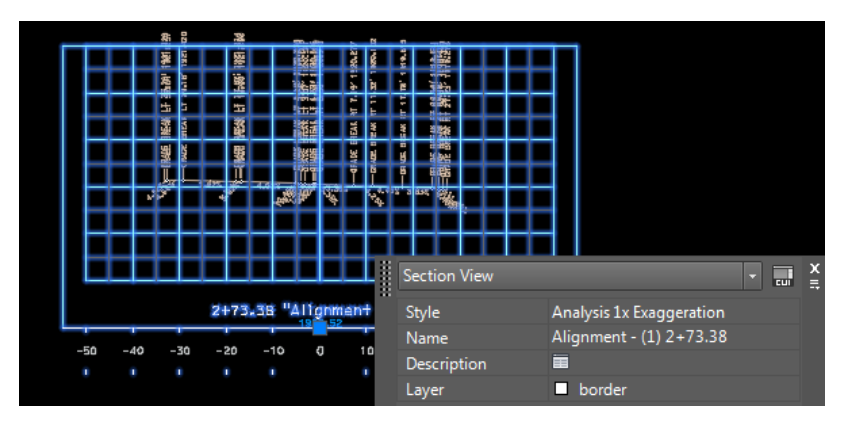

Figure 19 – Section View Style

| Name                                  | Description                                                                                                    |
|---------------------------------------|----------------------------------------------------------------------------------------------------|
| Analysis 1x Exaggeration              | The view axis is turned on. Horizontal scale is 1" = 10'.                                                                         |
| Analysis 2x Exaggeration              | The view axis is turned on. Horizontal scale is $1$ " = $10$ ' and the vertical scale is $2x$ .                                   |
| Production 1x Exaggeration            | The view axis is turned off. Use Group Plot Style to display the grid. Horizontal scale is 1" = 10'.                              |
| Production 1x Exaggeration [20 Scale] | The view axis is turned off. Use Group Plot Style to display the grid. Horizontal scale is 1" = 20'.                              |
| Production 2x Exaggeration            | The view axis is turned off. Use Group Plot Style to display the grid. Horizontal scale is 1" = 10' and the vertical scale is 2x. |
| Standard                              | The view axis is turned on. Horizontal scale is 1" = 10'.                                                                         |

## Section Styles

The section is the surface representation within the display.

|   | Section     |                        | -      | × | 400 LQ1<br>400 LQ3                                                                                                    | 8           | 6   | ň      | 76       | -P-SIL DJ   |
|---|-------------|------------------------|--------|---|----------------------------------------------------------------------------------------------------|-------------|-----|--------|----------|-------------|
| 8 |             |                        | Lui    | = | ראיז איז איז איז                                                                                                    | Ð           | 7.  | 11     | 17       | 7500-       |
|   | Style       | Existing               |        |   |                                                                                                    |             | Υ   | T      | E.       |             |
|   | Name        | Alignment - (1) 2+/3.: | 58     |   |                                                                                                    |             |     | -02    | <u> </u> | iii aaaa aa |
|   | Description |                        |        |   | <ul> <li>4&lt;</li> <li>4</li> <li>4</li></ul> | 4           | AK  | AK     | ΥK       | XXXXX       |
|   | Layer       | topo_section           |        |   |                                                                                                    | L<br>L      | RE  | ΥE     | Ę,       |             |
|   |             | ແມ່ 🖬 👘                | Lithul |   |                                                                                                    |             | B   | Ω.     | BF       |             |
|   |             | RAD                    | ₹ÅB[   |   |                                                                                                    | ADC         | ADE | ADE    | DE       |             |
|   |             |                        | 3      |   |                                                                                                    | YD<br>D     | GP, | GR/    | RA       |             |
|   |             | 1.82%                  | n4     |   | 2                                                                                                    |             |     | Ī      | Ĭ        |             |
|   | 3.<br>A.    | ی.<br>بې               | St. 1  |   | MASCHER<br>MASCHER                                                                                                    | ۍ.35<br>پري | ,   | P. 4.4 | 5% 3.    | 83% 637     |

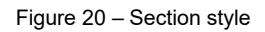

 $\ensuremath{\mathbb{C}}$  2019 California Department of Transportation. All Rights Reserved.

| Name     | Description                                             |
|----------|---------------------------------------------------------|
| Existing | Displays the surface in the section view with color 231 |
| Proposed | Displays the surface in the section view with color 9   |
| Standard | Displays the surface in the section view with color 231 |

## Section Label Sets

Section Label Sets contain a set of label styles typically used by surveyors when a section view object is created. The individual label styles can be changed after the section view is created.

| A Create Section View - Sec | tion Display Options             | in the     | -              | Sec. 1                      |               | -                                 |   |
|-----------------------------|----------------------------------|------------|----------------|-----------------------------|---------------|-----------------------------------|---|
| General                     | Clip grid option will be option. | ignored if | f the selected | l section view style is set | "clip to high | nest section"                     |   |
| Offset Range                | Select sections to draw:         |            |                |                             |               |                                   |   |
| Elevation Range             | Name                             | Draw       | Clip Grid      | Label Set                   | Style         | Override St                       |   |
| Section Display Options     | 🟦 Existing_Ground                | ✓          | 0              | Existing Cross Slope        | Existing      | <not ov<="" td=""><td></td></not> |   |
| Data Bands                  |                                  |            |                | ~                           |               |                                   |   |
| Section View Tables         |                                  |            |                |                             |               |                                   |   |
| بالحلي الإسلامي بالمسلو     | and the second second            |            | -              | and the second second       |               |                                   | - |

Figure 21 – Section Label Set

| Name                                                      | Description                                                                            |
|-----------------------------------------------------------|----------------------------------------------------------------------------------------|
| _No Display                                               | Used to hide the labels                                                                |
| Existing Cross Slope                                      | Labels only the cross slope with color 231                                             |
| Existing Grade Break<br>Offset Elevation                  | Labels the offset and elevation at the grade breaks with color 231                     |
| Existing Grade Break<br>Offset Elevation & Cross<br>Slope | Labels the offset and elevation at the grade breaks and the cross slope with color 231 |
| Proposed Cross Slope                                      | Labels only the cross slope with color 9                                               |
| Proposed Grade Break<br>Offset Elevation                  | Labels the offset and elevation at the grade breaks with color 231                     |
| Proposed Grade Break<br>Offset Elevation & Cross<br>Slope | Labels the offset and elevation at the grade breaks and the cross slope with color 231 |
| Standard                                                  | Labels only the cross slope with color 231                                             |

#### Section Segment Label Styles

An expression is used to determine the rotation angle of the cross slope based on whether the text fits along the segment. If the text doesn't fit it rotates 45° LT or RT based on the offset. Other expressions are used to set the text height.

© 2019 California Department of Transportation. All Rights Reserved.

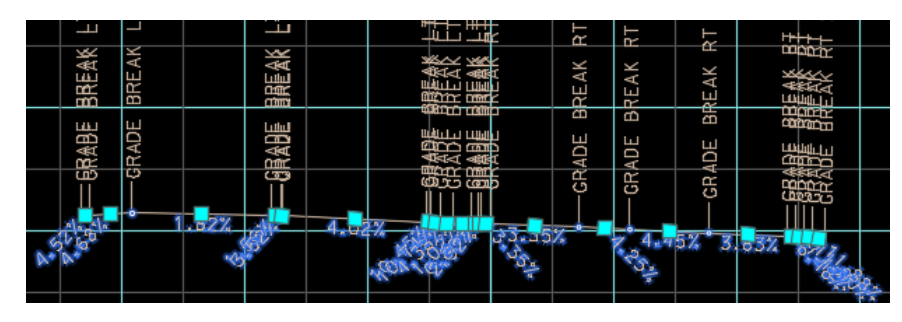

Figure 22 – Section Segment Label Set

| Name                                    | Description                             |
|-----------------------------------------|-----------------------------------------|
| Existing Cross Slope [along<br>segment] | Displays the cross slope with color 231 |
| Proposed Cross Slope [along segment]    | Displays the cross slope with color 9   |
| Standard                                | Displays the cross slope with color 231 |

Section Grade Break Label Styles

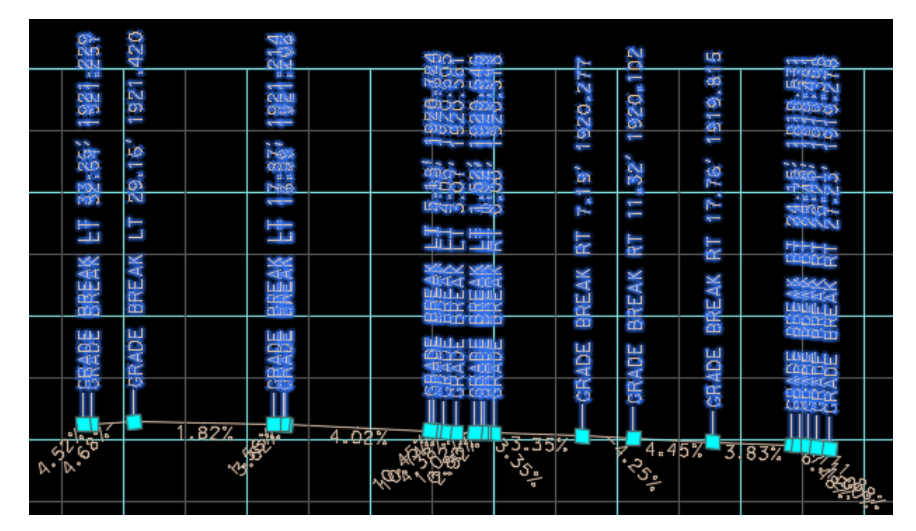

Figure 23 – Section Grade Break Label style

| Name                                     | Description                                                          |
|------------------------------------------|----------------------------------------------------------------------|
| Existing Offset & Elevation [horizontal] | Displays the offset & elevation rotated horizontally with color 231. |
| Existing Offset & Elevation [vertical]   | Displays the offset & elevation rotated vertically with color 231.   |
| Proposed Offset & Elevation [horizontal] | Displays the offset & elevation rotated horizontally with color 9.   |

 $\ensuremath{\mathbb{C}}$  2019 California Department of Transportation. All Rights Reserved.

| Proposed Offset & Elevation<br>[vertical] | Displays the offset & elevation rotated vertically with color 9.   |
|-------------------------------------------|--------------------------------------------------------------------|
| Standard                                  | Displays the offset & elevation rotated vertically with color 231. |

## Section View Projection Label Styles

| Name                                                             | Description                                                                                                    |
|------------------------------------------------------------------|----------------------------------------------------------------------------------------------------|
| Name                                                             | Labels the Object Name                                                                                                    |
| Name Offset Elevation & cross-<br>referenced object [horizontal] | Labels the Object Name, Offset and Elevation<br>horizontally along with the station & offset to a different<br>alignment that is selected after the label is in place.                                          |
| Name Offset Elevation & cross-<br>referenced object [vertical]   | Labels the Object Name, Offset and Elevation vertically<br>along with the station & offset to a different alignment<br>that is selected after the label is in place.                                            |
| Name Offset Elevation [45º above<br>0.25]                        | Labels the Object Name, Offset and Elevation.<br>The labels automatically rotate depending on the<br>object's offset from centerline. The label is positioned<br>0.25" above the location on the cross section. |
| Name Offset Elevation [45º above<br>0.50]                        | Labels the Object Name, Offset and Elevation.<br>The labels automatically rotate depending on the<br>object's offset from centerline. The label is positioned<br>0.5" above the location on the cross section.  |
| Name Offset Elevation [45º above<br>0.75]                        | Labels the Object Name, Offset and Elevation.<br>The labels automatically rotate depending on the<br>object's offset from centerline. The label is positioned<br>0.75" above the location on the cross section. |
| Name Offset Elevation [45º below<br>0.25]                        | Labels the Object Name, Offset and Elevation.<br>The labels automatically rotate depending on the<br>object's offset from centerline. The label is positioned<br>0.25" below the location on the cross section. |
| Name Offset Elevation [45º below<br>0.50]                        | Labels the Object Name, Offset and Elevation.<br>The labels automatically rotate depending on the<br>object's offset from centerline. The label is positioned<br>0.5" below the location on the cross section.  |
| Name Offset Elevation [45º below<br>0.75]                        | Labels the Object Name, Offset and Elevation.<br>The labels automatically rotate depending on the<br>object's offset from centerline. The label is positioned<br>0.75" below the location on the cross section. |

 $\ensuremath{\mathbb{C}}$  2019 California Department of Transportation. All Rights Reserved.

| Name                                              | Description                                                                                                    |
|---------------------------------------------------|----------------------------------------------------------------------------------------------------|
| Name Offset Elevation [horizontal above]          | Labels the Object Name, Offset and Elevation horizontally.                                                                                                    |
| Name Offset Elevation [horizontal below]          | Labels the Object Name, Offset and Elevation horizontally.                                                                                                    |
| Name Offset Elevation [vertical<br>above]         | Labels the Object Name, Offset and Elevation vertically.                                                                                                    |
| Name Offset Elevation [vertical below]            | Labels the Object Name, Offset and Elevation vertically.                                                                                                    |
| Point Code Offset Elevation<br>[horizontal above] | Labels the Raw Description, Offset and Elevation horizontally.                                                                                                    |
| Point Code Offset Elevation<br>[horizontal below] | Labels the Raw Description, Offset and Elevation horizontally.                                                                                                    |
| Point Code Offset Elevation [vertical above]      | Labels the Point Code (Raw Desc.), Offset and Elevation relative to the sample line.                                                                                                    |
| Point Code Offset Elevation [vertical below]      | Labels the Point Code (Raw Desc.), Offset and Elevation relative to the sample line.                                                                                                    |
| Standard                                          | Labels the Object Name, Offset and Elevation.<br>The labels automatically rotate depending on the<br>object's offset from centerline. The label is positioned<br>0.5" below the location on the cross section. |

# Label Styles

Point Label Styles

| Name                                                            | Description                                                                                                    |
|-----------------------------------------------------------------|----------------------------------------------------------------------------------------------------|
| _No Display                                                     | Used to hide the label                                                                                                    |
| Description                                                     | Labels the Point Description.<br>The label can be dragged to the right or left but the line<br>under the description is removed.                                                                                              |
| Name                                                            | Labels the Point Name                                                                                                    |
| Name Description                                                | Labels the Point Name & Description.<br>The label can be dragged to the right or left but the line<br>under the description is removed.                                                                                       |
| Number &<br>Name Northing Easting Eleva<br>tion Raw Description | Labels the Point Number, Name, Northing, Easting,<br>Elevation & Raw Description.<br>Use when labelling points for field search or stakeout.<br>Points are exported using Point File Format<br>NumberNameNED (pipe delimited) |
| Standard                                                        | Labels the Point Name, Elevation and the Raw Description                                                                                                    |
| SU Points Label CTRL                                            | This labels the name of Control points that are not included in Survey Figures.                                                                                                    |
| Topo Points [Name]                                              | This labels the name of topo points. The Point Style controls the layer of the label.                                                                                                    |

## Annotation Label Styles

Annotation Labels are associated to Civil 3D objects as well as Lines, Arcs, and Polylines. They are typically placed after an object is created and are independent objects.

The Line and Curve Label styles for the relevant Civil 3D and AutoCAD objects are grouped within a parent style containing the possible object components that will be displayed. The *child* styles are based on the parent and only display the components specified in the label name. The *child* styles should be selected when placing a label.

Many of the styles are dynamic, changing the label based upon the length of the line or curve. For example, the label will change from bearing & distance along the line to bearing over distance if the length of the line is too short. When the length is too short for either label a warning symbol will be displayed that can be dragged out to display a stacked label or can be changed to a different label style.

The style also includes optional styles to place the labels at different offsets and to force the label to display specific components of the line or curve.

© 2019 California Department of Transportation. All Rights Reserved.

Label style names indicate the type of object they should be used to label because they may exhibit undesired text heights when used with the wrong object.

- **\_2\_POINTS\*** should only be used to annotate the bearing &/or distance between two points
- \_PLINE\* should only be used to annotate Polylines, Lines and Curves
- \_ALIGN\* should only be used to annotate Alignments
- **\_PARCEL\*** should only be used to annotate Parcels.

The names also indicate the type of label and information about the placement of the label. For example,

- \_PLINE [.05 offset] Bearing labels the bearing at an offset ½ the text height above the line
- \_PLINE [.20 offset] Distance labels the distance at an offset 2 times the text height above the line

General Label Styles

#### General Line Label Styles

| Name                                                                                                    | Description                                                                                                    |
|----------------------------------------------------------------------------------------------------|----------------------------------------------------------------------------------------------------|
| <b>_2_POINTS - Bearing &amp;</b><br><b>Distance</b><br>(only for use with the Label<br>type <i>Line between 2 points</i> )                         | Labels Bearing & Distance between 2 points.<br>This type of label is NOT capable of changing the display<br>based on the distance between the 2 points.                    |
| <b>_2_POINTS - Bearing &amp;</b><br><b>Distance with crows feet</b><br>(only for use with the Label<br>type <i>Line between 2 points</i> )         | Labels Bearing, Distance & the crows feet between 2<br>points.<br>This type of label is NOT capable of changing the display<br>based on the distance between the 2 points. |
| _BLOCK - Bearing &<br>Distance<br>(do not use with the Add<br>Labels tool, only for use by<br>block Label -<br>Bearing_Distance between<br>Points) | Labels Bearing, Distance & the crows feet along an<br>undisplayed line with the block, Label - Bearing_Distance<br>between Points                                          |

© 2019 California Department of Transportation. All Rights Reserved.

| Name                                                       | Description                                                                                                    |
|------------------------------------------------------------|----------------------------------------------------------------------------------------------------|
| _PLINE - Bearing &<br>Distance                             | Labels Bearing & Distance along the line, if the line is too<br>short the bearing is labeled over the distance. When the<br>length is too short for any label a warning symbol will be<br>displayed that can be dragged out for a stacked label or<br>changed to a different label style.                                   |
| _PLINE - Bearing &<br>Distance with crows feet             | Labels Bearing, Distance & the crows feet along the line, if<br>the line is too short the bearing is labelled over the distance.<br>When the length is too short for any label a warning symbol<br>will be displayed that can be dragged out for a stacked label<br>or changed to a different label style.                  |
| _PLINE - Crows Foot                                        | Places the Crows Foot symbol at the beginning & the end of the segment.                                                                                                    |
| _PLINE - Labels                                            | Labels text that can be edited, "EXISTING R/W" OR<br>"Proposed R/W" along the tangent of a line or polylline                                                                                                    |
| _PLINE - Symbol                                            | Places the ANGLPT symbol at the start or end of the segment.                                                                                                    |
| _PLINE - Table TAG                                         | Labels the line with a Table Tag. The Table Style controls what is labeled when the TAG is selected.                                                                                                    |
| _PLINE [.35 offset] Bearing<br>& Distance options          | Labels Bearing, Distance with an option for the crows feet<br>along the line, if the line is too short the bearing is labelled<br>over the distance. When the length is too short for any label<br>a warning symbol will be displayed that can be dragged out<br>for a stacked label or changed to a different label style. |
| PLINE - Bearing & Distance<br>[dual units]                 | Labels Bearing & dual units Distance along the line.                                                                                                    |
| PLINE - Bearing & Distance<br>with crows feet [dual units] | Labels Bearing, dual units Distance & the crows feet along the line.                                                                                                    |
| Standard                                                   | Labels Bearing & Distance along the line, if the line is too<br>short the bearing is labeled over the distance. When the<br>length is too short for any label a warning symbol will be<br>displayed that can be dragged out for a stacked label or<br>changed to a different label style.                                   |

© 2019 California Department of Transportation. All Rights Reserved.

# General Curve Label Styles

| Name                                                           | Description                                                                                                    |
|----------------------------------------------------------------|----------------------------------------------------------------------------------------------------|
| _PLINE - Crows Foot                                            | Places the Crows Foot symbol at the beginning & ending of the segment.                                                                                                    |
| _PLINE - Labels                                                | Labels text that can be edited, "EXISTING R/W" OR<br>"Proposed R/W" along the curve of an arc or polyline                                                                                                    |
| _PLINE - Radial Bearing                                        | Radial bearing from the Radius Point to the BC or EC                                                                                                    |
| _PLINE - Radius Delta<br>Length                                | Radius, Delta and Length on one side of the curve. When<br>the length is too short for any label a warning symbol will be<br>displayed that can be dragged out for a stacked label or<br>changed to a different label style.           |
| _PLINE - Radius Delta<br>Length with crows feet                | Radius, Delta, Length & crows feet on one side of the curve.<br>When the length is too short for any label a warning symbol<br>will be displayed that can be dragged out for a stacked label<br>or changed to a different label style. |
| _PLINE - Symbol                                                | Places the ANGLPT symbol at the end of the segment.                                                                                                    |
| _PLINE - Table TAG                                             | Labels the curve with a Table Tag. The Table Style controls what is labeled when the TAG is selected.                                                                                                    |
| _PLINE [.35 offset] - Radius<br>Delta Length options           | Radius, Delta, Length & crows feet on one side of the curve.<br>When the length is too short for any label a warning symbol<br>will be displayed that can be dragged out for a stacked label<br>or changed to a different label style. |
| PLINE - Radius Delta<br>Length [dual units]                    | Radius, Delta and Length on one side of the curve with dual units.                                                                                                    |
| PLINE - Radius Delta<br>Length with crows feet<br>[dual units] | Radius, Delta, Length & crows feet on one side of the curve.                                                                                                    |
| Standard                                                       | Radius, Delta and Length on one side of the curve. When<br>the length is too short for any label a warning symbol will be<br>displayed that can be dragged out for a stacked label or<br>changed to a different label style.           |

## General Note Label Styles

General Note labels are versatile, non-object-specific labels that can be placed anywhere in the drawing. These should be used when a specific location needs to be labelled, e.g. the station & offset relative to an alignment. AutoCAD annotation is typically used when the label is for descriptive text.

© 2019 California Department of Transportation. All Rights Reserved.

| Name                                                                                                    | Description                                                                                                    |
|----------------------------------------------------------------------------------------------------|----------------------------------------------------------------------------------------------------|
| Northing & Easting<br>(includes options for the dragging<br>label to the left or right)                    | Labels the coordinates of the label location.<br>The label can be dragged to the right or left but the line<br>under the Northing disappears.                                                                                                    |
| Slanted Text                                                                                               | Used for notes or text with the slanted R/W font.<br>The label can be dragged to the right or left and no line<br>is drawn under the text.                                                                                                    |
| Standard                                                                                                   | Used for notes or text with the standard font.<br>The label can be dragged to the right or left and no line<br>is drawn under the text.                                                                                                    |
| Standard Text                                                                                              | Used for notes or text with the standard font.<br>The label can be dragged to the right or left and no line<br>is drawn under the text.                                                                                                    |
| Station & Alignment<br>(includes options for the dragging<br>label to the left or right)                   | Labels the station & alignment name of the label<br>location after the user selects an alignment. The<br>alignment can be changed at any time after the label is<br>in place.<br>The label can be dragged to the right or left but the line<br>under the station disappears.                           |
| Station & Alignment - 2<br>Alignments<br>(includes options for the dragging<br>label to the left or right) | Labels the station & alignment name of the label<br>location after the user selects 2 alignments. The<br>alignments can be changed at any time after the label<br>is in place.<br>The label can be dragged to the right or left but the line<br>under the stations disappear.                          |
| <b>Station &amp; Offset</b><br>(includes options for the dragging<br>label to the left or right)           | Labels the station, offset (LT/RT), & alignment name of<br>the label location after the user selects an alignment.<br>The alignment can be changed at any time after the<br>label is in place.<br>The label can be dragged to the right or left but the line<br>under the station & offset disappears. |
| Station only<br>(includes options for the dragging<br>label to the left or right)                          | Labels the station of the label location after the user<br>selects an alignment. The alignment can be changed at<br>any time after the label is in place.<br>The label can be dragged to the right or left but the line<br>under the station disappears.                                               |
| XREF Point Name Description<br>(includes options for the dragging<br>label to the left or right)           | To be used when labeling points that reside in an XREF                                                                                                    |

# Alignment Label Styles

 $\ensuremath{\textcircled{\sc 0}}$  2019 California Department of Transportation. All Rights Reserved.

## Alignment Line Label Styles

| Name                                                          | Description                                                                                                    |
|---------------------------------------------------------------|----------------------------------------------------------------------------------------------------|
| _ALIGN - Bearing &<br>Distance                                | Labels Bearing & Distance along the line, if the line is too<br>short the bearing is labelled over the distance. When the<br>length is too short for any label a warning symbol will be<br>displayed that can be dragged out for a stacked label or<br>changed to a different label style. |
| _ALIGN - Bearing &<br>Distance with crows feet                | Labels Bearing & Distance along the line, if the line is too<br>short the bearing is labelled over the distance. When the<br>length is too short for any label a warning symbol will be<br>displayed that can be dragged out for a stacked label or<br>changed to a different label style. |
| _ALIGN - Crows Foot                                           | Places the Crows Foot symbol at the beginning & the end of the segment.                                                                                                    |
| _ALIGN - Labels                                               | Labels text that can be edited, "EXISTING R/W" OR<br>"Proposed R/W" along the tangent of an alignment                                                                                                    |
| _ALIGN - Table TAG                                            | Labels the alignment with a Table Tag. The Table Style controls what is labeled when the TAG is selected.                                                                                                    |
| _ALIGN [.35 offset] -<br>Bearing & Distance<br>options        | Labels Bearing & Distance along the line, if the line is too<br>short the bearing is labelled over the distance. When the<br>length is too short for any label a warning symbol will be<br>displayed that can be dragged out for a stacked label or<br>changed to a different label style. |
| ALIGN - Bearing &<br>Distance [dual units]                    | Labels Bearing & Distance along the line.                                                                                                    |
| ALIGN - Bearing &<br>Distance with crows feet<br>[dual units] | Labels Bearing, Distance & crows feet along the line.                                                                                                    |
| Standard                                                      | Labels Bearing & Distance along the line, if the line is too<br>short the bearing is labelled over the distance. When the<br>length is too short for any label a warning symbol will be<br>displayed that can be dragged out for a stacked label or<br>changed to a different label style. |

© 2019 California Department of Transportation. All Rights Reserved.

## Alignment Curve Label Styles

| Name                                                          | Description                                                                                                    |
|---------------------------------------------------------------|----------------------------------------------------------------------------------------------------|
| _ALIGN - Bearing &<br>Distance                                | Labels Bearing & Distance along the line, if the line is too<br>short the bearing is labelled over the distance. When the<br>length is too short for any label a warning symbol will be<br>displayed that can be dragged out for a stacked label or<br>changed to a different label style. |
| _ALIGN - Bearing &<br>Distance with crows feet                | Labels Bearing & Distance along the line, if the line is too<br>short the bearing is labelled over the distance. When the<br>length is too short for any label a warning symbol will be<br>displayed that can be dragged out for a stacked label or<br>changed to a different label style. |
| _ALIGN - Crows Foot                                           | Places the Crows Foot symbol at the beginning & the end of the segment.                                                                                                    |
| _ALIGN - Labels                                               | Labels text that can be edited, "EXISTING R/W" OR<br>"Proposed R/W" along the tangent of an alignment                                                                                                    |
| _ALIGN - Table TAG                                            | Labels the alignment with a Table Tag. The Table Style controls what is labeled when the TAG is selected.                                                                                                    |
| _ALIGN [.35 offset] -<br>Bearing & Distance<br>options        | Labels Bearing & Distance along the line, if the line is too<br>short the bearing is labelled over the distance. When the<br>length is too short for any label a warning symbol will be<br>displayed that can be dragged out for a stacked label or<br>changed to a different label style. |
| ALIGN - Bearing &<br>Distance [dual units]                    | Labels Bearing & Distance along the line.                                                                                                    |
| ALIGN - Bearing &<br>Distance with crows feet<br>[dual units] | Labels Bearing, Distance & crows feet along the line.                                                                                                    |
| Standard                                                      | Labels Bearing & Distance along the line, if the line is too<br>short the bearing is labelled over the distance. When the<br>length is too short for any label a warning symbol will be<br>displayed that can be dragged out for a stacked label or<br>changed to a different label style. |

# Alignment Station Offset Label Styles

| Name     | Description                                                                                                    |
|----------|----------------------------------------------------------------------------------------------------|
| Standard | Labels the station, offset (LT/RT), & alignment name of the<br>label location after the user selects an alignment. The<br>alignment cannot be changed after the label is in place. The<br>label can be dragged to the right or left but the line under<br>the station & offset disappears. |

 $\ensuremath{\mathbb{C}}$  2019 California Department of Transportation. All Rights Reserved.

| Name                                                           | Description                                                                                                    |
|----------------------------------------------------------------|----------------------------------------------------------------------------------------------------|
| Station & Offset                                               | Labels the station, offset (LT/RT), & alignment name of the label location after the user selects an alignment. The                                              |
| (includes options for the dragging label to the left or right) | alignment cannot be changed after the label is in place. The<br>label can be dragged to the right or left but the line under<br>the station & offset disappears. |

## Alignment Label Sets

| Name                             | Description                                                                                                    |
|----------------------------------|----------------------------------------------------------------------------------------------------|
| _Geometry Point Stations<br>Only | Non-standard style used for analysis when the major &<br>minor stations and ticks get in the way.<br>The color of the Alignment Labels can be changed with the<br>True Color setting in the Properties dialog box. Labels<br>placed on layer align_anno. |
| _Non-plotting Stationing         | The color of the Alignment Labels can be changed with the True Color setting in the Properties dialog box. Labels placed on layer align_anno_no_plot.                                                                                                    |
| _None                            | Used to hide the labels                                                                                                    |
| Alignment Stationing<br>[color]  | The color of the Alignment Labels can be changed with the True Color setting in the Properties dialog box. Labels placed on layer align_anno.                                                                                                    |
| Standard                         | The color of the Alignment Labels can be changed with the True Color setting in the Properties dialog box. Labels placed on layer align_anno.                                                                                                    |

# Page Setups

A page setup defines the default printing configuration including the printer, paper size, page layout, plot style, etc. of the selected Model or Sheet layout. A default plot style table is referenced in each page setup but it can be changed at any time.

- **PDF 17 x 11** creates a landscape 11" x 17" sheet in a PDF file with the *BW.STB* attached.
- **PDF 11 x 17** creates a protrait 11" x 17" sheet in a PDF file with the *BW.STB* attached.
- **PDF 11 x 8.5** creates a landscape 8.5" x 11" sheet in a PDF file with the *BW.STB* attached.
- **PDF 8.5 x 11** creates a protrait 8.5" x 11" sheet in a PDF file with the *BW.STB* attached.

# TEMPLATE - CT\_2016\_TOPO\_AERIAL\_PHOTO.DWT

## Features & Object Styles

#### Feature Groups

Many of the features extracted from aerial and photo data are included in the DGN file for display purposes only, they are not imported into Civil 3D 2016.

The following table identifies only the topo feature groups that are imported into Civil 3D 2016.

| Feature<br>Group<br>[Abbreviation] | Description                                                                                                    |  |  |  |  |  |
|------------------------------------|----------------------------------------------------------------------------------------------------|--|--|--|--|--|
| General                            | General features include miscellaneous breaklines and spot elevation points.                                                                                                    |  |  |  |  |  |
| Hydrographic<br>[hydro]            | Hydrographic features include natural and manmade open drainage facilities including banks, canals, catch basins, ditches, lakes, pools, rivers, streams, and lakes.                                                                                                    |  |  |  |  |  |
| Roadbed<br>[rdbed]                 | Roadbed features include the portion of the roadway extending from<br>curb line to curb line or shoulder line to shoulder line. Note, divided<br>highways are considered to have two roadbeds.<br>Roadbed features include curbs & dikes along the road and roadbed<br>edges.                                                                                       |  |  |  |  |  |
| Roadside<br>[rdside]               | Roadside features lie in the area adjoining the outer edge of the<br>roadbed extending outside of the right of way line when necessary.<br>Extensive areas between the roadbeds of a divided highway may also<br>be considered roadside.<br>Roadside features include driveways, edges in original ground and<br>paved areas, parking lots, sidewalks, trails, etc. |  |  |  |  |  |
| Structures<br>[str]                | The bridge deck feature in the Structures grouping includes paving notches.                                                                                                    |  |  |  |  |  |
| Traffic<br>Control<br>[tcd]        | Traffic control devices include pavement markings.                                                                                                    |  |  |  |  |  |

© 2019 California Department of Transportation. All Rights Reserved.

## Aerial LiDAR Feature Listing

The following table lists the aerial LiDAR features and the associated Civil 3D Styles and Feature Group.

| Name         | Description                                                                            | Civil 3D Style/Layer                    | Line         | Point | Group              |
|--------------|----------------------------------------------------------------------------------------|-----------------------------------------|--------------|-------|--------------------|
| AC           | Asphalt roadbed edges - ground                                                         | al_rdbed_AC_EDGE                        | ✓            |       | Roadbed            |
| AC           | Asphalt roadbed edges - bridge deck                                                    | al_rdbed_AC_EDGE_deck                   | ✓            |       | Roadbed            |
| AC           | Asphalt roadside edges - ground                                                        | al_rdside_AC_EDGE                       | ~            |       | Roadside           |
| DIKT         | Dike along roadbed - top - ground                                                      | al_DIKE_TOP                             | ~            |       | Roadbed            |
| DIKT         | Dike, miscellaneous - top - ground                                                     | al_misc_DIKE_TOP                        | ~            |       | Roadside           |
| DIRT         | Dirt roadbed edges - ground                                                            | al_rdbed_DIRT_EDGE                      | ✓            |       | Roadbed            |
| DIRT         | Dirt roadside edges - ground                                                           | al_rdside_DIRT_EDGE                     | ~            |       | Roadside           |
| ETW          | Striping - fog stripes along ETW -<br>ground                                           | al_STRIPE_Fog_ETW                       | ~            |       | Traffic<br>Control |
| ETW          | Striping - fog stripes along ETW -<br>bridge deck                                      | al_STRIPE_Fog_ETW_deck                  | $\checkmark$ |       | Traffic<br>Control |
| EW           | Edges & high water marks of water<br>features through natural or manmade<br>structures | al_WATER_EDGE                           | 1            |       | Hydrograp<br>hic   |
| EW-<br>study | Edges of water bodies for +- 2.5 ft<br>surface                                         | al_WATER_EDGE_study                     | ~            |       | Hydrograp<br>hic   |
| FL           | Flowlines of water features through natural or manmade structures                      | al_FL                                   | ~            |       | Hydrograp<br>hic   |
| FL-<br>study | Flowlines for +- 2.5 ft surface                                                        | al_FL_study                             | $\checkmark$ |       | Hydrograp<br>hic   |
| n/a          | GNV breaklines in ground DTM<br>areas                                                  | topo_al_dtm_brk_gnv_info_<br>only       | √            |       | General            |
| n/a          | Random breaklines in bridge deck<br>DTM areas                                          | topo_al_dtm_brk_spot_deck<br>_info_only | ~            |       | General            |
| n/a          | Spot elevations & mass points in<br>bridge deck DTM areas                              | topo_al_dtm_brk_spot_deck<br>_info_only |              | ~     | General            |
| n/a          | Random breaklines in ground DTM<br>areas                                               | topo_al_dtm_brk_spot_info_<br>only      | ~            |       | General            |
| n/a          | Spot elevations & mass points in ground DTM areas                                      | topo_al_dtm_brk_spot_info_<br>only      |              | ~     | General            |
| n/a          | GNV breaklines for +- 2.5 ft surface<br>in ground DTM areas                            | topo_al_study_brk_gnv_info<br>_only     | ~            |       | General            |

© 2019 California Department of Transportation. All Rights Reserved.

| Name | Description                                                       | Civil 3D Style/Layer                      | Line         | Point | Group              |
|------|-------------------------------------------------------------------|-------------------------------------------|--------------|-------|--------------------|
| n/a  | Breaklines for +- 2.5 ft surface in<br>bridge deck DTM areas      | topo_al_study_brk_spot_de<br>ck_info_only | √            |       | General            |
| n/a  | Mass points for +- 2.5 ft surface in<br>bridge deck DTM areas     | topo_al_study_brk_spot_de<br>ck_info_only |              | ~     | General            |
| n/a  | Breaklines for +- 2.5 ft surface in<br>ground DTM areas           | topo_al_study_brk_spot_inf<br>o_only      | $\checkmark$ |       | General            |
| n/a  | Mass points for +- 2.5 ft surface in ground DTM areas             | topo_al_study_brk_spot_inf<br>o_only      |              | ~     | General            |
| PCC  | Concrete roadbed edges - ground                                   | al_rdbed_CONC_EDGE                        | ~            |       | Roadbed            |
| PCC  | Concrete roadbed edges - bridge<br>deck                           | al_rdbed_CONC_EDGE_de<br>ck               | ~            |       | Roadbed            |
| PCC  | Concrete roadside edges - ground                                  | al_rdside_CONC_EDGE                       | ✓            |       | Roadside           |
| PN   | Bridge paving notch                                               | al_PN                                     | ~            |       | Structures         |
| ROCK | Rock roadbed edges                                                | al_rdbed_ROCK_EDGE                        | ✓            |       | Roadbed            |
| ROCK | Rock roadside edges                                               | al_rdside_ROCK_EDGE                       | ~            |       | Roadside           |
| STRP | Striping - dashed & solid except for<br>fog stripes - ground      | al_STRIPE                                 | ~            |       | Traffic<br>Control |
| STRP | Striping - dashed & solid except for<br>fog stripes - bridge deck | al_STRIPE_deck                            | $\checkmark$ |       | Traffic<br>Control |
| тос  | Curb along roadbed - top - ground                                 | al_CURB_TOP                               | ~            |       | Roadbed            |
| тос  | Curb along roadbed - top - bridge<br>deck                         | al_CURB_TOP_deck                          | ~            |       | Roadbed            |
| тос  | Curb, miscellaneous - top - ground                                | al_misc_CURB_TOP                          | ✓            |       | Roadside           |
| тос  | Curb, miscellaneous - top - bridge<br>deck                        | al_misc_CURB_TOP_deck                     | 1            |       | Roadside           |

## Photo Feature Listing

The following table lists the photo features and the associated Civil 3D Styles and Feature Group.

| Name         | Description                                                                      | Civil 3D Style/Layer                    | Line         | Point | Group              |
|--------------|----------------------------------------------------------------------------------|-----------------------------------------|--------------|-------|--------------------|
|              | Asphalt roadbed edges - ground                                                   | ph_rdbed_AC_EDGE                        | ✓            |       | Roadbed            |
| AC           | Asphalt roadbed edges - bridge deck                                              | ph_rdbed_AC_EDGE_deck                   | ✓            |       | Roadbed            |
|              | Asphalt roadside edges - ground                                                  | ph_rdside_AC_EDGE                       | ✓            |       | Roadside           |
|              | Dike along roadbed - top - ground                                                | ph_DIKE_TOP                             | $\checkmark$ |       | Roadbed            |
|              | Dike, miscellaneous - top - ground                                               | ph_misc_DIKE_TOP                        | ✓            |       | Roadside           |
| пот          | Dirt roadbed edges - ground                                                      | ph_rdbed_DIRT_EDGE                      | ✓            |       | Roadbed            |
| DIRT         | Dirt roadside edges - ground                                                     | ph_rdside_DIRT_EDGE                     | ✓            |       | Roadside           |
|              | Striping - fog stripes along ETW -<br>ground                                     | ph_STRIPE_Fog_ETW                       | ~            |       | Traffic<br>Control |
|              | Striping - fog stripes along ETW -<br>bridge deck                                | ph_STRIPE_Fog_ETW_dec<br>k              | ~            |       | Traffic<br>Control |
| EW           | Edges & high water marks of water features through natural or manmade structures | ph_WATER_EDGE                           | ~            |       | Hydrograp<br>hic   |
| EW-<br>study | Edges of water bodies for +- 2.5 ft<br>surface                                   | ph_WATER_EDGE_study                     | ~            |       | Hydrograp<br>hic   |
| FL           | Flowlines of water features through natural or manmade structures                | ph_FL                                   | ~            |       | Hydrograp<br>hic   |
| FL-<br>study | Flowlines for +- 2.5 ft surface                                                  | ph_FL_study                             | ~            |       | Hydrograp<br>hic   |
| n/a          | GNV breaklines in ground DTM areas                                               | topo_ph_dtm_brk_gnv_info_<br>only       | ~            |       | General            |
| n/a          | Random breaklines in bridge deck<br>DTM areas                                    | topo_ph_dtm_brk_spot_dec<br>k_info_only | ~            |       | General            |
| n/a          | Spot elevations & mass points in<br>bridge deck DTM areas                        | topo_ph_dtm_brk_spot_dec<br>k_info_only |              | ~     | General            |
| n/a          | Random breaklines in ground DTM areas                                            | topo_ph_dtm_brk_spot_info<br>_only      | ~            |       | General            |
| n/a          | Spot elevations & mass points in ground DTM areas                                | topo_ph_dtm_brk_spot_info<br>_only      |              | ~     | General            |
| n/a          | GNV breaklines for +- 2.5 ft surface in ground DTM areas                         | topo_ph_study_brk_gnv_inf<br>o_only     | ~            |       | General            |

 $\ensuremath{\mathbb{C}}$  2019 California Department of Transportation. All Rights Reserved.

| Name | Description                                                       | Civil 3D Style/Layer                      | Line         | Point | Group              |
|------|-------------------------------------------------------------------|-------------------------------------------|--------------|-------|--------------------|
| n/a  | Breaklines for +- 2.5 ft surface in<br>bridge deck DTM areas      | topo_ph_study_brk_spot_de<br>ck_info_only | ~            |       | General            |
| n/a  | Mass points for +- 2.5 ft surface in<br>bridge deck DTM areas     | topo_ph_study_brk_spot_de<br>ck_info_only |              | ~     | General            |
| n/a  | Breaklines for +- 2.5 ft surface in<br>ground DTM areas           | topo_ph_study_brk_spot_inf<br>o_only      | ~            |       | General            |
| n/a  | Mass points for +- 2.5 ft surface in ground DTM areas             | topo_ph_study_brk_spot_inf<br>o_only      |              | ~     | General            |
| PCC  | Concrete roadbed edges - ground                                   | ph_rdbed_CONC_EDGE                        | ✓            |       | Roadbed            |
| PCC  | Concrete roadbed edges - bridge<br>deck                           | ph_rdbed_CONC_EDGE_d<br>eck               | ~            |       | Roadbed            |
| PCC  | Concrete roadside edges - ground                                  | ph_rdside_CONC_EDGE                       | ✓            |       | Roadside           |
| PN   | Bridge paving notch                                               | ph_PN                                     | ✓            |       | Structures         |
| ROCK | Rock roadbed edges                                                | ph_rdbed_ROCK_EDGE                        | ✓            |       | Roadbed            |
| ROCK | Rock roadside edges                                               | ph_rdside_ROCK_EDGE                       | ✓            |       | Roadside           |
| STRP | Striping - dashed & solid except for<br>fog stripes - ground      | ph_STRIPE                                 | ~            |       | Traffic<br>Control |
| STRP | Striping - dashed & solid except for<br>fog stripes - bridge deck | ph_STRIPE_deck                            | ~            |       | Traffic<br>Control |
| тос  | Curb along roadbed - top - ground                                 | ph_CURB_TOP                               | ✓            |       | Roadbed            |
| тос  | Curb along roadbed - top - bridge<br>deck                         | ph_CURB_TOP_deck                          | ~            |       | Roadbed            |
| тос  | Curb, miscellaneous - top - ground                                | ph_misc_CURB_TOP                          | $\checkmark$ |       | Roadside           |
| тос  | Curb, miscellaneous - top - bridge<br>deck                        | ph_misc_CURB_TOP_deck                     | ~            |       | Roadside           |

# Alignment Styles

Same as noted above for Ct\_2016\_Topo\_Surveys\_MTLS.dwt

## Surface Styles

Same as noted above for Ct\_2016\_Topo\_Surveys\_MTLS.dwt

#### **Cross Section Styles**

Same as noted above for Ct\_2016\_Topo\_Surveys\_MTLS.dwt

## Label Styles

Same as noted above for Ct\_2016\_Topo\_Surveys\_MTLS.dwt

 $\ensuremath{\mathbb{C}}$  2019 California Department of Transportation. All Rights Reserved.

## Page Setups

Same as noted above for Ct\_2016\_Topo\_Surveys\_MTLS.dwt

#### CSAC SSHPI LINE AND POINT SETTINGS

The SSHPI Line and Point settings files, *Ct-Survey\_Data-Feature\_Lines.XML* and *Ct-Survey\_Data-Points.XML*, contain queries to parse the attributes of the data in the TBC Shape files. Based on the query results, the data is assigned a Civil 3D or AutoCAD object type (COGO Point, Feature Line, AutoCAD Point, Polyline, or 3D Polyline) with the specified Name, Style, Object Layer, and Point Group, if applicable.

#### Different Features created from the same Shape (.SHP) file

In many cases, different features can be created based on the attributes in the Shape file that were assigned in the field. For example, when **Asphalt\_Breakline\_\*.shp** files are imported, 6 different features can be created as shown in the table below:

| Civil 3D<br>Object | DTM_Type          | Aspect           | Description                                                 |
|--------------------|-------------------|------------------|-------------------------------------------------------------|
| Feature Line       | Ground or<br>None | Grade break      | Asphalt roadbed grade breaks – ground                       |
| Feature Line       | Bridge deck       | Grade break      | Asphalt roadbed grade breaks - bridge deck                  |
| Feature Line       | Ground or<br>None | Flowline         | Flowlines, roadbed - except curb flowlines -<br>ground      |
| Feature Line       | Bridge deck       | Flowline         | Flowlines, roadbed - except curb flowlines -<br>bridge deck |
| 3D Polyline        | Ground or<br>None | Random breakline | Random breaklines in ground DTM areas                       |
| 3D Polyline        | Bridge deck       | Random breakline | Random breaklines in bridge deck DTM areas                  |

A SSHPI Feature Line Settings - File C:\Caltrans\HQ\C3D\_2016\Survey\SHP\_Import\Ct-Survey\_Data-Feature\_Lines.XML

| · · · · · · · · · · · · · · · · · · · |                                            |                   |                             |                        |                                     |                    |                   |                                                       |
|---------------------------------------|--------------------------------------------|-------------------|-----------------------------|------------------------|-------------------------------------|--------------------|-------------------|-------------------------------------------------------|
|                                       | Feature Line<br>Setting Name               | SHP File Name     | Feature Line<br>Name Format | Style                  | Layer Name                          | Create<br>Polyline | ls 3d<br>Polyline | Query                                                 |
|                                       | Asphalt breaklines - roadbed               | Asphalt_Breakline | ACBK<[Next                  | ✓ su_rdbed_AC_BRK      | ✓ topo_su_rdbed_AC_drop             |                    |                   | ((DTM_Type = 'Ground') Or (DTM_Type = 'None'))        |
|                                       | Random breaklines in Bridge deck DTM areas | Asphalt_Breakline |                             |                        | topo_su_dtm_brk_spot_deck_info_only | ✓                  | ✓                 | (Aspect = 'Random breakline') And (DTM_Type = 'B      |
|                                       | Flowline - roadbed                         | Asphalt_Breakline | ✓ FL<[Next C                | ✓ su_rdbed_FL          | ✓ topo_su_rdbed_FL_drop             |                    |                   | ✓ (Aspect = 'Flowline') And ((DTM_Type = 'Ground') (  |
|                                       | Random breaklines in Ground DTM areas      | Asphalt_Breakline |                             |                        | ✓ topo_su_dtm_brk_spot_info_only    | ~                  | ~                 | ✓ (Aspect = 'Random breakline' ) And (( DTM_Type = '( |
|                                       | Flowline - roadbed deck                    | Asphalt_Breakline | ✓ FL<[Next C                | ✓ su_rdbed_FL_deck     | ✓ topo_su_rdbed_FL_deck_drop        |                    |                   | (Aspect = 'Flowline') And (DTM_Type = 'Bridge deck    |
| N                                     | Asphalt breaklines - roadbed deck          | Asphalt_Breakline | ACBK<[Ne:                   | ✓ su_rdbed_AC_BRK_deck | ✓ topo_su_rdbed_AC_deck_drop        |                    |                   | (DTM_Type = 'Bridge deck') And (Aspect = 'Gradec      |
| l                                     |                                            |                   |                             |                        |                                     |                    |                   |                                                       |
|                                       |                                            |                   |                             |                        |                                     |                    |                   | OK Cancel                                             |

Figure 24 – SSHPI Feature Line Settings

When **Gen\_Roadbed\_Point.shp** files are imported, 4 different features can be created as shown in the table below:

© 2019 California Department of Transportation. All Rights Reserved.

| Civil 3D<br>Object | DTM_Type          | Туре  | Point Group                | Description                                            |
|--------------------|-------------------|-------|----------------------------|--------------------------------------------------------|
| COGO Point         | Ground or<br>None | Other | CSAC Ground<br>Points      | Miscellaneous roadbed point features -<br>ground       |
| COGO Point         | Bridge deck       | Other | CSAC Bridge<br>Deck Points | Miscellaneous roadbed point features -<br>bridge deck  |
| AutoCAD<br>Point   | Ground or<br>None | Spot  | n/a                        | Spot elevations & mass points in ground DTM areas      |
| AutoCAD<br>Point   | Bridge deck       | Spot  | n/a                        | Spot elevations & mass points in bridge deck DTM areas |

|   | SSHPI Point Settings - File C:\Caltrans\HQ\C3D_2016\Survey\SHP_Import\Ct-Survey_Data-Points.XML |                       |                 |                   |                     |              |                      |               |                                 |  |  |
|---|-------------------------------------------------------------------------------------------------|-----------------------|-----------------|-------------------|---------------------|--------------|----------------------|---------------|---------------------------------|--|--|
|   | 🕒 😂 🖥 🛃 🛃 SHP File 🛛 Current SHP formatting file source: Select SHP file for source             |                       |                 |                   |                     |              |                      |               |                                 |  |  |
|   |                                                                                                 |                       |                 |                   |                     |              |                      |               |                                 |  |  |
|   | Point Setting Name                                                                              | SHP File Name         | Description Key | Point Name Format | Raw Description     | Is 2D Point  | Create AutoCAD Point | Laver Name    | Ouerv                           |  |  |
|   | Miscellaneous roadbed point features on ground                                                  | Gen_Roadbed_Point.shp | RDWYMISC        | RDBED(PointID)    | {DK:DescriptionKey} | ✓ IgnoreElev |                      |               | (Type = 'Other' ) And ((DM_T)   |  |  |
| 1 | Miscellaneous roadbed point featuress on bridge deck                                            | Gen_Roadbed_Point.shp | RDWYMISCI       | RDBED{PointID}    | {DK:DescriptionKey} | ✓ IgnoreElev |                      |               | ✓ (Type = 'Other') And (DTM_y   |  |  |
| l | Spot points in Bridge deck DTM areas                                                            | Gen_Roadbed_Point.shp |                 |                   |                     | ✓ IgnoreElev |                      | ✓ topo_su_dtm | (Type = 'Spot') And (DTM_Type   |  |  |
|   | Spot points in Ground DTM areas                                                                 | Gen_Roadbed_Point.shp |                 |                   |                     | ✓ IgnoreElev | $\checkmark$         | ✓ topo_su_dtm | ✓ (Type = 'Spot') And (DTM_Type |  |  |
|   |                                                                                                 |                       |                 |                   |                     |              |                      |               |                                 |  |  |

Figure 25 – SSHPI Point Settings

#### 2D Points are created when "IgnoreElev" is set to Yes

Points with the attribute **IgnoreElev** set to **Yes** are stored as 2D COGO Points where the elevation of the Point is not set.

| ×     | Cogo Point  |                          | - 🖻 + + | <b>1</b> |  |   | Cogo Point        |                        | •       | ž |
|-------|-------------|--------------------------|---------|----------|--|---|-------------------|------------------------|---------|---|
| *     | DOCUMEN     | ΓΑΤΙΟΝ                   |         |          |  |   | Raw Description   | MARKMISC               |         | = |
|       | PROPERTY    | SETS                     |         |          |  |   | Style             | su_MARKER_MISC         |         |   |
|       | Associated  | Files                    |         |          |  |   | Point Label Style | Topo Points [Name Elev | ation D |   |
|       | Associated  | Images                   |         |          |  |   | Show Tooltips     | Yes                    |         |   |
|       | Feature     |                          |         |          |  |   | Layer             | topo_su_tcd_MA         | RKE     |   |
|       | Point Infor | nation                   |         |          |  |   | Primary point g   | _All Points            |         |   |
|       | Easting     | 6447629.009511           |         |          |  |   | Easting           | 6447629.01'            |         |   |
|       | Elevation   | 96.16 <mark>3</mark> 906 |         | ded      |  |   | Northing          | 1936855.77'            |         |   |
|       | IgnoreElev  | Yes                      |         | tten     |  | _ | Point Elevation   | *PROPERTY NOT SET*     |         |   |
|       | Northing    | 1936855.769528           |         |          |  |   | CgPoint.DTMAt     |                        |         |   |
| TIES  | PointID     | 1349                     |         |          |  |   | Description (TS   |                        |         |   |
| PER   | ShapeFileIn | formation                |         |          |  |   |                   |                        |         |   |
| T PRO | <b>4</b> n  |                          |         | Obje     |  |   |                   |                        |         |   |

Figure 26 – COGO Points stored using IgnoreElev set to Yes

#### COGO Points are added to Point Groups

COGO Points are added to Point Groups based on the attribute **DTM\_Type**.

 $\ensuremath{\mathbb{C}}$  2019 California Department of Transportation. All Rights Reserved.

| 🔥 SSHPI Point Groups           | ×                                                                      |
|--------------------------------|------------------------------------------------------------------------|
|                                | New Point Group                                                        |
| Point Group                    | Query                                                                  |
| CSAC Ground Points             | ( DTM_Type = 'Ground' )                                                |
| CSAC Feature Points            | ( DTM_Type = 'None' )                                                  |
| CSAC Bridge Deck Points        | ( DTM_Type = 'Bridge deck' )                                           |
| CSAC Bridge Underside Points   | (( DTM_Type = 'Bridge surface' ) Or ( DTM_Type = 'Bridge underside' )) |
| CSAC Line Points - display OFF | ( Layer LIKE 'Line Points' )                                           |
|                                |                                                                        |
|                                | OK Cancel Help                                                         |

Figure 27 – SSHPI Point Groups

© 2019 California Department of Transportation. All Rights Reserved. Office of CADD and Engineering GIS Support

## CTDC FIGURE PREFIX DATABASE

The CTDC Figure Prefix Database assigns the object style and object layer to survey figures and determines whether the figures are tagged as breakline. Figure prefixes with "-*G*" in the name are tagged as breaklines. As a point file or XML file is imported into the Survey Database, the system monitors the incoming data and when it encounters automatic linework with a known prefix, the correct style and settings are applied to the figure.

The Figure Prefix Database is only used with CTDC data that is collected in the TSS file format. Note: The TSS file format is being phased out with the CSAC Shape file format.

Two CTDC Figure Prefix Databases are available for use when importing data in TSS files. The table below lists the *Caltrans Topo TSS - 2016* Figure Prefix Database that should be used when TSS files are imported into a Civil 3D 2016 Survey Database. (Note, The *Caltrans Topo TSS* Figure Prefix Database should only be used when importing data into a Civil 3D 2012 Survey Database.)

| Name   | Layer                        | Style   |
|--------|------------------------------|---------|
| ABUT-F | topo_su_str_ABUTWW_drop      | SU ABUT |
| ABUT-G | topo_su_str_ABUTWW_drop      | SU ABUT |
| AC-F   | topo_su_rdbed_AC_drop        | SU AC   |
| AC-G   | topo_su_rdbed_AC_drop        | SU AC   |
| ACBK-F | topo_su_rdbed_AC_drop        | SU ACBK |
| ACBK-G | topo_su_rdbed_AC_drop        | SU ACBK |
| ACFL-F | topo_su_rdbed_FL_drop        | SU ACFL |
| ACFL-G | topo_su_rdbed_FL_drop        | SU ACFL |
| ACM-F  | topo_su_rdside_AC_drop       | SU ACM  |
| ACM-G  | topo_su_rdside_AC_drop       | SU ACM  |
| BB-F   | topo_su_rdside_MISC_drop     | SU BB   |
| BB-G   | topo_su_rdside_MISC_drop     | SU BB   |
| BBWK-F | topo_su_rdbed_CONC_deck_drop | SU BBWK |
| BBWK-G | topo_su_rdbed_CONC_deck_drop | SU BBWK |
| BCAB-F | topo_su_ut_UG                | SU BCAB |
| BCAB-G | topo_su_ut_UG                | SU BCAB |
| BCON-F | topo_su_tcd_BARRIER_drop     | SU BCON |
| BCON-G | topo_su_tcd_BARRIER_drop     | SU BCON |
| BEP-F  | topo_su_str_MISC_deck_drop   | SU BEP  |
| BEP-G  | topo_su_str_MISC_deck_drop   | SU BEP  |

 $\ensuremath{\mathbb{C}}$  2019 California Department of Transportation. All Rights Reserved.

| BETW-F | topo_su_tcd_MARKING_deck_drop       | SU BETW |
|--------|-------------------------------------|---------|
| BETW-G | topo_su_tcd_MARKING_deck_drop       | SU BETW |
| BLDG-F | topo_su_str_BLDG_drop               | SU BLDG |
| BLDG-G | topo_su_str_BLDG_drop               | SU BLDG |
| BLDR-F | topo_su_str_BLDG_drop               | SU BLDR |
| BLDR-G | topo_su_str_BLDG_drop               | SU BLDR |
| BRB-F  | topo_su_str_BRDG_RAIL_deck_dro<br>p | SU BRB  |
| BRB-G  | topo_su_str_BRDG_RAIL_deck_dro<br>p | SU BRB  |
| BRF-F  | topo_su_rdside_FENCE_drop           | SU BRF  |
| BRF-G  | topo_su_rdside_FENCE_drop           | SU BRF  |
| BRT-F  | topo_su_tcd_BARRIER_deck_drop       | SU BRT  |
| BRT-G  | topo_su_tcd_BARRIER_deck_drop       | SU BRT  |
| BSOF-F | topo_su_str_MISC_surface_drop       | SU BSOF |
| BSOF-G | topo_su_str_MISC_surface_drop       | SU BSOF |
| BSTP-F | topo_su_tcd_MARKING_deck_drop       | SU BSTP |
| BSTP-G | topo_su_tcd_MARKING_deck_drop       | SU BSTP |
| BSWB-F | topo_su_rdbed_CURB_deck_drop        | SU BSWB |
| BSWB-G | topo_su_rdbed_CURB_deck_drop        | SU BSWB |
| BSWT-F | topo_su_rdbed_CURB_deck_drop        | SU BSWT |
| BSWT-G | topo_su_rdbed_CURB_deck_drop        | SU BSWT |
| BTHR-F | topo_su_tcd_BARRIER_drop            | SU BTHR |
| BTHR-G | topo_su_tcd_BARRIER_drop            | SU BTHR |
| BWF-F  | topo_su_rdside_FENCE_drop           | SU BWF  |
| BWF-G  | topo_su_rdside_FENCE_drop           | SU BWF  |
| BWW-F  | topo_su_str_ABUTWW_drop             | SU BWW  |
| BWW-G  | topo_su_str_ABUTWW_drop             | SU BWW  |
| CARL-F | topo_su_str_BLDG_drop               | SU CARL |
| CARL-G | topo_su_str_BLDG_drop               | SU CARL |
| CBSN-F | topo_su_hydro_df_OPEN_drop          | SU CBSN |
| CBSN-G | topo_su_hydro_df_OPEN_drop          | SU CBSN |
| CFL-F  | topo_su_hydro_FL_drop               | SU CFL  |
| CFL-G  | topo_su_hydro_FL_drop               | SU CFL  |

© 2019 California Department of Transportation. All Rights Reserved.

| CLF-F  | topo_su_rdside_FENCE_drop  | SU CLF  |
|--------|----------------------------|---------|
| CLF-G  | topo_su_rdside_FENCE_drop  | SU CLF  |
| COLM-F | topo_su_str_COL_drop       | SU COLM |
| COLM-G | topo_su_str_COL_drop       | SU COLM |
| COND-F | topo_su_ut_COND            | SU COND |
| COND-G | topo_su_ut_COND            | SU COND |
| CROP-F | topo_su_veg_MISC_drop      | SU CROP |
| CROP-G | topo_su_veg_MISC_drop      | SU CROP |
| CTLG-F | topo_su_rdbed_MISC_drop    | SU CTLG |
| CTLG-G | topo_su_rdbed_MISC_drop    | SU CTLG |
| CTOP-F | topo_su_hydro_df_OPEN_drop | SU CTOP |
| CTOP-G | topo_su_hydro_df_OPEN_drop | SU CTOP |
| CULT-F | topo_su_hydro_df_CULV_drop | SU CULT |
| CULT-G | topo_su_hydro_df_CULV_drop | SU CULT |
| CULV-F | topo_su_hydro_df_CULV_drop | SU CULV |
| CULV-G | topo_su_hydro_df_CULV_drop | SU CULV |
| CWW-F  | topo_su_hydro_df_STR_drop  | SU CWW  |
| CWW-G  | topo_su_hydro_df_STR_drop  | SU CWW  |
| DECK-F | topo_su_str_BLDG_drop      | SU DECK |
| DECK-G | topo_su_str_BLDG_drop      | SU DECK |
| DFL-F  | topo_su_hydro_FL_drop      | SU DFL  |
| DFL-G  | topo_su_hydro_FL_drop      | SU DFL  |
| DIKB-F | topo_su_rdbed_DIKE_drop    | SU DIKB |
| DIKB-G | topo_su_rdbed_DIKE_drop    | SU DIKB |
| DIKT-F | topo_su_rdbed_DIKE_drop    | SU DIKT |
| DIKT-G | topo_su_rdbed_DIKE_drop    | SU DIKT |
| DRWY-F | topo_su_rdside_MISC_drop   | SU DRWY |
| DRWY-G | topo_su_rdside_MISC_drop   | SU DRWY |
| DTOP-F | topo_su_hydro_df_OPEN_drop | SU DTOP |
| DTOP-G | topo_su_hydro_df_OPEN_drop | SU DTOP |
| ELC-F  | topo_su_ut_CABLE           | SU ELC  |
| ELC-G  | topo_su_ut_CABLE           | SU ELC  |
| ENT-F  | topo_su_hydro_df_OPEN_drop | SU ENT  |
| ENT-G  | topo_su_hydro_df_OPEN_drop | SU ENT  |

© 2019 California Department of Transportation. All Rights Reserved.

| EOD-F    | topo_su_str_BRDG_RAIL_deck_dro<br>p | SU EOD    |
|----------|-------------------------------------|-----------|
| EOD-G    | topo_su_str_BRDG_RAIL_deck_dro<br>p | SU EOD    |
| EOR-F    | topo_su_rdbed_MISC_drop             | SU EOR    |
| EOR-G    | topo_su_rdbed_MISC_drop             | SU EOR    |
| EP-F     | topo_su_rdbed_MISC_drop             | SU EP     |
| EP-G     | topo_su_rdbed_MISC_drop             | SU EP     |
| ES-F     | topo_su_rdbed_MISC_drop             | SU ES     |
| ES-G     | topo_su_rdbed_MISC_drop             | SU ES     |
| ETW-F    | topo_su_tcd_MARKING_drop            | SU ETW    |
| ETW-G    | topo_su_tcd_MARKING_drop            | SU ETW    |
| EW-F     | topo_su_hydro_WATER_drop            | SU EW     |
| EW-G     | topo_su_hydro_WATER_drop            | SU EW     |
| FB-F     | topo_su_rdside_MISC_drop            | SU FB     |
| FB-G     | topo_su_rdside_MISC_drop            | SU FB     |
| FDLINE-F | topo_su_ctrl_LNWK                   | SU FDLINE |
| FDLINE-G | topo_su_ctrl_LNWK                   | SU FDLINE |
| FDLN-F   | topo_su_ctrl_LNWK                   | SU FDLINE |
| FDLN-G   | topo_su_ctrl_LNWK                   | SU FDLINE |
| FIBO-F   | topo_su_ut_CABLE                    | SU FIBO   |
| FIBO-G   | topo_su_ut_CABLE                    | SU FIBO   |
| FLC-F    | topo_su_rdbed_CURB_drop             | SU FLC    |
| FLC-G    | topo_su_rdbed_CURB_drop             | SU FLC    |
| GLN-F    | topo_su_ut_UG                       | SU GLN    |
| GLN-G    | topo_su_ut_UG                       | SU GLN    |
| GLP-F    | topo_su_ut_UG                       | SU GLP    |
| GLP-G    | topo_su_ut_UG                       | SU GLP    |
| GSLD-F   | topo_su_rdside_FENCE_drop           | SU GSLD   |
| GSLD-G   | topo_su_rdside_FENCE_drop           | SU GSLD   |
| HDWB-F   | topo_su_hydro_df_STR_drop           | SU HDWB   |
| HDWB-G   | topo_su_hydro_df_STR_drop           | SU HDWB   |
| HEAD-F   | topo_su_hydro_df_STR_drop           | SU HEAD   |
| HEAD-G   | topo_su_hydro_df_STR_drop           | SU HEAD   |

@ 2019 California Department of Transportation. All Rights Reserved.
| HP-F                                | topo_su_rdside_MISC_drop SU HP |          |  |
|-------------------------------------|--------------------------------|----------|--|
| HP-G                                | topo_su_rdside_MISC_drop       | SU HP    |  |
| HYDRL-F                             | topo_su_rdbed_MISC_drop        | SU HYDRL |  |
| HYDRL-G                             | topo_su_hydro_MISC_drop        | SU HYDRL |  |
| LIP-F                               | topo_su_rdbed_CURB_drop        | SU LIP   |  |
| LIP-G                               | topo_su_rdbed_CURB_drop        | SU LIP   |  |
| LL-F                                | topo_su_tcd_MARKING_drop       | SU LL    |  |
| LL-G                                | topo_su_tcd_MARKING_drop       | SU LL    |  |
| LR-F topo_su_rdside_RR_drop         |                                | SU LR    |  |
| LR-G topo_su_rdside_RR_drop SU      |                                | SU LR    |  |
| MANL-F                              | topo_su_rdside_MISC_drop       | SU MANL  |  |
| MANL-G                              | topo_su_rdside_MISC_drop       | SU MANL  |  |
| MBGR-F                              | topo_su_tcd_BARRIER_drop       | SU MBGR  |  |
| MBGR-G                              | topo_su_tcd_BARRIER_drop       | SU MBGR  |  |
| MBS-F                               | topo_su_rdside_MISC_drop       | SU MBS   |  |
| MBS-G                               | topo_su_rdside_MISC_drop       | SU MBS   |  |
| MWB-F                               | topo_su_str_WALL_drop          | SU MWB   |  |
| MWB-G                               | topo_su_str_WALL_drop          | SU MWB   |  |
| MWT-F                               | topo_su_str_WALL_drop          | SU MWT   |  |
| MWT-G                               | topo_su_str_WALL_drop          | SU MWT   |  |
| OCAB-F                              | topo_su_ut_OH                  | SU OCAB  |  |
| OCAB-G                              | topo_su_ut_OH                  | SU OCAB  |  |
| ODRN-F                              | topo_su_hydro_df_STR_drop      | SU ODRN  |  |
| ODRN-G                              | topo_su_hydro_df_STR_drop      | SU ODRN  |  |
| OG-F                                | topo_su_rdside_MISC_drop       | SU OG    |  |
| OG-G                                | topo_su_rdside_MISC_drop       | SU OG    |  |
| OGFL-F topo_su_rdside_FL_drop SU OG |                                | SU OGFL  |  |
| OGFL-G topo_su_rdside_FL_drop SU OG |                                | SU OGFL  |  |
| ORCH-F topo_su_veg_TREE_drop SU C   |                                | SU ORCH  |  |
| ORCH-G topo_su_veg_TREE_drop        |                                | SU ORCH  |  |
| PAT-F                               | topo_su_str_BLDG_drop          | SU PAT   |  |
| PAT-G                               | topo_su_str_BLDG_drop          | SU PAT   |  |
| PCBK-F                              | topo_su_rdbed_CONC_drop        | SU PCBK  |  |
| PCBK-G                              | topo_su_rdbed_CONC_drop        | SU PCBK  |  |

© 2019 California Department of Transportation. All Rights Reserved.

| PCC-F                                        | topo_su_rdbed_CONC_drop SU PCC               |          |  |  |
|----------------------------------------------|----------------------------------------------|----------|--|--|
| PCC-G                                        | topo_su_rdbed_CONC_drop                      | SU PCC   |  |  |
| PCCM-F                                       | topo_su_rdside_CONC_drop                     | SU PCCM  |  |  |
| PCCM-G                                       | topo_su_rdside_CONC_drop                     | SU PCCM  |  |  |
| PCFL-F                                       | topo_su_rdbed_FL_drop                        | SU PCFL  |  |  |
| PCFL-G                                       | topo_su_rdbed_FL_drop                        | SU PCFL  |  |  |
| PMRK-F                                       | topo_su_tcd_MARKER_drop                      | SU PMRK  |  |  |
| PMRK-G                                       | topo_su_tcd_MARKER_drop                      | SU PMRK  |  |  |
| PN-F                                         | topo_su_str_PN_deck_drop                     | SU PN    |  |  |
| PN-G                                         | topo_su_str_PN_deck_drop                     | SU PN    |  |  |
| POLL-F                                       | topo_su_ut_POLE                              | SU POLL  |  |  |
| POLL-G                                       | topo_su_ut_POLE                              | SU POLL  |  |  |
| POOL-F                                       | topo_su_hydro_WATER_drop                     | SU POOL  |  |  |
| POOL-G                                       | topo_su_hydro_WATER_drop                     | SU POOL  |  |  |
| PRF-F                                        | F-F topo_su_rdside_FENCE_drop SU PR          |          |  |  |
| PRF-G                                        | topo_su_rdside_FENCE_drop                    | SU PRF   |  |  |
| PUMH-F                                       | topo_su_ut_APPR                              | SU PUMH  |  |  |
| PUMH-G                                       | topo_su_ut_APPR                              | SU PUMH  |  |  |
| RBRK-F                                       | topo_su_rdbed_MISC_drop                      | SU RBRK  |  |  |
| RBRK-G                                       | topo_su_rdbed_MISC_drop                      | SU RBRK  |  |  |
| RCA-F                                        | topo_su_hydro_df_CULV_drop                   | SU RCA   |  |  |
| RCA-G                                        | topo_su_hydro_df_CULV_drop                   | SU RCA   |  |  |
| RCB-F                                        | topo_su_hydro_df_CULV_drop                   | SU RCB   |  |  |
| RCB-G                                        | topo_su_hydro_df_CULV_drop                   | SU RCB   |  |  |
| RDWYL-F                                      | topo_su_rdbed_MISC_drop                      | SU RDWYL |  |  |
| RDWYL-G                                      | topo_su_rdbed_MISC_drop                      | SU RDWYL |  |  |
| RIV-F                                        | topo_su_hydro_WATER_drop                     | SU RIV   |  |  |
| <b>RIV-G</b> topo_su_hydro_WATER_drop SU RIV |                                              | SU RIV   |  |  |
| ROCK-F                                       | <b>ROCK-F</b> topo_su_rdside_ROCK_drop SU RO |          |  |  |
| ROCK-G topo_su_rdside_ROCK_drop SU R         |                                              | SU ROCK  |  |  |
| RR-F                                         | RR-F topo_su_rdside_RR_drop SU RI            |          |  |  |
| RR-G                                         | topo_su_rdside_RR_drop                       | SU RR    |  |  |
| RWB-F                                        | topo_su_str_WALL_drop                        | SU RWB   |  |  |
| RWB-G topo_su_str_WALL_drop SU RW            |                                              |          |  |  |

 $\ensuremath{\textcircled{\sc 0}}$  2019 California Department of Transportation. All Rights Reserved.

| RWT-F topo_su_str_WALL_drop SU RWT            |                                              | SU RWT  |  |
|-----------------------------------------------|----------------------------------------------|---------|--|
| RWT-G       topo_su_str_WALL_drop       SU RV |                                              | SU RWT  |  |
| SDR-F                                         | topo_su_hydro_df_STR_drop                    | SU SDR  |  |
| SDR-G                                         | <b>DR-G</b> topo_su_hydro_df_STR_drop SU SDF |         |  |
| SDRN-F                                        | topo_su_hydro_df_STR_drop                    | SU SDRN |  |
| SDRN-G                                        | topo_su_hydro_df_STR_drop                    | SU SDRN |  |
| SINB-F                                        | topo_su_tcd_SIGN_drop                        | SU SINB |  |
| SINB-G                                        | topo_su_tcd_SIGN_drop                        | SU SINB |  |
| SINM-F topo_su_tcd_SIGN_drop SU SI            |                                              | SU SINM |  |
| SINM-G                                        | topo_su_tcd_SIGN_drop                        | SU SINM |  |
| SLD-F                                         | topo_su_rdside_SLIDE_drop                    | SU SLD  |  |
| SLD-G                                         | topo_su_rdside_SLIDE_drop                    | SU SLD  |  |
| SLP-F                                         | topo_su_hydro_df_OPEN_drop                   | SU SLP  |  |
| SLP-G                                         | topo_su_hydro_df_OPEN_drop                   | SU SLP  |  |
| SPLY-F                                        | topo_su_hydro_df_OPEN_drop                   | SU SPLY |  |
| SPLY-G                                        | topo_su_hydro_df_OPEN_drop                   | SU SPLY |  |
| SS-F                                          | topo_su_ut_UG                                | SU SS   |  |
| SS-G                                          | topo_su_ut_UG                                | SU SS   |  |
| STHR-F                                        | topo_su_hydro_WATER_drop                     | SU STHR |  |
| STHR-G                                        | topo_su_hydro_WATER_drop                     | SU STHR |  |
| STRP-F                                        | topo_su_tcd_MARKING_drop                     | SU STRP |  |
| STRP-G                                        | topo_su_tcd_MARKING_drop                     | SU STRP |  |
| SW-F                                          | topo_su_rdside_SW_drop                       | SU SW   |  |
| SW-G                                          | topo_su_rdside_SW_drop                       | SU SW   |  |
| SWB-F                                         | topo_su_str_WALL_drop                        | SU SWB  |  |
| SWB-G                                         | topo_su_str_WALL_drop                        | SU SWB  |  |
| SWT-F topo_su_str_WALL_drop SU SW             |                                              | SU SWT  |  |
| SWT-G topo_su_str_WALL_drop SU SW             |                                              | SU SWT  |  |
| TANP-F topo_su_rdside_MISC_drop SU TA         |                                              | SU TANP |  |
| TANP-G topo_su_rdside_MISC_drop SU T          |                                              | SU TANP |  |
| TELC-F                                        | topo_su_ut_CABLE                             | SU TELC |  |
| TELC-G                                        | topo_su_ut_CABLE                             | SU TELC |  |
| TOB-F                                         | topo_su_hydro_df_OPEN_drop                   | SU TOB  |  |
| TOB-G topo_su_hydro_df_OPEN_drop SU TOE       |                                              |         |  |

© 2019 California Department of Transportation. All Rights Reserved.

| TOC-F                                  | topo_su_rdbed_CURB_drop SU TOC                |         |  |  |
|----------------------------------------|-----------------------------------------------|---------|--|--|
| TOC-G                                  | topo_su_rdbed_CURB_drop                       | SU TOC  |  |  |
| TOE-F                                  | topo_su_rdside_MISC_drop                      | SU TOE  |  |  |
| TOE-G                                  | topo_su_rdside_MISC_drop                      | SU TOE  |  |  |
| TOP-F                                  | -F topo_su_rdside_MISC_drop SU                |         |  |  |
| TOP-G                                  | OP-G topo_su_rdside_MISC_drop SU 1            |         |  |  |
| TOWL-F                                 | FOWL-F topo_su_ut_MISC SI                     |         |  |  |
| TOWL-G                                 | topo_su_ut_MISC                               | SU TOWL |  |  |
| TRL-F                                  | topo_su_rdside_MISC_drop                      | SU TRL  |  |  |
| TRL-G                                  | topo_su_rdside_MISC_drop                      | SU TRL  |  |  |
| TVC-F                                  | topo_su_ut_CABLE                              | SU TVC  |  |  |
| TVC-G                                  | topo_su_ut_CABLE SU TVC                       |         |  |  |
| UTLL-F                                 | topo_su_ut_CABLE SU UTLL                      |         |  |  |
| UTLL-G                                 | topo_su_ut_CABLE SU_UTLL                      |         |  |  |
| VEGE-F                                 | topo_su_veg_MISC_drop SU VEGE                 |         |  |  |
| VEGE-G                                 | topo_su_veg_MISC_drop                         | SU VEGE |  |  |
| VEGL-F                                 | topo_su_veg_MISC_drop                         | SU VEGL |  |  |
| VEGL-G                                 | topo_su_veg_MISC_drop                         | SU VEGL |  |  |
| VGUT-F                                 | topo_su_rdbed_FL_drop                         | SU VGUT |  |  |
| VGUT-G                                 | topo_su_rdbed_FL_drop                         | SU VGUT |  |  |
| VY-F                                   | topo_su_veg_MISC_drop SU VY                   |         |  |  |
| VY-G                                   | topo_su_veg_MISC_drop SU VY                   |         |  |  |
| WBOX-F                                 | topo_su_hydro_df_STR_drop                     | SU WBOX |  |  |
| WBOX-G                                 | topo_su_hydro_df_STR_drop                     | SU WBOX |  |  |
| WDGR-F                                 | topo_su_tcd_BARRIER_drop                      | SU WDGR |  |  |
| WDGR-G                                 | topo_su_tcd_BARRIER_drop SU WDGF              |         |  |  |
| WEIR-F                                 | EIR-F topo_su_hydro_df_STR_drop SU WEIF       |         |  |  |
| WEIR-G                                 | EIR-G topo_su_hydro_df_STR_drop SU WEIF       |         |  |  |
| WL-F topo_su_ut_UG SU WL               |                                               | SU WL   |  |  |
| WL-G topo_su_ut_UG SU                  |                                               | SU WL   |  |  |
| WMF-F                                  | WMF-F topo_su_rdside_FENCE_drop SU W          |         |  |  |
| WMF-G                                  | <b>//F-G</b> topo_su_rdside_FENCE_drop SU WMF |         |  |  |
| WRF-F topo_su_rdside_FENCE_drop SU WR  |                                               |         |  |  |
| WRF-G topo_su_rdside_FENCE_drop SU WRF |                                               |         |  |  |

© 2019 California Department of Transportation. All Rights Reserved.

#### 2.4 Drawing Data Levels

#### A. <u>Standardization of a Level Convention for Design Information</u>

The use and application of the leveling convention defined in this section should be uniformly observed for the following reasons:

1. Work Transfer

To efficiently transfer work between functional units, CADD drawings must conform to a uniform leveling convention. If the same leveling convention is used, considerable time and effort is saved in obtaining only the desired information.

2. Multi-Operators

It is not uncommon for more than one person to work on the same drawing file. For the drawing file to be effectively and efficiently used by all, each operator must conform to the same uniform leveling convention.

3. Drawing Life

At Caltrans, drawings are active for several years or more. Base maps stored as MicroStation dgn files can be quickly used to start a new project or preliminary study. How the data is entered today (i.e., what levels are used for different data) must be readily apparent for a long period, often after the original operators are no longer available. Confusion is minimized with a uniform leveling convention.

4. Expanding the Caltrans Leveling Convention

The leveling convention for a pre-version 8 (V8) MicroStation design file (63 levels) will remain the same in order to support the legacy plans that are maintain by Caltrans. This accommodates any pre-V8 files that may be submitted for future PS&E submittals.

The Caltrans DGNLIB was released in 2008 under <u>Phase 2</u> (full V8) of the Caltrans implementation of MicroStation V8. It utilizes the first 1000 levels to transition the various departments within Caltrans (who had their own pre-V8 leveling convention) to one standard leveling convention for all of Caltrans. <u>Full V8</u> still respects the level number in addition to the level name. Caltrans will implement expanded levels for full V8, where necessary, which will be more dependent on the specific name of the level. This will occur after Caltrans selects and implements new roadway software.

The Default Level (Level 0) is <u>never to be used</u> to place elements in a Caltrans MicroStation design file. In previous versions of MicroStation, Level 0 has been reserved for header information. Now with MicroStation V8, elements can be placed on Level 0 on purpose or by accident, but elements on Level 0 may not be handled or behave the same than if those elements were on a different level.

- B. <u>Highway/Landscape Leveling Convention</u>
  - 1. General Content of Highway/Landscape levels is as follows:

|  | Ρ | re- | <b>V8</b> |
|--|---|-----|-----------|
|--|---|-----|-----------|

| Level(s)            | Content                              |
|---------------------|--------------------------------------|
| Level 1             | Control Data                         |
| Levels 2-8, 11 & 12 | Basic topographic map data           |
| Levels 9 & 10       | Sheet formats & Seal Information     |
| Levels 13 – 28, 30  | Alignments and Construction Details  |
| Levels 31 - 33      | Right of Way data                    |
| Levels 29, 34 - 59  | Data for specific type of plan sheet |
| Level 60            | Non-geographical drawing data        |
| Levels 61 & 62      | HQ & As-Built changes                |
| Level 63            | Engineer's Signature                 |

Expanded levels to be used in roadway projects is as follows: Full V8

| Level(s)         | Content                               |
|------------------|---------------------------------------|
| Levels 64 - 69   | No_Plot                               |
| Level 70         | Plot Shape for IPlot (does not plot)  |
| Levels 71 - 74   | Survey Information                    |
| Levels 75 - 100  | Undefined (non-dropout)               |
| Levels 128 - 137 | Right of Way data                     |
| Levels 812 - 849 | Utilities (line styles) (non-dropout) |
| Levels 871 - 890 | Staging Dropout                       |
| Levels 891 - 895 | Striping Dropout                      |
| Levels 896 - 900 | Miscellaneous Dropout                 |
| Levels 966 - 999 | Additional Staging (non-dropout)      |

- Note 1: The Caltrans DGNLIB has various preset level filters. When selecting the Roadway filter, the above full V8 expanded levels will be displayed in Level Manager or Level Display.
- Note 2: For projects that have a lot of stages for Stage Construction (or sequencing) levels 966 through 999 supplement the pre-V8 levels of 51 through 56 (for a total of 20 stages).

Work left in place (line work only, not labels, annotation or callouts) from a previous stage is to be dropped out for the next stage(s). Levels 871 through 890 (which will dropout information) were created to facilitate dropping out the completed line work from a previous stage.

For Example:

Level 871 for dropping out Stage 1 Level 872 for dropping out Stage 2 Level 879 for dropping out Stage 9 Level 880 for dropping out Stage 10 Level 881 for dropping out Stage 11 Level 890 for dropping out Stage 20

2. Summary of Highway/Landscape levels is as follows:

<u> Pre-V8</u>

| Level | Content                                              |  |
|-------|------------------------------------------------------|--|
| 1     | Control (Includes Survey Monuments)                  |  |
| 2     | Existing Manmade Features                            |  |
| 3     | Existing Roadway Features                            |  |
| 4     | Existing Vegetation and Natural Features             |  |
| 5     | Existing Utilities and Utility Facilities            |  |
| 6     | Existing Hydrographic Features                       |  |
| 7     | Relief Features - Contours                           |  |
| 8     | Spot Elevations and Contour Annotations              |  |
| 9     | Profile Grid                                         |  |
| 10    | Border Sheets & Seal Information                     |  |
| 11    | Break Line, Terrain Features for 3D & Profile Grid   |  |
| 12    | Coordinate Grid Ticks and Labels and Construction    |  |
|       | Staking Survey Control Data                          |  |
| 13    | Ramp, Over and Under Crossing Alignment Data         |  |
| 14    | Ramp, Over and Under Crossing Annotation             |  |
| 15    | Mainline Alignment Date                              |  |
| 16    | Mainline Alignment Annotation                        |  |
| 17    | Frontage Road Alignment Data                         |  |
| 18    | Frontage Road Alignment Annotation                   |  |
| 19    | Undefined                                            |  |
| 20    | Pavement Edges                                       |  |
| 21    | Curbs, Gutters, Dikes, Overside & Edge drains        |  |
| 22    | Miscellaneous Construction Features                  |  |
| 23    | Layout Notes                                         |  |
| 24    | Obliteration, AC Resurfacing & Cold Planing          |  |
| 25    | Temporary Road Connections and Alignments, also for  |  |
|       | Railroad, Bike & Pedestrian Paths & Creek Alignments |  |

| Level | Content                                               |
|-------|-------------------------------------------------------|
| 26    | Undefined                                             |
| 27    | Undefined                                             |
| 28    | Undefined                                             |
| 29    | Existing Irrigation - Includes Annotation             |
| 30    | Cut and Fill Data                                     |
| 31    | Existing Right of Way Boundaries                      |
| 32    | New Right of Way, Fences & ESA's                      |
| 33    | Right of Way Text & Annotation                        |
| 34    | Temporary Water Pollution Control                     |
| 35    | Permanent Erosion Control                             |
| 36    | Drainage                                              |
| 37    | Drainage Annotation                                   |
| 38    | Sanitary Sewer                                        |
| 39    | Sanitary Sewer Annotation                             |
| 40    | New Utilities - Includes Annotation                   |
| 41    | Contour Grading                                       |
| 42    | Pavement Elevations                                   |
| 43    | Pavement Markers and Striping                         |
| 44    | Pavement Markers and Striping Annotation              |
| 45    | Signing                                               |
| 46    | Construction Area Signing                             |
| 47    | Electrical                                            |
| 48    | Electrical Annotation                                 |
| 49    | Planting and Landscaping                              |
| 50    | New Irrigation - Includes Annotation                  |
| 51    | Stage 1 Construction and Temporary Traffic Facilities |
| 52    | Stage 1 Construction and Temporary Traffic Facilities |
|       | Annotation                                            |
| 53    | Stage 2 Construction and Temporary Traffic Facilities |
| 54    | Stage 2 Construction and Temporary Traffic Facilities |
|       | Annotation                                            |
| 55    | Stage 3 Construction and Temporary Traffic Facilities |
| 56    | Stage 3 Construction and Temporary Traffic Facilities |
|       | Annotation                                            |
| 57    | Undefined                                             |
| 58    | Sound Walls & Retaining Walls                         |
| 59    | Sound Walls & Retaining Walls Annotation              |
| 60*   | Non-geographical Drawing Data*                        |
| 61    | Headquarters Changes                                  |
| 62    | As-Built Changes                                      |
| 63    | Engineer's Signature                                  |

(\*) Key Map; Title Sheet; Profiles; Typical Cross Sections; Superelevation Diagrams, Construction Details and Quantity of Summaries should reside on Level 60 in a pre-V8 MicroStation design file. Using Level 60 for multiple purposes works because each type of sheet is a separate DGN file. In a full V8 MicroStation design file the various information may be separated, if desired, and placed on any of the undefined levels between 75 and 100 when working with only one model. Undefined levels may be used for information that has not been assigned to a specific level.

Undefined (miscellaneous) dropout levels have also been set aside for roadway projects. Those levels are 896 through 900.

When creating additional base maps (e.g., for Stage Construction) in a pre-V8 MicroStation design file, level 11 (which is a drop out level) can be used to move or copy the proposed line work from the previous stage to. This would facilitate showing already constructed design information as dropped out for a later stage within the constructing or sequencing of a project. In a full V8 MicroStation design file, levels have been set aside to facilitate the dropping out of the line work from previous stages when working with only one model. Those levels are 871 to 890.

Additional levels for Highway projects are as follows:

<u>Full V8</u>

| Level(s) | Content                                                       |  |
|----------|---------------------------------------------------------------|--|
| 64 - 69  | Information on these levels will not plot                     |  |
| 70       | Plot shape for Iplot – will not plot                          |  |
| 71-74    | Additional Survey information for Roadway Design              |  |
| 75-100   | Undefined Roadway levels when using one Model                 |  |
| 128      | Existing Easement line work                                   |  |
| 129      | Existing Easement annotation                                  |  |
| 130      | Existing R/W annotation                                       |  |
| 131      | Existing R/W line work                                        |  |
| 132      | New R/W line work                                             |  |
| 133      | New R/W annotation                                            |  |
| 134      | New Easement line work                                        |  |
| 135      | New Easement annotation                                       |  |
| 136      | Temporary Easement line work                                  |  |
| 137      | Temporary Easement annotation                                 |  |
| 812-849  | Utilities - each level is a unique Caltrans custom line style |  |
| 871-890  | For dropping out line work from previous stage                |  |
| 891-895  | For dropping out design info on striping sheets               |  |
| 896-900  | Miscellaneous dropout                                         |  |
| 966-999  | For Stage Construction – stages 4 through 20                  |  |

3. The following table identifies each level, it's associated color and the specific information belonging on each level for Highway/Landscape Construction projects.

| LEVEL | COLOR/               | TITLE                                                     | DESCRIPTION/CONTENT                                                                                                    |
|-------|----------------------|-----------------------------------------------------------|----------------------------------------------------------------------------------------------------|
| NO.   |                      |                                                           |                                                                                                    |
| 1     | Violet/5             | Control                                                   | All photo control data, and topographic map survey                                                                                                    |
| 1     | violet/0             | Control                                                   | information Also includes district-added control                                                                                                    |
|       |                      |                                                           | information                                                                                                    |
| 2     | Yellow/4             | Existing Manmade                                          | All existing man-made features not otherwise included in                                                                                                    |
|       | -                    | Features                                                  | any other level, includes all buildings.                                                                                                    |
| 3     | Yellow/4             | Existing Roadway<br>Features                              | Edges of existing surfaced areas accessible to vehicles,<br>bicycles or pedestrians within the Existing Roadway<br>limits. Examples of Roadway Features are traveled<br>way, edge of pavement lane striping and dikes. The<br>limits of the Existing Roadway are the outside edges of<br>the existing surfaced shoulders, curbs or dikes.<br>Roadway includes all public highways, streets, surfaced<br>and unsurfaced roads, and railroads if the railroads are<br>being improved as part of the project. Roadway does<br>NOT include private roads such as driveways, ranch<br>roads, parking lot streets and roads and streets within<br>large commercial establishments. Railroads (not to be<br>improved), private roads, guard railing, median barriers,<br>right of way fences, existing sidewalks continuous to the |
|       |                      |                                                           | nghi of way rences, existing sidewarks contiguous to the                                                                                                    |
| 4     | Green/2              | Existing<br>Vegetation and<br>Natural Features            | All natural vegetation, existing highway plantings,<br>orchards, vineyards, marshes, and miscellaneous<br>natural features such as rock outcrops, slides, etc.                                                                                                    |
| 5     | Orange/6<br>(Note 1) | Existing Utilities<br>and Utility<br>Features             | All existing underground and aboveground utility-type<br>facilities (including signals, power and telephone poles<br>and transmission poles for utility, railroad, highway,<br>street, and private improvements.) All existing drainage<br>structures including culverts and headwalls, excluding<br>substantial structures such as buildings. Also, includes<br>district-added underground utilities.                                                                                                    |
| 6     | Blue/1               | Existing Hydro-<br>graphic Features                       | All lakes, rivers, streams, natural channels, swamps, and standing water.                                                                                                    |
| 7     | Brown/7              | Relief Features<br>Contour Lines<br>Only                  | Contours (lines only) of the original terrain.                                                                                                    |
| 8     | Brown/7              | Spot Elevations<br>and Contour<br>Elevation<br>Annotation | Spot elevations and contour elevation annotation.                                                                                                    |
| 9     | Red/3                | Profile Grid                                              | Dropout grid for full profile and combination plan and profile standard sheets (red grid lines).                                                                                                    |
| 10    | White/0              | Border Sheets                                             | Standard Border Sheets, Project Engineer's seal<br>information, printed names of engineers, District-County-<br>Route-Post Mile block, plan sheet name, match lines &<br>north arrow (information associated with the border).                                                                                                    |

| LEVEL<br>NO. | COLOR/<br>NAME &<br>NUMBER | TITLE                                                                           | DESCRIPTION/CONTENT                                                                                                    |
|--------------|----------------------------|---------------------------------------------------------------------------------|----------------------------------------------------------------------------------------------------|
| 11           | White/0<br>&<br>Green/2    | Terrain features<br>for dtm, profile grid<br>and dropout level<br>for base maps | Terrain features that define the ground surface for a 3D digital terrain model. Green grid lines for profile sheets. Can be used for dropping out information on non-dropout levels for possible additional base maps.                                                                 |
| 12           | Violet/5                   | Coordinate Grid                                                                 | Coordinate grid ticks and labels. Construction Staking Survey Control Data.                                                                                                    |
| 13           | White/0                    | Ramp, Over &<br>Under Crossing<br>Alignment                                     | Ramp, Over Crossing & Under Crossing alignment(s), includes station line and tick marks.                                                                                                    |
| 14           | White/0                    | Ramp, Over &<br>Under Crossing<br>Annotation                                    | Ramp, Over & Under Crossing annotation, includes<br>Route designation, alignment bearing and station<br>number.                                                                                                    |
| 15           | White/0                    | Mainline<br>Alignment                                                           | Mainline Alignment(s) for the main roadways, includes station line and tick marks.                                                                                                    |
| 16           | White/0                    | Mainline<br>Alignment<br>Annotation                                             | Mainline Alignment Annotation, includes Route designation, alignment bearing and station number.                                                                                                    |
| 17           | White/0                    | Frontage Road<br>Alignment                                                      | Frontage Road Alignment(s), includes station line and tick marks.                                                                                                    |
| 18           | White/0                    | Frontage Road<br>Alignment<br>Annotation                                        | Frontage Road Annotation, includes Route designation, alignment bearing and station number.                                                                                                    |
| 19           | White/0                    | Undefined                                                                       |                                                                                                    |
| 20           | White/0                    | Pavement Edges                                                                  | All lines necessary to depict the edges of pavement to be constructed, including traveled way, shoulders, road approaches and driveways.                                                                                                    |
| 21           | White/0                    | Curbs, Gutters,<br>Dikes and Drains                                             | All drawing information required to depict curbs, gutters, dikes, overside & edge drains, includes annotation.                                                                                                    |
| 22           | White/0                    | Miscellaneous<br>Construction<br>Features                                       | All drawing information required to depict the construction shown on the layout plan, not specifically on other levels; e.g., new railings & barriers, crash cushions, sidewalks, bridge structures, miscellaneous paved areas.                                                        |
| 23           | White/0                    | Layout Notes                                                                    | All notes, dimensions, and labeling required to describe<br>the construction shown on the layout plan sheets,<br>(except annotation specifically included on other levels)<br>includes related lines and symbols such as leader lines,<br>arrows, arrowheads, curve table, and legend. |
| 24           | Red/3                      | Obliteration and<br>AC Resurfacing                                              | All drawing information required to depict planing, grinding, obliterating and resurfacing of roadways.                                                                                                    |
| 25           | Red/3                      | Temporary Road<br>Connections and<br>Alignments                                 | All drawing information required to describe temporary<br>road connections alignments, includes station line, tick<br>marks and annotation. Also alignments for Railroad,<br>Bike Paths, Creeks & Pedestrian Paths.                                                                    |
| 26           | White/0                    | Undefined                                                                       |                                                                                                    |
| 27           | White/0                    | Undefined                                                                       |                                                                                                    |
| 28           | White/0                    | Undefined                                                                       |                                                                                                    |
| 29           | Brown/7                    | Existing Irrigation                                                             | All drawing information required to describe existing irrigation facilities, includes annotation.                                                                                                    |
| 30           | Red/3                      | Cut & Fill Data                                                                 | All drawing data required to describe the top of cut or toe of slope, includes annotation.                                                                                                    |

| LEVEL | COLOR/               | TITLE                                             | DESCRIPTION/CONTENT                                                                                                    |
|-------|----------------------|---------------------------------------------------|----------------------------------------------------------------------------------------------------|
| NO.   | NAME &<br>NUMBER     |                                                   |                                                                                                    |
| 31    | Orange/6             | Existing Right of<br>Way Boundaries               | All drawing information required to describe property<br>lines, township lines, section lines, existing Right of Way<br>lines, existing easement lines.                                                                                                    |
| 32    | Orange/6             | New Right of Way<br>Lines and Fences              | All drawing information required to describe proposed<br>Right of Way lines, easement lines, rights of entry,<br>controlled access, fences and ESA boundaries and<br>fences – (if too cluttered, then put on undefined level).                                                            |
| 33    | Orange/6             | Right of Way Text                                 | All Text and Annotation that describes new and existing<br>Right of Way on levels 31 and 32.                                                                                                    |
| 34    | Orange/6             | Temporary Water<br>Pollution Control              | All drawing information required to describe Temporary Water Pollution Control, includes annotation.                                                                                                    |
| 35    | Orange/6             | Permanent<br>Erosion Control                      | All drawing information required to describe Permanent Erosion Control, includes annotation.                                                                                                    |
| 36    | Blue/1               | Drainage                                          | All drawing information required to describe drainage<br>facilities to be constructed, including pipes, box culverts,<br>headwalls, manholes, surfaced & unsurfaced ditches,<br>ABM gutters and drains. Also includes irrigation<br>facilities, except those included on Levels 29 or 50. |
| 37    | Blue/1               | Drainage<br>Annotation                            | All Annotation that describes drainage facilities.                                                                                                    |
| 38    | Violet/5             | Sanitary Sewer                                    | All drawing information required to describe sanitary sewer facilities to be constructed, including manholes and sewer lines.                                                                                                    |
| 39    | Violet/5             | Sanitary Sewer<br>Annotation                      | All Annotation that describes sanitary sewer facilities.                                                                                                    |
| 40    | Yellow/4<br>(Note 1) | New Utilities                                     | All drawing information required to describe utility<br>relocation work above and below ground, includes<br>annotation. (See Note 1 for chosen Caltrans colors<br>associated with a particular utility).                                                                                  |
| 41    | Violet/5             | Contour Grading                                   | Proposed grading contours, slope lines, bench lines, includes annotation.                                                                                                    |
| 42    | White/0              | Pavement<br>Elevations                            | Elevation of pavement, shoulders, curbs, and gutters.                                                                                                    |
| 43    | Red/3                | Pavement<br>Markers and<br>Striping               | All drawing information required to describe pavement markers, striping and markings.                                                                                                    |
| 44    | Red/3                | Pavement<br>Markers and<br>Striping<br>Annotation | All annotation that describes pavement markers, striping and markings.                                                                                                    |
| 45    | Red/3                | Signing                                           | All drawing information required to describe sign installations, guide markers, etc., includes annotation.                                                                                                    |
| 46    | Red/3                | Construction Area<br>Signing                      | All drawing information required to describe<br>Construction Area signing, including tables, details and<br>annotation.                                                                                                    |
| 47    | White/0<br>(Note 2)  | Electrical                                        | All drawing information required to describe signal and lighting installations.                                                                                                    |
| 48    | Yellow/4             | Electrical<br>Annotation                          | All annotation that describes signal and lighting installations.                                                                                                    |

| LEVEL<br>NO. | COLOR/<br>NAME &<br>NUMBER | TITLE                                                                        | DESCRIPTION/CONTENT                                                                                                    |
|--------------|----------------------------|------------------------------------------------------------------------------|----------------------------------------------------------------------------------------------------|
| 49           | Green/2                    | Planting and<br>Landscaping                                                  | All drawing information required to describe highway planting, landscaping, erosion control, etc., includes annotation.                                                                                                    |
| 50           | Blue/1                     | New Irrigation                                                               | All drawing information required to describe new<br>irrigation facilities for highway planting and landscaping<br>(shown on Level 49), includes annotation. (The<br>construction of other irrigation facilities is to be included<br>on Level 36.)                                                                                                    |
| 51           | Red/3                      | Stage 1<br>Construction and<br>Temporary Traffic<br>Facilities               | All drawing information required to describe detours,<br>sequences of construction, temporary barriers,<br>temporary drainage requirements, etc. This level also<br>accommodates Stage 4, Stage 7, etc., if necessary.                                                                                                    |
| 52           | Red/3                      | Stage 1<br>Construction and<br>Temporary Traffic<br>Facilities<br>Annotation | All annotation that describes detours and sequences of construction. This level also accommodates annotation for Stage 4, Stage 7, etc., if necessary.                                                                                                    |
| 53           | Red/3                      | Stage 2<br>Construction and<br>Temporary Traffic<br>Facilities               | All drawing information required to describe detours,<br>sequences of construction, temporary barriers,<br>temporary drainage requirements, etc. This level also<br>accommodates Stage 5, Stage 8, etc., if necessary.                                                                                                    |
| 54           | Red/3                      | Stage 2<br>Construction and<br>Temporary Traffic<br>Facilities<br>Annotation | All annotation that describes detours and sequences of construction. This level also accommodates annotation for Stage 5, Stage 8, etc., if necessary.                                                                                                    |
| 55           | Red/3                      | Stage 3<br>Construction and<br>Temporary Traffic<br>Facilities               | All drawing information required to describe detours,<br>sequences of construction, temporary barriers,<br>temporary drainage requirements, etc. This level also<br>accommodates Stage 6, Stage 9, etc., if necessary.                                                                                                    |
| 56           | Red/3                      | Stage 3<br>Construction and<br>Temporary Traffic<br>Facilities<br>Annotation | All annotation that describes detours and sequences of construction. This level also accommodates annotation for Stage 6, Stage 9, etc., if necessary.                                                                                                    |
| 57           | White/0                    | Undefined                                                                    |                                                                                                    |
| 58           | White/0                    | Sound Wall and Retaining Wall                                                | All drawing information required to depict the<br>construction of Sound Walls and Retaining Walls,<br>includes the plan and elevation views.                                                                                                    |
| 59           | White/0                    | Sound Wall and<br>Retaining Wall<br>Annotation                               | All annotation that describes sound walls and retaining walls, includes curve table for layout lines of walls.                                                                                                    |
| 60           | White/0                    | Non-geographical<br>Drawing Data                                             | All drawing information that is non-geographical, such<br>as, details, sectional views, cross sections, profiles,<br>quantities and strip maps. Plan sheets that typically<br>place elements on this level include: Title sheet, Typical<br>Cross Sections, Key Map, Profiles, Superelevation<br>Diagrams, Construction Details and Summary of<br>Quantities. |

| LEVEL<br>NO. | COLOR/<br>NAME &<br>NUMBER        | TITLE                   | DESCRIPTION/CONTENT                                                                                                    |
|--------------|-----------------------------------|-------------------------|----------------------------------------------------------------------------------------------------|
| 61           | Yellow/4                          | Headquarter<br>Changes  | All final plan revisions performed by HQ Office Engineer after PS&E Submittal and before Advertising and Award.                                                                                               |
| 62           | Red/3                             | As-Built Changes        | Changes made during construction that need to be<br>shown on the signed original plans. Revisions are<br>depicted by lining out the original information (do not<br>obscure) and placing the new information. |
| 63           | White/0<br>&<br>Red/3<br>(Note 3) | Engineer's<br>Signature | Project Engineer's signature. Identification stamps for electronic As-Awarded plans and electronic As-Built plans.                                                                                            |

### C. Exceptions or flexibility from the Caltrans Standard Leveling Convention

The Caltrans Standard Leveling Convention for pre-V8 MicroStation files should not be changed. However, there are times when an exception (or some flexibility) may expedite the handling of a project to achieve the desired intent. Utilizing the undefined levels will handle most of the situations not defined by the standard leveling convention. When using undefined levels, communicate to others what was done in order to eliminate the loss of efficiency and productivity.

Example: For pre-V8 MicroStation design files existing utilities belong on level 5, color orange/6. Level 5 is a dropout level, which changes the weight of the lines representing the utilities to a zero weight and changes the solid line to a dotted line. In the past, some Contractors and Resident Engineers could not clearly see the utility line depicted on the Contract Plans, thus creating confusion and a possible source of conflict.

> One way to handle the situation is to move the utility information to an undefined level (which does not dropout). Thus the lines representing the utilities will be more visible on the Contract Plans. If the existing utilities are placed on a non-dropout level, 2 features/attributes have been added to help distinguish existing from proposed. The symbology for existing utilities will have a lowercase letter while proposed utilities will have an uppercase letter. Existing utilities will be shown as a thinner line while proposed utilities will be shown as a thicker line. The difference in width is the important point in distinguishing between existing and proposed. The suggested difference in line weight (wt) is wt = 1 for existing and wt = 3 for proposed. On a crowded or cluttered plan sheet, another suggestion would be to use line weight wt = 0for existing and wt = 2 for proposed.

In a full V8 MicroStation design file, Levels 812 through 849 has been set aside for all utilities (existing and new) shown in a Caltrans project. The only information on each of these levels is a specific Caltrans custom line style (see Appendix A9 of this manual for the specific line style assigned to each level). The existing utilities are not dropped out, so the symbology that distinguishes the existing from new utilities (as stated in the previous paragraph) is very important to adhere to.

- Note 1: Colors have been assigned to various utilities for 2 reasons:
  - 1. To easily distinguish between the various utilities when viewing the design files in the monitor.
  - 2. To assist in the future ability to plot utility verification maps in color. The color yellow is not used because it is difficult to see when plotted.

(See cell "<u>AAUTIL</u>" in the Caltrans English Cell Library for the assigned colors. Caltrans custom line styles depicting utilities have been defaulted to these assigned colors).

Note 2: Traffic Electrical has only 1 level (level 47) to place design information. To assist the CADD operator in distinguishing between the various electrical components, cells have been created in various colors, grouped by type of electrical components or symbols. The color scheme is listed below.

| White =  | Notes and Symbols           |
|----------|-----------------------------|
| Yellow = | Lighting                    |
| Green =  | Signals                     |
| Red =    | Conduit and Riser           |
| Violet = | Other Electrical Components |

Note 3: Level 63 is now reserved for the Engineer's Signature. The color white/0 is for the Engineer's signature. The color red/3 is for the "As-Awarded" cell (asawrd) created to be used "in lieu" of the Engineer's Signature when the design file (dgn) is set to the Resident Engineer to assist with potential CCOs during the construction phase of the project.

### D. <u>Structures Design Leveling Convention</u>

1. General Content of Structures Design Levels is as follows:

#### <u> Pre-V8</u>

| Level(s)           | Content                                |  |
|--------------------|----------------------------------------|--|
| Level 1            | Control Data                           |  |
| Levels 2 - 8       | Pen table drop out code to be used for |  |
|                    | elements of existing features          |  |
| Levels 10          | Sheet Formats & Seal Information       |  |
| Level 12           | Dimensions                             |  |
| Levels 13, 16 - 19 | Bar Reinforcement                      |  |
| Levels 14 & 15     | Notes                                  |  |
| Levels 20 - 25     | Elements made of structural steel      |  |
| Levels 30 - 35     | Elements made of wood                  |  |
| Levels 36 & 37     | Contours                               |  |
| Levels 40 - 50     | Elements made of concrete              |  |
| Level 51           | Elements made of concrete masonry      |  |
| Levels 52 & 53     | Bridge Data                            |  |
| Levels 54 – 58     | Topo, Original Ground & Survey Control |  |
| Level 59           | Hydrology Data                         |  |
| Level 60           | UBC Code                               |  |
| Level 61           | Headquarter Changes                    |  |
| Level 62           | As-Built Changes                       |  |
| Level 63           | Engineer's Signature                   |  |

Reassigned and expanded levels to be used in Structures Design projects are as follows:

#### <u>Full V8</u>

| Level(s)              | Content                                |  |
|-----------------------|----------------------------------------|--|
| Level 201             | Control Data                           |  |
| Levels 202 - 208      | Pen table drop out code to be used for |  |
|                       | elements of existing features          |  |
| Levels 210            | Sheet Formats & Seal Information       |  |
| Level 212             | Dimensions                             |  |
| Levels 213, 216 - 219 | Bar Reinforcement                      |  |
| Levels 214 & 215      | Notes                                  |  |
| Levels 220 - 225      | Elements made of structural steel      |  |
| Levels 230 - 235      | Elements made of wood                  |  |
| Levels 236 & 237      | Contours                               |  |

| Level(s)         | Content                                |
|------------------|----------------------------------------|
| Levels 240 - 250 | Elements made of concrete              |
| Level 251        | Elements made of concrete masonry      |
| Levels 252 & 253 | Bridge Data                            |
| Levels 254 – 258 | Topo, Original Ground & Survey Control |
| Level 259        | Hydrology Data                         |
| Level 260        | UBC Code                               |
| Level 261        | Headquarter Changes                    |
| Level 262        | As-Built Changes                       |
| Level 263        | Engineer's Signature                   |
| Levels 264 - 269 | No_Plot                                |
| Level 270        | Plot Shape for Iplot (does not plot)   |
| Levels 271 - 300 | Undefined                              |

- Note 1: There were a few levels that were named "<u>### Not Assigned</u>" in the Caltrans DGNLIB that actually were assigned (defined) per the Standards Chart in the Structures seed files. Those levels are as follows:
  - Levels 246 though 250 are for Concrete Level 253 is for Bridge Level 254 is for Topo Data Level 255 is for Topo Level 256 is for Topo Data for Coutours Level 258 is for Survey Control Data Level 259 is for Hydrology Data Level 260 is for UBC Code

Use the "<u>### Not Assigned</u>" levels as they are defined above or in the Structures seed files, even though the actual name of the level does not reflect the purpose of the level.

Note 2: The "<u>Undefined</u>" levels 271 though 300 were created as place markers so they would not be available for MicroStation to randomly place information on a level slot number within the range of the Caltrans defined levels. Caltrans Structures Design does not use the undefined levels at this time. Anyone, Caltrans or Consultants, desiring to use the Structures Design undefined levels should first contact the editor of this manual and explain the reason so that need might be accommodated in the future by all users.

### 2. Summary of Structures Levels is as follows: <u>Pre-V8 and Full V8</u>

| Levels    | Content                                 |
|-----------|-----------------------------------------|
| 1 or 201  | Control (Includes Center Line, Station  |
|           | Line)                                   |
| 2 or 202  | Existing Features for structural steel  |
|           | elements                                |
| 3 or 203  | Existing Features for wood elements     |
| 4 or 204  | Existing Features for concrete elements |
| 5 or 205  | Existing Features for concrete masonry  |
|           | elements                                |
| 6 or 206  | Existing Features                       |
| 7 or 207  | Existing Features                       |
| 8 or 208  | Existing Features                       |
| 9 or 209  | Reserved for District use               |
| 10 or 210 | Sheet Formats & Seal Information        |
| 11 or 211 | Undefined                               |
| 12 or 212 | Dimensioning (Includes dimension lines, |
|           | witness lines, dimension text, arrow    |
|           | heads & reinforcement leaders)          |
| 13 or 213 | Bar Reinforcement                       |
| 14 or 214 | Detailing Information (Includes text,   |
|           | detail notes & titles)                  |
| 15 or 215 | Design Notes                            |
| 16 or 216 | Bar Reinforcement                       |
| 17 or 217 | Bar Reinforcement                       |
| 18 or 218 | Bar Reinforcement                       |
| 19 or 219 | Bar Reinforcement                       |
| 20 or 220 | Structural Steel                        |
| 21 or 221 | Structural Steel                        |
| 22 or 222 | Structural Steel                        |
| 23 or 223 | Structural Steel                        |
| 24 or 224 | Structural Steel                        |
| 25 or 225 | Structural Steel                        |
| 26 or 226 | Undefined                               |
| 27 or 227 | Undefined                               |
| 28 or 228 | Undefined                               |
| 29 or 229 | Undefined                               |
| 30 or 230 | Wood                                    |
| 31 or 231 | Wood                                    |
| 32 or 232 | Wood                                    |
| 33 or 233 | Wood                                    |
| 34 or 234 | Wood                                    |

| Levels    | Content                                |
|-----------|----------------------------------------|
| 35 or 235 | Wood                                   |
| 36 or 236 | Minor Contours                         |
| 37 or 237 | Major Contours                         |
| 38 or 238 | Undefined                              |
| 39 or 239 | Undefined                              |
| 40 or 240 | Concrete                               |
| 41 or 241 | Concrete                               |
| 42 or 242 | Concrete                               |
| 43 or 243 | Concrete                               |
| 44 or 244 | Concrete                               |
| 45 or 245 | Concrete                               |
| 46 or 246 | Concrete                               |
| 47 or 247 | Concrete                               |
| 48 or 248 | Concrete                               |
| 49 or 249 | Concrete                               |
| 50 or 250 | Concrete                               |
| 51 or 251 | Concrete (Masonry)                     |
| 52 or 252 | Bridge Data                            |
| 53 or 253 | Bridge                                 |
| 54 or 254 | Topo Data                              |
| 55 or 255 | Торо                                   |
| 56 or 256 | Topo Data for Contours                 |
| 57 or 257 | Original Ground, batch plotting points |
| 58 or 258 | Survey Control Data                    |
| 59 or 259 | Hydrology Data                         |
| 60 or 260 | UBC Code                               |
| 61 or 261 | Headquarter Changes                    |
| 62 or 262 | As-Built Changes                       |
| 63 or 263 | Engineer's Signature                   |

Summary of additional Levels for Structures Design is as follows: <u>Full V8</u>

| Level(s)  | Content                              |
|-----------|--------------------------------------|
| 264 – 269 | No_Plot                              |
| 270       | Plot Shape for Iplot (does not plot) |
| 271 - 300 | Undefined                            |

3. The following table identifies each level, its associated color and the specific information belonging on each level for a Structures Design project.

### Pre-V8 and Full V8

The Level Number is shown twice, once for pre-V8 and a second time for full V8. The color numbers remain the same as it was for pre-V8 whether using level numbers for pre-V8 or full V8.

| LEVEL  | COLOR NAME         | TITLE         | DESCRIPTION/CONTENT                                  |
|--------|--------------------|---------------|------------------------------------------------------|
| NO.    | AND NUMBER         |               |                                                      |
| 1/201  | Blue/1             | Control       | Control information (e.g. center line, station line) |
| 2/202  | Purple/2           | Existing      | Drop out, existing structural steel elements         |
| 3/203  | Green/3            | Existing      | Drop out, existing wood elements                     |
| 4/204  | Orange/4           | Existing      | Drop out, existing concrete elements                 |
| 5/205  | Light Slate Blue/5 | Existing      | Drop out, existing concrete masonry elements         |
| 6/206  | Med Spring Green/6 | Existing      | Drop out, existing features                          |
| 7/207  | Pink/7             | Existing      | Drop out, existing features                          |
| 8/208  | Cyan/8             | Existing      | Drop out, existing features                          |
| 9/209  | Undefined          |               | Drop out, reserved for District Use                  |
| 10/210 | White/10           | Sheet Formats | Standard Sheet with border, trim lines, registration |
|        |                    |               | seal, signature blocks, District-County-Kilometer    |
|        |                    |               | Post, etc.                                           |
| 11/211 | Undefined          |               |                                                      |
| 12/212 | Green/12           | Dimensioning  | Dimension lines, witness lines, dimension text,      |
|        |                    |               | arrow heads & reinforcement leaders                  |
| 13/213 | Red/13             | Bar           | Bar Reinforcement Symbols (excluding                 |
|        |                    | Reinforcement | reinforcing text)                                    |
| 14/214 | Yellow/14          | Detailing     | Text, detail notes and titles                        |
|        |                    | Information   |                                                      |
| 15/215 | Thistle/15         | Design Notes  | Design Notes                                         |
| 16/216 | Hot Pink/16        | Bar           | Bar Reinforcement Symbols                            |
|        |                    | Reinforcement |                                                      |
| 17/217 | Cyan/17            | Bar           | Bar Reinforcement Symbols                            |
|        |                    | Reinforcement |                                                      |
| 18/218 | Honeydew/18        | Bar           | Bar Reinforcement Symbols                            |
|        |                    | Reinforcement |                                                      |
| 19/219 | Light Blue/19      | Bar           | Bar Reinforcement Symbols                            |
|        |                    | Reinforcement |                                                      |

| LEVEL  | COLOR NAME         | TITLE            | DESCRIPTION/CONTENT                              |
|--------|--------------------|------------------|--------------------------------------------------|
| NO.    | AND NUMBER         |                  |                                                  |
| 20/220 | Aquamarine/20      | Structural Steel | Structural Steel (plates, beams & misc. steel)   |
| 21/221 | Cornflower Blue/21 | Structural Steel | Structural Steel (plates, beams & misc. steel)   |
| 22/222 | Orange/22          | Structural Steel | Structural Steel (plates, beams & misc. steel)   |
| 23/223 | Yellow/23          | Structural Steel | Structural Steel (plates, beams & misc. steel)   |
| 24/224 | Tan/24             | Structural Steel | Structural Steel (plates, beams & misc. steel)   |
| 25225  | Light Gray/25      | Structural Steel | Structural Steel (plates, beams & misc. steel)   |
| 26/226 | Undefined          |                  |                                                  |
| 27/227 | Undefined          |                  |                                                  |
| 28/228 | Undefined          |                  |                                                  |
| 29/229 | Undefined          |                  |                                                  |
| 30230  | Burleywood/30      | Wood             | Wood                                             |
| 31/231 | Peru/31            | Wood             | Wood                                             |
| 32/232 | Saddle Brown/32    | Wood             | Wood                                             |
| 33/233 | Brown/33           | Wood             | Wood                                             |
| 34/234 | Dark Goldenrod/34  | Wood             | Wood                                             |
| 35/235 | Chocolate/35       | Wood             | Wood                                             |
| 36/236 | Coral/36           | Contours         | Minor Contours                                   |
| 37/237 | Magenta/37         | Contours         | Major Contours                                   |
| 38/238 | Undefined          |                  |                                                  |
| 39/239 | Undefined          |                  |                                                  |
| 40/240 | White/40           | Concrete         | Concrete                                         |
| 41/241 | Steel Blue/41      | Concrete         | Concrete                                         |
| 42/242 | Cadet Blue/42      | Concrete         | Concrete                                         |
| 43/243 | Med Violet Red/43  | Concrete         | Concrete                                         |
| 44/244 | Lt. Pink/44        | Concrete         | Concrete                                         |
| 45/245 | Dark Orange/45     | Concrete         | Concrete                                         |
| 46/246 | Azure/46           | Concrete         | Concrete                                         |
| 47/247 | Pale Green/47      | Concrete         | Concrete                                         |
| 48/248 | Dark Sea Green/48  | Concrete         | Concrete                                         |
| 49/249 | Khaki/49           | Concrete         | Concrete                                         |
| 50/250 | Light Coral/50     | Concrete         | Concrete                                         |
| 51/251 | Deep Sky Blue/51   | Concrete Masonry | Concrete (Masonry)                               |
| 52/252 | Salmon/52          | Bridge           | Bridge Data                                      |
| 53/253 | Dark Khaki/53      | Bridge           | Bridge                                           |
| 54/254 | Peach Puff/54      | Торо             | Topo Data                                        |
| 55/255 | Med Sea Green/55   | Торо             | Торо                                             |
| 56/256 | Firebrick/56       | Торо             | Topo Data for Contours                           |
| 57/257 | Dodger Blue/57     | Original Ground  | Original Ground, Batch Plotting Points (circles) |
| 58/258 | Dark Orange/58     | Survey Control   | Survey Control Data                              |
| 59/259 | Pale Turquoise/59  | Hydrology        | Hydrology Data                                   |
| 60/260 | White/60           | UBC Code         | UBC code information or level map.               |
| 61/261 | Yellow/61          | Headquarters     | Final plan revisions performed by ESC- OE        |
|        |                    | Changes          | Drafting Services prior to reproduction.         |
| 62/262 | Red/62             | As-Built Changes | Changes made during construction. Revisions      |
|        |                    |                  | are shown by lining out the original information |
|        |                    |                  | and then placing the as-built information.       |
| 63/263 | White/63           | Engineer's       | Project Engineer's signature.                    |
|        | (Red for Cells)    | Signature        |                                                  |

#### E. Right of Way (R/W) Mapping Products Leveling Convention

The R/W Mapping leveling conventions are to be used for R/W Mapping Products only. These are <u>not intended</u> for Final Design contract plans. If R/W boundaries & annotation are delivered to Design in a pre-V8 MicroStation design file, the contract plans leveling convention for pre-V8 MicroStation design files must be adhered to (e.g., Existing R/W, Easement, and Property Boundaries reside on Level 31; New R/W and Easement Boundaries reside on Level 32; and the Text & Annotation describing data on Levels 31 & 32 reside on Level 33).

If R/W boundaries & annotation are delivered to Design in a full V8 MicroStation design file, the leveling convention for full V8 MicroStation design files must be adhered to (e.g., Levels 128 through 137).

Pre-V8

| Level(s)                  | Content                        |
|---------------------------|--------------------------------|
| Level 1                   | Control Data                   |
| Levels 2 - 8              | Basic topographic map data     |
| Levels 9 - 11             | Sheet formats                  |
| Levels 13 – 18            | Alignments                     |
| Levels 19 - 27            | Parcel Coloring                |
| Levels 28 – 37, 43 – 46 * | R/W Data                       |
| Levels 38 – 42 *          | Landnet Data                   |
| Levels 47 – 49 *          | Point data                     |
| Levels 50 – 52 *          | Project Surveyor Data          |
| Levels 53 & 54 *          | Clipping & Plotting Boundaries |
| Levels 12, 55 – 63 **     | Undefined                      |

# 1. General Content of R/W Mapping Levels is as follows:

\* Flexibility from the R/W Mapping Leveling Convention. (See Note 1)

\*\* Undefined levels may be used for information that has not been assigned to a specific level. (See Note 2)

Reassigned and expanded levels to be used in R/W Mapping Products are as follows:

#### <u>Full V8</u>

| Level(s)         | Content                                                                                  |
|------------------|------------------------------------------------------------------------------------------|
| Levels 101 - 108 | Unassigned, still using pre-V8 levels (1 through 8) for control and topographic map data |
| Levels 109 - 111 | Sheet formats                                                                            |
| Level 112 **     | Undefined                                                                                |

| Level(s)            | Content                               |
|---------------------|---------------------------------------|
| Levels 113 – 118    | Unassigned, still using pre-V8 levels |
|                     | (13 through 18) for alignments        |
| Levels 119 - 127    | Parcel Coloring                       |
| Levels 128 – 137 *  | R/W Data                              |
| Levels 138 – 142 *  | Landnet Data                          |
| Levels 143 – 146 *  | R/W Data                              |
| Levels 147 – 149 *  | Point data                            |
| Levels 150 – 152 *  | Project Surveyor Data                 |
| Levels 153 & 154 *  | Clipping & Plotting Boundaries        |
| Levels 155 – 163 ** | Undefined                             |
| Levels 164 – 169    | No_Plot                               |
| Level 170           | Plot Shape for Iplot (does not plot)  |
| Levels 171 – 200 ** | Undefined                             |

2. Summary of R/W Mapping Levels is as follows:

## Pre-V8 and Full V8

| Level(s) | Content                                      |
|----------|----------------------------------------------|
| 1        | Photogrammetric Mapping Control              |
| 2        | Existing Man-Made Features                   |
| 3        | Existing Roadway Features                    |
| 4        | Existing Vegetation and Natural Features     |
| 5        | Existing Utilities and Utility Facilities    |
| 6        | Existing Hydrographic Features               |
| 7        | Relief Features - Contours                   |
| 8        | Spot Elevations and Contour Annotations      |
| 9 & 109  | Appraisal Map Sheet Information              |
| 10 &110  | General Sheet Formats                        |
| 11 & 111 | Record Map Sheet Information                 |
| 12 & 112 | Undefined **                                 |
| 13       | Ramp, Over and Under Crossing Alignment Data |
| 14       | Ramp, Over and Under Crossing Annotation     |
| 15       | Mainline Alignment Data                      |
| 16       | Mainline Alignment Annotation                |
| 17       | Frontage Road Alignment Data                 |
| 18       | Frontage Road Alignment Annotation           |
| 19 & 119 | Parcel Coloring                              |
| 20 & 120 | Parcel Coloring                              |
| 21 & 121 | Parcel Coloring                              |
| 22 & 122 | Parcel Coloring                              |
| 23 & 123 | Parcel Coloring                              |
| 24 & 124 | Parcel Coloring                              |

| Level(s) | Content                                          |
|----------|--------------------------------------------------|
| 25 & 125 | Parcel Coloring                                  |
| 26 & 126 | Parcel Coloring                                  |
| 27 & 127 | Parcel Coloring                                  |
| 28 & 128 | Existing Easement Boundaries *                   |
| 29 & 129 | Existing Easement Annotation *                   |
| 30 & 130 | Existing R/W Annotation *                        |
| 31 & 131 | Existing R/W Boundaries *                        |
| 32 & 132 | New R/W Boundaries *                             |
| 33 & 133 | New R/W Annotation *                             |
| 34 & 134 | New Easement Boundaries *                        |
| 35 & 135 | New Easement Annotation *                        |
| 36 & 136 | Temporary Easement Boundaries *                  |
| 37 & 137 | Temporary Easement Annotation *                  |
| 38 & 138 | Minor Landnet Boundaries *                       |
| 39 & 139 | Minor Landnet Annotation *                       |
| 40 & 140 | Major Landnet Boundaries *                       |
| 41 & 141 | Major Landnet Annotation *                       |
| 42 & 142 | Political & Municipal Boundaries *               |
| 43 & 143 | JUA/CCUA/Freeway Lease Boundaries & Annotation * |
| 44 & 144 | Relinquishment *                                 |
| 45 & 145 | Directors Deed *                                 |
| 46 & 146 | Vacation/Abandonment *                           |
| 47 & 147 | Landnet Point Data *                             |
| 48 & 148 | R/W Point Data *                                 |
| 49 & 149 | Landnet & R/W Plotted Point Data *               |
| 50 & 150 | Retracement Data *                               |
| 51 & 151 | Retracement Annotation *                         |
| 52 & 152 | Retracement Comments *                           |
| 53 & 153 | Clip Boundaries *                                |
| 54 & 154 | Plot Boundaries *                                |
| 55 & 155 | Undefined **                                     |
| 56 & 156 | Undefined **                                     |
| 57 & 157 | Undefined **                                     |
| 58 & 158 | Undefined **                                     |
| 59 & 159 | Undefined **                                     |
| 60 & 160 | Undefined **                                     |
| 61 & 161 | Undefined **                                     |
| 62 & 162 | Undefined **                                     |
| 63 & 163 | Undefined **                                     |

\* Flexibility from the R/W Mapping Leveling Convention. (See Note 1)

\*\* Undefined levels may be used for information that has not been assigned to a specific level. (See Note 2)

Expanded levels to be used in R/W Mapping Products are as follows:

## <u>Full V8</u>

| Level(s)     | Content                              |           |
|--------------|--------------------------------------|-----------|
| 164 - 169    | No_Plot                              |           |
| 170          | Plot Shape for Iplot (does not plot) |           |
| 171 – 200 ** |                                      | Undefined |

3. The following table identifies each level, the associated level name, and the specific information belonging on each level for R/W Mapping projects for both pre-V8 and full V8 projects. Levels with only one number are for both pre-V8 and full V8 projects and the levels <u>were not</u> reassigned. Level names are exactly as identified in MicroStation for pre-V8 (including the level number). Level names for full V8 will now reflect the new level number instead of the pre-V8 level number (see Appendix A9). Note: level naming has a character length restriction.

| LEVEL<br>NO. | LEVEL NAME          | TITLE                                                     | DESCRIPTION/CONTENT                                                                                                    |
|--------------|---------------------|-----------------------------------------------------------|----------------------------------------------------------------------------------------------------|
| 1            | 1 Control           | Control                                                   | All photo control data, and topographic map survey<br>information. Also includes district-added control<br>information.                                                                                                    |
| 2            | 2 Exist Man<br>Made | Existing Man-<br>Made Features                            | All existing man-made features not otherwise included in any other level, includes all buildings.                                                                                                    |
| 3            | 3 Exist Roadway     | Existing<br>Roadway<br>Features                           | Edges of existing surfaced areas accessible to<br>vehicles, bicycles or pedestrians within the Existing<br>Roadway limits. See section 2.4_B_3 (page 2.4-4) for<br>a complete description of this level.                                                                                                    |
| 4            | 4 Exist Veg_Nat     | Existing<br>Vegetation and<br>Natural<br>Features         | All natural vegetation, existing highway plantings,<br>orchards, vineyards, marshes, and miscellaneous<br>natural features such as rock outcrops, slides, etc.                                                                                                    |
| 5            | 5 Exist Utilitie    | Existing Utilities<br>and Utility<br>Features             | All existing underground and aboveground utility-type<br>facilities (including signals, power and telephone<br>poles and transmission poles for utility, railroad,<br>highway, street, and private improvements.) All<br>existing drainage structures including culverts and<br>headwalls, excluding substantial structures such as<br>buildings. Also, includes district-added underground<br>utilities. |
| 6            | 6 Exist Hydro       | Existing Hydro-<br>graphic<br>Features                    | All lakes, rivers, streams, natural channels, swamps, and standing water.                                                                                                    |
| 7            | 7 Contours          | Relief Features<br>Contour Lines<br>Only                  | Contours (lines only) of the original terrain.                                                                                                    |
| 8            | 8 Spot Elev         | Spot Elevations<br>and Contour<br>Elevation<br>Annotation | Spot elevations and contour elevation annotation.                                                                                                    |
| 9/109        | 9 Appraisal Map     | Appraisal Map                                             | Data specific to Appraisal Map sheets.                                                                                                    |
| 10/110       | 10 Sheet Format     | Sheet Format                                              | Standard Border Sheets, (22" x 34" when plotted) with<br>trim lines, District-County-Route-Post Mile block, plan<br>sheet name, vestee block, geometry tables, North<br>arrow, details, match lines & joining sheet data.<br>(Information associated with the border).                                                                                                    |
| 11/111       | 11 Record Map       | Kecora Map                                                | Data specific to Record Map sheets.                                                                                                    |

### Pre-V8 and Full V8

| LEVEL<br>NO. | LEVEL NAME      | TITLE                                        | DESCRIPTION/CONTENT                                                                                                    |
|--------------|-----------------|----------------------------------------------|----------------------------------------------------------------------------------------------------|
| 12/112       | 12 Undefined    | Undefined                                    | ** (See Note 2)                                                                                                    |
| 13           | 13 Ramp Align   | Ramp, Over &<br>Under Crossing<br>Alignment  | Ramp, Over Crossing & Under Crossing Alignment(s), includes station line and tick marks.                                                                                                    |
| 14           | 14 Ramp Anno    | Ramp, Over &<br>Under Crossing<br>Annotation | Ramp, Over & Under Crossing Annotation, includes<br>Route designation, alignment bearing and station<br>number.                                                                                |
| 15           | 15 Main Align   | Mainline<br>Alignment                        | Mainline Alignment(s) for the main roadways, includes station line and tick marks.                                                                                                    |
| 16           | 16 Main Anno    | Mainline<br>Alignment<br>Annotation          | Mainline Alignment Annotation, includes Route designation, alignment bearing and station number.                                                                                               |
| 17           | 17 Front Align  | Frontage Road<br>Alignment                   | Frontage Road Alignment(s), includes station line and tick marks.                                                                                                    |
| 18           | 18 Front Anno   | Frontage Road<br>Alignment<br>Annotation     | Frontage Road Annotation, includes Route designation, alignment bearing and station number.                                                                                                    |
| 19/119       | 19 Parcel Color | Parcel Coloring                              | Parcel Coloring line work and fill for Fee, Easement,<br>and Remainder areas.<br>Specific colors associated with parcel coloring (See<br>Note 3)<br>Optional reference file usage (See Note 4) |
| 20/120       | 20 Parcel Color | Parcel Coloring                              | Parcel Coloring line work and fill for Fee, Easement,<br>and Remainder areas.<br>Specific colors associated with parcel coloring (See<br>Note 3)<br>Optional reference file usage (See Note 4) |
| 21/121       | 21 Parcel Color | Parcel Coloring                              | Parcel Coloring line work and fill for Fee, Easement,<br>and Remainder areas.<br>Specific colors associated with parcel coloring (See<br>Note 3)<br>Optional reference file usage (See Note 4) |
| 22/122       | 22 Parcel Color | Parcel Coloring                              | Parcel Coloring line work and fill for Fee, Easement,<br>and Remainder areas.<br>Specific colors associated with parcel coloring (See<br>Note 3)<br>Optional reference file usage (See Note 4) |
| 23/123       | 23 Parcel Color | Parcel Coloring                              | Parcel Coloring line work and fill for Fee, Easement,<br>and Remainder areas.<br>Specific colors associated with parcel coloring (See<br>Note 3)<br>Optional reference file usage (See Note 4) |
| 24/124       | 24 Parcel Color | Parcel Coloring                              | Parcel Coloring line work and fill for Fee, Easement,<br>and Remainder areas.<br>Specific colors associated with parcel coloring (See<br>Note 3)<br>Optional reference file usage (See Note 4) |
| 25/125       | 25 Parcel Color | Parcel Coloring                              | Parcel Coloring line work and fill for Fee, Easement,<br>and Remainder areas.<br>Specific colors associated with parcel coloring (See<br>Note 3)<br>Optional reference file usage (See Note 4) |

| LEVEL<br>NO. | LEVEL NAME          | TITLE                                  | DESCRIPTION/CONTENT                                                                                                    |
|--------------|---------------------|----------------------------------------|----------------------------------------------------------------------------------------------------|
| 26/126       | 26 Parcel Color     | Parcel Coloring                        | Parcel Coloring line work and fill for Fee, Easement,<br>and Remainder areas.<br>Specific colors associated with parcel coloring (See<br>Note 3)<br>Optional reference file usage (See Note 4) |
| 27/127       | 27 Parcel Color     | Parcel Coloring                        | Parcel Coloring line work and fill for Fee, Easement,<br>and Remainder areas.<br>Specific colors associated with parcel coloring (See<br>Note 3)<br>Optional reference file usage (See Note 4) |
| 28/128<br>*  | 28 Exist Ease L     | Existing<br>Easement<br>Boundaries     | Existing Easement line work including easements,<br>public roadway alignments, public utilities, and other<br>title encumbrances.                                                              |
| 29/129<br>*  | 29 Exist Ease A     | Existing<br>Easement<br>Annotation     | All Annotation that describes Existing Easements.                                                                                                    |
| 30/130<br>*  | 30 Exist RW A       | Existing R/W<br>Annotation             | All Annotation that describes Existing & previously existing Rights of Way.                                                                                                    |
| 31/131<br>*  | 31 Exist RW L       | Existing R/W<br>Boundaries             | Existing & previously existing R/W line work.                                                                                                    |
| 32/132<br>*  | 32 New RW L         | New R/W<br>Boundaries                  | New R/W line work.                                                                                                    |
| 33/133<br>*  | 33 New RW A         | New R/W<br>Annotation                  | All Annotation that describes New Rights of Way.                                                                                                    |
| 34/134<br>*  | 34 New Ease L       | New Easement<br>Boundaries             | New Easement line work – excluding temporary easements.                                                                                                    |
| 35/135<br>*  | 35 New Ease A       | New Easement<br>Annotation             | All Annotation that describes New Easement<br>Annotation.                                                                                                    |
| 36/136<br>*  | 36 Temp Ease L      | Temporary<br>Easement<br>Boundaries    | New Temporary Easements Line work – Construction, Drainage, General, & Slope.                                                                                                    |
| 37/137<br>*  | 37 Temp Ease A      | Temporary<br>Easement<br>Annotation    | All Annotation that describes New Temporary Easements.                                                                                                    |
| 38/138<br>*  | 38 Minor Land L     | Minor Landnet<br>Boundaries            | Minor Landnet Line work – Parcel ownership, Lots,<br>Subsection Lines (1/16 & below), USPLS Gov't Lots.                                                                                        |
| 39/139<br>*  | 39 Minor Land A     | Minor Landnet<br>Annotation            | All Annotation that describes Minor Landnet.                                                                                                    |
| 40/140<br>*  | 40 Major Land L     | Major Landnet<br>Boundaries            | Major Landnet Line work – Township & Range Lines,<br>Ranchos, Section & ¼ Section Lines, USPLS Gov't<br>Tracts, Subdivision Boundaries.                                                        |
| 41/141<br>*  | 41 Major Land A     | Major Landnet<br>Annotation            | All Annotation that describes Major Landnet.                                                                                                    |
| 42/142<br>*  | 42 PBndy<br>FedPart | Political &<br>Municipal<br>Boundaries | All drawing information required to describe Political<br>Boundaries, City & County limits, Municipal<br>boundaries, Federal Boundaries, and Federal<br>Participation, includes annotation.    |
| 43/143<br>*  | 43 JUA_CCUA         | JUA/CCUA &<br>Freeway Lease<br>Areas   | All drawing information required to describe JUA & CCUA, Freeway Lease Area, and Supplemental Reference Areas, includes annotation.                                                            |

| LEVEL<br>NO. | LEVEL NAME           | TITLE                     | DESCRIPTION/CONTENT                                                                                                    |
|--------------|----------------------|---------------------------|----------------------------------------------------------------------------------------------------|
| 44/144<br>*  | 44 Relinquishmt      | Relinquishment            | All drawing information required to identify areas of Relinquishment, includes annotation.                                                         |
| 45/145<br>*  | 45 DirectorsDeed     | Directors Deed            | All drawing information required to identify areas in Directors Deeds, includes annotation.                                                        |
| 46/146<br>*  | 46 Vac_Abandon       | Vacation /<br>Abandonment | All drawing information required to identify areas of Vacation/Abandonment, includes annotation.                                                   |
| 47/147<br>*  | 47 LandnetPts-<br>NP | Landnet Point<br>Data     | Non-plotted Point data – Landnet Point data that will<br>not be shown on R/W maps including name,<br>description, coordinates, leaders, and cells. |
| 48/148<br>*  | 48 RW Pts - NP       | R/W Point Data            | Non-plotted Point data – R/W Point data that will not be shown on R/W maps including name, description, coordinates, leaders, and cells.           |
| 49/149<br>*  | 49 Points-Plot       | Plotted Point<br>Data     | Plotted Point data - Landnet & R/W Point data to be displayed on R/W maps including name, description, coordinates, leaders, and cells.            |
| 50/150<br>*  | 50 Retracement<br>L  | Retracement<br>Data       | Project Surveyors Retracement Line work.                                                                                                    |
| 51/151<br>*  | 51 Retracement<br>A  | Retracement<br>Annotation | Project Surveyors Retracement Annotation.                                                                                                    |
| 52/152<br>*  | 52 Retracement<br>C  | Retracement<br>Comments   | Project Surveyors Retracement Comments.                                                                                                    |
| 53/153<br>*  | 53 Clip Boundary     | Clip<br>Boundaries        | Reference file clip boundaries and clip masks.                                                                                                    |
| 54/154<br>*  | 54 Plot Boundary     | Plot<br>Boundaries        | Boundary along sheet border used for fenceless IPLOT.                                                                                              |
| 55/155       | 55 Undefined         | Undefined                 | ** (See Note 2)                                                                                                    |
| 56/156       | 56 Undefined         | Undefined                 | ** (See Note 2)                                                                                                    |
| 57/157       | 57 Undefined         | Undefined                 | ** (See Note 2)                                                                                                    |
| 58/158       | 58 Undefined         | Undefined                 | ** (See Note 2)                                                                                                    |
| 59/159       | 59 Undefined         | Undefined                 | ** (See Note 2)                                                                                                    |
| 60/160       | 60 Undefined         | Undefined                 | ** (See Note 2)                                                                                                    |
| 61/161       | 61 Undefined         | Undefined                 | ** (See Note 2)                                                                                                    |
| 62/162       | 62 Undefined         | Undefined                 | ** (See Note 2)                                                                                                    |
| 63/163       | 63 Undefined         | Undefined                 | ** (See Note 2)                                                                                                    |

\* Flexibility from the R/W Mapping Leveling Convention. (See Note 1)

\*\* Undefined levels may be used for information that has not been assigned to a specific level. (See Note 2)

- 4. Exceptions or flexibility from the R/W Mapping Leveling Convention
  - Note 1: The R/W Mapping Standard Leveling Conventions were developed to provide users with a means of grouping similar data types while also separating line work from text. Many of the levels were assigned as a convenience for those users who desire to work across more levels. Not all of the data needs to be separated on all of the defined levels. However, some of the R/W Mapping Standard Leveling Conventions should not be deviated from.

The following table identifies those R/W Mapping Level Conventions that **must** be adhered to in both pre-V8 and full V8 MicroStation design files:

| Level 1              | Control Data as described in Sections E 2 & 3           |
|----------------------|---------------------------------------------------------|
| Levels 2 - 8         | Basic topographic map data as described in Sections E   |
|                      | 2 & 3                                                   |
| Levels 9–11/109-111  | Sheet formats as described in Sections E 2 & 3          |
| Levels 13 – 18       | Alignments as described in Sections E 2 & 3             |
| Levels 19–27/119-127 | Parcel Coloring as described in Sections E 2 & 3        |
| Level 31 or 131      | Existing R/W, Easement, and Property Line Boundaries    |
| Level 32 or 132      | New R/W and Easement Boundaries                         |
| Level 33 or 133      | All Text & Annotation describing data on Levels 31 & 32 |
|                      | or Levels 131 & 132                                     |
| Level 38 or 138      | All Landnet Boundaries                                  |
| Level 39 or 139      | Text & Annotation describing all Landnet                |
| Level 47 or 147      | All non-plotted Point Data                              |
| Level 49 or 149      | All plotted Point Data                                  |

- Note 2: There are times when an exception (or some flexibility) may expedite the handling of a project to achieve the desired intent. Utilizing the undefined levels will handle most of the situations not defined by the standard leveling convention. When using undefined levels, communicate to others what was done in order to eliminate the loss of efficiency and productivity.
- Note 3: Specific colors in the Caltrans color table (ctcolor.tbl), 224, 226 231 & 233 239, have been designed and **must** be used for the parcel coloring. These colors were chosen because the Easement & Remainder colored lines are clearly visible while the filled Fee areas do not obscure the overlying topography and data. These colors should also provide enough variation to allow colorblind users of the maps to be able to distinguish between adjoining parcels.

Note 4: The user may work with a separate referenced pre-V8 DGN file for the parcel coloring. If this is the case, every level (1 - 63)may be used in this "Parcel Coloring" DGN file and the coloring for each parcel can reside on a separate level.

In a full version 8 (V8) MicroStation design file, if the coloring for each parcel is to reside on a separate level within one DGN file (model), then one option is for the parcel coloring to be placed on one of the new "Undefined" levels (171 through 200).

## **Roadway Levels**

| <u>Name</u>      | Number | Description                      |
|------------------|--------|----------------------------------|
| 1 Control        | 1      | (Includes Survey Monuments)      |
| 2 Exist Man Made | 2      | Exist Man-Made Features          |
| 3 Exist Rdwy     | 3      | Exist Roadway Features           |
| 4 Exist Veg_Nat  | 4      | Exist Veg & Natural Features     |
| 5 Exist Utils    | 5      | Exist Utility Features           |
| 6 Exist Hydro    | 6      | Exist Hydrographic Features      |
| 7 Contours       | 7      | Relief Features / Contours       |
| 8 Spot Elev      | 8      | Spot Elev / Contour Annotation   |
| 9 Profile Grid   | 9      | Profile Grid                     |
| 10 Sheet Format  | 10     | (Includes North Arrow)           |
| 11 Undefined     | 11     |                                  |
| 12 Coord Grid    | 12     | Coordinate Grid                  |
| 13 Ramp Align    | 13     | Ramp Over & Undercrossing Align  |
| 14 Ramp Anno     | 14     | Ramp Over & Undercrossing Anno   |
| 15 Main Align    | 15     | Mainline Alignment Data          |
| 16 Main Anno     | 16     | Mainline Annotation Data         |
| 17 Front Align   | 17     | Frontage Rd Alignment Data       |
| 18 Front Anno    | 18     | Frontage Rd Alignment Annotation |
| 19 Undefined     | 19     |                                  |
| 20 Pave Edges    | 20     | Pavement Edges                   |
| 21 Curb Gutter   | 21     | Curbs Gutters & Dikes            |
| 22 Misc Cnst Det | 22     | Misc Construction Details        |
| 23 Layout Notes  | 23     | Layout Notes                     |
| 24 Oblit_ACRsurf | 24     | Obliteration & AC Resurfacing    |
| 25 Temp Rdwys    | 25     | Temp Road Conection & Alignment  |
| 26 Undefined     | 26     |                                  |
| 27 Undefined     | 27     |                                  |
| 28 Undefined     | 28     |                                  |
| 29 Irrigation-Ex | 29     | Irrigation (Existing)            |
| 30 Cut and Fill  | 30     | Cut & Fill                       |
| 31 RW (exist)    | 31     | ROW_Easement & Ownership Lines   |
| 32 RW Line_Fence | 32     | Right of Way Lines & Fences      |
| 33 RW Text       | 33     | ROW Annotation                   |
| 34 WPC Temp      | 34     | Temp WPC & BMP                   |
| 35 Erosion Cntrl | 35     | Permanent Erosion Control        |
| 36 Drainage      | 36     | Drainage                         |
| 37 Drain Anno    | 37     | Drainage Annotation              |
| 38 San Sewer     | 38     | Sanitary Sewer                   |
| 39 SanSewer Anno | 39     | Sanitary Sewer Anotation         |
| 40 New Utility   | 40     | (Includes Annotation)            |
| 41 ContourGrade  | 41     | Contour Grading                  |
| 42 Pave Elev     | 42     | Pavement Elevations              |
| 43 Pave Marker   | 43     | Pavement Markers & Striping      |
| 44 PaveMark Anno | 44     | Pavement Markers & Striping Anno |
| 45 Signing       | 45     | Signing                          |

| <u>Name</u>                | <u>Number</u> | <u>Description</u>                   |
|----------------------------|---------------|--------------------------------------|
| 46 Const Signing           | 46            | Construction Area Signing            |
| 47 Electrical              | 47            | Electrical                           |
| 48 Elect Anno              | 48            | Electrical Annotation                |
| 49 Planting                | 49            | Planting & Lanscaping                |
| 50 IrrigationNew           | 50            | Irrigation (New)                     |
| 51 Stage 1                 | 51            | Stage 1 Const & Temp Traffic         |
| 52 Stage 1 Anno            | 52            | Stage 1 Const & Temp Traffic Anno    |
| 53 Stage 2                 | 53            | Stage 2 Const & Temp Traffic         |
| 54 Stage 2 Anno            | 54            | Stage 2 Const & Temp Traffic Anno    |
| 55 Stage 3                 | 55            | Stage 3 Const &Temp Traffic          |
| 56 Stage 3 Anno            | 56            | Stage 3 Const & Temp Traffic Anno    |
| 57 Undefined               | 57            |                                      |
| 58 Soundwalls              | 58            | Soundwalls                           |
| 59 Sndwall Anno            | 59            | Soundwall Annotation                 |
| 60 Nongeo Data             | 60            | Nongeographical Drawing Data         |
| 61 HQ Changes              | 61            | Headquarters Changes                 |
| 62 AsBuilt Chng            | 62            | As-Built Changes                     |
| 63 Seal and Sig            | 63            | Engr Seal & Signature                |
| Default                    | 0             |                                      |
| 64 No_Plot                 | 64            | Data does not plot                   |
| 65 No_Plot                 | 65            | Data does not plot                   |
| 66 No_Plot                 | 66            | Data does not plot                   |
| 67 No_Plot                 | 67            | Data does not plot                   |
| 68 No_Plot                 | 68            | Data does not plot                   |
| 69 No_Plot                 | 69            | Data does not plot                   |
| 70 Plot_Shape              | 70            | Plot shape for IPlot - DOES NOT PLOT |
| 71 Survey Misc Breaklines  | 71            | Survey misc breaklines               |
| 72 Survey Lines Point Data | 72            | Survey lines point data              |
| 73 Survey Point Data       | 73            | Survey point data                    |
| 74 Survey Boundary         | 74            | Survey boundary                      |
| 75 Undefined               | 75            |                                      |
| 76 Undefined               | 76            |                                      |
|                            | //            |                                      |
| 78 Undefined               | 78            |                                      |
| 79 Undefined               | 79            |                                      |
|                            | 08            |                                      |
|                            | 81            |                                      |
| 82 Undefined               | 82            |                                      |
|                            | 83            |                                      |
|                            | 84<br>05      |                                      |
|                            | 85            |                                      |
|                            | 80            |                                      |
|                            | 87            |                                      |
|                            | 88            |                                      |
|                            | 89            |                                      |
| 90 Undefined               | 90            |                                      |

| <u>Name</u>   | Number | <b>Description</b> |
|---------------|--------|--------------------|
| 91 Undefined  | 91     |                    |
| 92 Undefined  | 92     |                    |
| 93 Undefined  | 93     |                    |
| 94 Undefined  | 94     |                    |
| 95 Undefined  | 95     |                    |
| 96 Undefined  | 96     |                    |
| 97 Undefined  | 97     |                    |
| 98 Undefined  | 98     |                    |
| 99 Undefined  | 99     |                    |
| 100 Undefined | 100    |                    |

### **Right of Way Engineering Levels**

| Name              | <u>Number</u> | <u>Description</u>               |
|-------------------|---------------|----------------------------------|
| 101 Unassigned    | 101           |                                  |
| 102 Unassigned    | 102           |                                  |
| 103 Unassigned    | 103           |                                  |
| 104 Unassigned    | 104           |                                  |
| 105 Unassigned    | 105           |                                  |
| 106 Unassigned    | 106           |                                  |
| 107 Unassigned    | 107           |                                  |
| 108 Unassigned    | 108           |                                  |
| 109 Appraisal Map | 109           | Appraisal Map Sheet Data         |
| 110 Sheet Format  | 110           | (Includes North Arrow)           |
| 111 Record Map    | 111           | Record Map Sheet Data            |
| 112 Undefined     | 112           |                                  |
| 113 Unassigned    | 113           |                                  |
| 114 Unassigned    | 114           |                                  |
| 115 Unassigned    | 115           |                                  |
| 116 Unassigned    | 116           |                                  |
| 117 Unassigned    | 117           |                                  |
| 118 Unassigned    | 118           |                                  |
| 119 Parcel Color  | 119           | Parcel Color 19                  |
| 120 Parcel Color  | 120           | Parcel Color 20                  |
| 121 Parcel Color  | 121           | Parcel Color 21                  |
| 122 Parcel Color  | 122           | Parcel Color 22                  |
| 123 Parcel Color  | 123           | Parcel Color 23                  |
| 124 Parcel Color  | 124           | Parcel Color 24                  |
| 125 Parcel Color  | 125           | Parcel Color 25                  |
| 126 Parcel Color  | 126           | Parcel Color 26                  |
| 127 Parcel Color  | 127           | Parcel Color 27                  |
| 128 Exist Ease L  | 128           | Exist Easement Linework          |
| 129 Exist Ease A  | 129           | Exist Easement Annotation        |
| 130 Exist RW A    | 130           | Existing RW Annotation           |
| 131 Exist RW L    | 131           | Existing RW Linework             |
| 132 New RW L      | 132           | New RW Linework                  |
| 133 New RW A      | 133           | New RW Annotation                |
| 134 New Ease L    | 134           | New Easement Linework            |
| 135 New Ease A    | 135           | New Easement Annotation          |
| 136 Temp Ease L   | 136           | Temporary Easement Linework      |
| 137 Temp Ease A   | 137           | Temporary Easement Annotation    |
| 138 Minor Land L  | 138           | Minor Landnet Linework           |
| 139 Minor Land A  | 139           | Minor Landnet Annotation         |
| 140 Major Land L  | 140           | Major Landnet Linework           |
| 141 Major Land A  | 141           | Major Landnet Annotation         |
| 142 PBndy FedPart | 142           | Political Bndy Fed Participation |
| 143 JUA_CCUA      | 143           | JUA_CCUA Linework & Annotation   |
| 144 Relinquishmt  | 144           | Relinquishment Linework & Anno   |
| 145 DirectorsDeed | 145           | Directors Deed Linework & Anno   |

| <u>Name</u>       | <u>Number</u> | Description                          |
|-------------------|---------------|--------------------------------------|
| 146 Vac_Abandon   | 146           | Vacation_Abandonment Lines_Anno      |
| 147 LandnetPts-NP | 147           | Non-plotted Landnet Point Data       |
| 148 RW Pts - NP   | 148           | Non-plotted RW Point Data            |
| 149 Points-Plot   | 149           | Plotted Landnet & RW Point Data      |
| 150 Retracement L | 150           | Surveyors Retracement Linework       |
| 151 Retracement A | 151           | Surveyors Retracement Annotation     |
| 152 Retracement C | 152           | Surveyors Retracement Comments       |
| 153 Clip Boundary | 153           | Reference File Clip Boundaries       |
| 154 Plot Boundary | 154           | Sheet Border Plot Boundaries         |
| 155 Undefined     | 155           |                                      |
| 156 Undefined     | 156           |                                      |
| 157 Undefined     | 157           |                                      |
| 158 Undefined     | 158           |                                      |
| 159 Undefined     | 159           |                                      |
| 160 Undefined     | 160           |                                      |
| 161 Undefined     | 161           |                                      |
| 162 Undefined     | 162           |                                      |
| 163 Undefined     | 163           |                                      |
| 164 No_Plot       | 164           | Data does not plot                   |
| 165 No_Plot       | 165           | Data does not plot                   |
| 166 No_Plot       | 166           | Data does not plot                   |
| 167 No_Plot       | 167           | Data does not plot                   |
| 168 No_Plot       | 168           | Data does not plot                   |
| 169 No_Plot       | 169           | Data does not plot                   |
| 170 Plot_Shape    | 170           | Plot shape for IPlot - DOES NOT PLOT |
| 171 Undefined     | 171           |                                      |
| 172 Undefined     | 172           |                                      |
| 173 Undefined     | 173           |                                      |
| 174 Undefined     | 174           |                                      |
| 175 Undefined     | 175           |                                      |
| 176 Undefined     | 176           |                                      |
| 177 Undefined     | 177           |                                      |
| 178 Undefined     | 178           |                                      |
| 179 Undefined     | 179           |                                      |
| 180 Undefined     | 180           |                                      |
| 181 Undefined     | 181           |                                      |
| 182 Undefined     | 182           |                                      |
| 183 Undefined     | 183           |                                      |
| 184 Undefined     | 184           |                                      |
| 185 Undefined     | 185           |                                      |
| 186 Undefined     | 186           |                                      |
| 187 Undefined     | 187           |                                      |
| 188 Undefined     | 188           |                                      |
| 189 Undefined     | 189           |                                      |
| 190 Undefined     | 190           |                                      |
| 191 Undefined     | 191           |                                      |
| <u>Name</u>   | Number | <b>Description</b> |
|---------------|--------|--------------------|
| 192 Undefined | 192    |                    |
| 193 Undefined | 193    |                    |
| 194 Undefined | 194    |                    |
| 195 Undefined | 195    |                    |
| 196 Undefined | 196    |                    |
| 197 Undefined | 197    |                    |
| 198 Undefined | 198    |                    |
| 199 Undefined | 199    |                    |
| 200 Undefined | 200    |                    |

#### **Structures Design Levels**

| 201 Center and Station Line201Center/Station Line202 Dropout202Drop Out203 Dropout204Drop Out204 Dropout205Drop Out205 Dropout206Drop Out206 Dropout207Drop Out207 Dropout208Drop Out208 Dropout209Reserved for Dist209 Reserved for Dist209Reserved for Dist.210 Border211Not Assigned211 Not Assigned211Not Assigned213 Rebar213Rebar214 Text and Titles214Text and Titles215 Design Notes215Design Notes216 Rebar218Rebar217 Rebar217Rebar218 Rebar218Rebar219 Rebar219Rebar220 Structural Steel220Structural Steel221 Structural Steel221Structural Steel222 Existing Steel223Existing Steel224 Existing Steel224Existing Steel225 Not Assigned226Not Assigned226 Not Assigned227Not Assigned227 Not Assigned228Not Assigned230 Wood231Wood231 Wood233Existing Wood232 Wood234Existing Wood233 Existing Wood235Existing Wood234 Existing Wood236Minor Contours237 Major Contours236Minor Contours238 Not Assigned238Not Assi                                                                                                    | <u>Name</u>                 | <u>Number</u> | <b>Description</b>    |
|----------------------------------------------------------------------------------------------------|-----------------------------|---------------|-----------------------|
| 202 Dropout202Drop Out203 Dropout203Drop Out204 Dropout204Drop Out205 Dropout206Drop Out206 Dropout207Drop Out207 Dropout208Drop Out208 Dropout208Drop Out209 Reserved for Dist209Reserved for Dist.210 Border210Border211 Not Assigned211Not Assigned212 Leaders and Dim Lines213Rebar213 Rebar213Rebar214 Text and Titles214Text and Titles215 Design Notes215Design Notes216 Rebar216Rebar217 Rebar217Rebar218 Rebar218Rebar219 Rebar219Structural Steel220 Structural Steel220Structural Steel221 Structural Steel221Structural Steel222 Structural Steel225Existing Steel224 Existing Steel226Not Assigned225 Existing Steel226Not Assigned226 Not Assigned228Not Assigned229 Not Assigned230Wood231 Wood231Wood232 Wood232Wood233 Existing Wood234Existing Wood234 Existing Wood234Existing Wood235 Existing Wood235Existing Wood236 Minor Contours236Minor Contours237 Major Contours237Major Contours2                                                                                                    | 201 Center and Station Line | 201           | Center/Station Line   |
| 203 Dropout203Drop Out204 Dropout204Drop Out205 Dropout205Drop Out206 Dropout207Drop Out207 Dropout208Drop Out208 Dropout208Drop Out209 Reserved for Dist209Reserved for Dist.210 Border210Border211 Not Assigned211Not Assigned212 Leaders and Dim Lines212Leaders and Dim Lines213 Rebar213Rebar214 Text and Titles214Text and Titles215 Design Notes215Design Notes216 Rebar218Rebar217 Rebar219Rebar218 Rebar218Rebar219 Rebar219Rebar220 Structural Steel220Structural Steel221 Structural Steel221Structural Steel222 Structural Steel223Existing Steel223 Existing Steel226Not Assigned224 Existing Steel227Not Assigned229 Not Assigned228Not Assigned229 Not Assigned229Not Assigned231 Wood231Wood233 Existing Wood233Existing Wood234 Existing Wood234Existing Wood235 Existing Wood235Existing Wood236 Minor Contours236Minor Contours237 Major Contours237Major Contours238 Not Assigned238Not Assigned239 Not Assigned239 </td <td>202 Dropout</td> <td>202</td> <td>Drop Out</td>                                                      | 202 Dropout                 | 202           | Drop Out              |
| 204 Dropout204Drop Out205 Dropout205Drop Out206 Dropout206Drop Out207 Dropout208Drop Out208 Dropout208Drop Out209 Reserved for Dist209Reserved for Dist.210 Border210Border211 Not Assigned211Not Assigned212 Leaders and Dim Lines212Leaders and Dim Lines213 Rebar213Rebar214 Text and Titles214Text and Titles215 Design Notes215Design Notes216 Rebar218Rebar217 Rebar219Rebar218 Rebar218Rebar219 Rebar219Rebar220 Structural Steel220Structural Steel221 Structural Steel221Structural Steel222 Structural Steel223Existing Steel224 Existing Steel224Existing Steel225 Existing Steel226Not Assigned226 Not Assigned228Not Assigned229 Not Assigned229Not Assigned230 Wood230Wood231 Wood231Wood235 Existing Wood235Existing Wood236 Minor Contours236Minor Contours237 Major Contours237Major Contours238 Not Assigned238Not Assigned239 Not Assigned239Not Assigned234 Existing Concrete244Existing Concrete244 Existing Concrete <td< td=""><td>203 Dropout</td><td>203</td><td>Drop Out</td></td<>                                         | 203 Dropout                 | 203           | Drop Out              |
| 205 Dropout205Drop Out206 Dropout207Drop Out207 Dropout208Drop Out208 Dropout209Reserved for Dist.210 Border210Border211 Not Assigned211Not Assigned212 Leaders and Dim Lines212Leaders and Dim Lines213 Rebar213Rebar214 Text and Titles214Text and Titles215 Design Notes215Design Notes216 Rebar216Rebar217 Rebar217Rebar218 Rebar218Rebar219 Rebar219Structural Steel220 Structural Steel220Structural Steel221 Structural Steel223Existing Steel222 Structural Steel224Existing Steel223 Existing Steel225Existing Steel224 Existing Steel226Not Assigned225 Not Assigned228Not Assigned226 Not Assigned228Not Assigned227 Not Assigned229Not Assigned228 Not Assigned230Wood231 Wood231Wood232 Wood232Wood233 Existing Wood233Existing Wood234 Existing Wood234Existing Wood235 Existing Wood235Existing Wood236 Mior Contours236Minor Contours237 Major Contours237Major Contours238 Not Assigned238Not Assigned239 Not Assigned23                                                                                                    | 204 Dropout                 | 204           | Drop Out              |
| 206Drop Out207Drop Out208Drop Out208Drop Out209Reserved for Dist.210Border211Not Assigned211Not Assigned212Leaders and Dim Lines213Rebar214Text and Titles214Text and Titles215Design Notes216Rebar217Rebar218Rebar217Rebar218Rebar219Rebar219Rebar219Rebar220Structural Steel221Structural Steel222Structural Steel223Existing Steel224Existing Steel225Existing Steel226Not Assigned227Not Assigned228Not Assigned229Not Assigned229Not Assigned231Wood231Wood232Wood233Existing Wood234Existing Wood235Existing Wood236Minor Contours237Major Contours238Not Assigned239Not Assigned234Existing Wood235Existing Wood236Minor Contours237Major Contours238Not Assigned239Not Assigned239Not Assigned239Not Assigned                                                                                                    | 205 Dropout                 | 205           | Drop Out              |
| 207 Dropout207Drop Out208 Dropout208Drop Out209 Reserved for Dist209Reserved for Dist.210 Border210Border211 Not Assigned211Not Assigned212 Leaders and Dim Lines212Leaders and Dim Lines213 Rebar213Rebar214 Text and Titles214Text and Titles215 Design Notes215Design Notes216 Rebar216Rebar217 Rebar217Rebar218 Rebar218Rebar219 Rebar219Rebar210 Structural Steel220Structural Steel221 Structural Steel221Structural Steel222 Structural Steel223Existing Steel223 Existing Steel224Existing Steel224 Existing Steel225Existing Steel225 Existing Steel226Not Assigned229 Not Assigned229Not Assigned230 Wood231Wood231 Wood232Wood232 Existing Wood234233 Existing Wood234234 Existing Wood235235 Existing Wood236236 Minor Contours236237 Major Contours237238 Not Assigned239239 Not Assigned239234 Existing Wood234235 Existing Wood235236 Minor Contours237237 Major Contours236238 Not Assigned239239 Not A                                                                                                    | 206 Dropout                 | 206           | Drop Out              |
| 208 Dropout208Drop Out209 Reserved for Dist209Reserved for Dist.210 Border210Border211 Not Assigned211Not Assigned212 Leaders and Dim Lines212Leaders and Dim Lines213 Rebar213Rebar214 Text and Titles214Text and Titles215 Design Notes215Design Notes216 Rebar216Rebar217 Rebar217Rebar218 Rebar218Rebar219 Rebar219Rebar210 Structural Steel220Structural Steel221 Structural Steel223Existing Steel222 Structural Steel224Existing Steel223 Existing Steel225Existing Steel225 Existing Steel226Not Assigned226 Not Assigned227Not Assigned227 Not Assigned228Not Assigned238 Not Assigned230Wood234 Existing Wood231Wood235 Existing Wood232Wood234 Existing Wood234Existing Wood235 Existing Wood235Existing Wood236 Minor Contours236Minor Contours237 Major Contours237Major Contours238 Not Assigned239Not Assigned239 Not Assigned239Not Assigned239 Not Assigned239Not Assigned239 Not Assigned239Not Assigned239 Not Assigned239Not Assigned<                                                                                            | 207 Dropout                 | 207           | Drop Out              |
| 209 Reserved for Dist.209Reserved for Dist.210 Border210Border211 Not Assigned211Not Assigned212 Leaders and Dim Lines212Leaders and Dim Lines213 Rebar213Rebar214 Text and Titles214Text and Titles215 Design Notes215Design Notes216 Rebar216Rebar217 Rebar217Rebar218 Rebar218Rebar219 Rebar219Rebar220 Structural Steel220Structural Steel221 Structural Steel221Structural Steel222 Structural Steel223Existing Steel224 Existing Steel224Existing Steel225 Existing Steel226Not Assigned226 Not Assigned226Not Assigned227 Not Assigned228Not Assigned228 Not Assigned229Not Assigned230 Wood230Wood231 Wood231Wood232 Wood232Wood233 Existing Wood234Existing Wood234 Existing Wood235Existing Wood235 Mot Assigned236Minor Contours237 Major Contours237Major Contours238 Not Assigned238Not Assigned239 Not Assigned239Not Assigned239 Not Assigned239Not Assigned239 Not Assigned239Not Assigned239 Not Assigned239Not Assigned239 Not A                                                                                                    | 208 Dropout                 | 208           | Drop Out              |
| 210 Border210Border211 Not Assigned211Not Assigned212 Leaders and Dim Lines212Leaders and Dim Lines213 Rebar213Rebar214 Text and Titles214Text and Titles215 Design Notes215Design Notes216 Rebar216Rebar217 Rebar217Rebar218 Rebar218Rebar219 Rebar219Rebar220 Structural Steel220Structural Steel221 Structural Steel221Structural Steel222 Structural Steel223Existing Steel224 Existing Steel224Existing Steel225 Existing Steel225Existing Steel226 Not Assigned226Not Assigned227 Not Assigned227Not Assigned228 Not Assigned228Not Assigned230 Wood230Wood231 Wood231Wood232 Wood232Wood233 Existing Wood234Existing Wood234 Existing Wood235Existing Wood235 Existing Wood236Minor Contours237 Major Contours237Major Contours238 Not Assigned238Not Assigned239 Not Assigned239Not Assigned239 Not Assigned239Not Assigned239 Not Assigned239Not Assigned239 Not Assigned239Not Assigned239 Not Assigned239Not Assigned239 Not Assigned </td <td>209 Reserved for Dist</td> <td>209</td> <td>Reserved for Dist.</td>                         | 209 Reserved for Dist       | 209           | Reserved for Dist.    |
| 211 Not Assigned211Not Assigned212 Leaders and Dim Lines212Leaders and Dim Lines213 Rebar213Rebar214 Text and Titles214Text and Titles215 Design Notes215Design Notes216 Rebar216Rebar217 Rebar217Rebar218 Rebar218Rebar219 Rebar219Rebar210 Structural Steel220Structural Steel221 Structural Steel221Structural Steel222 Structural Steel223Existing Steel224 Existing Steel224Existing Steel225 Existing Steel225Existing Steel226 Not Assigned227Not Assigned229 Not Assigned229Not Assigned230 Wood230Wood231 Wood231Wood232 Existing Wood233Existing Wood233 Existing Wood234Existing Wood234 Existing Wood234Existing Wood235 Existing Wood235Existing Wood236 Minor Contours236Minor Contours237 Major Contours237Major Contours238 Not Assigned238Not Assigned239 Not Assigned239Not Assigned234 Existing Concrete244Concrete244 Existing Concrete244Concrete244 Existing Concrete244Existing Concrete245 Existing Concrete245Existing Concrete                                                                                              | 210 Border                  | 210           | Border                |
| 212 Leaders and Dim Lines212Leaders and Dim Lines213 Rebar213Rebar214 Text and Titles214Text and Titles215 Design Notes215Design Notes216 Rebar216Rebar217 Rebar217Rebar218 Rebar218Rebar219 Rebar219Rebar220 Structural Steel220Structural Steel221 Structural Steel221Structural Steel222 Structural Steel222Structural Steel223 Existing Steel223Existing Steel224 Existing Steel224Existing Steel225 Existing Steel226Not Assigned226 Not Assigned227Not Assigned229 Not Assigned229Not Assigned230 Wood230Wood231 Wood231Wood232 Wood232Wood233 Existing Wood233234 Existing Wood234235 Existing Wood235236 Minor Contours236237 Major Contours237238 Not Assigned238239 Not Assigned239239 Not Assigned239239 Not Assigned239234 Existing Concrete241244 Existing Concrete242244 Existing Concrete244244 Existing Concrete244245 Existing Concrete245244 Existing Concrete246245 Existing Concrete244244 Existing Concrete245<                                                                                                    | 211 Not Assigned            | 211           | Not Assigned          |
| 213 Rebar213Rebar214 Text and Titles214Text and Titles215 Design Notes215Design Notes216 Rebar216Rebar217 Rebar217Rebar218 Rebar218Rebar219 Rebar219Rebar220 Structural Steel220Structural Steel221 Structural Steel221Structural Steel222 Structural Steel223Existing Steel224 Existing Steel224Existing Steel225 Existing Steel225Existing Steel226 Not Assigned226Not Assigned227 Not Assigned227Not Assigned229 Not Assigned229Not Assigned231 Wood231Wood232 Wood232Wood233 Existing Wood234Existing Wood234 Existing Wood235Existing Wood235 Existing Wood236Minor Contours236 Minor Contours236Minor Contours237 Major Contours237Major Contours238 Not Assigned238Not Assigned239 Not Assigned238Not Assigned234 Existing Wood235Existing Wood235 Existing Wood236Minor Contours237 Major Contours237Major Contours238 Not Assigned238Not Assigned239 Not Assigned239Not Assigned239 Not Assigned239Not Assigned239 Not Assigned239Not Assigned <tr< td=""><td>212 Leaders and Dim Lines</td><td>212</td><td>Leaders and Dim Lines</td></tr<> | 212 Leaders and Dim Lines   | 212           | Leaders and Dim Lines |
| 214 Text and Titles214Text and Titles215 Design Notes215Design Notes216 Rebar216Rebar217 Rebar217Rebar218 Rebar218Rebar219 Rebar219Rebar220 Structural Steel220Structural Steel221 Structural Steel221Structural Steel222 Structural Steel222Structural Steel223 Existing Steel223Existing Steel224 Existing Steel225Existing Steel225 Existing Steel226Not Assigned227 Not Assigned227Not Assigned228 Not Assigned228Not Assigned230 Wood230Wood231 Wood231Wood233 Existing Wood233Existing Wood234 Existing Wood234Existing Wood235 Existing Wood235Existing Wood236 Minor Contours236Minor Contours237 Major Contours237Major Contours238 Not Assigned238Not Assigned239 Not Assigned239Not Assigned239 Not Assigned239Not Assigned239 Not Assigned239Not Assigned240 Concrete240Concrete241 Concrete241Concrete242 Concrete242Concrete243 Existing Concrete243Existing Concrete244 Existing Concrete244Existing Concrete245 Existing Concrete244Existing Concret                                                                                  | 213 Rebar                   | 213           | Rebar                 |
| 215 Design Notes215Design Notes216 Rebar216Rebar217 Rebar217Rebar218 Rebar218Rebar219 Rebar219Rebar220 Structural Steel220Structural Steel221 Structural Steel221Structural Steel222 Structural Steel222Structural Steel223 Existing Steel223Existing Steel224 Existing Steel225Existing Steel225 Existing Steel226Not Assigned226 Not Assigned226Not Assigned227 Not Assigned227Not Assigned228 Not Assigned228Not Assigned230 Wood230Wood231 Wood231Wood233 Existing Wood233Existing Wood234 Existing Wood234Existing Wood235 Existing Wood235Existing Wood236 Minor Contours237Major Contours237 Major Contours238Not Assigned238 Not Assigned239Not Assigned239 Not Assigned239Not Assigned240 Concrete240Concrete241 Concrete241Concrete242 Concrete242Concrete243 Existing Concrete243Existing Concrete244 Existing Concrete244Existing Concrete245 Existing Concrete245Existing Concrete                                                                                                    | 214 Text and Titles         | 214           | Text and Titles       |
| 216 Rebar216Rebar217 Rebar217Rebar218 Rebar218Rebar219 Rebar219Rebar220 Structural Steel220Structural Steel221 Structural Steel221Structural Steel222 Structural Steel222Structural Steel223 Existing Steel223Existing Steel224 Existing Steel224Existing Steel225 Existing Steel226Not Assigned226 Not Assigned226Not Assigned227 Not Assigned227Not Assigned229 Not Assigned228Not Assigned231 Wood231Wood233 Existing Wood232Wood234 Existing Wood233Existing Wood235 Existing Wood234Existing Wood236 Minor Contours236Minor Contours237 Major Contours237Major Contours238 Not Assigned238Not Assigned239 Not Assigned239Not Assigned234 Existing Wood234Existing Wood235 Existing Wood235Existing Wood236 Minor Contours237Major Contours237 Major Contours237Major Contours238 Not Assigned239Not Assigned239 Not Assigned239Not Assigned240 Concrete240Concrete241 Concrete241Concrete242 Concrete242Concrete243 Existing Concrete243Existing Concrete<                                                                                       | 215 Design Notes            | 215           | Design Notes          |
| 217 Rebar217Rebar218 Rebar218Rebar219 Rebar219Rebar220 Structural Steel220Structural Steel221 Structural Steel221Structural Steel222 Structural Steel222Structural Steel223 Existing Steel223Existing Steel224 Existing Steel224Existing Steel225 Existing Steel225Existing Steel226 Not Assigned226Not Assigned227 Not Assigned228Not Assigned229 Not Assigned229Not Assigned231 Wood231Wood233 Existing Wood232Wood234 Existing Wood233Existing Wood235 Existing Wood234Existing Wood236 Minor Contours236Minor Contours237 Major Contours237Major Contours238 Not Assigned239Not Assigned239 Not Assigned239Not Assigned234 Existing Wood234Existing Wood235 Existing Wood235Existing Wood236 Minor Contours237Major Contours237 Major Contours237Major Contours238 Not Assigned239Not Assigned240 Concrete240Concrete241 Concrete241Concrete242 Concrete242Concrete243 Existing Concrete243Existing Concrete244 Existing Concrete244Existing Concrete245 Existing Concrete <td< td=""><td>216 Rebar</td><td>216</td><td>Rebar</td></td<>          | 216 Rebar                   | 216           | Rebar                 |
| 218 Rebar218Rebar219 Rebar219Rebar220 Structural Steel220Structural Steel221 Structural Steel221Structural Steel222 Structural Steel222Structural Steel223 Existing Steel223Existing Steel224 Existing Steel224Existing Steel225 Existing Steel225Existing Steel226 Not Assigned226Not Assigned227 Not Assigned228Not Assigned229 Not Assigned229Not Assigned230 Wood230Wood231 Wood231Wood233 Existing Wood233Existing Wood234 Existing Wood234Existing Wood235 Existing Wood235Existing Wood236 Minor Contours236Minor Contours237 Major Contours237Major Contours238 Not Assigned239Not Assigned239 Not Assigned239Not Assigned239 Not Assigned239Not Assigned239 Not Assigned239Not Assigned240 Concrete240Concrete241 Concrete241Concrete242 Concrete242Concrete243 Existing Concrete243Existing Concrete244 Existing Concrete244Existing Concrete245 Existing Concrete245Existing Concrete                                                                                                    | 217 Rebar                   | 217           | Rebar                 |
| 219 Rebar219Rebar220 Structural Steel220Structural Steel221 Structural Steel221Structural Steel222 Structural Steel222Structural Steel223 Existing Steel223Existing Steel224 Existing Steel224Existing Steel225 Existing Steel225Existing Steel226 Not Assigned226Not Assigned227 Not Assigned227Not Assigned229 Not Assigned229Not Assigned230 Wood230Wood231 Wood231Wood233 Existing Wood233Existing Wood234 Existing Wood234Existing Wood235 Existing Wood235Existing Wood236 Minor Contours236Minor Contours237 Major Contours237Major Contours238 Not Assigned239Not Assigned239 Not Assigned239Not Assigned239 Not Assigned239Not Assigned244 Existing Concrete241Concrete241 Concrete241Concrete242 Concrete242Concrete243 Existing Concrete243Existing Concrete244Existing Concrete244Existing Concrete245 Existing Concrete245Existing Concrete                                                                                                    | 218 Rebar                   | 218           | Rebar                 |
| 220 Structural Steel220Structural Steel221 Structural Steel221Structural Steel222 Structural Steel222Structural Steel223 Existing Steel223Existing Steel224 Existing Steel224Existing Steel225 Existing Steel225Existing Steel226 Not Assigned226Not Assigned227 Not Assigned227Not Assigned228 Not Assigned228Not Assigned229 Not Assigned229Not Assigned230 Wood230Wood231 Wood231Wood232 Wood232Wood234 Existing Wood233Existing Wood235 Existing Wood234Existing Wood236 Minor Contours236Minor Contours237 Major Contours237Major Contours238 Not Assigned238Not Assigned239 Not Assigned239Not Assigned239 Not Assigned239Not Assigned240 Concrete240Concrete241 Concrete241Concrete242 Concrete242Concrete243 Existing Concrete243Existing Concrete244 Existing Concrete243Existing Concrete244 Existing Concrete244Existing Concrete245 Existing Concrete245Existing Concrete                                                                                                    | 219 Rebar                   | 219           | Rebar                 |
| 221 Structural Steel221Structural Steel222 Structural Steel222Structural Steel223 Existing Steel223Existing Steel224 Existing Steel224Existing Steel225 Existing Steel225Existing Steel226 Not Assigned226Not Assigned227 Not Assigned227Not Assigned228 Not Assigned228Not Assigned229 Not Assigned229Not Assigned230 Wood230Wood231 Wood231Wood232 Wood232Wood233 Existing Wood233Existing Wood234 Existing Wood234Existing Wood235 Existing Wood235Existing Wood236 Minor Contours236Minor Contours237 Major Contours237Major Contours238 Not Assigned239Not Assigned239 Not Assigned239Not Assigned240 Concrete240Concrete241 Concrete241Concrete242 Concrete242Concrete243 Existing Concrete243Existing Concrete244 Existing Concrete244Existing Concrete245 Existing Concrete245Existing Concrete                                                                                                    | 220 Structural Steel        | 220           | Structural Steel      |
| 222 Structural Steel222Structural Steel223 Existing Steel223Existing Steel224 Existing Steel224Existing Steel225 Existing Steel225Existing Steel226 Not Assigned226Not Assigned227 Not Assigned227Not Assigned228 Not Assigned228Not Assigned229 Not Assigned229Not Assigned230 Wood230Wood231 Wood231Wood232 Wood232Wood233 Existing Wood234Existing Wood234 Existing Wood235Existing Wood235 Existing Wood235Existing Wood236 Minor Contours236Minor Contours237 Major Contours237Major Contours238 Not Assigned239Not Assigned239 Not Assigned239Not Assigned240 Concrete240Concrete241 Concrete241Concrete242 Concrete242Concrete243 Existing Concrete243Existing Concrete244 Existing Concrete244Existing Concrete244 Existing Concrete244Existing Concrete245 Existing Concrete245Existing Concrete                                                                                                    | 221 Structural Steel        | 221           | Structural Steel      |
| 223 Existing Steel223Existing Steel224 Existing Steel224Existing Steel225 Existing Steel225Existing Steel226 Not Assigned226Not Assigned227 Not Assigned227Not Assigned228 Not Assigned228Not Assigned229 Not Assigned229Not Assigned230 Wood230Wood231 Wood231Wood232 Wood232Wood233 Existing Wood233Existing Wood234 Existing Wood234Existing Wood235 Existing Wood235Existing Wood236 Minor Contours236Minor Contours237 Major Contours237Major Contours238 Not Assigned239Not Assigned239 Not Assigned239Not Assigned240 Concrete240Concrete241 Concrete241Concrete242 Concrete242Concrete243 Existing Concrete243Existing Concrete244 Existing Concrete244Existing Concrete245 Existing Concrete245Existing Concrete                                                                                                    | 222 Structural Steel        | 222           | Structural Steel      |
| 224 Existing Steel224Existing Steel225 Existing Steel225Existing Steel226 Not Assigned226Not Assigned227 Not Assigned227Not Assigned228 Not Assigned228Not Assigned229 Not Assigned229Not Assigned230 Wood230Wood231 Wood231Wood232 Wood232Wood233 Existing Wood233Existing Wood234 Existing Wood234Existing Wood235 Existing Wood235Existing Wood236 Minor Contours236Minor Contours237 Major Contours237Major Contours238 Not Assigned239Not Assigned239 Not Assigned239Not Assigned240 Concrete240Concrete241 Concrete241Concrete242 Concrete242Concrete243 Existing Concrete243Existing Concrete244 Existing Concrete244Existing Concrete245 Existing Concrete245Existing Concrete                                                                                                    | 223 Existing Steel          | 223           | Existing Steel        |
| 225 Existing Steel225Existing Steel226 Not Assigned226Not Assigned227 Not Assigned227Not Assigned228 Not Assigned228Not Assigned229 Not Assigned229Not Assigned230 Wood230Wood231 Wood231Wood232 Wood232Wood233 Existing Wood233Existing Wood234 Existing Wood234Existing Wood235 Existing Wood235Existing Wood236 Minor Contours236Minor Contours237 Major Contours237Major Contours238 Not Assigned238Not Assigned239 Not Assigned239Not Assigned240 Concrete240Concrete241 Concrete241Concrete243 Existing Concrete242Concrete243 Existing Concrete244Existing Concrete244 Existing Concrete244Existing Concrete245 Existing Concrete245Existing Concrete                                                                                                    | 224 Existing Steel          | 224           | Existing Steel        |
| 226 Not Assigned226Not Assigned227 Not Assigned227Not Assigned228 Not Assigned228Not Assigned229 Not Assigned229Not Assigned230 Wood230Wood231 Wood231Wood232 Wood232Wood233 Existing Wood233Existing Wood234 Existing Wood234Existing Wood235 Existing Wood235Existing Wood236 Minor Contours236Minor Contours237 Major Contours237Major Contours238 Not Assigned238Not Assigned239 Not Assigned239Not Assigned240 Concrete240Concrete241 Concrete241Concrete243 Existing Concrete243Existing Concrete244 Existing Concrete244Existing Concrete245 Existing Concrete245Existing Concrete                                                                                                    | 225 Existing Steel          | 225           | Existing Steel        |
| 227 Not Assigned227Not Assigned228 Not Assigned228Not Assigned229 Not Assigned229Not Assigned230 Wood230Wood231 Wood231Wood232 Wood232Wood233 Existing Wood233Existing Wood234 Existing Wood234Existing Wood235 Existing Wood235Existing Wood236 Minor Contours236Minor Contours237 Major Contours237Major Contours238 Not Assigned239Not Assigned239 Not Assigned239Not Assigned240 Concrete240Concrete241 Concrete241Concrete243 Existing Concrete243Existing Concrete244 Existing Concrete244Existing Concrete245 Existing Concrete245Existing Concrete                                                                                                    | 226 Not Assigned            | 226           | Not Assigned          |
| 228 Not Assigned228Not Assigned229 Not Assigned229Not Assigned230 Wood230Wood231 Wood231Wood232 Wood232Wood233 Existing Wood233Existing Wood234 Existing Wood234Existing Wood235 Existing Wood235Existing Wood236 Minor Contours236Minor Contours237 Major Contours237Major Contours238 Not Assigned239Not Assigned239 Not Assigned239Not Assigned240 Concrete240Concrete241 Concrete241Concrete243 Existing Concrete243Existing Concrete244 Existing Concrete244Existing Concrete245 Existing Concrete245Existing Concrete                                                                                                    | 227 Not Assigned            | 227           | Not Assigned          |
| 229 Not Assigned229Not Assigned230 Wood230Wood231 Wood231Wood232 Wood232Wood233 Existing Wood233Existing Wood234 Existing Wood234Existing Wood235 Existing Wood235Existing Wood236 Minor Contours236Minor Contours237 Major Contours237Major Contours238 Not Assigned238Not Assigned239 Not Assigned239Not Assigned240 Concrete240Concrete241 Concrete241Concrete243 Existing Concrete243Existing Concrete244 Existing Concrete244Existing Concrete245 Existing Concrete245Existing Concrete                                                                                                    | 228 Not Assigned            | 228           | Not Assigned          |
| 230 Wood230Wood231 Wood231Wood232 Wood232Wood233 Existing Wood233Existing Wood234 Existing Wood234Existing Wood235 Existing Wood235Existing Wood236 Minor Contours236Minor Contours237 Major Contours237Major Contours238 Not Assigned239Not Assigned239 Not Assigned239Not Assigned240 Concrete240Concrete241 Concrete241Concrete243 Existing Concrete243Existing Concrete244 Existing Concrete244Existing Concrete245 Existing Concrete245Existing Concrete                                                                                                    | 229 Not Assigned            | 229           | Not Assigned          |
| 231 Wood231Wood232 Wood232Wood233 Existing Wood233Existing Wood234 Existing Wood234Existing Wood235 Existing Wood235Existing Wood236 Minor Contours236Minor Contours237 Major Contours237Major Contours238 Not Assigned238Not Assigned239 Not Assigned239Not Assigned240 Concrete240Concrete241 Concrete241Concrete243 Existing Concrete243Existing Concrete244 Existing Concrete244Existing Concrete245 Existing Concrete245Existing Concrete                                                                                                    | 230 Wood                    | 230           | Wood                  |
| 232 Wood232Wood233 Existing Wood233Existing Wood234 Existing Wood234Existing Wood235 Existing Wood235Existing Wood236 Minor Contours236Minor Contours237 Major Contours237Major Contours238 Not Assigned238Not Assigned239 Not Assigned239Not Assigned240 Concrete240Concrete241 Concrete242Concrete243 Existing Concrete243Existing Concrete244 Existing Concrete244Existing Concrete245 Existing Concrete245Existing Concrete                                                                                                    | 231 Wood                    | 231           | Wood                  |
| 233 Existing Wood233Existing Wood234 Existing Wood234Existing Wood235 Existing Wood235Existing Wood236 Minor Contours236Minor Contours237 Major Contours237Major Contours238 Not Assigned238Not Assigned239 Not Assigned239Not Assigned240 Concrete240Concrete241 Concrete241Concrete243 Existing Concrete243Existing Concrete244 Existing Concrete244Existing Concrete245 Existing Concrete245Existing Concrete                                                                                                    | 232 Wood                    | 232           | Wood                  |
| 234 Existing Wood234Existing Wood235 Existing Wood235Existing Wood236 Minor Contours236Minor Contours237 Major Contours237Major Contours238 Not Assigned238Not Assigned239 Not Assigned239Not Assigned240 Concrete240Concrete241 Concrete241Concrete242 Concrete242Concrete243 Existing Concrete243Existing Concrete244 Existing Concrete244Existing Concrete245 Existing Concrete245Existing Concrete                                                                                                    | 233 Existing Wood           | 233           | Existing Wood         |
| 235 Existing Wood235Existing Wood236 Minor Contours236Minor Contours237 Major Contours237Major Contours238 Not Assigned238Not Assigned239 Not Assigned239Not Assigned240 Concrete240Concrete241 Concrete241Concrete242 Concrete242Concrete243 Existing Concrete243Existing Concrete244 Existing Concrete244Existing Concrete245 Existing Concrete245Existing Concrete                                                                                                    | 234 Existing Wood           | 234           | Existing Wood         |
| 236 Minor Contours236Minor Contours237 Major Contours237Major Contours238 Not Assigned238Not Assigned239 Not Assigned239Not Assigned240 Concrete240Concrete241 Concrete241Concrete242 Concrete242Concrete243 Existing Concrete243Existing Concrete244 Existing Concrete244Existing Concrete245 Existing Concrete245Existing Concrete                                                                                                    | 235 Existing Wood           | 235           | Existing Wood         |
| 237 Major Contours237Major Contours238 Not Assigned238Not Assigned239 Not Assigned239Not Assigned240 Concrete240Concrete241 Concrete241Concrete242 Concrete242Concrete243 Existing Concrete243Existing Concrete244 Existing Concrete244Existing Concrete245 Existing Concrete245Existing Concrete                                                                                                    | 236 Minor Contours          | 236           | Minor Contours        |
| 238 Not Assigned238Not Assigned239 Not Assigned239Not Assigned240 Concrete240Concrete241 Concrete241Concrete242 Concrete242Concrete243 Existing Concrete243Existing Concrete244 Existing Concrete244Existing Concrete245 Existing Concrete245Existing Concrete                                                                                                    | 237 Major Contours          | 237           | Major Contours        |
| 239 Not Assigned239Not Assigned240 Concrete240Concrete241 Concrete241Concrete242 Concrete242Concrete243 Existing Concrete243Existing Concrete244 Existing Concrete244Existing Concrete245 Existing Concrete245Existing Concrete                                                                                                    | 238 Not Assigned            | 238           | Not Assigned          |
| 240 Concrete240Concrete241 Concrete241Concrete242 Concrete242Concrete243 Existing Concrete243Existing Concrete244 Existing Concrete244Existing Concrete245 Existing Concrete245Existing Concrete                                                                                                    | 239 Not Assigned            | 239           | Not Assigned          |
| 241 Concrete241Concrete242 Concrete242Concrete243 Existing Concrete243Existing Concrete244 Existing Concrete244Existing Concrete245 Existing Concrete245Existing Concrete                                                                                                    | 240 Concrete                | 240           | Concrete              |
| 242 Concrete242Concrete243 Existing Concrete243Existing Concrete244 Existing Concrete244Existing Concrete245 Existing Concrete245Existing Concrete                                                                                                    | 241 Concrete                | 241           | Concrete              |
| 243 Existing Concrete243Existing Concrete244 Existing Concrete244Existing Concrete245 Existing Concrete245Existing Concrete                                                                                                    | 242 Concrete                | 242           | Concrete              |
| 244 Existing Concrete244Existing Concrete245 Existing Concrete245Existing Concrete                                                                                                    | 243 Existing Concrete       | 243           | Existing Concrete     |
| 245 Existing Concrete 245 Existing Concrete                                                                                                    | 244 Existing Concrete       | 244           | Existing Concrete     |
| -                                                                                                    | 245 Existing Concrete       | 245           | Existing Concrete     |

| Name                         | <u>Number</u> | Description                          |
|------------------------------|---------------|--------------------------------------|
| 246 Not Assigned             | 246           | Not Assigned                         |
| 247 Not Assigned             | 247           | Not Assigned                         |
| 248 Not Assigned             | 248           | Not Assigned                         |
| 249 Not Assigned             | 249           | Not Assigned                         |
| 250 Not Assigned             | 250           | Not Assigned                         |
| 251 Masonry                  | 251           | Masonry                              |
| 252 Bridge Data              | 252           | Bridge Data                          |
| 253 Not Assigned             | 253           | Not Assigned                         |
| 254 Not Assigned             | 254           | Not Assigned                         |
| 255 Not Assigned             | 255           | Not Assigned                         |
| 256 Not Assigned             | 256           | Not Assigned                         |
| 257 Ground Line              | 257           | Ground Line                          |
| 258 Not Assigned             | 258           | Not Assigned                         |
| 259 Not Assigned             | 259           | Not Assigned                         |
| 260 Not Assigned             | 260           | Not Assigned                         |
| 261 Reservered for OE        | 261           | Reservered for OE                    |
| 262 AS-BUILT CHANGES         | 262           | AS-BUILT CHANGES                     |
| 263 Engineers Seal Signature | 263           | Engineers Seal Signature             |
| 264 No_Plot                  | 264           | Data does not plot                   |
| 265 No_Plot                  | 265           | Data does not plot                   |
| 266 No_Plot                  | 266           | Data does not plot                   |
| 267 No_Plot                  | 267           | Data does not plot                   |
| 268 No_Plot                  | 268           | Data does not plot                   |
| 269 No_Plot                  | 269           | Data does not plot                   |
| 270 Plot_Shape               | 270           | Plot shape for IPlot - DOES NOT PLOT |
| 271 Undefined                | 271           |                                      |
| 272 Undefined                | 272           |                                      |
| 273 Undefined                | 273           |                                      |
| 274 Undefined                | 274           |                                      |
| 275 Undefined                | 275           |                                      |
| 276 Undefined                | 276           |                                      |
| 277 Undefined                | 277           |                                      |
| 278 Undefined                | 278           |                                      |
| 279 Undefined                | 279           |                                      |
| 280 Undefined                | 280           |                                      |
| 281 Undefined                | 281           |                                      |
| 282 Undefined                | 282           |                                      |
| 283 Undefined                | 283           |                                      |
| 284 Undefined                | 284           |                                      |
| 285 Undefined                | 285           |                                      |
| 286 Undefined                | 286           |                                      |
| 287 Undefined                | 287           |                                      |
| 288 Undefined                | 288           |                                      |
| 289 Undefined                | 289           |                                      |
| 290 Undefined                | 290           |                                      |
| 291 Undefined                | 291           |                                      |

| <u>Name</u>   | Number Description |
|---------------|--------------------|
| 292 Undefined | 292                |
| 293 Undefined | 293                |
| 294 Undefined | 294                |
| 295 Undefined | 295                |
| 296 Undefined | 296                |
| 297 Undefined | 297                |
| 298 Undefined | 298                |
| 299 Undefined | 299                |
| 300 Undefined | 300                |

#### **Structures - Architectural Levels**

| <u>Name</u>          | Number | <u>Description</u>                 |
|----------------------|--------|------------------------------------|
| 301 Roadway          | 301    | Roadway and Stationing             |
| 302 Dropout          | 302    | Dropout Level                      |
| 303 Dropout          | 303    | Dropout Level                      |
| 304 Dropout          | 304    | Dropout Level                      |
| 305 Dropout          | 305    | Dropout Level                      |
| 306 Dropout          | 306    | Dropout Level                      |
| 307 Dropout          | 307    | Dropout Level                      |
| 308 Dropout          | 308    | Dropout Level                      |
| 309 Dropout          | 309    | Dropout Level                      |
| 310 Sheet Border     | 310    | Sheet Border information           |
| 311 Dropout          | 311    | Dropout Level                      |
| 312 Dimensions       | 312    | Dimensioning                       |
| 313 Text Misc        | 313    | Miscellaneous Text                 |
| 314 Text Std         | 314    | Standard Text                      |
| 315 Text Title       | 315    | Title Block Text                   |
| 316 Text No-Plot     | 316    | Non-plotting Text                  |
| 317 Ground 1         | 317    | Ground                             |
| 318 Ground 2         | 318    | Ground                             |
| 319 Concrete 1       | 319    | Concrete                           |
| 320 Concrete 2       | 320    | Concrete                           |
| 321 Concrete 3       | 321    | Concrete                           |
| 322 CMU 1            | 322    | СМИ                                |
| 323 CMU 2            | 323    | СМИ                                |
| 324 CMU 3            | 324    | СМИ                                |
| 325 Steel 1          | 325    | Structural Steel                   |
| 326 Steel 2          | 326    | Steel                              |
| 327 Steel 3          | 327    | Steel                              |
| 328 Metal Panels     | 328    | Metal Panels                       |
| 329 Metal Studs      | 329    | Metal Studs                        |
| 330 Metal Misc       | 330    | Metal Miscellaneous                |
| 331 Wood 1           | 331    | Wood                               |
| 332 Wood 2           | 332    | Wood                               |
| 333 Wood 3           | 333    | Wood                               |
| 334 Gypsum Board     | 334    | Gypsum Board                       |
| 335 Plywood          | 335    | Plywood                            |
| 336 Wall Finish 1    | 336    | Wall Finish Material               |
| 337 Wall Finish 2    | 337    | Wall Finish Material               |
| 338 Tile 1           | 338    | Tile                               |
| 339 Tile 2           | 339    | Tile                               |
| 340 Flooring 1       | 340    | Flooring Material                  |
| 341 Flooring 2       | 341    | Flooring Material                  |
| 342 Insulation       | 342    | Insulation                         |
| 343 Ceiling Grid     | 343    | Reflected Ceiling Grid             |
| 344 Lighing Fixtures | 344    | Lighting Fixtures electrical       |
| 345 HVAC             | 345    | Mechanical Equipment and Registers |

| <u>Name</u>        | <u>Number</u> | Description                          |
|--------------------|---------------|--------------------------------------|
| 346 Doors          | 346           | Doors                                |
| 347 Windows        | 347           | Windows                              |
| 348 Plumbing       | 348           | Plumbing fixtures                    |
| 349 Furniture      | 349           | Furniture                            |
| 350 Cabinets       | 350           | Cabinetry                            |
| 351 Hidden Line    | 351           | Hidden Line                          |
| 352 Line Above     | 352           | Dashed Line                          |
| 353 Center Line    | 353           | Center Line                          |
| 354 Misc Line Wt 0 | 354           | Misc Line Wt=0                       |
| 355 Misc Line      | 355           | Misc Line Wt=1                       |
| 356 Misc Line      | 356           | Misc Line Wt=0                       |
| 357 Misc Line      | 357           | Misc Line Wt=0                       |
| 358 Misc Line      | 358           | Misc Line Wt=1                       |
| 359 Misc Line      | 359           | Misc Line Wt=2                       |
| 360 Misc Line      | 360           | Misc Line Wt=4                       |
| 361 HQ Changes     | 361           | Headquarters Changes                 |
| 362 AsBuilts       | 362           | As-Built Changes                     |
| 363 OE Use Only    | 363           | OE Use                               |
| 364 No_Plot        | 364           | Data does not plot                   |
| 365 No_Plot        | 365           | Data does not plot                   |
| 366 No_Plot        | 366           | Data does not plot                   |
| 367 No_Plot        | 367           | Data does not plot                   |
| 368 No_Plot        | 368           | Data does not plot                   |
| 369 No_Plot        | 369           | Data does not plot                   |
| 370 Plot_Shape     | 370           | Plot shape for IPlot - DOES NOT PLOT |
| 371 Undefined      | 371           |                                      |
| 372 Undefined      | 372           |                                      |
| 373 Undefined      | 373           |                                      |
| 374 Undefined      | 374           |                                      |
| 375 Undefined      | 375           |                                      |
| 376 Undefined      | 376           |                                      |
| 3// Undefined      | 377           |                                      |
| 3/8 Undefined      | 378           |                                      |
| 379 Undefined      | 379           |                                      |
| 380 Undefined      | 380           |                                      |
| 381 Undefined      | 381           |                                      |
| 382 Undefined      | 382           |                                      |
|                    | 383           |                                      |
| 384 Undefined      | 384           |                                      |
| 385 Undefined      | 385           |                                      |
| 386 Undefined      | 386           |                                      |
| 38/ Undefined      | 387           |                                      |
| 388 Undefined      | 388           |                                      |
| 389 Undefined      | 389           |                                      |
| 390 Undefined      | 390           |                                      |
| 391 Undefined      | 391           |                                      |

| <u>Name</u>   | <u>Number</u> | <b>Description</b> |
|---------------|---------------|--------------------|
| 392 Undefined | 392           |                    |
| 393 Undefined | 393           |                    |
| 394 Undefined | 394           |                    |
| 395 Undefined | 395           |                    |
| 396 Undefined | 396           |                    |
| 397 Undefined | 397           |                    |
| 398 Undefined | 398           |                    |
| 399 Undefined | 399           |                    |
| 400 Undefined | 400           |                    |

#### **Structures - Structural Levels**

| <u>Name</u>             | <u>Number</u> | <u>Description</u>                     |
|-------------------------|---------------|----------------------------------------|
| 401 Sta Lines           | 401           | Roadway and Stationing                 |
| 402 Dropout             | 402           | Dropout Level                          |
| 403 Dropout             | 403           | Dropout Level                          |
| 404 Dropout             | 404           | Dropout Level                          |
| 405 Dropout             | 405           | Dropout Level                          |
| 406 Dropout             | 406           | Dropout Level                          |
| 407 Dropout             | 407           | Dropout Level                          |
| 408 Dropout             | 408           | Dropout Level                          |
| 409 Dropout             | 409           | Dropout Level                          |
| 410 Sheet Border        | 410           | Sheet Border information               |
| 411 Dropout             | 411           | Border Dropout Information             |
| 412 Dimensions          | 412           | Dimensioning                           |
| 413 Reinforcement Steel | 413           | Reinforcement Steel                    |
| 414 Text Std            | 414           | Text and Detail Notes                  |
| 415 Design Notes        | 415           | Design Notes                           |
| 416 Misc Steel          | 416           | Misc Steel (plates, studs, etc)        |
| 417 HSS                 | 417           | Hollow Structural Steel                |
| 418 Angle Iron          | 418           | Angle Iron                             |
| 419 Channel Beam        | 419           | Steel Channels                         |
| 420 Wide Flange         | 420           | Steel Wide Flange                      |
| 421 Misc Steel          | 421           | Misc Steel (plates, studs, etc)        |
| 422 Cold Form Stl       | 422           | Metal Wall Studs and Joists            |
| 423 Steel Grates        | 423           | Steel Grates                           |
| 424 Steel Decking       | 424           | Structural Steel Decking               |
| 425 Conduit and Piping  | 425           | Conduit and Piping                     |
| 426 Elec Mech           | 426           | Electrical and Mechanical Equipment    |
| 427 Plumb Elec          | 427           | Plumbing Diagramas Electric Schematics |
| 428 Exist Elec Mech     | 428           | Existing Electric Mechanical Equip     |
| 429 Elec Mech           | 429           | Electrical and Mechanical              |
| 430 Wood 1              | 430           | Wood Floor Framing or Loft             |
| 431 Wood 2              | 431           | Wood Wall Framing                      |
| 432 Wood 3              | 432           | Wood Framing Ceiling                   |
| 433 Wood 4              | 433           | Wood Laminated Beams                   |
| 434 Sheathing           | 434           | Sheathing                              |
| 435 Blocking 1          | 435           | Blocking                               |
| 436 Blocking 2          | 436           | Blocking                               |
| 437 Not Used            | 437           | Not Used                               |
| 438 Not Used            | 438           | Not Used                               |
| 439 Not Used            | 439           | Not Used                               |
| 440 Conc Slab Wall      | 440           | Concete Slab or Walls                  |
| 441 Conc Footing        | 441           | Concete Footings                       |
| 442 Conc Pile           | 442           | Concete Piles                          |
| 443 Conc Col            | 443           | Concrete Columns                       |
| 444 Conc Masonrv        | 444           | Concrete Masonry                       |
| 445 Conc Pattern        | 445           | Concrete Pattern                       |
|                         | · -           |                                        |

| Name                | Number | Description                          |
|---------------------|--------|--------------------------------------|
| 446 Original Ground | 446    | Original Ground                      |
| 447 Sand            | 447    | Sand Pattern                         |
| 448 Aggregate       | 448    | Free Draining Granular Material      |
| 449 Not Used        | 449    | Not Used                             |
| 450 Not Used        | 450    | Not Used                             |
| 451 Not Used        | 451    | Not Used                             |
| 452 Not Used        | 452    | Not Used                             |
| 453 Not Used        | 453    | Not Used                             |
| 454 Not Used        | 454    | Not Used                             |
| 455 Not Used        | 455    | Not Used                             |
| 456 Not Used        | 456    | Not Used                             |
| 457 Not Used        | 457    | Not Used                             |
| 458 Not Used        | 458    | Not Used                             |
| 459 Plot            | 459    | Reserved For Special Plot            |
| 460 UBC Code        | 460    | Non Plotting Text                    |
| 461 HQ Changes      | 461    | Headquarters Changes                 |
| 462 AsBuilts        | 462    | As-Built Changes                     |
| 463 OE Use Only     | 463    | OE Use                               |
| 464 No_Plot         | 464    | Data does not plot                   |
| 465 No_Plot         | 465    | Data does not plot                   |
| 466 No_Plot         | 466    | Data does not plot                   |
| 467 No_Plot         | 467    | Data does not plot                   |
| 468 No_Plot         | 468    | Data does not plot                   |
| 469 No_Plot         | 469    | Data does not plot                   |
| 470 Plot_Shape      | 470    | Plot shape for IPlot - DOES NOT PLOT |
| 471 Undefined       | 471    |                                      |
| 472 Undefined       | 472    |                                      |
| 473 Undefined       | 473    |                                      |
| 474 Undefined       | 474    |                                      |
| 475 Undefined       | 475    |                                      |
| 476 Undefined       | 476    |                                      |
| 477 Undefined       | 477    |                                      |
| 478 Undefined       | 478    |                                      |
| 479 Undefined       | 479    |                                      |
| 480 Undefined       | 480    |                                      |
| 481 Undefined       | 481    |                                      |
| 482 Undefined       | 482    |                                      |
| 483 Undefined       | 483    |                                      |
| 484 Undefined       | 484    |                                      |
| 485 Undefined       | 485    |                                      |
| 486 Undefined       | 486    |                                      |
| 487 Undefined       | 487    |                                      |
| 488 Undefined       | 488    |                                      |
| 489 Undefined       | 489    |                                      |
| 490 Undefined       | 490    |                                      |
| 491 Undefined       | 491    |                                      |

| <u>Name</u>   | <u>Number</u> | <b>Description</b> |
|---------------|---------------|--------------------|
| 492 Undefined | 492           |                    |
| 493 Undefined | 493           |                    |
| 494 Undefined | 494           |                    |
| 495 Undefined | 495           |                    |
| 496 Undefined | 496           |                    |
| 497 Undefined | 497           |                    |
| 498 Undefined | 498           |                    |
| 499 Undefined | 499           |                    |
| 500 Undefined | 500           |                    |

#### **Structures - Mechanical Levels**

| Name                           | Number | Description                            |
|--------------------------------|--------|----------------------------------------|
| 501 Sta Lines                  | 501    | Roadway and Stationing                 |
| 502 (E) Building Outline       | 502    | Existing Building Outline              |
| 503 (E) Fixtures and Equipment | t 503  | (E) Fixt./Equipment                    |
| 504 Dropout                    | 504    | Dropout Level                          |
| 505 Dropout                    | 505    | Dropout Level                          |
| 506 Dropout                    | 506    | Dropout Level                          |
| 507 Dropout                    | 507    | Dropout Level                          |
| 508 Dropout                    | 508    | Dropout Level                          |
| 509 Dropout                    | 509    | Dropout Level                          |
| 510 Sheet Border               | 510    | Sheet Border information               |
| 511 Dropout                    | 511    | Border Dropout Information             |
| 512 Dimensions                 | 512    | Dimensioning                           |
| 513 Reinforcement Steel        | 513    | Reinforcement Steel                    |
| 514 Text Std                   | 514    | Text and Detail Notes                  |
| 515 Design Notes               | 515    | Design Notes                           |
| 516 Misc Steel                 | 516    | Misc Steel (plates, studs, etc)        |
| 517 HSS                        | 517    | Hollow Structural Steel                |
| 518 Angle Iron                 | 518    | Angle Iron                             |
| 519 Channel Beam               | 519    | Steel Channels                         |
| 520 Wide Flange                | 520    | Steel Wide Flange                      |
| 521 Misc Steel                 | 521    | Misc Steel (plates, studs, etc)        |
| 522 Cold Form Steel            | 522    | Metal Wall Studs and Joists            |
| 523 Steel Grates               | 523    | Steel Grates                           |
| 524 Steel Decking              | 524    | Structural Steel Decking               |
| 525 Conduit and Piping         | 525    | Conduit and Piping                     |
| 526 Elec Mech                  | 526    | Electrical and Mechanical Equipment    |
| 527 Plumb Elec                 | 527    | Plumbing Diagramas Electric Schematics |
| 528 Exist Elec Mech            | 528    | Existing Electric Mechanical Equip     |
| 529 Plumb Mech                 | 529    | Plumbing Diagramas Mech Schematics     |
| 530 Wood 1                     | 530    | Wood Floor Framing or Loft             |
| 531 Wood 2                     | 531    | Wood Wall Framing                      |
| 532 Wood 3                     | 532    | Wood Framing Ceiling                   |
| 533 Wood 4                     | 533    | Wood Laminated Beams                   |
| 534 Sheathing                  | 534    | Sheathing                              |
| 535 Blocking 1                 | 535    | Blocking                               |
| 536 Blocking 2                 | 536    | Blocking                               |
| 537 Supply Air                 | 537    | Supply Air Duct HVAC                   |
| 538 Return Air                 | 538    | Return Air Duct HVAC                   |
| 539 Exhaust Air                | 539    | Exhaust Air Duct HVAC                  |
| 540 Conc Slab                  | 540    | Concrete Slab or Walls                 |
| 541 Conc Footing               | 541    | Concrete Footings                      |
| 542 Conc Pile                  | 542    | Concrete Piles                         |
| 543 Conc Column                | 543    | Concrete Columns                       |
| 544 Conc Masonry               | 544    | Concrete Masonry                       |
| 545 Conc Pattern               | 545    | Concrete Pattern                       |

| <u>Name</u>         | Number | Description                                    |
|---------------------|--------|------------------------------------------------|
| 546 Original Ground | 546    | Original Ground                                |
| 547 Sand            | 547    | Sand Pattern                                   |
| 548 Aggregate       | 548    | Free Draining Granular Material                |
| 549 Cold Water      | 549    | Cold Water (tees, elbows, unions, & valves)    |
| 550 Hot Water       | 550    | Hot Water (tees, elbows, unions, & valves)     |
| 551 Sewer Line      | 551    | Sewer Line (ptraps, cleanouts, & floor drains) |
| 552 Fire Service    | 552    | Fire Protection Water Service Line             |
| 553 Air Line        | 553    | Compressed Air Line                            |
| 554 Vent Line       | 554    | Sewer Vent Lines                               |
| 555 Gas Line        | 555    | Gas Service Line (NG, LPG)                     |
| 556 Drain Line      | 556    | Drain Line (rood, trench drains, & condensate) |
| 557 Relief Line     | 557    | Relief Line (water heater relief line)         |
| 558 Mech Equipment  | 558    | Mechanical Fixtures/Equipment                  |
| 559 Not Used        | 559    | Not Used                                       |
| 560 UBC Code        | 560    | Non Plotting Text                              |
| 561 HQ Changes      | 561    | Headquarters Changes                           |
| 562 AsBuilts        | 562    | As-Built Changes                               |
| 563 OE Use Only     | 563    | OE Use                                         |
| 564 No_Plot         | 564    | Data does not plot                             |
| 565 No_Plot         | 565    | Data does not plot                             |
| 566 No_Plot         | 566    | Data does not plot                             |
| 567 No_Plot         | 567    | Data does not plot                             |
| 568 No_Plot         | 568    | Data does not plot                             |
| 569 No_Plot         | 569    | Data does not plot                             |
| 570 Plot_Shape      | 570    | Plot shape for IPlot - DOES NOT PLOT           |
| 571 Undefined       | 571    |                                                |
| 572 Undefined       | 572    |                                                |
| 573 Undefined       | 573    |                                                |
| 574 Undefined       | 574    |                                                |
| 575 Undefined       | 575    |                                                |
| 576 Undefined       | 576    |                                                |
| 577 Undefined       | 577    |                                                |
| 578 Undefined       | 578    |                                                |
| 579 Undefined       | 579    |                                                |
| 580 Undefined       | 580    |                                                |
| 581 Undefined       | 581    |                                                |
| 582 Undefined       | 582    |                                                |
| 583 Undefined       | 583    |                                                |
| 584 Undefined       | 584    |                                                |
| 585 Undefined       | 585    |                                                |
| 586 Undefined       | 586    |                                                |
| 587 Undefined       | 587    |                                                |
| 588 Undefined       | 588    |                                                |
| 589 Undefined       | 589    |                                                |
| 590 Undefined       | 590    |                                                |
| 591 Undefined       | 591    |                                                |

| <u>Name</u>   | <u>Number</u> | <b>Description</b> |
|---------------|---------------|--------------------|
| 592 Undefined | 592           |                    |
| 593 Undefined | 593           |                    |
| 594 Undefined | 594           |                    |
| 595 Undefined | 595           |                    |
| 596 Undefined | 596           |                    |
| 597 Undefined | 597           |                    |
| 598 Undefined | 598           |                    |
| 599 Undefined | 599           |                    |
| 600 Undefined | 600           |                    |

#### **Structures - Electrical Levels**

| <u>Name</u>             | <u>Number</u> | <u>Description</u>                     |
|-------------------------|---------------|----------------------------------------|
| 601 Sta Lines           | 601           | Roadway and Stationing                 |
| 602 Dropout             | 602           | Dropout Level                          |
| 603 Dropout             | 603           | Dropout Level                          |
| 604 Dropout             | 604           | Dropout Level                          |
| 605 Dropout             | 605           | Dropout Level                          |
| 606 Dropout             | 606           | Dropout Level                          |
| 607 Dropout             | 607           | Dropout Level                          |
| 608 Dropout             | 608           | Dropout Level                          |
| 609 Dropout             | 609           | Dropout Level                          |
| 610 Sheet Border        | 610           | Sheet Border information               |
| 611 Dropout             | 611           | Border Dropout Information             |
| 612 Dimensions          | 612           | Dimensioning                           |
| 613 Reinforcement Steel | 613           | Reinforcement Steel                    |
| 614 Text Std            | 614           | Text and Detail Notes                  |
| 615 Design Notes        | 615           | Design Notes                           |
| 616 Misc Steel          | 616           | Misc Steel (plates, studs, etc)        |
| 617 HSS                 | 617           | Hollow Structural Steel                |
| 618 Angle Iron          | 618           | Angle Iron                             |
| 619 Channel Beam        | 619           | Steel Channels                         |
| 620 Wide Flange         | 620           | Steel Wide Flange                      |
| 621 Misc Steel          | 621           | Misc Steel (plates, studs, etc)        |
| 622 Cold Form Steel     | 622           | Metal Wall Studs and Joists            |
| 623 Steel Grates        | 623           | Steel Grates                           |
| 624 Steel Decking       | 624           | Structural Steel Decking               |
| 625 Conduit and Piping  | 625           | Conduit and Piping                     |
| 626 Elec Mech           | 626           | Electrical and Mechanical Equipment    |
| 627 Plumb Elec          | 627           | Plumbing Diagrams, Electric Schematics |
| 628 Exist Elec Mech     | 628           | Existing Electric Mechanical Equip     |
| 629 Elec Mech           | 629           | Electrical and Mechanical Misc Level   |
| 630 Wood 1              | 630           | Wood Floor Framing or Loft             |
| 631 Wood 2              | 631           | Wood Wall Framing                      |
| 632 Wood 3              | 632           | Wood Framing Ceiling                   |
| 633 Wood 4              | 633           | Wood Laminated Beams                   |
| 634 Sheathing           | 634           | Sheathing                              |
| 635 Blocking 1          | 635           | Blocking                               |
| 636 Blocking 2          | 636           | Blocking                               |
| 637 Not Used            | 637           | Not Used                               |
| 638 Not Used            | 638           | Not Used                               |
| 639 Not Used            | 639           | Not Used                               |
| 640 Conc Slab           | 640           | Concrete Slab or Walls                 |
| 641 Conc Footing        | 641           | Concrete Footings                      |
| 642 Conc Pile           | 642           | Concrete Piles                         |
| 643 Conc Column         | 643           | Concrete Columns                       |
| 644 Conc Masonry        | 644           | Concrete Masonry                       |
| 645 Conc Pattern        | 645           | Concrete Pattern                       |

| <u>Name</u>          | <u>Number</u> | Description                          |
|----------------------|---------------|--------------------------------------|
| 646 Original Ground  | 646           | Original Ground                      |
| 647 Sand             | 647           | Sand Pattern                         |
| 648 Aggregate        | 648           | Free Draining Granular Material      |
| 649 Sewage Pipe      | 649           | Sewage Pipe                          |
| 650 Drain + Vent     | 650           | Drain + Vent                         |
| 651 Potable Water    | 651           | Potable Water                        |
| 652 Raw Water        | 652           | Raw Water                            |
| 653 Leach Line       | 653           | Leach Line                           |
| 654 Pumps and Valves | 654           | Pumps & Valves                       |
| 655 Tanks            | 655           | Tanks                                |
| 656 Equipment Below  | 656           | Equipment Below                      |
| 657 Equipment Above  | 657           | Equipment Above                      |
| 658 Wells            | 658           | Wells                                |
| 659 Plot             | 659           | Reserved For Special Plot            |
| 660 UBC Code         | 660           | Non Plotting Text                    |
| 661 HQ Changes       | 661           | Headquarters Changes                 |
| 662 AsBuilts         | 662           | As-Built Changes                     |
| 663 OE Use Only      | 663           | OE Use                               |
| 664 No Plot          | 664           | Data does not plot                   |
| 665 No Plot          | 665           | Data does not plot                   |
| 666 No_Plot          | 666           | Data does not plot                   |
| 667 No_Plot          | 667           | Data does not plot                   |
| 668 No_Plot          | 668           | Data does not plot                   |
| 669 No_Plot          | 669           | Data does not plot                   |
| 670 Plot_Shape       | 670           | Plot shape for IPlot - DOES NOT PLOT |
| 671 Undefined        | 671           |                                      |
| 672 Undefined        | 672           |                                      |
| 673 Undefined        | 673           |                                      |
| 674 Undefined        | 674           |                                      |
| 675 Undefined        | 675           |                                      |
| 676 Undefined        | 676           |                                      |
| 677 Undefined        | 677           |                                      |
| 678 Undefined        | 678           |                                      |
| 679 Undefined        | 679           |                                      |
| 680 Undefined        | 680           |                                      |
| 681 Undefined        | 681           |                                      |
| 682 Undefined        | 682           |                                      |
| 683 Undefined        | 683           |                                      |
| 684 Undefined        | 684           |                                      |
| 685 Undefined        | 685           |                                      |
| 686 Undefined        | 686           |                                      |
| 687 Undefined        | 687           |                                      |
| 688 Undefined        | 688           |                                      |
| 689 Undefined        | 689           |                                      |
| 690 Undefined        | 690           |                                      |
| 691 Undefined        | 691           |                                      |

| <u>Name</u>   | Number | <b>Description</b> |
|---------------|--------|--------------------|
| 692 Undefined | 692    |                    |
| 693 Undefined | 693    |                    |
| 694 Undefined | 694    |                    |
| 695 Undefined | 695    |                    |
| 696 Undefined | 696    |                    |
| 697 Undefined | 697    |                    |
| 698 Undefined | 698    |                    |
| 699 Undefined | 699    |                    |
| 700 Undefined | 700    |                    |

#### **Structures - Waste Water Levels**

| <u>Name</u>             | Number | <u>Description</u>                     |
|-------------------------|--------|----------------------------------------|
| 701 Sta Lines           | 701    | Roadway and Stationing                 |
| 702 Dropout             | 702    | Dropout Level                          |
| 703 Dropout             | 703    | Dropout Level                          |
| 704 Dropout             | 704    | Dropout Level                          |
| 705 Dropout             | 705    | Dropout Level                          |
| 706 Dropout             | 706    | Dropout Level                          |
| 707 Dropout             | 707    | Dropout Level                          |
| 708 Dropout             | 708    | Dropout Level                          |
| 709 Dropout             | 709    | Dropout Level                          |
| 710 Sheet Border        | 710    | Sheet Border information               |
| 711 Dropout             | 711    | Border Dropout Information             |
| 712 Dimensions          | 712    | Dimensioning                           |
| 713 Reinforcement Steel | 713    | Reinforcement Steel                    |
| 714 Text Std            | 714    | Text and Detail Notes                  |
| 715 Design Notes        | 715    | Design Notes                           |
| 716 Misc Steel          | 716    | Misc Steel (plates, studs, etc)        |
| 717 HSS                 | 717    | Hollow Structural Steel                |
| 718 Angle Iron          | 718    | Angle Iron                             |
| 719 Channel Beam        | 719    | Steel Channels                         |
| 720 Wide Flange         | 720    | Steel Wide Flange                      |
| 721 Misc Steel          | 721    | Misc Steel (plates, studs, etc)        |
| 722 Cold Form Steel     | 722    | Metal Wall Studs and Joists            |
| 723 Steel Grates        | 723    | Steel Grates                           |
| 724 Steel Decking       | 724    | Structural Steel Decking               |
| 725 Conduit and Piping  | 725    | Conduit and Piping                     |
| 726 Elec Mech           | 726    | Electrical and Mechanical Equipment    |
| 727 Plumb Elec          | 727    | Plumbing Diagrams, Electric Schematics |
| 728 Exist Elec Mech     | 728    | Existing Electric Mechanical Equip     |
| 729 Elec Mech           | 729    | Electrical and Mechanical Misc Level   |
| 730 Wood 1              | 730    | Wood Floor Framing or Loft             |
| 731 Wood 2              | 731    | Wood Wall Framing                      |
| 732 Wood 3              | 732    | Wood Framing Ceiling                   |
| 733 Wood 4              | 733    | Wood Laminated Beams                   |
| 734 Sheathing           | 734    | Sheathing                              |
| 735 Blocking 1          | 735    | Blocking                               |
| 736 Blocking 2          | 736    | Blocking                               |
| 737 Not Used            | 737    | Not Used                               |
| 738 Not Used            | 738    | Not Used                               |
| 739 Not Used            | 739    | Not Used                               |
| 740 Conc Slab           | 740    | Concrete Slab or Walls                 |
| 741 Conc Footing        | 741    | Concrete Footings                      |
| 742 Conc Pile           | 742    | Concrete Piles                         |
| 743 Conc Column         | 743    | Concrete Columns                       |
| 744 Conc Masonry        | 744    | Concrete Masonry                       |
| 745 Conc Pattern        | 745    | Concrete Pattern                       |

| <u>Name</u>          | <u>Number</u> | Description                          |
|----------------------|---------------|--------------------------------------|
| 746 Original Ground  | 746           | Original Ground                      |
| 747 Sand             | 747           | Sand Pattern                         |
| 748 Aggregate        | 748           | Free Draining Granular Material      |
| 749 Sewage Pipe      | 749           | Sewage Pipe                          |
| 750 Drain + Vent     | 750           | Drain + Vent                         |
| 751 Potable Water    | 751           | Potable Water                        |
| 752 Raw Water        | 752           | Raw Water                            |
| 753 Leach Line       | 753           | Leach Line                           |
| 754 Pumps and Valves | 754           | Pumps & Valves                       |
| 755 Tanks            | 755           | Tanks                                |
| 756 Equipment Below  | 756           | Equipment Below                      |
| 757 Equipment Above  | 757           | Equipment Above                      |
| 758 Wells            | 758           | Wells                                |
| 759 Plot             | 759           | Reserved For Special Plot            |
| 760 UBC Code         | 760           | Non Plotting Text                    |
| 761 HQ Changes       | 761           | Headquarters Changes                 |
| 762 AsBuilts         | 762           | As-Built Changes                     |
| 763 OE Use Only      | 763           | OE Use                               |
| 764 No Plot          | 764           | Data does not plot                   |
| 765 No Plot          | 765           | Data does not plot                   |
| 766 No Plot          | 766           | Data does not plot                   |
| 767 No Plot          | 767           | Data does not plot                   |
| 768 No Plot          | 768           | Data does not plot                   |
| 769 No Plot          | 769           | Data does not plot                   |
| 770 Plot Shape       | 770           | Plot shape for IPlot - DOES NOT PLOT |
| 771 Undefined        | 771           |                                      |
| 772 Undefined        | 772           |                                      |
| 773 Undefined        | 773           |                                      |
| 774 Undefined        | 774           |                                      |
| 775 Undefined        | 775           |                                      |
| 776 Undefined        | 776           |                                      |
| 777 Undefined        | 777           |                                      |
| 778 Undefined        | 778           |                                      |
| 779 Undefined        | 779           |                                      |
| 780 Undefined        | 780           |                                      |
| 781 Undefined        | 781           |                                      |
| 782 Undefined        | 782           |                                      |
| 783 Undefined        | 783           |                                      |
| 784 Undefined        | 784           |                                      |
| 785 Undefined        | 785           |                                      |
| 786 Undefined        | 786           |                                      |
| 787 Undefined        | 787           |                                      |
| 788 Undefined        | 788           |                                      |
| 789 Undefined        | 789           |                                      |
| 790 Undefined        | 790           |                                      |
| 791 Undefined        | 791           |                                      |

| <u>Name</u>   | Number | <b>Description</b> |
|---------------|--------|--------------------|
| 792 Undefined | 792    |                    |
| 793 Undefined | 793    |                    |
| 794 Undefined | 794    |                    |
| 795 Undefined | 795    |                    |
| 796 Undefined | 796    |                    |
| 797 Undefined | 797    |                    |
| 798 Undefined | 798    |                    |
| 799 Undefined | 799    |                    |
| 800 Undefined | 800    |                    |

#### **Utilities Levels**

| <u>Name</u>          | Number | <b>Description</b> |
|----------------------|--------|--------------------|
| 801 Undefined        | 801    |                    |
| 802 Dropout          | 802    | Dropout            |
| 803 Dropout          | 803    | Dropout            |
| 804 Dropout          | 804    | Dropout            |
| 805 Dropout          | 805    | Dropout            |
| 806 Dropout          | 806    | Dropout            |
| 807 Dropout          | 807    | Dropout            |
| 808 Dropout          | 808    | Dropout            |
| 809 Dropout          | 809    | Dropout            |
| 810 Undefined        | 810    |                    |
| 811 Undefined        | 811    |                    |
| 812 ut-elec-p        | 812    | ut-elec-p          |
| 813 ut-elec-x        | 813    | ut-elec-x          |
| 814 ut-gas-p         | 814    | ut-gas-p           |
| 815 ut-gas-x         | 815    | ut-gas-x           |
| 816 ut-natgas-p      | 816    | ut-natgas-p        |
| 817 ut-natgas-x      | 817    | ut-natgas-x        |
| 818 ut-oil-p         | 818    | ut-oil-p           |
| 819 ut-oil-x         | 819    | ut-oil-x           |
| 820 ut-sewer-p       | 820    | ut-sewer-p         |
| 821 ut-sewer-x       | 821    | ut-sewer-x         |
| 822 ut-steam-p       | 822    | ut-steam-p         |
| 823 ut-steam-x       | 823    | ut-steam-x         |
| 824 ut-stormD-p      | 824    | ut-stormD-p        |
| 825 ut-stormD-x      | 825    | ut-stormD-x        |
| 826 ut-telecom-p     | 826    | ut-telecom-p       |
| 827 ut-telecom-x     | 827    | ut-telecom-x       |
| 828 ut-teleph-p      | 828    | ut-teleph-p        |
| 829 ut-teleph-x      | 829    | ut-teleph-x        |
| 830 ut-tv-p          | 830    | ut-tv-p            |
| 831 ut-tv-x          | 831    | ut-tv-x            |
| 832 ut-water-p       | 832    | ut-water-p         |
| 833 ut-water-x       | 833    | ut-water-x         |
| 834 tr-fiberopt-p    | 834    | tr-fiberopt-p      |
| 835 tr-fiberopt-x    | 835    | tr-fiberopt-x      |
| 836 ut-elec-oh-p     | 836    | ut-elec-oh-p       |
| 837 ut-elec-oh-x     | 837    | ut-elec-oh-x       |
| 838 ut-telecom-oh-p  | 838    | ut-telecom-oh-p    |
| 839 ut-telecom-oh-x  | 839    | ut-telecom-oh-x    |
| 840 ut-telep-oh-p    | 840    | ut-telep-oh-p      |
| 841 ut-telep-oh-x    | 841    | ut-telep-oh-x      |
| 842 ut-tv-oh-p       | 842    | ut-tv-oh-p         |
| 843 ut-tv-oh-x       | 843    | ut-tv-oh-x         |
| 844 ut-fiberopt-oh-p | 844    | ut-fiberopt-oh-p   |
| 845 ut-fiberopt-oh-x | 845    | ut-fiberopt-oh-x   |
|                      |        |                    |

| Name                          | Number | Description                                         |
|-------------------------------|--------|-----------------------------------------------------|
| 846 ut-joint-trench-p         | 846    | ut-joint-trench-p                                   |
| 847 ut-joint-trench-x         | 847    | ut-joint-trench-x                                   |
| 848 ut-joint-oh-p             | 848    | ut-joint-oh-p                                       |
| 849 ut-joint-oh-x             | 849    | ut-joint-oh-x                                       |
| 850 ut-rcwater-p              | 850    | ut-rcwater-p                                        |
| 851 ut-rcwater-x              | 851    | ut-rcwater-x                                        |
| 852 Undefined (CTLevels_2008) | 852    | Reserved for future ut use – Don't use at this time |
| 853 Undefined (CTLevels_2008) | 853    | Reserved for future ut use – Don't use at this time |
| 854 Undefined (CTLevels_2008) | 854    | Reserved for future ut use – Don't use at this time |
| 855 Undefined (CTLevels_2008) | 855    | Reserved for future ut use – Don't use at this time |
| 856 Undefined (CTLevels_2008) | 856    | Reserved for future ut use – Don't use at this time |
| 857 Undefined (CTLevels_2008) | 857    | Reserved for future ut use – Don't use at this time |
| 858 Undefined (CTLevels_2008) | 858    | Reserved for future ut use – Don't use at this time |
| 859 Undefined (CTLevels_2008) | 859    | Reserved for future ut use – Don't use at this time |
| 860 Undefined (CTLevels_2008) | 860    | Reserved for future ut use – Don't use at this time |
| 861 Undefined (CTLevels_2008) | 861    | Reserved for future ut use – Don't use at this time |
| 862 Undefined (CTLevels_2008) | 862    | Reserved for future ut use – Don't use at this time |
| 863 Undefined (CTLevels_2008) | 863    | Reserved for future ut use – Don't use at this time |
| 864 No_Plot                   | 864    | Data does not plot                                  |
| 865 No_Plot                   | 865    | Data does not plot                                  |
| 866 No_Plot                   | 866    | Data does not plot                                  |
| 867 No_Plot                   | 867    | Data does not plot                                  |
| 868 No_Plot                   | 868    | Data does not plot                                  |
| 869 No_Plot                   | 869    | Data does not plot                                  |
| 870 Plot_Shape                | 870    | Plot shape for IPlot - DOES NOT PLOT                |

#### Staging/Miscellaneous Dropout Levels

| Name                      | <u>Number</u> | <b>Description</b>    |
|---------------------------|---------------|-----------------------|
| 871 Staging Dropout       | 871           | Staging Dropout       |
| 872 Staging Dropout       | 872           | Staging Dropout       |
| 873 Staging Dropout       | 873           | Staging Dropout       |
| 874 Staging Dropout       | 874           | Staging Dropout       |
| 875 Staging Dropout       | 875           | Staging Dropout       |
| 876 Staging Dropout       | 876           | Staging Dropout       |
| 877 Staging Dropout       | 877           | Staging Dropout       |
| 878 Staging Dropout       | 878           | Staging Dropout       |
| 879 Staging Dropout       | 879           | Staging Dropout       |
| 880 Staging Dropout       | 880           | Staging Dropout       |
| 881 Staging Dropout       | 881           | Staging Dropout       |
| 882 Staging Dropout       | 882           | Staging Dropout       |
| 883 Staging Dropout       | 883           | Staging Dropout       |
| 884 Staging Dropout       | 884           | Staging Dropout       |
| 885 Staging Dropout       | 885           | Staging Dropout       |
| 886 Staging Dropout       | 886           | Staging Dropout       |
| 887 Staging Dropout       | 887           | Staging Dropout       |
| 888 Staging Dropout       | 888           | Staging Dropout       |
| 889 Staging Dropout       | 889           | Staging Dropout       |
| 890 Staging Dropout       | 890           | Staging Dropout       |
| 891 Striping Dropout      | 891           | Striping Dropout      |
| 892 Striping Dropout      | 892           | Striping Dropout      |
| 893 Striping Dropout      | 893           | Striping Dropout      |
| 894 Striping Dropout      | 894           | Striping Dropout      |
| 895 Striping Dropout      | 895           | Striping Dropout      |
| 896 Miscellaneous Dropout | 896           | Miscellaneous Dropout |
| 897 Miscellaneous Dropout | 897           | Miscellaneous Dropout |
| 898 Miscellaneous Dropout | 898           | Miscellaneous Dropout |
| 899 Miscellaneous Dropout | 899           | Miscellaneous Dropout |
| 900 Miscellaneous Dropout | 900           | Miscellaneous Dropout |

#### **Utilities Levels**

| <u>Name</u>         | <u>Number</u> | <u>Description</u>                     |
|---------------------|---------------|----------------------------------------|
| 901 Control A       | 901           | Layout Lines Center Lines              |
| 902 Control B       | 902           | Layout Lines Center Lines              |
| 903 Bar Chart A     | 903           | Rebar Bar Chart Graphics               |
| 904 Bar Chart B     | 904           | Rebar Bar Chart Graphics               |
| 905 Bar Chart C     | 905           | Rebar Bar Chart Content                |
| 906 Bar Chart D     | 906           | Rebar Bar Chart Content                |
| 907 Undefined       | 907           |                                        |
| 908 Undefined       | 908           |                                        |
| 909 Bentley Source  | 909           | Bentley Supplied Content               |
| 910 Sheet Format    | 910           | Border Contents (Includes North Arrow) |
| 911 Hatching        | 911           | Various Patterns                       |
| 912 Dimensions      | 912           | Dim Lines & Arrows                     |
| 913 Warnings        | 913           | Warning Messages                       |
| 914 Text            | 914           | Notes Leaders & Arrows                 |
| 915 Reinf (Default) | 915           | Reinforcement (Default)                |
| 916 Reinf Top A     | 916           | Reinforcement Top Layer                |
| 917 Reinf Top B     | 917           | Reinforcement Top Layer                |
| 918 Reinf Top C     | 918           | Reinforcement Top Layer                |
| 919 Reinf Top D     | 919           | Reinforcement Top Layer                |
| 920 Reinf Top E     | 920           | Reinforcement Top Layer                |
| 921 Reinf Top F     | 921           | Reinforcement Top Layer                |
| 922 Reinf Top G     | 922           | Reinforcement Top Layer                |
| 923 Reinf Top H     | 923           | Reinforcement Top Layer                |
| 924 Reinf Top I     | 924           | Reinforcement Top Layer                |
| 925 Reinf Top J     | 925           | Reinforcement Top Layer                |
| 926 Reinf Top K     | 926           | Reinforcement Top Layer                |
| 927 Reinf Top L     | 927           | Reinforcement Top Layer                |
| 928 Reinf Bot A     | 928           | Reinforcement Bot Layer                |
| 929 Reinf Bot B     | 929           | Reinforcement Bot Layer                |
| 930 Reinf Bot C     | 930           | Reinforcement Bot Layer                |
| 931 Reinf Bot D     | 931           | Reinforcement Bot Layer                |
| 932 Reinf Bot E     | 932           | Reinforcement Bot Layer                |
| 933 Reinf Bot F     | 933           | Reinforcement Bot Layer                |
| 934 Reinf Bot G     | 934           | Reinforcement Bot Layer                |
| 935 Reinf Bot H     | 935           | Reinforcement Bot Layer                |
| 936 Reinf Bot I     | 936           | Reinforcement Bot Layer                |
| 937 Reinf BotJ      | 937           | Reinforcement Bot Layer                |
| 938 Reinf Bot K     | 938           | Reinforcement Bot Layer                |
| 939 Reinf Bot L     | 939           | Reinforcement Bot Layer                |
| 940 Concrete Face A | 940           | Plans Sections Elevations              |
| 941 Concrete Face B | 941           | Plans Sections Elevations              |
| 942 Concrete Face C | 942           | Plans Sections Elevations              |
| 943 Concrete Face D | 943           | Plans Sections Elevations              |
| 944 Concrete Face E | 944           | Plans Sections Elevations              |
| 945 Concrete Face F | 945           | Plans Sections Elevations              |

| <u>Name</u>            | Number | Description                        |
|------------------------|--------|------------------------------------|
| 946 Concrete Face G    | 946    | Plans Sections Elevations          |
| 947 Concrete Face H    | 947    | Plans Sections Elevations          |
| 948 Concrete Face I    | 948    | Plans Sections Elevations          |
| 949 Concrete Face J    | 949    | Plans Sections Elevations          |
| 950 Concrete Face K    | 950    | Plans Sections Elevations          |
| 951 Concrete Face L    | 951    | Plans Sections Elevations          |
| 952 Concrete Face M    | 952    | Plans Sections Elevations          |
| 953 Concrete Face N    | 953    | Plans Sections Elevations          |
| 954 Concrete Face O    | 954    | Plans Sections Elevations          |
| 955 Concrete Face P    | 955    | Plans Sections Elevations          |
| 956 Tendons A          | 956    | Strands Ducts Anchorages           |
| 957 Tendons B          | 957    | Strands Ducts Anchorages           |
| 958 Tendons C          | 958    | Strands Ducts Anchorages           |
| 959 Structural Steel A | 959    | Plates Angles Shapes Tubes         |
| 960 Structural Steel B | 960    | Plates Angles Shapes Tubes         |
| 961 Structural Steel C | 961    | Plates Angles Shapes Tubes         |
| 962 Devices A          | 962    | Bearings Anchorages Restrainers    |
| 963 Devices B          | 963    | Bearings anchorages Restrainers    |
| 964 Reserved A         | 964    |                                    |
| 965 Reserved B         | 965    |                                    |
| 966 Stage 4            | 966    | Stage 4 Const &Temp Traffic        |
| 967 Stage 4 Anno       | 967    | Stage 4 Const & Temp Traffic Anno  |
| 968 Stage 5            | 968    | Stage 5 Const &Temp Traffic        |
| 969 Stage 5 Anno       | 969    | Stage 5 Const & Temp Traffic Anno  |
| 970 Stage 6            | 970    | Stage 6 Const & Temp Traffic       |
| 971 Stage 6 Anno       | 971    | Stage 6 Const & Temp Traffic Anno  |
| 972 Stage 7            | 972    | Stage 7 Const & Temp Traffic       |
| 973 Stage 7 Anno       | 973    | Stage 7 Const &Temp Traffic Anno   |
| 974 Stage 8            | 974    | Stage 8 Const &Temp Traffic        |
| 975 Stage 8 Anno       | 975    | Stage 8 Const & Temp Traffic Anno  |
| 976 Stage 9            | 976    | Stage 9 Const &Temp Traffic        |
| 977 Stage 9 Anno       | 977    | Stage 9 Const & Temp Traffic Anno  |
| 978 Stage 10           | 978    | Stage 10 Const & Temp Traffic      |
| 979 Stage 10 Anno      | 979    | Stage 10 Const & Temp Traffic Anno |
| 980 Stage 11           | 980    | Stage 11 Const &Temp Traffic       |
| 981 Stage 11 Anno      | 981    | Stage 11 Const & Temp Traffic Anno |
| 982 Stage 12           | 982    | Stage 12 Const &Temp Traffic       |
| 983 Stage 12 Anno      | 983    | Stage 12 Const & Temp Traffic Anno |
| 984 Stage 13           | 984    | Stage 13 Const & Temp Traffic      |
| 985 Stage 13 Anno      | 985    | Stage 13 Const & Temp Traffic Anno |
| 986 Stage 14           | 986    | Stage 14 Const &Temp Traffic       |
| 987 Stage 14 Anno      | 987    | Stage 14 Const & Temp Traffic Anno |
| 988 Stage 15           | 988    | Stage 15 Const &Temp Traffic       |
| 989 Stage 15 Anno      | 989    | Stage 15 Const & Temp Traffic Anno |
| 990 Stage 16           | 990    | Stage 16 Const &Temp Traffic       |
| 991 Stage 16 Anno      | 991    | Stage 16 Const & Temp Traffic Anno |

| <u>Name</u>       | Number | Description                        |
|-------------------|--------|------------------------------------|
| 992 Stage 17      | 992    | Stage 17 Const &Temp Traffic       |
| 993 Stage 17 Anno | 993    | Stage 17 Const & Temp Traffic Anno |
| 994 Stage 18      | 994    | Stage 18 Const &Temp Traffic       |
| 995 Stage 18 Anno | 995    | Stage 18 Const & Temp Traffic Anno |
| 996 Stage 19      | 996    | Stage 19 Const &Temp Traffic       |
| 997 Stage 19 Anno | 997    | Stage 19 Const & Temp Traffic Anno |
| 998 Stage 20      | 998    | Stage 20 Const &Temp Traffic       |
| 999 Stage 20 Anno | 999    | Stage 20 Const &Temp Traffic Anno  |

Appendix A10 lists the Caltrans conventional named levels from each of the Caltrans dgn level library files.

Contents

| Ct_Alignments                   | 2  |
|---------------------------------|----|
| Ct_DrainageFacilities           | 4  |
| Ct_ElectricalSystem             | 6  |
| Ct_EnviromentallySensitiveArea  | 10 |
| Ct_GIS_AdvPlanning              | 11 |
| Ct_Landscape                    | 12 |
| Ct_MiscellaneousConstruction    | 15 |
| Ct_ProjectPlans_BorderSheetInfo | 16 |
| Ct_Roadway                      | 18 |
| Ct_RW_Mapping                   | 21 |
| Ct_StageConstruction            | 30 |
| STR-Levels                      | 32 |
| Ct_TemporaryItemsOfWork         | 40 |
| Ct_Topo-AL_BA                   | 41 |
| Ct_Topo-MTLS                    | 45 |
| Ct_Topo-PH_BA                   | 52 |
| Ct_Topo-SU                      | 56 |
| Ct_Torus                        | 66 |
| Ct_TrafficControlDevices        | 67 |
| Ct_Utilities                    | 69 |
| Ct_Visualization                | 72 |
| Ct_Walls                        | 73 |
| Ct_WaterPollutionControl        | 75 |

# Ct\_Alignments

| Number | Name                         | Description                                    | Color |
|--------|------------------------------|------------------------------------------------|-------|
| 9000   | align_20-SCALE-anno          | Annotation for 20 scale alignment              | 10    |
| 9001   | align_100-SCALE-anno         | Annotation for 100 scale alignment             | 11    |
| 9002   | align_BARRIER                | Alignment for barriers                         | 11    |
| 9003   | align_BARRIER-anno           | Annotation for barrier alignments              | 11    |
| 9004   | align_COLLECTOR-RD           | Alignment for collector roads                  | 15    |
| 9005   | align_COLLECTOR-RD-anno      | Annotation for collector road alignments       | 15    |
| 9006   | align_CULVERT                | Alignment for culverts-pipes                   | 9     |
| 9007   | align_CULVERT-anno           | Annotation for culvert-pipe alignments         | 9     |
| 9008   | align_CURB-FLOW-LINE         | Alignment for flow line of curb                | 9     |
| 9009   | align_CURB-FLOW-LINE-anno    | Annotation for flow line of curb               | 9     |
| 9010   | align_CURVE-DATA             | Curve data information in tabular format       | 0     |
| 9011   | align_DITCH                  | Alignment for ditches                          | 9     |
| 9012   | align_DITCH-anno             | Annotation for ditch alignments                | 9     |
| 9013   | align_FRONTAGE               | Alignment for frontage roads                   | 14    |
| 9014   | align_FRONTAGE-anno          | Annotation for frontage road alignments        | 14    |
| 9015   | align_LOCAL-ST               | Alignment for local streets                    | 10    |
| 9016   | align_LOCAL-ST-anno          | Annotation for local street alignments         | 10    |
| 9017   | align_MAIN                   | Alignment for Main line                        | 0     |
| 9018   | align_MAIN-anno              | Annotation for Main line alignment             | 0     |
| 9019   | align_PM-REFERENCE-LINE      | Reference line for post mile                   | 15    |
| 9020   | align_PM-REFERENCE-LINE-anno | Annotation for post mile reference line        | 15    |
| 9021   | align_RAMP                   | Alignment for ramps                            | 13    |
| 9022   | align_RAMP-anno              | Annotation for ramp alignments                 | 13    |
| 9023   | align_ROUNDABOUT             | Alignment for roundabout                       | 14    |
| 9024   | align_ROUNDABOUT-anno        | Annotation for roundabout alignments           | 14    |
| 9025   | align_SECONDARY-HWY          | Alignment for any secondary highway            | 8     |
| 9026   | align_SECONDARY-HWY-anno     | Annotation for any secondary highway alignment | 8     |
| 9027   | align_TEMP                   | Alignment for temporary roads                  | 12    |
| 9028   | align_TEMP-anno              | Annotation for temporary road alignments       | 12    |

# Ct\_Alignments

| Number | Name            | Description                           | Color |
|--------|-----------------|---------------------------------------|-------|
| 9029   | align_WALL      | Alignment for walls                   | 11    |
| 9030   | align_WALL-anno | Annotation for wall alignments        | 11    |
| 9031   | align_NO-PLOT   | Elements on this level will not plot! | 0     |
| 9032   | align_MISC      | Miscellaneous                         | 0     |

# Ct\_DrainageFacilities

| Number | Name                | Description                                     | Color |
|--------|---------------------|-------------------------------------------------|-------|
| 9226   | df_PIPE-APC         | Alternate pipe culvert                          | 1     |
| 9202   | df_CULV-ARCH        | Arch culvert all types                          | 1     |
| 9203   | df_CULV-ARCH-anno   | Annotation for arch culvert all types           | 1     |
| 9200   | df_BASIN            | Retention or detention basin                    | 9     |
| 9201   | df_BASIN-anno       | Annotation for retention or detention basin     | 9     |
| 9227   | df_PIPE-BIT-CTD-CSP | Bituminous coating corrugated steel pipe        | 1     |
| 9204   | df_CULV-BOX         | Box culvert                                     | 1     |
| 9205   | df_CULV-BOX-anno    | Annotation for box culvert                      | 1     |
| 9228   | df_PIPE-CSP         | Corrugated steel pipe                           | 1     |
| 9223   | df_PIPE             | Drainage pipe all types                         | 1     |
| 9224   | df_PIPE-anno        | Annotation for drainage pipe all types          | 1     |
| 9225   | df_PIPE-anno_drop   | Annotation for existing drainage pipe all types | 1     |
| 9232   | df_PIPE_drop        | Existing drainage pipe all types                | 1     |
| 9208   | df_DETAIL           | Drainage details                                | 1     |
| 9209   | df_DETAIL-anno      | Annotation for drainage details                 | 1     |
| 9210   | df_DRAIN-EDGE       | Edge drain                                      | 1     |
| 9211   | df_DRAIN-HORIZONTAL | Horizontal drain                                | 1     |
| 9212   | df_DRAIN-OVERSIDE   | Overside drain                                  | 1     |
| 9213   | df_DRAIN-UNDER      | Underdrain                                      | 1     |
| 9214   | df_FES              | Flared end section                              | 1     |
| 9215   | df_FLOW-LINE        | Direction of water flow                         | 1     |
| 9216   | df_HEADWALL         | Headwall                                        | 1     |
| 9217   | df_INLET            | Drainage inlet                                  | 1     |
| 9218   | df_INLET-anno       | Annotation for proposed drainage inlet          | 1     |
| 9219   | df_INLET-anno_drop  | Annotation for existing drainage inlet          | 1     |
| 9220   | df_INLET_drop       | Existing drainage inlet                         | 1     |
| 9221   | df_MISC             | Miscellaneous drainage and hydraulic features   | 9     |
| 9222   | df_MISC-anno        | Annotation for misc drainage features           | 9     |
| 9229   | df_PIPE-PP          | Plastic pipe                                    | 1     |

# Ct\_DrainageFacilities

| Number | Name                | Description                                     | Color |
|--------|---------------------|-------------------------------------------------|-------|
| 9233   | df_PROFILE          | Drainage profiles                               | 1     |
| 9234   | df_PROFILE-anno     | Annotation for drainage profiles                | 1     |
| 9235   | df_QTY-TABLE        | Tabular data for drainage quantities            | 0     |
| 9230   | df_PIPE-RCP         | Reinforced concrete pipe                        | 1     |
| 9231   | df_PIPE-SCSP        | Slotted corrugated steel pipe                   | 1     |
| 9236   | df_SYSTEM-UNIT-anno | Annotation for drainage system and unit callout | 1     |
| 9206   | df_CULV-TEMP        | Temporary culvert                               | 1     |
| 9207   | df_CULV-TEMP-anno   | Annotation for temporary culvert                | 1     |
| 9237   | df_WATERSHED        | Watershed information                           | 9     |
| 9238   | df_WATERSHED-anno   | Annotation for watershed information            | 9     |
| 9239   | df_NO-PLOT          | Elements on this level will not plot!           | 0     |

| Number | Name                    | Description                                       | Color |
|--------|-------------------------|---------------------------------------------------|-------|
| 10100  | es_CCTV                 | Closed circuit television system                  | 0     |
| 10101  | es_CCTV-anno            | Annotation for closed circuit television system   | 0     |
| 10102  | es_CELL-anno            | Annotation for all cells                          | 0     |
| 10103  | es_CELL-CONDUIT-RISER   | Cells for conduits and risers                     | 3     |
| 10104  | es_CELL-LIGHTING        | Cells for lighting                                | 4     |
| 10105  | es_CELL-MISC-COMPONENTS | Cells for other electrical components             | 5     |
| 10106  | es_CELL-NOTE-SYMBOL     | Cells for notes and symbols                       | 0     |
| 10107  | es_CELL-SIGNALS         | Cells for signals                                 | 2     |
| 10108  | es_CMS                  | Changeable message sign system                    | 0     |
| 10109  | es_CMS-anno             | Annotation for changeable message sign system     | 0     |
| 10110  | es_DETAIL               | Electrical systems details                        | 0     |
| 10111  | es_DETAIL-anno          | Annotation for electrical system details          | 0     |
| 10112  | es_EMS                  | Extinguishable message sign system                | 0     |
| 10113  | es_EMS-anno             | Annotation for extinguishable message sign system | 0     |
| 10114  | es_EVD                  | Emergency vehicle detection system                | 0     |
| 10115  | es_EVD-anno             | Annotation for emergency vehicle detection system | 0     |
| 10116  | es_EXIST                | Existing electrical system                        | 0     |
| 10117  | es_EXIST-anno           | Annotation for existing electrical system         | 0     |
| 10118  | es_FLASHING-BEACON      | Flashing beacon system                            | 0     |
| 10119  | es_FLASHING-BEACON-anno | Annotation for flashing beacon system             | 0     |
| 10120  | es_FO                   | Fiber optic system                                | 0     |
| 10121  | es_FO-anno              | Annotation for fiber optic system                 | 0     |
| 10122  | es_HAR                  | Highway advisory radio system                     | 0     |
| 10123  | es_HAR-anno             | Annotaion for highway advisory radio system       | 0     |
| 10124  | es_INTERCONNECTION      | Interconnection conduit and cable                 | 0     |
| 10125  | es_INTERCONNECTION-anno | Annotation for interconnection conduit and cable  | 0     |
| 10126  | es_LEGEND-anno          | Annotation for notes legends and abbreviations    | 0     |
| 10127  | es_LIGHTING             | Lighting system                                   | 0     |
| 10128  | es_LIGHTING-anno        | Annotation for lighting system                    | 0     |

| Number | Name                             | Description                                               | Color |
|--------|----------------------------------|-----------------------------------------------------------|-------|
| 10129  | es_LIGHTING-CITY                 | Lighting system city street                               | 0     |
| 10130  | es_LIGHTING-CITY-anno            | Annotation for lighting system city street                | 0     |
| 10131  | es_LIGHTING-TEMP                 | Temporary lighting system                                 | 0     |
| 10132  | es_LIGHTING-TEMP-anno            | Annotation for temporary lighting system                  | 0     |
| 10133  | es_MODIFY-CCTV                   | Modify closed circuit television system                   | 0     |
| 10134  | es_MODIFY-CCTV-anno              | Annotation for modify closed circuit television system    | 0     |
| 10135  | es_MODIFY-EMS                    | Modify extinguishable message sign system                 | 0     |
| 10136  | es_MODIFY-EMS-anno               | Annotaton for modify extinguishable message sign system   | 0     |
| 10137  | es_MODIFY-EVD                    | Modify emergency vehicle detection system                 | 0     |
| 10138  | es_MODIFY-EVD-anno               | Annotation for modify emergency vehicle detection system  | 0     |
| 10139  | es_MODIFY-FO                     | Modify fiber optic system                                 | 0     |
| 10140  | es_MODIFY-FO-anno                | Annotation for modify fiber optic system                  | 0     |
| 10141  | es_MODIFY-HAR-EMS                | Modify highway advisory radio system                      | 0     |
| 10142  | es_MODIFY-HAR-EMS-anno           | Annotation for modify highway advisory radio system       | 0     |
| 10143  | es_MODIFY-RAMP-METERING          | Modify ramp metering system                               | 0     |
| 10144  | es_MODIFY-RAMP-METERING-anno     | Annotation for modify ramp metering system                | 0     |
| 10145  | es_MODIFY-RWIS                   | Modify roadside weather information system                | 0     |
| 10146  | es_MODIFY-RWIS-anno              | Annotation for modify roadside weather information system | 0     |
| 10147  | es_MODIFY-SIGNAL-LIGHTING        | Modify signal and lighting system                         | 0     |
| 10148  | es_MODIFY-SIGNAL-LIGHTING-anno   | Annotation for modify signal and lighting system          | 0     |
| 10149  | es_MODIFY-SIGN-ILLUMINATION      | Modify sign illumination system                           | 0     |
| 10150  | es_MODIFY-SIGN-ILLUMINATION-anno | Annotation for sign illumination system                   | 0     |
| 10151  | es_QTY-TABLE                     | Tabular data for electrical systems quantities            | 0     |
| 10152  | es_RAMP-METERING                 | Ramp metering system                                      | 0     |
| 10153  | es_RAMP-METERING-anno            | Annotation for ramp metering system                       | 0     |
| 10154  | es_REMOVE                        | Remove existing electrical system                         | 0     |
| 10155  | es_REMOVE-anno                   | Annotation for remove existing electrical system          | 0     |
| 10156  | es_RWIS                          | Roadside weather information system                       | 0     |
| 10157  | es_RWIS-anno                     | Annotation for roadside weather information system        | 0     |

| Number | Name                         | Description                                            | Color |
|--------|------------------------------|--------------------------------------------------------|-------|
| 10158  | es_SERVICE-BOOSTER-PUMP      | Electrical service for booster pump                    | 0     |
| 10159  | es_SERVICE-BOOSTER-PUMP-anno | Annotation for electrical service for booster pump     | 0     |
| 10160  | es_SERVICE-IRRIGATION        | Electrical service for irrigation                      | 0     |
| 10161  | es_SERVICE-IRRIGATION-anno   | Annotation for electrical service for irrigation       | 0     |
| 10162  | es_SIGNAL-LIGHTING           | Signal and lighting system                             | 0     |
| 10163  | es_SIGNAL-LIGHTING-anno      | Annotation for signal and lighting system              | 0     |
| 10164  | es_SIGNAL-LIGHTING-CITY      | Signal and lighting system city street                 | 0     |
| 10165  | es_SIGNAL-LIGHTING-CITY-anno | Annotation for signal and lighting system city street  | 0     |
| 10166  | es_SIGN-ILLUMINATION         | Sign illumination system                               | 0     |
| 10167  | es_SIGN-ILLUMINATION-anno    | Annotation for sign illumination system                | 0     |
| 10168  | es_STAGE-1                   | Stage 1 electrical construction                        | 0     |
| 10169  | es_STAGE-1_drop              | Dropout of stage 1 electrical construction for stage 2 | 0     |
| 10170  | es_STAGE-1-anno              | Annotation for stage 1 electrical construction         | 0     |
| 10171  | es_STAGE-2                   | Stage 2 electrical construction                        | 0     |
| 10172  | es_STAGE-2_drop              | Dropout of stage 2 electrical construction for stage 3 | 0     |
| 10173  | es_STAGE-2-anno              | Annotation for stage 2 electrical construction         | 0     |
| 10174  | es_STAGE-3                   | Stage 3 electrical construction                        | 0     |
| 10175  | es_STAGE-3_drop              | Dropout of stage 3 electrical construction for stage 4 | 0     |
| 10176  | es_STAGE-3-anno              | Annotation for stage 3 electrical construction         | 0     |
| 10177  | es_STAGE-4                   | Stage 4 electrical construction                        | 0     |
| 10178  | es_STAGE-4_drop              | Dropout of stage 4 electrical construction for stage 5 | 0     |
| 10179  | es_STAGE-4-anno              | Annotation for stage 4 electrical construction         | 0     |
| 10180  | es_STAGE-5                   | Stage 5 electrical construction                        | 0     |
| 10181  | es_STAGE-5_drop              | Dropout of stage 5 electrical construction for stage 6 | 0     |
| 10182  | es_STAGE-5-anno              | Annotation for stage 5 electrical construction         | 0     |
| 10183  | es_TMS                       | Traffic monitoring station system                      | 0     |
| 10184  | es_TMS-anno                  | Annotation for traffic monitoring station system       | 0     |
| 10185  | es_CELL                      | New cell components                                    | 0     |
| 10186  | es_NO-PLOT                   | Elements on this level will not plot!                  | 0     |

| Number | Name    | Description                    | Color |
|--------|---------|--------------------------------|-------|
| 10187  | es_MVDS | Micro vehicle detection system | 0     |
| 10188  | es_MISC | Miscellaneous                  | 0     |

# Ct\_EnviromentallySensitiveArea

| Number | Name                | Description                                        | Color |
|--------|---------------------|----------------------------------------------------|-------|
| 9650   | esa_AREA            | Environmentally sensitive area                     | 0     |
| 9651   | esa_AREA-anno       | Annotation for all environmentally sensitive areas | 0     |
| 9653   | esa_CULTURAL        | Cultural resources                                 | 11    |
| 9652   | esa_BIOLOGICAL      | Biological resources                               | 12    |
| 9654   | esa_HISTORIC        | Historic Structures                                | 13    |
| 9655   | esa_PALEONTOLOGICAL | Paleontological resources                          | 14    |
| 9656   | esa_NO-PLOT         | Elements on this level will not plot!              | 0     |
| 9657   | esa_MISC            | Miscellaneuos                                      | 0     |

# Ct\_GIS\_AdvPlanning

| Number | Name                  | Description                             | Color |
|--------|-----------------------|-----------------------------------------|-------|
| 10304  | gis_SHAPE-FILES       | Shape files                             | 15    |
| 10303  | advplan_ENV-STUDIES   | Environmental studies on impacted areas | 14    |
| 10300  | advplan_ALTERNATIVE-1 | Alternative number 1                    | 13    |
| 10301  | advplan_ALTERNATIVE-2 | Alternative number 2                    | 12    |
| 10302  | advplan_ALTERNATIVE-3 | Alternative number 3                    | 11    |
| 10305  | gis_NO-PLOT           | Elements on this level will not plot!   | 0     |
## Ct\_Landscape

| Number | Name                      | Description                                          | Color |
|--------|---------------------------|------------------------------------------------------|-------|
| 10063  | ls_MISC                   | Miscellaneous                                        | 0     |
| 10000  | Is_AREA                   | Areas all types                                      | 0     |
| 10001  | Is_AREA-anno              | Annotation for areas all types                       | 0     |
| 10002  | Is_AREA-CULTIVATION       | Area for cultivation                                 | 0     |
| 10003  | Is_AREA-EC                | Area for erosion control                             | 0     |
| 10004  | Is_AREA-EC-DRILL-SEED     | Area for erosion control drill seed                  | 0     |
| 10005  | Is_AREA-EC-DRY-SEED       | Area for erosion control dry seed                    | 0     |
| 10006  | Is_AREA-EC-ROLLED-PRODUCT | Area for erosion control rolled product              | 0     |
| 10007  | Is_AREA-HARDSCAPE         | Area for hardscape                                   | 0     |
| 10008  | Is_AREA-MULCH             | Area for mulch all types                             | 0     |
| 10009  | Is_AREA-ROADSIDE-CLEARING | Area for roadside clearing                           | 0     |
| 10010  | Is_CONDUCTOR              | Conductor all types                                  | 1     |
| 10011  | ls_CONDUCTOR-anno         | Annotation for conductor all types                   | 1     |
| 10012  | Is_CONDUIT                | Conduit all types                                    | 1     |
| 10013  | ls_CONDUIT-anno           | Annotation for conduits all types                    | 1     |
| 10014  | Is_CONDUIT-EXIST          | Existing conduits all types                          | 7     |
| 10015  | Is_CONDUIT-EXIST-anno     | Annotation for existing conduits all types           | 7     |
| 10016  | Is_CONTROLLER             | Controller all types                                 | 1     |
| 10017  | ls_CONTROLLER-anno        | Annotation for controllers all types                 | 1     |
| 10018  | Is_CONTROLLER-EXIST       | Existing controllers all types                       | 7     |
| 10019  | ls_CONTROLLER-EXIST-anno  | Annotation for existing controllers all types        | 7     |
| 10020  | Is_DETAIL                 | Irrigation-planting-hardscape details                | 0     |
| 10021  | Is_DETAIL-anno            | Annotation for Irrigation-planting-hardscape details | 0     |
| 10022  | Is_FLOW-SENSOR-CABLE      | Cable for flow sensor                                | 1     |
| 10023  | ls_FLOW-SENSOR-CABLE-anno | Annotation for flow sensor                           | 1     |
| 10024  | Is_KEY-MAP                | Irrigation-planting-hardscape key map                | 0     |
| 10025  | Is_KEY-MAP-anno           | Annotation for Irrigation-planting-hardscape key map | 0     |
| 10026  | Is_MISC-anno              | Annotation for cells, utility notes and information  | 0     |
| 10027  | Is_MISC-CELL              | Miscellaneous cells and information                  | 0     |

## Ct\_Landscape

| Number | Name                      | Description                                               | Color |
|--------|---------------------------|-----------------------------------------------------------|-------|
| 10028  | Is_PLANT                  | Plants all types                                          | 2     |
| 10029  | Is_PLANT-anno             | Annotation for plants all types                           | 0     |
| 10030  | Is_PLANT-AREA             | Area for a group of plants                                | 2     |
| 10031  | Is_PLANT-CUTTING          | Cutting type plants                                       | 2     |
| 10032  | Is_PLANT-GROUNDCOVER      | Groundcover type plants                                   | 2     |
| 10033  | Is_PLANT-LINER            | Liners for plants                                         | 2     |
| 10034  | Is_PLANT-SHRUB            | Shrub type plants                                         | 2     |
| 10035  | Is_PLANT-TREE             | Tree type plants                                          | 2     |
| 10036  | Is_POINT-FEATURE          | Various point features-meter-sensor-gate-etc              | 1     |
| 10037  | Is_QTY-TABLE              | Tabular data for irrigation-planting-hardscape quantities | 0     |
| 10038  | Is_SCHEDULE-LEGEND        | Tabular data for schedules and legends                    | 0     |
| 10039  | Is_SPRINKLER              | Sprinklers all types                                      | 1     |
| 10040  | Is_SPRINKLER-anno         | Annotation for sprinklers all types                       | 1     |
| 10041  | Is_SPRINKLER-EXIST        | Existing sprinklers all types                             | 7     |
| 10042  | Is_SPRINKLER-EXIST-anno   | Annotation for existing sprinklers all types              | 7     |
| 10043  | Is_SUPPLY-LINE            | Supply line all types                                     | 1     |
| 10044  | Is_SUPPLY-LINE-anno       | Annotation for supply line all types                      | 3     |
| 10045  | Is_SUPPLY-LINE-BRIDGE     | Bridge supply line                                        | 1     |
| 10046  | Is_SUPPLY-LINE-CLASS315   | Plastic pipe class 315 supply line                        | 1     |
| 10047  | Is_SUPPLY-LINE-COPPER     | Copper supply line                                        | 1     |
| 10048  | Is_SUPPLY-LINE-EXIST      | Existing supply line                                      | 7     |
| 10049  | Is_SUPPLY-LINE-EXIST-anno | Annotation for existing supply line                       | 7     |
| 10050  | Is_SUPPLY-LINE-GSP        | Galvanized steel pipe supply line                         | 1     |
| 10051  | Is_SUPPLY-LINE-LATERAL    | Lateral supply line                                       | 1     |
| 10052  | Is_SUPPLY-LINE-MAIN       | Main supply line                                          | 6     |
| 10053  | Is_SUPPLY-LINE-SCH40      | Plastic pipe schedule 40 supply line                      | 1     |
| 10054  | Is_SUPPLY-LINE-TUBING     | Tubing supply line                                        | 1     |
| 10055  | Is_VALVE                  | Valves all types                                          | 1     |
| 10056  | Is_VALVE-anno             | Annotation for valves all types                           | 1     |

## Ct\_Landscape

| Number | Name                | Description                              | Color |
|--------|---------------------|------------------------------------------|-------|
| 10057  | Is_VALVE-EXIST      | Existing valves all types                | 7     |
| 10058  | ls_VALVE-EXIST-anno | Annotation for existing valves all types | 7     |
| 10061  | Is_PLANT-VINE       | Vine type plants                         | 2     |
| 10059  | Is_IRRIGATION       | Irrigation                               | 1     |
| 10060  | Is_IRRIGATION-EXIST | Existing Irrigation                      | 7     |
| 10062  | Is_NO-PLOT          | Elements on this level will not plot!    | 5     |

## Ct\_MiscellaneousConstruction

| Number | Name                      | Description                               | Color |
|--------|---------------------------|-------------------------------------------|-------|
| 9517   | mc_SLOPE-PROTECTION       | Slope protection                          | 15    |
| 9518   | mc_SLOPE-PROTECTION-anno  | Annotation for slope protection           | 15    |
| 9500   | mc_CURB                   | Curbs                                     | 8     |
| 9501   | mc_CURB-GUTTER            | Curb and gutters                          | 8     |
| 9513   | mc_PROFILE-FLOW-LINE      | Profile of flowline of curb               | 4     |
| 9512   | mc_PROFILE-CURB-RAMP      | Profiles for designing curb ramps         | 4     |
| 9502   | mc_CURB-RAMP              | Curb ramps                                | 8     |
| 9516   | mc_SIDEWALK               | Sidewalks                                 | 8     |
| 9503   | mc_DRIVEWAY               | Driveways                                 | 8     |
| 9510   | mc_ISLAND                 | Islands                                   | 8     |
| 9511   | mc_MISC-CONST-anno        | Annotation for miscellaneous construction | 8     |
| 9514   | mc_PUMPING-EQUIPMENT      | Pumping equipment                         | 9     |
| 9515   | mc_PUMPING-EQUIPMENT-anno | Annotation for pumping equipment          | 9     |
| 9504   | mc_FENCE                  | Fence all types                           | 11    |
| 9505   | mc_FENCE-anno             | Annotation for fence all types            | 11    |
| 9506   | mc_FENCE-BW               | Barbed Wire fence                         | 11    |
| 9509   | mc_FENCE-WM               | Wire Mesh fence                           | 11    |
| 9507   | mc_FENCE-CL               | Chain Link fence                          | 11    |
| 9508   | mc_FENCE-TEMP             | Temporary fence                           | 11    |
| 9519   | mc_NO-PLOT                | Elements on this level will not plot!     | 0     |

# Ct\_ProjectPlans\_BorderSheetInfo

| Number | Name                          | Description                                              | Color |
|--------|-------------------------------|----------------------------------------------------------|-------|
| 10207  | border_PLOTTING-ELEMENTS      | Elements for assisting in plotting                       | 252   |
| 10221  | pp_CAS-TABLE                  | Tabular data for construction area signs                 | 0     |
| 10236  | pp_TITLE-LOC-TABLE            | Tabular data for locations of construction               | 0     |
| 10228  | pp_MASKING                    | Masking applied to cells and elements                    | 250   |
| 10239  | border_NO-PLOT                | Elements on this level will not plot!                    | 0     |
| 10238  | pp_TITLE-SHEET-MAP            | Title sheet map                                          | 0     |
| 10237  | pp_TITLE-SHEET-anno           | Annotation for title sheet map                           | 0     |
| 10219  | pp_CAS                        | Construction area signs map                              | 0     |
| 10220  | pp_CAS-anno                   | Annotation for construction area signs map               | 0     |
| 10223  | pp_KEY-MAP-LINE-INDEX         | Key maps                                                 | 0     |
| 10224  | pp_KEY-MAP-LINE-INDEX-anno    | Annotation for all key maps                              | 0     |
| 10226  | pp_LOTB                       | Log of test borings                                      | 0     |
| 10227  | pp_LOTB-anno                  | Annotation of log of test borings                        | 0     |
| 10214  | pp_AERIAL-IDENTIFICATION      | Aerial identification sheets                             | 0     |
| 10215  | pp_AERIAL-IDENTIFICATION-anno | Annotation for aerial identification sheets              | 0     |
| 10234  | pp_PROJECT-CONTROL-MAP        | Project control sheets                                   | 0     |
| 10233  | pp_PROJECT-CONTROL-anno       | Annotation for project control sheets                    | 0     |
| 10230  | pp_MOTORIST-INFO              | Motorist information sheets                              | 0     |
| 10231  | pp_MOTORIST-INFO-anno         | Annotation for motorist information sheets               | 0     |
| 10229  | pp_MISC                       | Miscellaneous cells line-styles and information on plans | 0     |
| 10232  | pp_PRESENTATION               | Cells line-styles or other info for design presentation  | 0     |
| 10217  | pp_AS-AWARDED                 | Information added to as-awarded plans                    | 5     |
| 10216  | pp_ARCHIVE                    | Information added to archived vector data file           | 3     |
| 10235  | pp_RASTER                     | Raster images                                            | 10    |
| 10218  | pp_AS-BUILT                   | As-Built changes                                         | 3     |
| 10222  | pp_CO                         | Change orders                                            | 10    |
| 10213  | pp_ADDENDUM                   | Addendum changes                                         | 6     |
| 10225  | pp_LEGEND-anno                | Annotation for notes legends and abbreviations           | 0     |
| 10210  | border_SHEET                  | Border for any discipline                                | 0     |

# Ct\_ProjectPlans\_BorderSheetInfo

| Number | Name                       | Description                                          | Color |
|--------|----------------------------|------------------------------------------------------|-------|
| 10208  | border_PROJ-ID-BLOCK-anno  | Annotation in the project identification block       | 13    |
| 10212  | border_WITHIN-BORDER-anno  | Annotation within the margin of border               | 13    |
| 10206  | border_INSIDE-BORDER-anno  | Annotation inside the border                         | 13    |
| 10204  | border_GRID-MAJOR_drop     | Major grid lines                                     | 2     |
| 10205  | border_GRID-MINOR_drop     | Minor grid lines                                     | 3     |
| 10200  | border_CLIP-FRAME          | Clip frames for various type of plan sheets-50 scale | 3     |
| 10201  | border_CLIP-FRAME-20SCALE  | Clip frames for 20 scale                             | 3     |
| 10202  | border_CLIP-FRAME-100SCALE | Clip frames for 100 scale                            | 3     |
| 10209  | border_SEAL                | Seal information of licensed person                  | 4     |
| 10211  | border_SIGNATURE           | Signature of licensed person                         | 4     |
| 10203  | border_DATUM-LINE          | Datum lines separating datum information             | 0     |
| 10240  | pp_NO-PLOT                 | Elements on this level will not plot!                | 0     |

# Ct\_Roadway

| Number | Name                     | Description                                          | Color |
|--------|--------------------------|------------------------------------------------------|-------|
| 9114   | rd_ETW                   | Edge of Traveled Way                                 | 0     |
| 9113   | rd_ES                    | Edge of Shoulder                                     | 0     |
| 9112   | rd_EP                    | Edge of Pavement                                     | 0     |
| 9129   | rd_LAYOUT-NOTE-anno      | Annotation for construction shown in Master Design   | 0     |
| 9143   | rd_RIGHT-OF-WAY          | Right of way                                         | 6     |
| 9145   | rd_RIGHT-OF-WAY-TCE      | Temporary construction easement                      | 6     |
| 9144   | rd_RIGHT-OF-WAY-anno     | Annotation for right of way and TCE                  | 6     |
| 9107   | rd_DESIGN-X-SECTION      | Design cross sections                                | 0     |
| 9108   | rd_DESIGN-X-SECTION-anno | Annotation for design cross sections                 | 0     |
| 9133   | rd_PAVEMENT-STRUCTURE    | Pavement-base-subbase material                       | 0     |
| 9132   | rd_PAVEMENT-anno         | Annotation for pavement-base-subbase material        | 0     |
| 9131   | rd_PAVEMENT              | Pavement material                                    | 0     |
| 9101   | rd_BASE-MATERIAL         | Base material                                        | 0     |
| 9147   | rd_SUBBASE-MATERIAL      | Subbase material                                     | 0     |
| 9152   | rd_SURFACE-REMOVAL-AC    | Area of RACS and cold plane AC                       | 12    |
| 9154   | rd_SURFACE-REMOVAL-CONC  | Area of concrete surface removal                     | 12    |
| 9153   | rd_SURFACE-REMOVAL-anno  | Annotation for areas of AC and CONC surface removal  | 12    |
| 9109   | rd_EARTHWORK             | Earthwork                                            | 15    |
| 9110   | rd_EARTHWORK-anno        | Annotation for all types of earthwork                | 15    |
| 9116   | rd_EXCAVATION-ROADWAY    | Roadway excavation                                   | 15    |
| 9111   | rd_EMBANKMENT-ROADWAY    | Roadway embankment                                   | 15    |
| 9146   | rd_SLOPE                 | Slopes                                               | 15    |
| 9115   | rd_EXCAVATION-DITCH      | Ditch excavation                                     | 15    |
| 9118   | rd_EXCAVATION-STRUCTURE  | Structure excavation for walls-etc                   | 15    |
| 9100   | rd_BACKFILL-STRUCTURE    | Structure backfill for walls-etc                     | 15    |
| 9122   | rd_HMA-DIKE              | Hot Mix Asphalt (HMA) dike all types                 | 13    |
| 9123   | rd_HMA-DIKE-anno         | Annotation for Hot Mix Asphalt (HMA) dikes all types | 13    |
| 9124   | rd_HMA-DIKE-TYPE-A       | Hot Mix Asphalt (HMA) dike Type A                    | 13    |
| 9125   | rd_HMA-DIKE-TYPE-C       | Hot Mix Asphalt (HMA) dike Type C                    | 13    |

# Ct\_Roadway

| Number | Name                      | Description                                  | Color |
|--------|---------------------------|----------------------------------------------|-------|
| 9126   | rd_HMA-DIKE-TYPE-D        | Hot Mix Asphalt (HMA) dike Type D            | 13    |
| 9127   | rd_HMA-DIKE-TYPE-E        | Hot Mix Asphalt (HMA) dike Type E            | 13    |
| 9128   | rd_HMA-DIKE-TYPE-F        | Hot Mix Asphalt (HMA) dike Type F            | 13    |
| 9138   | rd_PROFILE-OG             | Original ground profile                      | 12    |
| 9139   | rd_PROFILE-OG-anno        | Annotation for original ground profile       | 12    |
| 9136   | rd_PROFILE-FINISH         | Finish profile                               | 4     |
| 9137   | rd_PROFILE-FINISH-anno    | Annotation for finish profile                | 4     |
| 9148   | rd_SUPERELEVATION         | Superelevation diagram                       | 11    |
| 9149   | rd_SUPERELEVATION-anno    | Annotation for superelevation diagram        | 11    |
| 9134   | rd_PROFILE-BARRIER        | Barrier profile top or bottom                | 5     |
| 9135   | rd_PROFILE-BARRIER-anno   | Annotation for barrier profile               | 5     |
| 9140   | rd_PROFILE-WALL           | Wall profile                                 | 5     |
| 9141   | rd_PROFILE-WALL-anno      | Annotation for wall profile                  | 5     |
| 9120   | rd_FINISH-GRADE-BREAKLINE | Breaklines for finish grade                  | 10    |
| 9121   | rd_FINISH-GRADE-POINT     | Points for finish grade                      | 10    |
| 9119   | rd_FINISH-GRADE-anno      | Annotation for finish grade lines and points | 10    |
| 9105   | rd_CONTOUR-MAJOR          | Final grade major contours                   | 7     |
| 9106   | rd_CONTOUR-MINOR          | Final grade minor contours                   | 15    |
| 9104   | rd_CONTOUR-anno           | Annotation for final grade contours          | 7     |
| 9155   | rd_TRIANGLE               | Final grade triangles                        | 8     |
| 9156   | rd_TRIANGLE-anno          | Annotation for final grade triangles         | 8     |
| 9150   | rd_SURFACE-BOUNDARY       | Boundary of finish surface                   | 14    |
| 9151   | rd_SURFACE-BOUNDARY-anno  | Annotation of finish surface boundary        | 14    |
| 9159   | rd_NO-PLOT                | Elements on this level will not plot!        | 0     |
| 9160   | rd_EARTHWORK_CUT          | Earthwork Cut Line                           | 3     |
| 9161   | rd_EARTHWORK_FILL         | Earthwork Fill Line                          | 3     |
| 9162   | rd_MISC                   | Miscellaneous                                | 0     |
| 9117   | rd_EXCAVATION-ROCK        | Rock excavation                              | 12    |
| 9102   | rd_CONST-DETAIL           | Construction details                         | 0     |

# Ct\_Roadway

| Number | Name                  | Description                            | Color |
|--------|-----------------------|----------------------------------------|-------|
| 9103   | rd_CONST-DETAIL-anno  | Annotation for construction details    | 0     |
| 9157   | rd_TYP-X-SECTION      | Typical Cross Sections                 | 0     |
| 9158   | rd_TYP-X-SECTION-anno | Annotation for Typical Cross Sections  | 0     |
| 9142   | rd_QTY-TABLE          | Tabular data for summary of quantities | 0     |

| Number | Name                         | Description                                                                | Color |
|--------|------------------------------|----------------------------------------------------------------------------|-------|
| 1900   | align                        | General alignment                                                          | 245   |
| 1901   | align_anno                   | Annotation for general alignment                                           | 245   |
| 1902   | align_anno_EXIST             | Existing alignment - Annotation                                            | 216   |
| 1903   | align_anno_no_plot           | Annotation for non-plotting general alignment                              | 245   |
| 1700   | align_anno_PROPOSED          | Proposed alignment - Annotation                                            | 219   |
| 1701   | align_FRONTAGE_EXIST         | Existing Frontage Road alignment                                           | 215   |
| 1702   | align_FRONTAGE_PROPOSED      | Proposed alignment - Frontage Road                                         | 220   |
| 1703   | align_LOCAL-ST_EXIST         | Existing Local Street alignment                                            | 215   |
| 1704   | align_MAIN_EXIST             | Existing Mainline alignment                                                | 217   |
| 1705   | align_MAIN_PROPOSED          | Proposed Mainline alignment                                                | 218   |
| 1904   | align_no_plot                | Non-plotting general alignment                                             | 0     |
| 1706   | align_point_anno_EXIST       | Existing alignment - Point annotation                                      | 216   |
| 1707   | align_point_anno_PROPOSED    | Proposed alignment - Point annotation                                      | 219   |
| 1708   | align_point_EXIST            | Existing alignment - Point data                                            | 216   |
| 1709   | align_point_PROPOSED         | Proposed alignment - Point data                                            | 219   |
| 1710   | align_RAMP_EXIST             | Existing Ramp alignment                                                    | 216   |
| 1711   | align_RAMP_PROPOSED          | Proposed Ramp alignment                                                    | 219   |
| 10223  | border                       | Border sheets for any discipline                                           | 0     |
| 1712   | border_rw_22x34              | R/W - Border for 22x34 or 11x17 plots                                      | 0     |
| 1713   | border_rw_22x34_Cut_Lines    | R/W - Border cut lines for 22x34 or 11x17 plots                            | 0     |
| 1714   | border_rw_22x36              | R/W - Border for 22x36 plots & Title for the Highway Map<br>Book           | 0     |
| 1715   | border_rw_22x36_Cut_Lines    | R/W - Border cut lines for 22x36 for the Highway Map Book                  | 0     |
| 1716   | border_rw_anno_filename      | R/W - Border annotation - Drawing file path & name                         | 0     |
| 1717   | border_rw_FRAME_anno_no_plot | R/W - Non-plotting border frame outline annotation including frame numbers | 245   |
| 1718   | border_rw_FRAME_no_plot      | R/W - Non-plotting border frame outlines                                   | 0     |
| 10232  | border_SEAL                  | Seal information of licensed person                                        | 245   |
| 10225  | border_WITHIN-Border_anno    | Annotation within the margin of border sheet                               | 245   |

| Number | Name                               | Description                                                                                      | Color |
|--------|------------------------------------|--------------------------------------------------------------------------------------------------|-------|
| 1719   | rw_EASE_EXIST                      | R/W - Existing easement                                                                          | 217   |
| 1720   | rw_EASE_EXIST_align                | R/W - Existing easement - Centerline                                                             | 217   |
| 1721   | rw_EASE_EXIST_anno                 | R/W - Existing easement - Annotation                                                             | 217   |
| 1722   | rw_EASE_EXIST_point                | R/W - Existing easement - Point data                                                             | 217   |
| 1723   | rw_EASE_EXIST_point_anno           | R/W - Existing easement - Point annotation                                                       | 217   |
| 1812   | rw_EASE_EXIST_Public_Utility       | R/W - Existing easement - Public Utility (Sideline)                                              | 216   |
| 1813   | rw_EASE_EXIST_Public_Utility_align | R/W - Existing easement - Public Utility (Centerline)                                            | 216   |
| 1814   | rw_EASE_EXIST_Title_Encumbrance    | R/W - Existing easement - Title Encumbrance                                                      | 215   |
| 1724   | rw_EASE_PROPOSED                   | R/W - Proposed easement                                                                          | 218   |
| 1725   | rw_EASE_PROPOSED_align             | R/W - Proposed easement - Centerline                                                             | 218   |
| 1726   | rw_EASE_PROPOSED_anno              | R/W - Proposed easement - Annotation                                                             | 218   |
| 1815   | rw_EASE_PROPOSED_Drainage          | R/W - Proposed easement - Drainage                                                               | 212   |
| 1727   | rw_EASE_PROPOSED_point             | R/W - Proposed easement - Point data                                                             | 218   |
| 1728   | rw_EASE_PROPOSED_point_anno        | R/W - Proposed easement - Point annotation                                                       | 218   |
| 1816   | rw_EASE_PROPOSED_Slope             | R/W - Proposed easement - Slope                                                                  | 213   |
| 1729   | rw_EASE_PROPOSED_TEMP              | R/W - Proposed temporary easement                                                                | 214   |
| 1730   | rw_EASE_PROPOSED_TEMP_anno         | R/W - Proposed temporary easement - Annotation                                                   | 214   |
| 1817   | rw_EASE_PROPOSED_TEMP_Construction | R/W - Proposed temporary easement - Construction                                                 | 211   |
| 1818   | rw_EASE_PROPOSED_TEMP_Drainage     | R/W - Proposed temporary easement - Drainage                                                     | 212   |
| 1819   | rw_EASE_PROPOSED_TEMP_Slope        | R/W - Proposed temporary easement - Slope                                                        | 213   |
| 1731   | rw_LANDNET_anno                    | R/W - Landnet (sectionalized land & lines of ownership) -<br>Annotation                          | 209   |
| 1732   | rw_LANDNET_Fed_Part                | R/W - Landnet (sectionalized land & lines of ownership) - Federal Participation                  | 223   |
| 1733   | rw_LANDNET_Govt_Lot_Sub_Section    | R/W - Landnet (sectionalized land & lines of ownership) -<br>USPLS Government Lots & Subsections | 210   |
| 1734   | rw_LANDNET_Interior_Lot            | R/W - Landnet (sectionalized land & lines of ownership) -<br>Interior Lot Lines                  | 209   |

| Number | Name                         | Description                                                                                             | Color |
|--------|------------------------------|----------------------------------------------------------------------------------------------------|-------|
| 1735   | rw_LANDNET_Parcels_Ownership | R/W - Landnet (sectionalized land & lines of ownership) -<br>Parcels and Ownership Lines                | 208   |
| 1736   | rw_LANDNET_point             | R/W - Landnet (sectionalized land & lines of ownership) - Point data                                    | 209   |
| 1737   | rw_LANDNET_point_anno        | R/W - Landnet (sectionalized land & lines of ownership) - Point annotation                              | 209   |
| 1738   | rw_LANDNET_Public_Boundary   | R/W - Landnet (sectionalized land & lines of ownership) -<br>City, County, State, & Federal Boundaries  | 221   |
| 1739   | rw_LANDNET_Qtr_Section_Tract | R/W - Landnet (sectionalized land & lines of ownership) -<br>Quarter Section and USPLS Government Tract | 210   |
| 1740   | rw_LANDNET_Section_Rancho    | R/W - Landnet (sectionalized land & lines of ownership) -<br>Section Lines and Ranchos                  | 209   |
| 1741   | rw_LANDNET_Subdiv_Boundary   | R/W - Landnet (sectionalized land & lines of ownership) -<br>Subdivision Boundaries                     | 208   |
| 1742   | rw_LANDNET_Town_Range        | R/W - Landnet (sectionalized land & lines of ownership) -<br>Township & Range                           | 208   |
| 1743   | rw_map_anno                  | R/W - General map sheet annotation                                                                      | 245   |
| 1744   | rw_map_anno_Appraisal_Map    | R/W - Appraisal map sheet annotation                                                                    | 245   |
| 1745   | rw_map_anno_Detail           | R/W - Annotation for details in map sheets                                                              | 245   |
| 1746   | rw_map_anno_even_sheet       | R/W - Annotation for edges of even numbered map sheets                                                  | 234   |
| 1747   | rw_map_anno_odd_sheet        | R/W - Annotation for edges of odd numbered map sheets                                                   | 235   |
| 1748   | rw_map_anno_Record_Map       | R/W - Record R/W map sheet annotation                                                                   | 245   |
| 1749   | rw_map_anno_ROS              | R/W - Record of Survey (ROS) map sheet annotation                                                       | 245   |
| 1750   | rw_map_anno_Vestee_Block     | R/W - Appraisal & Record map vestee block including the parcel coloring of the rows                     | 245   |
| 1751   | rw_map_Appraisal_Map         | R/W - Appraisal map miscellaneous data                                                                  | 0     |
| 1752   | rw_map_Record_Map            | R/W - Record R/W map miscellaneous data                                                                 | 0     |
| 1753   | rw_map_ROS                   | R/W - Record of Survey (ROS) map miscellaneous data                                                     | 0     |

| Number | Name                                   | Description                                                                                       | Color |
|--------|----------------------------------------|---------------------------------------------------------------------------------------------------|-------|
| 1754   | rw_MISC                                | R/W - Miscellaneous R/W data - Unassigned supplemental reference area, vacated, abandonment, etc. | 220   |
| 1820   | rw_MISC_Abandonment                    | R/W - Miscellaneous R/W data - Abandonment                                                        | 220   |
| 1755   | rw_MISC_anno                           | R/W - Miscellaneous R/W data - Annotation                                                         | 220   |
| 1756   | rw_MISC_CCUA                           | R/W - Miscellaneous R/W data - Consent to Common Use Agreement (Sideline)                         | 220   |
| 1757   | rw_MISC_CCUA_align                     | R/W - Miscellaneous R/W data - Consent to Common Use<br>Agreement (Centerline)                    | 220   |
| 1758   | rw_MISC_FLA                            | R/W - Miscellaneous R/W data - Freeway Lease Area                                                 | 218   |
| 1759   | rw_MISC_JUA                            | R/W - Miscellaneous R/W data - Joint Use Agreement (Sideline)                                     | 219   |
| 1760   | rw_MISC_JUA_align                      | R/W - Miscellaneous R/W data - Joint Use Agreement (Centerline)                                   | 219   |
| 1761   | rw_MISC_point                          | R/W - Miscellaneous R/W data - Point data                                                         | 220   |
| 1762   | rw_MISC_point_anno                     | R/W - Miscellaneous R/W data - Point annotation                                                   | 220   |
| 1821   | rw_MISC_Supplemental_Reference         | R/W - Miscellaneous R/W data - Unassigned supplemental reference area                             | 218   |
| 1822   | rw_MISC_Vacation                       | R/W - Miscellaneous R/W data - Vacation                                                           | 220   |
| 1763   | rw_parcel                              | R/W - Civil 3D parcels                                                                            | 208   |
| 1764   | rw_parcel_anno                         | R/W - Parcel area & name annotation                                                               | 245   |
| 1765   | rw_parcel_anno_Annotation_Area_no_plot | R/W - Non-plotting Parcel area & name annotation -<br>Parcels in the Parcel Annotation Site       | 245   |
| 1766   | rw_parcel_anno_Easement_Area_no_plot   | R/W - Non-plotting Parcel area & name annotation -<br>Parcels in the Easement Parcels Site        | 218   |
| 1767   | rw_parcel_anno_Existing_Area_no_plot   | R/W - Non-plotting Parcel area & name annotation -<br>Parcels in the Existing Parcels Site        | 216   |
| 1768   | rw_parcel_anno_Proposed_Area_no_plot   | R/W - Non-plotting Parcel area & name annotation -<br>Parcels in the Proposed Parcels Site        | 219   |
| 1769   | rw_parcel_COLOR                        | R/W - Miscellaneous parcel coloring                                                               | 226   |

| Number | Name                                       | Description                                                    | Color |
|--------|--------------------------------------------|----------------------------------------------------------------|-------|
| 1770   | rw_parcel_COLOR_Aqua                       | R/W - Parcel coloring - Aqua                                   | 234   |
| 1830   | rw_parcel_COLOR_Aqua_Easement_UF           | R/W - Parcel coloring for easement & UF areas - Aqua           | 234   |
| 1843   | rw_parcel_COLOR_Aqua_Remainder             | R/W - Parcel coloring for remainder areas - Aqua               | 234   |
| 1771   | rw_parcel_COLOR_Blue                       | R/W - Parcel coloring - Blue                                   | 235   |
| 1831   | rw_parcel_COLOR_Blue_Easement_UF           | R/W - Parcel coloring for easement & UF areas - Blue           | 235   |
| 1772   | rw_parcel_COLOR_Blue_Light                 | R/W - Parcel coloring - Light blue                             | 229   |
| 1832   | rw_parcel_COLOR_Blue_Light_Easement_UF     | R/W - Parcel coloring for easement & UF areas - Light blue     | 229   |
| 1845   | rw_parcel_COLOR_Blue_Light_Remainder       | R/W - Parcel coloring for remainder areas - Light blue         | 229   |
| 1844   | rw_parcel_COLOR_Blue_Remainder             | R/W - Parcel coloring for remainder areas - Blue               | 235   |
| 1773   | rw_parcel_COLOR_Brown                      | R/W - Parcel coloring - Brown                                  | 237   |
| 1833   | rw_parcel_COLOR_Brown_Easement_UF          | R/W - Parcel coloring for easement & UF areas - Brown          | 237   |
| 1846   | rw_parcel_COLOR_Brown_Remainder            | R/W - Parcel coloring for remainder areas - Brown              | 237   |
| 1774   | rw_parcel_COLOR_Excess                     | R/W - Parcel coloring for excess areas only - Yellow           | 224   |
| 1775   | rw_parcel_COLOR_Green                      | R/W - Parcel coloring - Green                                  | 233   |
| 1834   | rw_parcel_COLOR_Green_Easement_UF          | R/W - Parcel coloring for easement & UF areas - Green          | 233   |
| 1776   | rw_parcel_COLOR_Green_Light                | R/W - Parcel coloring - Light green                            | 227   |
| 1835   | rw_parcel_COLOR_Green_Light_Easement_UF    | R/W - Parcel coloring for easement & UF areas - Light green    | 227   |
| 1848   | rw_parcel_COLOR_Green_Light_Remainder      | R/W - Parcel coloring for remainder areas - Light green        | 227   |
| 1847   | rw_parcel_COLOR_Green_Remainder            | R/W - Parcel coloring for remainder areas - Green              | 233   |
| 1777   | rw_parcel_COLOR_Lavender                   | R/W - Parcel coloring - Lavender                               | 238   |
| 1836   | rw_parcel_COLOR_Lavender_Easement_UF       | R/W - Parcel coloring for easement & UF areas - Lavender       | 238   |
| 1778   | rw_parcel_COLOR_Lavender_Light             | R/W - Parcel coloring - Light lavender                         | 228   |
| 1837   | rw_parcel_COLOR_Lavender_Light_Easement_UF | R/W - Parcel coloring for easement & UF areas - Light lavender | 228   |

| Number | Name                                     | Description                                                     | Color |
|--------|------------------------------------------|-----------------------------------------------------------------|-------|
| 1850   | rw_parcel_COLOR_Lavender_Light_Remainder | R/W - Parcel coloring for remainder areas - Light lavender      | 228   |
| 1849   | rw_parcel_COLOR_Lavender_Remainder       | R/W - Parcel coloring for remainder areas - Lavender            | 238   |
| 1779   | rw_parcel_COLOR_Orange                   | R/W - Parcel coloring - Orange                                  | 236   |
| 1838   | rw_parcel_COLOR_Orange_Easement_UF       | R/W - Parcel coloring for easement & UF areas - Orange          | 236   |
| 1780   | rw_parcel_COLOR_Orange_Light             | R/W - Parcel coloring - Light orange                            | 230   |
| 1839   | rw_parcel_COLOR_Orange_Light_Easement_UF | R/W - Parcel coloring for easement & UF areas - Light<br>orange | 230   |
| 1852   | rw_parcel_COLOR_Orange_Light_Remainder   | R/W - Parcel coloring for remainder areas - Light orange        | 230   |
| 1851   | rw_parcel_COLOR_Orange_Remainder         | R/W - Parcel coloring for remainder areas - Orange              | 236   |
| 1781   | rw_parcel_COLOR_Pink                     | R/W - Parcel coloring - Pink                                    | 239   |
| 1840   | rw_parcel_COLOR_Pink_Easement_UF         | R/W - Parcel coloring for easement & UF areas - Pink            | 239   |
| 1782   | rw_parcel_COLOR_Pink_Light               | R/W - Parcel coloring - Light pink                              | 226   |
| 1841   | rw_parcel_COLOR_Pink_Light_Easement_UF   | R/W - Parcel coloring for easement & UF areas - Light pink      | 226   |
| 1854   | rw_parcel_COLOR_Pink_Light_Remainder     | R/W - Parcel coloring for remainder areas - Light pink          | 226   |
| 1853   | rw_parcel_COLOR_Pink_Remainder           | R/W - Parcel coloring for remainder areas - Pink                | 239   |
| 1783   | rw_parcel_COLOR_Tan                      | R/W - Parcel coloring - Tan                                     | 231   |
| 1842   | rw_parcel_COLOR_Tan_Easement_UF          | R/W - Parcel coloring for easement & UF areas - Tan             | 231   |
| 1855   | rw_parcel_COLOR_Tan_Remainder            | R/W - Parcel coloring for remainder areas - Tan                 | 231   |
| 1784   | rw_parcel_Easement Parcels               | R/W - Parcels created in Easement Parcels Site                  | 212   |
| 1785   | rw_parcel_Existing Parcels               | R/W - Parcels created in Existing Parcels Site                  | 216   |
| 1786   | rw_parcel_Parcel Annotation              | R/W - Parcels created in Parcel Annotation Site                 | 245   |
| 1787   | rw_parcel_PATTERN_Directors_Deed         | R/W - Patterning for director's deed parcels                    | 232   |
| 1788   | rw_parcel_PATTERN_Relinquishment         | R/W - Patterning for relinquishment parcels                     | 232   |
| 1789   | rw_parcel_Proposed Parcels               | R/W - Parcels created in Proposed Parcels Site                  | 218   |
| 1790   | rw_parcel_SEGMENT                        | R/W - Parcel segment linework                                   | 208   |
| 1791   | rw_parcel_SEGMENT_anno                   | R/W - Parcel segment annotation                                 | 208   |

| Number | Name                                  | Description                                                                              | Color |
|--------|---------------------------------------|------------------------------------------------------------------------------------------|-------|
| 1792   | rw_parcel_SEGMENT_Easement Parcels    | R/W - Parcel segment linework of parcels created in<br>Easement Parcels Site             | 212   |
| 1793   | rw_parcel_SEGMENT_Existing Parcels    | R/W - Parcel segment linework of parcels created in Existing Parcels Site                | 216   |
| 1794   | rw_parcel_SEGMENT_Parcel Annotation   | R/W - Parcel segment linework of parcels created in Parcel Annotation Site               | 245   |
| 1795   | rw_parcel_SEGMENT_Proposed Parcels    | R/W - Parcel segment linework of parcels created in<br>Proposed Parcels Site             | 218   |
| 1796   | rw_retracement                        | R/W - General retracement data                                                           | 0     |
| 1797   | rw_retracement_anno                   | R/W - General retracement annotation                                                     | 245   |
| 1798   | rw_RW_EXIST                           | R/W - Existing R/W - Conventional & access controlled R/W (Fee or Easement)              | 217   |
| 1823   | rw_RW_EXIST_Access_Left               | R/W - Existing R/W - Access controlled R/W (Fee or Easement) - Left                      | 217   |
| 1824   | rw_RW_EXIST_Access_Right              | R/W - Existing R/W - Access controlled R/W (Fee or Easement) - Right                     | 217   |
| 1799   | rw_RW_EXIST_anno                      | R/W - Existing R/W - Annotation                                                          | 217   |
| 1825   | rw_RW_EXIST_Conventional              | R/W - Existing R/W - Conventional R/W (Fee or Easement)                                  | 217   |
| 1800   | rw_RW_EXIST_point                     | R/W - Existing R/W - Point                                                               | 217   |
| 1801   | rw_RW_EXIST_point_anno                | R/W - Existing R/W - Point annotation                                                    | 217   |
| 1802   | rw_RW_EXIST_point_anno_no_plot        | R/W - Non-plotting Existing R/W - Point annotation                                       | 215   |
| 1803   | rw_RW_EXIST_point_no_plot             | R/W - Non-plotting Existing R/W - Point                                                  | 215   |
| 1856   | rw_RW_EXIST_Previous                  | R/W - Existing R/W - Previous R/W (Fee or Easement)                                      | 217   |
| 1804   | rw_RW_EXIST_Relinquished              | R/W - Existing R/W - Relinquished conventional & access controlled R/W (Fee or Easement) | 215   |
| 1826   | rw_RW_EXIST_Relinquished_Access_Left  | R/W - Existing R/W - Relinquished access controlled R/W (Fee or Easement) - Left         | 215   |
| 1827   | rw_RW_EXIST_Relinquished_Access_Right | R/W - Existing R/W - Relinquished access controlled R/W (Fee or Easement) - Right        | 215   |

| Number | Name                                  | Description                                                                            | Color |
|--------|---------------------------------------|----------------------------------------------------------------------------------------|-------|
| 1828   | rw_RW_EXIST_Relinquished_Conventional | R/W - Existing R/W - Relinquished conventional R/W (Fee or Easement)                   | 215   |
| 1805   | rw_RW_EXIST_Superceded                | R/W - Existing R/W - Superseded conventional & access controlled R/W (Fee or Easement) | 217   |
| 1829   | rw_RW_EXIST_Superceded_Access_Left    | R/W - Existing R/W - Superseded access controlled R/W (Fee or Easement) - Left         | 217   |
| 1857   | rw_RW_EXIST_Superceded_Access_Right   | R/W - Existing R/W - Superseded access controlled R/W (Fee or Easement) - Right        | 217   |
| 1858   | rw_RW_EXIST_Superceded_Conventional   | R/W - Existing R/W - Superseded conventional R/W (Fee or Easement)                     | 217   |
| 1859   | rw_RW_PROPOSED                        | R/W - Proposed R/W - Conventional & access controlled R/W (Fee or Easement)            | 218   |
| 1860   | rw_RW_PROPOSED_Access_Left            | R/W - Proposed R/W - Access controlled R/W (Fee or Easement) - Left                    | 218   |
| 1861   | rw_RW_PROPOSED_Access_Right           | R/W - Proposed R/W - Access controlled R/W (Fee or Easement) - Right                   | 218   |
| 1807   | rw_RW_PROPOSED_anno                   | R/W - Proposed R/W - Annotation                                                        | 218   |
| 1862   | rw_RW_PROPOSED_Conventional           | R/W - Proposed R/W - Conventional R/W (Fee or Easement)                                | 218   |
| 1808   | rw_RW_PROPOSED_point                  | R/W - Proposed R/W - Point                                                             | 218   |
| 1809   | rw_RW_PROPOSED_point_anno             | R/W - Proposed R/W - Point annotation                                                  | 218   |
| 1905   | rw_topo_anno                          | General R/W & topo data - General annotation                                           | 245   |
| 1906   | rw_topo_anno_TABLE                    | General R/W & topo data - Data tables                                                  | 245   |
| 1907   | rw_topo_Calcs_anno_no_plot            | General R/W & topo data - Non-plotting calculation<br>annotation                       | 245   |
| 1908   | rw_topo_Calcs_no_plot                 | General R/W & topo data - Non-plotting calculations                                    | 0     |
| 1909   | rw_topo_Images                        | General R/W & topo data - Attached image files                                         | 0     |
| 1910   | rw_topo_Notes_no_plot                 | General R/W & topo data - Non-plotting notes and general information                   | 245   |

| Number | Name                               | Description                                                                            | Color |
|--------|------------------------------------|----------------------------------------------------------------------------------------|-------|
| 1911   | rw_topo_point                      | General R/W & topo data - General point data                                           | 0     |
| 1912   | rw_topo_point_anno                 | General R/W & topo data - General point annotation                                     | 245   |
| 1913   | rw_topo_point_NON_STANDARD         | General R/W & topo data - Non-standard point data                                      | 239   |
| 1914   | rw_topo_Reference_Files            | General R/W & topo data - Attached drawing files                                       | 0     |
| 1915   | rw_topo_Wipeout_Areas              | General R/W & topo data - Wipeout/masking shapes                                       | 250   |
| 1301   | topo_su_ctrl_LINE_PTS_info_only    | Survey data - Points associated to control linework                                    | 43    |
| 1302   | topo_su_ctrl_LNWK                  | Survey data - Surveyed found linework for retracement work                             | 43    |
| 1303   | topo_su_ctrl_point_FD              | Survey data - Surveyed found points                                                    | 43    |
| 1304   | topo_su_ctrl_point_FD_anno         | Survey data - Annotation for all surveyed found points                                 | 43    |
| 1810   | topo_su_ctrl_point_FD_anno_no_plot | Survey data - Non-plotting annotation for all surveyed found points                    | 43    |
| 1811   | topo_su_ctrl_point_FD_no_plot      | Survey data - Non-plotting surveyed found points                                       | 43    |
| 1305   | topo_su_ctrl_point_MON             | Survey data - Project control monuments                                                | 43    |
| 1306   | topo_su_ctrl_point_MON_anno        | Survey data - Annotation for all project control monuments, including survey baselines | 43    |

## Ct\_StageConstruction

| Number | Name          | Description                                  | Color |
|--------|---------------|----------------------------------------------|-------|
| 9900   | stage_1       | Stage 1 construction                         | 3     |
| 9901   | stage_1-anno  | Annotation for stage 1 construction          | 3     |
| 9902   | stage_1_drop  | Dropout of stage 1 construction for stage 2  | 3     |
| 9903   | stage_2       | Stage 2 construction                         | 13    |
| 9904   | stage_2-anno  | Annotation for stage 2 construction          | 13    |
| 9905   | stage_2_drop  | Dropout of stage 2 construction for stage 3  | 13    |
| 9906   | stage_3       | Stage 3 construction                         | 8     |
| 9907   | stage_3-anno  | Annotation for stage 3 construction          | 8     |
| 9908   | stage_3_drop  | Dropout of stage3 construction for stage 4   | 8     |
| 9909   | stage_4       | Stage 4 construction                         | 5     |
| 9910   | stage_4-anno  | Annotation for stage 4 construction          | 5     |
| 9911   | stage_4_drop  | Dropout of stage 4 construction for stage 5  | 5     |
| 9912   | stage_5       | Stage 5 construction                         | 14    |
| 9913   | stage_5-anno  | Annotation for stage 5 construction          | 14    |
| 9914   | stage_5_drop  | Dropout of stage 5 construction for stage 6  | 14    |
| 9915   | stage_6       | Stage 6 construction                         | 3     |
| 9916   | stage_6-anno  | Annotation for stage 6 construction          | 3     |
| 9917   | stage_6_drop  | Dropout of stage 6 construction for stage 7  | 3     |
| 9918   | stage_7       | Stage 7 construction                         | 13    |
| 9919   | stage_7-anno  | Annotation for stage 7 construction          | 13    |
| 9920   | stage_7_drop  | Dropout of stage 7 construction for stage 8  | 13    |
| 9921   | stage_8       | Stage 8 construction                         | 8     |
| 9922   | stage_8-anno  | Annotation for stage 8 construction          | 8     |
| 9923   | stage_8_drop  | Dropout of stage 8 construction for stage 9  | 8     |
| 9924   | stage_9       | Stage 9 construction                         | 5     |
| 9925   | stage_9-anno  | Annotation for stage 9 construction          | 5     |
| 9926   | stage_9_drop  | Dropout of stage 9 construction for stage 10 | 5     |
| 9927   | stage_10      | Stage 10 construction                        | 14    |
| 9928   | stage_10-anno | Annotation for stage 10 construction         | 14    |

## Ct\_StageConstruction

| Number | Name          | Description                                   | Color |
|--------|---------------|-----------------------------------------------|-------|
| 9929   | stage_10_drop | Dropout of stage 10 construction for stage 11 | 14    |
| 9930   | stage_NO-PLOT | Elements on this level will not plot!         | 0     |
| 9931   | stage_MISC    | Miscellaneous                                 | 0     |

| Number | Name                       | Description                          | Color |
|--------|----------------------------|--------------------------------------|-------|
| 7123   | str_Guideline-NoPlot-A     | Guidelines - Does Not Plot           | 15    |
| 7124   | str_Guideline-NoPlot-B     | Guidelines - Does Not Plot           | 15    |
| 7125   | str_Guideline-NoPlot-C     | Guidelines - Does Not Plot           | 15    |
| 7126   | str_Guideline-NoPlot-D     | Guidelines - Does Not Plot           | 15    |
| 7127   | str_Guideline-NoPlot-E     | Guidelines - Does Not Plot           | 15    |
| 7000   | str_Arch-Treatment-A       | Architectural Treatment              | 211   |
| 7001   | str_Arch-Treatment-B       | Architectural Treatment              | 212   |
| 7002   | str_Arch-Treatment-C       | Architectural Treatment              | 213   |
| 7003   | str_Arch-Treatment-D       | Architectural Treatment              | 214   |
| 7004   | str_Arch-Treatment-E       | Architectural Treatment              | 211   |
| 7005   | str_As-Built-Changes-A     | As-Built Changes                     | 136   |
| 7006   | str_As-Built-Changes-B     | As-Built Changes                     | 136   |
| 7007   | str_As-Built-Changes-C     | As-Built Changes                     | 136   |
| 7008   | str_Border-A               | Alternate Border Elements            | 0     |
| 7009   | str_Border-B               | Alternate Border Elements            | 0     |
| 7010   | str_Border-Plot-Shape-A    | Border Plot Shape                    | 252   |
| 7011   | str_Border-PSE-OE-Rsvrd-A  | Reserved for OE Information          | 0     |
| 7012   | str_Border-PSE-Seal-A      | Engineer's Seal                      | 0     |
| 7013   | str_Border-PSE-Signature-A | Engineer's Signature and Information | 0     |
| 7014   | str_Border-Text-A          | Editable Border Elements             | 0     |
| 7015   | str_Border-Title-Block-A   | Permanent Border Elements            | 0     |
| 7016   | str_CCO-Changes-A          | CCO Changes                          | 138   |
| 7017   | str_CCO-Changes-B          | CCO Changes                          | 138   |
| 7018   | str_CCO-Changes-C          | CCO Changes                          | 138   |
| 7019   | str_CCO-Sign-Seal-A        | CCO Seal and Signature               | 138   |
| 7020   | str_Center-Line-A          | Item Center Lines                    | 152   |
| 7021   | str_Center-Line-B          | Item Center Lines                    | 152   |
| 7022   | str_Center-Line-C          | Item Center Lines                    | 152   |
| 7023   | str_Center-Line-D          | Item Center Lines                    | 152   |

| Number | Name                | Description       | Color |
|--------|---------------------|-------------------|-------|
| 7024   | str_Center-Line-E   | Item Center Lines | 152   |
| 7025   | str_Concrete-A      | Concrete          | 0     |
| 7026   | str_Concrete-B      | Concrete          | 84    |
| 7027   | str_Concrete-C      | Concrete          | 220   |
| 7028   | str_Concrete-D      | Concrete          | 225   |
| 7029   | str_Concrete-E      | Concrete          | 0     |
| 7030   | str_Concrete-F      | Concrete          | 84    |
| 7031   | str_Concrete-G      | Concrete          | 220   |
| 7032   | str_Concrete-H      | Concrete          | 225   |
| 7033   | str_Concrete-I      | Concrete          | 0     |
| 7034   | str_Concrete-J      | Concrete          | 84    |
| 7035   | str_Concrete-K      | Concrete          | 220   |
| 7036   | str_Concrete-L      | Concrete          | 225   |
| 7038   | str_Concrete-N      | Concrete          | 84    |
| 7037   | str_Concrete-M      | Concrete          | 0     |
| 7039   | str_Concrete-O      | Concrete          | 220   |
| 7040   | str_Deck-Contours-A | Deck Contours     | 64    |
| 7041   | str_Deck-Contours-B | Deck Contours     | 187   |
| 7042   | str_Deck-Contours-C | Deck Contours     | 185   |
| 7043   | str_Deck-Contours-D | Deck Contours     | 48    |
| 7044   | str_Deck-Contours-E | Deck Contours     | 32    |
| 7045   | str_Dimensions-A    | Dimensions        | 152   |
| 7046   | str_Dimensions-B    | Dimensions        | 152   |
| 7047   | str_Dimensions-C    | Dimensions        | 152   |
| 7048   | str_Dimensions-D    | Dimensions        | 152   |
| 7049   | str_Dimensions-E    | Dimensions        | 152   |
| 7050   | str_Drainage-A      | Drainage          | 59    |
| 7051   | str_Drainage-B      | Drainage          | 60    |
| 7052   | str_Drainage-C      | Drainage          | 61    |

| Number | Name                          | Description                      | Color |
|--------|-------------------------------|----------------------------------|-------|
| 7053   | str_Drainage-D                | Drainage                         | 62    |
| 7054   | str_Drainage-E                | Drainage                         | 63    |
| 7055   | str_Dropout-A_dither          | Dropout                          | 85    |
| 7056   | str_Dropout-B_dither          | Dropout                          | 86    |
| 7057   | str_Dropout-C_dither          | Dropout                          | 87    |
| 7058   | str_Dropout-D_dither          | Dropout                          | 88    |
| 7059   | str_Dropout-E_dither          | Dropout                          | 89    |
| 7060   | str_Dropout-F_dither          | Dropout                          | 90    |
| 7061   | str_Dropout-G_dither          | Dropout                          | 91    |
| 7062   | str_Dropout-H_dither          | Dropout                          | 92    |
| 7063   | str_Dropout-I_dither          | Dropout                          | 93    |
| 7064   | str_Dropout-J_dither          | Dropout                          | 94    |
| 7065   | str_Dropout-K_dither          | Dropout                          | 95    |
| 7066   | str_Dropout-L_dither          | Dropout                          | 96    |
| 7067   | str_Engineering-Notes-A       | Engineering Notes                | 239   |
| 7068   | str_Engineering-Notes-B       | Engineering Notes                | 239   |
| 7069   | str_Engineering-Notes-C       | Engineering Notes                | 239   |
| 7071   | str_Existing-Arch-Treatment-A | Existing Architectural Treatment | 211   |
| 7070   | str_Existing-A                | Existing                         | 199   |
| 7072   | str_Existing-Arch-Treatment-B | Existing Architectural Treatment | 212   |
| 7073   | str_Existing-Concrete-A       | Existing Concrete                | 0     |
| 7074   | str_Existing-Concrete-B       | Existing Concrete                | 84    |
| 7075   | str_Existing-Concrete-C       | Existing Concrete                | 220   |
| 7076   | str_Existing-Concrete-D       | Existing Concrete                | 225   |
| 7077   | str_Existing-Non-Metallic-A   | Existing Non-Metallic Components | 196   |
| 7078   | str_Existing-Non-Metallic-B   | Existing Non-Metallic Components | 196   |
| 7079   | str_Existing-Railroad-A       | Existing Railroad                | 81    |
| 7080   | str_Existing-Railroad-B       | Existing Railroad                | 81    |
| 7081   | str_Existing-Reinforcement-A  | Existing Reinforcement           | 48    |

| Number | Name                         | Description            | Color |
|--------|------------------------------|------------------------|-------|
| 7082   | str_Existing-Reinforcement-B | Existing Reinforcement | 120   |
| 7083   | str_Existing-Reinforcement-C | Existing Reinforcement | 176   |
| 7084   | str_Existing-Reinforcement-D | Existing Reinforcement | 185   |
| 7085   | str_Existing-Reinforcement-E | Existing Reinforcement | 124   |
| 7086   | str_Existing-Reinforcement-F | Existing Reinforcement | 180   |
| 7087   | str_Existing-Reinforcement-G | Existing Reinforcement | 32    |
| 7088   | str_Existing-Reinforcement-H | Existing Reinforcement | 56    |
| 7089   | str_Existing-Reinforcement-I | Existing Reinforcement | 10    |
| 7090   | str_Existing-Reinforcement-J | Existing Reinforcement | 64    |
| 7091   | str_Existing-Reinforcement-K | Existing Reinforcement | 122   |
| 7092   | str_Existing-Reinforcement-L | Existing Reinforcement | 178   |
| 7093   | str_Existing-Reinforcement-M | Existing Reinforcement | 187   |
| 7094   | str_Existing-Roadway-A       | Existing Roadway       | 195   |
| 7095   | str_Existing-Roadway-B       | Existing Roadway       | 196   |
| 7096   | str_Existing-Steel-A         | Existing Steel         | 223   |
| 7097   | str_Existing-Steel-B         | Existing Steel         | 222   |
| 7098   | str_Existing-Steel-C         | Existing Steel         | 221   |
| 7099   | str_Existing-Steel-D         | Existing Steel         | 200   |
| 7100   | str_Existing-Steel-E         | Existing Steel         | 223   |
| 7101   | str_Existing-Steel-F         | Existing Steel         | 222   |
| 7102   | str_Existing-Steel-G         | Existing Steel         | 221   |
| 7103   | str_Existing-Steel-H         | Existing Steel         | 200   |
| 7104   | str_Existing-Steel-I         | Existing Steel         | 223   |
| 7105   | str_Existing-Steel-J         | Existing Steel         | 222   |
| 7106   | str_Existing-Steel-K         | Existing Steel         | 221   |
| 7107   | str_Existing-Steel-L         | Existing Steel         | 200   |
| 7108   | str_Existing-Steel-M         | Existing Steel         | 223   |
| 7109   | str_Existing-Utilities-A     | Existing Utility Items | 120   |
| 7110   | str_Existing-Utilities-B     | Existing Utility Items | 84    |

| Number | Name                          | Description                  | Color |
|--------|-------------------------------|------------------------------|-------|
| 7111   | str_Existing-Wood-A           | Existing Wood                | 231   |
| 7112   | str_Existing-Wood-B           | Existing Wood                | 7     |
| 7113   | str_Grades-A                  | Grades                       | 7     |
| 7114   | str_Grades-Exec-Backfill-A    | Excavation and Backfill      | 200   |
| 7115   | str_Grades-Exec-Backfill-B    | Excavation and Backfill      | 231   |
| 7116   | str_Grades-Finish-Grade-A     | Finish Grade                 | 7     |
| 7117   | str_Grades-Major-Grades-A     | Major Grade Contours         | 7     |
| 7118   | str_Grades-Minor-Grades-A     | Minor Grade Contours         | 200   |
| 7119   | str_Grades-Origonal-Ground-A  | Original Ground              | 200   |
| 7120   | str_Grades-Slope-Protection-A | Slope Protection             | 231   |
| 7121   | str_Grades-Top-Toe-Slope-A    | Top and Toe of Slope         | 7     |
| 7122   | str_Grades-Water-A            | Water and Flow Items         | 1     |
| 7128   | str_Hatching-A                | Hatching                     | 213   |
| 7129   | str_Hatching-B                | Hatching                     | 212   |
| 7130   | str_Hatching-C                | Hatching                     | 211   |
| 7131   | str_Hatching-D                | Hatching                     | 212   |
| 7132   | str_Hatching-E                | Hatching                     | 213   |
| 7133   | str_Layout-A                  | Layout Lines and Information | 1     |
| 7134   | str_Layout-B                  | Layout Lines and Information | 1     |
| 7135   | str_Layout-C                  | Layout Lines and Information | 1     |
| 7136   | str_Layout-D                  | Layout Lines and Information | 1     |
| 7137   | str_Layout-E                  | Layout Lines and Information | 1     |
| 7138   | str_Layout-F                  | Layout Lines and Information | 1     |
| 7139   | str_Layout-G                  | Layout Lines and Information | 1     |
| 7140   | str_Layout-H                  | Layout Lines and Information | 1     |
| 7141   | str_Layout-I                  | Layout Lines and Information | 1     |
| 7142   | str_Layout-J                  | Layout Lines and Information | 1     |
| 7143   | str_Masking-Shape-A           | Masking Shape                | 250   |
| 7144   | str_Masking-Shape-B           | Masking Shape                | 250   |

| Number | Name                          | Description             | Color |
|--------|-------------------------------|-------------------------|-------|
| 7145   | str_Misc-Steel-A              | Miscellaneous Steel     | 56    |
| 7146   | str_Misc-Steel-B              | Miscellaneous Steel     | 122   |
| 7147   | str_Misc-Steel-C              | Miscellaneous Steel     | 126   |
| 7148   | str_Misc-Steel-D              | Miscellaneous Steel     | 120   |
| 7149   | str_Misc-Steel-E              | Miscellaneous Steel     | 124   |
| 7150   | str_Misc-Steel-F              | Miscellaneous Steel     | 56    |
| 7151   | str_Misc-Steel-G              | Miscellaneous Steel     | 122   |
| 7152   | str_Misc-Steel-H              | Miscellaneous Steel     | 126   |
| 7153   | str_Misc-Steel-I              | Miscellaneous Steel     | 120   |
| 7154   | str_Misc-Steel-J              | Miscellaneous Steel     | 124   |
| 7155   | str_Non-Metallic-Components-A | Non-Metallic Components | 196   |
| 7156   | str_Non-Metallic-Components-B | Non-Metallic Components | 196   |
| 7157   | str_Non-Metallic-Components-C | Non-Metallic Components | 196   |
| 7158   | str_Non-Metallic-Components-D | Non-Metallic Components | 196   |
| 7159   | str_Non-Metallic-Components-E | Non-Metallic Components | 196   |
| 7160   | str_Prestressed-Components-A  | Prestressed Components  | 6     |
| 7161   | str_Prestressed-Components-B  | Prestressed Components  | 6     |
| 7162   | str_Prestressed-Components-C  | Prestressed Components  | 6     |
| 7163   | str_Prestressed-Components-D  | Prestressed Components  | 6     |
| 7164   | str_Prestressed-Components-E  | Prestressed Components  | 6     |
| 7165   | str_Railroad-A                | Railroad                | 81    |
| 7166   | str_Railroad-B                | Railroad                | 81    |
| 7167   | str_Railroad-C                | Railroad                | 81    |
| 7168   | str_Railroad-D                | Railroad                | 81    |
| 7169   | str_Reinforcement-A           | Reinforcement           | 48    |
| 7170   | str_Reinforcement-B           | Reinforcement           | 120   |
| 7171   | str_Reinforcement-C           | Reinforcement           | 176   |
| 7172   | str_Reinforcement-D           | Reinforcement           | 185   |
| 7173   | str_Reinforcement-E           | Reinforcement           | 124   |

| Number | Name                   | Description      | Color |
|--------|------------------------|------------------|-------|
| 7174   | str_Reinforcement-F    | Reinforcement    | 180   |
| 7175   | str_Reinforcement-G    | Reinforcement    | 32    |
| 7176   | str_Reinforcement-H    | Reinforcement    | 56    |
| 7177   | str_Reinforcement-I    | Reinforcement    | 10    |
| 7178   | str_Reinforcement-J    | Reinforcement    | 64    |
| 7179   | str_Reinforcement-K    | Reinforcement    | 122   |
| 7180   | str_Reinforcement-L    | Reinforcement    | 178   |
| 7181   | str_Reinforcement-M    | Reinforcement    | 187   |
| 7182   | str_Reinforcement-N    | Reinforcement    | 126   |
| 7183   | str_Reinforcement-O    | Reinforcement    | 182   |
| 7184   | str_Reinforcement-P    | Reinforcement    | 48    |
| 7185   | str_Reinforcement-Q    | Reinforcement    | 120   |
| 7186   | str_Reinforcement-R    | Reinforcement    | 176   |
| 7187   | str_Reinforcement-S    | Reinforcement    | 185   |
| 7188   | str_Reinforcement-T    | Reinforcement    | 124   |
| 7189   | str_Reinforcement-U    | Reinforcement    | 180   |
| 7190   | str_Reinforcement-V    | Reinforcement    | 32    |
| 7191   | str_Reinforcement-W    | Reinforcement    | 56    |
| 7192   | str_Reinforcement-X    | Reinforcement    | 10    |
| 7193   | str_Reinforcement-Y    | Reinforcement    | 64    |
| 7194   | str_Structural-Steel-A | Structural Steel | 223   |
| 7195   | str_Structural-Steel-B | Structural Steel | 222   |
| 7196   | str_Structural-Steel-C | Structural Steel | 221   |
| 7197   | str_Structural-Steel-D | Structural Steel | 200   |
| 7198   | str_Structural-Steel-E | Structural Steel | 223   |
| 7199   | str_Structural-Steel-F | Structural Steel | 222   |
| 7200   | str_Structural-Steel-G | Structural Steel | 221   |
| 7201   | str_Structural-Steel-H | Structural Steel | 200   |
| 7202   | str_Structural-Steel-I | Structural Steel | 223   |

| Number | Name                   | Description      | Color |
|--------|------------------------|------------------|-------|
| 7203   | str_Structural-Steel-J | Structural Steel | 222   |
| 7204   | str_Structural-Steel-K | Structural Steel | 221   |
| 7205   | str_Structural-Steel-L | Structural Steel | 200   |
| 7206   | str_Structural-Steel-M | Structural Steel | 223   |
| 7207   | str_Structural-Steel-N | Structural Steel | 222   |
| 7208   | str_Structural-Steel-O | Structural Steel | 221   |
| 7209   | str_Text-A             | Text             | 12    |
| 7210   | str_Text-B             | Text             | 12    |
| 7211   | str_Text-C             | Text             | 12    |
| 7212   | str_Text-D             | Text             | 12    |
| 7213   | str_Text-E             | Text             | 12    |
| 7214   | str_Utilities-A        | Utility Items    | 120   |
| 7215   | str_Utilities-B        | Utility Items    | 84    |
| 7216   | str_Utilities-C        | Utility Items    | 11    |
| 7217   | str_Utilities-D        | Utility Items    | 13    |
| 7218   | str_Utilities-E        | Utility Items    | 6     |
| 7219   | str_Utilities-F        | Utility Items    | 7     |
| 7220   | str_Wood-A             | Wood             | 231   |
| 7221   | str_Wood-B             | Wood             | 7     |
| 7222   | str_Wood-C             | Wood             | 200   |
| 7223   | str_Wood-D             | Wood             | 7     |
| 7224   | str_Wood-E             | Wood             | 231   |

## Ct\_TemporaryItemsOfWork

| Number | Name                            | Description                                           | Color |
|--------|---------------------------------|-------------------------------------------------------|-------|
| 9820   | temp_NO-PLOT                    | Elements on this level will not plot!                 | 0     |
| 9817   | temp_TRAFFIC-CONTROL            | Temporary traffic control devices                     | 0     |
| 9818   | temp_TRAFFIC-CONTROL-anno       | Annotation for temp traffic control devices all types | 0     |
| 9816   | temp_TRAFFIC-CONES              | Temporary Traffic Cones                               | 0     |
| 9819   | temp_TRAFFIC-DRUMS              | Temporary plastic traffic drums                       | 0     |
| 9811   | temp_PORTABLE-DELINEATORS       | Temporary portable delineators                        | 0     |
| 9801   | temp_CHANNELIZERS               | Temporary channelizers                                | 0     |
| 9800   | temp_BARRICADES                 | Temporary barricades                                  | 0     |
| 9813   | temp_RAILING-TYPE-K             | Type K temporary railing                              | 8     |
| 9804   | temp_CRASH-CUSHION              | Temporary crash cushion modules                       | 0     |
| 9812   | temp_PVMT-DELINEATION           | Temporary pavement delineation all types              | 3     |
| 9806   | temp_FLASHING-ARROW-SIGN        | Temporary flashing arrow signs                        | 4     |
| 9807   | temp_FLASHING-BEACON            | Temporary and portable flashing beacons               | 4     |
| 9810   | temp_PORTABLE-CMS               | Portable changeable message sign                      | 4     |
| 9814   | temp_SIGNAL-SYSTEMS             | Temporary signal systems                              | 2     |
| 9815   | temp_SIGNAL-SYSTEMS-anno        | Annotation for temporary signal systems               | 2     |
| 9808   | temp_HIGH-VISIBILITY-FENCE      | Temporary high visibility fence                       | 6     |
| 9809   | temp_HIGH-VISIBILITY-FENCE-anno | Annotation for temporary high visibility fence        | 6     |
| 9802   | temp_CONSTRUCTION               | Temporary construction                                | 12    |
| 9803   | temp_CONSTRUCTION-anno          | Annotation for temporary construction and facilities  | 12    |
| 9805   | temp_FACILITIES                 | Temporary facilities                                  | 12    |

| Number | Name                                | Description                                                                                                    | Color |
|--------|-------------------------------------|----------------------------------------------------------------------------------------------------|-------|
| 1100   | topo_al_bndy_anno_drop              | Aerial LiDAR data - Annotation of boundary features                                                                                      | 3     |
| 1101   | topo_al_bndy_gnv_info_only          | Aerial LiDAR data - GNV boundary shape                                                                                                   | 3     |
| 1102   | topo_al_bndy_map_lmt_info_only      | Aerial LiDAR data - Mapping Limits                                                                                                    | 3     |
| 1103   | topo_al_bndy_ortho_info_only        | Aerial LiDAR data - Ortho imagery tiles                                                                                                  | 3     |
| 1104   | topo_al_bndy_void_drop              | Aerial LiDAR data - Void boundary shape                                                                                                  | 31    |
| 1105   | topo_al_data_info_only              | Aerial LiDAR data - General aerial LiDAR data including file layout diagram, title block and north arrow                                 | 0     |
| 1106   | topo_al_dtm_anno_drop               | Aerial LiDAR data - Annotation for DTM features - spot elevation text including bridge deck spots (floating)                             | 7     |
| 1111   | topo_al_dtm_brk_spot_deck_info_only | Aerial LiDAR data - Random breaklines, spots and mass points on bridge deck DTM areas                                                    | 248   |
| 1114   | topo_al_dtm_brk_gnv_info_only       | Aerial LiDAR data - GNV breaklines in ground DTM areas                                                                                   | 3     |
| 1107   | topo_al_dtm_brk_spot_info_only      | Aerial LiDAR data - Random breaklines, spots and mass points in ground DTM areas                                                         | 3     |
| 1108   | topo_al_dtm_cont_index_anno_drop    | Aerial LiDAR data - Index contour annotation including floating contour annotation                                                       | 7     |
| 1112   | topo_al_dtm_cont_index_deck_drop    | Aerial LiDAR data - Float index contours - all linestyles                                                                                | 248   |
| 1109   | topo_al_dtm_cont_index_drop         | Aerial LiDAR data - Index, index GNV, index depression, index depression GNV                                                             | 7     |
| 1113   | topo_al_dtm_cont_inter_deck_drop    | Aerial LiDAR data - Float intermediate contours - all linestyles                                                                         | 248   |
| 1110   | topo_al_dtm_cont_inter_drop         | Aerial LiDAR data - Intermediate contour, intermediate GNV, intermediate depression, intermediate depression GNV                         | 7     |
| 1115   | topo_al_hydro_anno_drop             | Aerial LiDAR data - Annotation for all hydrographic features                                                                             | 1     |
| 1116   | topo_al_hydro_df_STR_deck_drop      | Aerial LiDAR data - Drainage facility structures on bridge decks including drop inlets                                                   | 248   |
| 1117   | topo_al_hydro_df_STR_drop           | Aerial LiDAR data - Drainage facility structures on ground<br>surfaces including drop inlets, exposed drainage pipes,<br>headwalls, etc. | 1     |

| Number | Name                         | Description                                                                                                    | Color |
|--------|------------------------------|----------------------------------------------------------------------------------------------------|-------|
| 1118   | topo_al_hydro_WATER_drop     | Aerial LiDAR data - Water Edges (non flowing); Flowlines through natural or manmade structures                               | 1     |
| 1119   | topo_al_MISC_check_no_plot   | Aerial LiDAR data - Miscellaneous lines and text with editing information                                                    | 0     |
| 1120   | topo_al_MISC_one_no_plot     | Aerial LiDAR data - Data cleaning and processing                                                                             | 0     |
| 1121   | topo_al_MISC_two_no_plot     | Aerial LiDAR data - Data cleaning and processing                                                                             | 0     |
| 1122   | topo_al_POINT_CLOUD          | Aerial LiDAR data - Point clouds and associated features                                                                     | 0     |
| 1124   | topo_al_rdbed_AC_deck_drop   | Aerial LiDAR data - Asphalt features in roadbed areas on bridge decks                                                        | 248   |
| 1125   | topo_al_rdbed_AC_drop        | Aerial LiDAR data - Asphalt features in roadbed areas on ground surfaces                                                     | 4     |
| 1123   | topo_al_rdbed_anno_drop      | Aerial LiDAR data - Annotation for roadbed features                                                                          | 4     |
| 1126   | topo_al_rdbed_CONC_deck_drop | Aerial LiDAR data - Concrete features in roadbed areas on bridge decks                                                       | 248   |
| 1127   | topo_al_rdbed_CONC_drop      | Aerial LiDAR data - Concrete features in roadbed areas on ground surfaces                                                    | 4     |
| 1128   | topo_al_rdbed_CURB_deck_drop | Aerial LiDAR data - Curbs on bridge decks                                                                                    | 248   |
| 1129   | topo_al_rdbed_CURB_drop      | Aerial LiDAR data - Curbs in roadbed areas                                                                                   | 4     |
| 1130   | topo_al_rdbed_DIKE_drop      | Aerial LiDAR data - Dikes in roadbed areas                                                                                   | 4     |
| 1131   | topo_al_rdbed_DIRT_drop      | Aerial LiDAR data - Dirt features in roadbed areas                                                                           | 4     |
| 1132   | topo_al_rdbed_MISC_drop      | Aerial LiDAR data - Miscellaneous roadbed features: cattle guards and other roadbed features not already assigned to a level | 4     |
| 1133   | topo_al_rdbed_ROCK_drop      | Aerial LiDAR data - Rock features in roadbed areas                                                                           | 4     |
| 1135   | topo_al_rdside_AC_drop       | Aerial LiDAR data - Asphalt features in roadside areas including driveways, paths, etc.                                      | 2     |
| 1134   | topo_al_rdside_anno_drop     | Aerial LiDAR data - Annotation for roadside features                                                                         | 2     |
| 1136   | topo_al_rdside_CONC_drop     | Aerial LiDAR data - Concrete features in roadside areas including driveways, paths, etc.                                     | 2     |

| Number | Name                                  | Description                                                                                                    | Color |
|--------|---------------------------------------|----------------------------------------------------------------------------------------------------|-------|
| 1137   | topo_al_rdside_CURB_drop              | Aerial LiDAR data - Curbs in roadside areas                                                                                                    | 2     |
| 1138   | topo_al_rdside_DIKE_drop              | Aerial LiDAR data - Dikes in roadside areas                                                                                                    | 2     |
| 1139   | topo_al_rdside_DIRT_drop              | Aerial LiDAR data - Dirt features in roadside areas including trails and other dirt areas                                                                                                    | 2     |
| 1140   | topo_al_rdside_MISC_drop              | Aerial LiDAR data - Miscellaneous roadside features including<br>posts, flag poles, tanks, miscellaneous boundaries for areas<br>under construction and ruins and other roadside features not<br>already assigned to a level | 2     |
| 1141   | topo_al_rdside_ROCK_drop              | Aerial LiDAR data - Edges of rock areas & edges of rock slope protection areas, large individual rocks                                                                                                    | 2     |
| 1142   | topo_al_rdside_RR_drop                | Aerial LiDAR data - Railroad rails                                                                                                    | 2     |
| 1145   | topo_al_str_anno_deck_drop            | Aerial LiDAR data - Annotation for bridge deck features                                                                                                    | 248   |
| 1143   | topo_al_str_anno_drop                 | Aerial LiDAR data - Annotation for ground surface structures features                                                                                                    | 247   |
| 1144   | topo_al_str_BLDG_drop                 | Aerial LiDAR data - Buildings, decks, covered patios, carports, stairs and ramps etc.                                                                                                    | 247   |
| 1148   | topo_al_rdside_Fence_drop             | Aerial LiDAR data - Fences, gates & gate posts                                                                                                    | 247   |
| 1146   | topo_al_str_MISC_deck_drop            | Aerial LiDAR data - Miscellaneous bridge deck features                                                                                                    | 248   |
| 1147   | topo_al_str_PN_deck_drop              | Aerial LiDAR data - Paving notch (back stem wall of the abutment)                                                                                                    | 248   |
| 1149   | topo_al_str_WALL_drop                 | Aerial LiDAR data - Walls including crib, retaining, masonry & sound walls                                                                                                    | 247   |
| 1150   | topo_al_study_anno_drop               | Aerial LiDAR data - Annotation of study features                                                                                                    | 29    |
| 1152   | topo_al_study_brk_spot_deck_info_only | Aerial LiDAR data - Breaklines and masspoints for +- 2.5 ft surface in bridge deck DTM areas                                                                                                    | 29    |
| 1153   | topo_al_study_brk_gnv_info_only       | Aerial LiDAR data - GNV breaklines for +- 2.5 ft surface in ground DTM areas                                                                                                    | 29    |
| 1151   | topo_al_study_brk_spot_info_only      | Aerial LiDAR data - Breaklines and masspoints for +- 2.5 ft surface in ground DTM areas                                                                                                    | 29    |

| Number | Name                           | Description                                                                                                    | Color |
|--------|--------------------------------|----------------------------------------------------------------------------------------------------|-------|
| 1154   | topo_al_study_water_info_only  | Aerial LiDAR data - Flowline and edge of water body for +- 2.5 ft surface                                                             | 9     |
| 1155   | topo_al_tcd_anno_drop          | Aerial LiDAR data - Annotation for sign, markers & marking features                                                                   | 30    |
| 1156   | topo_al_tcd_BARRIER_deck_drop  | Aerial LiDAR data - Barriers & rails on bridge decks                                                                                  | 248   |
| 1157   | topo_al_tcd_BARRIER_drop       | Aerial LiDAR data - Barriers & rails on ground surfaces                                                                               | 30    |
| 1158   | topo_al_tcd_MARKING_deck_drop  | Aerial LiDAR data - Pavement marking on bridge decks including ETW, lane lines, stripes, etc.                                         | 248   |
| 1159   | topo_al_tcd_MARKING_drop       | Aerial LiDAR data - Pavement marking including lane lines, crosswalks, stripes, etc.                                                  | 30    |
| 1160   | topo_al_tcd_MISC_drop          | Aerial LiDAR data - Miscellaneous traffic control features including crash cushions, K-rail, etc.                                     | 30    |
| 1161   | topo_al_tcd_SIGN_drop          | Aerial LiDAR data - Signs                                                                                                    | 30    |
| 1162   | topo_al_ut_anno_drop           | Aerial LiDAR data - Annotation for utility features                                                                                   | 15    |
| 1163   | topo_al_ut_APPR_drop           | Aerial LiDAR data - Utility appurtenances - standpipes and wells                                                                      | 15    |
| 1164   | topo_al_ut_LTG_drop            | Aerial LiDAR data - Lighting including electroliers, lamp posts, pole-arm- electrolier, traffic signals, railroad signals, etc.       | 15    |
| 1165   | topo_al_ut_MISC_drop           | Aerial LiDAR data - Miscellaneous utility features including call boxes, fire hydrants, manholes, call boxes, and transmission towers | 15    |
| 1166   | topo_al_ut_POLE_drop           | Aerial LiDAR data - Individual power poles, utility poles, guy anchors                                                                | 15    |
| 1167   | topo_al_veg_anno_drop          | Aerial LiDAR data - Annotation for vegetation features                                                                                | 82    |
| 1168   | topo_al_veg_drop               | Aerial LiDAR data - Trees, brush, marsh, vineyards, orchards                                                                          | 82    |
| 1200   | topo_ba_dtm_brk_spot_info_only | Bathymetric data - Random breaklines, spots and mass points in ground (bottom) bathymetric DTM areas                                  | 7     |

# Ct\_Topo-MTLS

| Number | Name                                          | Description                                                                                                    | Color |
|--------|-----------------------------------------------|----------------------------------------------------------------------------------------------------|-------|
| 1500   | topo_ml_ctrl_DIRECTION_info_only              | MTLS data - Linework indicating the direction to or from a feature                                                                                          | 43    |
| 1501   | topo_ml_dtm_brk_spot_anno_deck_info_only      | MTLS data - Annotation for random breaklines, spot elevations and masspoints in bridge deck DTM areas                                                       | 248   |
| 1502   | topo_ml_dtm_brk_spot_anno_info_only           | MTLS data - Annotation for random breaklines, spot elevations and masspoints in ground DTM areas                                                            | 3     |
| 1503   | topo_ml_dtm_brk_spot_anno_underside_info_only | MTLS data - Annotation for random breaklines, spot elevations and masspoints in bridge underside DTM areas                                                  | 249   |
| 1504   | topo_ml_dtm_brk_spot_deck_info_only           | MTLS data - Random breaklines, spot elevations and masspoints in bridge deck DTM areas                                                                      | 248   |
| 1505   | topo_ml_dtm_brk_spot_info_only                | MTLS data - Random breaklines, spot elevations and masspoints in ground DTM areas                                                                           | 3     |
| 1506   | topo_ml_dtm_brk_spot_underside_info_only      | MTLS data - Random breaklines, spot elevations and masspoints in bridge underside DTM areas                                                                 | 249   |
| 1507   | topo_ml_hydro_anno_info_only                  | MTLS data - Annotation for all hydrographic features                                                                                                    | 1     |
| 1508   | topo_ml_hydro_df_CULV_drop                    | MTLS data - Culverts                                                                                                    | 1     |
| 1509   | topo_ml_hydro_df_CULV_FL_drop                 | MTLS data - Culvert - flowline single location - for<br>TopoDOT use only                                                                                    | 1     |
| 1510   | topo_ml_hydro_df_MISC_CLO_drop                | MTLS data - Cleanout - drain, sewer, storm, pool, etc for TopoDOT use only                                                                                  | 1     |
| 1511   | topo_ml_hydro_df_MISC_drop                    | MTLS data - Drainage facility appurtenances including cleanouts, flared end sections, vents, etc.                                                           | 1     |
| 1512   | topo_ml_hydro_df_OPEN_drop                    | MTLS data - Open drainage facilities including basins,<br>canals, catch basins, ditches, spillways, etc all aspects<br>except flowlines & random breaklines | 1     |
| 1513   | topo_ml_hydro_df_STR_deck_drop                | MTLS data - Drainage facility structures on bridge decks including inlets                                                                                   | 248   |
| 1514   | topo_ml_hydro_df_STR_drop                     | MTLS data - Drainage facility structures on ground<br>surfaces including inlets & outlets, headwalls, wingwalls,<br>weirs, gates, etc.                      | 1     |

## Ct\_Topo-MTLS

| Number | Name                          | Description                                                                                                    | Color |
|--------|-------------------------------|----------------------------------------------------------------------------------------------------|-------|
| 1515   | topo_ml_hydro_FL_drop         | MTLS data - Flowlines of all hydrographic & drainage<br>facilities                                                                                                    | 1     |
| 1516   | topo_ml_hydro_MISC_drop       | MTLS data - Miscellaneous hydrographic features                                                                                                    | 1     |
| 1517   | topo_ml_hydro_WATER_drop      | MTLS data - Edges, threads & high water marks of water features including streams, creeks, rivers, ponds, lakes, shorelines, pools, etc.                                                                | 1     |
| 1518   | topo_ml_hydro_WATER_HWAT_drop | MTLS data - High water mark - for TopoDOT use only                                                                                                    | 1     |
| 1519   | topo_ml_POINT_CLOUD           | MTLS data - Point clouds and associated features                                                                                                    | 0     |
| 1520   | topo_ml_rdbed_AC_deck_drop    | MTLS data - Asphalt features in roadbed areas on bridge decks                                                                                                    | 248   |
| 1521   | topo_ml_rdbed_AC_drop         | MTLS data - Asphalt features in roadbed areas on ground surfaces                                                                                                    | 4     |
| 1522   | topo_ml_rdbed_anno_info_only  | MTLS data - Annotation for roadbed features                                                                                                    | 4     |
| 1523   | topo_ml_rdbed_CONC_deck_drop  | MTLS data - Concrete features in roadbed areas on<br>bridge decks                                                                                                    | 248   |
| 1524   | topo_ml_rdbed_CONC_drop       | MTLS data - Concrete features in roadbed areas on ground surfaces                                                                                                    | 4     |
| 1525   | topo_ml_rdbed_CURB_deck_drop  | MTLS data - Curbs in roadbed areas on bridge decks                                                                                                    | 248   |
| 1526   | topo_ml_rdbed_CURB_drop       | MTLS data - Curbs in roadbed areas on ground surfaces                                                                                                    | 4     |
| 1527   | topo_ml_rdbed_DIKE_drop       | MTLS data - Dikes in roadbed areas                                                                                                    | 4     |
| 1528   | topo_ml_rdbed_DIRT_drop       | MTLS data - Dirt features in roadbed areas                                                                                                    | 4     |
| 1529   | topo_ml_rdbed_FL_deck_drop    | MTLS data - Flowlines in roadbed areas on bridge decks                                                                                                    | 248   |
| 1530   | topo_ml_rdbed_FL_drop         | MTLS data - Flowlines in roadbed areas on ground<br>surfaces                                                                                                    | 1     |
| 1531   | topo_ml_rdbed_MISC_drop       | MTLS data - Miscellaneous roadbed features on ground<br>surfaces excluding asphalt, concrete & dirt lines - all<br>aspects except flowlines & random breaklines - including<br>roadbeds & cattle guards | 4     |
| 1532   | topo_ml_rdbed_ROCK_drop       | MTLS data - Rock features in roadbed areas                                                                                                    | 4     |

# Ct\_Topo-MTLS

| Number | Name                             | Description                                                                                                    | Color |
|--------|----------------------------------|----------------------------------------------------------------------------------------------------|-------|
| 1533   | topo_ml_rdside_AC_drop           | MTLS data - Asphalt features in roadside areas including driveways, parking lots, paths, etc.                                                                                                    | 2     |
| 1534   | topo_ml_rdside_anno_info_only    | MTLS data - Annotation for roadside features                                                                                                    | 2     |
| 1535   | topo_ml_rdside_CONC_drop         | MTLS data - Concrete features in roadside areas including driveways, parking lots, paths, etc.                                                                                                    | 2     |
| 1536   | topo_ml_rdside_DIRT_drop         | MTLS data - Dirt features in roadside areas including driveways, trails and other dirt areas                                                                                                    | 2     |
| 1537   | topo_ml_rdside_FL_drop           | MTLS data - Flowlines in roadside areas                                                                                                    | 1     |
| 1538   | topo_ml_rdside_MISC_BOLLARD_drop | MTLS data - Bollards, protective pipes, etc for TopoDOT use only                                                                                                    | 2     |
| 1539   | topo_ml_rdside_MISC_drop         | MTLS data - Miscellaneous roadside features excluding<br>asphalt, concrete, dirt & rock lines and all aspects except<br>flowlines & random breaklines - includes bollards,<br>driveways, flag poles, mailboxes, parking lots, tanks, trails,<br>etc. | 2     |
| 1540   | topo_ml_rdside_MISC_FP_drop      | MTLS data - Flag pole - for TopoDOT use only                                                                                                    | 2     |
| 1541   | topo_ml_rdside_ROCK_drop         | MTLS data - Edges of rock areas & rock slope protection areas                                                                                                    | 2     |
| 1542   | topo_ml_rdside_RR_APPR_drop      | MTLS data - Railroad Appurtenances including control box, switch, etc for TopoDOT use only                                                                                                    | 2     |
| 1543   | topo_ml_rdside_RR_drop           | MTLS data - Railroad rails, ballast and appurtenances including switches & gate posts                                                                                                    | 2     |
| 1544   | topo_ml_rdside_RR_POST_drop      | MTLS data - Railroad gate post - for TopoDOT use only                                                                                                    | 2     |
| 1545   | topo_ml_rdside_SLIDE_drop        | MTLS data - Edges of slide areas                                                                                                    | 2     |
| 1600   | topo_ml_str_BRDG_RAIL_deck_drop  | MTLS data - Bridge rails                                                                                                    | 248   |
| 1547   | topo_ml_rdside_SW_drop           | MTLS data - Sidewalks on ground surfaces                                                                                                    | 2     |
| 1548   | topo_ml_str_ABUTWW_drop          | MTLS data - Abutments & wing walls                                                                                                    | 247   |
| 1549   | topo_ml_str_anno_deck_info_only  | MTLS data - Annotation for bridge deck features                                                                                                    | 248   |
| 1550   | topo_ml_str_anno_info_only       | MTLS data - Annotation for ground surface structures features                                                                                                    | 247   |
| Number | Name                                 | Description                                                                                                    | Color |
|--------|--------------------------------------|----------------------------------------------------------------------------------------------------|-------|
| 1551   | topo_ml_str_anno_underside_info_only | MTLS data - Annotation for bridge underside features                                                                                                    | 249   |
| 1552   | topo_ml_str_BLDG_drop                | MTLS data - Buildings, decks, covered patios, carports, etc.                                                                                                 | 247   |
| 1553   | topo_ml_str_COL_drop                 | MTLS data - Bents, columns & piers                                                                                                    | 247   |
| 1601   | topo_ml_rdbed_MISC_deck_drop         | MTLS data - Miscellaneous roadbed features on bridge<br>decks excluding asphalt, concrete & dirt lines - all aspects<br>except flowlines & random breaklines | 248   |
| 1594   | topo_ml_rdside_FENCE_drop            | MTLS data - Fences, gates & gate posts                                                                                                    | 2     |
| 1595   | topo_ml_rdside_FENCE_POST_drop       | MTLS data - Gate post - for TopoDOT use only                                                                                                    | 2     |
| 1557   | topo_ml_str_GIRDER_drop              | MTLS data - Bridge girders                                                                                                    | 249   |
| 1559   | topo_ml_str_MISC_deck_drop           | MTLS data - Miscellaneous bridge deck features                                                                                                    | 248   |
| 1560   | topo_ml_str_MISC_drop                | MTLS data - Miscellaneous structures features including structures slope protection, etc.                                                                    | 247   |
| 1561   | topo_ml_str_MISC_underside_drop      | MTLS data - Miscellaneous bridge underside features including bridge access openings, soffit, etc.                                                           | 249   |
| 1562   | topo_ml_str_PN_deck_drop             | MTLS data - Paving notch (back stem wall of the abutment)                                                                                                    | 248   |
| 1563   | topo_ml_str_WALL_drop                | MTLS data - Walls including crib, masonry, retaining & sound walls                                                                                           | 247   |
| 1564   | topo_ml_tcd_anno_info_only           | MTLS data - Annotation for sign, markers & marking features                                                                                                  | 30    |
| 1565   | topo_ml_tcd_BARRIER_deck_drop        | MTLS data - Barriers on bridge decks                                                                                                    | 248   |
| 1566   | topo_ml_tcd_BARRIER_drop             | MTLS data - Barriers & rails on ground surfaces                                                                                                    | 30    |
| 1567   | topo_ml_tcd_MARKER_drop              | MTLS data - Non-utility related markers including guide posts, pavement markers, etc.                                                                        | 30    |
| 1568   | topo_ml_tcd_MARKER_GUIDE_drop        | MTLS data - Marker - guide post - for TopoDOT use only                                                                                                    | 30    |
| 1569   | topo_ml_tcd_MARKING_deck_drop        | MTLS data - Pavement marking on bridge decks including lane lines, stripes, etc.                                                                             | 248   |

| Number | Name                         | Description                                                                                                    | Color |
|--------|------------------------------|----------------------------------------------------------------------------------------------------|-------|
| 1570   | topo_ml_tcd_MARKING_drop     | MTLS data - Pavement marking on ground surfaces including lane lines, crosswalks, stripes, turn arrows, etc.                                                                         | 30    |
| 1571   | topo_ml_tcd_MISC_CC_drop     | MTLS data - Crash cushion - single location - for<br>TopoDOT use only                                                                                                    | 30    |
| 1572   | topo_ml_tcd_MISC_drop        | MTLS data - Miscellaneous traffic control features including crash cushions, etc.                                                                                                    | 30    |
| 1573   | topo_ml_tcd_SIGN_drop        | MTLS data - Signs                                                                                                    | 30    |
| 1574   | topo_ml_ut_anno_info_only    | MTLS data - Annotation for utility features                                                                                                    | 15    |
| 1575   | topo_ml_ut_APPR              | MTLS data - Utility appurtenances including hose bibs, irrigation valves, sprinklers, standpipes, wells, etc.                                                                        | 15    |
| 1576   | topo_ml_ut_APPR_SPR          | MTLS data - Sprinkler - for TopoDOT use only                                                                                                    | 1     |
| 1577   | topo_ml_ut_CAB               | MTLS data - Cabinets                                                                                                    | 15    |
| 1602   | topo_ml_rdside_MISC_ADA_drop | MTLS data - ADA detectable warning surface - for<br>TopoDOT use only                                                                                                    | 2     |
| 1579   | topo_ml_ut_COND              | MTLS data - Conduit                                                                                                    | 15    |
| 1580   | topo_ml_ut_LTG               | MTLS data - Lighting including electroliers, lamp posts,<br>pedestrian crosswalk buttons & signals, traffic signals,<br>railroad signals, etc.                                       | 15    |
| 1581   | topo_ml_ut_MARKER            | MTLS data - Utility markers                                                                                                    | 15    |
| 1582   | topo_ml_ut_METER             | MTLS data - Meters                                                                                                    | 15    |
| 1583   | topo_ml_ut_MH                | MTLS data - Manholes                                                                                                    | 15    |
| 1584   | topo_ml_ut_MISC              | MTLS data - Miscellaneous utility features including call<br>boxes, conduit, fire hydrants, laterals, public telephones &<br>telephone pedestals, transmission towers, utility vents | 15    |
| 1585   | topo_ml_ut_OH                | MTLS data - Overhead utility facilities                                                                                                    | 15    |
| 1586   | topo_ml_ut_PB                | MTLS data - Pullboxes                                                                                                    | 15    |
| 1587   | topo_ml_ut_POLE              | MTLS data - Individual poles & pole lines, guy anchors                                                                                                    | 15    |
| 1588   | topo_ml_ut_UG                | MTLS data - Underground utility facilities                                                                                                    | 15    |
| 1589   | topo ml ut VALVE             | MTLS data - Valves                                                                                                    | 15    |

| Number | Name                                       | Description                                                                                                    | Color |
|--------|--------------------------------------------|----------------------------------------------------------------------------------------------------|-------|
| 1590   | topo_ml_ut_VAULT                           | MTLS data - Vaults                                                                                                    | 15    |
| 1591   | topo_ml_veg_anno_info_only                 | MTLS data - Annotation for vegetation features                                                                                | 82    |
| 1592   | topo_ml_veg_MISC_drop                      | MTLS data - Miscellaneous vegetation features                                                                                 | 82    |
| 1593   | topo_ml_veg_TREE_drop                      | MTLS data - Trees                                                                                                    | 82    |
| 1603   | topo_TopoDOT_SurveyPT_info_only            | TopoDOT data - Manually placed Survey Point - for<br>TopoDOT use only                                                         | 0     |
| 1597   | topo_ml_rdside_CURB_drop                   | MTLS data - Miscellaneous curbs in roadside areas on ground surfaces                                                          | 2     |
| 1598   | topo_ml_rdside_DIKE_drop                   | MTLS data - Miscellaneous dikes in roadside areas                                                                             | 2     |
| 1599   | topo_ml_bndy_gnv_info_only                 | MTLS data - Boundary outlining ground not visible areas (GNV)                                                                 | 3     |
| 1604   | topo_ml_study_brk_spot_deck_info_only      | MTLS data - Breaklines, spot elevations and masspoints<br>from unregistered point cloud data in bridge deck DTM<br>areas      | 0     |
| 1607   | topo_ml_study_brk_spot_info_only           | MTLS data - Breaklines, spot elevations and masspoints from unregistered point cloud data in ground DTM areas                 | 0     |
| 1608   | topo_ml_study_hydro_info_only              | MTLS data - Flowlines and edge of water body from unregistered point cloud data in ground DTM areas                           | 0     |
| 1606   | topo_ml_study_brk_spot_underside_info_only | MTLS data - Breaklines, spot elevations and masspoints<br>from unregistered point cloud data in bridge underside<br>DTM areas | 0     |
| 1617   | topo_TopoDOT_TEMP_info_only                | TopoDOT data - Temporary - for TopoDOT use only                                                                               | 0     |
| 1616   | topo_TopoDOT_Scan_Postions_info_only       | TopoDOT data - Scan Postions - for TopoDOT use only                                                                           | 0     |
| 1609   | topo_TopoDOT_Data_Tiles_info_only          | TopoDOT data - Data Tiles - for TopoDOT use only                                                                              | 0     |
| 1613   | topo_TopoDOT_PT_Red_info_only              | TopoDOT data - Red Points - for TopoDOT use only                                                                              | 3     |
| 1614   | topo_TopoDOT_PT_Teal_info_only             | TopoDOT data - Teal Points - for TopoDOT use only                                                                             | 8     |
| 1610   | topo_TopoDOT_PT_Blue_info_only             | TopoDOT data - Blue Points - for TopoDOT use only                                                                             | 1     |
| 1615   | topo_TopoDOT_PT_Yellow_info_only           | TopoDOT data - Yellow Points - for TopoDOT use only                                                                           | 4     |
| 1612   | topo_TopoDOT_PT_Orange_info_only           | TopoDOT data - Orange Points - for TopoDOT use only                                                                           | 6     |
| 1611   | topo_TopoDOT_PT_Green_info_only            | TopoDOT data - Green Points - for TopoDOT use only                                                                            | 2     |

| Number | Name                             | Description                                                      | Color |
|--------|----------------------------------|------------------------------------------------------------------|-------|
| 1619   | topo_ml_tcd_MARKING_LL_drop      | MTLS data - Lane lines on ground surfaces - for TopoDOT use only | 30    |
| 1618   | topo_ml_tcd_MARKING_LL_deck_drop | MTLS data - Lane lines on bridge decks - for TopoDOT use only    | 248   |
| 1620   | topo_anno_Clearances_info_only   | General topo data - Dimensioning and clearance annotation        | 0     |

| Number | Name                                | Description                                                                                               | Color |
|--------|-------------------------------------|----------------------------------------------------------------------------------------------------|-------|
| 1066   | border_topo_GridTicks_info_only     | Grid ticks with annotation                                                                                | 0     |
| 1067   | border_topo_ph_ctrl_info_only       | Photogrammetric photo centers and ground control                                                          | 0     |
| 1200   | topo_ba_dtm_brk_spot_info_only      | Random breaklines, spots and mass points in ground (bottom) bathymetric DTM areas                         | 7     |
| 1000   | topo_ph_bndy_anno_drop              | Photo data - Annotation of boundary features                                                              | 3     |
| 1001   | topo_ph_bndy_gnv_info_only          | Photo data - GNV boundary shape                                                                           | 3     |
| 1002   | topo_ph_bndy_map_Imt_info_only      | Photo data - Mapping Limits                                                                               | 3     |
| 1003   | topo_ph_bndy_ortho_info_only        | Photo data - Ortho imagery tiles                                                                          | 3     |
| 1004   | topo_ph_bndy_void_drop              | Photo data - Void boundary shape                                                                          | 31    |
| 1068   | topo_ph_data_info_only              | Photo data - General photo data including file layout diagram, title block and north arrow                | 0     |
| 1005   | topo_ph_dtm_anno_drop               | Photo data - Annotation for DTM features - spot elevation text including bridge deck spots (floating)     | 7     |
| 1010   | topo_ph_dtm_brk_spot_deck_info_only | Photo data - Random breaklines, spots and mass points on bridge deck DTM areas                            | 248   |
| 1013   | topo_ph_dtm_brk_gnv_info_only       | Photo data - GNV breaklines in ground DTM areas                                                           | 3     |
| 1006   | topo_ph_dtm_brk_spot_info_only      | Photo data - Random breaklines, spots and mass points in ground DTM areas                                 | 3     |
| 1007   | topo_ph_dtm_cont_index_anno_drop    | Photo data - Index contour annotation including floating contour annotation                               | 7     |
| 1011   | topo_ph_dtm_cont_index_deck_drop    | Photo data - Float index contours - all linestyles                                                        | 248   |
| 1008   | topo_ph_dtm_cont_index_drop         | Photo data - Index, index GNV, index depression, index depression GNV                                     | 7     |
| 1012   | topo_ph_dtm_cont_inter_deck_drop    | Photo data - Float intermediate contours - all linestyles                                                 | 248   |
| 1009   | topo_ph_dtm_cont_inter_drop         | Photo data - Intermediate contour, intermediate GNV, intermediate depression, intermediate depression GNV | 7     |
| 1014   | topo_ph_hydro_anno_drop             | Photo data - Annotation for all hydrographic features                                                     | 1     |
| 1069   | topo_ph_hydro_df_STR_deck_drop      | Photo data - Drainage facility structures on bridge decks including drop inlets                           | 248   |

| Number | Name                         | Description                                                                                                    | Color |
|--------|------------------------------|----------------------------------------------------------------------------------------------------|-------|
| 1015   | topo_ph_hydro_df_STR_drop    | Photo data - Drainage facility structures on ground surfaces including drop inlets, exposed drainage pipes, headwalls, etc. | 1     |
| 1016   | topo_ph_hydro_WATER_drop     | Photo data - Water Edges (non flowing); Flowlines through natural or manmade structures                                     | 1     |
| 1017   | topo_ph_MISC_check_no_plot   | Photo data - Miscellaneous lines and text with editing information                                                          | 0     |
| 1018   | topo_ph_MISC_one_no_plot     | Photo data - Data cleaning and processing                                                                                   | 0     |
| 1019   | topo_ph_MISC_two_no_plot     | Photo data - Data cleaning and processing                                                                                   | 0     |
| 1042   | topo_ph_rdbed_AC_deck_drop   | Photo data - Asphalt features in roadbed areas on bridge decks                                                              | 248   |
| 1021   | topo_ph_rdbed_AC_drop        | Photo data - Asphalt features in roadbed areas on ground surfaces                                                           | 4     |
| 1020   | topo_ph_rdbed_anno_drop      | Photo data - Annotation for roadbed features                                                                                | 4     |
| 1043   | topo_ph_rdbed_CONC_deck_drop | Photo data - Concrete features in roadbed areas on bridge decks                                                             | 248   |
| 1022   | topo_ph_rdbed_CONC_drop      | Photo data - Concrete features in roadbed areas on ground surfaces                                                          | 4     |
| 1044   | topo_ph_rdbed_CURB_deck_drop | Photo data - Curbs on bridge decks                                                                                          | 248   |
| 1023   | topo_ph_rdbed_CURB_drop      | Photo data - Curbs in roadbed areas                                                                                         | 4     |
| 1024   | topo_ph_rdbed_DIKE_drop      | Photo data - Dikes in roadbed areas                                                                                         | 4     |
| 1025   | topo_ph_rdbed_DIRT_drop      | Photo data - Dirt features in roadbed areas                                                                                 | 4     |
| 1026   | topo_ph_rdbed_MISC_drop      | Photo data - Miscellaneous roadbed features: cattle guards and other roadbed features not already assigned to a level       | 4     |
| 1027   | topo_ph_rdbed_ROCK_drop      | Photo data - Rock features in roadbed areas                                                                                 | 4     |
| 1029   | topo_ph_rdside_AC_drop       | Photo data - Asphalt features in roadside areas including driveways, paths, etc.                                            | 2     |
| 1028   | topo_ph_rdside_anno_drop     | Photo data - Annotation for roadside features                                                                               | 2     |
| 1030   | topo_ph_rdside_CONC_drop     | Photo data - Concrete features in roadside areas including driveways, paths, etc.                                           | 2     |
| 1031   | topo_ph_rdside_CURB_drop     | Photo data - Curbs in roadside areas                                                                                        | 2     |
| 1032   | topo_ph_rdside_DIKE_drop     | Photo data - Dikes in roadside areas                                                                                        | 2     |

| Number | Name                                  | Description                                                                                                    | Color |
|--------|---------------------------------------|----------------------------------------------------------------------------------------------------|-------|
| 1033   | topo_ph_rdside_DIRT_drop              | Photo data - Dirt features in roadside areas including trails and other dirt areas                                                                                                    | 2     |
| 1035   | topo_ph_rdside_MISC_drop              | Photo data - Miscellaneous roadside features including posts,<br>flag poles, tanks, miscellaneuos boundaries for areas under<br>construction and ruins and other roadside features not already<br>assigned to a level | 2     |
| 1036   | topo_ph_rdside_ROCK_drop              | Photo data - Edges of rock areas & edges of rock slope protection areas, large individual rocks                                                                                                    | 2     |
| 1037   | topo_ph_rdside_RR_drop                | Photo data - Railroad rails                                                                                                    | 2     |
| 1040   | topo_ph_str_anno_deck_drop            | Photo data - Annotation for bridge deck features                                                                                                    | 248   |
| 1038   | topo_ph_str_anno_drop                 | Photo data - Annotation for ground surface structures features                                                                                                    | 247   |
| 1039   | topo_ph_str_BLDG_drop                 | Photo data - Buildings, decks, covered patios, carports, stairs and ramps etc.                                                                                                    | 247   |
| 1034   | topo_ph_rdside_Fence_drop             | Photo data - Fences, gates & gate posts                                                                                                    | 247   |
| 1046   | topo_ph_str_MISC_deck_drop            | Photo data - Miscellaneous bridge deck features                                                                                                    | 248   |
| 1047   | topo_ph_str_PN_deck_drop              | Photo data - Paving notch (back stem wall of the abutment)                                                                                                    | 248   |
| 1048   | topo_ph_str_WALL_drop                 | Photo data - Walls including crib, retaining, masonry & sound walls                                                                                                    | 247   |
| 1049   | topo_ph_study_anno_drop               | Photo data - Annotation of study features                                                                                                    | 29    |
| 1051   | topo_ph_study_brk_spot_deck_info_only | Photo data - Breaklines and masspoints for +- 2.5 ft surface in bridge deck DTM areas                                                                                                    | 29    |
| 1052   | topo_ph_study_brk_gnv_info_only       | Photo data - GNV breaklines for +- 2.5 ft surface in ground DTM areas                                                                                                    | 29    |
| 1050   | topo_ph_study_brk_spot_info_only      | Photo data - Breaklines and masspoints for +- 2.5 ft surface in ground DTM areas                                                                                                    | 29    |
| 1053   | topo_ph_study_water_info_only         | Photo data - Flowline and edge of water body for +- 2.5 ft surface                                                                                                    | 9     |
| 1054   | topo_ph_tcd_anno_drop                 | Photo data - Annotation for sign, markers & marking features                                                                                                    | 30    |
| 1041   | topo_ph_tcd_BARRIER_deck_drop         | Photo data - Barriers & rails on bridge decks                                                                                                    | 248   |

| Number | Name                          | Description                                                                                                    | Color |
|--------|-------------------------------|----------------------------------------------------------------------------------------------------|-------|
| 1055   | topo_ph_tcd_BARRIER_drop      | Photo data - Barriers & rails on ground surfaces                                                                               | 30    |
| 1045   | topo_ph_tcd_MARKING_deck_drop | Photo data - Pavement marking on bridge decks including ETW, lane lines, stripes, etc.                                         | 248   |
| 1056   | topo_ph_tcd_MARKING_drop      | Photo data - Pavement marking including lane lines, crosswalks, stripes etc.                                                   | 30    |
| 1057   | topo_ph_tcd_MISC_drop         | Photo data - Miscellaneous traffic control features including crash cushions, K-rail, etc.                                     | 30    |
| 1058   | topo_ph_tcd_SIGN_drop         | Photo data - Signs                                                                                                    | 30    |
| 1059   | topo_ph_ut_anno_drop          | Photo data - Annotation for utility features                                                                                   | 15    |
| 1060   | topo_ph_ut_APPR_drop          | Photo data - Utility appurtenances - standpipes and wells                                                                      | 15    |
| 1061   | topo_ph_ut_LTG_drop           | Photo data - Lighting including electroliers, lamp posts, pole-arm-<br>electrolier, traffic signals, railroad signals, etc.    | 15    |
| 1062   | topo_ph_ut_MISC_drop          | Photo data - Miscellaneous utility features including call boxes, fire hydrants, manholes, call boxes, and transmission towers | 15    |
| 1063   | topo_ph_ut_POLE_drop          | Photo data - Individual power poles, utility poles, guy anchors                                                                | 15    |
| 1064   | topo_ph_veg_anno_drop         | Photo data - Annotation for vegetation features                                                                                | 82    |
| 1065   | topo_ph_veg_drop              | Photo data - Trees, brush, marsh, vineyards, orchards                                                                          | 82    |

| Number | Name                         | Description                                                          | Color |
|--------|------------------------------|----------------------------------------------------------------------|-------|
| 1900   | align                        | General alignment                                                    | 0     |
| 1901   | align_anno                   | Annotation for general alignment                                     | 245   |
| 1903   | align_anno_no_plot           | Annotation for non-plotting general alignment                        | 245   |
| 1904   | align_no_plot                | Non-plotting general alignment                                       | 0     |
| 10223  | border                       | Border sheets for any discipline                                     | 0     |
| 10232  | border_SEAL                  | Seal information of licensed person                                  | 245   |
| 10225  | border_WITHIN-Border_anno    | Annotation within the margin of border sheet                         | 245   |
| 1905   | rw_topo_anno                 | General R/W & topo data - General annotation                         | 245   |
| 1906   | rw_topo_anno_TABLE           | General R/W & topo data - Data tables                                | 245   |
| 1907   | rw_topo_Calcs_anno_no_plot   | General R/W & topo data - Non-plotting calculation<br>annotation     | 245   |
| 1908   | rw_topo_Calcs_no_plot        | General R/W & topo data - Non-plotting calculations                  | 0     |
| 1909   | rw_topo_Images               | General R/W & topo data - Attached image files                       | 0     |
| 1910   | rw_topo_Notes_no_plot        | General R/W & topo data - Non-plotting notes and general information | 245   |
| 1911   | rw_topo_point                | General R/W & topo data - Miscellaneous point data                   | 3     |
| 1912   | rw_topo_point_anno           | General R/W & topo data - General point annotation                   | 3     |
| 1913   | rw_topo_point_NON_STANDARD   | General R/W & topo data - Non-standard point data                    | 239   |
| 1914   | rw_topo_Reference_Files      | General R/W & topo data - Attached drawing files                     | 0     |
| 1915   | rw_topo_Wipeout_Areas        | General R/W & topo data - Wipeout/masking shapes                     | 250   |
| 1916   | topo_dtm_anno_info_only      | General topo data - General surface annotation other than contours   | 7     |
| 1917   | topo_dtm_bndy_deck_info_only | General topo data - Surface borders for bridge deck<br>DTMs          | 3     |
| 1918   | topo_dtm_bndy_info_only      | General topo data - Surface borders for ground DTMs                  | 3     |
| 1919   | topo_dtm_cont_anno_deck_drop | General topo data - Surface contour annotation for bridge deck DTMs  | 231   |
| 1920   | topo_dtm_cont_anno_drop      | General topo data - Surface contour annotation for ground DTMs       | 7     |

| Number | Name                                     | Description                                                                                                | Color |
|--------|------------------------------------------|----------------------------------------------------------------------------------------------------|-------|
| 1921   | topo_dtm_cont_index_deck_drop            | General topo data - Surface index (major) contours for bridge deck DTMs                                    | 231   |
| 1922   | topo_dtm_cont_index_drop                 | General topo data - Surface index (major) contours for ground DTMs                                         | 7     |
| 1923   | topo_dtm_cont_inter_deck_drop            | General topo data - Surface intermediate (minor) contours for bridge deck DTMs                             | 231   |
| 1924   | topo_dtm_cont_inter_drop                 | General topo data - Surface intermediate (minor) contours for ground DTMs                                  | 231   |
| 1925   | topo_dtm_info_only                       | General topo data - General surface miscellaneous features including gridded areas                         | 7     |
| 1926   | topo_dtm_pt_info_only                    | General topo data - General surface points                                                                 | 3     |
| 1927   | topo_dtm_tri_info_only                   | General topo data - General surface triangles                                                              | 7     |
| 1928   | topo_profile                             | General topo data - Profile linework                                                                       | 231   |
| 1929   | topo_profile_anno                        | General topo data - Profile annotation                                                                     | 231   |
| 1930   | topo_section                             | General topo data - Cross section data                                                                     | 231   |
| 1931   | topo_section_anno                        | General topo data - Cross section data annotation including offsets & grade breaks                         | 231   |
| 1300   | topo_su_ctrl_DIRECTION_info_only         | Survey data - Linework indicating the direction to or from a feature                                       | 43    |
| 1301   | topo_su_ctrl_LINE_PTS_info_only          | Survey data - Points associated to control linework                                                        | 43    |
| 1302   | topo_su_ctrl_LNWK                        | Survey data - Surveyed found linework for retracement work                                                 | 43    |
| 1303   | topo_su_ctrl_point_FD                    | Survey data - Surveyed found points                                                                        | 43    |
| 1304   | topo_su_ctrl_point_FD_anno               | Survey data - Annotation for surveyed found points                                                         | 43    |
| 1305   | topo_su_ctrl_point_MON                   | Survey data - Project control monuments                                                                    | 43    |
| 1306   | topo_su_ctrl_point_MON_anno              | Survey data - Annotation for project control monuments, including survey baselines                         | 43    |
| 1307   | topo_su_dtm_brk_spot_anno_deck_info_only | Survey data - Annotation for random breaklines, spot<br>elevations and masspoints in bridge deck DTM areas | 248   |

| Number | Name                                          | Description                                                                                                    | Color |
|--------|-----------------------------------------------|----------------------------------------------------------------------------------------------------|-------|
| 1308   | topo_su_dtm_brk_spot_anno_info_only           | Survey data - Annotation for random breaklines, spot elevations and masspoints in ground DTM areas                                                            | 3     |
| 1309   | topo_su_dtm_brk_spot_anno_underside_info_only | Survey data - Annotation for random breaklines, spot<br>elevations and masspoints in bridge underside DTM<br>areas                                            | 249   |
| 1310   | topo_su_dtm_brk_spot_deck_info_only           | Survey data - Random breaklines, spot elevations and masspoints in bridge deck DTM areas                                                                      | 248   |
| 1311   | topo_su_dtm_brk_spot_info_only                | Survey data - Random breaklines, spot elevations and masspoints in ground DTM areas                                                                           | 3     |
| 1312   | topo_su_dtm_brk_spot_underside_info_only      | Survey data - Random breaklines, spot elevations and masspoints in bridge underside DTM areas                                                                 | 249   |
| 1313   | topo_su_hydro_anno_info_only                  | Survey data - Annotation for all hydrographic features                                                                                                    | 1     |
| 1314   | topo_su_hydro_df_CULV_drop                    | Survey data - Culverts                                                                                                    | 1     |
| 1315   | topo_su_hydro_df_MISC_drop                    | Survey data - Drainage facility appurtenances including cleanouts, flared end sections, vents, etc.                                                           | 1     |
| 1316   | topo_su_hydro_df_OPEN_drop                    | Survey data - Open drainage facilities including basins,<br>canals, catch basins, ditches, spillways, etc all<br>aspects except flowlines & random breaklines | 1     |
| 1317   | topo_su_hydro_df_STR_deck_drop                | Survey data - Drainage facility structures on bridge decks including inlets                                                                                   | 248   |
| 1318   | topo_su_hydro_df_STR_drop                     | Survey data - Drainage facility structures on ground<br>surfaces including inlets & outlets, headwalls,<br>wingwalls, weirs, gates, etc.                      | 1     |
| 1319   | topo_su_hydro_FL_drop                         | Survey data - Flowlines of all hydrographic & drainage facilities                                                                                             | 1     |
| 1320   | topo_su_hydro_LINE_PTS_info_only              | Survey data - Points associated to hydrographic linework                                                                                                    | 1     |
| 1321   | topo_su_hydro_MISC_drop                       | Survey data - Miscellaneous hydrographic features                                                                                                    | 1     |

| Number | Name                             | Description                                                                                                    | Color |
|--------|----------------------------------|----------------------------------------------------------------------------------------------------|-------|
| 1322   | topo_su_hydro_WATER_drop         | Survey data - Edges, threads & high water marks of water features including streams, creeks, rivers, ponds, lakes, shorelines, pools, etc.                                                                | 1     |
| 1323   | topo_su_rdbed_AC_deck_drop       | Survey data - Asphalt features in roadbed areas on bridge decks                                                                                                    | 248   |
| 1324   | topo_su_rdbed_AC_drop            | Survey data - Asphalt features in roadbed areas on ground surfaces                                                                                                    | 4     |
| 1325   | topo_su_rdbed_anno_info_only     | Survey data - Annotation for roadbed features                                                                                                    | 4     |
| 1326   | topo_su_rdbed_CONC_deck_drop     | Survey data - Concrete features in roadbed areas on bridge decks                                                                                                    | 248   |
| 1327   | topo_su_rdbed_CONC_drop          | Survey data - Concrete features in roadbed areas on ground surfaces                                                                                                    | 4     |
| 1328   | topo_su_rdbed_CURB_deck_drop     | Survey data - Curbs in roadbed areas on bridge decks                                                                                                    | 248   |
| 1329   | topo_su_rdbed_CURB_drop          | Survey data - Curbs in roadbed areas on ground surfaces                                                                                                    | 4     |
| 1330   | topo_su_rdbed_DIKE_drop          | Survey data - Dikes in roadbed areas on ground surfaces                                                                                                    | 4     |
| 1331   | topo_su_rdbed_DIRT_drop          | Survey data - Dirt features in roadbed areas on ground surfaces                                                                                                    | 4     |
| 1332   | topo_su_rdbed_FL_deck_drop       | Survey data - Flowlines in roadbed areas on bridge decks                                                                                                    | 248   |
| 1333   | topo_su_rdbed_FL_drop            | Survey data - Flowlines in roadbed areas on ground surfaces                                                                                                    | 1     |
| 1334   | topo_su_rdbed_LINE_PTS_info_only | Survey data - Points associated to roadbed linework                                                                                                    | 4     |
| 1335   | topo_su_rdbed_MISC_drop          | Survey data - Miscellaneous roadbed features on<br>ground surfaces excluding asphalt, concrete & dirt lines<br>- all aspects except flowlines & random breaklines -<br>including roadbeds & cattle guards | 4     |
| 1336   | topo su rdbed ROCK drop          | Survey data - Rock features in roadbed areas                                                                                                    | 4     |

| Number | Name                              | Description                                                                                                    | Color |
|--------|-----------------------------------|----------------------------------------------------------------------------------------------------|-------|
| 1337   | topo_su_rdside_AC_drop            | Survey data - Asphalt features in roadside areas on ground surfaces including driveways, parking lots, paths, etc.                                                                                                    | 2     |
| 1338   | topo_su_rdside_anno_info_only     | Survey data - Annotation for roadside features on ground surfaces                                                                                                    | 2     |
| 1339   | topo_su_rdside_CONC_drop          | Survey data - Concrete features in roadside areas on ground surfaces including driveways, parking lots, paths, etc.                                                                                                    | 2     |
| 1340   | topo_su_rdside_DIRT_drop          | Survey data - Dirt features in roadside areas on ground surfaces including driveways, trails and other dirt areas                                                                                                    | 2     |
| 1341   | topo_su_rdside_FL_drop            | Survey data - Flowlines in roadside areas on ground surfaces                                                                                                    | 1     |
| 1342   | topo_su_rdside_LINE_PTS_info_only | Survey data - Points associated to roadside linework                                                                                                    | 2     |
| 1343   | topo_su_rdside_MISC_drop          | Survey data - Miscellaneous roadside features on<br>ground surfaces excluding asphalt, concrete, dirt &<br>rock lines and all aspects except flowlines & random<br>breaklines - includes bollards, driveways, flag poles,<br>mailboxes, parking lots, tanks, trails, etc. | 2     |
| 1344   | topo_su_rdside_ROCK_drop          | Survey data - Edges of rock areas & rock slope protection areas                                                                                                    | 2     |
| 1345   | topo_su_rdside_RR_drop            | Survey data - Railroad rails, ballast and appurtenances including switches & gate posts on ground surfaces                                                                                                    | 2     |
| 1346   | topo_su_rdside_SLIDE_drop         | Survey data - Edges of slide areas                                                                                                    | 2     |
| 1378   | topo_su_ut_CABLE                  | Survey data - Cables when underground vs. overhead are unknown                                                                                                    | 15    |
| 1348   | topo_su_rdside_SW_drop            | Survey data - Sidewalks on ground surfaces                                                                                                    | 2     |
| 1349   | topo_su_str_ABUTWW_drop           | Survey data - Abutments & wing walls                                                                                                    | 247   |
| 1350   | topo_su_str_anno_deck_info_only   | Survey data - Annotation for bridge deck features                                                                                                    | 248   |
| 1351   | topo_su_str_anno_info_only        | Survey data - Annotation for ground surface structures features                                                                                                    | 247   |

| Number | Name                                     | Description                                                                                          | Color |
|--------|------------------------------------------|----------------------------------------------------------------------------------------------------|-------|
| 1352   | topo_su_str_anno_underside_info_only     | Survey data - Annotation for bridge underside features                                               | 249   |
| 1353   | topo_su_str_BLDG_drop                    | Survey data - Buildings, decks, covered patios, carports, etc. on ground surfaces                    | 247   |
| 1354   | topo_su_str_COL_drop                     | Survey data - Bents, columns & piers                                                                 | 247   |
| 1396   | topo_su_str_BRDG_RAIL_deck_drop          | Survey data - Bridge rails on bridge decks                                                           | 248   |
| 1399   | topo_su_rdside_FENCE_drop                | Survey data - Fences, gates & gate posts on ground surfaces                                          | 2     |
| 1357   | topo_su_str_GIRDER_drop                  | Survey data - Bridge girders                                                                         | 249   |
| 1358   | topo_su_str_LINE_PTS_deck_info_only      | Survey data - Points associated to bridge deck linework                                              | 248   |
| 1359   | topo_su_str_LINE_PTS_info_only           | Survey data - Points associated to ground surface structures linework                                | 247   |
| 1360   | topo_su_str_LINE_PTS_underside_info_only | Survey data - Points associated to bridge underside linework                                         | 249   |
| 1361   | topo_su_str_MISC_deck_drop               | Survey data - Miscellaneous bridge deck features                                                     | 248   |
| 1362   | topo_su_str_MISC_drop                    | Survey data - Miscellaneous structures features including structures slope protection, etc.          | 247   |
| 1363   | topo_su_str_MISC_underside_drop          | Survey data - Miscellaneous bridge underside features including bridge access openings, soffit, etc. | 249   |
| 1364   | topo_su_str_PN_deck_drop                 | Survey data - Paving notch (back stem wall of the abutment)                                          | 248   |
| 1365   | topo_su_str_WALL_drop                    | Survey data - Walls including crib, masonry, retaining & sound walls on ground surfaces              | 247   |
| 1366   | topo_su_tcd_anno_info_only               | Survey data - Annotation for sign, markers & marking features on ground surfaces                     | 30    |
| 1367   | topo_su_tcd_BARRIER_deck_drop            | Survey data - Barriers & rails on bridge decks                                                       | 248   |
| 1368   | topo_su_tcd_BARRIER_drop                 | Survey data - Barriers & rails on ground surfaces                                                    | 30    |
| 1369   | topo_su_tcd_LINE_PTS_info_only           | Survey data - Points associated to sign & striping linework                                          | 30    |

| Number | Name                          | Description                                                                                                    | Color |
|--------|-------------------------------|----------------------------------------------------------------------------------------------------|-------|
| 1370   | topo_su_tcd_MARKER_drop       | Survey data - Non-utility related markers on ground surfaces including guide posts, pavement markers, etc.                                                                                | 30    |
| 1371   | topo_su_tcd_MARKING_deck_drop | Survey data - Pavement marking on bridge decks including lane lines, stripes, etc.                                                                                                    | 248   |
| 1372   | topo_su_tcd_MARKING_drop      | Survey data - Pavement marking on ground surfaces including lane lines, crosswalks, stripes, turn arrows, etc.                                                                            | 30    |
| 1373   | topo_su_tcd_MISC_drop         | Survey data - Miscellaneous traffic control features on ground surfaces including crash cushions, etc.                                                                                    | 30    |
| 1374   | topo_su_tcd_SIGN_drop         | Survey data - Signs                                                                                                    | 30    |
| 1375   | topo_su_ut_anno_info_only     | Survey data - Annotation for utility features                                                                                                    | 15    |
| 1376   | topo_su_ut_APPR               | Survey data - Utility appurtenances including hose bibs, irrigation valves, sprinklers, standpipes, wells, etc.                                                                           | 15    |
| 1377   | topo_su_ut_CAB                | Survey data - Cabinets                                                                                                    | 15    |
| 1397   | topo_su_rdside_CURB_drop      | Survey data - Miscellaneous curbs in roadside areas on ground surfaces                                                                                                    | 2     |
| 1379   | topo_su_ut_COND               | Survey data - Conduit                                                                                                    | 15    |
| 1380   | topo_su_ut_LINE_PTS_info_only | Survey data - Points associated to utility linework                                                                                                    | 15    |
| 1381   | topo_su_ut_LTG                | Survey data - Lighting including electroliers, lamp<br>posts, pedestrian crosswalk buttons & signals, traffic<br>signals, railroad signals, etc.                                          | 15    |
| 1382   | topo_su_ut_MARKER             | Survey data - Utility markers                                                                                                    | 15    |
| 1383   | topo_su_ut_METER              | Survey data - Meters                                                                                                    | 15    |
| 1384   | topo_su_ut_MH                 | Survey data - Manholes                                                                                                    | 15    |
| 1385   | topo_su_ut_MISC               | Survey data - Miscellaneous utility features including<br>call boxes, conduit, fire hydrants, laterals, public<br>telephones & telephone pedestals, transmission<br>towers, utility vents | 15    |
| 1386   | topo_su_ut_OH                 | Survey data - Overhead utility facilities                                                                                                    | 15    |
| 1387   | topo_su_ut_PB                 | Survey data - Pullboxes                                                                                                    | 15    |

| Number | Name                           | Description                                                                                                    | Color |
|--------|--------------------------------|----------------------------------------------------------------------------------------------------|-------|
| 1388   | topo_su_ut_POLE                | Survey data - Individual poles & pole lines, guy anchors                                                                                                    | 15    |
| 1389   | topo_su_ut_UG                  | Survey data - Underground utility facilities                                                                                                    | 15    |
| 1390   | topo_su_ut_VALVE               | Survey data - Valves                                                                                                    | 15    |
| 1391   | topo_su_ut_VAULT               | Survey data - Vaults                                                                                                    | 15    |
| 1392   | topo_su_veg_anno_info_only     | Survey data - Annotation for vegetation features                                                                                                    | 82    |
| 1393   | topo_su_veg_LINE_PTS_info_only | Survey data - Points associated to vegetation linework                                                                                                    | 82    |
| 1394   | topo_su_veg_MISC_drop          | Survey data - Miscellaneous vegetation features                                                                                                    | 82    |
| 1395   | topo_su_veg_TREE_drop          | Survey data - Trees                                                                                                    | 82    |
| 1398   | topo_su_rdside_DIKE_drop       | Survey data - Miscellaneous dikes in roadside areas on ground surfaces                                                                                         | 2     |
| 1400   | topo_su_rdbed_MISC_deck_drop   | Survey data - Miscellaneous roadbed features on<br>bridge decks excluding asphalt, concrete & dirt lines -<br>all aspects except flowlines & random breaklines | 248   |
| 1401   | topo_su_rdside_FL_deck_drop    | Survey data - Flowlines in roadside areas on bridge decks                                                                                                    | 248   |
| 1402   | topo_su_rdside_MISC_deck_drop  | Survey data - Miscellaneous roadside features on bridge decks excluding flowlines & random breaklines                                                          | 248   |
| 1403   | topo_su_LINE_PTS_info_only     | Survey data - Points associated to Feature Lines<br>imported through TBC shape files                                                                           | 0     |
| 1404   | topo_su_rdbed_DIKE_deck_drop   | Survey data - Dikes in roadbed areas on bridge decks                                                                                                    | 248   |
| 1405   | topo_su_rdbed_DIRT_deck_drop   | Survey data - Dirt features in roadbed areas on bridge decks                                                                                                   | 248   |
| 1406   | topo_su_rdside_AC_deck_drop    | Survey data - Asphalt features in roadside areas on<br>bridge decks                                                                                            | 248   |
|        |                                |                                                                                                    |       |
| 1407   | topo_su_rdside_CONC_deck_drop  | Survey data - Concrete features in roadside areas on bridge decks                                                                                              | 248   |

| Number | Name                            | Description                                                                                                    | Color |
|--------|---------------------------------|----------------------------------------------------------------------------------------------------|-------|
|        |                                 | including driveways, parking lots, paths, etc.                                                                       |       |
| 1408   | topo_su_rdside_CURB_deck_drop   | Survey data - Miscellaneous curbs in roadside areas on bridge decks                                                  | 248   |
| 1409   | topo_su_rdside_DIKE_deck_drop   | Survey data - Miscellaneous dikes in roadside areas on bridge decks                                                  | 248   |
| 1410   | topo_su_rdside_DIRT_deck_drop   | Survey data - Dirt features in roadside areas on bridge<br>decks<br>including driveways, trails and other dirt areas | 248   |
| 1411   | topo_su_rdside_FENCE_deck_drop  | Survey data - Fences, gates & gate posts on bridge decks                                                             | 248   |
| 1412   | topo_su_rdside_RR_deck_drop     | Survey data - Railroad rails, ballast and appurtenances including switches & gate posts on bridge decks              | 248   |
| 1413   | topo_su_rdside_SW_deck_drop     | Survey data - Sidewalks on bridge decks                                                                              | 248   |
| 1414   | topo_su_str_BLDG_deck_drop      | Survey data - Buildings, decks, covered patios, carports, etc. on bridge decks                                       | 248   |
| 1415   | topo_su_str_WALL_deck_drop      | Survey data - Walls including crib, masonry, retaining & sound walls on bridge decks                                 | 248   |
| 1416   | topo_su_tcd_anno_deck_info_only | Survey data - Annotation for sign, markers & marking features on bridge decks                                        | 248   |
| 1417   | topo_su_tcd_MARKER_deck_drop    | Survey data - Non-utility related markers on bridge decks                                                            | 248   |

| Number | Name                                             | Description                                                                                              | Color |
|--------|--------------------------------------------------|----------------------------------------------------------------------------------------------------|-------|
|        |                                                  | including guide posts, pavement markers, etc.                                                            |       |
| 1418   | topo_su_dtm_brk_spot_anno_subterranean_info_only | Survey data - Annotation for random breaklines, spot elevations and masspoints in subterranean DTM areas | 241   |
| 1419   | topo_su_dtm_brk_spot_subterranean_info_only      | Survey data - Random breaklines, spot elevations and masspoints in subterranean DTM areas                | 241   |
| 1420   | topo_su_rdside_anno_deck_info_only               | Survey data - Annotation for roadside features on bridge decks                                           | 248   |
| 1421   | topo_su_str_anno_subterranean_info_only          | Survey data - Annotation for subterranean features                                                       | 241   |
| 1423   | topo_su_str_SUBTERR_drop                         | Survey data - Subterranean features                                                                      | 241   |
| 1424   | topo_su_tcd_MISC_deck_drop                       | Survey data - Miscellaneous traffic control features on bridge decks including crash cushions, etc.      | 248   |
| 1422   | topo_su_str_LINE_PTS_subterranean_info_only      | Survey data - Points associated to subterranean linework                                                 | 241   |
| 1425   | topo_su_ctrl_point_AS_STAKED                     | Survey data - As-staked points                                                                           | 43    |
| 1620   | topo_anno_Clearance_info_only                    | General topo data - Dimensioning and clearance annotation                                                | 0     |
| 1427   | topo_su_str_BRDG_RAIL_drop                       | Survey data - Bridge rails on ground surfaces                                                            | 247   |

# Ct\_Torus

| Number | Name              | Description                             | Color |
|--------|-------------------|-----------------------------------------|-------|
| 10400  | rd_TORUS-anno     | Annotation for Torus design information | 0     |
| 10401  | rd_TRDESIGNSYMBOL | Torus design symbols                    | 0     |
| 10402  | rd_TRFASTESTPATH  | Torus fastest path                      | 0     |
| 10403  | rd_TRGRADING      | Torus grading                           | 0     |
| 10404  | rd_TSTORUS        | Torus design information                | 0     |
| 10405  | rd_TORUS-NO-PLOT  | Elements on this level will not plot!   | 0     |

# Ct\_TrafficControlDevices

| Number | Name                                  | Description                                 | Color |
|--------|---------------------------------------|---------------------------------------------|-------|
| 9400   | tcd_BARRIER-CONC                      | Concrete barrier all types                  | 8     |
| 9401   | tcd_BARRIER-CONC-anno                 | Annotation for concrete barrier all types   | 8     |
| 9402   | tcd_BARRIER-CONC-TYPE-25              | All Type25 concrete barriers                | 8     |
| 9403   | tcd_BARRIER-CONC-TYPE-26              | All Type 26 concrete barriers               | 8     |
| 9404   | tcd_BARRIER-CONC-TYPE-27MOD           | All Type 27Mod concrete barriers            | 8     |
| 9405   | tcd_BARRIER-CONC-TYPE-50              | All Type 50 concrete barriers               | 8     |
| 9406   | tcd_BARRIER-CONC-TYPE-60              | All Type 60 concrete barriers               | 8     |
| 9407   | tcd_BARRIER-CONC-TYPE-60-<br>PORTABLE | Type 60 portable concrete barrier           | 8     |
| 9410   | tcd_BARRIER-CONC-TYPE-732             | All Type 732 concrete barriers              | 8     |
| 9411   | tcd_BARRIER-CONC-TYPE-736             | All Type 736 concrete barriers              | 8     |
| 9412   | tcd_BARRIER-CONC-TYPE-742             | All Type 742 concrete barriers              | 8     |
| 9408   | tcd_BARRIER-CONC-TYPE-80              | All Type 80 concrete barriers               | 8     |
| 9409   | tcd_BARRIER-CONC-TYPE-90              | Type 90 concrete barrier                    | 8     |
| 9413   | tcd_BARRIER-CONC-TYPE-K               | Type K concrete barrier-permanent           | 8     |
| 9414   | tcd_BARRIER-THRIE-BEAM                | Thrie Beam barrier                          | 14    |
| 9415   | tcd_BARRIER-THRIE-BEAM-anno           | Annotation for Thrie Beam barrier           | 14    |
| 9416   | tcd_BARRIER-THRIE-BEAM-EXIST          | Existing Thrie Beam barrier to be modified  | 14    |
| 9417   | tcd_CMS                               | Changeable message sign-foundation and pole | 10    |
| 9418   | tcd_CRASH-CUSHION                     | Permanent crash cushions                    | 10    |
| 9419   | tcd_CRASH-CUSHION-anno                | Annotation for crash cushions               | 10    |
| 9420   | tcd_DELINEATOR                        | Delineators all types                       | 10    |
| 9421   | tcd_DOUBLE-RAIL                       | Double railing or thrie beam barrier        | 14    |
| 9422   | tcd_GSBWFILL                          | GuideSIGN black and white fill              | 0     |
| 9423   | tcd_GSCOLORFILL                       | GuideSIGN color fill                        | 0     |
| 9424   | tcd_GSDIMS                            | GuideSIGN dimensions                        | 0     |
| 9425   | tcd_GSOUTLINE                         | GuideSIGN outline                           | 0     |
| 9426   | tcd_MARKER                            | Markers all types                           | 10    |
| 9427   | tcd_MARKER-anno                       | Annotation for markers and delineators      | 10    |

# Ct\_TrafficControlDevices

| Number | Name                    | Description                                          | Color |
|--------|-------------------------|------------------------------------------------------|-------|
| 9428   | tcd_PD-QTY-TABLE        | Tabular data for pavement delineation quantities     | 0     |
| 9429   | tcd_PVMT-MARKER         | Pavement markers                                     | 3     |
| 9430   | tcd_PVMT-MARKER-anno    | Annotation for pavement markers                      | 3     |
| 9431   | tcd_PVMT-MARKING        | Pavement markings                                    | 3     |
| 9432   | tcd_PVMT-MARKING-anno   | Annotation for all type pavement markings            | 3     |
| 9433   | tcd_RAILING             | Railings all types                                   | 14    |
| 9434   | tcd_RAILING-anno        | Annotation for railings all types                    | 14    |
| 9435   | tcd_RAILING-BR-ST10     | California ST10 bridge rail                          | 14    |
| 9436   | tcd_RAILING-BR-ST20S    | California ST20s bridge rail                         | 14    |
| 9437   | tcd_RAILING-BR-ST30     | California ST30 bridge rail                          | 14    |
| 9438   | tcd_RAILING-BR-ST40     | California ST40 bridge rail                          | 14    |
| 9439   | tcd_RAILING-BR-ST70     | California ST70 bridge rail                          | 14    |
| 9440   | tcd_RAILING-CABLE       | Cable railing                                        | 14    |
| 9441   | tcd_RAILING-EXIST       | Existing guardrail to be modified                    | 14    |
| 9442   | tcd_RAILING-MGS         | Midwest Guardrail System                             | 14    |
| 9443   | tcd_RUMBLE-STRIP        | Rumble strips                                        | 3     |
| 9444   | tcd_RUMBLE-STRIP-anno   | Annotation for rumble strips                         | 3     |
| 9445   | tcd_SIGN-OVERHEAD       | Overhead signs                                       | 12    |
| 9446   | tcd_SIGN-OVERHEAD-anno  | Annotation for overhead signs                        | 12    |
| 9447   | tcd_SIGN-PANEL          | Sign panels                                          | 12    |
| 9448   | tcd_SIGN-PANEL-anno     | Annotation for sign panels                           | 12    |
| 9449   | tcd_SIGN-QTY-TABLE      | Tabular data for sign quantities                     | 0     |
| 9450   | tcd_SIGN-ROADSIDE       | Roadside signs                                       | 12    |
| 9451   | tcd_SIGN-ROADSIDE-anno  | Annotation for roadside signs                        | 12    |
| 9452   | tcd_TRAFFIC-STRIPE      | Traffic strip for all type lane lines                | 3     |
| 9453   | tcd_TRAFFIC-STRIPE-anno | Annotation for traffic strip for all type lane lines | 3     |
| 9454   | tcd_NO-PLOT             | Elements on this level will not plot!                | 0     |
| 9455   | tcd_MISC                | Miscellaneous                                        | 0     |

### Ct\_Utilities

| Number | Name              | Description                                      | Color |
|--------|-------------------|--------------------------------------------------|-------|
| 9301   | ut_ELECT-ABN      | Electrical conduit abandoned underground         | 3     |
| 9302   | ut_ELECT-OH-P     | Electrical new overhead                          | 3     |
| 9303   | ut_ELECT-OH-X     | Electrical existing overhead                     | 3     |
| 9304   | ut_ELECT-P        | Electrical conduit new underground               | 0     |
| 9305   | ut_ELECT-X        | Electrical conduit existing underground          | 3     |
| 9306   | ut_ES-C-ABN       | Electrical systems conduit abandoned underground | 0     |
| 9307   | ut_ES-C-X         | Electrical systems conduit existing underground  | 0     |
| 9308   | ut_FIBEROPT-ABN   | Fiber optic abandoned underground                | 5     |
| 9309   | ut_FIBEROPT-OH-P  | Fiber optic new overhead                         | 5     |
| 9310   | ut_FIBEROPT-OH-X  | Fiber optic existing overhead                    | 5     |
| 9311   | ut_FIBEROPT-P     | Public-Private fiber optic new underground       | 5     |
| 9312   | ut_FIBEROPT-X     | Public-Private fiber optic existing underground  | 5     |
| 9313   | ut_GAS-ABN        | Gasoline abandoned underground                   | 7     |
| 9314   | ut_GAS-P          | Gasoline new underground                         | 7     |
| 9315   | ut_GAS-X          | Gasoline existing underground                    | 7     |
| 9316   | ut_IRR-C-ABN      | Irrigation conduit abandoned underground         | 0     |
| 9317   | ut_IRR-C-X        | Irrigation conduit existing underground          | 0     |
| 9318   | ut_JOINT-OH-P     | Joint utility new overhead                       | 0     |
| 9319   | ut_JOINT-OH-X     | Joint utility existing overhead                  | 0     |
| 9320   | ut_JOINT-TRENCH-P | Joint utility trench new underground             | 0     |
| 9321   | ut_JOINT-TRENCH-X | Joint utility trench existing underground        | 0     |
| 9322   | ut_MISC           | Miscellaneous utility cells and information      | 0     |
| 9323   | ut_NATGAS-ABN     | Natural gas abandoned underground                | 2     |
| 9324   | ut_NATGAS-P       | Natural gas new underground                      | 2     |
| 9325   | ut_NATGAS-X       | Natural gas existing underground                 | 2     |
| 9326   | ut_OIL-ABN        | Oil abandoned underground                        | 7     |
| 9327   | ut_OIL-P          | Oil new underground                              | 7     |
| 9328   | ut_OIL-X          | Oil existing underground                         | 7     |
| 9329   | ut_RCWATER-ABN    | Recycled water abandoned underground             | 9     |

### Ct\_Utilities

| Number | Name                | Description                            | Color |
|--------|---------------------|----------------------------------------|-------|
| 9330   | ut_RCWATER-P        | Recycled water new underground         | 9     |
| 9331   | ut_RCWATER-X        | Recycled water existing underground    | 9     |
| 9332   | ut_SEWER-ABN        | Sewer abandoned underground            | 6     |
| 9333   | ut_SEWER-P          | Sewer new underground                  | 6     |
| 9334   | ut_SEWER-X          | Sewer existing underground             | 6     |
| 9335   | ut_STATE-FIBEROPT-P | State fiber optic new underground      | 5     |
| 9336   | ut_STATE-FIBEROPT-X | State fiber optic existing underground | 5     |
| 9337   | ut_STEAM-ABN        | Steam abandoned underground            | 8     |
| 9338   | ut_STEAM-P          | Steam new underground                  | 8     |
| 9339   | ut_STEAM-X          | Steam existing underground             | 8     |
| 9340   | ut_STORMD-ABN       | Storm drain abandoned underground      | 1     |
| 9341   | ut_STORMD-P         | Storm drain new underground            | 1     |
| 9342   | ut_STORMD-X         | Storm drain existing underground       | 1     |
| 9343   | ut_TELECOM-ABN      | Telemeter cable abandoned underground  | 5     |
| 9344   | ut_TELECOM-OH-P     | Telemeter cable new overhead           | 5     |
| 9345   | ut_TELECOM-OH-X     | Telemeter cable existing overhead      | 5     |
| 9346   | ut_TELECOM-P        | Telemeter cable new underground        | 5     |
| 9347   | ut_TELECOM-X        | Telemeter cable existing underground   | 5     |
| 9348   | ut_TELEPH-ABN       | Telephone line abandoned underground   | 5     |
| 9349   | ut_TELEPH-OH-P      | Telephone line new overhead            | 5     |
| 9350   | ut_TELEPH-OH-X      | Telephone line existing overhead       | 5     |
| 9351   | ut_TELEPH-P         | Telephone line new underground         | 5     |
| 9352   | ut_TELEPH-X         | Telephone line existing underground    | 5     |
| 9353   | ut_TEST-HOLE        | Test hole symbol and label             | 0     |
| 9354   | ut_TV-ABN           | Television line abandoned underground  | 5     |
| 9355   | ut_TV-OH-P          | Television line new overhead           | 5     |
| 9356   | ut_TV-OH-X          | Television line existing overhead      | 5     |
| 9357   | ut_TV-P             | Television line new underground        | 5     |
| 9358   | ut_TV-X             | Television line existing underground   | 5     |

### Ct\_Utilities

| Number | Name                       | Description                                          | Color |
|--------|----------------------------|------------------------------------------------------|-------|
| 9359   | ut_UTILITY-anno            | Annotation for cells utility notes and information   | 0     |
| 9360   | ut_VARIOUS-POINT-FEATURES  | Various point features-cabinet-MH-etc                | 0     |
| 9361   | ut_WATER-ABN               | Water abandoned underground                          | 1     |
| 9362   | ut_WATER-P                 | Water new underground                                | 1     |
| 9363   | ut_WATER-X                 | Water existing underground                           | 1     |
| 9300   | ut_DEFAULT                 | Default level for point features used by Bentley Map | 4     |
| 9364   | ut_FEATURE-OUTLINE-CABINET | Utility cabinet outline                              | 2     |
| 9365   | ut_FEATURE-OUTLINE-PULLBOX | Pull Box outline                                     | 3     |
| 9366   | ut_FEATURE-OUTLINE-PUMP    | Pump outline                                         | 1     |
| 9368   | ut_FEATURE-OUTLINE-VAULT   | Vault outline                                        | 6     |
| 9369   | ut_FEATURE-OUTLINE-OTHER   | Outline of a utility - misc                          | 8     |
| 9370   | ut_TRAFFIC-CONTROL-ABN     | Traffic Control conduit abandoned underground        | 3     |
| 9371   | ut_TRAFFIC-CONTROL-P       | Traffic Control conduit new underground              | 3     |
| 9372   | ut_TRAFFIC-CONTROL-X       | Traffic Control conduit existing underground         | 3     |
| 9373   | ut_POSITIVELOCATION-MISC-X | Positive Location of Misc Utilities                  | 0     |
| 9374   | ut_ITS-X                   | Intelligent Transportation Systems                   | 3     |
| 9375   | ut_NO-PLOT                 | Elements on this level will not plot!                | 0     |

### Ct\_Visualization

| Number | Name               | Description                                     | Color |
|--------|--------------------|-------------------------------------------------|-------|
| 10500  | vis_BRIDGE         | Visualization of bridges                        | 0     |
| 10501  | vis_BUILDING       | Visualization of buildings                      | 0     |
| 10502  | vis_CAR            | Visualization of cars                           | 0     |
| 10503  | vis_GRASS          | Visualization of grassy areas                   | 0     |
| 10504  | vis_LINEAR-FEATURE | Visualization of various linear features        | 0     |
| 10505  | vis_MAN-MADE-OBJ   | Visualization of man-made objects               | 0     |
| 10506  | vis_MATERIAL       | Visualization of various type materials         | 0     |
| 10507  | vis_NATURAL-OBJ    | Visualization of natural objects                | 0     |
| 10508  | vis_PLANT          | Visualization of various plants                 | 0     |
| 10509  | vis_POINT-FEATURE  | Visualization of various point features         | 0     |
| 10510  | vis_PVMT-MARKING   | Visualization of pavement striping and markings | 0     |
| 10511  | vis_SKY            | Visualization of clouds and sky                 | 0     |
| 10512  | vis_SURFACE        | Visualization of various surfaces               | 0     |
| 10513  | vis_TIME-LAPSE     | Visualization showing time lapse                | 0     |
| 10514  | vis_TREE           | Visualization of various trees                  | 0     |
| 10515  | vis_NO-PLOT        | Elements on this level will not plot!           | 0     |

### Ct\_Walls

| Number | Name                         | Description                                          | Color |
|--------|------------------------------|------------------------------------------------------|-------|
| 9715   | wall_SW-ELEVATION            | Elevation view of sound wall                         | 14    |
| 9716   | wall_SW-ELEVATION-anno       | Annotation for elevation view of sound wall          | 14    |
| 9720   | wall_SW-TYPICAL-SECTION      | Typical section of sound wall                        | 8     |
| 9721   | wall_SW-TYPICAL-SECTION-anno | Annotation for typical section of sound wall         | 8     |
| 9711   | wall_SW-ARCH-TREATMENT       | Architectural treatment of sound wall                | 13    |
| 9712   | wall_SW-ARCH-TREATMENT-anno  | Annotation for architectural treatment of sound wall | 13    |
| 9713   | wall_SW-DETAIL               | Details of sound wall                                | 0     |
| 9714   | wall_SW-DETAIL-anno          | Annotation for details of sound wall                 | 0     |
| 9719   | wall_SW-QTY                  | Tabular data for sound wall quantities               | 0     |
| 9717   | wall_SW-LOTB                 | Log of test borings for sound wall                   | 0     |
| 9718   | wall_SW-LOTB-anno            | Annotation for log of test borings for sound wall    | 0     |
| 9704   | wall_RW-ELEVATION            | Elevation view of retaining wall                     | 7     |
| 9705   | wall_RW-ELEVATION-anno       | Annotation for elevation view of retaining wall      | 7     |
| 9709   | wall_RW-TYPICAL-SECTION      | Typical section of retaining wall                    | 8     |
| 9710   | wall_RW-TYPICAL-SECTION-anno | Annotation for typical section of retaining wall     | 8     |
| 9700   | wall_RW-ARCH-TREATMENT       | Architectural treatment of retaining wall            | 13    |
| 9701   | wall_RW-ARCH-TREATMENT-anno  | Annotation for archl treatment of retaining wall     | 13    |
| 9702   | wall_RW-DETAIL               | Details of retaining wall                            | 0     |
| 9703   | wall_RW-DETAIL-anno          | Annotation for details of retaining wall             | 0     |
| 9708   | wall_RW-QTY                  | Tabular data for retaining wall quantities           | 0     |
| 9706   | wall_RW-LOTB                 | Log of test borings for retaining wall               | 0     |
| 9707   | wall_RW-LOTB-anno            | Annotation for log of test borings retaining wall    | 0     |
| 9722   | wall_SYMBOLOGY               | Line styles representing wall symbology              | 13    |
| 9723   | wall_NO-PLOT                 | Elements on this level will not plot!                | 0     |
| 9724   | wall_RW-TYPE1                | Retaining Wall Type 1                                | 13    |
| 9725   | wall_RW-TYPE1-anno           | Annotation for Retaining Wall Type 1                 | 0     |
| 9726   | wall_RW-TYPE1A               | Retaining Wall Type 1A                               | 13    |
| 9727   | wall_RW-TYPE1A-anno          | Annotation for Retaining Wall Type 1A                | 0     |
| 9729   | wall_RW-TYPE5-anno           | Annotation for Retaining Wall Type 5                 | 0     |

### Ct\_Walls

| Number | Name               | Description                          | Color |
|--------|--------------------|--------------------------------------|-------|
| 9728   | wall_RW-TYPE5      | Retaining Wall Type 5                | 13    |
| 9731   | wall_RW-TYPE6-anno | Annotation for Retaining Wall Type 6 | 0     |
| 9730   | wall_RW-TYPE6      | Retaining Wall Type 6                | 13    |
| 9732   | wall_MISC          | Miscellaneous                        | 0     |

### Ct\_WaterPollutionControl

| Number | Name                   | Description                                                   | Color |
|--------|------------------------|---------------------------------------------------------------|-------|
| 9600   | wpc_COMPOST-BERM       | Permanent compost berm                                        | 10    |
| 9601   | wpc_COMPOST-SOCK       | Permanent compost sock                                        | 10    |
| 9602   | wpc_FIBER-ROLL         | Permanent fiber roll                                          | 10    |
| 9603   | wpc_FIBER-ROLL-anno    | Annotation for all permanent wpc items                        | 10    |
| 9605   | wpc_TEMP-anno          | Annotation for all temporary wpc items                        | 15    |
| 9606   | wpc_TEMP-DITCH-SWALE   | Temporary ditch or swale                                      | 15    |
| 9607   | wpc_TEMP-EARTH-BERM    | Temporary earth berm                                          | 15    |
| 9608   | wpc_TEMP-FIBER-ROLL    | Temporary fiber roll                                          | 15    |
| 9609   | wpc_TEMP-GRAVEL-BAG    | Temporary gravel bag                                          | 15    |
| 9610   | wpc_TEMP-SILT-FENCE    | Temporary silt fence all types                                | 11    |
| 9611   | wpc_TEMP-SLOPE-DRAIN   | Temporary slope drain flex pipe                               | 15    |
| 9612   | wpc_TEMP-STRAW-BALE    | Temporary straw bale barrier                                  | 15    |
| 9613   | wpc_TREATMENT          | Water pollution control treatment permanent facilities-vaults | 14    |
| 9614   | wpc_TREATMENT-anno     | Annotation for treatment facilities-vaults                    | 14    |
| 9604   | wpc_SOIL-STABILIZATION | Temporary soil stabilization                                  | 7     |
| 9615   | wpc_TEMP-POINT-Feature | Temporary point feature                                       | 0     |
| 9616   | wpc_NO-PLOT            | Elements on this level will not plot!                         | 0     |
| 9617   | wpc_MISC               | Miscellaneous                                                 | 0     |